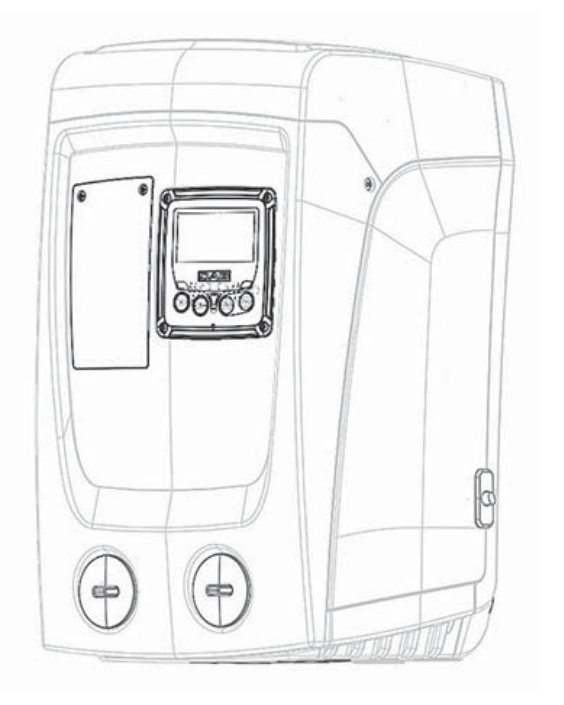

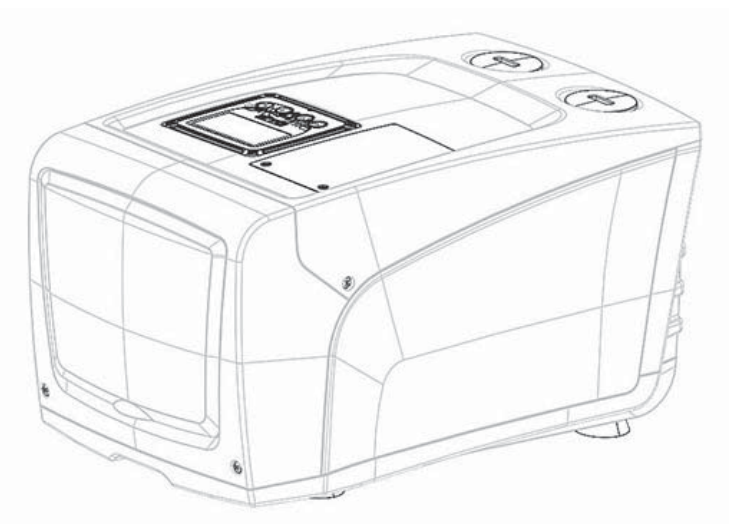

# E.JJOX

ISTRUZIONI PER L'INSTALLAZIONE E LA MANUTENZIONE INSTRUCTIONS FOR INSTALLATION AND MAINTENANCE INSTRUCTIONS POUR L'INSTALLATION ET L'ENTRETIEN **BEDIENUNGS- UND WARTUNGSANWEISUNGEN GEBRUIKS- EN ONDERHOUDSAANWIJZINGEN** ИНСТРУКЦИИ ПО МОНТАЖУ И ТЕХОБСЛУЖИВАНИЮ **ASENNUS- JA HUOLTO-OHJEET** INSTALLATIONS - OCH UNDERHÅLLSANVISNING INSTRUCTIONI DE INSTALARE SI INTRETINERE ΟΔΗΓΙΕΣ ΕΓΚΑΤΑΣΤΑΣΗΣ ΚΑΙ ΣΥΝΤΗΡΗΣΗΣ INSTRUCCIONES PARA LA INSTALACIÓN Y EL MANTENIMIENTO KURULUM VE BAKIM TALİMATI INSTRUKCJA MONTAŻU I KONSERWACJI NÁVOD K INSTALACI A ÚDRŽBĚ INSTALLÁCIÓS ÉS KARBANTARTÁSI KÉZIKÖNYV ИНСТРУКЦИЯ ЗА МОНТИРАНЕ И ПОДДРЪЖКА UPUTSTVO ZA MONTAŽU I ODRŽAVANJE

إرشادات التركيب والصيانة

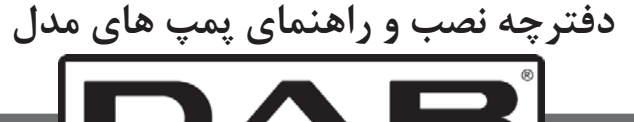

W A T E R • T E C H N O L O G Y

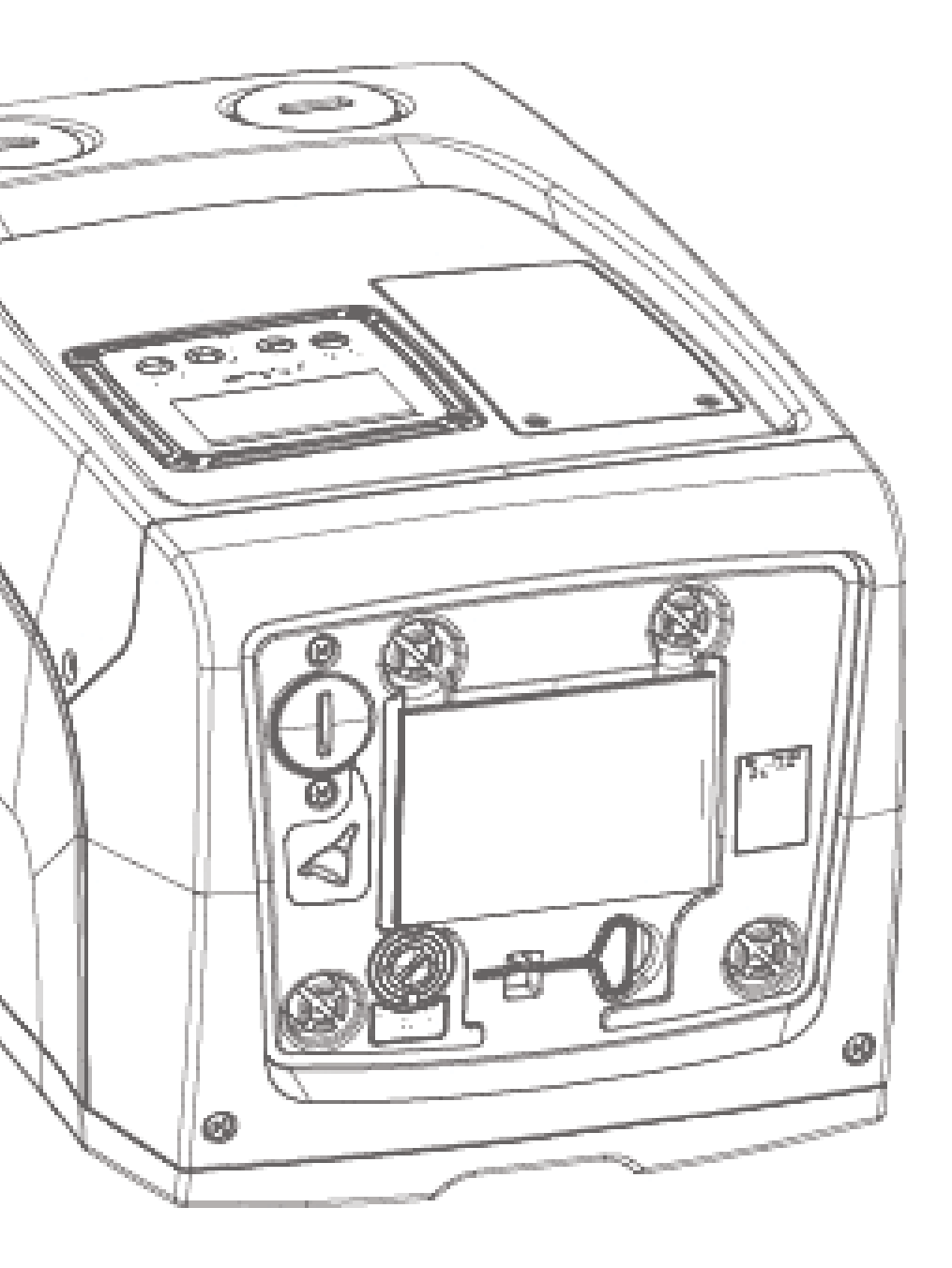

Manuale valido per le versioni firmware 4.x-1.x Manual valid for firmware versions 4.x-1.x Manuel valide pour les versions micrologiciel 4.x-1.x Gültiges Handbuch für die Firmware-Versionen 4.x-1.x Handleiding geldig voor de firmware-versies 4.x-1.x Руководство действительно для редакции зашитой программы 4.х-1.х Käyttöopas laiteohjelmaversioille 4.x-1.x Bruksanvisning för programvaruversioner 4.x-1.x Manual valabil pentru versiunile de firmware 4.x-1.x Εγχειρίδιο έγκυρο για τις εκδόσεις firmware 4.x-1.x Manual válido para las versiones firmware 4.x-1.x Donanım yazılımının 4.x-1.x versiyonları için geçerli el kitabı Instrukcja obowiązuje dla wersji firmware 4.x-1.x Příručka platná pro verze firmwaru 4.x-1.x A kézikönyv a firmware 4.x-1.x verzióhoz érvényes (firmware 4.x-1.x= beépített programverzió) Валидно за вариант 4.х-1.х Ručno se odnosi i na firmware verzije 4.x-1.x

دلیل استخدام صالح لمودیلات firmware 4.x-1.x

| IT - ITALIANO   | pag   | 1               |
|-----------------|-------|-----------------|
| GB - ENGLISH    | page  | 37              |
| FR - FRANÇAIS   | page  | 72              |
| DE - DEUTSCH    | seite | 108             |
| NL - NEDERLANDS | bladz | 144             |
| RU - РУССКИЙ    | стр.  | 180             |
| FI - SUOMI      | sivu  | 216             |
| SE - SVENSKA    | sida  | 250             |
| RO - ROMANA     | pag.  | 284             |
| GR - EAAHNIKA   | σελ.  | 319             |
| ES - ESPAÑOL    | pág   | 355             |
| TR - TÜRÇE      | say   | 391             |
| PL - POLSKI     | str   | 425             |
| CZ - ČESKY      | str.  | 461             |
| HU - MAGYAR     | oldal | 496             |
| BG - БЪЛГАРСКИ  | Стр.  | 532             |
| RS - SRPSKI     | Str.  | 566             |
| 600             | صفحه  | عربي - العربيّة |
| 636             |       | به زبان فارسی   |

| INDICE                                                                                                    |                                                                                         |
|----------------------------------------------------------------------------------------------------|-----------------------------------------------------------------------------------------|
| Legenda<br>Avvertenze<br>Responsabilità                                                                                                    | 4<br>4<br>5                                                                             |
| <ol> <li>Generalità         <ol> <li>Descrizione dell'inverter integrato</li> <li>Vaso di espansione integrato</li> <li>Elettropompa Integrata</li> <li>Caratteristiche Tecniche</li> </ol> </li> </ol>                                                                                                    | <b>5</b><br>6<br>7<br>8                                                                 |
| <ul> <li>2. Installazione</li> <li>2.1 Configurazione verticale</li> <li>2.1.1 Connessioni idrauliche</li> <li>2.1.2 Operazioni di carico - Installazione soprabattente e sottobattente</li> <li>2.2 Configurazione orizzontale</li> <li>2.2.1 Connessioni idrauliche</li> <li>2.2.2 Orientamento del Pannello di Interfaccia</li> <li>2.2.3 Operazioni di carico - Installazione soprabattente e sottobattente</li> </ul>                                                                                                    | <b>8</b><br>9<br>10<br>11<br>11<br>11<br>11                                             |
| <ul> <li>3. Messa in funzione</li> <li>3.1 Collegamenti elettrici</li> <li>3.2 Configurazione dell'inverter integrato</li> <li>3.3 Adescamento</li> </ul>                                                                                                    | <b>13</b><br>13<br>13<br>13                                                             |
| <ul> <li>4. La tastiera e il display</li> <li>4.1 Accesso diretto con combinazione di tasti</li> <li>4.2 Accesso per nome tramite menù a tendina</li> <li>4.3 Struttura delle pagine di menù</li> <li>4.4 Blocco impostazione parametri tramite Password</li> <li>4.5 Abilitazione disabilitazione motore</li> </ul>                                                                                                    | <b>14</b><br>15<br>19<br>19<br>20<br>20                                                 |
| <ul> <li>5. Significato dei singoli parametri</li> <li>5.1 Menù Utente</li> <li>5.1.1 Stato</li> <li>5.1.2 RS: Visualizzazione della velocità di rotazione</li> <li>5.1.3 VP: Visualizzazione della pressione</li> <li>5.1.4 VF: Visualizzazione del flusso</li> <li>5.1.5 PO: Visualizzazione della potenza assorbita</li> <li>5.1.6 C1: Visualizzazione della corrente di fase</li> <li>5.1.7 Ore di funzionamento e numero di avvii</li> <li>5.1.8 PI: Istogramma della potenza</li> <li>5.1.9 Flusso erogato</li> <li>5.1.10 VE: Visualizzazione fault &amp; warning (storico)</li> <li>5.2 Menù Monitor</li> </ul> | <b>21</b><br>21<br>21<br>21<br>21<br>21<br>21<br>21<br>21<br>21<br>21<br>21<br>21<br>22 |

|    | 5.2.1 CT: Contrasto display                                                             | 22 |
|----|-----------------------------------------------------------------------------------------|----|
|    | 5.2.2 BK: Luminosità display                                                            | 22 |
|    | 5.2.3 TK: Tempo di accensione della retroilluminazione                                  | 22 |
|    | 5.2.4 LA: Lingua                                                                        | 22 |
|    | 5.2.5 TE: Visualizzazione della temperatura del dissipatore                             | 22 |
|    | 5.3 Menù Setpoint                                                                       | 22 |
|    | 5.3.1 SP: Impostazione della pressione di setpoint                                      | 22 |
|    | 5.4 Menù Manuale                                                                        | 23 |
|    | 5.4.1 Stato                                                                             | 23 |
|    | 5.4.2 RI: Impostazione velocità                                                         | 23 |
|    | 5.4.3 VP: Visualizzazione della pressione                                               | 23 |
|    | 5.4.4 VF: Visualizzazione del flusso                                                    | 23 |
|    | 5.4.5 PO: Visualizzazione della potenza assorbita                                       | 23 |
|    | 5.4.6 C1: Visualizzazione della corrente di fase                                        | 23 |
|    | 5.4.7 RS: Visualizzazione della velocità di rotazione                                   | 23 |
|    | 5.4.8 TE: Visualizzazione della temperatura del dissipatore                             | 23 |
|    | 5.5 Menù Installatore                                                                   | 23 |
|    | 5.5.1 RP: Impostazione della diminuzione di pressione per ripartenza                    | 24 |
|    | 5.5.2 OD: Tipologia di impianto                                                         | 24 |
|    | 5.5.3 MS: Sistema di misura                                                             | 24 |
|    | 5.5.4 EK: Impostazione funzione bassa pressione in aspirazione                          | 24 |
|    | 5.5.5 PK: Soglia bassa pressione in aspirazione                                         | 24 |
|    | 5.5.6 T1: Ritardo bassa pressione (funzione rilevazione bassa pressione in aspirazione) | 25 |
|    | 5.6 Menù Assistenza Tecnica                                                             | 25 |
|    | 5.6.1 TB: Tempo di blocco mancanza acqua                                                | 25 |
|    | 5.6.2 T2: Ritardo di spegnimento                                                        | 25 |
|    | 5.6.3 GP: Coefficiente di guadagno proporzionale                                        | 25 |
|    | 5.6.4 GI: Coefficiente di guadagno integrale                                            | 25 |
|    | 5.6.5 RM: Velocità massima                                                              | 25 |
|    | 5.6.6 AY: Anti Cycling                                                                  | 25 |
|    | 5.6.7 AE: Abilitazione della funzione antibloccaggio                                    | 25 |
|    | 5.6.8 AF: Abilitazione della funzione antifreeze                                        | 25 |
|    | 5.7 Impostazione della rilevazione di bassa pressione in aspirazione                    | 26 |
|    | 5.8 RF: Azzeramento dei fault e warning                                                 | 26 |
|    | 5.8.1 PW: Modifica password                                                             | 26 |
| 6. | Sistemi di protezione                                                                   | 26 |
|    | 6.1 Descrizione dei blocchi                                                             | 27 |
|    | 6.1.1 "BL" Anti Dry-Run (Protezione contro la marcia a secco)                           | 27 |
|    | 6.1.2 "Anti-Cycling (Protezione contro cicli continui senza richiesta di utenza)        | 27 |
|    | 6.1.3 "Anti-Freeze (Protezione contro congelamento dell'acqua nel sistema)              | 27 |
|    | 6.1.4 "BP1" Blocco per guasto sul sensore di pressione in mandata                       | 28 |
|    | 6.1.5 "PB2" Blocco per guasto sul sensore di pressione in aspirazione                   | 28 |
|    | 6.1.6 "PB" Blocco per tensione di alimentazione fuori specifica                         | 28 |
|    | 6.1.7 "SC" Blocco per corto circuito tra le fasi del motore                             | 28 |
|    |                                                                                         |    |

1

| <ul><li>6.2 Reset manuale delle condizioni di errore</li><li>6.3 Autoripristino delle condizioni di errore</li></ul>                                                                                     | 28<br>28                          |
|----------------------------------------------------------------------------------------------------|-----------------------------------|
| <ul> <li>7. Reset e impostazioni di fabbrica</li> <li>7.1 Reset generale del sistema</li> <li>7.2 Impostazioni di fabbrica</li> <li>7.3 Ripristino delle impostazioni di fabbrica</li> </ul>             | <b>29</b><br>29<br>29<br>29       |
| <ul> <li>8. Installazioni particolari</li> <li>8.1 Inibizione dell'Autoadescante</li> <li>8.2 Installazione a parete</li> </ul>                                                                          | <b>30</b><br>30<br>31             |
| <ul> <li>9. Manutenzione</li> <li>9.1 Utensile accessorio</li> <li>9.2 Svuotamento del sistema</li> <li>9.3 Valvola di non ritorno</li> <li>9.4 Albero motore</li> <li>9.5 Vaso di espansione</li> </ul> | <b>31</b><br>32<br>32<br>33<br>34 |
| 10. Risoluzione dei problemi                                                                                                    | 34                                |
| 11. Smaltimento                                                                                                    | 36                                |
| 12. Garanzia                                                                                                    | 36                                |

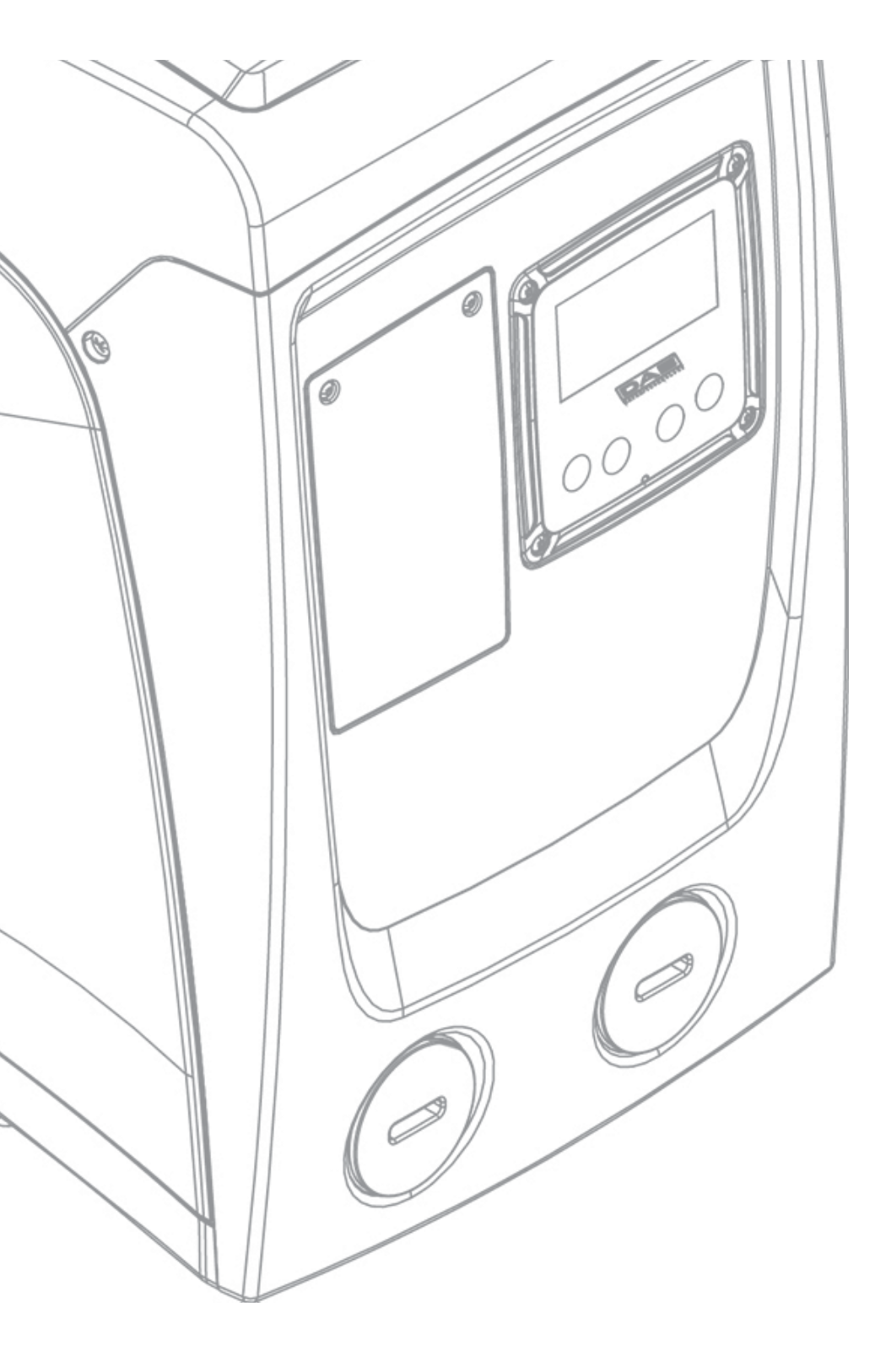

#### LEGENDA

Nella trattazione sono stati usati i seguenti simboli:

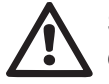

SITUAZIONE DI PERICOLO GENERALE. Il mancato rispetto delle istruzioni che seguono può causare danni a persone e cose.

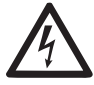

**SITUAZIONE DI RISCHIO DI SCOSSA ELETTRICA.** Il mancato rispetto delle istruzioni che seguono può causare una situazione di grave pericolo per la sicurezza delle persone.

Note e informazioni generali.

#### AVVERTENZE

Il presente manuale si riferisce ai prodotti e.sybox mini.

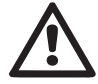

Prima di procedere all'installazione leggere attentamente questa documentazione.

L'installazione ed il funzionamento dovranno essere conformi alla regolamentazione di sicurezza del paese di installazione del prodotto. Tutta l'operazione dovrà essere eseguita a regola d'arte.

Il mancato rispetto delle norme di sicurezza, oltre a creare pericolo per l'incolumità delle persone e danneggiare le apparecchiature, farà decadere ogni diritto di intervento in garanzia.

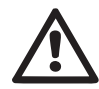

#### Personale Specializzato

È consigliabile che l'installazione venga eseguita da personale competente e qualificato, in possesso dei requisiti tecnici richiesti dalle normative specifiche in materia.

Per personale qualificato si intendono quelle persone che per la loro formazione, esperienza ed istruzione, nonché le conoscenze delle relative norme, prescrizioni provvedimenti per la prevenzione degli incidenti e sulle condizioni di servizio, sono stati autorizzati dal responsabile della sicurezza dell'impianto ad eseguire qualsiasi necessaria attività ed in questa essere in grado di conoscere ed evitare qualsiasi pericolo. (Definizione per il personale tecnico IEC 364)

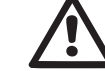

L'apparecchio può essere utilizzato da bambini di età non inferiore a 8 anni e da persone con ridotte capacità fisiche, sensoriali o mentali, o prive di esperienza o della necessaria conoscenza, purché sotto sorveglianza oppure dopo che le stesse abbiano ricevuto istruzioni relative all'uso sicuro dell'apparecchio e alla comprensione dei pericoli ad esso inerenti. I bambini non devono giocare con l'apparecchio. La pulizia e la manutenzione destinata ad essere effettuata dall'utilizzatore non deve essere effettuata da bambini senza sorveglianza.

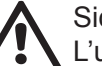

#### Sicurezza

L'utilizzo è consentito solamente se l'impianto elettrico è contraddistinto da misure di sicurezza secondo le Normative vigenti nel paese di installazione del prodotto (per l'Italia CEI 64/2).

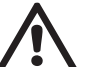

#### Liquidi Pompati

La macchina è progettata e costruita per pompare acqua, priva di sostanze esplosive e particelle solide o fibre, con densità pari a 1000 Kg/m3 e viscosità cinematica uguale ad 1mm2/s e liquidi non chimicamente aggressivi.

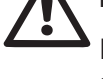

Il cavo di alimentazione non deve mai essere utilizzato per trasportare o per spostare la pompa.

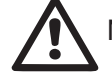

Non staccare mai la spina dalla presa tirando il cavo.

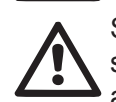

Se il cavo di alimentazione è danneggiato, esso deve essere sostituito dal costruttore o dal suo servizio assistenza tecnica autorizzato, in modo da prevenire ogni rischio.

Una mancata osservanza delle avvertenze può creare situazioni di pericolo per le persone o le cose e far decadere la garanzia del prodotto.

#### **RESPONSABILITA'**

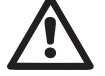

Il costruttore non risponde del buon funzionamento delle elettropompe o di eventuali danni da queste provocati, qualora le stesse vengano manomesse, modificate e/o fatte funzionare fuori dal campo di lavoro consigliato o in contrasto con altre disposizioni contenute in questo manuale.

Declina inoltre ogni responsabilità per le possibili inesattezze contenute nel presente manuale istruzioni, se dovute ad errori di stampa o di trascrizione. Si riserva il diritto di apportare ai prodotti quelle modifiche che riterrà necessarie od utili, senza pregiudicarne le caratteristiche essenziali.

#### **1- GENERALITÀ**

Il prodotto è un sistema integrato composto da un'elettropompa centrifuga del tipo multistadio autoadescante, un circuito elettronico che la comanda e un vaso di espansione.

#### Applicazioni

Impianti idrici di approvvigionamento e pressurizzazione impieghi domestici o industriali.

Esternamente il prodotto si presenta come un parallelepipedo che si sviluppa sulle 6 facce come da Fig.1.

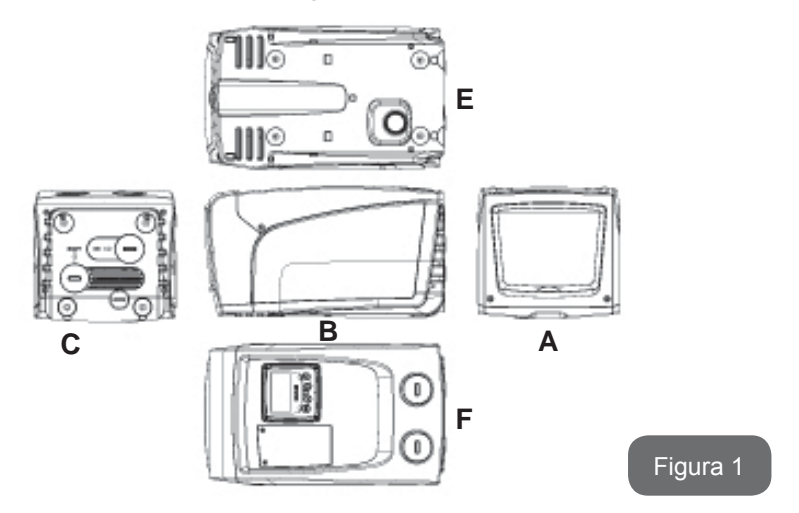

Faccia A: uno sportello dà accesso al Vano Tecnico.

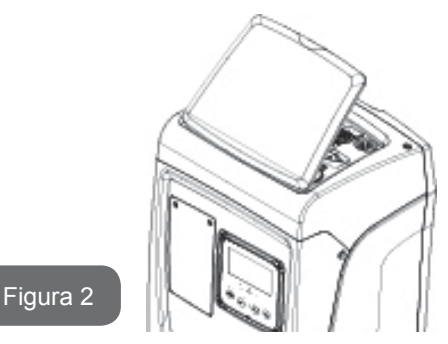

All'interno del vano tecnico si ha accesso a (vedere Fig.3):

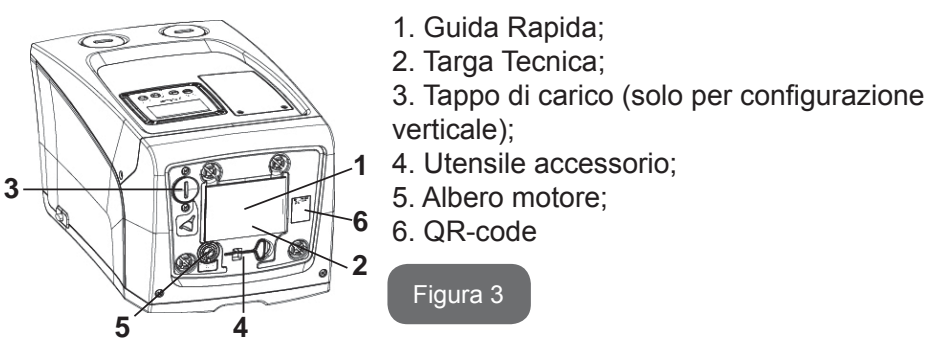

**Faccia B:** Un passacavo in gomma permette l'uscita del cavo di alimentazione da collegare alla rete elettrica.

**Faccia C:** le 4 filettature in ottone realizzano la sede per i 4 piedini di appoggio nel caso di installazione verticale. I 2 tappi a vite da 1" possono essere rimossi per realizzare le connessioni verso l'impianto, a seconda della configurazione di installazione che si intenda adottare. Nel caso, alla connessione con l'indicazione "IN" collegare l'impianto da cui si intende prelevare l'acqua (pozzo, cisterna,...) e alla connessione con l'indicazione "OUT" collegare l'impianto di mandata. Il tappo da 3/8" consente lo svuotamento del sistema in caso di installazione orizzontale. E' inoltre presente una griglia per l'areazione.

**Faccia E:** le 4 filettature in ottone realizzano la sede per i 4 piedini di appoggio nel caso di installazione orizzontale. Il tappo da 1" ha la funzione principale di

svuotamento del sistema, in caso di installazione verticale.

Sono inoltre presenti 2 griglie per l'areazione.

**Faccia F:** come indicato dall'etichetta da rimuovere, il tappo da 1" in corrispondenza della scritta "IN" sulla faccia C ha una duplice funzione: in caso di installazione orizzontale, la bocca che viene chiusa dal tappo ha funzione di porta di carico del sistema (vedere nel seguito "operazione di carico", par. 2.2.3); nel caso di installazione verticale, la stessa bocca può avere funzione di connessione idraulica di ingresso (esattamente come quella indicata con "IN" sulla faccia C ed in alternativa alla stessa). L'altro tappo da 1" dà accesso ad una seconda connessione di mandata che può essere utilizzata contemporaneamente o alternativamente a quella indicata con "OUT" sulla faccia C. Il pannello di interfaccia utente è composto da un display ed una tastiera ed ha la funzione di impostare il sistema, interrogarne lo stato e comunicare eventuali allarmi. Lo sportello chiuso da 2 viti dà accesso ad un vano per la manutenzione straordinaria: pulizia della valvola di non ritorno e ripristino della pressione di precarica del serbatoio.

Il sistema può essere installato in 2 diverse configurazioni: orizzontale (Fig.4) o verticale (Fig.5).

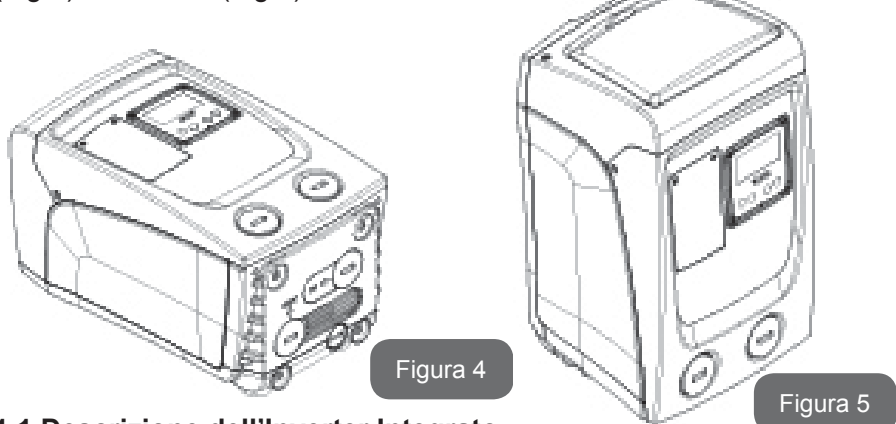

#### 1.1 Descrizione dell'Inverter Integrato

Il controllo elettronico integrato nel sistema è del tipo ad Inverter e si avvale dell'utilizzo di sensori di flusso, di pressione e di temperatura anch'essi integrati nel sistema.

Per mezzo di questi sensori il sistema si accende e si spenge automati-

camente a seconda della necessità dell'utenza, ed è in grado di rilevare condizioni di malfunzionamento, prevenirle e segnalarle.

Il controllo tramite Inverter assicura diverse funzionalità, le più importanti delle quali, per i sistemi di pompaggio, sono il mantenimento di un valore di pressione costante in mandata e il risparmio energetico.

- L'inverter è in grado di mantenere costante la pressione di un circuito idraulico variando la velocità di rotazione dell'elettropompa. Con il funzionamento senza inverter l'elettropompa non riesce a modulare e all'aumentare della portata richiesta diminuisce necessariamente la pressione, o viceversa; avendo così pressioni troppo elevate alle basse portate o pressioni troppo basse all'aumentare della richiesta di portata.
- Variando la velocità di rotazione in funzione della richiesta istantanea dell'utenza, l'inverter limita la potenza concessa all'elettropompa a quella minima necessaria ad assicurare la soddisfazione della richiesta. Il funzionamento senza inverter prevede invece il funzionamento dell'elettropompa sempre e soltanto in potenza massima.

Per la configurazione dei parametri vedere i capitoli 4-5.

#### 1.2 Vaso di Espansione Integrato

Il sistema è completo di un vaso di espansione integrato della capacità complessiva di 1 litro. Le funzioni principali del vaso di espansione sono:

- rendere elastico il sistema in modo da preservarlo dai colpi d'ariete;
- assicurare una riserva di acqua che, in caso di piccole perdite, mantenga la pressione nell'impianto più a lungo e distanzi le ripartenze inutili del sistema che altrimenti sarebbero continue;
- all'apertura dell'utenza, assicurare la pressione dell'acqua per quei secondi che il sistema impiega accendendosi a raggiungere la corretta velocità di rotazione.

Non è una funzione del vaso di espansione integrato quella di assicurare una riserva di acqua tale per cui si riducano gli interventi del sistema (richiesti dall'utenza, non da una perdita nell'impianto). E' possibile aggiungere all'impianto un vaso di espansione della capacità che si preferisce collegandolo ad un punto sull'impianto di mandata (non di aspirazione!). In caso di installazione orizzontale è possibile connettersi alla bocca di mandata non utilizzata. Nella scelta del serbatoio tener conto che la quantità di acqua rilasciata sarà funzione anche dei parametri SP ed RP impostabili sul sistema (par. 4-5).

Il vaso di espansione è precaricato con aria in pressione attraverso la valvola accessibile dal vano per la manutenzione straordinaria (Fig.1, Faccia F).

Il valore di pre-carica con cui il vaso di espansione viene fornito dal costruttore è in accordo con i parametri SP ed RP impostati di default, e comunque soddisfa la seguente relazione:

Pair = SP – RP – 0.7 bar

ar Dove:

- Pair = valore della pressione dell'aria in bar

- SP = Set Point (5.3.1) in bar

- RP = Riduzione della pressione per la ripartenza (5.5.1) in bar

Quindi, dal costruttore:

Pair = 3 - 0.3 - 0.7 = 2.0 bar

Qualora si impostino valori diversi per i parametri SP e/o RP, agire sulla valvola del vaso di espansione rilasciando o immettendo aria fino a soddisfare nuovamente la relazione di cui sopra (es: SP=2.0bar; RP=0.3bar; rilasciare aria dal vaso di espansione fino al raggiungimento della pressione di 1.0 bar sulla valvola).

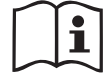

Il non rispetto della relazione sopra impostata può portare a malfunzionamenti del sistema o alla rottura precoce della membrana all'interno del vaso di espansione.

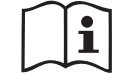

Data la capacità del vaso di espansione di soli 1 litro, l'eventuale operazione di controllo della pressione dell'aria deve essere eseguita innestando il manometro molto rapidamente: su piccoli volumi anche la perdita di una quantità d'aria limitata può causare una sensibile caduta di pressione. La qualità del vaso di espansione assicura il mantenimento del valore di pressione dell'aria impostato, procedere con il controllo solo alla taratura o se si è sicuri di un malfunzionamento.

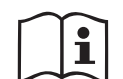

L'eventuale operazione di controllo e/o di ripristino della pressione dell'aria deve essere effettuata con impianto di mandata non in pressione: scollegare la pompa dall'alimentazione ed aprire l'utilizzo più vicino alla pompa mantenendolo aperto sino a quando non eroga più acqua.

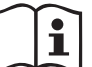

La struttura speciale del vaso di espansione ne assicura la qualità e la durata nel tempo, specialmente della membrana che tipicamente è il componente cedevole ad usura per questo tipo di componenti. Tuttavia, in caso di rottura, deve essere sostituito l'intero vaso di espansione ed esclusivamente da personale autorizzato.

#### 1.3 Elettropompa Integrata

Il sistema integra un'elettropompa centrifuga del tipo multigirante azionata da un motore elettrico trifase raffreddato ad acqua. Il raffreddamento del motore ad acqua e non ad aria assicura una minore rumorosità del sistema e la possibilità di collocarlo anche in recessi non areati.

Il grafico riportato in Fig.6 mostra le curve delle prestazioni idrauliche. L'inverter, modulando automaticamente la velocità di rotazione dell'elettropompa, consente alla stessa di spostare il proprio punto di lavoro a seconda delle necessità in una qualsiasi parte dell'area sottesa dalla propria curva per mantenere il valore di pressione costante impostato (SP). La curva in rosso evidenzia il comportamento dell'e.sybox mini con setpoint impostato a 3.0 bar.

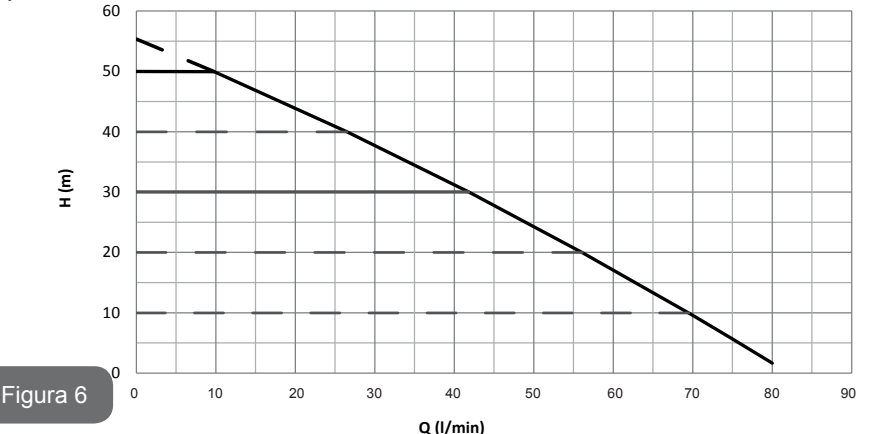

Se ne ricava che, con SP = 3.0 bar, il sistema è in grado di assicurare una pressione costante alle utenze che richiedano portate comprese rispettivamente fra 0 e 40 litri/minuto. Per portate superiori il sistema lavora secondo la curva caratteristica dell'elettropompa a velocità di rotazione massima. Per portate inferiori ai limiti descritti sopra, oltre ad assicurare la pressione costante, il sistema riduce la potenza assorbita e quindi il consumo energetico.

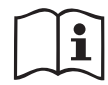

Le prestazioni sopra riportate sono da intendersi misurate alla temperatura ambiente e dell'acqua di 20°C circa, durante i primi 10 minuti di funzionamento del motore, con livello d'acqua in aspirazione ad una profondità non superiore ad 1 metro.

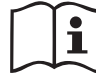

All'aumentare della profondità di aspirazione corrisponde una diminuzione delle prestazioni dell'elettropompa.

#### 1.4 Caratteristiche tecniche

| Argomento                      | Parametro                         | e.sybox mini                              |                    |
|--------------------------------|-----------------------------------|-------------------------------------------|--------------------|
|                                | Tensione                          | 1 ~ 110-127<br>VAC                        | 1 ~ 220-240<br>VAC |
| ELETTRICA                      | Frequenza                         | 50/60 Hz                                  |                    |
|                                | Potenza massima                   | 850 W                                     |                    |
|                                | Dimensioni di ingombro            | 445x262x242 mm senza piedi<br>di appoggio |                    |
| CARATTERISTICHE<br>COSTRUTTIVE | Peso a vuoto (imballo<br>escluso) | 13,6 kg                                   |                    |
|                                | Classe di protezione              | IP x4                                     |                    |
|                                | Classe di isolamento del motore   | F                                         |                    |

|                              | Prevalenza massima                              | 55 m       |  |  |
|------------------------------|-------------------------------------------------|------------|--|--|
| PRESTAZIONI                  | Portata massima                                 | 80 l/min   |  |  |
| IDRAULICHE                   | Adescamento                                     | <5min a 8m |  |  |
|                              | Massima pressione di esercizio                  | 7.5 bar    |  |  |
|                              | Temperatura Max del<br>liquido                  | 40 °C      |  |  |
| CONDIZIONI DI<br>ESERCIZIO   | Temperatura Max<br>ambiente                     | 50 °C      |  |  |
|                              | Temperatura ambiente di magazzino               | -10÷60 °C  |  |  |
|                              | Pressione costante                              |            |  |  |
|                              | Protezione contro marcia a secco                |            |  |  |
|                              | Protezione antifreeze                           |            |  |  |
| FUNZIONALITĂ E<br>PROTEZIONI | Protezione anticycling                          |            |  |  |
|                              | Protezione amperometrica verso il motore        |            |  |  |
|                              | Protezione da tensioni di alimentazione anomale |            |  |  |
|                              | Protezioni da sovratemperatura                  |            |  |  |

#### 2- INSTALLAZIONE

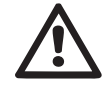

Il sistema è studiato per uso "al chiuso": non prevedere installazioni del sistema all'aperto e/o direttamente esposto agli agenti atmosferici.

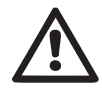

Il sistema è studiato per poter lavorare in ambienti la cui temperatura resta compresa fra 0°C e 50°C (salvo assicurare l'alimentazione elettrica: vedere par.5.6.8 "funzione anti-freeze").

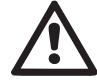

Il sistema è adatto per trattare acqua potabile.

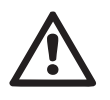

Il sistema non può essere impiegato per pompare acqua salata, liquami, liquidi infiammabili, corrosivi o esplosivi (es. petrolio, benzina, diluenti), grassi, oli o prodotti alimentari.

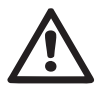

Il sistema può aspirare acqua il cui livello non superi la profondità di 8 m (altezza fra il livello dell'acqua e la bocca di aspirazione della pompa).

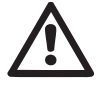

In caso di utilizzo del sistema per l'alimentazione idrica domestica, rispettare le normative locali delle autorità responsabili della gestione delle risorse idriche.

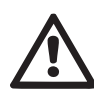

Scegliendo il sito di installazione verificate che:

- Il voltaggio e la frequenza riportati sulla targhetta tecnica della pompa corrispondano ai dati dell'impianto elettrico di alimentazione.
- Il collegamento elettrico avvenga in luogo asciutto, al riparo di eventuali allagamenti.
- L'impianto elettrico sia provvisto di interruttore differenziale da I ∆n ≤ 30 mA e che l'impianto di terra sia efficiente.

Qualora non si sia certi dell'assenza di corpi estranei nell'acqua da pompare, prevedere l'installazione di un filtro in ingresso al sistema che sia adatto a fermare le impurità.

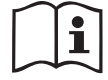

L'installazione di un filtro in aspirazione comporta una diminuzione delle prestazioni idrauliche del sistema proporzionale alla perdita di carico indotta dal filtro stesso (generalmente maggiore è il potere filtrante, maggiore è la caduta di prestazioni).

Scegliere il tipo di configurazione che si intende adottare (verticale o orizzontale) tenendo conto delle connessioni verso l'impianto, della posizione del pannello di interfaccia utente, degli spazi a disposizione secondo quanto indicato nel seguito. È possibile l'installazione a parete, vedi par. 8.2.

#### 2.1 - Configurazione Verticale

Avvitare i 4 piedi in gomma forniti sfusi nell'imballo nelle relative sedi in ottone della faccia C. Posizionare il sistema in loco tenendo conto degli ingombri in Fig.7.

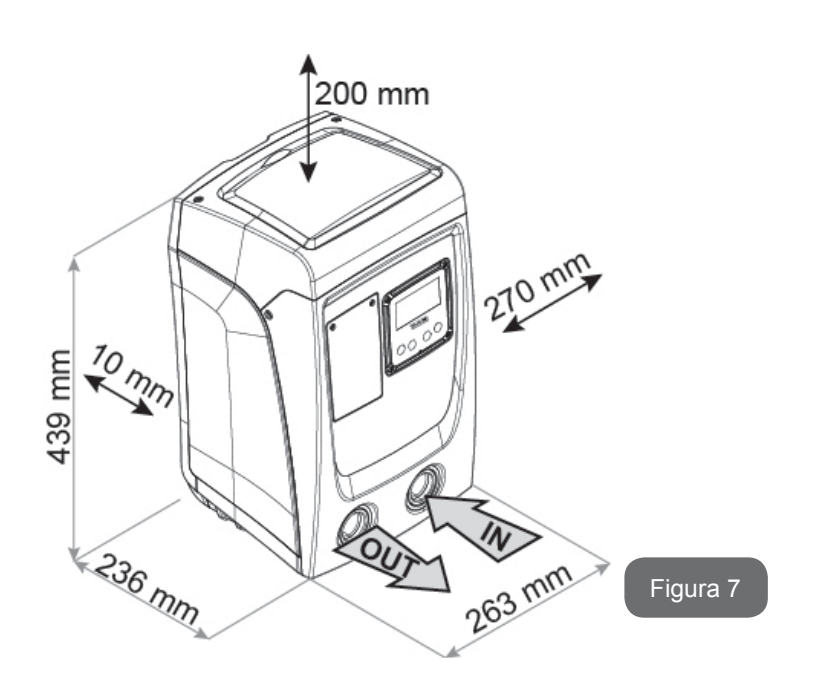

- La distanza di almeno 10mm fra la Faccia E del sistema ed un'eventuale parete è obbligatoria per assicurare l'areazione attraverso le apposite griglie Se si prevede di dover svuotare il sistema dalla sua porta di scarico e non dall'impianto, lasciare un ulteriore distanza adeguata allo spazio di manovra del tappo di scarico.
- La distanza di almeno 10mm fra la Faccia B del sistema ed un ingombro è obbligatoria per assicurare l'uscita del cavo di alimentazione verso la presa di rete.
- La distanza di almeno 200mm fra la Faccia A del sistema ed un ingombro è raccomandata per poter togliere lo Sportello ed avere accesso al Vano tecnico.

In caso di superficie non piana, svitare il piede che non appoggia regolandone l'altezza fino al contatto con la superficie stessa in modo da assicurare la stabilità del sistema. Il sistema deve infatti essere posizionato in modo sicuro e stabile garantendo la verticalità dell'asse: non posizionare il sistema inclinato.

#### 2.1.1 Connessioni Idrauliche

Realizzare la connessione in ingresso al sistema attraverso la bocca sulla Faccia F indicata con "IN" in Fig.7 (connessione di aspirazione). Rimuovere quindi il relativo tappo con l'ausilio di un cacciavite.

Realizzare la connessione in uscita dal sistema attraverso la bocca sulla Faccia F indicata con "OUT" in Fig.7 (connessione di mandata). Rimuovere quindi il relativo tappo con l'ausilio di un cacciavite.

Tutte le connessioni idrauliche del sistema verso l'impianto a cui può essere collegato sono del tipo filetto femmina da 1" GAS, realizzate in ottone.

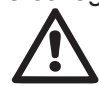

Qualora si intenda collegare il prodotto all'impianto tramite dei raccordi che presentino un ingombro diametrale eccedente al normale ingombro del tubo da 1" (ad esempio la ghiera nel caso dei raccordi a 3 pezzi), assicurarsi che la filettatura maschio 1"GAS del raccordo stesso sporga di almeno 25mm dall'ingombro di cui sopra (vedere Fig.8)

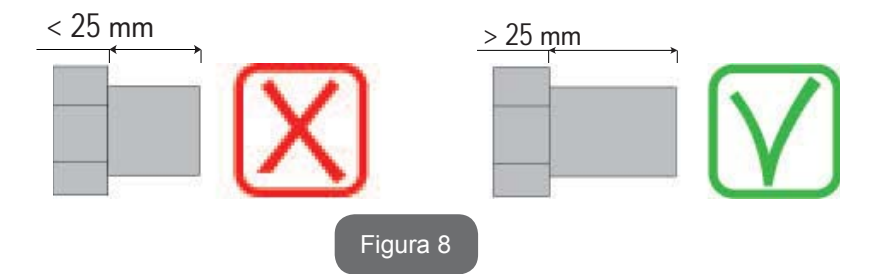

Le filettature in ottone sono alloggiate in sedi in tecnopolimero. Nel realizzare la tenuta stagna della connessione con aggiunta di materiale (es. teflon, canapa,...) assicurarsi di non eccedere con la guarnizione: sotto l'azione di una coppia di serraggio adeguata (es. giratubi a manico lungo), il materiale in eccesso potrebbe esercitare sforzi anomali sulla sede in tecnopolimero danneggiandola definitivamente.

Con riferimento alla posizione rispetto all'acqua da pompare, l'installazione del sistema può essere definita "soprabattente" o "sottobattente". In particolare l'installazione si definisce "soprabattente" quando la pompa è posta ad un livello superiore rispetto all'acqua da pompare (es. pompa in superficie e acqua nel pozzo); viceversa "sottobattente" quando la pompa è posta ad un livello inferiore rispetto all'acqua da pompare (es. cisterna sospesa e pompa sotto).

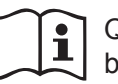

Qualora l'installazione verticale del sistema sia di tipo "soprabattente", si raccomanda di prevedere una valvola di non ritorno nel tratto di impianto in aspirazione; questo al fine di permettere l'operazione di carico del sistema (par. 2.1.2).

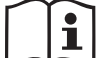

Qualora l'installazione sia di tipo "soprabattente", installare il tubo d'aspirazione dalla sorgente d'acqua alla pompa in modo ascendente evitando la formazione di "colli d'oca" o sifoni. Non collocare il tubo di aspirazione sopra il livello della pompa (per evitare formazione di bolle d'aria nel tubo di aspirazione). Il tubo di aspirazione deve pescare al suo ingresso ad almeno 30cm di profondità sotto al livello dell'acqua e deve essere a tenuta stagna per tutta la sua lunghezza, fino all'ingresso nell'elettropompa.

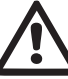

I condotti di aspirazione e mandata devono essere montati in modo che non esercitino alcuna pressione meccanica sulla pompa.

#### 2.1.2.Operazioni di carico

#### Installazione soprabattente e sottobattente

IInstallazione "soprabattente" (par. 2.1.1): accedere al vano tecnico e, con l'ausilio di un cacciavite, rimuovere il tappo di carico (Fig.3\_punto 6). Attraverso la porta di carico, riempire il sistema con acqua pulita, facendo attenzione a lasciar uscire l'aria. Se la valvola di non ritorno sul condotto di aspirazione (raccomandata nel paragrafo par. 2.1.1) è stata predisposta in prossimità della porta di ingresso del sistema, la quantità d'acqua con cui riempire il sistema stesso dovrebbe essere di 0,9 litri. Si consiglia di predisporre la valvola di non ritorno all'estremità del tubo di aspirazione (valvola di fondo) in modo da poter riempire completamente anche questo durante l'operazione di carico. In questo caso la quantità di acqua necessaria per l'operazione di carico sarà dipendente dalla lunghezza del tubo di aspirazione (0,9 litri + ...).

Installazione "sottobattente" (par. 2.1.1): se fra il deposito di acqua ed il sistema non sono presenti valvole di intercetto (o sono aperte), questo si carica automaticamente non appena gli si consente di far uscire l'aria intrappolata. Quindi allentando il tappo di carico (Fig.3\_punto 6) quanto basta per far sfiatare l'aria intrappolata, si consente al sistema di caricarsi completamente. Occorre sorvegliare l'operazione e chiudere la porta di carico non appena l'acqua fuoriesce (si suggerisce comunque di prevede-re un valvola di intercetto nel tratto di condotto in aspirazione ed utilizzarla per comandare l'operazione di carico a tappo aperto). In alternativa, nel caso in cui il condotto di aspirazione fosse intercettato da una valvola chiusa, può essere eseguita l'operazione di carico in maniera analoga a quella descritta per l'installazione soprabattente.

#### 2.2 - Configurazione Orizzontale

Avvitare i 4 piedi in gomma forniti sfusi nell'imballo nelle relative sedi in ottone della faccia E. Posizionare il sistema in loco tenendo conto degli ingombri in Fig.9.

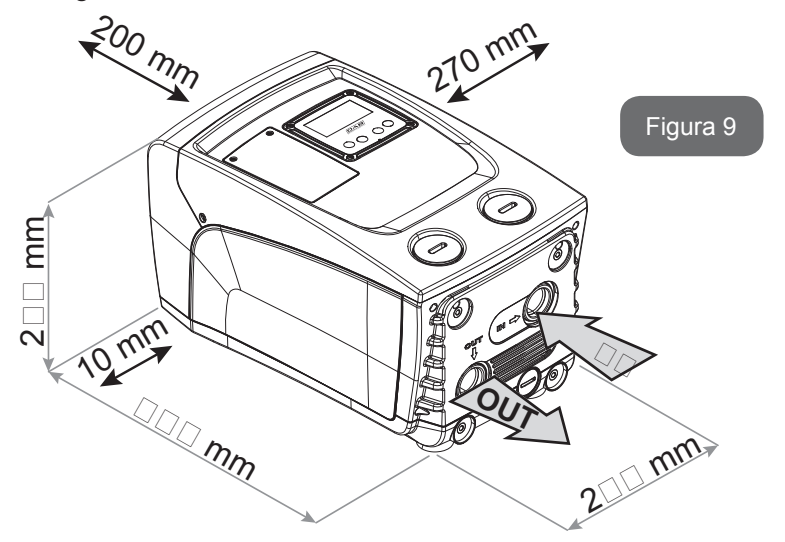

 La distanza di almeno 10mm fra la Faccia B del sistema ed un ingombro è obbligatoria per assicurare l'uscita del cavo di alimentazione verso la presa di rete.

 La distanza di almeno 200mm fra la Faccia A del sistema ed un ingombro è raccomandata per poter togliere lo Sportello ed avere accesso al Vano tecnico.

In caso di superficie non piana, svitare il piede che non appoggia regolandone l'altezza fino al contatto con la superficie stessa in modo da assicurare la stabilità del sistema. Il sistema deve infatti essere posizionato in modo sicuro e stabile garantendo la verticalità dell'asse: non posizionare il sistema inclinato.

#### 2.2.1 Connessioni Idrauliche

Realizzare la connessione in ingresso al sistema attraverso la bocca sulla Faccia C indicata con "IN" in Fig. 9 (connessione di aspirazione). Rimuovere quindi il relativo tappo con l'ausilio o di un cacciavite. Realizzare la connessione in uscita dal sistema attraverso la bocca sulla Faccia C indicata con "OUT 1" in Fig. 9 e/o attraverso la bocca sulla Faccia F indicata con "OUT 2" in Fig. 9 (connessione di mandata). In questa configurazione le 2 bocche possono essere infatti utilizzate indifferentemente l'una in alternativa all'altra (a seconda della convenienza dell'installazione), oppure contemporaneamente (sistema a doppia mandata). Rimuovere quindi il/i tappo/i dalla/e porta/e che si intende utilizzare con l'ausilio di un cacciavite.

Tutte le connessioni idrauliche del sistema verso l'impianto a cui può essere collegato sono del tipo filetto femmina da 1" GAS, realizzate in ottone.

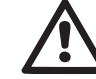

Vedere AVVERTENZA relativa alla Fig.8.

#### 2.2.2 Orientamento del Pannello di Interfaccia

Il Pannello di Interfaccia è studiato in modo da poter essere orientato nella direzione più comoda per la lettura da parte dell'utente: la forma quadrata ne consente infatti la rotazione di 90° in 90° (Fig.10).

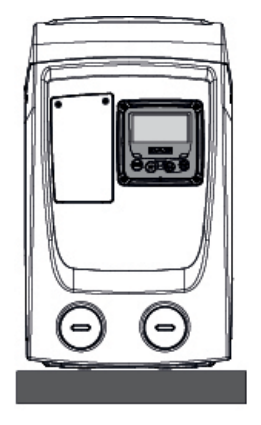

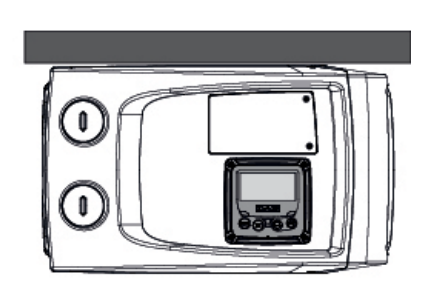

Û

0

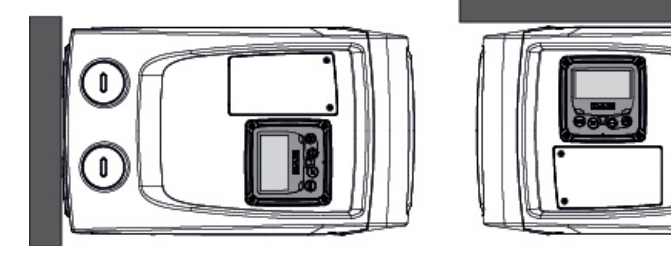

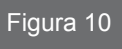

- Disimpegnare le 4 viti agli angoli del pannello utilizzando l'utensile accessorio.
- Non togliere completamente le viti, è consigliato disimpegnarle soltanto dalla filettatura sulla carena del prodotto.
- Fare attenzione a non far cadere le viti all'interno del sistema.
- Distanziare il pannello facendo attenzione a non mettere in tensione il cavo di trasmissione segnale.
- Riposizionare il pannello nella propria sede con l'orientamento preferito avendo cura di non pizzicare il cavo.
- Avvitare le 4 viti con l'apposita chiave.

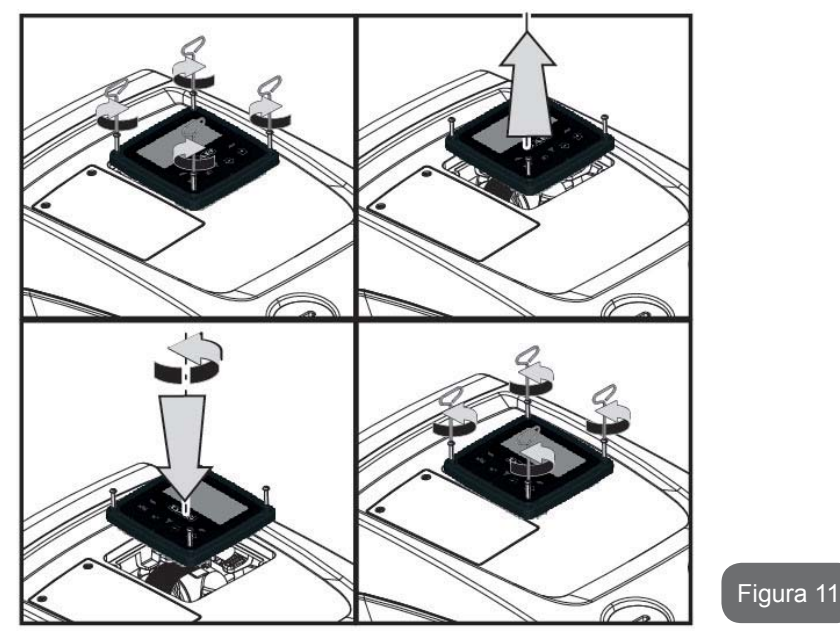

#### 2.2.3 Operazione di carico Installazione soprabattente e sottobattente

Con riferimento alla posizione rispetto all'acqua da pompare, l'installazione del sistema può essere definita soprabattente o sottobattente. In particolare l'installazione si definisce "soprabattente" quando la pompa è posta ad un livello superiore rispetto all'acqua da pompare (es. pompa in superficie e acqua nel pozzo); viceversa "sottobattente" quando la pompa è posta ad un livello inferiore rispetto all'acqua da pompare (es. cisterna sospesa e pompa sotto). Installazione "soprabattente": con l'ausilio di un cacciavite, rimuovere il tappo di carico che, per la configurazione orizzontale, è quello sulla Faccia F (Fig.1). Attraverso la porta di carico, riempire il sistema con acqua pulita, facendo attenzione a lasciar uscire l'aria: per assicurare un riempimento

ottimale è conveniente aprire anche la porta di carico sulla Faccia A (Fig.1), utilizzata per il riempimento in configurazione verticale, in modo da far defluire completamente tutta l'aria che potrebbe rimanere altrimenti intrappolata all'interno del sistema; aver cura di chiudere correttamente le aperture

una volta terminata l'operazione. La quantità d'acqua con cui riempire il sistema deve essere di 0,7 litri almeno. Si consiglia di predisporre una valvola di non ritorno all'estremità del tubo di aspirazione (valvola di fondo) in modo da poter riempire completamente anche questo durante l'operazione di carico. In questo caso la quantità di acqua necessaria per l'operazione di carico sarà dipendente dalla lunghezza del tubo di aspirazione (0,7 litri + ...). Installazione "sottobattente": se fra il deposito di acqua ed il sistema non sono presenti valvole di intercetto (o sono aperte), questo si carica automaticamente non appena gli si consente di far uscire l'aria intrappolata. Quindi allentando il tappo di carico (Faccia F – Fig.1) fino a far sfiatare l'aria si consente al sistema di caricarsi completamente. Occorre sorvegliare l'operazione e chiudere la porta di carico non appena l'acqua fuoriesce (si suggerisce comunque di prevedere un valvola di intercetto nel tratto di condotto in aspirazione ed utilizzarla per comandare l'operazione di carico a tappo allentato). In alternativa, nel caso in cui il condotto di aspirazione fosse intercettato da una valvola chiusa, può essere eseguita l'operazione di carico in maniera analoga a quella descritta per l'installazione soprabattente.

#### **3 - MESSA IN FUNZIONE**

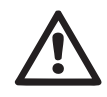

La profondità di aspirazione non deve eccedere gli 8 m.

#### 3.1 - Collegamenti Elettrici

Per migliorare l'immunità al possibile rumore radiato verso altre apparecchiature si consiglia di utilizzare una conduttura elettrica separata per l'alimentazione del prodotto.

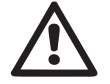

Attenzione: osservare sempre le norme di sicurezza! L'installazione elettrica deve essere effettuata da un elettricista esperto, autorizzato che se ne assume tutte le responsabilità.

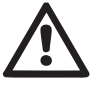

Si raccomanda un corretto e sicuro collegamento a terra dell'impianto come richiesto dalle normative vigenti in materia.

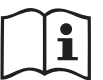

La tensione di linea può cambiare all'avvio dell'elettropompa. La tensione sulla linea può subire variazioni in funzione di altri di-

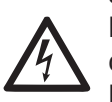

spositivi ad essa collegati e alla qualità della linea stessa. L'interruttore differenziale a protezione dell'impianto deve essere correttamente dimensionato e deve essere di tipo "Classe A". L'interruttore differenziale automatico dovrà essere contrassegnato dai due simboli seguenti:

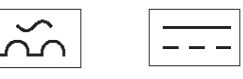

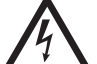

L'interruttore magnetotermico di protezione deve essere correttamente dimensionato (vedi Caratteristiche Elettriche).

#### 3.2 Configurazione dell'Inverter Integrato

Il sistema è configurato dal costruttore per soddisfare la maggior parte dei casi di installazione a funzionamento con pressione costante.

I parametri principali impostati di fabbrica sono:

- Set-Point (valore della pressione costante desiderato): SP = 3.0 bar / 43.5 psi.
- Riduzione della pressione per la ripartenza RP = 0.3 bar / 4.3 psi.
- Funzione Anti-cycling: Disabilitata.

Questi ed altri parametri sono comunque impostabili dall'utente a seconda dell'impianto. Vedi i par. 4-5 per le specifiche.

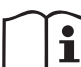

Per la definizione dei parametri SP ed RP, si ottiene che la pressione alla quale il sistema si avvia ha valore:

**Pstart = SP – RP** Esempio: 3.0 – 0.3 = 2.7 bar nella configurazione di default

Il sistema non funziona se l'utenza si trova ad un'altezza superiore all'equivalente in metri-colonna-acqua della Pstart (considerare 1 bar = 10 m.c.a.): per la configurazione di default, se l'utenza si trova ad almeno 27m di altezza il sistema non parte.

#### 3.3 - Adescamento

Si definisce adescamento di una pompa la fase durante la quale la macchina cerca di riempire di acqua il corpo ed il condotto di aspirazione. Se l'operazione va a buon fine la macchina può lavorare regolarmente.

Una volta che la pompa è stata riempita (par. 2.1.2, 2.2.3) e il dispositivo è

stato configurato (par. 3.2), è possibile collegare l'alimentazione elettrica dopo aver aperto almeno un'utenza in mandata.

Il sistema si accende e controlla la presenza di acqua in mandata per i primi 10 secondi.

Se viene rilevato un flusso di acqua in mandata, la pompa è adescata e inizia il suo lavoro regolare. Questo è il caso tipico dell'installazione sottobattente (par. 2.1.2, 2.2.3). L'utenza aperta in mandata da cui adesso esce l'acqua pompata può essere chiusa.

Se dopo 10 secondi non viene rilevato un flusso regolare in mandata, il sistema chiede la conferma per entrare nella procedura di adescamento (caso tipico di installazioni soprabattente par 2.1.2, 2.2.3). Ovvero:

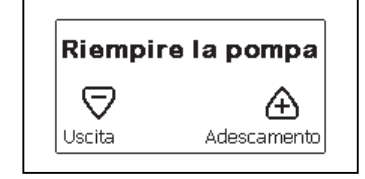

Premendo "+" guesto entra nella procedura di adescamento: inizia a lavorare per un tempo massimo di 5 minuti durante i guali il blocco di sicurezza per marcia a secco non interviene. Il tempo di adescamento dipende da diversi parametri, i più influenti dei guali sono la profondità del livello dell'acqua da aspirare, il diametro del condotto di aspirazione, la tenuta stagna del condotto di aspirazione. Fatto salvo di utilizzare un condotto di aspirazione di misura non inferiore ad 1" e che questo sia ben sigillato (non presenti fori o giunzioni da cui possa aspirare aria), il prodotto è stato studiato per riuscire ad adescarsi in condizioni di acqua fino a 8m di profondità, in un tempo inferiore ai 5 minuti. Non appena il prodotto sistema rileva flusso continuo in mandata, esce dalla procedura di adescamento ed inizia il suo lavoro regolare. L'utenza aperta in mandata da cui adesso esce l'acqua pompata può essere chiusa. Se dopo i 5 minuti della procedura il prodotto non risulta ancora adescato, il display di interfaccia restituisce un messaggio di fallimento. Disconnettere l'alimentazione, caricare il prodotto aggiungendo nuova acqua, attendere 10 minuti e ripetere la procedura dall'inserimento della spina di alimentazione in poi.

Premendo "-" si conferma di non voler far partire la procedura di adesca-

mento. Il prodotto rimane in allarme.

#### Funzionamento

Una volta che l'elettropompa è adescata, il sistema inizia il suo funzionamento regolare secondo quelli che sono i parametri configurati: si avvia automaticamente all'apertura del rubinetto, fornisce acqua alla pressione impostata (SP), mantiene la pressione costante anche aprendo altri rubinetti, si arresta automaticamente dopo il tempo T2 una volta raggiunte le condizioni di spegnimento (T2 è impostabile dall'utente, valore di fabbrica 10 sec).

#### 4 - LA TASTIERA E IL DISPLAY

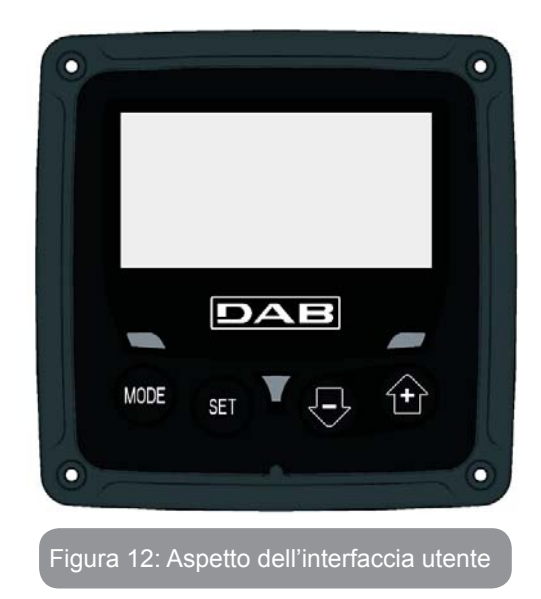

L'interfaccia utente è composta da un tastierino con display LCD 128x240 pixel e led di segnalazione POWER, COMM, ALARM come si può vedere in Figura 12.

Il display visualizza le grandezze e gli stati del dispositivo con indicazioni sulla funzionalità dei vari parametri. Le funzioni dei tasti sono riassunte nella Tabella 1.

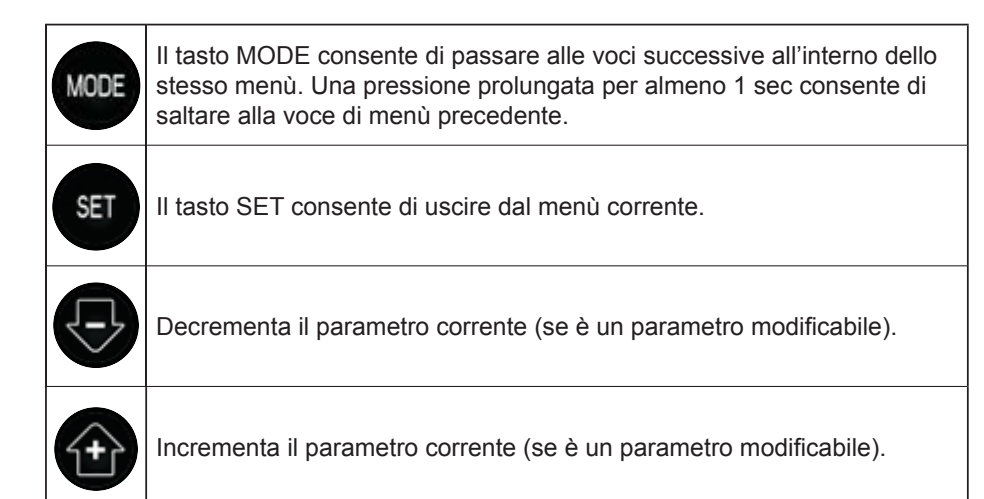

#### Tabella 1: Funzioni tasti

Una pressione prolungata del tasto "+" o del tasto "-" consente l'incremento/decremento automatico del parametro selezionato. Trascorsi 3 secondi di pressione del tasto "+" o del tasto "-" la velocità di incremento/decremento automatico aumenta.

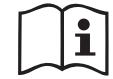

Alla pressione del tasto + o del tasto - la grandezza selezionata viene modificata e salvata immediatamente in memoria permanente (EEprom). Lo spegnimento anche accidentale della macchina in questa fase non causa la perdita del parametro appena impostato.

Il tasto SET serve soltanto per uscire dal menù attuale e non è necessario per salvare le modifiche fatte. Solo in particolari casi descritti nei paragrafi a seguire alcune grandezze vengono attuate alla pressione di "SET" o "MODE".

#### Led di segnalazione

• Power

Led di colore bianco. Acceso fisso quando la macchina è alimentata. Lampeggiante quando la macchina è disabilitata.

• Allarme

Led di colore rosso. Acceso fisso quando la macchina è bloccata da un errore.

#### Menù

La completa struttura di tutti i menù e di tutte le voci che li compongono è mostrata nella Tabella 3.

Accesso ai menù

Dal menù principale si può accedere ai vari menù in due modi:

- 1 Accesso diretto con combinazione di tasti
- 2 Accesso per nome tramite menù a tendina

#### 4.1 Accesso diretto con combinazione di tasti

Si accede direttamente al menù desiderato premendo contemporaneamente la combinazione di tasti per il tempo richiesto (ad esempio MODE SET per entrare nel menù Setpoint) e si scorrono le varie voci di menù con il tasto MODE.

La Tabella 2 mostra i menù raggiungibili con le combinazioni di tasti.

| MENU NAME | TASTI DI ACCESSO DIRETTO | TEMPO DI PRESSIONE       |
|-----------|--------------------------|--------------------------|
| Utente    | MODE                     | Al rilascio del pulsante |
| Monitor   | SET -                    | 2 Sec                    |
| Setpoint  | MODE SET                 | 2 Sec                    |

ITALIANO IT

| Manuale                                 | SET 🕞 🕂      | 5 Sec                                 |
|-----------------------------------------|--------------|---------------------------------------|
| Installatore                            | MODE SET     | 5 Sec                                 |
| Assistenza<br>tecnica                   | MODE SET     | 5 Sec                                 |
| Ripristino dei<br>valori<br>di fabbrica | SET (+)      | 2 Sec all'accensione dell'apparecchio |
| Reset                                   | MODE SET 🕞 🕂 | 2 Sec                                 |

Tabella 2: Accesso ai menù

| Menù ridotto ( visibile )          |                                          |                                                              | Menù esteso ( accesso diretto o password ) |                                                  |                                                                  |                                                |
|------------------------------------|------------------------------------------|--------------------------------------------------------------|--------------------------------------------|--------------------------------------------------|------------------------------------------------------------------|------------------------------------------------|
| Menù Principale                    | Menù Utente<br>mode                      | Menù Monitor<br>set-meno                                     | Menù Setpoint<br>mode-set                  | Menù Manuale<br>set-meno-più                     | Menù Installatore<br>mode-set-meno                               | Menù Ass. Tecnica<br>mode-set-più              |
| <b>MAIN</b><br>(Pagina Principale) | STATO<br>RS<br>Giri al minuto<br>VP      | <b>CT</b><br>Contrasto                                       | <b>SP</b><br>Pressione<br>di setpoint      | STATO<br>RI<br>Impostazione velocità<br>VP       | <b>RP</b><br>Diminuzione press.<br>per ripartenza                | <b>TB</b><br>Tempo di blocco<br>mancanza acqua |
| Selezione Menù                     | Pressione<br>VF<br>Visualizzazione del   | <b>BK</b><br>Retroilluminazione                              |                                            | Pressione<br>VF<br>Visualizzazione del<br>flusso | <b>OD</b><br>Tipologia<br>di impianto                            |                                                |
|                                    | PO<br>Potenza erogata alla<br>pompa      | <b>TK</b><br>Tempo di accensione<br>della retroilluminazione |                                            | PO<br>Potenza erogata alla<br>pompa              |                                                                  | <b>T2</b><br>Ritardo di spegnimento            |
|                                    | C1<br>Corrente di<br>fase pompa          | <b>LA</b><br>Lingua                                          |                                            | Corrente di<br>fase pompa                        | <b>MS</b><br>Sistema di misura                                   | <b>GP</b><br>Guadagno<br>proporzionale         |
|                                    | Ore di accensione<br>Ore di lavoro       | <b>TE</b><br>Temperatura<br>dissipatore                      |                                            | RS<br>Giri al minuto                             |                                                                  | <b>GI</b><br>Guadagno<br>integrale             |
|                                    | Numero di avvii                          |                                                              |                                            | Temperatura<br>dissipatore                       |                                                                  | <b>RM</b><br>Velocità massima                  |
|                                    | <b>PI</b><br>Istogramma della<br>potenza |                                                              |                                            |                                                  | EK<br>Abilitazione funzione<br>bassa pressione in<br>aspirazione |                                                |
|                                    |                                          |                                                              |                                            |                                                  | <b>PK</b><br>Soglia bassa pressione<br>in aspirazione            |                                                |
|                                    | Flusso erogato                           |                                                              |                                            |                                                  | <b>T1</b><br>Ritardo bassa pr.                                   |                                                |

## ITALIANO IT

| <b>VE</b><br>Informazioni<br>HW e SW      |  |  |                                             |
|-------------------------------------------|--|--|---------------------------------------------|
| <b>FF</b><br>Fault & Warning<br>(Storico) |  |  | <b>AY</b><br>Anti Cycling                   |
|                                           |  |  | <b>AE</b><br>Antibloccaggio                 |
|                                           |  |  | <b>AF</b><br>AntiFreeze                     |
|                                           |  |  | <b>RF</b><br>Azzeramento<br>fault & warning |
|                                           |  |  | <b>PW</b><br>Modifica Password              |

|                       | Legenda                                 |
|-----------------------|-----------------------------------------|
| Colori identificativi |                                         |
|                       | Parametri disponibili nella versione K. |

Tabella 3: Struttura dei menù

#### 4.2 - Accesso per nome tramite menù a tendina

Si accede alla selezione dei vari menù secondo il loro nome. Dal menù principale si accede alla selezione menù premendo uno qualunque dei tasti + o -.

Nella pagina di selezione dei menù compaiono i nomi dei menù ai quali si può accedere ed uno tra i menù appare evidenziato da una barra (vedi Figura 13-14). Con i tasti + e - si sposta la barra evidenziatrice fino a selezionare il menù di interesse e vi si entra premendo MODE.

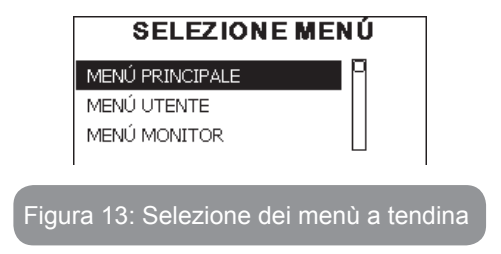

Le voci disponibili sono MAIN, UTENTE, MONITOR, di seguito compare una quarta voce MENU ESTESO; questa voce permette di estendere il numero dei menù visualizzati. Selezionando MENU ESTESO comparirà una pop-up che comunica di inserire una chiave di accesso (PASSWORD). La chiave di accesso (PASSWORD) coincide con la combinazione di tasti usata per l'accesso diretto (come da Tabella 7) e consente di espandere la visualizzazione dei menù dal menù corrispondente alla chiave di accesso a tutti quelli con priorità inferiore.

L'ordine dei menù è: Utente, Monitor, Setpoint, Manuale, Installatore, Assistenza Tecnica.

Selezionata una chiave di accesso, i menù sbloccati rimangono disponibili per 15 minuti o fino a che non si disabilitano manualmente attraverso la voce "Nascondi menù avanzati" che compare nella selezione menù quando si usa una chiave di accesso.

Nella Figura 14 è mostrato uno schema del funzionamento per la selezione dei menù. Al centro della pagina si trovano i menù, dalla destra vi si arriva attraverso la selezione diretta con combinazione di tasti, dalla sinistra si arriva invece attraverso il sistema di selezione con menù a tendina.

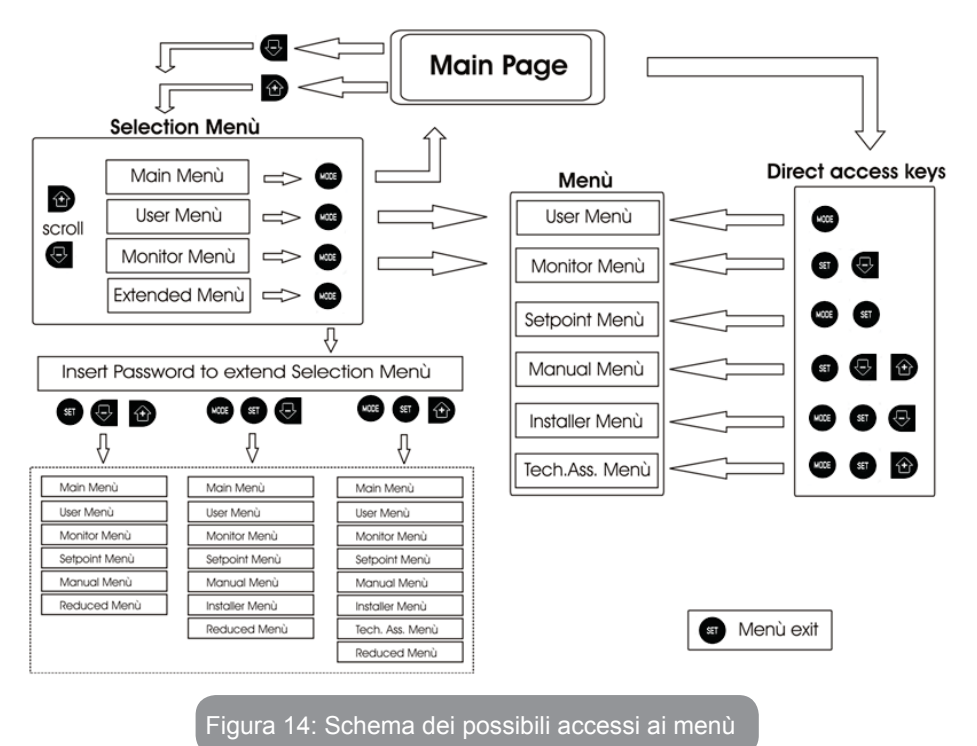

#### 4.3 - Struttura delle pagine di menù

All'accensione si visualizzano alcune pagine di presentazione in cui compare il nome del prodotto ed il logo per poi passare ad un menù principale. Il nome di ogni menù qualunque esso sia compare sempre nella parte alta del display.

Nella pagina principale compaiono sempre:

<u>Stato:</u> stato di funzionamento (ad es. standby, go, Fault) <u>Giri motore:</u> valore in [rpm] Pressione: valore in [bar] o [psi] a seconda dell'unità di misura impostata. <u>Potenza:</u> valore in [kW] della potenza assorbita dal dispositivo. Nel caso in cui si verifichi l'evento possono comparire: <u>Indicazioni di fault</u> <u>Indicazioni di Warning</u> Icone specifiche

Le condizioni errore sono indicate nella Tabella 8. Le altre visualizzazioni sono indicate in Tabella 4.

| Condizioni di errore e di stato visualizzate nella pagina principale |                                                                    |  |
|----------------------------------------------------------------------|--------------------------------------------------------------------|--|
| Identificatore                                                       | Descrizione                                                        |  |
| GO                                                                   | Motore in marcia                                                   |  |
| SB                                                                   | Motore fermo                                                       |  |
| DIS                                                                  | Stato motore disabilitato manualmente                              |  |
| F4                                                                   | Stato / allarme Funzione segnale di bassa pressione in aspirazione |  |
| EE                                                                   | Scrittura e rilettura su EEprom delle impostazioni di fabbrica     |  |
| WARN.<br>Tensione bassa                                              | Warning per mancanza della tensione di alimentazione               |  |

Tabella 4: Messaggi di stato ed errore nella pagina principale

Le altre pagine di menù variano con le funzioni associate e sono descritte successivamente per tipologia di indicazione o settaggio. Una volta entrati in un qualunque menù la parte bassa della pagina mostra sempre una sintesi dei parametri principali di funzionamento (stato di marcia o eventuale fault, velocità attuata e pressione).

Questo consente di avere una costante visione dei parametri fondamentali della macchina

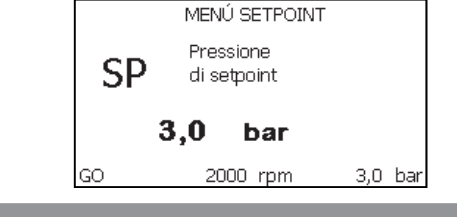

Figura 15: Visualizzazione di un parametro di menù

| Indicazioni nella barra di stato in basso ad ogni pagina |                                                                     |  |
|----------------------------------------------------------|---------------------------------------------------------------------|--|
| Identificatore                                           | Descrizione                                                         |  |
| GO                                                       | Motore in marcia                                                    |  |
| SB                                                       | Motore fermo                                                        |  |
| Disabilitato                                             | Stato motore disabilitato manualmente                               |  |
| rpm                                                      | Giri/min del motore                                                 |  |
| bar                                                      | Pressione dell'impianto                                             |  |
| FAULT                                                    | Presenza di un errore che impedisce il pilotaggio dell'elettropompa |  |

#### Tabella 5: Indicazioni nella barra di stato

Nelle pagine che mostrano parametri possono comparire: valori numerici e unità di misura della voce attuale, valori di altri parametri legati all'impostazione della voce attuale, barra grafica, elenchi; vedi Figura 15.

#### 4.4 - Blocco impostazione parametri tramite Password

Il dispositivo ha un sistema di protezione tramite password. Se si imposta una password i parametri del dispositivo saranno accessibili e visibili, ma non sarà possibile modificarli.

Il sistema di gestione della password si trova nel menù "assistenza tecnica" e si gestisce tramite il parametro PW

#### 4.5 - Abilitazione disabilitazione motore

In condizioni di funzionamento normale, la pressione ed il successivo rilascio di entrambi i tasti "+" e "-" comporta il blocco/sblocco del motore (ritentivo anche in seguito a spegnimento). Qualora fosse presente un fault allarme l'operazione sopra descritta resetta l'allarme stesso.

Quando il motore è disabilitato questo stato è evidenziato dal LED bianco lampeggiante.

Questo comando è attivabile da qualsiasi pagina di menù, eccetto RF e PW.

#### 5 - SIGNIFICATO DEI SINGOLI PARAMETRI

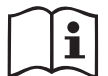

L'inverter fa lavorare il sistema a pressione costante. Questa regolazione viene apprezzata se l'impianto idraulico a valle del sistema è opportunamente dimensionato. Impianti eseguiti con tubazioni di sezione troppo piccola introducono delle perdite di carico che l'apparecchiatura non può compensare; il risultato è che la pressione è costante sui sensori ma non sull'utenza.

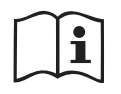

Impianti eccessivamente deformabili possono creare l'insorgenza di oscillazioni; qualora dovesse verificarsi tale evento, si può risolvere il problema agendo sui parametri di controllo "GP" e "GI" (vedi par 5.6.3 - GP: Coefficiente di guadagno proporzionale e 5.6.4 - GI: Coefficiente di guadagno integrale)

#### 5.1 - Menù Utente

Dal menù principale premendo il tasto MODE (oppure usando il menù di selezione premendo + o - ), si accede al MENU UTENTE. All'interno del menù il tasto MODE consente di scorrere le varie pagine del menù. Le grandezze visualizzate sono le seguenti.

#### 5.1.1 - Stato

Visualizza lo stato della pompa.

5.1.2 - RS: Visualizzazione della velocità di rotazione

Velocità di rotazione attuata dal motore in rpm.

#### 5.1.3 - VP: Visualizzazione della pressione

Pressione dell'impianto misurata in [bar] o [psi] a seconda del sistema di misura utilizzato.

#### 5.1.4 - VF: Visualizzazione del flusso

Visualizza il flusso istantaneo in [litri/min] o [gal/min] a seconda dell'unità di misura impostata.

#### 5.1.5 - PO: Visualizzazione della potenza assorbita

Potenza assorbita dall'elettropompa in [kW].

Sotto al simbolo della potenza misurata PO può comparire un simbolo circolare lampeggiante. Tale simbolo sta ad indicare il preallarme di superamento della potenza massima consentita.

#### 5.1.6 - C1: Visualizzazione della corrente di fase

Corrente di fase del motore in [A].

Sotto al simbolo della corrente di fase C1 può comparire un simbolo circolare lampeggiante. Tale simbolo sta ad indicare il preallarme di superamento della corrente massima consentita. Se il simbolo lampeggia ad istanti regolari significa che sta entrando la protezione da sovracorrente sul motore e molto probabilmente entrerà la protezione.

#### 5.1.7 - Ore di funzionamento e numero di avvii

Indica su tre righe le ore di alimentazione elettrica del dispositivo, le ore di lavoro della pompa e il numero di accensioni del motore.

#### 5.1.8 - PI: Istogramma della potenza

Visualizza un istogramma della potenza erogata su 5 barre verticali. L'istogramma indica per quanto tempo la pompa è stata accesa a un dato livello di potenza. Sull'asse orizzontale sono situate le barre ai vari livelli di potenza; sull'asse verticale figura il tempo per il quale la pompa è stata accesa allo specifico livello di potenza (% di tempo rispetto al totale).

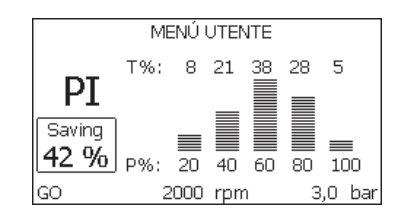

Figura 16: Visualizzazione dell'istogramma della potenza

#### 5.1.9 - Flusso erogato

La pagina mostra due contatori del flusso. Il primo indica il flusso totale erogato dalla macchina. Il secondo mostra un contatore parziale azzerabile dall'utente.

Il contatore parziale può essere azzerato da questa pagina, premendo per 2 sec il pulsante " - ".

#### 5.1.10 - VE: Visualizzazione della versione

Versione hardware e software di cui è equipaggiato l'apparecchio.

#### 5.1.11- FF: Visualizzazione fault & warning (storico)

Visualizzazione cronologica dei fault verificatisi durante il funzionamento del sistema.

Sotto al simbolo FF compaiono due numeri x/y che stanno ad indicare rispettivamente x il fault visualizzato e y il numero totale di fault presenti; a destra di questi numeri compare un'indicazione sul tipo di fault visualizzato. I tasti + e – scorrono l'elenco dei fault: premendo il tasto - si va indietro nella storia fino a fermarsi sul più vecchio fault presente, premendo il tasto + si va in avanti nella storia fino a fermarsi sul più recente.

I fault sono visualizzati in ordine cronologico a partire da quello comparso più indietro nel tempo x=1 a quello più recente x=y. Il numero massimo di fault visualizzabili è 64; arrivati a tale numero si inizia a sovrascrivere i più vecchi.

Questa voce di menù visualizza l'elenco dei fault, ma non consente il reset. Il reset può essere fatto solo con l'apposito comando dalla voce RF del MENU ASSISTENZA TECNICA.

Né un reset manuale né uno spegnimento dell'apparecchio, né un ripristino dei valori di fabbrica, cancella la storia dei fault se non la procedura descritta sopra.

#### 5.2 - Menù Monitor

Dal menù principale tenendo premuti contemporaneamente per 2 sec i tasti "SET" e "-" (meno), oppure usando il menù di selezione premendo + o -, si accede al MENU MONITOR.

All'interno del menù, premendo il tasto MODE, si visualizzano le seguenti grandezze in successione.

#### 5.2.1 - CT: Contrasto display

Regola il contrasto del display.

#### 5.2.2 - BK: Luminosità display

Regola la retroilluminazione del display su una scala da 0 a 100.

#### 5.2.3 - TK: Tempo di accensione della retroilluminazione

Imposta il tempo di accensione della backlight dall'ultima pressione di un tasto. Valori permessi: da 20 sec a 10 min oppure ' sempre accesa. Quando la retroilluminazione è spenta la prima pressione di qualunque tasto ha il solo effetto di ripristinare la retroilluminazione.

#### 5.2.4 - LA: Lingua

Visualizzazione in una delle seguenti lingue:

- Italiano
- Inglese
- Francese
- Tedesco
- Spagnolo
- Olandese
- Svedese
- Turco
- Slovacco
- Rumeno
- Russo

#### 5.2.5 - TE: Visualizzazione della temperatura del dissipatore

#### 5.3 - Menù Setpoint

Dal menù principale tenere premuti contemporaneamente i tasti "MODE" e "SET" fino a quando non appare "SP" sul display (oppure usare il menù di selezione premendo + o - ).

I tasti + e - consentono rispettivamente di incrementare e decrementare la pressione di pressurizzazione dell'impianto.

Per uscire dal menù corrente e tornare al menù principale premere SET. Il range di regolazione è 1-5 bar (14-72 psi).

#### 5.3.1 - SP: Impostazione della pressione di setpoint

Pressione alla quale si pressurizza l'impianto.

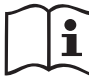

La pressione di ripartenza della pompa è legata oltre che alla pressione impostata SP anche ad RP.

RP esprime la diminuzione di pressione, rispetto a "SP", che causa la partenza della pompa.

Esempio: SP = 3,0 [bar]; RP = 0,3 [bar];

Durante il normale funzionamento l'impianto è pressurizzato a 3,0 [bar].

La ripartenza dell'elettropompa avviene quando la pressione scende sotto ai 2,7 [bar].

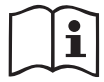

L'impostazione di una pressione (SP) troppo alta rispetto alle prestazioni della pompa, può causare falsi errori di mancanza acqua BL; in questi casi abbassare la pressione impostata.

#### 5.4 - Menù Manuale

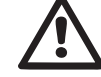

In funzionalità manuale, la somma tra pressione in ingresso e la massima pressione erogabile non deve essere superiore a 8 bar.

Dal menù principale tenere premuto contemporaneamente i tasti "SET" & "+" & "-" fino a quando non appare la pagina del menù manuale (oppure usare il menù di selezione premendo + o - ).

Il menù permette di visualizzare e modificare vari parametri di configurazione: il tasto MODE consente di scorrere le pagine di menù, i tasti + e - consentono rispettivamente di incrementare e decrementare il valore del parametro in oggetto. Per uscire dal menù corrente e tornare al menù principale premere SET.

L'ingresso al menù manuale con la pressione dei tasti SET + - porta la macchina nella condizione di STOP forzato. Questa funzionalità può essere utilizzata per imporre l'arresto alla macchina. All'interno della modalità manuale, indipendentemente dal parametro visualizzato, è sempre possibile eseguire i seguenti comandi:

Avviamento temporaneo dell'elettropompa

La pressione contemporanea dei tasti MODE e + provoca l'avviamento della pompa alla velocità RI e lo stato di marcia perdura fino quando i due tasti rimangono premuti.

Quando il comando pompa ON o pompa OFF viene attuato, viene data comunicazione a display.

#### Avviamento della pompa

La pressione contemporanea dei tasti MODE - + per 2 S provoca l'avviamento della pompa alla velocità RI. Lo stato di marcia rimane fino a quando non viene premuto il tasto SET. La successiva pressione di SET comporta l'uscita dal menù manuale.

Quando il comando pompa ON o pompa OFF viene attuato, viene data comunicazione a display.

In caso di funzionamento in questa modalità per più di 5' senza presenza di flusso idraulico, la macchina darà allarme per surriscaldamento comunicando l'errore PH. Una volta entrato l'errore PH il riarmo avviene esclusivamente in maniera automatica. Il tempo di riarmo è di 15'; se l'errore PH avviene per più di 6 volte consecutive, il tempo di riarmo aumenta ad 1h. Una volta riarmatasi in seguito a questo errore, la pompa rimane in stop fino che l'utente non la riavvia con i tasti "MODE" "-" "+".

#### 5.4.1 - Stato

Visualizza lo stato della pompa.

#### 5.4.2 - RI: Impostazione velocità

Imposta la velocità del motore in rpm. Consente di forzare il numero di giri ad un valore prefissato.

#### 5.4.3 - VP: Visualizzazione della pressione

Pressione dell'impianto misurata in [bar] o [psi] a seconda del sistema di misura utilizzato.

#### 5.4.4 - VF: Visualizzazione del flusso

Visualizza il flusso nell'unità di misura scelta. L'unità di misura può essere [l/min] o [gal/min] vedi par. 5.5.3 - MS: Sistema di misura.

#### 5.4.5 - PO: Visualizzazione della potenza assorbita

Potenza assorbita dall'elettropompa in [kW].

Sotto al simbolo della potenza misurata PO può comparire un simbolo circolare lampeggiante. Tale simbolo sta ad indicare il preallarme di superamento della potenza massima consentita.

#### 5.4.6 - C1: Visualizzazione della corrente di fase

#### Corrente di fase del motore in [A].

Sotto al simbolo della corrente di fase C1 può comparire un simbolo circolare lampeggiante. Tale simbolo sta ad indicare il preallarme di superamento della corrente massima consentita. Se il simbolo lampeggia ad istanti regolari significa che sta entrando la protezione da sovracorrente sul motore e molto probabilmente entrerà la protezione.

### 5.4.7 - RS: Visualizzazione della velocità di rotazione

Velocità di rotazione attuata dal motore in rpm.

#### 5.4.8 - TE: Visualizzazione della temperatura del dissipatore

#### 5.5 - Menù Installatore

Dal menù principale tenere premuti contemporaneamente i tasti "MODE" & "SET" & "-" fino a quando non appare il primo parametro del menù installatore sul display (oppure usare il menù di selezione premendo + o - ).

#### 23

Il menù permette di visualizzare e modificare vari parametri di configurazione: il tasto MODE consente di scorrere le pagine di menù, i tasti + e - consentono rispettivamente di incrementare e decrementare il valore del parametro in oggetto. Per uscire dal menù corrente e tornare al menù principale premere SET.

**5.5.1 - RP: Impostazione della diminuzione di pressione per ripartenza** Esprime la diminuzione di pressione rispetto al valore di SP che causa la ripartenza della pompa. Ad esempio se la pressione di setpoint è di 3,0 [bar] e RP è 0,5 [bar] la ripartenza avviene a 2,5 [bar].

RP può essere impostato da un minimo di 0,1 ad un massimo di 1 [bar]. In condizioni particolari (nel caso ad esempio di un setpoint più basso del'RP stesso) può essere automaticamente limitato. Per facilitare l'utente, nella pagina di impostazione di RP compare anche evidenziata sotto al simbolo RP, l'effettiva pressione di ripartenza vedi Figura 17.

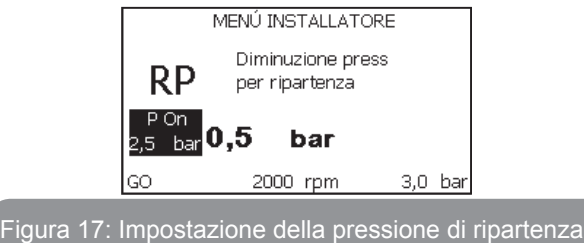

#### 5.5.2 - OD: Tipologia di impianto

Valori possibili 1 e 2 relativamente ad impianto rigido ed impianto elastico. Il dispositivo esce di fabbrica con modalità 1 adeguata alla maggior parte degli impianti. In presenza di oscillazioni sulla pressione che non si riescono a stabilizzare agendo sui parametri GI e GP passare alla modalità 2.

**IMPORTANTE:** Nelle due configurazioni cambiano anche i valori dei parametri di regolazione GP e GI. Inoltre i valori di GP e GI impostati in modalità 1 sono contenuti in una memoria diversa dai valori di GP e GI impostati in modalità 2. Per cui, ad esempio, il valore di GP della modalità 1, guando si passa alla modalità 2, viene sostituito dal valore

di GP della modalità 2 ma viene conservato e lo si ritrova se si ritorna in modalità 1. Uno stesso valore visto sul display, ha un peso diverso nell'una o nell'altra modalità perché l'algoritmo di controllo è diverso.

#### 5.5.3 - MS: Sistema di misura

Imposta il sistema di unità di misura tra internazionale e anglosassone. Le grandezze visualizzate sono mostrate in Tabella 6.

**NOTA:** Il flusso in unità di misura anglosassone (gal/min) viene indicato adottando un fattore di conversione pari a un 1 gal = 4.0 litri, corrispondente al gallone metrico.

| Unità di misura visualizzate |                                                                       |           |  |
|------------------------------|-----------------------------------------------------------------------|-----------|--|
| Grandezza                    | Grandezza Unità di misura Unità di misu<br>Internazionale Anglosassor |           |  |
|                              |                                                                       |           |  |
| Pressione                    | bar                                                                   | psi       |  |
| Temperatura                  | °C                                                                    | °F        |  |
| Flusso                       | l / min                                                               | gal / min |  |

Tabella 6: Sistema di unità di misura

| 5.5.4 - EK: Impostazione funzione bassa pressione in aspirazione |
|------------------------------------------------------------------|
| Imposta la funzione bassa pressione in aspirazione.              |

| Valore | Funzione                            |  |
|--------|-------------------------------------|--|
| 0      | disabilitata                        |  |
| 1      | abilitata con ripristino automatico |  |
| 2      | abilitata con ripristino manuale    |  |

#### 5.5.5 - PK: Soglia bassa pressione in aspirazione

Imposta la soglia di pressione al di sotto della quale interviene il blocco per bassa pressione in aspirazione.

# 5.5.6 - T1: Ritardo bassa pressione (funzione rilevazione bassa pressione in aspirazione )

Imposta il tempo di spegnimento dell'inverter a partire dalla rilevazione di bassa pressione in aspirazione (vedi Impostazione della rilevazione di bassa pressione in aspirazione par 5.7).

T1 può essere impostato tra 0 e 12 s. L'impostazione di fabbrica è di 2 s.

#### 5.6 - Menù Assistenza Tecnica

Impostazioni avanzate da effettuare solo da parte di personale specializzato sotto diretto controllo della rete di assistenza.

Dal menù principale tenere premuti contemporaneamente i tasti "MODE"

& "SET" & "+" fino a quando non appare "TB" su display (oppure usare il menù di selezione premendo + o - ). Il menù permette di visualizzare e modificare vari parametri di configurazione: il tasto MODE consente di scorrere le pagine di menù, i tasti + e - consentono rispettivamente di incrementare e decrementare il valore del parametro in oggetto. Per uscire dal menù corrente e tornare al menù principale premere SET.

#### 5.6.1 - TB: Tempo di blocco mancanza acqua

L'impostazione del tempo di latenza del blocco mancanza acqua consente di selezionare il tempo (in secondi) impiegato dal dispositivo per segnalare la mancanza acqua.

La variazione di questo parametro può diventare utile qualora sia noto un ritardo tra il momento in cui il motore viene acceso e il momento in cui effettivamente inizia l'erogazione. Un esempio può essere quello di un impianto dove il condotto di aspirazione è particolarmente lungo ed ha qualche piccola perdita. In questo caso può accadere che il condotto in questione si scarichi, e anche se l'acqua non manca, l'elettropompa impieghi un certo tempo per ricaricarsi, erogare flusso e mandare in pressione l'impianto.

#### 5.6.2 - T2: Ritardo di spegnimento

Imposta il ritardo con il quale si deve spegnere l'inverter da quando si sono raggiunte le condizioni di spegnimento: pressurizzazione dell'impianto e flusso è inferiore al flusso minimo.

T2 può essere impostato tra 2 e 120 s. L'impostazione di fabbrica è di 10 s.

#### 5.6.3 - GP: Coefficiente di guadagno proporzionale

Il termine proporzionale in genere deve essere aumentato per sistemi caratterizzati da elasticità (ad esempio tubazioni in PVC) ed abbassato in caso di impianti rigidi (ad esempio tubazioni in ferro).

Per mantenere costante la pressione nell'impianto, l'inverter realizza un controllo di tipo PI sull'errore di pressione misurato. In base a questo errore l'inverter calcola la potenza da fornire al motore. Il comportamento di questo controllo dipende dai parametri GP e GI impostati. Per venire incontro ai diversi comportamenti dei vari tipi di impianti idraulici dove il sistema può lavorare, l'inverter consente di selezionare parametri diversi da quelli impostati dalla fabbrica. Per la quasi totalità degli impianti, i parametri GP e GI di fabbrica sono quelli ottimali. Qualora però si verificassero dei problemi di regolazione, si può intervenire su queste impostazioni.

#### 5.6.4 - GI: Coefficiente di guadagno integrale

In presenza di grandi cadute di pressione all'aumentare repentino del flusso o di una risposta lenta del sistema aumentare il valore di GI. Invece al verificarsi di oscillazioni di pressione attorno al valore di setpoint, diminuire il valore di GI.

**IMPORTANTE:** Per ottenere regolazioni di pressione soddisfacenti, in generale si deve intervenire sia su GP, sia su GI.

#### 5.6.5 - RM: Velocità massima

Impone un limite massimo al numero di giri della pompa.

#### 5.6.6 - AY: Anti Cycling

Come descritto al paragrafo 9 questa funzione serve ad evitare accensioni e spegnimenti frequenti nel caso di perdite dell'impianto. La funzione può essere abilitata in 2 diverse modalità normale e smart. In modalità normale il controllo elettronico blocca il motore dopo N cicli di start stop identici. In modalità smart invece agisce sul parametro RP per ridurre gli effetti negativi dovuti alle perdite. Se impostata su "Disabilitato" la funzione non interviene.

#### 5.6.7 - AE: Abilitazione della funzione antibloccaggio

Questa funzione serve ad evitare blocchi meccanici in caso di lunga inattività; agisce mettendo periodicamente la pompa in rotazione.

Quando la funzione è abilitata, la pompa compie ogni 23 ore un ciclo di sbloccaggio della durata di 1 min.

#### 5.6.8 - AF: Abilitazione della funzione antifreeze

Se questa funzione è abilitata la pompa viene messa automaticamente in rotazione quando la temperatura raggiunge valori prossimi a quella di congelamento al fine di evitare rotture della pompa stessa.

**5.7- Impostazione della rilevazione di bassa pressione in aspirazione (tipicamente utilizzato nei sistemi di rilancio collegati all'acquedotto)** La funzione di rilevazione bassa pressione genera il blocco del sistema dopo il tempo T1 (vedi 5.5.6 - T1: Ritardo bassa pressione).

Quando è attiva questa funzione si visualizza il simbolo F4 nella riga STA-TO della pagina principale.

L'intervento di questa funzionalità provoca un blocco della pompa che può essere rimosso in maniera automatica o manuale. Il ripristino automatico prevede che per uscire dalla condizione di errore F4, la pressione torni ad un valore superiore alla soglia PK per almeno 2 sec.

Per ripristinare il blocco in maniera manuale è necessario premere contemporaneamente e rilasciare i tasti "+" e "-".

#### 5.8 - RF: Azzeramento dei fault e warning

Tenendo premuti contemporaneamente per almeno 2 secondi i tasti + e – si cancella la cronologia dei fault e warning. Sotto al simbolo RF sono riassunti il numero di fault presenti nello storico (max 64).

Lo storico è visionabile dal menù MONITOR alla pagina FF.

#### 5.8.1 - PW: Modifica password

Il dispositivo ha un sistema di protezione tramite password. Se si imposta una password i parametri del dispositivo saranno accessibili e visibili, ma non sarà possibile modificarli.

Quando la password (PW) è "0" tutti i parametri sono sbloccati e si possono modificare.

Quando viene utilizzata una password (valore di PW diverso da 0) tutte le modifiche sono bloccate e nella pagina PW si visualizza "XXXX".

Se impostata la password, si consente di navigare in tutte le pagine, ma a un qualunque tentativo di modifica di un parametro si visualizza una pop-up che chiede l'inserimento della password. Quando viene inserita la giusta password i parametri rimangono sbloccati e modificabili per 10' dall'ultima pressione di un tasto.

Se si desidera annullare il timer della password basta andare nella pagina PW e premere contemporaneamente + e - per 2".

Quando si inserisce una password giusta si visualizza un lucchetto che si apre, mentre se si inserisce la password sbagliata si visualizza un lucchet-

to che lampeggia.

Dopo un ripristino dei valori di fabbrica la password viene riportata a "0".

Ogni cambiamento della password ha effetto alla pressione di Mode o Set ed ogni successiva modifica di un parametro implica il nuovo inserimento della nuova password (es. l'installatore fa tutte le impostazioni con il valore di PW default = 0 e per ultimo imposta la PW così da essere sicuro che senza nessun'altra azione la macchina è già protetta).

In caso smarrimento della password ci sono 2 possibilità per modificare i parametri del dispositivo:

- Annotarsi i valori di tutti i parametri, ripristinare il dispositivo con i valori di fabbrica, vedi paragrafo 7.3. L'operazioni di ripristino cancella tutti i parametri del dispositivo compreso la password.
- Annotarsi il numero presente nella pagina della password, spedire una mail con tale numero al proprio centro di assistenza, nel giro di qualche giorno vi verrà inviata la password per sbloccare il dispositivo.

#### **6 - SISTEMI DI PROTEZIONE**

Il dispositivo è dotato di sistemi di protezione atti a preservare la pompa, il motore, la linea di alimentazione e l'inverter. Qualora intervengano una o più protezioni, viene subito segnalato sul display quella con priorità più alta. A seconda del tipo di errore, il motore può fermarsi, ma al ripristinarsi delle normali condizioni, lo stato di errore può annullarsi automaticamente da subito o annullarsi dopo un certo tempo in seguito ad un riarmo automatico.

Nei casi di blocco per mancanza acqua (BL), di blocco per sovracorrente nel motore (OC), blocco per corto circuito diretto tra le fasi del motore (SC), si può tentare di uscire manualmente dalle condizioni di errore premendo e rilasciando contemporaneamente i tasti + e -. Qualora la condizione di errore perduri, occorre fare in modo di eliminare la causa che determina l'anomalia.

In caso di blocco per uno degli errori interni E18, E19, E20, E21 è necessario attendere 15 minuti con macchina alimentata affinché si ripristini automaticamente lo stato di blocco.

| Allarme nello storico dei fault |                                        |  |
|---------------------------------|----------------------------------------|--|
| Indicazione<br>display          | Descrizione                            |  |
| PD                              | Spegnimento non regolare               |  |
| FA                              | Problemi sul sistema di raffreddamento |  |

#### Tabella 7: Allarmi

| Condizioni di blocco   |                                                                         |  |  |
|------------------------|-------------------------------------------------------------------------|--|--|
| Indicazione<br>display | Descrizione                                                             |  |  |
| PH                     | Blocco per surriscaldamento pompa                                       |  |  |
| BL                     | Blocco per mancanza acqua                                               |  |  |
| BP1                    | Blocco per errore di lettura sul sensore di pressione in mandata        |  |  |
| BP2                    | Blocco per errore di lettura sul sensore di pressione<br>in aspirazione |  |  |
| PB                     | Blocco per tensione di alimentazione fuori specifica                    |  |  |
| ОТ                     | Blocco per surriscaldamento dei finali di potenza                       |  |  |
| OC                     | Blocco per sovracorrente nel motore                                     |  |  |
| SC                     | Blocco per corto circuito tra le fasi del motore                        |  |  |
| ESC                    | Blocco per corto circuito verso terra                                   |  |  |
| HL                     | Fluido caldo                                                            |  |  |
| NC                     | Blocco per motore scollegato                                            |  |  |
| Ei                     | Blocco per errore interno i-esimo                                       |  |  |
| Vi                     | Blocco per tensione interna i-esima fuori tolleranza                    |  |  |
| EY                     | Blocco per ciclicità anomala rilevata sul sistema                       |  |  |

Tabella 8: Indicazioni dei blocchi

#### 6.1 - Descrizione dei blocchi

#### 6.1.1 - "BL" Anti Dry-Run (Protezione contro la marcia a secco)

Nella situazione di mancanza d'acqua la pompa viene arrestata automaticamente dopo il tempo TB. Questo viene indicato dal led rosso "Alarm" e dalla scritta "BL" sul display.

Dopo aver ripristinato il corretto afflusso di acqua si può tentare di uscire manualmente dal blocco di protezione premendo contemporaneamente i tasti "+" e "-" e quindi rilasciandoli. Se permane lo stato di allarme, ovvero l'utente non interviene ripristinan- do l'afflusso d'acqua e resettando la pompa, il re-start automatico prova a riavviare la pompa.

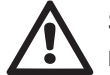

Se il parametro SP non è settato correttamente la protezione per mancanza acqua può non funzionare correttamente.

# 6.1.2 - Anti-Cycling (Protezione contro cicli continui senza richiesta di utenza)

Se nella sezione di mandata dell'impianto sono presenti perdite, il sistema si avvia e si arresta ciclicamente anche se non si sta prelevando acqua consapevolmente: una pur piccola perdita (pochi ml) provoca una caduta di pressione che a sua volta provoca l'avviamento dell'elettropompa.

Il controllo elettronico del sistema è in grado di rilevare la presenza della perdita sulla base della sua periodicità. La funzione anticycling può essere esclusa oppure attivata in modalità Basic o Smart (par 5.6.6).

La modalità Basic prevede che una volta rilevata la condizione di periodicità la pompa si arresti e rimanga in attesa di un ripristino manuale. Questa condizione viene comunicata all'utente con l'accensione del led rosso "Alarm" e la comparsa dalla scritta "ANTICYCLING" sul display. Dopo aver rimosso la perdita, si può forzare manualmente la ripartenza premendo e rilasciando i tasti "+" e "-" contemporaneamente. La modalità Smart prevede che una volta rilevata la condizione di perdita, si aumenti il parametro RP per diminuire il numero di accensioni nel tempo.

# 6.1.3 - Anti-Freeze (Protezione contro congelamento dell'acqua nel sistema)

Il cambiamento di stato dell'acqua da liquido a solido comporta un aumento di volume. Occorre quindi evitare che il sistema rimanga pieno d'acqua con temperature prossime a quelle di congelamento al fine di evitare rotture dello stesso. Questa la ragione per la quale si racco- manda di svuotare una qualsiasi elettropompa quando rimane inutilizzata durante il periodo invernale. Tuttavia questo sistema è dotato di una protezione che impedisce il formarsi di ghiaccio all'interno azionando l'elettropompa nel caso in cui la temperatura scenda a valori prossimi a quelli di congelamento. In questo modo l'acqua all'interno viene scaldata ed il congelamento inibito.

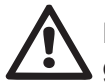

La protezione Anti-Freeze funziona solamente se il sistema è regolarmente alimentato: con spina disconnessa o mancanza di corrente la protezione non può funzionare.

E' comunque consigliabile non lasciare il sistema carico durante lunghi periodi di inattività: svuotare accuratamente il sistema dal tappo di scarico e riporlo in luogo riparato.

6.1.4 - "BP1" Blocco per guasto sul sensore di pressione in mandata (pressurizzazione impianto)

In caso il dispositivo rilevi una anomalia sul sensore di pressione in mandata la pompa rimane bloccata e si segnala l'errore "BP1". Tale stato inizia non appena viene rilevato il problema e termina automaticamente al ripristinarsi delle corrette condizioni.

**6.1.5 - "BP2" Blocco per guasto sul sensore di pressione in aspirazione** In caso il dispositivo rilevi una anomalia sul sensore di pressione in aspirazione la pompa rimane bloccata e si segnala l'errore "BP2". Tale stato inizia non appena viene rilevato il problema e termina automaticamente al ripristi-narsi delle corrette condizioni

#### 6.1.6 - "PB" Blocco per tensione di alimentazione fuori specifica

Entra quando la tensione di linea al morsetto di alimentazione permessa assume valori fuori specifica. Il ripristino avviene solo in modo automatico quando la tensione al morsetto rientra nei valori consentiti.

#### 6.1.7 - "SC" Blocco per corto circuito tra le fasi del motore

Il dispositivo è dotato di una protezione contro il corto circuito diretto che si può verificare tra le fasi del motore. Quando questo stato di blocco viene segnalato si può tentare un ripristino del funzionamento tramite la pressione contemporanea dei tasti + e – che comunque non ha effetto prima che siano trascorsi 10 secondi dall'istante in cui il corto circuito si e' presentato.

#### 6.2 - Reset manuale delle condizioni di errore

In stato di errore, l'utilizzatore può cancellare l'errore forzando un nuovo tentativo mediante pressione e successivo rilascio dei tasti + e -.

#### 6.3 - Autoripristino delle condizioni di errore

Per alcuni malfunzionamenti e condizioni di blocco, il sistema esegue dei tentativi di ripristino automatico.

Il sistema di auto ripristino riguarda in particolare:

- "BL" Blocco per mancanza acqua
- "PB" Blocco per tensione di linea fuori specifica
- "OT" Blocco per surriscaldamento dei finali di potenza
- "OC" Blocco per sovracorrente nel motore
- "BP" Blocco per anomalia sul sensore di pressione

Se, ad esempio il sistema va in blocco per mancanza acqua, il dispositivo inizia automaticamente una procedura di test per verificare che effettivamente la macchina è rimasta a secco in modo definitivo e permanente. Se durante la sequenza di operazioni, un tentativo di ripristino va a buon fine (ad esempio è tornata l'acqua), la procedura si interrompe e si torna al funzionamento normale.La Tabella 9 mostra le sequenze delle operazioni eseguite dal dispositivo per i diversi tipi di blocco.

| Ripristini automatici sulle condizioni di errore |                                                           |                                                                                                    |  |  |
|--------------------------------------------------|-----------------------------------------------------------|----------------------------------------------------------------------------------------------------|--|--|
| Indicazione<br>display                           | Descrizione                                               | Sequenza di ripristino automatico                                                                                                    |  |  |
| BL                                               | Blocco per mancanza<br>acqua                              | <ul> <li>Un tentativo ogni 10 minuti per un totale di 6 tentativi.</li> <li>Un tentativo ogni ora per un totale di 24 tentativi.</li> <li>Un tentativo ogni 24 ore per un totale di 30 tentativi.</li> </ul> |  |  |
| РВ                                               | Blocco per tensione di<br>linea fuori specifica           | <ul> <li>Si ripristina quando si torna ad una tensione in specifica.</li> </ul>                                                                                                    |  |  |
| ОТ                                               | Blocco per surriscal-<br>damento dei finali di<br>potenza | <ul> <li>Si ripristina quando la temperatura<br/>dei finali di potenza rientra in speci-<br/>fica.</li> </ul>                                                                                                |  |  |
| oc                                               | Blocco per sovracorren-<br>te nel motore                  | <ul> <li>Un tentativo ogni 10 minuti per un totale di 6 tentativi.</li> <li>Un tentativo ogni ora per un totale di 24 tentativi.</li> <li>Un tentativo ogni 24 ore per un totale di 30 tentativi.</li> </ul> |  |  |

Tabella 9: Autoripristino dei blocchi

#### 7 - RESET E IMPOSTAZIONI DI FABBRICA

#### 7.1 - Reset generale del sistema

Per effettuare un reset del sistema tenere premuto i 4 tasti contemporaneamente per 2 Sec. Questa operazione è equivalente a scollegare l'alimentazione, attendere il completo spegnimento e fornire nuovamente alimentazione. Il reset non cancella le impostazioni memorizzate dall'utente.

#### 7.2 - Impostazioni di fabbrica

Il dispositivo esce dalla fabbrica con una serie di parametri preimpostati che possono essere cambiati a seconda delle esigenze dell'utilizzatore. Ogni cambiamento delle impostazioni viene automaticamente salvato in memoria e qualora si desideri, è sempre possibile ripristinare le condizioni di fabbrica (vedi Ripristino delle impostazioni di fabbrica par 7.3 - Ripristino delle impostazioni di fabbrica par 7.3 - Ripristino delle impostazioni.

#### 7.3 - Ripristino delle impostazioni di fabbrica

Per ripristinare i valori di fabbrica, spegnere il dispositivo, attendere l'eventuale completo spegnimento del display, premere e tenere premuti i tasti "SET" e "+" e dare alimentazione; rilasciare i due tasti soltanto quando compare la scritta "EE". In questo caso si esegue un ripristino delle impostazioni di fabbrica (una scrittura e una rilettura su EEPROM delle impostazioni di fabbrica salvate permanentemente in memoria FLASH). Esaurita l'impostazione di tutti i parametri, il dispositivo torna al normale funzionamento.

NOTA: Una volta fatto il ripristino dei valori di fabbrica sarà necessario reimpostare tutti i parametri che caratterizzano l'impianto (guadagni, pressione di setpoint, etc.) come alla prima installazione.

| Impostazioni di fabbrica |                                                  |            |                             |
|--------------------------|--------------------------------------------------|------------|-----------------------------|
| Identificatore           | Descrizione                                      | Valore     | Promemoria<br>Installazione |
| ТК                       | T. accensione backlight                          | 2 min      |                             |
| LA                       | Lingua                                           | ENG        |                             |
| SP                       | Pressione di setpoint [bar]                      | 3,0        |                             |
| RI                       | Giri al minuto in modalità<br>manuale [rpm]      | 2400       |                             |
| OD                       | Tipologia di Impianto                            | 1 (Rigido) |                             |
| RP                       | Diminuzione di pressione<br>per ripartenza [bar] | 0,3        |                             |

| MS | Sistema di misura                        | 0 (Internazionale) |  |
|----|------------------------------------------|--------------------|--|
| ТВ | Tempo del blocco mancan-<br>za acqua [s] | 10                 |  |
| T1 | Ritardo bassa pr. [s]                    | 2                  |  |
| T2 | Ritardo di spegnimento [s]               | 10                 |  |
| GP | Coefficiente di guadagno proporzionale   | 0,5                |  |
| GI | Coefficiente di guadagno<br>integrale    | 1,2                |  |
| AE | Funzione antibloccaggio                  | 1(Abilitato)       |  |
| AF | Antifreeze                               | 1(Abilitato)       |  |
| PW | Modifica Password                        | 0                  |  |
| AY | Funzione Anticycling AY                  | 0 (Disabilitato)   |  |

Tabella 10: Impostazioni di fabbrica

#### 8 - INSTALLAZIONI PARTICOLARI

#### 8.1 - Inibizione dell'Autoadescante

Il prodotto viene costruito e fornito con la capacità di essere autoadescante. Con riferimento al par. 4, il sistema è in grado di adescare e quindi di funzionare qualsiasi sia la configurazione di installazione prescelta: sottobattente o soprabattente. Esistono però dei casi in cui la capacità di autoadescamento non è necessaria o delle zone in cui è fatto divieto di adoperare pompe autoadescanti. Durante l'adescamento la pompa obbliga una parte dell'acqua già in pressione a tornare nella parte in aspirazione fino al raggiungimento di un valore di pressione in mandata tale per cui il sistema può dirsi adescato. A quel punto il canale di ricircolo si chiude automaticamente. Questa fase si ripete ad ogni accensione, anche a pompa adescata, fin quando non si raggiunge il medesimo valore di pressione di chiusura del canale di ricircolo (1 bar circa).

Laddove l'acqua arrivi all'aspirazione del sistema già pressurizzata (massimo ammissibile 2 bar) o che l'installazione sia sempre e comunque sottobattente, è possibile (obbligatorio laddove regolamenti di zona lo impongano) forzare la chiusura del condotto di ricircolo perdendo la capacità di auto-adescamento. Così facendo si ottiene il vantaggio di eliminare il rumore di scatto dell'otturatore del condotto ad ogni accensione del sistema. Per forzare la chiusura del condotto autoadescante, seguire i seguenti passi:

- 1. disconnettere l'alimentazione elettrica;
- svuotare il sistema (se non si sceglie di inibire l'adescamento alla prima installazione);
- 3. togliere comunque il tappo di scarico sulla Faccia E avendo cura di non far cadere la guarnizione O-Ring (Fig.18);
- con l'ausilio di una pinza estrarre l'otturatore dalla propria sede. L'otturatore verrà estratto assieme alla guarnizione O-Ring e alla molla metallica con cui è assemblato;
- togliere la molla dall'otturatore; inserire nuovamente in sede l'otturatore con la relativa guarnizione O-Ring (lato con guarnizione verso l'interno della pompa, stelo con alette a croce verso l'esterno);
- avvitare il tappo avendoci posizionato la molla metallica all'interno in modo che risulti compressa fra il tappo stesso e le alette a croce dello stelo dell'otturatore. Nel riposizionare il tappo aver cura che la relativa guarnizione O-ring sia sempre correttamente in sede;
- 7. caricare la pompa, connettere l'alimentazione elettrica, avviare il sistema.

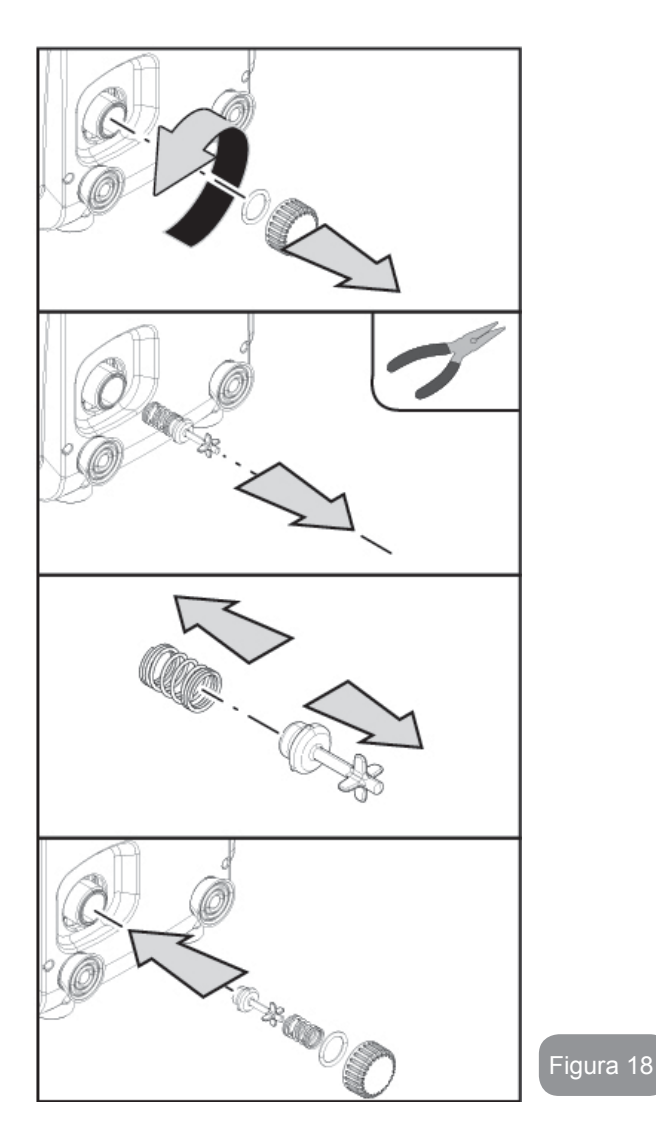

#### 8.2 - Installazione a parete

Questo prodotto è già predisposto per poter essere installato anche sospeso a parete tramite Kit accessorio DAB da acquistare separatamente. L'installazione a parete si presenta come in Fig.19.

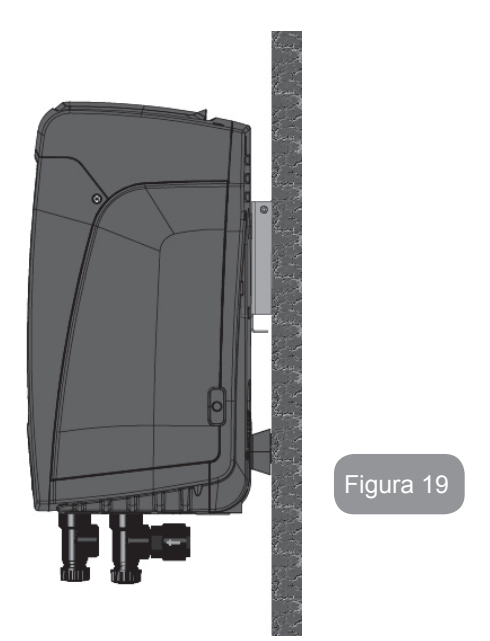

#### 9. MANUTENZIONE

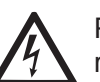

Prima di iniziare un qualsiasi intervento sul sistema, disconnettere l'alimentazione elettrica.

Il sistema è esente da operazioni di manutenzione ordinaria.

Tuttavia nel seguito sono riportate le istruzioni per eseguire quelle operazioni di manutenzione straordinaria che potrebbero essere necessarie in casi particolari (es. svuotare il sistema per riporlo durante un periodo di inattività).

#### 9.1 - Utensile Accessorio

DAB fornisce a corredo del prodotto una chiave metallica a sezione esagonale (Fig.20) utile per effettuare sul sistema alcune operazioni di manutenzione straordinaria o previste durante l'installazione.

In particolare, utilizzare la chiave per l'operazione di orientamento del pannello di interfaccia descritta nel par. 2.2.2 o per aprire lo sportello del vano a fianco del pannello di interfaccia stesso.

Nel caso in cui la chiave venga perduta o danneggiata, l'operazione può essere eseguita utilizzando una chiave esagonale standard da 2mm.

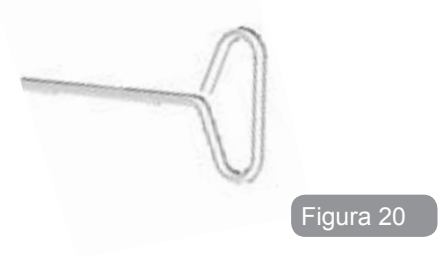

#### 9.2 - Svuotamento del Sistema

Qualora si intenda svuotare il sistema dall'acqua che si trova all'interno, procedere come segue:

- 1. disconnettere l'alimentazione elettrica;
- aprire il rubinetto in mandata più vicino al sistema in modo da togliere pressione all'impianto e svuotarlo il più possibile;
- se è presente una valvola di intercetto subito a valle del sistema (sempre consigliato averla) chiuderla in modo da non far defluire la quantità d'acqua nell'impianto fra il sistema ed il primo rubinetto aperto;
- interrompere il condotto di aspirazione nel punto più vicino al sistema (è sempre consigliato avere una valvola di intercetto subito a monte del sistema) in modo da non scaricare anche tutto l'impianto di aspirazione;
- 5. togliere il tappo di scarico (fig.1 faccia E se configurazione verticale; fig.1 Faccia C se configurazione orizzontale) e far defluire l'acqua che si trova all'interno (circa 1.5 litri);
- 6. l'acqua che si trova intrappolata nell'impianto di mandata a valle della valvola di non ritorno integrata nel sistema, può defluire al momento della disconnessione del sistema stesso o togliendo il tappo della seconda mandata (qualora non utilizzata).

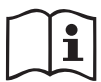

Pur rimanendo essenzialmente scarico, il sistema non riesce ad espellere tutta l'acqua che ha all'interno. Durante la manipo lazione del sistema successiva allo svuotamento, è probabile che piccole quantità d'acqua possano uscire dal sistema stesso.

#### 9.3 - Valvola di Non Ritorno

Il sistema porta una valvola di non ritorno integrata che è necessaria per il corretto funzionamento. La presenza nell'acqua di corpi solidi o sabbia potrebbe causare il malfunzionamento della valvola e quindi del sistema. Nonostante sia raccomandato di utilizzare acqua chiara ed eventualmente di predisporre filtri in ingresso, qualora si accerti il funzionamento anomalo della valvola di non ritorno, questa può essere estratta dal sistema e pulita e/o sostituita procedendo come segue:

- rimuovere lo sportello di accesso al vano per la manutenzione straordinaria (Fig.1 Faccia F) disimpegnando le 2 viti di chiusura per mezzo dell'utensile accessorio. E' consigliabile non togliere completamente le viti in modo da utilizzarle per estrarre lo sportello stesso. Fare attenzione a non lasciar cadere le viti all'interno del sistema una volta rimosso lo sportello (Fig.21);
- 2. con l'ausilio di un cacciavite togliere il tappo da 1"1/4 in modo da avere accesso alla valvola di non ritorno (Fig.21);
- 3. con l'ausilio di una pinza estrarre, senza ruotare, la cartuccia della valvola di non ritorno facendo presa sul ponticello predisposto ad hoc (Fig.21): l'operazione potrebbe richiedere una certa forza;
- 4. pulire la valvola sotto acqua corrente, assicurarsi che non sia danneggiata ed eventualmente sostituirla;
- inserire nuovamente la cartuccia completa nella propria sede: l'operazione richiede la forza necessaria alla compressione delle 2 guarnizioni O-Ring (Fig.21);
- avvitare il tappo da 1"1/4 fino a battuta: qualora la cartuccia non fosse stata spinta correttamente in sede, l'avvitatura del tappo provvede a completarne il posizionamento (Fig.21);
- 7. riposizionare lo sportello e serrare le 2 viti (Fig.21).

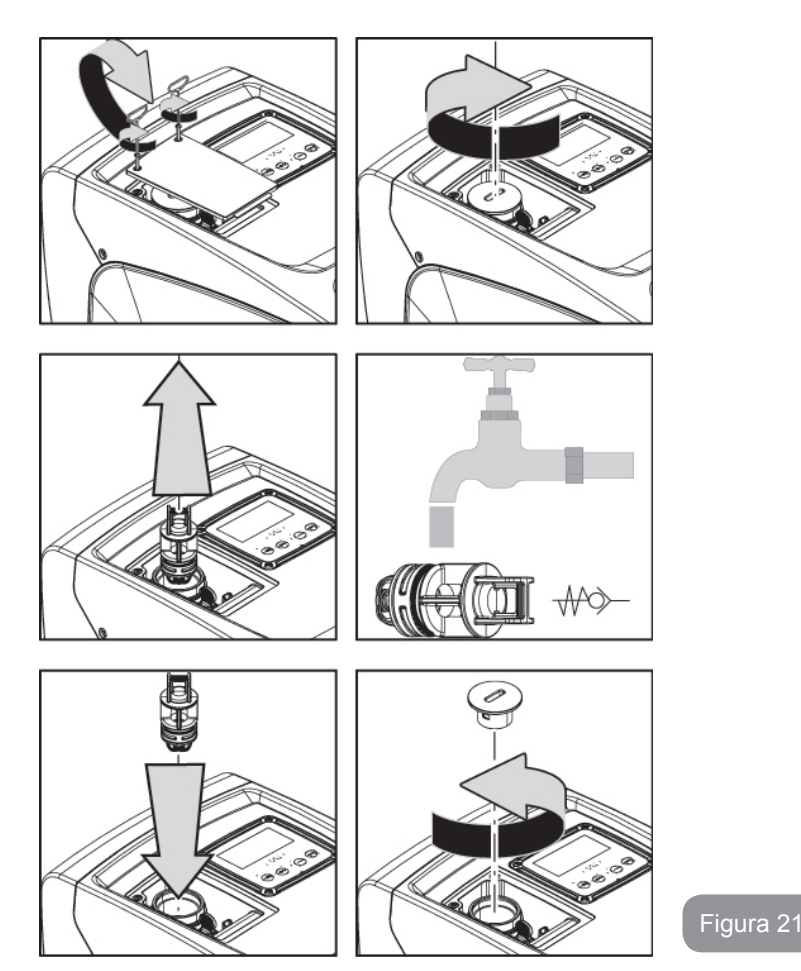

 $\triangle$ 

Se durante le operazioni di manutenzione della valvola di non ritorno una o più guarnizioni O-Ring vengono perdute o danneggiate, è necessario che siano sostituite. In caso contrario il sistema non può funzionare correttamente.

#### 9.4 - Albero Motore

Il controllo elettronico del sistema assicura partenze senza strappi onde evitare sollecitazioni eccessive agli organi meccanici ed allungare conseguentemente la vita del prodotto. Questa caratteristica, in casi eccezionali potrebbe comportare un problema nell'avvio dell'elettropompa: dopo un periodo di inattività, magari con svuotamento del sistema, i sali disciolti nell'acqua potrebbero essersi depositati a formare calcificazioni fra la parte in rotazione (albero motore) e quella fissa dell'elettropompa aumentando così la resistenza all'avvio. In questo caso può essere sufficiente aiutare manualmente l'albero motore a distaccarsi dalle calcificazioni. In questo sistema l'operazione è possibile avendo garantito l'accesso dall'esterno all'albero motore ed avendo previsto una traccia di trascinamento all'estremità dell'albero stesso. Procedere come segue:

- 1. rimuovere il coperchio del vano tecnico (fig.1 Faccia A);
- alzare la copertura in gomma del tappo di accesso all'albero motore (fig. 22);
- 3. utilizzando una chiave esagonale da 10mm, rimuovere il tappo di accesso all'albero motore (fig. 22);
- 4. inserire un cacciavite a taglio nella traccia dell'albero motore e manovrare nei 2 sensi di rotazione (fig. 22);
- 5. se la rotazione è libera il sistema può essere messo in moto, dopo aver montato nuovamente il tappo e la copertura rimossi;
- 6. se il blocco della rotazione non è rimovibile manualmente, chiamare il centro assistenza.

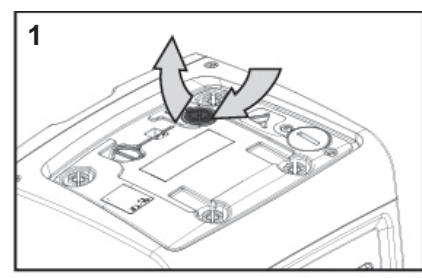

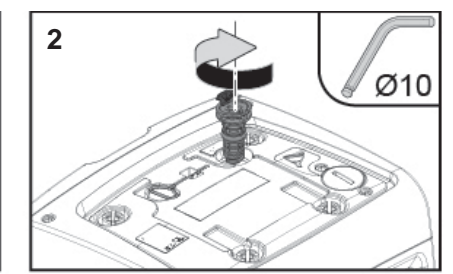

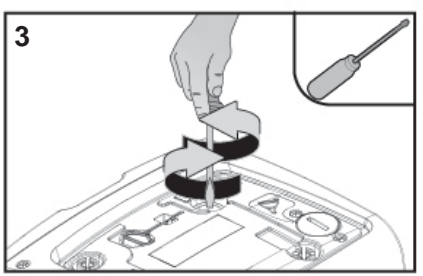

Figura 22
# 9.5 - Vaso di Espansione

Vedere paragrafo 1.2 per le operazioni di controllo e regolazione della pressione dell'aria nel vaso di espansione e per la sostituzione dello stesso in caso di rottura. Per avere accesso alla valvola del vaso di espansione, procedere come segue:

- rimuovere lo sportello di accesso al vano per la manutenzione straordinaria (Fig.1 Faccia F) disimpegnando le 2 viti di chiusura per mezzo dell'utensile accessorio. E' consigliabile non togliere completamente le viti in modo da utilizzarle per estrarre lo sportello stesso. Fare attenzione a non lasciar cadere le viti all'interno del sistema una volta rimosso lo sportello (fig. 23);
- sfilare il cappuccio in gomma dalla valvola del vaso di espansione (fig. 23);
- 3. agire sulla valvola secondo le indicazioni del paragrafo 1.2 (fig. 23);
- 4. riposizionare il cappuccio in gomma(fig. 23);
- 5. riposizionare lo sportello e serrare le 2 viti (fig. 23).

3

0

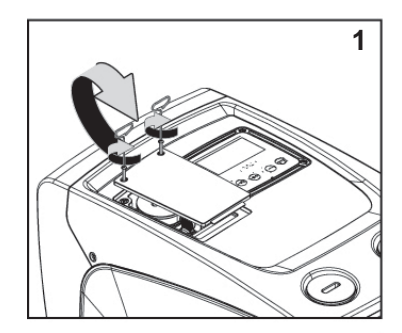

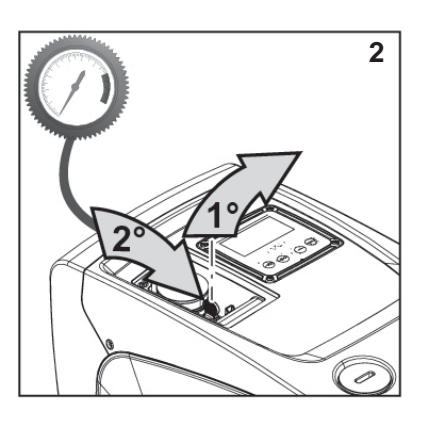

Figura 23

# **10 - RISOLUZIONE DEI PROBLEMI**

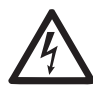

Prima di iniziare la ricerca guasti è necessario interrompere il collegamento elettrico della pompa (togliere la spina dalla presa).

# Risoluzione dei problemi tipici

| Anomalia                       | LED                                            | Probabili Cause                                                                                                    | Rimedi                                                                                                    |  |
|--------------------------------|------------------------------------------------|----------------------------------------------------------------------------------------------------|----------------------------------------------------------------------------------------------------|--|
| La pompa<br>non parte.         | Rosso: spento<br>Bianco: spento<br>Blu: spento | Mancanza di alimen-<br>tazione elettrica.                                                                                                    | Controllare che ci sia tensione nella<br>presa ed inserire nuovamente la<br>spina.                                                                                                    |  |
| La pompa<br>non parte.         | Rosso: acceso<br>Bianco: acceso<br>Blu: spento | Albero bloccato.                                                                                                    | Vedere paragrafo 9.4 (manutenzio-<br>ne alberomotore).                                                                                                    |  |
| La pompa<br>non parte.         | Rosso: spento<br>Bianco: acceso<br>Blu: spento | Utenza ad un livello<br>superiore a quello<br>equivalente alla pres-<br>sione di ripartenza del<br>sistema (par. 3.2).                                                              | Aumentare il valore di pressione di<br>ripartenza del sistema aumentando<br>SP o diminuendo RP.                                                                                                    |  |
| La pompa<br>non si<br>arresta. | Rosso: spento<br>Bianco: acceso<br>Blu: spento | <ol> <li>Perdita nell'impianto.</li> <li>Girante o parte idraulica ostruita.</li> <li>Ingresso di aria nella tubazione in aspirazione.</li> <li>Sensore di flusso guasto</li> </ol> | Verificare l'impianto, individuare la<br>perdita ed eliminarla.<br>Smontare il sistema e rimuovere le<br>occlusioni (servizio assistenza).<br>Verificare il condotto di aspirazione,<br>individuare la causa dell'ingresso di<br>aria ed eliminarla.<br>Contattare il centro assistenza. |  |

| Mandata<br>insufficien-<br>te                                                           | Rosso: spento<br>Bianco: acceso<br>Blu: spento | <ol> <li>Profondità di<br/>aspirazione troppo<br/>elevata.</li> <li>Condotto di aspi-<br/>razione ostruito o<br/>di diametro insuffi-<br/>ciente.</li> <li>Girante o parte<br/>idraulica ostruita.</li> </ol> | <ol> <li>All'aumentare della profondità<br/>di aspirazione diminuiscono le<br/>prestazioni idrauliche del prodot-<br/>to. Verificare se la profondità di<br/>aspirazione può essere ridotta.<br/>Adottare un tubo di aspirazione<br/>di diametro maggiore (comunque<br/>mai inferiore ad 1").</li> <li>Verificare il condotto di aspira-<br/>zione, individuare la causa della<br/>parzializzazione (ostruzione,<br/>curva secca, tratto in contropen-<br/>denza,) e rimuoverla.</li> <li>Smontare il sistema e rimuovere<br/>le occlusioni (servizio assisten-<br/>za).</li> </ol> |
|-----------------------------------------------------------------------------------------|------------------------------------------------|----------------------------------------------------------------------------------------------------|----------------------------------------------------------------------------------------------------|
| La pompa<br>parte sen-<br>za richiesta<br>di utenza                                     | Rosso: spento<br>Bianco: acceso<br>Blu: spento | <ol> <li>Perdita nell'im-<br/>pianto.</li> <li>Valvola di Non<br/>Ritorno difettosa.</li> </ol>                                                                                                    | <ol> <li>Verificare l'impianto, individuare<br/>la perdita ed eliminarla.</li> <li>Manutenere la Valvola di Non<br/>Ritorno come da paragrafo 9.3.</li> </ol>                                                                                                    |
| La<br>pressione<br>dell'acqua<br>all'apertura<br>dell'utenza<br>non è im-<br>mediata.   | Rosso: spento<br>Bianco: acceso<br>Blu: spento | Vaso di espansione<br>scarico (pressione<br>aria insufficiente), o<br>con membrana rotta.                                                                                                    | Verificare la pressione dell'aria nel<br>vaso di espansione. Se al controllo<br>esce acqua, il vaso è rotto: servizio<br>assistenza. Altrimenti ripristinare<br>la pressione dell'aria secondo la<br>relazione (par. 1.2).                                                                                                    |
| All'apertura<br>dell'utenza<br>il flusso<br>va a zero<br>prima che<br>la pompa<br>parta | Rosso: spento<br>Bianco: acceso<br>Blu: spento | Pressione dell'aria nel<br>vaso di espansione<br>superiore a quella di<br>partenza del sistema.                                                                                                    | Tarare la pressione del vaso di<br>espansione o configurare i parametri<br>SP e/o RP in modo che sia soddi-<br>sfatta la relazione (par. 1.2).                                                                                                    |

| II display<br>mostra<br>BL  | Rosso: acceso<br>Bianco: acceso<br>Blu: spento | <ol> <li>Mancanza acqua.</li> <li>Pompa non ade-<br/>scata.</li> <li>Setpoint non<br/>raggiungibile con<br/>il valore di RM<br/>impostato</li> </ol> | <ul><li>1-2. Adescare la pompa e verificare<br/>che non ci sia aria nella tubazione.</li><li>Controllare che l'aspirazione o even-<br/>tuali filtri non siano ostruiti.</li><li>3. Impostare un valore di RM che<br/>consenta il raggiungimento del<br/>setpoint</li></ul> |
|-----------------------------|------------------------------------------------|----------------------------------------------------------------------------------------------------|----------------------------------------------------------------------------------------------------|
| II display<br>mostra<br>BP1 | Rosso: acceso<br>Bianco: acceso<br>Blu: spento | 1. Sensore di pres-<br>sione guasto.                                                                                                    | 1. Contattare il centro assistenza.                                                                                                    |
| II display<br>mostra<br>BP2 | Rosso: acceso<br>Bianco: acceso<br>Blu: spento | 1. Sensore di pres-<br>sione guasto.                                                                                                    | 1. Contattare il centro assistenza.                                                                                                    |
| II display<br>mostra<br>OC  | Rosso: acceso<br>Bianco: acceso<br>Blu: spento | <ol> <li>Eccessivo assorbi-<br/>mento.</li> <li>Pompa bloccata.</li> </ol>                                                                           | <ol> <li>Fluido troppo denso. Non utiliz-<br/>zare la pompa per fluidi diversi<br/>da acqua.</li> <li>Contattare il centro assistenza.</li> </ol>                                                                                                    |
| ll display<br>mostra<br>PB  | Rosso: acceso<br>Bianco: acceso<br>Blu: spento | <ol> <li>Tensione di<br/>alimentazione<br/>bassa.</li> <li>Eccessiva caduta<br/>di tensione sulla<br/>linea.</li> </ol>                              | <ol> <li>Verificare la presenza della giusta<br/>tensione di linea.</li> <li>Verificare la sezione dei cavi di<br/>alimentazione.</li> </ol>                                                                                                    |

#### **11 - SMALTIMENTO**

Questo prodotto o parti di esso devono essere smaltite nel rispetto dell'ambiente e conformemente alle normative locali delle norme ambientali; Usare i sistemi locali, pubblici o privati, di raccolta dei rifiuti.

#### 12 - GARANZIA

Qualsiasi impiego di materiale difettoso o difetto di fabbricazione dell'apparecchio sarà eliminato durante il periodo di garanzia previsto dalla legge in vigore nel paese di acquisto del prodotto tramite, a nostra scelta, riparazione o sostituzione.

La garanzia copre tutti i difetti sostanziali imputabili a vizi di fabbricazione o di materiale impiegato nel caso in cui il prodotto sia stato adoperato in modo corretto e conforme alle istruzioni.

La garanzia decade nei seguenti casi:

- tentativi di riparazione sull'apparecchio,
- modifiche tecniche dell'apparecchio,
- impiego di ricambi non originali,
- manomissione.

• impiego non appropriato, per es. impiego industriale. Sono esclusi dalla garanzia:

• particolari di rapida usura.

In caso di richiesta di garanzia, rivolgersi ad un centro di assistenza tecnica autorizzato con la prova di acquisto del prodotto.

| INDEX                                                            |    | 5.2.1 CT: Display contrast                                                         | 57 |
|------------------------------------------------------------------|----|------------------------------------------------------------------------------------|----|
|                                                                  |    | 5.2.2 BK: Display brightness                                                       | 57 |
| Кеу                                                              | 40 | 5.2.3 TK: Backlight switch-on time                                                 | 57 |
| Warnings                                                         | 40 | 5.2.4 LA: Language                                                                 | 57 |
| Responsibility                                                   | 41 | 5.2.5 TE: Dissipator temperature display                                           | 57 |
| 1 General                                                        | 41 | 5.3 Setpoint Menu                                                                  | 57 |
| 1.1 Description of the Integrated Inverter                       | 42 | 5.3.1 SP: Setting the setpoint pressure                                            | 57 |
| 1.2 Integrated expansion vessel                                  | 42 | 5.4 Manual Menu                                                                    | 58 |
| 1.3 Integrated electronum                                        | 42 | 5.4.1 Status                                                                       | 58 |
| 1.4 Technical characteristics                                    | 40 | 5.4.2 RI: Speed setting                                                            | 58 |
|                                                                  |    | 5.4.3 VP: Pressure display                                                         | 58 |
| 2. Installation                                                  | 44 | 5.4.4 VF: Flow display                                                             | 58 |
| 2.1 Vertical Configuration                                       | 45 | 5.4.5 PO: Absorbed power display                                                   | 58 |
| 2.1.1 Hydraulic connections                                      | 45 | 5.4.6 C1: Phase current display                                                    | 58 |
| 2.1.2 Loading operation – Installation above head and below head | 46 | 5.4.7 RS: Rotation speed display                                                   | 58 |
| 2.2 Horizontal Configuration                                     | 46 | 5.4.8 TE: Dissipator temperature display                                           | 58 |
| 2.2.1 Hydraulic connections                                      | 47 | 5.5 Installer Menu                                                                 | 58 |
| 2.2.2 Orientation of the interface panel                         | 47 | 5.5.1 RP: Setting the pressure fall to restart                                     | 59 |
| 2.2.3 Loading operation – Installation above head and below head | 48 | 5.5.2 OD: Type of plant                                                            | 59 |
| 2. Commissioning                                                 | 40 | 5.5.3 MS: Measuring system                                                         | 59 |
| 3. Commissioning                                                 | 48 | 5.5.4 EK: Setting the low pressure function on suction                             | 59 |
| 3.1 Electrical connections                                       | 48 | 5.5.5 PK: Low pressure threshold on suction                                        | 59 |
| 3.2 Configuration of the integrated inverter                     | 49 | 5.5.6 T1: Low pressure delay (function detecting low pressure on suction)          | 60 |
| 3.3 Priming                                                      | 49 | 5.6 Technical Assistance Menu                                                      | 60 |
| 4. The keypad and the display                                    | 50 | 5.6.1 TB: Water lack blockage time                                                 | 60 |
| 4.1 Direct access with a combination of keys                     | 51 | 5.6.2 T2: Delay in switching off                                                   | 60 |
| 4.2 Access by name with a drop-down menu                         | 54 | 5.6.3 GP: Proportional gain coefficient                                            | 60 |
| 4.3 Structure of the menu pages                                  | 54 | 5.6.4 GI: Integral gain coefficient                                                | 60 |
| 4.4 Blocking parameter setting by Password                       | 55 | 5.6.5 RM: Maximum speed                                                            | 60 |
| 4.5 Enabling and disabling the motor                             | 55 | 5.6.6 AY: Anti Cycling                                                             | 60 |
|                                                                  | 50 | 5.6.7 AE: Enabling the anti-block function                                         | 60 |
| 5. Meaning of the individual parameters                          | 56 | 5.6.8 AF: Enabling the anti-freeze function                                        | 60 |
| 5.1 User Menu                                                    | 56 | 5.7 Setting low pressure detection on suction                                      | 61 |
| 5.1.1 Status                                                     | 56 | 5.8 RF: Fault and warning reset                                                    | 61 |
| 5.1.2 RS: Rotation speed display                                 | 56 | 5.8.1 PW: Change password                                                          | 61 |
| 5.1.3 VP: Pressure display                                       | 56 | 0 Bratestien systems                                                               |    |
| 5.1.4 VF: Flow display                                           | 56 | 6. Protection systems                                                              | 61 |
| 5.1.5 PO: Absorbed power display                                 | 56 | 6.1 Description of blockages                                                       | 62 |
| 5.1.6 C1: Phase current display                                  | 56 | 6.1.1 "BL" Anti Dry-Run (Protection against dry running)                           | 62 |
| 5.1.7 Operating hours and number of starts                       | 56 | 6.1.2 "Anti-Cycling (Protection against continuous cycles without utility request) | 62 |
| 5.1.8 PI: Power histogram                                        | 56 | 6.1.3 "Anti-Freeze (Protection against freezing of water in the system)            | 62 |
| 5.1.9 Output flow meter                                          | 56 | 6.1.4 "BPT" Blockage due to fault of the delivery pressure sensor                  | 63 |
| 5.1.10 VE: Version display                                       | 56 | 6.1.5 "BP2" Blockage due to fault of the suction pressure sensor                   | 63 |
| 5.1.11 FF: Fault log display                                     | 57 | 6.1.6 "PB" Blockage due to supply voltage outside specifications                   | 63 |
| 5.2 Monitor Menu                                                 | 57 | 6.1.7 "SC" Blockage due to short circuit between the motor phases                  | 63 |
|                                                                  |    |                                                                                    |    |

| 6.2 Manual reset of error conditions<br>6.3 Self-reset of error conditions                                                                                                    | 63<br>63                                |
|----------------------------------------------------------------------------------------------------|-----------------------------------------|
| <ul> <li>7. Reset and factory settings</li> <li>7.1 General system reset</li> <li>7.2 Factory settings</li> <li>7.3 Restoring the factory settings</li> </ul>                        | <b>64</b><br>64<br>64<br>64             |
| <b>8. Particular installations</b><br>8.1 Inhibiting self-priming<br>8.2 Wall installation                                                                                           | <b>65</b><br>65<br>66                   |
| <ul> <li>9. Maintenance</li> <li>9.1 Accessory tool</li> <li>9.2 Emptying the system</li> <li>9.3 Non-return valve</li> <li>9.4 Motor shaft</li> <li>9.5 Expansion Vessel</li> </ul> | <b>66</b><br>66<br>67<br>67<br>68<br>69 |
| 10. Troubleshooting                                                                                                    | 69                                      |
| 11. Disposal                                                                                                    | 71                                      |
| 12. Guarantee                                                                                                    | 71                                      |

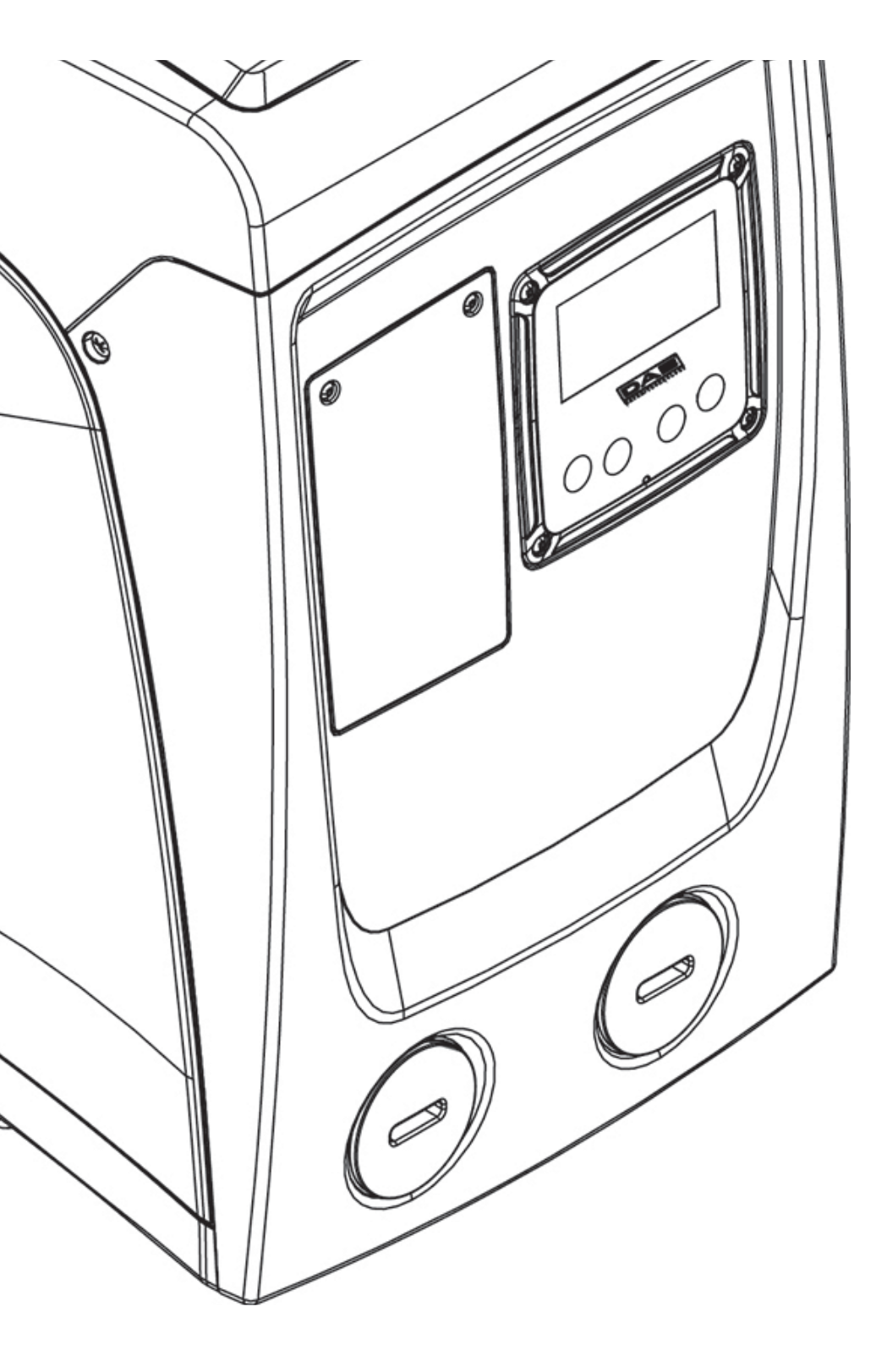

# KEY

The following symbols have been used in the discussioni:

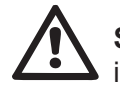

**SITUATION OF GENERAL DANGER.** Failure to respect the instructions that follow may cause harm to persons and property.

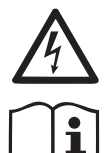

**SITUATION OF ELECTRIC SHOCK HAZARD.** Failure to respect the instructions that follow may cause a situation of grave risck for personal safety.

Notes and general information.

# WARNINGS

This manual refers to e.sybox e.sybox mini.

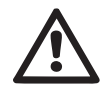

Read this documentation carefully before installation.

Installation and operation must comply with the local safety regulations in force in the country in which the product is installed. Everything must be done in a workmanlike manner.

Failure to respect the safety regulations not only causes risk to personal safety and damage to the equipment, but invalidates every right to assistance under guarantee.

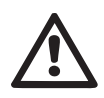

## Skilled personnel

It is advisable that installation be carried out by competent, skilled personnel in possession of the technical qualifications required by the specific legislation in force.

The term skilled personnel means persons whose training, experience and instruction, as well as their knowledge of the respective standards and requirements for accident prevention and working conditions, have been approved by the person in charge of plant safety, authorizing them to perform all the necessary activities, during which they are able to recognize and avoid all dangers. (Definition for technical personnel IEC 364).

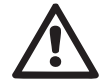

The appliance may be used by children over 8 years old and by persons with reduced physical, sensory or mental capacities, or who lack experience or knowledge, on condition that they are under supervision or after they have received instructions concerning the safe use of the appliance and the understanding of the dangers involved. Children must not play with the appliance. Cleaning and maintenance intended to be carried out by the user must not be performed by children without supervision.

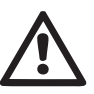

# Safety

Use is allowed only if the electric system is in possession of safety precautions in accordance with the regulations in force in the country where the product is installed (for Italy CEI 64/2).

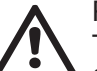

## Pumped liquids

The machine has been designed and made for pumping water, free from explosive substances and solid particles or fibres, with a density of 1000 Kg/m<sup>3</sup>, a kinematic viscosity of 1mm<sup>2</sup>/s and non chemically aggressive liquids.

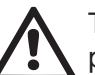

The power supply cable must never be used to carry or shift the pump.

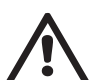

Never pull on the cable to detach the plug from the socket.

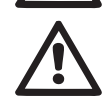

If the power cable is damaged, it must be replaced by the manufacturer or by their authorised technical assistance service, so as to avoid any risk.

Failure to observe the warnings may create situations of risk for persons or property and will void the product guarantee.

#### RESPONSIBILITY

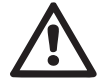

The Manufacturer does not vouch for correct operation of the electropumps or answer for any damage that they may cause if they have been tampered with, modified and/or run outside the recommended work range or in contrast with other indications given in this manual.

The Manufacturer declines all responsibility for possible errors in this instructions manual, if due to misprints or errors in copying. The Manufacturer reserves the right to make any modifications to products that it may consider necessary or useful, without affecting their essential characteristics.

# **1- GENERAL**

The product is an integrated system composed mainly of a self-priming multi-stage centrifugal electropump, an electronic circuit that controls it and an expansion vessel.

#### Applications

Water systems supply and pressure boosting domestic use or industrial use.

On the outside the product appears as a parallelepiped that presents 6 faces as shown in Fig.1.

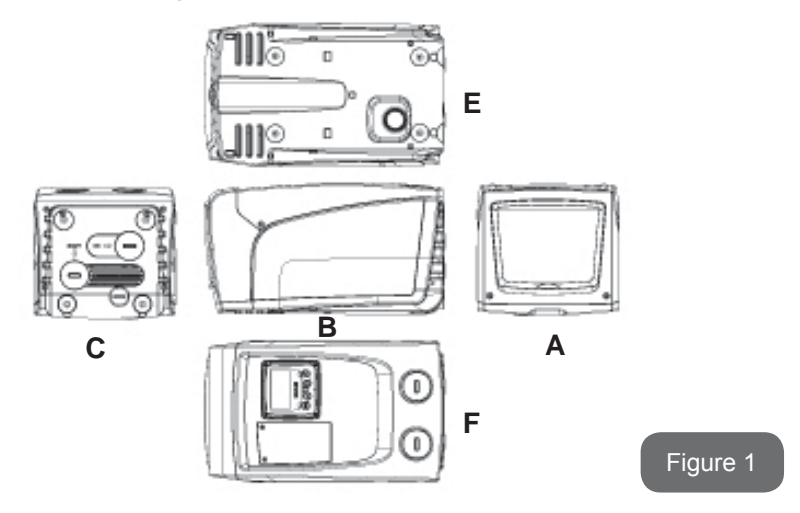

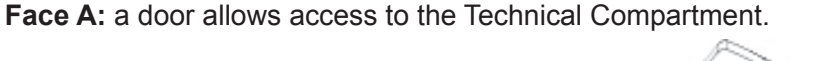

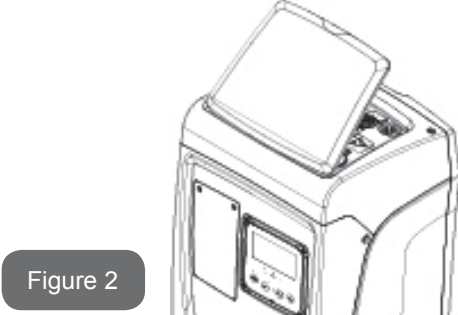

Inside the technical compartment you can access (see Fig.3):

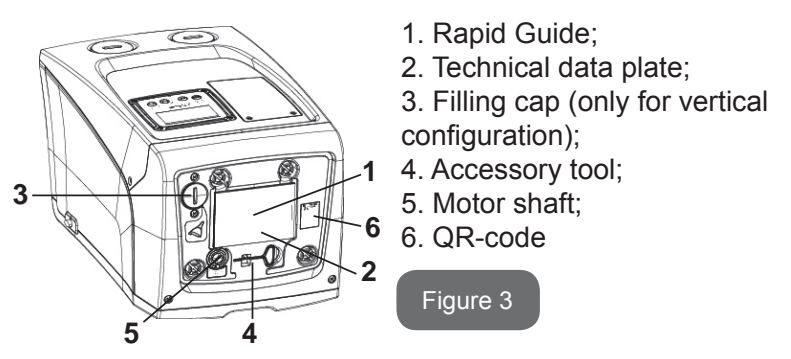

**Face B:** A rubber cable gland allows the exit of the power cable to be connected to the power mains.

**Face C:** the 4 brass threads form the seat for the 4 support feet in the case of vertical installation. The two 1" screw caps can be removed to make the connections towards the system, depending on the installation configuration you want to adopt. If applicable, connect to the connection marked "IN" the system from which you want to draw water (well, cistern,...) and connect the delivery system to the connection marked "OUT". There is also a ventilation grid. The 3/8" cap allows drainage of the system in the case of horizontal installation. There is also a ventilation grid.

**Face E:** the 4 brass threads form the seat for the 4 support feet in the case of horizontal installation. The main function of the 1" cap is drainage of the system in the case of vertical installation. There are also 2 ventilation grids.

**Face F:** as indicated by the label to be removed, the 1" cap next to the word "IN" on face C has a dual function: in the case of horizontal installation, the outlet that is closed by the cap acts as the system's loading door (see below "loading operations", par. 2.2.3); in the case of vertical installation, the same outlet can act as the input hydraulic connection (exactly like the one marked "IN" on face C and as an alternative to it). The other 1" cap gives access to a second delivery connection that can be used at the same time as or alternatively to the one indicated with "OUT" on face C. The user interface panel is composed of a display and a keyboard and its function is to set the system, query its status and communicate any alarms. The door closed by 2 screws gives access to a special maintenance compartment: cleaning of the non-return valve and resetting of the tank preload pressure.

The system can be installed in 2 different configurations: horizontal (Fig.4) or vertical (Fig.5).

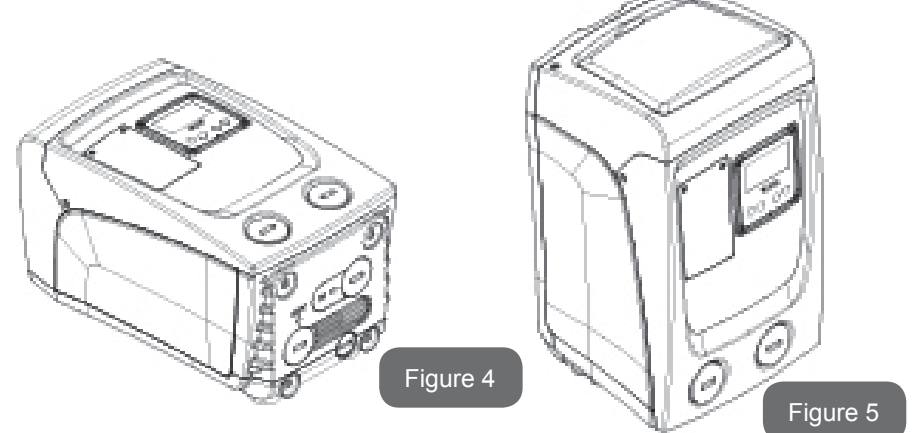

# 1.1 Description of the Integrated Inverter

The electronic control integrated in the system is of the type with inverter and it makes use of flow, pressure and temperature sensors, also integrated in the system.

By means of these sensors the system switches on and off automatically according to the utility's needs and it is able to detect conditions of malfunction, to prevent and indicate them. The Inverter control ensures different functions, the most important of which, for pumping systems, are the maintaining of a constant pressure value in delivery and energy saving.

- The inverter is able to keep the pressure of a hydraulic circuit constant by varying the rotation speed of the electropump. In operation without an inverter the electropump is unable to modulate and, when there is an increase of the request for flow, the pressure necessarily decreases, or vice versa; this means the pressures are too high at low flow rates or too low when there is an increased request for flow.
- By varying the rotation speed according to the instantaneous request of the utility, the inverter limits the power supplied to the electropump to the minimum necessary to ensure that the request is satisfied. Instead, operation without an inverter contemplates operation of the electropump always and only at maximum power.

For the configuration of the parameters see chapters 4-5.

# **1.2 Integrated Expansion Vessel**

The system is complete with an integrated expansion vessel with a total capacity of 1 litres. The main functions of the expansion vessel are:

- to make the system elastic so as to protect it against water hammer;
- to ensure a water reserve which, in the case of small leaks, maintains the pressure in the system for a longer time and spreads out needless restarts of the system which otherwise would be continuous;
- when the utility is turned on, ensure the water pressure for the seconds that the system takes to switch on and reach the correct rotation speed.

It is not a function of the integrated expansion vessel to ensure a water reserve such as to reduce interventions of the system (requests from the utility, not from a leak in the system). It is possible to add an expansion vessel with the capacity you prefer to the system, connecting it to a point on the delivery system (not a suction point!). In the case of horizontal installation it is possible to connect to the unused delivery outlet. When choosing the tank, consider that the quantity of water released will also depend on the parameters SP and RP that can be set on the system (par. 4-5). The expansion vessel is preloaded with pressurised air through the valve accessible from the special maintenance compartment (Fig.1, Face F). The preload value with which the expansion vessel is supplied by the manufacturer is in agreement with the parameters SP and RP set as default,

and anyway it satisfies the following equation: Pair = SP - RP - 0.7 bar Where: - Pair = air pressure value in bar - SP = Set Point (par. 5.3.1) in bar - RP = Reduction of pressure to restart (par. 5.5.1) in bar

So, by the manufacturer: Pair

Pair = 3.0 – 0.3 – 0.7 = 2.0 bar

If different values are set for the parameters SP and/or RP, regulate the valve of the expansion vessel releasing or letting in air until the above equation is satisfied again (e.g.: SP=2.0bar; RP=0.3bar; release air from the expansion vessel until a pressure of 1.0 bar is reached on the valve).

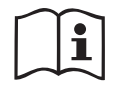

Failure to respect the above equation may lead to malfunctions of the system or to premature breakage of the diaphragm inside the expansion vessel.

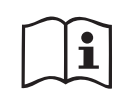

Considering the expansion vessel capacity of only 1 litres, any operation to check the air pressure must be performed by connecting the pressure gauge very rapidly: on small volumes the loss of even a limited quantity of air can cause an appreciable drop in pressure. The quality of the expansion vessel ensures the maintenance of the set air pressure value, proceed to check it only at calibration or if you are sure of a malfunction.

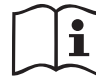

Any operation to check and/or reset the air pressure must be performed with the delivery system not under pressure: disconnect the pump from the power supply and open the utility nearest to the pump, keeping it open until it no longer gives any water.

1

The special structure of the expansion vessel ensures its quantity and duration over time, especially of the diaphragm which is typically the component subject to wear for items of this type. However, in the case of breakage, the entire expansion vessel must be replaced and exclusively by authorised personnel.

## 1.3 Integrated electropump

The system has a built-in centrifugal electropump of the multi-impeller type driven by a water-cooled three-phase electric motor. Cooling of the motor with water rather than air ensures less noise in the system and the possibility of locating it even in recesses without ventilation.

The graph in Fig.6 shows the curve of the hydraulic performance.

By automatically modulating the rotation speed of the electropump, the inverter allows it to shift its work point according to necessities to any part of the area subtended by its curve, to keep the set pressure valve constant (SP). The red curve shows the behaviour of the e.sybox mini with set point at 3.0 bar. <sup>60</sup>

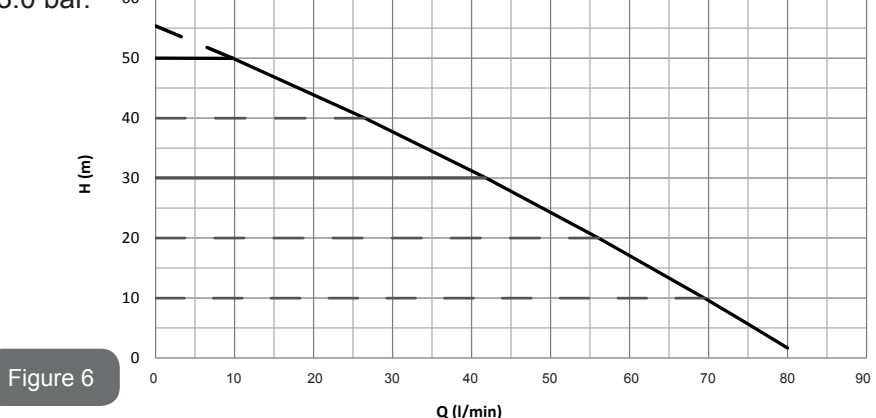

This means that, with SP = 3.0 bar, the system is able to ensure a constant pressure to utilities that require flow rates between respectively 0 and 40 litres/minute. For higher flow rates the system works according to the characteristic curve of the electropump at maximum rotation speed. For flow rates lower than the limits described above, as well as ensuring constant pressure, the system reduces the absorbed power and therefore the energy consumption.

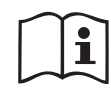

The above performances are to be considered measured at ambient temperature and water at about 20°C, during the first 10 minutes of motor operation, with water level at suction at a depth of no more than 1 metre.

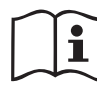

As the suction depth increases, the performance of the electropump decreases.

# **1.4 Technical characteristics**

| Торіс                 | Parameter                               | e.sybox mini           |                        |
|-----------------------|-----------------------------------------|------------------------|------------------------|
|                       | Voltage                                 | 1 ~ 110-127<br>VAC     | 1 ~ 220-240<br>VAC     |
| POWER SUPPLY          | Frequency                               | 50/60 Hz               |                        |
|                       | Maximum power                           | 850 W                  |                        |
|                       | Overall dimensions                      | 445x262x242<br>feet su | 2 mm without<br>Ipport |
| CHARACTERI-<br>STICS  | Empty weight<br>(excluding packaging)   | 13,6 kg                |                        |
|                       | Protection class                        | IP                     | x4                     |
|                       | Insulation class of the motor           | F                      |                        |
|                       | Maximum head                            | 55 m                   |                        |
|                       | Maximum flow rate                       | 80 l/min               |                        |
| PERFORMANCE           | Priming                                 | <5min at 8m            |                        |
|                       | Maximum working pressure                | 7.5 bar                |                        |
|                       | Max liquid temperature                  | 40                     | °C                     |
| WORKING<br>CONDITIONS | Max environment temperature             | 50 °C                  |                        |
|                       | Environment tempera-<br>ture of storage | -10÷60 °C              |                        |

|             | Constant pressure                           |  |
|-------------|---------------------------------------------|--|
|             | Protection against dry running              |  |
|             | Antifreeze protection                       |  |
| AND         | Anticycling protection                      |  |
| PROTECTIONS | Motor overload protection                   |  |
|             | Protection against abnormal supply voltages |  |
|             | Protection against excess temperature       |  |

# **2- INSTALLATION**

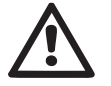

The system is designed for indoor use: do not install the system outdoors and/or directly exposed to atmospheric agents.

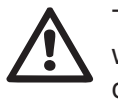

The system is designed to be able to work in environments where the temperature remains between  $0^{\circ}$ C and  $50^{\circ}$ C (on condition that the electric power supply is ensured: see par. 5.6.8 "anti-freeze function").

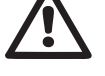

The system is suitable for treating drinking water..

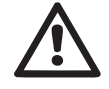

The system cannot be used to pump salt water, sewage, inflammable, corrosive or explosive liquids (e.g. petroleum, petrol, thinners), greases, oils or food productsi.

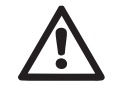

The system can suck up water with a level that does not exceed the depth of 8 m (he height between the water level and the pump suction mouth).

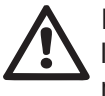

If the system is used for the domestic water supply, respect the local regulations of the authorities responsible for the management of water resources.

When choosing the installation site, check that:

• The voltage and frequency on the pump's technical data plate correspond to the values of the power supply system.

- The electrical connection is made in a dry place, far from any possible flooding.
- The electrical system is provvided with a differential switch with I Δn ≤ 30 mA and that the earth system is efficient.

If you are not sure of the absence of foreign bodies in the water to be pumped, install a filter on the system intake that is suitable for catching impurities.

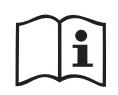

The installation of a filter on intake causes a decrease of the system's hydraulic performance proportional to the loss of load caused by the filter itself (generally the greater the filtering power, the greater the fall in performance).

Choose the type of configuration you intend to use (vertical or horizontal) considering the connections to the system, the position of the user interface panel, and the spaces available according to the indications below. Wall installation is possible, see par. 8.2.

# 2.1 - Vertical Configuration

Screw the 4 rubber feet supplied loose in the package into the brass seats in face C. Put the system in place, taking into account the dimensions in Fig.7.

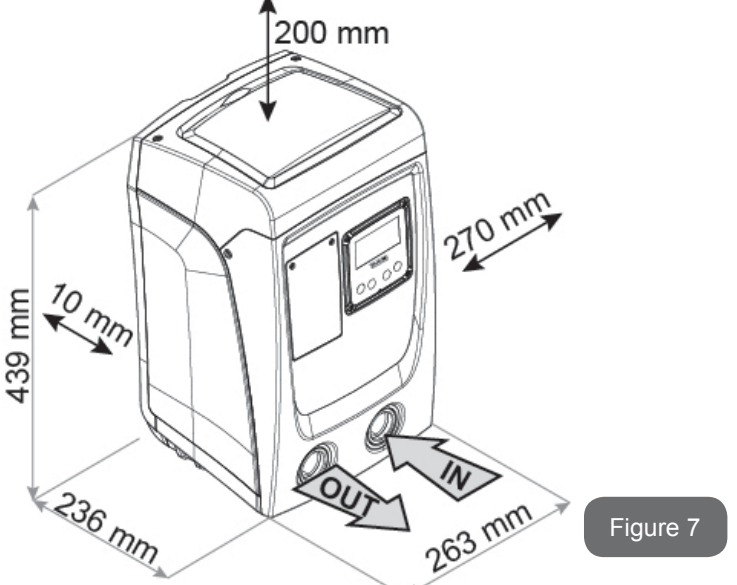

- The distance of at least 10mm between Face E of the system and any wall is obligatory to ensure ventilation through the grids provided •1 f you expect to have to drain the system from its discharge door and not from the system, leave a further distance sufficient to manoeuvre the drainage cap.
- The distance of at least 10mm between Face B of the system and an obstruction is obligatory to let out the power supply cable to the mains socket.
- The distance of at least 200mm between Face A of the system and an obstruction is recommended so as to be able to remove the door and gain access to the technical compartment.

If the surface is not flat, unscrew the foot that is not touching and adjust its height until it contacts the surface so as to ensure the stability of the system. The system must in fact be placed in a safe and stable position, ensuring that its axis is vertical: it must not be in an inclined position.

#### 2.1.1 Hydraulic connections

Make the connection at input to the system through the mouth on Face F marked "IN" in Fig.7 (suction connection). Then remove the cap using a screwdriver. Make the connection at output from the system through the mouth on Face F marked "OUT" in Fig.7 (delivery connection). Then remove the cap using a screwdriver.

All the hydraulic connections of the system to the plant to which it can be connected are of the threaded female type 1" GAS, made of brass.

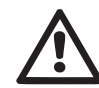

If you intend to connect the product to the plant with fittings that have a diameter larger than the normal 1" pipe (for example the ring nut in the case of fittings in 3 pieces), make sure that the 1" Gas male thread of the coupling protrudes at least 25mm from the above diameter (see Fig.8).

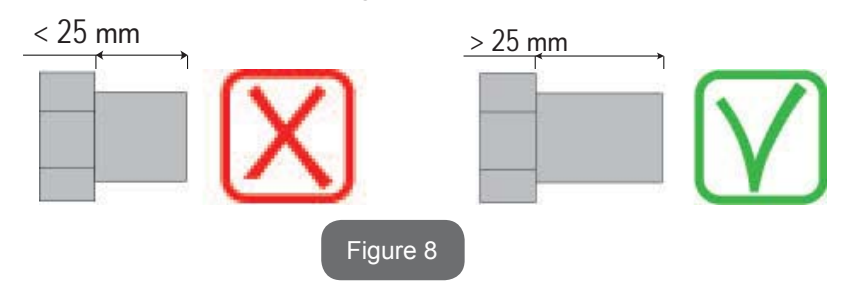

The brass threads are housed in technopolymer seats. When making the connection watertight by adding material (e.g. Teflon, hemp,...) ensure that the gasket is not too thick: under the action of an adequate tightening torque (e.g. long handled pipe wrench), the excess material could exert abnormal force on the technop-olymer seat, damaging it irremediably.

With reference to its position with respect to the water to be pumped, the installation of the system may be defined "above head" or "below head". In particular the installation is defined "above head" when the pump is placed at a level higher than the water to be pumped (e.g. pump on the surface and water in a well); vice versa it is "below head" when the pump is placed at a level lower than the water to be pumped (e.g. overhead cistern and pump below).

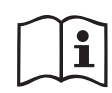

If the vertical installation of the system is of the "over head" type, it is recommended to fit a non-return valve in the suction section of the system; this is to allow the operation of loading the system (par. 2.1.2).

If the installation is of the "over head" type, install the suction pipe from the water source to the pump in such a way as to avoid the formation of goosenecks or siphons. Do not place the suction pipe above the pump level (to avoid the formation of air bubbles in the suction pipe). The suction pipe must draw at its entrance at a depth of at least 30cm below the water level and must be watertight along its whole length, as far as the entrance to the electropump.

The suction and delivery pipes must be fitted so that they do not exert any mechanical pressure on the pump.

# 2.1.2.Loading Operation Installation above head and below head

Installation "above head" (par. 2.1.1): access the technical compartment and, using a screwdriver, remove the filling cap (Fig.3\_point 6). Fill the system with clean water through the loading door, taking care to let the air out. If the non-return valve on the suction pipe (recommended in paragraph 2.1.1) has been placed close to the system entry door, the quantity of water with which to fill the system should be 0,9 litres. It is recommended to fit the non-return valve at the end of the suction pipe (foot valve) so as to be able to fill it quickly too during the loading operation. In this case the quantity of water necessary for the loading operation will depend on the length of the suction pipe (0,9 litres + ...).

Installation "below head" (par. 2.1.1): if there are no check valves between the water deposit and the system (or if they are open), it loads automatically as soon as it is allowed to let out the trapped air. So slackening the filling cap (Fig.3\_point 6) enough to vent the trapped air allows the system to load completely. You must survey the operation and close the loading door as soon as the water comes out (however it is recommended to fit a check valve in the section of the suction pipe and to use it to control the loading operation with the cap open). Alternatively, in the case where the suction pipe is intercepted by a closed valve, the loading operation may be carried out in a similar way to the one described for installation over head.

#### 2.2 - Horizontal Configuration

Screw the 4 rubber feet supplied loose in the package into the brass seats in face E. Put the system in place, taking into account the dimensions in Fig.9.

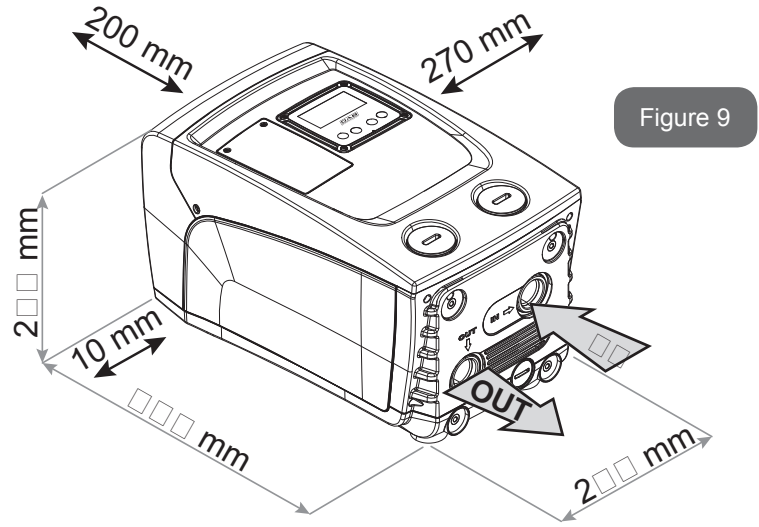

- The distance of at least 10mm between Face B of the system and an obstruction is obligatory to let out the power supply cable to the mains socket.
- The distance of at least 200mm between Face A of the system and an obstruction is recommended so as to be able to remove the door and gain access to the technical compartment.

If the surface is not flat, unscrew the foot that is not touching and adjust its height until it contacts the surface so as to ensure the stability of the system. The system must in fact be placed in a safe and stable position, ensuring that its axis is vertical: it must not be in an inclined position.

# 2.2.1 Hydraulic connections

Make the connection at input to the system through the mouth on Face C marked "IN" in Fig.9 (suction connection). Then remove the cap using a screwdriver. Make the connection at output from the system through the mouth on Face C marked "OUT 1" in Fig. 9 and/or through the mouth on Face F marked "OUT 2" in Fig. 9 (delivery connection).

In this configuration either of the 2 mouths can be used as an alternative to the other (depending on the convenience of the installation), or simultaneously (dual delivery system). Then remove the cap(s) from the door(s) you intend to use with a screwdriver.

All the hydraulic connections of the system to the plant to which it can be connected are of the threaded female type 1" GAS, made of brass.

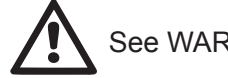

See WARNING for Figure 8.

## 2.2.2 Orientation of the Interface Panel

The Interface Panel has been designed so that it can be oriented in the direction where it is most convenient for the user to read: its square shape allows it to be rotated from 90° to 90° (Fig.10).

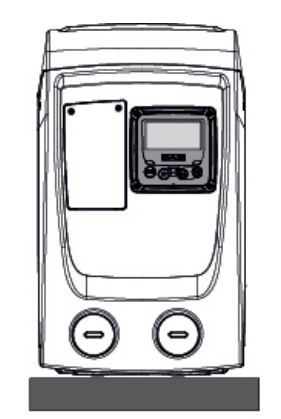

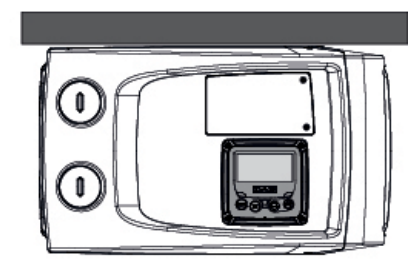

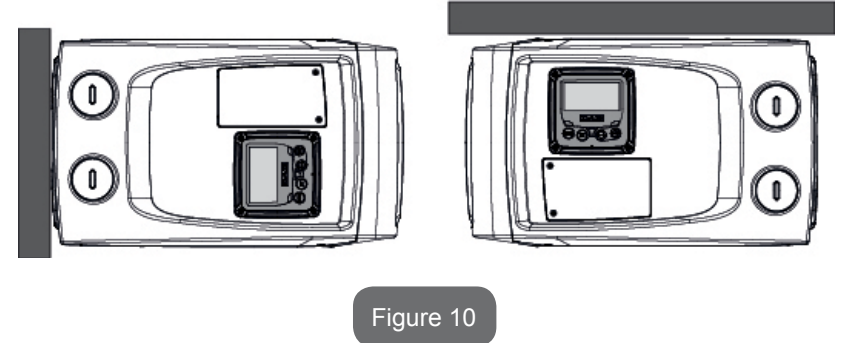

- Disengage the 4 screws at the corners of the panel using the accessory tool.
- Do not remove the screws completely, just disengage them from the thread on the product body.
- Be careful not to drop the screws into the system.
- Move the panel away, taking care not to pull on the signal transmission cable.
- Reposition the panel in its seat at the preferred angle taking care not to pinch the cable.
- Tighten the 4 screws with the wrench.

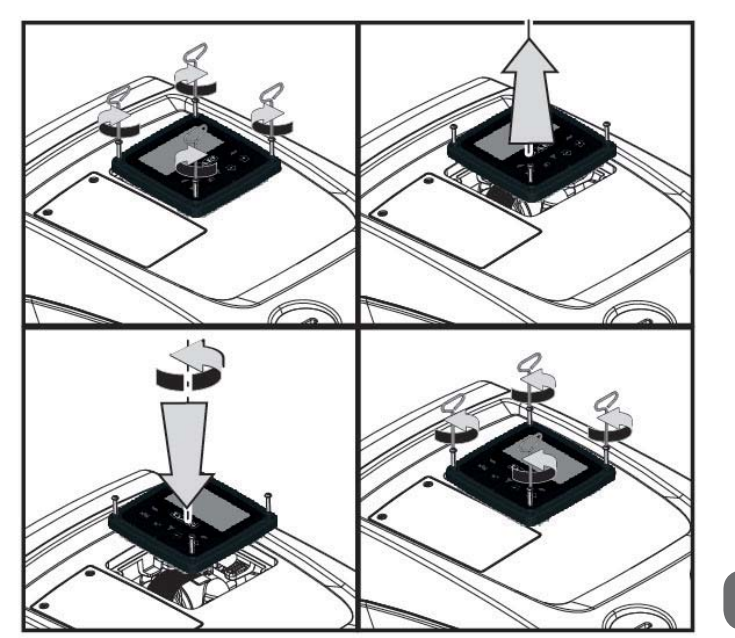

Figure 11

2.2.3 Loading Operation Installation above head and below head

With reference to its position with respect to the water to be pumped, the installation of the system may be defined "above head" or "below head". In particular the installation is defined "above head" when the pump is placed at a level higher than the water to be pumped (e.g. pump on the surface and water in a well); vice versa it is "below head" when the pump is placed at a level lower than the water to be pumped (e.g. overhead cistern and pump below).

Installation "above head": with a screwdriver, remove the filling cap which, for the horizontal configuration, is the one on Face F (Fig.1). Fill the system with clean water through the loading door, taking care to let the air out: to ensure optimum filling it is convenient to open also the loading door on Face A (Fig.1), used for filling in the vertical configuration, so as to let all the air out, which otherwise could remain trapped in the system; take care to close the openings correctly once the operation is completed. The quantity of water with which to fill the system must be at least 0,7 litri almeno. litres. It is recommended to fit a non-return valve at the end of the suction pipe (foot valve) so

as to be able to fill it quickly too during the loading operation. In this case the quantity of water necessary for the loading operation will depend on the length of the suction pipe (0,7 litres + ...).

Installation "below head": if there are no check valves between the water deposit and the system (or if they are open), it loads automatically as soon as it is allowed to let out the trapped air. So slackening the filling cap (Face F - Fig.1) enough to vent the air allows the system to load completely. You must survey the operation and close the loading door as soon as the water comes out (however it is recommended to fit a check valve in the section of the suction pipe and to use it to control the loading operation with the cap loose). Alternatively, in the case where the suction pipe is intercepted by a closed valve, the loading operation may be carried out in a similar way to the one described for installation over head.

## 3 - COMMISSIONING

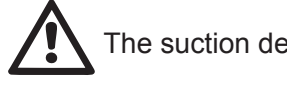

The suction depth must not exceed 8 m.

# 3.1 - Electrical Connections

To improve immunity to the possible noise radiated towards other appliances it is recommended to use a separate electrical duct to supply the product.

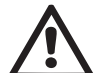

Attention: always respect the safety regulations!

Electrical installation must be carried out by an expert, authorised electrician, who takes on all responsibility.

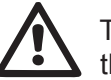

The system must be correctly and safely earthed as required by the regulations in force.

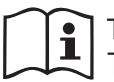

The line voltage may change when the electropump is started. The line voltage may undergo variations depending on other devices connected to it and on the quality of the line.

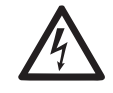

The differential switch protecting the system must be correctly sized and must be of the "Class A" type. The automatic differential switch must be marked with the following two symbols:

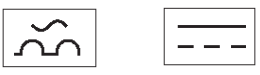

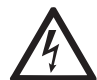

The thermal magnetic circuit breaker must be correctly sized (see Electrical Characteristics).

# 3.2 Configuration of the Integrated Inverter

The system is configured by the manufacturer to satisfy most installation cases operating at constant pressure. The main parameters set in the factory are:

- Set-Point (desired value of constant pressure); SP = 3.0 bar/43.5 psi.
- Reduction of pressure to restart RP = 0.3 bar / 4.3 psi.
- Anti-cycling function: Disabled.

However, these parameters and others can be set by the user according to the system. See par. 5-6-7 for the specifications.

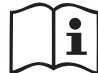

For the definition of the parameters SP and RP, the pressure at which the system starts has the value:

**Pstart = SP – RP** For example: 3.0 - 0.3 = 2.7 bar in the default configuration

The system does not work if the utility is at a height higher than the equivalent in metres of water column of the Pstart (consider 1 bar = 10 m water column): for the default configuration, if the utility is at a height of at least 27m the system does not start.

# 3.3 - Priming

The priming of a pump is the phase during which the machine attempts to fill the body and the suction pipe with water. If the operation is successful the machine can work regularly.

Once the pump has been filled (par. 2.1.2, 2.2.3) and the device has been configured (par. 3.2), it is possible to connect the electric power supply after having opened at least one utility on delivery for the first 10 seconds. If a flow of water is detected in delivery, the pump is primed and starts its regular work. This is the typical case of installation below head (par. 2.1.2, 2.2.3). The utility opened in delivery from which the pumped water is coming out can be closed.

If a regular flow in delivery is not detected after 10 seconds, the system asks for confirmation to enter the priming procedure (typical case of installation above head pa 2.1.2, 2.2.3). Or:

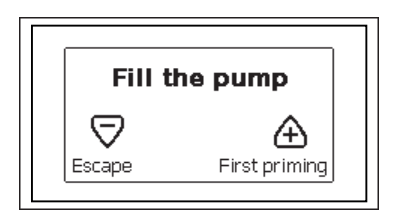

When "+" is pressed the pump enters the priming procedure: it starts working for a maximum time of 5 minutes during which the safety block for dry operation is not tripped. The priming time depends on various parameters, the most influential of which are the depth of the water level from which it is drawing, the diameter of the suction pipe, the water-tightness of the suction pipe. On condition that a suction pipe is used that is no smaller than 1" and that it is well sealed (with no holes or joins from which it can take in air), the product has been studied to manage to prime in water conditions up to 8m in depth in a time of less than 5 minutes. As soon as the product detects a regular flow in delivery, it leaves the priming procedure and starts its regular work. The utility opened in delivery from which the pumped water is coming out can be closed. If after 5 minutes of the procedure the product is still not primed, the interface display sends a failure message. Disconnect the power supply, load the product adding new water, wait 10 minutes and repeat the procedure from the moment you put the plug in the socket. Press "-" to confirm that you do not want to start the priming procedure. The product remains in alarm status

#### Operation

Once the electropump is primed, the system starts regular operation according to the configured parameters: it starts automatically when the tap is turned on, supplies water at the set pressure (SP), keeps the pressure constant even when other taps are turned on, stops automatically after time T2 once the switching off conditions are reached (T2 can be set by the user, factory value 10 sec).

# 4 - THE KEYPAD AND THE DISPLAY

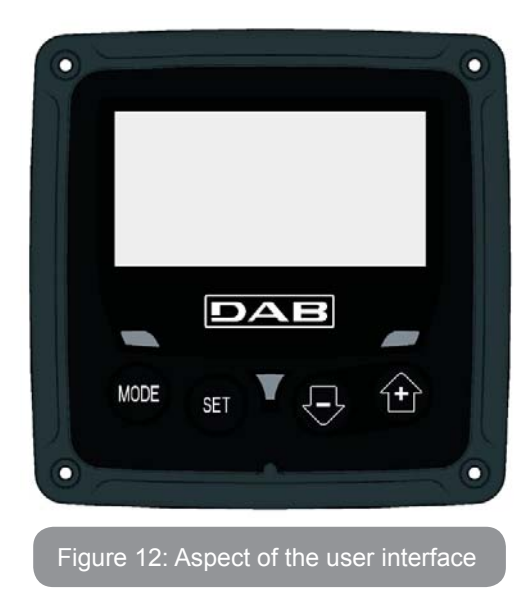

The user interface is composed of a keypad with 128x240 pixel LCD display and with POWER, COMM, ALARM warning leds as can be seen in Figure 12.

The display shows the values and the statuses of the device, with indications on the functionality of the various parameters.

The functions of the keys are summed up in Table 1.

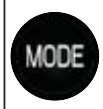

The MODE key allows you to move on to the next items in the same menu. Holding it down for at least 1 sec allows you to skip to previous menu item.

SET

The SET key allows you to leave the current menu.

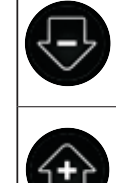

Decreases the current parameter (if it is an editable parameter).

Increases the current parameter (if it is an editable parameter).

# Table 1: Key functions

Holding down the "+" key or the "-" key allows the automatic increase/ decrease of the parameter selected. After the "+" key or the "-" key has been held down for 3 seconds, the automatic increase/decrease speed increases.

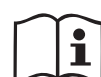

When the + key or the - key is pressed the selected value is modified and saved immediately in the permanent memory (EEprom). If the machine is switched off, even accidentally, in this phase it does not cause the loss of the parameter that has just been set.

The SET key is only for leaving the current menu and is not necessary for saving the changes made. Only in particular cases described in the following paragraphs are some values updated by pressing "SET" or "MODE".

Warning leds

Power

White led. Lit with a fixed light when the machine is powered. Blinking when the machine is disabled.

Alarm

Red led. Lit with a fixed light when the machine is blocked by an error.

#### Menus

The complete structure of all the menus and of all the items of which they are composed is shown in Table 3.

# Access to the menus

The various menus can be accessed from the main menu in two ways:

- 1 Direct access with a combination of keys.
- 2 Access by name with a drop-down menu.

# 4.1 Direct Access with a Combination of Keys

The desired menu can be accessed directly by pressing simultaneously the appropriate combination of keys for the required time (for example MODE SET to enter the Setpoint menu) and the various items in the menu are scrolled with the MODE key.

Table 2 shows the menus that can be reached with the combinations of keys.

| MENU NAME | DIRECT ACCESS KEYS | HOLD-DOWN TIME          |
|-----------|--------------------|-------------------------|
| User      | MODE               | On releasing the button |
| Monitor   | SET                | 2 Sec                   |
| Setpoint  | MODE SET           | 2 Sec                   |
| Manual    | SET 🕞 🔂            | 5 Sec                   |
| Installer | MODE SET           | 5 Sec                   |

| Technical assistance | MODE SET     | 5 Sec                              |
|----------------------|--------------|------------------------------------|
| Reset factory values | SET          | 2 sec after switching on appliance |
| Reset                | MODE SET 🕞 🔂 | 2 Sec                              |

Table 2: Access to the menus

# ENGLISH GB

| Reduced menu (visible)                                                                                                    |                                 |                                       |                                                                                                   | Extended menu (dire                                                                                                    | ct access or password)                                |                                     |
|----------------------------------------------------------------------------------------------------|---------------------------------|---------------------------------------|---------------------------------------------------------------------------------------------------|----------------------------------------------------------------------------------------------------|-------------------------------------------------------|-------------------------------------|
| Main Menu                                                                                                    | User Menu<br>mode               | Monitor Menu<br>set-minus             | Setpoint Menu<br>mode-set                                                                         | Manual Menu<br>set-minus-plus                                                                                                    | Installer Menu<br>mode-set-minus                      | Tech. Assist. Menu<br>mode-set-plus |
| MAIN<br>(Main Page)STATUS<br>RS<br>Revs per minute<br>VP<br>Pressure<br>VF<br>Display of flow<br>PO<br>Power absorbed by<br>pump<br>C1 | <b>CT</b><br>Contrast           | SP<br>Setpoint pressure               | STATO<br>RIRP<br>Decrease press<br>for restartSpeed setting<br>VPPressureVFOD<br>Type of<br>plant | <b>RP</b><br>Decrease pressure<br>for restart                                                                                                    | <b>TB</b><br>Block time for<br>water lack.            |                                     |
|                                                                                                    | <b>BK</b><br>Back lighting      |                                       |                                                                                                   | <b>OD</b><br>Type of<br>plant                                                                                                    |                                                       |                                     |
|                                                                                                    | Power absorbed by<br>pump<br>C1 | TK<br>Backlighting switch-<br>on time |                                                                                                   | Power absorbed by pump       MS         C1       Pump phase current         Pump phase current       MS         RS       Measuring system         Revs per minute       TE         Dissipator temperature       Image: Construct of the system |                                                       | <b>T2</b><br>Delay in switching off |
|                                                                                                    | Pump phase current              | <b>LA</b><br>Language                 |                                                                                                   |                                                                                                    | <b>MS</b><br>Measuring system                         | <b>GP</b><br>Proportional gain.     |
|                                                                                                    | Hours switched on               | <b>TE</b><br>Dissipator temperature   |                                                                                                   |                                                                                                    |                                                       | <b>GI</b><br>Integral gain          |
|                                                                                                    | Number of starts                |                                       |                                                                                                   |                                                                                                    |                                                       | <b>RM</b><br>Maximum speed          |
|                                                                                                    | <b>PI</b><br>Power histogram    |                                       |                                                                                                   |                                                                                                    | EK<br>Enabling<br>low pressure function<br>on suction |                                     |
|                                                                                                    |                                 |                                       |                                                                                                   |                                                                                                    | PK<br>Low pressure threshold<br>on suction            |                                     |
|                                                                                                    | Output flow meter               |                                       |                                                                                                   |                                                                                                    | <b>T1</b><br>Low pr. delay                            |                                     |

| <b>VE</b><br>Information<br>HW e SW   |  |  |                                           |
|---------------------------------------|--|--|-------------------------------------------|
| <b>FF</b><br>Fault & Warning<br>(Log) |  |  | <b>AY</b><br>Anti Cycling                 |
|                                       |  |  | <b>AE</b><br>Anti-blocking                |
|                                       |  |  | <b>AF</b><br>AntiFreeze                   |
|                                       |  |  | <b>RF</b><br>Reset faults and<br>warnings |
|                                       |  |  | <b>PW</b><br>Modify Password              |

| Кеу                 |                                    |  |
|---------------------|------------------------------------|--|
| Identifying colours |                                    |  |
|                     | Parameters available in version K. |  |

Table 3: Menu structure

#### 4.2 - Access by name with a drop-down menu

The selection of the various menus is accessed by name. From the main menu you access menu selection by pressing either of the + or - keys. The names of the menus that can be accessed appear on the menu selection page and one of the menus is highlighted by a bar (see Figure 13-14). Shift the highlighting bar using the + and - keys to select the menu you want and enter it by pressing MODE.

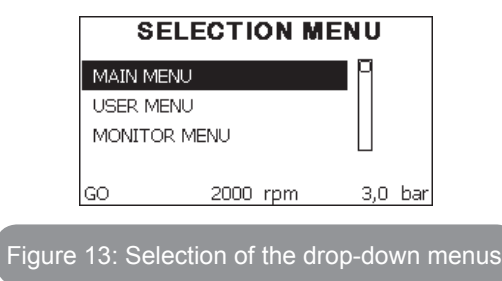

The items available are MAIN, USER, MONITOR, followed by a fourth item, EXTENDED MENU; this item allows the number of menus displayed to be extended. When EXTENDED MENU is selected a pop-up appears asking you to type in an access key (PASSWORD). The access key (PASSWORD) coincides with the combination of keys used for direct access (as in Table 8) and allows the extended display of the menus from the menu corresponding to the access key to all those with a lower priority. The order of the menus is: User, Manual Setpoint, Manual, Installer, Technical Assistance.

When an access key is selected, the menus released remain available for 15 minutes or until they are disabled manually by means of the item "Hide forward menus" which appears on the menu selection when using an access key.

Figure 14 shows an operating diagram for selecting the menus.

The menus are in the centre of the page, from the right you reach them by means of direct selection with a combination of keys, while from the left you reach them by means of the selection system with drop-down menu.

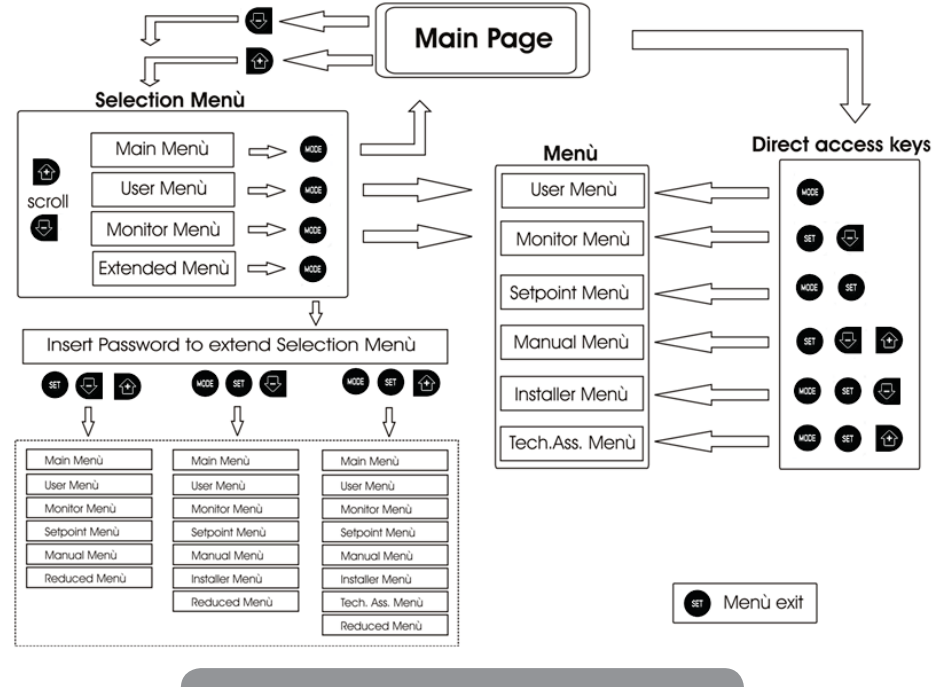

Figure 14: Diagram of possible menu accesses

#### 4.3 - Structure of the menu pages

When switched on, some presentation pages are displayed showing the name of the product and the logo, after which the main menu appears. The name of each menu, whichever it may be, is always at the top of the display.

The following always appear on the main page

<u>Status</u>: operating status (e.g. standby, go, Fault) <u>Revs per minute</u>: value in [rpm]

<u>Pressure</u>: value in [bar] or [psi] depending on the set unit of measure. <u>Power</u>: value in [kW] of the power absorbed by the device.

If the case occurs the following may appear: <u>Fault indications</u> <u>Warning indications</u> <u>Specific icons</u>

The error conditions are indicated in Table 8. The other displays are indicated in Table 4.

| Error or status conditions shown on the main page |                                                     |  |  |
|---------------------------------------------------|-----------------------------------------------------|--|--|
| Identifying<br>code                               | Description                                         |  |  |
| GO                                                | Motor running                                       |  |  |
| SB                                                | Motor stopped                                       |  |  |
| DIS                                               | Motor status manually disabled                      |  |  |
| F4                                                | Low suction pressure signal function status / alarm |  |  |
| EE                                                | Writing and reading the factory settings on EEprom  |  |  |
| WARN.<br>Low voltage                              | Warning due to lack of supply voltage               |  |  |

#### Table 4: Status and error messages on the main page

The other menu pages vary with the associated functions and are described later by type of indication or setting. Once you have entered any menu, the bottom of the page always shows a summary of the main operating parameters (running status or any fault, current speed and pressure). This allows a constant view of the machine's fundamental parameters.

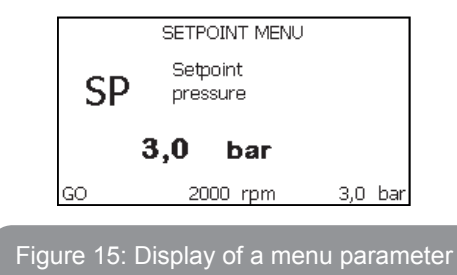

| Indications on the status bar at the bottom of each page |                                                              |  |
|----------------------------------------------------------|--------------------------------------------------------------|--|
| Identifying<br>code                                      | Description                                                  |  |
| GO                                                       | Motor stopped                                                |  |
| SB                                                       | Motor stopped                                                |  |
| Disable                                                  | Motor status manually disabled                               |  |
| rpm                                                      | Motor revs per minute                                        |  |
| bar                                                      | Plant pressure                                               |  |
| FAULT                                                    | Presence of an error preventing operation of the electropump |  |

#### Table 5: Indications on the status bar

The following may appear on the pages that show parameters: numerical values and units of measure of the current item, values of other parameters linked to the setting of the current item, graphic bar, lists; see Figure 15.

#### 4.4 - Blocking parameter setting by Password

The device has a password-enabled protection system. If a password is set, the parameters of the device will be accessible and visible but it will not be possible to change them.

The password management system is in the "technical assistance" menu and is managed by means of the parameter PW.

#### 4.5 - Enabling and disabling the motor

In normal operating conditions, pressing and then releasing both the "+" and "-" keys causes the blocking/release of the motor (self-holding even after switching off). If there is a fault alarm, the operation described above resets the alarm.

When the motor is disabled this status is shown by the blinking white LED. This command can be activated from any menu page except RF and PW.

# 5 - MEANING OF THE INDIVIDUAL PARAMETERS

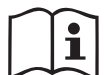

The inverter makes the system work at constant pressure. This regulation is appreciated if the hydraulic plant downstream from the system is suitably sized. Plants made with pipes with too small a section introduce load losses that the equipment cannot compensate; the result is that the pressure is constant on the sensors but not on the utility.

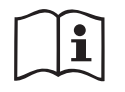

Plants that are excessively deformable can create the onset of oscillations; if this occurs, the problem can be solved by adjusting the control parameters "GP" and "GI" (see par 5.6.3 - GP: Proportional gain coefficient and 5.6.4 - GI: Integral gain coefficient)

## 5.1 - User Menu

From the main menu, pressing the MODE key (or using the selection menu and pressing + o - ), gives access to the USER MENU. In the menu the MODE key allows you to scroll through the various menu pages. The values shown are the following.

#### 5.1.1 - Status:

Displays the pump status.

#### 5.1.2 - RS: Rotation speed display

Motor rotation speed in rpm..

#### 5.1.3 - VP: Pressure display

Plant pressure measured in [bar] or [psi] depending on the measuring system used.

# 5.1.4 - VF: Flow display

Displays the instantaneous flow in [litres/min] or [gal/min] depending on the set measuring system.

# 5.1.5 - PO: Absorbed power display

Power absorbed by the electropump in [kW].

A flashing round symbol may appear under the symbol of the measured power PO. This symbol indicates the pre-alarm for exceeding the allowed maximum power

## 5.1.6 - C1: Phase current display

Motor phase current in [A].

A flashing round symbol may appear under the symbol of the phase current C1. This symbol indicates the pre-alarm for exceeding the allowed maximum current. If it flashes at regular intervals it means that the motor overload protection is about to trip and it will very probably go into protection status

## 5.1.7 - Operating hours and number of starts

Indicates on three lines the hours that the device has been powered up, the pump working hours and the number of starts of the motor.

#### 5.1.8 - PI: Power histogram

A histogram of the power delivered is displayed on 5 vertical bars. The histogram indicates how long the pump has been on at a given power level. On the horizontal axis are the bars at the various power levels; on the vertical axis, the time for which the pump has been on at the specific power level (% of the time with respect to the total).

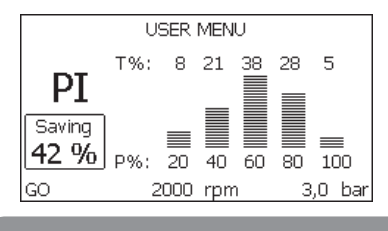

Figure 16: Power histogram display

#### 5.1.9 - Output flow meter

The page shows two flow meters. The first shows the total output flow delivered by the machine. The second shows a partial count and can be reset by the user.

The partial count can be reset from this page, by holding down the " - " button for 2 sec.

## 5.1.10 - VE: Version display

Hardware and software version with which the appliance is equipped.

## 5.1.11- FF: Fault log display

Chronological display of the faults that have occurred during system operation.

Under the symbol FF appear two numbers x/y indicating respectively the ault displayed and the total number of faults present; to the right of these numbers is an indication of the type of fault displayed.

The + and – keys scroll through the list of faults: pressing the – key goes back through the log and stops at the oldest fault present, pressing the + key goes forward in the log and stops at the most recent fault.

The faults are displayed in chronological order starting from the one that appeared farthest back in time x=1 to the most recent x=y. The maximum number of faults that can be shown is 64; when that number is reached, the log starts to overwrite the oldest ones.

This item on the menu displays the list of faults, but does not allow reset. Reset can be carried out only with the dedicated control from item RF on the TECHNICAL ASSISTANCE MENU.

The fault log cannot be deleted with a manual reset, by switching off the appliance, or by resetting the factory values, unless the procedure described above has been followed.

## 5.2 - Monitor Menu

From the main menu, by holding down simultaneously for 2 sec the keys "SET" and "-" (minus), or using the selection menu and pressing + or -, you can access the MONITOR MENU.

In this menu, by pressing the MODE key, the following values are displayed in sequence.

# 5.2.1 - CT: Display contrast

Adjusts the display contrast.

# 5.2.2 - BK: Display brightness

Adjusts the backlighting of the display on a scale from 0 to 100.

# 5.2.3 - TK: Backlight switch-on time

Sets the time that the backlight is lit since the last time a key was pressed. Values allowed: '0' always off; from 20 sec to 10 min or 'always on'. When the backlight is off, the first time any key is pressed has the sole effect of restoring the backlighting.

## 5.2.4 - LA: Language

Display in one of the following languages:

- Italian
- English
- French
- German
- Spanish
- Dutch
- Swedish
- Turkish
- Slovak
- Romanian
- Russian

# 5.2.5 - TE: Dissipator temperature display

## 5.3 - Setpoint Menu

From the main menu, hold down simultaneously the "MODE" and "SET" keys until "SP" appears on the display (or use the selection menu pressing + or -).

The + and – keys allow you respectively to increase and decrease the plant boosting pressure.

Press SET to leave this menu and return to the main menu. The range of adjustment is 1-5 bar (14-72 psi).

# 5.3.1 - SP: Setting the setpoint pressure

Pressure at which the system is pressurised.

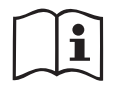

The pump restarting pressure is linked not only to the set pressure SP but also to RP. RP expresses the decrease in pressure, with respect to "SP" caused by the pump starting.

For example: SP = 3,0 [bar]; RP = 0,3 [bar];

During normal operation the system is pressurised at 3.0 [bar]. The electropump restarts when the pressure falls belowai 2,7 [bar].

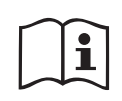

Setting a pressure (SP) that is too high for the pump performance may cause false water lack errors BL; in these cases lower the set pressure.

# 5.4 - Manual Menu

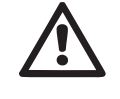

In manual operation, the sum of the input pressure and the maximum pressure that can be supplied must not be greater than 8 bar.

From the main menu, hold down simultaneously the "SET" and "+" and "-" keys until the manual menu page appears (or use the selection menu pressing + or -).

The menu allows you to view and modify various configuration parameters: the MODE key allows you to scroll through the menu pages, the + and – keys allow you respectively to increase and decrease the value of the parameter concerned. Press SET to leave this menu and return to the main menu.

Entering the manual menu by pressing the SET + - keys puts the machine into forced STOP condition. This function can be used to force the machine to stop.

In the main menu, irrespective of the parameter displayed, it is always possible to perform the following controls:

Temporary starting of the electropump.

Pressing the MODE and + keys at the same time causes the pump to start at speed RI and this running status remains as long as the two keys are held down.

When the pump ON of pump OFF command is given, a communication appears on the display.

Starting the pump

Holding down the MODE - + keys simultaneously for 2 sec. causes the pump to start at speed RI. The running status remains until the SET key is pressed. The next time the SET key is pressed the pump leaves the manual menu.

When the pump ON of pump OFF command is given, a communication appears on the display. In case of operation in this mode for more than 5' with no flow of liquid, an alarm overheating alarm will be triggered, with the error PH shown on the display.

Once the PH error condition is no longer present, the alarm will be reset automatically only. The reset time is 15'; if the PH error occurs more than 6 times consecutively, the reset time increases to 1h. Once it has reset further to this error, the pump will remain in stop status until the user restarts it using the "MODE" "-" "+" keys.

# 5.4.1 - Status:

Displays the pump status.

# 5.4.2 - RI: Speed setting

Sets the motor speed in rpm. Allows you to force the number of revolutions at a predetermined value.

# 5.4.3 - VP: Pressure display

Plant pressure measured in [bar] or [psi] depending on the measuring system used.

# 5.4.4 - VF: Flow display

Displays the flow in the chosen unit of measure. The measuring unit may be [l/min] o [gal/min] vedi par. 5.5.3 - MS: Measuring system.

# 5.4.5 - PO: Absorbed power display

Power absorbed by the electropump in [kW].

A flashing round symbol may appear under the symbol of the measured power PO. This symbol indicates the pre-alarm for exceeding the allowed maximum power.

# 5.4.6 - C1: Phase current display

Motor phase current in [A].

A flashing round symbol may appear under the symbol of the phase current C1. This symbol indicates the pre-alarm for exceeding the allowed maximum current. If it flashes at regular intervals it means that the motor overload protection is about to trip and it will very probably go into protection status.

# 5.4.7 - RS: Rotation speed display

Motor rotation speed in rpm.

# 5.4.8 - TE: Dissipator temperature display

# 5.5 - Installer Menu

From the main menu, hold down simultaneously the "MODE" and "SET" and "-" keys until the first parameter of the installer menu appears on the

display (or use the selection menu pressing + or -). The menu allows you to view and modify various configuration parameters: the MODE key allows you to scroll through the menu pages, the + and – keys allow you respectively to increase and decrease the value of the parameter concerned. Press SET to leave this menu and return to the main menu.

# 5.5.1 - RP: Setting the pressure fall to restart

Expresses the fall in pressure with respect to the SP value which causes. restarting of the pump.

For example if the setpoint pressure is 3.0 [bar] and RP è 0.5 [bar] the pump will restart at 2.5 [bar]. RP can be set from a minimum of 0.1 to a maximum of 1 [bar]. In particular conditions (for example in the case of a setpoint lower than the RP) it may be limited automatically. To assist the user, on the RP setting page the actual restarting pressure also appears highlighted under the RP symbol, see Figure 17.

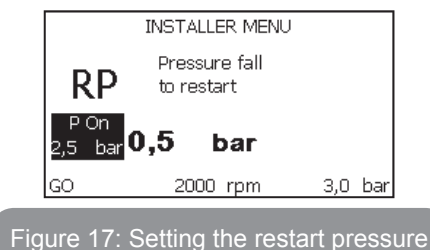

#### 5.5.2 - OD: Type of plant

VPossible values 1 and 2 referring to a rigid system and an elastic system. The device leaves the factory with mode 1 suitable for the majority of systems. In the presence of swings in pressure that cannot be stabilised by adjusting the parameters GI and GP, change to mode 2.

**IMPORTANT:** The regulating parameters GP and GI also change in the two configurations. In addition the GP and GI values set in mode 1 are stored in a different memory from the GP and GI values set in mode 2. So, for example, when passing to mode 2, the GB value of mode 1 is replaced by the GB value of mode 2 but it is kept and will reappear again when returning to mode 1. The same value shown on the display has a different weight in one mode or in the other because the control algorithm is different.

## 5.5.3 - MS: Measuring system

Set the measuring system, choosing between metric and imperial units. The quantities displayed are shown in Table 6.

**NOTE:** The flow in English-speaking units (gal/min) is indicated adopting a conversion factor of 1 gal = 4.0 litres, corresponding to the metric gallon.

| Units of measurement displayed       |         |           |  |
|--------------------------------------|---------|-----------|--|
| Quantity Metric units Imperial units |         |           |  |
|                                      |         |           |  |
| Pressure                             | bar     | psi       |  |
| Temperature                          | °C      | °F        |  |
| Flow rate                            | l / min | gal / min |  |

Table 6: Measuring system

# **5.5.4 - EK: Setting the low pressure function on suction** Sets the low pressure function on suction.

| Value | Function                     |  |
|-------|------------------------------|--|
| 0     | disabled                     |  |
| 1     | enabled with automatic reset |  |
| 2     | enabled with manual reset    |  |

#### 5.5.5 - PK: Low pressure threshold on suction

Sets the pressure threshold below which the block is tripped for low pressure on suction.

# 5.5.6 - T1: Low pressure delay (function detecting low pressure on suction)

Sets the time when the inverter switches off after detecting low pressure on suction (see Setting low pressure detection on suction par. 7.6.15.5). T1 can be set between 0 and 12 s. The factory setting is 2 s.

# 5.6 - Technical Assistance Menu

Advanced settings to be made only by skilled personnel or under the direct control of the service network.

From the main menu, hold down simultaneously the "MODE" and "SET" keys until "SP" appears on the display (or use the selection menu pressing + or -). The menu allows you to view and modify various configuration parameters: the MODE key allows you to scroll through the menu pages, the + and – keys allow you respectively to increase and decrease the value of the parameter concerned. Press SET to leave this menu and return to the main menu.

## 5.6.1 - TB: Water lack blockage time

Setting the reaction time of the water lack blockage allows you to select the time (in seconds) taken by the device to indicate the lack of water.

The variation of this parameter may be useful if there is known to be a delay between the moment the motor is switched on and the moment it actually begins to deliver. One example may be a plant where the suction pipe is particularly long and there are some slight leaks. In this case the pipe in question may be discharged and, even though water is not lacking, the electropump will take a certain time to reload, supply the flow and put the plant under pressure.

## 5.6.2 - T2: Delay in switching off

Sets the delay with which the inverter must switch off after switch-off conditions have been reached: plant under pressure and flow rate lower than the minimum flow.

T2 can be set between 2 and 120 s. The factory setting is 10 s.

# 5.6.3 - GP: Proportional gain coefficient

Generally the proportional term must be increased for systems characterised by elasticity (for example with PVC pipes) and lowered in rigid systems (for example with iron pipes).

To keep the pressure in the system constant, the inverter performs a type  $\mathsf{PI}$  control on the measured pressure error. Depending on this error the

inverter calculates the power to be supplied to the motor. The behaviour of this control depends on the set GP and GI parameters. To cope with the different behaviour of the various types of hydraulic plants where the system can work, the inverter allows the selection of parameters different from those set by the factory. For nearly all plants the factory-set GP and GI parameters are optimal. However, should any problems occur in adjustment, these settings may be varied.

# 5.6.4 - GI: Integral gain coefficient

In the presence of large falls in pressure due to a sudden increase of the flow or a slow response of the system, increase the value of GI. Instead, if there are swings in pressure around the setpoint value, decrease the value of GI.

**IMPORTANT:** To obtain satisfactory pressure adjustments, you generally have to adjust both GP and GI.

## 5.6.5 - RM: Maximum speed

Sets a maximum limit on the number of pump revolutions.

## 5.6.6 - AY: Anti Cycling

As described in paragraph 9, this function is for avoiding frequent switching on and off in the case of leaks in the system. The function can be enabled in 2 different modes, normal and smart. In normal mode the electronic control blocks the motor after N identical start/stop cycles. In smart mode it acts on the parameter RP to reduce the negative effects due to leaks. If set on "Disable", the function does not intervene.

## 5.6.7 - AE: Enabling the anti-block function

This function is for avoiding mechanical blocks in the case of long inactivity; it acts by periodically rotating the pump.

When the function is enabled, every 23 hours the pump performs an unblocking cycle lasting 1 min.

# 5.6.8 - AF: Enabling the anti-freeze function

If this function is enabled the pump is automatically rotated when the temperature reaches values close to freezing point, in order to avoid breakages of the pump.

# 5.7- Setting low pressure detection on suction (typically used in boosting systems connected to the water mains)

The low pressure detecting function generates the blocking of the system after the time T1 (see 5.5.6 - T1: Low pressure delay).

When this function is active the symbol F4 is shown on the main page.

Tripping of this function causes the pump to cut out; it may be reset automatically or manually. The automatic reset requires that, to leave the error condition F4, the pressure must return to a value higher than the threshold PK for at least 2 sec.

To reset the cut-out in manual mode, press and then release the "+" and "-" keys simultaneously

# 5.8 - RF: Fault and warning reset

Holding down the + and – keys together for at least 2 seconds deletes the history of faults and warnings. The number of faults present in the log is indicated under the symbol RF (max 64).

The log can be viewed from the MONITOR menu on page FF.

## 5.8.1 - PW: Change password

The device has a password-enabled protection system. If a password is set, the parameters of the device will be accessible and visible but it will not be possible to change them.

When the password (PW) is "0" all the parameters are unlocked and can be edited.

When a password is used (value of PW different from 0) all modifications are blocked and "XXXX" is displayed on the page PW.

If the password is set it allows to navigate through all the pages, but at any attempt to edit a parameter a pop-up appears, asking you to type in the password. When the correct password is typed in the parameters are unlocked and can be edited for 10' after the last key is pressed.

If you want to cancel the password timer, just go to page PW and hold down + and – together for 2".

When the correct password is typed in a padlock is shown opening, while if the wrong password is given a flashing padlock appears.

After resetting the factory values the password is set back at "0".

Each change of the password takes effect when Mode or Set is pressed and each subsequent change of a parameter implies typing in the new password again (e.g. the installer makes all the settings with the default PW value = 0 and lastly sets the PW so as to be sure that the machine is already protected without any further action).

If the password is lost there are 2 possibilities for editing the parameters of the device:

- Make a note of the values of all the parameters, reset the device with the factory values, see paragraph 7.3. The reset operation cancels all the parameters of the device, including the password.
- Make a note of the number present on the password page, send a mail with this number to your service centre, in a few days you will be sent the password to unlock the device.

## **6 - PROTECTION SYSTEMS**

The device is equipped with protection systems to preserve the pump, the motor, the supply line and the inverter. If one or more protections trip, the one with the highest priority is immediately notified on the display. Depending on the type of error the motor may stop, but when normal conditions are restored the error status may be cancelled immediately or only after a certain time, following an automatic reset.

In the case of blockage due to water lack (BL), blockage due to motor overload (OC), blockage due to direct short circuit between the motor phases (SC), you can try to exit the error conditions manually by simultaneously pressing and releasing the + and – keys. If the error condition remains, you must take steps to eliminate the cause of the fault.

In the event of blocking due to one of the internal errors E18, E19, E20, E21 it is necessary to wait 15 minutes with the machine powered until the blocked status is automatically reset.

| Alarm in the fault log         |                                |  |
|--------------------------------|--------------------------------|--|
| Display indication Description |                                |  |
| PD                             | Irregular switching off        |  |
| FA                             | Problems in the cooling system |  |

# Table 7: Alarms

| Blockage conditions            |                                                               |  |  |
|--------------------------------|---------------------------------------------------------------|--|--|
| Display indication Description |                                                               |  |  |
| PH                             | Cutout due to pump overheating                                |  |  |
| BL                             | Blockage due to water lack                                    |  |  |
| BP1                            | Blockage due to reading error on the delivery pressure sensor |  |  |
| BP2                            | Blockage due to reading error on the suction pressure sensor  |  |  |
| РВ                             | Blockage due to supply voltage outside specifications         |  |  |
| ОТ                             | Blockage due to overheating of the power stages               |  |  |
| OC                             | Blockage due to motor overload                                |  |  |
| SC                             | Blockage due to short circuit between the motor phases        |  |  |
| ESC                            | Blockage due to short circuit to earth                        |  |  |
| HL                             | Hot liquid                                                    |  |  |
| NC                             | Blockage due to motor disconnected                            |  |  |
| Ei                             | Blockage due to i-th internal error                           |  |  |
| Vi                             | Blockage due to i-th internal voltage out of tolerance        |  |  |
| EY                             | Block for cyclicality abnormal detected on the system         |  |  |

Table 8: Indications of blockages

# 6.1 - Description of blockages

# 6.1.1 - "BL" Anti Dry-Run (Protection against dry running)

In the case of lack of water the pump is stopped automatically after the time TB. This is indicated by the red "Alarm" led and by the letters "BL" on the display.

After having restored the correct flow of water you can try to leave the protective block manually by pressing the "+" and "-" keys simultaneously and then releasing them.

If the alarm status remains, or if the user does not intervene by restoring the flow of water and resetting the pump, the automatic restart will try to restart the pump.

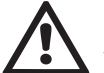

If the parameter SP is not correctly set, the protection against water lack may not work correctly.

# 6.1.2 - Anti-Cycling (Protection against continuous cycles without utility request)

If there are leaks in the delivery section of the plant, the system starts and stops cyclically even if no water is intentionally being drawn: even just a slight leak (a few ml) can cause a fall in pressure which in turn starts the electropump.

The electronic control of the system is able to detect the presence of the leak, based on its recurrence.

The Anti-Cycling function can be excluded or activated in Basic or Smart mode (par 5.6.6).

In Basic mode, once the condition of recurrence is detected the pump stops and remains waiting to be manually reset. This condition is communicated to the user by the lighting of the red "Alarm" led and the appearance of the word "ANTICYCLING" on the display. After the leak has been removed, you can manually force restart by simultaneously pressing and releasing the "+" and "-" keys.

In Smart mode, once the leak condition is detected, the parameter RP is increased to decrease the number of starts over time.

**6.1.3 - Anti-Freeze (Protection against freezing of water in the system)** The change of state of water from liquid to solid involves an increase in volume. It is therefore essential to ensure that the system does not remain

full of water with temperatures close to freezing point, to avoid breakages of the system. This is the reason why it is recommended to empty any electropump that is going to remain unused during the winter. However, this system has a protection that prevents ice formation inside by activating the electropump when the temperature falls to values close to freezing point. In this way the water inside is heated and freezing prevented.

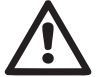

The Anti-Freeze protection works only if the system is regularly fed: with the plug disconnected or in the absence of current the protection cannot work.

However, it is advised not to leave the system full during long periods of inactivity: drain the system accurately through the drainage cap and put it away in a sheltered place.

# 6.1.4 - "BP1" Blockage due to fault of the delivery pressure sensor (system pressurisation)

If the device detects a fault in the delivery pressure sensor the pump remains blocked and the error signal "BP1" is given. This status begins as soon as the problem is detected and ends automatically when correct conditions have been restored.

#### 6.1.5 - "BP2" Blockage due to fault of the suction pressure sensor

If the device detects a fault in the suction pressure sensor the pump remains blocked and the error signal "BP2" is given. This status begins as soon as the problem is detected and ends automatically when correct conditions have been restored.

#### 6.1.6 - "PB" Blockage due to supply voltage outside specifications

This occurs when the allowed line voltage at the supply terminal assumes values outside the specifications. It is reset only automatically when the voltage at the terminal returns within the allowed values.

#### 6.1.7 - "SC" Blockage due to short circuit between the motor phases

The device is provided with protection against the direct short circuit which may occur between the motor phases. When this blockage is indicated you can attempt to restore operation by simultaneously holding down the + and – keys, but this will not have any effect until 10 seconds have passed since the moment the short circuit occurred.

#### 6.2 - Manual reset of error conditions

In error status, the user can cancel the error by forcing a new attempt, pressing and then releasing the + and - keys.

# 6.3 - Self-reset of error conditions

For some malfunctions and blockage conditions, the system attempts automatic self-reset.

The auto self-reset procedure concerns in particular:

- "BL" Blockage due to water lack
- "PB" Blockage due to line voltage outside specifications
- "OT" Blockage due to overheating of the power stages
- "OC" Blockage due to motor overload
- "BP" Blockage due to fault of the pressure sensor

For example, if the system is blocked due to water lack, the device automatically starts a test procedure to check whether the machine is really left definitively and permanently dry. If during the sequence of operations an attempted reset is successful (for example, the water comes back), the procedure is interrupted and normal operation is resumed.

Table 9 shows the sequences of the operations performed by the device for the different types of blockage.

| Automatic resets of error conditions |                                                             |                                                                                                    |  |
|--------------------------------------|-------------------------------------------------------------|----------------------------------------------------------------------------------------------------|--|
| Display<br>indication                | Description                                                 | Automatic reset sequence                                                                                                    |  |
| BL                                   | Blockage due to water<br>lack                               | <ul> <li>One attempt every 10 minutes for a total of 6 attempts.</li> <li>One attempt every hour for a total of 24 attempts</li> <li>One attempt every 24 hours for a total of 30 attempts.</li> </ul>  |  |
| РВ                                   | Blockage due to line<br>voltage outside specifi-<br>cations | <ul> <li>It is reset when it returns to a specific voltage.</li> </ul>                                                                                                    |  |
| от                                   | Blockage due to<br>overheating of the<br>power stages       | <ul> <li>It is reset when the temperature of<br/>the power stages returns within the<br/>specifications.</li> </ul>                                                                                     |  |
| ос                                   | Blockage due to motor<br>overload                           | <ul> <li>One attempt every 10 minutes for a total of 6 attempts.</li> <li>One attempt every hour for a total of 24 attempts.</li> <li>One attempt every 24 hours for a total of 30 attempts.</li> </ul> |  |

 Table 9: Self-reset of blockages

# 7 - RESET AND FACTORY SETTINGS

# 7.1 - General system reset

To reset the system, hold down the 4 keys simultaneously for 2 sec. This operation is the same as disconnecting the power, waiting for it to close down completely and supplying power again. The reset does not delete the settings saved by the user.

#### 7.2 - Factory settings

The device leaves the factory with a series of preset parameters which may be changed according to the user's requirements. Each change of the settings is automatically saved in the memory and, if desired, it is always possible to restore the factory conditions (see Restoring the factory settings par par 7.3 - Restoring the factory settings).

# 7.3 - Restoring the factory settings

To restore the factory values, switch off the device, wait until the display has switched off completely, press and hold down the "SET" and "+" keys and turn on the power; release the two keys only when the letters "EE" appear.

This restores the factory settings (a message and a rereading on EE-PROM of the factory settings permanently saved in the FLASH memory). Once all the parameters have been set, the device returns to normal operation.

NOTE: Once the factory values have been restored it will be necessary to reset all the parameters that characterise the system (gains, setpoint pressure, etc.) as at the first installation.

| Factory settings    |                                       |           |                   |
|---------------------|---------------------------------------|-----------|-------------------|
| Identifying<br>code | Description                           | Value     | Installation Memo |
| ТК                  | Backlight lighting T                  | 2 min     |                   |
| LA                  | Language                              | ENG       |                   |
| SP                  | Setpoint pressure [bar]               | 3,0       |                   |
| RI                  | Revs per minute in manual mode [rpm]  | 2400      |                   |
| OD                  | Type of plant                         | 1 (Rigid) |                   |
| RP                  | RP Pressure decrease to restart [bar] |           |                   |

| MS | Measuring system                    | 0 (International) |  |
|----|-------------------------------------|-------------------|--|
| ТВ | Blockage time for water<br>lack [s] | 10                |  |
| T1 | Low pr. delay [s]                   | 2                 |  |
| T2 | Delay in switching off [s]          | 10                |  |
| GP | Proportional gain coefficient       | 0,5               |  |
| GI | Integral gain coefficient           | 1,2               |  |
| AE | Anti-blocking function              | 1(Enable)         |  |
| AF | Antifreeze                          | 0                 |  |
| PW | Change Password                     | 0 (Disabled)      |  |
| AY | Anticycling Function AY             | 0 (Disabilitato)  |  |

Table 10: Factory settings

# **8 - PARTICULAR INSTALLATIONS**

## 8.1 - Inhibiting self-priming

The product is made and supplied with the capacity of being self-priming. With reference to par. 4, the system is able to prime and therefore operate in whatever installation configuration chosen: below head or above head. However there are cases in which the self-priming capacity is not necessary, or areas where it is forbidden to use self-priming pumps. During priming the pump obliges part of the water already under pressure to return to the suction part until a pressure value is reached at delivery whereby the system can be considered primed. At this point the recirculating channel closes automatically. This phase is repeated each time the pump is switched on, even already primed, until the same pressure value that closes the recirculating channel is reached (about 1 bar).

When the water arrives at the system intake already under pressure (maximum allowed 2 bar) or when the installation is always below head, it is possible (and mandatory where local regulations require it) to force the closure of the recirculating pipe, losing the self-priming capacity. This obtains the advantage of eliminating the clicking noise of the pipe shutter each time the system is switched on.

To force closure of the self-priming pipe, proceed as follows:

- 1. Disconnect the power supply;
- 2. empty the system (unless you decide to inhibit self-priming at the first installation);
- 3. remove the drainage cap on Face E, taking care not to drop the O-Ring (Fig.18);
- 4. with the aid of pliers take the shutter out of its seat. The shutter will be extracted together with the O-Ring and the metal spring with which it is assembled;
- remove the spring from the shutter; insert the shutter in its seat again with the respective O-Ring (side with gasket towards the inside of the pump, stem with cross-shaped fins towards the outside);
- 6. screw on the cap after having positioned the metal spring in side so that it is compressed between the cap itself and the with crossshaped fins of the shutter stem. When repositioning the cap ensure that the respective O-Ring is always correctly in its seat;
- 7. fill the pump, connect the power supply, start the system.

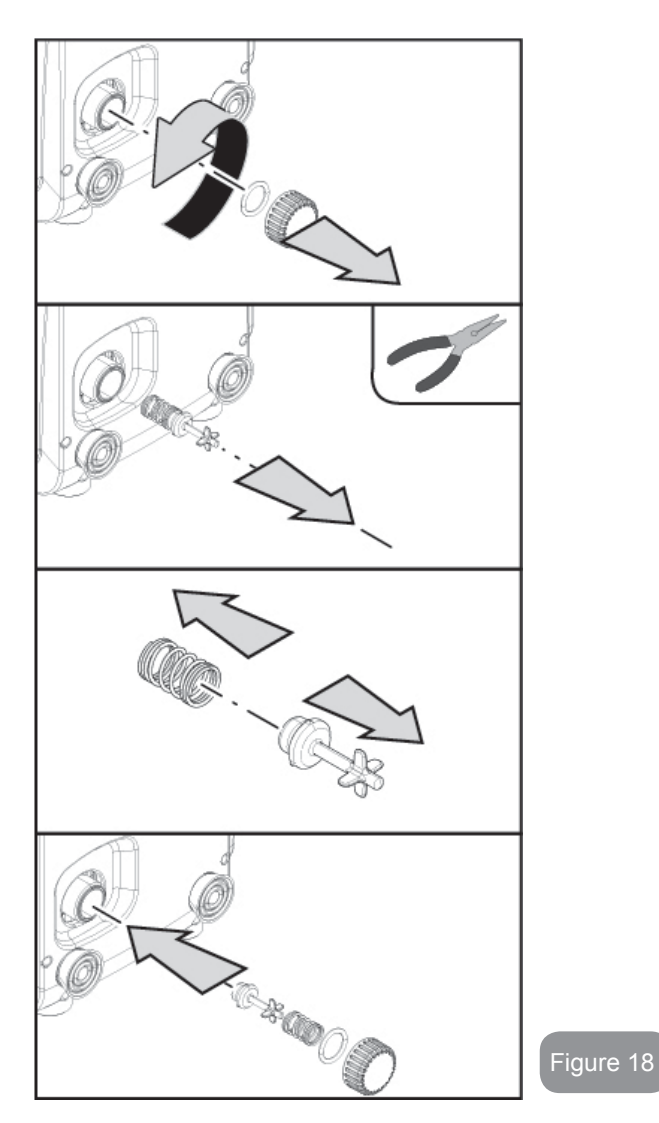

#### 8.2 - Wall installation

This product is already set up for installation hanging on the wall with the DAB accessory kit, to be purchased separately. The wall installation appears as in Fig.19.

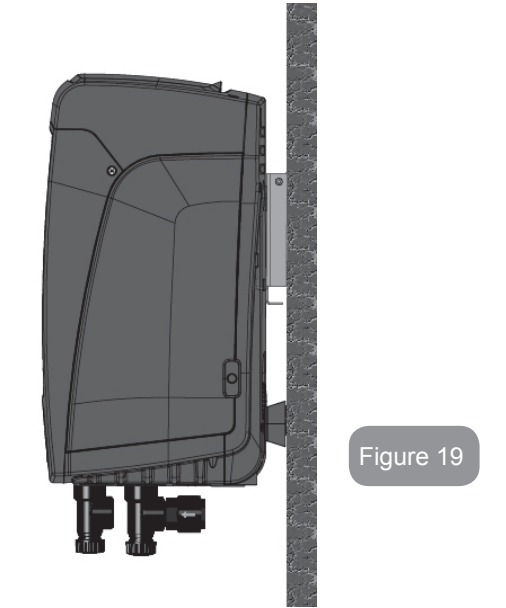

# 9. MAINTENANCE

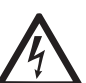

Disconnect the power supply before starting any work on the system.

The system requires no routine maintenance operations.

However, below are the instructions for performing the special maintenance operations that may be necessary in particular cases (e.g. emptying the system to put it away during a period of inactivity).

# 9.1 - Accessory tool

With the product, DAB supplies a metal key with a hexagonal section (Fig.20 - 1) useful for performing some special maintenance operations on the system, or during installation.

In particular, use the key for the orientation of the interface panel described in par. 2.2.2 or for opening the door of the compartment next to the interface panel.

If the key is lost or damaged, the operation can be done using a standard 2mm allen wrench.

# Figure 20

# 9.2 - Emptying the system

If you want to drain the water out of the system, proceed as follows:

- 1. disconnect the power supply;
- 2. turn on the delivery tap closes to the system so as to remove pressure from the system and empty it as much as possible;
- 3. f there is a check valve immediately downstream from the system (always recommended), close it so as not to let out the water that is in the plant between the system and the first turned on tap;
- interrupt the suction pipe in the point closest to the system (it is always recommended to have a check valve immediately upstream from the system) so as not to drain the whole suction system;
- 5. remove the drainage cap (fig.1 face E if vertical configuration; fig.1 Face C if horizontal configuration) and let out the water inside (about 1.5 litres);
- 6. the water that is trapped in the delivery system downstream from the non-return valve integrated in the system can flow out at the time of disconnecting the system, or on removing the cap of the second delivery (if not used).

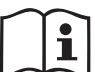

Though essentially drained, the system is unable to expel all the water that it contains.

During handling of the system after emptying it, some small amounts of water may probably leak out from the system.

# 9.3 - Non-return valve

The system has an integrated non-return valve which is necessary for correct operation. The presence of solid bodies or sand in the water could cause malfunctioning of the valve and therefore of the system. Although it is recommended to use fresh water and eventually fit filters on input, if you notice abnormal operation of the non-return valve it can be extracted from the system and cleaned and/or replaced by proceeding as follows:

- 1. remove the access door to the special maintenance compartment (Fig.1 Face F) disengaging the 2 fixing screws with the accessory tool. It is advisable not to remove the screws completely, so that you can used them to extract the door. Take care not to drop the screws inside the system once you have removed the door (Fig.21);
- 2. using a screwdriver, remove the 1"1/4 cap so as to access the non-return valve (Fig.21);
- 3. using pliers, extract the cartridge of the non-return valve without rotating it, gripping it by the jumper provided for the purpose (Fig.21): the operation may require a certain effort;
- 4. clean the valve under running water, ensure that it is not damaged and replace it if necessary;
- 5. put the complete cartridge back in its seat: the operation requires the force necessary to compress the 2 O-Rings (Fig.21);
- Screw on the 1"1/4 cap until it is snug: if the cartridge has not been pushed correctly in place, screwing on the cap will complete its positioning (Fig.21);
- 7. reposition the door and tighten the 2 screws (Fig.21).

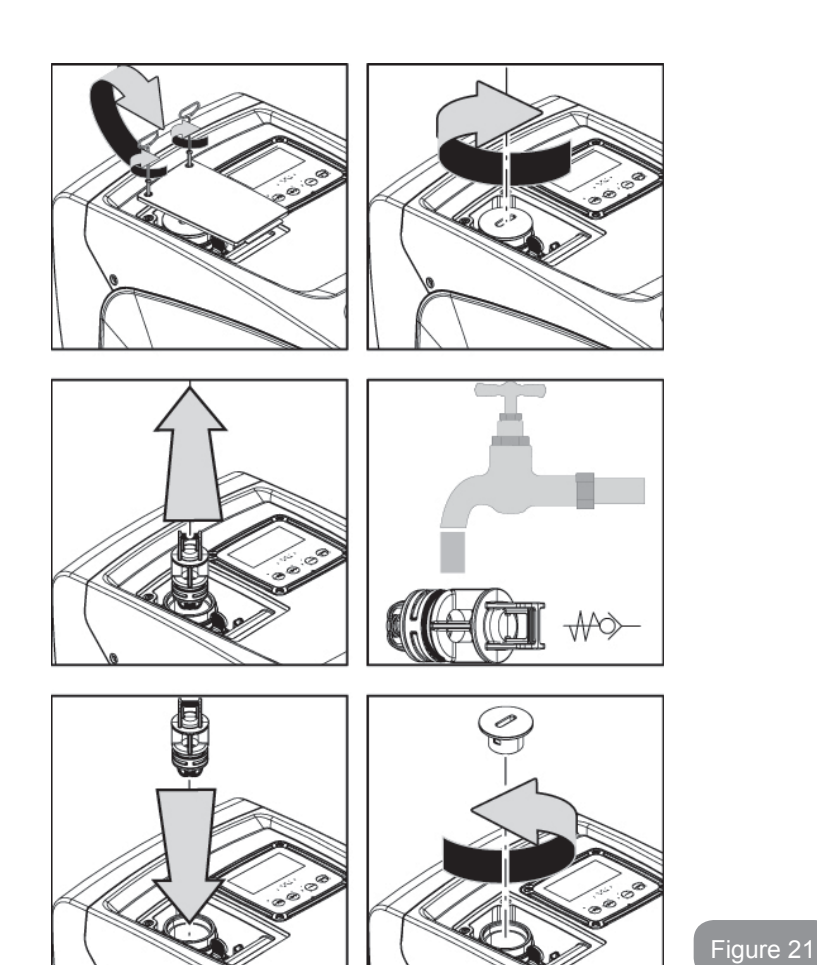

Should one or more O-rings be lost or damaged during maintenance operations on the non-return valve, they must be replaced. Otherwise the system might not work correctly.

# 9.4 - Motor shaft

The electronic control of the system ensures smooth starts so as to avoid excessive stress on the mechanical parts and thus prolong the life of the product. In exceptional cases this characteristic could cause problems in starting the pump: after a period of inactivity, perhaps with the system drained, the salts dissolved in the water could have settled and formed calcification between the moving part (motor shaft) and the fixed part of the pump, thus increasing the resistance on starting. In this case it may be sufficient to help the motor shaft by hand to detach itself from the calcifications. In this system the operation is possible because access to the motor shaft from outside is guaranteed and a groove is provided at the end of the shaft. Proceed as follows:

- 1. remove the cover of the technical compartment (fig.1 Face A);
- 2. lift the rubber cover of the motor shaft access cap (fig. 22);
- 3. using a 10mm hexagonal key, remove the motor shaft access cap (fig. 22);
- 4. insert a straight tip screwdriver in the groove on the motor shaft and manoeuvre, turning in 2 directions (fig. 22);
- 5. if it is turning freely the system can be started, after having replaced the cap and cover that have been removed;
- 6. if rotation is blocked and it cannot be removed by hand, call the assistance service.

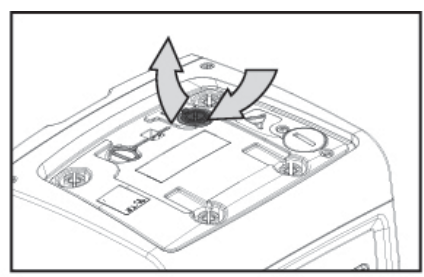

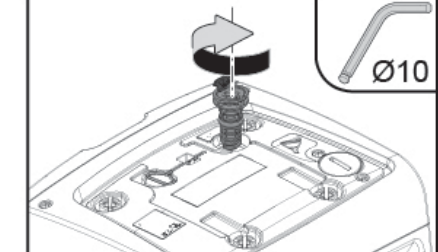

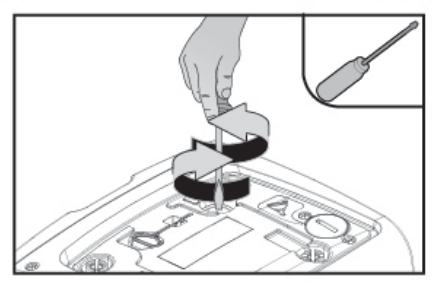

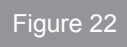

# 9.5 - Expansion Vessel

See paragraph 1.2 for the operations to check and adjust the air pressure in the expansion vessel and to replace it if it is broken.

To access the valve of the expansion vessel, proceed as follows:

- 1. remove the access door to the special maintenance compartment (Fig.1 Face F) disengaging the 2 fixing screws with the accessory tool. It is advisable not to remove the screws completely, so that you can used them to extract the door. Take care not to drop the screws inside the system once you have removed the door (fig. 23);
- 2. slip the rubber cap off the valve or the expansion vessel (fig. 23);
- 3. regulate the valve as indicated in paragraph 1.2 (fig. 23);
- 4. reposition the rubber cap (fig. 23);
- 5. reposition the door and tighten the 2 screws (fig. 23).

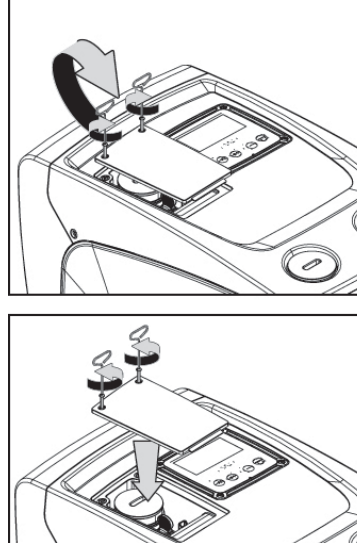

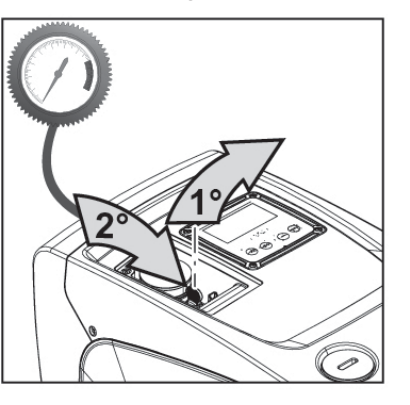

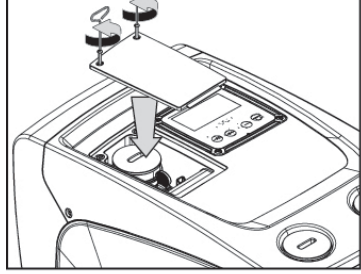

Figura 23

# Solving typical problemsi

| Fault                          | LED                                 | Probable Causes                                                                                                    | Remedies                                                                                                    |
|--------------------------------|-------------------------------------|----------------------------------------------------------------------------------------------------|----------------------------------------------------------------------------------------------------|
| The pump<br>does not<br>start. | Red: off<br>White: off<br>Blue: off | No electric power.                                                                                                    | Check whether there is voltage in the socket and insert the plug again.                                                                                                    |
| The pump<br>does not<br>start. | Red: on<br>White: on<br>Blue: off   | Shaft blocked.                                                                                                    | See paragraph 9.4 (motor shaft maintenance).                                                                                                    |
| The pump<br>does not<br>start. | Red: off<br>White: on<br>Blue: off  | Utility at a level higher<br>than the system<br>restarting pressure<br>level (par. 3.2).                                                                                   | Increase the system restarting<br>pressure level by increasing SP or<br>decreasing RP.                                                                                                    |
| The pump<br>does not<br>stop.  | Red: off<br>White: on<br>Blue: off  | <ol> <li>Leak in the<br/>system.</li> <li>Impeller or hydrau-<br/>lic part clogged.</li> <li>Air getting into the<br/>suction pipe.</li> <li>Faulty flow sensor</li> </ol> | <ol> <li>Check the system, find and<br/>eliminate the leak.</li> <li>Dismantle the system and<br/>remove the obstructions (assis-<br/>tance service).</li> <li>Check the suction pipe, find<br/>and eliminate the cause of air<br/>getting in.</li> <li>Contact the assistance centre.</li> </ol> |

## **10 - TROUBLESHOOTING**

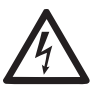

Before starting to look for faults it is necessary to disconnect the power supply to the pump (take the plug out of the socket).
|                                                                                                  |                                    | Ϋ́                                                                                                    |                                                                                                    |
|--------------------------------------------------------------------------------------------------|------------------------------------|----------------------------------------------------------------------------------------------------|----------------------------------------------------------------------------------------------------|
| Insufficient<br>delivery                                                                         | Red: off<br>White: on<br>Blue: off | <ol> <li>Suction depth too<br/>high.</li> <li>Suction pipe<br/>clogged or diame-<br/>ter insufficient.</li> <li>Impeller or hydrau-<br/>lic part clogged.</li> </ol> | <ol> <li>As the suction depth increases<br/>the hydraulic performance of<br/>the product decreases. Check<br/>whether the suction depth can<br/>be reduced. Use a suction pipe<br/>with a larger diameter (but never<br/>smaller than 1").</li> <li>Check the suction pipe, find the<br/>cause of choking (obstruction,<br/>dry bend, counterslope,) and<br/>remove it.</li> <li>Dismantle the system and<br/>remove the obstructions (assis-<br/>tance service).</li> </ol> |
| The pump<br>starts with-<br>out utility<br>request.                                              | Red: off<br>White: on<br>Blue: off | <ol> <li>Leak in the<br/>system.</li> <li>Faulty non-return<br/>valve.</li> </ol>                                                                                    | <ol> <li>Check the system, find and<br/>eliminate the leak.</li> <li>Service the non-return valve as<br/>described in par. 9.3.</li> </ol>                                                                                                    |
| The water<br>pressure<br>when turn-<br>ing on the<br>utility is not<br>immediate.                | Red: off<br>White: on<br>Blue: off | Expansion vessel<br>empty (insufficient<br>air pressure) or has<br>broken diaphragm.                                                                                 | Check the air pressure in the ex-<br>pansion vessel. If water comes out<br>when checking, the vessel is bro-<br>ken: assistance service. Otherwise<br>restore the air pressure according to<br>the equation par. 1.2.                                                                                                    |
| When the<br>utility is<br>turned on<br>the flow<br>falls to<br>zero before<br>the pump<br>starts | Red: off<br>White: on<br>Blue: off | Air pressure in the ex-<br>pansion vessel higher<br>than the system<br>starting pressure.                                                                            | TCalibrate the expansion vessel<br>pressure or configure the parame-<br>ters SP and/or RP so as to satisfy<br>the equation par.1.2.                                                                                                    |

| The display<br>shows<br>BL  | Red: on<br>White: on<br>Blue: off | <ol> <li>No water.</li> <li>Pump not primed.</li> <li>Setpoint not<br/>reachable with the<br/>set RM value</li> </ol> | <ul><li>1-2. Prime the pump and check<br/>whether there is air in the pipe.<br/>Check whether the suction or any<br/>filters are blocked.</li><li>3. Set a RM value that allows the<br/>setpoint to be reached.</li></ul> |
|-----------------------------|-----------------------------------|----------------------------------------------------------------------------------------------------|----------------------------------------------------------------------------------------------------|
| The display<br>shows<br>BP1 | Red: on<br>White: on<br>Blue: off | <ol> <li>Faulty pressure<br/>sensor.</li> </ol>                                                                       | 1. Contact the assistance centre.                                                                                                    |
| The display<br>shows<br>BP2 | Red: on<br>White: on<br>Blue: off | 1. Faulty pressure sensor.                                                                                            | 1. Contact the assistance centre.                                                                                                    |
| The display<br>shows<br>OC  | Red: on<br>White: on<br>Blue: off | <ol> <li>Excessive absorption.</li> <li>Pump blocked.</li> </ol>                                                      | <ol> <li>Fluid too dense. Do not use<br/>the pump for fluids other than<br/>water.</li> <li>Contact the assistance centre.</li> </ol>                                                                                     |
| The display<br>shows<br>PB  | Red: on<br>White: on<br>Blue: off | <ol> <li>Supply voltage<br/>too low.</li> <li>Excessive drop in<br/>voltage on the line.</li> </ol>                   | <ol> <li>Check the presence of the<br/>correct supply voltage.</li> <li>Check the section of the power<br/>supply cables.</li> </ol>                                                                                      |

#### 11 - DISPOSAL

This product or its parts must be disposed of in an environment-friendly manner and in compliance with the local regulations concerning the environment; use public or private local waste collection systems.

#### **12 - GUARANTEE**

Any use of faulty material or manufacturing defects of the appliance will be eliminated during the guarantee period contemplated by the law in force in the country where the product is purchased, by repair or replacement, as we decide.

The guarantee covers all substantial defects that can be assigned to manufacturing faults or to the material used if the product has been used correctly, in accordance with the instructions.

The guarantee is void in the following cases:

- attempts to repair the appliance,
- technical alterations to the appliance,
- use of non original spare parts,
- tampering.
- inappropriate use, for example industrial use.

Excluded from the guarantee:

• parts subject to rapid wear.

When making a request under guarantee, apply to an authorised technical assistance service, presenting proof of purchase of the product.

| SO | MM | AIRE |
|----|----|------|
|----|----|------|

| Légende<br>Avertissements<br>Responsabilité                                                                                                    | 75<br>75<br>76                                                                                                    |
|----------------------------------------------------------------------------------------------------|----------------------------------------------------------------------------------------------------|
| <ol> <li>1. Généralités</li> <li>1.1 Description de l'inverseur intégré</li> <li>1.2 Vase d'expansion intégré</li> <li>1.3 Électropompe intégrée</li> <li>1.4 Caractéristiques techniques</li> </ol>                                                                                                    | <b>76</b><br>77<br>77<br>78<br>79                                                                                                    |
| <ul> <li>2. Installation</li> <li>2.1 Configuration verticale</li> <li>2.1.1 Raccords hydrauliques</li> <li>2.1.2 Opérations de chargement - Installation battant supérieur et battant inférieu</li> <li>2.2 Configuration horizontale</li> <li>2.2.1 Raccords hydrauliques</li> <li>2.2.2 Orientation du tableau d'interface</li> <li>2.3 Opérations de chargement - Installation battant supérieur et battant inférieu</li> </ul>                                                                                                    | <b>79</b><br>81<br>r 81<br>82<br>82<br>82<br>r 83                                                                                                    |
| <ul> <li>3. Mise en fonction</li> <li>3.1 Branchements électriques</li> <li>3.2 Configuration de l'inverseur intégré</li> <li>3.3 Amorçage</li> </ul>                                                                                                    | <b>84</b><br>84<br>84<br>84                                                                                                    |
| <ul> <li>4. Le clavier et l'écran</li> <li>4.1 Accès direct avec combinaisons de touches</li> <li>4.2 Accès par nom à l'aide du menu déroulant</li> <li>4.3 Structure des pages de menu</li> <li>4.4 Blocage paramètres par mot de passe</li> <li>4.5 Habilitation et désactivation du moteur</li> </ul>                                                                                                    | <b>85</b><br>86<br>90<br>90<br>91<br>91                                                                                                    |
| <ul> <li>5. Signification des paramètres</li> <li>5.1 Menu utilisateur</li> <li>5.1.1 État</li> <li>5.1.2 RS : Affiche l'état de la pompe</li> <li>5.1.3 VP: Affichage de la pression</li> <li>5.1.4 VF : Affichage du la puissance distribuée</li> <li>5.1.6 C1 : Affichage du courant de phase</li> <li>5.1.7 Heures de fonctionnement et nombre de démarrages</li> <li>5.1.8 PI : Histogramme de la puissance</li> <li>5.1.9 Débit</li> <li>5.1.10 VE: Affichage de la version</li> <li>5.1.10 FF: Affichage de la version</li> <li>5.2 Menu Écran</li> </ul> | <ul> <li>92</li> <li>92</li> <li>92</li> <li>92</li> <li>92</li> <li>92</li> <li>92</li> <li>92</li> <li>92</li> <li>92</li> <li>92</li> <li>93</li> <li>93</li> <li>93</li> </ul> |

| 5.2.1 CT : Contraste écran                                                               | 93 |
|------------------------------------------------------------------------------------------|----|
| 5.2.2 BK : Luminosité écran                                                              | 93 |
| 5.2.3 TK : Temps d'allumage éclairage de fond                                            | 93 |
| 5.2.4 LA : Langue                                                                        | 93 |
| 5.2.5 TE : Affichage de la température du dissipateur                                    | 93 |
| 5.3 Menu de paramétrage                                                                  | 93 |
| 5.3.1 SP: Réglage de la pression de paramétrage                                          | 93 |
| 5.4 Menu Manuel                                                                          | 94 |
| 5.4.1 État                                                                               | 94 |
| 5.4.2 RI : Paramétrage vitesse                                                           | 94 |
| 5.4.3 VP : Affichage de la pression                                                      | 94 |
| 5.4.4 VF : Affichage du flux                                                             | 94 |
| 5.4.5 PO : Affichage de la puissance distribuée                                          | 94 |
| 5.4.6 C1 : Affichage du courant de phase                                                 | 94 |
| 5.4.7 RS : Affichage de la vitesse de rotation                                           | 94 |
| 5.4.8 TE : Affichage de la température du dissipateur                                    | 95 |
| 5.5 Menu installateur                                                                    | 95 |
| 5.5.1 RP : Paramétrage de la diminution de pression pour redémarrage                     | 95 |
| 5.5.2 OD : Type d'installation                                                           | 95 |
| 5.5.4 MS : Système de mesurage                                                           | 95 |
| 5.5.4 EK: Réglage fonction basse pression en aspiration                                  | 95 |
| 5.5.5 PK: Seuil basse pression en aspiration                                             | 96 |
| 5.5.6 T1: Temporisation basse pression (fonction de relevage basse pression en           |    |
| aspiration)                                                                              | 96 |
| 5.6 Menu Assistance technique                                                            | 96 |
| 5.6.1 TB : Temps de blocage manque d'eau                                                 | 96 |
| 5.6.2 T2: Temporisation de l'arrêt                                                       | 96 |
| 5.6.3 GP: Coefficient de gain proportionnel                                              | 96 |
| 5.6.4 GI: Coefficient de gain intégral                                                   | 96 |
| 5.6.5 RM: Vitesse maximum                                                                | 96 |
| 5.6.6 AY: Anti Cycling                                                                   | 96 |
| 5.6.7 AE: Habilitation de la fonction d'anti-blocage                                     | 97 |
| 5.6.8 AF: Habilitation de la fonction d'antigel                                          | 97 |
| 5.7 Reglage du relevage de basse pression en aspiration                                  | 97 |
| 5.8 RF: Remise a zero des pannes et avertissements                                       | 97 |
| 5.8.1 PW: Modifies password                                                              | 97 |
| 6. Systèmes de protection                                                                | 97 |
| 6.1 Description des blocages                                                             | 98 |
| 6.1.1 "BL » Anti Dry-Run (protection contre le fonctionnement à sec)                     | 98 |
| 6.1.2 Anti-Cycling (protection contre les cycles continus sans demande de l'utilisateur) | 98 |
| 6.1.3 "Anti-Freeze (protection contre le gel de l'eau dans le système)                   | 99 |
| 6.1.4 "BP1" Blocage pour panne du capteur de pression à l'arrivée                        | 99 |
| 6.1.5 "BP2" Blocage pour panne du capteur de pression en aspiration                      | 99 |
| 6.1.6 "PB" Blocage pour tension d'alimentation hors-spécification                        | 99 |
|                                                                                          |    |

| <ul><li>6.1.7 "SC" Blocage pour court-circuit entre les phases du moteur</li><li>6.2 Remise à zéro manuelle des conditions d'erreur</li><li>6.3 Remise à zéro automatique des conditions d'erreur</li></ul>         | 99<br>99<br>99                                |
|----------------------------------------------------------------------------------------------------|-----------------------------------------------|
| <ul> <li>7. Remise à zéro et paramètres du constructeur</li> <li>7.1 Remise à zéro générale du système</li> <li>7.2 Paramètres du constructeur</li> <li>7.3 Remise à zéro des paramètres du constructeur</li> </ul> | <b>100</b><br>100<br>100<br>100               |
| <ul> <li>8. Installations spéciales</li> <li>8.1 Blocage du démarrage automatique</li> <li>8.2 Installation murale</li> </ul>                                                                                       | <b>101</b><br>101<br>102                      |
| <ul> <li>9. Entretien</li> <li>9.1 Outil accessoire</li> <li>9.2 Vidange du système</li> <li>9.3 Clapet de non-retour</li> <li>9.4 Arbre moteur</li> <li>9.5 Vase d'expansion</li> </ul>                            | <b>102</b><br>102<br>103<br>103<br>104<br>105 |
| 10. Résolution des problèmes                                                                                                    | 105                                           |
| 11. Mise au rebut                                                                                                    | 107                                           |
| 12. Garantie                                                                                                    | 107                                           |

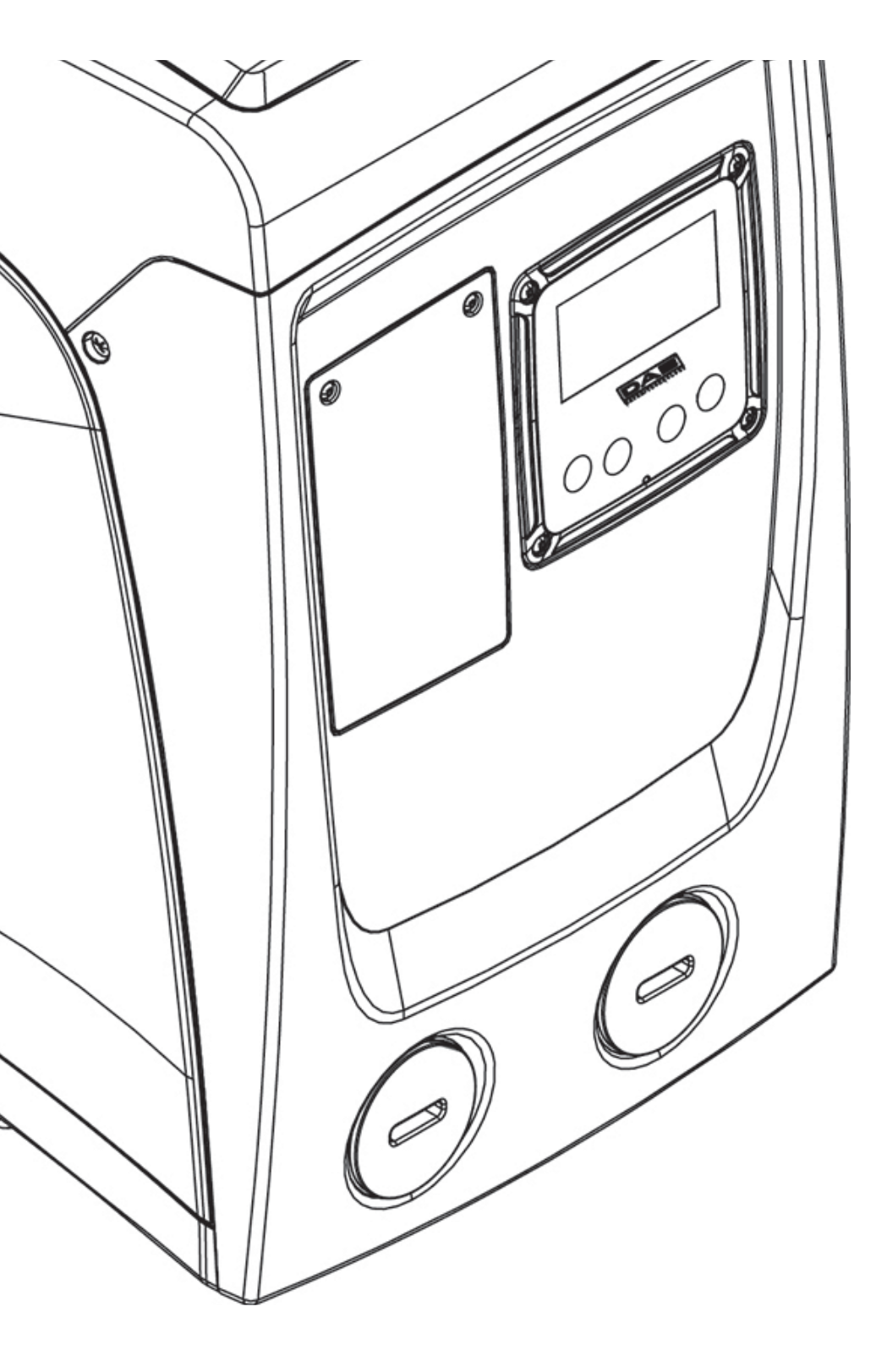

# LÉGENDE

Les symboles suivants sont employés dans le présent document:

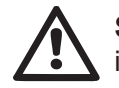

**SITUATION DE DANGER GÉNÉRAL.** Le non-respect des instructions suivantes peut provoquer des dommages aux personnes et aux propriétés.

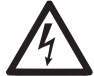

**SITUATION DE DANGER D'ÉLECTROCUTION.** Le non-respect des instructions suivantes peut provoquer une situation de risque grave pour la sécurité des personnes.

Remarques et informations générales.

#### **AVERTISSEMENTS**

Le présent manuel fait référence aux produits e.sybox mini.

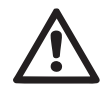

Avant de procéder à l'installation, lire attentivement la documentation présente.

L'installation et le fonctionnement devront être conformes à la réglementation de sécurité du pays dans lequel le produit est installé. Toute l'opération devra être effectuée dans les règles de l'art.

Le non-respect des normes de sécurité provoque un danger pour les personnes et peut endommager les appareils. De plus, il annulera tout droit d'intervention sous garantie.

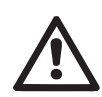

# Personnel spécialisé

Il est conseillé de faire effectuer l'installation par du personnel compétent et qualifié, disposant des connaissances techniques requises par les normatives spécifiques en la matière.

Le terme personnel qualifié entend des personnes qui, par leur formation, leur expérience et leur instruction, ainsi que par leur connaissance des normes, prescriptions et dispositions traitant de la prévention des accidents et des conditions de service, ont été autorisées par le responsable de la sécurité de l'installation à effectuer toutes les activités nécessaires et sont donc en mesure de connaître et d'éviter tout danger. (Définition du personnel technique CEI 364)

L'appareil peut être utilisé par des enfants de 8 ans au moins ou par des personnes aux capacités physiques, sensorielles ou mentales réduites, ou sans expérience ou ne disposant pas des connaissances nécessaires, à condition qu'ils/elles soient sous surveillance et qu'ils/elles aient reçu des instructions quant à l'utilisation sécurisée de l'appareil et qu'ils/elles comprennent les dangers qui y sont liés. Les enfants ne doivent pas jouer avec l'appareil. Le nettoyage et l'entretien qui sont à la charge de l'utilisateur ne doivent pas être effectués par des enfants sans surveillance.

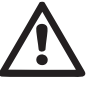

# Sécurité

L'utilisation n'est permise que si l'installation électrique est dotée des mesures de sécurité prévues par les normatives en vigueur dans le pays d'installation du produit (pour l'Italie CEI 64/2).

# Liquides pompés

La machine est conçue et construite pour pomper de l'eau, exempte de substances explosives et de particules solides ou de fibres, d'une densité de 1000 Kg/m3 et dont la viscosité cinématique est de 1mm2/s, ainsi que des liquides qui ne sont pas agressifs du point de vue chimique..

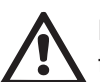

Le câble d'alimentation ne doit jamais être utilisé pour transporter ou pour déplacer la pompe.

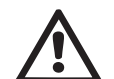

Ne jamais débrancher la fiche de la prise en tirant sur le câble.

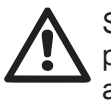

Si le câble d'alimentation est endommagé, il doit être remplacé par le constructeur ou par son service d'assistance technique autorisé, afin de prévenir tout risque.

Le non-respect des avertissements peut engendrer des situations dangereuses pour les personnes et les choses et annuler la garantie du produit.

# 75

# **RESPONSABILITÉ**'

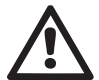

Le constructeur ne répond pas du bon fonctionnement des électropompes ou des dommages éventuels que celles-ci peuvent provoquer si celles-ci sont manipulées, modifiées et/ou si elles fonctionnement en-hors du lieu de travail conseillé ou dans des conditions qui ne respectent pas les autres dispositions du présent manuel. Il décline en outre toute responsabilité pour les imprécisions qui pourraient figurer dans le présent manuel d'instructions, si elles sont dues à des erreurs d'impression ou de transcription. Il se réserve le droit d'apporter au produit les modifications qu'il estimera nécessaires ou utiles, sans qu'elles ne portent préjudice aux caractéristiques essentielles.

# **1- GÉNÉRALITÉS**

Le produit est un système intégré composé d'une électropompe centrifuge à étages multiples et démarrage automatique, d'un circuit électronique de commande et d'un vase d'expansion.

#### Applications

installations hydriques d'approvisionnement et de pressurisation pour usage domestique ou industriel. À l'extérieur, le produit se présente comme un parallélépipède à six pans, comme l'illustre la Fig. 1.

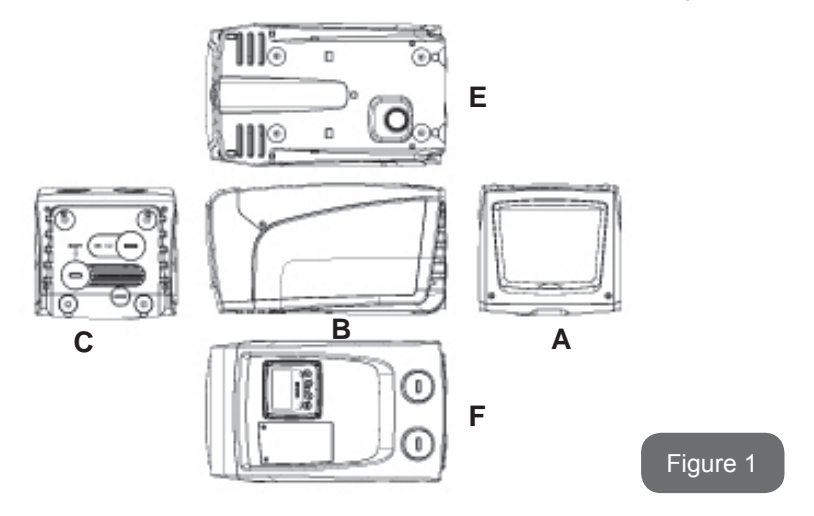

Pan A: porte d'accès au logement technique.

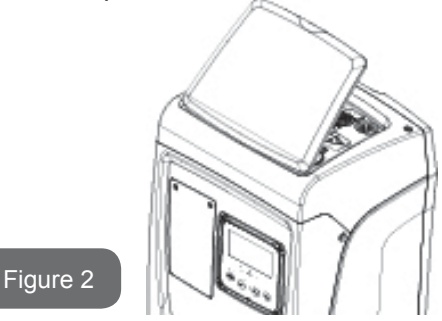

Le logement technique permet d'accéder à (voir Fig.3):

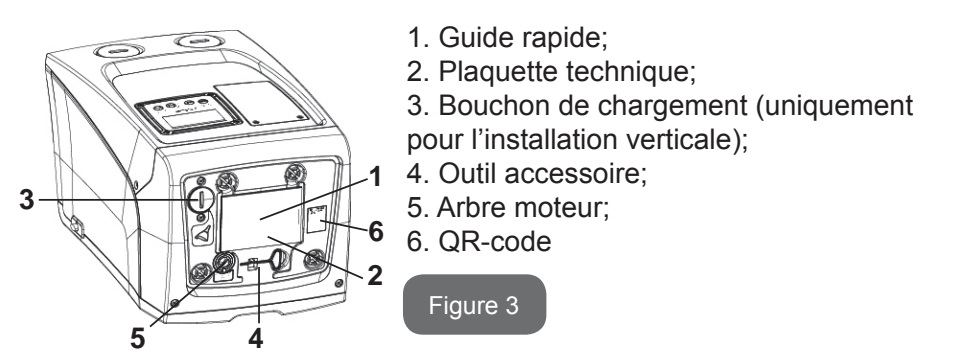

**Faccia B:** Un passe-fil permet de faire sortir le câble d'alimentation à brancher au réseau électrique.

**Pan C:** les 4 filetages en laiton forment le siège des 4 pieds d'appui pour l'installation verticale. Les 2 bouchons à visser de 1" peuvent être éliminés afin de réaliser les branchements vers l'installation, selon la configuration de l'installation que l'on souhaite adopter. Si nécessaire, brancher le dispositif d'alimentation en eau (puits, citerne, etc.) à la prise « IN » et le dispositif de distribution à la prise « OUT ». Une grille d'aération est également présente. Le bouchon de 3/8" permet de vidanger le système s'il est installé à l'horizontale. Une grille d'aération est également présente.

**Pan E:** les 4 filetages en laiton forment le siège des 4 pieds d'appui pour l'installation horizontale. La fonction principale du bouchon de 1" est la vidange du système s'il est installé à la verticale.

Deux grilles d'aération sont également présentes.

**Pan F:** comme indiqué sur l'étiquette à retirer, le bouchon de 1" en correspondance de la mention « IN » sur le pan C a deux fonctions: pour l'installation horizontale, la bouche qui est fermée par le bouchon est la porte de chargement du système (voir ci-après « opération de chargement », par. 2.2.3); pour l'installation verticale, cette même bouche peut constituer le raccordement hydraulique d'entrée (exactement comme celle qui est marquée « IN » sur le pan C et en alternative à celle-ci). L'autre bouchon de 1" permet d'accéder à une seconde connexion d'admission qui peut être utilisée simultanément à celle qui est indiquée par « OUT » sur le pan C, ou en alternative à celle-ci. Le tableau d'interface utilisateur est composé d'un écran et d'un clavier. Il a pour fonction de paramétrer le système, d'interroger son état et de communiquer les alarmes éventuelles. La porte fermée par 2 vis permet d'accéder à un logement prévu pour la maintenance extraordinaire : nettoyage du clapet de non-retour et rétablissement de la pression de pré-chargement du réservoir.

Le système peut être installé en deux 2 configurations : horizontale (Fig.4) ou verticale (Fig.5).

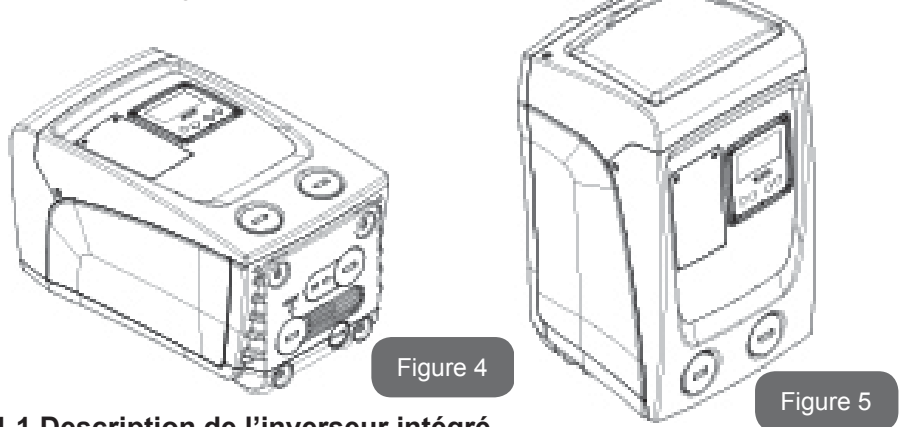

1.1 Description de l'inverseur intégré

Le contrôle électronique intégré dans le système est à inverseur et se base sur l'utilisation de capteurs de débit, de pression et de température, eux aussi intégrés dans le système.

Grâce à ces capteurs, le système s'allume et s'éteint automatiquement en

fonction des nécessités de l'utilisateur ; il peut en outre relever les conditions de dysfonctionnement, les prévenir et les signaler.

Le contrôler par le biais de l'inverseur assure différentes fonctionnalités, dont les plus importantes sont, pour les systèmes de pompage, le maintien d'une valeur de pression constante en distribution et l'économie d'énergie.

- L'inverseur est en mesure de maintenir une pression constante dans le circuit hydraulique, en variant la vitesse de rotation de l'électropompe. Lorsque le système fonctionne sans inverseur, l'électropompe ne parvient pas à moduler la pression, et lorsque le débit requis augmente, la pression diminue nécessairement, et vice versa : il en résulte que la pression est trop élevée à faible débit ou qu'elle est trop basse lorsque le débit nécessaire augmente.
- En variant la vitesse de rotation en fonction de la demande instantanée de l'utilisateur, l'inverseur limite la puissance accordée à l'électropompe au minimum requis pour assurer la réponse à la demande. Le fonctionnement sans inverseur prévoit en revanche que l'électropompe soit toujours en fonction, et uniquement à la puissance maximale.

Pour la configuration des paramètres, voir les chapitres 4-5.

#### 1.2 Vase d'expansion intégré

Le système comprend un vase d'expansion intégré d'une capacité totale de 1 litre. Les principales fonctions du vase d'expansion sont les suivantes:

- rendre le système élastique afin de le préserver du pompage;
- assurer une réserve d'eau qui maintienne plus longtemps la pression du système en cas de fuites faibles et augmenter l'intervalle entre les redémarrages inutiles du système, qui seraient sans cela continuels;
- lorsque l'utilisateur est ouvert, assurer la pression de l'eau durant les secondes nécessaires au système pour s'allumer et atteindre la bonne vitesse de rotation.

Il ne revient pas au vase d'expansion intégré d'assurer une réserve d'eau suffisante pour réduire les interventions du système (requises par les utilisateurs, non pas suite à des fuites de l'installation). Il est possible d'ajouter au système un vase d'expansion de la capacité voulue en le raccordant à un point du circuit de distribution (non pas d'aspiration !). Pour l'installation horizontale, il est possible de se raccorder à la bouche de distribution inutilisée. Lors du choix du réservoir, tenir compte du fait que la quantité d'eau fournie dépendra également des paramètres SP et RP réglables sur le système (parag. 4-5).

Le vase d'expansion est pré-chargé à l'air sous pression à travers la vanne qui est accessible depuis le logement de maintenance extraordinaire (Fig.1, Pan F).

La valeur de pré-chargement avec laquelle le vase d'expansion est fourni par le constructeur correspond aux paramètres SP et RP paramétrés par défaut, et répond en tout cas à la formule suivante:

Pair = SP – RP – 0.7 bar

Où:

- Pair = valeur de la pression de l'air en bar

- SP = point de paramétrage (5.3.1) en bar

- RP = réduction de la pression pour le redémarrage (5.5.1) en bar

Ainsi, à la sortie des ateliers du constructeur:Pair = 3 - 0,3 - 0,7 = 2,0 bar

Si des valeurs différentes sont sélectionnées pour les paramètres SP et/ ou RP, intervenir sur la vanne du vase d'expansion en libérant ou introduisant de l'air jusqu'à satisfaire à nouveau la formule ci-dessus (ex. SP=2,-0bar ; RP=0,3bar ; libérer de l'air du vase d'expansion jusqu'à atteindre une pression de 1,0 bar sur la vanne).

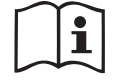

La non-respect de la formule ci-dessus peut provoquer des dysfonctionnements du système ou la rupture précoce de la membrane située à l'intérieur du vase d'expansion.

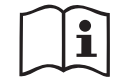

Au vu de la capacité du vase d'expansion, de 1 litre seulement, l'éventuelle opération de contrôle de la pression de l'air doit être effectuée en déclenchant très rapidement le manomètre : sur de petits volumes, même la perte d'une quantité limitée d'air peut provoquer une baisse sensible de la pression. La qualité du vase d'expansion assure le maintien de la valeur de la pression de l'air paramétrée. Procéder au contrôle uniquement durant la phase de calibrage ou si l'on est certain du dysfonctionnement.

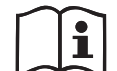

L'éventuelle opération de contrôle et/ou de rétablissement de la pression de l'air doit être effectuée à circuit de distribution non pressurisé : débrancher la pompe d'alimentation et ouvrir l'utilisateur le plus proche de la pompe en le gardant ouvert jusqu'à ce que l'eau ne s'écoule plus.

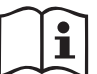

La structure spéciale du vase d'expansion assure sa qualité et sa durée dans le temps, en particulier celles de la membrane : il s'agit de l'élément le plus sujet aux ruptures par usure de ce type de composants. En cas de rupture, remplacer l'ensemble du vase d'expansion. Cette opération doit uniquement être effectuée par du personnel autorisé.

#### 1.3 Électropompe intégrée

Le système comprend une électropompe centrifuge à rotors multiples, actionnée par un moteur électrique triphasé refroidi à l'eau. Le refroidissement du moteur à l'eau, non pas à l'air, assure un niveau de bruit inférieur du système et permet de le placer dans un environnement non aéré.

Le graphique de la Fig.6 illustre la courbe des prestations hydrauliques. L'inverseur module automatiquement la vitesse de rotation de l'électropompe, lui permettant ainsi de dépasser selon les besoins son point de travail sur une partie quelconque de la zone située sous sa courbe, afin de maintenir la constance de la valeur de pression paramétrée (SP). La courbe rouge illustre le comportement de e.sybox mini lorsque le point de consigne est de 3,0 bar.

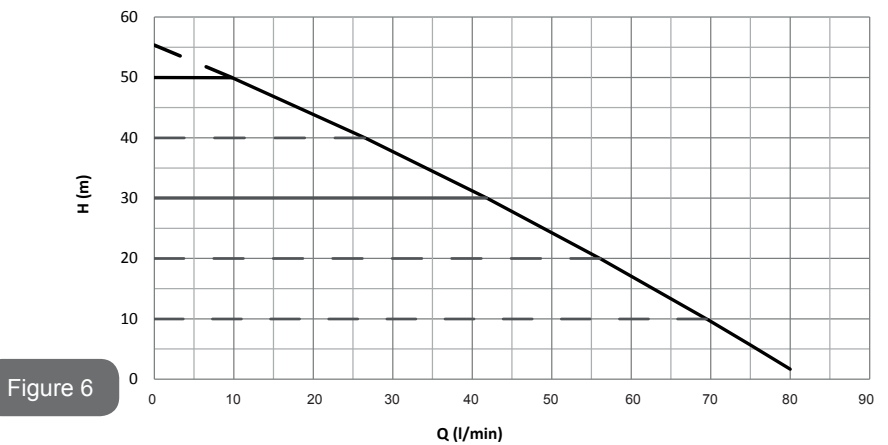

On obtient qu'avec SP = 3,0 bar, le système est en mesure d'assurer une pression constante aux utilisateurs qui nécessitent des portées comprises entre 0 et 40 litres/minute respectivement. Pour des débits supérieurs, le système travaille en fonction de la courbe caractéristique de l'électropompe, à vitesse de rotation maximale. Pour les portées inférieures aux limites susmentionnées, non seulement le système assure la constance de la pression, mais il réduit également la puissance absorbée et donc la consommation d'énergie.

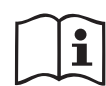

Les prestations décrites ci-dessus doivent être considérées comme mesurées à température ambiante, à une température de l'eau de 20° C environ, durant les 10 premières minutes de fonctionnement du moteur, avec un niveau d'eau en aspiration et une profondeur maximale de 1 mètr.

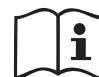

Lorsque la profondeur d'aspiration augmente, les prestations de l'électropompe diminuent.

#### 1.4 Caractéristiques techniques

| Sujet                 | Paramètre e.sybox mini                    |                                      | x mini             |
|-----------------------|-------------------------------------------|--------------------------------------|--------------------|
|                       | Tension         1 ~ 110-127           VAC |                                      | 1 ~ 220-240<br>VAC |
| ÉLECTRIQUE            | Fréquence                                 | 50/60 Hz                             |                    |
|                       | Puissance maximum                         | 850 W                                |                    |
|                       | Encombrement                              | 445x262x242 mm sans pieds<br>d'appui |                    |
| CARACTÉ-<br>RISTIQUES | Poids à vide (emballage exclus)           | 13,6 kg                              |                    |
| CONSTRUCTIVES         | Classe de protection                      | IP x4                                |                    |
|                       | Classe d'isolation du moteur              | F                                    |                    |

|                          | Prévalence maximum                                      | 55 m       |  |
|--------------------------|---------------------------------------------------------|------------|--|
| DRESTATIONS              | Portée maximum                                          | 80 l/min   |  |
| HYDRAULIQUES             | Amorçage                                                | <5min a 8m |  |
|                          | Pression d'exercice maximum                             | 7.5 bar    |  |
|                          | Température max du<br>liquide                           | 40 °C      |  |
| CONDITIONS<br>D'EXERCICE | Température ambiante 50 °C                              |            |  |
|                          | Température ambiante de stockage                        | -10÷60 °C  |  |
|                          | Pression constante                                      |            |  |
|                          | Protection contre la marche à sec                       |            |  |
|                          | Protection antigel                                      |            |  |
| FONCTIONNALITÉS          | Protection anti-cycling                                 |            |  |
|                          | Protection ampèremétrique vers le moteur                |            |  |
|                          | Protection contre les tensions d'alimentation anormales |            |  |
|                          | Protections contre la surchauffe                        |            |  |

#### **2- INSTALLATION**

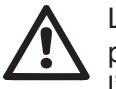

Le système est conçu pour une utilisation « en intérieur » : ne pas prévoir l'installation du système en extérieur et/ou ne pas l'exposer directement aux agents atmosphériques.

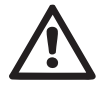

Le système est conçu pour pouvoir travailler dans des environnements dont la température est comprise entre 0°C et 50°C (sauf pour assurer l'alimentation électrique : se reporter au parag.5.6.8 « fonction antigel »).

Le système est adapté au traitement de l'eau potable.

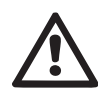

Le système ne peut pas être utilisé pour pomper de l'eau salée, du lisier, des liquides inflammables, corrosifs ou explosifs (par ex. pétrole, essence, diluants), des graisses, des huiles ou produits alimentaires

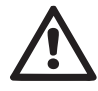

Le système peut aspirer de l'eau dont le niveau ne dépasse pas 8 m de profondeur (hauteur entre le niveau de l'eau et la bouche d'aspiration de la pompe).

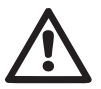

Si le système est utilisé pour l'alimentation hydrique domestique, respecter les normatives locales émises par les autorités responsables de la gestion des ressources hydriques.

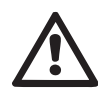

Lors du choix du lieu d'installation, vérifier que:

- La tension et la fréquence reportées sur la plaquette technique de la pompe correspondent aux données de l'installation électrique d'alimentation.
- Le branchement électrique se situe dans un lieu sec, à l'abri des inondations éventuelles.
- Le système électrique est doté d'un interrupteur différentiel de I ∆n ≤ 30 mA et la mise à la terre est efficace.

Si l'absence de corps étrangers dans l'eau à pomper n'est pas certaine, prévoir l'installation d'un filtre adapté pour l'interception des impuretés à l'entrée du système.

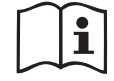

L'installation d'un filtre d'aspiration comporte une diminution des prestations hydrauliques du système proportionnelle à la perte de charge due au filtre (en général, plus la capacité filtrante est grande, plus la réduction des prestations est grande).

Choisir le type de configuration que l'on entend adopter (verticale ou horizontale) en tenant compte des raccordements vers l'installation, de la position du tableau d'interface utilisateur, des espaces disponibles en fonction des indications fournies ci-après. Pour l'installation murale, voir parag. 8.2.

### 2.1 - Configuration Verticale

Visser les 4 pieds en caoutchouc fournis séparément dans l'emballage des sièges en laiton du pan C. Mettre l'appareil en place en tenant compte des encombrements indiqués au Fig.7.

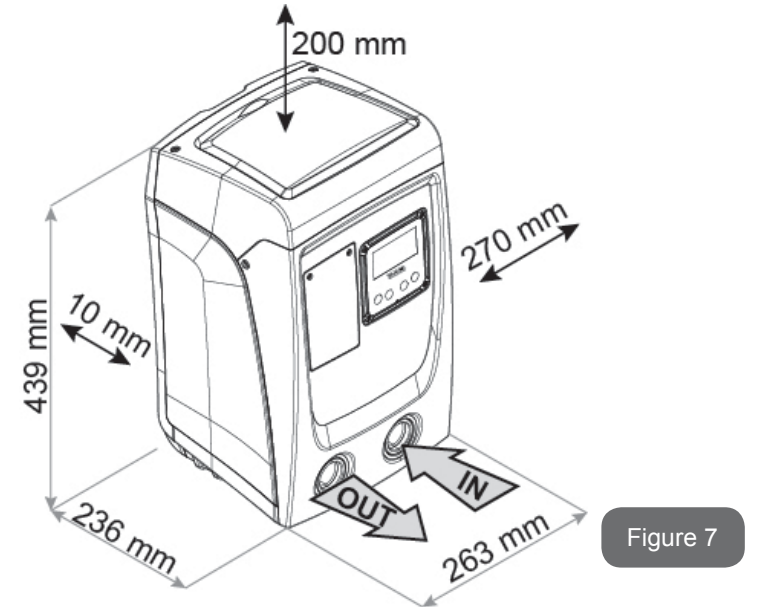

- Il est obligatoire de garder une distance de 10 mm au moins entre le pan E du système et un mur éventuel, afin d'assurer l'aération à travers les grilles prévues. Si l'on prévoit de devoir vider le système par sa porte de vidange et non par le dispositif, laisser une distance supérieure adaptée à l'espace de manœuvre du bouchon de vidange.
- Il est obligatoire de laisser un espace d'au moins 10 mm entre le pan B du système et un encombrement, afin d'assurer la sortie du câble d'alimentation vers la prise électrique.
- Il est recommandé de garder une distance de 200 mm au moins entre le pan A du système et un encombrement, afin de pouvoir retirer la porte d'accès au logement technique.

Si la surface n'est pas plane, dévisser le pied qui ne repose pas au sol en réglant sa hauteur jusqu'à obtenir le contact avec celui-ci, afin d'assurer

la stabilité du système. Le système doit en effet être placé de manière sûre et stable. Il doit garantir la verticalité de l'axe : ne pas le placer sur un système incliné.

### 2.1.1 Raccords hydrauliques

réaliser le raccord en entrée du système à travers la bouche du pan F marquée « IN » sur la Fig. 7 (raccord d'aspiration). Retirer ensuite le bouchon à l'aide d'un tournevis.

Effectuer la connexion en sortie du système à travers la bouche sur le pan F indiquée par « OUT » à la Fig.7(raccord d'admission). Retirer ensuite le bouchon pertinent à l'aide d'un tournevis.

Tous les raccords hydrauliques du système vers l'installation à laquelle il peut être connecté comprennent un filetage femelle de 1" GAZ en laiton.

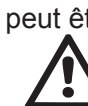

Si l'on souhaite raccorder l'appareil au système à l'aide de raccords dont l'encombrement diamétral est supérieur à l'encombrement normal du tuyau de 1" (par exemple un collier dans le cas de raccords à 3 parties), veiller à ce que le filetage mâle 1" GAZ du raccord dépasse de 25 mm au moins de l'encombrement indiqué ci-dessus (voir Fig.8)

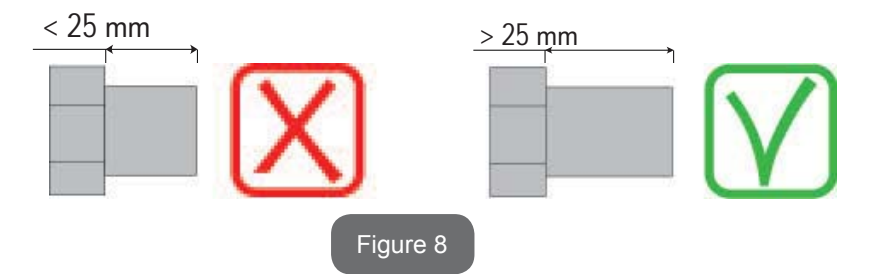

Les filetages en laiton sont logés dans des sièges en technopolymère. Lors de la réalisation de l'étanchéité du raccord en ajoutant du matériel (ex. téflon, chanvre,...) veiller à ne pas excéder avec le joint : sous l'action d'un couple de serrage adéquat (ex. pince perroquet à manche long), le matériel en excès pourrait exercer des contraintes anormales sur le siège en technopolymère et l'endommager définitivement. En prenant pour référence la position par rapport à l'eau à pomper, l'installation du système peut être définie « sur niveau » ou « sous niveau ». L'installation est dite « sur niveau » lorsque la pompe est placée à un niveau supérieur par rapport à l'eau à pomper (ex. pompe en surface et eau dans le puits) ; vice versa, elle est dite « sous niveau » lorsque la pompe est placée à un niveau inférieur par rapport à l'eau à pomper (ex. pompe sous une citerne suspendue).

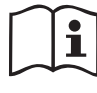

Si l'installation verticale du système est « sur niveau », il est recommandé de prévoir un clapet de non-retour sur le tronçon d'aspiration du système, afin de permettre le chargement du système (parag. 2.1.2).

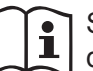

Si l'installation est « sur niveau », installer le conduit d'aspiration de la source d'eau à la pompe de manière ascendante, en évitant la formation de cols de cygnes ou de siphons. Ne pas placer le conduit d'aspiration au-dessus du niveau de la pompe (pour éviter la formation de bulles d'air dans le conduit d'aspiration). Le conduit d'aspiration doit prélever, à son entrée, à 30 cm de profondeur au moins sous le niveau d'eau ; il doit être étanche sur toute sa longueur, jusqu'à l'entrée dans l'électropompe.

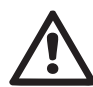

Les conduits d'aspiration et de distribution doivent être montés de manière à n'exercer aucun pression mécanique sur la pompe.

#### 2.1.2.Opérations de chargement Installations sur niveau et sous niveau

Installation « battant supérieur » (parag. 2.1.1) : accéder au logement technique et, à l'aide d'un tournevis, retirer le bouchon de chargement (Fig.3\_point 6). À travers la porte de chargement, remplir le système d'eau propre en veillant à laisser sortir l'air. Si le clapet de non-retour du conduit d'aspiration (recommandé au parag. 2.1.1) a été installé à proximité de la porte d'entrée du système, la quantité d'eau nécessaire à remplir le système devrait être de 0,9 litres. Il est conseillé de prédisposer le clapet de non-retour à l'extrémité du conduit d'aspiration (vanne de fond) de façon à pouvoir remplir entièrement ce dernier durant l'opération de chargement. Dans ce cas, la quantité d'eau nécessaire à l'opération de chargement

dépendra de la longueur du conduit d'aspiration (0,9 litres + ...). Installation « sous niveau » (parag. 2.1.1) : si aucune vanne d'interception n'est présente entre le dépôt d'eau et le système (ou si elles sont ouvertes), ce dernier se charge automatiquement dès qu'il peut évacuer l'eau interpolée. Ensuite, en desserrant le bouchon de chargement (Fig.3\_punto 6) autant que nécessaire pour éventer l'air interpolé, le système peut se charger entièrement. Il faut surveiller l'opération et fermer la porte de chargement dès que l'eau sort (il est toutefois conseillé de prévoir une vanne d'interception sur la partie du conduit en aspiration et de l'utiliser pour commander l'opération de chargement à bouchon ouvert). En alternative, si le conduit d'aspiration est intercepté par une vanne fermée, l'opération de chargement peut être effectuée de la même manière que pour l'installation sur niveau.

# 2.2 - Configuration Horizontale

Visser les 4 pieds en caoutchouc fournis séparément dans l'emballage des sièges en laiton du pan E. Mettre l'appareil en place en tenant compte des encombrements indiqués à la Fig.9.

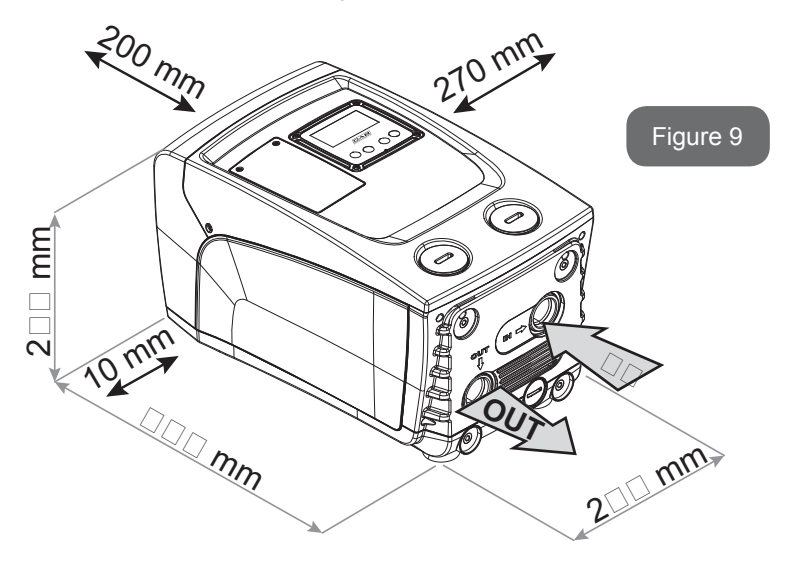

- Il est obligatoire de maintenir une distance d'au moins 10 mm entre le pan B du système et un encombrement, afin d'assurer la sortie du câble d'alimentation vers la prise électrique.
- Il est recommandé de garder distance de 200 mm au moins entre le pan A du système et un encombrement, afin de pouvoir retirer la porte d'accès au logement technique.

Si la surface n'est pas plate, dévisser le pied qui ne repose pas au sol en réglant sa hauteur jusqu'à obtenir le contact avec celui-ci, afin d'assurer la stabilité du système. Le système doit en effet être placé de manière sûre et stable. Il doit garantir la verticalité de l'axe : ne pas le placer sur un système incliné.

# 2.2.1 Raccords hydrauliques

Réaliser le raccord en entrée du système à travers la bouche du pan C marquée « IN » sur la Fig. 9 (raccord d'aspiration). Retirer alors le câble pertinent à l'aide d'un tournevis.

Effectuer la connexion en sortie du système à travers la bouche située sur le pan C, indiquée par « OUT 1 » sur la Fig. 9 et/ou à travers la bouche située que le pan F, indiquée par « OUT 2 » sur la Fig. 9 (raccord d'admission). Dans cette configuration, les 2 bouches peuvent en effet être utilisées l'une en alternative de l'autre (selon ce qui est le plus pratique pour l'installation) ou simultanément (systèmes à double distribution). Retirer alors le/les bouchons(s) de la/des porte(s) que l'on entend utiliser à l'aide d'un tournevis.

Tous les raccords hydrauliques du système vers l'installation à laquelle il peut être connecté comprennent un filetage femelle de 1" GAZ en laiton.

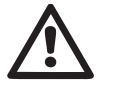

Voir l'AVERTISSEMENT pertinent à la Fig.8.

# 2.2.2 Orientation du tableau d'interface

Le tableau d'interface est conçu de manière à pouvoir être orienté dans la direction la plus pratique pour être lu par l'utilisateur : la forme carrée permet en effet de le faire pivoter de 90° en 90° (Fig.10).

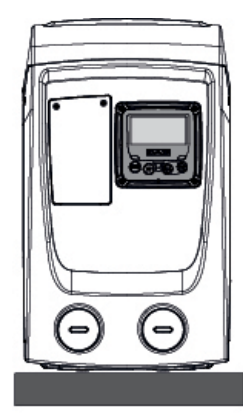

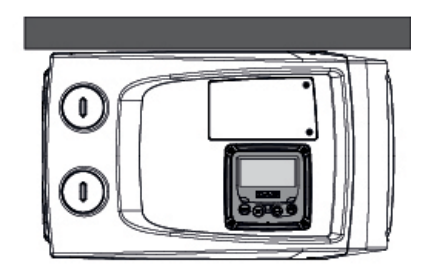

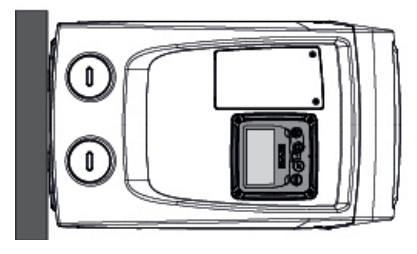

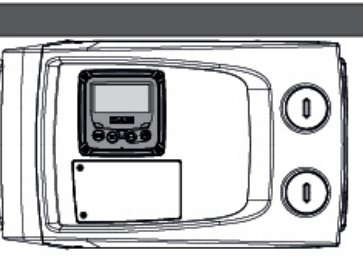

Figure 10

- Dégager les 4 vis sur les angles du panneau à l'aide de l'outil accessoire.
- Ne pas retirer entièrement les vis. Il est conseillé de dégager uniquement le filetage sur la carène du produit.
- Faire attention à ne pas faire tomber les vis dans le système.
- Séparer le tableau en veillant à ne pas tendre le câble de transmission du signal.
- Remettre le tableau en place en l'orientant de la manière la plus adaptée en veillant à ne pas pincer le câble.
- Serrer les 4 vis à l'aide de la clé spécifique.

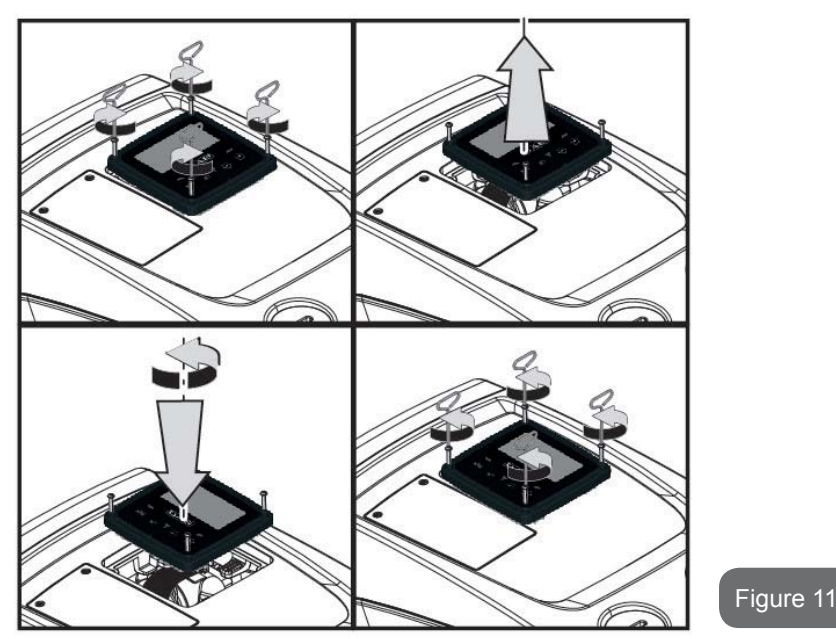

2.2.3 Opération de chargement Installation sur niveau et sous niveau

En prenant pour référence la position par rapport à l'eau à pomper, l'installation du système peut être définie « sur niveau » ou « sous niveau ». L'installation est dite « sur niveau » lorsque la pompe est placée à un niveau supérieur par rapport à l'eau à pomper (ex. pompe en surface et eau dans le puits); vice versa, elle est dite « sous niveau » lorsque la pompe est placée à un niveau inférieur par rapport à l'eau à pomper (ex. pompe sous une citerne suspendue). Installation « battant supérieur » : à l'aide d'un tournevis, retirer le bouchon de chargement qui, pour la configuration horizontale, est celui du pan F (Fig.1). à travers la porte de chargement, remplir le système d'eau propre en veillant à laisser sortir l'air: pour assurer un remplissage optimal, il convient d'ouvrir également la porte de chargement du pan A (Fig.1), qui est utilisée pour le remplissage en configuration verticale, de façon à évacuer entièrement l'air qui pourrait rester bloqué dans le système ; veiller à bien fermer les ouvertures au terme de l'opération. La quantité d'eau nécessaire pour remplir le système doit être de 0,7 litres au moins. Il est conseillé de prédisposer un clapet de non-retour à l'extrémité du conduit d'aspiration (vanne de fond) de façon à pouvoir remplir entièrement ce dernier durant l'opération de chargement. Dans ce cas, la quantité d'eau nécessaire à l'opération de chargement dépendra de la longueur du conduit d'aspiration (0,7 litres + ...).

Installation « sous niveau » : si aucune vanne d'interception n'est présente entre le dépôt d'eau et le système (ou si elles sont ouvertes), ce dernier se charge automatiquement dès qu'il peut évacuer l'air interpolé. Ensuite, en desserrant le bouchon de chargement (pan F – Fig.1) autant que nécessaire pour éventer l'air interpolé, le système peut se charger entièrement. Pour desserrer le bouchon, utiliser l'outil accessoire (Fig. 3 point 5) ou un tournevis. Il faut surveiller l'opération et fermer la porte de chargement dès que l'eau sort (il est toutefois conseillé de prévoir une vanne d'interception sur la partie du conduit en aspiration et de l'utiliser pour commander l'opération de chargement à bouchon ouvert). En alternative, si le conduit d'aspiration est intercepté par une vanne fermée, l'opération de chargement peut être effectuée de la même manière que pour l'installation sur niveau.

# **3 - MISE EN ROUTE**

La profondeur d'aspiration ne doit pas dépasser 8 m.

# 3.1 - Branchement électriques

Pour améliorer l'immunité contre le bruit pouvant être émis vers les autres appareils, il est conseillé d'utiliser un chemin de câbles séparé pour l'alimentation du produit.

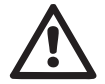

Attention : toujours se tenir aux normes de sécurité ! L'installation électrique doit être effectuée par un électricien expert et autorisé qui en prend toutes les responsabilités.

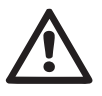

Il est recommandé de prévoir une mise à la terre correcte et sûre de l'appareil, comme le disposent les normes en vigueur en la matière.

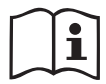

La tension de la ligne peut changer lorsque l'électropompe est

mise en route. La tension de la ligne peut subir des variations en fonction des autres dispositifs qui y sont branchés et de la qualité de la ligne elle-même.

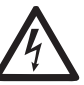

L'interrupteur différentiel de protection de l'appareil doit être dimensionné correctement et être de « Classe A ».

L'interrupteur différentiel automatique devra comprendre les deux marquages suivants:

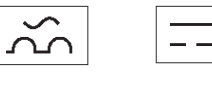

L'interrupteur magnétothermique doit être dimensionné correctement (voir les caractéristiques électriques).

# 3.2 Configuration de l'inverseur intégré

Le système est configuré par le constructeur de façon à satisfaire la plupart des cas d'installation à fonctionnement sous pression constante. Les principaux paramètres réglés en atelier sont les suivants:

- Point de consigne (valeur de la pression constante voulue) : SP = 3,0 bar/43,5 psi.
- Réduction de la pression pour le redémarrage RP = 0,3 bar/4,3 psi.
- Fonction Anti-cycling : désactivée.

Ces paramètres, et d'autres encore, peuvent en tout cas être réglés par l'utilisateur en fonction de l'installation. Voir les spécifications indiquées aux parag. 4-5.

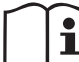

La définition des paramètres SP et RP fournit la valeur suivante de la pression à laquelle le système démarre:

**Pstart = SP – RP** Exemple : 3,0 - 0,3 = 2,7 bar dans la configuration par défaut

Le système ne fonctionne pas si l'utilisateur se trouve à une hauteur supérieure à l'équivalent en mètres-colonne-eau de Pstart (considérer 1 bar = 10 m env.) : pour la configuration par défaut, si l'utilisateur se trouve à 27 m de haut au moins, le système ne démarre pas.

# 3.3 - Amorçage

L'amorçage d'une pompe est la phase durant laquelle la machine tente de

remplir le corps et le conduit d'aspiration d'eau. Si l'opération est effectuée correctement, la machine peut travailler normalement.

Lorsque la pompe est remplie (parag. 2.1.2, 2.2.3) et que le dispositif est configuré (parag. 3.2), l'alimentation électrique peut être branchée, après avoir ouvert au moins un utilisateur de distribution.

Le système s'allume et vérifie que de l'eau est présente sur la distribution pendant les 10 premières secondes.

Si un débit est relevé sur la distribution, la pompe est amorcée et commence à travailler normalement. C'est le cas type d'installation sous niveau (parag. 2.1.2, 2.2.3). L'utilisateur ouvert sur la distribution, d'où l'eau s'écoule à présent, peut être fermé.

Si le débit de distribution n'est pas régulier après de 10 secondes, le système demande la confirmation pour lancer la procédure d'amorçage (cas type pour les installations sous niveau aux parag. 2.1.2, 2.2.3). C'est-àdire:

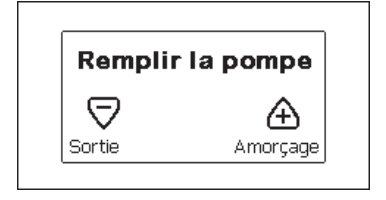

Appuyer sur « + » pour lancer la procédure d'amorçage : le système commence à travailler pendant 5 minutes au maximum, durant lesquelles le blocage de sécurité pour marche à sec n'intervient pas. Le temps d'amorçage dépend de différents paramètres, dont les plus influents sont la profondeur du niveau d'eau à aspirer, le diamètre du conduit d'aspiration, l'étanchéité du conduit d'aspiration. Sauf l'utilisation d'un conduit d'aspiration d'une dimension non inférieure à 1" et si celui-ci est bien scellé (il ne présente pas de trous ou de jonctions par lesquels aspirer l'air), le produit a été conçu pour pouvoir s'amorcer dans des conditions d'eau jusqu'à 8 m de profondeur, pendant une durée de 5 minutes au moins. Dès que le système relève un flux continu à l'admission, il quitte la procédure d'amorçage et commence son travail régulier. L'utilisateur ouvert sur la distribution, d'où l'eau s'écoule à présent, peut être fermé. Si le produit n'est pas encore amorcé après 5 minutes de procédure, l'écran d'interface affiche un message d'échec. Débrancher l'alimentation, charger le produit en ajoutant de l'eau, attendre 10 minutes et relancer la procédure à partir du branchement de la fiche.

Appuyer sur « - » pour confirmer que l'on ne veut pas lancer la procédure d'amorçage. Le dispositif reste en état d'alarme.

#### Fonctionnement

Lorsque l'électropompe est amorcée, le système commence son fonctionnement normal selon les paramètres configurés : il démarre automatiquement lorsque le robinet est ouvert, il fournit de l'eau à la pression établie (SP), il maintient la pression constante même si d'autres robinets sont ouverts, il s'arrête automatiquement après la période de temps T2 lorsque les conditions d'arrêt (T2 peut être paramétré par l'utilisateur, valeur du fabricant 10 sec) sont atteintes.

## 4 - LE CLAVIER DE L'ÉCRAN

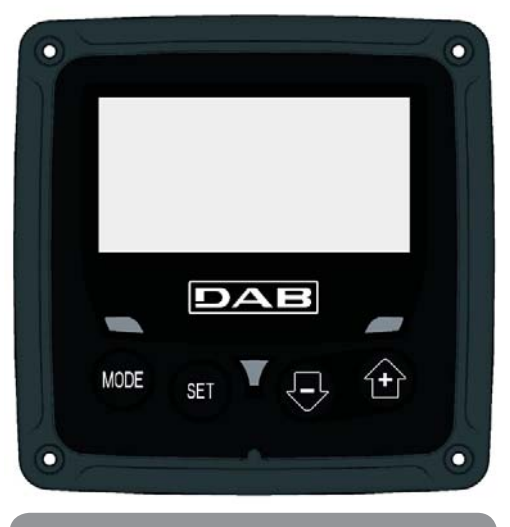

#### Figure 12: Aspect de l'interface utilisateur

L'interface utilisateur est composée d'un petit clavier avec écran LCD 128x240 pixel et un DEL de signalisation POWER, COMM, ALARM,

comme l'illustre la Figure 12.

L'écran affiche les valeurs et les états du dispositif, en indiquant la fonctionnalité des différents paramètres.

Les fonctions des touches sont résumées dans le Tableau1.

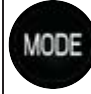

La touche MODE permet de passer aux mentions suivantes du même menu. Une pression prolongée d'1 sec. au moins permet de passer à la mention précédente du menu.

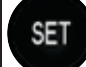

La touche SET permet de sortir du menu actuellement à l'écran.

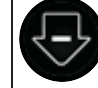

Diminue le paramètre actuel (si un paramètre peut être modifié).

Augmente le paramètre actuel (si un paramètre peut être modifié).

# Tableau 1: Fonction des touches

Une pression prolongée sur la touche « + » ou sur la touche « - » permet d'augmenter/diminuer automatiquement le paramètre sélectionné. Après 3 secondes de pression de la touche « + » ou de la touche « - » la vitesse d'augmentation/diminution automatique augmente.

Lorsque la touche + ou la touche - sont appuyées, la valeur sélectionnée est modifiée et sauvegardée immédiatement dans la mémoire permanente (EEprom). Si la machine est éteinte, même accidentellement, durant cette phase, le paramètre qui vient d'être réglé n'est pas perdu.

La touche SET sert uniquement à sortir du menu actuel, et elle n'est pas nécessaire pour sauvegarder les modifications apportées. Certaines valeurs sont actionnées à la pression « SET» ou « MODE » uniquement dans certains cas décrits aux paragraphes suivants.

DEL de signalisation

Puissance

DEL de couleur blanche. Allumé fixe dans la machine est alimentée. Clignotant quand la machine est désactivée.

Alarme

DEL de couleur rouge. Allumé fixe quand la machine est bloquée pour une erreur.

#### Menu

La structure complète de tous les menus et de toutes les mentions qui les composent est présentée dans le Tableau 3.

#### Accès aux menus

Le menu principal permet d'accéder aux différents menus de deux manières:

- 1 Accès direct avec combinaison de touches.
- 2 Accès par nom à l'aide du menu déroulant.

### 4.1 Accès direct avec combinaison de touches

L'utilisateur accède directement au menu voulu en appuyant simultanément sur la combinaison de touches pendant la durée indiquée (par exemple MODE SET pour entrer dans le menu Setpoint) et en faisant défiler les différentes mentions du menu à l'aide de la touche MODE. Le Tableau 2 illustre les menus accessibles par combinaisons de touches.

| NOM DU<br>MENU                                          | TOUCHES D'ACCÈS DIRECT | TEMPS DE PRESSION                          |
|---------------------------------------------------------|------------------------|--------------------------------------------|
| Utilisateur                                             | MODE                   | Au relâchement du bouton                   |
| Écran                                                   | SET                    | 2 Sec                                      |
| Point de pa-<br>ramétrage                               | MODE SET               | 2 Sec                                      |
| Manuel                                                  | SET 🕞 🔂                | 5 Sec                                      |
| Installateur                                            | MODE SET               | 5 Sec                                      |
| Assistance<br>technique                                 | MODE SET               | 5 Sec                                      |
| Remise à<br>zéro des<br>valeurs<br>du construc-<br>teur | SET                    | 2 Sec avant la mise en route de l'appareil |
| Remise à zéro                                           | MODE SET 🕞 🛨           | 2 Sec                                      |

Tableau 2: Accès aux menus

# FRANÇAIS FR

| Menu réduit (visible)          |                                                                                                    |                                                       | Menu étendu (accès direct ou mot de passe) |                                           |                                                                       |                                               |  |
|--------------------------------|----------------------------------------------------------------------------------------------------|-------------------------------------------------------|--------------------------------------------|-------------------------------------------|-----------------------------------------------------------------------|-----------------------------------------------|--|
| Menu Principal                 | Menu Utilisateur<br>mode                                                                                                    | Menu Monitor<br>set-moins                             | Menu Setpoint<br>mode-set                  | Menu Manuel<br>set-moins-plus             | Menu Installateur<br>mode-set-moins                                   | Menu Ass. Technique<br>mode-set-plus          |  |
| PRINCIPAL<br>(Page Principale) | STATUT<br>RS<br>Tours par minute                                                                                                    | <b>CT</b><br>Contraste                                | <b>SP</b><br>Pression<br>de paramétrage    | STATUT<br>RI<br>Paramétrage vitesse<br>VP | <b>RP</b><br>Diminution press.<br>pour redémarrage                    | <b>TB</b><br>Temps de blocage<br>manque d'eau |  |
| Sélection menu                 | <ul> <li>VP</li> <li>Pression</li> <li>VF</li> <li>Affichage du flux</li> <li>PO</li> <li>Puissance fournie à la</li> <li>pompe</li> <li>C1</li> <li>Courant de</li> <li>phase pompe</li> </ul> | - VP<br>Pression<br>VF<br>Affichage du flux           | <b>BK</b><br>Éclairage de fond             |                                           | Pression<br>VF<br>Affichage du flux                                   | <b>OD</b><br>Type<br>d'installation           |  |
|                                |                                                                                                    | <b>TK</b><br>Temps d'activation du<br>rétro-éclairage |                                            | Puissance fournie à la<br>pompe<br>C1     |                                                                       | T2<br>Temporisation de l'arrêt                |  |
|                                |                                                                                                    | <b>LA</b><br>Langue                                   |                                            | Courant de<br>phase pompe                 | MS<br>Système de mesurage                                             | <b>GP</b><br>Gain<br>proportionnel.           |  |
|                                | Heures de fonction-<br>nement<br>Heures de travail                                                                                                    | <b>TE</b><br>Température<br>dissipateur               |                                            | Tours par minute                          |                                                                       | <b>GI</b><br>Gain<br>intégral                 |  |
|                                | Nombre de démar-<br>rages                                                                                                    |                                                       |                                            | Température<br>dissipateur                |                                                                       | <b>RM</b><br>Vitesse maximale                 |  |
|                                | <b>PI</b><br>Histogramme de la<br>puissance                                                                                                    |                                                       |                                            |                                           | <b>EK</b><br>Habilitation fonction<br>basse pression en<br>aspiration |                                               |  |
|                                |                                                                                                    |                                                       |                                            |                                           | <b>PK</b><br>Seuil basse pression<br>en aspiration                    |                                               |  |
|                                | Débit                                                                                                    |                                                       |                                            |                                           | <b>T1</b><br>Temporisation basse<br>pr.                               |                                               |  |

| VE<br>Informations<br>HW et SW                      |  |  |                                                  |
|-----------------------------------------------------|--|--|--------------------------------------------------|
| <b>FF</b><br>Panne et Avertissement<br>(Historique) |  |  | <b>AY</b><br>Anti Cycling                        |
|                                                     |  |  | <b>AE</b><br>Anti-blocage                        |
|                                                     |  |  | <b>AF</b><br>Antigel                             |
|                                                     |  |  | <b>RF</b><br>Réinitialisation fault &<br>Warning |
|                                                     |  |  | <b>PW</b><br>Modification mot de<br>passe        |

| Légende                   |                                      |  |
|---------------------------|--------------------------------------|--|
| Couleurs d'identification |                                      |  |
|                           | Paramètres disponibles en version K. |  |

Tableau 3: Structure des menus

#### 4.2 - Accès par nom à l'aide du menu déroulant

L'utilisateur peut accéder aux différents menus d'après leur nom. Le menu principal permet d'accéder à la sélection des menus en appuyant soit sur la touche +, soit sur la touche -.

La page de sélection des menus présente les noms des menus auxquels il est possible d'accéder ; l'un des menus est indiqué par une barre (voir Fig. 13-14). Les touches + et - permettent de déplacer cette barre pour sélectionner le menu pertinent, dans lequel l'utilisateur entre en appuyant sur MODE.

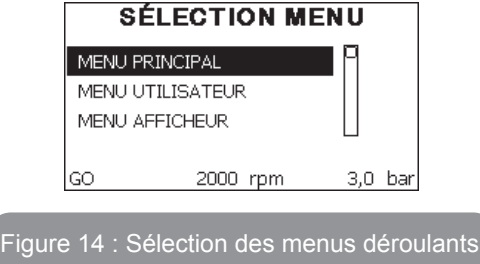

Les mentions disponibles sont MAIN (principal), UTENTE (utilisateur), MONITOR (écran), suivis de la quatrième mention MENU ESTESO (menu étendu) ; cette mention permet d'étendre le nombre de menus affichés. En sélectionnant MENU ESTESO une fenêtre pop-up s'affichera, demandant de saisir un clé d'accès (PASSWORD, mot de passe) . La clé d'accès (PASSWORD) correspond à la combinaison de touches utilisée pour l'accès direct (comme illustré au Tableau 8) et permet d'étendre l'affichage des menus du menu correspondant à la clé d'accès à tous ceux qui ont une priorité moindre.

L'ordre des menus est le suivant : Utilisateur, Écran, Point de Paramétrage, Manuel, Installateur, Assistance Technique.

Lorsqu'une clé d'accès est sélectionnée, les menus débloqués restent disponibles pendant 15 minutes, ou jusqu'à ce qu'ils soient désactivés manuellement à l'aide de la mention « Nascondi menù avanzati » (cacher les menus avancés), qui est affichée dans la sélection des menus lorsque la clé d'accès est utilisée. La Figure 14 illustre un schéma de fonctionnement pour la sélection des menus.

Les menus se trouvent au centre de la page ; l'utilisateur y accède par la droite en sélectionnant directement une combinaison de touches, par la gauche à travers le système de sélection à menus déroulants.

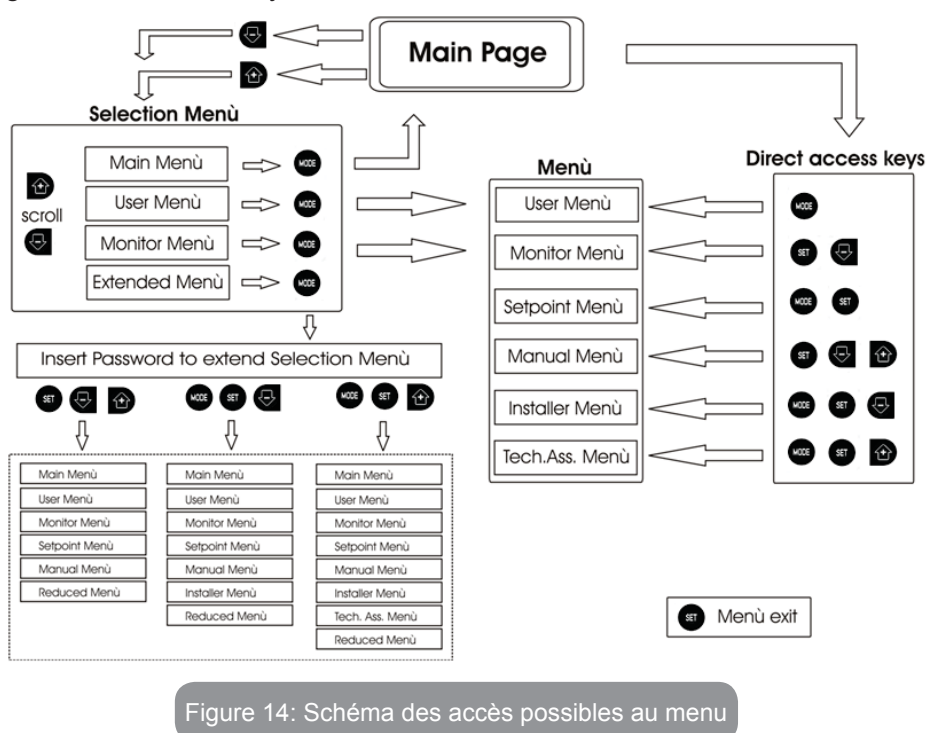

#### 4.3 - Structure des pages de menu

Au démarrage, des pages de présentation sont affichées : elles comprennent le nom du produit et le logo, puis passent à un menu principal. Le nom de chaque menu, quel qu'il soit, apparaît toujours en-haut de l'écran. La page principale comprend toujours.

<u>État:</u> état de fonctionnement (par ex. veille, go, panne) <u>Tours moteur</u>: valeur en [rpm]

<u>Pression:</u> valeur en [bar] ou [psi] en fonction de l'unité de mesure paramétrée. <u>Puissance:</u> valeur en [kW] de la puissance absorbée par le dispositif. Si l'événement a lieu, les mentions suivantes peuvent s'afficher: <u>Indications de panne</u> <u>Indications d'avertissement</u>

#### Icônes spécifiques

Les conditions d'erreur sont indiquées dans le Tableau 8. Les autres types de messages sont indiqués dans le Tableau 4.

| Conditions d'erreur et d'état affichées sur la page principale |                                                             |  |  |
|----------------------------------------------------------------|-------------------------------------------------------------|--|--|
| Identifiant                                                    | Description                                                 |  |  |
| GO                                                             | Moteur en marche                                            |  |  |
| SB                                                             | Moteur arrêté                                               |  |  |
| DIS                                                            | État moteur désactivé manuellement                          |  |  |
| F4                                                             | Etat/alarme Fonction signal de basse pression en aspiration |  |  |
| EE                                                             | Écriture et relecture sur EE des paramétrages du fabricant  |  |  |
| AVERT.<br>Tension faible                                       | Avertissement de manque de tension d'alimentation           |  |  |

#### Tableau 4: Messages d'état et erreur sur la page principale

Les autres pages des menus varient selon les fonctions associées et sont décrites ci-après par type d'indication ou de paramétrage. Après être entré dans un menu, le bas de la page affiche toujours une synthèse des principaux paramètres de fonctionnement (état de marche ou panne éventuelle, vitesse sélectionnée et pression).

Cela permet de toujours voir les paramètres fondamentaux de la machine.

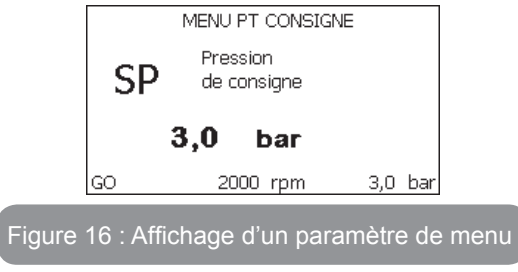

| Indications dans la barre d'état au bas de chaque page |                                                             |  |
|--------------------------------------------------------|-------------------------------------------------------------|--|
| Identifiant                                            | Description                                                 |  |
| GO                                                     | Moteur en marche                                            |  |
| SB                                                     | Moteur arrêté                                               |  |
| Désactivé                                              | État moteur désactivé manuellement                          |  |
| rpm                                                    | Tours/min du moteur                                         |  |
| bar                                                    | Pression de l'installation                                  |  |
| FAULT                                                  | Présence d'une erreur qui empêche de piloter l'électropompe |  |

#### Tableau 5: Indications dans la barre d'état

Les pages qui affichent les paramètres peuvent indiquer: les valeurs numériques et unités de mesure de la mention actuelle, les valeurs d'autres paramètres liés à la mention actuelle, la barre graphique, les listes: voir Figure 15.

#### 4.4 - Blocage paramètres par mot de passe

Le dispositif comprend un système de protection par mot de passe Si un mot de passe est prévu, les paramètres du dispositif seront accessibles et visibles, mais ils ne pourront pas être modifiés.

Le système de gestion du mot de passe se trouve dans le menu « assistenza tecnica » (assistance technique) et est géré à l'aide du paramètre PW.

#### 4.5 - Habilitation et désactivation du moteur

Dans des conditions de fonctionnement normal, la pression et le relâchement des touches « + » et « - » comporte le blocage/déblocage du moteur (également mémorisé suite à l'arrêt). Si une panne de l'alarme est présente, cette opération remet également l'alarme à zéro.

Lorsque le moteur est désactivé, cet état est indiqué par le DEL blanc clignotant.

Cette commande peut être activée à partir de toutes les pages du menu, sauf RF et PW.

# **5 - SIGNIFICATION DES DIFFÉRENTS PARAMÈTRES**

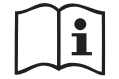

L'inverseur fait travailler le système à pression constante. Ce réglage est apprécié si le circuit hydraulique en aval du système est dûment dimensionné. Les installations effectuées avec des conduits de section trop petite introduisent des pertes de harge que l'appareil ne peut pas compenser ; il en résulte que la pression est constante sur les capteurs, mais pas sur l'utilisateur.

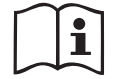

Les installations excessivement déformables peuvent provoquer des oscillations ; dans ce cas,

le problème peut être résolu en agissant sur les paramètres de contrôle « GP » et « GI » (voir parag. 5.6.3 - GP : Coefficient de gain proportionnel et 5.6.4 - GI : Coefficient de gain intégral).

#### 5.1 - Menu Utilisateur

Depuis le menu principal, appuyer sur la touche MODE (ou utiliser le menu de sélection, puis appuyer sur + ou - ), pour accéder au MENU UTILISA-TEUR. Dans le menu, la touche MODE permet de faire défiler les différentes pages du menu. Les valeurs affichées sont les suivantes.

# 5.1.1 - État:

Affiche l'état de la pompe.

#### 5.1.2 - RS: Affiche l'état de la pompe

Vitesse de rotation du moteur, en rpm.

#### 5.1.3 - VP: Affichage de la pression

Pression de l'installation mesurée en [bar] ou [psi] en fonction de l'unité de mesure paramétrée.

#### 5.1.4 - VF: Affichage du flux

Affiche le flux instantané en [litres/min] ou [gal/min], selon l'unité de mesure paramétrée.

#### 5.1.5 - PO: Affichage de la puissance absorbée

Puissance absorbée par l'électropompe en [kW].

Sous le symbole de puissance mesurée PO, un symbole circulaire clignotant peut apparaître. Ce symbole indique la pré-alarme de dépassement de la puissance maximum autorisée.

#### 5.1.6 - C1: Affichage du courant de phase

Courant de phase du moteur en [A].

Sous le symbole de courant de phase C1, un symbole circulaire clignotant peut apparaître. Ce symbole indique la pré-alarme de dépassement du courant maximum autorisé. Si le symbole clignote régulièrement, cela entend que la protection contre le courant excessif du moteur entre en fonction et que la protection sera probablement activée.

#### 5.1.7 - Heures de fonctionnement et nombre de démarrages

Cette valeur indique, sur trois lignes, le nombre d'heures d'alimentation électrique du dispositif, les heures de travail de la pompe et le nombre d'allumages du moteur.

#### 5.1.8 - PI: Histogramme de la puissance

Affiche un histogramme de la puissance distribuée sur 5 barres verticales. L'histogramme indique le temps durant lequel la pompe a été allumée et un niveau de puissance donné. L'axe horizontal comprend les barres à différents niveaux de puissance ; l'axe vertical représente le temps durant lequel la pompe a été allumée au niveau de puissance spécifique (% de temps par rapport au total).

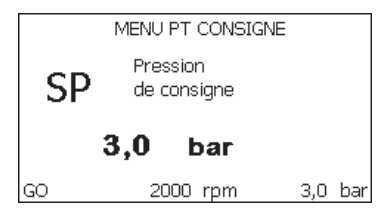

Figure 16 : Affichage d'un paramètre de menu

#### 5.1.9 - Débit

La page représente deux fluxmètres, le premier indique le débit total distribué par la machine, et le second est un compteur partiel qui peut être remis à zéro par l'utilisateur.

Le compteur partiel peut être remis à zéro sur cette page en appuyant durant 2 sec. sur le bouton " - ".

#### 5.1.10 - VE: Affichage de la version

Version matérielle et logicielle dont l'appareil est doté.

#### 5.1.11- FF: Affichage pannes et avertissements (historique)

Affichage chronologique des pannes qui sont survenues durant le fonctionnement du système.

Sous le symbole FF figurent deux chiffres, x/y, qui indiquent respectivement par x la panne affichée et par y le nombre total de pannes présentes ; à droite de ces chiffres figure une indication sur le type de défaut affiché.

Les touches + et - font défiler la liste des pannes ; appuyer sur - pour remonter l'historique jusqu'à la panne la plus ancienne enregistrée, appuyer sur + pour avancer dans l'historique jusqu'à la plus récente.

Les pannes sont affichées en ordre chronologique, à partir de celle qui s'est affichée il y a le plus longtemps x=1 à la plus récente x=y. Le nombre maximum de pannes affichables est 64 : arrivé à ce chiffre, les plus anciennes commencent à être écrasées.

Cette mention du menu affiche la liste des pannes mais ne permet pas de les remettre à zéro. La remise à zéro ne peut être faite qu'à l'aide de la commande de la mention RF du MENU ASSISTANCE TECHNIQUE.

Ni une remise à zéro manuelle, ni un arrêt de l'appareil, ni une remise à zéro des valeurs du constructeur n'effacent l'historique des pannes. Seule la procédure décrite ci-dessus permet d'effectuer cette opération.

# 5.2 - Menu Écran

Pour accéder au MENU MONITEUR, à partir du menu principal, garder appuyés simultanément pendant 2 sec les touches « SET » et « - » (moins) ou à l'aide du menu de sélection appuyer sur + ou -.

Dans le menu, appuyer sur la touche MODE pour afficher en séquence les valeurs suivantes.

#### 5.2.1 - CT: Contraste écran

Règle le contraste de l'écran.

#### 5.2.2 - BK: Luminosité de l'écran

Règle l'éclairage de fond de l'écran sur une échelle de 0 à 100.

#### 5.2.3 - TK: Temps d'allumage éclairage de fond

Règle le temps d'allumage de l'éclairage de fond depuis la demière touche appuyée.

Valeurs admissibles : de 20 sec à 10 min ou "toujours allumée". Lorsque l'éclairage de fond est éteinte, la première pression de toute touche a pour seul effet de rétablir l'éclairage de fond.

#### 5.2.4 - LA: Langue

Affichage de l'une des langues suivantes :

- Italien
- Anglais
- Français
- Allemand
- Espagnol
- Hollandais
- Suédois
- Turc
- Slovaque
- Roumain
- Russe

#### 5.2.5 - TE: Affichage de la température du dissipateur

#### 5.3 - Menu de Paramétrage

Depuis le menu principal, garder appuyées simultanément les touches « MODE » et « SET » jusqu'à ce que l'écran affiche « SP » (ou utiliser le menu de sélection en appuyant sur + ou -). Les touches + et - permettent respectivement d'augmenter et de diminuer la pression de pressurisation de l'installation.Pour sortir du menu actuel et revenir au menu principal, appuyer sur SET. La plage de réglage est 1-5 bar (14-72 psi).

#### 5.3.1 - SP: Réglage de la pression de paramétrage

Pression à laquelle l'installation est pressurisée.

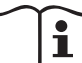

La pression de redémarrage de la pompe est liée à la pression paramétrée SP ainsi que qu'à la valeur de RP.

RP exprime la diminution de pression par rapport à « SP » , qui provoque le démarrage de la pompe.

#### Exemple :SP = 3,0 [bar]; RP = 0,3 [bar];

Durant le fonctionnement normal, l'installation est pressurisée à 3,0 [bar]. Le redémarrage de l'électropompe a lieu quand la pression descend sous 2,7 [bar].

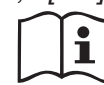

Le paramétrage d'une pression (SP) trop élevée par rapport aux prestations de la pompe peut provoquer de fausses erreurs pour manque d'eau BL ; dans ces cas, baisser la pression paramétrée.

#### 5.4 - Menu Manuel

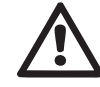

En fonctionnement manuel, la somme de la pression en entrée et la pression d'alimentation maximum possible ne doit pas dépasser 8 bar.

Depuis le menu principal, garder appuyées simultanément les touches « SET » et « + » ou « - » jusqu'à ce que la page du menu manuel s'affiche (ou utiliser le menu de sélection en appuyant sur + ou -).

Le menu permet d'afficher et de modifier les différents paramètres de configuration : la touche MODE permet de faire défiler les pages du menu, les touches + et - permettent respectivement d'augmenter et de diminuer la valeur du paramètre en objet. Pour sortir du menu actuel et revenir au menu principal, appuyer sur SET.

L'entrée dans le menu manuel en appuyant sur les touches SET, + et -, porte la machine en état de STOP forcé. Cette fonctionnalité peut être utilisée pour imposer l'arrêt à la machine.

En modalité manuelle, quel que soit le paramètre affiché, il est toujours possible d'exécuter les commandes suivantes :

Démarrage temporaire de l'électropompe

La pression simultanée des touches MODE et + provoque le démarrage de la pompe à la vitesse RI et l'état de marche se poursuit tant que les touches restent appuyées.

Quand la commande pompe ON ou pompe OFF est actionnée, la communication est donnée à l'écran.

Démarrage de la pompe

La pression simultanée des touches MODE - + pendant 2 sec. provoque le démarrage de la pompe à la vitesse RI. L'état de marche reste activé jusqu'à ce que la touche SET soit appuyée. Par la suite, la pression de

SET permet de sortir du menu manuel.

Quand la commande pompe ON ou pompe OFF est actionnée, la communication est donnée à l'écran.

Si ce mode de fonctionnement se prolonge durant plus de 5' sans flux hydraulique, la machine se place en alarme pour surchauffe et signale l'erreur PH. Une fois l'erreur PH déclenchée, le réarmement peut uniquement s'effectuer en mode automatique. Le temps de réarmement est de 15' ; en cas d'erreur PH déclenchée plus de 6 fois de suite, le temps de réarmement augment à 1 h. Après réarmement, la pompe reste en stop jusqu'à son redémarrage au moyen des touches "MODE" "-" "+".

#### 5.4.1 - État:

Affiche l'état de la pompe.

#### 5.4.2 - RI: Paramétrage vitesse

Règle la vitesse du moteur en rpm. Permet de forcer le nombre de tours à une valeur pré-établie.

#### 5.4.3 - VP: Affichage de la pression

Pression de l'installation mesurée en [bar] ou [psi] en fonction de l'unité de mesure paramétrée.

#### 5.4.4 - VF: Affichage du flux

Affiche le débit dans l'unité de mesure choisie. L'unité de mesure peut être [l/min] ou [gal/min], voir parag. 5.5.3 - MS : Système de mesurage.

#### 5.4.5 - PO: Affichage de la puissance absorbée

Puissance absorbée par l'électropompe en [kW].

Sous le symbole de puissance mesurée PO, un symbole circulaire clignotant peut apparaître. Ce symbole indique la pré-alarme de dépassement de la puissance maximum autorisée.

#### 5.4.6 - C1: Affichage du courant de phase

Courant de phase du moteur en [A].

Sous le symbole de courant de phase C1, un symbole circulaire clignotant peut apparaître. Ce symbole indique la pré-alarme de dépassement du courant maximum autorisé. Si le symbole clignote régulièrement, cela entend que la protection contre le courant excessif du moteur entre en fonction et que la protection sera probablement activée.

#### 5.4.7 - RS: Affichage de la vitesse de rotation

Vitesse de rotation du moteur, en rpm.

#### 5.4.8 - TE: Affichage de la température du dissipateur

#### 5.5 - Menu Installateur

Depuis le menu principal, garder appuyées simultanément les touches « MODE » et « SET » et « - » jusqu'à ce que le premier paramètre du menu installateur s'affiche à l'écran (ou utiliser le menu de sélection en appuyant sur + ou -). Le menu permet d'afficher et de modifier

les différents paramètres de configuration : la touche MODE permet de faire défiler les pages du menu, les touches + et - permettent

respectivement d'augmenter et de diminuer la valeur du paramètre en objet. Pour sortir du menu actuel et revenir au menu principal,

appuyer sur SET.

**5.5.1 - RP: Paramétrage de la diminution de pression pour redémarrage** Exprime la diminution de pression par rapport à la valeur de SP qui lance le redémarrage de la pompe.

Par exemple, si la pression de paramétrage est de 3,0 [bar] et que RP est de 0,5 [bar], le redémarrage se fait à 2,5 [bar].

RP peut être paramétré d'un minimum de 0,1 à un maximum de 1 [bar]. Dans certaines conditions particulières (par exemple lors d'un

point de paramétrage inférieur au RP), il peut être limité automatiquement. Pour faciliter les opérations de l'utilisateur, la page de paramétrage de RP affiche également, en la surlignant sous le symbole RP, la

pression effective de redémarrage, comme indiqué à la Figure 17.

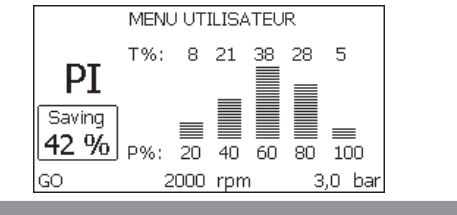

Figure 17 : Affichage de l'histogramme de puissance

# 5.5.2 - OD: Type d'installation

Valeurs possibles de 1 et 2 pour une installation rigide et une installation élastique.

À la sortie de l'atelier du constructeur, le dispositif est paramétré sur la modalité 1, qui est adaptée à la plupart des installations. Si la pression présente des oscillations qui ne peuvent pas être stabilisées à l'aide des paramètres GI et GP, passer à la modalité 2.

**IMPORTANT** : Les valeurs des paramètres de réglage GP et GI changent dans les deux configurations. De plus, les valeurs de GP et GI paramétrées en modalité 1 sont contenues dans une mémoire différente de celles des valeurs de GP et GI paramétrées en modalité 2. Ainsi, lorsque l'on passe à la modalité 2, la valeur de GP de la modalité 1 est remplacée par la valeur de GP de la modalité 2, mais elle est conservée et revient quand on revient en modalité 1. Une même valeur affichée à l'écran a une importance différente dans les deux modalités, car l'algorithme de contrôle est différent.

#### 5.5.3 - MS: Système de mesurage

Établit le système d'unité de mesure, international ou anglo-saxon. Les valeurs affichées figurent dans le Tableau 6.

**REMARQUE:** Le débit en unité de mesure anglo-saxonne (gal/ min) est indiqué en adoptant un facteur de conversion équivalant à un 1 gal = 4,0 litres, correspondant au gallon métrique.

| Unités de mesure affichées                                            |         |           |  |
|-----------------------------------------------------------------------|---------|-----------|--|
| ValeurUnité de mesure<br>InternationaleUnité de mesure<br>Anglo-saxon |         |           |  |
|                                                                       |         |           |  |
| Pression                                                              | bar     | psi       |  |
| Température                                                           | С°      | °F        |  |
| Flux                                                                  | l / min | gal / min |  |

Tableau 6: Système d'unité de mesure

**5.5.4 - EK: Réglage fonction basse pression en aspiration** Règle la fonction basse pression en aspiration.

| Valeur | Fonction                                    |
|--------|---------------------------------------------|
| 0      | désactivée                                  |
| 1      | habilitée avec réinitialisation automatique |
| 2      | habilitée avec réinitialisation manuelle    |

#### 5.5.5 - PK: Seuil basse pression en aspiration

Règle le seuil de pression sous lequel le blocage pour basse pression en aspiration est enclenché.

# 5.5.6 - T1: Temporisation basse pression (fonction de relevage basse pression en aspiration)

Règle le temps nécessaire pour éteindre l'inverseur et démarrer à partir du relevage de basse pression en aspiration (voir le réglage du relevage de basse pression en aspiration parag. 5.7).

T1 peut être réglé de 0 à 12 s. Le réglage du fabricant est 2 s.

### 5.6 - Menu Assistance technique

Il s'agit de paramétrages avancés qui ne doivent être effectués que par du personnel spécialisé ou sous le contrôle direct du réseau d'assistance. Dans le menu principal, garder appuyées simultanément les touches « MODE » et « SET » jusqu'à ce que « TB » s'affiche à l'écran (ou utiliser le menu de sélection en appuyant sur + ou - ). Le menu permet d'afficher et de modifier les différents paramètres de configuration : la touche MODE permet de faire défiler les pages du menu, les touches + et - permettent respectivement d'augmenter et de diminuer la valeur du paramètre en question. Pour sortir du menu actuel et revenir au menu principal, appuyer sur SET.

#### 5.6.1 - TB: Temps de blocage manque d'eau

Le paramétrage du temps de latence du blocage pour manque d'eau permet de sélectionner le temps (en secondes) nécessaire au dispositif pour signaler le manque d'eau.

La variation de ce paramètre peut être utile quand une temporisation est connue entre le moment où le moteur est allumé et le moment où la distribution commence effectivement. Cela survient par exemple lorsqu'une installation comprend un conduit d'installation particulièrement long et qu'il comprend une petite fuite. Dans ce cas le conduit en question peut se décharger, et même si l'eau ne manque pas l'électropompe a besoin d'un certain temps pour se recharger, distribuer le débit et envoyer la pression dans le système.

### 5.6.2 - T2: Temporisation de l'arrêt

Il paramètre le temps après lequel l'inverseur doit s'éteindre à partir du moment où les conditions d'arrêt sont atteintes : pressurisation de l'installation et débit inférieur au débit minimum.

T2 peut être paramétrée de 2 à 120 sec. Le paramétrage du constructeur est de 10 sec.

#### 5.6.3 - GP: Coefficient de gain proportionnel

Le terme proportionnel doit généralement être augmenté pour les systèmes caractérisés par l'élasticité (par exemple des conduits en PVC) et diminué si l'installation est rigide (par exemple des conduits en fer). Pour maintenir la constance de la pression de l'installation, l'inverseur réalise un contrôle de type PI sur l'erreur de pression mesurée. En fonction de cette erreur, l'inverseur calcule la puissance à fournir au moteur. Le comportement de ce contrôle dépend des paramètres GP et GI réglés. Pour répondre aux différents comportements des différents types d'installations hydrauliques dans lesquels le système peut travailler, l'inverseur permet de sélectionner des paramètres autres que ceux qui ont été établis par le fabricant. Pour la plupart des installations, les paramètres GP et GI du constructeur sont les paramètres optimaux. Toutefois, si des problèmes de réglage apparaissent, l'utilisateur peut intervenir sur ces paramètres.

# 5.6.4 - GI: Coefficient de gain intégral

En présence de grandes chutes de pression lorsque le flux augmente brusquement ou si le système répond lentement à l'augmentation de la valeur de GI. Au lieu de l'apparition d'oscillations de pression autour de la valeur de paramétrage, réduire la valeur de GI.

**IMPORTANT :** Pour obtenir des réglages de pression satisfaisants, il faut généralement intervenir aussi bien sur le paramètre GP que GI.

#### 5.6.5 - RM: Vitesse maximale

Elle impose une limite maximum au nombre de tours de la pompe.

# 5.6.6 - AY: Anti Cycling

Comme décrit au paragraphe 9, cette fonction permet d'éviter les allumages et arrêts fréquents en cas de fuites dans l'installation. La fonction peut être habilitée en 2 modalités différentes : normale et smart. En modalité normale, le contrôle électronique bloque le moteur après N cycles de démarrage et arrêt identiques. En modalité smart, elle agit sur le paramètre RP afin de réduire les effets négatifs dus aux fuites. Si elle est paramétrée sur « Désactivée » la fonction n'intervient pas.

#### 5.6.7 - AE: Habilitation de la fonction d'anti-blocage

Cette fonction permet d'éviter les blocages mécaniques en cas d'inactivité prolongée ; elle agit en mettant périodiquement la pompe en rotation. Lorsque cette fonction est activée, la pompe effectue toutes les 23 heures un cycle de déblocage d'1 min.

# 5.6.8 - AF: Habilitation de la fonction d'antigel

Si cette fonction est habilitée, la pompe est automatiquement mise en rotation lorsque la température atteint des valeurs proches de la température de gel, afin d'éviter les ruptures de la pompe.

#### 5.7- Réglage du relevage de basse pression en aspiration (typiquement utilisé dans les systèmes de redémarrage raccordés à l'aqueduc)

La fonction de relevage basse pression génère le blocage du système après le temps T1 (voir 5.5.6 - T1: Temporisation basse pression).

Lorsque cette fonction est activée, le symbole F4 est affiché sur la page principale.

L'intervention de cette fonctionnalité entraîne le blocage de la pompe, qui peut être éliminé en mode automatique ou manuel. La réinitialisation automatique prévoit que, pour sortir de la condition d'erreur F4, la pression revienne à une valeur supérieure au seuil PK pendant au moins 2 sec.

Pour réinitialiser le blocage en mode manuel, enfoncer simultanément les boutons "+" e "-"." puis les relâcher.

#### 5.8 - RF: Remise à zéro des pannes et avertissements

En gardant appuyées simultanément, pendant 2 secondes au moins, les touches + et -, la chronologie des pannes et avertissements est effacée. Le nombre de pannes présentes dans l'historique (max. 64) est indiqué sous le symbole RF. L'historique peut être affiché à partir du menu ÉCRAN de la page FF.

#### 5.8.1 - PW: Modifica password

Le dispositif comprend un système de protection par mot de passe. Si un mot de passe est prévu, les paramètres du dispositif seront accessibles et visibles, mais ils ne pourront pas être modifiés.

Lorsque le mot de passe (PW) est sur « 0 », tous les paramètres sont débloqués et peuvent être modifiés.

Lorsqu'un mot de passe est affiché (valeur de PW différent de 0) toutes les modifications sont bloquées et la page PW affiche « XXXX ».

Si un mot de passe est défini, l'utilisateur peut consulter toutes les pages, mais dès qu'il essaie de modifier un paramètre une fenêtre pop-up s'affiche et demande la saisie du mot de passe. Lorsque le bon mot de passe est saisi, les paramètres restent débloqués pendant 10' et peuvent alors être modifiés à compter de la dernière pression d'un bouton.

Pour annuler la temporisation du mot de passe, aller à la page PW et appuyer simultanément sur + et - pendant 2".

Lorsque le bon mot de passe est saisi, l'écran présente un cadenas qui s'ouvre ; si le mot de passe saisi n'est pas correct, le cadenas clignote.

Après avoir ramené les valeurs du constructeur, le mot de passe revient à « 0 ».

Chaque changement de mot de passe est effectif quand MODE ou SET sont appuyés, et chaque modification successive d'un paramètre implique la nouvelle saisie du nouveau mot de passe (par ex. l'installateur règle tous les paramètres avec la valeur de PW par défaut = 0 puis règle le mot de passe de manière à être sûr que la machine est déjà protégée sans qu'une autre action ne soit nécessaire).

En cas d'oubli du mot de passe, les paramètres du dispositif peuvent être modifiés de deux façons:

- Prendre note de tous les paramètres, puis ramener le dispositif aux valeurs du constructeur comme indiqué au paragraphe 7.3. L'opération de remise à zéro efface tous les paramètres du dispositif, y compris le mot de passe.
- Prendre note du numéro figurant sur la page du mot de passe et envoyer ce numéro par courriel au centre d'assistance : le mot de passe pour débloquer le dispositif sera transmis en quelques jours.

# 6 - SYSTÈMES DE PROTECTION

Le dispositif est doté de systèmes de protection visant à préserver la pompe, le moteur, la ligne d'alimentation et l'inverseur. Si une ou plusieurs protections sont activées, celle qui a la priorité la plus élevée est immédiatement affichée à l'écran. Le moteur peut s'arrêter en fonction du type d'erreur, mais lorsque les conditions normales sont rétablies le statut d'erreur peut se remettre à zéro automatiquement soit immédiatement, soit après une certaine période suite à un réarmement automatique.

En cas de blocage dû à une manque d'eau (BL), de blocage dû à un courant excessif dans le moteur (OC), de blocage dû à un court-circuit entre les phases du moteur (SC), l'utilisateur peut tenter de sortir manuellement des conditions d'erreur en appuyant ou relâchant simultanément les touches + et -. Si la condition d'erreur perdure, il faut éliminer la cause de l'anomalie.

En cas de blocage provoqué par l'une des erreurs internes E18, E19, E20, E21 il faut attendre 15 minutes avec la machine alimentée pour obtenir le réarmement automatique de l'état de blocage.

| Alarme de l'historique des pannes |                                         |  |
|-----------------------------------|-----------------------------------------|--|
| Indication à Description          |                                         |  |
| PD                                | Arrêt anormal                           |  |
| FA                                | Problèmes du système de refroidissement |  |

Tableau 7: Alarmes

| Conditions de blocage    |                                                                         |  |  |
|--------------------------|-------------------------------------------------------------------------|--|--|
| Indication à Description |                                                                         |  |  |
| PH                       | Blocage pour surchauffe pompe                                           |  |  |
| BL                       | Blocage pour manque d'eau                                               |  |  |
| BP1                      | Blocage pour erreur de lecture sur le capteur de pression à l'arrivée   |  |  |
| BP2                      | Blocage pour erreur de lecture sur le capteur de pression en aspiration |  |  |
| PB                       | Blocage pour tension d'alimentation hors-spécification                  |  |  |

| ОТ  | Blocage pour surchauffe des bornes de puissance       |  |  |
|-----|-------------------------------------------------------|--|--|
| OC  | Blocage pour courant excessif dans le moteur          |  |  |
| SC  | Blocage pour court-circuit entre les phases du moteur |  |  |
| ESC | Blocage pour court-circuit vers la mise à la terre    |  |  |
| HL  | Fluide chaud                                          |  |  |
| NC  | Blocage pour moteur débranché                         |  |  |
| Ei  | Blocage pour erreur interne i-ème                     |  |  |
| Vi  | Blocage pour tension d'interne i-ème hors-tolérance   |  |  |
| EY  | Blocage pour relevage de cycle anormal du système     |  |  |

Tableau 8: Indication des blocages

#### 6.1 - Description des blocages

**6.1.1 - « BL » Anti Dry-Run (protection contre le fonctionnement à sec)** En cas de manque d'eau, la pompe s'arrête automatiquement après le temps TB. Dans ce cas, le DEL rouge « Alarme » et la mention « BL » s'affichent à l'écran.

Après avoir rétabli le débit d'eau nécessaire, l'utilisateur peut tenter de sortir manuellement du blocage de protection en appuyant simultanément sur les touches « + » et « - », puis en les relâchant.

Si l'état d'alarme persiste, c'est-à-dire que l'utilisateur n'intervient pas en rétablissant le débit d'eau et en redémarrant la pompe, le redémarrage automatique tente de relancer la pompe.

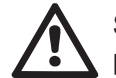

Si le paramètre SP n'est pas réglé correctement, la protection pour manque d'eau peut ne pas fonctionner correctement.

### 6.1.2 - Anti-Cycling (protection contre les cycles continus sans demande de l'utilisateur)

Si des fuites sont présentes dans le tronçon de distribution, le système démarre et s'arrête de manière cyclique, même si le prélèvement d'eau n'est pas voulu: une fuite même minime (quelques ml) provoque une chute de pression qui provoque à son tour le démarrage de l'électropompe. Le contrôle électronique est en mesure de relever la présence de fuites sur la base de sa périodicité.

La fonction anti-cycling peut être exclue ou activée en modalité Basic ou Smart (parag. 5.6.6). La modalité Basic prévoit l'arrêt de la pompe lorsque la condition de périodicité est relevée ; elle reste alors en attente d'une remise à zéro manuelle. Cette condition est communiquée à l'utilisateur par l'affichage du DEL rouge « Alarme » et de la mention « ANTICYCLING » à l'écran. Après voir éliminé la fuite, l'utilisateur peut forcer manuellement le redémarrage en appuyant et relâchant simultanément les touches « + » et « - ». La modalité Smart prévoit l'augmentation du paramètre RP lorsque la condition de fuite est relevée, afin de réduire le nombre d'allumages dans le temps.

# 6.1.3 - Anti-Freeze (protection contre le gel de l'eau dans le système)

Le passage de l'eau de l'état liquide à l'état solide comporte une augmentation de volume. Il s'agit donc d'éviter que le système ne reste plein d'eau lorsque les températures sont proches de celles du gel afin d'éviter la rupture de celui-ci. C'est la raison pour laquelle il est recommandé de vider toute électropompe lorsqu'elle n'est pas utilisée en hiver. Ce système est toutefois doté d'une protection qui empêche la formation de glace à l'intérieur : elle actionne l'électropompe lorsque la température baisse à des valeurs proches de celle du gel. L'eau qui se trouve à l'intérieur est donc chauffée et la glace ne peut pas se former.

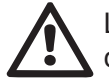

La protection Anti-Freeze fonctionne uniquement si le système est correctement alimenté : si la fiche est débranchée ou en l'absence de courant, la protection ne peut pas fonctionner.

Il est en tout cas conseillé de ne pas laisser le système déchargé durant des périodes d'inactivité prolongée : vidanger soigneusement le système par le bouchon d'écoulement (Fig. 1 pan E) et le déposer dans un endroit abrité.

# 6.1.4 - "BP1" Blocage pour panne du capteur de pression à l'arrivée (pressurisation installation)

Si le dispositif relève une anomalie sur le capteur de pression en arrivée, la pompe reste bloquée et l'erreur « BP1 » est signalée. Cet état commence dès que le problème est relevé et se termine automatiquement lorsque les conditions nécessaires sont rétablies

**6.1.5 - "BP2" Blocage pour panne du capteur de pression en aspiration** Si le dispositif relève une anomalie du capteur de pression en aspiration, la pompe reste bloquée et l'erreur « BP2 » est signalée. Cet état commence dès que le problème est relevé et provoque automatiquement le rétablissement des conditions adéguates.

#### **6.1.6 - « PB » Blocage pour tension d'alimentation hors-spécification** Il a lieu lorsque la tension de ligne à la borne d'alimentation permise prend des valeurs hors-spécifications. Le rétablissement a lieu automatiquement lorsque la tension à la borne revient aux valeurs admises.

#### 6.1.7 - « SC » Blocage pour court-circuit entre les phases du moteur

Le dispositif est doté d'une protection contre les court-circuits directs qui peuvent avoir lieu entre les phases du moteur. Lorsque cet état de blocage est signalé, l'utilisateur peut tenter de rétablir le fonctionnement en appuyant simultanément sur les touches + et -. Cette action n'a d'effet que lorsque 10 secondes ont passé à partir du moment où le court-circuit a eu lieu.

#### 6.2 - Remise à zéro manuelle des conditions d'erreur

En état d'erreur, l'utilisateur peut effacer l'erreur en forçant une nouvelle tentative, en appuyant puis relâchant les touches + et -.

#### 6.3 - Remise à zéro automatique des conditions d'erreur

Pour certains dysfonctionnements et conditions de blocage, le système effectue des tentatives de rétablissement automatique.

Le système de rétablissement automatique concerne en particulier :

- « BL » Blocage pour manque d'eau
- « PB » Blocage pour tension d'alimentation hors-spécification
- « OT » Blocage pour surchauffe des bornes de puissance
- « OC » Blocage pour courant excessif dans le moteur
- « BP » Blocage pour anomalie sur le capteur de pression

Si le système se bloque par exemple à cause d'un manque d'eau, le dispositif lance automatiquement une procédure d'essai afin de vérifier que la machine est effectivement à sec de manière définitive et permanente. Si, durant la séquence d'opérations, une tentative de rétablissement réussit (par exemple l'eau revient), la procédure s'interrompt et le dispositif revient au fonctionnement normal. Le tableau 9 indique les séquences des opérations effectuées par le dispositif pour les différents types de blocage.

| Rétablissements automatiques sur les conditions d'erreur |                                                                |                                                                                                    |  |  |
|----------------------------------------------------------|----------------------------------------------------------------|----------------------------------------------------------------------------------------------------|--|--|
| Indication à<br>l'écran                                  | Description                                                    | Séquence de rétablissement automa-<br>tique                                                                                                    |  |  |
| BL                                                       | Blocage pour manque<br>d'eau                                   | <ul> <li>Une tentative toutes les 10 minutes,<br/>pour un total de 6 tentatives.</li> <li>Une tentative par heure, pour un total<br/>de 24 tentatives.</li> <li>Une tentative toutes les 24 heures,<br/>pour un total de 30 tentatives.</li> </ul> |  |  |
| РВ                                                       | Blocage pour tension<br>d'alimentation hors-spé-<br>cification | <ul> <li>Se remet à zéro quand la tension de<br/>spécification est rétablie.</li> </ul>                                                                                                    |  |  |
| от                                                       | Blocage pour surchauffe<br>des bornes de puis-<br>sance.       | <ul> <li>Se remet à zéro quand la tempéra-<br/>ture des bornes de puissance revient<br/>dans les valeurs de spécification.</li> </ul>                                                                                                    |  |  |
| ос                                                       | Blocage pour courant<br>excessif dans le moteur                | <ul> <li>Une tentative toutes les 10 minutes,<br/>pour un total de 6 tentatives.</li> <li>Une tentative par heure, pour un total<br/>de 24 tentatives.</li> <li>Une tentative toutes les 24 heures,<br/>pour un total de 30 tentatives.</li> </ul> |  |  |

Tableau 9: Rétablissement automatique des blocages

# 7 - REMISE À ZÉRO ET PARAMÉTRAGES DU CONSTRUCTEUR

#### 7.1 - Remise à zéro générale du système

Pour remettre le système à zéro, garder les 4 touches appuyées simultanément pendant 2 sec. Cette opération correspond au débranchement de l'alimentation. Attendre l'arrêt complet et ré-alimenter. La remise à zéro n'efface pas les paramètres mémorisés par l'utilisateur.

#### 7.2 - Paramètres du constructeur

Le dispositif sort de l'atelier du constructeur avec une série de paramètres pré-établis qui peuvent être modifiés selon les exigences de l'utilisateur.

Tout changement apporté aux paramètres est automatiquement sauvegardé dans la mémoire, et il est toujours possible de revenir aux paramètres du constructeur (voir Rétablissement des paramètres du constructeur, parag. 7.3 - Rétablissement des paramètres du constructeur).

# 7.3 - Rétablissement des paramètres du constructeur

Pour revenir aux paramètres du constructeur, éteindre le dispositif, attendre l'arrêt complet de l'écran (le cas échéant), appuyer sur les touches « SET » et « + » et les garder appuyées, puis alimenter ; relâcher les deux touches uniquement quand la mention « EE » est affichée.

Dans ce cas, les paramètres du constructeur sont rétablis (il s'agit d'une écriture et d'une relecture sur EEPROM des paramètres du constructeur sauvegardés de manière permanente dans la mémoire FLASH).

Lorsque le réglage de tous les paramètres est terminé, le dispositif revient à son fonctionnement normal.

NOTE : Lorsque les valeurs du constructeur sont rétablies, tous les paramètres qui caractérisent l'installation devront être rétablis (gains, pression de point de paramétrage, etc.), comme lors de la première installation.

| Paramètres du constructeur |                                                 |            |                        |
|----------------------------|-------------------------------------------------|------------|------------------------|
| Identifiant                | Description                                     | Valeur     | Rappel<br>Installation |
| ТК                         | T. allumage éclairage de<br>fond                | 2 min      |                        |
| LA                         | Langue                                          | ENG        |                        |
| SP                         | Pression de paramètre<br>[bar]                  | 3,0        |                        |
| RI                         | Tours par minute en mode<br>manuel [rpm]        | 2400       |                        |
| OD                         | Type d'installation                             | 1 (Rigide) |                        |
| RP                         | Réduction de pression pour<br>redémarrage [bar] | 0,3        |                        |

| MS | Système de mesurage 0 (International) |               |  |
|----|---------------------------------------|---------------|--|
| ТВ | Temps de blocage manque<br>d'eau [s]  | 10            |  |
| T1 | Temporisation basse pr. [s] 2         |               |  |
| T2 | Temporisation de l'arrêt [s] 10       |               |  |
| GP | Coefficient de gain<br>proportionnel  | 0,5           |  |
| GI | Coefficient de gain intégral          | 1,2           |  |
| AE | Fonction anti-blocage                 | 0 (Désactivé) |  |
| AF | Antigel                               | 0 (Désactivé) |  |
| PW | Modification du mot de passe          | 0             |  |
| AY | Fonction Anticycling AY               | 0 (Désactivé) |  |

Tableau 10: Paramètres du constructeur

# 8 - INSTALLATIONS SPÉCIALES

#### 8.1 - Désactivation de l'amorçage automatique

Le produit et construit et fourni doté de la possibilité de s'amorcer automatiquement. En référence au parag. 4, le système est en mesure d'amorcer, et donc de fonctionner, quelle que soit la configuration d'installation choisie : sous niveau ou sur niveau. Toutefois, dans certains cas la capacité d'amorçage automatique n'est pas nécessaire, ou certains lieux interdisent l'utilisation de pompe à amorçage automatique. Durant l'amorçage, la pompe oblige une partie de l'eau déjà sous pression à revenir vers la partie en aspiration jusqu'à atteindre la valeur de pression de distribution à laquelle on peut dire que le système est amorcé. Le conduit de recirculation est alors automatiquement fermé. Cette phase se répète à chaque allumage, même lorsque la pompe est amorcée, jusqu'à ce que la valeur de pression de fermeture du conduit de recirculation soit atteinte (1 bar environ).

Lorsque l'eau arrive à l'aspiration déjà sous pression (maximum admissible 2 bar) ou si l'installation est toujours sous niveau, il est possible (voire obliga-

toire, lorsque les réglementations locales l'imposent) de forcer la fermeture du conduit de recirculation et donc de perdre la capacité d'amorçage automatique. On obtient ainsi l'avantage d'éliminer le bruit de déclic de l'obturateur du conduit à chaque allumage du système.

Pour forcer la fermeture du conduit d'amorçage automatique, suivre les étapes suivantes:

- 1. débrancher l'alimentation électrique;
- vidanger le système (si l'on ne choisit pas de désactiver l'amorçage à la première installation);
- retirer malgré tout le bouchon de vidange sur le pan E, en veillant à ne pas faire tomber le joint torique (Fig.18);
- à l'aide d'une pince, extraire l'obturateur de son siège. L'obturateur sera extrait avec le joint torique et le ressort métallique auxquels il est assemblé;
- 5. retirer le ressort de l'obturateur; remettre l'obturateur en place avec le joint torique (côté avec garniture vers l'intérieur de la pompe, tige avec les lames en croix vers l'extérieur);
- 6. visser le bouchon après avoir placé le ressort métallique à l'intérieur afin qu'il soit comprimé entre le bouchon et les lames et croix de la tige de l'obturateur. Lors de la remise en place du bouchon, veiller à ce que le joint torique soit toujours correctement en place;
- 7. charger la pompe, connecter l'alimentation électrique, démarrer le système.

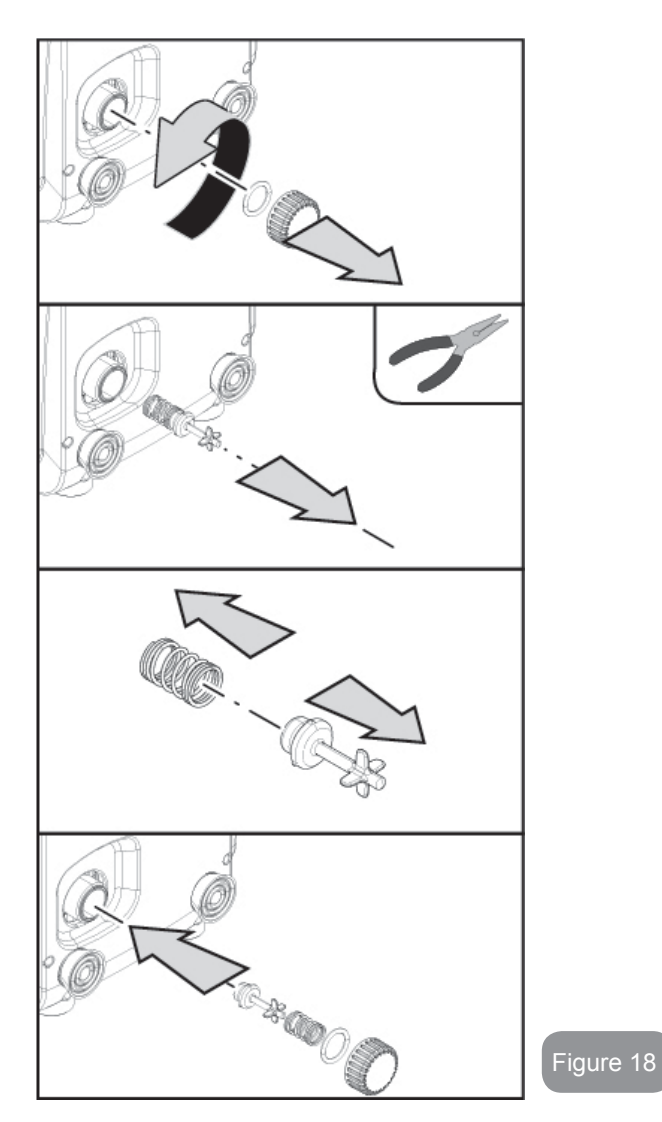

#### 8.2 - Installation murale

Ce produit est déjà prédisposé pour l'installation murale, à l'aide du kit accessoire DAB à acheter séparément. L'installation murale se présente comme à la Fig. 19.

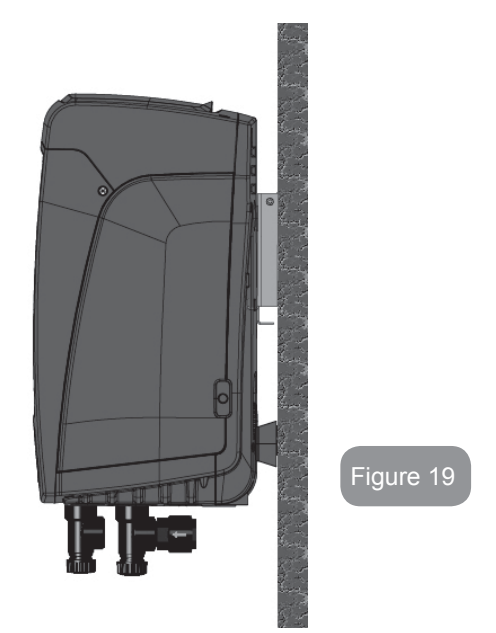

# 9. ENTRETIEN

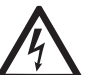

Avant d'entamer la moindre intervention sur le système, débrancher l'alimentation électrique.

Le système ne nécessite aucune opération d'entretien ordinaire.

Toutefois, nous reportons ici les instructions nécessaires aux opérations d'entretien extraordinaire qui pourraient s'avérer nécessaires dans certains cas (par ex. la vidange du système avant une période d'inactivité prolongée).

#### 9.1 - Outil accessoire

DAB accompagne le produit d'une clé métallique à section hexagonale (Fig.20) qui permet d'effectuer certaines opérations de maintenance exraordinaire ou prévues durant l'installation.

En particulier, utiliser cette clé pour l'opération d'orientation du panneau d'interface décrite au parag. 2.2.2 ou pour ouvrir la porte du logement à côté du panneau d'interface.

En cas de perte ou d'endommagement de la clé, l'opération peut être effectuée à l'aide d'une clé hexagonale standard de 2mm.

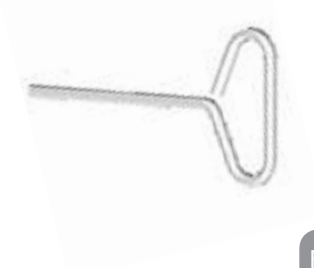

#### 9.2 - Vidange du système

Pour vidanger l'eau présente dans le système, procéder comme suit:

- 1. débrancher l'alimentation électrique;
- ouvrir le robinet le plus proche du système afin de couper la pression de l'installation et la vider la plus possible;

iqura 20<sup>-</sup>

- si une vanne d'interception est présente immédiatement en aval du système (il est toujours conseillé de la prévoir), la fermer afin de ne pas faire couler l'eau de l'installation entre le système et le premier robinet ouvert;
- interrompre le conduit d'aspiration au point le plus proche du système (il est toujours conseillé de prévoir une vanne d'interception immédiatement en amont du système) afin de ne pas vider toute l'installation d'aspiration;
- 5. etirer le bouchon d'écoulement (fig.1 pan E pour la configuration verticale ; fig.1 pan C pour la configuration horizontale) et laisser s'écouler l'eau qui se trouve à l'intérieur (1.5 litres environ);
- 6. l'eau qui se trouve dans le circuit de distribution en aval du clapet de non-retour intégré dans le système peut s'écouler au moment où le système est séparé, ou en retirant le bouchon de la seconde distribution (si elle n'est pas utilisée).

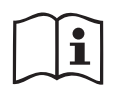

Bien qu'étant essentiellement déchargé, le système ne parvient pas à vidanger la totalité d'eau qu'il contient. Lors de la manipulation du système suite à la vidange, il est probable que de petites quantités d'eau s'écoulent du système lui-même.

#### 9.3 - Clapet de non-retour

Le système comprend un clapet de non-retour intégré nécessaire à son bon fonctionnement. La présence de corps solides ou de sable dans l'eau pourrait provoquer le dysfonctionnement du clapet et donc du système. Bien qu'il soit recommandé d'utiliser de l'eau claire et de prévoir éventuellement des filtres à l'entrée, en cas de fonctionnement anormal du clapet de non-retour, séparer celui-ci du système, le nettoyer et/ou le remplacer en procédant comme suit:

- retirer la porte d'accès au logement de maintenance extraordinaire (Fig.1 pan F) en dégageant les 2 vis de fermeture à l'aide de l'outil accessoire. Il est conseillé de ne pas retirer entièrement les vis, afin de les utiliser pour extraire la porte. Veiller à ne pas faire tomber les vis dans le système lorsque la porte est démontée (Fig.21);
- 2. à l'aide d'un tournevis, retirer le bouchon de 1"1/4 afin de pouvoir accéder au clapet de non-retour (Fig.21);
- 3. à l'aide d'une pince, extraire, sans pivoter, la cartouche du clapet de non-retour en faisant levier sur le pont prévu à cet effet (Fig.21): l'opération pourrait requérir une certaine force ;
- 4. nettoyer la vanne à l'eau courante, vérifier qu'elle n'est pas endommagée et éventuellement la remplacer ;
- introduire à nouveau la cartouche complète dans son logement : l'opération requiert la force nécessaire à la compression des 2 joints toriques (Fig.21);
- visser le bouchon de 1"1/4 jusqu'à la butée : si la cartouche n'a pas été bien enfoncée dans son logement, le vissage du bouchon complète la mise en place (Fig.21);
- 7. remettre la porte en place et serrer les 2 vis (Fig.21).

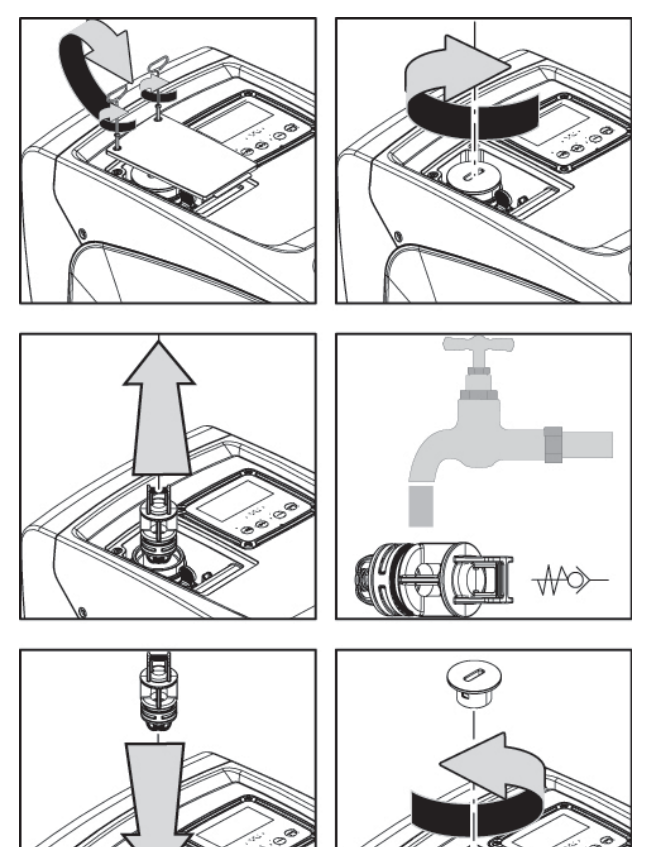

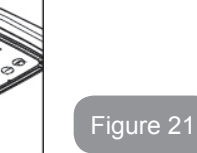

Si un ou plusieurs joint(s) torique(s) est/sont perdu(s) et/ou endommagé(s) durant les opérations d'entretien du clapet, le(s) remplacer. Dans le cas contraire, le système ne peut pas fonctionner correctement.

#### 9.4 - Arbre moteur

Le contrôle électronique du système assure des démarrages sans à-coups afin d'éviter les sollicitations excessives des organes mécaniques et donc de prolonger la durée de vie du produit. Dans certains cas exceptionnels cette caractéristique pourrait provoquer des problèmes lors du démarrage de l'électropompe : après une période d'inactivité ou la vidange du système, les sels dissous dans l'eau pourraient s'être déposés et avoir formé des calcifications entre la partie tournante (l'arbre moteur) et la partie fixe de l'électropompe, augmentant ainsi la résistance au démarrage. Dans ce cas, il peut suffire d'aider manuellement l'arbre moteur à se détacher des calcifications. Cette opération est possible car l'accès est garanti depuis l'extérieur de l'arbre moteur et une rainure d'entraînement est prévue à l'extrémité de l'arbre. Procéder comme sui:

- 1. retirer le couvercle du logement technique (fig.1 pan A);
- lever la couverture en caoutchouc du bouchon d'accès à l'arbre moteur (fig. 22);
- 3. à l'aide d'une clé hexagonale de 10 mm, retirer le bouchon d'accès à l'arbre moteur (fig. 22);
- 4. introduire un tournevis à tête plate dans l'encoche de l'arbre moteur et manœuvrer dans les 2 sens de rotation (fig. 22);
- 5. si la rotation est libre, le système peut être mis en fonction, après avoir remonté le couvercle et la couverture retirés auparavant ;
- 6. si le blocage de la rotation ne peut pas être éliminé manuellement, contacter le centre d'assistance.

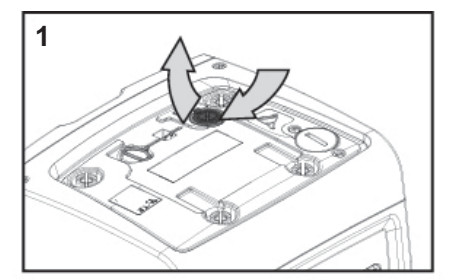

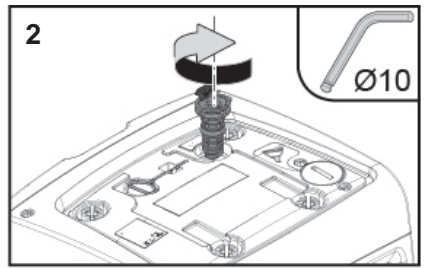

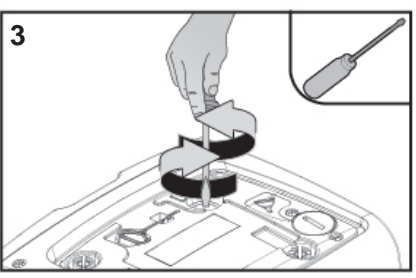

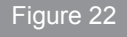

#### 9.5 - Vase d'expansion

Pour les opérations de contrôle et de réglage de la pression de l'air du vase d'expansion et son remplacement en cas de rupture, se reporter au paragraphe 1.2.

Pour accéder à la vanne du vase d'expansion, procéder comme suit :

- retirer la porte d'accès au logement de maintenance extraordinaire (Fig.1 pan F) en dégageant les 2 vis de fermeture à l'aide de l'outil accessoire. Il est conseillé de ne pas retirer complètement les vis afin de les utiliser pour extraire la porte. Veiller à ne pas laisser les vis dans le système lorsque la porte a été retirée (fig. 23);
- 2. extraire le capuchon en caoutchouc de la vanne du vase d'expansion en le faisant glisser (fig. 23);
- 3. agir sur la vanne selon les indications fournies au paragraphe (fig. 23);
- 4. remettre le capuchon en caoutchouc en place (fig. 23);

3

0

5. remettre la porte en place et serrer les 2 vis (fig. 23).

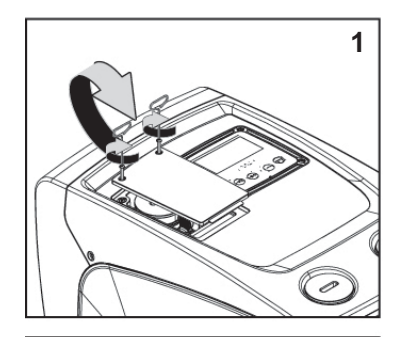

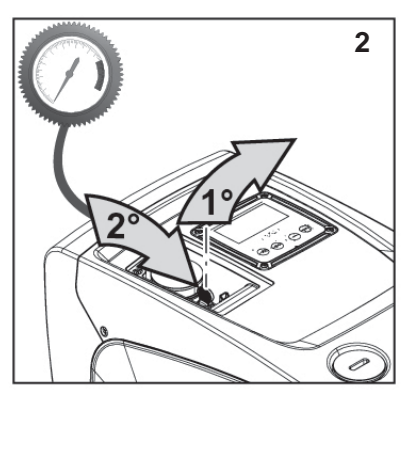

Figure 23

# **10 - RÉSOLUTION DES PROBLÈMES**

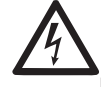

Avant de commencer la recherche des pannes, couper l'alimentation électrique de la pompe (extraire la fiche de la prise). **Résolution des problèmes types** 

| Anomalie                        | LED                                               | Causes probable                                                                                                    | Remèdes                                                                                                    |
|---------------------------------|---------------------------------------------------|----------------------------------------------------------------------------------------------------|----------------------------------------------------------------------------------------------------|
| La pompe<br>ne démarre<br>pas.  | Rouge : éteint<br>Blanc : éteint<br>Bleu : éteint | Aucune alimentation<br>électrique.                                                                                                    | Vérifier la présence de tension dans<br>la prise et réintroduire la fiche                                                                                                    |
| La pompe<br>ne démarre<br>pas.  | Rouge : allumé<br>Blanc : allumé<br>Bleu : éteint | Arbre bloqué.                                                                                                    | Se reporter au paragraphe 9.4<br>(entretien arbre moteur).                                                                                                    |
| La pompe<br>ne démarre<br>pas.  | Rouge : éteint<br>Blanc : allumé<br>Bleu : éteint | Utilisateur à un niveau<br>supérieur par rapport<br>à celui qui correspond<br>à la pression de redé-<br>marrage du système<br>(parag. 3.2).                                                                      | Augmenter la valeur de la pression<br>de redémarrage du système en aug-<br>mentant SP ou en diminuant RP.                                                                                                    |
| La pompe<br>ne s'arrête<br>pas. | Rouge : éteint<br>Blanc : allumé<br>Bleu : éteint | <ol> <li>Fuite de l'instal-<br/>lation.</li> <li>Rotor ou partie hy-<br/>draulique obstruée.</li> <li>Pénétration d'air<br/>dans le conduit<br/>d'aspiration.</li> <li>Capteur de flux<br/>défectueux</li> </ol> | Vérifier l'installation, localiser la fuite<br>et l'éliminer.<br>Démonter le système et éliminer les<br>occlusions (service d'assistance).<br>Examiner le conduit d'aspiration,<br>identifier la cause de la pénétration<br>d'air et l'éliminer.<br>Contacter le centre d'assistance. |
| Distribution<br>insuffisante<br>Bleu :                                                                   | 1.<br>e : éteint<br>: allumé<br>éteint<br>3.                         | Profondeur<br>d'aspiration<br>excessive.<br>Conduit d'aspi-<br>ration obstrué<br>ou de diamètre<br>insuffisant.<br>Rotor ou partie<br>hydraulique<br>obstruée. | <ol> <li>Lorsque la profondeur d'aspiration augmente, les prestations hydrauliques du produit diminuent (parag. Description de l'électropompe). Vérifier si la profondeur d'aspiration peut être réduite. Utiliser un tuyau d'aspiration de plus grand diamètre (mais jamais inférieur à 1").</li> <li>Examiner le conduit d'aspiration, identifier la cause de la partialisation (obstruction, courbe sèche, tronçon en contre-pente, etc.)</li> <li>Démonter le système et éliminer les occlusions (service d'assistance).</li> </ol> |
|----------------------------------------------------------------------------------------------------|----------------------------------------------------------------------|----------------------------------------------------------------------------------------------------|----------------------------------------------------------------------------------------------------|
| La pompe<br>démarre<br>sans qu'un<br>utilisateur<br>ne le<br>demande                                     | e : éteint<br>: allumé<br>éteint<br>1. Fu<br>lati<br>2. Cla<br>tou   | ite de l'instal-<br>ion.<br>apet de non-re-<br>ır défectueux.                                                                                                  | <ol> <li>Vérifier l'installation, localiser la fuite<br/>et l'éliminer.</li> <li>Effectuer les opérations d'entretien<br/>du clapet de non-retour comme<br/>décrit au paragraphe 9.3.</li> </ol>                                                                                                    |
| La pression<br>de l'eau<br>n'est pas<br>immédiate Blanc<br>lorsque Bleu :<br>l'utilisateur<br>est ouvert | Vase<br>: éteint décha<br>: allumé d'air in<br>éteint ou rup<br>memb | d'expansion<br>argé (pression<br>nsuffisante)<br>oture de la<br>orane.                                                                                         | Vérifier la pression de l'air dans<br>le vase d'expansion. Si de l'eau<br>s'écoule durant le contrôle, le vase<br>est cassé : contacter le service<br>d'assistance. Dans le cas contraire,<br>rétablir la pression de l'air selon la<br>formule (parag. 1.2).                                                                                                    |
| Au moment<br>de l'ouver-<br>ture, le débit<br>arrive à zéro<br>avant que la<br>pompe ne<br>démarre.      | Press<br>: éteint le vas<br>: allumé supér<br>éteint du dé<br>systèr | ion de l'air dans<br>se d'expansion<br>ieure à celle<br>marrage du<br>me.                                                                                      | Étalonner la pression du vase<br>d'expansion ou configurer les<br>paramètres SP et/ou RP de manière<br>à correspondre à la formule (parag.<br>1.2).                                                                                                    |

| L'écran<br>affiche BL     | Rouge : allumé<br>Blanc : allumé<br>Bleu : éteint | <ol> <li>Manque d'eau.</li> <li>Pompe non<br/>amorcée.</li> <li>Le point de para-<br/>métrage ne peut<br/>pas être atteint<br/>avec la valeur de<br/>RM paramétrée.</li> </ol> | <ul> <li>1-2. Amorcer la pompe et vérifier<br/>que le conduit ne contient pas d'air.</li> <li>Vérifier que l'aspiration ou les filtres<br/>éventuels ne sont pas obstrués.</li> <li>3. Régler une valeur de RM qui<br/>permette d'atteindre le point de<br/>paramétrage.</li> </ul> |
|---------------------------|---------------------------------------------------|----------------------------------------------------------------------------------------------------|----------------------------------------------------------------------------------------------------|
| L'écran<br>affiche<br>BP1 | Rouge : allumé<br>Blanc : allumé<br>Bleu : éteint | <ol> <li>Capteur de pres-<br/>sion défectueux.</li> </ol>                                                                                                    | 1. Contacter le centre d'assistance.                                                                                                    |
| L'écran<br>affiche<br>BP2 | Rouge : accès<br>Blanc :accès<br>Bleu : éteint    | 1. Panne du capteur<br>de pression.                                                                                                    | 1. Contacter le service d'assistance.                                                                                                    |
| L'écran<br>affiche<br>OC  | Rouge : allumé<br>Blanc : allumé<br>Bleu : éteint | <ol> <li>Absorption excessive.</li> <li>Pompe bloquée.</li> </ol>                                                                                                    | <ol> <li>Fluide trop dense. Ne pas utiliser<br/>la pompe avec des fluides autres<br/>que de l'eau.</li> <li>Contacter le centre d'assistance.</li> </ol>                                                                                                    |
| L'écran<br>affiche<br>PB  | Rouge : allumé<br>Blanc : allumé<br>Bleu : éteint | <ol> <li>Tension d'alimen-<br/>tation faible.</li> <li>Chute de tension<br/>excessive sur la<br/>ligne.</li> </ol>                                                             | <ol> <li>Vérifier la présence de la bonne<br/>tension de ligne.</li> <li>Vérifier la section des câbles<br/>d'alimentation.</li> </ol>                                                                                                    |

## 11 - MISE AU REBUT

Ce produit ou certaines parties de celui-ci doivent être mis au rebut dans le respect de l'environnement et conformément aux normatives environnementales locales. Employer les systèmes locaux, publics ou privés, de récolte des déchets.

## 12 - GARANTIE

Toute utilisation de matériel défectueux ou tout défaut de fabrication de l'appareil sera éliminé durant la période de garantie prévue par la loi en vigueur dans le pays dans lequel le produit a été acheté, soit par réparation, soit par remplacement.

La garantie couvre tous les défauts substantiels attribuables à des vices de fabrication ou de matériel employé si le produit est utilisé correctement et conformément aux instructions.

La garantie est annulée dans les cas suivants :

- tentatives de réparation effectuées sur l'appareil,
- modifications techniques de l'appareil,
- utilisation de pièces de rechange non originales,
- manipulation,
- utilisation non appropriée, par ex. emploi industriel.

Sont exclues de la garantie:

• les pièces à usure rapide.

En cas de demande d'assistance sous garantie, s'adresser à un centre d'assistance technique autorisé et présenter la preuve d'achat du produit.

| INHALT                                                                                                    |                                                                    | 5.2                                                               |
|----------------------------------------------------------------------------------------------------|--------------------------------------------------------------------|-------------------------------------------------------------------|
| Legende<br>Hinweise<br>Haftung                                                                                                    | 111<br>111<br>112                                                  | 5.2<br>5.2<br>5.2<br>5.2                                          |
| <ul> <li>1. Allgemeines</li> <li>1.1 Beschreibung des integrierten Inverters</li> <li>1.2 Integriertes Ausdehnungsgefäß</li> <li>1.3 Integrierte Elektropumpe</li> <li>1.4 Technische Eigenschaften</li> </ul>                                                                                                    | <b>112</b><br>113<br>113<br>114<br>115                             | 5.3 5<br>5.3<br>5.4 F<br>5.4<br>5.4<br>5.4                        |
| <ul> <li>2. Installation</li> <li>2.1 Vertikalkonfiguration</li> <li>2.1.1 Hydraulikanschlüsse</li> <li>2.1.2 Füllvorgänge - obenbündige und untenbündige Installation</li> <li>2.2 Horizontalkonfiguration</li> <li>2.2.1 Hydraulikanschlüsse</li> <li>2.2.2 Ausrichtung des Schnittstellenpaneels</li> <li>2.2.3 Füllvorgänge - obenbündige und untenbündige Installation</li> </ul> | <b>115</b><br>116<br>117<br>117<br>118<br>118<br>118<br>118<br>119 | 5.4<br>5.4<br>5.4<br>5.4<br>5.4<br>5.5<br>5.5<br>5.5              |
| <ul> <li>3. Inbetriebsetzung</li> <li>3.1 Elektrische Anschlüsse</li> <li>3.2 Konfiguration des integrierten Inverters</li> <li>3.3 Ansaugen der Pumpe</li> </ul>                                                                                                    | <b>120</b><br>120<br>120<br>120                                    | 5.5<br>5.5<br>5.5<br>5.5<br>5.6 M                                 |
| <ul> <li>4. Tastatur und Bildschirm</li> <li>4.1 Direktzugang mit Tastenkombination</li> <li>4.2 Zugang mit Name über Fenstermenu</li> <li>4.3 Aufbau der Menuseiten</li> <li>4.4 Blockierung Parametereinstellung über Password</li> <li>4.5 Motorfreischaltung/-ausschaltung</li> </ul>                                                                                              | <b>121</b><br>122<br>126<br>126<br>127<br>127                      | 5.6<br>5.6<br>5.6<br>5.6<br>5.6<br>5.6<br>5.6                     |
| <ul> <li>5. Bedeutung der einzelnen Parameter</li> <li>5.1 Benutzermenu</li> <li>5.1.1 Status</li> <li>5.1.2 RS: Anzeige der Rotationsgeschwindigkeit</li> <li>5.1.3 VP: Druckanzeige</li> </ul>                                                                                                    | <b>128</b><br>128<br>128<br>128<br>128<br>128                      | 5.6<br>5.6<br>5.7<br>5.8<br>5.8                                   |
| <ul> <li>5.1.4 VF: Durchflussanzeige</li> <li>5.1.5 PO: Anzeige der aufgenommenen Leistung</li> <li>5.1.6 C1: Anzeige des Phasenstroms</li> <li>5.1.7 Betriebsstunden und Anzahl der Starts</li> <li>5.1.8 PI: Histogramme de la puissance</li> <li>5.1.9 Abgegebener Fluss</li> <li>5.1.10 VE: Versionsanzeige</li> <li>5.1.11 FF: Anzeige Fault &amp; Warning (Historie)</li> </ul>  | 128<br>128<br>128<br>128<br>128<br>128<br>128<br>129<br>129        | 6. Schu<br>6.1 E<br>6.1<br>6.1<br>6.1<br>6.1<br>6.1<br>6.1<br>6.1 |
| 5.2 Monitormenu                                                                                                    | 129                                                                | 6.1                                                               |

| 5.2.1 CT: Bildschirmkontrast                                                       | 129 |
|------------------------------------------------------------------------------------|-----|
| 5.2.2 BK: Bildschirmhelligkeit                                                     | 129 |
| 5.2.3 TK: Einschaltzeit Backlight                                                  | 129 |
| 5.2.4 LA: Sprache                                                                  | 129 |
| 5.2.5 TE: Anzeige der Ableitertemperatur                                           | 129 |
| 5.3 Sollwert-Menu                                                                  | 129 |
| 5.3.1 SP: Einstellung des Sollwertdrucks                                           | 129 |
| 5.4 Handbuchmenu                                                                   | 130 |
| 5.4.1 Status                                                                       | 130 |
| 5.4.2 RI: Einstellung Geschwindigkeit                                              | 130 |
| 5.4.3 VP: Druckanzeige                                                             | 130 |
| 5.4.4 VF: Durchflussanzeige                                                        | 130 |
| 5.4.5 PO: Anzeige der gelieferten Leistung                                         | 130 |
| 5.4.6 C1: Anzeige des Phasenstroms                                                 | 130 |
| 5.4.7 RS: Anzeige der Rotationsgeschwindigkeit                                     | 131 |
| 5.4.8 TE: Anzeige der Ableitertemperatur                                           | 131 |
| 5.5 Installateurmenu                                                               | 131 |
| 5.5.1 RP: Einstellung der Druckminderung für den Neustart                          | 131 |
| 5.5.2 OD: Anlagentyp                                                               | 131 |
| 5.5.3 MS: Maßsystem                                                                | 131 |
| 5.5.4 EK: Eingabe der Funktion für Niederruck am Saugteil                          | 132 |
| 5.5.5 PK: Schwelle des Niederrucks am Saugteil                                     | 132 |
| 5.5.6 11: Verzögerung Niederdruck (Funktion Erfassung von Niederdruck am Saugteil) | 132 |
| 5.6 Menu Technischer Kundendienst                                                  | 132 |
| 5.6.1 I B: Blockierungzeit Wassermangel                                            | 132 |
| 5.6.2 12: Ausschaltverzogerung                                                     | 132 |
| 5.6.3 GP: Proportionaler Gewinnkoemizient                                          | 132 |
| 5.6.4 GI: Proportionaler Gewinnkoemizient                                          | 132 |
| 5.6.5 RM: Maximale Geschwindigkeit                                                 | 133 |
| 5.6.6 AY: Anti Cycling                                                             | 133 |
| 5.6.7 AE: Freischaltung Antipickierungsfunktion                                    | 133 |
| 5.6.6 AF. Fleischaltung Antigemenunktion                                           | 100 |
| 5.7 Einstellung der Niederdruckenassung am Saugtein                                | 100 |
| 5.0 KF. Nullselzen von Femern und Wahlungen                                        | 122 |
| 5.0.1 FW. Fasswort andem                                                           | 155 |
| 6. Schutzvorrichtungen                                                             | 134 |
| 6.1 Beschreibung der Blockierungen                                                 | 134 |
| 6.1.1 "BL" Anti Dry-Run (Schutz gegen Trockenlauf)                                 | 134 |
| 6.1.2 Anti-Cycling (Schutz gegen kontinuierliche Zyklen ohne Benutzernachfrage     | 135 |
| 6.1.3 Anti-Freeze (Schutz gegen Gefrieren des Wassers im System)                   | 135 |
| 6.1.4 "BP1" Blockierung wegen Defekt des Drucksensor an der Vorlaufleitung         | 135 |
| 6.1.5 "BP2" Blockierung wegen Defekt des Drucksensors an der Saugleitung           | 135 |
| 6.1.6 "PB" Blockierung bei Versorgungsspannung außerhalb der Spezifikation         | 135 |
| 6.1.7 "SC" Blockierung bei Kurzschluss zwischen den Motorphasen                    | 135 |

| 6.2 Manuelles Rücksetzen der Fehlerzustände<br>6.3 Automatisches Rücksetzen der Fehlerzustände                                                                                    | 136<br>136                                    |
|----------------------------------------------------------------------------------------------------|-----------------------------------------------|
| <ul> <li>7. Reset und Werkseinstellungen</li> <li>7.1 Generelles System-Reset</li> <li>7.2 Werkseinstellungen</li> <li>7.3 Wiederherstellung der Werkseinstellungen</li> </ul>    | <b>136</b><br>136<br>136<br>136               |
| <ul> <li>8. Sonderinstallationen</li> <li>8.1 Verzögerung des Selbstansaugers</li> <li>8.2 Wandinstallation</li> </ul>                                                            | <b>137</b><br>137<br>138                      |
| <ul> <li>9. Wartung</li> <li>9.1 Werkzeugzubehör</li> <li>9.2 Entleeren des Geräts</li> <li>9.3 Rückschlagventil</li> <li>9.4 Motorwelle</li> <li>9.5 Ausdehnungsgefäß</li> </ul> | <b>138</b><br>138<br>139<br>139<br>140<br>141 |
| 10. Problemlösung                                                                                                    | 141                                           |
| 11. Entsorgung                                                                                                    | 142                                           |
| 12. Garantie                                                                                                    | 143                                           |

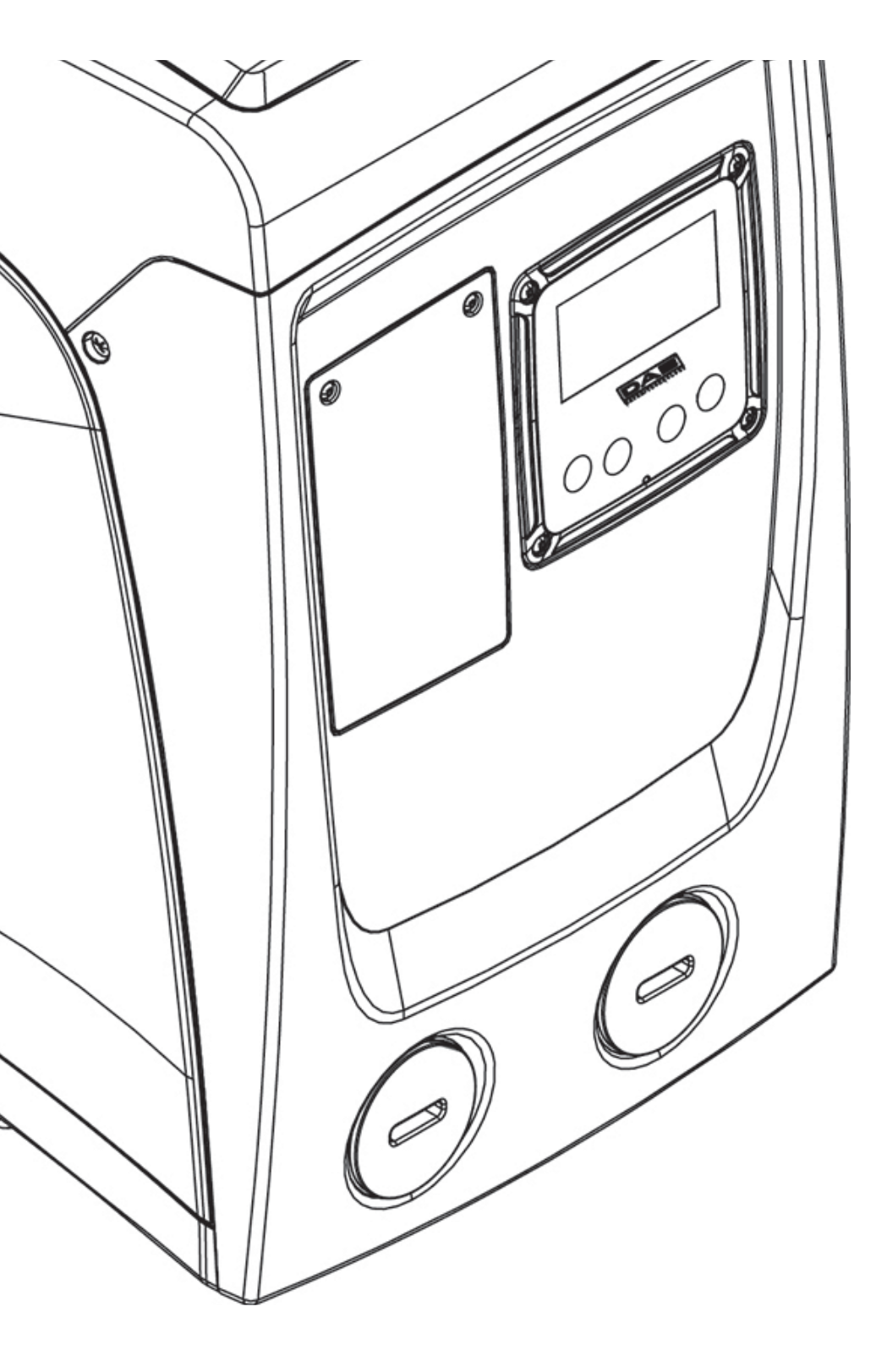

## LEGENDE

Folgende Symbole wurden im Dokument verwendet:

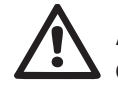

ALLGEMEINE GEFAHRENSITUATION. Die Nichteinhaltung der folgenden Anleitungen kann Personen- und Sachschäden verursachen.

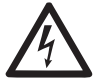

## SITUATION MIT GEFAHR ELEKTRI-SCHER SCHLÄGE.

Die Nichteinhaltung der folgenden Anlei-tungen kann die Sicherheit von Personen schwerwiegend gefährden.

Allgemeine Hinweise und Informationen.

## HINWEISE

Dieses Handbuch bezieht sich auf die Produkte e.sybox mini.

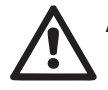

Allgemeine Gefahrensituation Die nicht erfolgte Einhaltung der nach dem Symbol angeführten Vorschriften kann Schäden an Personen und Dingen verursachen.

Vor Installationsbeginn aufmerksam diese Dokumentation durchlesen.

Installation und Betrieb müssen mit den Sicherheitsvorschriften des Installationslandes des Produktes übereinstimmen.

Der gesamte Vorgang muss fachgerecht ausgeführt werden.

Neben der Gefahr für die Unversehrtheit der Personen und der Verursachung von Schäden an den Geräten, bewirkt die fehlende Einhaltung der Sicherheitsvorschriften den Verfall jeglichen Rechtes auf einen Garantieeingriff.

# $\wedge$

## Fachpersonal

Es ist empfehlenswert, dass die Installation durch kompetentes und qualifiziertes Personal erfolgt, das über die technischen Anforderungen verfügt, die in den speziellen Vorschriften für diesen Bereich vorgesehen sind.

Qualifiziertes Personal sind die Personen, die aufgrund ihrer Ausbildung, Erfahrung und Schulung sowie aufgrund der Kenntnis der entsprechenden Normen, Vorschiften und Maßnahmen zur Unfallverhütung und zu den Betriebsbedingungen vom Sicherheitsverantwortlichen der Anlage autorisiert wurden, jegliche erforderliche Aktivität auszuführen und dabei in der Lage sind, Gefahren zu erkennen und zu vermeiden. (Definition für technisches Personal IEC 364)

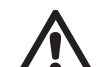

Das Gerät darf nur dann von Kindern ab 8 Jahren und von Personen benutzt werden, deren sensorische oder mentale Fähigkeiten eingeschränkt sind, oder denen es an Erfahrung oder Kenntnissen mangelt, wenn sie überwacht werden oder wenn sie Anleitungen für den sicheren Gebrauch des Gerätes erhalten haben und die mit ihm verbundenen Gefahren kennen. Nicht zulassen, dass Kinder mit dem Gerät spielen. Die dem Benutzer obliegenden Reinigungs- und Wartungsarbeiten dürfen nicht von unbeaufsichtigten Kindern durchgeführt werden.

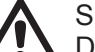

Sicherheit

Der Gebrauch ist nur dann erlaubt, wenn die elektrische Anlage durch Sicherheitsvorschriften gemäß den im Installationsland des Produktes geltenden Verordnungen gekennzeichnet ist (für Italien CEI 64/2).

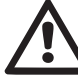

## Gepumpte Flüssigkeiten

Die Maschine wurde für das Pumpen von Wasser, das frei von explosiven Stoffen und festen Partikeln oder Fasern ist, mit einer Dichte von 1000 Kg/m3 und einer kinematischen Viskosität von 1mm2/s und für chemisch nicht aggressive Flüssigkeiten entwickelt und konstruiert.

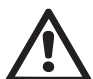

Das Stromkabel darf niemals für den Transport oder die Beförderung der Pumpe verwendet werden.

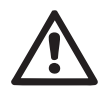

Kabel niemals von der Steckdose durch Ziehen am Kabel trennen.

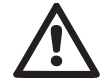

Falls das Stromkabel beschädigt ist, muss es vom Hersteller oder von seinem autorisierten technischen Kundendienst ersetzt werden, damit jeder Gefahr vorgebeugt werden kann.

Die fehlende Beachtung der Hinweise kann Gefahrensituationen für Personen oder Dinge verursachen und zur Unwirksamkeit der Produktgarantie führen.

#### HAFTUNGV

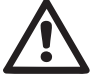

Der Hersteller haftet nicht für die perfekte Funktionsfähigkeit der Elektropumpen oder für eventuelle Schäden die durch ihren Betrieb entstehen, falls diese manipuliert, modifiziert und/oder außerhalb des empfohlenen Arbeitsbereiches betrieben werden oder im Gegensatz zu anderen Vorschriften dieses Handbuches stehen. Er lehnt weiterhin jede Verantwortung ab für eventuelle Ungenauigkeiten, die in diesem Bedienungshandbuch enthalten sind, falls diese auf Druck- oder Übertragungsfehler zurückgehen. Er behält sich das Recht vor, unter Aufrechterhaltung der grundlegenden Eigenschaften, die Änderungen an den Produkten vorzunehmen, die er für erforderlich oder nützlich hält.

## **1-ALLGEMEINES**

Bei dem Produkt handelt es sich um ein integriertes System bestehend aus einer mehrstufigen, selbstansaugenden Zentrifugal-Elektropumpe, einer diese steuernden elektronischen Schaltung und einem Ausdehnungsgefäß.

#### Anwendung

Wasserversorgungsanlagen und Druckausgleich für den häuslichen oder industriellen Gebrauch. Der äußere Aspekt des Produktes ist der eines Quaders mit 6 Seiten, wie in Abb.1 ersichtlich.

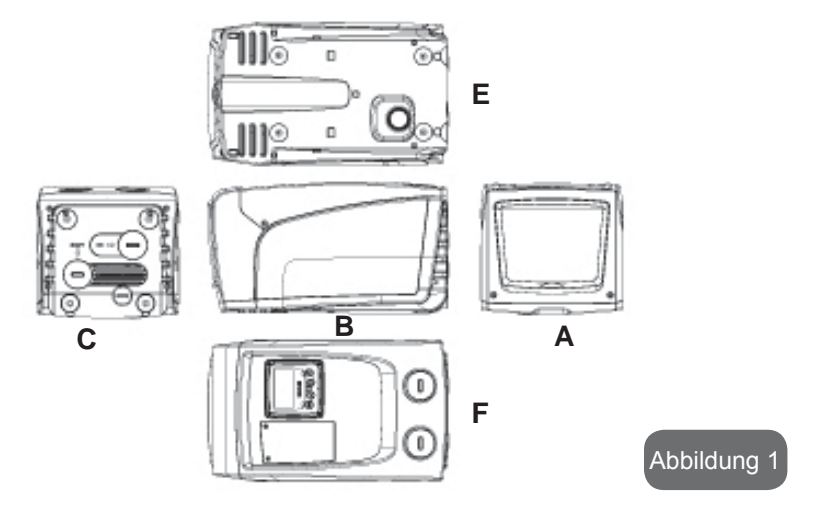

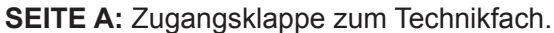

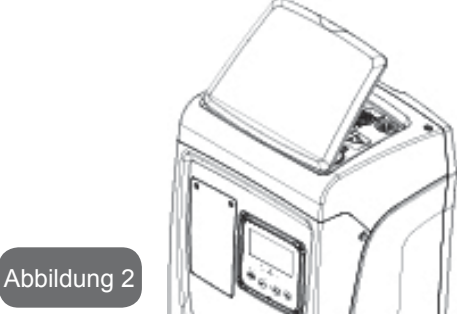

Über das Technikfach sind folgende Zugriffe möglich (siehe Abb.3):

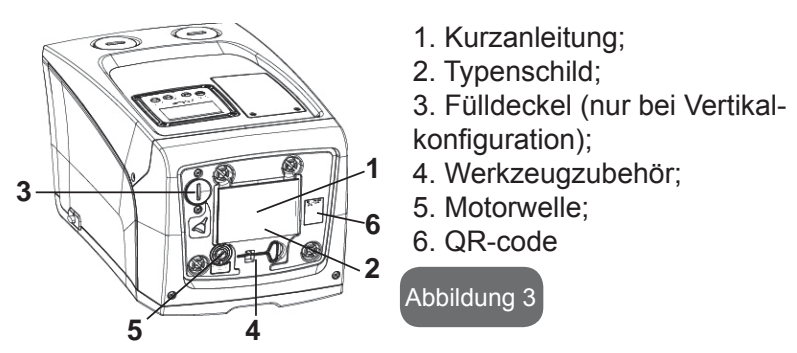

**SEITE B:** Eine Lippklampe aus Gummi ermöglicht den Austritt des an das Netz anzuschließenden Stromkabels.

**SEITE C:** Im Fall der Vertikalinstallation stellen die 4 Kupfergewinde die Aufnahmestelle für die Stellfüße dar. Die beiden 1-Zoll-Schraubdeckel können je nach der vorgesehenen Installationskonfiguration für den Anschluss an die Anlage entfernt werden. In diesem Fall an den Anschluss mit der Bezeichnung "IN" die Anlage für die Wasserentnahme (Brunnen, Zisterne…) und am Anschluss mit der Bezeichnung "OUT" die Vorlaufleitung anschließen. Der 3/8" Deckel ermöglicht das Entleeren des System im Falle der horizontalen Installation. Daneben ist ein Belüftungsgitter vorhanden.

**SEITE E:** Im Fall der Horizontalinstallation stellen die 4 Kupfergewinde die Aufnahmestelle für die Stellfüße dar. Der 1" Deckel hat die hauptsächliche

Aufgabe das System im Falle der Vertikalinstallation zu Entleeren. Es sind ebenfalls zwei Luftgitter vorhanden.

**SEITE F:** wie an dem zu entfernenden Etikett angegeben, hat der 1" Deckel auf Höhe der Aufschrift "IN" an der Seite C eine zweifache Funktion: Im Fall der Horizontalinstallation fungiert die durch den Deckel verschlossene Ablassöffnung als Füllöffnung des Systems (siehe nachfolgend "Füllvorgang, Abschn. 2.2.3); im Fall der Vertikalinstallation kann die gleiche Ablassöffnung die Funktion des Eingangswasseranschlusses ausüben (genau wie der mit "IN" auf der Seite C als Alternative angeführte). Der andere 1" Deckel gibt Zugriff auf einen zweiten Vorlaufanschluss, der gleichzeitig oder alternativ zu dem mit "OUT" an der Seite C angegebenen benutzt werden. Das Benutzerschnittstellenpaneel setzt sich aus einem Bildschirm und einer Tastatur zusammen und dient der Anlageneinstellung, der Statusabfrage und Mitteilung eventueller Alarmzustände. Die mit 2 Schrauben verschlossene Klappe bietet Zugriff auf ein Fach für die außerordentliche Wartung: Reinigung des Rückschlagventils und Wiederherstellung des Fülldrucks im Tank.

Das Gerät kann mit 2 verschiedenen Konfigurationen installiert werden: horizontal (Abb.4) oder vertikal (Abb.5).

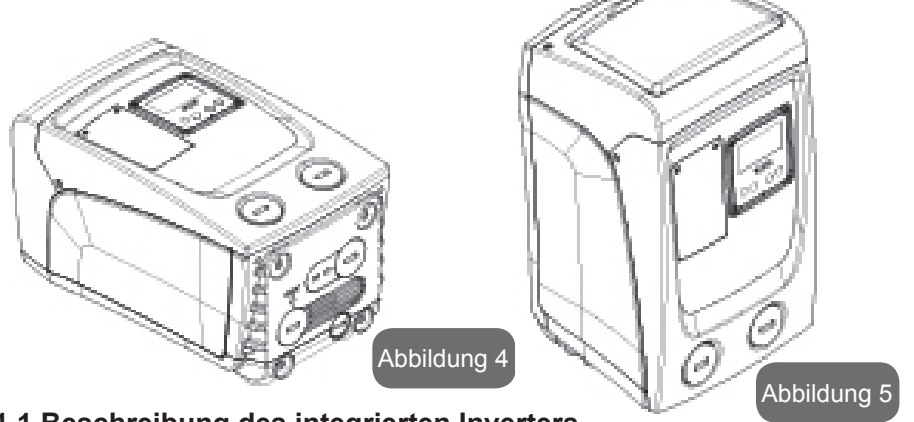

1.1 Beschreibung des integrierten Inverters

Die im Gerät integrierte elektronische Steuerung erfolgt durch einen Inverter über Durchfluss-, Druck- und Temperatursensoren, die ebenfalls in das Gerät integriert sind.

Über diese Sensoren schaltet sich die Anlage je nach Bedarf des Verbrau-

cheranschlusses automatisch ein und aus und ist in der Lage, Betriebsstörungen festzustellen, zu vermeiden und anzuzeigen. Die Steuerung über den Inverter garantiert verschiedene Funktionen, die wichtigsten sind dabei für die Pumpanlagen die Aufrechterhaltung eines konstanten Druckwertes in der Versorgungsleitung und Energieeinsparung.

- Der Inverter ist in der Lage, den Druck eines Wasserkreislaufes durch Veränderung der Rotationsgeschwindigkeit der Elektropumpe konstant zu halten. Bei Betrieb ohne Inverter gelingt es der Elektropumpe nicht zu modulieren und bei Zunahme der verlangten Durchflussmenge verringert sich der Druck zwingenderweise oder umgekehrt; auf diese Weise liegt zu hoher Druck bei geringen Durchflussmengen vor oder zu geringer Druck bei Erhöhung der Nachfrage der Durchflussmenge.
- Durch Veränderung der Rotationsgeschwindigkeit je nach dem augenblicklichen Bedarf des Verbrauchers, begrenzt der Inverter die für die Elektropumpe zulässige Leistung für die Gewährleistung der Bedarfsnachfrage auf das erforderliche Minimum. Der Betrieb ohne Inverter hingegen sieht den stetigen Betrieb der Elektropumpe und nur bei maximaler Leistung vor.

Für die Konfiguration der Parameter siehe die Kapitel 4-5.

## 1.2 Integriertes Ausdehnungsgefäß

Das Gerät verfügt über ein integriertes Ausdehnungsgefäß mit einem Gesamtfassungsvermögen von 1 Litern. Die Hauptfunktionen des Ausdehnungsgefäßes sind:

- die Elastizität der Anlage aufrechtzuerhalten, damit diese vor Prellstößen geschützt ist;
- eine Wassereserve zu gewährleisten, die im Fall kleiner Leckagen den Anlagendruck so lange wie möglich aufrecht erhält und unnütze Neustarts des Geräts verzögert, die ansonsten kontinuierlich wären;
- bei Öffnen des Verbraucheranschlusses sicherzustellen, dass der Wasserdruck für die Sekundendauer, die das Gerät zur Einschaltung und für das Erreichen der korrekten Rotationsgeschwindigkeit benötigt, gewährleistet iste.

Es ist nicht die Aufgabe des Ausdehnungsgefäßes eine derartige Wasserreserve sicherzustellen, aufgrund welcher sich die Systemeingriffe verringern (vom Verbraucheranschluss verlangt, nicht aufgrund einer Leckage in der Anlage). Die Anlage kann mit einem Ausdehnungsgefäß mit der gewünschten Kapazität versehen werden, das an einer Stelle auf der Vorlaufleitung (nicht an der Absaugung) angeschlossen wird. Im Fall der Horizontalinstallation kann ein Anschluss an der nicht verwendeten Vorlaufablassöffnung erfolgen. Bei der Wahl des Behälters beachten, dass die freigesetzte Wassermenge auch von den Parametern SP und RP abhängig ist, die auf dem Gerät eingestellt werden können (Abschn. 4-5).

Das Ausdehnungsgefäß hat eine Vorfüllung mit Druckluft, die über das Ventil realisiert wird, das über das Fach für die außerordentliche Wartung erreichbar ist (Abb.1, Seite F). Der Vorladewert, mit dem das Ausdehnungsgefäß vom Hersteller geliefert wird, stimmt mit den als Default eingestellten Parametern SP und RP überein und entspricht auf jeden Fall folgendem Verhältnis:

Pair = SP - RP - 0.7 bar

Wobei:

- Pair = Wert des Luftdrucks in bar

- SP = Sollwert (5.3.1) in bar

- RP = Senkung des Drucks für den Neustart (5.5.1) in bar

Folglich vom Hersteller:

Pair = 3 - 0.3 - 0.7 = 2.0 bar

Die Einstellung anderer Werte bei den Parametern SP und/oder RP erfolgt durch Einwirken auf das Ventil des Ausdehnungsgefäßes durch Luftabfluss oder -zulauf bis zum Erreichen des oben genannten Verhältnisses (z.B. SP=2.0bar; RP=0.3bar; Luft vom Ausdehnungsgefäß ablassen, bis zum Erreichen eines Druckwertes von 1.0 bar am Ventil).

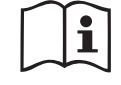

Wird das eingestellte oben genannte Verhältnis nicht eingehalten, kann dies Betriebsstörungen im Gerät oder den verfrühten Bruch der Membran im Ausdehnungsgefäß bewirken.

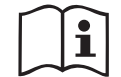

Aufgrund der Kapazität des Ausdehnungsgefäßes von lediglich 1, Litern muss ein eventueller Vorgang zur Kontrolle des Luftdrucks durch schnelles Zwischenschalten des Manometers erfolgen: Bei kleinen Mengen kann der Verlust einer auch nur geringen Luftmenge einen gewissen Druckabfall bewirken. Die Qualität des Ausdehnungsgefäßes gewährleistet die Aufrechterhaltung des eingestellten Luftdruckwertes; die Kontrolle nur bei Eichung vornehmen oder falls Funktionsstörungen sichergestellt sind.

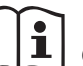

Eventuelle Kontroll- und/oder Rücksetzungsvorgänge des Luftdrucks müssen bei nicht unter Druck stehender Vorlaufleitung erfolgen: Die Pumpe vom Stromnetz trennen und den der Pumpe am nächsten liegenden Anschluss öffnen und so lange offen lassen, bis kein Wasser mehr herausläuft

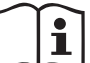

Der besondere Aufbau des Ausdehnungsgefäßes gewährleistet langanhaltende Qualität und Lebensdauer, besonders im Fall der Membran, die normalerweise die Komponente ist, die besonderem Verschleiß unterliegt. Dennoch muss im Fall der Beschädigung das gesamte Ausdehnungsgefäß ausschließlich durch autorisiertes Personal ausgewechselt werden.

#### **1.3 Integrierte Elektropumpe**

Das System beinhaltet eine mehrstufige elektrische Kreiselpumpe, die von einem wassergekühlten Drehstrommotor angetrieben wird. Die Kühlung des Motors mit Wasser anstatt mit Luft gewährleistet eine geringere Geräuschentwicklung in der Anlage und die Möglichkeit, diesen auch in nicht belüfteten Standorten aufzustellen.

Die Grafik der Abb.6 zeigt die Kurve der hydraulischen Leistungen.

Der Inverter moduliert automatisch die Drehgeschwindigkeit der Elektropumpe, so dass diese ihren Arbeitspunkt je nach Bedarf an eine beliebige Stelle des Bereichs unterhalb der eigenen Kurve verschieben kann, damit der eingestellte Wert des konstanten Drucks erhalten bleibt (SP). Die rote Kurve zeigt das Verhalten von e.sybox mini bei auf 3.0 bar eingestelltem

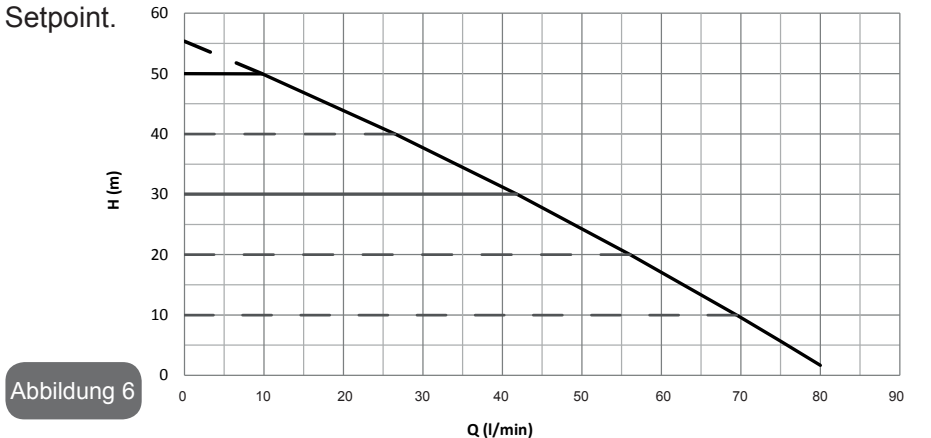

114

Daraus geht hervor, dass bei SP = 3.0 bar das System einen konstanten Druck an den Verbrauchern zwischen 0 und 40 Liter/Minute gewährleisten kann. Bei größeren Durchflussmengen arbeitet das Gerät gemäß der charakteristischen Kurve der Elektropumpe bei maximaler Rotationsgeschwindigkeit. Für Fördermengen unter den oben erwähnten Grenzwerten stellt das System nicht nur den konstanten Druck sicher, sondern verringert auch die Leistungsaufnahme und folglich den Energieverbrauch.

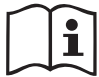

Die oben aufgeführten Leistungen beziehen sich auf Messungen bei Raumtemperatur und eine Wassertemperatur von ca. 20°C während der ersten 10 Minuten des Motorbetriebs mit einem Wasserstand von maximal 1 Meter Tiefe bei der Ansaugung.

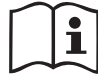

Eine Zunahme der Ansaugtiefe bewirkt eine Verringerung der Leistungen der Elektropumpe.

|     | Talahari |       | <b>F</b> : | l <b></b> |
|-----|----------|-------|------------|-----------|
| 1.4 | recnn    | iscne | Eigens     | scnatten  |

| Thema                                 | Parameter                                 | e.sybox mini                     |                    |  |
|---------------------------------------|-------------------------------------------|----------------------------------|--------------------|--|
|                                       | Spannung                                  | 1 ~ 110-127<br>VAC               | 1 ~ 220-240<br>VAC |  |
| SPEISUNG                              | Frequenz                                  | 50/60 Hz                         |                    |  |
|                                       | max. Leistung                             | 850 W                            |                    |  |
|                                       | Raumbedarf                                | 445x262x242 mm ohne<br>Stellfüße |                    |  |
| KONSTRUKTIVE<br>CHARAKTERISTI-<br>KEN | Leergewicht (Verpa-<br>ckung ausgenommen) | 13,6 kg                          |                    |  |
|                                       | Schutzklasse                              | IP x4                            |                    |  |
|                                       | Isolierklasse des<br>Motors               | F                                |                    |  |

|                         | Max. Förderhöhe                               | 55 m       |  |  |  |
|-------------------------|-----------------------------------------------|------------|--|--|--|
|                         | Max. Fördermenge                              | 80 l/min   |  |  |  |
| LEISTUNGEN              | Ansaugen                                      | <5min a 8m |  |  |  |
|                         | Max.<br>Betriebsdruck                         | 7.5 bar    |  |  |  |
|                         | Max. Temperatur der<br>Flüssigkeit            | 40 °C      |  |  |  |
| BETRIEBS-<br>TEMPERATUR | Max.<br>Raumtemperatur                        | 50 °C      |  |  |  |
|                         | Lagerraum-<br>temperatur                      | -10÷60 °C  |  |  |  |
|                         | Konstantdruck                                 |            |  |  |  |
|                         | Schutz gegen Trockenlauf                      |            |  |  |  |
|                         | Antifreeze-Schutz                             |            |  |  |  |
| UND SCHUTZVOR-          | Anticycling-Schutz                            |            |  |  |  |
| RICHTUNGEN              | Amperometrischer Schutz zum Motor             |            |  |  |  |
|                         | Schutz vor Spannungen durch anormale Speisung |            |  |  |  |
|                         | Schutz vor Übertemperatur                     |            |  |  |  |

## **2-INSTALLATION**

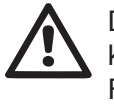

Das Gerät wurde für den Gebrauch in "geschlossenen Räumlichkeiten" entwickelt: Es sind keine Installationen des Geräts im Freien und/oder unter der direkten Einwirkung von Witterungsein flüssen vorgesehen.

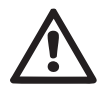

Das Gerät wurde für den Betrieb in Umgebungen mit Temperaturen zwischen 0°C und 50°C entwickelt (ausgenommen die Gewährleistung der Stromversorgung: siehe Abschn. 5.6.8 "Anti-Freeze-Funktion").

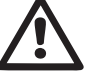

Das Gerät wurde für die Aufbereitung von Trinkwasser entwickelt.

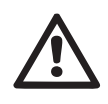

Das Gerät kann nicht für das Pumpen von Salzwasser, Gülle sowie brennbaren, ätzenden oder explosiven Flüssigkeiten (z.B. Petroleum, Benzin, Lösungsmittel), Fetten, Ölen oder Lebensmitteln eingesetzt werden.

Das System kann Wasser ansaugen, dessen Pegel nicht tiefer ist als 8. (Höhe zwischen dem Wasserstand und der Pumpenabsaugöffnung).

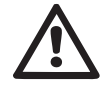

Bei Einsatz des Systems für die häusliche Wasserversorgung müssen die örtlichen Vorschriften der verantwortlichen Einrichtungen für die Verwaltung der Wasserversorgungsquellen beachtet werden.

Bei Bestimmung des Installationsstandortes ist Folgendes si-, cherzustellen:

- Die auf dem Typenschild aufgeführte Spannung und Frequenz der Pumpe entsprechen den Daten des Stromversorgungsnetzes.
- Der elektrische Anschluss muss an einem trockenen Ort und vor eventuellen Überschwemmungen geschützt erfolgen.
- Die elektrische Anlage muss über einen differenzialschalter von I ∆n ≤ 30 mA und über eine effiziente Erdung verfügen.

Falls das Vorhandensein von Fremdkörpern im zu pumpenden Wasser nicht ausgeschlossen werden kann, muss die Installation eines Filters im Geräteeingang vorgesehen werden, der für das Zurückhalten der Unreinheiten geeignet ist.

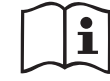

Die Installation eines Absaugfilters bewirkt eine Verringerung der hydraulischen Leistungen des Gerätes proportional zum durch den Filter selbst verursachten Füllverlust (normalerweise nimmt der Leistungsabfall mit steigender Filterungsleistung zu).

Die anzuwendende Konfigurationsart bestimmen (vertikal oder horizontal) und dabei die Anschlüsse zur Anlage, die Position des Bedienpaneels und den verfügbaren Platz wie nachfolgend angegeben berücksichtigen. Die Installation an einer Wand ist möglich, siehe Abs. 8.2.

## 2.1 - Vertikalkonfiguration

Die 4 Gummifüße, die lose in der Verpackung enthalten sind, in die entsprechenden Sitze aus Messing an der Seite C einschrauben. Das Gerät aufstellen und dabei den in Abb.7 dargestellten Platzbedarf berücksichtigen.

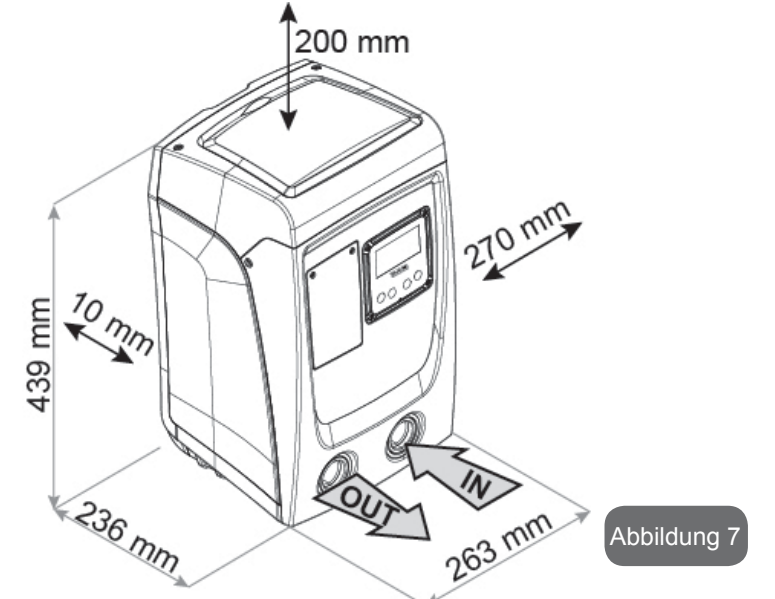

Der Abstand von mindestens 10 mm zwischen der Seite E des Gerätes und einer eventuellen Wand ist notwendig um die Belüftung zwischen den Gittern zu garantieren. Falls vorgesehen ist, dass das System über die Ablasstür und nicht über die Anlage entleert werden soll, muss ein zusätzlicher Abstand eingehalten werden, der die Bedienung des Auslassdeckels erlaubt.

- Ein Abstand von mindestens 10 mm zwischen Seite B des Systems und einem Hindernis ist obligatorisch erforderlich, damit der Austritt des Stromkabels zum Netzstecker sichergestellt wird.
- Der Abstand von mindestens 200 mm zwischen der Seite A des Gerätes und einer Begrenzung ist empfehlenswert, damit die Klappe entfernt werden kann und der Zugang zum Technikfach möglich ist.

Für die Gewährleistung der Stabilität des Gerätes im Fall einer nicht ebenen Oberfläche den Fuß abmontieren, der nicht aufliegt, und die Höhe bis zum Kontakt mit der Fläche regulieren. Das Gerät muss in der Tat sicher und stabil positioniert werden und dabei die vertikale Position der Achse garantieren: Das Gerät nicht geneigt positionieren.

#### 2.1.1 Hydraulikanschlüsse

Den Eingangsanschluss zum Gerät durch die Ablassöffnung an der in Abb.7 mit "IN" gekennzeichneten Seite F herstellen (Ansaugverbindung). Den entsprechenden Deckel mithilfe eines Schraubendrehers ausbauen. Den Anschluss aus dem System über die Mündung an der Seite F mit der Bezeichnung "OUT" in derAbb.7 herstellen (Vorlaufanschluss). Den entsprechenden Deckel mithilfe eines Schraubendrehers ausbauen.

Alle Hydraulikanschlüsse des Gerätes für die Verbindung mit der Anlage sind 1 Zoll-Aufsteckgewindeanschlüsse GAS aus Messing.

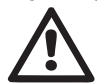

Soll das Produkt über Verbindungsstücke an das Gerät angeschlossen werden, die einen Umfang aufweisen, der über den normalen Platzbedarf des 1-Zoll-Schlauches hinausgeht (zum Beispiel der Ring, im Fall von 3-teiligen Stutzen) ist sicherzustellen, dass das 1-Zoll-Steckgewindestück des Stutzens mindestens wie oben dargestellt 25mm Abstand hat (siehe Abb.8).

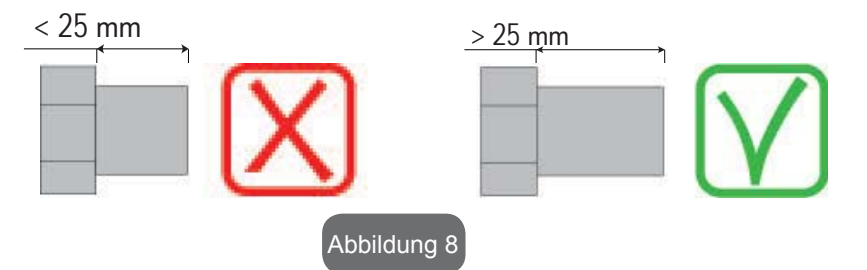

Die Messinggewinde sind in Sitzen aus Technopolymer eingebaut. Bei Herstellung der Dichtung des Anschlusses auf keinen Fall zu viel Material (z.B. Teflon, Hanf,...) verwenden: Das übermäßige Material könnte sonst während der Einwirkung eines adäquaten Anzugsmoments (z.B. mit Rohrzangen mit langem Griff), anomal auf den Sitz aus Technopolymer einwirken und in unwiederbringlich beschädigen.

Mit Bezug auf die Position im Vergleich zum zu pumpenden Wasser kann die Installation des Gerätes als "obenbündig" oder "untenbündig" bezeichnet werden. Die Installation wird als "obenbündig" bezeichnet, wenn die Pumpe sich auf einem Niveau befindet, das über dem zu pumpenden Wasser liegt (z.B. Pumpe auf dem Boden und Wasser im Brunnen); im Gegensatz dazu als "untenbündig" wenn sich die Pumpe im Vergleich zum zu pumpenden Wasser auf einem niedrigeren Niveau befindet (z.B. hängende Zisterne und Pumpe darunter).

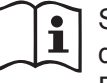

Sollte die vertikale Installation des Gerätes vom Typ "obenbündig" sein, wird empfohlen, im Absaugabschnitt der Anlage ein Rückschlagventil vorzusehen; dies damit das Gerät gefüllt werden kann (Abschn. 2.1.2).

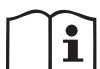

Sollte die Installation vom Typ "obenbündig" sein, den Absaugschlauch von der Wasserquelle zur Pumpe aufwärts installieren, damit die Entstehung von "Lyrabogen" oder Siphons vermieden wird. Den Absaugschlauch nicht über dem Pumpenniveau anbringen (zwecks Vermeidung von Luftblasen im Absaugschlauch). Der Absaugschlauch muss beim Eintauchen mindestens 30 cm Tiefe erreichen und muss auf der gesamten Länge bis zum Eintritt in die Elektropumpe wasserdicht sein.

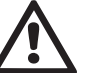

Die Absaug- und Vorlaufleitungen müssen so montiert werden, dass sie keinen mechanischen Druck auf die Pumpe ausüben.

## 2.1.2. Füllvorgänge

#### Obenbündige und untenbündige Installation

"Obenbündige" Installation (Abs. 2.1.1): auf das Technikfach zugreifen und den Fülldeckel mithilfe eines Schraubendrehers abnehmen (Abb.3\_Punkt 6). Über den Fülleingang das Gerät mit sauberem Wasser füllen, dabei darauf achten, die Luft abzulassen. Wurde das Rückschlagventil an der Absaugleitung (empfohlen im Abschnitt Abschn. 2.1.1) am Geräteeingang vorgesehen, muss die Wassermenge für die Füllung des Gerätes 0,9 Liter betragen. Es wird empfohlen, das Rückschlagventil am Ende des Absaugschlauches so anzubringen (Bodenventil), dass dieser während des Füllvorgangs vollständig gefüllt werden kann. In diesem Fall hängt die für den Füllvorgang erforderliche Wassermenge von der Länge des Absaugschlauches ab (0,9 Liter + ...).

"Untenbündige" Installation (Abschn. 2.1.1): Falls zwischen der Wasserablagerung und dem Gerät keine Absperrventile vorhanden (oder offen) sind, füllt sich dieses automatisch sobald die darin gefangene Luft entwichen ist. Durch Lösen des Fülldeckels (Abb.3\_Punkt 6) soweit wie erforderlich um die darin eingeschlossene Luft abzulassen, kann sich das System vollständig füllen. Der Vorgang muss unter Beobachtung ausgeführt werden und die Füllöffnung, sobald das Wasser austritt, geschlossen werden (es wird auf jeden Fall empfohlen, ein Absperrventil in der Absperrleitung vorzusehen und diese für die Steuerung des Füllvorgangs bei offenem Deckel zu benutzen). Alternativ kann der Füllvorgang im Fall der Sperrung der Absaugleitung durch ein geschlossenes Ventil auf die gleiche Weise erfolgen wie in der Beschreibung für die obenbündige Installation angegeben.

#### 2.2 - Horizontalkonfiguration

Die 4 Gummifüße, die lose in der Verpackung enthalten sind, in die entsprechenden Sitze aus Messing an der Seite E einschrauben. Das Gerät aufstellen und dabei den in Abb.9 dargestellten Platzbedarf berücksichtigen.

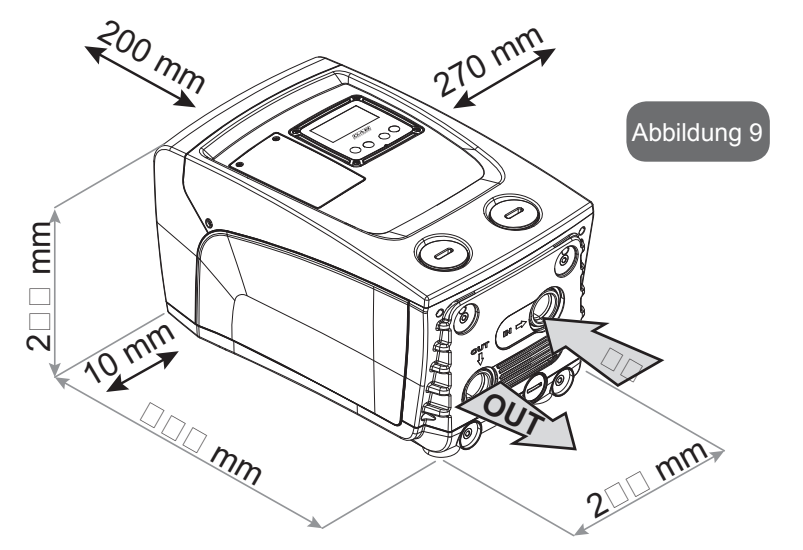

- Ein Abstand von mindestens 10 mm zwischen Seite B des Systems und einem Hindernis ist obligatorisch erforderlich, damit der Austritt des Stromkabels Richtung Steckdose sichergestellt wird.
- Der Abstand von mindestens 200 mm zwischen der Seite A des Gerätes und einer Begrenzung ist empfehlenswert, damit die Klappe entfernt werden kann und der Zugang zum Technikfach möglich ist.

Für die Gewährleistung der Stabilität des Gerätes im Fall einer nicht ebenen Oberfläche den Fuß abmontieren, der nicht aufliegt, und die Höhe bis zum Kontakt mit der Fläche regulieren. Das Gerät muss in der Tat sicher und stabil positioniert werden, wobei die vertikale Position der Achse garantiert sein muss: Das Gerät nicht geneigt positionieren.

#### 2.2.1 Hydraulikanschlüsse

RDen Eingangsanschluss zum Gerät durch die Ablassöffnung an der in Abb.9 mit "IN" gekennzeichneten Seite C herstellen (Absaugverbindung)). Den entsprechenden Deckel mithilfe eines Schraubendrehers ausbauen.

Den Anschluss aus dem System über die Mündung an der Seite C mit der Bezeichnung "OUT 1" in der Abb. 9 und/oder über die Mündung an der Seite F mit der Bezeichnung "OUT 2" in der Abb. 9 herstellen (Vorlaufanschluss). In dieser Konfiguration können die beiden Ablassöffnungen in der Tat voneinander unabhängig (wie es für die Installation vorteilhafter ist) oder gleichzeitig (Doppelvorlaufsystem) verwendet werden. Dann mithilfe eines Schraubendrehers den/die Deckel vom Eingang/Eingängen abnehmen.

Alle Hydraulikanschlüsse des Gerätes für die Verbindung mit der Anlage sind 1 Zoll-Aufsteckgewindeanschlüsse GAS aus Messing.

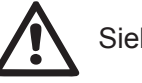

Siehe HINWEIS in Bezug auf Abb. 8.

## 2.2.2 Ausrichtung des Schnittstellenpaneels

Das Schnittstellenpaneel wurde so entwickelt, dass es vom Benutzer für das bequeme Ablesen ausgerichtet werden kann: Die quadratische Form ermöglicht jeweils eine Drehung um 90° (Abb.10).

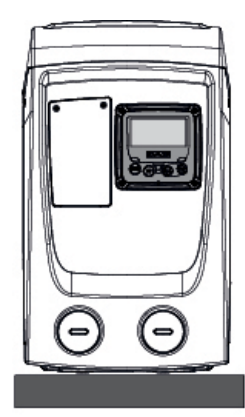

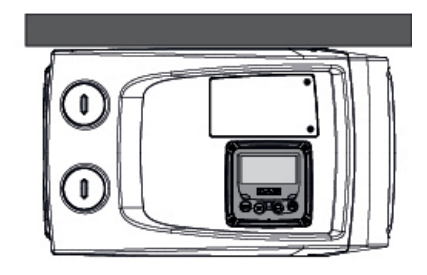

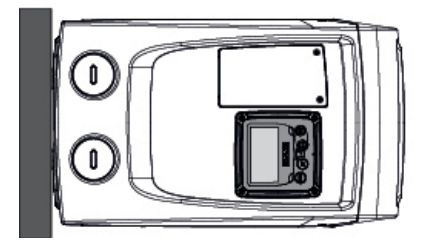

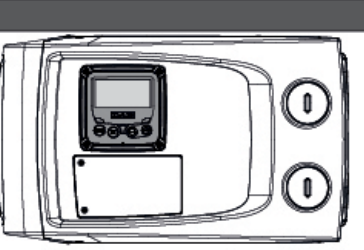

## Abbildung 10

- Die 4 Schrauben an den Ecken des Paneels mithilfe des Zusatzwerkzeugs lösen.
- Die Schrauben nicht ausbauen, sondern lediglich aus dem Gewinde am Gehäuse des Produkts lösen.
- Darauf achten, dass die Schrauben nicht in das Geräteinnere fallen.
- Das Paneel abnehmen, dabei darauf achten, dass das Signalübertragungskabel nicht gespannt wird.
- Das Paneel in der bevorzugten Richtung wieder in der Aufnahmestelle positionieren, dabei darauf achten, dass das Kabel nicht eingeklemmt wird.
- Die 4 Schrauben mit dem entsprechenden Schlüssel festschrauben.

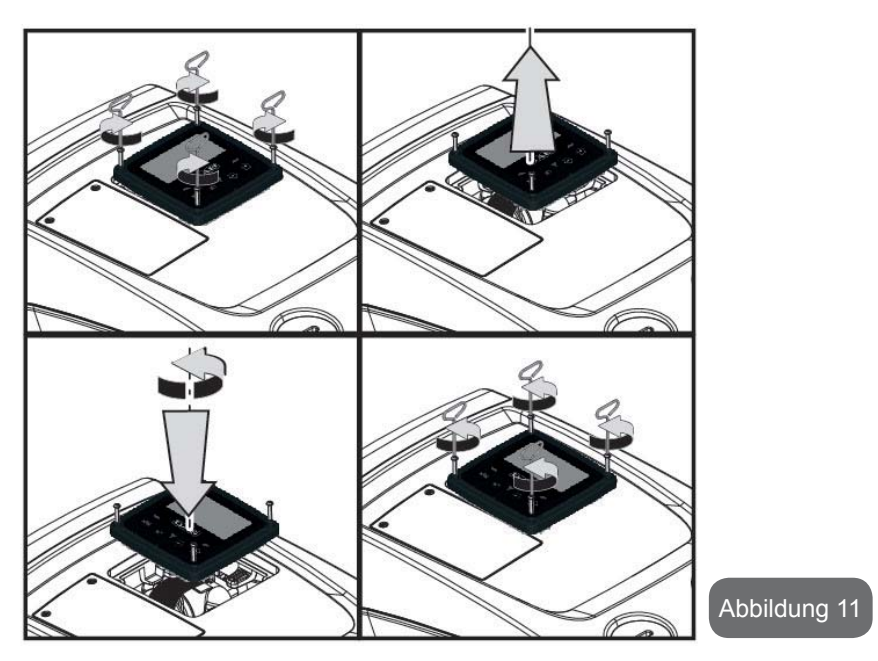

## 2.2.3 Füllvorgänge Obenbündige und untenbündige Installation

Mit Bezug auf die Position im Vergleich zum zu pumpenden Wasser kann die Installation des Gerätes als obenbündig oder untenbündig bezeichnet werden. Die Installation wird als "obenbündig" bezeichnet, wenn die Pumpe sich auf einem Niveau befindet, das über dem zu pumpenden Wasser liegt (z.B. Pumpe auf dem Boden und Wasser im Brunnen); im Gegensatz dazu als "untenbündig" wenn sich die Pumpe im Vergleich zum zu pumpenden Wasser auf einem niedrigeren Niveau befindet (z.B. hängende Zisterne und Pumpe darunter). "Obenbündige" Installation: mithilfe eines Schraubendrehers den Fülldeckel abnehmen, der bei Horizontalkonfiguration der an der Seite F ist (Abb.1). Über den Fülleingang das Gerät mit sauberem Wasser füllen, dabei darauf achten, die Luft abzulassen: für optimales Füllen auch die Füllöffnung an der Seite A öffnen (Abb.1), die bei der Vertikalkonfiguration zum Füllen benutzt wird, so dass die ganze Luft austreten kann, die sonst im Innern des Systems eingeschlossen bleiben würde; anschließend die Öffnungen wieder vorschriftsmäßig verschließen. Die Wassermenge für die Füllung des Gerätes muss mindestens 0,7 litri Liter betragen. Es wird empfohlen ein Rückschlagventil am Ende des Absaugschlauches so anzubringen (Bodenventil), dass dieser während des Füllvorgangs vollständig gefüllt werden kann. In diesem Fall hängt die für den Füllvorgang erforderliche Wassermenge von der Länge des Absaugschlauches ab (0,7 Liter + ...).

"Untenbündige" Installation: Falls zwischen der Wasserablagerung und dem Gerät keine Absperrventile vorhanden (oder diese offen) sind, füllt sich dieses automatisch sobald die darin gefangene Luft entwichen ist. Durch Lösen des Fülldeckels (Seite F - Abb. 1), soweit wie erforderlich um die darin eingeschlossene Luft abzulassen, kann sich das System vollständig füllen. Für das Lockern des Deckels das Werkzeugzubehör (Abb.3\_Punkt 5) oder einen Schraubenschlüssel verwenden. Der Vorgang muss unter Beobachtung ausgeführt werden und die Füllöffnung, sobald das Wasser austritt, geschlossen werden (es wird auf jeden Fall empfohlen, ein Absperrventil in der Absaugleitung vorzusehen und diese für die Steuerung des Füllvorgangs bei offenem Deckel zu benutzen). Alternativ kann der Füllvorgang im Fall der Sperrung der Absaugleitung durch ein geschlossenes Ventil auf die gleiche Weise erfolgen wie in der Beschreibung für die obenbündige Installation angegeben.

## **3 - INBETRIEBSETZEN**

Die Ansaugtiefe darf 8 m nicht überschreiten.

## 3.1 - Elektrische Anschlüsse

Zwecks Verbesserung der Isolierung eines möglichen Geräuschpegels gegenüber anderen Geräten wird empfohlen, einen separaten elektrischen Anschluss für die Speisung des Produktes vorzusehen.

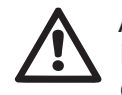

Achtung: Stets die Sicherheitsvorschriften einhalten! Die elektrische Installation muss durch einen autorisierten Fa-

chelektriker erfolgen, der die vollständige Haftung übernimmt.

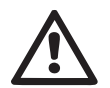

Es wird empfohlen, eine sichere und korrekte Erdung der Anlage vorzunehmen, wie von den diesbezüglichen Vorschriften vorgesehen

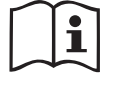

Die Linienspannung kann sich beim Start der Elektropumpe ändern. Die Spannung an der Linie kann je nach den anderen mit ihr verbundenen Vorrichtungen und der Linienqualität Änderungen erfahren.

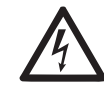

Der Differenzialschalter zum Schutz der Anlage muss korrekt bemessen und vom Typ "Klasse A" sein. Der automatische Differenzialschalter muss mit den folgenden zwei Symbolen gekennzeichnet sein:

| $\sim$ |  |
|--------|--|
| ഹ      |  |

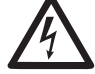

Der Magnet-Thermoschutzschalter muss korrekt bemessen sein (siehe elektrische Daten)

## 3.2 Konfiguration des integrierten Inverters

Das Systems ist werkseitig so konfiguriert, dass die Mehrheit der Installationen mit Betrieb unter konstantem Druck berücksichtigt wird. Die hauptsächlichen werkseitig eingegebenen Parameter sind:

- Sollwert (Wert des gewünschten konstanten Drucks): SP = 3.0 bar / 43.5 psi.
- Druckminderung für den Neuanlauf RP = 0.3 bar / 4.3 psi.
- Anticycling-Funktion: Deaktiviert.

Dieser und andere Parameter können jedenfalls vom Benutzer entsprechend der Anforderungen der Anlage eingestellt werden. Siehe Absätze 4-5 für die Spezifikationen.

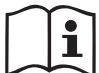

Bei der Bestimmung der Parameter SP und RP ergibt sich, dass der Druck, bei dem das System startet, folgenden Wert hat:

**Pstart = SP – RP** Beispiel : 3.0 – 0.3 = 2.7 bar in der Default-Konfiguration

Das Gerät funktioniert nicht, wenn die Höhe des Benutzeranschlusses über dem Wert von Meter-Säule-Wasser des Pstart liegt (dabei berücksichtigen 1 bar = 10 WSm): Für die Fehlerkonfiguration, wenn der Benutzeranschluss sich nicht mindestens auf 27m Höhe befindet, startet das Gerät nicht.

## 3.3 - Ansaugen der Pumpe

Die Ansaugphase einer Pumpe ist die Phase, während der die Maschine versucht, den Absaugkörper und die Absaugleitung mit Wasser zu füllen. Wenn der Vorgang korrekt erfolgt, kann das Gerät den regulären Betrieb aufnehmen.

Nach Füllen der Pumpe (Abschn. 2.1.2, 2.2.3) und Konfiguration der Vorrichtung (Abschn. 3.2), kann der elektrische Anschluss vorgenommen wer-

den, nachdem mindestens ein Anschluss im Vorlauf geöffnet wurde.

Das Gerät schaltet sich ein und kontrolliert in den ersten 10 Sekunden, ob Wasser in der Vorlaufleitung vorhanden ist.

Wird ein Durchfluss in der Vorlaufleitung festgestellt, ist die Pumpe angesaugt und beginnt mit dem regulären Betrieb. Dies ist eine typisches Beispiel für eine untenbündige Installation (Abschn. 2.1.2, 2.2.3). Der offene Vorlaufanschluss, aus welchem das gepumpte Wasser fließt, kann geschlossen werden.

Wird nach 10 Sekunden kein regulärer Durchfluss im Vorlauf festgestellt, fragt das System die Bestätigung für den Start des Ansaugverfahrens an (typisches Beispiel für obenbündige Installation Abschn. 2.1.2, 2.2.3). D.h.:

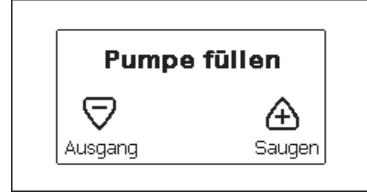

Nach Drücken von "+" tritt es in die Ansaugphase ein: Es beginnt ein Betrieb von höchstens 5 Minuten, während dem die Sicherheitssperre für Trockenlauf nicht eingreift. Die Ansaugzeit hängt von verschiedenen Parametern ab, die wichtigsten darunter sind der abzusaugende Wasserfüllstand, der Durchmesser der Absaugleitung, die Dichtheit der Absaugleitung. Vorbehaltlich der Verwendung einer Saugleitung von mindestens 1", die gut versiegelt sein muss (es dürfen keine Löcher oder Verbindungen vorhanden sein, die Luft ansaugen können), wurde das Produkt für das Ansaugen in Wassertiefen bis zu 8 m mit einer Dauer von weniger als 5 Minuten entwickelt. Sobald das System den regulären Fluss in der Vorlaufleitung festgestellt hat, wird der Ansaugvorgang beendet und es beginnt der reguläre Betriebe. Der offene Vorlaufanschluss, aus welchem das gepumpte Wasser fließt, kann geschlossen werden. Wenn das Produkt nach 5 Minuten Dauer noch nicht als angesaugt resultiert, erscheint auf dem Bildschirm eine Fehlermeldung. Spannung unterbrechen, das Produkt durch Zugabe von neuem Wasser laden, 10 Minuten warten und den Vorgang ab Einstecken des Netzsteckers wiederholen.

Durch Drücken von "-" wird bestätigt, dass der Ansaugvorgang nicht ge-

startet werden soll. Das Produkt bleibt im Alarmzustand.

#### Funktionsweise

Sobald die Elektropumpe angesaugt ist, beginnt das Gerät gemäß den konfigurierten Parametern mit seiner regulären Funktionsweise: Es schaltet sich automatisch bei Öffnung des Wasserhahns ein, liefert Wasser mit dem eingestellten Druck (SP), hält den Druck auch bei Öffnen anderer Wasserhähne aufrecht und bleibt automatisch nach der Zeit T2 stehen, sobald die Ausschaltbedingungen erreicht wurden (T2 kann vom Benutzer eingestellt werden, Werkswert 10 Sek).

#### **4 - TASTATUR UND BILDSCHIRM**

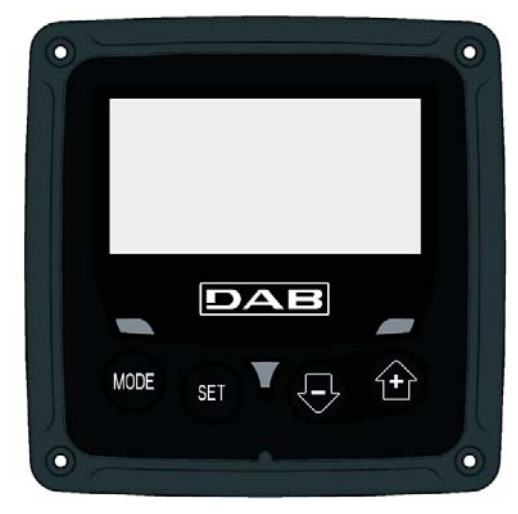

Abbildung 12: Aufbau der Benutzerschnittstelle

Die Benutzerschnittstelle besteht aus einer Tastatur mit LCD-Bildschirm und 128x240 Pixel und verfügt über die in Abbildung 12 dargestellten Led-Anzeigen POWEER, COMM, ALARM.

Der Bildschirm zeigt die Größen und Zustände der Vorrichtung mit den Funktionsangaben der verschiedenen Parameter an.

Die Tastenfunktionen sind in Tabelle 1 zusammengefasst.

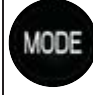

SET

Die Taste MODE ermöglicht den Übergang zu den weiteren Menüpunkten. Längeres Drücken von mindestens 1 Sek. ermöglicht das Springen zum vorhergehenden Menüpunkt.

Die Taste SET erlaubt das Verlassen des offenen Menüs.

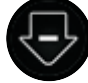

Verringert einen laufenden Parameter (wenn ein Parameter modifizierbar ist).

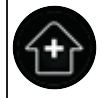

Erhöht einen laufenden Parameter (wenn ein Parameter modifizierbar ist)

## Tabelle 1: Tastenfunktionen

Längeres Drücken der Taste "+" oder der Taste "-"ermöglicht das automatische Erhöhen oder Verringern des ausgewählten Parameters. Nachdem die Taste "+" oder der Taste "-" 3 Sekunden lang gedrückt wurde, erhöht sich die Schnelligkeit der automatischen Erhöhung/Verringerung.

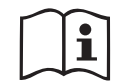

Durch Drücken der Taste "+" oder der Taste "-" wird die ausgewählte Größe modifiziert und sofort dauergespeichert (EEprom). Das Ausschalten der Maschine in dieser Phase, auch ungewollt, verursacht nicht den Verlust des gerade eingestellten Parameters.

Die Taste SET dient lediglich dem Verlassen des aktuellen Menüs und die vorgenommenen Änderungen müssen nicht gespeichert werden. Nur in besonderen, in den folgenden Absätzen beschriebenen Fällen werden einige Größen durch Drücken von "SET" oder "MODE" aktiviert".

## LED-Anzeigen

Power

Weiße Led-Anzeige Leuchtet durchgehend wenn die Maschine mit Spannung versorgt ist. Blinkt wenn die Maschine ausgeschaltet ist. Alarm

Rotes Led-Anzeige Leuchtet durchgehend wenn die Maschine aufgrund eines Fehlers blockiert ist.

## Menu

Der komplette Aufbau aller Menus und alle seine Bestandteile sind in Tabelle 3 aufgeführt.

## Zugang zu den Menus

Vom Hauptmenü hat man auf zwei Weisen Zugang zu den verschiedenen Menus:

- 1 Direktzugang mit Tastenkombination.
- 2 Zugang mit Name über Fenstermenü.

## 4.1 Direktzugang mit Tastenkombination

Der Zugang zum gewünschten Menu erfolgt direkt durch gleichzeitiges Drücken von bestimmten Tastenkombinationen für die vorgesehene Dauer (zum Beispiel MODE SET für den Zugang zum Menu Sollwert); mit der Taste MODE können die Menupunkte durchlaufen werden.

Tabelle 2 zeigt die mit Tastenkombination zugänglichen Menus.

| MENUBE-<br>ZEICHNUNG | DIREKTZUGANGSTASTEN | DRÜCKZEIT               |
|----------------------|---------------------|-------------------------|
| Benutzer             | MODE                | Bei Loslassen der Taste |
| Monitor              | SET -               | 2 Sek                   |
| Sollwert             | MODE SET            | 2 Sek                   |
| Handbuch             | SET 🕞 🛨             | 5 Sek                   |

| Installateur                                          | MODE | SET | Ð          | 5 Sek                                |
|-------------------------------------------------------|------|-----|------------|--------------------------------------|
| Technischer<br>Kundendienst                           | MODE | SET | <b>(+)</b> | 5 Sek                                |
| Wiederher-<br>stellung der<br>Werkseinstel-<br>lungen | SET  | ÷   |            | 2 Sek bei Einschalten des<br>Gerätes |
| Reset                                                 | MODE | SET |            | 2 Sec                                |

Tabelle 2: Zugang zu den Menus

# DEUTSCH DE

| Verkürztes Menu ( sichtbar) |                                                | Vollständiges Menu (direkter Zugang oder Passwort)         |                                |                                        |                                                              |                                                 |
|-----------------------------|------------------------------------------------|------------------------------------------------------------|--------------------------------|----------------------------------------|--------------------------------------------------------------|-------------------------------------------------|
| Hauptmenu                   | Benutzermenu<br>Modus                          | <b>Monitor-Menu</b><br>Set Minus                           | Sollwert-Menu<br>Set Modus     | Handbuchmenu<br>Set Minus-Plus         | Installateur-Menu<br>Modus Set Minus                         | Menu Techn. Kunden-<br>dienst<br>Modus Set Plus |
| <b>MAIN</b><br>(Hauptseite) | STATUS<br>RS<br>Umdrehungen pro                | <b>CT</b><br>Kontrast                                      | <b>SP</b><br>Sollwert<br>druck | STATUS<br>RI<br>Einstellung der Ge-    | <b>RP</b><br>Verringerung<br>Neustartdruck                   | <b>TB</b><br>Blockierungzeit<br>Wassermangel    |
| Menuauswahl                 | VP<br>Druck<br>VF                              | BK<br>Hintergrundbeleuch-<br>tung                          |                                | VP<br>Druck<br>VF                      | <b>OD</b><br>Anlagenart                                      |                                                 |
|                             | An der Pumpe ausge-<br>gebene Leistung         | <b>TK</b><br>Einschaltzeit der Hin-<br>tergrundbeleuchtung |                                | An der Pumpe ausge-<br>gebene Leistung |                                                              | T2<br>Ausschaltverzögerung                      |
|                             | C1<br>Pumpenphasen-<br>strom<br>Einschaltdauer | <b>LA</b><br>Sprache                                       |                                | C1<br>Pumpenphasen-<br>strom<br>RS     | <b>MS</b><br>Maßsystem                                       | <b>GP</b><br>Proportionaler<br>Gewinn           |
|                             |                                                | <b>TE</b><br>Temperatur<br>Ableiter                        |                                | Umdrehungen pro<br>Minute              |                                                              | <b>GI</b><br>Integraler<br>Gewinn               |
|                             | Anzahl der Starts                              |                                                            |                                | TE<br>Temperatur<br>Ableiter           |                                                              | <b>RM</b><br>Maximale Geschwin-<br>digkeit      |
|                             | <b>PI</b><br>Leistungshistogramm               |                                                            |                                |                                        | <b>EK</b><br>Funktionsfreigabe<br>Niederdruck am<br>Saugteil |                                                 |
|                             |                                                |                                                            |                                |                                        | <b>PK</b><br>Schwelle des Nieder-<br>rucks am Saugteil       |                                                 |
|                             | Abgegebener Fluss                              |                                                            |                                |                                        | T1<br>Verzögerung Nieder-<br>druck                           |                                                 |

| VE<br>Informationen<br>HW und SW           |  |  |                                            |
|--------------------------------------------|--|--|--------------------------------------------|
| <b>FF</b><br>Fault & Warning<br>(Historie) |  |  | <b>AY</b><br>Anti Cycling                  |
|                                            |  |  | <b>AE</b><br>Blockierschutz                |
|                                            |  |  | <b>AF</b><br>AntiFreeze                    |
|                                            |  |  | <b>RF</b><br>Rücksetzung Fehler &<br>Alarm |
|                                            |  |  | <b>PW</b><br>Änderung Passwort             |

| Legende                      |  |  |  |  |
|------------------------------|--|--|--|--|
| Kennfarben                   |  |  |  |  |
| Parameter für die Version K. |  |  |  |  |

Tabelle 3: Menuaufbau

#### 4.2 - Zugang mit Name über Fenstermenu

Der Zugang zur Auswahl der einzelnen Menus erfolgt über ihren Namen. Vom Hauptmenu erfolgt der Zugang zur Menuwahl durch Drücken einer beliebigen + oder - Taste.

Auf der Menu-Auswahlseite erscheinen die Menu-Namen zu welchen der Zugang möglich ist, wobei einer durch einen Balken hervorgehoben wird (siehe Abbildung 13-14). Mit den Tasten + und - wird der Hervorhebungsbalken verschoben, bis das gewünschte Menu ausgewählt ist; durch Drücken der Taste MODE erfolgt der Zugang.

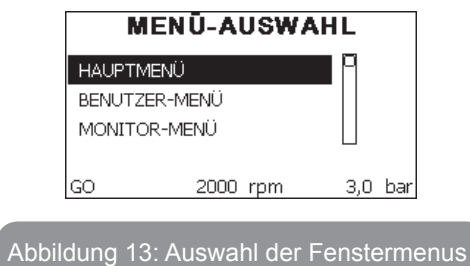

Die verfügbaren Fenster sind MAIN, BENUTZER, MONITOR, danach erscheint ein viertes Fenster AUSGEDEHNTES MENU; dieses Fenster ermöglicht die Ausdehnung der angezeigten Menuanzahl. Durch Drücken von AUSGEDEHNTES MENU erscheint ein Pop-up, das die Eingabe eines Zugangsschlüssels verlangt (PASSWORT). Der Zugangsschlüssel (PASSWORT) stimmt mit der Tastenkombination überein, die für den direkten Zugang verwendet wurde(wie in Tabelle 7) und ermöglicht die ausgedehnte Anzeige der Menus, beginnend beim Menu, das mit dem Zugangsschlüssel übereinstimmt, bis zu denjenigen mit geringerer Priorität.

Die Reihenfolge der Menus ist: Benutzer, Monitor, Sollwert, Handbuch, Installateur, Technischer Kundendienst.

Nach Auswahl eines Zugangsschlüssels bleiben die freigegebenen Menus 15 Minuten lang verfügbar oder so lange, bis sie nicht manuell über die Eingabe "weitere Menus unterdrücken" ausgeschaltet werden, die in der Menuauswahl bei Verwendung des Zugangsschlüssels erscheint. In Abbildung 14 ist eine Übersicht der Auswahlfunktionen der Menus dargestellt. Auf der Seitenmitte sind die Menus aufgeführt, von rechts ist der Zugriff über die Direktauswahl mit Tastenkombination möglich, von links über das Auswahlsystem mit Fenstermenu.

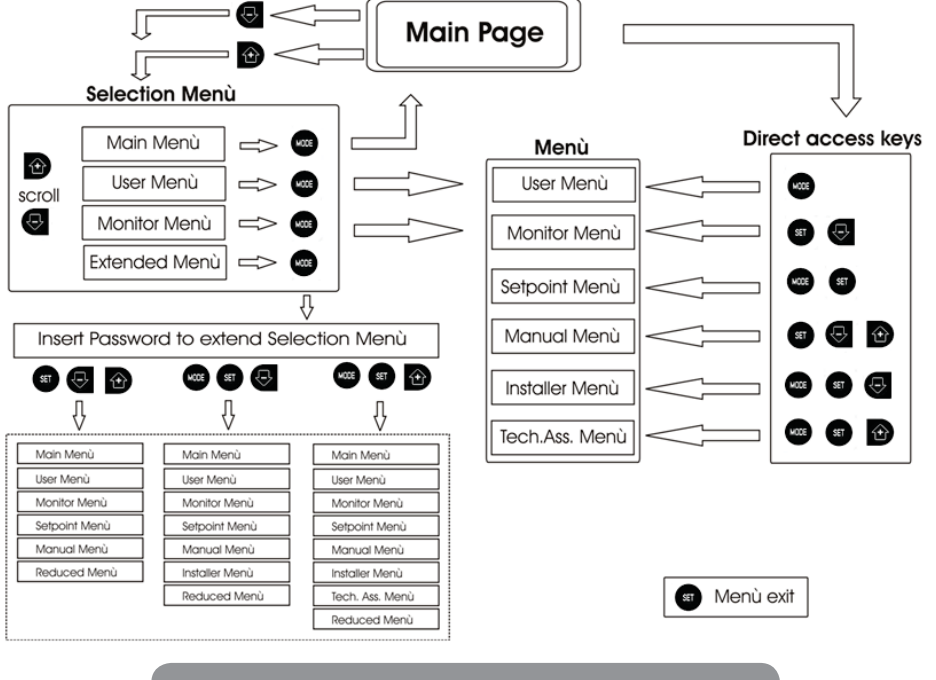

Abbildung 14: Übersicht der möglichen Menu-Zugänge

#### 4.3 - Aufbau der Menuseiten

Beim Einschalten erscheinen einige Präsentationsseiten mit dem Produktnamen und dem Firmenzeichen, danach erscheint das Hauptmenu. Der Name jedes Menus, egal um welches es sich handelt, erscheint immer im oberen Bildschirmbereich.

Auf der Hauptseite erscheinen stets:

<u>Status</u>: Betriebsstatus (z.B. Standby, Go, Fehler) <u>Motorumdrehungen</u>: Wert in [rpm] <u>Druck</u>: Wert in [bar] oder [psi], je nach der eingegebenen Maßeinheit. <u>Leistung</u>: Wert in [kW] der von der Vorrichtung aufgenommenen Leistung. Falls der Vorfall eintritt können erscheinen:

#### <u>Fehleranzeigen</u> <u>Warnmeldungen</u> ISpezielle Symbole

Die Fehlerbedingungen sind in der Tabelle 8, aufgelistet. Die anderen Visualisierungen finden sich in der Tabelle 4.

| Fehler- un                                           | Fehler- und Statuszustände, die auf der Hauptseite angezeigt werden |    |                 |
|------------------------------------------------------|---------------------------------------------------------------------|----|-----------------|
| Kennwort     Beschreibung       GO     Motor im Gang |                                                                     |    |                 |
|                                                      |                                                                     | SB | Motorstillstand |
| DIS                                                  | Motorstatus manuell deaktiviert                                     |    |                 |
| F4                                                   | Status / Alarm Funktion Signal für Niederdruck am Saugteil          |    |                 |
| EE                                                   | Ausdruck und erneutes Ablesen der Werkseinstellungen auf<br>EEprom  |    |                 |
| WARN.<br>Niedrige<br>Spannung                        | Warnung aufgrund fehlender Versorgungsspannung                      |    |                 |

Tabelle 4: Status- und Fehlermeldungen auf der Hauptseite

Die anderen Menuseiten verändern sich mit den entsprechenden Funktionen und werden nachfolgend je nach Art der Anzeige oder Einstellung beschrieben. Nach Zugang zu einem beliebigen Menu wird im unteren Bereich der Seite stets eine Zusammenfassung der Hauptbetriebsparameter angezeigt (Anlagenlauf oder eventueller Fehlerzustand, eingestellte/-er Geschwindigkeit und Druck).Dies ermöglicht einen konstanten Überblick über die grundlegenden Maschinenparameter.

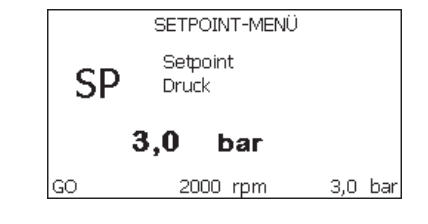

Abbildung 15: Anzeige eines Menuparameters

| Angaben in der Statusleiste im unteren Seitenbereich |                                                                         |  |  |
|------------------------------------------------------|-------------------------------------------------------------------------|--|--|
| Kennwort Beschreibung                                |                                                                         |  |  |
| GO                                                   | Motor im Gang                                                           |  |  |
| SB                                                   | Motorstillstand                                                         |  |  |
| Ausgeschaltet                                        | Motorstatus manuell deaktiviert                                         |  |  |
| rpm                                                  | Motorumdrehungen/Minute                                                 |  |  |
| bar                                                  | Pression de l'installation                                              |  |  |
| FEHLER                                               | Vorliegender Fehler, der die Ansteuerung der<br>Elektropumpe verhindert |  |  |

#### Tabelle 5: Angaben in der Statusleiste

Auf den Seiten, die die Parameter zeigen, kann folgendes erscheinen: Zahlenwerte und Maßeinheiten des aktuellen Menupunktes, Werte anderer Parameter, die mit der aktuellen Menueinstellung in Verbindung stehen, Anzeigebalken, Verzeichnisse; siehe Abbildung 15.

#### 4.4 - Blockierung Parametereinstellung über Password

Die Vorrichtung verfügt über ein Schutzsystem, das über Passwort funktioniert. Wird ein Passwort eingestellt, werden die Parameter der Vorrichtung zugänglich und sichtbar, aber sie können nicht verändert werden.

Das Passwort-Verwaltungssystem befindet sich im Menu "technischer Kundendienst" und wird über den Parameter PW verwaltet.

#### 4.5 - Motorfreischaltung/-abschaltung

Bei normalen Betriebsbedingungen bewirkt das Drücken und Loslassen der beiden Tasten "+" und "-" die Abschaltung/Freischaltung des Motors (auch nach Abschaltung). Sollte ein Fehlerzustand vorliegen, setzt der oben beschriebene Vorgang den Alarm zurück.

Ist der Motor abgeschaltet, wird dieser Zustand durch eine weiße blinkende LED-Anzeige hervorgehoben.

Dieser Befehl kann auf jeder Menuseite aktiviert werden, ausgenommen RF und PW.

## **5 - BEDEUTUNG DER EINZELNEN PARAMETER**

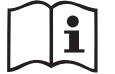

Durch den Inverter arbeitet das Gerät bei Konstantdruck. Diese Einstellung ist positiv, wenn die Hydraulikanlage am Systemende entsprechend dimensioniert ist. Anlagen mit zu kleinen Rohrleitungen führen kleine Zuflussverluste herbei, die das Gerät nicht kompensieren kann; das Ergebnis ist, dass der Druck auf den Sensoren und nicht am Verbraucheran schluss konstant ist.

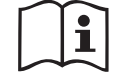

Extrem deformierbare Anlagen können das Entstehen von Oszillationen bewirken; sollte dies eintreten, kann das Problem gelöst werden, indem auf die Steuerparameter "GP" und "GI" eingewirkt wird (siehe Abschn. 5.6.3 - GP: Proportionaler Gewinnkoeffizient und 5.6.4 - GI: Integraler Gewinnkoeffizient)

#### 5.1 - Benutzermenu

Vom Hauptmenu aus die Taste MODE drücken (oder das Auswahlmenu benutzen und + oder - drücken), danach hat man Zugang zum BENUT-ZERMENU. Im Menu ermöglicht die Taste MODE das Durchlaufen der verschiedenen Menuseiten. Es werden die nachfolgende Größen angezeigt.

## 5.1.1 - Status

Zeigt den Pumpenstatus an.

#### 5.1.2 - RS: Anzeige der Rotationsgeschwindigkeit

Vom Motor ausgeführte Rotationsgeschwindigkeit in rpm.

#### 5.1.3 - VP: Druckanzeige

Anlagendruck gemessen in [bar] oder [psi], je nach der verwendeten Maßeinheit.

#### 5.1.4 - VF: Durchflussanzeige

Zeigt den augenblicklichen Fluss in [Liter/Min] oder [Gal/Min] je nach der eingestellten Maßeinheit an.

#### 5.1.5 - PO: Anzeige der aufgenommenen Leistung

Von der Elektropumpe aufgenommene Leistung in [kW].

Unter dem Symbol der gemessenen Leistung PO kann ein blinkendes rundes Symbol erscheinen. Dieses Symbol zeigt den Voralarm zur Überschreitung der zulässigen Höchstleistung an.

#### 5.1.6 - C1: Anzeige des Phasenstroms

#### Phasenstrom des Motors in [A].

Unter dem Symbol des Phasenstroms C1 kann ein blinkendes rundes Symbol erscheinen. Dieses Symbol zeigt den Voralarm zur Überschreitung des zulässigen Höchststroms an. Blinkt das Symbol regelmäßig bedeutet dies, dass die Schutzvorrichtung für den Überstrom am Motor anspricht und möglicherweise eingreifen wird.

#### 5.1.7 - Betriebsstunden und Anzahl der Starts

Zeigt über drei Zeilen die Stunden der Stromversorgung der Vorrichtung, die Arbeitsstunden der Pumpe und die Anzahl der Motoreinschaltungen an.

#### 5.1.8 - PI: Histogramme de la puissance

Zeigt auf 5 vertikalen Balken ein Histogramm der abgegebenen Leistung. Das Histogramm zeigt an, wie lange die Pumpe auf einem bestimmten Leistungsniveau eingeschaltet war. Auf der horizontalen Achse befinden sich die Balken mit den verschiedenen Leistungsniveaus; auf dem vertikalen Balken wird angezeigt, wie lange die Pumpe auf dem speziellen Leistungsniveau eingeschaltet war (%Anteil im Vergleich zur Gesamtzeit).

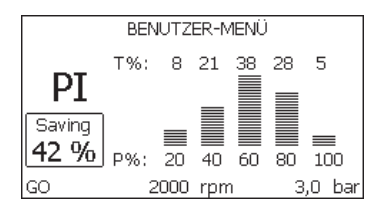

Abbildung 16: Anzeige des Leistungshistogramms

#### 5.1.9 - Abgegebener Fluss

Die erste Seite zeigt zwei Flusszähler. Der erste nennt den abgegebenen Gesamtfluss der Maschine. Der zweite ist ein vom Benutzer auf Null rückstellbarer Teilzähler.

Der Teilzähler kann von dieser Seite aus auf Null rückgestellt werden, indem 2 Sek. lang auf " - " zu drücken ist.

## 5.1.10 - VE: Versionsanzeige

Angabe der Version der Hardware und Software-Ausstattung des Gerätes.

## 5.1.11- FF: Anzeige Fault & Warning (Historie)

Chronologische Anzeige der Fehler, die während des Systembetriebs entstanden sind.

Unter dem Symbol FF erscheinen zwei Ziffern x/y, die jeweils mit x für den angezeigten Fehler und mit y für die Gesamtanzahl der vorliegenden Fehler stehen; rechts von diesen Ziffern erscheint eine Angabe zum angezeigten Fehler.

Mit den Tasten + und - kann die Fehlerliste durchlaufen werden: Durch Drücken der Taste - erfolgt das Rückwärtslaufen in der Historie bis zum ältesten vorliegenden Fehler, durch Drücken der Taste + erfolgt das Vorwärtslaufen in der Historie bis zum jüngsten vorliegenden Fehler.

Die Fehler werden in chronologischer Reihenfolge angezeigt, beginnend bei dem zeitlich weiter zurückliegenden x=1 bis zu dem neusten x=y. Die maximal anzeigbare Fehleranzahl ist 64; sobald diese Anzahl erreicht ist, werden die weiter zurückliegenden überschrieben.

Dieser Menupunkt zeigt das Fehlerverzeichnis, erlaubt jedoch kein Rücksetzen. Das Rücksetzen kann nur mit dem entsprechenden Befehl über den Menupunkt RF im MENU TECHNISCHER KUNDENDIENST erfolgen. Weder das manuelle Rücksetzen noch das Ausschalten des Gerätes oder das Rücksetzen der Werkseinstellungen löschen die Fehlerhistorie, lediglich die oben beschriebene Vorgehensweise.

## 5.2 - Monitormenu

Vom Hauptmenu aus gleichzeitig 2 Sekunden lang die Tasten "SET" und "-" (Minus) drücken oder das Auswahlmenu benutzen und + oder - drücken, danach hat man Zugang zum MONITORMENU.

Im Menu werden durch Drücken der Taste MODE nacheinander die folgenden Größen angezeigt.

## 5.2.1 - CT: Bildschirmkontrast

Reguliert den Bildschirmkontrast.

## 5.2.2 - BK: Bildschirmhelligkeit

Reguliert die Bildschirmhintergrundbeleuchtung mit einer Skala von 0 bis 100.

## 5.2.3 - TK: Einschaltzeit Backlight

Stellt die Einschaltzeit des Backlight ab dem letzten Drücken einer Taste ein. Erlaubte Werte: von 20 Sek. bis 10 Min. oder 'immer eingeschaltet'. Ist da Backlight ausgeschaltet, bewirkt das erste Drücken einer beliebigen Taste nur die Wiederherstellung der Hintergrundbeleuchtung.

## 5.2.4 - LA: Sprache

Anzeige einer der folgenden Sprachen:

- Italienisch
- Englisch
- Französisch
- Deutsch
- Spanisch
- Holländisch
- Schwedisch
- Türkisch
- Slowenisch
- Rumänisch
- Russisch

## 5.2.5 - TE: Anzeige der Ableitertemperatur

## 5.3 - Sollwert-Menu

Vom Hauptmenu aus gleichzeitig die Tasten "MODE" und "SET" gedrückt halten, bis "SP" auf dem Bildschirm erscheint (oder das Auswahlmenu durch Drücken von + oder - verwenden).

Die Tasten + und - ermöglichen jeweils die Erhöhung und Reduzierung des Drucks für den Anlagendruckausgleich.

Um das laufende Menu zu verlassen und zum Hauptmenu zurückzukehren, SET drücken.

Der Einstellbereich beträgt 1-5 bar (14-72 psi).

## 5.3.1 - SP: Einstellung des Sollwertdrucks

Druck, bei dem die Anlage unter Druck gesetzt wird.

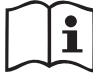

Der Druck für den Neustart der Pumpe hängt neben dem eingestellten Druck SP auch von RP ab.

RP drückt die Druckminderung aus, im Vergleich zu "SP", wodurch der Start der Pumpe ausgelöst wird.

Beispiel: SP = 3,0 [bar]; RP = 0,3 [bar];

Während des normalen Anlagenbetriebs wird die Anlage bei 3,0 [bar] druckausgeglichen.

Der Neustart der Elektropumpe erfolgt, wenn der Druck unter 2,7 [bar].

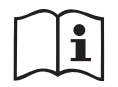

Die Einstellung eines zu hohen Drucks (SP) im Vergleich zu den Leistungen der Pumpe kann falsche BL Wassermangelfehler bewirken; in diesen Fällen den eingestellten Druck senken.

#### 5.4 - Handbuchmenu

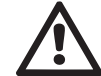

Bei manuellem Betrieb darf die Summe aus Eingangsdruck und lieferbarem Höchstdruck nicht mehr als 8 bar betragen.

Vom Hauptmenu aus gleichzeitig die Tasten "SET" und "+" und "-" gedrückt halten, bis die Seite des Handmenus auf dem Bildschirm erscheint (oder das Auswahlmenu durch Drücken von + oder - verwenden).

Das Menu ermöglicht die Anzeige und Modifizierung verschiedener Konfigurationsparameter: Mit der Taste MODE können die Menuseiten durchlaufen werden, die Tasten + und - ermöglichen jeweils die Erhöhung oder Senkung des betreffenden Parameters. Um das laufende Menu zu verlassen und zum Hauptmenu zurückzukehren, SET drücken.

Der Zugang zum Handbuchmenu durch Drücken der Tasten + - bringt die Maschine in den Zustand des herbeigeführten StOPPs. Diese Funktion kann verwendet werden, um den Halt der Maschine zu befehlen.

Innerhalb der Handbuch-Modalität können unabhängig vom angezeigten Parameter folgende Befehle ausgeführt werden:

Kurzzeitiger Start der Elektropumpe

Das gleichzeitige Drücken der Tasten MODE und + bewirkt den Start der Pumpe mit der Geschwindigkeit RI; der Gangstatus bleibt solange bestehen, wie die beiden Tasten gedrückt bleiben.

Wenn der Befehl Pumpe ON oder Pumpe OFF gegeben wird, erfolgt eine Mitteilung auf dem Bildschirm.

#### Start der Pumpe

Das gleichzeitige Drücken der Tasten MODE - + 2 Sekunden lang bewirkt den Start der Pumpe mit der Geschwindigkeit RI. Der Gangstatus bleibt solange bestehen, wie die Taste SET gedrückt bleibt. Das nachfolgende Drücken von SET bewirkt den Ausgang vom Handbuchmenu. Wenn der Befehl Pumpe ON oder Pumpe OFF gegeben wird, erfolgt eine Mitteilung auf dem Bildschirm.

Bei einem Betrieb von mehr als 5 Minuten in diesem Modus ohne Vorhandensein von Hydraulikfluss löst die Anlage Alarm wegen Überhitzung aus und gibt den Fehler PH aus.

Ist der Fehler PH eingetreten, erfolgt eine Rückstellung nur automatisch. Die Rückstellzeit beträgt 15 Minuten; tritt der Fehler PH öfter als 6 mal hintereinander auf, erhöht sich die Rückstellzeit auf 1 h. Ist die Pumpe nach diesem Fehler rückgestellt, wird sie angehalten, bis der Nutzer sie mit den Tasten "MODE" "-" "+" ." wieder in Betrieb setzt.

## 5.4.1 - Status

Zeigt den Pumpenstatus an.

## 5.4.2 - RI: Einstellung der Geschwindigkeit

Stellt die Motorgeschwindigkeit in rpm ein. Erlaubt die Vorgabe der Umdrehungsanzahl mit einem vorbestimmten Wert.

## 5.4.3 - VP: Druckanzeige

Anlagendruck gemessen in [bar] oder [psi], je nach der verwendeten Maßeinheit.

## 5.4.4 - VF: Durchflussanzeige

Visualisiert den Fluss in der gewählten Maßeinheit. Die Maßeinheit kann [I/Min] oder [Gal/Min] sein, siehe Abschn. 5.5.3 - MS: Maßsystem.

## 5.4.5 - PO: Anzeige der aufgenommenen Leistung

Von der Elektropumpe aufgenommene Leistung in [kW].

Unter dem Symbol der gemessenen Leistung PO kann ein blinkendes rundes Symbol erscheinen. Dieses Symbol zeigt den Voralarm zur Überschreitung der zulässigen Höchstleistung an.

## 5.4.6 - C1: Anzeige des Phasenstroms

Phasenstrom des Motors in [A].

Unter dem Symbol des Phasenstroms C1 kann ein blinkendes rundes Symbol erscheinen. Dieses Symbol zeigt den Voralarm zur Überschreitung des zulässigen Höchststroms an. Blinkt das Symbol regelmäßig bedeutet dies, dass die Schutzvorrichtung für den Überstrom am Motor anspricht und möglicherweise eingreifen wird.

## 5.4.7 - RS: Anzeige der Rotationsgeschwindigkeit

Vom Motor ausgeführte Rotationsgeschwindigkeit in rpm.

## 5.4.8 - TE: Anzeige der Ableitertemperatur

## 5.5 - Installateurmenu

Vom Hauptmenu aus gleichzeitig die Tasten "MODE" und "SET" und "-" gedrückt halten, bis der erste Parameter des Installateurmenus auf dem Bildschirm erscheint (oder das Auswahlmenu durch Drücken von + oder - verwenden). Das Menu ermöglicht die Anzeige und Modifizierung verschiedener Konfigurationsparameter: Mit der Taste MODE können die Menuseiten durchlaufen werden, die Tasten + und - ermöglichen jeweils die Erhöhung oder Senkung des betreffenden Parameters. Um das laufende Menu zu verlassen und zum Hauptmenu zurückzukehren, SET drücken.

## 5.5.1 - RP: Einstellung der Druckminderung für den Neustart

Drückt die Druckminderung aus, im Vergleich zu "SP", wodurch der Neustart der Pumpe ausgelöst wird.

Beträgt zum Beispiel der Sollwertdruck 3,0 [bar] und RP 0,5 [bar], erfolgt der Neustart bei 2,5 [bar].

RP kann von einem Minimum von 0,1 auf ein Maximum von 1[bar] eingestellt werden. Bei besonderen Bedingungen (zum Beispiel im Fall eines geringeren Sollwertes als der RP selbst) kann dieser automatisch begrenzt werden.

Um es dem Benutzer leichter zu machen, erscheint auf der Seite für die Einstellung des RP unter dem RP-Symbol ebenfalls der effektive Neustartdruck siehe Abbildung 17.

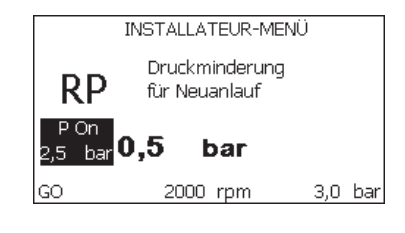

Abbildung 17: Einstellung des Neustartdrucks

## 5.5.2 - OD: Anlagentyp

Mögliche Werte 1 und 2 jeweils in Bezug auf feste und elastische Anlagen. Die Vorrichtung verlässt das Werk mit Modalität 1, die für den größten Teil der Anlagen geeignet ist. Im Fall von Druckschwankungen, die nicht durch Eingreifen auf die Parameter GI und GP stabilisiert werden können, auf die Modalität 2 übergehen.

**WICHTIG:** In den beiden Konfigurationen ändern sich auch die Werte der Einstellungsparameter GP und GI. Weiterhin sind die in Modalität 1 eingestellten GP und GI Werte in einem anderen Speicher enthalten als die in Modalität 2 eingestellten GP und GI Werte. So wird zum Beispiel der GP-Wert der Modalität 1, wenn auf Modalität 2 gewechselt wird, durch den GP-Wert der Modalität 1 vorhanden. Der gleiche auf dem Bildschirm erscheinende Wert hat ein anderes Gewicht in der einen oder in der anderen Modalität, da der Steuerlogarithmus unterschiedlich ist.

## 5.5.3 - MS: Maßsystem

Stellt das Maßeinheitensystem zwischen international und angelsächsisch ein. Die angezeigten Größen sind in Tabelle 6 aufgeführt.

**HINWEIS:** Der Fluss in englischer Maßeinheit (gal/ min) wird mit einem Umrechnungsfaktor gleich 1 gal = 4.0 Liter angegeben, was einer metrischen Gallone entspricht.

| Angezeigte Maßeinheiten                                     |         |           |  |  |
|-------------------------------------------------------------|---------|-----------|--|--|
| Größe Maßeinheit Maßeinheit<br>International Angelsächsisch |         |           |  |  |
|                                                             |         |           |  |  |
| Druck                                                       | bar     | psi       |  |  |
| Temperatur                                                  | °C      | °F        |  |  |
| Fluss                                                       | l / min | gal / min |  |  |

Tabelle 6: Maßeinheitensystem

## 5.5.4 - EK: Eingabe der Funktion für Niederruck am Saugteil

Gibt die Funktion für Niederruck am Saugteil ein.

| Wert | Funktion                                |  |
|------|-----------------------------------------|--|
| 0    | deaktiviert                             |  |
| 1    | aktiviert mit automatischer Rücksetzung |  |
| 2    | aktiviert mit manueller Rücksetzung     |  |

## 5.5.5 - PK: Schwelle des Niederrucks am Saugteil

Gibt den Druckschwellenwert ein, bei dessen Unterschreiten die Blockierung wegen Niederdruck am Saugteil ausgelöst wird.

#### 5.5.6 - T1: Verzögerung Niederdruck (Funktion Erfassung von Niederdruck am Saugteil)

Gibt die Ausschaltzeit des Inverters ab Erfassung des Niederdrucksignals am Saugteil ein (siehe Einstellung der Niederdruckerfassung am Saugteil, Abs. 5.7).

T1 kann zwischen 0 und 12 Sek. eingestellt werden. Die Werkseinstellung beträgt 2 Sekunden.

## 5.6 - Menu Technischer Kundendienst

Strukturelle Einstellungen dürfen nur von Fachpersonal oder unter direkter Aufsicht des Kundendienstnetzes vorgenommen werden.

Vom Hauptmenu aus gleichzeitig die Tasten "MODE" und "SET" und "+" gedrückt halten, bis "TB" auf dem Bildschirm erscheint (oder das Auswahlmenu durch Drücken von + oder - verwenden). Das Menu ermöglicht die Anzeige und Modifizierung verschiedener Konfigurationsparameter: Mit der Taste MODE können die Menuseiten durchlaufen werden, die Tasten + und - ermöglichen jeweils die Erhöhung oder Senkung des betreffenden Parameters. Um das laufende Menu zu verlassen und zum Hauptmenu zurückzukehren, SET drücken.

## 5.6.1 - TB: Blockierungzeit Wassermangel

Die Einstellung der Wartezeit für die Blockierung wegen Wassermangel ermöglicht die Zeitwahl (in Sekunden) für die Vorrichtung, um den Wassermangel anzuzeigen. Die Änderung dieses Parameters kann nützlich sein, wenn eine Verspätung bekannt ist zwischen dem Moment, in dem der Motor eingeschaltet wird und dem Moment, in dem effektiv die Ausgabe erfolgt. Ein Beispiel dafür kann eine Anlage sein, bei welcher die Absaugleitung besonders lang ist und die ein paar kleine Leckagen hat. In diesem Fall kann es geschehen, dass die zur Frage stehende Leitung sich leert und auch wenn kein Wasser fehlt, die Elektropumpe eine gewisse Zeit benötigt, um sich wieder aufzuladen, einen Durchfluss herzustellen und die Anlage in Druck zu versetzen.

## 5.6.2 - T2: Ausschaltverzögerung

Stellt die Verspätung ein, mit welcher sich der Inverter ab dem Moment ausschalten muss, an in dem die Ausschaltbedingungen erreicht werden: Druckausgleich der Anlage und Durchfluss geringer als minimaler Fluss.

T2 kann zwischen 2 und 120 Sek. eingestellt werden. Die Werkseinstellung beträgt 10 Sek.

## 5.6.3 - GP: Proportionaler Gewinnkoeffizient

Die Bedingung proportional muss in der Regel für elastische Systeme erhöht werden (zum Beispiel PVC-Leitungen) und im Fall von starren Anlagen gesenkt werden (zum Beispiel Leitungen aus Eisen).

Um den Druck in der Anlage konstant zu halten, führt der Inverter eine Kontrolle vom Typ PI am gemessenen Druckfehler durch. Auf der Grundlage dieses Fehlers kalkuliert der Inverter die an den Motor zu liefernde Leistung. Der Ablauf dieser Kontrolle hängt von den eingestellten GP und GI-Parametern ab. Um den unterschiedlichen Verhaltensweisen der verschiedenen Hydraulikanlagen, wo das System eingesetzt werden kann, entgegenzukommen, erlaubt der Inverter die Auswahl andere Einstellungen als die werkseitig eingestellten. Für fast alle Anlagen sind die GP- und GI-Parameter optimal. Sollten sich Regulierungsprobleme einstellen, können diese Einstellungen verändert werden.

#### 5.6.4 - GI: Integraler Gewinnkoeffizient

Im Fall von großen Druckabfällen bei plötzlicher Zunahme der Durchflussmenge oder einer langsamen Reaktion des Systems den GI-Wert erhöhen. Im Fall von Druckschwankungen um den Sollwert herum muss der GI-Wert hingegen gesenkt werden.

**WICHTIG:** Um zufriedenstellende Druckregulierungen zu erhalten, muss in der Regel auf GP wie auch auf GI eingegriffen werden.

## 5.6.5 - RM: Maximale Geschwindigkeit

Schreibt den Umdrehungen der Pumpe eine Grenze vor.

## 5.6.6 - AY: Anti Cycling

Wie in Abschnitt 9 beschrieben, dient diese Funktion der Vermeidung von häufigen Ein- und Ausschaltungen im Fall von Anlagenleckagen. Die Funktion kann mit zwei verschiedenen Modalitäten freigeschaltet werden: normal und smart. In der normalen Modalität blockiert die elektronische Steuerung den Motor nach N identischen Start- und Stopp-Zyklen. In der Modalität smart hingegen wirkt er auf den Parameter RP ein, um die negativen Auswirkungen durch die Leckagen zu verringern. Falls die Einstellung "Ausgeschaltet" vorliegt, greift die Funktion nicht ein.

## 5.6.7 - AE: Freischaltung Antiblockierungsfunktion

Diese Funktion dient dazu, mechanische Blockierungen im Fall längere Stillstandszeiten zu vermeiden; sie agiert, indem die Pumpe regelmäßig in Rotation versetzt wird.

Wenn die Funktion freigeschaltet ist, führt die Pumpe alle 23 Stunden einen Antiblockierungszyklus von 1 Minute Dauer aus.

## 5.6.8 - AF: Freischaltung Antigefrierfunktion

Ist diese Funktion freigeschaltet, wird die Pumpe automatisch in Rotation versetzt, wenn die Temperatur Werte nahe des Gefrierpunktes erreicht und ein Schaden an der Pumpe vermieden werden kann.

# 5.7- Einstellung der Niederdruckerfassung am Saugteil (typisch für an das Wassernetz angeschlossene Systeme für den Wiederanlauf)

Die Funktion der Niederdruckerfassung verursacht die Blockierung des Systems nach der Zeit T1 (siehe 5.5.6 - T1: Verzögerung Niederdruck). Wenn diese Funktion aktiv ist, wird das Symbol F4 auf der Hauptseite angezeigt.

Die Maßnahme dieser Funktionalität bewirkt die Pumpenabschaltung, die automatisch oder manuell wieder aufgehoben werden kann. Die automatische Rücksetzung sieht vor, dass für das Verlassen der Fehlerbedingung F4 der Druck für die Dauer von mindestens 2 Sekunden erneut einen Wert über dem Schwellenwert PK aufweist.

Um die Sperrung manuell aufzuheben, müssen die Tasten "+" und "-"." gleichzeitig betätigt und losgelassen werden.

## 5.8 - RF: Nullsetzen von Fehlern und Warnungen

Durch gleichzeitiges 2 Sekunden langes Drücken der Tasten + und - wird die Fehler- und Warnungschronologie gelöscht. Unter dem Symbol RF ist die in der Historie vorhandene Fehleranzahl zusammengefasst (max. 64). Die Historie ist vom MONITOR-Menu auf der Seite FF ersichtlich.

## 5.8.1 - PW: Passwort ändern

Die Vorrichtung verfügt über ein Schutzsystem, das über Passwort funktioniert. Wird ein Passwort eingestellt, werden die Parameter der Vorrichtung zugänglich und sichtbar, aber sie können nicht verändert werden.

Ist das Passwort (PW) "0" sind alle Parameter entriegelt und können modifiziert werden.

Wird ein Passwort (Wert des PW nicht 0) benutzt, sind alle Änderungen blockiert und auf der Seite PW wird "XXXX" angezeigt.

Ist das Passwort eingegeben, ist der Zugang zu allen Seiten möglich, jedoch wird beim Versuch ein Parameter zu ändern ein Pop-up angezeigt, das die Eingabe des Passwortes verlangt. Wird das richtige Passwort eingegeben, bleiben die Parameter nach letzer Betätigung einer Taste 10 Minuten lang entriegelt und modifizierbar.

Soll der Timer des Passwortes auf null gesetzt werden, auf die Seite PW gehen und 2 Sekunden klang gleichzeitig + und - drücken.

Wird das richtige Passwort eingegeben, erscheint ein Vorhängeschloss, das sich öffnet, während bei Eingabe des falschen Passwortes ein blinkendes Vorhängeschloss erscheint.

Nach einer Wiederherstellung der Werkseinstellungen wird das Passwort auf "0" gebracht.

Jede Passwortänderung wird nach Drücken von Mode oder Set wirksam und jede nachfolgende Änderung eines Parameters verlangt die erneute Eingabe des neuen Passwortes (z.B. der Installateur macht alle Einstellungen mit dem Default =0 PW-Wert und als letztes gibt er das PW so ein, dass er sicher sein kann, dass die Maschine ohne jede weitere Handlung bereits gesichert ist).

Im Fall des Passwortverlustes gibt es 2 Möglichkeiten, um die Parameter der Vorrichtung zu ändern:

- Die Werte aller Parameter vermerken, die Vorrichtung mit den Werkseinstellungen wieder- herstellen, siehe Abschnitt 7.3. er Wiederherstellungsvorgang löscht alle Parameter der Vorrichtung, einschließlich Passwort.
- Die Nummer auf der Seite des Passwortes vermerken, eine E-Mail mit dieser Nummer an den Kundendienst senden, innerhalb von wenigen Tagen wird das Passwort versendet und die Vorrichtung kann entriegelt werden.

## **6 - SCHUTZVORRICHTUNGEN**

Die Vorrichtung ist mit Schutzsystemen für den Schutz der Pumpe, des Motors, der Versorgungsleitung und des Inverters ausgestattet. Falls eine oder mehrere Schutzvorrichtungen ansprechen, wird auf dem Bildschirm sofort diejenige mit der größten Priorität angezeigt. Je nach Art des Fehlers kann der Motor stehenbleiben. Jedoch kann sich bei Wiederherstellung der normalen Bedingungen der Fehlerzustand sofort automatisch aufheben oder nach dem automatischen Rücksetzen nach einer gewissen Zeit löschen.

Bei Blockierung aufgrund von Wassermangel (BL), Blockierung aufgrund von Überstrom im Motor (OC), Blockierung aufgrund von direktem Kurzschluss zwischen den Motorphasen (SC) kann versucht werden, manuell die Fehlerzustände zu verlassen, indem gleichzeitig die Tasten + und gedrückt werden. Sollte der Fehlerzustand anhalten, muss die Ursache beseitigt werden, die die Anomalie bewirkt.

Im Falle einer Blockierung wegen eines der internen Fehler E18, E19, E20, E21 müssen 15 Minuten bei unter Spannung stehender Maschine abgewartet werden, damit der Blockierungsstatus automatisch zurückgesetzt wird.

| Alarm in der Fehlerhistorie    |                                   |  |  |  |
|--------------------------------|-----------------------------------|--|--|--|
| Bildschirmanzeige Beschreibung |                                   |  |  |  |
| PD                             | nicht ordnungsgemäße Ausschaltung |  |  |  |
| FA Probleme im Kühlsystem      |                                   |  |  |  |
|                                |                                   |  |  |  |

Tabelle 7: Alarme

| Blockierungszustände |                                                                              |  |  |  |  |
|----------------------|------------------------------------------------------------------------------|--|--|--|--|
| Beschreibung         |                                                                              |  |  |  |  |
| PH                   | Abschaltung wegen Überhitzung der Pumpe                                      |  |  |  |  |
| BL                   | Blockierung bei Wassermangel                                                 |  |  |  |  |
| BP1                  | Blockierung wegen Ablesefehler am Drucksensor an der<br>Vorlaufleitung       |  |  |  |  |
| BP2                  | Blockierung wegen Ablesefehler am Drucksensor an der<br>Saugleitung          |  |  |  |  |
| РВ                   | Blockierung bei Versorgungsspannung außerhalb der Spezifikation              |  |  |  |  |
| ОТ                   | Blockierung bei Überhitzung der Leistungsendstufen                           |  |  |  |  |
| OC                   | Blockierung bei Überstrom im Motor                                           |  |  |  |  |
| SC                   | Blockierung bei Kurzschluss zwischen den Motorphasen                         |  |  |  |  |
| ESC                  | Blockierung bei Kurzschluss zur Erdung                                       |  |  |  |  |
| HL Heiße Flüssigkeit |                                                                              |  |  |  |  |
| NC                   | Blockierung bei abgeklemmtem Motor                                           |  |  |  |  |
| Ei                   | Blockierung bei internem Fehler jeglicher Anzahl                             |  |  |  |  |
| Vi                   | Blockierung bei jeglicher anormaler Spannung außerhalb des<br>Toleranzwertes |  |  |  |  |
| EY                   | Blockierung bei am Gerät festgestellter anormaler Zyklizität                 |  |  |  |  |

Tabelle 8: Blockierungsanzeigen

## 6.1 - Beschreibung der Blockierungen

## 6.1.1 - "BL" Anti Dry-Run (Schutz gegen Trockenlauf)

Bei Wassermangel wird die Pumpe automatisch nach dem Zeitintervall TB ausgeschaltet. Dies wird durch die rote Led-Anzeige "Alarm" und die Meldung "BL" auf dem Bildschirm angezeigt.

Nachdem die korrekte Wasserzulaufmenge wiederhergestellt wurde, kann versucht werden, manuell die Schutzblockierung aufzuheben, indem

gleichzeitig die Tasten "+" und "-" gedrückt und dann losgelassen werden. Bleibt der Alarmzustand bestehen bzw. greift der Benutzer nicht durch Rücksetzen der Pumpe auf die Wasserzuflussmenge ein, versucht die automatische Neustartfunktion, die Pumpe wieder zu starten.

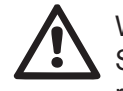

Wenn der Parameter SP nicht korrekt eingestellt ist, kann die Schutzvorrichtung gegen Wassermangel nicht korrekt funktionieren.

## 6.1.2 - Anti-Cycling (Schutz gegen kontinuierliche Zyklen ohne Benutzernachfrage)

Wenn im Vorlaufbereich der Anlage Leckagen vorhanden sind, schaltet sich das System, auch wenn kein Wasser entnommen wird, zyklisch ein und aus: Auch die kleinste Leckage (wenige ml) bewirkt einen Druckabfall, der wiederum den Start der Elektropumpe auslöst.

Die elektronische Steuerung des Systems ist in der Lage, die vorhandene Leckage auf der Grundlage des Häufigkeitsintervalls festzustellen.

Die Anticycling-Funktion kann ausgeschlossen oder in der Modalität Basic oder Smart aktiviert werden (Abschn. 5.6.6). Die Modalität Basic sieht vor, dass sich, sobald das Zeitintervall festgestellt wurde, die Pumpe ausschaltet und in Standby für die manuelle Wiederherstellung bleibt. Dieser Zustand wird dem Benutzer durch Einschalten der roten Led-Anzeige "Alarm" und die Meldung "ANTICYCLING" auf dem Bildschirm mitgeteilt. Nachdem die Leckage behoben wurde, kann der Neustart manuell herbeigeführt werden, indem die Tasten "+" und "-" gleichzeitig gedrückt werden. Die Modalität Smart sieht vor, dass nach Feststellen des Verlustzustandes der Parameter RP erhöht wird, damit die Anzahl der Einschaltungen auf Dauer gesenkt werden kann.

## 6.1.3 - Anti-Freeze (Schutz gegen Gefrieren des Wassers im System)

Der Wechsel des Wasserzustands von flüssig nach fest bewirkt eine Zunahme des Volumens. Es muss folglich vermieden werden, dass das System bei Temperaturen um null Grad voll Wasser bleibt, damit keine Schäden entstehen. Dies ist der Grund, warum empfohlen wird, während des Gebrauchsstillstands in der Winterzeit Elektropumpen stets zu leeren. Dennoch verfügt das System über eine Schutzvorrichtung, die die Bildung von internen Eisschichten verhindert, indem die Elektropumpe dann eingeschaltet wird, wenn die Werte sich dem Gefrierpunkt nähern. Auf diese Weise wird das Wasser im Innern gewärmt und das Gefrieren unterbunden. Die Anti-Freeze-Schutzvorrichtung funktioniert nur dann, wenn das System ordnungsgemäß gespeist wird: Mit gezogenem Stecker oder fehlendem Strom kann die Schutzvorrichtung nicht funktionieren. Es ist auf jeden Fall empfehlenswert, das Gerät während langer Stillstandzeiten nicht beladen zu lassen: Das Gerät sorgfältig über den Ablassdeckel leeren und an geschützter Stelle aufbewahren.

## 6.1.4 - "BP1" Blockierung wegen Defekt des Drucksensor an der Vorlaufleitung (Druckbeaufschlagung der Anlage)

Falls die Vorrichtung eine Anomalie am Drucksensor an der Vorlaufleitung feststellt, bleibt die Pumpe blockiert und gibt die Fehlermeldung "BP1". Dieser Zustand beginnt, sobald das Problem festgestellt wird und endet automatisch bei Wiederherstellung der korrekten Zustände.

# 6.1.5 - "BP2" Blockierung wegen Defekt des Drucksensors an der Saugleitung

Falls die Vorrichtung eine Anomalie am Drucksensor an der Saugleitung feststellt, bleibt die Pumpe blockiert und gibt die Fehlermeldung "BP2". Dieser Status beginnt, sobald das Problem erkannt wird, und endet automatisch nach Wiederherstellung der korrekten Bedingungen.

# 6.1.6 - "PB" Blockierung bei Versorgungsspannung außerhalb der Spezifikation

Diese Blockierung tritt ein, wenn die erlaubte Linienspannung an der Versorgungsklemme Werte erreicht, die außerhalb der Spezifikation liegen. Die Wiederherstellung erfolgt nur automatisch, wenn die Spannung an der Klemme auf die zulässigen Werte zurückkehrt.

**6.1.7 - "SC" Blockierung bei Kurzschluss zwischen den Motorphasen** Die Vorrichtung ist mit einem Schutz gegen direkten Kurzschluss ausgestattet, der zwischen den Motorphasen auftreten kann. Wird dieser Blockierungszustand angezeigt, kann die Wiederherstellung der Funktionsfähigkeit durch gleichzeitiges Drücken der Tasten + und - versucht werden, was auf jeden Fall frühestens 10 Sekunden nach dem Augenblick Wirkung zeigt, in dem der Kurzschluss aufgetreten ist.

#### 6.2 - Manuelles Rücksetzen der Fehlerzustände

Im Fehlerzustand kann der Benutzer den Fehler löschen, indem ein neuer Versuch durch Drücken und aufeinanderfolgendes Loslassen der Tasten + und - herbeigeführt wird.

## 6.3 - Automatisches Rücksetzen der Fehlerzustände

Bei einigen Störungen und Blockierungszuständen führt das System automatische Wiederherstellungsversuche aus.

Das System zur Selbstwiederherstellung betrifft vor allem:

- "BL" Blockierung bei Wassermangel
- "PB" Blockierung bei Linienversorgungsspannung außerhalb der Spezifikation
- "OT" Blockierung bei Überhitzung der Leistungsendstufen
- "OC" Blockierung bei Überstrom im Motor
- "BP" Blockierung bei Anomalie am Drucksensor

Tritt das System zum Beispiel wegen Wassermangel in den Blockierungszustand, beginnt die Vorrichtung automatisch mit einem Testverfahren, um festzustellen, ob die Maschine definitiv und dauerhaft trockengelaufen ist. Führt während einer Folge von Vorgängen ein Versuch zum positiven Ergebnis (z.B. das Wasser ist zurückgekommen), unterbricht sich der Vorgang selbst und kehrt zum normalen Betrieb zurück.

Tabelle 9 zeigt die Reihenfolge der von der Vorrichtung ausgeführten Vorgänge für die verschiedenen Blockierungsarten.

| <u>م</u>               | Automatische Rücksetzungen der Fehlerzustände                                      |                                                                                                    |  |  |  |
|------------------------|------------------------------------------------------------------------------------|----------------------------------------------------------------------------------------------------|--|--|--|
| Bildschirman-<br>zeige | Beschreibung                                                                       | Automatische Rücksetzsequenz                                                                                                    |  |  |  |
| BL                     | Blockierung bei Wasser-<br>mangel                                                  | <ul> <li>Ein Versuch alle 10 Minuten mit ins-<br/>gesamt 6 Versuchen.</li> <li>Ein Versuch jede Stunde mit insge-<br/>samt 24 Versuchen.</li> <li>Ein Versuch alle 24 Stunden mit ins-<br/>gesamt 30 Versuchen.</li> </ul> |  |  |  |
| РВ                     | Blockierung bei Linien-<br>versorgungsspannung<br>außerhalb der Spezifi-<br>kation | <ul> <li>Diese stellt sich wieder her, sobald<br/>wieder eine spezifizierte Spannung<br/>erreicht wird.</li> </ul>                                                                                                    |  |  |  |
| от                     | Blockierung bei Überhit-<br>zung der Leistungsend-<br>stufen                       | <ul> <li>Diese stellt sich wieder her, sobald<br/>die Temperatur der Leistungsend-<br/>stufen eine spezifizierte Spannung<br/>erreicht hat.</li> </ul>                                                                     |  |  |  |

|  | OC | Blockierung bei Über-<br>strom im Motor | <ul> <li>Ein Versuch alle 10 Minuten mit ins-<br/>gesamt 6 Versuchen.</li> <li>Ein Versuch jede Stunde mit insge-<br/>samt 24 Versuchen.</li> <li>Ein Versuch alle 24 Stunden mit ins-<br/>gesamt 30 Versuchen.</li> </ul> |
|--|----|-----------------------------------------|----------------------------------------------------------------------------------------------------|
|--|----|-----------------------------------------|----------------------------------------------------------------------------------------------------|

Tabelle 9: Automatisches Rücksetzen der Blockierungen

## 7 - RESET UND WERKSEINSTELLUNGEN

#### 7.1 - Generelle System-Rücksetzung

Um eine System-Rücksetzung durchführen zu können, die 4 Tasten gleichzeitig 2 Sek. lang gedrückt halten. Dieser Vorgang stimmt mit der Trennung der Stromversorgung überein, die vollständige Ausschaltung abwarten und erneut Strom zuführen. Die Rücksetzung löscht nicht die vom Benutzer gespeicherten Einstellungen.

#### 7.2 - Werkseinstellungen

Die Vorrichtung verlässt das Werk mit einer Reihe von voreingestellten Parametern, die je nach den Bedürfnissen des Benutzers geändert werden können. Jede Einstellungsänderung wird automatisch gespeichert und falls gewünscht können jederzeit die Werkseinstellungen wiederhergestellt werden (siehe Wiederherstellung der Werkseinstellungen Abschn. 7.3 - Wiederherstellung der Werkseinstellungen).

#### 7.3 - Wiederherstellung der Werkseinstellungen

Für die Wiederherstellung der Werkseinstellungen die Vorrichtung ausschalten, das eventuelle vollständige Ausschalten des Bildschirms abwarten, die Tasten "SET" und "+" drücken und gedrückt halten und Stromversorgung herstellen; die beiden Tasten erst dann loslassen, wenn die Meldung "EE" erscheint. In diesem Fall wird eine Wiederherstellung der Werkseinstellungen vorgenommen (der Ausdruck und die erneute Ablesung auf EEPROM der permanent im FLASH-Speicher gespeicherten Werkseinstellungen). Nach der erfolgten Einstellung aller Parameter nimmt die Vorrichtung ihren normalen Betrieb wieder auf. ANMERKUNG: Nach Wiederherstellung der Werkseinstellungen ist die Neueinstellung aller Parameter der Anlagenmerkmale (Gewinne, Sollwertdruck usw.) wie bei der ersten Installation erforderlich.

|                                                                | Werkseinstellungen                                   |                    |                    |  |  |
|----------------------------------------------------------------|------------------------------------------------------|--------------------|--------------------|--|--|
| Kennwort Beschreibung                                          |                                                      | Wert               | Installationsnotiz |  |  |
| ТК                                                             | Einschaltzeit Backlight                              | 2 min              |                    |  |  |
| LA                                                             | Sprache                                              | ENG                |                    |  |  |
| SP                                                             | Sollwertdruck [bar]                                  | 3,0                |                    |  |  |
| RI                                                             | Umdrehungen pro Minute<br>im manuellen Betrieb [rpm] | 2400               |                    |  |  |
| OD                                                             | Anlagentyp                                           | 1 (Fest)           |                    |  |  |
| RP                                                             | Druckminderung für den<br>Neustart [bar]             | 0,3                |                    |  |  |
| MS Maßsystem                                                   |                                                      | 0 (International)  |                    |  |  |
| ТВ                                                             | Blockierungsdauer Wasser-<br>mangel [s]              | 10                 |                    |  |  |
| T1                                                             | Verspätung Niedrigdruck [s]                          | 2                  |                    |  |  |
| T2                                                             | Ausschaltverzögerung [s]                             | 10                 |                    |  |  |
| GP                                                             | Proportionaler Gewinnkoef-<br>fizient                | 0,5                |                    |  |  |
| GI Integraler Gewinnkoeffi-<br>zient AE Blockierschutzfunktion |                                                      | 1,2                |                    |  |  |
|                                                                |                                                      | 1 (Freigeschaltet) |                    |  |  |
| AF                                                             | Antifreeze                                           | 1 (Freigeschaltet) |                    |  |  |
| PW                                                             | Passwort ändern                                      | 0                  |                    |  |  |
| AY                                                             | Anti-Cycling-Funktion AY                             | 0 (Ausgeschaltet)  |                    |  |  |

Tabelle 10: Werkseinstellungen

#### 8 - SONDERINSTALLATIONEN

#### 8.1 - Verzögerung des Selbstansaugers

Das Produkt wurde mit der Fähigkeit der Selbstansaugung konstruiert und als solches geliefert. Mit Bezug auf Abschn. 4, Das System ist in der Lage selbstansaugend zu funktionieren, egal welche Installationsart gewählt wird, sei es untenbündig oder obenbündig. Es gibt jedoch Fälle, in welchen die Selbstansaugfähigkeit nicht erforderlich ist oder Zonen vorhanden sind, in welchen die Verwendung von selbstansaugenden Pumpen untersagt ist. Während der Ansaugung zwingt die Pumpe einen Teil des bereits unter Druck stehenden Wassers in den Absaugebereich zurückzukehren, bis ein Vorlaufdruckwert erreicht wird, an dem das Gerät als angesaugt bezeichnet werden kann. An diesem Punkt schließt sich die Rücklaufleitung vollständig. Diese Phase wiederholt sich bei jeder Einschaltung, auch bei angesaugter Pumpe, bis dieser Druckwert für die Schließung der Rücklaufleitung erreicht wird (ca. 1 bar). Dort wo das Wasser bereits druckausgeglichen an der Ansaugung des Gerätes ankommt (maximal zulässig 2 bar) oder immer dann, wenn die Installation auf jeden Fall untenbündig ist, kann (und ist in den Zonen, wo die Vorschriften es vorsehen, verpflichtend) die Schließung der Rücklaufleitung ausgelöst werden, wobei die Selbstansaugfähigkeit verlorengeht. Auf diese Weise hat man den Vorteil, das Einschnappgeräusch des Schiebers bei jeder Systemeinschaltung zu vermeiden. Um die Schließung der selbstansaugenden Leitung herbeizuführen, folgende Schritte ausführen:

- 1. Stromversorgung unterbrechen;
- 2. gerät leeren (wenn die Ansaugung nicht bei ersten Installation gehemmt wurde);
- 3. den Auslassdeckel an der Seite E abnehmen, ohne den O-Ring fallen zu lassen (Abb.18);
- 4. mit Hilfe einer Zange den Schieber aus seiner Aufnahmestelle nehmen Der Schieber wird zusammen mit der O-Ring-Dichtung und mit der Metallfeder, mit der er zusammengesetzt ist, entnommen;
- die Feder vom Schieber nehmen, den Schieber erneut mit der O-Ring-Dichtung in die Aufnahmestelle legen (Dichtungsseite zur Innenseite der Pumpe, Schaft mit den Kreuzrippen nach außen);
- 6. den Deckel festschrauben, wobei die Metallfeder so darin positioniert wird, dass sie zwischen den Deckel und die Kreuzrippen des Schie-

berschaftes geklemmt wird. Beim Wiederauflegen des Deckels darauf achten, dass die entsprechende O-Ring-Dichtung korrekt in der Aufnahmestelle liegt;

7. pumpe beladen, Stromversorgung herstellen, Gerät starten.

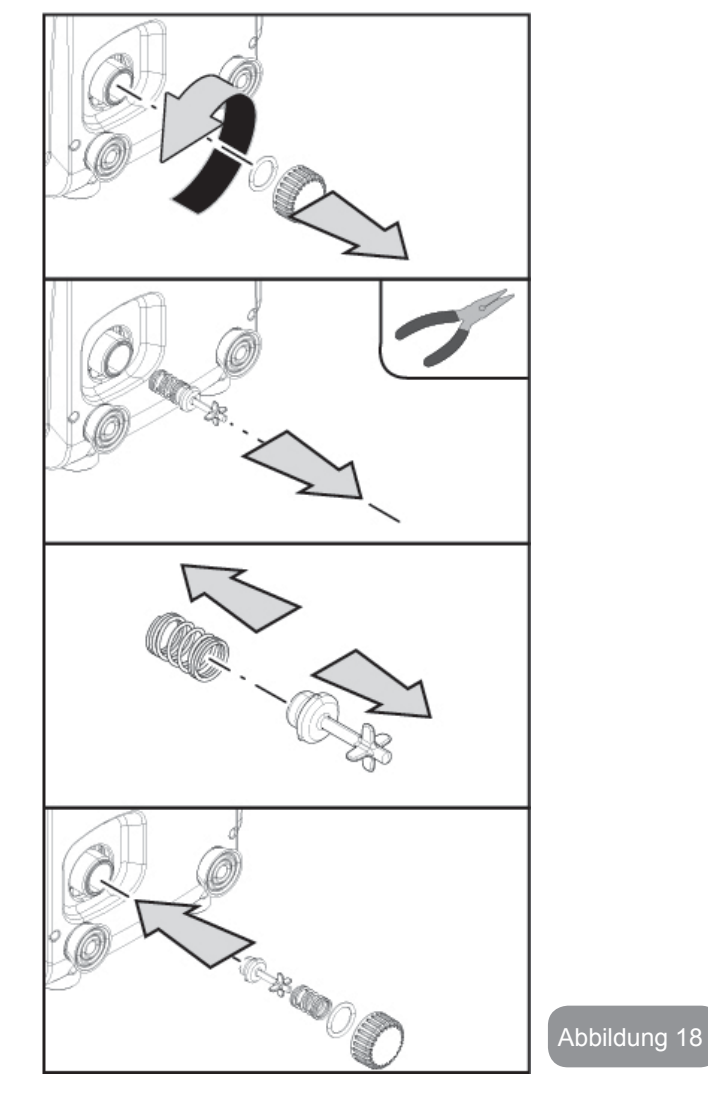

#### 8.2 - Wandinstallation

Dieses Produkt wurde auch für eine aufgehängte Installation an der Wand mit dem separat zu erwerbenden Zubehörset von DAB vorgesehen. Die Wandinstallation ist in Abbildung 19 dargestellt.

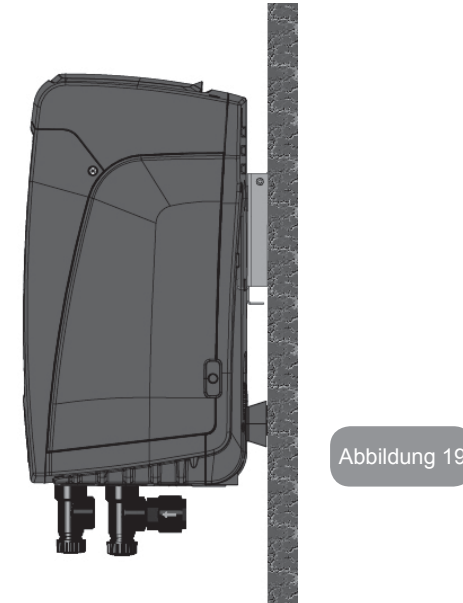

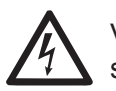

9. WARTUNG

Vor Beginn jeglichen Eingriffes am System muss die Stromversorgung unterbrochen werden.

Dennoch sind nachfolgend die Anweisungen für die Durchführung von außerordentlichen Wartungsvorgängen aufgeführt, die in besonderen Fällen erforderlich sein können (z.B. Leerung des Gerätes zwecks Aufbewahrung während eines Gebrauchsstillstands).

## 9.1 - Werkzeugzubehör

DAB liefert das Produkt komplett mit einem Inbusschlüssel (Abb.20) der gebraucht wird, um einige außerordentliche Wartungsarbeiten oder bestimmte Operationen während der Installation durchzuführen.

Im Besonderen wird er zum Ausrichten des Schnittstellenpaneels (Abs. 2.2.2) oder zum Öffnen der Klappe des Fachs an der Seite des Paneels benutzt.

Falls dieser Schlüssel verloren geht oder beschädigt wird, kann dieser Vorgang auch mit einem 2 mm Standard-Inbusschlüssel ausgeführt werden.

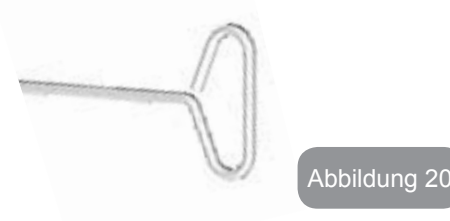

## 9.2 - Entleeren des Geräts

Soll das im Gerät befindliche Wasser entleert werden, wie folgt vorgehen:

- 1. stromversorgung unterbrechen;
- den am nächsten zum System befindlichen Vorlaufhahn öffnen, damit der Druck aus dem System genommen wird und so weit wie möglich leeren;
- alls ein Absperrventil direkt am Systemende vorhanden ist (was stets empfohlen wird), so schließen, dass die Wassermenge in der Anlage zwischen dem System und dem ersten offenen Wasserhahn nicht abfließt;
- die Absaugleitung am zum System am nächsten liegenden Punkt unterbrechen (es ist stets empfehlenswert, ein Absperrventil sofort am Systemanfang zu haben) damit nicht auch die gesamte Absauganlage geleert wird;
- 5. Abflussdeckel entnehmen (Abb.1 Seite E bei Vertikalkonfiguration; Abb.1 Seite C bei Horizontalkonfiguration) und das Wasser ablaufen lassen (ca. 1.5 Liter);
- 6. das in der Vorlaufanlage eingeschlossene Wasser am Ende des in das System integrierten Rückschlagventils kann bei der Trennung des Gerätes oder durch die Entnahme des Deckels aus der zweiten Vorlaufleitung abfließen (falls nicht benutzt).

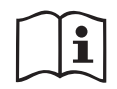

Obwohl das System im Prinzip leer ist, kann nicht das gesamte darin enthaltene Wasser ausgestoßen werden. Während der Hand-habung des Gerätes nach dem Entleeren können kleine Wassermengen aus dem System austreten.

## 9.3 - Rückschlagventil

Das Gerät verfügt über ein integriertes Rückschlagventil, das für den korrekten Betrieb erforderlich ist. Feststoffe oder Sand im Wasser können zu Betriebsstörungen des Ventils oder des Gerätes führen. Dennoch wird empfohlen, klares Wasser zu verwenden und eventuell Eingangsfilter vorzusehen, falls eine Anomalie in der Funktionsweise des Rückschlagventils festgestellt wird. Dieses kann auf folgende Weise aus dem Gerät genommen und gereinigt werden:

- die Zugangsklappe zum Fach f
  ür die au
  ßerordentliche Wartung ausbauen (Abb.1 Seite F), indem die 2 Verschlussschrauben mit dem Zusatzwerkzeug gelöst werden. Es empfiehlt sich die Schrauben nicht ganz zu entfernen, damit sie verwendet werden können, um die Klappe abzuziehen. Darauf achten, dass die Schrauben nach dem Ausbauen der Klappe nicht in das Innere des Systems fallen (Abb.21);
- mithilfe eines Schraubendrehers den 1"1/4 Deckel ausbauen, um auf das Rückschlagventil zuzugreifen (Abb.21);
- mithilfe einer Zange die Kartusche des Rückschlagventils ohne zu drehen abziehen, indem an der vorbereiteten Brücke angesetzt wird (Abb.21): Dieser Vorgang könnte eine gewisse Kraft erfordern;
- 4. das Ventil unter Fließwasser waschen, auf Beschädigungen untersuchen und erforderlichenfalls ersetzen;
- 5. die komplette Kartusche erneut in ihren Sitz einsetzen: Der Vorgang verlangt die notwendige Kraft für das Zusammendrücken der beiden O-Ring-Dichtungen (Abb.21);
- 6. den 1"1/4 Deckel bis zum Anschlag einschrauben: falls die Kartusche nicht korrekt in ihren Sitz eingedrückt wurde, erfolgt dies spätesten beim Einschrauben des Deckels (Abb.21);
- 7. die Klappe wieder anbringen und die 2 Schrauben festziehen (Abb.21).

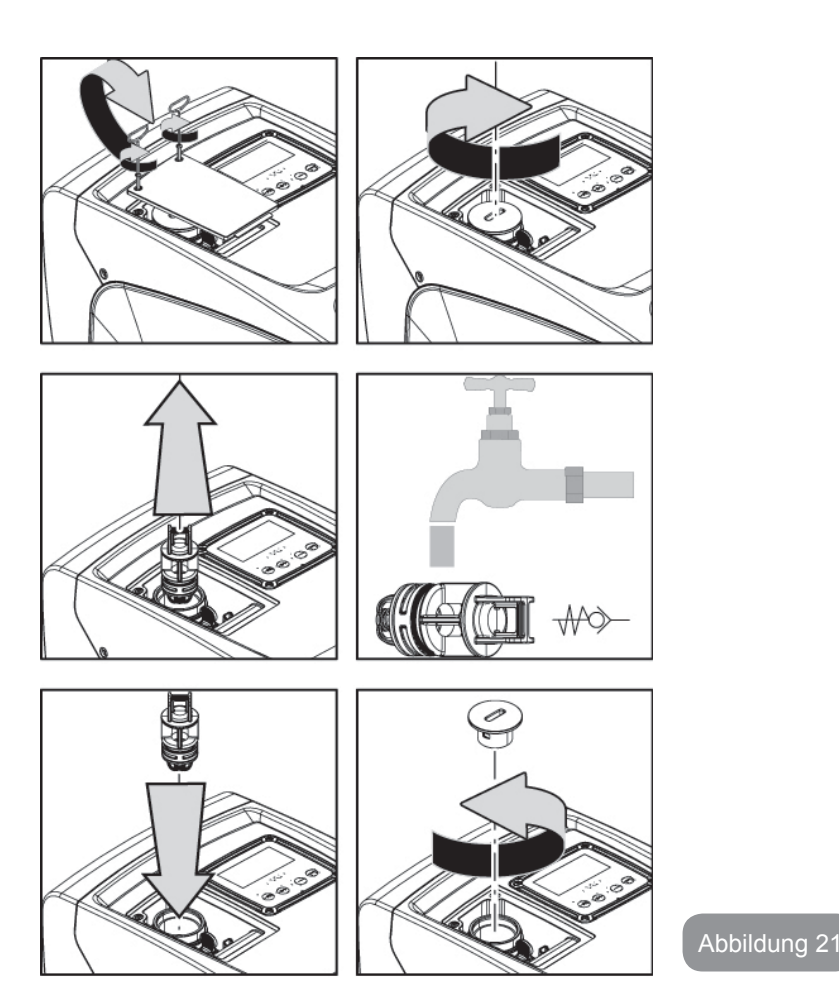

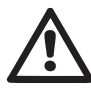

Werden während der Wartungsarbeiten des Rückschlagventils eine oder mehrere O-Ringdichtungen beschädigt oder gehen verloren, müssen diese ersetzt werden. Andernfalls kann das System nicht korrekt funktionieren.

#### 9.4 - Motorwelle

Die elektronische Systemsteuerung sichert Starts ohne Abreißen, damit extreme Belastungen der mechanischen Organe vermieden werden und folglich

die Lebensdauer des Produktes verlängert wird. Diese Eigenschaft kann in Ausnahmefällen ein Problem beim Start der Elektropumpe bewirken: Nach einem Zeitraum des Stillstands, eventuell mit Entleerung des Systems, können sich die im Wasser enthaltenen Salze abgelagert und Verkalkungen zwischen dem rotierenden Teil (Motorwelle) und dem festen Teil der Elektropumpe gebildet haben und auf diese Weise einen erhöhten Widerstand beim Start bewirken. In diesem Fall kann es ausreichend sein, die Motorwelle manuell von den Verkalkungen zu lösen. In diesem System ist dieser Vorgang möglich, wenn der externe Zugang zur Motorwelle garantiert ist und eine Ziehspur am Wellenende vorgesehen wurde. Wie folgt vorgehen:

- 1. den Deckel des Technikfachs abnehmen (Abb.1 Seite A);
- 2. Den Gummibelag des Zugangsdeckel an der Motorwelle anheben (Abb. 22);
- 3. Mithilfe eines 10 mm Inbusschlüssels den Zugangsdeckel der Motorwelle abnehmen (Abb. 22);
- 4. einen Schraubendreher an der Kerbe der Motorwelle ansetzen und in die beiden Drehrichtungen bewegen (Abb. 22);
- 5. sofern die Welle frei dreht, kann das System in Betrieb gesetzt werden, nachdem der zuvor entfernte Deckel und der Belag wieder angebracht wurden;
- 6. wenn die Drehsperre nicht von Hand gelöst werden kann, muss der Kundendienst hinzugezogen werden.

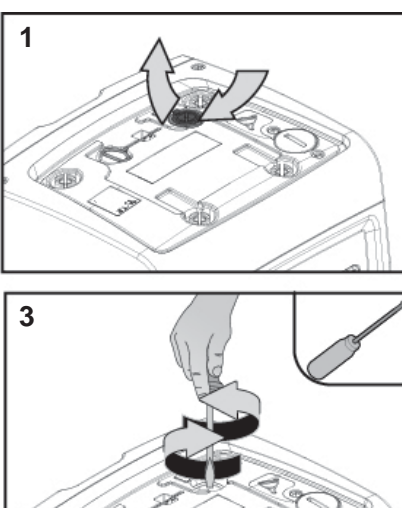

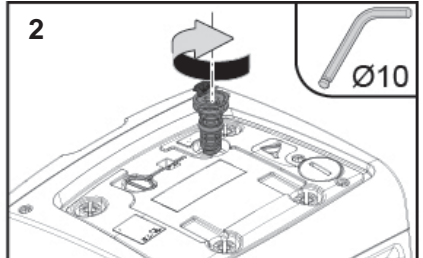

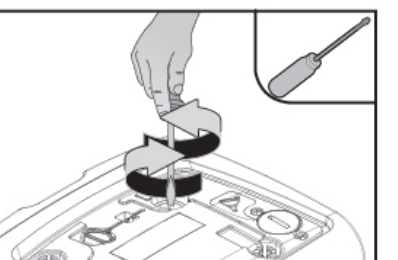

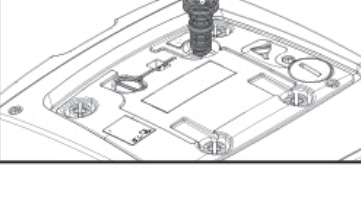

Abbildung 22

## 9.5 - Ausdehnungsgefäß

Siehe Abschnitt 1.2 für die Kontroll- und Regulierungsvorgänge des Luftdrucks im Ausdehnungsgefäß und für das Auswechseln des defekten Gefäßes. Für den Zugriff auf das Ventil des Ausdehnungsgefäßes wie folgt vorgehen:

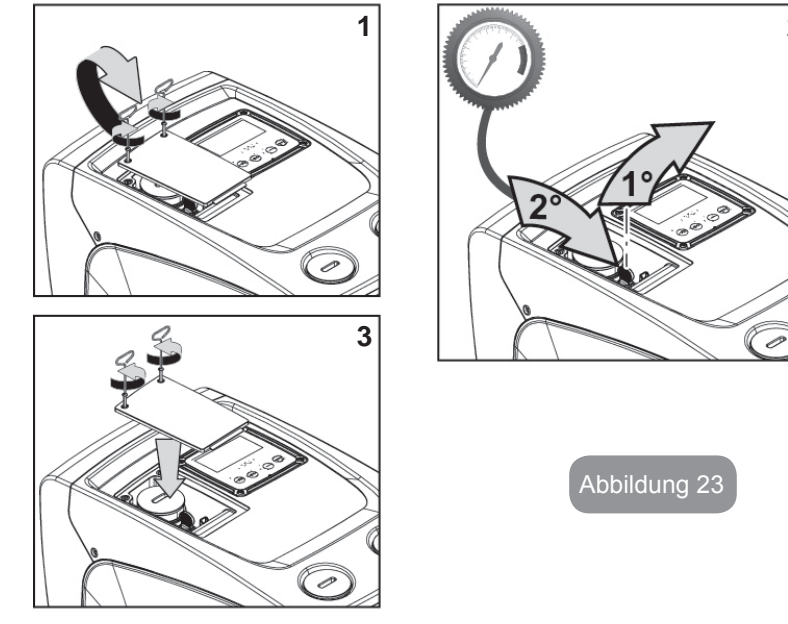

- die Zugangsklappe zum Fach f
  ür die außerordentliche Wartung ausbauen (Abb.1 Seite F), indem die 2 Verschlussschrauben mit dem Zusatzwerkzeug gelöst werden. Es empfiehlt sich die Schrauben nicht ganz zu entfernen, damit sie verwendet werden können, um die Klappe abzuziehen. Darauf achten, dass die Schrauben nach dem Ausbauen der Klappe nicht in das Innere des Systems fallen (Abb. 23);
- die Gummikappe von dem Ventil des Ausdehnungsgefäßes abziehen (Abb. 23);
- 3. gemäß der Anleitungen unter Absatz 1.2 auf das Ventil einwirken (Abb. 23);
- 4. die Gummikappe wieder anbringen (Abb. 23);
- 5. die Klappe wieder anbringen und die 2 Schrauben festziehen (Abb. 23).

## 10 - PROBLEMLÖSUNG

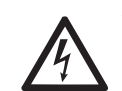

2

Vor Beginn der Störsuche muss die Stromversorgung der Pumpe unterbrochen werden (Stecker aus der Steckdose ziehen).

## Lösung typischer Probleme

| Anomalie                                 | LED                                                                             | Mögliche Ursachen                                                                                                    | Abhilfen                                                                                                    |
|------------------------------------------|---------------------------------------------------------------------------------|----------------------------------------------------------------------------------------------------|----------------------------------------------------------------------------------------------------|
| Die Pumpe<br>startet nicht.              | Rot: ausge-<br>schaltet<br>Weiß: ausge-<br>schaltet<br>Blau: ausge-<br>schaltet | Strommangel.                                                                                                    | Überprüfen, ob Spannung an der<br>Steckdose vorhanden ist und Stecker<br>erneut einstecken.                                                                                                    |
| Die Pumpe<br>startet nicht.              | Rot: einge-<br>schaltet<br>Weiß: einge-<br>schaltet<br>Blau: ausge-<br>schaltet | Welle blockiert.                                                                                                    | Siehe Abschnitt 9.4 (Wartung Motor-<br>welle).                                                                                                    |
| Die Pumpe<br>startet nicht.              | Rot: ausge-<br>schaltet<br>Weiß: einge-<br>schaltet<br>Blau: ausge-<br>schaltet | Verbraucheranschluss<br>liegt auf einem höheren<br>Niveau als das des<br>Neustartdrucks des<br>Systems (Abschn. 3.2).                                                                     | Wert des System-Neustartdrucks durch<br>Erhöhung von SP oder Verringerung<br>von RP erhöhen.                                                                                                    |
| Die Pumpe<br>schaltet sich<br>nicht aus. | Rot: ausge-<br>schaltet<br>Weiß: einge-<br>schaltet<br>Blau: ausge-<br>schaltet | <ol> <li>Leckage in der<br/>Anlage.</li> <li>Rad oder hydrauli-<br/>sches Teil verstopft.</li> <li>Lufteintritt in der<br/>Absaugleitung.</li> <li>Durchflusssensor<br/>defekt</li> </ol> | Anlage überprüfen, Leckage feststellen<br>und beheben.<br>Gerät demontieren und Verstopfungen<br>entfernen (Kundendienst).<br>Absaugleitung überprüfen, Ursache<br>des Lufteintritts feststellen und aus-<br>schließen.<br>Technischen Kundendienst kontak-<br>tieren. |
| Vorlauf un-<br>zureichend                                                                                                  | Rot: ausge-<br>schaltet<br>Weiß: einge-<br>schaltet<br>Blau: ausge-<br>schaltet | <ol> <li>Zu hohe Absaug-<br/>tiefe.</li> <li>Absaugleitung<br/>verstopft oder<br/>unzureichender<br/>Durchmesser.</li> <li>Rad oder hy-<br/>draulisches Teil<br/>verstopft</li> </ol> | <ol> <li>Bei Zunahme der Absaugtiefe<br/>nehmen die hydraulischen Leis-<br/>tungen des Produktes ab (Abschn.<br/>Beschreibung der Elektropumpe).<br/>Überprüfen, ob die Absaugtiefe<br/>verringert werden kann. Absauglei-<br/>tung mit größerem Durchmesser<br/>verwenden (auf jeden Fall niemals<br/>unter 1 Zoll).</li> <li>Absaugleitung überprüfen, Ursache<br/>für den teilweisen Betrieb feststellen<br/>(Verstopfung, Knick, Rücklaufab-<br/>schnitt,) und entfernen.</li> <li>Gerät demontieren und Verstopfun-<br/>gen entfernen (Kundendienst).</li> </ol> |
|----------------------------------------------------------------------------------------------------|---------------------------------------------------------------------------------|----------------------------------------------------------------------------------------------------|----------------------------------------------------------------------------------------------------|
| Die Pumpe<br>startet ohne<br>Verbrau-<br>cheran-<br>schlussan-<br>frage                                                    | Rot: ausge-<br>schaltet<br>Weiß: einge-<br>schaltet<br>Blau: ausge-<br>schaltet | <ol> <li>Leckage in der<br/>Anlage.</li> <li>Rückschlagventil<br/>defekt.</li> </ol>                                                                                                  | <ol> <li>Anlage überprüfen, Leckage fest-<br/>stellen und beheben.</li> <li>Rückschlagventil gemäß Abschnitt<br/>9.3 warten.</li> </ol>                                                                                                    |
| Der Wasser-<br>druck ist bei<br>Öffnen des<br>Verbrau-<br>cheran-<br>schlusses<br>nicht sofort<br>vorhanden.               | Rot: ausge-<br>schaltet<br>Weiß: einge-<br>schaltet<br>Blau: ausge-<br>schaltet | Ausdehnungsgefäß leer<br>(unzureichender Luft-<br>druck) oder mit defekter<br>Membran                                                                                                 | Den Druck im Ausdehnungsgefäß<br>prüfen. Falls bei der Kontrolle Wasser<br>austritt, ist das Gefäß gebrochen:<br>Kundendienst. Andernfalls Luftdruck im<br>entsprechenden Verhältnis wiederher-<br>stellen (Abschn. 1.2).                                                                                                    |
| Bei Öffnen<br>des Ver-<br>braucheran-<br>schlusses<br>geht der<br>Durchfluss<br>auf null<br>bevor die<br>Pumpe<br>startet. | Rot: ausge-<br>schaltet<br>Weiß: einge-<br>schaltet<br>Blau: ausge-<br>schaltet | Luftdruck im Ausdeh-<br>nungsgefäß größer als<br>der des Systemstarts                                                                                                    | Druck des Ausdehnungsgefäßes<br>eichen oder die Parameter SP und/<br>oder RP so konfigurieren, dass das<br>Verhältnis erreicht wird (Abschn. 1.2).                                                                                                    |

| Bildschir-<br>manzeige<br>BL   | Rot: einge-<br>schaltet<br>Weiß: einge-<br>schaltet<br>Blau: ausge-<br>schaltet | <ol> <li>Wassermangel</li> <li>Pumpe nicht an-<br/>gesaugt</li> <li>Sollwert mit dem<br/>eingestellten RM-<br/>Wert nicht erreichbar</li> </ol> | <ul> <li>1-2. Pumpe ansaugen und sicher-<br/>stellen, dass keine Luft in der Leitung<br/>vorhanden ist. Sicherstellen, dass die<br/>Absaugung oder eventuelle Filter nicht<br/>verstopft sind.</li> <li>3. RM-Wert einstellen, der das Errei-<br/>chen des Sollwertes ermöglicht</li> </ul> |
|--------------------------------|---------------------------------------------------------------------------------|----------------------------------------------------------------------------------------------------|----------------------------------------------------------------------------------------------------|
| Bildschir-<br>manzeige<br>BP1  | Rot: einge-<br>schaltet<br>Weiß: einge-<br>schaltet<br>Blau: ausge-<br>schaltet | 1. Drucksensor defekt                                                                                                    | <ol> <li>Technischen Kundendienst kon-<br/>taktieren.</li> </ol>                                                                                                    |
| Am Display<br>erscheint<br>BP2 | Rot: einge-<br>schaltet<br>Weiß: einge-<br>schaltet<br>Blau: ausge-<br>schaltet | 1. Drucksensor defekt.                                                                                                    | 1. Den Kundendienst kontaktieren.                                                                                                    |
| Bildschir-<br>manzeige<br>OC   | Rot: einge-<br>schaltet<br>Weiß: einge-<br>schaltet<br>Blau: ausge-<br>schaltet | <ol> <li>Übermäßige Auf-<br/>nahme</li> <li>Pumpe blockiert</li> </ol>                                                                          | <ol> <li>Flüssigkeit zu dickflüssig Pumpe<br/>nicht für andere Flüssigkeiten außer<br/>Wasser verwenden</li> <li>Technischen Kundendienst kon-<br/>taktieren.</li> </ol>                                                                                                    |
| Bildschir-<br>manzeige<br>PB   | Rot: einge-<br>schaltet<br>Weiß: einge-<br>schaltet<br>Blau: ausge-<br>schaltet | <ol> <li>Niedrige Versor-<br/>gungsspannung</li> <li>Übermäßiger<br/>Spannungsabfall auf<br/>der Linie.</li> </ol>                              | <ol> <li>Linie auf die richtige Spannung<br/>überprüfen</li> <li>Stromkabelgröße überprüfen.</li> </ol>                                                                                                    |

# **11 - ENTSORGUNG**

Dieses Produkt oder seine Teile müssen unter Berücksichtigung der Umwelt und in Übereinstimmung mit den lokalen Vorschriften für den Umweltschutz entsorgt werden; lokale, öffentliche oder private Abfallsammelsysteme einsetzen. DE DEUTSCH

#### 12 - GARANTIE

Alle defekten Materialien oder Fabrikfehler am Gerät werden innerhalb der vom Einkaufsland bestimmten Garantiezeit durch Reparatur oder Austausch, nach unserem Ermessen, ersetzt bzw. entfernt.

Die Garantie deckt alle grundlegenden Mängel ab, die auf Fabrikationsoder Materialfehler zurückgeführt werden können, wenn das Produkt korrekt und konform mit den Anweisungen benutzt wurde.

Die Garantie wird in folgenden Fällen unwirksam:

- reparaturversuche am Gerät,
- technische Veränderungen am Gerät,
- verwendung von nicht Original-Ersatzteilen,
- manipulation.
- unsachgemäßer Gebrauch, z.B. für industriellen Einsatz.

Ausgeschlossen von der Garantie sind:

• teile, die schnellem Verschleiß unterliegen.

Im Fall der Garantieinanspruchnahme Kontakt mit einem autorisierten technischen Kundendienst aufnehmen und dabei den Kaufbeleg des Produktes vorweisen.

| INHOUD                                                                                                    |                                                                                  |
|----------------------------------------------------------------------------------------------------|----------------------------------------------------------------------------------|
| Legenda<br>Waarschuwingen<br>Verantwoordelijkheid                                                                                                    | 147<br>147<br>148                                                                |
| <ul> <li>1. Algemene informatie</li> <li>1.1 Beschrijving van de geïntegreerde inverter</li> <li>1.2 Geïntegreerd expansievat</li> <li>1.3 Geïntegreerde elektropomp</li> <li>1.4 Technische kenmerken</li> </ul>                                                                                                    | <b>148</b><br>149<br>149<br>150<br>151                                           |
| <ul> <li>2. Installatie</li> <li>2.1 Verticale configuratie</li> <li>2.1.1 Hydraulische aansluitingen</li> <li>2.1.2 Vulwerkzaamheden - Installatie boven en onder waterniveau</li> <li>2.2 Horizontale configuratie</li> <li>2.2.1 Hydraulische aansluitingen</li> <li>2.2.2 Oriëntatie van het interfacepaneel</li> <li>2.2.3 Vulwerkzaamheden - Installatie boven en onder waterniveau</li> </ul>                                                                                                    | <b>151</b><br>152<br>153<br>153<br>154<br>154<br>154<br>154                      |
| <ul> <li>3. Inbedrijfstelling</li> <li>3.1 Elektrische verbindingen</li> <li>3.2 Configuratie van de geïntegreerde inverter</li> <li>3.3 Vooraanzuiging</li> </ul>                                                                                                    | <b>156</b><br>156<br>156<br>156                                                  |
| <ul> <li>4. Toetsenbord en display</li> <li>4.1 Rechtstreekse toegang met toetsencombinatie</li> <li>4.2 Toegang met naam via vervolgkeuzemenu's</li> <li>4.3 Structuur van de menupagina's</li> <li>4.4 Blokkering parameterinstelling met wachtwoord</li> <li>4.5 Activering motordeactivering</li> </ul>                                                                                                    | <b>157</b><br>158<br>162<br>162<br>163<br>163                                    |
| <ul> <li>5. Betekenis van de parameters</li> <li>5.1 Menu Gebruiker</li> <li>5.1.1 Status</li> <li>5.1.2 RS: weergave van de draaisnelheid</li> <li>5.1.3 VP: weergave van de druk</li> <li>5.1.4 VF: weergave van de stroming</li> <li>5.1.5 PO: weergave van het opgenomen vermogen</li> <li>5.1.6 C1: weergave van de fasestroom</li> <li>5.1.7 Bedrijfsuren en aantal starts</li> <li>5.1.8 PI: vermogenshistogram</li> <li>5.1.9 Afgegeven debiet</li> <li>5.1.10 VE: weergave van de versie</li> <li>5.1.11 FF: weergave storingen en waaarschuwingen (geschiedenis)</li> <li>5.2 Menu Monitor</li> </ul> | <b>164</b><br>164<br>164<br>164<br>164<br>164<br>164<br>164<br>164<br>164<br>164 |

| 5.2.1 CT: contrast van display                                                     | 165  |
|------------------------------------------------------------------------------------|------|
| 5.2.2 BK: helderheid van display                                                   | 165  |
| 5.2.3 TK: inschakeltijd achterverlichting                                          | 165  |
| 5.2.4 LA: taal                                                                     | 165  |
| 5.2.5 TE: weergave van de dissipatortemperatuur                                    | 165  |
| 5.3 Menu Setpoint                                                                  | 165  |
| 5.3.1 SP: instelling van de setpointdruk                                           | 165  |
| 5.4 Menu Handbediening                                                             | 166  |
| 5.4.1 Status                                                                       | 166  |
| 5.4.2 RI: snelheidsinstelling                                                      | 166  |
| 5.4.3 VP: weergave van de druk                                                     | 166  |
| 5.4.4 VF: weergave van de stroming                                                 | 166  |
| 5.4.5 PO: weergave van het afgegeven vermogen                                      | 166  |
| 5.4.6 C1: weergave van de fasestroom                                               | 166  |
| 5.4.7 RS: weergave van de draaisnelheid                                            | 167  |
| 5.4.8 TE: weergave van de dissipatortemperatuur                                    | 167  |
| 5.5 Menu Installateur                                                              | 167  |
| 5.5.1 RP: instelling van de drukverlaging voor herstart                            | 167  |
| 5.5.2 OD: type installatie                                                         | 167  |
| 5.5.3 MS: matenstelsel                                                             | 167  |
| 5.5.4 EK: Instelling lagedrukfunctie aanzuigzijde                                  | 168  |
| 5.5.5 PK: Drempel lage druk aanzuigzijde                                           | 168  |
| 5.5.6 T1: Vertraging lage druk (detectiefunctie lage druk aanzuigzijde)            | 168  |
| 5.6 Menu Technische assistentie                                                    | 168  |
| 5.6.1 TB: tijd blokkering wegens watergebrek                                       | 168  |
| 5.6.2 T2: vertraging bij uitschakeling                                             | 168  |
| 5.6.3 GP: proportionele versterkingscoëfficiënt                                    | 168  |
| 5.6.4 GI: integrerende versterkingscoëfficiënt                                     | 168  |
| 5.6.5 RM: maximale snelheid                                                        | 168  |
| 5.6.6 AY: Anti Cycling                                                             | 169  |
| 5.6.7 AE: activering blokkeringverhinderingsfunctie                                | 169  |
| 5.6.8 AF: activering antibevriezingsfunctie                                        | 169  |
| 5.7 Instelling van de detectie van lage druk aan de aanzuigzijde                   | 169  |
| 5.8 RF: reset van storingen en waarschuwingen                                      | 169  |
| 5.8.1 PW: WIJZIGING WACNTWOORD                                                     | 169  |
| 6. Veiligheidssystemen                                                             | 170  |
| 6.1 Beschrijving van de blokkeringen                                               | 170  |
| 6.1.1 "BL" Anti Dry-Run (beveiliging tegen droog lopen)                            | 170  |
| 6.1.2 "Anti-Cycling (beveiliging tegen continu in- en uitschakelen zonder vraag va | n de |
| gebruikspunten)                                                                    | 171  |
| 6.1.3 "Anti-Freeze (beveiliging tegen bevriezing van het water in het systeem)     | 171  |
| 6.1.4 "BP1" Blokkering wegens defect in de druksensor op de perszijde              | 171  |
| 6.1.5 "BP2" Blokkering wegens defect op de druksensor op de aanzuigzijde           | 171  |
| 6.1.6 "PB" Blokkering wegens voedingsspanning buiten grenzen                       | 171  |
|                                                                                    |      |

| 6.1.7 "SC" Blokkering wegens kortsluiting tussen de motorfasen                                                                                                    | 171                                           |
|----------------------------------------------------------------------------------------------------|-----------------------------------------------|
| 6.3 Automatisch herstel van foutcondities                                                                                                    | 171                                           |
| <ul> <li>7. Reset en fabrieksinstellingen</li> <li>7.1 Algemene reset van het systeem</li> <li>7.2 Fabrieksinstellingen</li> <li>7.3 Herstel van de fabrieksinstellingen</li> </ul> | <b>172</b><br>172<br>172<br>172               |
| <ul> <li>8. Bijzondere installaties</li> <li>8.1 Onderdrukking van de zelfaanzuiging</li> <li>8.2 Installatie aan de muur</li> </ul>                                                | <b>173</b><br>173<br>174                      |
| 9. Onderhoud<br>9.1 Meegeleverd gereedschap<br>9.2 Legen van het systeem<br>9.3 Terugslagklep<br>9.4 Motoras<br>9.5 Expansievat                                                     | <b>174</b><br>174<br>175<br>175<br>176<br>177 |
| 10. Oplossen van problemen                                                                                                    | 177                                           |
| 11. Afvoer als afval                                                                                                    | 179                                           |
| 12. Garantie                                                                                                    | 179                                           |

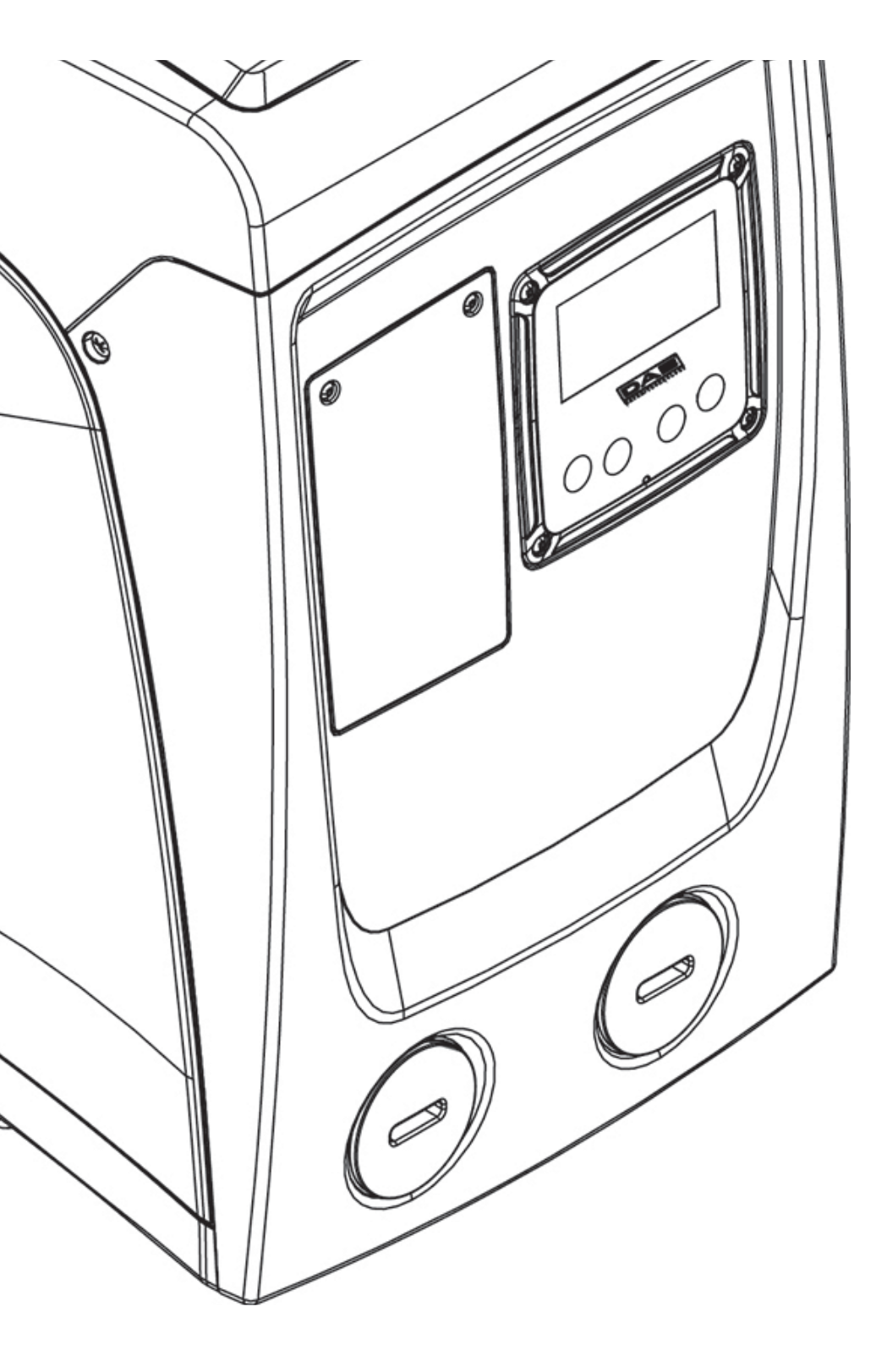

#### LEGENDA

In deze publicatie zijn de volgende symbolen gebruikt:

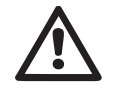

**SITUATIE MET ALGEMEEN GEVAAR.** Het niet in acht nemen van de instructies die na dit symbool volgen kan persoonlijk letsel of materiële schade tot gevolg hebben.

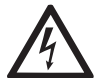

**SITUATIE MET GEVAAR VOOR ELEKTRI-SCHE SCHOK.** Het niet in acht nemen van de instructies die na dit symbool volgen kan een situatie met ernstig risico voor de veiligheid van perso-nen tot gevolg hebben.

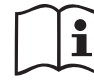

Algemene opmerkingen en informatie.

#### WAARSCHUWINGEN

Deze handleiding heeft betrekking op de producten e.sybox mini.

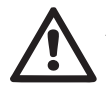

Alvorens de installatie uit te voeren moet deze documentatie aandachtig worden doorgelezen.

De installatie en de werking moeten plaatsvinden conform de veiligheidsvoorschriften van het land waar het product wordt geïnstalleerd. De hele operatie moet worden uitgevoerd volgens de regels der kunst.

Het niet in acht nemen van de veiligheidsvoorschriften heeft tot gevolg dat elk recht op garantie komt te vervallen, afgezien nog van het feit dat het gevaar oplevert voor de gezondheid van personen en beschadiging van de apparatuur.

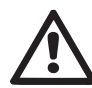

#### Gespecialiseerd personeel

Het is aan te raden de installatie te laten uitvoeren door bekwaam, gekwalificeerd personeel, dat voldoet aan de technische eisen die worden gesteld door de specifieke normen op dit gebied.

Met gekwalificeerd personeel worden die personen bedoeld die gezien hun opleiding, ervaring en training, alsook vanwege hun kennis van de normen, voorschriften en verordeningen inzake ongevallenpreventie en de bedrijfsomstandigheden toestemming hebben gekregen van degene die verantwoordelijk is voor de veiligheid van de installatie om alle nodige handelingen te verrichten, en hierbij in staat zijn gevaren te onderkennen en te vermijden. (Definitie van technisch personeel IEC 364)

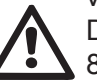

Dit toestel mag gebruikt worden door kinderen die ouder zijn dan 8 jaar en door personen met beperkte fysische, sensoriële en psychische vermogens, of door personen die geen ervaring en kennis hebben in het gebruik van deze apparatuur, uitsluitend wanneer dit gebeurt onder toezicht of instructie van andere personen die voor hun veiligheid instaan, en mits de betreffende en mogelijke risico's worden begrepen. Kinderen mogen niet met het toestel spelen. De reiniging en het onderhoud die/dat moet uitgevoerd worden door de gebruiker, mag niet uitgevoerd worden door kinderen waarop geen toezicht wordt gehouden.

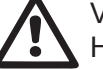

# Veiligheid

Het gebruik is uitsluitend toegestaan als de elektrische installatie is aangelegd met de veiligheidsmaatregelen volgens de normen die van kracht zijn in het land waar het product geïnstalleerd is (voor Italië CEI 64/2).

Gepompte vloeistoffen

De machine is ontworpen en gebouwd om water zonder explosieve stoffen, vaste partikels of vezels te pompen, met een dichtheid van 1000 kg/m3 en een kinematische viscositeit die gelijk is aan 1 mm2/s, en vloeistoffen die niet chemisch agressief zijn.

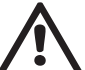

De voedingskabel mag nooit worden gebruikt om de pomp aan te vervoeren of te verplaatsen.

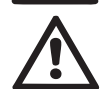

Haal de stekker nooit uit het stopcontact door aan de kabel te trekken.

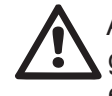

Als de voedingskabel beschadigd is, moet deze worden vervangen door de fabrikant of diens erkende technische assistentiedienst, om elk risico te vermijden.

Het niet in acht nemen van de waarschuwingen kan gevaarlijke situaties veroorzaken voor personen of voorwerpen, en doet de garantie op het product vervallen.

#### VERANTWOORDELIJKHEID'

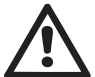

De fabrikant is niet aansprakelijk voor de goede werking van de elektropompen of eventuele schade die hierdoor wordt veroorzaakt, indien zij onklaar gemaakt of gewijzigd worden en/of als zij gebruikt worden buiten het aanbevolen werkveld of in strijd met andere voorschriften die in deze handleiding worden gegeven. Hij aanvaardt verder geen enkele aansprakelijkheid voor mogelijke onnauwkeurigheden in deze instructiehandleiding, als deze te wijten zijn aan druk- of overschrijffouten. Hij behoudt zich het recht voor om alle wijzigingen aan de producten aan te brengen die hij noodzakelijk of nuttig acht, zonder de essentiële kenmerken ervan aan te tasten.

# **1- ALGEMENE INFORMATIE**

Het product is een geïntegreerd systeem bestaande uit een elektrische, zelfaanzuigende meertraps centrifugaalpomp, een elektronisch circuit dat hem aanstuurt en een expansievat.

#### Toepassingen

waterinstallaties voor toevoer en drukvorming voor huishoudelijk of industrieel gebruik. Van buiten ziet het product eruit als een parallellepipedum met 6 vlakken, zoals op afb.1

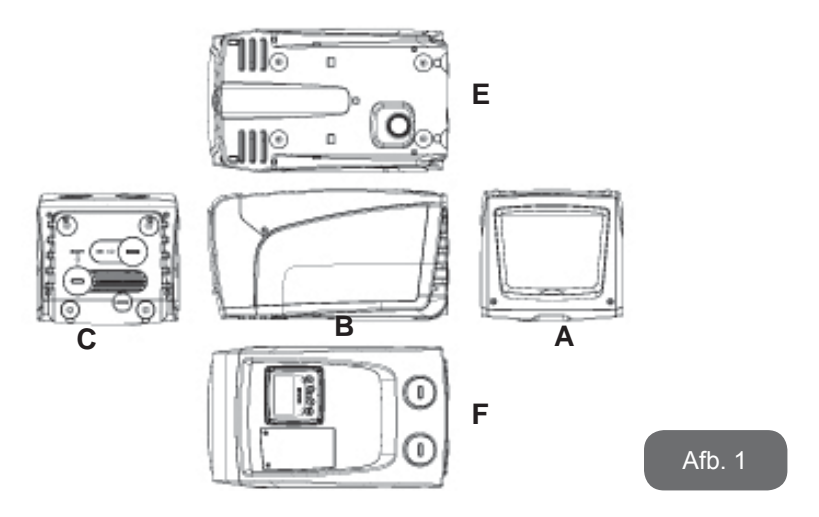

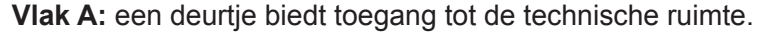

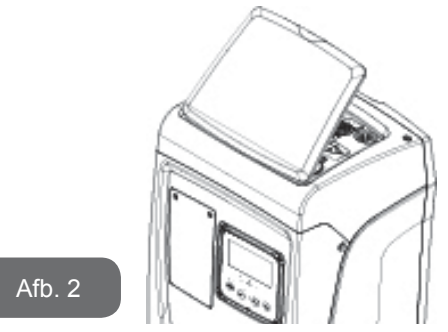

In de technische ruimte heeft u toegang tot (zie afb.3):

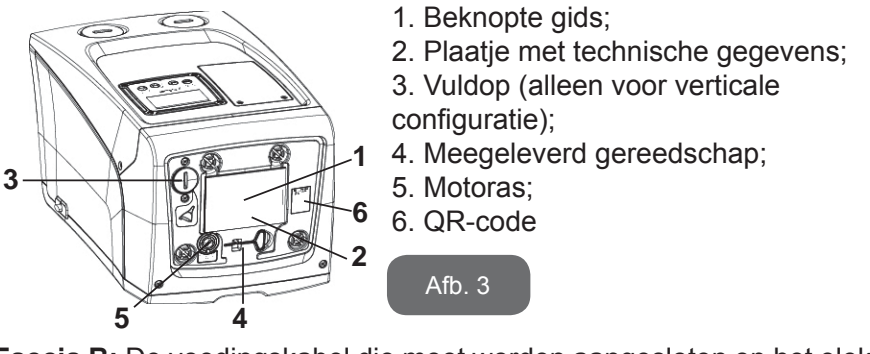

**Faccia B:** De voedingskabel die moet worden aangesloten op het elektriciteitsnet komt naar buiten via een rubberen kabeldoorgang.

**Vlak C:** de 4 messing schroefdraden vormen zittingen voor de 4 steunpootjes als het apparaat verticaal wordt geïnstalleerd. De 2 schroefdoppen van 1" kunnen worden verwijderd om aansluitingen op het systeem te realiseren, al naargelang de gewenste installatieconfiguratie. In dat geval moet de installatie van waaruit het water wordt opgenomen (put, tank, ...) worden verbonden met de aansluiting met de aanduiding "IN" en het toevoersysteem met de aansluiting met de indicatie "OUT". Via de dop van 3/8" kan het systeem worden geleegd als het horizontaal is geïnstalleerd. Bovendien is er een luchtrooster aanwezig.

Vlak E: de 4 messing schroefdraden vormen zittingen voor de 4 steunpootjes als het apparaat horizontaal wordt geïnstalleerd.

De dop van 1" dient voornamelijk voor lediging van het systeem als dit verticaal is geïnstalleerd. Bovendien zijn er 2 luchtroosters aanwezig.

Vlak F: zoals staat aangegeven op het etiket dat verwijderd moet worden, heeft de dop van 1" ter hoogte van het opschrift "IN" op vlak C een dubbele functie: bij horizontale installatie dient de opening die wordt afgesloten door de dop als vulpoort van het systeem (zie "vulwerkzaamheden" verderop, par. 2.2.3); bij verticale installatie kan deze zelfde opening dienen als hydraulische ingangsaansluiting (precies zoals de aansluiting met de indicatie "IN" op vlak C, die als alternatief dient). De andere dop van 1" geeft toegang tot een tweede persaansluiting die gelijktijdig of afwisselend kan worden gebruikt met de aansluiting met indicatie "OUT" op vlak C. Het paneel van de gebruikersinterface bestaat uit een display en toetsenbord en dient om het systeem in te stellen, de status ervan op te vragen en eventuele alarmen te communiceren. Het deurtje dat gesloten is met 2 schroeven geeft toegang tot een ruimte voor buitengewoon onderhoud: reiniging van de terugslagklep en herstel van de voorvuldruk van de tank. Het systeem kan in 2 verschillende configuraties worden geïnstalleerd: horizontaal (afb.4) of verticaal (afb.5).

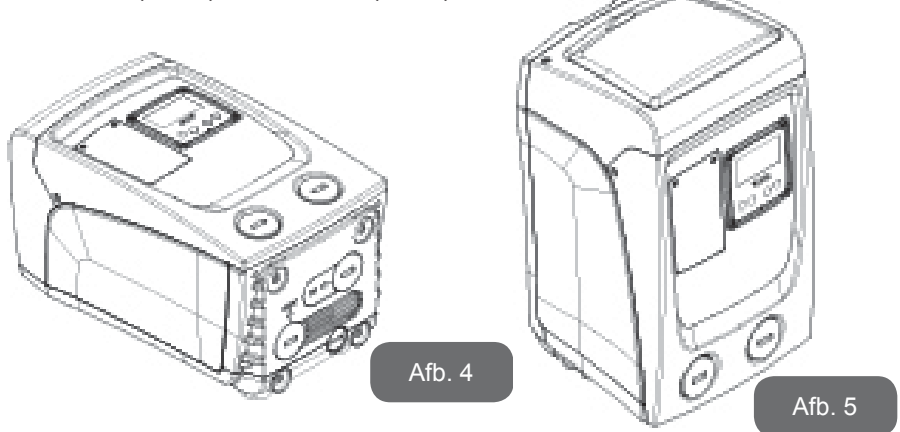

1.1 Beschrijving van de geïntegreerde inverter

De geïntegreerde elektronische besturing van het systeem is van het type met inverter en maakt gebruik van stromings-, druk- en temperatuursensoren, die eveneens in het systeem zijn geïntegreerd. Door middel van deze sensoren schakelt het systeem zichzelf automatisch in en uit, volgens de eisen van de gebruiker, en is het in staat storingscondities te detecteren, te voorkomen en te signaleren.

De besturing door middel van een inverter waarborgt diverse functies, waarvan, voor de pompsystemen, het handhaven van een constante druk aan de perszijde en energiebesparing de belangrijkste zijn.

- De inverter is in staat de druk van een hydraulisch circuit constant te houden door de draaisnelheid van de elektropomp te variëren. Bij werking zonder inverter kan de elektropomp niet moduleren, en wanneer het gevraagde debiet stijgt neemt de druk noodzakelijkerwijze af, of omgekeerd; hierdoor is de druk te hoog bij lage debieten of is de druk te laag wanneer het gevraagde debiet toeneemt.
- Door de draaisnelheid te variëren in functie van de momentele vraag van het gebruikspunt, beperkt de inverter het vermogen dat wordt afgegeven aan de elektropomp tot de druk die minimaal noodzakelijk is om te verzekeren dat aan de vraag wordt voldaan. De werking zonder inverter voorziet dat de elektropomp altijd is ingeschakeld, en uitsluitend op het maximale vermogen.

Zie voor de configuratie van de parameters de hoofdstukken 4-5.

#### 1.2 Geïntegreerd expansievat

Het systeem heeft een geïntegreerd expansievat met een totale inhoud van 1 liter. Het expansievat heeft de volgende belangrijkste functies:

- het systeem elastisch maken zodat het behoedt wordt tegen waterslagen;
- een waterreserve verzekeren die, in het geval van kleine lekken, de druk in het systeem zo lang mogelijk handhaaft en zo onnodige herstarts van het systeem, die anders continu zouden plaatsvinden, uitstelt;
- bij opening van het gebruikspunt, de waterdruk verzekeren gedurende de seconden die het systeem bij inschakeling nodig heeft om de juiste draaisnelheid te bereiken.

Het geïntegreerde expansievat heeft niet tot taak een zodanige waterreserve te scheppen dat de ingrepen door het systeem worden beperkt (vraag van het gebruikspunt, niet door lekken in het systeem). Het is mogelijk een expansievat met de gewenste inhoude aan het systeem toe te

150

voegen. Dit vat dient te worden verbonden op een punt van de persinstallatie (niet de aanzuiging!). Bij horizontale installaties is aansluiting mogelijk op de ongebruikte persopening. Bij de keuze van de tank moet er rekening mee worden gehouden dat de hoeveelheid water die wordt afgegeven ook een functie is van de parameters SP en RP die op het systeem kunnen worden ingesteld (par. 4-5).

Het expansievat is voorgevuld met lucht onder druk via de klep die toegankelijk is vanuit de ruimte voor buitengewoon onderhoud (afb.1, vlak F). De voorvulwaarde waarmee het expansievat door de fabrikant wordt geleverd stemt overeen met de standaardinstelling van de parameters SP en RP, en voldoet hoe dan ook aan de volgende vergelijking:

| Pair = SP – RP – 0.7 bar | Waarbij:                                                  |
|--------------------------|-----------------------------------------------------------|
|                          | <ul> <li>Pair = waarde van de luchtdruk in bar</li> </ul> |
|                          | - SP = Setpoint (5.3.1) in bar                            |
|                          | <ul> <li>- RP = Drukverlaging voor de</li> </ul>          |
|                          | herstart (5.5.1) in bar                                   |
| Dus, door de fabrikant:  | Pair = 3 – 0.3 – 0.7 = 2.0 bar                            |

Als er andere waarden worden ingesteld voor de parameters SP en/of RP, moet de klep van het expansievat worden geregeld door lucht af te voeren of in te brengen totdat opnieuw wordt voldaan aan bovenstaande vergelijking (bv.: SP=2,0 bar; RP=0,3 bar; laat lucht uit het expansievat totdat de druk van 1,0 bar bereikt wordt op de klep).

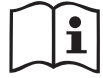

Het niet aanhouden van bovenstaande vergelijking kan leiden tot storingen in het systeem of voortijdige breuk van het membraan in het expansievat.

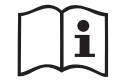

Gezien de inhoud van het expansievat van slechts 1 liter moet de manometer bij het uitvoeren van een eventuele luchtdrukcontrole heel snel worden geplaatst: bij kleine volumes kan het verlies van ook maar een beperkte hoeveelheid lucht een aanzienlijke drukval veroorzaken. De kwaliteit van het expansievat verzekert handhaving van de waarde die is ingesteld voor de luchtdruk, voer de controle alleen uit bij de afstelling of als u zeker bent dat er sprake is van een defect.

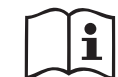

De eventuele controle en/of het herstel van de luchtdruk moet worden uitgevoerd terwijl er geen druk in de persinstallatie is: koppel de pomp af van de voeding en open het gebruikspunt dat zich het dichtst bij de pomp bevindt, en houd het open tot er geen water meer naar buiten komt.

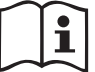

De speciale structuur van het expansievat verzekert de kwaliteit en de duurzaamheid ervan, vooral van het membraan dat gewoonlijk het meest slijtagevoelige onderdeel is van dit type componenten. In geval van breuk moet echter het hele expansievat worden vervangen. Dit mag uitsluitend worden gedaan door bevoegd personeel.

#### 1.3 Geïntegreerde elektropomp

Het systeem omvat een elektrische centrifugaalpomp met meerdere rotoren die wordt aangedreven door een watergekoelde driefasige elektromotor. De koeling van de motor door water in plaats van lucht zorgt voor minder lawaai van het systeem en maakt het mogelijk hem ook in nietgeventileerde ruimten te plaatsen.

De grafiek die staat afgebeeld in Afb.6 toont de curve van de hydraulische prestaties.

Door automatisch de draaisnelheid van de elektropomp te moduleren maakt de inverter het de pomp mogelijk om zijn werkpunt zoals nodig is te verplaatsen naar een willekeurig deel van het gebied onder de eigen curve, om de ingestelde constante druk (SP) te handhaven. De rode curve geeft het gedrag van de e.sybox mini aan met het setpoint ingesteld op 3.0 bar.

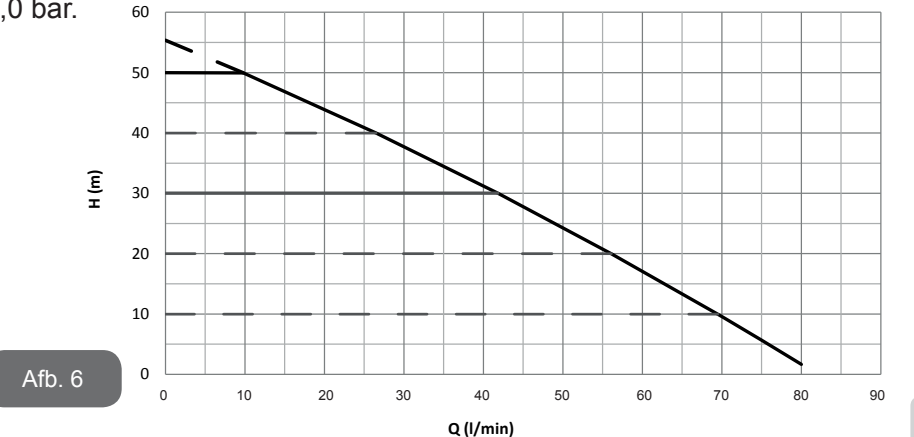

Hieruit volgt dat het systeem, als SP = 3,0 bar, in staat is om een constante druk te verzekeren op de gebruikspunten die debieten vragen van tussen 0 en 40 liter/minuut. Voor hogere debieten werkt het systeem volgens de karakteristieke curve van de elektropomp op maximale draaisnelheid. Voor debieten onder bovengenoemde grenzen verzekert het systeem de constante druk, maar reduceert het het opgenomen vermogen en dus het energieverbruik.

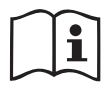

De hierboven vermelde prestaties gelden bij een omgevings- en watertemperatuur van ongeveer 20 °C, gedurende de eerste 10 minuten waarin de motor werkt, en met het waterniveau bij de aanzuiging op een diepte van niet meer dan 1 meter.

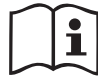

Naarmate de aanzuigdiepte toeneemt, nemen de prestaties van de elektropomp af.

#### 1.4 Technische kenmerken

| Onderwerp                 | Parameter                                   | e.sybox mini                                   |                    |
|---------------------------|---------------------------------------------|------------------------------------------------|--------------------|
| FLEKTRISCHE               | Spanning                                    | 1 ~ 110-127<br>VAC                             | 1 ~ 220-240<br>VAC |
| VOEDING                   | Frequentie                                  | 50/60 Hz                                       |                    |
|                           | Max. vermogen                               | 850                                            | ) W                |
|                           | Afmetingen ruimtebeslag                     | uimtebeslag 445x262x242 mm zonder steunpootjes |                    |
| CONSTRUCTIE-<br>KENMERKEN | Leeg gewicht (verpak-<br>king uitgezonderd) | 13,6 kg                                        |                    |
|                           | Beschermingsklasse                          | IP                                             | x4                 |
|                           | Isolatieklasse van de motor                 | F                                              |                    |

|                              | Max. opvoerhoogte                              | 55 m          |  |  |
|------------------------------|------------------------------------------------|---------------|--|--|
|                              | Max. debiet                                    | 80 l/min      |  |  |
| PRESTATIES                   | Vooraanzuiging                                 | <5 min op 8 m |  |  |
|                              | Max. bedrijfs-<br>druk                         | 7.5 bar       |  |  |
|                              | Max. temperatuur van de vloeistof              | 40 °C         |  |  |
| BEDRIJFS-<br>OMSTANDIGHDEN   | Max. omgevings-<br>temperatuur                 | 50 °C         |  |  |
|                              | Omgevingstemperatuur van magazijn              | -10÷60 °C     |  |  |
|                              | Constante druk                                 |               |  |  |
|                              | Beveiliging tegen droog lopen                  |               |  |  |
|                              | Beveiliging tegen bevriezing                   |               |  |  |
| FUNCTIES EN<br>BEVEILIGINGEN | Anticycling-beveiliging                        |               |  |  |
| DEVENENTIE                   | Amperometrische beveiliging naar de motor      |               |  |  |
|                              | Bescherming tegen abnormale voedingsspanningen |               |  |  |
|                              | Beschermingen tegen overtemperatuur            |               |  |  |

# 2- INSTALLATIE

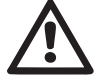

Het systeem is ontwikkeld voor gebruik in overdekte ruimten: installeer het systeem niet in de buitenlucht en/of op plaatsen waar het rechtstreeks blootstaat aan atmosferische invloeden.

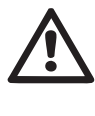

Het systeem is ontworpen om te werken in omgevingen met een temperatuur die tussen 0 °C en 50 °C blijft (op voorwaarde dat er voor elektrische voeding wordt gezorgd: zie par.5.6.8 "antibevriezingsfunctie").

Het systeem is geschikt om drinkwater te behandelen.

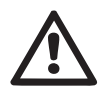

Het systeem mag niet worden gebruikt voor het pompen van zout water, afvalwater, ontvlambare, bijtende of explosieve vloeistoffen (bv. petroleum, benzine, verdunningsmiddelen), vetten, oliën of voedingsmiddelen.

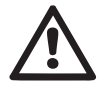

Het systeem kan water aanzuigen waarvan de hoogte niet dieper is dan 8 m (hoogte tussen het waterpeil en de aanzuigopening van de pomp).

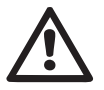

Als het systeem wordt gebruikt voor de watertoevoer in huis, moeten de lokale voorschriften in acht worden genomen van de instanties die verantwoordelijk zijn voor het waterbeheer.

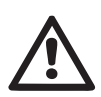

Ga bij de keuze van de installatieplek het volgende na:

- De spanning en frequentie die vermeld worden op het plaatje met elektrische gegevens van de pomp moeten overeenkomen met de gegevens van het elektriciteitsnet.
- De elektrische verbinding moet op een droge plek zitten, beschermd tegen eventuele overstromingen.
- Het elektrische systeem moet voorzien zijn van een aardlekschakelaar van I ∆n ≤ 30 mA en een deugdelijke aarding.

Als u niet zeker bent dat er geen vreemde voorwerpen aanwezig zijn in het te pompen water, moet er aan de ingang van het systeem een filter worden gemonteerd dat geschikt is om de onzuiverheden tegen te houden.

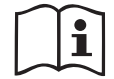

Door een filter aan te brengen op de aanzuiging nemen de hydraulische prestaties van het systeem af in verhouding tot het belastingverlies dat door het filter zelf wordt veroorzaakt (in het algemeen geldt dat hoe groter het filtervermogen, des te sterker de daling van de prestaties.

Kies het gewenste type configuratie (verticaal of horizontaal), rekening houdend met de aansluitingen naar de installatie, de positie van het gebruikersinterfacepaneel, de beschikbare ruimten volgens onderstaande aanwijzingen. Installatie aan de muur is mogelijk, zie par. 8.2.

# 2.1 - Verticale configuratie

Schroef de 4 steunpootjes, die los in de verpakking zitten, vast in de messing zittingen van vlak C. Stel het systeem op de gewenste plaats op, rekening houdend met het ruimtebeslag van afb.7.

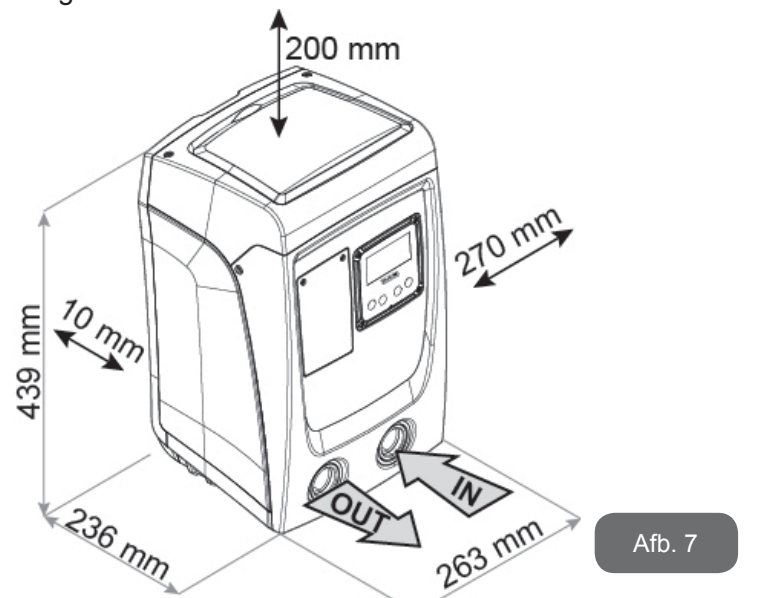

- De afstand van minstens 10 mm tussen vlak E van het systeem en een eventuele muur is verplicht om ventilatie via de roosters te verzekeren. Als u voorziet dat het systeem moet worden geleegd via de aftapdeur en niet vanuit de installatie, moet er meer afstand worden vrijgehouden tot de manoeuvreerruimte van de aftapdop.
- Een afstand van minstens 10 mm tussen vlak B van het systeem en een obstakel is verplicht om de voedingskabel naar buiten te laten komen naar het stopcontact.
- De afstand van minstens 200 mm tussen vlak A van het systeem en een obstakel wordt aanbevolen om het deurtje te kunnen verwijderen en toegang te krijgen tot de technische ruimte.

Als de ondergrond niet vlak is, moet het pootje dat geen ondersteuning heeft worden uitgeschroefd om de hoogte ervan te regelen tot hij contact maakt met de ondergrond, zodat het systeem stabiel staat. Het systeem moet namelijk veilig en stabiel worden geplaatst, en de verticaalheid van

de as moet worden gegarandeerd: het systeem mag niet hellen.

# 2.1.1 Hydraulische aansluitingen

Breng de aansluiting aan de ingang van het systeem tot stand via de opening op vlak F die wordt aangeduid met "IN" op afb.7 (aanzuigingsaansluiting). Verwijder daarna de dop met behulp van een schroevendraaier.

Breng de aansluiting aan de uitgang van het systeem tot stand via de opening op vlak F die wordt aangeduid met "OUT" op Afb.7(persaansluiting). Verwijder daarna de dop met behulp van een schroevendraaier.

Alle hydraulische aansluitingen van het systeem op de installatie waarmee hij kan worden verbonden zijn van het type met vrouwelijk schroefdraad 1" GAS, gemaakt van messing.

> Als u het product met de installatie wilt verbinden via verbindingsstukken met een diameter die groter is dan de normale afmeting van de slang van 1" (bijvoorbeeld de ring, in het geval van uit 3 delen bestaande verbindingsstukken), moet worden verzekerd dat het mannelijke schroefdraad van 1"GAS van de verbinding zelf minstens 25 mm uitsteekt uit de hierboven genoemde maat (zie afb.8).

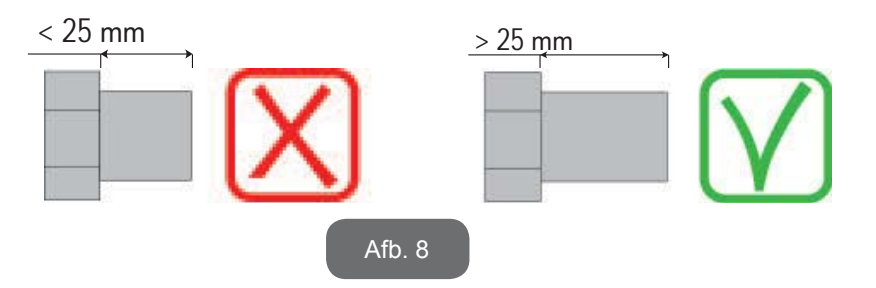

De messing schroefdraden zijn ondergebracht in zittingen van technopolymeer. Zorg bij het realiseren van de waterdichtheid van de verbinding door het toevoegen van materiaal (bv. teflon, hennep,...) dat de afdichting niet wordt overdreven: bij een geschikt aanhaalkoppel (bv. met een pijptang met lang handvat) zou het overtollige materiaal een abnormale kracht kunnen uitoefenen op de zitting van technopolymeer, waardoor deze onherstelbaar wordt beschadigd. Voor wat betreft de positie ten opzichte van het water dat gepompt moet worden, kan de installatie van het systeem "boven waterniveau" of "onder waterniveau" worden genoemd. In het bijzonder wordt een installatie "boven waterniveau" genoemd wanneer de pomp op een niveau boven dat van het te pompen water wordt geplaatst (bv. pomp aan het oppervlak en water in de put); omgekeerd wordt een installatie "onder waterniveau" genoemd wanneer de pomp op een niveau onder dat van het te pompen water wordt geplaatst (bv. hangende tank en pomp eronder).

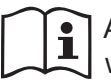

Als de verticale installatie van het systeem van het type "boven waterniveau" is, wordt aanbevolen een terugslagklep aan te brengen in het aanzuiggedeelte van de installatie; dit om het vullen van het systeem mogelijk te maken (par. 2.1.2).

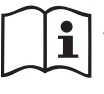

Als de installatie van het type "boven waterniveau" is, moet de aanzuigleiding vanaf de waterbron naar de pomp aflopend worden gemonteerd, om de vorming van zwanehalzen of sifons te vermijden. Plaats de aanzuigslang niet boven pompniveau (om te voorkomen dat er zich luchtbellen in de aanzuigslang vormen). De aanzuigslang moet aan zijn ingang op minstens 30 cm onder het waterniveau aanzuigen, en moet over de hele lengte waterdicht zijn, tot aan de ingang van de elektropomp.

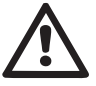

De aanzuig- en persleidingen moeten zo gemonteerd worden dat ze geen enkele mechanische druk op de pomp uitoefenen.

# 2.1.2.Vulwerkzaamheden

#### Installatie boven en onder waterniveau

Installatie "boven het water" (par. 2.1.1): open de technische ruimte en verwijder de vuldop (Afb.3\_punt 6) met behulp van een schroevendraaier. Vul het systeem met schoon water door de vulopening, en zorg ervoor dat de lucht naar buiten komt. Als de terugslagklep op de aanzuigleiding (aanbevolen in par. 2.1.1) aangebracht is in de buurt van de ingangsopening van het systeem, zou de hoeveelheid water die nodig is om het systeem te vullen 0,9 liter moeten zijn. Geadviseerd wordt de terugslagklep aan het uiteinde van de aanzuigleiding te monteren (bodemklep), zodat ook deze helemaal kan worden gevuld bij de vulwerkzaamheden. In dit geval is de hoeveelheid water die nodig is voor het vullen afhankelijk van de lengte van de aanzuigleiding (0,9 liter + ...).

Installatie "onder waterniveau" (par. 2.1.1): als er tussen de watervoorraad en het systeem geen afsluitkleppen aanwezig zijn (of als deze open zijn), wordt het systeem automatisch gevuld zodra de opgesloten lucht naar buiten kan. Door de vuldop (afb.3\_punt 6) dus zoveel als nodig is om de opgesloten lucht weg te laten stromen open te draaien, wordt het systeem in staat gesteld om zich helemaal te vullen. Hierop moet worden toegezien en de vulopening moet worden gesloten zodra het water naar buiten komt (geadviseerd wordt om een afsluitklep aan te brengen in de aanzuigleiding en deze te gebruiken om het vullen met open dop te besturen). Een andere mogelijkheid, in het geval dat de aanzuigleiding is gesloten door een dichte klep, is om het vullen uit te voeren zoals beschreven voor de installatie boven waterniveau.

### 2.2 - Horizontale Configuratie

Schroef de 4 steunpootjes, die los in de verpakking zitten, vast in de messing zittingen van vlak E. Stel het systeem op de gewenste plaats op, rekening houdend met het ruimtebeslag van afb.9.

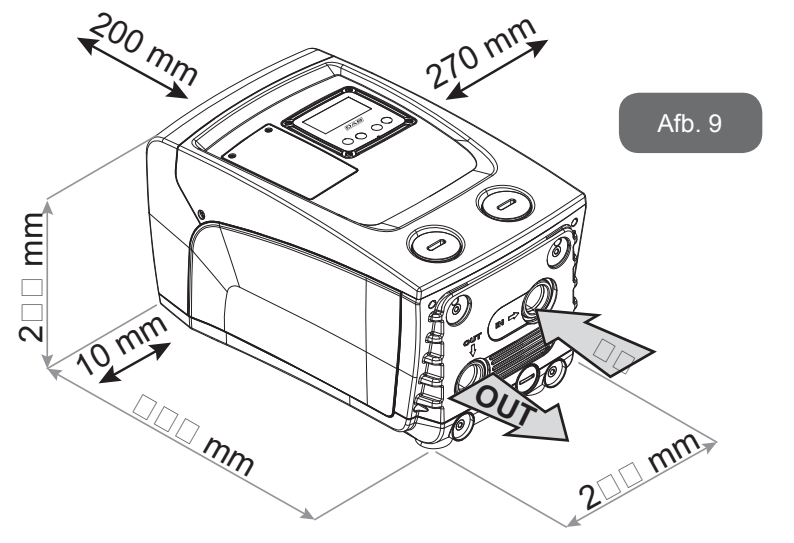

 Een afstand van minstens 10 mm tussen vlak B van het systeem en een obstakel is verplicht om de voedingskabel naar buiten te laten komen naar het stopcontact. • De afstand van minstens 200 mm tussen vlak A van het systeem en een obstakel wordt aanbevolen om het deurtje te kunnen verwijderen en toegang te krijgen tot de technische ruimte.

Als de ondergrond niet vlak is, moet het pootje dat geen ondersteuning heeft worden uitgeschroefd om de hoogte ervan te regelen tot hij contact maakt met de ondergrond, zodat het systeem stabiel staat. Het systeem moet namelijk veilig en stabiel worden geplaatst, en de verticaalheid van de as moet worden gegarandeerd: het systeem mag niet hellen.

### 2.2.1 Hydraulische aansluitingen

Breng de aansluiting aan de ingang van het systeem tot stand via de opening op vlak C die wordt aangeduid met "IN" op afb.9 (aanzuigingsaansluiting). Breng de aansluiting aan de uitgang van het systeem tot stand via de opening op vlak C die wordt aangegeven met "OUT 1" op Afb. 9 en/of via de opening op vlak F die wordt aangegeven met "OUT 2" op Afb. 9 (persaansluiting). In deze configuratie kunnen de 2 openingen om het even afwisselend van elkaar (om de installatie optimaal te benutten), of tegelijkertijd (systeem met dubbel persgedeelte) worden gebruikt). Verwijder de dop(pen) van de opening(en) die u wilt gebruiken met een schroevendraaier.

Alle hydraulische aansluitingen van het systeem op de installatie waarmee hij kan worden verbonden zijn van het type met vrouwelijk schroefdraad 1" GAS, gemaakt van messing.

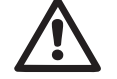

Zie de betreffende WAARSCHUWING op afb.8.

# 2.2.2 Oriëntatie van het interfacepaneel

Het interfacepaneel is zo ontworpen dat het in de richting kan worden gedraaid die het gemakkelijkst te lezen is voor de gebruiker: dankzij de vierkante vorm is een rotatie mogelijk in stappen van 90° (afb.10).

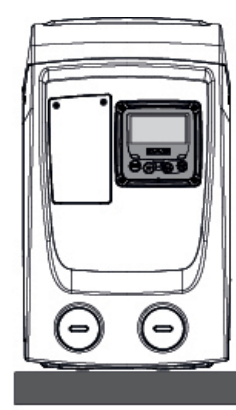

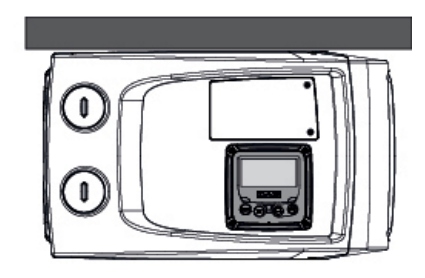

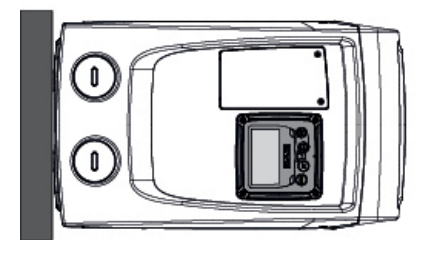

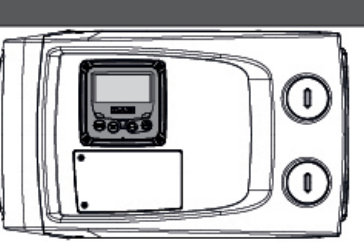

Afb. 10

- Maak de 4 schroeven op de hoeken van het paneel los met het meegeleverde gereedschap.
- Verwijder de schroeven niet helemaal, geadviseerd wordt hen slechts uit het schroefdraad in de omkasting van het product te draaien.
- Zorg dat de schroeven niet in het systeem vallen.
- Open het paneel, maar zorg ervoor dat de signaalkabel niet gespannen wordt.
- Plaats het paneel weer terug in de gewenste richting en voorkom dat de kabel bekneld raakt.
- Draai de 4 schroeven vast met de hiervoor bestemde sleutel.

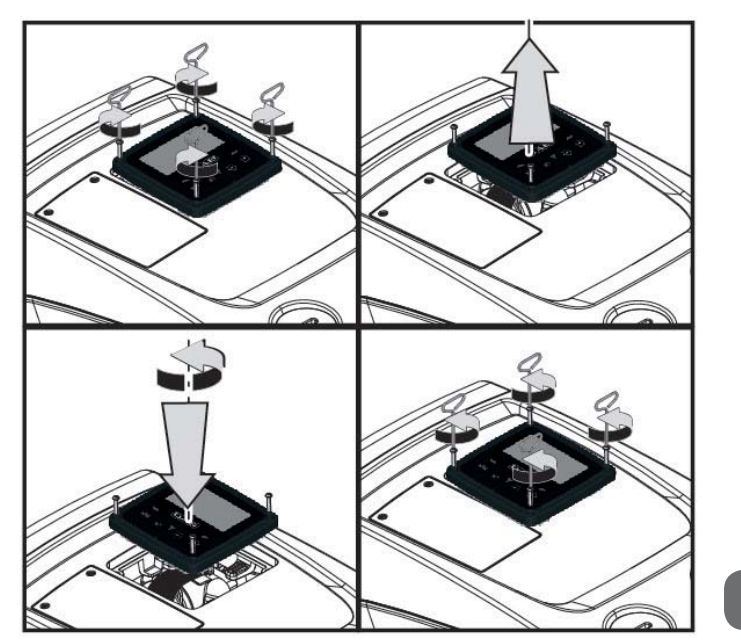

# 2.2.3 Vulwerkzaamheden Installatie boven en onder waterniveau

Voor wat betreft de positie ten opzichte van het water dat gepompt moet worden, kan de installatie van het systeem "boven waterniveau" of "onder waterniveau" worden genoemd. In het bijzonder wordt een installatie "boven waterniveau" genoemd wanneer de pomp op een niveau boven dat van het te pompen water wordt geplaatst (bv. pomp aan het oppervlak en water in de put); omgekeerd wordt een installatie "onder waterniveau" genoemd wanneer de pomp op een niveau onder dat van het te pompen water wordt geplaatst (bv. hangende tank en pomp eronder).

Afb. 11

Installatie "boven het wateroppervlak": verwijder met behulp van een schroevendraaier de vuldop, d.w.z., voor de horizontale configuratie, de dop op vlak F (afb.1). Vul het systeem met schoon water door de vulopening, en zorg ervoor dat de lucht naar buiten komt: voor een optimale vulling is het het beste ook de vuldeur op het vlak A (Afb.1) te openen, die wordt gebruikt voor het vullen in een verticale configuratie, zodat alle lucht naar buiten stroomt die anders in het systeem opgesloten zou kunnen blijven; zorg dat de openingen goed worden gesloten nadat de operatie voltooid is. De hoeveelheid water die nodig is om het systeem te vullen is minstens 0,7 liter. Geadviseerd wordt een terugslagklep aan het uiteinde van de aanzuigleiding te monteren (bodemklep), zodat ook deze helemaal kan worden gevuld bij de vulwerkzaamheden. In dit geval is de hoeveelheid water die nodig is voor het vullen afhankelijk van de lengte van de aanzuigleiding (0.7 liter + ...).

Installatie "onder waterniveau": als er tussen de watervoorraad en het systeem geen afsluitkleppen aanwezig zijn (of als deze open zijn), wordt het systeem automatisch gevuld zodra de opgesloten lucht naar buiten kan. Door de vuldop (vlak F - afb. 1) dus open te draaien totdat de lucht naar buiten stroomt, kan het systeem helemaal worden gevuld. Op het vullen moet worden toegezien en de vulopening moet worden gesloten zodra het water naar buiten komt (geadviseerd wordt om een afsluitklep aan te brengen in de aanzuigleiding en deze te gebruiken om het vullen met losgedraaide dop te besturen). Een andere mogelijkheid, in het geval dat de aanzuigleiding is gesloten door een dichte klep, is om het vullen uit te voeren zoals beschreven voor de installatie boven waterniveau.

# **3 - INBEDRIJFSTELLING**

De aanzuigdiepte mag niet groter zijn dan 8.

# 3.1 - Elektrische aansluitingen

Om de immuniteit tegen mogelijk uitgestraald geluid naar andere apparaten te verbeteren, wordt geadviseerd een aparte elektriciteitsleiding te gebruiken voor de voeding van het product.

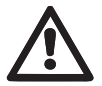

Let op: neem altijd de veiligheidsvoorschriften in acht! De elektrische installatie moet worden uitgevoerd door een er-

varen erkende elektricien, die alle verantwoordelijkheid hiervoor op zich neemt.

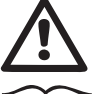

Geadviseerd wordt om de installatie correct en veilig te aarden, zoals wordt vereist door de geldende normen op dit gebied.

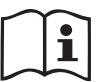

De lijndruk kan veranderen bij het starten van de elektropomp. De spanning op de lijn kan veranderingen ondergaan afhankelijk van andere inrichtingen die met de lijn verbonden zijn en de kwaliteit van de lijn zelf.

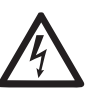

De aardlekschakelaar die de installatie beveiligt moet correct gedimensioneerd zijn en moet van het type "Klasse A" zijn. De automatische aardlekschakelaar moet gekenmerkt worden door de twee volgende symbolen:

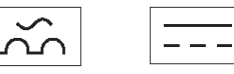

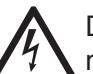

De magnetothermische veiligheidsschakelaar moet correct gedimensioneerd zijn (zie Elektrische kenmerken)

# 3.2 Configuratie van de geïntegreerde inverter

Het systeem is door de fabrikant geconfigureerd om te voldoen aan de meestvoorkomende installatiesituaties waarin wordt gewerkt met constante druk. De belangrijkste parameters die in de fabriek zijn ingesteld zijn als volut:

- Set-Point (waarde van de gewenste constante druk): SP = 3,0 bar / 43.5 psi.
- Verlaging van de druk voor herstart RP = 0,3 bar / 4.3 psi.
- Anticyclingfunctie: Uitgeschakeld.

Deze en andere parameters kunnen echter voor elke installatie op zich door de gebruiker worden ingesteld. Zie par. 4-5 voor de specificaties.

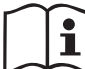

Voor de bepaling van de parameters SP en RP heeft de druk waarbij het systeem start de volgende waarde:

Pstart = SP - RPin de standaardconfiguratie.

Voorbeeld: 3.0 - 0.3 = 2.7 bar

Het systeem functioneert niet als het gebruikspunt zich op een grotere hoogte bevindt dan het equivalent in meter-waterkolom van Pstart (neem in aanmerking dat 1 bar = 10 mWk): voor de standaardconfiguratie geldt dat als het gebruikspunt zich op minstens 27 m hoogte bevindt, het systeem niet start.

# 3.3 - Vooraanzuiging

Met vooraanzuiging van een pomp wordt de fase bedoeld gedurende welke de machine probeert het huis en de aanzuigleiding te vullen met water.

Als dit goed verloopt, kan de machine naar behoren functioneren.

Nadat de pomp gevuld is (par. 2.1.2, 2.2.3) en het apparaat geconfigureerd (par. 3.2), kan de elektrische voeding worden aangesloten nadat er minstens één gebruikspunt op het persgedeelte is geopend.

Het systeem wordt ingeschakeld en controleert de aanwezigheid van water in het persgedeelte gedurende de eerste 10 seconden.

Als er een waterstroom wordt waargenomen in het persgedeelte, is de pomp volgezogen en begint hij normaal te werken. Dit is typisch het geval van een installatie onder waterniveau (par. 2.1.2, 2.2.3). Het geopende gebruikspunt op het persgedeelte waar nu het gepompte water naar buiten komt, kan gesloten worden.

Als na 10 seconden geen regelmatige waterstroom wordt waargenomen in het persgedeelte, vraagt het systeem bevestiging om de vooraanzuigprocedure te beginnen (gebruikelijk geval voor installaties boven waterniveau - par 2.1.2, 2.2.3). Dit wil zeggen:

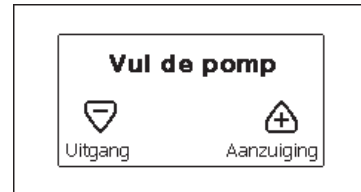

Door op "+" te drukken wordt de vooraanzuigprocedure gestart: de pomp begint te werken gedurende maximaal 5 minuten. In deze tijd grijpt de veiligheidsblokkering voor droog lopen niet in. De vooraanzuigtijd hangt af van diverse parameters, waarvan de diepte van het aan te zuigen water, de diameter van de aanzuigleiding, de waterdichtheid van de aanzuigleiding de meeste invloed hebben. Op voorwaarde dat er een aanzuigleiding wordt gebruikt met een maat van niet minder dan 1" en dat deze goed dicht is (geen gaten of verbindingen waardoor lucht kan worden aangezogen), is het product ontworpen om te kunnen vooraanzuigen in omstandigheden met een waterdiepte van tot 8 meter in een tijd van minder dan 5 minuten. Zodra het systeem een continue stroom waarneemt aan de perszijde, sluit hij de vooraanzuigprocedure af en begint hij normaal te werken. Het geopende gebruikspunt op het persgedeelte waar nu het gepompte water naar buiten komt, kan gesloten worden. Als het product na 5 minuten van de procedure nog niet vooraangezogen is, geeft het interfacedisplay een melding dat de procedure is mislukt. Koppel de voeding af, vul het product door nieuw water toe te voegen, wacht 10 minuten en herhaal de procedure vanaf het aansluiten van de voedingsstekker.

Door op "-" te drukken wordt bevestigd dat men de vooraanzuigprocedure niet wil laten starten. Het alarm op het product blijft aanwezig.

#### Werking

Nadat de elektropomp vooraangezogen is, begint het systeem normaal te werken volgens de geconfigureerde parameters: hij start automatisch wanneer de kraan wordt geopend, levert water met de ingestelde druk (SP), houdt de druk ook constant wanneer er andere kranen worden geopend, en stopt automatisch na de tijd T2 nadat de uitschakelomstandigheden zijn bereikt (T2 kan worden ingesteld door de gebruiker, fabriekswaarde 10 sec).

#### 4 - TOETSENBORD EN DISPLAY

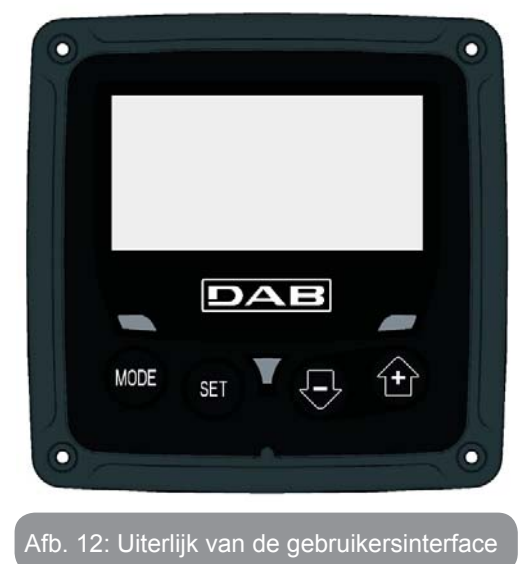

De gebruikersinterface bestaat uit een toetsenblok met LCD-display van 128x240 pixel en de signaleringsleds POWER, COMM, ALARM zoals te zien is op afbeelding 12. Het display geeft de grootheden en de statussen van het apparaat weer met indicaties omtrent de functionaliteit van de verschillende parameters.

De functies van de toetsen worden samengevat in Tabel 1.

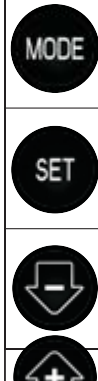

Met de MODE-toets is verplaatsing mogelijk over de diverse items binnen een menu. Door deze toets minstens 1 sec in te drukken verspringt het display naar het vorige menu-item.

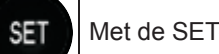

Met de SET-toets kan het huidige menu worden afgesloten.

Verlaagt de huidige parameter (als een parameter wijzigbaar is).

Verhoogt de huidige parameter (als een parameter wijzigbaar is).

### Tabel 1: Functies van de toetsen

Door de toets "+" of de toets "-" lang in te drukken is automatische verhoging/verlaging van de geselecteerde parameter mogelijk. Nadat de toets "+" of de toets "-" 3 seconden lang is ingedrukt, neemt de snelheid van de automatische verhoging/verlaging toe.

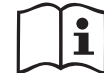

Bij het indrukken van de toets "+" of de toets "-" wordt de geselecteerde grootheid gewijzigd en onmiddellijk opgeslagen in het permanente geheugen (EEprom). Als de machine in deze fase uitgeschakeld wordt, ook al gebeurt dit onopzettelijk, heeft dat geen verlies van de zojuist ingestelde parameter tot gevolg. De SET-toets dient alleen om het huidige menu te verlaten en

het is niet nodig de aangebrachte wijzigingen op te slaan. Alleen in bijzondere gevallen, die beschreven zijn in de volgende paragrafen, worden enkele grootheden toegepast bij het indrukken van "SET" of "MODE".

Signaleringsleds

Power

Witte led. Led brandt vast wanneer de machine gevoed wordt. Knippert wanneer de machine uitgeschakeld is. Alarm

Rode led. Brandt vast wanneer de machine geblokkeerd is vanwege een fout.

#### Menu

De volledige structuur van alle menu's en alle items waaruit deze bestaan wordt weergegeven in Tabel 3.

#### Toegang tot de menu's

Vanuit het hoofdmenu is op twee manieren toegang mogelijk tot de verschillende menu's:

- 1 Rechtstreekse toegang met toetsencombinatie.
- 2 Toegang met naam via vervolgkeuzemenu's.

# 4.1 Rechtstreekse toegang met toetsencombinatie

Het gewenste menu wordt rechtstreeks geopend door tegelijkertijd de toetsencombinatie ingedrukt te houden gedurende de vereiste tijd (bijvoorbeeld MODE SET om het menu Setpoint te openen) en de verschillende menu-items kunnen worden doorlopen met de MODE-toets.

Tabel 2 toont de menu's die bereikbaar zijn met de toetsencombinaties.

| NAAM VAN<br>HET MENU | SNELTOETSEN | INDRUKTIJD                      |
|----------------------|-------------|---------------------------------|
| Gebruiker            | MODE        | Bij het loslaten van de<br>knop |
| Monitor              | SET -       | 2 Sec                           |
| Setpoint             | MODE SET    | 2 Sec                           |
| Handbedie-<br>ning   | SET 🕞 🛨     | 5 Sec                           |

| Installateur                           | MODE | SET |                | 5 Sec                                     |
|----------------------------------------|------|-----|----------------|-------------------------------------------|
| Technische<br>Assistentie              | MODE | SET | ( <del>)</del> | 5 Sec                                     |
| Herstel van de<br>fabriekswaar-<br>den | SET  | ÷   |                | 2 Sec na inschakeling van<br>het apparaat |
| Reset                                  | MODE | SET |                | 2 Sec                                     |

Tabel 2: Toegang tot de menu's

# NEDERLANDS NL

| Beperkt menu (zichtbaar)     |                                           |                                                             | Uitgebreid menu (rechtstreekse toegang of wachtwoord) |                                                                                                    |                                                           |                                      |
|------------------------------|-------------------------------------------|-------------------------------------------------------------|-------------------------------------------------------|----------------------------------------------------------------------------------------------------|-----------------------------------------------------------|--------------------------------------|
| Hoofdmenu                    | Menu Gebruiker<br>mode                    | Menu Monitor<br>set-min                                     | Menù Setpoint<br>mode-set                             | Menu Handbediening<br>set-min-plus                                                                                                | Menu Installateur<br>mode-set-min                         | Menu Techn. Assist.<br>mode-set-plus |
| <b>MAIN</b><br>(Hoofdpagina) | RS<br>Toeren per minuut<br>VP<br>Druk     | <b>CT</b><br>Contrast                                       | SP<br>Setpoint-<br>druk                               | STATUS<br>RI<br>Snelheidsinstelling<br>VP<br>Druk<br>VF<br>Weergave van de<br>stroom<br>PO<br>Aan de pomp afgege-<br>ven vermogen | <b>RP</b><br>Drukverlaging<br>voor herstart               | TB<br>Blokkeringstijd<br>watergebrek |
| Menuselectie                 | VF<br>Weergave van de<br>stroom           | BK<br>Achterverlichting                                     |                                                       |                                                                                                    | <b>OD</b><br>Type<br>installatie                          |                                      |
|                              | Aan de pomp afgege-<br>ven vermogen<br>C1 | <b>TK</b><br>Inschakeltijd van de<br>achtergrondverlichting |                                                       |                                                                                                    |                                                           | T2<br>Vertraging uitschakeling       |
|                              | Fasestroom<br>pomp                        | <b>LA</b><br>Taal                                           |                                                       | Fasestroom<br>pomp                                                                                                    | <b>MS</b><br>Matenstelsel                                 | GP<br>Proportionele<br>versterking   |
|                              | Ingeschakelde uren<br>Gewerkte uren       | <b>TE</b><br>Temperatuur<br>dissipator                      |                                                       | RS<br>Toeren per minuut                                                                                                    |                                                           | GI<br>Integrerende<br>versterking    |
|                              | Aantal starts                             |                                                             |                                                       | Temperatuur<br>dissipator                                                                                                    |                                                           | <b>RM</b><br>Maximale snelheid       |
|                              | <b>PI</b><br>Vermogenshistogram           |                                                             |                                                       |                                                                                                    | <b>EK</b><br>Activering functie<br>lage druk aanzuigzijde |                                      |
|                              |                                           |                                                             |                                                       |                                                                                                    | <b>PK</b><br>Drempel lage druk<br>aanzuigzijde            |                                      |
|                              | Afgegeven debiet                          |                                                             |                                                       |                                                                                                    | <b>T1</b><br>Vertraging lage druk.                        |                                      |

| VE<br>Informatie<br>HW en SW                             |  |  |                                                   |
|----------------------------------------------------------|--|--|---------------------------------------------------|
| FF<br>Storingen en waar-<br>schuwingen<br>(Geschiedenis) |  |  | AY<br>Anti Cycling                                |
|                                                          |  |  | AE<br>Blokkeringverhindering                      |
|                                                          |  |  | <b>AF</b><br>Antibevriezing                       |
|                                                          |  |  | <b>RF</b><br>Reset storingen en<br>waarschuwingen |
|                                                          |  |  | <b>PW</b><br>Password wijzigen                    |

| Legenda            |                                        |  |
|--------------------|----------------------------------------|--|
| Herkenningskleuren |                                        |  |
|                    | Beschikbare parameters in de versie K. |  |

Tabel 3: Structuur van de menu's

### 4.2 - Toegang met naam via vervolgkeuzemenu's

De verschillende menu's worden geopend naargelang hun naam. Vanuit het hoofdmenu kan de menuselectie worden geopend door op een van de twee toetsen "+" of "--" te drukken.

Op de selectiepagina van de menu's verschijnen de namen van de menu's die geopend kunnen worden, en een van de menu's wordt gemarkeerd door een balk (zie afbeelding 13-14). Met de toetsen "+" en "-" wordt de markeerbalk verplaatst totdat het gewenste menu geselecteerd is. Dit kan dan worden geopend door op MODE te drukken.

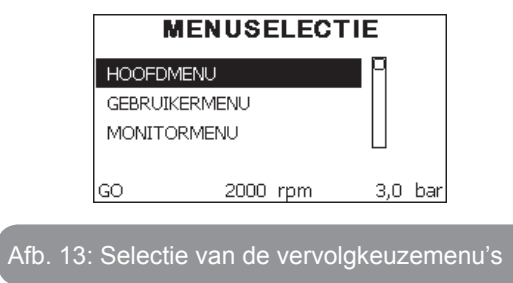

De beschikbare items zijn MAIN, GEBRUIKER, MONITOR, vervolgens verschijnt er een vierde item UITGEBREID MENU; hiermee is het mogelijk het aantal weergegeven menu's uit te breiden. Door UITGEBREID MENU te selecteren verschijnt er een pop-up dat vraagt de toegangscode (WACHTWOORD) in te voeren. De toegangscode (WACHTWOORD) komt overeen met de toetsencombinatie die gebruikt wordt voor de rechtstreekse toegang (volgens Tabel 7,) en maakt het mogelijk het aantal weergegeven menu's uit te breiden vanuit het menu dat de betreffende toegangscode heeft naar alle menu's met een lagere prioriteit.

De volgorde van de menu's is: Gebruiker, Monitor, Setpoint, Handbediening, Installateur, Technische assistentie. Nadat een toegangscode geselecteerd is, blijven de ontgrendelde menu's beschikbaar gedurende 15 minuten, of tot ze met de hand worden gedeactiveerd door middel van het item "Geavanceerde menu's verbergen" dat in de menuselectie verschijnt wanneer er een toegangscode wordt gebruikt.

Op afbeelding 14 wordt een werkingsschema getoond voor de selectie van de menu's.

Midden op de pagina's bevinden zich de menu's, vanaf de rechterkant

komt men hier door de directe selectie met een toetsencombinatie, vanaf de linkerkant daarentegen via het selectiesysteem met vervolgkeuzemenu's.

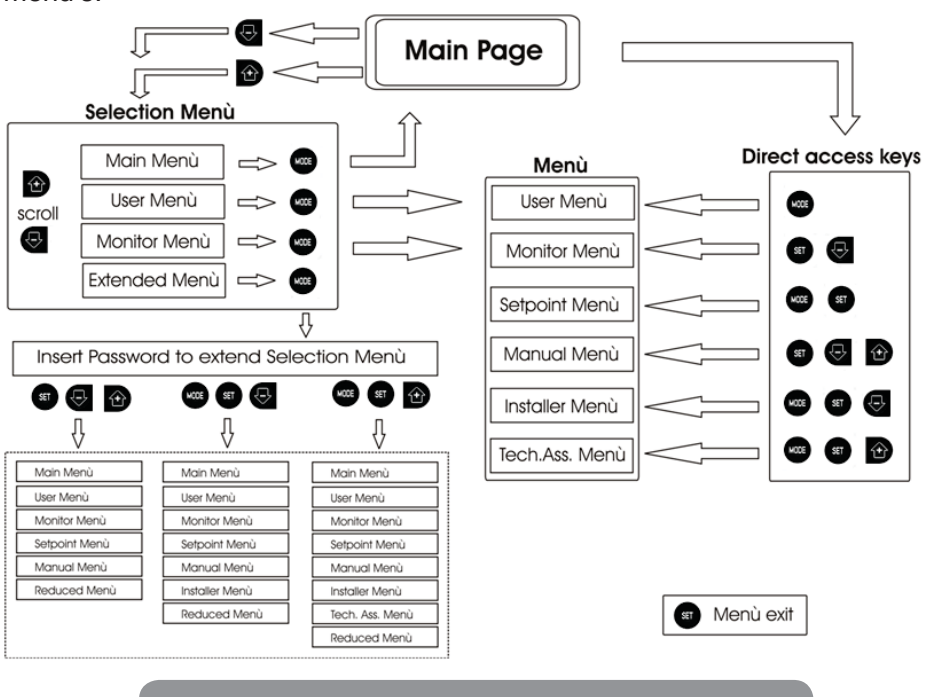

Afb. 14: Schema van toegangsmogelijkheden tot het menu

#### 4.3 - Structuur van de menupagina's

Bij de inschakeling verschijnen er enkele presentatiepagina's met de naam van het product en het logo. Daarna verschijnt een hoofdmenu. De naam van welk menu dan ook verschijnt altijd bovenaan het display. Op de hoofdpagina verschijnen altijd:

Staat: bedrijfstoestand (bv. standby, go, Fault)

Motortoerental: waarde in [tpm]

<u>Druk:</u> waarde in [bar] of [psi] afhankelijk van het ingestelde matenstelsela. <u>Vermogen:</u> waarde in [kW] van het vermogen dat wordt opgenomen door het apparaat.

Als er zich een incident voordoet, kan het volgende verschijnen: <u>Storingsindicaties</u>

Indicatie van de functies die aan de ingangen gekoppeld zijn Specifieke pictogrammen

De foutcondities worden aangegeven in Tabel 8. De andere weergaven worden vermeld in Tabel 4.

| Fout- en statuscondities die op de hoofdpagina worden weergegeven |                                                                  |  |
|-------------------------------------------------------------------|------------------------------------------------------------------|--|
| Identificator                                                     | Beschrijving                                                     |  |
| GO                                                                | Motor in bedrijf                                                 |  |
| SB                                                                | Motor gestopt                                                    |  |
| DIS                                                               | Motorstatus handmatig gedeactiveerd                              |  |
| F4                                                                | Status / alarm Functie lagedruksignaal aanzuigzijde              |  |
| EE                                                                | Schrijven en opnieuw lezen op EEprom van de fabrieksinstellingen |  |
| WARN.<br>Lage spanning                                            | Waarschuwing wegens ontbreken voedingsspanning                   |  |

Tabel 4: Status- en foutberichten op de hoofdpagina

De andere menupagina's variëren naargelang de functies die eraan gekoppeld zijn en worden achtereenvolgens beschreven naar type indicatie of instelling. Nadat een willekeurig menu geopend is, verschijnt onderaan de pagina altijd een samenvatting van de belangrijkste werkingsparameters (bedrijfstoestand of eventuele storing, werkelijke snelheid en druk).Hierdoor heeft men de fundamentele machineparameters altijd in het oog.

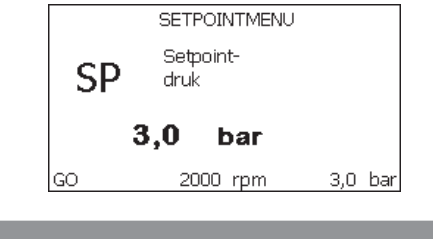

Afb. 15: weergave van een menuparameter

| Indicaties van de statusbalk onderaan op elke pagina |                                                                        |  |
|------------------------------------------------------|------------------------------------------------------------------------|--|
| Identificator                                        | Beschrijving                                                           |  |
| GO                                                   | Motor in bedrijf                                                       |  |
| SB                                                   | Motor gestopt                                                          |  |
| Gedeactiveerd                                        | Motorstatus handmatig gedeactiveerd                                    |  |
| rpm                                                  | Motortoeren per minuut                                                 |  |
| bar                                                  | Druk van de installatie                                                |  |
| FAULT                                                | Aanwezigheid van een fout die aansturing van de elektropomp verhindert |  |

Tabel 5: Aanduidingen in de statusbalk

Op de pagina's die de parameters weergeven kunnen verschijnen: numerieke waarden en meeteenheid van het huidige item, waarden van andere parameters die gebonden zijn aan de instelling van het huidige item, grafische balk, lijsten, zie Afbeelding 15.

#### 4.4 - Blokkering parameterinstelling via wachtwoord

Het apparaat heeft een beveiligingssysteem met wachtwoord. Als er een wachtwoord wordt ingesteld, zijn de parameters van het apparaat altijd toegankelijk en zichtbaar, maar kunnen ze niet worden gewijzigd.

Het beheerssysteem van het wachtwoord bevindt zich in het menu "Technische assistentie" en wordt beheerd door middel van de parameter PW.

#### 4.5 - Activering/deactivering van de motor

In normale bedrijfsomstandigheden heeft het indrukken en vervolgens loslaten van beide toetsen "+" en "-" blokkering/deblokkering van de motor tot gevolg (retentief ook na uitschakeling). Als er een storingsalarm aanwezig is, reset bovenstaande handeling het alarm zelf.

Wanneer de motor uitgeschakeld is, wordt deze toestand aangeduid doordat de witte led knippert.

Dit commando kan vanaf elke menupagina worden geactiveerd, behalve RF en PW.

# 5 - BETEKENIS VAN DE AFZONDERLIJKE PARAMETERS

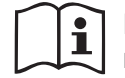

De inverter laat het systeem op constante druk werken. Deze regeling wordt benut als de hydraulische installatie na het systeem naar behoren gedimensioneerd is. Installaties die zijn uitgevoerd met leidingen met een te kleine doorsnede zorgen voor belastingverliezen die de apparatuur niet kan compenseren; het resultaat is dat de druk constant is op de sensoren maar niet op de gebruikspunten.

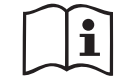

Installaties die te sterk vervormbaar zijn kunnen leiden tot schommelingen, als dit zich zou voordoen kan het probleem worden opgelost met behulp van de parameters "GP" en "GI" (zie par 5.6.3 - GP: proportionele versterkings-coëfficiënt en 5.6.4 - GI: integrerende versterkingscoëfficiënt)

#### 5.1 - Menu Gebruiker

Door vanuit het hoofdmenu op de toets MODE te drukken (of door het selectiemenu te gebruiken door op "+" of "-" te drukken), wordt het MENU GEBRUIKER geopend. In het menu is het met de toets MODE mogelijk om door de diverse pagina's van het menu te scrollen. De weergegeven grootheden zijn als volgt.

#### 5.1.1 - Status:

Geeft de toestand van de pomp weer.

#### 5.1.2 - RS: weergave van de draaisnelheid

Draaisnelheid die wordt aangedreven door de motor in rpm.

#### 5.1.3 - VP: weergave van de druk

Druk van de installatie gemeten in [bar] of [psi], al naargelang het gebruikte matenstelsel.

#### 5.1.4 - VF: weergave van de stroming

Geeft de momentane stroming weer in [liter/min] of [gal/min], al naargelang het ingestelde matenstelsel.

#### 5.1.5 - PO: weergave van het opgenomen vermogen

Vermogen dat wordt opgenomen door de elektropomp in [kW].

Onder het symbool van het gemeten vermogen PO kan een knipperende cirkel verschijnen. Dit symbool geeft het pre-alarm aan voor overschrijding van het maximaal toegestane vermogen.

#### 5.1.6 - C1: weergave van de fasestroom

#### Fasestroom van de motor in [A].

Onder het symbool van de fasestroom C1 kan een knipperende cirkel verschijnen. Dit symbool geeft het pre-alarm aan voor overschrijding van de maximaal toegestane elektrische stroom. Als het symbool knippert met regelmatige tussenpozen wil dat zeggen dat de overstroombeveiliging op de motor op het punt staat in werking te treden en dat hoogstwaarschijnlijk ook zal doen.

#### 5.1.7 - Bedrijfsuren en aantal starts

Geeft op drie regels van het apparaat de uren van elektrische voeding, de bedrijfsuren van de pomp en het aantal inschakelingen van de motor aan.

#### 5.1.8 - PI: vermogenshistogram

Geeft een histogram van het afgegeven vermogen weer op 5 verticale balken. Het histogram geeft aan hoe lang de pomp ingeschakeld geweest is op een bepaald vermogensniveau. Op de horizontale as bevinden zich de balken van de diverse vermogensniveaus, op de verticale as wordt de tijd weergegeven gedurende welke de pomp ingeschakeld is geweest op een bepaald vermogensniveau (tijdspercentage t.o.v. het totaal).

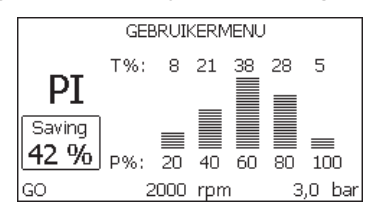

Afb. 16: weergave van het vermogenshistogram

#### 5.1.9 - Afgegeven debiet

De pagina toont twee debiettellers. De eerste toont het totale door de machine afgegeven debiet. De tweede toont een deelteller die door de gebruiker op nul kan worden gezet.

De deelteller kan vanaf deze pagina op nul worden gezet, door 2 sec op de knop " - " te drukken.

#### 5.1.10 - VE: weergave van de versie

Versie van de hardware en software waarmee het apparaat is uitgerust.

# 5.1.11- FF: weergave storingen en waaarschuwingen (geschiedenis)

Chronologische weergave van de storingen die zijn opgetreden tijdens de werking van het systeem.

Onder het symbool FF verschijnen twee getallen x/y die respectievelijk de weergegeven storing (x) en het totale aantal aanwezige storingen (y) aangeven; rechts van deze getallen staat een aanwijzing omtrent het type weergegeven storing.

De toetsen "+" en "-" verschuiven de lijst van storingen: door op de toets "-" te drukken gaat u achteruit in de geschiedenis tot aan de oudste aanwezige storing, door op de toets "+" te drukken gaat u vooruit in de geschiedenis tot aan de meest recente storing.

De storingen worden chronologisch weergegeven, vanaf de storing die het langst geleden is verschijnen (x=1) tot de meest recente storing (x=y). Er kunnen maximaal 64 storingen worden weergegeven; nadat dit aantal bereikt is, worden de oudste storingen overschreven.

Dit menu-item geeft een lijst van storingen weer, maar maakt geen reset mogelijk. De reset is alleen mogelijk met het speciale commando vanuit menu-item RF van het MENU TECHNISCHE ASSISTENTIE.

Noch een handmatige reset, noch een uitschakeling van het apparaat, noch herstel van de fabriekswaarden wist de storingengeschiedenis; dit gebeurt alleen met de hierboven beschreven procedure.

# 5.2 - Menu Monitor

Als vanuit het hoofdmenu tegelijkertijd de toetsen "SET" en "-" (min) 2 sec ingedrukt worden, of door het selectiemenu te gebruiken door op "+" of "-" te drukken, wordt het MENU MONITOR geopend.

Door vanuit het menu op de toets MODE te drukken verschijnen achtereenvolgens de volgende grootheden.

# 5.2.1 - CT: contrast van het display

Regelt het contrast van het display.

# 5.2.2 - BK: helderheid van het display

Regelt de achterverlichting van het display op een schaal van 0 tot 100.

# 5.2.3 - TK: inschakeltijd achterverlichting

Stelt de inschakeltijd van de achterverlichting in na de laatste druk op een toets. Toegestane waarden: van 20 sec tot 10 min of 'altijd ingeschakeld'. Wanneer de achterverlichting uit is, heeft de eerst druk op een willekeurige toets alleen tot gevolg dat de achterverlichting opnieuw wordt ingeschakeld.

# 5.2.4 - LA: Taal

Weergave in een van de volgende talen:

- Italiaans
- Engels
- Frans
- Duits
- Spaans
- Nederlands
- Zweeds
- Turks
- Slovaaks
- Roemeens
- Russisch

# 5.2.5 - TE: weergave dissipatortemperatuur

# 5.3 - Menu Setpoint

Houd vanuit het hoofdmenu de toetsen "MODE" en "SET" tegelijkertijd ingedrukt totdat "SP" op het display verschijnt (of gebruik het selectiemenu door op "+" of "-" te drukken).

De toetsen "+" en "-" maken het respectievelijk mogelijk de druk voor drukopbouw in de installatie te verhogen of te verlagen.

Om het huidige menu af te sluiten en terug te keren naar het hoofdmenu, druk op SET.

Het regelbereik is 1-5 bar (14-72 psi).

# 5.3.1 - SP: instelling van de setpointdruk

Druk waarbij de installatie onder druk wordt gezet.

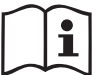

De herstartdruk van de pomp is behalve aan de ingestelde druk SP ook gebonden aan RP.

RP drukt de drukverlaging uit ten opzichte van "SP", die de herstart van de pomp veroorzaakt.

#### Voorbeeld: SP = 3,0 [bar]; RP = 0,3 [bar];

*Tijdens de normale werking wordt de druk in de installatie opgebouwd met 3,0 [bar].* 

De herstart van de elektropomp vindt plaats wanneer de druk onder 2,7 [bar] daalt.

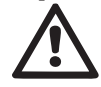

Instelling van een te hoge druk (SP) ten opzichte van de pompprestaties kan valse fouten wegens watergebrek BL veroorzaken; in dit geval moet de ingestelde druk worden verlaagd.

#### 5.4 - Menu Handbediening

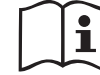

In de handbedieningsfunctie mag de som van de ingangsdruk en de maximaal leverbare druk niet groter zijn dan 8 bar.

Houd vanuit het hoofdmenu de toetsen "SET" en "+" en "-" tegelijkertijd ingedrukt totdat op het display de pagina van het menu Handbediening verschijnt (of gebruik het selectiemenu door op "+" of "-" te drukken).

Met het menu kunnen diverse configuratieparameters worden weergegeven en gewijzigd: met de toets MODE kan door de menupagina's worden gescrold, met de toetsen "+" en "-" kan de waarde van de betreffende parameter respectievelijk worden verhoogd en verlaagd. Om het huidige menu af te sluiten en terug te keren naar het hoofdmenu, druk op SET.

Het openen van het handbedieningsmenu door indrukken van de toetsen "SET" "+" "-" brengt de machine in een geforceerde STOP-conditie. Deze functie kan worden gebruikt om stopzetting van de machine af te dwingen. In de handbedieningsmodus is het, ongeacht de weergegeven parameter, mogelijk de volgende opdrachten uit te voeren:

Tijdelijke start van de elektropomp

Gelijktijdig indrukken van de toetsen MODE en "+" heeft tot gevolg dat de pomp start op de snelheid RI en het bedrijf duurt zolang de twee toetsen ingedrukt blijven. Wanneer de opdracht pomp AAN of pomp UIT wordt gegeven, wordt dit gecommuniceerd op het display.

#### Start van de pomp

Gelijktijdig indrukken van de toetsen "MODE" "-" "+" gedurende 2 sec veroorzaakt het starten van de pomp op de snelheid RI. Het bedrijf duurt totdat de toets SET wordt ingedrukt. Opnieuw indrukken van SET heeft afsluiting van het handbedieningsmenu tot gevolg. Wanneer de opdracht pomp AAN of pomp UIT wordt gegeven, wordt dit gecommuniceerd op het display.

In geval van werking in deze modus voor meer dan 5' zonder aanwezigheid van hydraulische vloeistof, zal de machine een alarm geven wegens oververhitting en de fout PH melden.

Nadat de fout PH verdwenen is, zal de reset uitsluitend op automatische wijze plaatsvinden. De resettijd is 15'; als de fout PH meer dan 6 maal achtereen optreedt, neemt de resettijd toe tot 1 uur. Na de reset die volgt op deze fout, blijft de pomp in stop totdat de gebruiker hem start met de toetsen "MODE" "-" "+".

#### 5.4.1 - Status:

Geeft de toestand van de pomp weer.

#### 5.4.2 - RI: snelheidsinstelling

Stelt de motorsnelheid in in tpm. Hiermee wordt het toerental op een vooringestelde waarde geforceerd.

# 5.4.3 - VP: weergave van de druk

Druk van de installatie gemeten in [bar] of [psi], al naargelang het gebruikte matenstelsel.

# 5.4.4 - VF: weergave van de stroming

Geeft de stroming weer in de gekozen meeteenheid. De meeteenheid kan [l/min] of [gal/min] zijn, zie par. 5.5.3 - MS: Matenstelsel.

# 5.4.5 - PO: weergave van het opgenomen vermogen

Vermogen dat wordt opgenomen door de elektropomp in [kW].

Onder het symbool van het gemeten vermogen PO kan een knipperende cirkel verschijnen. Dit symbool geeft het pre-alarm aan voor overschrijding van het maximaal toegestane vermogen.

# 5.4.6 - C1: weergave van de fasestroom

Fasestroom van de motor in [A].

Onder het symbool van de fasestroom C1 kan een knipperende cirkel verschijnen. Dit symbool geeft het pre-alarm aan voor overschrijding van de maximaal toegestane elektrische stroom. Als het symbool knippert met regelmatige tussenpozen wil dat zeggen dat de overstroombeveiliging op de motor op het punt staat in werking te treden en dat hoogstwaarschijnlijk ook zal doen.

#### 5.4.7 - RS: weergave van de draaisnelheid

Draaisnelheid die wordt aangedreven door de motor in tpm.

#### 5.4.8 - TE: weergave dissipatortemperatuur

#### 5.5 - Menu Installateur

Houd vanuit het hoofdmenu de toetsen "MODE" en "SET" en "-" tegelijkertijd ingedrukt totdat op het display de eerste parameter van het installatiemenu verschijnt (of gebruik het selectiemenu door op "+" of "-" te drukken). Met het menu kunnen diverse configuratieparameters worden weergegeven en gewijzigd: met de toets MODE kan door de menupagina's worden gescrold, met de toetsen "+" en "-" kan de waarde van de betreffende parameter respectievelijk worden verhoogd en verlaagd. Om het huidige menu af te sluiten en terug te keren naar het hoofdmenu, druk op SET.

# 5.5.1 - RP: instelling van de drukverlaging voor herstart

Drukt de drukverlaging ten opzichte van de SP-waarde uit die herstart van de pomp veroorzaakt.

Als de setpointdruk bijvoorbeeld 3,0 [bar] bedraagt en RP is 0,5 [bar], vindt de herstart plaats bij 2,5 [bar].

RP kan worden ingesteld van een minimum van 0,1 tot een maximum van 1 [bar].

In bijzondere omstandigheden (bijvoorbeeld bij een setpoint dat lager is dan RP zelf) kan hij automatisch worden beperkt.

Om het de gebruiker gemakkelijker te maken verschijnt op de instellingspagina van RP de effectieve herstartdruk ook onder het RP-symbool, zie Afbeelding 17.

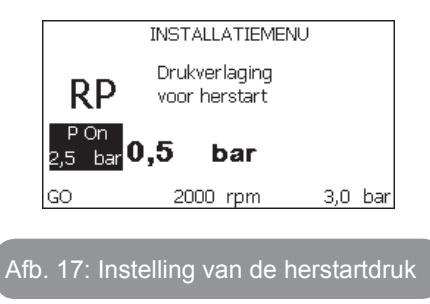

### 5.5.2 - OD: type installatie

Mogelijke waarden zijn 1 en 2, hetgeen staat voor een starre of een elastische installatie.

Bij het verlaten van de fabriek is de waarde 1 ingesteld, die geschikt is voor de meeste installaties. Als er sprake is van drukschommelingen die niet gestabiliseerd kunnen worden aan de hand van de parameters GI en GP, moet de waarde 2 worden ingesteld.

**BELANGRIJK:** in de twee configuraties veranderen ook de waarden van de regelparameters GP en GI. Daarnaast zijn de waarden van GP en GI die zijn ingesteld in modus 1 ondergebracht in een ander geheugen dan de waarden van GP en GI die zijn ingesteld in modus 2. De waarde van GP in modus 1 wordt derhalve bij overgang naar modus 2 vervangen door de waarde van GP in modus 2, maar wordt bewaard en kan worden teruggevonden bij terugkeer in modus 1. Een zelfde waarde die te zien is op het display heeft een ander gewicht in de ene of de andere modus, aangezien het controle-algoritme verschilt.

#### 5.5.3 - MS: matenstelsel

Hiermee wordt het matenstelsel van de meeteenheden ingesteld, te weten het internationale of het Britse stelsel. De weergegeven grootheden worden weergegeven in Tabel 6.

**OPMERKING:** De stroming in Britse meeteenheden (gal/ min) wordt uitgedrukt met een conversiefactor van 1 gal = 4,0 liter, hetgeen overeenkomt met een metrische gallon.

| Weergegeven meeteenheden                |         |                      |  |
|-----------------------------------------|---------|----------------------|--|
| Grootheid Meeteenheid<br>internationaal |         | Meeteenheid<br>Brits |  |
|                                         |         |                      |  |
| Druck                                   | bar     | psi                  |  |
| Temperatuur                             | °C      | °F                   |  |
| Flusso                                  | l / min | gal / min            |  |

Tabel 6: Matenstelsel meeteenheden

# 5.5.4 - EK: instelling lagedrukfunctie aanzuigzijde

Stelt de lagedrukfunctie aan de aanzuigzijde in.

| Waarde | Functie                             |  |
|--------|-------------------------------------|--|
| 0      | gedeactiveerd                       |  |
| 1      | geactiveerd met automatisch herstel |  |
| 2      | geactiveerd met handmatig herstel   |  |

# 5.5.5 - PK: Drempel lage druk aanzuigzijde

Stelt de drukdrempel in waaronder wordt ingegrepen door een blokkering wegens lage druk aan de aanzuigzijde.

# 5.5.6 - T1: Vertraging lage druk (detectiefunctie lage druk aanzuigzijde)

Deze stelt de uitschakeltijd van de inverter in vanaf het moment waarop de lage druk aan de aanzuigzijde wordt gedetecteerd (zie Instelling van de detectie van lage druk aan de aanzuigzijde, par. 5.7).

T1 kan worden ingesteld tussen 0 en 12 s. De fabrieksinstelling is 2 s.

# 5.6 - Menu technische assistentie

Geavanceerde instellingen die alleen mogen worden verricht door gespecialiseerd personeel of onder direct toezicht van het assistentienetwerk. Houd vanuit het hoofdmenu de toetsen "MODE" en "SET" en "+" tegelijkertijd ingedrukt totdat "TB" op het display verschijnt (of gebruik het selectiemenu door op "+" of "-" te drukken). Met het menu kunnen diverse configuratieparameters worden weergegeven en gewijzigd: met de toets MODE kan door de menupagina's worden gescrold, met de toetsen "+" en "-" kan de waarde van de betreffende parameter respectievelijk worden verhoogd en verlaagd. Om het huidige menu af te sluiten en terug te keren naar het hoofdmenu, druk op SET.

# 5.6.1 - TB: blokkeertijd wegens watergebrek

De instelling van de reactietijd van de blokkering wegens watergebrek maakt het mogelijk de tijd (in seconden) te selecteren die het apparaat gebruikt om het watergebrek te signaleren.

Verandering van deze parameter kan nuttig zijn als er een vertraging bekend is tussen het moment waarop de motor ingeschakeld wordt en het moment waarop de afgifte start. Een voorbeeld hiervan is een installatie waarin de aanzuigleiding buitengewoon lang is en een klein lek bevat. In dit geval kan het gebeuren dat de leiding in kwestie leegraakt, ook als het water niet ontbreekt, de elektropomp enige tijd nodig heeft om zich weer te vullen, de waterstroom te leveren en druk op de installatie te veroorzaken.

# 5.6.2 - T2: vertraging bij uitschakeling

Stelt de vertraging in waarmee de inverter moet worden uitgeschakeld vanaf het moment waarop de omstandigheden voor uitschakeling zijn bereikt: druk in de installatie en stroming lager dan de minimumstroming. T2 kan worden ingesteld tussen 2 en 120 s. De fabrieksinstelling is 10 s.

# 5.6.3 - GP: proportionele versterkingscoëfficiënt

De proportionele waarde moet in het algemeen worden verhoogd voor systemen met elasticiteit (bijvoorbeeld met buizen van PVC) en worden verlaagd voor starre installaties (bijvoorbeeld met ijzeren buizen).

Om de druk in de installatie constant te houden, voert de inverter een controle van het type PI uit op de gemeten drukfout. Afhankelijk van deze fout berekent de inverter het vermogen dat aan de motor moet worden geleverd. Het gedrag van deze controle hangt af van de parameters GP en GI die zijn ingesteld. Om tegemoet te komen aan de diverse gedragswijzen van verschillende types hydraulische installaties waarop het systeem kan werken, maakt de inverter het mogelijk andere parameters te selecteren dan in de fabriek zijn ingesteld. Voor bijna alle installaties zijn de fabriekinstellingen voor de parameters GP en GI optimaal. Als er zich problemen voordoen in de regeling, is het mogelijk deze instellingen aan te passen.

# 5.6.4 - GI: integrerende versterkingscoëfficiënt

Als er sprake is van grote drukvallen wanneer de stroming plotseling verhoogd wordt, of een langzame reactie van het systeem, moet de waarde van GI worden verhoogd. Als er zich daarentegen drukschommelingen rondom het setpoint voordoen, moet de waarde van GI worden verlaagd.

**BELANGRIJK:** voor bevredigende drukregelingen moeten normaal gesproken zowel GP als GI worden aangepast.

# 5.6.5 - RM: maximale snelheid

Hiermee wordt een maximumgrens ingesteld voor het aantal omwentelingen van de pomp.

#### 5.6.6 - AY: Anti Cycling

ComeZoals beschreven in paragraaf 9 dient deze functie om veelvuldige in- en uitschakelingen te voorkomen in het geval van lekken in de installatie. De functie kan op 2 verschillende manieren worden geactiveerd: normaal en smart. In de normale modus blokkeert de elektronische besturing de motor na N identieke start/stopcycli. In de smartmodus daarentegen werkt hij op de parameter RP om de negatieve effecten van lekken te verminderen. Als de functie wordt ingesteld op "Gedeactiveerd", grijpt hij niet in.

#### 5.6.7 - AE: activering blokkeringverhindering

Deze functie dient om mechanische blokkeringen te voorkomen in het geval van langdurige inactiviteit; hij werkt door de pomp periodiek te laten draaien. Wanneer de functie geactiveerd is, voert de pomp elke 23 uur een cyclus die blokkering voorkomt uit met een duur van 1 min.

#### 5.6.8 - AF: activering antibevriezingsfunctie

Als deze functie geactiveerd is, wordt de pomp automatisch aan het draaien gebracht wanneer de temperatuur in de buurt van het vriespunt komt, om te voorkomen dat de pomp zelf kapot gaat.

#### 5.7- Instelling van de detectie van lage druk aan de aanzuigzijde (gewoonlijk gebruikt bij pompsystemen die verbonden zijn met de waterleiding)

De detectiefunctie van lage druk genereert een blokkering van het systeem na de tijd T1 (zie 5.5.6 - T1: Vertraging lage druk).

Wanneer deze functie actief is, verschijnt het symbool F4 in de hoofdpagina. De activering van deze functie veroorzaakt een blokkering van de pomp zie zowel automatisch als handmatig gereset kan worden. Voor automatisch herstel om de foutconditie F4 te verlaten moet de druk gedurende minstens 2 sec. terugkeren naar een waarde boven de drempel PK. Om de blokkering handmatig te resetten, dient u de toetsen "+" en "-" tegelijkertijd in te drukken en weer los te laten.

#### 5.8 - RF: reset van storingen en waarschuwingen

Door de toetsen "+" en "-" minstens 2 sec tegelijkertijd in te drukken, wordt de chronologie van storingen en waarschuwingen gewist. Onder het symbool RF wordt het aantal storingen weergegeven dat aanwezig is in de geschiedenis (max. 64). De geschiedenis kan worden bekeken vanuit het menu MONITOR op de pagina FF.

#### 5.8.1 - PW: wijziging wachtwoord

Het apparaat heeft een beveiligingssysteem met wachtwoord. Als er een wachtwoord wordt ingesteld, zijn de parameters van het apparaat altijd toegankelijk en zichtbaar, maar kunnen ze niet worden gewijzigd.

Wanneer het wachtwoord (PW) "0" is, zijn alle parameters gedeblokkeerd en kunnen ze worden gewijzigd.

Wanneer een wachtwoord wordt gebruikt (waarde PW anders dan 0), zijn alle wijzigingen geblokkeerd en wordt op de pagina PW "XXXX" weergegeven.

Als het wachtwoord is ingesteld, is het mogelijk over alle pagina's te navigeren, maar bij een poging om een parameter te wijzigen verschijnt er een pop-up dat verzoekt om invoer van het wachtwoord. Wanneer het juiste wachtwoord wordt ingevoerd, worden de parameters ontgrendeld en kunnen ze gedurende 10' vanaf de laatste maal dat een toets werd ingedrukt worden gewijzigd.

Als u de timer van het wachtwoord wilt annuleren, gaat u naar de pagina PW en drukt u "+" en "-" tegelijkertijd in gedurende 2".

Wanneer het juiste wachtwoord wordt ingevoerd, verschijnt er een hangslot dat opengaat, terwijl bij invoer van het onjuiste wachtwoord een knipperend hangslot verschijnt.

Na een terugstelling op de fabriekswaarden wordt het wachtwoord teruggezet op "0".

Elke verandering van het wachtwoord heeft effect bij het indrukken van Mode of Set en voor elke volgende wijziging van een parameter moet het nieuwe wachtwoord opnieuw worden ingevoerd (bv. de installateur voert alle instellingen uit met de standaardwaarde voor PW = 0 en als laatste stelt hij het wachtwoord in, om er zeker van te zijn dat de machine zonder verdere actie al beveiligd is).

Bij verlies van het wachtwoord zijn er 2 mogelijkheden om de parameters van het apparaat te veranderen:

- De waarden van alle parameters noteren, het apparaat terugzetten op de fabriekswaarden, zie paragraaf 7.3. De reset wist alle parameters van het apparaat, inclusief het wachtwoord.
- Het nummer op de wachtwoordpagina noteren, een mail met dit nummer naar uw assistentiecentrum sturen, binnen enkele dagen krijgt u het wachtwoord toegestuurd om het apparaat te deblokkeren.

### 6 - VEILIGHEIDSSYSTEMEN

Het apparaat is voorzien van veiligheidssystemen die erop gericht zijn de pomp, motor, voedingslijn en inverter te beschermen. Als er één of meer beveiligingen worden geactiveerd, wordt de beveiliging met de hoogste prioriteit onmiddellijk gesignaleerd op het display. Afhankelijk van het type fout kan de motor stoppen, maar wanneer de normale omstandigheden zijn hersteld, kan de foutstatus onmiddellijke automatisch worden opgeheven, of na een bepaalde tijd na een automatische terugstelling.

In het geval van blokkering door watergebrek (BL), blokkering door overstroom van de motor (OC), blokkering door directe kortsluiting tussen de motorfasen (SC), kan worden geprobeerd de foutconditie handmatig te verlaten door tegelijkertijd op de toetsen "+" en "-" te drukken en hen los te laten. Als de foutconditie aanhoudt, moet de oorzaak van de storing worden opgeheven.

Bij een blokkering vanwege een van de interne fouten E18, E19, E20, E21 moet 15 minuten worden gewacht terwijl het apparaat wordt gevoed, zodat de geblokkeerde toestand automatisch kan worden opgelost.

| Alarm in de storingengeschiedenis    |                              |  |
|--------------------------------------|------------------------------|--|
| Indicatie op<br>display Beschrijving |                              |  |
| PD                                   | Onjuiste uitschakeling       |  |
| FA                                   | Problemen in het koelsysteem |  |

Tabel 7: Alarmen

| Blokkeercondities                    |                                       |  |
|--------------------------------------|---------------------------------------|--|
| Indicatie op<br>display Beschrijving |                                       |  |
| PH                                   | Blokkering wegens oververhitting pomp |  |
| BL                                   | Blokkering wegens watergebrek         |  |

| BP1 | Blokkering wegens leesfout op druksensor perszijde                    |  |
|-----|-----------------------------------------------------------------------|--|
| BP2 | Blokkering wegens leesfout op druksensor aanzuigzijde                 |  |
| РВ  | Blokkering wegens voedingsspanning buiten grenzen                     |  |
| ОТ  | Blokkering wegens oververhitting van vermogensstadia                  |  |
| OC  | Blokkering wegens overstroom in de motor                              |  |
| SC  | Blokkering wegens kortsluiting tussen de motorfasen                   |  |
| ESC | Blokkering wegens kortsluiting naar aarde                             |  |
| HL  | Warme vloeistof                                                       |  |
| NC  | Blokkering wegens afgekoppelde motor                                  |  |
| Ei  | Blokkering wegens de i-nde interne fout                               |  |
| Vi  | Blokkering wegens i-nde interne spanning buiten tolerantie            |  |
| EY  | Blokkering wegens abnormale cycling die is waargenomen in het systeem |  |

#### Tabel 8: Aanduiding van de blokkeringen

#### 6.1 - Beschrijving van de blokkeringen

# 6.1.1 - "BL" Anti Dry-Run (beveiliging tegen droog lopen)

In situaties zonder water wordt de pomp automatisch gestopt na de tijd TB. Dit wordt aangegeven door de rode led "Alarm" en het opschrift "BL" op het display.

Nadat de juiste watertoevoer is hersteld, kan worden geprobeerd om de veiligheidsblokkering handmatig op te heffen door tegelijkertijd op de toetsen "+" en "-" te drukken en hen vervolgens los te laten.

Als de alarmstatus aanhoudt, d.w.z. de gebruiker grijpt niet in om de watertoevoer te herstellen en de pomp te resetten, probeert de automatische herstart de pomp weer te starten.

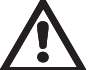

Als de parameter SP niet goed is ingesteld, kan de beveiliging wegens watergebrek wellicht niet goed functioneren.

# 6.1.2 - Anticycling (beveiliging tegen continu in- en uitschakelen zonder vraag van de gebruikspunten)

Als er lekken zijn in het persgedeelte van de installatie start en stopt het systeem ook veelvuldig als er niet bewust water wordt afgetapt: zelfs een klein lek (enkele ml) veroorzaakt een drukdaling die op zijn beurt het starten van de elektropomp teweegbrengt.

De elektronische besturing van het systeem is in staat de aanwezigheid van het lek te detecteren op basis van de regelmaat.

De anticycling-functie kan uitgesloten of geactiveerd worden in de modus Basic of Smart (par. 5.6.6). De modus Basic voorziet dat wanneer de conditie van veelvuldig starten en stoppen wordt gedetecteerd, de pomp stopt en in afwachting blijft van een handbediende reset. Deze conditie wordt meegedeeld aan de gebruiker doordat de rode led "Alarm" gaat branden en de tekst "ANTICYCLING" op het display verschijnt. Nadat het lek verholpen is, kan de herstart met de hand worden geforceerd door de toetsen "+" en "-" tegelijkertijd in te drukken en los te laten. De modus Smart werkt zodanig dat als er een situatie met lek wordt geconstateerd, de parameter RP wordt verhoogd om het aantal inschakelingen in de tijd te verlagen.

# 6.1.3 - Anti-Freeze (beveiliging tegen bevriezing van het water in het systeem)

Als water van vloeistof overgaat in vaste toestand, neemt het toe in volume. Daarom moet worden vermeden dat het systeem vol water blijft bij temperaturen rond het vriespunt, om breuk van het systeem te voorkomen. Om deze reden wordt geadviseerd elke elektropomp te legen wanneer hij niet gebruikt wordt tijdens de winter. Dit systeem is echter beveiligd tegen ijsvorming in het systeem doordat de elektropomp wordt aangedreven in het geval dat de temperatuur onder waarden vlak boven het vriespunt daalt. Op deze manier wordt het water in het systeem verwarmd en bevriezing voorkomen.

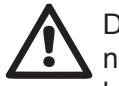

De Anti-Freeze-beveiliging functioneert alleen als het systeem normaal wordt gevoed: als de stekker uit het stopcontact is gehaald of als er geen stroom is, kan de beveiliging niet werken. Het is echter raadzaam het systeem niet gevuld te laten tijdens lange periodes van inactiviteit: tap het systeem zorgvuldig af via de afvoerdop (afb 1 - Vlak E) en berg het op een beschermde plek op.

# 6.1.4 - "BP1" Blokkering wegens defect in de druksensor op de perszijde (drukopbouw installatie)

Als het apparaat een afwijking vaststelt op de druksensor aan de perszijde blijft de pomp geblokkeerd en wordt de fout "BP1" gesignaleerd. Deze toestand begint zodra het probleem wordt vastgesteld en eindigt automatisch wanneer de juiste omstandigheden terugkeren.

#### 6.1.5 - "BP2" Blokkering wegens defect op de druksensor op de aanzuigzijde

Als het apparaat een afwijking vaststelt op de druksensor in de aanzuiging blijft de pomp geblokkeerd en wordt de fout "BP2" gesignaleerd. Deze toestand begint zodra het probleem wordt vastgesteld en eindigt automatisch wanneer de juiste omstandigheden terugkeren.

#### **6.1.6 - "PB" Blokkering wegens voedingsspanning buiten grenzen** Deze treedt in werking wanneer de lijnspanning op de voedingsklem een waarde krijgt die buiten de toegestane grenzen ligt. Het herstel vindt alleen automatisch plaats wanneer de spanning op de klem terugkeert binnen de toegestane waardeni.

#### 6.1.7 - "SC" Blokkering wegens kortsluiting tussen de motorfasen

Het apparaat is voorzien van een beveiliging tegen directe kortsluiting die kan optreden tussen de fasen van de motor. Wanneer deze blokkeringstoestand wordt gesignaleerd, kan men proberen de werking te herstellen door tegelijkertijd de toetsen "+" en "-" in te drukken; dit heeft echter pas effect nadat er 10 seconden zijn verstreken na het moment dat de kortsluiting is opgetreden.

#### 6.2 - Handmatige reset van foutcondities

Bij een fouttoestand kan de gebruiker de fout annuleren door een nieuwe poging te forceren door de toetsen "+" en "-" tegelijkertijd in te drukken.

#### 6.3 - Automatisch herstel van foutcondities

Voor sommige storingen en blokkeringen voert het systeem pogingen uit tot automatisch herstel. Het automatische herstel betreft in het bijzonder:

- "BL" Blokkering wegens watergebrek
- "PB" Blokkering wegens voedingsspanning buiten grenzen
- "OT" Blokkering wegens oververhitting van vermogensstadia
- "OC" Blokkering wegens overstroom in de motor
- "BP" Blokkering wegens een storing op de druksensor

Als het systeem bijvoorbeeld geblokkeerd raakt door watertekort, begint het apparaat automatisch een testprocedure om na te gaan of de machine ook werkelijk definitief en permanent drooggelopen is. Als tijdens deze reeks handelingen een herstelpoging succes heeft (bijvoorbeeld als het water is teruggekeerd), wordt de procedure gestopt en keert de normale werking terug.

Tabel 9 toont de reeksen handelingen die door het apparaat worden uitgevoerd voor de diverse types blokkeringen.

| Automatisch herstel van foutcondities |                                                            |                                                                                                    |  |  |
|---------------------------------------|------------------------------------------------------------|----------------------------------------------------------------------------------------------------|--|--|
| Indicatie op<br>display               | Beschrijving                                               | Handelingen voor automatisch herstel                                                                                                    |  |  |
| BL                                    | Blokkering wegens<br>watergebrek                           | <ul> <li>Een poging om de 10 minuten, in to-<br/>taal 6 pogingen.</li> <li>Een poging per uur, in totaal 24 po-<br/>gingen.</li> <li>Een poging per 24 uur, in totaal 30<br/>pogingen.</li> </ul> |  |  |
| РВ                                    | Blokkering wegens voe-<br>dingsspanning buiten<br>grenzen  | <ul> <li>Wordt hersteld wanneer de spanning<br/>weer binnen de toegestane grenzen<br/>ligt.</li> </ul>                                                                                            |  |  |
| ОТ                                    | Blokkering wegens<br>oververhitting van<br>vermogensstadia | <ul> <li>Wordt hersteld wanneer de tempera-<br/>tuur van de voedingsklemmen terug-<br/>keert binnen de toegestane grenzen.</li> </ul>                                                             |  |  |
| oc                                    | Blokkering wegens<br>overstroom in de motor                | <ul> <li>Een poging om de 10 minuten, in to-<br/>taal 6 pogingen.</li> <li>Een poging per uur, in totaal 24 po-<br/>gingen.</li> <li>Een poging per 24 uur, in totaal 30<br/>pogingen.</li> </ul> |  |  |

Tabel 9: Automatisch herstel van de blokkeringen

#### 7 - RESET EN FABRIEKSINSTELLINGEN

#### 7.1 - Algemene reset van het systeem

Voor een reset van het systeem moeten de 4 toetsen tegelijkertijd 2 sec worden ingedrukt. Dit staat gelijk aan het afkoppelen van de voeding, wachten tot het systeem helemaal uitgeschakeld is en de voeding opnieuw inschakelen. De reset wist niet de door de gebruiker opgeslagen instellingen.

#### 7.2 - Fabrieksinstellingen

Bij het verlaten van de fabriek is op het apparaat een serie parameters vooringesteld die de gebruiker naar behoefte kan veranderen. Elke verandering van de instellingen wordt automatisch in het geheugen opgeslagen en desgewenst is het altijd mogelijk de fabrieksinstellingen terug te halen (zie par. 7.3 - Herstel van de fabrieksinstellingen).

#### 7.3 - Herstel van de fabrieksinstellingen

Om de fabriekswaarden te herstellen moet het apparaat worden uitgeschakeld, moet worden gewacht tot het display eventueel helemaal uitgeschakeld is, moeten de toetsen "SET" en "+" ingedrukt gehouden worden en de voeding worden ingeschakeld; laat de twee toetsen pas los wanneer "EE" wordt weergegeven. In dit geval worden de fabrieksinstellingen hersteld (schrijven en opnieuw lezen op EEPROM van de fabrieksinstellingen die permanent zijn opgeslagen in het FLASH-geheugen).

Nadat alle parameters zijn ingesteld, keert het apparaat terug naar de normale werking.

OPMERKING: als de fabriekswaarden zijn hersteld moeten alle parameters die kenmerkend zijn voor de installatie opnieuw worden ingesteld (versterkingen, setpointdruk enz.) zoals bij de eerst installatie.

| Fabrieksinstellingen |                                        |        |                              |
|----------------------|----------------------------------------|--------|------------------------------|
| Identificator        | Beschrijving                           | Waarde | Geheugensteun<br>installatie |
| тк                   | T. inschakeling achterver-<br>lichting | 2 min  |                              |
| LA                   | Taal                                   | ENG    |                              |

| SP | Setpointdruk [bar]                            | 3,0                |  |
|----|-----------------------------------------------|--------------------|--|
| RI | Toeren per minuut in hand-<br>bediening [tpm] | 2400               |  |
| OD | Type installatie                              | 1 (Star)           |  |
| RP | Drukverlaging voor herstart<br>[bar]          | 0,3                |  |
| MS | Matenstelsel                                  | 0 (Internationaal) |  |
| ТВ | Vertraging lage druk [s]                      | 2                  |  |
| T1 | Vertraging uitschakeling [s]                  | 10                 |  |
| T2 | Proportionele verster-<br>kingscoëfficiënt    | 0,5                |  |
| GP | Integrerende verster-<br>kingscoëfficiënt     | 1,2                |  |
| GI | Integrerende verster-<br>kingscoëfficiënt     | 1,2                |  |
| AE | Functie blokkeringverhin-<br>dering           | 1(Geactiveerd)     |  |
| AF | Antibevriezing                                | 1(Geactiveerd)     |  |
| PW | Wijziging wachtwoord                          | 0                  |  |
| AY | Anticyclingfunctie AY                         | 0 (Gedeactiveerd)  |  |

Tabel 10: Fabrieksinstellingen

# 8 - BIJZONDERE INSTALLATIES

# 8.1 - Onderdrukking zelfaanzuiging

Het product wordt gebouwd en geleverd met de mogelijkheid tot zelfaanzuiging. Onder verwijzing naar par. 4, is het systeem in staat vóór aan te zuigen en dus te functioneren in elke gekozen installatieconfiguratie: onder waterniveau of boven waterniveau. Er bestaan echter gevallen waarin de zelfaanzuigingsmogelijkheid niet noodzakelijk is of er bestaan gebieden waar het verboden is zelfaanzuigende pompen te gebruiken. Tijdens het vooraanzuigen dwingt de pomp een deel van het water waar al druk op staat terug te keren naar het aanzuiggedeelte, totdat er een drukwaarde op het persgedeelte wordt bereikt waardoor het systeem gevuld geacht wordt. Op dit punt gaat het recirculatiekanaal automatisch dicht. Deze fase wordt bij elke inschakeling herhaald, ook als de pomp al vooraangezogen is, totdat de drukwaarde voor sluiting van het recirculatiekanaal wordt bereikt (ongeveer 1 bar).

Waar het water arriveert bij de aanzuiging van het systeem die al onder druk staat (maximaal toegestaan 2 bar) of als de installatie altijd hoe dan ook onder waterniveau is, is het mogelijk (verplicht indien voorgeschreven door lokale verordeningen) de sluiting van de recirculatieleiding te forceren waardoor de zelfaanzuigingsmogelijkheid verloren gaat. Zodoende heeft men het voordeel dat er geen klikgeluid van de sluiter van de leiding te horen is bij elke inschakeling van het systeem.

Volg onderstaande stappen om de sluiting van de zelfaanzuigende leiding te forceren:

1. koppel de elektrische voeding af;

- 2. maak het systeem leeg (als bij de eerste installatie niet gekozen wordt om de vooraanzuiging te onderdrukken);
- verwijder hoe dan ook de aftapdop op vlak E, ervoor zorgend dat de O-ring niet valt (Afb.18);
- haal de sluiter van zijn plaats met behulp van een tang. De sluiter wordt weggehaald samen met de O-ring en de metalen veer waarmee hij is geassembleerd;
- verwijder de veer van de sluiter; breng de sluiter weer op zijn plaats aan met de bijbehorende O-ring (zijde met de afdichting naar de binnenkant van de pomp, steel met kruislingse vleugels naar buiten);
- 6. schroef de dop vast na de metalen veer erin te hebben geplaatst, zodat hij vastzit tussen de dop en de kruislingse vleugels van de sluitersteel. Zorg er bij het terugplaatsen van de dop voor dat de bijbehorende O-ring altijd goed op zijn plaats zit;
- 7. vul de pomp, sluit de elektrische voeding aan en start het systeem.

NEDERLANDS NL

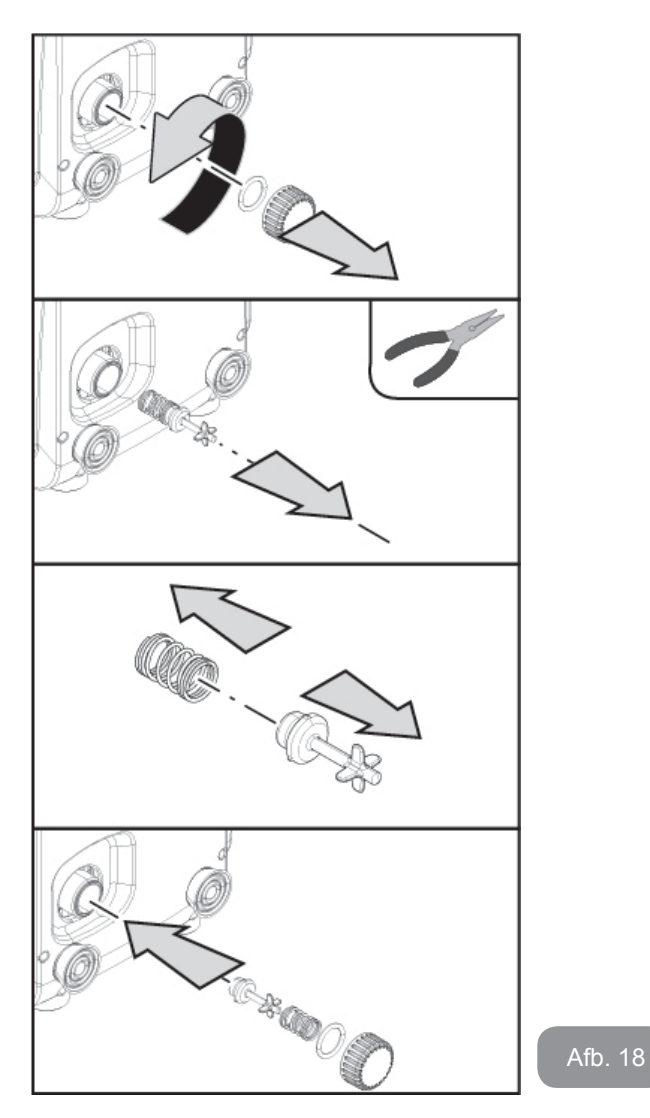

#### 8.2 - Installatie aan de muur

Dit product is al geschikt om hangend aan de muur te worden geïnstalleerd met de apart aan te schaffen DAB accessoireset. De installatie aan de muur wordt weergegeven op afb.19.

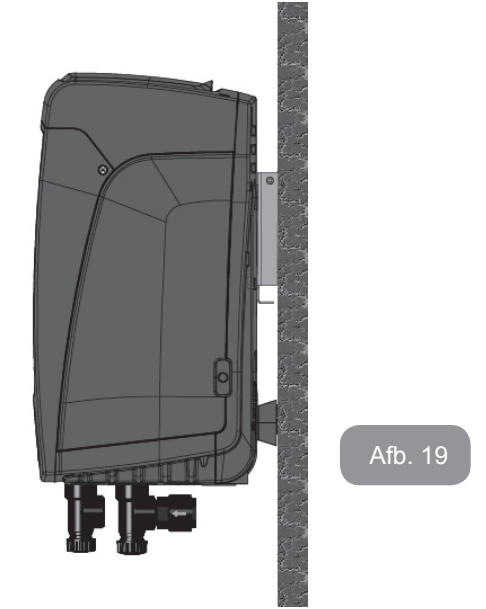

#### 9. ONDERHOUD

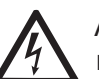

Alvorens welke ingreep dan ook te beginnen op het systeem moet de elektrische voeding worden uitgeschakeld.

Op het systeem zijn geen gewone onderhoudswerkzaamheden voorzien.

Hieronder worden echter instructies gegeven voor buitengewone onderhoudswerkzaamheden die in bijzondere gevallen nodig zouden kunnen zijn (bv. lediging van het systeem om het op te bergen voor een periode van inactiviteit).

# 9.1 - Meegeleverd gereedschap

DAB levert bij het product een metalen sleutel met zeshoekige doorsnede (Afb. 20 ) die nuttig is voor enkele buitengewone onderhoudswerkzaamheden op het systeem of werkzaamheden tijdens de installatie.

Gebruik in het bijzonder de sleutel voor het richten van het interfacepaneel dat beschreven is in par. 2.2.2 of om de deur van de ruimte naast het interfacepaneel zelf te openen. Als de sleutel verloren wordt of beschadigd raakt, kan deze handeling worden verricht met een standaard zeskantsleutel van 2 mm.

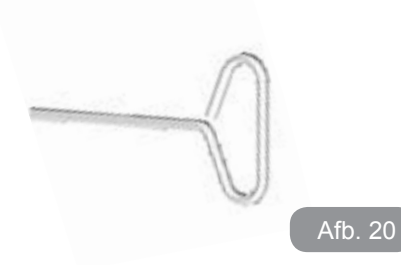

#### 9.2 - Legen van het systeem

Als men het water dat in het systeem aanwezig is wil aftappen, moet als volgt worden gewerkt:

- 1. koppel de elektrische voeding af;
- open de kraan op de perszijde die het dichtst bij het systeem zit, zodat de druk van de installatie wordt gehaald, en leeg hem zo veel mogelijk;
- 3. als er een afsluiter aanwezig is onmiddellijk na het systeem (het is altijd raadzaam deze te hebben), moet hij worden gesloten om de hoeveelheid water tussen het systeem en de eerste open kraan niet te laten terugstromen in het systeem;
- sluit de aanzuigleiding zo dicht mogelijk bij het systeem af (het is altijd raadzaam een afsluiter vlak voor het systeem te monteren), zodat niet ook de hele aanzuiginstallatie wordt afgetapt;
- 5. verwijder de aftapdop (afb.1 vlak E bij een verticale configuratie; afb .1 vlak C bij een horizontale configuratie) en laat het water wegstromen dat erin zit (ongeveer 1.5 liter);
- 6. het water dat opgesloten zit in het perssysteem na de in het systeem geïntegreerde terugslagklep kan wegstromen op het moment dat het systeem zelf wordt afgekoppeld, of door de dop van het tweede persgedeelte te verwijderen (als dit gedeelte niet wordt gebruikt).

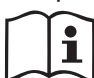

Pur Hoewel het systeem in feite leeg blijft, kan het niet al het water dat het bevat naar buiten drijven.

Tijdens de manipulatie van het systeem na het legen, is het waarschijnlijk dat er kleine hoeveelheden naar buiten kunnen komen uit het systeem zelf.

### 9.3 - Terugslagklep

Het systeem heeft een geïntegreerde terugslagklep die noodzakelijk is voor de juiste werking. De aanwezigheid van vaste voorwerpen of zand in het water kan slechte werking van de klep en daardoor van het systeem tot gevolg hebben. Als ondanks de aanbeveling om zuiver water te gebruiken en eventueel filters te gebruiken aan de ingang, wordt vastgesteld dat de terugslagklep niet goed functioneert, kan deze uit het systeem worden verwijderd en als volgt schoongemaakt en/of vervangen worden:

- verwijder het toegangsdeurtje tot de ruimte voor buitengewoon onderhoud (Afb.1 vlak F) door de 2 sluitschroeven los te maken met het meegeleverde gereedschap. Het is raadzaam de schroeven niet helemaal weg te halen, zodat ze kunnen worden gebruikt om het deurtje zelf weg te nemen. Let op dat de schroeven niet in het systeem vallen als ze uit het deurtje zijn verwijderd (Afb.21);
- verwijder de dop van 1"1/4 met behulp van een schroevendraaier, zodanig dat u toegang krijgt tot de ruimte van de terugslagklep (Afb.21);
- 3. haal met behulp van een tang de patroon van de terugslagklep, zonder hem te draaien, door hem vast te pakken aan de speciaal hiervoor aangebrachte brug (Afb.21): hiervoor kan een zekere kracht nodig zijn;
- 4. maak de klep schoon onder stromend water, ga na of hij niet beschadigd is en vervang hem eventueel;
- 5. plaats de complete patroon vervolgens opnieuw in zijn zitting: dit vereist de kracht die nodig is om de 2 O-ringen (Afb.21) in te duwen;
- schroef de dop van 1"1/4 helemaal vast: als de patroon niet goed in zijn zitting is geduwd, wordt de plaatsing voltooid door het vastdraaien van de dop (Afb.21);
- 7. plaats het deurtje terug en haal de 2 schroeven aan (Afb.21).

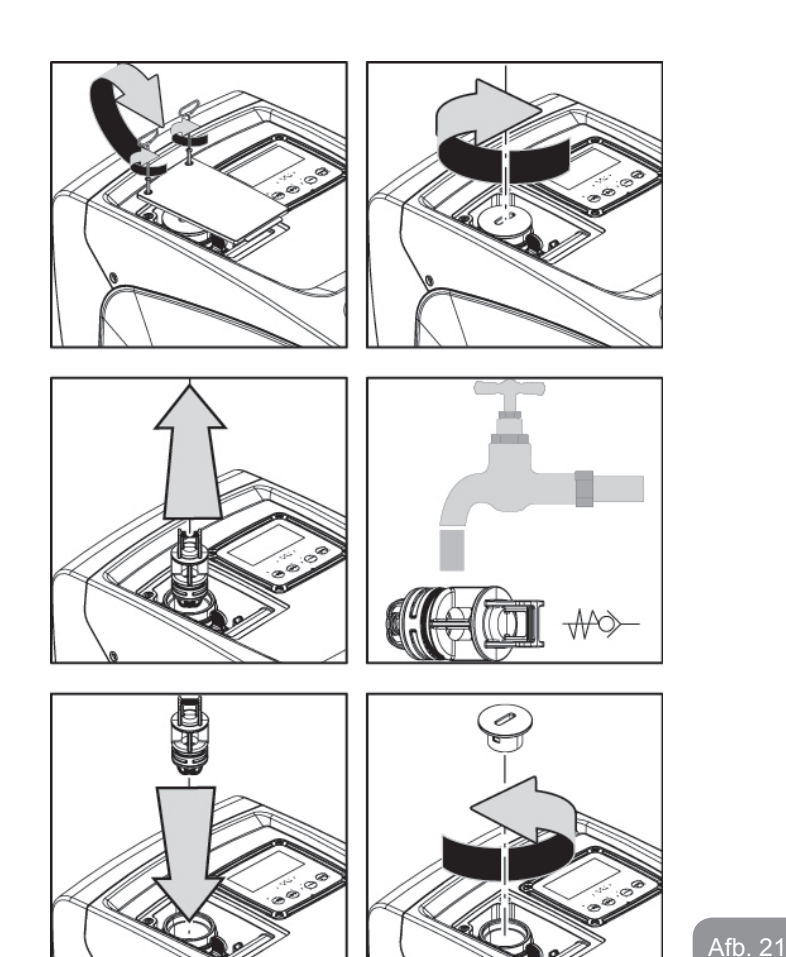

 $\triangle$ 

Als bij het onderhoud op de terugslagklep een of meer O-ringen kwijtraken of beschadigd worden, moeten ze worden vervangen. Gebeurt dit niet, dan kan het systeem niet correct functioneren.

#### 9.4 - Motoras

De elektronische besturing van het systeem verzekert soepele starts, om te sterke belastingen op de mechanische organen te voorkomen en de levensduur van het product te verlengen. Dit kenmerk kan in buitengewone gevallen een probleem veroorzaken bij het starten van de elektropomp: na een periode van inactiviteit, eventueel met lediging van het systeem, kunnen de opgeloste zouten in het water neergeslagen zijn en kalkaanslag vormen tussen het draaiende onderdeel (motoras) en het vaste deel van de elektropomp, waardoor de weerstand bij het starten stijgt. In dit geval kan het voldoende zijn om de motoras met de hand te helpen om los te komen van de kalkaanslag. Deze handeling is in dit systeem mogelijk doordat toegang van buitenaf tot de motoras mogelijk is, en er een sleepopening is aangebracht in het uiteinde van de as zelf. Ga als volgt te werk:

- 1. verwijder het deksel van de technische ruimte (afb.1 Vlak A);
- 2. til de rubberen afdekking van de toegangsdop naar de motoras op (afb. 22);
- 3. verwijder de toegangsdop tot de motoras met behulp van een zeskantsleutel van 10 mm (afb. 22);
- 4. steek een platte schroevendraaier in de opening in de motoras en manoeuvreer in beide draairichtingen (afb. 22);
- als vrij draaien mogelijk is, kan het systeem in beweging worden gesteld nadat de verwijderde dop en afdekking opnieuw zijn gemonteerd;
- 6. als de blokkering van het draaien niet met de hand kan worden opgeheven, moet het assistentiecentrum worden gebeld.

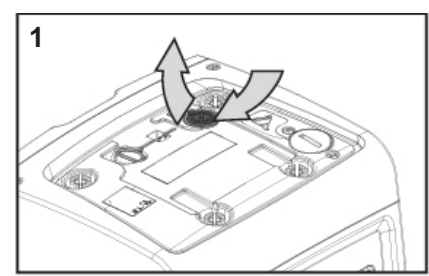

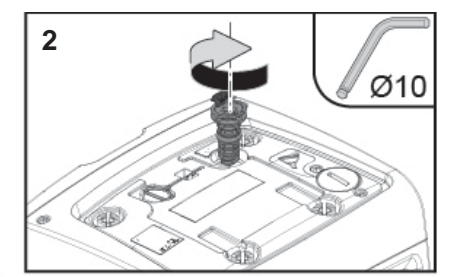

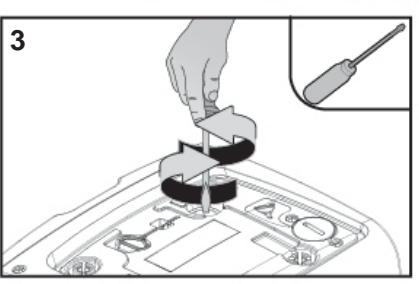

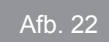

### 9.5 - Expansievat

Zie paragraaf 1.2 voor de controles en regelingen van de luchtdruk in het expansievat en voor vervanging ervan als hij stuk is.

Om bij de klep van het expansievat te komen, doet u het volgende:

- verwijder het toegangsdeurtje tot de ruimte voor buitengewoon onderhoud (Afb.1 vlak F) door de 2 sluitschroeven los te maken met het meegeleverde gereedschap. Het is raadzaam de schroeven niet helemaal weg te halen, zodat ze kunnen worden gebruikt om het deurtje zelf weg te nemen. Let op dat de schroeven niet in het systeem vallen als ze uit het deurtje zijn verwijderd (afb. 23);
- 2. haal de rubberen dop van de klep van het expansievat (afb. 23);
- 3. werk op de klep volgens de aanwijzingen van paragraaf 1.2 (afb. 23);
- 4. plaats de rubberen dop terug (afb. 23);
- 5. plaats het deurtje terug en haal de 2 schroeven aan (afb.23).

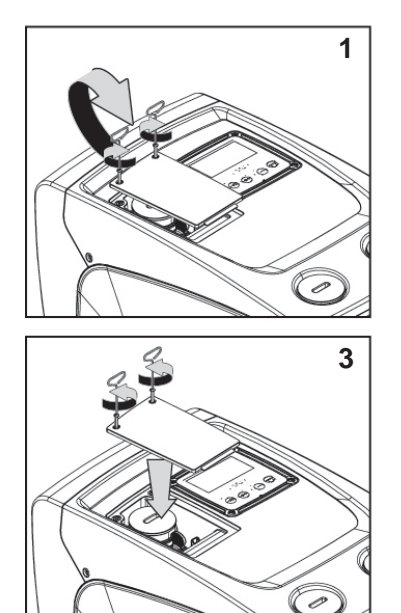

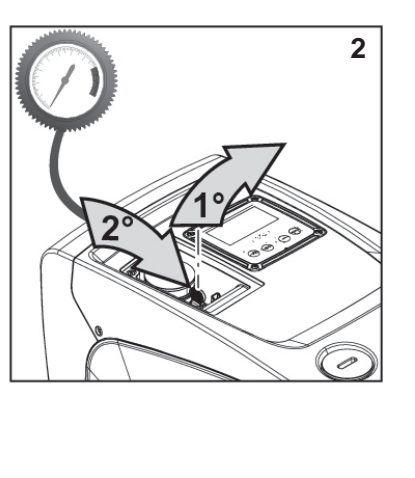

Afb. 23

## **10 - OPLOSSEN VAN PROBLEMEN**

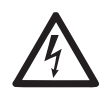

Alvorens te beginnen met het opsporen van storingen moet de elektrische verbinding van de elektropomp worden losgemaakt (stekker uit het stopcontact halen).

#### Oplossen van typische problemen

| Storing                | Led                                       | Waarschijnlijke<br>oorzaken                                                                                                    | Oplossingen                                                                                                    |
|------------------------|-------------------------------------------|----------------------------------------------------------------------------------------------------|----------------------------------------------------------------------------------------------------|
| De pomp<br>start niet. | Rood: uit<br>Wit: uit<br>Blauw: uit       | Geen elektrische<br>voeding.                                                                                                    | Controleren of er spanning op het<br>stopcontact staat en de stekker er<br>opnieuw in steken.                                                                                                    |
| De pomp<br>start niet. | Rood: brandt<br>Wit: brandt<br>Blauw: uit | As geblokkeerd.                                                                                                    | Zie paragraaf 9.4 (onderhoud motoras).                                                                                                    |
| De pomp<br>start niet. | Rood: uit<br>Wit: brandt<br>Blauw: uit    | Gebruikspunt op een<br>hoger niveau dan het<br>niveau dat gelijk is<br>aan de herstartdruk<br>van het systeem, (par.<br>3.2).                                                                          | Verhoog de waarde van de herstart-<br>druk van het systeem door SP te<br>verhogen of RP te verlagen.                                                                                                    |
| De pomp<br>stopt niet. | Rood: uit<br>Wit: brandt<br>Blauw: uit    | <ol> <li>Lek in de instal-<br/>latie.</li> <li>Rotor of hydrau-<br/>lisch onderdeel<br/>verstopt.</li> <li>Intrede van lucht in<br/>de aanzuigleiding.</li> <li>Stromingssensor<br/>defect.</li> </ol> | Controleer de installatie, zoek het<br>lek en hef het op.<br>Demonteer het systeem en hef<br>de verstoppingen op (assistentie-<br>dienst).<br>Controleer de aanzuigleiding, spoor<br>de oorzaak van de luchtintrede op<br>en hef deze op.<br>Contacteer het assistentiecentrum. |
| Persing on-<br>voldoende                                                                       | Rood: uit<br>Wit: brandt<br>Blauw: uit | <ol> <li>Te hoge aanzuig-<br/>diepte.</li> <li>Aanzuigleiding<br/>verstopt of met te<br/>kleine diameter.</li> <li>Rotor of hydrau-<br/>lisch onderdeel<br/>verstopt.</li> </ol> | <ol> <li>Naarmate de aanzuigdiepte<br/>hoger is, nemen de hydraulische<br/>prestaties van het product af.<br/>Controleer of de aanzuigdiep-<br/>te kan worden gereduceerd.<br/>Gebruik een aanzuigleiding met<br/>grotere diameter (nooit kleiner<br/>dan 1").</li> <li>Controleer de aanzuigleiding,<br/>spoor de oorzaak van de gerin-<br/>gere stroming op (verstopping,<br/>scherpe bocht, stijgend gedeelte<br/>) en hef hem op.</li> <li>Demonteer het systeem en hef<br/>de verstoppingen op (assisten-<br/>tiedienst).</li> </ol> |
|------------------------------------------------------------------------------------------------|----------------------------------------|----------------------------------------------------------------------------------------------------|----------------------------------------------------------------------------------------------------|
| De pomp<br>start zonder<br>vraag door<br>een                                                   | Rood: uit<br>Wit: brandt<br>Blauw: uit | <ol> <li>Lek in de instal-<br/>latie.</li> <li>Terugslagklep<br/>defect.</li> </ol>                                                                                              | <ol> <li>Controleer de installatie, zoek<br/>het lek en hef het op.</li> <li>Pleeg onderhoud op de terug-<br/>slagklep zoals beschreven in<br/>paragraaf 9.3.</li> </ol>                                                                                                    |
| Er is niet<br>onmiddellijk<br>waterdruk<br>bij opening<br>van het ge-<br>bruikspunt.           | Rood: uit<br>Wit: brandt<br>Blauw: uit | Expansievat leeg (on-<br>voldoende luchtdruk),<br>of membraan stuk.                                                                                                    | Controleer de luchtdruk in het<br>expansievat. Als bij de controle<br>water naar buiten komt, is het vat<br>stuk: assistentiedienst. Herstel de<br>luchtdruk anders overeenkomstig<br>de vergelijking (par. 1.2).                                                                                                    |
| Bij opening<br>van het ge-<br>bruikspunt<br>wordt de<br>stroom nul<br>voordat de<br>pomp start | Rood: uit<br>Wit: brandt<br>Blauw: uit | Luchtdruk in het<br>expansievat hoger<br>dan de startdruk van<br>het systeem                                                                                                    | Stel de druk van het expansievat<br>af of configureer de parameters SP<br>en/of RP zodanig dat voldaan wordt<br>aan de vergelijking (par. 1.2).                                                                                                    |

| Het display<br>toont<br>BL  | Rood: brandt<br>Wit: brandt<br>Blauw: uit | <ol> <li>Geen water.</li> <li>Pomp niet voor-<br/>aangezogen.</li> <li>Setpoint niet<br/>bereikbaar<br/>met ingestelde<br/>RM-waarde</li> </ol> | <ul><li>1-2. Zuig de pomp voor aan en controleer of er geen lucht in de leiding zit. Controleer of de aanzuiging of eventuele filters niet verstopt zitten.</li><li>3. Stel een RM-waarde in die het mogelijk maakt het setpoint te</li></ul> |
|-----------------------------|-------------------------------------------|----------------------------------------------------------------------------------------------------|----------------------------------------------------------------------------------------------------|
| Het display<br>toont<br>BP1 | Rood: brandt<br>Wit: brandt<br>Blauw: uit | 1. Druksensor defect.                                                                                                    | <ol> <li>Contacteer het assistentiecen-<br/>trum.</li> </ol>                                                                                                    |
| Het display<br>toont<br>BP2 | Rood: brandt<br>Wit: brandt<br>Blauw: uit | 1. Druksensor defect.                                                                                                    | 1. Contacteer het assistentiecen-<br>trum.                                                                                                    |
| Het display<br>toont<br>OC  | Rood: brandt<br>Wit: brandt<br>Blauw: uit | <ol> <li>Te hoge stroomop-<br/>name.</li> <li>Pomp geblok-<br/>keerd.</li> </ol>                                                                | <ol> <li>Vloeistof te dicht. Gebruik de<br/>pomp niet voor andere vloeistof-<br/>fen dan water.</li> <li>Contacteer het assistentiecen-<br/>trum.</li> </ol>                                                                                  |
| Het display<br>toont<br>PB  | Rood: brandt<br>Wit: brandt<br>Blauw: uit | <ol> <li>Lage voedings-<br/>spanning</li> <li>Te grote span-<br/>ningsdaling op<br/>de lijn.</li> </ol>                                         | <ol> <li>Controleer of de juiste lijnspan-<br/>ning aanwezig is.</li> <li>Controleer de doorsnede van de<br/>voedingskabels.</li> </ol>                                                                                                    |

## NL NEDERLANDS

## **11 - AFVOER ALS AFVAL**

Dit product of de delen ervan moeten worden afgevoerd als afval met respect voor het milieu en overeenkomstig de plaatselijke milieuvoorschriften; gebruik de plaatselijke, openbare of particuliere, systemen voor afvalverzameling.

## 12 - GARANTIE

Elk gebruik van gebrekkig materiaal of fabricagefouten in het apparaat zullen worden verholpen tijdens de wettelijk bepaalde garantieperiode zoals die van kracht is in het land waar het product is aangeschaft. Dit kan, naar onze keuze, bestaan uit reparatie of vervanging.

De garantie dekt alle effectieve gebreken die te wijten zijn aan fabricagefouten of gebreken in het gebruikte materiaal, in het geval dat het product correct en overeenkomstig de instructies is gebruikt.

De garantie vervalt in de volgende gevallen:

- pogingen tot reparatie van het apparaat,
- technische wijzigingen aan het apparaat,
- gebruik van niet-originele vervangingsonderdelen,
- geknoei.
- onjuist gebruikt, bijv. industrieel gebruik.

Uitgesloten uit de garantie zijn:

• snel slijtende onderdelen.

Voor garantieclaims kunt u zich wenden tot een erkend technisch assistentiecentrum met het aankoopbewijs van het product.

| УКАЗАТЕЛЬ                                                                                                    |                                                                    |
|----------------------------------------------------------------------------------------------------|--------------------------------------------------------------------|
| Условные обозначения<br>Предупреждения<br>Ответственность                                                                                                    | 183<br>183<br>184                                                  |
| <ol> <li>Общая информация</li> <li>1.1 Описание интегрированного инвертора</li> <li>1.2 Интегрированный расширительный бак</li> <li>1.3 Встроенный электронасос</li> <li>1.4 Технические характеристики</li> </ol>                                                                                                    | <b>184</b><br>185<br>185<br>186<br>186                             |
| <ul> <li>2. Монтаж</li> <li>2.1 Вертикальная конфигурация</li> <li>2.1.1 Гидравлические соединения</li> <li>2.1.2 Операция заполнения – установка над заливом и под залия</li> <li>2.2 Горизонтальная конфигурация</li> <li>2.2.1 Гидравлические соединения</li> <li>2.2.2 Ориентация панели интерфейса</li> <li>2.2.3 Операция заполнения – установка над заливом и под залия</li> </ul>                                                                                                    | 187<br>188<br>189<br>в 189<br>190<br>190<br>190<br>в 191           |
| <ul> <li>3. Пуск в эксплуатацию</li> <li>3.1 Электрические соединения</li> <li>3.2 Конфигурация интегрированного инвертора</li> <li>3.3 Заполнение</li> </ul>                                                                                                    | <b>192</b><br>192<br>192<br>193                                    |
| <ul> <li>4. Клавиатура и дисплей</li> <li>4.1 Прямой доступ при помощи сочетания кнопок</li> <li>4.2 Доступ по наименованию через развертывающееся меню</li> <li>4.3 Структура страниц меню</li> <li>4.4 Блокировка настройки при помощи пароля</li> <li>4.5 Включение и выключение двигателя</li> </ul>                                                                                                    | <b>193</b><br>194<br>198<br>198<br>199<br>199                      |
| <ul> <li>5. Значение отдельных параметров</li> <li>5.1 Меню пользователя</li> <li>5.1.1 Состояние</li> <li>5.1.2 RS: Визуализация скорости вращения</li> <li>5.1.3 VP: Визуализация давления</li> <li>5.1.4 VF: Визуализация расхода</li> <li>5.1.5 PO: Визуализация потребляемой мощности</li> <li>5.1.6 C1: Визуализация тока фазы</li> <li>5.1.7 Часы работы и количество запусков</li> <li>5.1.8 PI: Гистограмма мощности</li> <li>5.1.9 беспечиваемый насосом расход</li> <li>5.1.10 VE: Визуализация редакции</li> <li>5.1.11 FF: Визуализация архива неисправностей</li> </ul> | 200<br>200<br>200<br>200<br>200<br>200<br>200<br>200<br>200<br>200 |
| 5.2 Меню монитора                                                                                                    | 201                                                                |

|                                                                                              | 004          |
|----------------------------------------------------------------------------------------------|--------------|
| 5.2.1 UI: КОНТРАСТ ДИСПЛЕЯ                                                                   | 201          |
| 5.2.2 ВК: Эркость дисплея                                                                    | 201          |
| 5.2.5 ГК. Время включения подсветки<br>5.2.4 ГА: Поник                                       | 201          |
|                                                                                              | 201          |
| 5.2.5 ТЕ. визуализация температуры рассейвателя                                              | 201          |
|                                                                                              | 201          |
| 5.3.1 SF. Пастроика давления уставки<br>5.4 Мощо Ришой рожим                                 | 201          |
| 5.4.1 Состоящие                                                                              | 202          |
|                                                                                              | 202          |
| 5.4.3 VP: Rubyballing represent                                                              | 202          |
| 5.4.5 VF. Бизуализация давления<br>5.4.4 VF: Визуализация расхода                            | 202          |
| 5.4.4 VF. Бизуализация расхода<br>5.4.5 РО: Визуализация потробласмой моншости               | 202          |
| 5.4.6 С1: Визуализация погреоляемой мощности                                                 | 202          |
|                                                                                              | 202          |
| 5.4.9 ТС: Визуализация скорости вращения<br>5.4.9 ТС: Визуализация томпоратуры врассоиватова | 203          |
| 5.4.6 ГЕ. Визуализация температуры рассейвателя                                              | 203          |
|                                                                                              | 203          |
| 5.5.1 КР. Пастроика снижения давления для повторного пуска<br>5.5.2 ОD: Тип устоновки        | 203          |
|                                                                                              | 203          |
|                                                                                              | 203          |
| 5.5.4 EK. Пастроика функции низкого давления на всасывании                                   | 204          |
| 5.5.5 Г.К. Порот низкого давления на всасывании                                              | 204          |
| 5.5.0 ГТ. Задержка низкого давления (функция обнаружения низкого давлен                      | ия на<br>204 |
|                                                                                              | 204          |
|                                                                                              | 204          |
| 5.6.2 Т.2. Опоздание выилочения                                                              | 204          |
|                                                                                              | 204          |
| 5.6.4 GI: Интегральный коэффициент усиления                                                  | 204          |
| 5.6.5 RM: Marcumantuag exonoct                                                               | 204          |
|                                                                                              | 205          |
|                                                                                              | 205          |
| 5.6.8 ДЕ: Випочение функции защиты от опокировки                                             | 205          |
| 5.7 Настройки обнаружения низкого парпения на реасырании                                     | 205          |
| 5.8 RE: Обнуление неисправности и прелупрежления                                             | 205          |
| 5.8 1 Р.W. Настройка пародя                                                                  | 205          |
|                                                                                              | 200          |
| 6. Системы защиты                                                                            | 206          |
| 6.1 Описание блокировок                                                                      | 206          |
| 6.1.1 "BL" Anti Dry-Run (Блокировка из-за отсутствия воды)                                   | 206          |
| 6.1.2 Анти-циклирование (Защита от непрерывных циклов без запроса со                         |              |
| стороны пользовательского устройства)                                                        | 207          |
| 6.1.3 Anti-Freeze (Защита от замерзания воды в системе)                                      | 207          |
| 6.1.4 "ВР1" Блокировка из-за неисправности датчика давления подачи                           | 207          |
| 6.1.5 "РВ2" Блокировка из-за неисправности датчика давления на всасывании                    | 1 207        |
|                                                                                              |              |

| 6.1.6 "РВ" Блокировка из-за                                            | 207 |
|------------------------------------------------------------------------|-----|
| 6.1.7 "SC" Блокировка из-за короткого замыкания между фазами двигателя | 207 |
| 6.2 Ручной сброс состояния ошибки                                      | 207 |
| 6.3 Автоматическое восстановление после состояния ошибки               | 208 |
| 7. Сброс и заводские настройки                                         | 208 |
| 7.1 Общий сброс системы                                                | 208 |
| 7.2 Заводская настройка                                                | 208 |
| 7.3 Восстановление заводских настроек                                  | 208 |
| 8.Особые установки                                                     | 209 |
| 8.1 Подавление самозалив                                               | 209 |
| 8.2 Монтаж на стену                                                    | 211 |
| 9. Техобслуживание                                                     | 211 |
| 9.1 Вспомогательный инструмент                                         | 211 |
| 9.2 Слив системы                                                       | 211 |
| 9.3 Обратный клапан                                                    | 212 |
| 9.4 Вал двигателя                                                      | 212 |
| 9.5 Расширительный бак                                                 | 213 |
| 10. Устранение неисправностей                                          | 214 |
| 11. Вывоз в отходы                                                     | 215 |
| 12. Гарантия                                                           | 215 |

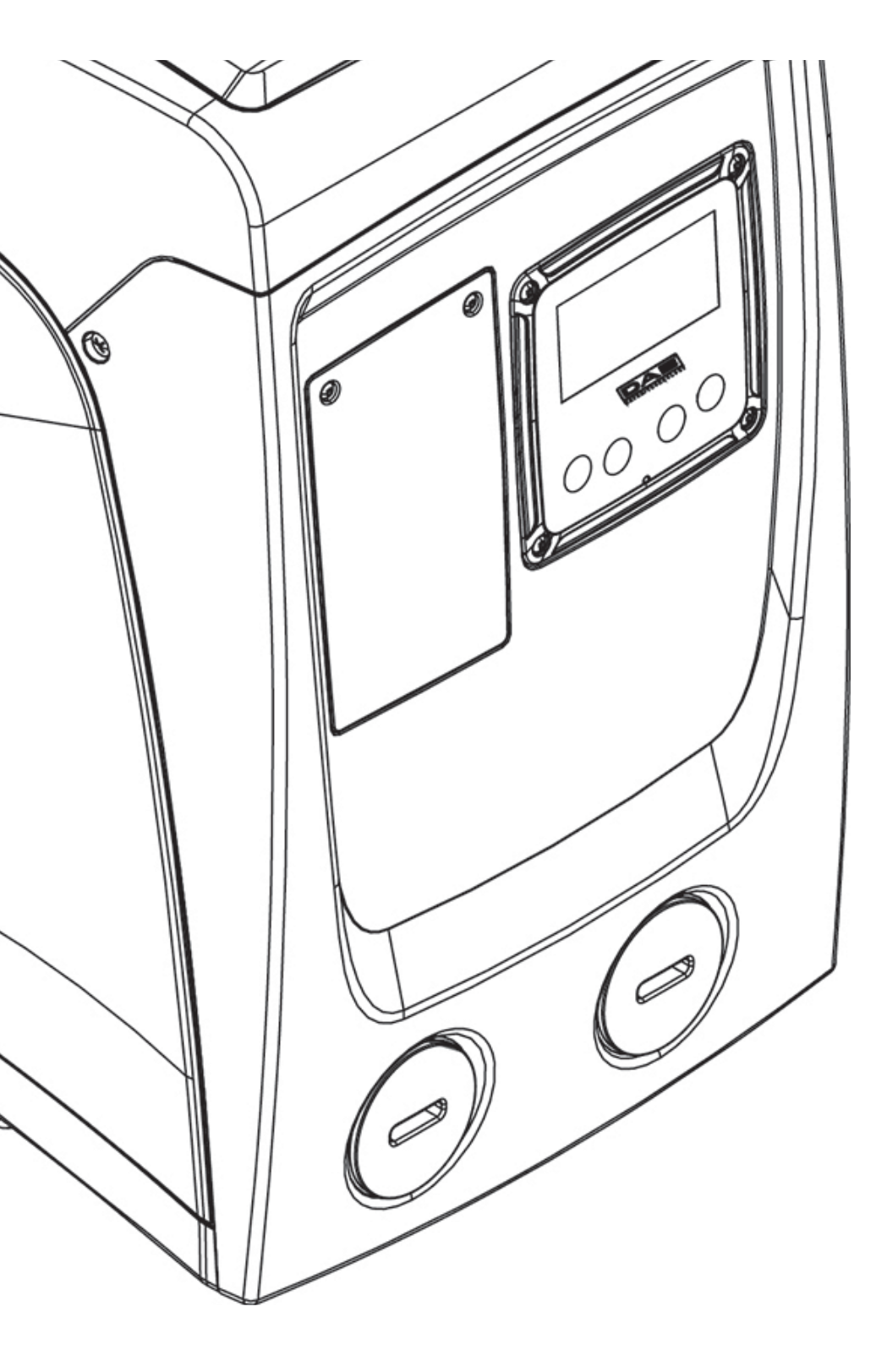

## RU РУССКИЙ

## УСЛОВНЫЕ ОБОЗНАЧЕНИЯ

В описании были использованы следующие символы:

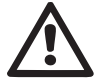

СИТУАЦИЯ ОБЩЕЙ ОПАСНОСТИ. Несоблюдение следующих инструкций может принести ущерб людям и имуществу.

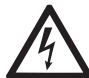

СИТУАЦИЯ ОПАСНОСТИ УДАРА ТОКОМ. Несоблюдение следующих инструкций мо-жет привести к серьезному риску для персонала.

Примечания и общие сведения.

## ПРЕДУПРЕЖДЕНИЯ

Настоящее тех. руководство относится к изделиям e.sybox mini.

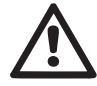

Перед монтажом устройства внимательно прочитайте данную документацию.

Монтаж и работа должны соответствовать предписаниям правил техники безопасности, действующих в стране установки оборудования. Вся операция должна выполняться в соответствии с соответствующими стандартами.

Несоблюдение правил техники безопасности, помимо создания ситуаций потенциального риска для людей и повреждения оборудования, приводит к утрате прав по гарантии.

## Специализированный персонал

Рекомендуется выполнять монтаж с привлечением компетентного и квалифицированного персонала, обладающего необходимыми техническими знаниями, требуемыми специальными нормативами, действующими в данных вопросах. Под квалифицированным персоналом подразумевается персонал, который, благодаря своему образованию, опыту и обучению, а также знаниям соответствующих норм, предписаний по предотвращению несчастных случаев и условий работы, был допущен ответственным за безопасность уста-

новки лицом к проведению любой необходимой деятельности и умеет распознавать и избегать любой опасной ситуации. (Определение технического персонала IEC 364) Агрегат не предназначен для использования детьми младше 8 лет и лицами с физическими, сенсорными или умственными ограничениями, или же не имеющими опыта или знания обращения с агрегатом, если это использование не осуществляется под контролем лиц, ответственных за их безопасность, или после обучения безопасному использованию агрегата и связанным с этим риском. Не поручать чистку и обслуживание, являющиеся обязанностью пользователя,

детям без надзора.

## Безопасность

Использование разрешается только в тех случаях, если электрическая установка оборудована средствами защиты, соответствующими нормативам, действующим в стране монтажа оборудования (для Италии CEI 64/2).

Перекачиваемые жидкости

Оборудование спроектировано и изготовлено для перекачивания воды, не содержащей взрывоопасных веществ, твердых частиц или волокон, с плотностью, равной 1000 кг/м3 и кинематической вязкостью, равной 1 мм2/с, а также химически неагрессивных жидкостей.

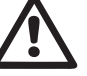

Кабель питания никогда не должен использоваться для переноса или перемещения насоса.

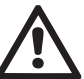

Никогда не вынимайте вилку из розетки электропитания, потянув за кабель.

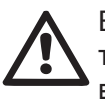

Если кабель питания поврежден, он должен быть заменен только производителем или уполномоченным квалифицированным техническим персоналом, для предотвращения возможного риска.

Несоблюдение предупреждений может создать опасные ситуации для людей или предметов, и привести к потере гарантии на изделие.

## ОТВЕТСТВЕННОСТЬ

Производитель не несет ответственности за хорошую работу электронасосов или за причиненные ими повреждения, если они были повреждены, изменены и/ или включались с нарушениями рекомендованного рабочего диапазона, а также с нарушением других инструкций, содержащихся в данном руководстве.

Производитель снимает с себя какую-либо ответственность за возможные неточности, содержащиеся в настоящем руководстве по эксплуатации, если они связаны с ошибками печати или переписки. Он оставляет за собой право вносить любые необходимые или полезные модификации в изделия, не нарушая основные характеристики изделий.

## 1- ОБЩАЯ ИНФОРМАЦИЯ

Оборудование представляет собой интегрированную систему, состоящую из центробежного электронасоса самовсасывающего многостадийного типа, электронного контура управления и расширительного бака.

#### Применение

Водопроводные системы подачи воды и повышения давления, применяемые в бытовых и промышленных системах. Снаружи изделие представляет собой параллелепипед с 6 поверхностями, как показано на

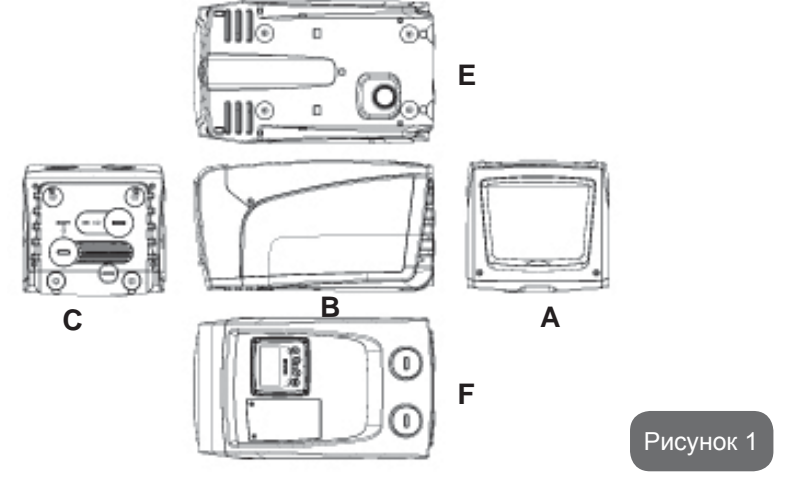

#### Поверхность А: дверца доступа в технический отсек.

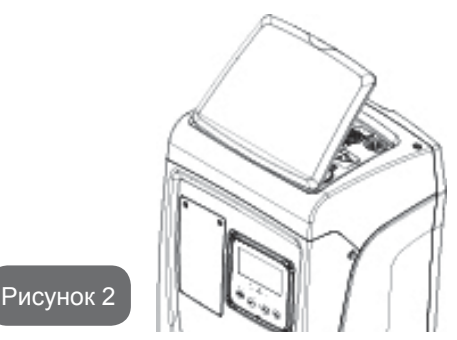

Внутри технического отсека имеется доступ к следующим компонентам (см. Рис.3):

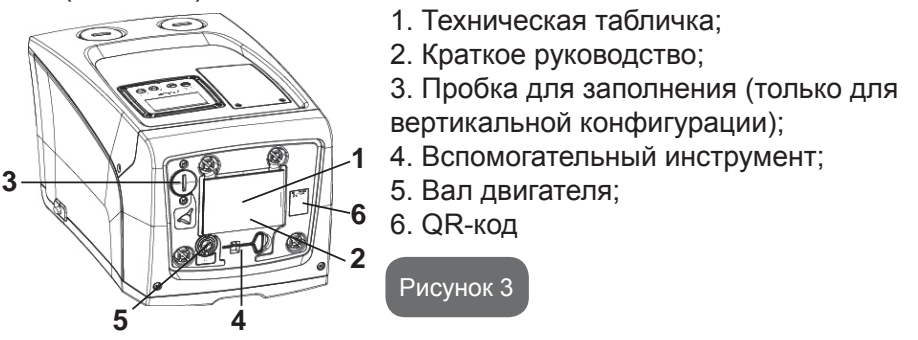

Сторона В: Резиновый кабельный сальник позволяет пропустить сетевой кабель, подсоединяемый к электросети.

Сторона С: 4 резьбовых гнезда из латуни представляют собой место для привинчивания 4 ножек для вертикальной установки. 2 винтовых пробки 1" могут быть сняты для выполнения соединений с установкой, в зависимости от конфигурации применяемой установки. В данном случае, подключите к соединению с обозначением «IN» систему, из которой вы хотите получать воду (скважина, бак, ...), а к соединению с пометкой «OUT» подключите напорную установку подачи. Пробка 3/8" позволяет опорожнить систему в случае горизонтального монтажа. Кроме того имеется вентиляционная решетка.

**Faccia E:** 4 резьбовых гнезда из латуни представляют собой место для установки 4 ножек для горизонтальной установки. Пробка 1" выполня-

ет основную функцию по опорожнению системы в случае вертикального монтажа.

Также имеются 2 вентиляционные решетки.

Сторона F: как показано с удаляемой этикетке, пробка 1" напротив надписи "IN" на стороне C выполняет двойную функцию: в случае горизонтальной установки устье, которое закрывается пробкой, выполняет функцию отверстия для заполнения системы (см. далее "операция по заполнению", пар. 2.2.3); в случае вертикальной установки то же устье может выполнять функцию входного гидравлического соединения (также, как помеченное "IN" на стороне C, и в качестве альтернативы). Другая пробка 1" открывает доступ к второму нагнетательному соединению, которая может быть использовано одновременно или попеременно с пробкой, обозначенной "OUT" со стороны C. Панель интерфейса пользователя состоит из дисплея и клавиатуры, и выполняет функции настройки системы, контроля состояния и показа аварийных сигналов. Дверца, закрытая 2 винтами, открывает доступ к нише для экстренного обслуживания: чистки обратного клапана и восстановления давления предварительной зарядки сосуда.

Система может быть инсталлирована в 2 различных конфигурациях: горизонтальное положение (Рис.4) или вертикальное положение (Рис.5).

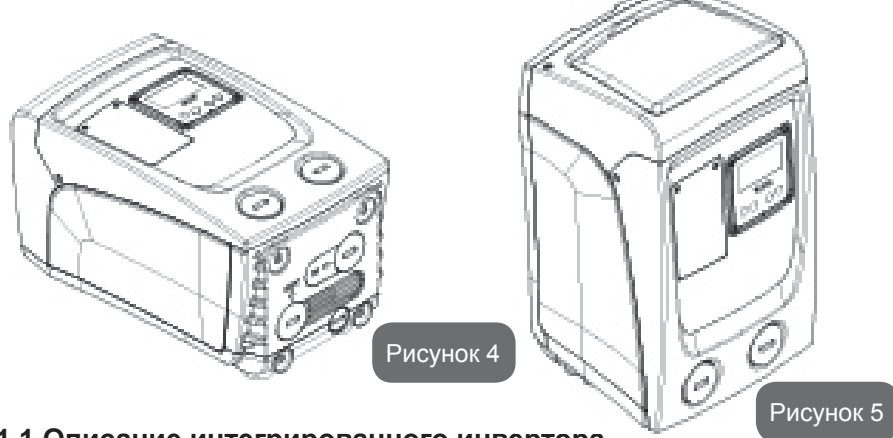

#### 1.1 Описание интегрированного инвертора

Интегрированное электронное управление системы - типа инвертора, использует датчики расхода, давления и температуры, встроенные в систему.

С помощью этих датчиков, система включается и выключается автоматически, в зависимости от потребностей пользователя, а также способна самостоятельно обнаруживать наличие неисправности, предотвращать и сообщать о ней.

Управление при помощи инвертора обеспечивает несколько функций, наиболее важные из которых, для насосных систем, - это поддержание постоянного давления на подаче и энергосбережение.

- Инвертор способен поддерживать постоянное давление гидравлического контура, изменяя скорость вращения электрического насоса. При работе без инвертора электрический насос не способен модулировать работу, и при увеличении требуемого расхода скорости обязательно снижается давление, или наоборот; тем самым, мы получаем слишком высокое давление при низком расходе или слишком низкое давление при повышенной потребности на подаче.
- Изменяя скорость вращения, в зависимости от мгновенной потребности пользователя, инвертор ограничивает мощность, предоставленную электрическому насосу до необходимого минимума, для того, чтобы обеспечить удовлетворение запроса. Работа без инвертора предусматривает непрерывную работу электрического насоса и всегда только на максимальной мощности.

Для конфигурации параметров смотрите разделы 4-5.

#### 1.2 Интегрированный расширительный бак

Система поставляется в комплекте с интегрированным расширительным баком общей емкостью 1 литр. Основными функциями расширительного бака являются:

- сохранение гибкости системы, для предотвращения гидравлических ударов;
- обеспечение запаса воды, которая, в случае небольших утечек, дольше поддерживает давление в установке и отдаляет по времени ненужные перезапуски системы, которые иначе происходили бы непрерывно;
- при открытии пользовательского устройства, обеспечивает давление воды в течение тех секунд, которые система использует при включении для достижения нужной скорости вращения.

Функцией встроенного расширительного бака не является обеспечение запаса воды таким образом, чтобы уменьшить срабатывания системы (запросы от пользовательского устройства, а не утечки из системы). Можно добавить к установке расширительный бак требуемого объема, подключив его в точке подачи установки (не всасывания). В случае горизонтальной установки можно соединиться с не используемым устьем подачи. При выборе резервуара нужно учитывать, что количество сбрасываемой воды также зависит от параметров SP и RP, задаваемых в системе (пар. 4-5). Расширительный сосуд предварительно заряжен воздухом под давлением через клапан, доступный из ниши для экстренного обслуживания (Сх. 1, Сторона F). Величина предварительной нагрузки, с которой поставляется расширительный бак, соответствует параметрам SP и RP, заданным по умолчанию, и соответствует следующим соотношениям:

Pair = SP – RP – 0.7 бар

Где: - Pair = значение давления воздуха в бар

- SP = контрольная точка (5.3.1) в бар

- RP = Уменьшение давления для нового включения (5.5.1) в бар

То есть, изготовитель:

Pair = 3 - 0.3 - 0.7 = 2.0 Gap

Если для параметров SP и/или RP задаются другие значения, нужно воздействовать на клапан расширительного бака, выпуская или впуская воздух до тех пор, пока не будет вновь удовлетворено приведенное выше соотношение (например: SP=2,0 бар; RP=0,3 бар; выпустите воздух из расширительного бака до достижения давления 1,0 бар на клапане).

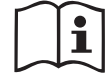

Несоблюдение соотношения, указанного выше, может привести к неисправностям в работе системы или к преждевременной поломке мембраны внутри расширительного бака.

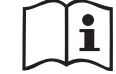

С учетом объема расширительного бака, равного 1 литр, операция по контролю давления воздуха должна выполняться, очень быстро соединяя манометр: на небольшом объеме потеря даже небольшого количества воздуха может привести к значительному снижению давления. Качество расширительного бака гарантирует поддержание заданного значения давления воздуха. Проводите проверки только при калибровке или в случае неисправности.

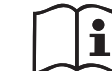

Операции по проверке и/или восстановлению давления воздуха должны выполняться с установкой подачи не под давлением: отсоедините насос подачи и откройте наиболее близко расположенное к насосу пользовательское устройство, до тех пор, пока из него не перестанет выходить вода.

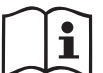

Особая структура расширительного бака гарантирует качество и продолжительный срок службы, особенно мембраны, которая является типичным легко изнашивающимся компонентом. В случае поломки, необходимо заменить весь расширительный бак, привлекая для выполнения работы специализированный персонал.

#### 1.3 Встроенный электронасос

Система дополняет центробежный электронасос многоступенчатого типа, управляемый трехфазным электрическим двигателем с водяным охлаждением. Охлаждение двигателя водой, а не воздухом, гарантирует меньший шум системы и возможность поместить его также в не вентилируемом помещении. График, приведенный на Сх.6, показывает кривую гидравлических экплуатационных характеристик. Инвертор, автоматически модулируя скорость вращения электронасоса, позволяет ему перемещать его рабочую точку в зависимости от нужд в любую часть зоны, находящуюся под собственной кривой, для поддержания заданного значения постоянного давления (SP). Красной кривой показывается работа e.sybox mini с контрольным значением, заданным на 3.0 бар.

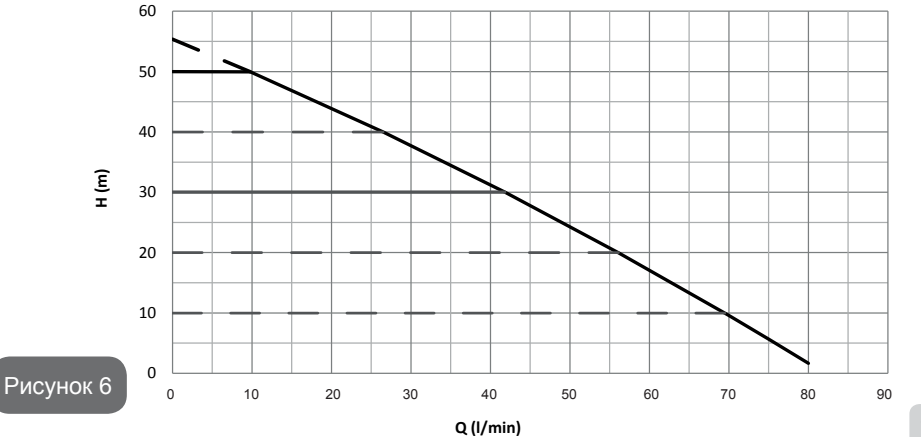

186

## RU РУССКИЙ

Следует, что при SP = 3.0 бар система может обеспечить постоянное давление пользователям, требующим расход соответственно от 0 до 40 литров/минуту. Для более высокого расхода система работает в соответствии с характеристической кривой электронасоса при максимальной скорости вращения. Для расходов ниже вышеуказанных пределов, помимо обеспечения постоянного давления, система сокращает потребляемую мощность и, следовательно, энергопотребление.

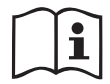

Приведенные выше эксплуатационные характеристики должны подразумеваться, как измеренные при температуре окружающей среды около 20°С в течение первых 10 минут работы двигателя, с уровнем воды на всасывании с глубиной не более 1 метра.

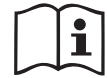

При увеличении глубины всасывания уменьшаются гидравлические эксплуатационные характеристики электронасоса.

#### 1.4 Технические характеристики

| Тема                       | Параметр                       | e.sybox mini                          |                           |  |
|----------------------------|--------------------------------|---------------------------------------|---------------------------|--|
|                            | Напряжение                     | 1 ~ 110-127<br>В перем.т.             | 1 ~ 220-240<br>В перем.т. |  |
| ЭЛЕКТРИЧЕСКОЕ<br>  ПИТАНИЕ | Частота                        | 50/60 Гц                              |                           |  |
|                            | Максимальная мощ-<br>ность     | 850 Вт                                |                           |  |
|                            | Габаритные размеры             | 445х262х242 мм без опор-<br>ных ножек |                           |  |
| ХАРАКТЕРИСТИКИ             | Порожний вес (без<br>упаковки) | 13,6 кг                               |                           |  |
| КОНСТРУКЦИИ                | Класс электробезопас-<br>ности | IP x4                                 |                           |  |
|                            | Класс изоляции<br>двигателя    | F                                     | -                         |  |

|                         | Максимальный напор                                     | 55 м           |  |  |
|-------------------------|--------------------------------------------------------|----------------|--|--|
|                         | Максимальный расход                                    | 80 л/мин       |  |  |
| ГИДРАВЛИЧЕСКИЕ          | Залив                                                  | <5 мин при 8 м |  |  |
| ХАРАКТЕРИСТИКИ          | Максимальное ра-<br>бочее<br>давление                  | 7.5 бар        |  |  |
|                         | Максимальная темпе-<br>ратура 40 °C<br>жидкости        |                |  |  |
| УСЛОВИЯ<br>ЭКСПЛУАТАЦИИ | Макс. температура 50 °C                                |                |  |  |
|                         | Температура окружаю-<br>щей среды<br>при складировании | -10÷60 °C      |  |  |
|                         | Постоянное давление                                    |                |  |  |
|                         | Защита от сухого хода                                  |                |  |  |
|                         | Защита от замерзания                                   |                |  |  |
| ФУНКЦИИ И<br>ЗАШИТЫ     | Защита от анти-циклирования                            |                |  |  |
|                         | Амперометрическая защита двигателя                     |                |  |  |
|                         | Защита от аномального напряжения питания               |                |  |  |
|                         | Защита от слишком высокой температуры                  |                |  |  |

#### 2- МОНТАЖ

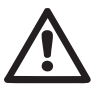

Система разработана для использования в закрытом помещении: не устанавливайте систему на открытом воздухе или в месте, не защищенном от воздействия атмосферных явленийі.

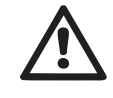

Система разработана для работы при температуре в диапазоне от 0°С до 50°С (за исключением электропитания: см. пар. 5.6.8 "функция против замерзания").

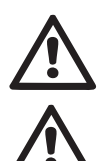

## Система подходит для обработки питьевой воды.

Система не может использоваться для перекачивания соленой воды, сточных вод, возгораемых жидкостей, коррозийных или взрывоопасных жидкостей (например, нефти, бензина, растворителей), жиров, масел или пищевых продуктов.

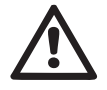

Система может всасывать воду, уровень которой не превышает глубину 8 м (высота между уровнем воды и устьем всасывания насоса).

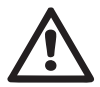

В случае использования системы для бытового водоснабжения следует выполнять местные нормативы, подготовленные органами управления водными ресурсами.

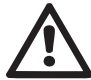

Выбрав место для монтажа, нужно проверить, что:

- Напряжение и частота, указанные на технической табличке насоса, соответствуют характеристикам электрической установки питания.
- Электрическое соединение осуществляется в сухом месте, вдали от возможных затоплений.
- Электрическая система должна быть оснащена дифференциальным выключателем ∆n I ≤ 30 мA и система заземления является эффективной.

Если вы не уверены в отсутствии посторонних предметов в воде, которую предстоит перекачивать, необходимо установить входной фильтр системы, подходящий для задержания примесей.

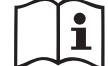

Установка фильтра всасывания приводит к ухудшению гидравлических эксплуатационных характеристик системы пропорционально потере нагрузки, вызванной самим фильтром (как правило, чем выше способность к фильтрации у фильтра, тем большее падение производительности происходит).

Выберите тип конфигурации, который вы собираетесь применить (вертикальная или горизонтальная) с учетом подключения к системе,

положения панели пользовательского интерфейса, доступного пространства, как указано ниже. Возможен настенный монтаж, смотрите пар. 8.2.

## 2.1 - Вертикальная Конфигурация

Прикрутить 4 резиновые ножки, прилагающиеся отдельно в упаковке, в соответствующие латунные гнезда со стороны С. Установите систему на место с vчетом габаритных размеров на Рис.7.

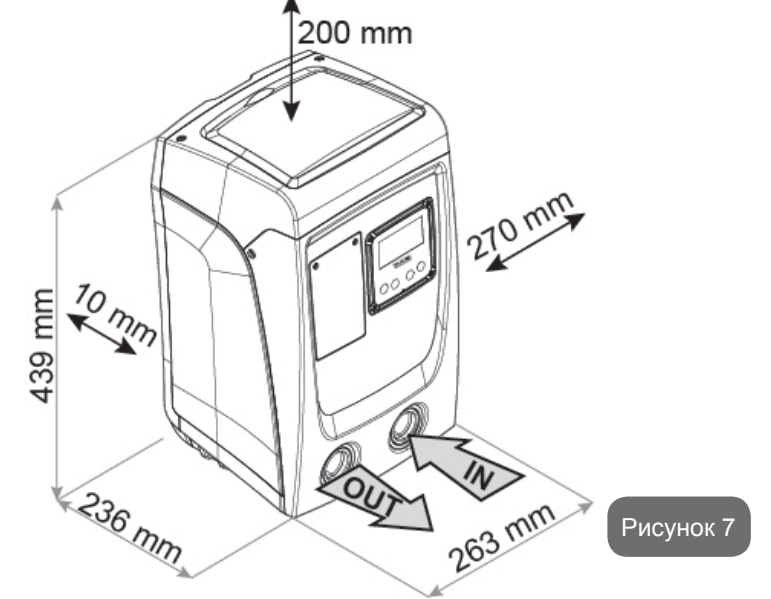

- Минимальное расстояние 10 мм между стороной Е системы и стеной является обязательным, для того, чтобы обеспечить хорошую вентиляцию через соответствующие решетки.
- Если планируется опорожнение системы через ее сливную дверцу, а не через систему, оставьте дополнительное пространство для закрутки сливной пробки.
- Расстояние не менее 10 мм между Стороной В системы и препятствием является обязательным для обеспечения выхода сетевого кабеля к сетевой розетке.

 Минимальное расстояние 200 мм между стороной А системы и другими объектами рекомендуется для того, чтобы иметь возможность снять дверку для получения доступа к техническому отсеку.

В случае неровной поверхности, отвинтите ножку, которая ничего не поддерживают, отрегулируйте высоту до контакта с поверхностью таким образом, чтобы обеспечить устойчивость всей системы. Система должна быть помещена в безопасное и устойчивое положение, гарантируя вертикальность оси: не устанавливайте систему под наклоном.

#### 2.1.1 Гидравлические соединения

Выполните входное соединение с системой через патрубок на стороне F с пометкой «IN» на Рис.7 (всасывающий патрубок). Затем вынуть соответствующую пробку при помощи отвертки.

Выполнить соединение выхода из системы через отверстие со Стороны F, обозначенное надписью "OUT", показанное на Cx.7(нагнетательное соединение). Затем вынуть соответствующую пробку при помощи отвертки..

Все гидравлические соединения системы в направлении установки, с которой они могут соединяться, имеют резьбу только внутреннего типа 1" GAS, и выполнены из латуни.

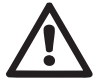

сли вы собираетесь подключить устройство к системе через патрубки, которые имеют размеры диаметра, превышающие номинальные размеры трубы 1» (например, в случае зажимного кольца патрубков из 3 частей), убедитесь, что наружная резьба 1» BSP фитинга выступает вперед минимум на 25 мм за пределы габаритов, указанных выше (см. Рисунок 8)

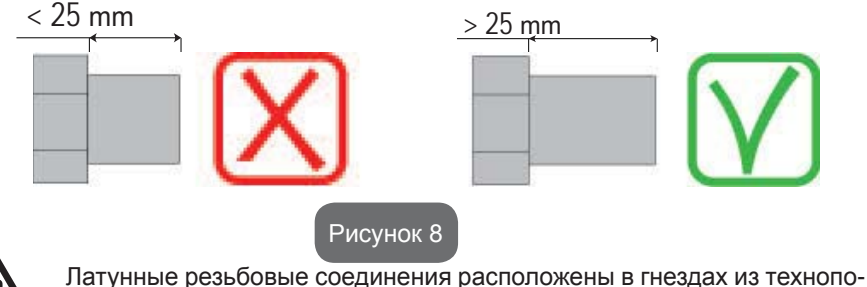

лимера. При выполнении герметичного уплотнения соединения с до-

 $\wedge$ 

полнительным материалом (напр., тефлон, пакля...) убедитесь, что уплотнение не слишком большое: под воздействием надлежащего момента затяжки (напр., трубный ключ с длинной ручкой), излишек материала может оказывать аномальное усилие на гнездо из технополимера с его непоправимым повреждением.

Со ссылкой на положение по отношению к перекачиваемой воде, установка системы может быть определена как «над заливом» или «под залив». В частности, установка называется «над заливом», когда насос расположен на более высоком уровне, чем перекачиваемая вода (например, насос находится на поверхности и вода в скважине); наоборот называется «под залив», когда насос расположен на более низком уровне по сравнению с перекачиваемой водой (например, подвешенный бак и насос установлен ниже).

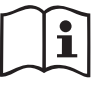

i

В тех случаях, когда вертикальная установка системы имеет тип «над заливом», рекомендуется предусмотреть обратный клапан на участке системы всасывания, для того, чтобы позволить проведение операции заполнения системы (пар. 2.1.2).

Если установка типа «над заливом», установите шланг всасывания, ведущий от источника воды к насосу, так, чтобы он был ориентирован вверх, чтобы избежать формирования «колена вала» или сифонов. Не помещайте всасывающий шланг выше уровня насоса (чтобы избежать образования пузырьков воздуха во всасывающей трубе). Всасывающий шланг должен накачивать воду на его входе, на минимальной глубине 30 см под уровнем воды и должен быть герметичен по всей длине до входа в электронасос.

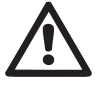

Всасывающие и нагнетательные шланги должны быть установлены таким образом, чтобы не оказывать никакого механического давления на насос.

#### 2.1.2.Операции заполнения Установка над заливом и под залив

Монтаж сверху (пар. 2.1.1): откройте техническую нишу и при помощи отвертки выньте заправочную пробку (Сх.3\_пункт 6). Через отверстие для заполнения, заполните систему чистой водой, убедившись, что выпустили воздух. Если обратный клапан находится на всасывающем канале (эта установка рекомендуется в пар. 2.1.1) и в непосредственной близости от входного отверстия системы, количество воды, необходимое для заполнения системы, должно составлять 0,9 литра. Рекомендуется поместить обратный клапан на конце всасывающей трубы

(донный клапан) таким образом, чтобы полностью заполнить его во время операции заполнения. В этом случае количество воды, необходимое для операции заполнения, будет зависеть от длины всасывающего шланга (0,9 литра + ...). Монтаж "под залив" (пар. 2.1.1): если между накопительным баком воды и системой нет отсекающих клапанов (или они открыты), она будет автоматически заполняться, как только вы выпустите наружу находящийся внутри воздух. Таким образом, отвинтив пробку заполнения (Рис.3 пункт 6) настолько, насколько будет достаточно для выпуска наружу находящегося внутри воздуха, вы позволяете системе быть полностью заполненной. Необходимо контролировать данную операцию и закрыть отверстие для заполнения, как только вода начнет выходить наружу (рекомендуется в любом случае установить отсекающий клапан на всасывающей части канала и использовать его для управления операциями заполнения при открытой пробке). В качестве альтернативы, в случае, когда всасывающий канал был закрыт из-за закрытого клапана, можно выполнить операции заполнения способом, аналогичным описанному в установке «над заливом».

## 2.2 - Горизонтальная Конфигурация

Прикрутить 4 резиновые ножки, прилагающиеся отдельно в упаковке, в соответствующие латунные гнезда со стороны Е. Установите систему на место с учетом габаритных размеров на Рис. 9.

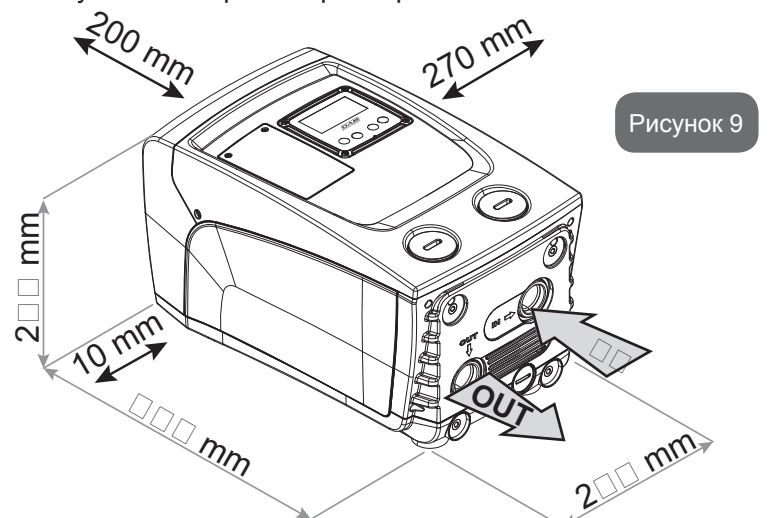

 Расстояние не менее 10 мм между Стороной В системы и препятствием является обязательным для обеспечения выхода сетевого кабеля к сетевой розетке.  Минимальное расстояние 200 мм между стороной А системы и другими объектами рекомендуется для того, чтобы иметь возможность снять дверку для получения доступа к техническому отсеку.

В случае неровной поверхности, отвинтите ножку, которая ничего не поддерживают, отрегулируйте высоту до контакта с поверхностью таким образом, чтобы обеспечить устойчивость системы. Система должна быть помещена в безопасное и устойчивое положение, гарантируя вертикальность оси: не устанавливайте систему под наклоном.

## 2.2.1 Гидравлические соединения

Выполните входное соединение с системой через патрубок на стороне С, с пометкой «IN» на Рис.9 (всасывающий патрубок). Затем вынуть соответствующую пробку при помощи отвертки.

Выполнить соединение выхода из системы через отверстие со. Стороны С, обозначенной надписью "OUT 1", показанной на Сх. 9 и/или через отверстие со. Стороны F, обозначенной надписью "OUT 2" показанной на Сх. 9 (нагнетательное соединение). В этой конфигурации 2 устья могут использоваться одно вместо другого (в зависимости от удобства монтажа) или одновременно (система двойной подачи). Затем вынуть пробку/и из дверцы/ец, которые требуется использовать, при помощи отвертки.

Все гидравлические соединения системы в направлении установки, с которой они могут соединяться, имеют только резьбу внутреннего типа 1" GAS, и выполнены из латуни.

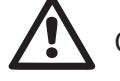

См. ПРЕДУПРЕЖДЕНИЕ, относящееся к Рис. 8.

## 2.2.2 Ориентация панели интерфейса

Панель интерфейса спроектирована так, чтобы быть ориентированной в наиболее удобном для пользователя направлении: квадратная форма позволяет поворот на 90 ° (рис.10).

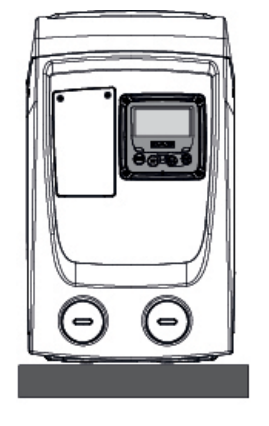

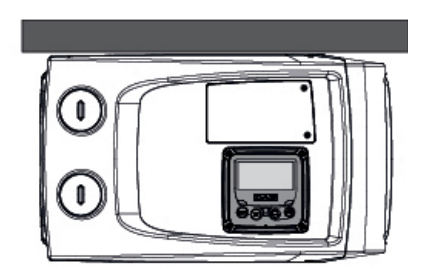

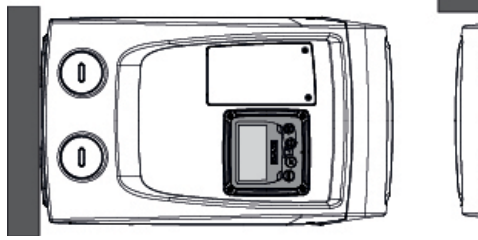

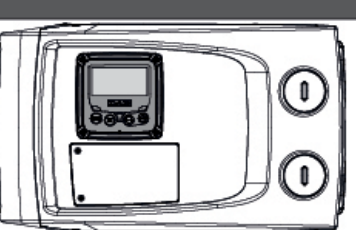

Рисунок 10

- Ослабьте 4 винта в углах панели при помощи инструмента.
- Не вынимайте винты полностью, рекомендуется ослабить только резьбу на защитных покрытиях изделия.
- Будьте осторожны, чтобы винты не упали внутрь системы.
- Отведите назад панель, соблюдая осторожность, чтобы не натянуть кабель передачи сигнала.
- Вновь установите панель на место, с требуемой ориентацией, соблюдая осторожность, чтобы не пережать кабель.
- Привинтите 4 винта, используя специальный ключ.

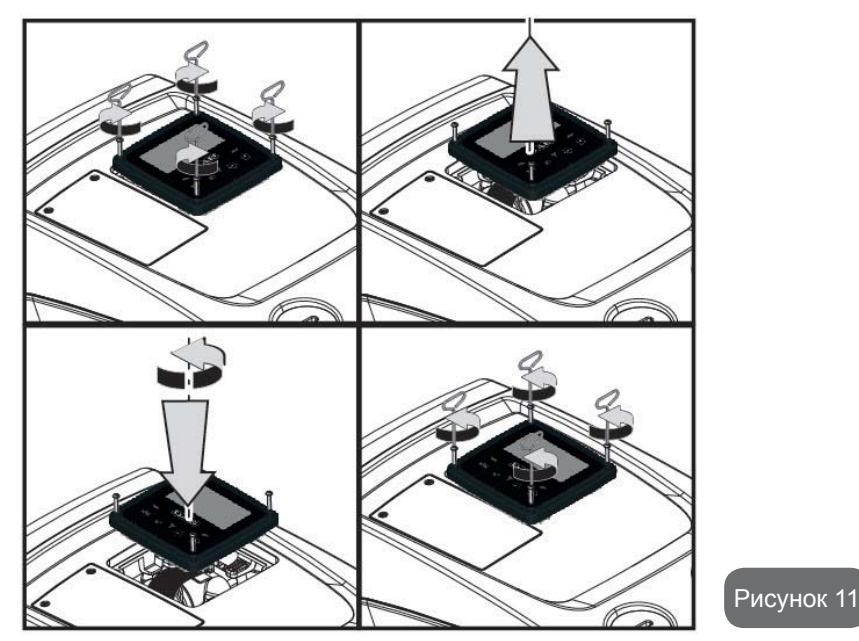

## 2.2.3 Операции заполнения Установка над заливом и под залив

Со ссылкой на положение по отношению к перекачиваемой воде, установка системы может быть определена как «над заливом» или «под залив». В частности, установка называется «над заливом», когда насос расположен на более высоком уровне, чем перекачиваемая вода (например, насос находится на поверхности и вода в скважине); наоборот называется «под залив», когда насос расположен на более низком уровне по сравнению с перекачиваемой водой (например, подвешенный бак и насос установлен ниже.

Монтаж сверху: при помощи отвертки вынуть пробку залива, которая для горизонтальной конфигурации находится со стороны F (Cx.1). Через отверстие для заполнения, заполните систему чистой водой, убедившись, что выпустили воздух: для обеспечения оптимального залива следует открыть также дверцу залива на Стороне A (Cx.1), используемую для залива в вертикальной конфигурации таким образом, чтобы полностью удалить воздух, который может остаться внутри системы; тщательно перекройте отверстия по завершении операции.. Количество воды, необходимое для заполнения системы, должно составлять минимум 0,7 литра. Рекомендуется поместить обратный клапан на конце всасывающего шланга (донный клапан) таким образом, чтобы полностью заполнить его во время операции заполнения. В этом случае количество воды, необходимое для операции заполнения, будет зависеть от длины всасывающего шланга (0,7 л + ...). Установка «под залив»: если между накопительным баком воды и системой нет отсекающих клапанов (или они открыты), она будет автоматически заполняться, как только вы выпустите наружу находящийся внутри воздух. Таким образом, отвинтив пробку заполнения (Стороны F - Рис.1) настолько, насколько будет достаточно для выпуска наружу находящегося внутри воздуха, вы позволяете системе быть полностью заполненной. Необходимо контролировать данную операцию и закрыть отверстие для заполнения, как только вода выйдет наружу (рекомендуется в любом случае установить отсекающий клапан на всасывающей части канала и использовать его для управления операциями заполнения при отвинченной пробке). В качестве альтернативы, в случае, когда всасывающий канал был закрыт из-за закрытого клапана, можно выполнить операции заполнения способом, аналогичным описанному для установки над заливом.

## 3 - ПУСК В ЭКСПЛУАТАЦИЮ

Глубина всасывания не должна превышать 8 м.

## 3.1 - Электрические соединения

Для повышения устойчивости к возможным помехам, направляемым в направлении другого оборудования, мы рекомендуем использовать отдельный электрический кабель для подачи электропитания к оборудованию.

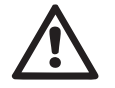

Внимание: Всегда выполняйте нормы техники безопасности! Данная операция должна выполняться опытным электриком, уполномоченным для проведения работ и принимающим на себя всю ответственность за их выполнение.

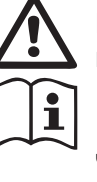

Рекомендуется выполнить надежное соединение с установкой заземления, как того требуют действующие нормативы. Напряжение линии может изменить запуск электронасоса. Напряжение на линии может быть подвержено колебаниям, что зависит от других устройств, соединенных с линией, и от качества самой линии.

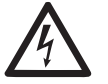

Необходимо устанавливать защитный дифференциальный выключатель соответствующего размера типа «Класса А». Автоматический дифференциальный выключатель должен быть помечен двумя следующими символами:

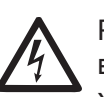

Рекомендуется устанавливать защитный термомагнитный выключатель соответствующего размера (см. электрические характеристики).

## 3.2 Конфигурация интегрированного инвертора

Система сконфигурирована производителем с тем, чтобы отвечать требованиям большинства вариантов монтажа с постоянным давлением. Основные параметры заводские параметры:

- Контрольное значение (значение требуемого постоянного давления): SP = 3.0 бар / 43.5-5 psi.
- Сокращение давления для перезапуска RP = 0.3 бар / 4.3 psi.
- Функция против рециркуляции: Отключена.

Эти параметры в любом случае должны настраиваться пользователем в зависимости от типа системы. Смотрите спецификации в пар. 4-5.

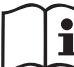

Для определения параметров SP и RP, получаем, что давление, при котором включается система, равно:

**Pstart = SP – RP** Пример: 3.0 – 0.3 = 2.7 бар в конфигурации по умолчанию.

Система не работает, если пользовательское устройство находится на высоте, выше эквивалента Pstart, выраженного в метрах водного столба (следует учитывать, что 1 бар = 10 м водного столба): при конфигурации по умолчанию, если пользовательское устройство находится на высоте минимум 27 м, система не включается.

#### 3.3 - Заполнение

Заполнение насоса определяется как фаза, в течение которой машина пытается заполнить водой корпус и всасывающий канал. Если операция прошла успешно, машина может работать нормально.

После того, как насос был заполнен (пар. 2.1.2, 2.2.3) и устройство было сконфигурировано (пар. 3.2), можно соединять электропитание, предварительно открыв минимум одно пользовательское устройство на подаче.

Система включается и контролирует наличие воды на подаче в первые 10 секунд.

Если определяется расход воды на подаче, насос заполнен и начинает работать нормально. Это типичный пример установки под залив (пар. 2.1.2, 2.2.3). Пользовательское устройство, открытое на подаче, из которого в данный момент выходит вода, теперь может быть закрыто.

Если через 10 секунд не будет обнаружен равномерный поток на подаче, система запрашивает подтверждения для входа в процедуру наполнения (типичный случай установки над заливом, пар. 2.1.2, 2.2.3) или:

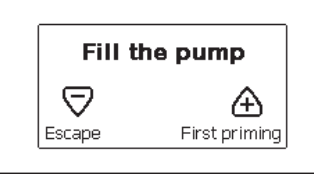

Нажав на "+", система переходит в процедуру наполнения: начинает работать в течение максимум 5 минут, во время которых не срабатывает блокировка из-за работы без воды. Время наполнения зависит от нескольких параметров, самым важным из которых являются глубина уровня воды для всасывания, диаметр всасывающего канала, герметичность всасывающего канала. При условии использования всасывающего канала размером не менее 1", полностью герметичного (без отверстий или соединений, через которые может всасываться воздух), изделие было спроектировано так, чтобы быть в состоянии заполниться при глубине до 8 м +меньше, чем за 5 минут. Как только система отмечает непрерывный расход на подаче, начинается процедура залива, и начинается ее нормальная работа. LПользовательское устройство, открытое на подаче, из которого в данный момент выходит вода, теперь может быть закрыто. Если через 5 минут после начала процедуры оборудование еще не заполнилось водой, дисплей интерфейса направляет сообщение об ошибке. Отключите питание, заполните оборудование, добавляя новую воду, подождите 10 минут и повторите процедуру, начиная с пункта вставления вилки питания в розетку и далее. При нажатии кнопки «-» вы подтверждаете, что вы не хотите начинать процедуру наполнения. Оборудование остается в аварийном состоянии.

#### Работа

Как только насос будет заполнен, система начинает работать в нормальном режиме в соответствии с настроенными параметрами: запускается автоматически при открытии крана, обеспечивает подачу воды при заданном давлении (SP), поддерживает постоянное давление, даже открывая другие краны. Он автоматически выключается по истечении времени T2 после достижения условий выключения (T2 задается пользователем, значение по умолчанию 10 секунд).

## 4 - КЛАВИАТУРА И ДИСПЛЕЙ

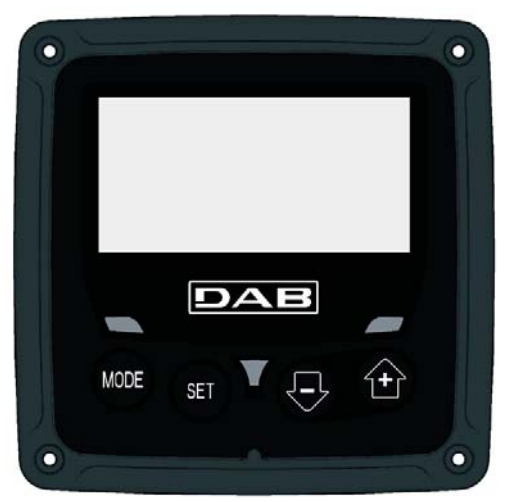

Рисунок 12: ВИД интерфейса пользователя

Интерфейс пользователя состоит из ЖК-дисплея со светодиодами 128x240 пиксель и светодиода сигнализации POWER, COMM, ALARM, как показано на Рисунке 12.

На дисплее показаны величины и состояние устройства с указанием функций разных параметров.

Функции кнопок объяснены в Таблице 1.

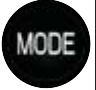

Кнопка "MODE" позволяет переходить к следующей позиции в данном меню. Длительное нажатие в течение минимум 1 секунды позволяет вернуться к предыдущей позиции в меню.

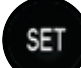

Кнопка "SET" позволяет выходить из текущего меню.

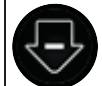

Используется для уменьшения текущего параметра (если параметр может изменяться).

Используется для увеличения текущего параметра (если параметр может изменяться).

## Таблица 1: Функция кнопок

Длительное нажатие на кнопки +/- позволяет автоматически увеличивать/уменьшать выбранный параметр. Спустя 3 секунды после нажатия на кнопку +/- скорость увеличения/уменьшения автоматически увеличивается.

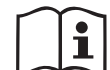

При нажатии кнопки + или - выделенная величина изменяется и сразу сохраняется в постоянной памяти (EEprom). Даже при случайном выключении устройства в этот момент настройка параметра не теряется. Кнопка «SET» служит только для выхода из текущего меню и не нужна для сохранения выполненных изменений. Только в особых случаях, описанных в следующих параграфах, некоторые величины активируются при нажатии "SET" или "MODE".

## Светодиод сигнализации

• Мощность

Белый индикатор. Горит постоянно, когда машина получает питание. Мигает, когда машина отключена.

• Тревога

Красный индикатор. Горит постоянно, когда машина заблокирована из-за ошибки.

## Меню

Полная структура всех меню и всех составляющих их позиций показана в Таблице 3.

## Доступ к меню

Из главного меню можно получить доступ в различные меню двумя способами:

- 1 Прямой доступ при помощи сочетания кнопок.
- 2 Доступ по наименованию через развертывающееся меню.

## 4.1 Прямой доступ при помощи сочетания кнопок

Доступ дается прямо в нужное меню, одновременно нажав на правильное сочетание кнопок в течение требуемого времени (например, MODE SET для входа в меню Контрольная точка) и при помощи кнопки MODE можно перемещаться по разным страницам меню.

В Таблице 2 показаны меню, вход в которые можно получить комбинациями кнопок.

| НАЗВАНИЕ<br>МЕНЮ  | КНОПКИ ПРЯМОГО ДОСТУПА | ВРЕМЯ НАЖАТИЯ         |
|-------------------|------------------------|-----------------------|
| Пользова-<br>тель | MODE                   | При отпускании кнопки |
| Монитор           | SET -                  | 2 сек.                |

| Задание<br>параметров                        | MODE SET     | 2 сек.                               |
|----------------------------------------------|--------------|--------------------------------------|
| Ручной                                       | SET 🕞 🕂      | 5 сек.                               |
| Монтажник                                    | MODE SET     | 5 сек.                               |
| Техническая<br>поддержка                     | MODE SET     | 5 сек.                               |
| Восста-<br>новление<br>заводских<br>настроек | SET (+)      | 2 сек. После включения<br>устройства |
| Сброс                                        | MODE SET 🕞 🕂 | 2 сек.                               |

Таблица 2: Доступ к меню

## РУССКИЙ RU

| Сокращенное меню ( видимое )         |                                                      | Расширенное меню ( прямой доступ или пароль ) |                                  |                                              |                                                             |                                                      |
|--------------------------------------|------------------------------------------------------|-----------------------------------------------|----------------------------------|----------------------------------------------|-------------------------------------------------------------|------------------------------------------------------|
| Главное меню                         | Меню пользователя<br>mode                            | <b>Меню Монитор</b><br>set-meno               | <b>Меню уставок</b><br>mode-set  | Меню Ручной режим<br>set-meno-più            | Меню Монтажника<br>mode-set-meno                            | <b>Меню тех. помощь</b><br>mode-set-più              |
| <b>ГЛАВНАЯ</b><br>(Главная страница) | СОСТОЯНИЕ<br>RS<br>Оборотов в минуту<br>VP           | <b>СТ</b><br>Контраст                         | <b>SP</b><br>Давление<br>уставки | СОСТОЯНИЕ<br>RI<br>Настройка скорости        | <b>RP</b><br>Уменьшение давл.<br>для повторного<br>запуска  | <b>ТВ</b><br>Время блокировки<br>из-за нехватки воды |
| Выбор Меню                           | Давление<br>VF<br>Визуализация потока                | <b>ВК</b><br>Подсветка                        |                                  | УР<br>Давление<br>VF<br>Визуализация потока  | <b>О</b><br>Тип<br>установки                                |                                                      |
|                                      | РО<br>Мощность, подавае-<br>мая к насосу<br>С1       | <b>ТК</b><br>Время включения<br>подсветки     |                                  | РО<br>Мощность, подавае-<br>мая к насосу     |                                                             | <b>Т2</b><br>Опоздание<br>выключения                 |
|                                      | Ток<br>фазы насоса                                   | <b>LA</b><br>Язык                             |                                  | Ст<br>Ток<br>фазы насоса                     | <b>MS</b><br>Система измерения                              | <b>GP</b><br>Усиление<br>пропорциональное            |
|                                      | Часы включения<br>Часы работы<br>Количество запусков | <b>ТЕ</b><br>Температура<br>рассеивателя      |                                  | RS<br>Оборотов в минуту<br>ТЕ<br>Температура |                                                             | <b>GI</b><br>Усиление<br>интегральное                |
|                                      |                                                      |                                               |                                  | рассеивателя                                 |                                                             | <b>RM</b><br>Максимальная<br>скорость                |
|                                      | <b>РІ</b><br>Гистограмма<br>мощности                 |                                               |                                  |                                              | ЕК<br>Активация функции<br>низкое давление на<br>всасывании |                                                      |
|                                      |                                                      |                                               |                                  |                                              | РК<br>Порог низкого давле-<br>ния на всасывании             |                                                      |
|                                      | беспечиваемый<br>насосом расход                      |                                               |                                  |                                              | <b>Т1</b><br>Задержка низкого дав.                          |                                                      |

## RU РУССКИЙ

| <b>VE</b><br>Информация<br>HW и SW                        |  |  |                                                                 |
|-----------------------------------------------------------|--|--|-----------------------------------------------------------------|
| <b>FF</b><br>Неисправность и<br>предупреждение<br>(Архив) |  |  | <b>АҮ</b><br>Анти-циклирование                                  |
|                                                           |  |  | АЕ<br>Защита от блокировки<br>насоса                            |
|                                                           |  |  | АF<br>Защита от замерзания                                      |
|                                                           |  |  | <b>RF</b><br>Обнуление неисправ-<br>ности и предупреж-<br>дения |
|                                                           |  |  | <b>РW</b><br>Изменение пароля                                   |

| Система обозначений        |                                  |  |  |
|----------------------------|----------------------------------|--|--|
| Цвета для<br>идентификации | Цвета для<br>идентификации       |  |  |
|                            | Параметры, доступные в версии К. |  |  |

Таблица 3: Структура мен

## РУССКИЙ RU

4.2 - Доступ по наименованию через развертывающееся меню

К выбору различных меню дается доступ по их названиям. Из главного меню вы получаете доступ к выбору меню, нажав на любую из кнопок + или –. На странице выбора меню появляются названия всех меню, к которым разрешен доступ, и одно из этих меню выделено строкой (см. Рисунок 13-14). Посредством кнопок + и - можно перемещать строку выделения для выбора нужного меню, куда вы сможете войти, нажав на MODE.

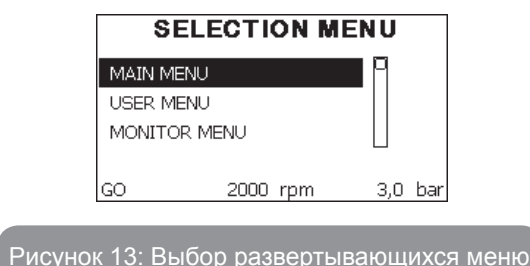

Видимые меню – это ГЛАВНОЕ, ПОЛЬЗОВАТЕЛЬ, МОНИТОР, далее появляется четвертая строка РАСШИРЕННОЕ МЕНЮ; эта строка позволяет увеличить количество показываемых меню. Выбрав РАСШИ-РЕННОЕ МЕНЮ, появляется всплывающее окно, требующее ввести код доступа (ПАРОЛЬ). Код доступа (ПАРОЛЬ) совпадает с комбинацией кнопок, используемых для прямого доступа (как Таблица 8), и позволяет расширить визуализацию разных меню, начиная с меню соответствующего введенного кода доступа до всех, имеющих более низкий приоритет. Последовательность меню следующая: Пользователь, Монитор, Контрольная точка, Ручной режим, Монтажник, Техническая помощь. Выбрав один код доступа, разблокированные меню остаются доступны в течение 15 минут или пока не будут отключены вручную при помощи строки "Спрячь усовершенствованные меню", появляющиеся при выборе меню, при использовании кода доступа. На Рисунке 14 показана схема работы для выбора разных меню. В центре страницы находятся меню, к ним дается доступ справа при помощи прямого выбора посредством комбинации кнопок, слева через систему выбора при помощи развертывающихся меню.

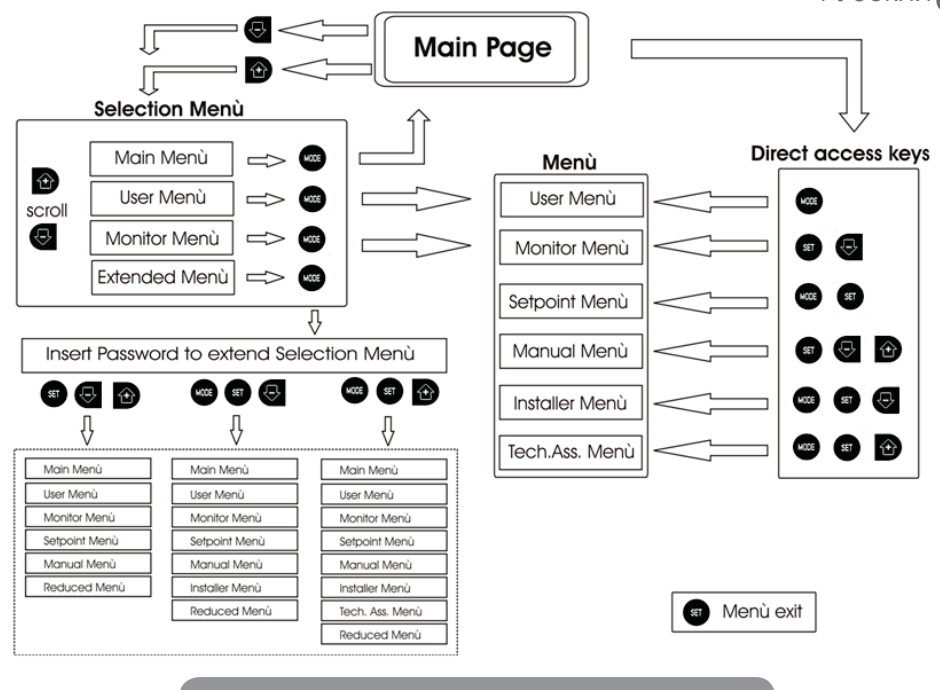

Рисунок 14: Схема различных доступов к меню

#### 4.3 - Структура страниц меню

При включении показываются определенные страницы с презентацией, на которых появляется название продукции и логотип, с последующим переходом к главному меню. Название каждого меню, каким бы оно не было, всегда появляется в верхней части дисплея.

В главном меню всегда видны:

<u>Состояние: состояние работы (например, ожидание, работа, сбой)</u> <u>Обороты двигателя:</u> величина в [об./мин.] <u>Давление: величина в [бар] или [пси], в зависимости от заданной единицы измерений.</u>

<u>Мощность: значение в [кВт] потребляемой мощности устройства</u>. При возникновении событий могут появиться:

<u>Указание на сбой</u> <u>Указание на предупреждение</u> <u>Специальные иконы</u>

Состояния сбоя показаны в Таблице 8. Другие показатели показаны в Таблице 4.

| Состояния ошибки и состояния, показанные на главных страницах |                                                                                 |  |
|---------------------------------------------------------------|---------------------------------------------------------------------------------|--|
| Идентификатор                                                 | Описание                                                                        |  |
| GO                                                            | Двигатель работает                                                              |  |
| SB                                                            | Двигатель остановлен                                                            |  |
| DIS                                                           | Состояние двигателя отключено вручную                                           |  |
| F4                                                            | Состояние / сигнализация Функция сигнализирует низкое<br>давление на всасывании |  |
| EE                                                            | Запись и новое считывание заводской настройки из памяти<br>EEprom               |  |
| ПРЕДУПР<br>Низкое<br>напряжение                               | Предупреждение из-за отсутствия напряжения питания                              |  |

Таблица 4: Сообщения состояния и ошибки на главной странице

На других страницах, меню отличаются связанными с ними функциями, и они описаны далее, в соответствие с указанием или настройкой. После входа в любое меню, нижняя часть страницы всегда показывает краткий обзор главных параметров работы (состояние хода или возможные сбои, скорость и давление). Это позволяет постоянно видеть основные параметры машины.

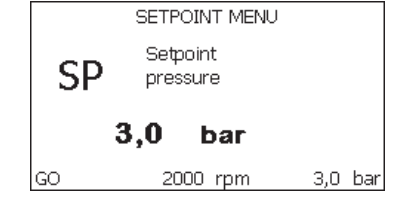

| Указания на линейке состояния внизу каждой страницы |                                                   |  |
|-----------------------------------------------------|---------------------------------------------------|--|
| Идентификатор                                       | Описание                                          |  |
| GO                                                  | Двигатель работает                                |  |
| SB                                                  | Двигатель остановлен                              |  |
| Отключено                                           | Состояние двигателя отключено вручную             |  |
| Об/мин                                              | Об./мин. двигателя                                |  |
| бар                                                 | Давление оборудования                             |  |
| НЕИСПРАВ-<br>НОСТЬ                                  | Наличие ошибки, мешающей управлению электронасоса |  |

Таблица 5: Указание на линейке состояния

На страницах, показывающих параметры, могут появляться: цифровые значения и единица измерения текущей строки, значения других параметров, связанных с настройкой текущей строки, графические линейки, перечни; см. Рисунок 15.

## 4.4 - Блокировка настройки при помощи пароля

Устройство имеет систему защиты при помощи пароля. Если задается пароль, то параметры устройства будут доступны и видимы, но никакие параметры нельзя будет изменять.

Система управления паролем находится в меню "технической помощи" и управляется при помощи параметра PW.

#### 4.5 - Включение и выключение двигателя

В условиях нормальной работы нажатие и отпускание кнопок "+" и "-" ведет к блокировке/разблокировке двигателя (попытки даже после выключения). Если имеется аварийный сигнал, описанная выше операция ведет к сбросу аварийного сигнала.

Когда двигатель отключен, это состояние видно по миганию белого индикатора.

Эта команда активирована в любой странице меню, за исключением RF и PW.

## 5 - ЗНАЧЕНИЕ ОТДЕЛЬНЫХ ПАРАМЕТРОВ

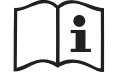

Инвертор позволяет системе работать при постоянном давлении. Это регулирование важно в том случае, если гидравлическая установка после системы имеет правильные размеры. Установки, выполненные с использованием труб слишком маленького сечения, приводят к возникновению утечек, которые оборудование не в состоянии компенсировать; в результате на датчиках имеется постоянное давление, а на пользовательском устройстве давление не постоянное.

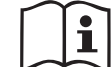

Слишком сильно деформируемые установки могут создавать колебания; если возникает данное явление, то проблему можно устранить, изменив параметры управления "GP" и "GI" (см. пар. 5.6.3 - GP: Пропорциональный коэффициент усиления и 5.6.4 - GI: Интегральный коэффициент усиления)

## 5.1 - Меню Пользователя

В главном меню, нажав на кнопку MODE (или используя меню выбора, нажав на + или - ), дается доступ в МЕНЮ ПОЛЬЗОВАТЕЛЯ. Внутри меню кнопка MODE позволяет перемещаться по различным страницам меню. Показаны следующие величины.

## 5.1.1 - Состояние:

Показывает состояние насоса.

#### 5.1.2 - RS: Визуализация скорости вращения

Скорость вращения двигателя в об./мин.

#### 5.1.3 - VP: Визуализация давления

Давление установки, измеренное в [бар] или [пси], в зависимости от заданной единицы измерений.

## 5.1.4 - VF: Визуализация расхода

Визуализация мгновенного расхода в [литрах/мин] или [галлонах/мин], в зависимости от заданной системы единиц измерения.

## 5.1.5 - РО: Визуализация потребляемой мощности

Потребляемая мощность электронасоса в [кВт].

Под символом измеренной мощности РО может появиться круглый

мигающий символ. Этот символ указывает на наличие предварительной тревоги превышения максимальной допустимой мощности.

## 5.1.6 - С1: Визуализация тока фазы

## Фазный ток двигателя в [А].

Под символом фазного тока C1 может появиться круглый мигающий символ. Этот символ указывает на наличие предварительной тревоги превышения максимального допустимого тока. Если символ мигает через равные промежутки, это значит, что вероятно скоро сработает защита от слишком высокого тока двигателя.

#### 5.1.7 - Часы работы и количество запусков

Указывает в трех строках часы подачи электропитания к устройству, часы работы насоса и число включений двигателя.

## 5.1.8 - PI: Гистограмма мощности

Показывает гистограмму подаваемой мощности, на 5 вертикальных линиях. Гистограмма указывает, сколько времени насос работал на данном уровне мощности. По горизонтальной оси находятся линии с различными уровнями мощности; по вертикальной оси показано время, в течение которого насос был включен на указанном уровне мощности (% времени относительно общего времени).

| USER MENU |       |     |     |    |    |          |
|-----------|-------|-----|-----|----|----|----------|
| DT        | т%:   | 8   | 21  | 38 | 28 | 5        |
| PI        |       |     | =   |    |    |          |
| Saving    | D0( - |     |     |    |    | <b>—</b> |
|           | P%:   | 20  | 40  | 60 | 80 | 100      |
| GO        | 6     | 000 | rpn | 1  | 3  | ,u Dar   |

Рисунок 16: Визуализация гистограммы мощности

#### 5.1.9 - беспечиваемый насосом расход

На странице изображены два счетчика расхода. Первый счетчик расхода указывает общий расход, подаваемый оборудованием. Второй счетчик расхода указывает частичный расход, который может быть обнулен пользователем. Счетчик частичного расхода может быть обнулен на этой странице, нажав и держа нажатой в течение 2 сек. кнопку "- ".

## 5.1.10 - VE: Визуализация редакции

Редакция аппаратных средств и программного обеспечения оборудования.

## 5.1.11- FF: Визуализация архива неисправностей

Хронологическая визуализация сбоев, произошедших во время работы системы.

Под символом FF появляются две цифры x/y, которые соответственно указывают, x – число показанных сбоев и у общее число существующих сбоев; справа от этих цифр появляется указание на тип показанных сбоев.

Кнопки + и – перемещаются по списку сбоев: нажав на кнопку –, вы идете назад по истории, к самому старому из существующих сбоев, нажав на кнопку +, вы идете вперед по истории, к самому последнему из существующих сбоев.

Сбои показываются в хронологическом порядке, начиная с наиболее давнего по времени x=1 до более позднего x=y. Максимальное число показываемых сбоев равно 64; после этого числа, наиболее старые сбои начинают стираться.

Эта строка меню показывает перечень сбоев, но не дает произвести сброс. Сброс можно сделать только при помощи специальной команды в строке RF в МЕНЮ ТЕХНИЧЕСКАЯ ПОМОЩЬ.

Ни ручной сброс, ни выключение устройства, а также восстановление заводских настроек не приводит к стиранию архива сбоев, это возможно только с использованием описанной выше процедуры.

## 5.2 - Меню монитора

В главном меню, держа одновременно нажатыми в течение 2 секунд кнопки "SET" и "-" (минус), или используя меню выбора, нажав на + или -, дается доступ в МЕНЮ МОНИТОРА.

Внутри меню, нажав на кнопку MODE, появляются последовательно следующие величины.

## 5.2.1 - СТ: Контраст дисплея

Регулирует контраст дисплея.

## 5.2.2 - ВК: Яркость дисплея

Регулирует подсветку дисплея по шкале от 0 до 100.

## 5.2.3 - ТК: Время включения подсветки

Задает время включения подсветки после последнего нажатия на кнопку. Разрешенные значения: от 20 сек. до 10 мин. или 'всегда горит'. Когда подсветка выключена при первом нажатии на любую кнопку подсветка восстанавливается.

## 5.2.4 - LA: Язык

- Визуализация одного из следующих языков:
- Итальянский
- Английский
- Французский
- Немецкий
- Испанский
- Голландский
- Шведский
- Турецкий
- Словацкий
- Румынский
- Русский

## 5.2.5 - ТЕ: Визуализация температуры рассеивателя

## 5.3 - Меню контрольная точка

В главном меню следует держать одновременно нажатыми кнопки "MODE" и "SET" до появления надписи "SP" на дисплее (или использовать меню выбора, нажав на + или - ).

Кнопки + и – позволяют увеличивать и уменьшать давление нагнетания установки.

Для выхода из текущего меню и возврата к главному меню нужно нажать на SET.

Диапазон регуляции: 1-5 бар (14-72 psi).

## 5.3.1 - SP: Настройка давления уставки

Давление герметизации системы.

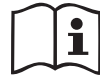

Давление повторного пуска насоса связано, помимо заданного давления SP также с RP.

RP выражает снижение давления, относительно «SP», что приводит к запуску насоса.

## Пример: SP = 3,0 [бар]; RP = 0,3 [бар];

Во время нормальной работы установка имеет давление 3,0 [бар]. Повторный пуск электронасоса происходит, когда давление снижается ниже 2,7 [бар].

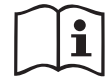

Слишком высокая настройка давления (SP) по сравнению с характеристиками насоса может привести к возникновению ложной тревоги отсутствия воды BL; в этих случаях нужно снизить заданное давление.

## 5.4 - Меню Ручной режим

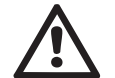

В ручном режиме сумма давления на входе и максимального подаваемого давления не должна превышать 8 бар.

В главном меню следует держать одновременно нажатыми кнопки "SET" и "+" и "-" до появления страницы ручного меню (или использовать меню выбора, нажав на + или - ).

Это меню позволяет показывать и изменять различные параметры конфигурации: кнопка MODE позволяет перемещаться по страницам меню, кнопки + и – позволяют соответственно увеличивать и уменьшать величину требуемого параметра. Для выхода из текущего меню и возврата к главному меню нужно нажать на SET.

Вход в ручной режим при нажатии кнопок SET + - приводит машину в состояние форсированного ОСТАНОВА. Эта функция может использоваться для остановки машины.

Внутри ручного режима, независимо от показываемого параметра, всегда возможно выполнить следующие команды:

Временный запуск электронасоса

Одновременное нажатие кнопок MODE и -+ приводит к запуску насоса на скорости RI и состояние движения сохраняется до тех пор, пока две кнопки остаются нажатыми.

Когда управление насоса ON или насоса OFF включено, появляется сообщение на дисплее.

#### Запуск насоса

Одновременное нажатие кнопок MODE - + в течение 2 S приводит к запуску насоса на скорости RI. Состояние движения сохраняется до тех пор, пока не нажимают на кнопку SET. Последующее нажатие на

кнопку SET приводит к выходу из меню ручного режима.

Когда управление насоса ON или насоса OFF включено, появляется сообщение на дисплее.

В случае работы в данном режиме более 5 минут без гидравлического расхода машина подает сигнал тревоги из-за перегрева, показывая ошибку PH.

После появления ошибки PH, восстановление происходит только автоматически. Время восстановления составляет 15 минут; если ошибка PH появляется более 6 раз подряд, время восстановления увеличивается до 1 ч. После восстановления после этой ошибки насос останавливается до тех пор, пока пользователь не запустит его вновь при помощи кнопок "MODE" "-" "+.

#### 5.4.1 - Состояние:

Показывает состояние насоса.

## 5.4.2 - RI: Настройка скорости

Задает скорость двигателя в оборотах в минуту. Позволяет форсировать число оборотов на заданное значение.

## 5.4.3 - VP: Визуализация давления

Давление установки, измеренное в [бар] или [пси], в зависимости от заданной единицы измерений.

## 5.4.4 - VF: Визуализация расхода

Показывается расход в выбранной единице измерения. Единицами измерения могут быть [л/мин] или [галлон/мин], см. пар. 5.5.3 -MS: Система измерения.

#### 5.4.5 - РО: Визуализация потребляемой мощности

Потребляемая мощность электронасоса в [кВт].

Под символом измеренной мощности РО может появиться круглый мигающий символ. Этот символ указывает на наличие предварительной тревоги превышения максимальной допустимой мощности.

#### 5.4.6 - С1: Визуализация тока фазы

Фазный ток двигателя в [А]. Под символом фазного тока С1 может появиться круглый мигающий символ. Этот символ указывает на наличие предварительной тревоги превышения максимального допустимого тока. Если символ мигает через равные промежутки, это значит, что вероятно скоро сработает защита от слишком высокого тока двигателя. 5.4.7 - RS: Визуализация скорости вращения

Скорость вращения двигателя в об./мин.

## 5.4.8 - ТЕ: Визуализация температуры рассеивателя

## 5.5 - Меню Монтажника

В главном меню следует держать одновременно нажатыми кнопки "MODE" и "SET" и "-" до появления первого параметра меню монтажника на дисплее (или использовать меню выбора, нажав на + или - ). Это меню позволяет показывать и изменять различные параметры конфигурации: кнопка MODE позволяет перемещаться по страницам меню, кнопки + и – позволяют соответственно увеличивать и уменьшать величину требуемого параметра. Для выхода из текущего меню и возврата к главному меню нужно нажать на SET.

**5.5.1 - RP: Настройка снижения давления для повторного пуска** Выражает снижение давления, относительно «SP», что приводит к запуску насоса. Например, если контрольное давление равно 3,0 [бар] и RP равно 0,5 [бар], повторный пуск происходит при 2,5 [бар]. RP может задаваться в диапазоне от минимум 0,1 до максимум 1 [бар]. В отдельных ситуациях (например, в случае заданного значения ниже самого RP) данное значение может быть автоматически ограничено. Для помощи пользователю, на странице настройки RP под символом RP, появляется выделенное реальное давление нового включения, см. Рисунок 17.

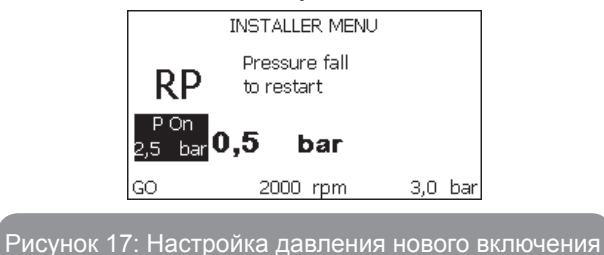

## 5.5.2 - ОD: Тип установки

Возможные значения 1 и 2 относятся соответственно к жесткой установке и к эластичной установке. Инвертор выходит с завода с настройкой 1, соответствующей большинству установок. При наличии колебаний давления, которые невозможно стабилизировать, регулируя параметры GI и GP, нужно перейти к режиму 2. **ВАЖНО:** В двух конфигурациях изменяются также значения параметров регулирования GP и GI. Кроме этого, значения «GP» и «GI», заданные в режиме 1, содержатся в памяти, отличной от значений «GP» и «GI», заданных в режиме 2. Поэтому, например, значение «GP» режима 1, при переходе к режиму 2, заменяется на значение «GP» режима 2, но сохраняется и дается при возврате в режим 1. Одно и то же значение, показанное на дисплее, имеет разное значение в этих двух режимах, так как соответствующие алгоритмы контроля разные.

#### 5.5.3 - MS: Система измерения

Задается система единиц измерений, выбирая международную или английскую систему. Показываемые величины приведены в Таблице 6.

**ПРИМЕЧАНИЕ:** Расход в английской системе измерения (галл/ мин) показывается с использованием коэффициента преобразования, равного 1 галл = 4,0 литров, соответствующего метрическому галлону.

| Показываемые единицы измерении              |       |                                 |  |
|---------------------------------------------|-------|---------------------------------|--|
| Величина Международная<br>Единица измерения |       | Английская<br>Единица измерения |  |
|                                             |       |                                 |  |
| Давление                                    | бар   | psi                             |  |
| Температура                                 | °C    | °F                              |  |
| Поток                                       | л/мин | галлон/мин                      |  |

Таблица 6: Система единиц измерения

# **5.5.4 - ЕК: Настройка функции низкого давления на всасывании** Настройте функцию низкого давления на всасывании.

| значение | функция                                     |
|----------|---------------------------------------------|
| 0        | отключена                                   |
| 1        | активирована при автоматическом перезапуске |
| 2        | активирована при ручном перезапуске         |

#### 5.5.5 - РК: Порог низкого давления на всасывании

Задает порог давления, ниже которого срабатывает блокировка из-за низкого давления на всасывании.

## 5.5.6 - T1: Задержка низкого давления (функция обнаружения низкого давления на всасывании)

Задает время выключения инвертора с момента обнаружения низкого давления на всасывании (смотрите Настройки обнаружения низкого давления на всасывании пар. 7.6.15.5).

Т1 может быть настроен от 0 до 12 сек. Заводская настройка 2 сек.

#### 5.6 - Меню Техническая помощь

Это сложные настройки, которые может выполнять только специализированный персонал или под прямым руководством сети техсервиса. В главном меню следует одновременно нажать и держать нажатыми кнопки "MODE" и "SET" и "+" до появления надписи "TB" на дисплее (или использовать меню выбора, нажав на + или -). Это меню позволяет показывать и изменять различные параметры конфигурации: кнопка MODE позволяет перемещаться по страницам меню, кнопки + и – позволяют соответственно увеличивать и уменьшать величину требуемого параметра. Для выхода из текущего меню и возврата к главному меню нужно нажать на SET.

#### 5.6.1 - ТВ: Время блокировки из-за отсутствия воды

Уставка скрытого времени блокировки при отсутствии воды позволяет выбирать время (в секундах), необходимое устройству для сигнализации отсутствия воды.

Изменение данного параметра может быть полезным, когда известна задержка между моментом включения двигателя и моментом реальной подачи воды. В качестве примера можно привести систему, в которой всасывающая труба очень длинная и имеет небольшую утечку. В этом случае, может случиться, что иногда эта труба остается без воды, хотя воды в источнике достаточно и электронасос затрачивает определенное время для заполнения, подачи воды и создания давления в системе.

#### 5.6.2 - Т2: Опоздание выключения

Задает опоздание, с которым должен выключиться устройство с момента достижения условий выключения: нагнетание давления установки и расход ниже минимального расхода.

Т2 может задаваться в диапазоне между 2 и 120 с. Заводская настройка равна 10 с.

#### 5.6.3 - GP: Пропорциональный коэффициент усиления

Пропорциональный коэффициент обычно должен увеличиваться для систем, характеризуемый эластичностью (трубы сделаны из ПВХ) и уменьшаться для жестких установок (трубы из железа).

Для поддержания давления в системе постоянным устройство выполняет контроль типа «PI» погрешности измеренного давления. Исходя из данной погрешности, устройство рассчитывает необходимую мощность для двигателя. Режим данного контроля зависит от значений параметров GP и GI. Для подстройки под работу различных типов гидравлических систем, в которых может работать установка, устройство позволяет выбирать параметры, отличные от заданных на заводе-изготовителе параметров. Почти для всех типов гидравлических систем значения параметров «GP» и «GI» завода-изготовителя являются оптимальными. Если же возникают проблемы с регулировкой, можно подстроить систему с помощью данных параметров.

#### 5.6.4 - GI: Интегральный коэффициент усиления

При наличии больших перепадов давления при резком увеличении расхода или медленном реагировании системы можно провести компенсацию увеличением значения «GI», а «колебания» давления могут быть устранены с помощью уменьшения значения «GI»I.

**ВАЖНО:** Для получения хорошей регулировки давления, обычно, необходимо регулировать как значение GP, так и значение GI.

## 5.6.5 - RM: Максимальная скорость

Задает максимальный предел числа оборотов насоса.

#### 5.6.6 - АҮ: Анти-циклирование

Как описано в параграфе 9, эта функция нужна для того, чтобы избежать частого включения и выключения в случае утечек из установки. Функция может быть включена 2 различными способами: нормальный и smart. В нормальном режиме, электронный контроль блокирует двигатель после N-количества идентичных циклов пуска-останова. В режиме smart воздействует на параметр RP для снижения отрицательного воздействия утечек. Если установлено на "Отключено", функция не срабатывает.

#### 5.6.7 - АЕ: Включение функции защиты от блокировки

Эта функция позволяет избежать механических блокировок в случае длительных простоев; она периодически включает вращение насоса. Когда эта функция включена, насос каждые 23 часа выполняет цикл разблокировки длительностью 1 мин.

#### 5.6.8 - AF: Включение функции защиты от замерзания

Если эта функция включена, насос автоматически включается и начинает вращение, когда температура достигает значений, близких к замерзанию, для предотвращения поломок насоса.

## 5.7- Настройки обнаружения низкого давления на всасывании (обычно используется в системах перезапуска, соединенных с водопроводом)

Функция обнаружения низкого давления приводит к блокировке системы по истечении времени T1 (смотрите 5.5.6 - T1: Задержка низкого давления). Когда эта функция активирована, появляется символ F4 на главной странице. Срабатывание этой функции приводит к блокировке насоса, которую можно устранить автоматически или вручную. Автоматический сброс предусматривает, что для выхода из состояния сбоя F4 давление должно вернуться к значению выше порога PK не менее чем на 2 сек.

Для устранения блокировки вручную необходимо одновременно на-жать на кнопки "+" и "-".

## 5.8 - RF: Обнуление неисправности и предупреждения

Держа нажатыми одновременно в течение минимум 2 секунд кнопки + и –, стирается хронология сбоев и предупреждений. Под символом RF обобщено число сбоев, имеющихся в архиве (макс. 64). Архив можно посмотреть в меню МОНИТОР на странице FF.

## 5.8.1 - РW: Нас ройка пароля

Устройство имеет систему защиты при помощи пароля. Если задается пароль, то параметры устройства будут доступны и видимы, но нельзя будет изменять никакие параметры.

Когда пароль (PW) равен «0», все параметры разблокированы и их можно изменить.

Когда используется пароль (значение PW отличается от 0), все изменения заблокированы и на странице PW показано "XXXX".

Если задан пароль, он позволяет передвигаться по всем страницам, но при любой попытке модификации пароля возникает всплывающее окно, требующее ввода пароля. Когда вводится правильный пароль, параметры остаются разблокированными и их можно изменять в течение 10 секунд после последнего нажатия на кнопку.

Если вы хотите аннулировать таймер пароля, достаточно перейти на страницу PW и одновременно нажать на + и – в течение 2".

Когда вводится правильный пароль, появляется изображение открывающегося замка, а при вводе неправильного пароля появляется мигающий замок.

После восстановления заводских настроек пароль возвращается на «0».

Любое изменение пароля влияет на Mode или на Set и все последующие модификации одного параметра приводит к новому вводу нового пароля (например, монтажник делает все настройки со значением по умолчанию PW = 0 и в конце перед выходом задает PW и уверен, что оборудование защищено без необходимости других действий).

В случае утери пароля существуют 2 возможности для изменения параметров устройства:

- Записать значения всех параметров, восстановить заводские значения устройства, см. параграф 7.3. Операция восстановления стирает все параметры устройства, включая пароль.
- Записать номер, имеющийся на странице пароля, отправить сообщение электронной почты с данным номером в центр техсервиса и в течение нескольких дней вам вышлют пароль для разблокировки устройства.

## 6 - СИСТЕМЫ ЗАЩИТЫ

Устройство оснащено системой защиты от сбоев, для защиты насоса, двигателя, линии питания и устройства. Если срабатывает одна или несколько защит, на дисплее немедленно появляется сигнал с наиболее высоким приоритетом. В зависимости от типа сбоя электронасос может выключиться, но при восстановлении нормальных условий, состояние ошибки может автоматически аннулироваться сразу же или аннулироваться спустя определенное время, после автоматического восстановления.

В случаях блокировки из-за отсутствия воды (BL), блокировки из-за сверхтока у двигателя (OC), блокировки из-за прямого короткого замыкания между фазами двигателя (SC), можно попытаться вручную выйти из этого состояния ошибки, нажав и отпустив одновременно кнопки + и -. Если сбой не сбрасывается, следует устранить причину сбоя. В случае блокировки из-за внутренних сбоев E18, E19, E20, E21 необходимо выждать 15 минут при запитанной машине для автоматического сброса блокировки.

| Тревога в архиве сбоев          |                             |  |
|---------------------------------|-----------------------------|--|
| Показания дис-<br>плея Описание |                             |  |
| PD                              | Выключение неправильное     |  |
| FA                              | Проблемы системы охлаждения |  |

## Таблица 7: Аварийные сигналы

| Условия блокировки   |                                   |  |
|----------------------|-----------------------------------|--|
| Показания<br>дисплея | Описание                          |  |
| PH                   | Блокировка из-за перегрева насоса |  |
| BL                   | Блокировка из-за отсутствия воды  |  |

| BP1 | Блокировка из-за ошибки при считывании датчика давле-<br>ния подачи        |
|-----|----------------------------------------------------------------------------|
| BP2 | Блокировка из-за ошибки при считывании датчика давле-<br>ния на всасывании |
| РВ  | Блокировка из-за напряжения питания вне нужного диапа-<br>зона             |
| ОТ  | Блокировка из-за перегрева силовых выводов                                 |
| OC  | Блокировка из-за тока перегрузки в двигателе                               |
| SC  | Блокировка из-за короткого замыкания между фазами<br>двигателя             |
| ESC | Блокировка от короткого замыкания в направлении зазем-<br>ления            |
| HL  | Горячая жидкость                                                           |
| NC  | Блокировка из-за отсоединения двигателя                                    |
| Ei  | Блокировка из-за внутренней ошибки номер і-                                |
| Vi  | Блокировка из-за аномальной цикличности, определенной системой             |
| EY  | Блокировка из-за аномальной цикличности, определенной системой             |

Таблица 8: Описание блокировок

#### 6.1 - Описание блокировок

автоматически.

## 6.1.1 - "BL" Anti Dry-Run (Блокировка из-за отсутствия воды)

Если возникает состояние нехватки воды, система автоматически выключает насос по истечении времени ТВ. Это обозначено на дисплее красным индикатором "Тревога" и надписью "BL" на дисплее. После восстановления нормального расхода воды можно попытаться вручную выйти из этого состояния блокировки, нажав и отпустив одновременно кнопки + и -. Если аварийный сигнал продолжает появляться, то есть пользователь не совершает действий для восстановления расхода воды и сброса насоса, насос пытается запуститься

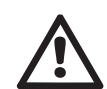

Если параметр SP задан неправильно, защита из-за отсутствия воды может работать неправильно.

# 6.1.2 - Анти-циклирование (Защита от непрерывных циклов без запроса со стороны пользовательского устройства)

Если на участке подачи системы имеются утечки, система периодически запускается и останавливается, даже если она не берет воду преднамеренно: даже небольшая утечка (несколько мл) приводит к падению давления, что, в свою очередь, вызывает запуск электронасоса. Электронная система управления может обнаруживать наличие утечек на основе периодичности.

Функция анти-циклирования может быть исключена или включена 2 различными способами: базовый и «Smart» (пар. 5.6.6).

Базовый режим предусматривает, что после того, как было определено состояние цикличного включения, насос останавливается и переходит в состояние ожидания до ручного восстановления. Это состояние обозначено для пользователя на дисплее красным индикатором

"Тревога" и надписью "ANTICYCLING" на дисплее. После устранения утечки можно вручную выйти из этого состояния и форсировать запуск, нажав и отпустив одновременно кнопки "+" и "-".

Режим Smart предусматривает, что после того, как было определено состояние утечек, параметр RP увеличивается, чтобы уменьшить количество включений с течением времени.

#### 6.1.3 - Anti-Freeze (Защита от замерзания воды в системе)

Изменение состояния воды, с переходом из жидкого состояния в твердое, ведет к увеличению объема. Поэтому необходимо не оставлять систему заполненной водой, если температуры близки к температуре замерзания, чтобы избежать ее поломок. По этой причине рекомендуется слить электрический насос, когда он не используется в течение зимы. Эта система оснащена защитой, предотвращающей образование льда внутри насоса, включая его в случае, если температура снижается до значений, близких к замерзанию. Таким образом, вода внутри нагревается и предотвращает замерзание.

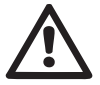

Защита от замерзания работает только в том случае, если система получает питание: защита не может работать с отключенной вилкой или при отсутствии питания.

Рекомендуется не оставлять систему заполненной в течение периодов длительного простоя: тщательно спустите воду из системы через сливное отверстие и храните ее в защищенном месте.

# 6.1.4 - "BP1" Блокировка из-за неисправности датчика давления подачи (герметизация системы)

Если устройство отмечает сбой датчика давления подачи, насос остается в заблокированном состоянии и отмечает сбой "BP1". Это состояние начинается сразу же при обнаружении проблемы и автоматически прекращается при восстановлении нормальных условий.

# 6.1.5 - "BP2" Блокировка из-за неисправности датчика давления на всасывании

Если устройство отмечает сбой датчика давления на всасывании, насос остается в заблокированном состоянии и отмечает сбой "BP2". Это состояние начинается с момента обнаружения аномалии и автоматически заканчивается после восстановления рабочего режима.

## 6.1.6 - "РВ" Блокировка из-за аномального напряжения питания

Срабатывает, когда сетевое напряжение на контакте питания приобретает аномальные значения, выходящие за пределы диапазона. Восстановление выполняется только автоматически, когда напряжение на клемме возвращается в нормальный диапазон.

## 6.1.7 - "SC" Блокировка из-за короткого замыкания между фазами двигателя

Устройство оснащено защитой от прямого короткого замыкания, которое может произойти между фазами двигателя. При сигнализации данной блокировки можно попробовать возобновить работу, нажав одновременно кнопки «+» и «–», которые, в любом случае, отключены в течение первых 10 секунд после короткого замыкания.

## 6.2 - Ручной сброс состояния ошибки

В состоянии сбоя оператор может удалить сбой и попробовать снова включить устройство, нажав одновременно и затем отпустив кнопки + и -.

#### 6.3 - Автоматическое восстановление после ошибки

При некоторых сбоях и условиях блокировки система выполняет попытки автоматического восстановления.

В частности, система автоматической разблокировки срабатывает в следующих случаях:

- "BL" Блокировка из-за отсутствия воды
- "РВ" Блокировка из-за напряжения питания вне нужного диапазона
- "ОТ" Блокировка из-за перегрева силовых выводов
- "ОС" Блокировка из-за тока перегрузки в двигателе

"ВР" Блокировка из-за неисправности датчика давления

Если, например, система блокируется из-за отсутствия воды, устройство автоматически начинает проверку того, что система окончательно и постоянно осталась без воды. Если во время данных операций одна из попыток разблокировки завершается успешно (например, при возобновлении подачи воды), операции прерываются и устройство возвращается к нормальной работе. В Таблице 9 показана последовательность операций, выполняемых устройством при различных блокировках.

| A                    | Автоматическое восстановление после ошибки                        |                                                                                                    |  |  |  |
|----------------------|-------------------------------------------------------------------|----------------------------------------------------------------------------------------------------|--|--|--|
| Показания<br>дисплея | Описание                                                          | Автоматическая последователь-<br>ность восстановления                                                                                                    |  |  |  |
| BL                   | Блокировка из-за<br>отсутствия воды                               | <ul> <li>Попытка каждые 10 минут; макси-<br/>мум 6 попыток.</li> <li>Попытка каждый час; максимум 24<br/>попытки.</li> <li>Попытка каждые 24 часа; макси-<br/>мум 30 попыток.</li> </ul> |  |  |  |
| РВ                   | Блокировка из-за на-<br>пряжения питания вне<br>нужного диапазона | <ul> <li>Восстанавливается, когда проис-<br/>ходит возврат к конкретному на-<br/>пряжению.</li> </ul>                                                                                    |  |  |  |

| ОТ | Блокировка из-за<br>перегрева силовых<br>выводов   | <ul> <li>Восстанавливается, когда тем-<br/>пература силовых клемм вновь<br/>возвращается в номинальный ди-<br/>апазон.</li> </ul>                                        |
|----|----------------------------------------------------|----------------------------------------------------------------------------------------------------|
| OC | Блокировка из-за<br>тока перегрузки в<br>двигателе | <ul> <li>Попытка каждые 10 минут; максимум 6 попыток.</li> <li>Попытка каждый час; максимум 24 попытки.</li> <li>Попытка каждые 24 часа; максимум 30 попыток.</li> </ul> |

Таблица 9: Автоматическая разблокировка при сбоях

## 7 - СБРОС И ЗАВОДСКИЕ НАСТРОЙКИ

#### 7.1 - Общий сброс системы

Для того чтобы произвести сброс системы, нужно держать нажатыми 4 кнопки одновременно в течение 2 сек. Эта операция эквивалента отсоединению питания, подождите полного отключения и вновь подайте питание. Эта операция не стирает настройки, внесенные пользователем в память.

## 7.2 - Заводские настройки

Устройство выходит с завода с рядом заданных параметров, которые можно изменять, в зависимости от потребностей пользователя. Каждое изменение настройки автоматически сохраняется в памяти и когда требуется, всегда возможно восстановить заводские настройки (см. Восстановление заводских настроек пар 7.3 - Восстановление заводских настроек).

#### 7.3 - Восстановление заводских настроек

Для возврата к заводской настройке следует выключить устройство, подождать полного выключения дисплея, нажать и не отпускать кнопки "SET" и "+" и подать питание; отпустить две кнопки, только когда появится надпись "EE".

В этом случае выполняется восстановление заводских настроек (то

есть запись и повторное считывание в памяти EEprom заводских настроек, постоянно записанных в памяти FLASH).

После новой настройки параметров устройство возвращается к нормальному режиму работы.

ПРИМЕЧАНИЕ: После того, как было сделано восстановление заводских настроек, будет необходимо вновь задать все параметры, отличающие установку (прибыли, давление контрольная точка, и т. д.) как при первой инсталляции.

| Заводские настройки |                                                      |                      |                     |  |
|---------------------|------------------------------------------------------|----------------------|---------------------|--|
| Идентификатор       | Описание                                             | Значение             | Файл<br>инсталляции |  |
| ТК                  | Время включения под-<br>светки                       | 2 мин.               |                     |  |
| LA                  | Язык                                                 | ΑΗΓ.                 |                     |  |
| SP                  | Давление контрольной<br>точки [бар]                  | 3,0                  |                     |  |
| RI                  | Обороты в минуту в<br>ручном режиме [rpm]            | 2400                 |                     |  |
| OD                  | Тип установки                                        | 1 (жесткий)          |                     |  |
| RP                  | Снижение давлен <u>ия</u> для повторного пуска [бар] | 0,3                  |                     |  |
| MS                  | Система измерения                                    | 0<br>(Международная) |                     |  |
| ТВ                  | Время блокировки из-за<br>отсутствия воды [с]        | 10                   |                     |  |
| T1                  | Опоздание низкого дав.<br>[c]                        | 2                    |                     |  |
| T2                  | Опоздание<br>выключения [с]                          | 10                   |                     |  |
| GP                  | Пропорциональный коэф-<br>фициент усиления           | 0,5                  |                     |  |

| GI | Интегральный коэффици-<br>ент усиления | 1,2           |  |
|----|----------------------------------------|---------------|--|
| AE | Функция против<br>блокировки           | 1 (Включено)  |  |
| AF | Защита от замерзания                   | 1 (Включено)  |  |
| PW | Изменение пароля                       | 0             |  |
| AY | Функция анти-циклиро-<br>вания АҮ      | 0 (Отключено) |  |

Таблица 10: Заводские настройки

## 8 - ОСОБЫЕ УСТАНОВКИ

#### 8.1 - Подавление самозалива

Изделие изготовлено и поставляется со способностью к самозаливу. Со ссылкой на пар. 4, система в состоянии заливать воду и работать в любой конфигурации установки: над заливом или под залив. Существуют случаи, когда самозаливающиеся насосы не требуются или зоны, в которых запрещено их применение. Во время заливки насос заставляет часть воды уже под давлением вернуться в участок всасывания до достижения такого значения давления нагнетания, чтобы система считалась заполненной. После этого канал рециркуляции автоматически закрывается. Эта фаза повторяется каждый раз, даже если насос заполнен, пока не достигнет значения давления закрытия канала рециркуляции (приблизительно 1 бар).

Там, где вода поступает в систему всасывания уже под давлением (максимальное допустимое давление 2 бар) или, если установка всегда работает под залив, возможно (обязательно, если местные предписания этого требуют) форсировать закрытие канала рециркуляции, утрачивая способность к самовсасыванию. Поступая таким образом, вы получите преимущество устранения шума срабатывания затвора канала при каждом включении системы.

Для форсирования закрытия самозаливающегося канала необходимо выполнить следующие шаги:

- 1. отсоедините электропитание;
- слейте систему (если вы не выбираете подавление самозаливающейся функции при первой установке);
- 3. в любом случае выньте сливную пробку со стороны E, следя, чтобы не выпала уплотнительная манжета (Рисунок.18);
- при помощи щипцов выньте обтюратор из гнезда. Обтюратор извлекается вместе с кольцевым уплотнением и металлической пружиной, с которой он собран;
- снимите пружину обтюратора; вновь вставьте его на место с его уплотнительным кольцом (сторона с уплотнением обращена в направлении внутренней части насоса, шток с поперечными ребрами наружу);
- привинтите пробку, расположив внутри металлическую пружину таким образом, чтобы она сжималась между самой пробкой и перекрестными ребрами штока обтюратора. При установке назад пробки соблюдайте осторожность, чтобы соответствующее кольцевое уплотнение находилось в своем гнезде;
- 7. залейте насос, подсоедините электропитание, включите систему.

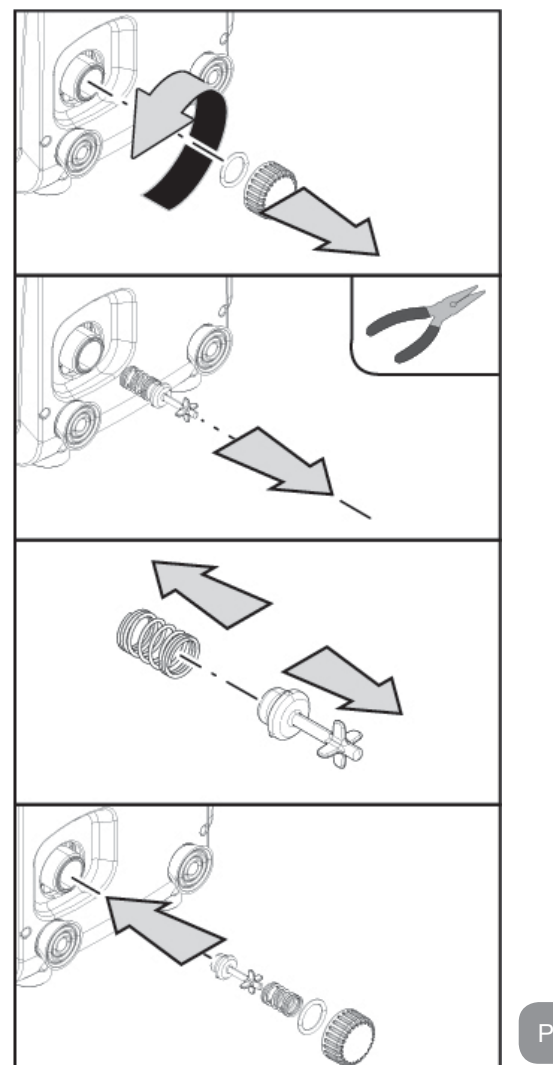

## 8.2 - Монтаж на стену

Это изделие уже подготовлено для монтажа в подвешенном состоянии на стену, при помощи вспомогательного комплекта DAB, который следует приобретать отдельно. Монтаж на стену показан на Рис.19.

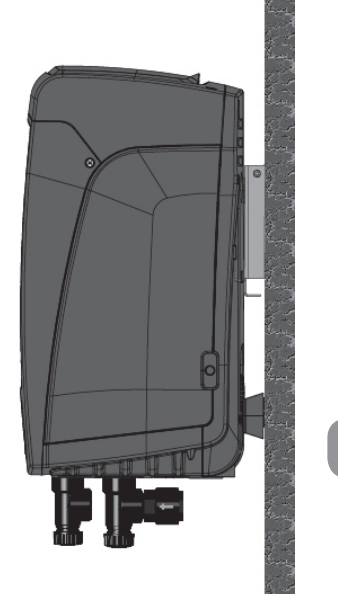

Рисунок 19

## 9. ТЕХНИЧЕСКОЕ ОБСЛУЖИВАНИЕ

Перед каждой операций, выполняемой в системе, обязательно отключите электропитание.

Система не требует проведения планового техобслуживания. Несмотря на это, далее приведены инструкции для выполнения операций внепланового технического обслуживания, которые могут потребоваться в особых случаях (например, слив системы для помещения на хранение в течение определенного периода бездействия).

## 9.1 - Вспомогательный инструмент

DAB прилагает к своему изделию металлический шестигранный ключ (Cx.20) необходимый для выполнения некоторых работ на системе по экстренному обслуживанию или предусмотренных в процессе монтажа

В частности, используйте ключ для ориентации панели интерфейса, описанной в пар. 2.2.2, или для открывания дверцы ниши сбоку панели интерфейса.

В случае утери или повреждения ключа работа может быть выполнена при помощи стандартного шестигранного ключа 2 мм.

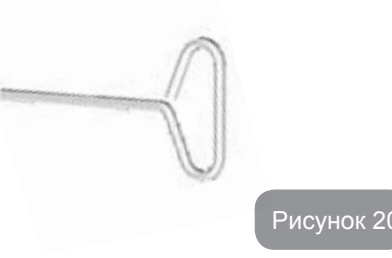

## 9.2 - Слив системы

Если вы собираетесь слить систему, спустив воду, находящуюся внутри, продолжайте действовать следующим образом:

- 1. отсоедините электропитание;
- 2. откройте кран подачи, ближайший к системе, для того, чтобы сбросить давление в системе и слить ее как можно больше;
- если есть отсекающий клапан, расположенный непосредственно ниже по потоку системы (всегда рекомендуется устанавливать такой клапан), его нужно закрыть, чтобы не дать попасть определенному количеству воды установки между системой и первым открытым краном;
- перекройте всасывающий канал в ближайшей точке к системе (всегда рекомендуется монтировать отсекающий клапан непосредственно перед системой), чтобы не слить также всю систему всасывания;
- снимите сливную пробку (сх.1 сторона Е при вертикальной конфигурации; сх.1 Сторона С при горизонтальной конфигурации)) и слейте воду, которая находится внутри (около 1.5 литров);
- вода, остающаяся внутри установки подачи, после обратного клапана, встроенного в систему, может вытекать при отключении системы или снятия пробки со второй подачи (если она не ис-

пользуется).

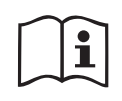

Даже будучи практически слитой, система не может удалить всю воду, находящуюся у нее внутри. Во время манипуляций с системой, близкой к сливу, вероятно, что небольшое количество воды может вытекать из системы.

## 9.3 - Обратный клапан

Система оборудована интегрированным обратным клапаном, который требуется для правильной работы. Наличие твердых частиц или песка в воде может вызвать сбой в работе клапана, а затем системы. Хотя рекомендуется использовать чистую воду и, по возможности подготовить входные фильтры, когда вы заметите сбои в работе обратного клапана, его можно вынуть из системы и очистить и / или заменить следующим образом:

- 1. снимите дверцу доступа к нише для экстренного обслуживания (Сх.1 Сторона F), ослабив 2 крепежных винта при помощи инструмента. Рекомендуется не вынимать винты полностью, чтобы использовать их для съема дверцы. Следите, чтобы винты не упали внутрь системы после съема дверцы (Сх.21);
- 2. отверткой выньте пробку 1"1/4 для доступа к обратному клапану (Cx.21);
- 3. при помощи щипцов вынуть, не вращая, патрон обратного клапана, взявшись за специальную перемычку (Сх.21): эта операция может потребовать применения определенной силы;
- 4. промойте клапан под проточной водой, следя, чтобы не повредить его, при необходимости замените клапан;
- 5. вновь вставить патрон в сборе в свое гнездо: операция требует применения силы, необходимой для сжатия 2 уплотнительных манжет (Сх.21);
- 6. Закрутите пробку 1"1/4 до упора: если патрон не был вставлен правильно в свое гнездо, при закручивании пробки он сам правильно встанет в нужное положение (Сх.21);
- 7. Установить на место дверцу и закрутить 2 винта (Сх.21).

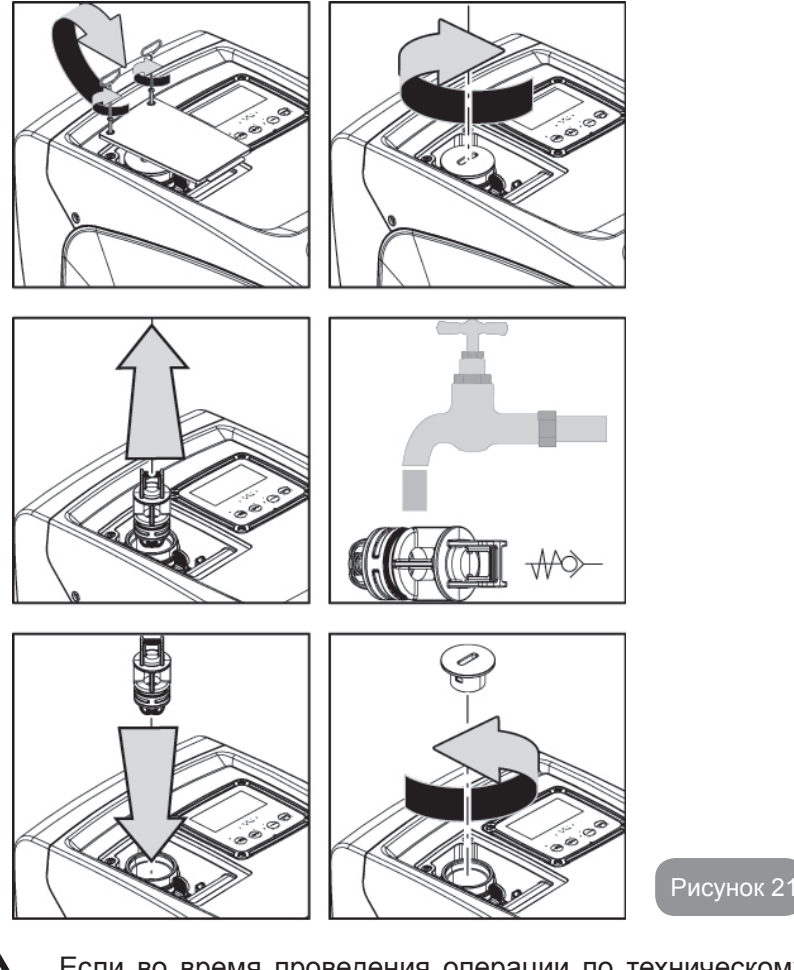

Если во время проведения операции по техническому обслуживанию обратного клапана были потеряны или повреждены одно или более уплотнительных колец, они должны быть заменены. В противном случае, система не может нормально работать.

## 9.4 - Вал двигателя

Электронная система управления обеспечивает плавный пуск, позволяющий избежать чрезмерной нагрузки на все механические части, и, следовательно,

## RU РУССКИЙ

увеличить срок службы продукта. Эта характеристика, в исключительных случаях может создавать проблемы для запуска электрического насоса: после периода бездействия, возможно с выкачиванием системы, могут отложиться соли, растворенные в воде, с образованием кальцинированного осадка между вращающейся частью (вал двигателя) и неподвижной стороной электрического насоса, тем самым увеличивая сопротивление запуску. В этом случае может быть достаточно вручную отсоединить вал двигателя от кальцинированного осадка. В этой системе работа возможна при наличии гарантированного доступа извне к валу двигателя, предусмотрев дорожку для протягивания конца самого вала. Действуйте, как указано:

- 1. снять крышку технической ниши (сх.1 Сторона А);
- поднимите резиновую крышку пробки доступа к валу двигателя (сх. 22);
- 3. при помощи шестигранного ключа 10 мм выньте пробку доступа к валу двигателя (сх. 22);
- вставьте плоскую отвертку в шлиц вала двигателя и поверните в обоих направлениях (сх. 22);
- 5. если вращение свободное, система может быть запущена после установки на место снятой ранее крышки;
- если блокировка вращения не может быть устранена вручную, обратитесь в технический сервис.

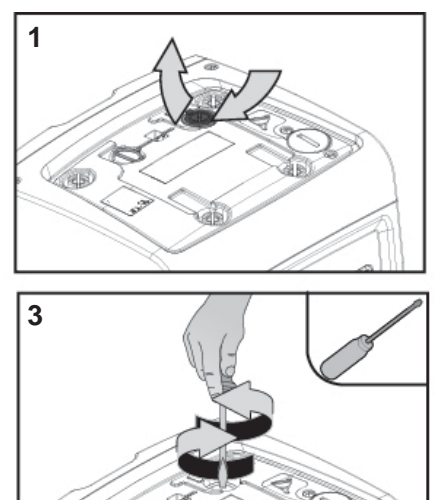

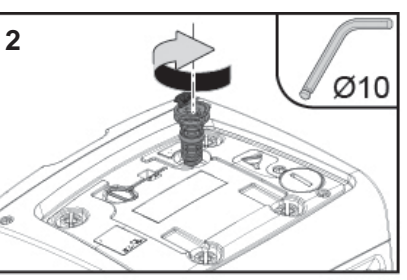

Рисунок 22

## 9.5 - Расширительный бак

См. параграф 1.2 для выполнения операций регулирования и проверки давления воздуха в расширительном баке, а также для его замены в случае поломки. Для доступа к клапану расширительного сосуда выполните следующее:

- снимите дверцу доступа к нише для экстренного обслуживания (Сх.1 Сторона F), ослабив 2 крепежных винта при помощи инструмента. Рекомендуется не вынимать винты полностью, чтобы использовать их для съема дверцы. Следите, чтобы винты не упали внутрь системы после съема дверцы (сх. 23);
- снимите резиновый колпак с клапана расширительного сосуда (сх. 23);
- 3. поверните клапан, как указано в параграфе 1.2 (cx.23);
- 4. установите на место резиновый колпак (сх. 23);
- 5. установите на место дверцу и закрутите 2 винта (сх. 23).

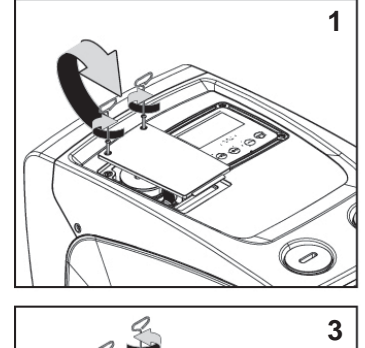

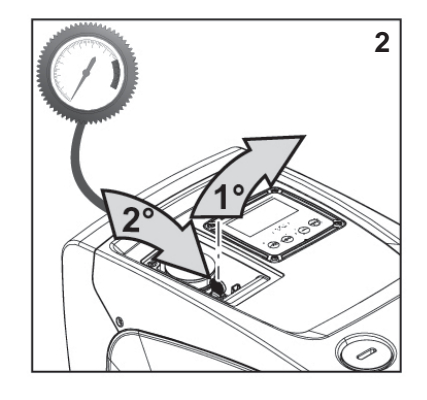

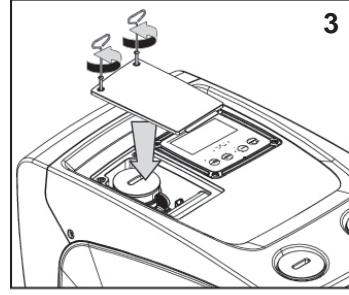

Рисунок 23
# 10 - РЕШЕНИЕ ПРОБЛЕМ

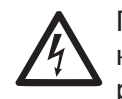

Перед тем, как начинать поиск неисправностей, нужно отключить электрические соединения насоса (вынуть вилку из розетки).

# Устранение типичных неисправностей

| Аномалия                      | СВЕТОДИОДЫ                                                       | Возможные<br>причины                                                                                                    | Способы устранения                                                                                                    |
|-------------------------------|------------------------------------------------------------------|----------------------------------------------------------------------------------------------------|----------------------------------------------------------------------------------------------------|
| Насос не<br>включа-<br>ется.  | Красный:<br>выключен<br>Белый:<br>выключен<br>Синий:<br>выключен | Нет<br>электропитания.                                                                                                    | Проверить напряжение в<br>розетке и вновь вставить вилку<br>электропитания в розетку.                                                                                                    |
| Насос не<br>включа-<br>ется.  | Красный: горит<br>Белый: горит<br>Синий: выклю-<br>чен           | Вал блокирован.                                                                                                    | См. параграф 9.4 (техобслужи-<br>вание вала двигателя).                                                                                                    |
| Насос не<br>включа-<br>ется.  | Красный:<br>выключен<br>Белый: горит<br>Синий: выклю-<br>чен     | Устройство имеет<br>более высокое дав-<br>ление, по сравнению<br>с эквивалентным<br>давлению повтор-<br>ного пуска системы<br>(пар. 3.2).                                                  | Увеличьте давление повторного<br>пуска системы, повысив SP или<br>уменьшив RP.                                                                                                    |
| Насос не<br>выключа-<br>ется. | Красный:<br>выключен<br>Белый: горит<br>Синий: выклю-<br>чен     | <ol> <li>Утечки в установке.</li> <li>Импеллер или<br/>гидравлическая<br/>часть засорилась.</li> <li>Воздух в трубе<br/>всасывания.</li> <li>Неисправность<br/>датчика расхода.</li> </ol> | Проверить установку, найти<br>утечку и устранить.<br>Демонтировать систему и устра-<br>нить засоры (техсервис).<br>Проверить всасывающий канал,<br>найти причину попадания возду-<br>ха и устранить ее.<br>Обратитесь в сервисный центр. |

| Подача<br>недоста-<br>точная                                                                                     | Красный:<br>выключен<br>Белый: горит<br>Синий: выклю-<br>чен | <ol> <li>Слишком высокая<br/>глубина всасы-<br/>вания.</li> <li>Всасывающий ка-<br/>нал засорен или<br/>имеет недоста-<br/>точный диаметр</li> <li>Импеллер или<br/>гидравлическая<br/>часть засорилась.</li> </ol> | <ol> <li>При увеличении глубины<br/>всасывания уменьшаются<br/>гидравлические эксплуатаци-<br/>онные характеристики изделия.<br/>Проверьте, не уменьшена<br/>ли глубина всасывания.<br/>Используйте трубу всасывания<br/>большего диаметра (в любом<br/>случае, не меньше 1").</li> <li>Проверьте всасывающий<br/>канал, найдите причину<br/>засорения (загрязнение, резкий<br/>изгиб, участок противотока и т.<br/>д.) и устраните ее.</li> <li>Демонтировать систему и<br/>устранить засоры (техсервис).</li> </ol> |
|----------------------------------------------------------------------------------------------------|--------------------------------------------------------------|----------------------------------------------------------------------------------------------------|----------------------------------------------------------------------------------------------------|
| Насос<br>начинает<br>работать<br>без запро-<br>са.                                                               | Красный:<br>выключен<br>Белый: горит<br>Синий: выклю-<br>чен | <ol> <li>Утечки в уста-<br/>новке</li> <li>Обратный клапан<br/>неисправен.</li> </ol>                                                                                                    | <ol> <li>Проверить установку, найти<br/>утечку и устранить.</li> <li>Проверить обратный клапан,<br/>как указано в параграфе 9.3</li> </ol>                                                                                                    |
| Давление<br>воды при<br>открытии<br>пользова-<br>тельского<br>устрой-<br>ства до-<br>стигается<br>не сразу.      | Красный:<br>выключен<br>Белый: горит<br>Синий: выклю-<br>чен | Расширительный<br>бак не заряжен<br>(недостаточное дав-<br>ление воздуха) или<br>мембрана порвана.                                                                                                    | Проверьте давление воздуха в<br>расширительном сосуда. Если<br>при проверке выходит вода, бак<br>сломан, обратитесь в службу<br>техсервиса. В противном случае<br>восстановите давление воздуха<br>согласно соотношению (пар. 1.2).                                                                                                    |
| При<br>открытии<br>пользова-<br>тельского<br>устрой-<br>ства рас-<br>ход идет к<br>нулю, до<br>запуска<br>насоса | Красный:<br>выключен<br>Белый: горит<br>Синий: выклю-<br>чен | Давление воздуха<br>расширительного<br>бака выше, чем<br>давление пуска<br>системы.                                                                                                    | Откалибруйте давление расши-<br>рительного бака или конфигури-<br>руйте параметры SP и/или RP так,<br>чтобы удовлетворить соотноше-<br>ние (пар. 1.2).                                                                                                    |

# RU русский

| На дисплее<br>показано:<br>BL  | Красный: горит<br>Белый: горит<br>Синий: выклю-<br>чен        | <ol> <li>Отсутствие воды.</li> <li>Насос не заливается.</li> <li>Контрольная<br/>точка не может<br/>быть достигнута<br/>при заданном<br/>значении RM</li> </ol> | <ol> <li>1-2. Заполните насос и<br/>проверьте, что в трубах нет<br/>воздуха. Проверьте, что<br/>всасывание или фильтры не<br/>забиты.</li> <li>Задайте величину RM,<br/>позволяющую достичь кон-<br/>трольной точки</li> </ol> |
|--------------------------------|---------------------------------------------------------------|----------------------------------------------------------------------------------------------------|----------------------------------------------------------------------------------------------------|
| На дисплее<br>показано:<br>ВР1 | Красный: горит<br>Белый: горит<br>Синий: выклю-<br>чен        | <ol> <li>Датчик давления<br/>неисправен.</li> </ol>                                                                                                    | <ol> <li>Обратитесь в сервисный<br/>центр.</li> </ol>                                                                                                    |
| Дисплей<br>показывает<br>ВР2   | Красный:<br>включен<br>Белый: включен<br>Синий: выклю-<br>чен | <ol> <li>Датчик давления<br/>неисправен</li> </ol>                                                                                                    | <ol> <li>Обратитесь в технический<br/>сервис.</li> </ol>                                                                                                    |
| На дисплее<br>показано:<br>ОС  | Красный: горит<br>Белый: горит<br>Синий: выклю-<br>чен        | <ol> <li>Избыточное<br/>потребление</li> <li>Насос заблоки-<br/>рован.</li> </ol>                                                                               | <ol> <li>Жидкость слишком вязкая.<br/>Не использовать насос с<br/>жидкостями, отличающими-<br/>ся от воды.</li> <li>Обратитесь в сервисный<br/>центр.</li> </ol>                                                               |
| На дисплее<br>показано:<br>РВ  | Красный: горит<br>Белый: горит<br>Синий: выклю-<br>чен        | <ol> <li>Слишком низкое<br/>напряжение<br/>питания</li> <li>Избыточное па-<br/>дение сетевого<br/>напряжения.</li> </ol>                                        | <ol> <li>Проверить значения<br/>напряжения в сети.</li> <li>Проверить сечение кабе-<br/>лей питания.</li> </ol>                                                                                                    |

# 11 - ВЫВОЗ В ОТХОДЫ

Это изделие и его части должны вывозиться в отходы в соответствии с местными нормативами по охране окружающей среды; используйте для вывоза в отходы местные организации, как государственные, так и частные, по сбору отходов.

# 12 - ГАРАНТИЯ

Любое дефекты, вызванные использованием некачественных материалов, или недостатки, являющиеся следствием дефектов производства, будут устранены в течение гарантийного срока, предусмотренного законом, действующим в стране покупки изделия, посредством ремонта или замены изделия, производимого на наше усмотрение.

Гарантия распространяется на все дефекты, связанные с изготовлением или используемыми материалами, в том случае, если изделие использовалось должным образом и в соответствии с инструкциями.

Гарантия утрачивает силу в следующих случаях:

- попытки ремонта изделия,
- технические модификации оборудования,
- использование не оригинальных запчастей,
- порча,
- неправильное использование, например, промышленное использование.

Из гарантии исключаются:

• компоненты, подверженные быстрому износу.

В случае претензий по гарантии, обратитесь в авторизованный сервисный центр с доказательством покупки изделия.

| SISÄLTÖ                                                                                                    |                                                                           |
|----------------------------------------------------------------------------------------------------|---------------------------------------------------------------------------|
| Selitykset<br>Varoituksia<br>Vastuu                                                                                                    | 219<br>219<br>220                                                         |
| <ul> <li>1. Yleistä</li> <li>1.1 Sisäänrakennetun invertterin kuvaus</li> <li>1.2 Sisäänrakennettu paisuntasäiliö</li> <li>1.3 Sisäänrakennettu sähköpumppu</li> <li>1.4 Tekniset ominaisuudet</li> </ul>                                                                                                    | <b>220</b><br>221<br>221<br>222<br>223                                    |
| <ul> <li>2. Asennus</li> <li>2.1 Pystysuora kokoonpano</li> <li>2.1.1 Vesiliitännät</li> <li>2.1.2 Täyttötoimenpiteet - Asennus negatiiviselle ja positiiviselle imukorkeudelle</li> <li>2.2 Vaakasuora kokoonpano</li> <li>2.2.1 Vesiliitännät</li> <li>2.2.2 Käyttöliittymän näytön suuntaus</li> <li>2.2.3 Täyttötoimenpiteet - Asennus negatiiviselle ja positiiviselle imukorkeudelle</li> </ul>                                                                                                    | 223<br>224<br>225<br>225<br>226<br>226<br>226<br>227                      |
| <ul> <li>3. Käyttöönotto</li> <li>3.1 Sähköliitännät</li> <li>3.2 Sisäänrakennetun invertterin määritys</li> <li>3.3 Käynnistystäyttö</li> </ul>                                                                                                    | <b>227</b><br>227<br>228<br>228                                           |
| <ul> <li>4. Näppäimistö ja näyttö</li> <li>4.1 Suora avaus näppäinyhdistelmällä</li> <li>4.2 Avaus nimellä alasvetovalikon kautta</li> <li>4.3 Valikkosivujen rakenne</li> <li>4.4 Parametrien asetuksen esto salasanalla</li> <li>4.5 Moottorin päälle/poiskytkentä</li> </ul>                                                                                                    | 229<br>230<br>233<br>233<br>234<br>234                                    |
| <ul> <li>5. Yksittäisten parametrien merkitys</li> <li>5.1 Käyttäjävalikko</li> <li>5.1.1 Tila</li> <li>5.1.2 RS: kiertonopeuden näyttö</li> <li>5.1.3 VP: paineen näyttö</li> <li>5.1.4 VF: virtauksen näyttö</li> <li>5.1.5 PO: lähtötehon näyttö</li> <li>5.1.6 C1: vaihevirran näyttö</li> <li>5.1.7 Toimintatunnit ja käynnistysmäärä</li> <li>5.1.8 PI: tehohistogrammi</li> <li>5.1.9 Syöttövirtaus</li> <li>5.1.10 VE: version näyttö</li> <li>5.1.11 FF: virheiden ja varoitusten näyttö (kertomus)</li> <li>5.2 Monitorivalikko</li> </ul> | 234<br>235<br>235<br>235<br>235<br>235<br>235<br>235<br>235<br>235<br>235 |

| 5.6.6 AF. Jaatymisenestotoimmon kayttoonotto2395.7 Alhaisen imupaineen havainnon asetus239 | <ul> <li>5.2.1 CT: näytön kontrasti</li> <li>5.2.2 BK: näytön valoisuus</li> <li>5.2.3 TK: taustavalon sytytysaika</li> <li>5.2.4 LA: kieli</li> <li>5.2.5 TE: lämmönsiirtimen lämpötilan näyttö</li> <li>5.3 Asetuskohtavalikko</li> <li>5.3 TP: asetuspaineen asetus</li> <li>5.4 Käsiajovalikko</li> <li>5.4.1 Tila</li> <li>6.4.2 RI: nopeuden asetus</li> <li>5.4.3 VP: paineen näyttö</li> <li>5.4.4 VF: virtauksen näyttö</li> <li>5.4.4 VF: virtauksen näyttö</li> <li>5.4.5 PO: lähtötehon näyttö</li> <li>5.4.6 C1: vaihevirran näyttö</li> <li>5.4.7 RS: kiertonopeuden näyttö</li> <li>5.4.8 TE: lämmönsiirtimen lämpötilan näyttö</li> <li>5.5 Asentajavalikko</li> <li>5.5 I RP: paineenalennuksen asetus uudelleenkäynnistystä varten</li> <li>5.5.2 OD: järjestelmän tyyppi</li> <li>5.5.3 MS: mittajärjestelmä</li> <li>5.5.4 EK: alhaisen imupaineen toiminnon asetus</li> <li>5.5.5 PK: alhaisen imupaineen kynnys</li> <li>5.5 6 T1: alhaisen paineen viive (alhaisen imupaineen havaintotoiminto)</li> <li>5.6 Huoltopalveluvalikko</li> <li>5.6.1 TB: veden puuttumisesta johtuva estoaika</li> <li>6.2 T2: sammutusviive</li> <li>6.3 GP: suhteellinen vahvistuskerroin</li> <li>6.4 G1: integraalinen vahvistuskerroin</li> <li>6.5 RM: maksiminopeus</li> <li>5.6 AY: uudelleenkäynnistyssuoja</li> <li>5.6 AY: uudelleenkäynnistysuoja</li> </ul> | 236<br>236<br>236<br>236<br>236<br>237<br>237<br>237<br>237<br>237<br>237<br>237<br>237<br>237<br>237 |
|--------------------------------------------------------------------------------------------|----------------------------------------------------------------------------------------------------|----------------------------------------------------------------------------------------------------|
|                                                                                            | 5.6.8 AF: jäätymisenestotoiminnon käyttöönotto<br>5.7 Alhaisen imupaineen havainnon asetus                                                                                                    | 239<br>239                                                                                            |
|                                                                                            | <ul> <li>6. Turvajärjestelmät</li> <li>6.1 Estojen kuvaus</li> <li>6.1.1 "BL" Anti Dry-Run (kuivakäyntisuoja)</li> <li>6.1.2 Uudelleenkäynnistyssuoja (suojaus jatkuvilta jaksoilta ilman käyttöyksikön pyyntöä</li> <li>6.1.3 Jäätymisenesto (suojaus veden jäätymiseltä järjestelmässä)</li> <li>6.1.4 "BP1" Syöttöpaineen anturin viasta johtuva esto</li> <li>6.1.5 "PB2" Imupaineen anturin viasta johtuva esto</li> <li>6.1.6 "PB" Virheellisestä syöttöjännitteestä johtuva esto</li> <li>6.1.7 "SC" Moottorin vaiheiden välisestä oikosulusta johtuva esto</li> </ul>                                                                                                    | 240<br>240<br>241<br>241<br>241<br>241<br>241<br>241<br>241<br>241                                    |

SUOMI FI

| 6.2 Virhetilojen käsinkuittaus<br>6.3 Virhetilojen automaattikuittaus                                                                                                    | 241<br>241                                           |
|----------------------------------------------------------------------------------------------------|------------------------------------------------------|
| <ul> <li>7. Kuittaus ja oletusasetukset</li> <li>7.1 Järjestelmän yleiskuittaus</li> <li>7.2 Oletusasetukseta</li> <li>7.3 Oletusasetusten palautus</li> </ul>                      | <b>242</b><br>242<br>242<br>242<br>242               |
| <ul> <li>8. Erikoisasennukset</li> <li>8.1 Itsesyötön esto</li> <li>8.2 Seinäasennus</li> </ul>                                                                                     | <b>243</b><br>243<br>244                             |
| <ul> <li>9. Huolto</li> <li>9.1 Lisätyökalu</li> <li>9.2 Järjestelmän tyhjennys</li> <li>9.3 Takaiskuventtiili</li> <li>9.4 Moottorin akseli</li> <li>9.5 Paisuntasäiliö</li> </ul> | <b>244</b><br>244<br>245<br>245<br>245<br>246<br>246 |
| 10. Vianetsintä                                                                                                    | 247                                                  |
| 11. Hävitys                                                                                                    | 248                                                  |
| 12. Takuu                                                                                                    | 249                                                  |

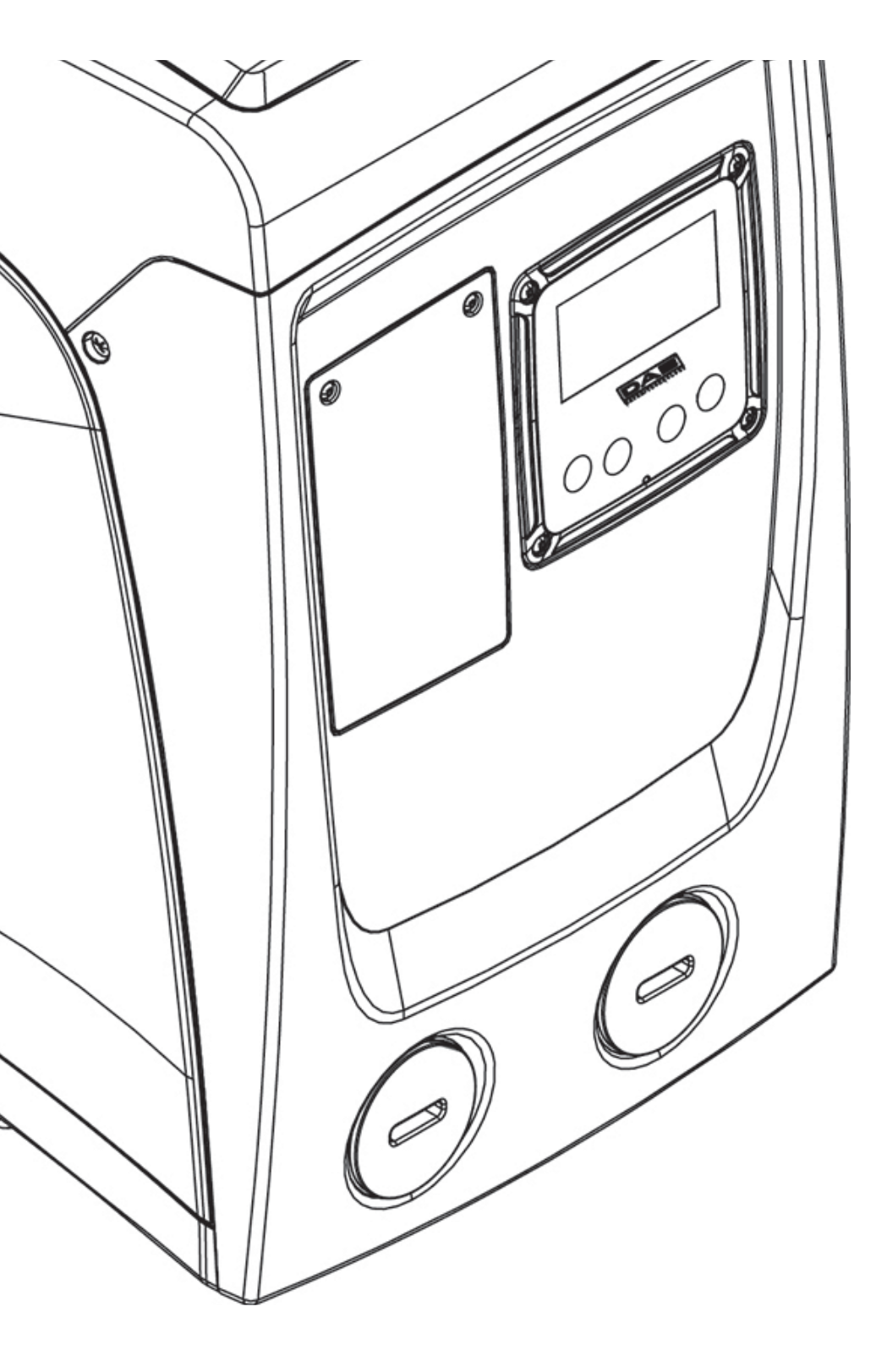

# SELITYKSET

Oppaassa käytetään seuraavia symboleita:

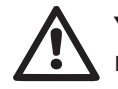

YLEINEN VAARATILANNE. Seuraavien ohjeiden noudattamatta jättämisestä saattaa olla seurauksena henkilö- ja materiaalivaurioita.

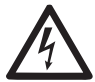

**SÄHKÖISKUVAARA**. Seuraavien ohjeiden noudattamatta jättämi-sestä saattaa olla seurauksena henkilöihin kohdistuva vakava vaaratilanne.

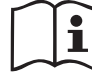

Huomautuksia ja yleisiä tietoja.

# VAROITUKSIA

Käyttöopas viittaa e.sybox mini -mallin laitteisiin.

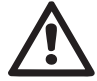

Lue tämä ohjekirja huolellisesti ennen asennusta.

Asennus ja käyttö tulee suorittaa laitteen asennusmaassa voimassa olevien turvallisuusmääräysten mukaisesti. Kaikki toimenpiteet tulee suorittaa ammattimaisesti.

Turvallisuusmääräysten noudattamatta jättämisestä on seurauksena henkilöihin ja laitteisiin kohdistuvia vaaratilanteita sekä takuun raukeaminen.

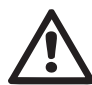

#### Ammattitaitoinen henkilökunta

On suositeltavaa, että asennuksen suorittaa ammattitaitoinen henkilö, jolla on aihekohtaisten standardien vaatimat tekniset edellytykset.

Ammattitaitoinen henkilökunta tarkoittaa henkilöitä, jotka koulutuksen, kokemuksen, ohjeiden ja riittävän standardien, määräysten, tapaturmantorjuntatoimien ja käyttöolosuhteiden tuntemuksensa perusteella ovat saaneet laitoksen turvallisuudesta vastaavalta henkilöltä luvan suorittaa kulloinkin tarpeelliset toimenpiteet osaten tunnistaa ja välttää kulloinkin mahdollisesti esiintyvät vaaratilanteet.

(Teknisen henkilökunnan määritys: IEC 364)

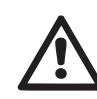

Laitteen käyttö on sallittu vähintään 8-vuotiaille lapsille ja sellaisille henkilöille, joiden fyysinen, aisteihin liittyvät tai henkinen toimintakyky on rajoittunut tai joilla ei ole kokemusta tai tietoa laitteen käytöstä sillä ehdolla, että heitä valvotaan ja opastetaan laitteen turvalliseen käyttöön liittyen ja että he tuntevat sen käyttöön liittyvät vaarat. Lasten ei saa antaa leikkiä laitteella. Käyttäjälle kuuluvia puhdistus- ja huoltotöitä ei saa antaa lasten tehtäväksi ilman valvontaa.

# Turvallisuus

Käyttö on sallittua ainoastaan, jos sähköjärjestelmässä on käytetty laitteen asennusmaassa voimassa olevien standardien (Italiassa CEI 64/2) mukaisia turvatoimia.

# $\underline{\mathbb{N}}$

# Pumpatut nesteet

Laite on suunniteltu ja valmistettu pumppaamaan vettä, joka ei sisällä räjähtäviä aineita, kiinteitä hiukkasia tai kuituja, jonka tiheys on 1 000 kg/m3 ja kinemaattinen viskositeetti 1 mm2/s, sekä syövyttämättömiä nesteitä.

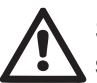

Sähköjohtoa ei tule koskaan käyttää pumpun kuljetukseen tai siirtoon.

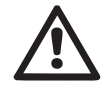

Älä koskaan irrota pistoketta pistorasiasta johdosta vetämällä.

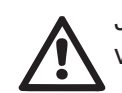

Jos sähköjohto on vaurioitunut, vaaratilanteiden välttämiseksi valmistajan tai valmistajan huoltopalvelun tulee vaihtaa se.

Varoitusten noudattamatta jättämisestä saattaa olla seurauksena henkilöihin tai esineisiin kohdistuvia vaaratilanteita sekä takuun raukeaminen.

# VASTUU'

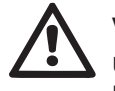

Valmistaja ei vastaa sähköpumpun toiminnasta tai sen aiheuttamista vaurioista, jos sitä korjaillaan, muutetaan ja/tai käytetään suositeltujen arvojen ulkopuolella tai tässä ohjekirjassa annettujen määräysten vastaisesti.

Lisäksi valmistaja vapautuu kaikesta vastuusta ohjekirjassa mahdollisesti olevien epätarkkuuksien osalta, jos ne johtuvat paino- tai jäljennösvirheistä. Valmistaja pidättää itselleen oikeuden tehdä laitteisiin tarpeellisina tai hyödyllisinä pitämiään muutoksia, jotka eivät heikennä niiden keskeisiä ominaisuuksia.

# 1-YLEISTÄ

Laite on integroitu järjestelmä, joka muodostuu itsesyöttävästä, monivaiheisesta ja sähkökäyttöisestä keskipakopumpusta, elektronisesta ohjauspiiristä ja paisuntasäiliöstä.

# Käyttötavat

Vedentoimitus ja paineistus kotitalous- ja teollisuuskäytössä Ulkomuodoltaan laite on kuusipintainen suuntaissärmiö kuten kuvassa 1.

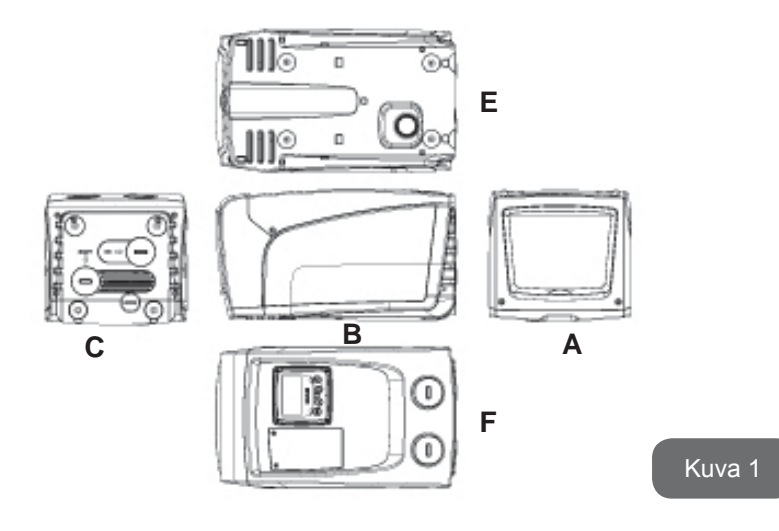

# Pinta A: Teknisen tilan luukku.

Teknisen tilan sisällä on seuraavat osat (kuva 3):

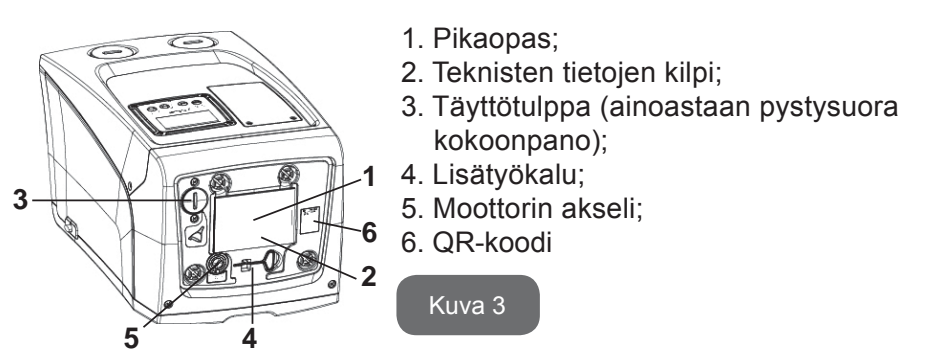

**Pinta B:** Sähköverkkoon kytkettävä sähköjohto tulee ulos läpivientikumin kautta.

**Pinta C:** Neljä messinkikierteistä reikää neljälle tukijalalle pystysuoraa asennusta varten. Kaksi 1" ruuvitulppaa voidaan poistaa järjestelmään tehtäviä liitäntöjä varten käytettävän asennuskokoonpanon mukaan. Liitä tarvittaessa IN-merkinnällä varustettuun liittimeen järjestelmä, josta pumpataan vettä (kaivo, säiliö tms.), ja OUT-merkinnällä varustettuun liittimeen syöttöjärjestelmä. 3/8" tulppa mahdollistaa järjestelmän tyhjennyksen vaakasuorassa asennuksessa. Lisäksi pinnalla on ilmanvaihtoritilä.

**Pinta E:** Neljä messinkikierteistä reikää neljälle tukijalalle vaakasuoraa asennusta varten. 1" tulpan tärkein tehtävä on järjestelmän tyhjennys pystysuorassa asennuksessa.

Lisäksi pinnalla on kaksi ilmanvaihtoritilää.

**Pinta F:** Kuten poistettavassa tarrassa osoitetaan, pinnalla C kirjoituksen IN kohdalla olevalla 1" tulpalla on kaksi tehtävää: vaakasuorassa asennuksessa tulpalla suljettava aukko toimii järjestelmän täyttöaukkona (katso täyttötoimenpiteet kappaleesta 2.2.3); pystysuorassa asennuksessa aukko voi toimia tulovesiliittimenä (täysin kuten IN-merkinnällä varustettu liitin pinnalla C ja vaihtoehtona sille). Toisen 1" tulpan kautta löydät toisen syöttöliittimen, jota voidaan käyttää yhtä aikaa tai vaihtoehtoisesti pinnalla C olevan, OUT-merkinnällä varustetun liittimen kanssa. Käyttöliittymä muodostuu näytöstä ja näppäimistöstä. Sillä suoritetaan järjestelmän asetukset, tutkitaan sen tila ja ilmoitetaan mahdollisista hälytyksistä. Kun avaat kahdella ruuvilla suljetun luukun, löydät erikoishuoltotilan, jonka kautta suoritetaan takaiskuventtiilin puhdistus ja säiliön esitäyttöpaineen palautus.

Järjestelmä voidaan asentaa kahtena erilaisena kokoonpanona: vaaka-(kuva 4) tai pystysuora (kuva 5).

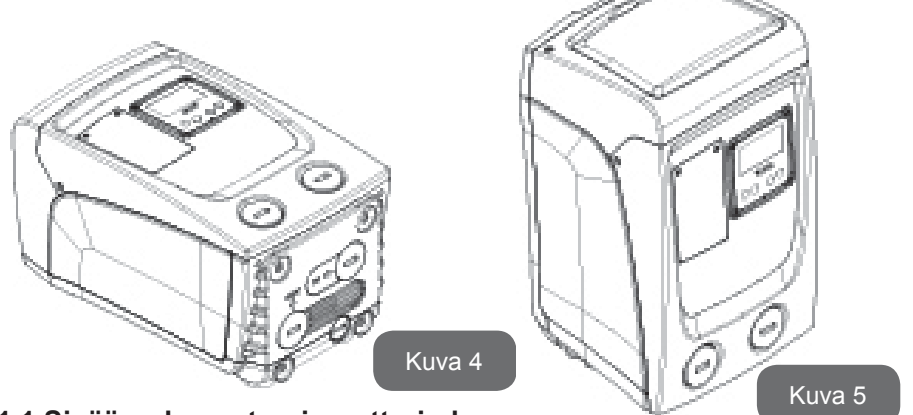

1.1 Sisäänrakennetun invertterin kuvaus

Järjestelmään sisäänrakennettu elektroninen ohjaus on invertterityyppiä. Se toimii järjestelmään sisäänrakennettujen virtaus-, paine- ja lämpötila-anturien avulla.

Anturien avulla järjestelmä käynnistyy ja sammuu automaattisesti käyttöyksikön vaatimuksen mukaan. Se kykenee havaitsemaan ja ennaltaehkäisemään toimintahäiriöt sekä ilmoittamaan niistä. Invertteriohjaus takaa useita toimintoja, joista pumppausjärjestelmille tärkeimmät auttavat pitämään syöttöpaineen vakiona ja säästämään energiaa.

- Invertteri säilyttää vesipiirin paineen vakiona ja muuttaa sähköpumpun kiertonopeutta. Kun sähköpumppua käytetään ilman invertteriä, se ei kykene moduloimaan ja tämän seurauksena vaaditun virtausnopeuden kasvaessa paine laskee tai päinvastoin. Siten paine on liian korkeaa alhaisella virtausnopeudella tai liian alhaista vaaditun virtausnopeuden kasvaessa.
- Kun kiertonopeutta muutetaan käyttöyksikön välittömän vaatimuksen mukaan, invertteri rajoittaa sähköpumpulle sallitun tehon mahdollisimman pieneksi ja vastaa aina vaatimukseen. Toiminnan tapahtuessa ilman invertteriä sähköpumppu voi toimia ainoastaan maksimiteholla.

Katso parametrien määritys kappaleista 4-5.

# 1.2 Sisäänrakennettu paisuntasäiliö

Järjestelmässä on sisäänrakennettu paisuntasäiliö, jonka kokonaistilavuus on 1 litra. Paisuntasäiliön tärkeimmät tehtävät:

- tehdä järjestelmästä joustava sen suojaamiseksi vesi-iskuilta;
- taata vesivarasto, joka säilyttää järjestelmän paineen pidempään, jos siinä on pieniä vuotoja, ja harventaa järjestelmän turhia uudelleenkäynnistyksiä, jotka muuten olisivat jatkuvia;
- taata käyttöyksikköä avattaessa vedenpaine lyhyeksi ajaksi, jonka käynnistetty järjestelmä tarvitsee oikean kiertonopeuden saavutukseen.

Sisäänrakennetun paisuntasäiliön tehtävänä ei ole taata vesivarastoa, joka vähentää järjestelmän käynnistymisiä (käyttöyksikön pyytämiä, ei järjestelmän vuodosta johtuvia). Järjestelmään voidaan lisätä halutun kokoinen paisuntasäiliö liittämällä se haluttuun kohtaan syöttöjärjestelmää (ei imujärjestelmään!). Vaakasuoran asennuksen tapauksessa se voidaan liittää käyttämättömään syöttöaukkoon. Ota säiliön valinnassa huomioon, että vapautettu vesimäärä riippuu myös järjestelmään asetettavista parametreistä SP ja RP (kappale 4-5). Paisuntasäiliö esitäytetään paineilmalla erikoishuoltotilassa olevan venttiilin kautta (kuva 1, pinta F). Valmistajan toimittaman paisuntasäiliön esitäyttöarvo vastaa parametrien SP ja RP oletusasetuksia ja on joka tapauksessa seuraavan kaavan mukainen:

Pair = SP – RP – 0.7 bar

jossa:

- Pair = ilmanpaineen arvo (bar)

- SP = asetuskohta (5.3.1, bar)

- RP = paineenalennus uudelleenkäynnistystä varten (5.5.1; bar)

Valmistajan asetus:

Pair = 3 - 0.3 - 0.7 = 2.0 bar

Jos parametreille SP ja/tai RP asetetaan eri arvot, säädä paisuntasäiliön venttiiliä vapauttaen tai syöttäen ilmaa, niin että yllä annetun kaavan ehdot täyttyvät uudelleen (esim: SP=2,0 bar; RP=0,3 bar; vapauta ilmaa paisuntasäiliöstä, kunnes painearvo on 1,0 bar venttiilissä).

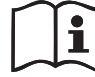

Yllä asetetun kaavan noudattamatta jättämisestä saattaa olla seurauksena järjestelmän toimintahäiriöitä tai paisuntasäiliön sisällä olevan kalvon ennenaikainen rikkoutuminen.

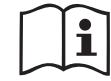

Koska paisuntasäiliön tilavuus on ainoastaan 1 litra, ilmanpaineen tarkistus tulee suorittaa kytkemällä painemittari hyvin nopeasti: pienillä tilavuuksilla pienikin ilmavuoto saattaa aiheuttaa lievän paineenlaskun. Paisuntasäiliö takaa asetetun ilmanpaineen säilymisen. Suorita tarkistus ainoastaan kalibroinnin yhteydessä tai ollessasi varma toimintahäiriöstä.

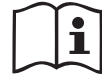

Ilmanpaineen tarkistus ja/tai palautus tulee suorittaa, kun syöttöjärjestelmässä ei ole painetta: irrota pumppu syötöstä, avaa pumppua lähin käyttöyksikkö ja pidä se auki, kunnes se ei enää syötä vettä.

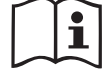

Paisuntasäiliön erikoisrakenne takaa sen laadun ja käyttöiän. Tämä koskee ennen kaikkea kalvoa, joka yleensä tämän tyyppisissä osissa kuluu nopeasti. Jos se kuitenkin rikkoutuu, koko paisuntasäiliö tulee vaihtaa. Vaihdon saa suorittaa ainoastaan ammattitaitoinen henkilö.

## 1.3 Sisäänrakennettu sähköpumppu

Järjestelmässä on sisäänrakennettu monijuoksupyöräinen, sähkökäyttöinen keskipakopumppu, jota käytetään kolmivaiheisella vesijäähdytteisellä sähkömoottorilla. Moottorin jäähdytys vedellä (ei ilmalla) tekee järjestelmästä hiljaisemman ja mahdollistaa sen sijoituksen myös syvennykseen, jossa ei ole ilmanvaihtoa.

Kuvan 6 kaavioon on merkitty hydraulisia ominaisuuksia vastaava käyrä. Invertteri moduloi sähköpumpun kiertonopeutta automaattisesti, niin että pumppu siirtää työkohtaansa tarpeiden mukaan mihin tahansa osaan käyrän määrittämää aluetta säilyttääkseen asetetun painearvon vakiona (SP). Punainen käyrä osoittaa e.sybox mini-pumpun käytöksen, kun asetuskohdaksi on asetettu 3,0 bar.

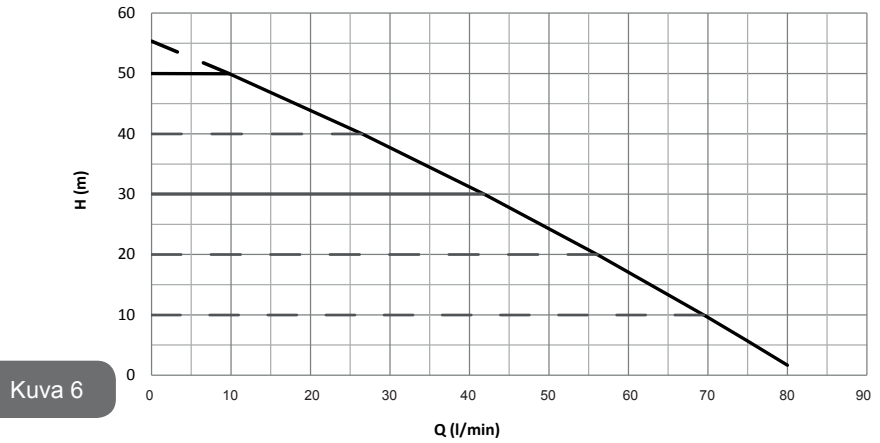

Kun SP = 3,0 bar, järjestelmä kykenee takaamaan vakiopaineen käyttöyksiköille, jotka vaativat vastaavasti 0–40 L/min virtausnopeuksia. Suuremmilla virtausnopeuksilla järjestelmä käyttää työskentelyssä maksimikiertonopeudella toimivan sähköpumpun ominaiskäyrää. Yllä selostettuja rajoituksia alhaisemmilla virtausnopeuksilla järjestelmä ei ainoastaan takaa vakiopainetta, vaan vähentää myös tehon- ja energiankulutusta.

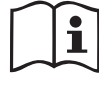

Yllä mainitut tehot on mitattu ympäristön ja veden lämpötilan ollessa noin 20°C, moottorin ensimmäisten 10 toimintaminuutin aikana ja veden imusyvyyden ollessa alle 1 m.

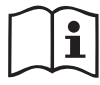

Imusyvyyden kasvaessa sähköpumpun teho laskee vastaavasti.

# 1.4 Tekniset ominaisuudet

| Aihe                      | Parametri                          | e.sybo               | x mini              |  |
|---------------------------|------------------------------------|----------------------|---------------------|--|
| - X. W. H                 | Jännite                            | 1 ~ 110-127<br>VAC   | 1 ~ 220-240<br>VAC  |  |
| SAHKO                     | Taajuus                            | 50/60                | 0 Hz                |  |
|                           | Maksimiteho                        | 850 W                |                     |  |
|                           | Kokonaismitat                      | 445x262x24<br>tukija | 2 mm ilman<br>Ikoja |  |
| RAKENNE-OMINAI-<br>SUUDET | Paino tyhjänä (ilman<br>pakkausta) | 13,6 kg              |                     |  |
|                           | Suojausluokka                      | IP x4                |                     |  |
|                           | Moottorin eristysluokka            | F                    |                     |  |
|                           | Maksimipainekorkeus 55 m           |                      | m                   |  |
| HYDRAULISET               | Maksimivirtausnopeus               | 80 I/                | min                 |  |
| OMINAISUUDET              | Käynnistystäyttö                   | <5 min 8             | 3 m:ssä             |  |
|                           | Maksimikäyttöpaine                 | 7.5                  | bar                 |  |
|                           | Nesteen maks<br>lämpötila          | 40 °C                |                     |  |
| KÄYTTÖ-OLOSUH-<br>TEET    | Ympäröivä<br>maks.lämpötila        | 50                   | °C                  |  |
|                           | Varaston ympäröivä<br>lämpötila    | -10÷60 °C            |                     |  |

|             | Vakiopaine               |
|-------------|--------------------------|
|             | Kuivakäyntisuoja         |
|             | Jäätymisenestosuoja      |
| TOIMINTA JA | Uudelleenkäynnistyssuoja |
|             | Moottorin ylivirtasuoja  |
|             | Vikavirtasuoja           |
|             | Ylikuumenemissuojat      |

# 2- ASENNUS

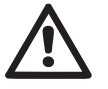

Järjestelmä on suunniteltu sisäkäyttöön: sitä ei tule asentaa ulkotiloihin ja/tai suoraan ilmastotekijöille alttiiseen tilaan.

Järjestelmä on suunniteltu työskentelyyn ympäristössä, jonka lämpötila on 0 - 50°C (lukuun ottamatta sähkövirran takaamista: kappale 5.6.8 Jäätymisenestotoiminto).

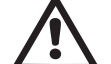

Järjestelmä soveltuu juomaveden käsittelyyn.

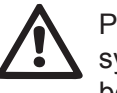

Pumpulla ei saa pumpata suolavettä, viemärivettä, syttyviä, syövyttäviä tai räjähdysvaarallisia nesteitä (esim. raakaöljy, bensiini, liuottimet), rasvaa, öljyä tai elintarvikenesteitä.

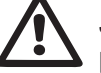

Järjestelmä voi imeä vettä alle 8 m:n syvyydeltä (vedenpinnan ja pumpun imuaukon välinen korkeus).

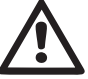

Jos järjestelmää käytetään kotitalousveden syöttöön, noudata paikallisen vesilaitoksen määräyksiä.

Ota asennuspaikan valinnassa huomioon, että:

- pumpun arvokilvessä ilmoitettu jännite ja taajuus vastaavat sähköjärjestelmän arvoja.
- sähköliitäntä tehdään kuivassa, vesivahingoilta suojatussa paikassa.
- sähköjärjestelmässä on I ∆n ≤ 30 mA :n vikavirtakytkin ja maadoitus toimii.

Ellet ole varma, ettei pumpattavassa vedessä ole ylimääräisiä materiaaleja, asenna järjestelmän sisääntuloon epäpuhtaudet pysäyttävä suodatin.

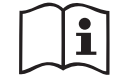

Imusuodattimen asennus laskee järjestelmän hydraulisia ominaisuuksia suhteessa suodattimen aiheuttamaan virtausvastukseen (mitä suurempi suodatusteho yleensä on, sitä enemmän ominaisuudet laskevat).

Valitse käytettävä kokoonpano (pysty- tai vaakasuora) ottaen huomioon järjestelmän liitännät, käyttöliittymän näytön asento ja käytettävissä oleva tila seuraavien ohjeiden mukaan. Seinäasennus on mahdollista (kappale 8.2).

# 2.1 - Pystysuora Kokoonpano

Ruuvaa pakkauksessa irrallaan toimitetut neljä tukijalkaa pinnalla C oleviin messinkikierteisiin reikiin. Sijoita järjestelmä paikalleen ottaen huomioon kuvan 7 kokonaismitat.

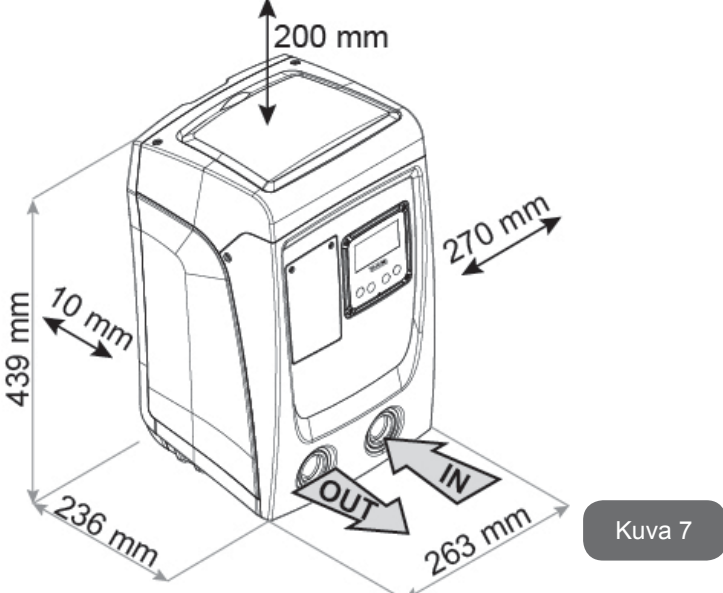

 Vähintään 10 mm:n etäisyys järjestelmän pinnan E ja mahdollisen seinän välillä on välttämätön ritilöiden läpi tapahtuvalle ilmanvaihdolle.

- Jos on odotettavissa, että järjestelmä joudutaan tyhjentämään tyhjennysaukkonsa kautta eikä laitteistosta, jätä suurempi väli kyetäksesi käsittelemään tyhjennystulppaa.
- Vähintään 10 mm:n etäisyys järjestelmän pinnan B ja esineen välillä on välttämätön pistorasiaan asennettavan sähköjohdon ulostulolle.
- Vähintään 200 mm:n etäisyys järjestelmän pinnan A ja esineen välillä on tärkeä, jotta luukun poisto on mahdollista ja reitti tekniseen tilaan esteetön.

Jos alusta ei ole tasainen, ruuvaa auki tukijalkaa, joka ei asetu alustalle. Säädä korkeutta, kunnes tukijalka asettuu alustaa vasten, niin että järjestelmä on vakaa. Järjestelmä tulee ehdottomasti asentaa tukevaan ja täysin pystysuoraan asentoon: älä aseta sitä kaltevaan asentoon.

# 2.1.1 Vesiliitännät

Toteuta järjestelmän tuloliitäntä pinnalla F olevan, IN-merkinnällä (kuva 7) varustetun aukon kautta (imuliitäntä). Poista tulppa ruuvimeisselillä.

Toteuta järjestelmän poistoliitäntä pinnalla F olevan, OUT-merkinnällä (kuva 7) varustetun aukon kautta (syöttöliitäntä). Poista tulppa ruuvimeisselillä.

Kaikki järjestelmän vesiliitännät ulospäin ovat sisäkierteistä 1" GAS -tyyppiä ja valmistettu messingistä.

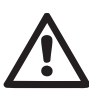

Jos haluat suorittaa laitteen liitännän liittimellä, jonka läpimitta ylittää 1" putken normaalimitan (esim. rengasmutteri, jos käytössä on 3-osainen liitin), varmista että 1" GAS -liittimen ulkokierteet tulevat ulos vähintään 25 mm yllä mainitusta mitasta (kuva 8).

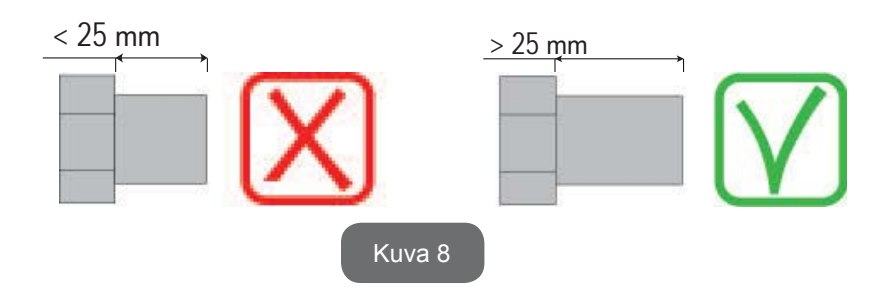

Messinkikierteet sijaitsevat teknopolymeeri-istukoissa. Kun teet vesitiivistä liitäntää lisäämällä materiaalia (esim. teflon, hamppu tms.), varmista ettet käytä liikaa tiivistysmateriaalia: liiallisen kiristysmomentin (esim. pitkävartinen putkiavain) vaikutuksesta ylimääräinen materiaali saattaa kuormittaa teknopolymeeri-istukkaa ja tehdä siitä käyttökelvottoman.

Järjestelmä voidaan asentaa pumpattavaan veteen nähden negatiiviselle tai positiiviselle imukorkeudelle. Asennus tapahtuu negatiiviselle imukorkeudelle, kun pumppu on pumpattavaa vettä korkeammalla (esim. pumppu maanpinnalla ja vesi kaivossa); päinvastaisessa tapauksessa se tapahtuu positiiviselle imukorkeudelle, kun pumppu on pumpattavaa vettä alempana (esim. pumppu riippusäiliön alapuolella).

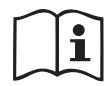

Jos järjestelmä asennetaan pystysuoraan negatiiviselle imukorkeudelle, imujärjestelmän puolelle tulee asentaa takaiskuventtiili; tämä mahdollistaa järjestelmän täytön (kappale 2.1.2).

Jos asennus tapahtuu negatiiviselle imukorkeudelle, asenna imuletku vesilähteestä pumppuun nousevaan asentoon, niin ettei siihen muodostu jyrkkiä mutkia tai lappoilmiöitä. Älä sijoita imuletkua pumppua korkeammalle (ettei imuletkuun muodostu ilmakuplia). Imuletkun tulee ottaa vettä vähintään 30 cm pinnan alapuolelta. Sen tulee olla vesitiivis koko pituudeltaan sähköpumpun tuloon asti.

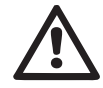

Imu- ja syöttöputket tulee asentaa, niin ettei niistä kohdistu mekaanista rasitusta pumppuun.

# 2.1.2.Täyttötoimenpiteet

# Asennus negatiiviselle ja positiiviselle imukorkeudelle

Asennus positiiviselle imukorkeudelle (kappale 2.1.1): avaa tekninen tila ja poista täyttötulppa ruuvimeisselillä (kuva 3\_kohta 6. Täytä järjestelmä puhtaalla vedellä täyttöaukon kautta. Varmista, että ilma poistuu. Jos imuputken takaiskuventtiili (suositus kappaleessa 2.1.1) on asetettu järjestelmän tuloaukon lähelle, järjestelmä tulee täyttää 0,9 L määrällä vettä. Aseta takaiskuventtiili imuletkun päähän (pohjaventtiili), niin että myös imuletku täyttyy kokonaan täyttötoimenpiteen aikana. Tässä tapauksessa täyttötoimenpiteessä tarvittava vesimäärä riippuu imuletkun pituudesta (0,9 litraa

# + ...).

Asennus positiiviselle imukorkeudelle (kappale 2.1.1): Ellei vesisäiliön ja järjestelmän välissä ole sulkuventtiilejä (tai ne ovat auki), se täyttyy automaattisesti heti, kun sisään jäänyt ilma poistetaan. Kun täyttötulppaa (kuva 3, kohta 6) on löysätty riittävästi sisälle jääneen ilman poistamiseksi, järjestelmä täyttyy kokonaan. Valvo toimenpidettä ja sulje täyttötulppa heti, kun ulos tulee vettä (suosittelemme asentamaan kuitenkin sulkuventtiilin imuputkeen ja käyttämään sitä täyttötoimenpiteen ohjaamiseen tulppa auki). Jos sen sijaan imuputkessa oleva venttiili on kiinni, täyttö voidaan suorittaa samoin kuin negatiivisella imukorkeudella.

# 2.2 - Vaakasuora Kokoonpano

Ruuvaa pakkauksessa irrallaan toimitetut neljä tukijalkaa pinnalla E oleviin messinkikierteisiin reikiin.Ijoita järjestelmä paikalleen ottaen huomioon kuvan 9 kokonaismitat.

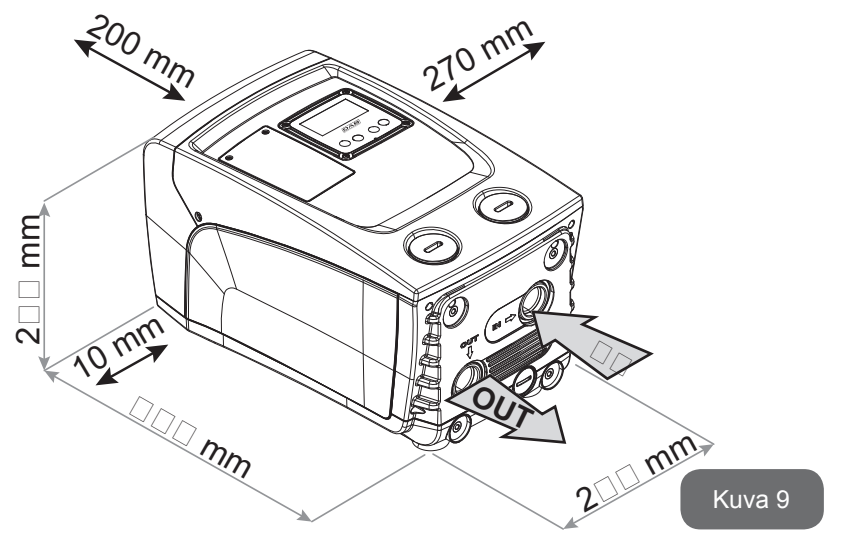

- Vähintään 10 mm:n etäisyys järjestelmän pinnan B ja esineen välillä on välttämätön pistorasiaan asennettavan sähköjohdon ulostulolle.
- Vähintään 200 mm:n etäisyys järjestelmän pinnan A ja esineen välillä on tärkeä, jotta luukun poisto on mahdollista ja reitti tekniseen tilaan esteetön.

Jos alusta ei ole tasainen, ruuvaa auki tukijalkaa, joka ei asetu alustalle. Säädä korkeutta, kunnes tukijalka asettuu alustaa vasten, niin että järjestelmä on vakaa. Järjestelmä tulee ehdottomasti asentaa tukevaan ja täysin pystysuoraan asentoon: älä aseta sitä kaltevaan asentoon.

# 2.2.1 Vesiliitännät

Toteuta järjestelmän tuloliitäntä pinnalla C olevan, IN-merkinnällä (kuva 9) varustetun aukon kautta (imuliitäntä). Poista tulppa ruuvimeisselillä.

Toteuta järjestelmän poistoliitäntä pinnalla C olevan, OUT 1 -merkinnällä (kuva 9) ja/tai pinnalla F olevan, OUT 2 -merkinnällä (kuva 9) varustetun aukon kautta (syöttöliitäntä). Tässä kokoonpanossa kahta aukkoa voidaan käyttää täysin vaihtoehtoisesti (kumpi on käytännöllisempää) tai samanaikaisesti (kaksoissyöttöjärjestelmä). Poista tulppa/tulpat käytettävästä/vistä aukosta/ aukoista ruuvimeisselillä.

Kaikki järjestelmän vesiliitännät ulospäin ovat sisäkierteistä 1" GAS -tyyppiä ja valmistettu messingistä.

Katso kuvan 8 VAROITUS.

# 2.2.2 Käyttöliittymän näytön suuntaus

Käyttöliittymän näyttö on suunniteltu, niin että se voidaan suunnata lukemisen kannalta parhaaseen asentoon: nelikulmaisen muodon ansiosta sitä voidaan kääntää 90° / 90° (kuva 10).

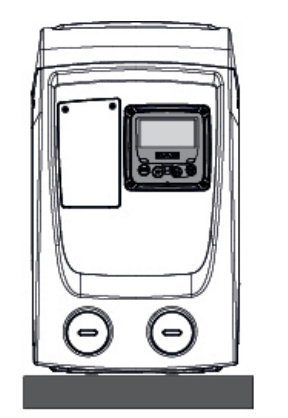

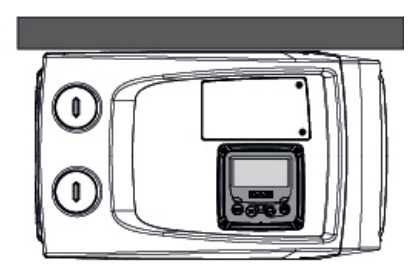

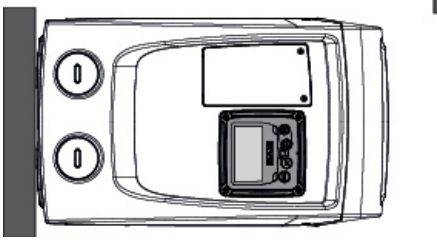

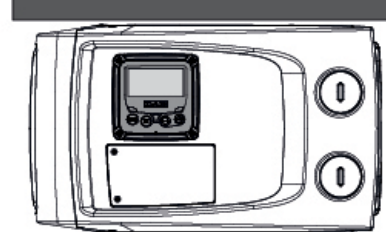

Kuva 10

- Irrota näytön kulmissa olevat neljä ruuvia lisätyökalulla.
- Älä poista ruuveja kokonaan. Riittää, kun löysäät niitä laitteen rungossa olevista kierteistä.
- Varo, etteivät ruuvit putoa järjestelmän sisälle.
- Etäännytä näyttö varoen, ettei signaalijohto kiristy.
- Aseta näyttö uudelleen paikalleen haluttuun suuntaan. Varo, ettei johto jää väliin.
- Ruuvaa neljä ruuvia kiinni avaimella.

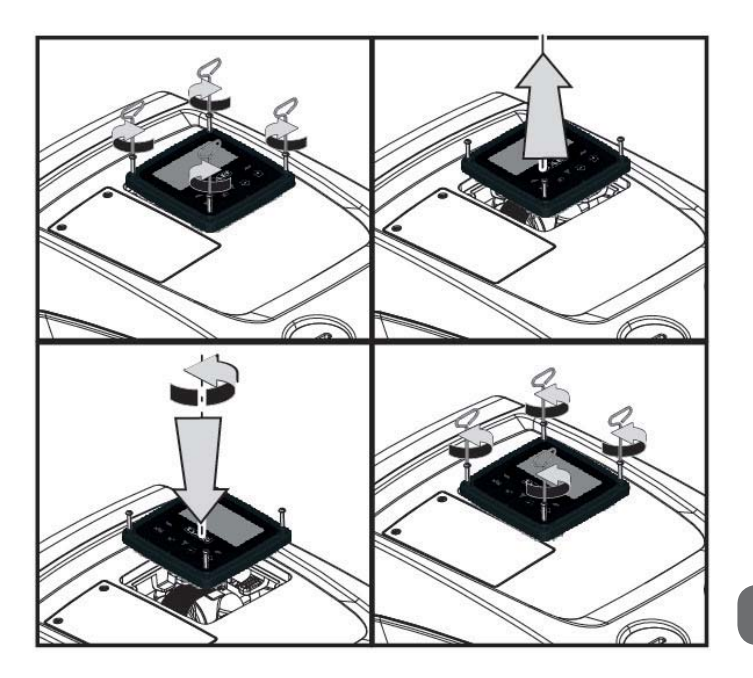

Kuva 11

# 2.2.3 Täyttötoimenpiteet

# Asennus negatiiviselle ja positiiviselle imukorkeudelle

Järjestelmä voidaan asentaa pumpattavaan veteen nähden negatiiviselle tai positiiviselle imukorkeudelle. Asennus tapahtuu negatiiviselle imukorkeudelle, kun pumppu on pumpattavaa vettä korkeammalla (esim. pumppu maanpinnalla ja vesi kaivossa); päinvastaisessa tapauksessa se tapahtuu positiiviselle imukorkeudelle, kun pumppu on pumpattavaa vettä alempana (esim. pumppu riippusäiliön alapuolella).

Asennus positiiviselle imukorkeudelle: poista vaakasuorassa kokoonpanossa pinnalla F (kuva 1) oleva täyttötulppa ruuvimeisselillä. Täytä järjestelmä puhtaalla vedellä täyttöaukon kautta. Varmista, että ilma poistuu: jotta täyttö tapahtuu optimaalisesti, avaa myös pinnan A (kuva 1) täyttötulppa, jota käytetään täyttöön pystysuorassa kokoonpanossa, jotta muuten järjestelmän sisälle mahdollisesti jäävä ilma poistuu kokonaan. Sulje aukot asianmukaisesti toimenpiteen jälkeen. Järjestelmän täyttöön tarvitaan vähintään 0,7 litraa vettä. Aseta takaiskuventtiili imuletkun päähän (pohjaventtiili), niin että myös imuletku täyttyy kokonaan täyttötoimenpiteen aikana. Tässä tapauksessa täyttötoimenpiteessä tarvittava vesimäärä riippuu imuletkun pituudesta (0,7 litraa + ...). Asennus positiiviselle imukorkeudelle: Ellei vesisäiliön ja järjestelmän välissä ole sulkuventtiilejä (tai ne ovat auki), se täyttyy automaattisesti heti, kun sisään jäänyt ilma poistetaan. Kun täyttötulppaa (pinta F, kuva 1) on löysätty riittävästi sisälle jääneen ilman poistamiseksi, järjestelmä täyttyy kokonaan. Valvo toimenpidettä ja sulje täyttötulppa heti, kun ulos tulee vettä (suosittelemme asentamaan kuitenkin sulkuventtiilin imuputkeen ja käyttämään sitä täyttötoimenpiteen ohjaamiseen tulppa löysättynä). Jos sen sijaan imuputkessa oleva venttiili on kiinni, täyttö voidaan suorittaa samoin kuin negatiivisella imukorkeudella.

# 3 - KÄYTTÖÖNOTTO

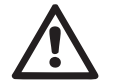

Imusyvyys ei saa olla yli 8 m.

# 3.1 - Sähköliitännät

Käytä laitteen sähkönsyöttöön erillistä sähköjohtoa muihin laitteisiin säteilevän melun häiriönsiedon parantamiseksi.

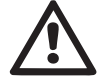

Varoitus: noudata aina turvallisuusmääräyksiä!

Ainoastaan ammattitaitoinen sähköasentaja saa suorittaa sähköisen asennuksen ja vastaa siitä täydellisesti.

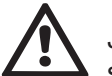

Järjestelmä tulee varustaa voimassa olevien aihekohtaisten standardien mukaisella asianmukaisella ja turvallisella maadoitusliitännällä.

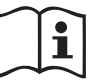

Sähköjännite saattaa muuttua käynnistettäessä sähköpumppu. Jännite saattaa vaihdella muiden liitettyjen laitteiden ja verkon laadun mukaan.

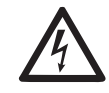

Laitetta suojaavan vikavirtakytkimen tulee olla oikein mitoitettu ja tyypiltään A-luokkaa. Automaattinen vikavirtakytkin tulee merkitä seuraavalla kahdella symbolilla:

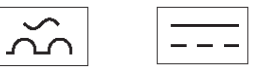

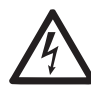

Vikavirtakytkimen tulee olla oikein mitoitettu (katso Sähköiset ominaisuudet)

# 3.2 Sisäänrakennetun invertterin määritys

Valmistaja on määrittänyt järjestelmän, niin että se sopii suurimmalle osalle vakiopaineella toimivia asennustapauksia. Tärkeimmät oletusparametrit:

- Asetuskohta (haluttu vakiopaine): SP = 3,0 bar / 43,5 psi.
- Paineenalennus uudelleenkäynnistystä varten RP = 0,3 bar / 4,3 psi.
- Uudelleenkäynnistyssuoja: poiskytketty.

Käyttäjä voi kuitenkin asettaa nämä ja muut parametrit järjestelmän mukaan. Katso määritykset kappaleista 4-5.

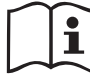

Parametrien SP ja RP määrityksen mukaan järjestelmän käynnistyspaineella on seuraava arvo:

**Pstart = SP – RP** Esimerkki: 3,0 - 0,3 = 2,7 bar oletuskokoonpanossa

Järjestelmä ei toimi, jos käyttöyksikkö on korkeammalla kuin vastaava arvo käynnistyspaineen metriä vesipatsasta (1 bar = 10 m vp): oletusasetuksena vähintään 27 m:n korkeudella oleva käyttöyksikkö estää järjestelmän käynnistymisen.

## 3.3 - Käynnistystäyttö

Pumpun käynnistystäyttö tarkoittaa vaihetta, jossa laite yrittää täyttää rungon ja imuputken vedellä. Jos toimenpide onnistuu, laite toimii asianmukaisesti.

Kun pumppu on täytetty (kappale 2.1.2 ja 2.2.3) ja laite määritetty (kappale 3.2), sähkö voidaan kytkeä, kun vähintään yksi käyttöyksikkö on avattu syötössä.

Järjestelmä käynnistyy ja valvoo syötössä olevaa vettä ensimmäiset 10 sekuntia.

Jos vedenvirtaus havaitaan syötössä, pumppu on käynnistystäytetty ja alkaa toimia säännöllisesti. Tämä on tyypillinen esimerkki asennuksesta positiiviselle imukorkeudelle (kappale 2.1.2 ja 2.2.3). Syötössä avatusta käyttöyksiköstä tulee nyt ulos pumpattua vettä ja se voidaan sulkea.

Ellei syötön virtaus ole säännöllistä 10 sekunnin kuluttua, järjestelmä pyy-

tää vahvistusta käynnistystäytön aloitukseen (tyypillinen tapaus negatiiviselle imukorkeudelle asennuksesta, kappale 2.1.2 ja 2.2.3).Ts:

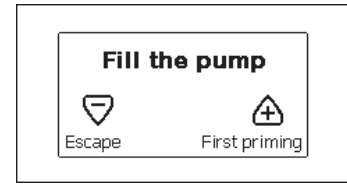

Kun painat +, käynnistystäyttö alkaa: työskentely kestää enintään 5 minuuttia, joiden aikana kuivakäyntisuoja ei laukea. Käynnistystäytön kesto riippuu useista parametreistä, joista eniten vaikuttavat imettävän veden syvyys, imuputken halkaisija ja imuputken vesitiiviys. Kun imuputken mitta on vähintään 1" ja se on hyvin tiivistetty (siinä ei ole reikiä tai liitoksia, joista saattaa imeytyä ilmaa), laite on suunniteltu, niin että käynnistystäyttö on mahdollista veden ollessa alle 8 m syvää ja alle 5 minuutin kuluessa. Heti kun järjestelmä havaitsee jatkuvan virtauksen syötössä, se lopettaa käynnistystäytön ja alkaa toimia normaalisti. Syötössä avatusta käyttöyksiköstä tulee nyt ulos pumpattua vettä ja se voidaan sulkea. Ellei laite ole käynnistystäyttynyt 5 minuutin jälkeen, käyttöliittymän näytölle ilmaantuu epäonnistumisesta ilmoittava viesti. Katkaise syöttö, täytä laite lisäämällä uutta vettä, odota 10 minuuttia ja suorita toimenpide uudelleen pistokkeen kytkennästä alkaen.

Kun painat -, vahvistat ettet halua aloittaa käynnistystäyttöä. Laite jää hälytystilaan.

#### Toiminta

Kun sähköpumppu on käynnistystäytetty, järjestelmä aloittaa normaalin toimintansa määritettyjen parametrien mukaan: se käynnistyy automaattisesti avattaessa hana, toimittaa vettä asetuspaineella (SP), pitää paineen vakiona myös avattaessa muita hanoja ja pysähtyy automaattisesti ajan T2 kuluttua, kun sammutusolosuhteet on saavutettu (käyttäjä voi asettaa ajan T2, tehdasasetus 10 s.

# 4 - NÄPPÄIMISTÖ JA NÄYTTÖ

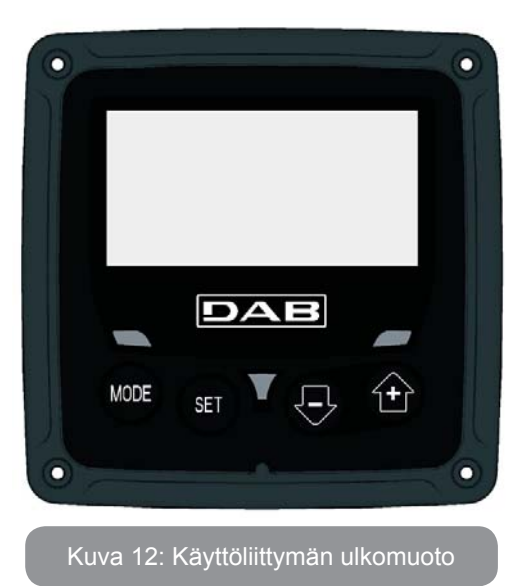

Käyttöliittymään sisältyy näppäimistö, 128 x 240 pikselin nestekidenäyttö ja POWER-, COMM- ja ALARM-merkkivalot, kuva 12.

Näytöllä näytetään suureet ja laitteen tilat sekä eri parametrien toimintoja koskevia ilmoituksia.

Yhteenveto näppäinten toiminnoista annetaan taulukossa 1.

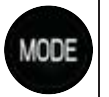

MODE-näppäimellä voidaan siirtyä seuraaviin kohtiin valikon sisällä. Näppäimen pitkä painaminen (vähintään 1 s) siirtää edelliseen valikkokohtaan.

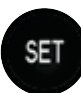

SET-näppäimellä poistutaan nykyisestä valikosta.

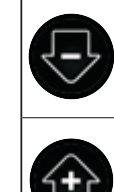

Vähentää nykyistä parametriä (jos parametriä voidaan muuttaa).

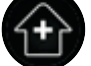

Lisää nykyistä parametriä (jos parametriä voidaan muuttaa).

Näppäimen + tai - pitkä painaminen lisää/vähentää valittua parametriä automaattisesti. Näppäimen + tai - painaminen kolmen sekunnin ajan kasvattaa automaattista lisäys/vähennysnopeutta.

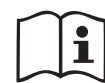

Painettaessa näppäintä + tai - valittu suure muutetaan ja tallennetaan välittömästi haihtumattomaan muistiin (EEprom). Jos laite sammutetaan tahattomastikin tässä vaiheessa, asetettua parametriä ei menetetä.

SET-näppäintä tarvitaan ainoastaan poistumiseen nykyisestä valikosta. Sitä ei tarvita tehtyjen muutosten tallennukseen. Ainoastaan seuraavissa kappaleissa selostetuissa erikoistapauksissa jotkin suureet otetaan käyttöön painamalla SET- tai MO-DE-näppäintä.

# Merkkivalot

Power

Valkoinen merkkivalo. Palaa kiinteästi, kun laite saa sähköä. Vilkkuu, kun laite on kytketty pois.

Alarm

Punainen merkkivalo. Palaa kiinteästi, kun kone on pysäytetty virhetilaan.

# Valikko

Koko valikkorakenne ja valikkokohdat annetaan taulukossa 3.

# Valikoiden avaus

Päävalikosta voidaan avata muita valikkoja kahdella eri tavalla:

- 1 Suora avaus näppäinyhdistelmällä.
- 2 Avaus nimellä alasvetovalikon kautta.

# 4.1 Suora avaus näppäinyhdistelmällä

Avaa haluttu valikko suoraan painamalla näppäinyhdistelmää vaaditun ajan (esim. MODE ja SET Asetuskohta-valikon avaamiseksi) ja selaa eri valikkokohtia MODE-näppäimellä.

Taulukossa 2 näytetään näppäinyhdistelmillä avattavat valikot.

| VALIKON<br>NIMI | NÄPPÄINYHDISTELMÄT | PAINAMISAIKA           |
|-----------------|--------------------|------------------------|
| Käyttäjä        | MODE               | Vapautettaessa näppäin |
| Monitori        | SET -              | 2 s                    |
| Asetuskohta     | MODE SET           | 2 s                    |
| Käsiajo         | SET 🕞 🔂            | 5 s                    |
| Asentaja        | MODE SET           | 5 s                    |

| Huoltopalvelu             | MODE SET (+) | 5 s                        |
|---------------------------|--------------|----------------------------|
| Oletusarvojen<br>palautus | SET          | 2 s käynnistettäessä laite |
| Kuittaus                  | MODE SET 🕞 🔂 | 2 s                        |

Taulukko 2: Valikoiden avaus

| Vähennetty valikko (näkyvä) |                                                                                                    | Laaja valikko (suora avaus tai salasana)  |                                   |                                                         |                                                             |                                             |
|-----------------------------|----------------------------------------------------------------------------------------------------|-------------------------------------------|-----------------------------------|---------------------------------------------------------|-------------------------------------------------------------|---------------------------------------------|
| Päävalikko                  | Käyttäjävalikko<br>mode                                                                                                 | Monitorivalikko<br>set ja -               | Asetuskohtavalikko<br>mode ja set | Käsiajovalikko<br>set, - ja +                           | Asentajavalikko<br>mode, set ja -                           | Huoltopalveluvalikko<br>mode, set ja +      |
| <b>PÄÄ</b><br>(pääsivu)     | TILA<br>RS<br>Kierrokset / minuutti<br>VP                                                                               | <b>CT</b><br>Kontrasti                    | <b>SP</b><br>Asetuspainet         | TILA<br>RI<br>Nopeuden asetus<br>VP                     | <b>RP</b><br>Paineenalennus<br>uudelleenkäynnistyk-<br>seen | <b>TB</b><br>Estoaika,<br>veden puuttuminen |
| Valikon valinta             | Paine<br>VF                                                                                                    | <b>BK</b><br>Taustavalo                   |                                   | Paine<br>VF<br>Virtauksen näyttö                        | <b>OD</b><br>Järjestelmän tyyppi                            |                                             |
|                             | PO       Pumpun lähtöteho       C1       Pumpun vaihevirta       Käynnistystunnit       Työtunnit       Käynnistysmäärä | <b>TK</b><br>Taustavalon sytytysaika      |                                   | PO<br>Pumpun lähtöteho                                  |                                                             | <b>T2</b><br>Sammutusviive                  |
|                             |                                                                                                    | <b>LA</b><br>Kieli                        |                                   | Pumpun vaihevirta                                       | <b>MS</b><br>Mittajärjestelmä                               | <b>GP</b><br>Suhteellinen vahvistus         |
|                             |                                                                                                    | <b>TE</b><br>Lämmönsiirtimen<br>lämpötila |                                   | Kierrokset / minuutti<br><b>TE</b><br>Lämmönsiirtimen – |                                                             | GI<br>Integraalinen vahvistus               |
|                             |                                                                                                    |                                           |                                   | lämpötila                                               |                                                             | <b>RM</b><br>Maksiminopeus                  |
|                             | <b>PI</b><br>Tehohistogrammi                                                                                            |                                           |                                   |                                                         | <b>EK</b><br>Alhaisen imupaineen<br>toiminnon käyttöönotto  |                                             |
|                             |                                                                                                    |                                           |                                   |                                                         | <b>PK</b><br>Alhaisen imupaineen<br>kynnys                  |                                             |
|                             | Syöttövirtaus                                                                                                    |                                           |                                   |                                                         | <b>T1</b><br>Alh. paineen viive                             |                                             |

# SUOMI FI

| <b>VE</b><br>Tietoja<br>Laitteisto ja ohjelmisto |  |  |                                                   |
|--------------------------------------------------|--|--|---------------------------------------------------|
| <b>FF</b><br>Virhe ja varoitus<br>(kertomus)     |  |  | <b>AY</b><br>Uudelleenkäynnistys-<br>suoja        |
|                                                  |  |  | <b>AE</b><br>Juuttumisen esto                     |
|                                                  |  |  | <b>AF</b><br>Jäätymisenesto                       |
|                                                  |  |  | <b>RF</b><br>Virheiden ja varoitusten<br>kuittaus |
|                                                  |  |  | <b>PW</b><br>Salasanan asetus                     |

| Selitykset     |                                              |  |
|----------------|----------------------------------------------|--|
| Tunnistusvärit |                                              |  |
|                | Versiossa K käytettävissä olevat parametrit. |  |

Taulukko 3: Valikkorakenne

#### 4.2 - Avaus nimellä alasvetovalikon kautta

Eri valikoiden valinta nimen mukaan. Valikoiden valinta avataan päävalikosta painamalla näppäintä + tai -.

Valikoiden valintasivulle ilmaantuvat avattavien valikoiden nimet ja yksi valikoista korostetaan palkilla (kuva 13). Palkki voidaan siirtää näppäimellä + ja - halutun valikon kohdalla. Avaa valikko painamalla MODE.

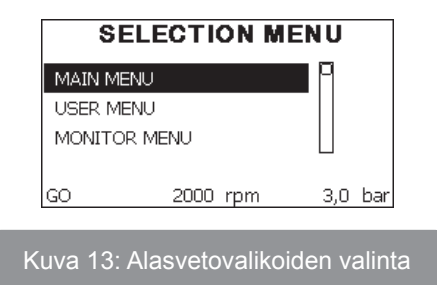

Käytettävissä olevat kohdat ovat PÄÄ, KÄYTTÄJÄ, MONITORI ja myöhemmin neljäs kohta LAAJA VALIKKO; tämän kohdan avulla voidaan kasvattaa näytettyjen valikoiden määrää. Kun valitset kohdan LAAJA VALIKKO, näytölle avautuu ponnahdusikkuna, joka pyytää syöttämään avauskoodin (SALASANA). Avauskoodi (SALASANA) vastaa suoran avauksen näppäinyhdistelmää (taulukko 8) ja laajentaa valikoiden näytön avauskoodia vastaavan valikon näytöstä kaikkiin valikkoihin, joilla on alhaisempi prioriteetti.

Valikoiden järjestys on seuraava: käyttäjä, monitori, asetuskohta, käsiajo, asentaja ja huoltopalvelu.

Kun avauskoodi on valittu, näytettävät valikot jäävät käyttöön 15 minuutiksi tai kunnes ne poistetaan käytöstä käsin Piilota edistyneet valikot -kohdalla, joka ilmaantuu valikoiden valintaan käytettäessä avauskoodia. Kuvassa 14 on valikoiden valinnan toimintakaavio.

Valikot ovat sivun keskellä. Oikealta ne avataan valitsemalla ne suoraan näppäinyhdistelmällä, vasemmalta alasvetovalikon valintajärjestelmällä.

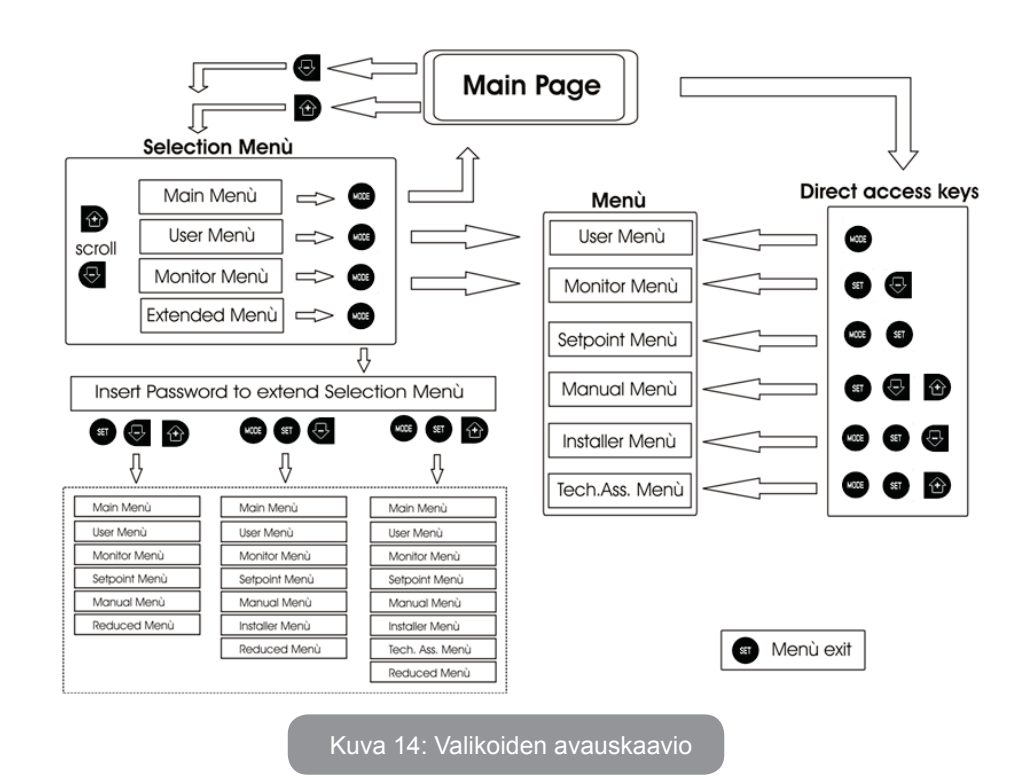

#### 4.3 - Valikkosivujen rakenne

Kun järjestelmä käynnistetään, näytölle avautuu joitakin esittelysivuja, jotka sisältävät laitteen nimen ja logon. Tämän jälkeen avautuu päävalikko. Valikon nimi ilmaantuu aina näytön yläosaan.

Pääsivulle ilmaantuvat aina:

<u>Tila:</u> toimintatila (esim. valmiustila, go, virhe) <u>Moottorin kierrokset:</u> arvo [rpm] <u>Paine:</u> arvo [bar] tai [psi] asetetusta mittayksiköstä riippuen. <u>Teho:</u> laitteen tehonkulutus [kW]. Tapauksesta riippuen näytölle saattaa ilmaantua seuraavia tietoja: <u>Virheilmoitukset</u> <u>Varoitusilmoitukset</u> <u>Aihekohtaiset kuvakkeete</u> Virhetilat annetaan taulukossa 8. Muut ilmoitukset annetaan taulukossa 4.

| Pääsivulla näytetyt virhe- tai tilailmoitukset |                                                     |  |
|------------------------------------------------|-----------------------------------------------------|--|
| Tunnus                                         | Kuvaus                                              |  |
| GO                                             | Moottori käynnissä                                  |  |
| SB                                             | Moottorin valmiustila                               |  |
| DIS                                            | Moottorin tila käsin poiskytketty                   |  |
| F4                                             | Alhaisen imupaineen signaalitoiminnon tila/hälytys  |  |
| EE                                             | Oletusasetusten kirjoitus ja uudelleenluku (EEprom) |  |
| WARN.<br>Alhainen jännite                      | Varoitus, sähköjännite puuttuu                      |  |

Taulukko 4: Pääsivun tila- ja virheviestit

Muut valikkosivut vaihtelevat niihin liittyvien toimintojen mukaan. Ne selostetaan ilmoituksen tai asetuksen tyypin mukaan. Jokaisen valikon avauksen jälkeen sivun alaosassa on aina yhteenveto tärkeimmistä toimintaparametreistä (käynti- tai virhetila, käytössä oleva nopeus ja paine). Voit tarkkailla koneen tärkeimpiä parametrejä jatkuvasti.

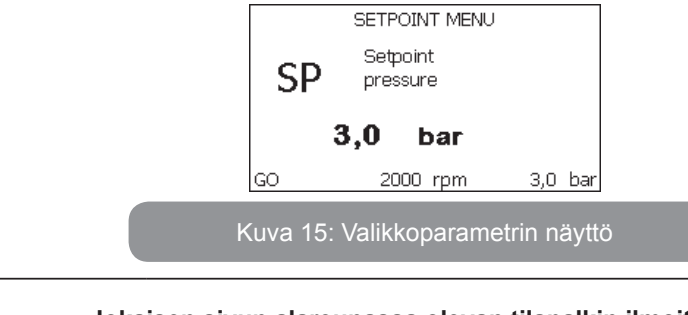

| Jokaisen sivun alareunassa olevan tilapaikin limoitukset |                    |  |
|----------------------------------------------------------|--------------------|--|
| Tunnus Kuvaus                                            |                    |  |
| GO                                                       | Moottori käynnissä |  |

| SB            | Moottorin valmiustila                       |  |
|---------------|---------------------------------------------|--|
| Pois käytöstä | Moottorin tila käsin poiskytketty           |  |
| rpm           | Moottorin kierrokset/min                    |  |
| bar           | Järjestelmän paine                          |  |
| FAULT         | Virhetila, joka estää sähköpumpun ohjauksen |  |

# Taulukko 5: Tilapalkin ilmoitukset

Parametrien näyttösivuilla voi olla seuraavat tiedot: nykyisen kohdan numeroarvot ja mittayksikkö, nykyisen kohdan asetukseen liittyvien muiden parametrien arvot, grafiikkapalkki, luettelot; kuva 15.

#### 4.4 - Parametrien asetuksen esto salasanalla

Laite on suojattu salasanalla. Jos asetat salasanan, laitteen parametrejä voidaan lukea, mutta niitä ei voida muuttaa.

Salasanaa voidaan hallita huoltopalveluvalikossa parametrillä PW.

# 4.5 - Moottorin päälle/poiskytkentä

Kun painat normaalissa toimintatilassa näppäintä + ja - yhtä aikaa ja vapautat ne, moottori pysähtyy/vapautuu (säilyy muistissa myös sammutuksen jälkeen). Jos päällä on virhehälytys, yllä mainittu toimenpide kuittaa hälytyksen.

Kun moottori on kytketty pois, tilasta ilmoitetaan vilkkuvalla valkoisella merkkivalolla.

Ohjaus voidaan ottaa käyttöön jokaiselta valikkosivulta (lukuunottamatta RF ja PW).

# 5 - YKSITTÄISTEN PARAMETRIEN MERKITYKSET

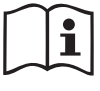

Invertterin ansiosta järjestelmä toimii vakiopaineella. Tämä säätö on hyödyllinen, jos järjestelmän jäljessä oleva hydraulijärjestelmä on mitoitettu asianmukaisesti. Laitteet, joissa on käytetty halkaisijaltaan liian pieniä putkia, aiheuttavat painehäviöitä, joita laite ei kykene kompensoimaan; tuloksena paine pysyy vakiona antureissa, mutta ei käyttöyksikössä.

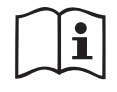

Liikaa vääntyvät järjestelmät saattavat aiheuttaa heilahtelua; jos näin tapahtuu, ongelma voidaan ratkaista säätämällä ohjausparametrejä GP ja GI (kappale 5.6.3 - GP: suhteellinen vahvistuskerroin ja 5.6.4 - GI: integraalinen vahvistuskerroin)

# 5.1 - Käyttäjävalikko

Avaa KÄYTTÄJÄVALIKKO päävalikosta painamalla MODE-näppäintä (tai valintavalikosta painamalla + tai - ). Eri valikkosivuja voidaan selata valikon sisällä MODE-näppäimellä. Näytetyt suureet ovat seuraavat.

#### 5.1.1 - Tila

Pumpun tila.

# 5.1.2 - RS:kiertonopeuden näyttö

Moottorin kiertonopeus (rpm).

## 5.1.3 - VP: paineen näyttö

Järjestelmän mitattu paine [bar] tai [psi] asetetusta mittayksiköstä riippuen.

# 5.1.4 - VF: virtauksen näyttö

Välitön virtaus [L/min] tai [gal/min] asetetusta mittayksiköstä riippuen.

# 5.1.5 - PO: lähtötehon näyttö

Sähköpumpun tehonkulutus [kW].

Mitatun tehon symbolin PO alapuolelle saattaa ilmaantua pyöreä vilkkuva symboli. Symboli osoittaa sallitun maksimitehon ylittymisen esihälytystä.

# 5.1.6 - C1: vaihevirran näyttö

#### Moottorin vaihevirta [A].

Vaihevirran symbolin C1 alle saattaa ilmaantua pyöreä vilkkuva symboli. Symboli osoittaa sallitun maksimivirran ylittymisen esihälytystä. Symbolin säännöllinen vilkkuminen osoittaa, että moottorin ylivirtasuoja on laukeamassa.

# 5.1.7 - Toimintatunnit ja käynnistysmäärä

Osoittaa kolmella rivillä laitteen sähkön syötön tunnit, pumpun työtunnit ja moottorin käynnistysmäärän.

#### 5.1.8 - PI: tehohistogrammi

Lähtötehon histogrammi, jossa on viisi pystypalkkia. Histogrammi osoittaa ajan, jonka pumppu on ollut käynnissä määrätyllä tehotasolla. Vaaka-akselille on sijoitettu eri tehotasojen palkit. Pystypalkki vastaa aikaa, jonka pumppu on ollut käynnissä määrätyllä tehotasolla (aika-% suhteessa ko-konaisaikaan).

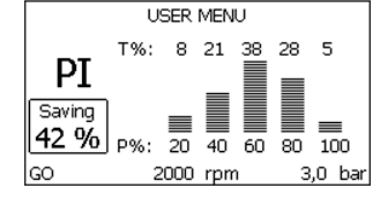

Kuva 16: Tehohistogrammin näyttö

#### 5.1.9 - Syöttövirtaus

Sivulla on kaksi virtauslaskuria. Toinen ilmoittaa laitteen syöttämän kokonaisvirtauksen. Toinen on osittaislaskuri, jonka käyttäjä voi kuitata. Osittaislaskuri voidaan kuitata tältä sivulta painamalla näppäintä - kahden sekunnin ajan.

#### 5.1.10 - VE: version näyttö

Laitteen laitteisto- ja ohjelmistoversio.

#### 5.1.11- FF: virheiden ja varoitusten näyttö (kertomus)

Järjestelmän toiminnan aikana ilmaantuneiden virheiden näyttö aikajärjestyksessä.

Symbolin FF alle ilmaantuu kaksi numeroa x/y, joista x vastaa näytettyä virhettä ja y virheiden kokonaismäärää. Numeroiden oikealla puolella on näytettyä virhetyyppiä vastaava ilmoitus.

Näppäimellä + ja - selataan virheluetteloa: näppäimellä - selataan kertomusta taaksepäin vanhimpaan virheeseen asti, näppäimellä + selataan kertomusta eteenpäin uusimpaan virheeseen asti.

Virheet näytetään aikajärjestyksessä vanhimmasta x=1 uusimpaan x=y. Näytöllä voidaan näyttää enintään 64 virhettä. Tämän jälkeen uudet virheet kirjoitetaan vanhojen päälle.

Tämä valikkokohta näyttää virheluettelon, mutta ei salli sen kuittausta. Kuittaus voidaan suorittaa ainoastaan HUOLTOPALVELUVALIKON kohdan RF komennolla. Käsinkuittaus, laitteen sammutus tai oletusasetusten palautus ei pyyhi virhekertomusta. Se voidaan kuitata ainoastaan yllä selostetulla toimenpiteellä.

# 5.2 - Monitorivalikko

Pidä näppäintä SET ja - (miinus) painettuna yhtä aikaa 2 sekunnin ajan päävalikossa tai käytä valintavalikkoa ja paina + tai - avataksesi MONITORIVALIKON.

Kun painat MODE-näppäintä valikon sisällä, seuraavat suureet näytetään näytöllä peräkkäin.

#### 5.2.1 - CT: näytön kontrasti

Säätää näytön kontrastin

## 5.2.2 - BK: näytön valoisuus

Säätää näytön taustavalon asteikolla 0 - 100.

# 5.2.3 - TK: taustavalon sytytysaika

Asettaa ajan, jonka taustavalo on syttyneenä näppäimen viimeisestä painamisesta.

Sallitut arvot: 20 s - 10 min tai aina syttynyt

Kun taustavalo on sammunut, minkä tahansa näppäimen painaminen palauttaa taustavalon.

#### 5.2.4 - LA: kieli

Näyttää yhden seuraavista kielistäe:

- italia
- englanti
- ranska
- saksa
- espanja
- hollanti
- ruotsi
- turkki
- slovakki
- romania
- Russo

# 5.2.5 - TE: lämmönsiirtimen lämpötilan näyttö

# 5.3 - Asetuskohtavalikko

Pidä MODE- ja SET-näppäintä painettuna yhtä aikaa päävalikossa, kunnes näytölle ilmaantuu SP (tai käytä valintavalikkoa ja paina + tai -). Näppäimellä + ja - voidaan kasvattaa tai vähentää järjestelmän paineistuspainetta. Poistu nykyisestä valikosta ja palaa päävalikkoon painamalla SET. Säätöalue on 1–5 bar (14–72 psi).

# 5.3.1 - SP: asetuspaineen asetus

Paine, jolla järjestelmä paineistuu.

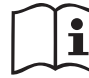

Pumpun uudelleenkäynnistyspaine riippuu asetetun paineen SP lisäksi myös parametristä RP.

RP osoittaa paineenalennusta suhteessa parametriin SP joka saa aikaan pumpun käynnistyksen.

# Esimerkki: SP = 3,0 [bar]; RP = 0,3 [bar];

Normaalitoiminnan aikana järjestelmä on paineistettu 3,0 [bar] paineeseen. Sähköpumppu käynnistyy uudelleen, kun paine on alle 2,7 [bar].

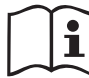

Liian korkean paineen (SP) setus suhteessa pumpun tehoon saattaa aiheuttaa virheellisiä veden puuttumisen virheilmoituksia BL. Alenna tässä tapauksessa asetettua painetta.

# 5.4 - Käsiajovalikko

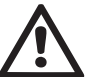

Käsitoiminnolla tulopaineen ja maksimisyöttöpaineen summa ei saa olla yli 8 bar.

Pidä näppäintä SET, + ja - painettuna yhtä aikaa päävalikossa, kunnes näytölle ilmaantuu käsiajovalikon sivu (tai käytä valintavalikkoa ja paina + tai -).

Valikossa voidaan näyttää ja muuttaa eri määritysparametrejä: MODEnäppäimellä voidaan selata valikkosivuja ja näppäimellä + ja - kasvattaa tai vähentää kyseisen parametrin arvoa. Poistu nykyisestä valikosta ja palaa päävalikkoon painamalla SET.

Jos avaat käsiajovalikon painamalla näppäintä SET, + ja -, laite asettuu pakkopysäytystilaan. Toimintoa voidaan käyttää laitteen pakkopysäytykseen. Pysäytystila tallennetaan muistiin. Käsiajolla voidaan suorittaa seuraavat ohjaukset näytetystä parametristä riippumatta:

Sähköpumpun väliaikainen käynnistys

Kun näppäintä MODE ja + painetaan yhtä aikaa, pumppu käynnistyy nopeudella RI ja käynnistystila kestää kahden näppäimen painamisen ajan. Annettaessa pumpun käynnistys- tai pysäytyskomento näytöllä näkyy ilmoitus.

# Pumpun käynnistys

Kun näppäintä MODE, - ja + painetaan yhtä aikaa 2 sekunnin ajan, pumppu käynnistyy nopeudella RI. Käynnistystila kestää SET-näppäimen painamiseen asti. SET-näppäimen seuraava painaminen poistaa käsiajovalikosta.

Annettaessa pumpun käynnistys- tai pysäytyskomento näytöllä näkyy ilmoitus. Jos toiminta jatkuu tässä tilassa yli 5 minuuttia ilman nesteen virtausta, laite antaa ylikuumenemishälytyksen ja ilmoittaa virheestä PH. Kun virhe PH on päällä, kuittaus tapahtuu ainoastaan automaattisesti. Kuittausaika on 15 minuuttia. Jos virhe PH tapahtuu yli 6 kertaa peräkkäin, kuittausaika kasvaa 1 tuntiin. Kun virhe on kuitattu, pumppu jää pysäytystilaan, kunnes käyttäjä käynnistää sen uudelleen näppäimillä MODE, - ja + .

#### 5.4.1 - Tila

Pumpun tila.

# 5.4.2 - RI: nopeuden asetus

Asettaa pumpun nopeuden (rpm). Sallii kierrosmäärän pakottamisen asetettuun arvoon.

# 5.4.3 - VP: paineen näyttö

Järjestelmän mitattu paine [bar] tai [psi] asetetusta mittayksiköstä riippuen.

# 5.4.4 - VF: virtauksen näyttö

Näyttää virtauksen valitulla mittayksiköllä. Mittayksikkö voi olla [L/min] tai [gal/min], kappale 5.5.3 - MS: mittajärjestelmä.

# 5.4.5 - PO: lähtötehon näyttö

Sähköpumpun tehonkulutus [kW]

Mitatun tehon symbolin PO alapuolelle saattaa ilmaantua pyöreä vilkkuva symboli. Symboli osoittaa sallitun maksimitehon ylittymisen esihälytystä.

# 5.4.6 - C1: vaihevirran näyttö

Moottorin vaihevirta [A]

Vaihevirran symbolin C1 alle saattaa ilmaantua pyöreä vilkkuva symboli. Symboli osoittaa sallitun maksimivirran ylittymisen esihälytystä. Symbolin säännöllinen vilkkuminen osoittaa, että moottorin ylivirtasuoja on laukeamassa.

#### 5.4.7 - RS: kiertonopeuden näyttö

Moottorin kiertonopeus (rpm).

#### 5.4.8 - TE: lämmönsiirtimen lämpötilan näyttö

#### 5.5 - Asentajavalikko

Pidä näppäintä MODE, SET ja - painettuna yhtä aikaa päävalikossa, kunnes näytölle ilmaantuu asentajavalikon ensimmäinen parametri (tai käytä valintavalikkoa ja paina + tai - ). Valikossa voidaan näyttää ja muuttaa eri määritysparametrejä: MODE-näppäimellä voidaan selata valikkosivuja ja näppäimellä + ja - kasvattaa tai vähentää kyseisen parametrin arvoa. Poistu nykyisestä valikosta ja palaa päävalikkoon painamalla SET.

**5.5.1 - RP: paineenalennuksen asetus uudelleenkäynnistystä varten** Ilmoittaa paineenalennuksen suhteessa arvoon SP, joka aiheuttaa pumpun uudelleenkäynnistyksen.

Jos asetuspaine on esim. 3,0 [bar] ja RP 0,5 [bar], uudelleenkäynnistys tapahtuu arvossa 2,5 [bar].

Parametrin RP asetusalue on 0,1 - 1 [bar]. Erikoistapauksessa (esim. jos asetuskohta on alhaisempi kuin RP) sitä voidaan rajoittaa automaattisesti. Käyttäjän avuksi RP:n asetussivulle ilmaantuu myös todellinen uudelleenkäynnistyspaine symbolin RP alapuolelle, katso kuva 17.

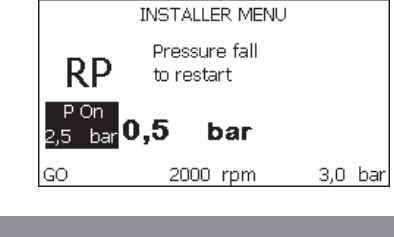

Kuva 17: Uudelleenkäynnistyspaineen asetus

# 5.5.2 - OD: järjestelmän tyyppi

Arvo voi olla 1 tai 2 riippuen siitä, onko järjestelmä jäykkä vai joustava. Laite lähtee tehtaalta asetettuna tilaan 1, joka soveltuu suurimmalle osalle järjestelmistä. Jos paine vaihtelee eikä sitä saada vakautettua parametrillä GI ja GP, vaihda tilaksi 2. **TÄRKEÄÄ:** Kaksi eri määritystä muuttaa myös säätöparametrien GP ja GI arvoja. Lisäksi tilalle 1 asetetut arvot GP ja GI sisältyvät eri muistiin kuin tilalle 2 asetetut arvot GP ja GI. Siten esim. tilan 1 arvo GP vaihdetaan tilaan 2 siirryttäessä tilan 2 arvoon GP. Se kuitenkin säilytetään muistissa ja asetetaan uudelleen palattaessa tilaan 1. Saman näytöllä näkyvän arvon merkitys vaihtelee tilasta toiseen, sillä ohjausalgoritmi on erilainen.

# 5.5.3 - MS: mittajärjestelmä

Asettaa mittayksiköksi kansainvälisen tai anglosaksisen. Näytetyt suureet ovat taulukossa 6.

**HUOMAUTUS:** Virtaus anglosaksisella mittayksiköllä (gal/min) saadaan käyttämällä muunnoskerrointa 1 gal = 4,0 L, joka vastaa metristä gallonaa.

| Näytetyt mittayksiköt                                           |         |                               |  |
|-----------------------------------------------------------------|---------|-------------------------------|--|
| Suure Mittayksikkö Mittayksikkö<br>Kansainvälinen Anglosaksiner |         | Mittayksikkö<br>Anglosaksinen |  |
|                                                                 |         |                               |  |
| Paine                                                           | bar     | psi                           |  |
| Lämpötila                                                       | °C      | °F                            |  |
| Virtaus                                                         | l / min | gal / min                     |  |

Taulukko 6: Mittayksikköjärjestelmä

# **5.5.4 - EK: alhaisen imupaineen toiminnon asetus** Aseta alhaisen imupaineen toiminto.

 arvo
 toiminto

 0
 poiskytketty

| 1 | käytössä automaattisella kuittauksella |  |
|---|----------------------------------------|--|
| 2 | käytössä käsinkuittauksella            |  |

# 5.5.5 - PK: alhaisen imupaineen kynnys

Asettaa painekynnyksen, jonka alittuessa alhaisesta imupaineesta johtuva esto laukeaa.

# 5.5.6 - T1: alhaisen paineen viive (alhaisen imupaineen havaintotoiminto)

Asettaa invertterin sammutusajan alkaen alhaisen imupaineen havainnosta (Alhaisen paineen havainnon asetus, kappale 5.7).

T1 voidaan asettaa välille 0–12 s. Oletusasetus on 2 s.

# 5.6 - Huoltopalveluvalikko

Edistyneitä asetuksia, joiden suoritus on sallittu ainoastaan ammattihenkilöille tai huoltopalvelun suorassa valvonnassa

Pidä näppäintä MODE, SET ja + painettuna yhtä aikaa päävalikossa, kunnes näytölle ilmaantuu TB (tai käytä valintavalikkoa ja paina + tai - ). Valikossa voidaan näyttää ja muuttaa eri määritysparametrejä: MODE-näppäimellä voidaan selata valikkosivuja ja näppäimellä + ja - kasvattaa tai vähentää kyseisen parametrin arvoa. Poistu nykyisestä valikosta ja palaa päävalikkoon painamalla SET.

# 5.6.1 - TB: veden puuttumisesta johtuva estoaika

Veden puuttumisesta johtuvan estoajan asetuksella voidaan valita aika (sekunneissa), joka laitteelta kuluu veden puuttumisesta ilmoittamiseen. Parametrin muuttaminen saattaa olla hyödyllistä havaittaessa viive moottorin käynnistyksen ja syötön alkamisen välillä. Esimerkki tästä on järjestelmä, jossa on erityisen pitkä imuputki ja pieniä vuotoja. Tässä tapauksessa putki saattaa tyhjentyä ja vaikka vesi ei puutu, sähköpumpulta kuluu aikaa uudelleentäyttymiseen, virtauksen syöttöön ja järjestelmän paineistukseen.

# 5.6.2 - T2: sammutusviive

Asettaa viiveen, jolla invertterin tulee sammua, kun sammutusolosuhteet on saavutettu: järjestelmän paineistus ja minimivirtausta alhaisempi virtaus. T2 voidaan asettaa välille 2 - 120 s. Oletusasetus on 10 s.

#### 5.6.3 - GP: suhteellinen vahvistuskerroin

Suhteellista kerrointa tulee yleensä kasvattaa joustavissa järjestelmissä (esim. PVC-putket) ja alentaa jäykissä järjestelmissä (esim. rautaputket). Jotta järjestelmän paine pysyy vakiona, invertteri valvoo mitattua painevirhettä PI-tyypin välineellä. Invertteri laskee moottorille toimitettavan tehon tämän virheen mukaan. Valvonnan suoritus riippuu asetetuista parametreistä GP ja GI. Invertteri sallii oletusasetuksista poikkeavien parametrien valinnan mukautuakseen eri tyyppisiin hydraulijärjestelmiin, joissa laite saattaa työskennellä. Lähes kaikissa järjestelmissä oletusparametrit GP ja GI ovat optimaalisia. Jos säädöissä on kuitenkin ongelmia, asetuksia voidaan muuttaa.

# 5.6.4 - GI: integraalinen vahvistuskerroin

Jos painehäviöt ovat suuria virtauksen kasvaessa äkillisesti tai järjestelmä vastaa hitaasti, kasvata arvoa GI. Jos paine sen sijaan heilahtelee asetusarvon lähellä, laske arvoa GI.

**TÄRKEÄÄ:** jotta painesäädöt ovat optimaalisia, yleensä sekä arvoa GP että GI tulee muuttaa.

# 5.6.5 - RM: maksiminopeus

Asettaa maksimirajan pumpun kierroksille.

# 5.6.6 - AY: uudelleenkäynnistyssuoja

Kuten kappaleessa 9 on selostettu, toiminnolla vältetään tiheät käynnistykset ja sammutukset järjestelmän vuotojen seurauksena. Toiminto voidaan ottaa käyttöön kahdessa eri tilassa: Basic ja Smart. Basic-tilassa elektroninen ohjaus pysäyttää moottorin N samanlaisen käynnistys/pysäytysjakson jälkeen. Smart-tilassa se vaikuttaa sen sijaan parametriin RP vähentääkseen vuodoista johtuvia negatiivisia vaikutuksia. Toiminto ei käynnisty, jos asetuksena on pois käytöstä.

# 5.6.7 - AE: juuttumisen estotoiminnon käyttöönotto

Toiminto estää mekaaniset juuttumiset pitkän käyttötauon aikana. Se käynnistää pumpun säännöllisesti.

Kun toiminto on käytössä, pumppu suorittaa 23 tunnin välein 1 minuutin kestoisen vapautusjakson.

# 5.6.8 - AF: jäätymisenestotoiminnon käyttöönotto

Jos toiminto on käytössä, pumppu käynnistetään automaattisesti, kun lämpötila lähestyy pakkasta. Näin estetään pumpun rikkoutuminen.

# 5.7- Alhaisen imupaineen havainnon asetus (tyypillisesti käytössä vesijohtoon liitetyissä vesiautomaateissa)

Alhaisen paineen havaintotoiminto asettaa järjestelmän estotilaan ajan T1 kuluttua (5.5.6 - T1: alhaisen paineen viive).

Kun toiminto on käytössä, pääsivulla näkyy symboli F4.

Toiminnon laukeaminen aiheuttaa pumpun eston, joka voidaan poistaa automaattisesti tai käsin. Automaattikuittauksessa virhetilasta F4 poistumiseksi paineen tulee palata kynnystä PK korkeampaan arvoon vähintään 2 sekunniksi.

Eston käsinkuittaus tapahtuu painamalla näppäintä + ja - yhtä aikaa ja vapauttamalla ne.

# 5.8 - RF: virhe- ja varoituskertomuksen kuittaus

Kun pidät näppäintä + ja - painettuna yhtä aikaa vähintään 2 sekuntia, virhe- ja varoituskertomus pyyhitään. Symbolin RF alla on yhteenveto kertomuksen virheistä (maks. 64).

Voit tarkistaa kertomuksen sivun FF MONITORI-valikosta.

# 5.8.1 - PW: salasanan asetus

Laite on suojattu salasanalla. Jos asetat salasanan, laitteen parametrejä voidaan lukea, mutta niitä ei voida muuttaa.

Jos salasana (PW) on 0, kaikki parametrit vapautuvat ja niitä voidaan muuttaa.

Jos käytössä on salasana (arvo PW muu kuin 0), kaikki muutokset estetään ja sivulla PW näkyy XXXX.

Jos asetettuna on salasana, kaikkia sivuja voidaan selata. Jos mitä tahansa parametriä yritetään kuitenkin muuttaa, näytölle ilmaantuu ponnahdusikkuna, joka pyytää syöttämään salasanan. Oikean salasanan syötön jälkeen parametrit vapautuvat ja niitä voidaan muuttaa 10 minuutin ajan näppäimen viimeisestä painamisesta.

Jos haluat mitätöidä salasanan ajastimen, avaa sivu PW ja paina näppäintä + ja - yhtä aikaa 2 minuutin ajan.

Jos syötetty salasana on oikea, näytölle ilmaantuu avautuva lukko. Jos salasana on virheellinen, lukko vilkkuu.

Jos järjestelmän oletusasetukset palautetaan, salasanaksi asetetaan 0. Salasanan muutos astuu voimaan painettaessa MODE tai SET. Aina kun parametriä muutetaan, järjestelmä pyytää syöttämään uuden salasanan (esim. asentaja tekee kaikki asetukset oletusarvolla PW = 0 ja asettaa lopuksi arvon PW varmistaakseen laitteen suojauksen ilman muita toimenpiteitä).

Jos salasana häviää, käytössä on kaksi mahdollisuutta muuttaa laitteen parametrit:

- Kirjoita ylös kaikkien parametrien arvot ja palauta laitteen oletusarvot. Katso kappaletta 7.3. Kuittaustoimenpiteet pyyhkivät kaikki laitteen parametrit salasana mukaan lukien.
- Kirjoita ylös salasanasivulla oleva numero ja lähetä numeron sisältävä sähköpostiviesti huoltopalveluun. Muutaman päivän kuluessa sinulle toimitetaan salasana laitteen vapautukseen.

# 6 - TURVAJÄRJESTELMÄT

Laite on varustettu turvajärjestelmillä, joiden tarkoituksena on suojella pumppua, moottoria, sähköverkkoa ja invertteriä. Jos yksi tai useampi suoja laukeaa, näytöllä näytetään välittömästi prioriteetiltaan tärkein. Virhetyypistä riippuen moottori saattaa pysähtyä. Normaalitilan palautuessa virhetila saattaa kuittautua automaattisesti heti tai määrätyn ajan kuluessa automaattikuittauksesta.

Jos esto johtuu veden puuttumisesta (BL), moottorin ylivirrasta (OC) tai moottorin vaiheiden välisestä suorasta oikosulusta (SC), virhetilasta voidaan yrittää poistua käsin painamalla näppäintä + ja - yhtä aikaa ja vapauttamalla ne. Jos virhetila jatkuu, korjaa sen syy.

Jos esto johtuu sisäisestä virheestä E18, E19, E20 tai E21, odota 15 minuuttia laitteen sähkö päällä, kunnes estotila kuitataan automaattisesti.

| Virhekertomuksen hälytys            |                           |  |
|-------------------------------------|---------------------------|--|
| Näytön ilmoitus Kuvaus              |                           |  |
| PD                                  | Sammutus ei asianmukainen |  |
| FA Ongelmia jäähdytysjärjestelmässä |                           |  |

Taulukko 7: Hälytykset

| Estotilat       |                                                                     |  |
|-----------------|---------------------------------------------------------------------|--|
| Näytön ilmoitus | Kuvaus                                                              |  |
| PH              | Pumpun ylikuumenemisesta johtuva esto                               |  |
| BL              | Veden puuttumisesta johtuva esto                                    |  |
| BP1             | Syöttöpaineen anturin lukuvirheestä johtuva esto                    |  |
| BP2             | Imupaineen anturin lukuvirheestä johtuva esto                       |  |
| PB              | Virheellisestä syöttöjännitteestä johtuva esto                      |  |
| ОТ              | Vahvistuspiirien ylikuumenemisesta johtuva esto                     |  |
| OC              | Moottorin ylivirrasta johtuva esto                                  |  |
| SC              | Moottorin vaiheiden välisestä oikosulusta johtuva esto              |  |
| ESC             | Maavuodosta johtuva esto                                            |  |
| HL              | Kuumaa nestettä                                                     |  |
| NC              | Moottorin irtikytkennästä johtuva esto                              |  |
| Ei              | Sisäisen i. virheen aiheuttama esto                                 |  |
| Vi              | Sisäinen jännitteen i. toleranssin ylityksestä johtuva esto         |  |
| EY              | Järjestelmässä havaitusta virheellisestä vuorottelusta johtuva esto |  |

Taulukko 8: Estoilmoitukset

# 6.1 - Estojen kuvaus

# 6.1.1 - "BL" Anti Dry-Run (kuivakäyntisuoja)

Veden puuttuessa pumppu pysäytetään automaattisesti ajan TB kuluttua. Tästä ilmoitetaan punaisella Alarm-merkkivalolla ja näytön viestillä BL. Kun asianmukainen vedenvirtaus on palautettu, estotilasta voidaan yrittää poistua käsin painamalla näppäintä + ja - yhtä aikaa ja vapauttamalla ne. Jos hälytystila ei poistu eli vedenvirtauksen palautus ja pumpun kuittaus eivät aktivoi käyttöyksikköä, automaattinen uudelleenkäynnistystoiminto yrittää käynnistää pumpun.

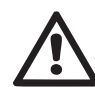

Ellei parametriä SP ole asetettu oikein, veden puuttumissuoja ei toimi asianmukaisesti.

# 6.1.2 - Uudelleenkäynnistyssuoja (suojaus jatkuvilta jaksoilta ilman käyttöyksikön pyyntöä)

Jos järjestelmän syöttöpuolella on vuotoja, järjestelmä käynnistyy ja pysähtyy vuorotellen, vaikka vedenottoa ei tunnetusti ole: pienikin vuoto (muutama mL) aiheuttaa paineenlaskun, joka puolestaan saa sähköpumpun käynnistymään. Järjestelmän elektroninen ohjaus havaitsee vuodon jaksottaisuuden perusteella. Uudelleenkäynnistyssuoja voidaan poistaa käytöstä tai ottaa käyttöön Basic- tai Smart-tilassa (kappale5.6.6).

Basic-tilassa pumppu pysähtyy ja jää odottamaan käsinkuittausta, kun jaksottaisuustila on havaittu. Tilasta ilmoitetaan käyttäjälle punaisen Alarm-merkkivalon syttymisellä ja näytön ilmoituksella ANTICYCLING. Kun vuoto on korjattu, uudelleenkäynnistys voidaan pakottaa käsin painamalla näppäintä + ja - yhtä aikaa ja vapauttamalla ne. Smart-tilassa parametriä RP kasvatetaan käynnistysten määrän vähentämiseksi ajan suhteen, kun vuototila on havaittu.

# 6.1.3 - Jäätymisenesto (suojaus veden jäätymiseltä järjestelmässä)

Veden tilan muuttuminen nestemäisestä kiinteäksi saa aikaan tilavuuden kasvun. Älä jätä järjestelmää vettä täyteen, jos lämpötila lähestyy pakkasta välttääksesi rikkoutumiset. Tämän vuoksi sähköpumpun tyhjennystä suositellaan aina, kun se jää käyttötauolle talven ajaksi. Tässä järjestelmässä on kuitenkin suojaus, joka estää jään muodostumisen sisälle käynnistämällä sähköpumpun lämpötilan laskiessa lähelle pakkasta. Sisällä oleva vesi lämmitetään ja jäätyminen estetään.

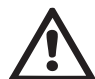

Jäätymisenestosuojaus toimii ainoastaan, kun järjestelmä saa sähköä asianmukaisesti: jos pistoke on irrotettu tai virta on katkennut, suojaus ei voi toimia.

Älä jätä järjestelmää tästä huolimatta täyteen pitkien käyttötaukojen ajaksi: tyhjennä järjestelmä huolellisesti poistotulpan kautta ja sijoita se suojattuun paikkaan.

# 6.1.4 - "BP1" Syöttöpaineen anturin viasta johtuva esto (järjestelmän paineistus)

Jos laite havaitsee vian syöttöpaineen anturissa, pumppu pysäytetään ja näytöllä annetaan virheilmoitus BP1. Tila käynnistyy heti, kun ongelma on havaittu. Se päättyy automaattisesti oikeiden olosuhteiden palauduttua.

# 6.1.5 - "BP2" Imupaineen anturin viasta johtuva esto

Jos laite havaitsee vian imupaineen anturissa, pumppu pysäytetään ja näytöllä annetaan virheilmoitus BP2. Tila käynnistyy heti, kun ongelma on havaittu. Se päättyy automaattisesti oikeiden olosuhteiden palauduttua.

# 6.1.6 - "PB" Virheellisestä syöttöjännitteestä johtuva esto

Esto johtuu sallitun verkkojännitteen virheellisistä arvoista sähköliittimessä. Kuittaus tapahtuu aina automaattisesti, kun liittimen jännite palaa sallittuihin arvoihin.

# 6.1.7 - "SC" Moottorin vaiheiden välisestä oikosulusta johtuva esto

Laite on varustettu moottorin vaiheiden väliseltä suoralta oikosululta suojaavalla turvalaitteella. Kun estotilasta ilmoitetaan, toiminta voidaan yrittää palauttaa painamalla näppäintä + ja - yhtä aikaa. Toiminta ei joka tapauksessa palaudu ennen kuin oikosulun ilmaantumisesta on kulunut 10 sekuntia.

# 6.2 - Virhetilojen käsinkuittaus

Virhetilassa käyttäjä voi poistaa virheen tekemällä uuden yrityksen painamalla näppäintä + ja - yhtä aikaa ja vapauttamalla ne.

# 6.3 - Virhetilojen automaattikuittaus

Joidenkin toimintahäiriöiden ja estotilojen kohdalla järjestelmä yrittää kuittausta automaattisesti.

Automaattikuittaus koskee erityisesti seuraavia tiloja:

- "BL" Veden puuttumisesta johtuva esto
- "PB" Virheellisestä syöttöjännitteestä johtuva esto
- "OT" Vahvistuspiirien ylikuumenemisesta johtuva esto
- "OC" Moottorin ylivirrasta johtuva esto
- "BP" Paineanturin viasta johtuva esto

Jos järjestelmä joutuu estotilaan esim. veden puuttumisen vuoksi, laite käynnistää automaattisesti testitoiminnon varmistaakseen, että laite todel-

la on jäänyt pysyvästi ilman vettä. Jos kuittausyritys onnistuu toimenpiteiden aikana (esim. vesi palautuu), toimenpide keskeytyy ja toiminta palaa normaaliksi.

Taulukossa 9 annetaan laitteen suorittamat toimenpidejaksot eri estotyypeille.

| Virhetilojen automaattikuittaukset |                                                       |                                                                                                    |  |
|------------------------------------|-------------------------------------------------------|----------------------------------------------------------------------------------------------------|--|
| Näytön<br>ilmoitus                 | Kuvaus Automaattikuittaus                             |                                                                                                    |  |
| BL                                 | Veden puuttumisesta<br>johtuva esto                   | <ul> <li>Yksi yritys 10 minuutin välein, yhteensä 6 yritystä.</li> <li>Yksi yritys tunnin välein, yhteensä 24 yritystä.</li> <li>Yksi yritys 24 tunnin välein, yhteensä 30 yritystä.</li> </ul> |  |
| PB                                 | Virheellisestä syöttöjän-<br>nitteestä johtuva esto   | <ul> <li>Kuittaus, kun jännite palaa nimellis-<br/>arvoon.</li> </ul>                                                                                                    |  |
| ОТ                                 | Vahvistuspiirien<br>ylikuumenemisesta<br>johtuva esto | <ul> <li>Kuittaus, kun vahvistuspiirien jännite<br/>palautuu nimellisarvoon.</li> </ul>                                                                                                    |  |
| OC                                 | Moottorin ylivirrasta<br>johtuva esto                 | <ul> <li>Yksi yritys 10 minuutin välein, yhteensä 6 yritystä.</li> <li>Yksi yritys tunnin välein, yhteensä 24 yritystä.</li> <li>Yksi yritys 24 tunnin välein, yhteensä 30 yritystä.</li> </ul> |  |

Taulukko 9: Estojen automaattikuittaus

#### 7 - KUITTAUS JA OLETUSASETUKSET

#### 7.1 - Järjestelmän yleiskuittaus

Kuittaa järjestelmä pitämällä neljä näppäintä painettuna yhtä aikaa 2 sekunnin ajan. Toimenpide vastaa sähkön katkaisua. Odota täydellistä sammumista ja kytke sähkö uudelleen. Kuittaus ei pyyhi käyttäjän tallentamia asetuksia.

#### 7.2 - Oletusasetukset

Laitteeseen on esiasetettu tehtaalla sarja parametrejä, joita käyttäjä voi muuttaa tarpeiden mukaan. Kaikki asetusten muutokset tallennetaan automaattisesti muistiin. Tarvittaessa oletusasetukset voidaan kuitenkin aina palauttaa (katso oletusasetusten palautus kappaleesta 8.3 - Oletusasetusten palautus).

#### 7.3 - Oletusasetusten palautus

Jos haluat palauttaa oletusasetukset, sammuta laite, odota, että näyttö sammuu kokonaan, pidä näppäin SET ja + painettuna ja kytke sähkö. Vapauta kaksi näppäintä vasta, kun näytölle ilmaantuu kirjoitus EE. Tämä palauttaa oletusasetukset (FLASH-muistiin pysyvästi tallennettujen oletusasetusten kirjoitus ja uudelleenluku EEPROM-muistissa). Kun kaikki parametrit on asetettu, laite palaa normaalitoiminnalle.

HUOMAUTUS: kun tehdasasetukset on palautettu, kaikki järjestelmän ominaisparametrit (vahvistukset, asetuspaine jne.) tulee asettaa uudelleen kuten ensimmäisessä asennuksessa.

| Oletusasetukset |                                           |       |                |
|-----------------|-------------------------------------------|-------|----------------|
| Tunnus          | Kuvaus                                    | Arvo  | Asennusmuistio |
| ТК              | Taustavalon sytytysaika                   | 2 min |                |
| LA              | Kieli                                     | ENG   |                |
| SP              | Asetuspaine [bar]                         | 3,0   |                |
| RI              | Kierrokset minuutissa<br>käsiajolla [rpm] | 2400  |                |

| OD | Järjestelmän tyyppi                                     | 1 (Jäykkä)         |  |
|----|---------------------------------------------------------|--------------------|--|
| RP | Paineenalennus<br>uudelleenkäynnistystä<br>varten [bar] | 0,3                |  |
| MS | Mittajärjestelmä                                        | 0 (kansainvälinen) |  |
| ТВ | Veden puuttumisesta<br>johtuva estoaika [s]             | 10                 |  |
| T1 | Alh. paineen viive [s]                                  | 2                  |  |
| T2 | Sammutusviive [s]                                       | 10                 |  |
| GP | Suhteellinen<br>vahvistuskerroin                        | 0,5                |  |
| GI | Integraalinen<br>vahvistuskerroin                       | 1,2                |  |
| AE | Juuttumisen estotoiminto                                | 1 (Käytössä)       |  |
| AF | Jäätymisenesto                                          | 1 (Käytössä)       |  |
| PW | Salasanan asetus                                        | 0                  |  |
| AY | Uudelleenkäynnistyssuoja<br>AY                          | 0 (Pois käytöstä)  |  |

Taulukko 10: Oletusasetukset

#### 8 - ERIKOISASENNUKSET

#### 8.1 - Itsesyötön esto

Laite valmistetaan ja toimitetaan itsesyöttävänä. Kappaleen 4, mukaisesti järjestelmä kykenee olemaan itsesyöttävä ja toimimaan siten millä tahansa valitulla asennuskokoonpanolla: negatiivisella ja positiivisella imukorkeudella. Joissakin tapauksissa itsesyöttökyky ei kuitenkaan ole tarpeellinen tai joillakin alueilla on kiellettyä käyttää itsesyöttäviä pumppuja. Käynnistystäytön aikana pumppu pakottaa osan paineistetusta vedestä palaamaan imuosaan, kunnes saavutettu syöttöpaine osoittaa järjestelmän olevan täytetty. Kierrätyskanava sulkeutuu automaattisesti. Vaihe toistuu jokaisen käynnistyksen yhteydessä myös pumpun ollessa täytetty, kunnes kierrätyskanavan sulkupaine saavutetaan (noin 1 bar).

Jos vesi saapuu jo paineistetun järjestelmän imuun (sallittu maksimiarvo 2 bar) tai asennus tapahtuu positiiviselle imukorkeudelle, kierrätyskanavan sulkeminen voidaan pakottaa, minkä seurauksena itsesyöttökyky menetetään (pakollista, jos alueen säännöissä määrätään niin). Etuna tästä on järjestelmän jokaisen käynnistyksen yhteydessä kuuluvan kanavan sulkimen aiheuttaman melun poistaminen.

Pakota itsesyöttökanavan sulkeutuminen seuraavasti:

- 1. katkaise sähkö;
- 2. tyhjennä järjestelmä (ellet päätä estää käynnistystäyttöä ensimmäisen asennuksen yhteydessä);
- poista pinnalla E oleva tyhjennystulppa joka tapauksessa. Varo, ettet pudota O-rengastiivistettä (kiva 18);
- 4. poista suljin paikaltaan pihtien avulla. Suljin poistetaan yhdessä siihen yhdistetyn O-rengastiivisteen ja metallijousen kanssa;
- 5. poista jousi sulkimesta. Aseta suljin takaisin yhdessä O-rengastiivisteen kanssa (tiivistepuoli pumpun sisäpuolta kohti, ristikkäisillä siivekkeillä varustettu varsi ulospäin);
- ruuvaa tulppa kiinni asetettuasi metallijousen sen sisälle, niin että se puristuu tulpan ja sulkimen ristikkäisillä siivekkeillä varustetun varren väliin. Kun asetat tulpan takaisin, varmista että O-rengastiiviste asettuu asianmukaisesti paikalleen;
- 7. täytä pumppu, kytke sähkö päälle ja käynnistä järjestelmä.

SUOMI FI

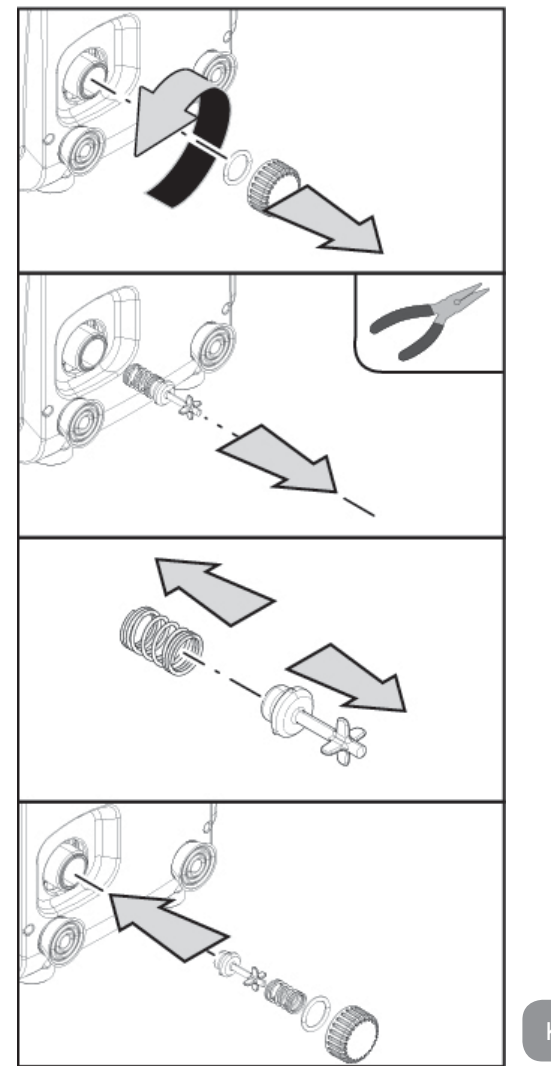

Kuva 18

## 8.2 - Seinäasennus

Laite voidaan asentaa seinään erikseen hankittavalla DAB-lisäsarjalla. Seinäasennus on kuvan 19 mukainen.

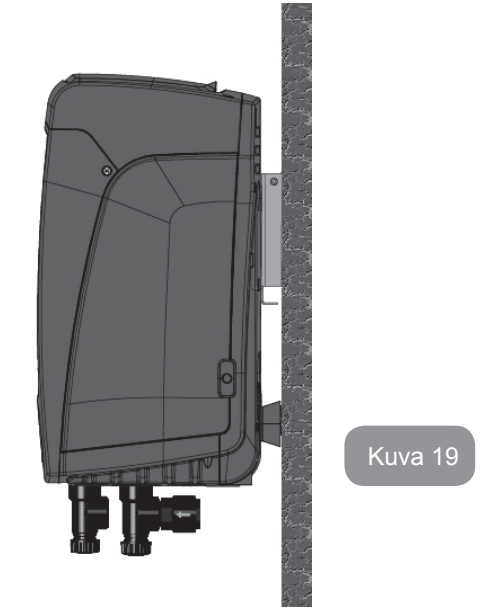

9. HUOLTO

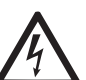

Katkaise sähkö ennen mitään järjestelmään suoritettavia toimenpiteitä.

Järjestelmä ei tarvitse määräaikaishuoltoa.

Seuraavassa annetaan kuitenkin ohjeet erikoishuoltoihin, joita saatetaan tarvita erikoistapauksissa (esim. järjestelmän tyhjennys sen varastoimiseksi käyttötauon ajaksi).

# 9.1 - Lisätyökalu

DAB toimittaa tuotteen ohessa metallisen kuusioavaimen (kuva 20 ) ), jota tarvitaan järjestelmään suoritettavissa toimenpiteissä erikoishuollon ja asennuksen aikana.

Käytä avainta erityisesti käyttöliittymän näytön suuntaukseen (kappale 2.2.2) tai käyttöliittymän näytön vieressä olevan tilan luukun avaukseen. Jos hävität avaimen tai se vaurioituu, voit käyttää toimenpiteessä myös tavallista 2 mm:n kuusioavainta.

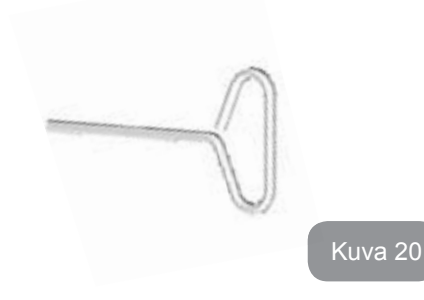

# 9.2 - Järjestelmän tyhjennys

Toimi seuraavasti poistaaksesi järjestelmän sisällä olevan veden:

- 1. katkaise sähkö;
- 2. avaa järjestelmää lähimpänä oleva syöttöhana poistaaksesi järjestelmän paineen ja saadaksesi sen mahdollisimman tyhjäksi;
- 3. jos heti järjestelmän jälkeen on asennettu sulkuventtiili (aina suositeltava), sulje se, ettei laitteessa oleva vesimäärä valu järjestelmän ja ensimmäisen avatun hanan väliin;
- sulje imuputki järjestelmää lähimpänä olevasta kohdasta (ennen järjestelmää on aina suositeltavaa asentaa sulkuventtiili), ettei myös koko imujärjestelmä tyhjenny;
- poista tyhjennystulppa (kuva 1, pinta E pystysuorassa kokoonpanossa; kuva 1, pinta C vaakasuorassa kokoonpanossa) ja valuta sisällä oleva vesi pois (noin 1.5 litraa);
- sisäänrakennetun takaiskuventtiilin jälkeen syöttöjärjestelmään jäänyt vesi saattaa valua ulos, kun järjestelmä irrotetaan tai toinen syöttötulppa poistetaan (ellei käytössä).

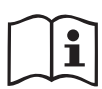

Vaikka järjestelmä jää pääosiltaan tyhjäksi, se ei kykene

poistamaan kaikkea sisällään olevaa vettä.

Kun järjestelmää käsitellään tyhjennyksen jälkeen, pieniä määriä vettä saattaa poistua järjestelmästä.

# 9.3 - Takaiskuventtiili

Järjestelmässä on sisäänrakennettu takaiskuventtiili, joka on toiminnan kannalta välttämätön. Vedessä olevat kiinteät hiukkaset tai hiekka saattavat aiheuttaa venttiilin ja siten myös järjestelmän toimintahäiriöitä. Pyri käyttämään kirkasta vettä ja asentamaan tarvittaessa tulosuodattimet. Jos tästä huolimatta huomaat takaiskuventtiilin toiminnassa häiriöitä, voit poistaa sen järjestelmästä ja puhdistaa ja/tai vaihtaa sen seuraavasti:

- poista erikoishuoltotilan luukku (kuva 1, pinta F) löysäämällä kaksi kiinnitysruuvia lisätyökalulla. Älä poista ruuveja kokonaan. Voit käyttää niitä apuna luukun poistossa. Varo, etteivät ruuvit putoa järjestelmän sisälle, kun olet poistanut luukun (kuva 21);
- 2. poista 1"1/4 tulppa ruuvimeisselillä päästäksesi käsittelemään takaiskuventtiiliä (kuva 21);
- 3. vedä takaiskuventtiilin kasetti ulos pihdeillä kääntämättä sitä tarttumalla tähän tarkoitettuun ulokkeeseen (kuva 21): toimenpide saattaa vaatia voimaa;
- puhdista venttiili juoksevan veden alla. Varmista, ettei se ole vaurioitunut. Vaihda tarvittaessa;
- aseta täydellinen kasetti uudelleen paikalleen. Toimenpiteessä tarvitaan voimaa kahden O-rengastiivisteen puristamiseksi yhteen (kuva 21);
- ruuvaa 1"1/4 tulppa pohjaan asti. Ellet ole työntänyt kasettia asianmukaisesti paikalleen, tulpan ruuvaaminen suorittaa sen asetuksen loppuun (kuva 21);
- 7. aseta luukku takaisin paikalleen ja kiristä kaksi ruuvia (kuva 21).

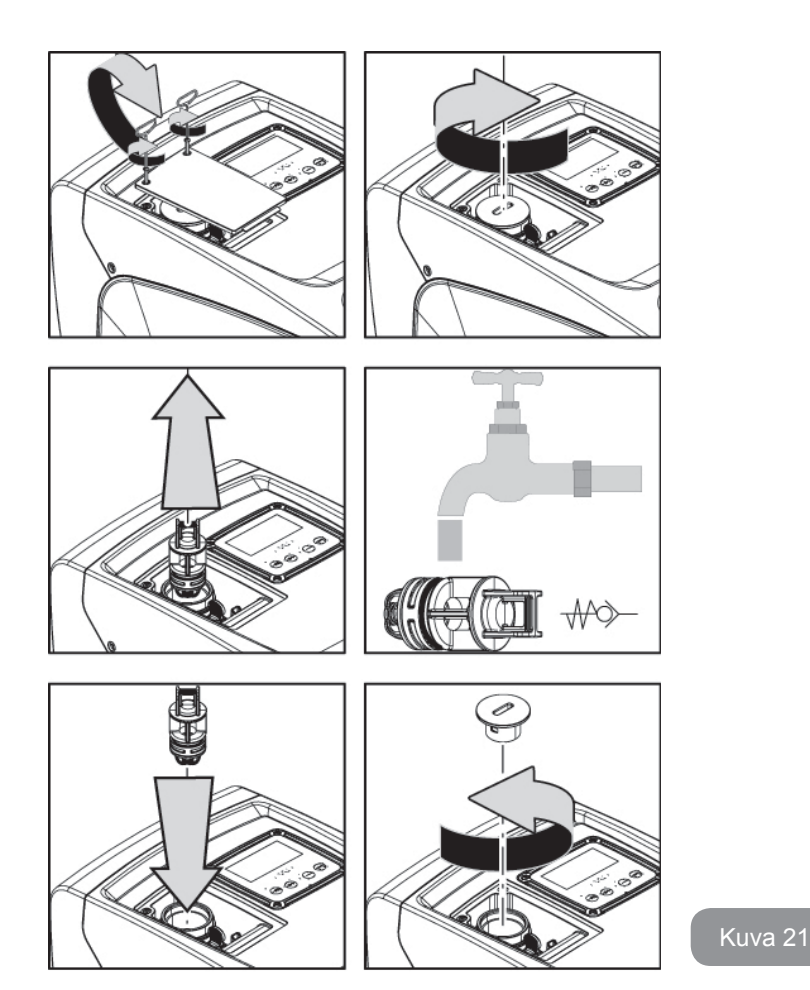

Jos takaiskuventtiilin huollon aikana yksi tai useampi O-rengas häviää tai vaurioituu, ne tulee vaihtaa uusiin. Muussa tapauksessa järjestelmä ei toimi asianmukaisesti.

#### 9.4 - Moottorin akseli

Järjestelmän elektroninen ohjaus varmistaa tasaiset käynnistykset estääkseen mekaanisten osien liiallisen kuormittumisen ja pidentääkseen siten laitteen käyttöikää. Poikkeustapauksessa tämä ominaisuus saattaa aiheuttaa sähköpumpun käynnistysongelman: käyttötauon ja mahdollisen järjestelmän tyhjentämisen jälkeen veteen liuenneet suolot ovat saattaneet muodostaa kalkkikerääntymiä sähköpumpun pyörivän (moottorin akseli) ja kiinteän osan väliin ja ne saattavat siten kasvattaa käynnistysvastusta. Tässä tapauksessa riittää, kun moottorin akselia autetaan pyörimään käsin, niin että se irtoaa kalkkikerääntymistä. Tämä on mahdollista, sillä moottorin akselia päästään käsittelemään ulkopuolelta ja sen päässä on vetoura. Toimi seuraavasti:

- 1. poista teknisen tilan luukku (kuva 1, pinta A);
- 2. nosta moottorin akselin tulpan kumisuojus (kuva 22);
- 3. poista moottorin akselin tulppa 10 mm:n kuusioavaimella (kuva 22);
- 4. aseta talttapäinen ruuvimeisseli moottorin akselin uraan ja käännä kumpaankin suuntaan (kuva 22);
- 5. jos pyöriminen on esteetöntä, tulppa ja suojus voidaan asentaa takaisin ja järjestelmä voidaan käynnistää;
- 6. ellet saa irrotettua akselia käsin, ota yhteys huoltoliikkeeseen.

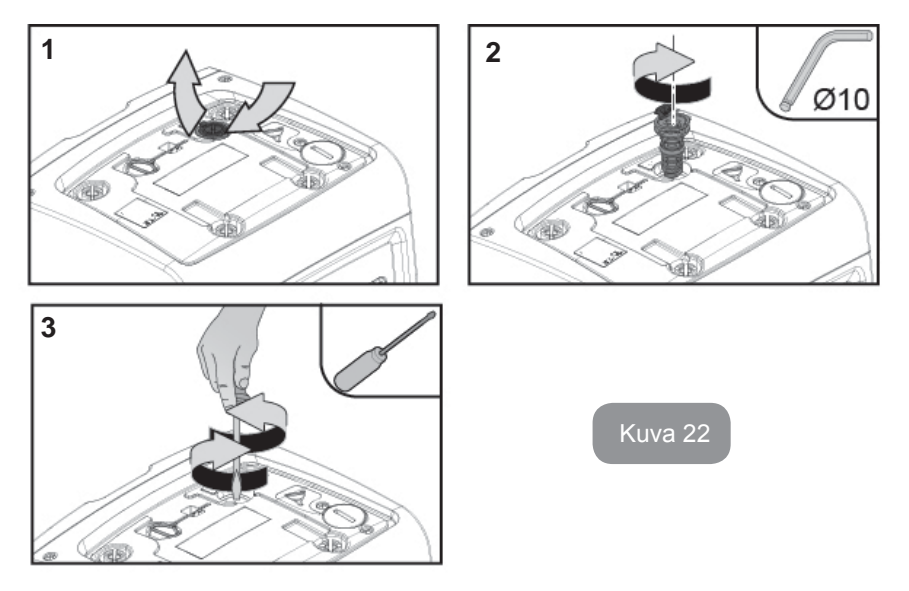

# 9.5 - Paisuntasäiliö

Katso kappaleesta 1.2 paisuntasäiliön ilmanpaineen tarkistus ja säätö sekä rikkoutuneen säiliön vaihto.

Toimi seuraavasti päästäksesi käsittelemään paisuntasäiliön venttiiliä:

- poista erikoishuoltotilan luukku (kuva 1, pinta F) löysäämällä kaksi kiinnitysruuvia lisätyökalulla. Älä poista ruuveja kokonaan. Voit käyttää niitä apuna luukun poistossa. Varo, etteivät ruuvit putoa järjestelmän sisälle, kun olet poistanut luukun (kuva 23);
- 2. poista paisuntasäiliön venttiilin kumihattu (kuva 23);
- 3. Käsittele venttiiliä kappaleen 1.2 ohjeiden mukaan (kuva 23);
- 4. aseta kumihattu takaisin (kuva 23);
- 5. aseta luukku takaisin paikalleen ja kiristä kaksi ruuvia (kuva 23).

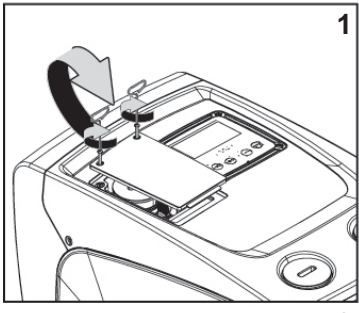

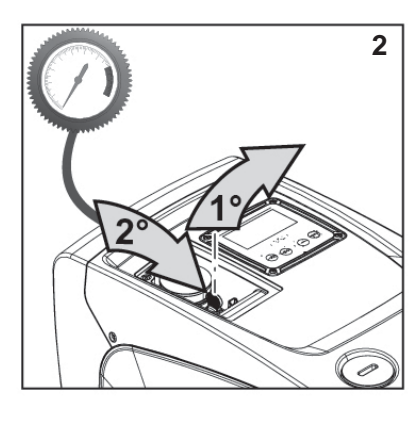

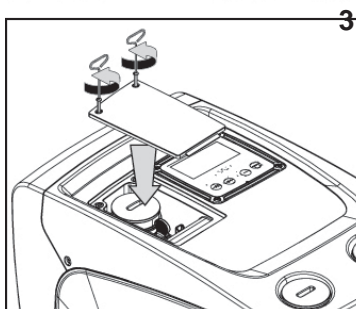

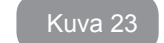

# 10 - VIANETSINTÄ

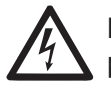

Katkaise pumpun sähkö ennen vianetsintää irrottamalla pistoke pistorasiasta.

# **Tyypilliset viat**

| Vika                       | Merkkivalo                                                                | Mahdolliset syyt                                                                                                    | Korjaukset                                                                                                    |
|----------------------------|---------------------------------------------------------------------------|----------------------------------------------------------------------------------------------------|----------------------------------------------------------------------------------------------------|
| Pumppu<br>ei<br>käynnisty. | Punainen:<br>sammunut<br>Valkoinen:<br>sammunut<br>Sininen: sam-<br>munut | Sähkö puuttuu.                                                                                                    | Tarkista, että pistorasiassa<br>on jännitettä ja kytke pistoke<br>uudelleen.                                                                                                    |
| Pumppu<br>ei<br>käynnisty. | Punainen:<br>syttynyt<br>Valkoinen:<br>syttynyt<br>Sininen:<br>sammunut   | Akseli on juuttunut.                                                                                                    | Katso kappaletta 9.4 (Moottorin<br>akseli).                                                                                                    |
| Pumppu<br>ei<br>käynnisty. | Punainen:<br>sammunut<br>Valkoinen:<br>syttynyt<br>Sininen:<br>sammunut   | Käyttöyksikkö on<br>järjestelmän uu-<br>delleenkäynnistys-<br>painetta vastaavaa<br>korkeammalla tasol-<br>la (kappale 3.2).                                                  | Kasvata järjestelmän<br>uudelleenkäynnistyspainetta<br>kasvattamalla arvoa SP tai<br>pienentämällä arvoa RP.                                                                                       |
| Pumppu<br>ei<br>pysähdy.   | Punainen:<br>sammunut<br>Valkoinen:<br>syttynyt<br>Sininen:<br>sammunut   | <ol> <li>Laitteessa on<br/>vuoto.</li> <li>Juoksupyörä tai<br/>hydrauliosa on<br/>tukossa.</li> <li>Ilmaa imuput-<br/>kessa</li> <li>Viallinen vir-<br/>tausanturi</li> </ol> | Tarkista laite, etsi vuoto ja korjaa<br>se.<br>Pura järjestelmä ja poista tukokset<br>(huoltopalvelu).<br>Tarkista imuputki, etsi syy ilman<br>tuloon ja korjaa se.<br>Ota yhteys huoltopalveluun. |

# SUOMI FI

| Riittä-<br>mätön<br>syöttö                                                                            | Punainen:<br>sammunut<br>Valkoinen:<br>syttynyt<br>Sininen:<br>sammunut   | <ol> <li>Liian suuri imus-<br/>yvyys</li> <li>Imuputki on<br/>tukossa tai sen<br/>halkaisija on liian<br/>pieni.</li> <li>Juoksupyörä tai<br/>hydrauliosa on<br/>tukossa.</li> </ol> | <ol> <li>Imusyvyyden kasvaessa laitteen hydrauliset ominaisuudet laskevat. Tarkista, voidaanko imusyvyyttä pienentää. Käytä halkaisijaltaan suurempaa imuputkea (ei koskaan alle 1").</li> <li>Tarkista imuputki, etsi sulun syy (tukos, jyrkkä mutka, vastakaltevuus tms.) ja korjaa se.</li> <li>Pura järjestelmä ja poista tukokset (huoltopalvelu).</li> </ol> |
|----------------------------------------------------------------------------------------------------|---------------------------------------------------------------------------|----------------------------------------------------------------------------------------------------|----------------------------------------------------------------------------------------------------|
| Pumppu<br>käynnis-<br>tyy ilman<br>käyttö-<br>yksikön<br>vaatimus-<br>ta.                             | Punainen:<br>sammunut<br>Valkoinen:<br>syttynyt<br>Sininen: sam-<br>munut | <ol> <li>Laitteessa on<br/>vuoto.</li> <li>Viallinen takais-<br/>kuventtiili</li> </ol>                                                                                              | <ol> <li>Tarkista laite, etsi vuoto ja<br/>korjaa se.</li> <li>Huolla takaiskuventtiili kappa-<br/>leen 9.3 mukaan.</li> </ol>                                                                                                    |
| Veden-<br>paine<br>avattaes-<br>sa käyt-<br>töyksik-<br>köä ei ole<br>välitön.                        | Punainen:<br>sammunut<br>Valkoinen:<br>syttynyt<br>Sininen:<br>sammunut   | Paisuntasäiliö on<br>tyhjä (riittämätön<br>ilmanpaine) tai kalvo<br>rikki.                                                                                                    | Tarkista paisuntasäiliön ilmanpaine.<br>SJos ulos tulee vettä tarkistuksen<br>aikana, säiliö on rikki: ota yhteys<br>huoltopalveluun. Palauta muussa<br>tapauksessa ilmanpaine kaavan<br>mukaan (kappale 1.2).                                                                                                    |
| Kun käyt-<br>töyksikkö<br>avataan,<br>virtaus<br>nollautuu<br>ennen<br>pumpun<br>käynnis-<br>tymistä. | Punainen:<br>sammunut<br>Valkoinen:<br>syttynyt<br>Sininen:<br>sammunut   | Paisuntasäiliön<br>ilmanpaine on<br>korkeampi kuin<br>järjestelmän<br>käynnistyspaine.                                                                                               | Kalibroi paisuntasäiliön paine<br>tai määritä parametri SP ja/tai<br>RP, niin että paine on kaavan<br>mukainen (kappale 1.2).                                                                                                    |

| Näytöllä<br>näkyy<br>BL. | Punainen: syttynyt<br>Valkoinen: syttynyt<br>Sininen: sammunut | <ol> <li>Vesi puuttuu.</li> <li>Pumppu ei käynnistystäyty.</li> <li>Asetuskohtaa<br/>ei saavuteta<br/>asetetulla arvolla<br/>RM.</li> </ol> | <ul> <li>1-2. Käynnistystäytä<br/>pumppu ja tarkista, ettei<br/>putkessa ole ilmaa. Tarkista,<br/>ettei imu tai suodattimet ole<br/>tukossa.</li> <li>3. Aseta arvo RM, joka<br/>mahdollistaa asetuskohdan<br/>saavuttamisen.</li> </ul> |
|--------------------------|----------------------------------------------------------------|----------------------------------------------------------------------------------------------------|----------------------------------------------------------------------------------------------------|
| Näytöllä<br>näkyy<br>BP1 | Punainen: syttynyt<br>Valkoinen: syttynyt<br>Sininen: sammunut | <ol> <li>Etäpaineanturi<br/>on viallinen.</li> </ol>                                                                                        | <ol> <li>Ota yhteys huoltopal-<br/>veluun.</li> </ol>                                                                                                    |
| Näytöllä<br>näkyy BP2    | Punainen: syttynyt<br>Valkoinen: syttynyt<br>Sininen: sammunut | 1. Paineanturi on viallinen.                                                                                                    | <ol> <li>Ota yhteys huoltopalve-<br/>luun.</li> </ol>                                                                                                    |
| Näytöllä<br>näkyy<br>OC  | Punainen: syttynyt<br>Valkoinen: syttynyt<br>Sininen: sammunut | <ol> <li>Liiallinen kulutus</li> <li>Pumppu on<br/>jumissa.</li> </ol>                                                                      | <ol> <li>Neste on liian sakeaa.<br/>Käytä pumppua ainoas-<br/>taan veden pumppauk-<br/>seen.</li> <li>Ota yhteys huoltopal-<br/>veluun.</li> </ol>                                                                                       |
| Näytöllä<br>näkyy<br>PB  | Punainen: syttynyt<br>Valkoinen: syttynyt<br>Sininen: sammunut | <ol> <li>Alhainen sähkö-<br/>jännite</li> <li>Verkon liiallinen<br/>jännitehäviö</li> </ol>                                                 | <ol> <li>Tarkista, että verkkojänni-<br/>te on asianmukaista.</li> <li>Tarkista sähköjohtojen<br/>läpimitta.</li> </ol>                                                                                                    |

# 11 - HÄVITYS

Tämä laite ja sen osat tulee hävittää ympäristöä kunnioittaen ja paikallisten ympäristönsuojelumääräysten mukaisesti. Käytä paikallisia yleisiä tai yksityisiä jätteiden keräysjärjestelmiä.

# 12 - TAKUU

Jos laitteessa on materiaali- tai valmistusvikoja, korjaamme ne tai vaihdamme laitteen ostomaassa voimassa olevan lain mukaisena takuuaikana harkintamme mukaan.

Takuu kattaa kaikki oleelliset valmistus- tai materiaaliviat, kun laitetta on käytetty asianmukaisesti ja ohjeiden mukaan.

Takuu raukeaa seuraavissa tapauksissa:

- laitteen korjausyritykset,
- laitteen tekniset muutokset,
- ei-alkuperäisten varaosien käyttö,
- sormeilu.
- laitteen asiaton käyttö, esim. teollinen käyttö.

Takuun piiriin eivät kuulu:

• nopeasti kuluvat osat.

Ota takuuvaatimuksia varten yhteys valtuutettuun tekniseen huoltoliikkeeseen. Esitä laitteen ostotodistus.
| INNEHÅLLSFÖRTECKNING                                       |     | 5.2.1 CT: Displayens kontrast                                                      | 270     |
|------------------------------------------------------------|-----|------------------------------------------------------------------------------------|---------|
| Destruiner en ennehelen                                    | 050 | 5.2.2 BK: Displayens ijusstyrka                                                    | 270     |
| Beskrivning av symboler<br>Säkerbetefärsekrifter           | 203 | 5.2.3 TK: TIG för tand bakgrundsbeiysning                                          | 270     |
| Sakernetstoreskritter                                      | 253 | 5.2.4 LA: Sprak                                                                    | 270     |
| Ansvar                                                     | 254 | 5.2.5 TE: Visning av aviedarens temperatur                                         | 270     |
| 1. Allmän information                                      | 254 | 5.3 Borvardesmeny                                                                  | 270     |
| 1.1 Beskrivning av inbyggd inverter                        | 255 | 5.3.1 SP: Installning av tryckborvarde                                             | 270     |
| 1.2 Inbyggt expansionskärl                                 | 255 | 5.4 Manuell meny                                                                   | 270     |
| 1.3 Inbyggd elpump                                         | 256 | 5.4.1 Status                                                                       | 271     |
| 1 4 Tekniska data                                          | 257 | 5.4.2 RI: Inställning av hastighet                                                 | 271     |
|                                                            | 201 | 5.4.3 VP: Visning av tryck                                                         | 271     |
| 2. Installation                                            | 257 | 5.4.4 VF: Visning av flöde                                                         | 271     |
| 2.1 Vertikal konfiguration                                 | 258 | 5.4.5 PO: Visning av effekttillförsel                                              | 271     |
| 2.1.1 Vattenanslutning                                     | 258 | 5.4.6 C1: Visning av fasström                                                      | 271     |
| 2.1.2 Påfyllning - Installation ovan och under vattennivån | 259 | 5.4.7 RS: Visning av rotationshastighet                                            | 271     |
| 2.2 Horisontell konfiguration                              | 259 | 5.4.8 TE: Visning av avledarens temperatur                                         | 271     |
| 2.2.1 Vattenanslutning                                     | 259 | 5.5 Installatörsmeny                                                               | 271     |
| 2.2.2 Placering av manöverpanel                            | 260 | 5.5.1 RP: Inställning av trycksänkning för omstart                                 | 271     |
| 2.2.3 Påfyllning - Installation ovan och under vattennivån | 260 | 5.5.2 OD: Typ av system                                                            | 272     |
|                                                            | 004 | 5.5.3 MS: Mätsystem                                                                | 272     |
| 3. Idriftagning                                            | 201 | 5.5.4 EK: Inställning av funktion med lågt tryck vid insug                         | 272     |
| 3.1 Elansiutning                                           | 261 | 5.5.5 PK: Lågtrycksgräns vid insug                                                 | 272     |
| 3.2 Konfiguration av inbyggd inverter                      | 261 | 5.5.6 T1: Tid för avstängning efter lågtryckssignal (funktion för avkänning av låg | t tryck |
| 3.3 Fylining                                               | 261 | vid insug)                                                                         | 272     |
| 4. Tangentbord och display                                 | 262 | 5.6 Servicemeny                                                                    | 272     |
| 4.1 Direkt åtkomst med knappkombinationer                  | 263 | 5.6.1 TB: Väntetid för blockering p.g.a. vattenbrist                               | 272     |
| 4.2 Åtkomst med namn via rullgardinsmenyn                  | 267 | 5.6.2 T2: Fördröjning av avstängning                                               | 273     |
| 4.3 Menysidornas struktur                                  | 267 | 5.6.3 GP: Koefficient för proportionell förstärkning                               | 273     |
| 4.4 Blockerad inmatning av parametrar med lösenord         | 268 | 5.6.4 GI: Koefficient för integral förstärkning                                    | 273     |
| 4.5 Aktivering/deaktivering av motor                       | 268 | 5.6.5 RM: Max. hastighet                                                           | 273     |
|                                                            |     | 5.6.6 AY: Omstartsskydd                                                            | 273     |
| 5. De enskilda parametrarnas betydelse                     | 268 | 5.6.7 AE: Aktivering av blockeringsfri funktion                                    | 273     |
| 5.1 Användarmeny                                           | 269 | 5.6.8 AF: Aktivering av frostskyddsfunktion                                        | 273     |
| 5.1.1 Status                                               | 269 | 5.7 Inställning av avkänning av lågt tryck vid insug                               | 273     |
| 5.1.2 RS: Visning av rotationshastighet                    | 269 | 5.8 RF: Nollställning av larmlista med fel och varningar                           | 273     |
| 5.1.3 VP: Visning av tryck                                 | 269 | 5.8.1 PW: Inmatning av lösenord                                                    | 273     |
| 5.1.4 VF: Visning av flöde                                 | 269 |                                                                                    |         |
| 5.1.5 PO: Visning av effekttillförsel                      | 269 | 6. Skyddssystem                                                                    | 274     |
| 5.1.6 C1: Visning av fasström                              | 269 | 6.1 Beskrivning av blockeringar                                                    | 274     |
| 5.1.7 Drifttimmar och antal starter                        | 269 | 6.1.1 "BL" Skydd mot torrkörning                                                   | 274     |
| 5.1.8 PI: Histogram över effekt                            | 269 | 6.1.2 Omstartsskydd (skydd mot kontinuerliga cykler som inte efterfrågas av        |         |
| 5.1.9 Utgående flöde                                       | 269 | förbrukaren)                                                                       | 275     |
| 5.1.10 VE: Visning av version                              | 269 | 6.1.3 Frostskydd (skydd mot att vattnet fryser i systemet)                         | 275     |
| 5.1.11 FF: Visning av fel och varningar (Larmlista)        | 269 | 6.1.4 "BP1" Blockering p.g.a. defekt trycksensor vid utloppet                      | 275     |
| 5.2 Monitormeny                                            | 270 | 6.1.5 "PB2" Blockering p.g.a. defekt trycksensor vid insuget                       | 275     |
|                                                            |     |                                                                                    |         |

| 9.2 Tömning av systemet<br>9.3 Backventil<br>9.4 Motoraxel                                                                                                    | 279<br>279<br>280               |
|----------------------------------------------------------------------------------------------------|---------------------------------|
| 9. Underhåll<br>9.1 Medföljande verktyg                                                                                                    | <b>278</b><br>278               |
| <ul><li>8. Specialinstallationer</li><li>8.1 Hindrad självfyllning</li><li>8.2 Vägginstallation</li></ul>                                                                                                    | <b>277</b><br>277<br>278        |
| <ul> <li>7. Nollställning och standardvärden</li> <li>7.1 Allmän nollställning av systemet</li> <li>7.2 Standardvärden</li> <li>7.3 Återställning till standardvärden</li> </ul>                                                                                             | <b>276</b><br>276<br>276<br>276 |
| <ul> <li>6.1.6 "PB" Blockering p.g.a. matningsspänning utanför gränsvärdena</li> <li>6.1.7 "SC" Blockering p.g.a. kortslutning mellan motorfaserna</li> <li>6.2 Manuell återställning efter feltillstånd</li> <li>6.3 Automatisk återställning efter feltillstånd</li> </ul> | 275<br>275<br>275<br>275<br>275 |

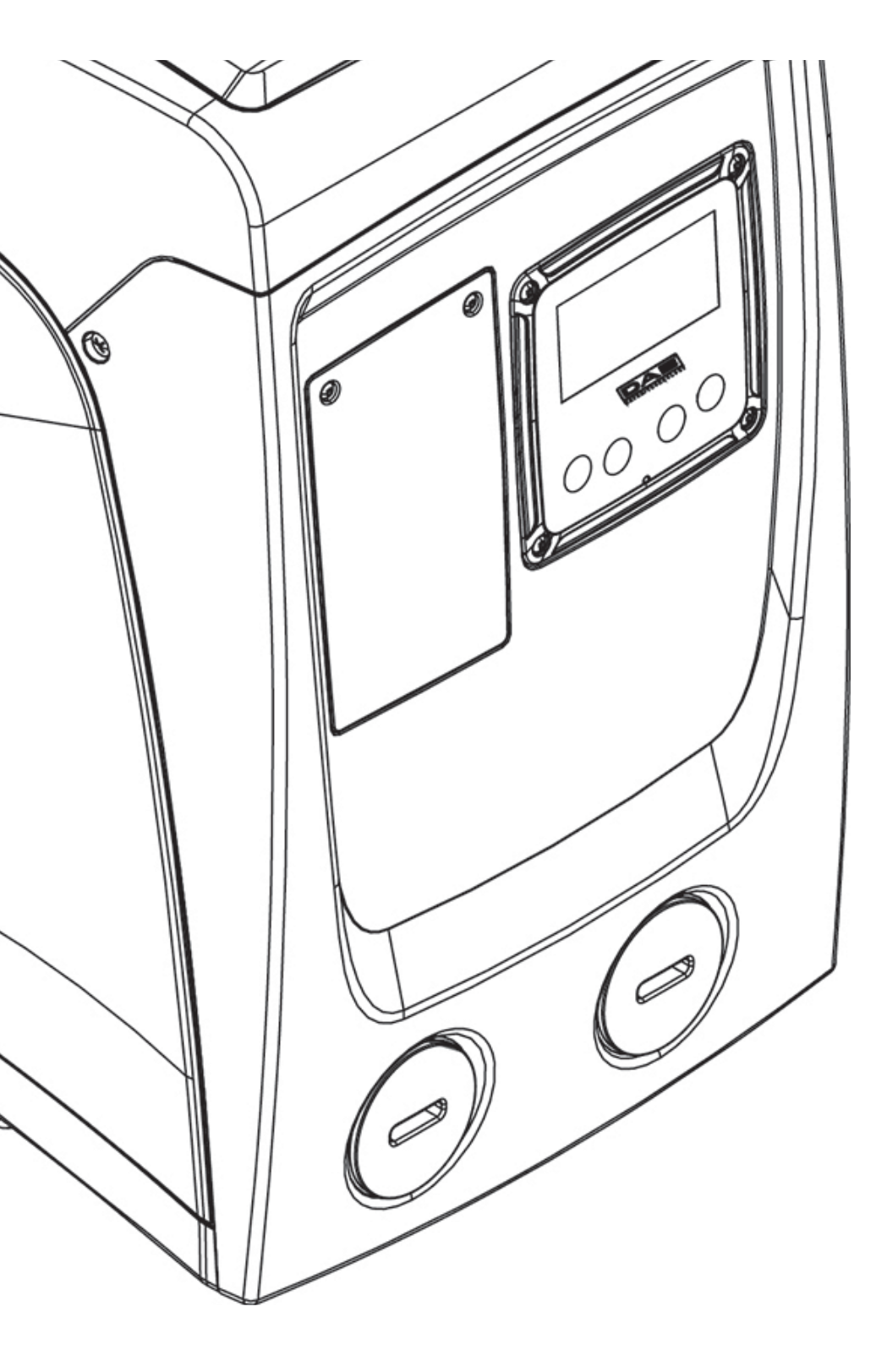

# **BESKRIVNING AV SYMBOLER**

Det används följande symboler i texten:

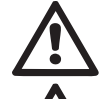

**SITUATION MED ALLMÄN FARA.** Försummelse av de anvisningar som följer kan orsaka person- och sakskador.

**SITUATION MED FARA FÖR ELSTÖT.** Försummelse av de anvisningar som följer kan orsaka en situation med allvarlig risk för personskada.

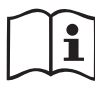

Anmärkningar och allmän information.

# SÄKERHETSFÖRESKRIFTER

Denna manual avser produkterna e.sybox mini.

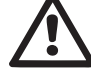

Läs denna bruksanvisning noggrant före installationen.

Installationen och funktionen måste vara i enlighet med säkerhetsförordningarna i apparatens installationsland. Samtliga moment måste utföras regelrätt.

Försummelse av säkerhetsföreskrifterna gör att garantin bortfaller och kan orsaka skador på personer och utrustning.

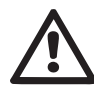

# Specialiserad personal

Det rekommenderas att installationen utförs av kompetent och kvalificerad personal som uppfyller de tekniska krav som indikeras av gällande föreskrifter.

Med kvalificerad personal menas de personer som är kapabla att lokalisera och undvika möjliga faror. Dessa personer har tack vare sin bakgrund, erfarenhet och utbildning och sin kännedom om gällande standarder och olycksförebyggande regler auktoriserats av skyddsombudet att utföra nödvändiga arbeten.(Definition av teknisk personal enligt IEC 364)

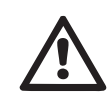

Apparaten får användas av barn över 8 år eller personer med nedsatt fysisk eller psykisk förmåga eller utan erfarenhet och kunskap förutsatt att det sker under överinseende eller efter att de har informerats om säker användning av apparaten och har förstått vilka faror som är förknippade med apparaten. Barn får inte leka med apparaten. Rengöring och underhåll som ska utföras av användaren får inte utföras av barn utan överinseende.

# Säkerhet

Användning av apparaten är endast tillåten om elsystemet uppfyller säkerhetskraven enligt gällande standarder i apparatens installationsland (Italien: CEI 64-2).

# Vätskor som kan pumpas

Apparaten är utvecklad och tillverkad för att pumpa vatten, utan explosiva ämnen, fasta partiklar eller fibrer, med en densitet på 1 000 kg/m<sup>3</sup> och med en kinematisk viskositet lika med 1 mm<sup>2</sup>/s och vätskor som inte är kemiskt aggressiva.

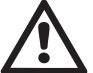

Använd aldrig elkabeln för att transportera eller flytta pumpen.

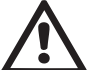

Dra aldrig i elkabeln för att dra ut stickkontakten ur eluttaget.

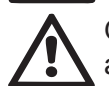

Om elkabeln är skadad ska den bytas ut av tillverkaren eller en auktoriserad serviceverkstad för att undvika samtliga risker.

Försummelse av säkerhetsföreskrifterna kan skapa farliga situationer för personer eller föremål och medför att apparatens garanti bortfaller.

#### ANSVAR

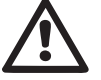

Tillverkaren ansvarar inte för elpumparnas funktion eller eventuella skador som orsakas av att de har manipulerats, ändrats och/eller använts på ett sätt som inte anses som ett rekommenderat användningsområde eller på ett olämpligt sätt i förhållande till andra bestämmelser i denna bruksanvisning.

Tillverkaren frånsäger sig vidare allt ansvar för oriktigheter i denna bruksanvisning som beror på tryckfel eller kopiering. Tillverkaren förbehåller sig rätten att utföra nödvändiga eller lämpliga ändringar på apparaten utan att för den skull ändra dess typiska egenskaper.

# **1- ALLMÄN INFORMATION**

Apparaten är ett inbyggt system som består av en självfyllande, flerstegs, elektrisk centrifugalpump, en elektronisk krets som styr pumpen och ett expansionskärl.

#### Användningsområden

Vattensystem för tillförsel och tryckstegring för hushållsbruk eller industriellt bruk.

Utvändigt är apparaten är en parallellpiped med sex sidor som i Fig. 1.

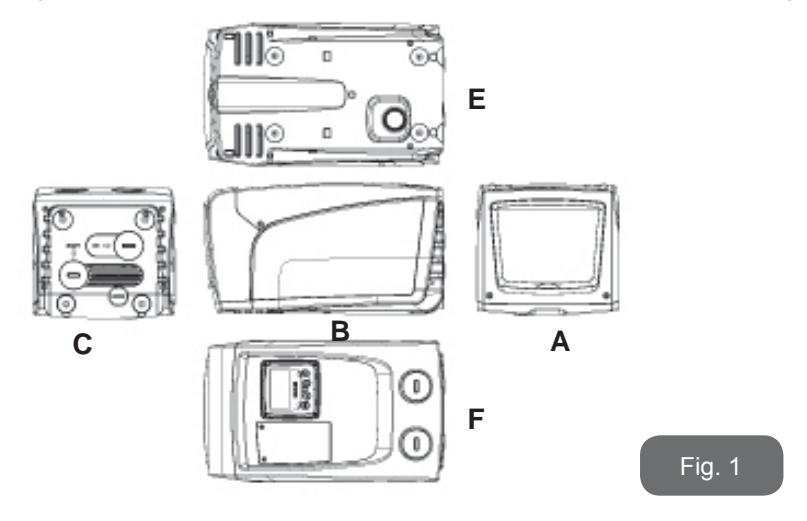

Teknikutrymmet ger åtkomst till följande (se Fig. 3):

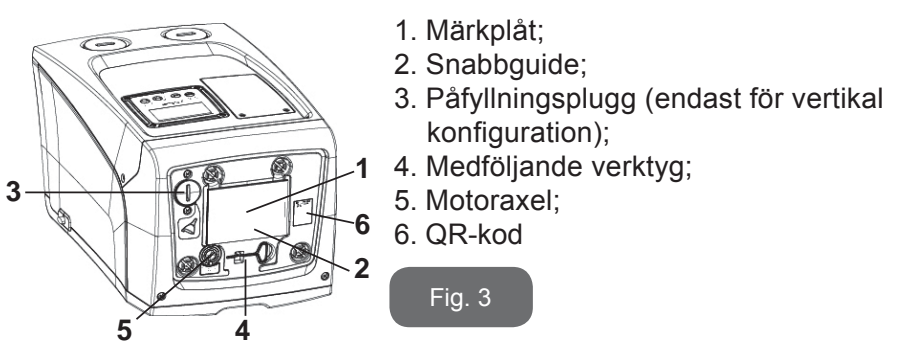

Fig. 2

**Sida B:** En kabelgenomföring av gummi används för dragningen av elkabeln som ska anslutas till elnätet.

**Sida C:** De fyra gängningarna av mässing används för de fyra stödfötterna i samband med vertikal installation. De två 1" skruvpluggarna kan tas bort för att utföra systemanslutningar beroende på valt installationssätt. Anslut systemet från vilket vattnet ska pumpas (brunn, cistern o.s.v.) till kopplingen som är märkt med IN och utloppssystemet till kopplingen som är märkt med OUT. 3/8" pluggen används för att tömma systemet vid horisontell installation. Det finns dessutom ett luftspjäll.

**Sida E:** De fyra gängningarna av mässing används för de fyra stödfötterna i samband med horisontell installation. 1" pluggen används huvudsakligen för att tömma systemet vid vertikal installation. Det finns dessutom två luftspjäll.

#### Sida A: En lucka ger åtkomst till teknikutrymmet.

**Sida F:** 1" pluggen vid texten IN på sidan C har två funktioner (anges på etiketten som ska tas bort): i samband med horisontell installation används munstycket, som stängs igen med pluggen, som systemets på-fyllningshål (se kap. 2.2.3 Påfyllning). Den andra 1" pluggen används för att komma åt en andra utloppskoppling som kan användas samtidigt med eller istället för den som är märkt med OUT på sidan C. Manöverpanelen består av en display och ett tangentbord. Den används för att ställa in systemet, ta reda på statusen och informera om ev. larm. Luckan som är stängd med två skruvar används för att komma åt ett utrymme för extra underhåll: Rengöring av backventilen och återställning av behållarens förbelastningstryck.

Systemet kan installeras i två olika konfigurationer: horisontell (Fig. 4) eller vertikal (Fig.5).

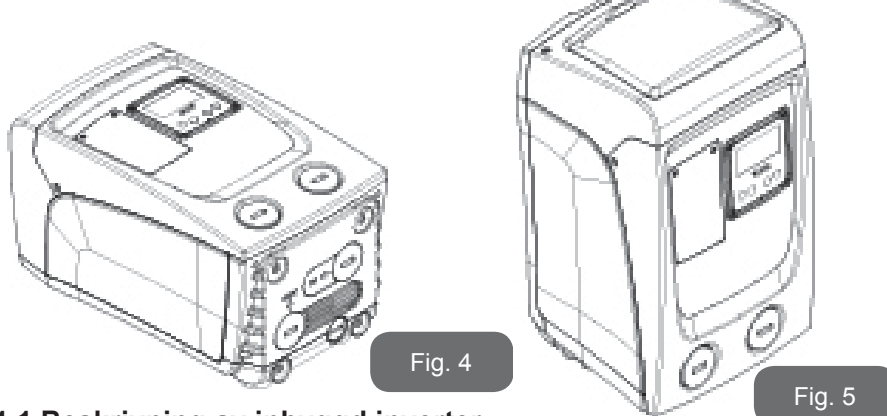

# 1.1 Beskrivning av inbyggd inverter

Den elektroniska kontrollanordningen som är inbyggd i systemet är av typen med inverter. Den tar hjälp av flödes-, tryck- och temperatursensorer som även de är inbyggda i systemet.

Tack vare dessa sensorer slås systemet på och stängs av automatiskt beroende på förbrukarens behov. Systemet kan känna av felfunktioner, förebygga dem och signalera dem.

Kontrollanordningen med inverter garanterar flera funktioner. De viktigaste för pumpsystemen är upprätthållandet av ett jämnt tryckvärde på trycksidan och energibesparingen.

- Invertern kan upprätthålla ett jämnt tryck i en hydraulkrets genom att variera elpumpens rotationshastighet. Vid funktion utan inverter klarar inte elpumpen att modulera och i takt med att det efterfrågade flödet ökar minskar trycket eller tvärtom. Det medför för höga tryck vid låga flöden eller för låga tryck när det efterfrågade flödet ökar.
- När rotationshastigheten ändras utifrån det flöde som efterfrågas av förbrukaren, begränsar invertern effekten till elpumpen till den min. effekt som erfordras för att garantera det begärda flödet. Vid funktion utan inverter fungerar istället elpumpen alltid och endast med max. effekt.

För konfigurationen av parametrarna, se kapitel 4-5.

# 1.2 Inbyggt expansionskärl

Systemet har ett inbyggt expansionskärl med 1 L volym. Expansionskärlet har följande huvudfunktioner:

- gör systemet elastiskt för att skydda det mot vätskeslag;
- garanterar en vattenreserv, som vid små läckage, upprätthåller trycket i systemet längre och undviker onödiga omstarter av systemet som annars skulle ske kontinuerligt;
- säkerställer vattentrycket (när förbrukaren öppnas) de sekunder som det tar för systemet att nå korrekt rotationshastighet.

Det ingår inte i det inbyggda expansionskärlets funktioner att säkerställa en vattenreserv som minskar systemets ingrepp (som efterfrågas av förbrukaren och inte p.g.a. ett läckage i systemet). Det går att utrusta systemet med ett expansionskärl med önskad volym och ansluta det i en punkt på systemets trycksida (inte sugsidan). I samband med horisontell installation kan anslutningen ske till det utloppsmunstycke som inte används. Vid valet av kärl ska du tänka på att den avgivna vattenvolymen även är beroende av parametrarna SP och RP som kan ställas in för systemet (kap. 4-5).

Expansionskärlet är förladdat med tryckluft genom ventilen som går att komma åt via utrymmet för extra underhåll (Fig. 1, Sida F).

Förladdningsvärdet från fabriken är i överensstämmelse med de inställda standardparametrarna SP och RP och uppfyller oavsett följande villkor:

Pair = SP – RP – 0.7 bar

D.v.s. på fabrik:

Pair = 3 - 0, 3 - 0, 7 = 2,0 bar

Vid inställning av andra värden för parametrarna SP och/eller RP ska expansionskärlets ventil användas för att släppa ut eller in luft tills ovanstående villkor åter uppnås (ex.: SP = 2,0 bar; RP = 0,3 bar; släpp ut luft från expansionskärlet tills trycket 1,0 bar uppnås på ventilen)).

Där<sup>.</sup>

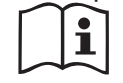

Försummelse av ovanstående villkor kan medföra felfunktioner hos systemet eller att membranet inuti expansionskärlet går sönder i förtid.

Med tanke på att expansionskärlet endast har 1 L volym ska en ev. kontroll av lufttrycket utföras med en mycket snabb inkoppling av manometern. Vid små volymer kan även ett begränsat luftläckage orsaka ett anmärkningsvärt tryckfall. Expansionskärlets kvalitet säkerställer att det inställda lufttrycket upprätthålls. Utför endast kontrollen vid kalibreringen eller om en felfunktion har fastställts.

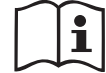

Ev. kontroll och/eller återställning av lufttrycket ska utföras när systemet på trycksidan inte är trycksatt. Frånkoppla pumpen från nätet, öppna den förbrukare som är närmast pumpen och låt den vara öppen tills det inte längre rinner ut vatten.

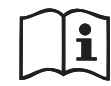

Expansionskärlets speciella struktur säkerställer kvalitet och lång livslängd, i synnerhet för membranet som normalt är en slitagedel. I händelse av brott ska hela expansionskärlet bytas ut av auktoriserad personal.

# 1.3 Inbyggd elpump

Systemet är utrustat med en elektrisk centrifugalpump med flera pumphjul som drivs av en vattenkyld trefasmotor. Vattenkylning av motorn istället för lyftkylning säkerställer en mindre bullernivå hos systemet och att det kan placeras även på oventilerade platser. Diagrammet i Fig. 6 visar kurvan över den hydrauliska kapaciteten.

Invertern modulerar automatiskt elpumpens rotationshastighet vilket gör att elpumpen vid behov kan förflytta sin arbetspunkt till valfritt område under aktuell kurva så att det inställda trycket förblir jämnt (SP). Den röda kurvan visar händelseförloppet för e.sybox mini med börvärdet inställt på 3,0 bar.

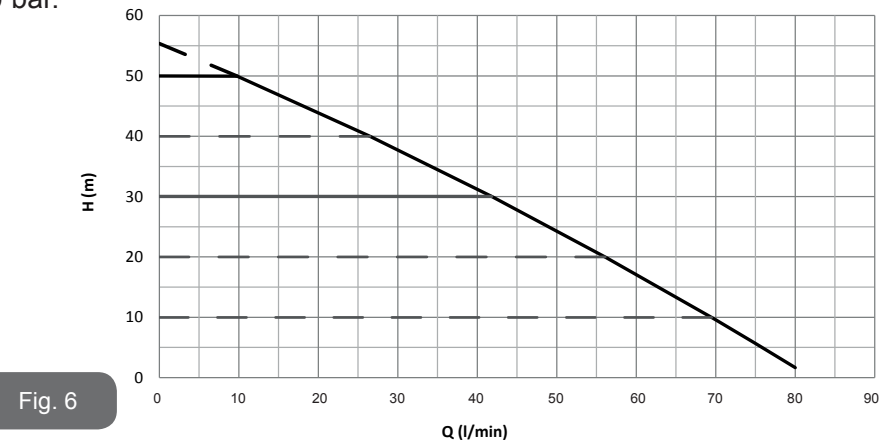

Med SP = 3,0 bar kan systemet säkerställa ett jämnt tryck till förbrukare som efterfrågar flöden mellan 0 och 40 L/min. Vid högre flöden arbetar systemet enligt elpumpens karakteristiska kurva vid max. rotationshastighet. Vid lägre flöden än ovanstående minskar systemet effektförbrukningen och därmed energiförbrukningen samt säkerställer jämnt tryck.

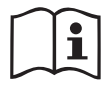

Ovanstående kapacitet gäller vid omgivningstemperatur och vattentemperatur på ca 20 °C, under motorns första 10 driftminuter, med vattennivån på max. 1 m sughöjd.

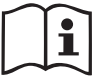

Elpumpens kapacitet minskar efterhand som sughöjden ökar.

#### 1.4 Tekniska data

| Ämne                        | Parameter e.sybox mini                    |                                   |                    |  |
|-----------------------------|-------------------------------------------|-----------------------------------|--------------------|--|
|                             | Spänning                                  | 1 ~ 110-127<br>VAC                | 1 ~ 220-240<br>VAC |  |
| ELTILLFORSEL                | Frekvens                                  | 50/60 Hz                          |                    |  |
|                             | Max. effekt                               | 850 W                             |                    |  |
|                             | Utvändiga mått                            | 445x262x242 mm utan<br>stödfötter |                    |  |
| KONSTRUK-<br>TIONS-EGENSKA- | Tomvikt (utan embal-<br>lage)             | 13,6                              | 3 kg               |  |
|                             | Skyddsklass                               | IP                                | x4                 |  |
|                             | Motorns isoleringsklass                   | F                                 |                    |  |
|                             | Max. uppfordringshöjd                     | 55                                | m                  |  |
| HYDRAULISK                  | Max. flöde                                | 80 L/min                          |                    |  |
| KAPACITET                   | Fyllning                                  | <5 min vid 8 m                    |                    |  |
|                             | Max. drifttryck                           | 7,5 bar                           |                    |  |
|                             | Max. vätsketemperatur                     | 40 °C                             |                    |  |
| DRIFT-FÖRHÅL-<br>LANDEN     | Max. omgivnings-tem-<br>peratur           | 50 °C                             |                    |  |
|                             | Förvaringstemperatur                      | -10 – 60 °C                       |                    |  |
|                             | Jämnt tryck                               |                                   |                    |  |
|                             | Skydd mot torrkörning                     |                                   |                    |  |
|                             | Frostskydd                                |                                   |                    |  |
| FUNKTION OCH<br>  SKYDD     | Omstartsskydd                             |                                   |                    |  |
|                             | Amperometrisk skydd i riktning mot motorn |                                   |                    |  |
|                             | Skydd mot felaktig matningsspänning       |                                   |                    |  |
|                             | Skydd mot överhettning                    |                                   |                    |  |

### 2- INSTALLATION

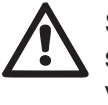

Systemet är konstruerat för användning inomhus. Systemet ska inte installeras utomhus och/eller utsättas för väder och vind.

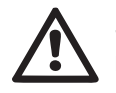

Systemet är konstruerat för att fungera i miljöer där temperaturen ligger mellan 0 och 50 °C (med förbehåll för att eltillförseln garanteras: se kap. 7.6.14 Aktivering av frostskyddsfunktion).

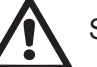

Systemet är avsett för behandling av dricksvatten.

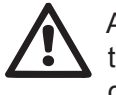

Använd inte systemet för pumpning av saltvatten, avloppsvatten, lättantändliga, frätande eller explosiva vätskor (t.ex. fotogen, bensin, lösningsmedel), fett, olja eller livsmedel.

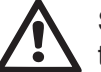

Systemet kan suga in vatten på max. 8 m djup (höjd mellan vattennivån och pumpens sugmunstycke).

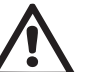

Följ gällande lokala bestämmelser från ansvarig myndighet om systemet används för vattentillförsel för hushållsbruk.

Kontrollera följande vid valet av installationsplats:

- Spänningen och frekvensen på pumpens märkplåt överensstämmer med elsystemet.
- Elanslutningen har utförts på en torr plats som är skyddad mot eventuella översvämningar.
- Elsystemet är utrustat med en jordfelsbrytare på I ∆n ≤ 30 mA och jordsystemet är fungerande.

Installera en insugningssil i systemet för att fånga upp orenheter om du inte är säker på att det inte förekommer främmande föremål i pumpvätskan.

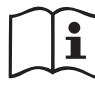

Installationen av en insugningssil medför en minskad hydraulisk systemkapacitet som är proportionell med effektförlusten p.g.a. silen (ju större filtreringskraft, desto större kapacitetsbortfall i normalfallet). Välj typ av konfiguration (vertikal eller horisontell) med hänsyn till anslutningarna till systemet, manöverpanelens placering och tillgängligt utrymme enligt följande anvisningar. Vägginstallation är möjlig. Se avsnitt 8.2.

# 2.1 - Vertikal Konfiguration

Dra åt de fyra stödfötterna av gummi (levereras lösa i emballaget) i gängningarna av mässing på sidan C. Placera systemet på sin plats med hänsyn till de utvändiga måtten i Fig. 7.

- Det krävs ett avstånd på min. 10 mm mellan systemets sida E och en ev. vägg för att säkerställa ventilationen genom spjällen. Om systemet behöver tömmas från sitt avtappningshål och inte från anläggningen ska det finnas tillräckligt med utrymme för att kunna skruva på avtappningspluggen.
- Det krävs ett avstånd på min. 10 mm mellan systemets sida B och ett intilliggande hinder för att säkerställa dragningen av elkabeln till eluttaget.
- Det rekommenderas ett avstånd på min. 200 mm mellan systemets sida A och ett intilliggande hinder för att kunna ta bort luckan och komma åt teknikutrymmet.

Om ytan inte är plan ska du lossa och justera stödfötterna i höjdled så att de står stadigt på golvet och garanterar systemets stabilitet. Systemet måste stå säkert och stabilt samt lodrätt. Systemet får inte luta.

# 2.1.1 Vattenanslutning

Utför anslutningen till systeminloppet via munstycket som är märkt med IN på sidan F i Fig. 7 (koppling på sugsidan). Ta bort aktuell plugg med hjälp av en skruvmejsel.

Utför anslutningen till systemutloppet via munstycket som är märkt med OUT på sidan F i Fig. 7(utloppskoppling). Ta bort aktuell plugg med hjälp av en skruvmejsel.

Samtliga vattenanslutningar mellan systemet och anläggningen är av typ 1" GAS honkoppling av mässing.

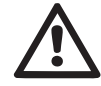

Om du vill ansluta apparaten till anläggningen med hjälp av kopplingar med större utvändig diameter än röret på 1" (t.ex. axelmutter i fallet med kopplingar i tre delar) ska du försäkra dig om att 1" GAS hankopplingen sticker ut min. 25 mm utanför ovanstående utvändiga mått (se Fig. 8).

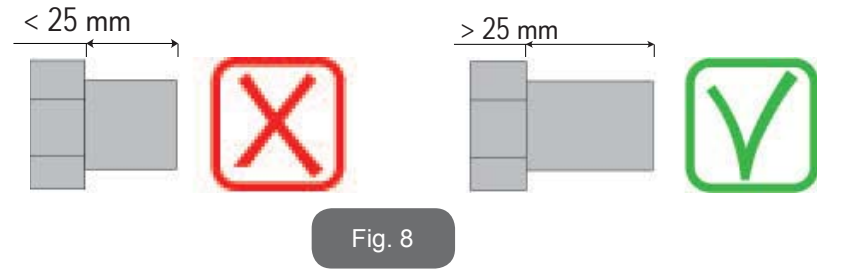

Gängningarna av mässing sitter i säten av teknopolymer. Täta inte kopplingen med extra material (t.ex. teflon, hampa o.s.v.) och använd en korrekt dimensionerad packning. Vid ett visst åtdragningsmoment (t.ex. rördragare med långt skaft) kan överskottsmaterialet belasta sätet av teknopolymer felaktigt och förstöra det.

Installationen av systemet definieras som ovan vattennivån eller under vattennivån utifrån placeringen i förhållande till pumpvätskan. Installationen definieras som ovan vattennivån när pumpen placeras på en högre nivå än pumpvätskan (t.ex. pump vid markytan och vatten i brunnen). Installationen definieras som under vattennivån när pumpen placeras på en lägre nivå än pumpvätskan (t.ex. upphöjd cistern och pump under).

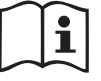

Om den vertikala installationen av systemet är av typen ovan vattennivån rekommenderas det att montera en backventil i anläggningen på sugsidan. Den gör att systemet kan fyllas på (kap. 2.1.2).

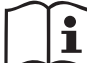

Om installationen är av typen ovan vattennivån ska sugledningen installeras med stigning från vattenkällan till pumpen. Undvik att det bildas krökar eller häverteffekt. Placera inte sugledningen ovanför pumpnivån (för att förhindra att det bildas luftbubblor i sugledningen). Sugledningen ska vara nedsänkt min. 30 cm under vattennivån och måste vara helt tät utmed hela sin längd ända till elpumpens inlopp.

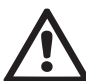

Sug- och tryckledningarna ska monteras på ett sådant sätt att de inte utövar någon mekanisk påfrestning på pumpen.

#### 2.1.2.Påfyllning

#### Installation ovan och under vattennivån

Installation ovan vattennivån (avsnitt 2.1.1): Öppna teknikutrymmet och använd en skruvmejsel för att ta bort påfyllningspluggen (Fig. 3, punkt 6). Fyll på systemet med rent vatten genom påfyllningshålet. Glöm inte att avlufta. Om backventilen på sugledningen (rekommenderas i kap. 2.1.1) är placerad i närheten av systeminloppet ska systemet fyllas på med 0,9 L vatten. Det rekommenderas att placera backventilen i änden av sugledningen (bottenventil) så att även sugledningen kan fyllas på helt i samband med påfyllningen. I detta fall beror mängden vatten som behövs för påfyllningen på sugledningens längd (0,9 L + ...).

Installation under vattennivån (kap. 2.1.1): Om det inte finns avstängningsventiler (eller om de är öppna) mellan vattenkällan och systemet, fylls systemet på automatiskt så fort det har avluftats. Det räcker därför att lossa på påfyllningspluggen (fig. 3, punkt 6) tillräckligt mycket för att avlufta systemet för att systemet ska fyllas helt. Dra åt påfyllningspluggen så fort det rinner ut vatten (det rekommenderas oavsett att montera en avstängningsventil på sugledningen och använda den för att styra påfyllningen med lossad plugg). Om sugledningen stryps av en stängd ventil kan påfyllningen istället utföras på samma sätt som det som beskrivs för installationen ovan vattennivån.

#### 2.2 - Horisontell Konfiguration

Dra åt de fyra stödfötterna av gummi (levereras lösa i emballaget) i gängningarna av mässing på sidan E. Placera systemet på sin plats med hänsyn till de utvändiga måtten i Fig.9.

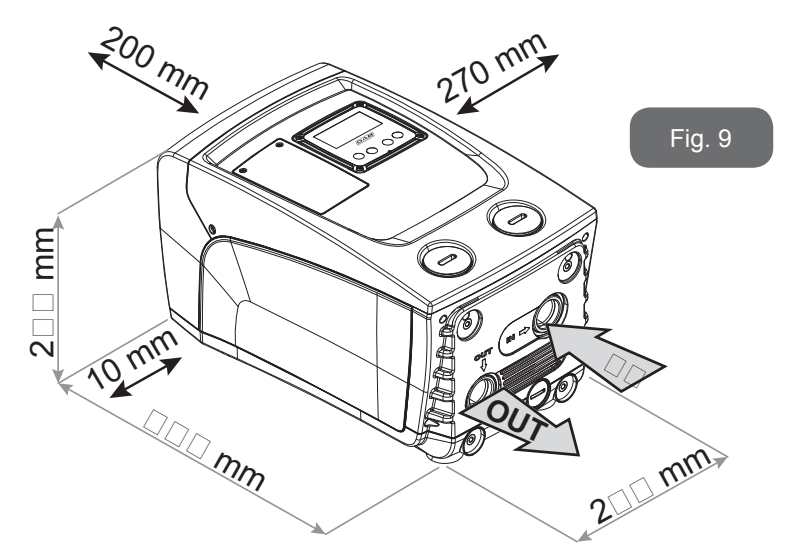

- Det krävs ett avstånd på min. 10 mm mellan systemets sida B och ett intilliggande hinder för att säkerställa dragningen av elkabeln till eluttaget.
- Det rekommenderas ett avstånd på min. 200 mm mellan systemets sida A och ett intilliggande hinder för att kunna ta bort luckan och komma åt teknikutrymmet.

Om ytan inte är plan ska du lossa och justera stödfötterna i höjdled så att de står stadigt på golvet och garanterar systemets stabilitet. Systemet måste stå säkert och stabilt samt lodrätt. Systemet får inte luta.

#### 2.2.1 Vattenanslutning

Utför anslutningen till systeminloppet via munstycket som är märkt med IN på sidan C i Fig. 9 (koppling på sugsidan). Ta bort aktuell plugg med hjälp av en skruvmejsel.

Utför anslutningen till systemutloppet via munstycket som är märkt med OUT1 på sidan C i Fig. 9 och/eller via munstycket som är märkt med OUT2 på sidan F i Fig. 9 (utloppskoppling. I denna konfiguration kan de två munstyckena användas var för sig oberoende av varandra (beroende på installationen) eller tillsammans (system med dubbelt utlopp). Ta bort pluggen(arna) från munstycket(ena) med hjälp av en skruvmejsel.

Samtliga vattenanslutningar mellan systemet och anläggningen är av typ 1" GAS honkoppling av mässing.

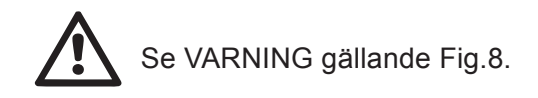

# 2.2.2 Placering av manöverpanel

Manöverpanelen är konstruerad för att kunna placeras så att den lätt kan läsas av användaren. Den fyrkantiga formen medger att den vrids med 90° och vinklas med 90° (Fig. 10).

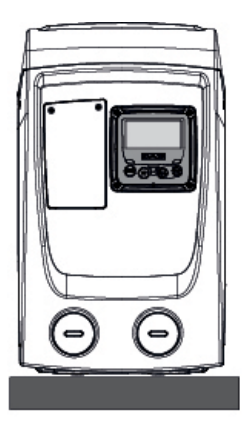

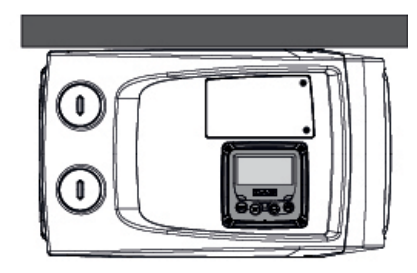

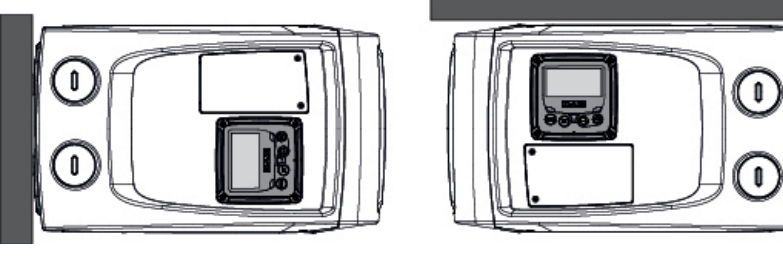

Fig. 10

- Lossa panelens fyra hörnskruvar med hjälp av det medföljande verktyget.
- Ta inte bort skruvarna helt. Det rekommenderas att endast lossa dem från gängningen på apparatens stomme.
- Tappa inte skruvarna in i systemet.
- Avlägsna manöverpanelen. Se till att signalöverföringskabeln inte spänns.
- Sätt tillbaka manöverpanelen i önskad riktning. Se till att inte klämma kabeln.
- Dra åt de fyra skruvarna med sexkantnyckeln.

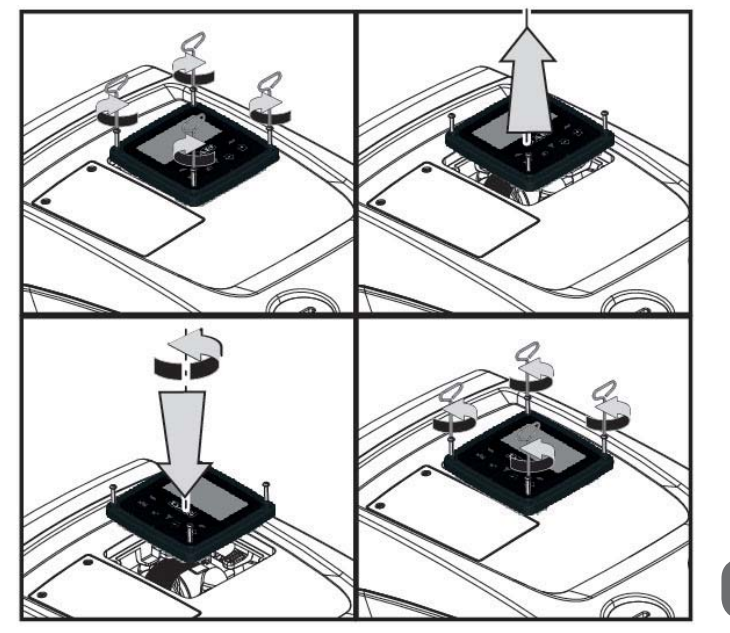

Fig. 11

2.2.3 Påfyllning Installation ovan och under vattennivån

Installationen av systemet definieras som ovan vattennivån eller under vattennivån utifrån placeringen i förhållande till pumpvätskan. Installationen definieras som ovan vattennivån när pumpen placeras på en högre nivå än pumpvätskan (t.ex. pump vid markytan och vatten i brunnen). Installationen definieras som under vattennivån när pumpen placeras på

en lägre nivå än pumpvätskan (t.ex. upphöjd cistern och pump under). Installation ovan vattennivån: Använd en skruvmejsel för att ta bort påfyllningspluggen som i den horisontella konfigurationen är den på sidan F (Fig. 1). Fyll på systemet med rent vatten genom påfyllningshålet. Glöm inte att avlufta: Säkerställ en optimal påfyllning genom att öppna påfyllningshålet på sidan A (Fig. 1) som används för påfyllningen vid den vertikala konfigurationen. Låt all luft strömma ut som finns kvar inuti systemet. Stäng igen samtliga munstycken korrekt efteråt. Systemet ska fyllas på med min. 0,7 litri L vatten. Det rekommenderas att placera en backventil i änden av sugledningen (bottenventil) så att även sugledningen kan fyllas på helt i samband med påfyllningen. I detta fall beror mängden vatten som behövs för påfyllningen på sugledningens längd (0,7 L + ...). Installation under vattennivån: Om det inte finns avstängningsventiler (eller om de är öppna) mellan vattenkällan och systemet, fylls systemet på automatiskt så fort det har avluftats. Det räcker därför att lossa på påfyllningspluggen (sidan F, Fig. 1) tillräckligt mycket för att avlufta systemet för att systemet ska fyllas helt. Dra åt påfyllningspluggen så fort det rinner ut vatten (det rekommenderas oavsett att montera en avstängningsventil på sugledningen och använda den för att styra påfyllningen med lossad plugg). Om sugledningen stryps av en stängd ventil kan påfyllningen istället utföras på samma sätt som det som beskrivs för installationen ovan vattennivån.

#### 3 - IDRIFTTAGNING

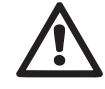

Insugningsdjupet får vara max. 8 m.

### 3.1 - Elanslutning

Det rekommenderas att använda en separat elledning till apparaten för att hindra att ev. brus sprids till andra apparater.

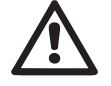

Observera! Respektera alltid säkerhetsföreskrifterna!

Elinstallationen ska utföras av en specialiserad och auktoriserad elektriker som ansvarar för installationen.

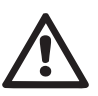

Systemet ska ha en korrekt och säker jordanslutning enligt gällande föreskrifter.

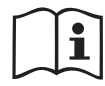

Matningsspänningen kan ändras när elpumpen startas. Matningsspänningen kan variera p.g.a. andra anordningar som är anslutna och p.g.a. kvaliteten på elnätet.

Jordfelsbrytaren ska vara korrekt dimensionerad för systemet och av klass A. Den automatiska jordfelsbrytaren måste vara märkt med följande två symbole:

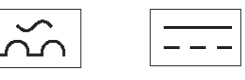

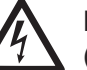

Den termomagnetiska brytaren ska vara korrekt dimensionerad (se Elektriska märkdata).

# 3.2 Konfiguration av inbyggd inverter

Systemet har konfigurerats av tillverkaren för att uppfylla de flesta installationskrav med jämnt drifttryck. De fabriksinställda huvudparametrarna är följande:

- Börvärde (värde för önskat jämnt tryck): SP = 3,0 bar/43,5 psi.
- Tryckminskning för omstart RP = 0,3 bar/4,3 psi.
- Funktion med omstartsskydd: Deaktiverad.

Dessa och andra parametrar kan ställas in av användaren utifrån systemet. Se avsnitt 4-5 för specifikationer.

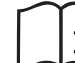

Genom att definiera parametrarna SP och RP erhålls systemets starttryck som är:

Pstart = SP - RPExempel: 3,0 - 0,3 = 2,7 bar istandardkonfigurationen

Systemet fungerar inte om förbrukaren är placerad högre än motsvarande meter vattenpelare för Pstart (1 bar = 10 mVp). Om förbrukaren befinner sig på min. 27 m höjd startar inte systemet i standardkonfigurationen.

### 3.3 - Fyllning

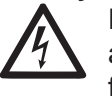

Fyllning av en pump är den fas under vilken apparaten försöker att fylla pumphuset och sugledningen med vatten. Apparaten fungerar normalt om fyllningen lyckas.

När pumpen har fyllts på (kap. 2.1.2 och 2.2.3) och anordningen har konfigurerats (kap. 3.2) kan eltillförseln anslutas efter att minst en

förbrukare har öppnats på trycksidan.

Systemet startar och kontrollerar att det finns vatten på trycksidan de första 10 sekunderna.

Pumpen fylls och startar sin normala funktion om det avkänns ett vattenflöde på trycksidan. Detta är det typiska fallet för installationen under vattennivån (kap. 2.1.2 och 2.2.3). Den öppna förbrukaren på trycksidan, från vilken det kommer ut pumpat vatten, kan stängas.

Om det inte avkänns ett normalt vattenflöde på trycksidan efter 10 sekunder, efterfrågar systemet en bekräftelse för att börja fyllningen (typiskt fall vid installationer över vattennivån, kap. 2.1.2 och 2.2.3). D.v.s.:

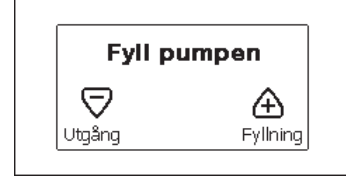

När du trycker på + startar systemet fyllningen. Systemet fyller i max. 5 minuter under vilka skyddet mot torrkörning inte utlöses. Fyllningstiden beror på olika parametrar. De som påverkar mest är insugningsdjupets vattennivå, sugledningens diameter och sugledningens täthet. Ned till 8 m djup fylls apparaten på max. 5 minuter om det används en min. 1" sugledning som är helt tät (inga hål eller skarvar som kan suga in luft). Så fort systemet känner av ett normalt vattenflöde vid utloppet avbryts fyllningen och den normala funktionen startar. Den öppna förbrukaren på trycksidan, från vilken det kommer ut pumpat vatten, kan stängas. Manöverpanelens display visar ett felmeddelande om apparaten fortfarande inte är fylld efter 5 minuter. Frånkoppla eltillförseln, fyll på apparaten med nytt vatten, vänta 10 minuter och upprepa proceduren från det att stickkontakten sätts i och framåt.

Tryck på - för att bekräfta att du inte vill starta fyllningen. Apparaten blir kvar i larmläget.

#### Funktion

När elpumpen är fylld börjar systemet sin normala funktion enligt de konfigurerade parametrarna. Det startar automatiskt när kranen öppnas, tillför vatten med inställt tryck (SP), upprätthåller ett jämnt tryck även när andra kranar öppnas och stannar automatiskt efter tiden T2 när avstängningsvillkoren är uppfyllda (T2 kan ställas in av användaren, standardvärdet är 10 s).

# 4 - TANGENTBORD OCH DISPLAYY

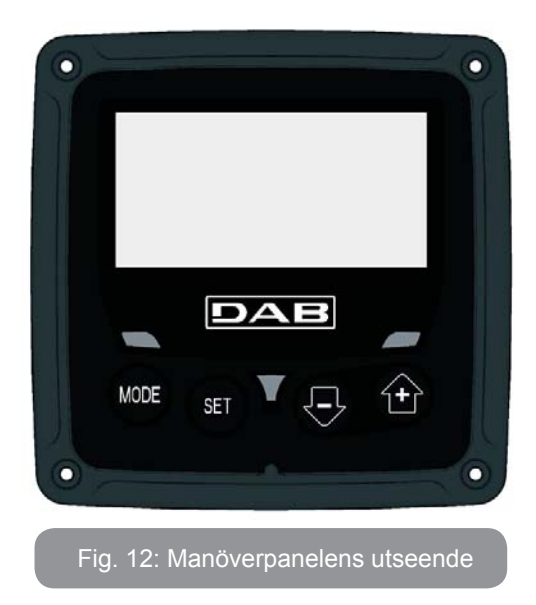

Manöverpanelen består av ett tangentbord med LCD-display på 128 x 240 pixlar och signallampor för STRÖM, KOMMUNIKATION och LARM som i Fig. 12.

Displayen visar anordningens parametrar och status med funktionsbeskrivning av de olika parametrarna.

Knappfunktionerna beskrivs i Tabell 1.

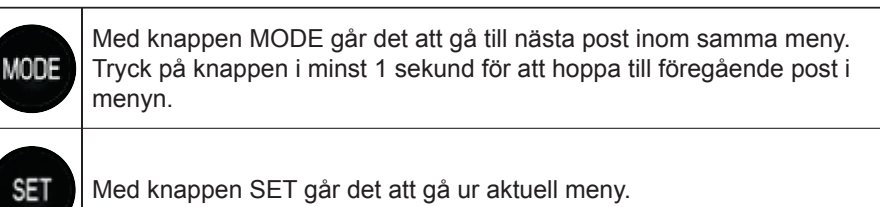

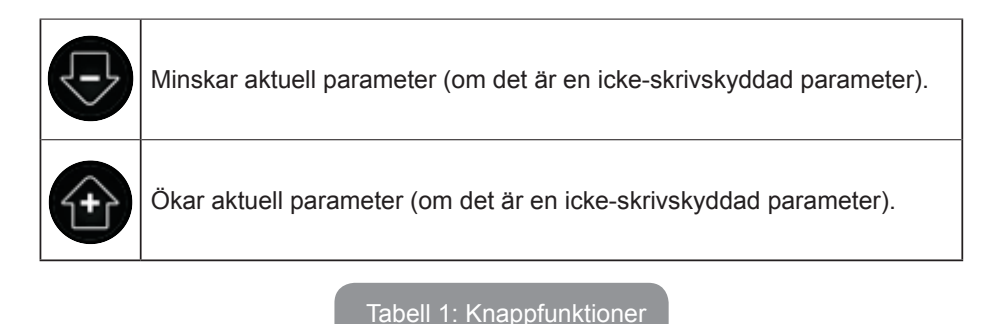

En lång nedtryckning av knappen + eller - ökar respektive minskar automatiskt värdet för den valda parametern. När knappen + eller - har tryckts ned i 3 sekunder går den automatiska ökningen respektive minskningen snabbare.

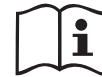

När knappen + eller - trycks ned ändras och lagras den valda parametern omedelbart i det permanenta minnet (EEprom). Den nyinställda parametern lagras även om apparaten stängs av oavsiktligt under denna fas.

Knappen SET används endast för att gå ur aktuell meny och behövs inte för att lagra de utförda ändringarna. Endast i de speciella fall som beskrivs i följande avsnitt aktiveras vissa parametrar vid nedtryckningen av SET eller MODE.

### Signallampor

Ström

Vit signallampa. Lyser med fast sken när apparaten förses med ström. Blinkar när apparaten är frånslagen.

• Larm

Röd signallampa. Lyser med fast sken när apparaten är blockerad p.g.a. ett fel.

### Meny

Hela menystrukturen och samtliga dess poster visas i Tabell 3.

# Menyåtkomst

Det går att komma åt de olika menyerna från huvudmenyn på två olika sätt:

- 1 Direkt åtkomst med knappkombinationer.
- 2 Åtkomst med namn via rullgardinsmenyn .

# 4.1 Direkt åtkomst med knappkombinationer

Du kan komma åt önskad meny direkt genom att trycka samtidigt på rätt knappkombination den tid som krävs (t.ex. knappen MODE och SET för att komma till Börvärdesmenyn). Du bläddrar mellan de olika menyposterna med knappen MODE.

Tabell 2 visar vilka menyer som går att komma åt med knappkombinationerna.

| NAMN PÅ<br>MENYN | KNAPPAR FÖR DIREKT ÅTKOMST | NEDTRYCKNINGENS<br>LÄNGD |
|------------------|----------------------------|--------------------------|
| Användare        | MODE                       | När knappen släpps upp   |
| Monitor          | SET                        | 2 s                      |
| Börvärde         | MODE SET                   | 2 s                      |
| Manuell          | SET 🕞 🔂                    | 5 s                      |
| Installatör      | MODE SET                   | 5 s                      |

| Service                                   | MODE SET              | 5 s                                |
|-------------------------------------------|-----------------------|------------------------------------|
| Återställning<br>till standard-<br>värden | SET                   | 2 s vid tillslaget av<br>apparaten |
| Nollställning                             | MODE SET 🕞 🕂          | 2 s                                |
|                                           | Tabell 2: Menyåtkomst |                                    |

|                            | Begränsad meny (synlig)               |                                                 |                               | Utökad meny (direkt                                    | åtkomst eller lösenord)                                         |                                                            |
|----------------------------|---------------------------------------|-------------------------------------------------|-------------------------------|--------------------------------------------------------|-----------------------------------------------------------------|------------------------------------------------------------|
| Huvudmeny                  | Användarmeny<br>mode                  | Monitormeny<br>set och -                        | Börvärdesmeny<br>mode och set | Manuell meny<br>set, - och +                           | Installatörsmeny<br>mode, set och -                             | Servicemeny<br>mode, set och +                             |
| <b>MAIN</b><br>(Huvudsida) | STATUS<br>RS<br>Varv/min              | <b>CT</b><br>Kontrast                           | <b>SP</b><br>Tryckbörvärde    | STATUS<br>RI                                           | <b>RP</b><br>Trycksänkning<br>för omstart                       | <b>TB</b><br>Väntetid för blockering<br>p.g.a. vattenbrist |
| Menyval                    | VP<br>Tryck<br>VF<br>Visping av flöde | <b>BK</b><br>Bakgrundsbelysning                 |                               | VP<br>Tryck<br>VF                                      | OD<br>Typ<br>av system                                          |                                                            |
|                            | Effekttillförsel till<br>pumpen       | <b>TK</b><br>Tid för tänd<br>bakgrundsbelysning |                               | Visning av flöde<br><b>PO</b><br>Effekttillförsel till |                                                                 | T2<br>Fördröjning av<br>avstängning                        |
|                            | C1<br>Fasström för pump               | <b>LA</b><br>Språk                              |                               | pumpen<br>C1<br>Fasström för pump                      | <b>MS</b><br>Mätsystem                                          | <b>GP</b><br>Proportionell<br>förstärkning                 |
|                            | Starttimmar                           | <b>TE</b><br>Temperatur på<br>avledare          |                               | RS<br>Varv/min<br>TE                                   |                                                                 | GI<br>Integral förstärkning                                |
|                            | Antal starter                         |                                                 |                               | avledare                                               |                                                                 | <b>RM</b><br>Max. hastighet                                |
|                            | <b>PI</b><br>Histogram över effekt    |                                                 |                               |                                                        | <b>EK</b><br>Aktivering av funktion<br>med lågt tryck vid insug |                                                            |
|                            |                                       |                                                 |                               |                                                        | <b>PK</b><br>Lågtrycksgräns vid<br>insug                        |                                                            |
|                            | Utgående flöde                        |                                                 |                               |                                                        | <b>T1</b><br>Tid för avstängning efter<br>lågtryckssignal       |                                                            |

# SVENSKA SE

| VE<br>Information om hård-<br>och mjukvara    |  |  |                                                       |
|-----------------------------------------------|--|--|-------------------------------------------------------|
| <b>FF</b><br>Fel och varningar<br>(Larmlista) |  |  | <b>AY</b><br>Omstartsskydd                            |
|                                               |  |  | <b>AE</b><br>Blockeringsfri                           |
|                                               |  |  | <b>AF</b><br>Frostskydd                               |
|                                               |  |  | <b>RF</b><br>Återställning efter fel<br>och varningar |
|                                               |  |  | <b>PW</b><br>Inmatning av lösenord                    |

| Beskrivning av symboler |                                      |  |
|-------------------------|--------------------------------------|--|
| Identifikationsfärger   |                                      |  |
|                         | Tillgängliga parametrar i version K. |  |

Tabell 3: Menystruktur

### 4.2 - Åtkomst med namn via rullgardinsmenyn

Du kan välja de olika menyerna utifrån deras namn. Det går att välja meny från huvudmenyn genom att trycka på knappen + eller -.

På sidan för menyval visas namnen på de menyer som kan öppnas. En av menyerna är markerad (se Fig. 13-14). Använd knapparna + och - för att markera önskad meny. Öppna menyn genom att trycka på MODE.

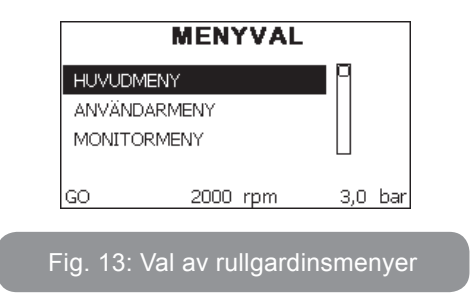

HUVUD-, ANVÄNDAR- och MONITORMENY kan visas. Sedan kommer en fjärde post UTÖKAD MENY. Denna post gör att det kan visas fler menyer. Väljer du UTÖKAD MENY visas en popup-ruta som ber dig skriva in ett lösenord (PASSWORD). Lösenordet (PASSWORD) överensstämmer med knappkombinationen som används för direkt åtkomst (enligt Tabell 8) och gör att visningen av menyerna kan utökas från menyn som motsvaras av lösenordet till samtliga menyer med lägre prioritet.

Menyerna har följande ordningsföljd: Användarmeny, Monitormeny, Börvärdesmeny, Manuell meny, Installatörsmeny, Servicemeny.

Efter att ett lösenord har valts förblir de olåsta menyerna tillgängliga i 15 minuter eller tills de deaktiveras manuellt med posten Göm avancerade menyer. Denna post visas i menyvalet när det används ett lösenord. I Fig. 14 visas ett funktionsschema för menyvalet.

Mitt på sidan finns menyerna. Från höger sker direktval via knappkombinationer. Från vänster sker val med rullgardinsmenyn.

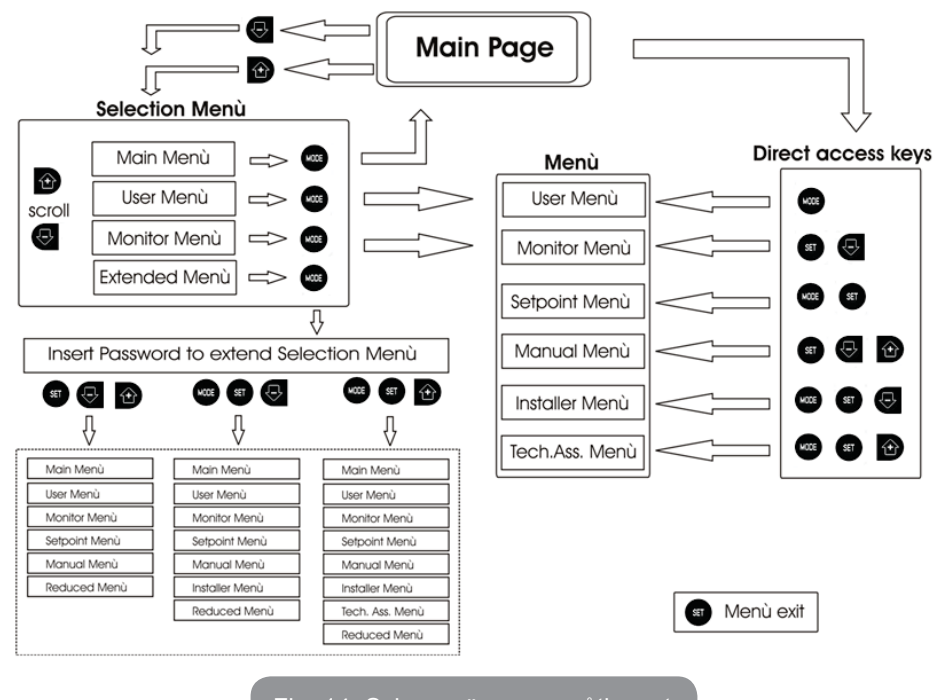

Fig. 14: Schema över menyåtkomst

#### 4.3 - Menysidornas struktur

Vid starten visas först några presentationssidor med modellnamnet och företagslogon och sedan huvudmenyn. Namnet på varje meny, oavsett vilken, visas alltid upptill på displayen.

Huvudsidan visar alltid följande:

<u>Status:</u> Driftstatus (t.ex. standby, GO, fel) <u>Motorvarvtal:</u> Värde i [varv/min] <u>Tryck:</u> Värde i [bar] eller [psi] beroende på det valda mätsystemet. <u>Effekt:</u> Värde i [kW] för anordningens effektförbrukning. Följande kan visas om händelsen inträffar: <u>Felindikationer</u> <u>Varningsindikationer</u> <u>Specifika ikoner</u> Feltillstånd listas i Tabell 8. Övriga visningar listas i Tabell 4.

| Fel- eller statustillstånd som visas på huvudsidan |                                                    |  |
|----------------------------------------------------|----------------------------------------------------|--|
| Beteckning                                         | Beskrivning                                        |  |
| GO                                                 | Motorn är i drift                                  |  |
| SB                                                 | Motorn står stilla                                 |  |
| DIS                                                | Status; manuellt deaktiverad motor                 |  |
| F4                                                 | Status/larm Funktion för lågtryckssignal vid insug |  |
| EE                                                 | Skrivning och läsning av standardvärden på EEprom  |  |
| WARN.<br>Lågspänning                               | Varning för avsaknad av matningsspänning           |  |

Tabell 4: Status- och felmeddelanden på huvudsidan

De andra menysidorna varierar beroende på de associerade funktionerna och beskrivs följande utifrån typ av indikation eller inställning. Väl inne på en menysida visas alltid en sammanfattning av huvudriftparametrarna (driftstatus eller ev. fel, utstyrd hastighet och tryck) nedtill på sidan. Du kan på detta sätt alltid se apparatens huvudparametrar.

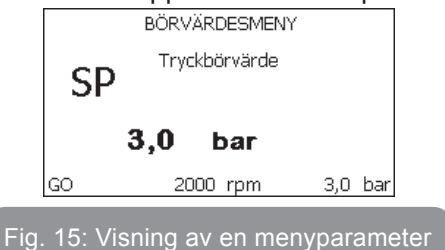

| Indikationer på statusraden nedtill på varje sida |                    |  |  |
|---------------------------------------------------|--------------------|--|--|
| Beteckning                                        | Beskrivning        |  |  |
| GO                                                | Motorn är i drift  |  |  |
| SB                                                | Motorn står stilla |  |  |

| deaktiverad | Status; manuellt deaktiverad motor                      |  |
|-------------|---------------------------------------------------------|--|
| rpm         | Motorvarvtal                                            |  |
| bar         | Systemtryck                                             |  |
| FAULT       | Förekomst av ett fel som hindrar styrningen av elpumpen |  |

#### Tabell 5: Indikationer på statusraden

Följande kan visas på sidorna över parametrarna: Numeriska värden och måttenheter för aktuell post, värden för andra parametrar som är förknippade med inställningen av aktuell post, grafikrad och listor. Se Fig. 15.

# 4.4 - Blockerad inmatning av parametrar med lösenord

Anordningen skyddas av ett lösenord. När ett lösenord matas in går det att komma åt och visa anordningens parametrar men de kan inte ändras. Systemet för hantering av lösenordet finns i Servicemeny och hanteras med parametern PW.

## 4.5 - Aktivering/deaktivering av motor

Om båda knapparna + och - trycks ned och släpps upp under normala driftförhållanden aktiveras/deaktiveras motorn (stopptillståndet lagras även efter avstängning). I händelse av ett larm återställer ovanstående moment larmet. Signallampan blinkar vitt när motorn är deaktiverad. Detta kommando kan aktiveras från samtliga menysidor med undantag av RF och PW.

# 5 - DE ENSKILDA PARAMETRARNAS BETYDELSE

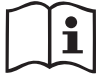

Invertern ser till att systemet arbetar med jämnt tryck. Denna reglering är lämplig om hydraulsystemet efter systemet är lämpligt dimensionerat. System med för liten rördiameter leder till effektförluster som apparaten inte kan kompensera. Resultatet är att trycket är jämnt på sensorerna men inte på förbrukaren.

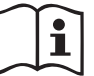

System med hög deformerbarhet kan skapa trycksvängningar. Detta problem går att åtgärda med hjälp av regleringsparametrarna GP och GI (se kap. 7.6.4 GP: Koefficient för proportionell förstärkning och kap. 7.6.5 GI: Koefficient för integral förstärkning).

# 5.1 - Användarmeny

Tryck på knappen MODE i huvudmenyn (eller använd valmenyn genom att trycka på + eller -) för att komma till ANVÄNDARMENY. Tryck på knappen MODE inuti menyn för att bläddra mellan menysidorna. Det visas följande parametrar.

# 5.1.1 - Status

Visar pumpens status.

# 5.1.2 - RS: Visning av rotationshastighet

Utstyrd rotationshastighet av motorn i varv/min.

# 5.1.3 - VP: Visning av tryck

Systemtryck i [bar] eller [psi] beroende på det valda mätsystemet.

# 5.1.4 - VF: Visning av flöde

Visar det omedelbara flödet i [L/min] eller [gal/min] beroende på det valda mätsystemet.

# 5.1.5 - PO: Visning av effektförbrukning

Elpumpens effektförbrukning i [kW].

Under symbolen för den uppmätta effekten PO kan det visas en blinkande rund symbol. Denna symbol indikerar förlarmet om att max. tillåten effekt kan komma att överskridas.

# 5.1.6 - C1: Visning av fasström

### Motorns fasström i [A].

Under symbolen för fasström C1 kan det visas en blinkande rund symbol. Denna symbol indikerar förlarmet om att max. tillåten ström kan komma att överskridas. Om symbolen blinkar regelbundet betyder det att motorns överströmsskydd förmodligen kommer att utlösas.

# 5.1.7 - Drifttimmar och antal starter

Anger anordningens antal timmar med eltillförsel, pumpens drifttimmar och motorns antal starter på tre olika rader.

### 5.1.8 - PI: Histogram över effekt

Visar ett histogram över effekttillförseln i fem staplar. Histogrammet anger hur lång tid pumpen har varit i drift vid en viss effektnivå. På den horisontella axeln finns staplarna över de olika effektnivåerna. Den vertikala axeln visar hur lång tid pumpen har varit i drift vid en viss effektnivå (% av tiden jämfört med den totala tiden).

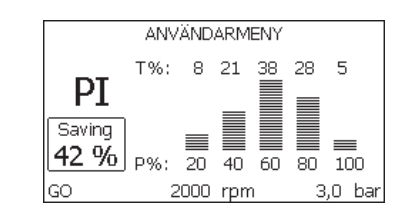

#### Fig. 16: Visning av histogram över effekt

# 5.1.9 - Utgående flöde

Sidan visar två räkneverk för flödet. Det första visar totalt tillfört flöde från apparaten. Det andra visar ett delräkneverk som kan nollställas av användaren.

Delräkneverket kan nollställas på denna sida genom att knappen - trycks ned i 2 sekunder.

# 5.1.10 - VE: Visning av version

Hård- och mjukvaruversion som apparaten är utrustad med.

# 5.1.11- FF: Visning av fel och varningar (Larmlista)

Visning i kronologisk ordning av fel som har uppstått under systemets funktion.

Under symbolen FF visas två siffror x/y som anger det visade felet (x) respektive det totala antalet fel (y). Till höger om dessa siffror visas en indikation om typen av visat fel.

Använd knapparna + och - för att bläddra i larmlistan: Tryck på knappen - för att bläddra tillbaka i larmlistan fram till det äldsta felet. Tryck på knappen + för att bläddra framåt i larmlistan fram till det senaste felet.

Felen visas i kronologisk ordning med start från det äldsta i tiden x=1 till det senaste x=y. Max. antal fel som kan visas är 64. När detta antal har uppnåtts börjar de äldsta felen att skrivas över.

Denna menypost visar larmlistan men tillåter inte nollställning. Nollställningen kan endast utföras med aktuellt kommando från posten RF i SERVICEMENY. Varken en manuell nollställning eller avstängning av apparaten, inte heller en återställning till standardvärdena, raderar larmlistan. Endast ovanstående procedur medför en radering.

#### 5.2 - Monitormeny

Tryck på och håll knapparna SET och - nedtryckta samtidigt i 2 sekunder i huvudmenyn eller använd valmenyn och tryck på + eller - för att komma till MONITORMENY.

Tryck på knappen MODE inuti menyn för att visa följande parametrar efter varandra.

#### 5.2.1 - CT: Displayens kontrast

Ställer in displayens kontrast.

### 5.2.2 - BK: Displayens ljusstyrka

Ställer in displayens bakgrundsbelysning på en skala mellan 0 och 100.

# 5.2.3 - TK: Tid för tänd bakgrundsbelysning

Ställer in tiden för tänd bakgrundsbelysning efter den senaste nedtryckningen av en knapp.

Tillåtna värden: 20 sekunder till 10 minuter eller alltid tänt.

När bakgrundsbelysningen är släckt medför den första nedtryckningen av en knapp endast att bakgrundsbelysningen återställs.

#### 5.2.4 - LA: Språk

Visning på ett av följande språk:

- Italienska
- Engelska
- Franska
- Tyska
- Spanska
- Holländska
- Svenska
- Turkiska
- Slovakiska
- Rumänska
- Ryska

#### 5.2.5 - TE: Visning av avledarens temperatur

#### 5.3 - Börvärdesmeny

Tryck på och håll knapparna MODE och SET nedtryckta samtidigt i huvudmenyn tills SP visas på displayen (eller använd valmenyn och tryck

på knappen + eller -).

Det går att öka och minska trycket för tryckstegring av systemet med knappen + respektive -.

Tryck på knappen SET för att gå ur aktuell meny och komma tillbaka till huvudmenyn.

Inställningsområdet är 1 – 5 bar (14 – 72 psi).

## 5.3.1 - SP: Inställning av tryckbörvärde

Tryck till vilket tryckstegringen av systemet sker.

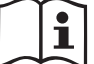

Trycket för omstart av pumpen är förutom att vara förknippat med inställt tryck SP anche ad RP.

även förknippat med RP. RP uttrycker trycksänkningen i förhållande till SP, som orsakar starten av pumpen.

Exempel: SP = 3,0 [bar]; RP = 0,3 [bar];

Under normalt funktionssätt är systemet trycksatt till 3,0 [bar].

Elpumpen startar om när trycket sjunker under 2,7 [bar].

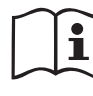

Inställning av ett tryck (SP) som är för högt i förhållande till pumpens kapacitet kan orsaka falska fel för vattenbrist BL. I dessa fall ska du sänka det inställda trycket eller använda en pump som lämpar sig för systembehoven.

### 5.4 - Manuell meny

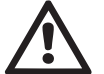

Vid manuell drift får summan av inloppstrycket och max. inställningsbart tryck inte överskrida 8 bar.

Tryck på och håll knapparna SET, + och - nedtryckta samtidigt i huvudmenyn tills Manuell meny visas (eller använd valmenyn och tryck på knappen + eller -).

Menyn används för att visa och ändra olika konfigurationsparametrar: Knappen MODE används för att bläddra i menysidorna. Knappen + respektive - används för att öka respektive minska värdet för den aktuella parametern. Tryck på knappen SET för att gå ur aktuell meny och komma tillbaka till huvudmenyn.

När du trycker på knapparna SET, + och - för att komma till den manuella menyn sker ett forcerat STOPP av apparaten. Denna funktion kan

användas för att stoppa apparaten. Det går alltid att utföra följande kommandon vid manuellt funktionssätt, oavsett vilken parameter som visas:

Tillfällig start av elpumpen

Tryck samtidigt på knapparna MODE och + för att starta pumpen vid hastigheten RI. Driftstatusen förblir oförändrad så länge de två knapparna hålls nedtryckta.

När kommandot för pump ON eller pump OFF aktiveras, visas detta på displayen.

#### Start av pumpen

Tryck samtidigt på knapparna MODE, - och + i 2 sekunder för att starta pumpen vid hastigheten RI. Driftstatusen förblir oförändrad tills du trycker på knappen SET. Nästa nedtryckning av knappen SET gör att du går ur Manuell meny.

När kommandot för pump ON eller pump OFF aktiveras, visas detta på displayen. Vid drift i detta funktionssätt i över 5 minuter utan hydraulflöde utlöser maskinen ett överhettningslarm och visar felet PH.

Efter felet PH sker återställningen endast automatiskt. Återställningstiden är 15 minuter. Om felet PH utlöses mer än 6 gånger i följd ökar återställningstiden till 1 timme. Efter en återställning till följd av detta fel blir pumpen kvar i stoppläget tills användaren startar om den med knapparna MODE, - och +.

# 5.4.1 - Status

Visar pumpens status.

#### 5.4.2 - RI: Inställning av hastighet

Ställer in motorns hastighet i varv/min. Varvtalet kan forceras till ett inställt värde.

## 5.4.3 - VP: Visning av tryck

Systemtryck i [bar] eller [psi] beroende på det valda mätsystemet.

#### 5.4.4 - VF: Visning av flöde

Visar flödet i vald måttenhet. Måttenheten kan vara i [L/min] eller [gal/min] (se kap par. 5.5.3 - MS: Mätsystem).

### 5.4.5 - PO: Visning av effektförbrukning

Elpumpens effektförbrukning i [kW].

Under symbolen för den uppmätta effekten PO kan det visas en blinkan-

de rund symbol. Denna symbol indikerar förlarmet om att max. tillåten effekt kan komma att överskridas.

#### 5.4.6 - C1: Visning av fasström

#### Motorns fasström i [A].

Under symbolen för fasström C1 kan det visas en blinkande rund symbol. Denna symbol indikerar förlarmet om att max. tillåten ström kan komma att överskridas. Om symbolen blinkar regelbundet betyder det att motorns överströmsskydd förmodligen kommer att utlösas.

#### 5.4.7 - RS: Visning av rotationshastighet

Utstyrd rotationshastighet av motorn i varv/min.

#### 5.4.8 - TE: Visning av avledarens temperatur

#### 5.5 - Installatörsmeny

Tryck på och håll knapparna MODE, SET och - nedtryckta samtidigt i huvudmenyn tills den första parametern i Installatörsmeny visas på displayen (eller använd valmenyn och tryck på knappen + eller -). Menyn används för att visa och ändra olika konfigurationsparametrar: Knappen MODE används för att bläddra i menysidorna. Knappen + respektive används för att öka respektive minska värdet för den aktuella parametern. Tryck på knappen SET för att gå ur aktuell meny och komma tillbaka till huvudmenyn.

# 5.5.1 - RP: Inställning av trycksänkning för omstart

Uttrycker trycksänkningen i förhållande till värdet för SP som orsakar omstarten av pumpen. Om tryckbörvärdet exempelvis är 3,0 [bar] och RP är 0,5 [bar] sker omstarten vid 2,5 [bar].

RP kan ställas in mellan min. 0,1 och max. 1 [bar]. Det kan i speciella fall (exempelvis för ett lägre börvärde än RP) begränsas automatiskt.

För att underlätta visas trycket för omstart även under symbolen RP på sidan för inställning av RP (se Fig. 17).

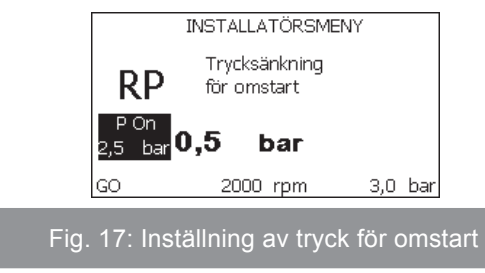

# 5.5.2 - OD: Typ av system

Möjliga värden är 1 och 2 för styvt respektive elastiskt system.

Anordningen levereras med funktionssätt 1 som passar de flesta system. I händelse av ev. trycksvängningar som inte kan stabiliseras ska du använda parametrarna GI och GP för att gå över till funktionssätt 2.

**VIKTIGT:** Även värdena för regleringsparametrarna GP och GI ändras i de två konfigurationerna. Dessutom finns de inställda värdena för GP och GI i funktionssätt 1 i ett annat minne än de inställda värdena för GP och GI i funktionssätt 2. Värdet för GP i funktionssätt 1 ersätts t.ex. därför av värdet för GP i funktionssätt 2 vid övergången till funktionssätt 2 men lagras och finns kvar vid återgången till funktionssätt 1. Samma värde som visas på displayen har olika betydelse i de olika funktionssätten eftersom regleringsalgoritmen är annorlunda.

### 5.5.3 - MS: Mätsystem

Ställer in mätsystemet på internationell eller imperial måttenhet. De använda parametrarna visas i Tabell 6.

**ANMÄRKNING:** Flödet som visas i den imperiala måttenheten (gal/min) beräknas enligt en omvandlingsfaktor som motsvarar 1 gal = 4 L, som i sin tur motsvarar en metric gallon.

| Visade måttenheter                                    |       |                       |  |
|-------------------------------------------------------|-------|-----------------------|--|
| Parameter Internationell Imperial måttenhet måttenhet |       | Imperial<br>måttenhet |  |
|                                                       |       |                       |  |
| Tryck                                                 | bar   | psi                   |  |
| Temperatur                                            | °C    | °F                    |  |
| Flöde                                                 | L/min | gal/min               |  |

Tabell 6: Mätsystem

# **5.5.4 - EK: Inställning av funktion med lågt tryck vid insug** Ställer in funktionen med lågt tryck vid insug.

| värde | funktion                               |
|-------|----------------------------------------|
| 0     | deaktiverad                            |
| 1     | aktiverad med automatisk återställning |
| 2     | aktiverad med manuell återställning    |
|       |                                        |

# 5.5.5 - PK: Lågtrycksgräns vid insug

Ställer in min. tryckgräns då blockering ska ske p.g.a. lågt tryck vid insuget.

# 5.5.6 - T1: Tid för avstängning efter lågtryckssignal (funktion för avkänning av lågt tryck vid insug)

Ställer in tiden för avstängning av invertern efter avkänningen av lågt tryck vid insuget (se avsnitt 7.6.15.5 Inställning av avkänning av lågt tryck vid insug).

T1 kan ställas in på mellan 0 och 12 s. Standardvärdet är 2 s.

### 5.6 - Servicemeny

Avancerade inställningar som endast ska utföras av specialiserad personal eller under överinseende av serviceverkstaden.

Tryck på och håll knapparna MODE, SET och + nedtryckta samtidigt i huvudmenyn tills TB visas på displayen (eller använd valmenyn och tryck på knappen + eller -). Menyn används för att visa och ändra olika konfigurationsparametrar: Knappen MODE används för att bläddra i menysidorna. Knappen + respektive - används för att öka respektive minska värdet för den aktuella parametern. Tryck på knappen SET för att gå ur aktuell meny och komma tillbaka till huvudmenyn.

# 5.6.1 - TB: Väntetid för blockering p.g.a. vattenbrist

Med inställningen av väntetiden för blockering p.g.a. vattenbrist går det att välja hur länge anordningen ska vänta (i sekunder) innan vattenbristen signaleras. Det kan vara användbart att ändra denna parameter när det noteras en fördröjning mellan starten av motorn och starten av pumpningen. Ett exempel kan vara ett system där sugledningen är speciellt lång och har något litet läckage. I detta fall kan det hända att sugledningen töms. Även om det inte saknas vatten tar det en stund för elpumpen att fyllas, återställa flödet och tryckstegra systemet.

### 5.6.2 - T2: Fördröjning av avstängning

Ställer in fördröjningen med vilken invertern ska stängas av när avstängningsvillkoren uppfylls: Tryckstegring av systemet och lägre flöde än min. flöde.

T2 kan ställas in på mellan 2 och 120 s. Standardvärdet är 10 s.

### 5.6.3 - GP: Koefficient för proportionell förstärkning

Proportionalvärdet behöver normalt ökas för system som karakteriseras av elasticitet (t.ex. rör av PVC) och sänkas vid styva system (t.ex. rör av stål). Invertern utför en PI-reglering av det uppmätta tryckfelet för att upprätthålla konstant tryck i systemet. Utifrån detta fel beräknar invertern effekttillförseln till motorn. Regleringens genomförande beror på de inställda parametrarna GP och GI. Invertern tillåter andra parametrar än standardparametrarna för att systemet ska kunna användas i olika typer av hydraulsystem. Standardvärdena för parametrarna GP och GI är optimala för de allra flesta system. Ändra dessa inställningar om det uppstår regleringsproblem.

### 5.6.4 - GI: Koefficient för integral förstärkning

I händelse av stora tryckfall vid plötslig ökning av flödet eller ett långsamt svar från systemet ska värdet för GI ökas. Minska istället värdet för GI i händelse av trycksvängningar runt börvärdet.

**VIKTIGT:** I vanliga fall är det nödvändigt att ändra både GP och GI för att erhålla goda tryckregleringar.

#### 5.6.5 - RM: Max. hastighet

Fastställer max. varvtal för pumpen.

#### 5.6.6 - AY: Omstartsskydd

Denna funktion används för att undvika upprepade starter och avstängningar i händelse av systemläckage (se kap. 9). Funktionen kan aktiveras i två olika funktionssätt: Basic och Smart. I funktionssättet Basic blockerar den elektroniska kontrollanordningen motorn efter N identiska start- och stoppcykler. I funktionssätt Smart ändras istället parametern RP för att minska de negativa effekterna av läckagen. Funktionen aktiveras inte om den är inställd på Deaktiverad.

#### 5.6.7 - AE: Abilitazione della funzione antibloccaggio

Pumpen börjar automatisk att rotera när temperaturen sjunker och är nära

fryspunkten om denna funktion är aktiverad. Det förhindrar att pumpen går sönder.

#### 5.6.8 - AF: Aktivering av frostskyddsfunktion

Se questa funzione è abilitata la pompa viene messa automaticamente in rotazione quando la temperatura raggiunge valori prossimi a quella di congelamento al fine di evitare rotture della pompa stessa.

5.7- Inställning av avkänning av lågt tryck vid insug (används normalt i startsystem som är anslutna till vattenledningssystem)

Funktionen för avkänning av lågt tryck blockerar systemet efter tiden T1 (se avsnitt 5.5.6 - T1: Tid för avstängning efter lågtryckssignal).

När denna funktion är aktiv visas symbolen F4 på huvudsidan.

Utlösningen av denna funktion orsakar en blockering av pumpen som kan tas bort automatiskt eller manuellt. Det automatiska återställningen av feltillståndet F4 kräver att trycket åter överskrider lågtrycksgränsen PK i minst 2 sekunder.

Tryck in knapparna + och - samtidigt och släpp ut dem för att utföra den manuella återställningen efter blockeringen.

### 5.8 - RF: Nollställning av larmlista med fel och varningar

Tryck på och håll knapparna + och - nedtryckta samtidigt i 2 sekunder för att radera larmlistan med fel och varningar. Under symbolen RF sammanfattas antalet fel i larmlistan (max. 64).

Larmlistan går att se i MONITORMENY på sidan FF.

# 5.8.1 - PW: Inmatning av lösenord

Anordningen skyddas av ett lösenord. När ett lösenord matas in går det att komma åt och visa anordningens parametrar men de kan inte ändras. När lösenordet (PW) är 0 är samtliga parametrar olåsta och kan ändras. När ett lösenord visas (ett annat värde för PW än 0) är samtliga ändringar låsta och sidan PW visar XXXX.

Du kan navigera på alla sidor om lösenordet har matats in men en popupruta som ber dig mata in lösenordet visas om du försöker att ändra en parameter. Vid rätt lösenord låses parametrarna upp och kan ändras i 10 minuter efter den senaste nedtryckningen av en knapp.

Om du vill stänga av timern för lösenordet går du till sidan PW och trycker samtidigt på + och - i 2 sekunder.

När rätt lösenord matas in visas ett upplåst hänglås. När fel lösenord ma-

tas in visas ett hänglås som blinkar.

Efter en återställning av standardvärdena blir lösenordet åter 0. Varje ändring av lösenordet påverkar nedtryckningen av knappen MODE eller SET och varje påföljande ändring av en parameter innebär att det nya lösenordet måste matas in igen. Installatören gör samtliga inställningar med standardvärdet PW = 0. Installatören ställer till sist in PW och är på så vis säker på att apparaten är skyddad utan ytterligare åtgärder.

Det finns två sätt att ändra anordningens parametrar om du glömmer bort lösenordet:

- Anteckna samtliga parametervärden och återställ anordningens standardvärden. Se kap. 7.3. Återställningen raderar samtliga anordningens parametrar inklusive lösenordet.
- Anteckna numret som står på lösenordssidan och skicka ett e-postmeddelande med numret till serviceverkstaden. Inom ett par dagar skickas ett lösenord som kan användas för att låsa upp anordningen.

# 6 - SKYDDSSYSTEM

Anordningen är utrustad med skyddssystem för skydd av pump, motor, elledning och inverter. Om ett eller flera skydd utlöser, signaleras genast det med högst prioritet på displayen. Vid vissa fel stängs motorn av. När normala driftförhållanden har återställts kan feltillståndet annulleras automatiskt antingen direkt eller efter en stund till följd av en automatisk återställning.

Vid blockering p.g.a. vattenbrist (BL), blockering p.g.a. överström i motorn (OC), blockering p.g.a. kortslutning mellan motorfaserna (SC) kan du försöka lämna feltillståndet manuellt genom att trycka på och släppa upp knapparna + och - samtidigt. Åtgärda orsaken till felet om feltillståndet kvarstår.

Vid ev. blockering p.g.a. ett internt fel (E18, E19, E20 eller E21) är det nödvändigt att vänta 15 minuter med strömförsedd apparat tills blockeringen upphävs automatiskt.

| Larm i larmlista   |                       |
|--------------------|-----------------------|
| Visning på display | Beskrivning           |
| PD                 | Felaktig avstängning. |

| FA Problem hos kylsystemet |                                                                 |  |  |
|----------------------------|-----------------------------------------------------------------|--|--|
| Tabell 7: Larm             |                                                                 |  |  |
|                            | Blockeringstillstånd                                            |  |  |
| Visning på<br>display      | Beskrivning                                                     |  |  |
| PH                         | Blockering p.g.a. överhettning av pump                          |  |  |
| BL                         | Blockering p.g.a. vattenbrist.                                  |  |  |
| BP1                        | Blockering p.g.a. fel avläsning på trycksensor vid utloppet.    |  |  |
| BP2                        | Blockering p.g.a. fel avläsning på trycksensor vid insuget      |  |  |
| PB                         | Blockering p.g.a. matningsspänning utanför gränsvärdena.        |  |  |
| ОТ                         | Blockering p.g.a. överhettning av slutsteg.                     |  |  |
| OC                         | Blockering p.g.a. överström i motorn.                           |  |  |
| SC                         | Blockering p.g.a. kortslutning mellan motorfaserna.             |  |  |
| ESC                        | Blockering p.g.a. kortslutning mot jord.                        |  |  |
| HL                         | Varm vätska                                                     |  |  |
| NC                         | Blockering p.g.a. frånkopplad motor.                            |  |  |
| Ei                         | Blockering p.g.a. i:te interna fel.                             |  |  |
| Vi                         | Blockering p.g.a. i:te interna spänning utanför toleransområde. |  |  |
| EY                         | Blockering p.g.a. felaktig startordning i systemet.             |  |  |
|                            |                                                                 |  |  |

Tabell 8: Indikationer av blockeringar

### 6.1 - Beskrivning av blockeringar

# 6.1.1 - "BL" Skydd mot torrkörning

Pumpen stoppas automatiskt efter tiden TB i händelse av vattenbrist. Detta indikeras av den röda signallampan Larm och av texten BL på displayen. När korrekt vattenflöde har återställts kan du försöka att lämna skydds-

blockeringen manuellt genom att trycka på och släppa upp knapparna + och - samtidigt.

Den automatiska omstarten försöker att starta om pumpen om larmstatusen kvarstår, d.v.s. användaren återställer inte vattenflödet och nollställer inte pumpen.

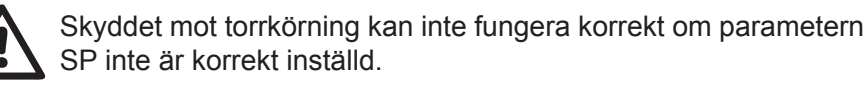

# 6.1.2 - Omstartsskydd (skydd mot kontinuerliga cykler som inte efterfrågas av förbrukaren)

Om det förekommer läckage på anläggningens trycksida startas och stoppas systemet cykliskt även om det inte tappas vatten medvetet. Även ett litet läckage (få ml) orsakar ett tryckfall som i sin tur gör att elpumpen startas.

Systemets elektroniska kontrollanordning kan känna av läckage utifrån elpumpens omstarter.

Funktionen med omstartsskydd kan uteslutas eller aktiveras i funktionssätt Basic eller Smart (kap. 7.6.12).

Funktionssätt Basic innebär att pumpen stoppas och väntar på en manuell återställning när tillståndet med omstarter avkänns. Användaren informeras om detta tillstånd genom att den röda signallampan Larm tänds och texten ANTICYCLING (omstartsskydd) visas på displayen. Efter att läckaget har åtgärdats kan du forcera omstarten manuellt genom att trycka ned och släppa upp knapparna + och - samtidigt.

Funktionssättet Smart innebär att parametern RP ska ökas för att minska antalet starter över tid när tillståndet med läckage avkänns.

# 6.1.3 - Frostskydd (skydd mot att vattnet fryser i systemet)

Volymen ökar när vattnet övergår från flytande till fast tillstånd. Se därför till att systemet inte är fullt med vatten vid temperaturer nära fryspunkten så att det inte riskerar att gå sönder. Det rekommenderas att tömma elpumpen när den inte används under vintern. Systemet är utrustat med ett skydd som förhindrar att det bildas is inuti genom att elpumpen aktiveras när temperaturen sjunker nästan till fryspunkten. På detta sätt värms vattnet inuti upp och frysrisken undviks. Frostskyddet fungerar endast om systemet matas korrekt. Skyddet fungerar inte om stickkontakten är urdragen eller vid ett strömavbrott. Lämna inte systemet påfyllt under längre avställningsperioder. Töm systemet noggrant med hjälp av avtappningspluggen och placera systemet på en skyddad plats utan frysrisk.

# 6.1.4 - "BP1" Blockering p.g.a. defekt trycksensor vid utloppet (tryckstegring av systemet)

Om anordningen avkänner ett fel på trycksensorn vid utloppet blockeras pumpen och signaleras felet BP1. Denna blockering uppstår så fort felet detekteras och slutar automatiskt efter återställningen av korrekta driftförhållanden.

# 6.1.5 - "BP2" Blockering p.g.a. defekt trycksensor vid insuget

Om anordningen avkänner ett fel på trycksensorn vid insuget blockeras pumpen och signaleras felet BP2. Denna blockering uppstår så fort felet detekteras och slutar automatiskt efter återställningen av korrekta driftförhållanden.

# 6.1.6 - "PB" Blockering p.g.a. matningsspänning utanför gränsvärdena

Utlöses när matningsspänningen till elklämman ligger utanför gränsvärdena. Återställningen sker automatiskt först när spänningen till klämman åter ligger inom gränsvärdena.

# 6.1.7 - "SC" Blockering p.g.a. kortslutning mellan motorfaserna

Anordningen är utrustad med ett skydd mot direkt kortslutning som kan uppstå mellan motorfaserna. När denna blockering signaleras kan du försöka att återställa funktionen genom att trycka samtidigt på knapparna + och -. Nedtryckningen ger inget resultat förrän det har gått 10 sekunder från det att kortslutningen uppstod.

# 6.2 - Manuell återställning efter feltillstånd

Under feltillstånd kan användaren försöka att radera felet genom att trycka på och sedan släppa upp knapparna + och -.

# 6.3 - Automatisk återställning efter feltillstånd

Vid vissa felfunktioner eller blockeringstillstånd utför systemet automatiska återställningsförsök.

Systemet för automatisk återställning berör i synnerhet:

"BL" Blockering p.g.a. vattenbrist.

- "PB" Blockering p.g.a. matningsspänning utanför gränsvärdena.
- "OT" Blockering p.g.a. överhettning av slutsteg.
- "OC" Blockering p.g.a. överström i motorn.
- "BP" Blockering p.g.a. defekt trycksensor

Om systemet t.ex. blockeras p.g.a. vattenbrist börjar anordningen automatiskt en testprocedur för att kontrollera om apparaten är definitivt och permanent torrkörd. Om ett återställningsförsök lyckas (vattnet kommer t.ex. tillbaka) under sekvensen av ingrepp, avbryts proceduren och normal funktion återupptas. Tabell 9 visar sekvensen av ingrepp som anordningen gör vid olika blockeringstype.

| Automatiska återställningar efter feltillstånd |                                                                 |                                                                                                    |  |
|------------------------------------------------|-----------------------------------------------------------------|----------------------------------------------------------------------------------------------------|--|
| Visning på<br>display                          | Beskrivning                                                     | Sekvens för automatisk återställning                                                                                                    |  |
| BL                                             | Blockering p.g.a.<br>vattenbrist                                | <ul> <li>Ett återställningsförsök var 10:e minut, max. 6 försök.</li> <li>Ett återställningsförsök per timme, max. 24 försök.</li> <li>Ett återställningsförsök per dygn, max. 30 försök.</li> </ul> |  |
| РВ                                             | Blockering p.g.a. mat-<br>ningsspänning utanför<br>gränsvärdena | <ul> <li>Återställs när spänningen åter är<br/>korrekt.</li> </ul>                                                                                                    |  |
| ОТ                                             | Blockering p.g.a.<br>överhettning av<br>slutsteg                | <ul> <li>Återställs när slutstegens temperatur<br/>åter ligger inom gränsvärdena .</li> </ul>                                                                                                    |  |
| OC                                             | Blockering p.g.a.<br>överström i motorn                         | <ul> <li>Ett återställningsförsök var 10:e minut, max. 6 försök.</li> <li>Ett återställningsförsök per timme, max. 24 försök.</li> <li>Ett återställningsförsök per dygn, max. 30 försök.</li> </ul> |  |

Tabell 9: Automatisk återställning av blockeringar

# 7 - NOLLSTÄLLNING OCH STANDARDVÄRDEN

### 7.1 - Allmän nollställning av systemet

Nollställ systemet genom att hålla de fyra knapparna nedtryckta i 2 sekunder. Ovanstående medför att eltillförseln slås från. Vänta tills systemet har stängts av helt och slå åter till eltillförseln. Nollställningen raderar inte de inställningar som har lagrats av användaren.

### 7.2 - Standardvärden

Anordningen levereras med en rad förinställda parametrar som kan ändras beroende på användarens behov. Varje ändring av inställningarna lagras automatiskt i minnet och standardvärdena kan vid behov alltid återställas (se kap. 7.3 - Återställning till standardvärden).

### 7.3 - Återställning till standardvärden

terställ standardvärdena genom att stänga av anordningen. Vänta tills displayen har stängts av helt. Tryck på och håll knapparna SET och + nedtryckta, slå till eltillförseln och släpp upp de två knapparna först när texten EE visas.

I detta fall återställs standardvärdena (en skrivning och omläsning på EE-PROM av standardvärdena som har lagrats permanent i FLASH-minnet). Anordningen återgår till normalt funktionssätt när samtliga parametrar har ställts in.

ANMÄRKNING: Efter återställningen till standardvärdena måste systemets samtliga huvudparametrar (förstärkningar, tryckbörvärde o.s.v.) ställas in på nytt som vid den första installationen.

| Standardvärden |                                    |       |                                 |
|----------------|------------------------------------|-------|---------------------------------|
| Beteckning     | Beskrivning                        | Värde | Installations-an-<br>teckningar |
| тк             | Tid för tänd<br>bakgrundsbelysning | 2 min |                                 |
| LA             | Språk                              | ENG   |                                 |

| SP | Tryckbörvärde [bar]                                     | 3,0                 |  |
|----|---------------------------------------------------------|---------------------|--|
| RI | Varvtal i manuellt<br>funktionssätt [varv/min]          | 2 400               |  |
| OD | Typ av system                                           | 1 (styvt)           |  |
| RP | Trycksänkning för omstart<br>[bar]                      | 0,3                 |  |
| MS | Mätsystem                                               | 0 (internationellt) |  |
| ТВ | Väntetid för blockering<br>p.g.a. vattenbrist [s]       | 10                  |  |
| T1 | Tid för avstängning efter<br>lågtryckssignal (KIWA) [s] | 2                   |  |
| T2 | Fördröjning av avstängning<br>[s]                       | 10                  |  |
| GP | Koefficient för proportionell<br>förstärkning           | 0,5                 |  |
| GI | Koefficient för integral<br>förstärkning                | 1,2                 |  |
| AE | Blockeringsfri funktion                                 | 1 (aktiverad)       |  |
| AF | Frostskydd                                              | 1 (aktiverad)       |  |
| PW | Inmatning av lösenord                                   | 0                   |  |
| AY | Funktion med omstartsskydd AY                           | 0 (deaktiverad)     |  |

Tabell 10: Standardvärden

# 8 - SPECIALINSTALLATIONER

# 8.1 - Hindrad självfyllning

Systemet konstrueras och levereras med självfyllande kapacitet. Systemet är självfyllande (se kap. 4), och fungerar därmed oavsett vilken konfiguration som har valts av installation under eller ovan vattennivån. Det finns dock fall då den självfyllande kapaciteten inte behövs eller platser där det är förbjudet att använda självfyllande pumpar. Under fyllningen

tvingar pumpen en del av det redan trycksatta vattnet att strömma tillbaka i sugledningen tills det erhålls ett tryckvärde på trycksidan som innebär att systemet är fyllt. Cirkulationsledningen stängs nu automatiskt. Även när pumpen är fylld upprepas denna fas vid varje start tills samma tryckvärde erhålls som för stängningen av cirkulationsledningen (ca 1 bar).

När vattnet som når systemets sugledning redan är trycksatt (max. 2 bar) eller när installationen är under vattennivån går det att (obligatoriskt när gällande bestämmelser kräver det) forcera stängningen av cirkulationsledningen vilket medför att den självfyllande kapaciteten går förlorad. Fördelen med ovanstående är att vid varje start av systemet elimineras ljudet som uppstår när ledningens avstängningsventil löser ut.

Forcera stängningen av den självfyllande ledningen på följande sätt:

- 1. slå från eltillförseln;
- 2. töm systemet (om du inte väljer att förhindra självfyllningen vid den första installationen);
- 3. ta oavsett bort avtappningspluggen på sidan E. Se till att O-ringen inte kommer bort (Fig.18);
- 4. dra ut avstängningsventilen med hjälp av en tång. Avstängningsventilen dras ut tillsammans med O-ringen och metallfjädern;
- 5. ta bort fjädern från avstängningsventilen. Sätt tillbaka avstängningsventilen och O-ringen (sidan med O-ringen mot pumpens insida, skaftet med kryssände vänt utåt);
- 6. ra åt pluggen med metallfjädern inuti så att den pressas samman mellan pluggen och kryssänden på avstängningsventilens skaft. Se till att O-ringen sitter korrekt när pluggen sätts tillbaka;
- 7. fyll på pumpen, slå till eltillförseln och starta systemet.

SVENSKA SE

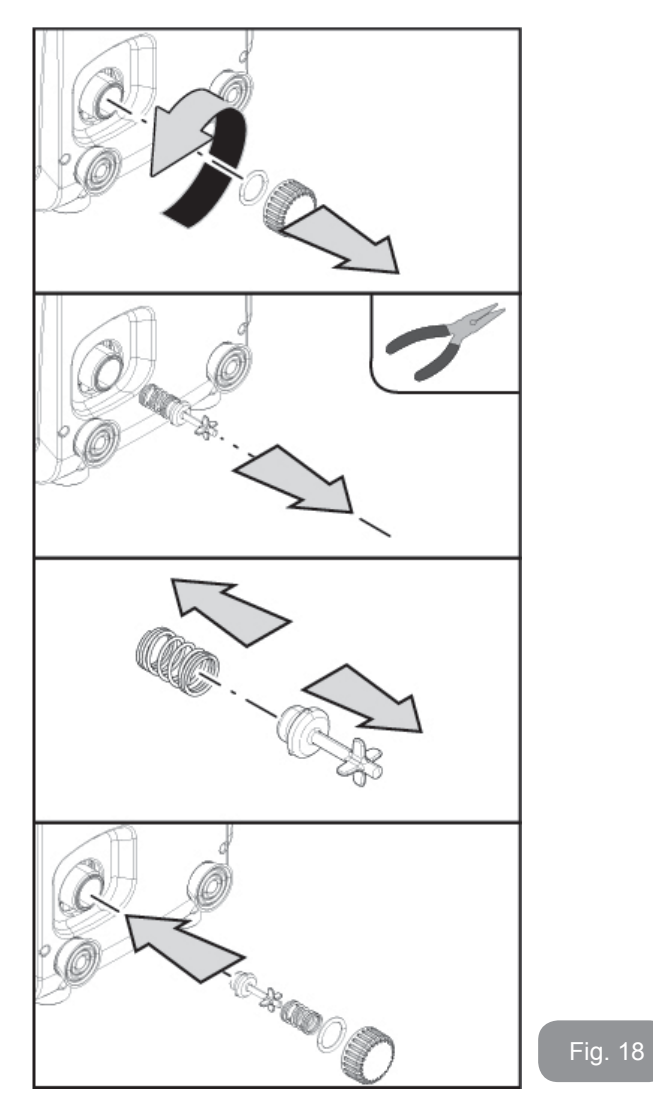

### 8.2 - Vägginstallation

Apparaten är förberedd för att kunna hängas på väggen med hjälp av tillbehörssatsen DAB som kan köpas separat. Vägginstallationen visas i Fig. 19.

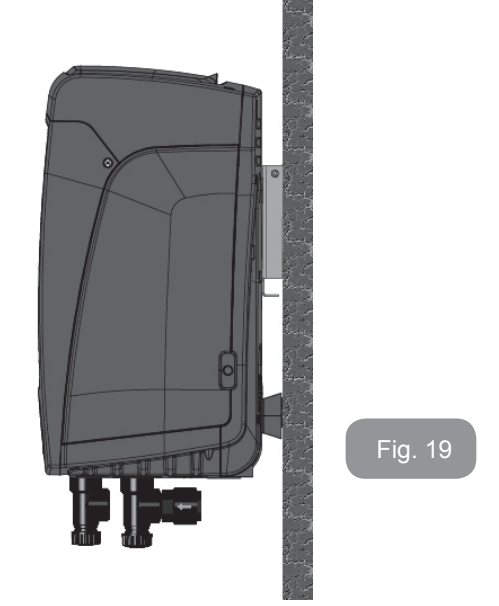

# 9. UNDERHÅLL

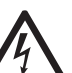

Slå från eltillförseln före samtliga ingrepp på systemet.

Systemet erfordrar inget rutinunderhåll.

Det kan dock erfordras särskilt underhåll i specialfall (t.ex. tömning av systemet inför en avställning) enligt följande anvisningar.

# 9.1 - Medföljande verktyg

I DAB leveransen ingår en sexkantnyckel av metall (Fig. 20) som ska användas för extra underhåll och i samband med installationen.

Använd framför allt nyckeln för att rikta in manöverpanelen som beskrivs i avsnitt 2.2.2 eller för att öppna luckan till utrymmet på sidan av manöverpanelen.

Det går att utföra ovanstående med en 2 mm standardsexkantnyckel om den medföljande nyckeln kommer bort eller blir skadad.

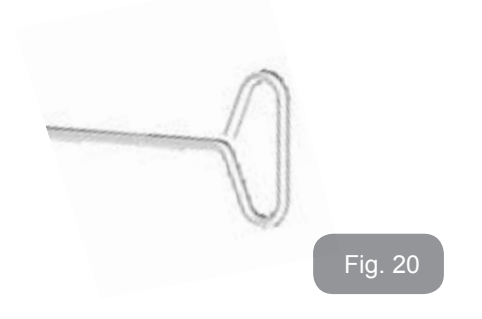

# 9.2 - Tömning av systemet

Gör följande för att tömma systemet på vatten:

- 1. slå från eltillförseln;
- 2. öppna utloppskranen närmast systemet för att tryckavlasta systemet och tömma det så mycket det går;
- 3. om det finns en avstängningsventil direkt efter systemet (alltid rekommenderat) ska den stängas så att vattnet inte rinner in i anläggningen mellan systemet och den första öppna kranen;
- plugga sugledningen i punkten närmast systemet (alltid rekommenderat att ha en avstängningsventil direkt före systemet) så att inte även hela systemet på sugsidan töms;
- 5. ta bort avtappningspluggen (Fig. 1, sida E vid vertikal konfiguration; Fig. 1, sida C vid horisontell konfiguration) och låt vattnet som finns inuti rinna ut (ca 1.5 L);
- 6. vattnet som finns kvar på systemets trycksida efter systemets inbyggda backventil kan rinna ut när systemet frånkopplas eller när pluggen på det andra utloppet (som ännu inte har använts) tas bort.

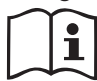

Systemet klarar inte att tömma ut allt vatten som finns inuti även om det är i stort sett tomt. I samband med hantering av systemet efter tömning kan små mängder vatten rinna ut från systemet.

# 9.3 - Backventil

Systemet har en inbyggd backventil som behövs för korrekt funktion. Fasta partiklar eller sand i vattnet kan orsaka felfunktion hos ventilen och därmed även hos systemet. Det rekommenderas att använda rent vatten och montera insugningssilar. Om det trots detta uppstår funktionsfel hos ventilen kan den demonteras från systemet och rengöras och/eller bytas ut på följande sätt:

- 1. ta bort luckan till utrymmet för extra underhåll (Fig. 1, sida F) genom att lossa de två låsskruvarna med det medföljande verktyget. Ta inte bort skruvarna helt utan använd dem för att dra ut luckan. Tappa inte skruvarna in i systemet när de har tagits bort från luckan (Fig. 21);
- 2. använd en skruvmejsel och ta bort 1"1/4 pluggen för att komma åt backventilen (Fig. 21);
- använd en tång och dra, utan att vrida, ut backventilens patron genom att gripa om byglingen som är specifikt avsedd för detta (Fig. 21). Du kan behöva ta i lite grann;
- 4. rengör ventilen under rinnande vatten. Kontrollera ventilen. Byt ut den om den är skadad;
- 5. för åter in patronen på sin plats. De två O-ringarna behöver tryckas samman vid införandet (Fig. 21);
- 6. dra åt 1"1/4 pluggen helt. Pluggen hjälper till att föra in patronen om den ännu inte är helt införd (Fig. 21);
- 7. sätt tillbaka luckan och dra åt de två skruvarna (Fig. 21).

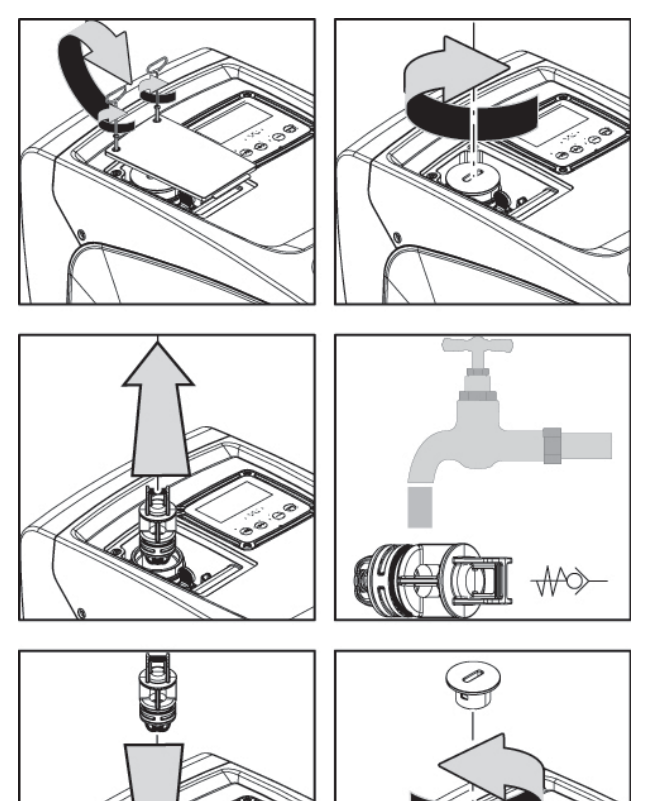

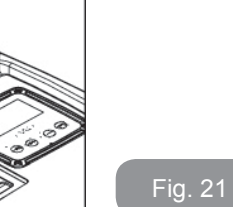

Om en O-ring kommer bort i samband med underhållet av backventilen måste den ersättas. I motsatt fall kan inte systemet fungera korrekt.

#### 9.4 - Motoraxel

ISystemets elektroniska kontrollanordning garanterar mjuka starter så att de mekaniska delarna inte utsätts för påfrestningar. Därmed ökar apparatens livslängd. Denna egenskap kan i undantagsfall vara ett problem vid starten av elpumpen. Efter en längre avställning (ev. tömning av systemet) kan de upplösta salterna i vattnet ha bildat kalkavlagringar mellan den roterande delen (motoraxel) och den fasta delen på elpumpen vilket ökar motståndet vid starten. Det räcker i detta fall att lossa motoraxeln manuellt från kalkavlagringarna. Momentet går att utföra på systemet tack vare att motoraxeln går att komma åt utifrån och att det finns ett spår i änden av axeln. Gör följande:

- 1. ta bort locket på teknikutrymmet (Fig. 1, sida A);
- 2. lyft på gummihättan till pluggen för att komma åt motoraxeln(fig. 22);
- 3. använd en 10 mm sexkantnyckel och ta bort pluggen för att komma åt motoraxeln (fig. 22);
- 4. för in en spårskruvmejsel i spåret på motoraxeln och vrid i båda rotationsriktningarna (fig. 22);
- 5. systemet kan startas om axeln går att vrida. Återmontera först pluggen och hättan;
- 6. kontakta en serviceverkstad om blockeringen av rotationen inte kan åtgärdas manuellt.

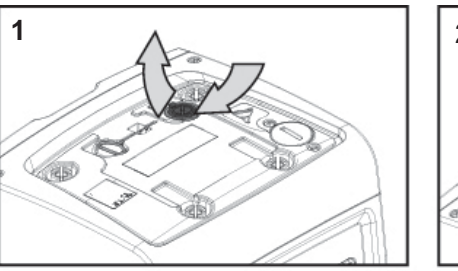

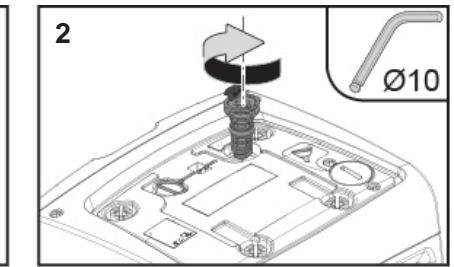

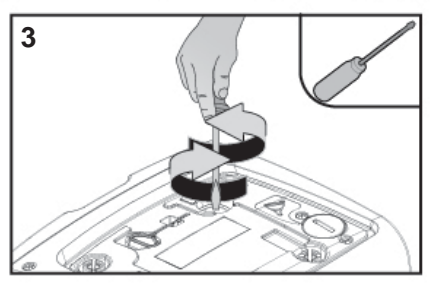

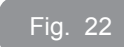

# 9.5 - Expansionskärl

Se kap. 1.2 för kontrollen och inställningen av lufttrycket i expansionskärlet samt för bytet av ett trasigt expansionskärl. Gör följande för att komma åt expansionskärlets ventil:

- ta bort luckan till utrymmet för extra underhåll (Fig. 1, sida F) genom att lossa de två låsskruvarna med det medföljande verktyget. Ta inte bort skruvarna helt utan använd dem för att dra ut luckan. Tappa inte skruvarna in i systemet när de har tagits bort från luckan (fig. 23);
- 2. dra av gummihylsan från expansionskärlets ventil (fig. 23);
- 3. justera ventilen enligt anvisningarna i avsnitt 1.2 (fig. 23);
- 4. sätt tillbaka gummihylsan (fig. 23);
- 5. sätt tillbaka luckan och dra åt de två skruvarna (fig. 23).

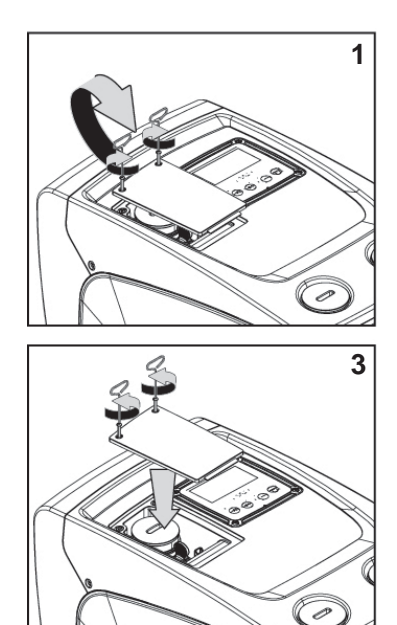

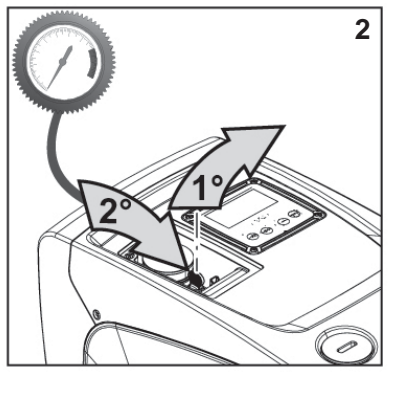

Fig. 2

# Lösning av typiska problem

| Fel                       | Signallampa                               | Möjliga orsaker                                                                                                    | Åtgärder                                                                                                    |
|---------------------------|-------------------------------------------|----------------------------------------------------------------------------------------------------|----------------------------------------------------------------------------------------------------|
| Pumpen<br>startar<br>inte | Röd: Släckt<br>Vit: Släckt<br>Blå: Släckt | Ingen eltillförsel                                                                                                    | Kontrollera att eluttaget är<br>spänningssatt och sätt åter i<br>stickkontakten                                                                                                    |
| Pumpen<br>startar<br>inte | Röd: Tänd<br>Vit: Tänd<br>Blå: Släckt     | Blockerad axel                                                                                                    | Se kap. 9.4 (underhåll av<br>motoraxel)                                                                                                    |
| Pumpen<br>startar<br>inte | Röd: Släckt<br>Vit: Tänd<br>Blå: Släckt   | Förbrukaren är på<br>en högre nivå än<br>den som motsvarar<br>systemets starttryck<br>(kap. 3.2)                                                                                  | Öka systemets starttryck genom<br>att öka SP eller minska RP                                                                                                    |
| Pumpen<br>stannar<br>inte | Röd: Släckt<br>Vit: Tänd<br>Blå: Släckt   | <ol> <li>Systemet läcker.</li> <li>Pumphjulet eller<br/>den hydrauliska<br/>delen är igensatt.</li> <li>Luft in i<br/>sugledningen.</li> <li>Defekt flödessen-<br/>sor</li> </ol> | Kontrollera systemet, hitta<br>läckaget och åtgärda det.<br>Demontera systemet och ta bort<br>tilltäppningarna (serviceverkstad).<br>Kontrollera sugledningen, hitta<br>orsaken till luftintaget och åtgärda<br>det.<br>Kontakta en serviceverkstad |

# **10 - PROBLEMLÖSNING**

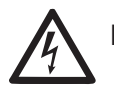

Dra ut stickkontakten ur eluttaget innan felsökningen påbörjas.

| Otillräck-<br>lig upp-<br>fordring                                                  | Röd: Släckt<br>Vit: Tänd<br>Blå: Släckt | <ol> <li>För hög sughöjd.</li> <li>Sugledningen<br/>är igensatt eller<br/>har otillräcklig<br/>diameter.</li> <li>Pumphjulet eller<br/>den hydrauliska<br/>delen är igensatt</li> </ol> | <ol> <li>Apparatens hydrauliska kapacitet minskar när sughöjden ökar<br/>(kap. Beskrivning av elpump).<br/>Kontrollera om sughöjden kan<br/>minskas. Använd en sugledning<br/>med större diameter (aldrig<br/>mindre än 1").</li> <li>Kontrollera sugledningen, hitta<br/>orsaken till strypningen (tilltäpp-<br/>ning, snäv böj, motlut o.s.v.)<br/>och åtgärda den.</li> <li>Demontera systemet och ta<br/>bort tilltäppningarna (service-<br/>verkstad)</li> </ol> |
|-------------------------------------------------------------------------------------|-----------------------------------------|----------------------------------------------------------------------------------------------------|----------------------------------------------------------------------------------------------------|
| Pumpen<br>startar<br>utan att<br>en för-<br>brukare<br>efter-<br>frågar det         | Röd: Släckt<br>Vit: Tänd<br>Blå: Släckt | <ol> <li>Systemet läcker.</li> <li>Defekt backventil</li> </ol>                                                                                                    | <ol> <li>Kontrollera systemet, hitta<br/>läckaget och åtgärda det.</li> <li>Utför underhåll på backventilen<br/>enligt kap. 9.3</li> </ol>                                                                                                    |
| Vatten-<br>trycket är<br>inte<br>omedel-<br>bart när<br>förbru-<br>karen<br>öppnas. | Röd: Släckt<br>Vit: Tänd<br>Blå: Släckt | Expansionskärlet<br>är tomt (otillräckligt<br>lufttryck) eller har<br>trasigt membran                                                                                                   | Kontrollera lufttrycket i expan-<br>sionskärlet. Expansionskärlet är<br>sönder om det rinner ut vatten vid<br>kontrollen. Kontakta en serviceverk-<br>stad. Återställ annars lufttrycket så<br>att villkoret uppfylls (kap. 1.2).                                                                                                    |
| Nollflöde<br>innan<br>pumpen<br>startar<br>när för-<br>brukaren<br>öppnas           | Röd: Släckt<br>Vit: Tänd<br>Blå: Släckt | Lufttrycket i<br>expansionskärlet är<br>högre än systemets<br>starttryck                                                                                                    | Kalibrera expansionskärlets tryck<br>eller konfigurera parametrarna SP<br>och/eller RP så att villkoret uppfylls<br>(kap. 1.2)                                                                                                    |

| Displayen<br>visar BL     | Röd: Tänd<br>Vit: Tänd<br>Blå: Släckt | <ol> <li>Vattenbrist.</li> <li>Pumpen är inte<br/>fylld.</li> <li>Börvärdet kan<br/>inte nås med<br/>inställt värde<br/>för RM</li> </ol> | <ol> <li>1 - 2. Fyll pumpen och kontrollera<br/>att det inte är luft i ledningen.<br/>Kontrollera att insuget och ev. filter<br/>inte är igentäppta.</li> <li>3. Ställ in ett värde för RM som<br/>medger att börvärdet kan uppnås</li> </ol> |
|---------------------------|---------------------------------------|----------------------------------------------------------------------------------------------------|----------------------------------------------------------------------------------------------------|
| Displayen<br>visar<br>BP1 | Röd: Tänd<br>Vit: Tänd<br>Blå: Släckt | 1. Defekt trycks-<br>ensor                                                                                                    | 1. Kontakta en serviceverkstad                                                                                                    |
| Displayen<br>visar BP2    | Röd: tänd<br>Vit: tänd<br>Blå: släckt | 1. Defekt trycksensor.                                                                                                    | 1. Kontakta en serviceverkstad.                                                                                                    |
| Displayen<br>visar OC     | Röd: Tänd<br>Vit: Tänd<br>Blå: Släckt | <ol> <li>Förbrukningen är<br/>för hög.</li> <li>Pumpen är<br/>blockerad</li> </ol>                                                        | <ol> <li>Vätskan är för trögflytande.<br/>Använd inte pumpen för andra<br/>vätskor än vatten.</li> <li>Kontakta en serviceverkstad</li> </ol>                                                                                                 |
| Displayen<br>visar PB     | Röd: Tänd<br>Vit: Tänd<br>Blå: Släckt | <ol> <li>Låg matnings-<br/>spänning.</li> <li>För stort<br/>spänn-ingsfall i<br/>elnätet</li> </ol>                                       | <ol> <li>Kontrollera att matnings-<br/>spänningen är korrekt.</li> <li>Kontrollera elkablarnas tvärsnitt</li> </ol>                                                                                                    |

#### 11 - KASSERING

Apparaten och dess delar ska kasseras med respekt för miljön och enligt gällande miljölagstiftning. Använd lokala, offentliga eller privata avfallsinsamlingssystem.

# 12 - GARANTI

Garantin täcker apparatens material- eller fabrikationsfel. Delarna repareras eller byts ut efter våra teknikers bedömning under garantitiden som gäller i landet.

Garantin täcker material- eller fabrikationsfel endast om apparaten har använts korrekt i överensstämmelse med anvisningarna.

Garantin upphör att gälla i följande falli:

- Reparationsförsök på apparaten.
- Tekniska ändringar av apparaten.
- Användning av ej originalreservdelar.
- Mixtring.
- Felaktig användning, t.ex. inom industrin.

Garantin täcker inte:

Slitagedelar.

Kontakta en auktoriserad serviceverkstad för garantianspråk. Apparatens köpkvitto ska uppvisas.

| CUPRINS                                                                                                    |                                                                                         |
|----------------------------------------------------------------------------------------------------|-----------------------------------------------------------------------------------------|
| Legendă<br>Avertizări<br>Responsabilități                                                                                                    | 287<br>287<br>288                                                                       |
| <ul> <li>1. Generalităţi</li> <li>1.1 Descrierea invertorului integrat</li> <li>1.2 Vas de expansiune integrat</li> <li>1.3 Electropompa Integrată</li> <li>1.4 Caracteristici Tehnice</li> </ul>                                                                                                    | <b>288</b><br>289<br>289<br>290<br>291                                                  |
| <ul> <li>2. Instalare</li> <li>2.1 Configurare verticală</li> <li>2.1.1 Conexiuni hidraulice</li> <li>2.1.2 Operațiuni de încărcare - Instalare "supra aspirație" și "sub aspirație"</li> <li>2.2 Configurare orizontală</li> <li>2.2.1 Conexiuni hidraulice</li> <li>2.2.2 Orientarea Panoului de interfață</li> <li>2.2.3 Operațiuni de încărcare - Instalare "supra aspirație" și "sub aspirație"</li> </ul>                                                                                                    | <b>291</b><br>292<br>293<br>293<br>294<br>294<br>294<br>294<br>295                      |
| <ul> <li>3. Punere în funcțiune</li> <li>3.1 Conexiuni electrice</li> <li>3.2 Configurarea invertorului integrat</li> <li>3.3 Start-up (umplere)</li> </ul>                                                                                                    | <b>296</b><br>296<br>296<br>296                                                         |
| <ul> <li>4. Tastatura şi display-ul</li> <li>4.1 Accesul direct prin combinaţie de taste</li> <li>4.2 Accesul prin nume din meniul fereastră</li> <li>4.3 Structura paginilor meniului</li> <li>4.4 Blocaj configurare parametri prin Password</li> <li>4.5 Activare dezactivare motor</li> </ul>                                                                                                    | <b>297</b><br>298<br>302<br>302<br>303<br>303                                           |
| <ul> <li>5. Semnificaţia fiecărui parametru</li> <li>5.1 Meniu Utilizator</li> <li>5.1.1 Status</li> <li>5.1.2 RS: Vizualizarea vitezei de rotaţie</li> <li>5.1.3 VP: Visualizzazione della pressione</li> <li>5.1.4 VF: Vizualizarea presiunii</li> <li>5.1.5 PO: Vizualizarea puterii absorbite</li> <li>5.1.6 C1: Vizualizarea curentului de fază</li> <li>5.1.7 Ore de funcţionare şi numărul de porniri</li> <li>5.1.8 PI: Histograma de putere</li> <li>5.1.9 Flux emanat</li> <li>5.1.10 VE: Vizualizarea versiunii</li> <li>5.1.11 FF: Vizualizarea fault &amp; warning (istoric)</li> <li>5.2 Meniu Monitor</li> </ul> | <b>304</b><br>304<br>304<br>304<br>304<br>304<br>304<br>304<br>304<br>304<br>305<br>305 |

| <ul> <li>5.2.1 CT: Contrast display</li> <li>5.2.2 BK: Luminozitate display</li> <li>5.2.3 TK: Timp de aprindere backlight</li> <li>5.2.4 LA: Limbă</li> <li>5.2.5 TE: Vizualizarea temperaturii disipatorului</li> <li>5.3 Meniu Setpoint</li> <li>5.3.1 SP: Configurarea presiunii de setpoint</li> <li>5.4 Meniu Manual</li> <li>5.4.1 Status</li> <li>5.4.2 RI: Configurarea presiunii</li> <li>5.4.4 VF: Vizualizarea debitului</li> <li>5.4.5 PO: Vizualizarea querii dezvoltate</li> <li>5.4.6 C1: Vizualizarea vitezei de rotație</li> <li>5.4.7 RS: Vizualizarea vitezei de rotație</li> <li>5.4.8 TE: Vizualizarea zurentului de fază</li> <li>5.4.7 RS: Vizualizarea vitezei de rotație</li> <li>5.4.8 TE: Vizualizarea temperaturii disipatorului</li> <li>5.5 Meniu Instalator</li> <li>5.5.1 RP: Setarea diminuării presiunii de repornire</li> <li>5.5.2 OD: Tipologia instalației</li> <li>5.5.3 MS: Sistem de măsură</li> <li>5.4 EK: Setare funcție presiune mică in aspirare</li> <li>5.5 FK: Prag jos presiune in aspirare</li> <li>5.5 FK: Prag jos presiune mică (funcție detectare presiune mică in aspirare)</li> <li>5.6 Meniu Asistență Tehnică</li> <li>6.1 TB: Timpul de blocaj lipsă de apă</li> <li>6.6.1 TB: Timpul de câștig proporțional</li> <li>6.4 GI: Coeficientul de câștig integral</li> <li>5.6 RM: Viteza maximă</li> <li>6.6 AY: Anti Cycling</li> <li>6.6 AY: Anti Cycling</li> <li>6.6 AY: Activarea funcției anti-blocare</li> <li>5.8 AF: Activarea funcției anti-blocare</li> <li>5.8 AF: Activarea funcției anti-blocare</li> <li>5.8 AF: Activarea funcției anti-blocare</li> <li>5.8 AF: Activarea funcției anti-blocare</li> <li>5.8 AF: Activarea funcției anti-blocare</li> <li>5.8 AF: Activarea funcției anti-blocare</li> <li>5.8 AF: Activarea funcției anti-blocare</li> <li>5.8 AF: Activarea funcției anti-blocare</li> <li>5.8 AF: Activarea funcției anti-blocare</li> <li>5.8 AF: Activarea funcției anti-blocare</li> </ul> | 305<br>305<br>305<br>305<br>305<br>305<br>306<br>306<br>306<br>306<br>306<br>306<br>306<br>306<br>306<br>306 |
|----------------------------------------------------------------------------------------------------|----------------------------------------------------------------------------------------------------|
| 5.8.1 PW: Modificare password                                                                                                    | 309<br><b>309</b>                                                                                            |
| <ul> <li>6.1 Descrierea blocajelor</li> <li>6.1.1 "BL" Anti-Dry Run (Protecție împotriva funcționării în gol)</li> <li>6.1.2 Anti-Cycling (Protecție împotriva cicluri continue, fără a necesita utilizator)</li> <li>6.1.3 Anti-Freeze (Protecție împotriva înghețării apei în sistem)</li> <li>6.1.4 "BP1" Blocare pentru defect pe senzor de presiune in trimitere</li> <li>6.1.5 "BP2" Blocare pentru defect pe senzor de presiune in aspirare</li> </ul>                                                                                                    | 310<br>310<br>310<br>310<br>310<br>311<br>311                                                                |

# RO ROMÂNĂ

| <ul> <li>6.1.6 "PB" bloc de tensiune de alimentare în afară specificațiilor</li> <li>6.1.7 Blocarea din cauza scurtcircuitului "SC" între faze ale motorului</li> <li>6.2 Reset manual ale condițiilor de eroare</li> <li>6.3 Autorefacerea condițiilor de eroare</li> </ul> | 311<br>311<br>311<br>311                      |
|----------------------------------------------------------------------------------------------------|-----------------------------------------------|
| <ul> <li>7. Resetare și setările de fabrică</li> <li>7.1 Resetarea generală a sistemului</li> <li>7.2 Setările de fabrică</li> <li>7.3 Restaurarea setărilor de fabrică</li> </ul>                                                                                           | <b>312</b><br>312<br>312<br>312               |
| <ul><li>8. Instalări speciale</li><li>8.1 Blocarea sistemului de umplere</li><li>8.2 Instalare pe perete</li></ul>                                                                                                    | <b>313</b><br>313<br>314                      |
| <ul> <li>9. Întreținere</li> <li>9.1 Ustensile accesoriu</li> <li>9.2 Golirea sistemului</li> <li>9.3 Supapă de non-retur</li> <li>9.4 Arbore motor</li> <li>9.5 Vas de expansiune</li> </ul>                                                                                | <b>314</b><br>314<br>315<br>315<br>315<br>316 |
| 10. Rezolvarea problemelor                                                                                                    | 317                                           |
| 11. Eliminare                                                                                                    | 318                                           |
| 12. Garanție                                                                                                    | 318                                           |
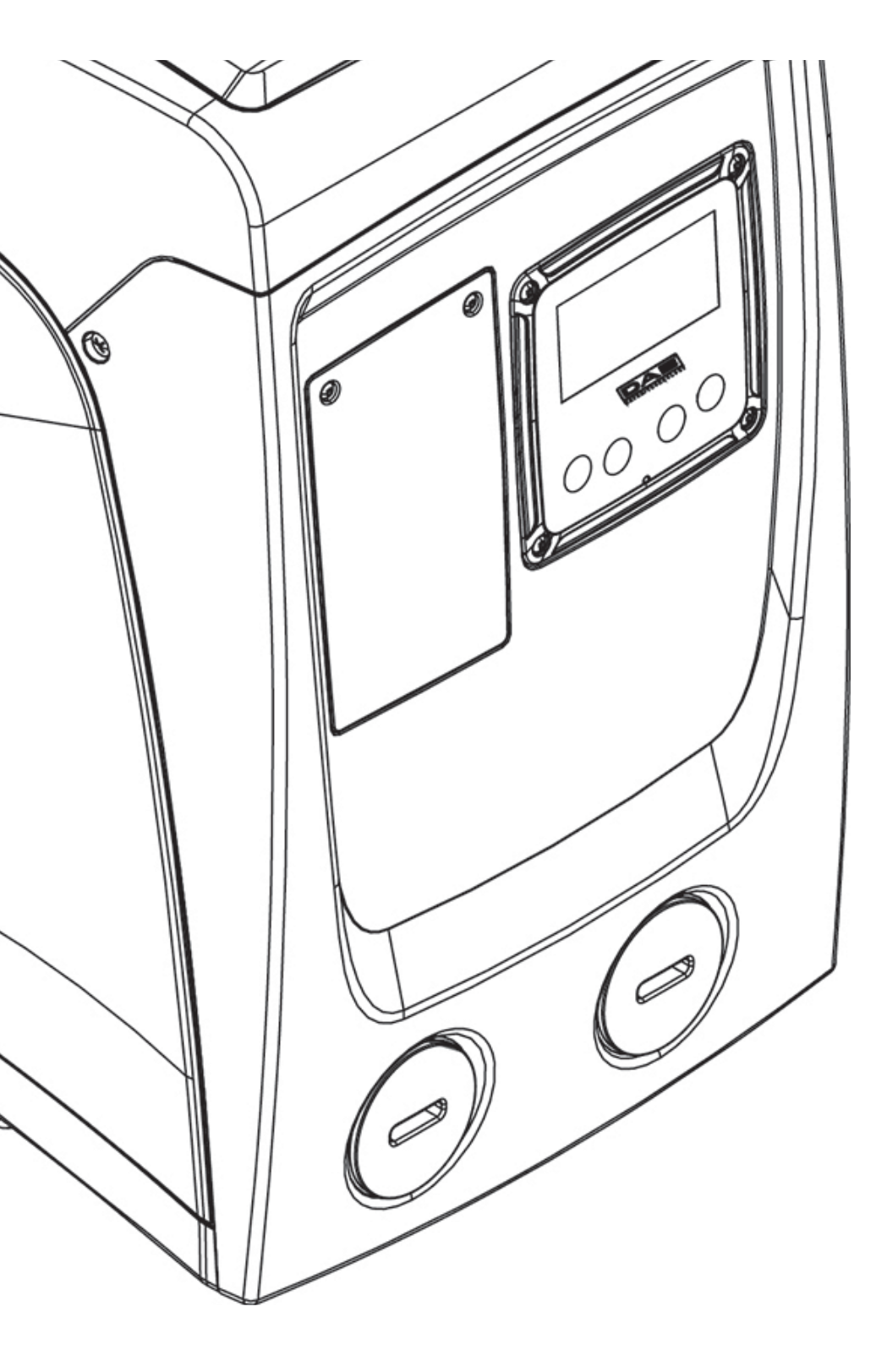

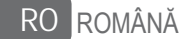

#### LEGENDĂ

În document au fost utilizate următoarele simboluri:

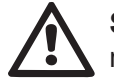

**SITUAȚIE DE PERICOL GENERAL.** Nerespectarea instrucțiunilor care urmează poate cauza daune persoanelor și proprie-tăților.

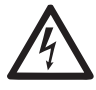

**SITUAȚIE DE PERICOL DE ŞOC ELEC-TRIC.** Nerespectarea instrucțiunilor care urmează poate cauza o situație de pericol grav pentru siguranța personală.

Note și informații generale.

#### AVERTIZĂRI

Acest manual se referă la produsele e.sybox e.sybox mini.

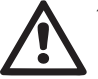

Înainte de a începe instalarea citiți cu atenție documentația.

Instalarea și funcționarea trebuie să fie conforme cu reglementările de siguranță ale țării în care se instalează produsul.

Toată operațiunea va trebui să fie perfect efectuată.

Nerespectarea normelor de siguranță, în afară faptului că creează pericol pentru siguranța persoanelor și deteriorarea aparaturilor, duce la pierderea garanției.

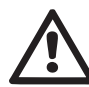

#### Personal Specializat

Este recomandabil ca instalarea să fie efectuată de personal competent și calificat, care posedă cunoștințele tehnice solicitate de normele specifice în vigoare.

Prin personal calificat se înțelege persoana care prin formarea, experiența și instruirea ei, precum și prin cunoașterea legislației, a prevederilor legate de prevenirea accidentelor și a condițiilor de serviciu, este autorizată de responsabilul cu siguranța instalației să efectueze activitățile necesare și aceasta să fie în măsură sa cunoască și să evite orice pericol.(Definiția personalului tehnic IEC 364).

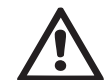

Aparatul poate fi utilizat de copii nu mai mici de 8 ani și de persoane cu capacităti fizice, senzoriale sau mentale reduse, sau fără experiența sau cunoașterea necesară, cu condiția să fie supravegheate sau după ce au primit instrucțiuni referitoare la utilizarea sigură a aparatului și la înțelegerea pericolelor inerente acestuia. Copiii nu trebuie să se joace cu aparatul. Curățirea și întreținerea destinată să fie efectuată de utilizator nu trebuie să fie efectuată de copii nesupravegheați.

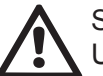

### Siguranță

Utilizarea este permisă doar dacă instalația electrică este dotată cu măsuri de siguranță conform normativelor în vigoare în țara de instalare a produsului (pentru Italia CEI 64/2).

#### Lichide pompate

Utilajul este proiectat și construit pentru a pompa apa, fără substanțe explozive și particule solide sau fibre, cu o densitate de 1000 Kg/m3 și viscozitate cinematică egală cu 1mm2/s și lichide chimice neagresive.

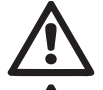

Cablul de alimentare nu trebuie utilizat pentru a transporta sau pentru a muta pompa.

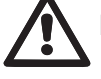

Nu scoateți ștecherul din priză trăgând de cablu.

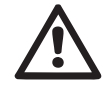

Dacă cablul de alimentare este deteriorat, acesta trebuie substituit de producător sau de firma de asistență tehnică autorizată, astfel încât să se prevină orice fel de risc.

Nerespectarea avertizărilor poate duce la situații de pericol pentru persoane sau bunuri și la pierderea garanției produsului.

#### **RESPONSABILITĂŢI**'

Constructorul nu răspunde de buna funcționare a electropompelor sau de eventuale daune cauzate de acestea, în cazul în care au fost modificate și/sau făcute să funcționeze în afara zonei lor recomandate, sau în contradicție cu alte dispoziții cuprinse în acest manual.

De asemenea, se declină orice responsabilitate pentru posibile inexactități conținute în prezentul manual de instrucțiuni, dacă sunt datorate unor erori de tipar sau de transcriere. Se rezervă dreptul de a aduce produselor acele modificări care se consideră a fi necesare sau utile, fără a altera caracteristicile esențiale.

#### 1- GENERALITĂŢI

Produsul este un sistem integrat compus dintr-o electropompă centrifugă de tip multi-stadiu auto-pregătitoare, un circuit electronic care o comandă și un vas de expansiunee.

#### Aplicații

Instalații hidrice și de aprovizionare și presurizare pentru uz casnic sau industrial.

La exterior produsul se prezintă ca un paralelipiped cu 6 fețe precum este prezentat în Fig.1.

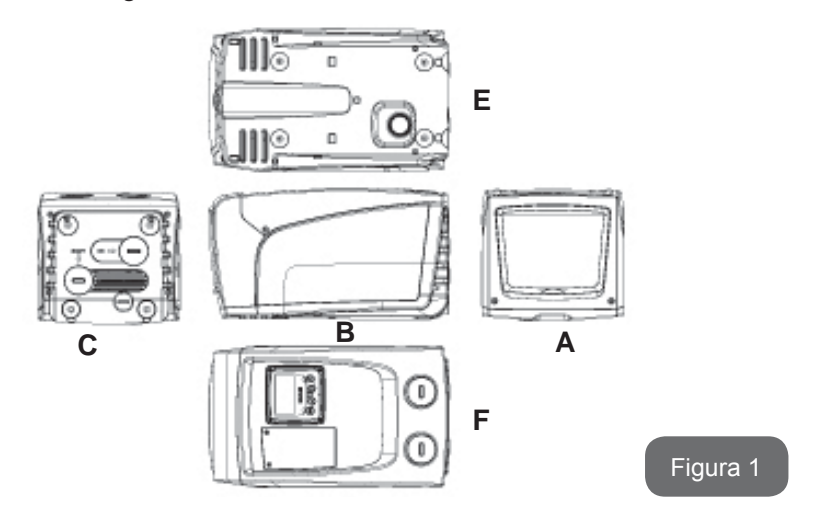

Fața A: o ușiță permite accesul la un local tehnic.

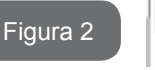

În interiorul localului tehnic aveți acces la (vezi Figura 3):

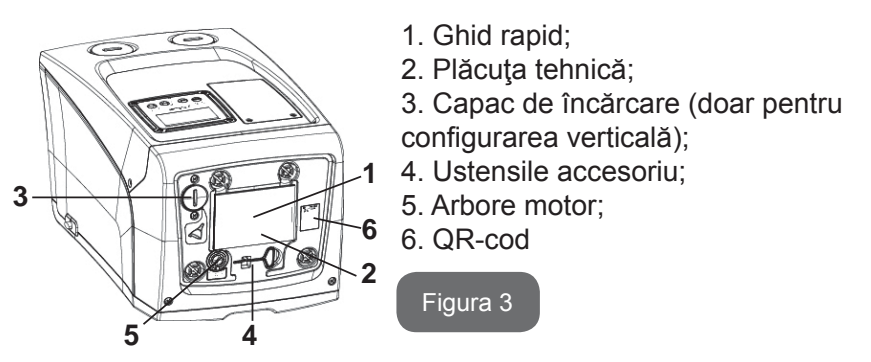

**Fața B:** Un scripete din cauciuc permite ieșirea cablului de alimentare de conectat la rețeaua electrică.

**Fața C:** cele 4 fileturi din alamă sunt locașurile pentru cele 4 picioare de sprijin în cazul instalării verticale. Cele 2 capace cu șuruburi de 1" pot fi îndepărtate pentru realizarea conexiunile către sistem, în funcție de configurație de instalare care se intenționează a se efectua. În caz, la conexiunea cu indicația "IN" conectați sistemul de la care se prelevă apa (puţ, cisternă, ...) și la conexiunea cu indicația "OUT" conectați sistemul de aerisire. Dopul de 3/8" permite golirea sistemului in caz de instalare orizontală. Există și un grilaj de aerisire.

Fața E: cele 4 fileturi din alamă sunt locașurile celor 4 picioare de sprijin în cazul unei instalări orizontale Dopul de 1" are funcția principală de golire a

sistemului, in caz de instalare verticală.

Sunt prezente, în plus 2 grilaje pentru aerisire.

**Fața F:** după cum este indicat pe eticheta ce trebuie eliminată, dopul de 1" din dreptul înscrisului "IN" pe fața C are o funcție dublă: în caz de instalare orizontală, gura care este închisă de capac va avea o funcțiune de ușă de încărcare a sistemului (vedeți în continuare "operațiuni de încărcare", par. 2.2.3); în caz de încărcare verticală, aceeași gură poate avea funcțiune de conexiune hidraulică de intrare (exact ca cea indicată cu "IN" pe fața C și în alternativă cu aceasta). Celălalt 1 "capac dă acces la o conexiune de descărcare al doilea, care pot fi utilizate simultan sau alternativ aceea de a cu de indică "OUT" pe fața C. Panoul de interfață utilizator este compus dintr-un display și o tastatură și are funcție de setare a sistemului, interogând starea sistemului și comunicând eventualele alarme. Ușa închisă cu 2 șuruburi dă spre un compartiment pentru întreținerea extraordinară: curățirea valvei de nu retur și resetarea presiunii de preîncarcare a rezervorului.

Sistemul poate fi instalat în 2 configurații: orizontală (Fig.4) sau verticală (Fig.5).

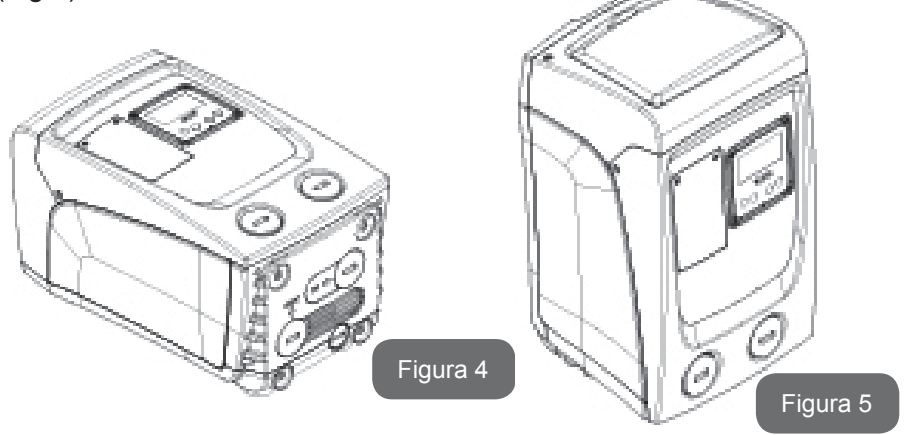

#### 1.1 Descrierea invertorului integrat

 Controlul electronic integrat în sistem este de tipul cu invertor și se bucură de utilizarea unor senzori de flux, presiune și de temperatura și aceștia integrați în sistem.

- Prin intermediul acestor senzori sistemul se porneşte şi se opreşte automat în funcţie de necesitatea consumatorului şi este în măsură să detecteze condiţiile de funcţionare defectuoasă, să le prevină şi să le semnaleze.
- Invertorul este în măsură să mențină constantă presiunea unui circuit hidraulic variind viteza de rotație a electropompei. Cu funcționarea fără invertor electropompa nu reuşește să moduleze și pentru a crește fluxul solicitat diminuează în mod necesar presiunea, sau viceversa, având astfel presiuni prea mari la fluxuri mici sau presiuni prea mici la creșterea fluxului necesar.
- Variind viteza de rotație în funcție de cererea instantanee a utilizatorului, invertorul limitează puterea electropompei la cea minimă necesară pentru a asigura și a satisface cererea. Funcționarea fără invertor prevede, în schimb, funcționarea electropompei întotdeauna și doar cu putere maximă.

Pentru configurarea parametrilor a se vedea capitolele 4-5.

#### 1.2 Vas de expansiune integrat

Sistemul este dotat cu un vas de expansiune integrat cu o capacitate de 1 l. Funcțiile principale ale vasului de expansiune sunt:

- a face elastic sistemul astfel încât să îl conserve împotriva loviturilor de berbec;
- asigura o rezervă de apă ce, în cazul unor mici pierderi, să mențină presiunea în instalație cat mai mult și să distanțeze repornirile inutile ale sistemului care în caz contrar ar fi continue;
- la deschiderea consumatorului, asigura presiunea apei pentru acele secunde necesare sistemului pentru a porni și a ajunge la viteza corectă de rotație.

Nu este o funcțiune a vasului de expansiune integrat aceea de a asigura o rezervă de apă astfel încât să se reducă intervențiile sistemului (solicitări de la consumator nu de la o pierdere din sistem). Este posibil să se adauge la instalație un vas de expansiune de ce capacitate se preferă conectându-se la un punct pe instalația de circulație (nu de aspirare!). În cazul unei instalări orizontale este posibilă conectarea la gura de circulație neutilizată. În alegerea rezervorului trebuie să se țină cont de faptul că

cantitatea de apă eliberată va fi în funcție de parametrii SP și RP configurabili pe sistem (par. 4-5).

Vasul de expansiune este preîncărcat cu aer in presiune prin valva accesibilă din compartimentul pentru intreținere extraordinară (Fig. 1, Fața F).

Valoarea de pre-încărcare cu care vasul de expansiune este furnizat de producător este în concordanță cu parametrii SP și RP setate de default, și în orice caz satisface următoarea relație:

Pair = SP - RP - 0.7 bar

Unde: - Pair = valoarea presiunii aerului în bar

- SP = Set Point (5.3.1) în bar

- RP = Reducerea presiunii pentru repornire (5.5.1) în bar

Deci, de la producător:

Pair = 3 - 0.3 - 0.7 = 2.0 bar

În cazul în care se setează valori diferite pentru parametrii SP şi/sau RP, acţionaţi asupra supapei vasului de expansiune eliberând sau introducând aer până la satisfacerea relaţiei de mai sus (ex: SP=2.0bar; RP=0.3bar; eliberaţi aer din vasul de expansiune până la atingerea presiunii de 1,0 bar pe supapă).

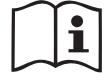

Nerespectarea relației de mai sus poate duce la funcționări defectuoase a sistemului sau la ruptura prematură a membranei din interiorul vasului de expansiune.

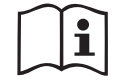

Având în vedere capacitatea vasului de expansiune de doar 1 l, eventuala operațiune de control a presiunii aerului trebuie să fie efectuată introducând manometrul foarte rapid: pe volume mici pierderea chiar si a unei cantități limitate de aer poate cauza o cădere de presiune sesizabilă. Calitatea vasului de expansiune asigură păstrarea valorii de presiune aerului setată, continuați cu controlul doar al calibrării sau dacă sunteți siguri de existența unei defecțiuni.

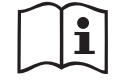

Eventuala operație de control și/sau de refacere a presiunii aerului trebuie să fie efectuată cu instalație de circulație scoasă de sub presiune: deconectați pompa de la alimentare și deschideți utilizatorul cel mai apropiat pompei menținându-l deschis pâna când nu mai curge apă.

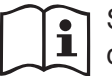

Structura specială a vasului de expansiune asigură calitatea și durabilitatea în timp, în special a membranei care tipic, este componenta care cedează la uzură în cazul acestor tipuri de componente. Oricum, în caz de ruptură, trebuie înlocuit întregul vas de expansiune și, în mod exclusiv de către personal autorizat.

#### 1.3 Electropompa Integrată

Sistemul include o electropompă centrifugă de tip multirotor acționată de un motor electric trifazic răcit cu apă. Răcirea motorului cu apă și nu cu aer asigură un zgomot mai scăzut a sistemului și posibilitatea de a-l poziționa și în locuri neaerisite.

Graficul din Fig. 6 arată curba prestațiilor hidraulice.

Inverterul, modulând automat viteza de rotație a electropompei, permite acesteia să mute propriul punct de lucru în funcție de necesități în orice parte a zonei acoperite a propriei curbe pentru a menține valoarea presiunii constantă setată (SP). Curba în roșu evidențiază comportamentul lui e.sybox mini cu setpoint setat la 3.0 bar.

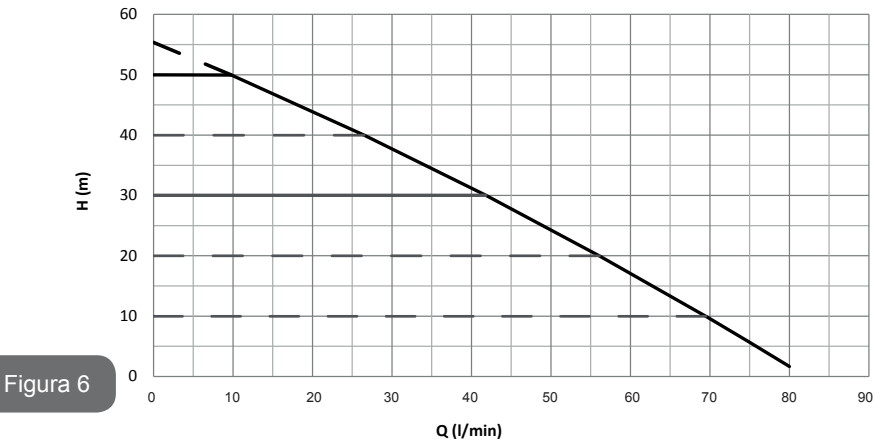

Aceasta arată că, cu SP = 3.0 bar, sistemul poate asigura o presiune constantă utilităților care necesită capacități intre 0 si 40 litri/minut. Pentru fluxuri mai mari sistemul funcționează conform curbei caracteristice a electropompei cu viteză de rotație maximă. Pentru capacități inferioare limitelor

descrise mai sus, în afară de a asigura presiune constantă, sistemul reduce puterea absorbită și în acest fel consmul de energie.

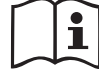

Prestațiile de mai sus trebuie întelese ca fiind măsurate la temperatura ambientală a apei de circa 20°C, în timpul a primelor 10 minute de funcționare a motorului, cu nivelul apei în aspirație la o adâncime nu mai mare de 1 metru.

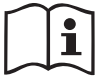

Creșterea adâncimii de aspirație corespunde unei diminuări ale prestațiilor electropompei.

#### 1.4 Caracteristici tehnice

| Subiect                          | Parametru                           | e.sybox mini             |                           |
|----------------------------------|-------------------------------------|--------------------------|---------------------------|
|                                  | Tensiune                            | 1 ~ 110-127<br>VAC       | 1 ~ 220-240<br>VAC        |
| ELECTRICA                        | Frecvența                           | 50/60 Hz                 |                           |
|                                  | Puterea maximă                      | 850                      | W                         |
|                                  | Dimensiuni de gabarit               | 445x262x242 n<br>re de s | nm fără picioa-<br>suport |
| CARACTERISTICI<br>DE CONSTRUCTIE | Greutate in gol (ambalaj<br>exclus) | 13,6 kg                  |                           |
|                                  | Clasa de protecţie                  | IP x4                    |                           |
|                                  | Clasa de izolare a motorului        | F                        |                           |
|                                  | Prevalenta maximă                   | 55                       | m                         |
| PRESTATII<br>HIDRAULICE          | Capacitate maximă                   | 80 l/min                 |                           |
|                                  | Umplere                             | <5min a 8m               |                           |
|                                  | Presiune maximă de<br>funcționare   | 7.5 bar                  |                           |

|                                 | Temperatura Max a<br>lichidului                        | 40 °C     |  |
|---------------------------------|--------------------------------------------------------|-----------|--|
| CONDITII DE<br>FUNCTIONARE      | Temperatura Max<br>mediu                               | 50 °C     |  |
|                                 | Temperatura mediu de depozit                           | -10÷60 °C |  |
|                                 | Presiune constantă                                     |           |  |
|                                 | Protecție împotriva mersului în gol                    |           |  |
|                                 | Protecție antifreeze                                   |           |  |
| FUNCȚIONALITĂȚI<br>SI PROTECTII | Protecție anticycling                                  |           |  |
| ,,,,,,,                         | Protecție amperometrică către motor                    |           |  |
|                                 | Protecție împotriva tensiunilor de alimentare anormale |           |  |
|                                 | Protecție împotriva supraîncălzirii                    |           |  |

#### 2- INSTALARE

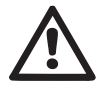

Sistemul este studiat pentru utilizarea "în interior": nu prevede instalări ale sistemului în aer liber și/sau expus în mod direct agenților atmosferici.

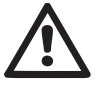

Sistemul este studiat pentru a putea lucra în medii în care temperatura este cuprinsă între 0°C și 50°C (excepție asigurarea alimentării electrice: vezi paragraful 5.6.8 funcția anti-freeze").

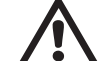

Sistemul este adoptat pentru tratarea apei potabile.

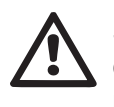

Sistemul nu poate fi utilizat pentru a pompa apă sărată, deșeuri de canalizare, lichide inflamabile, corosive sau explozibile (ex. petrol, benzină, diluanți), grăsimi, uleiuri sau produse alimentare.

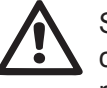

Sistemul poate aspira apa al cărei nivel nu depășește adâncimea de 8m (înălțimea între nivelul apei și gura de aspirare a pompei).

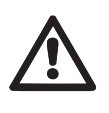

În cazul utilizării sistemului pentru alimentarea hidrică de uz caznic, respectați normele locale ale autorităților responsabile cu gestionarea resurselor hidrice.

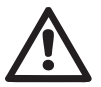

Alegând locul de instalare verificați ca:

- Voltajul şi frecvenţa de pe plăcuţa tehnică a pompei să corespundă datelor instalaţiei electrice de alimentare.
- Conexiunea electrică să se realizeze într-un loc uscat, ferit de eventuale inundații.
- Instalația electrică trebuie să fie prevăzută cu un întrerupător diferențial de l ∆n ≤ 30 mA și că instalația de nul să fie suficientă.

În cazul în care nu sunteți siguri de absența unor corpuri străine în apa de pompat, instalați un filtru de intrare la sistem care să oprească impuritățile.

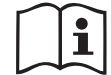

Instalarea unui filtru în aspirație duce la o diminuare a prestațiilor hidraulice ale sistemului proporționale cu pierderea de încărcare indusă de filtrul însuși (în general, cu cât e mai mare puterea de filtrare cu atât e mai mare scăderea prestațiilor).

Alegeți tipul de configurare care se dorește a fi adoptată (verticală sau orizontală) ținând cont de conexiunile către instalație, de poziția panoului de interfață utilizator, de spațiile la dispoziție în conformitate cu ceea ce este indicat în continuare. Se poate instala pe perete, a se vedea par. 8.2.

#### 2.1 - Configurare verticală

Inșurubați cele 4 picioare din cauciuc livrate vrac în ambalaj în respectivele locuri de alamă a părții C. Poziționați sistemul în locație ținând cont de dimensiuni Fig.7.

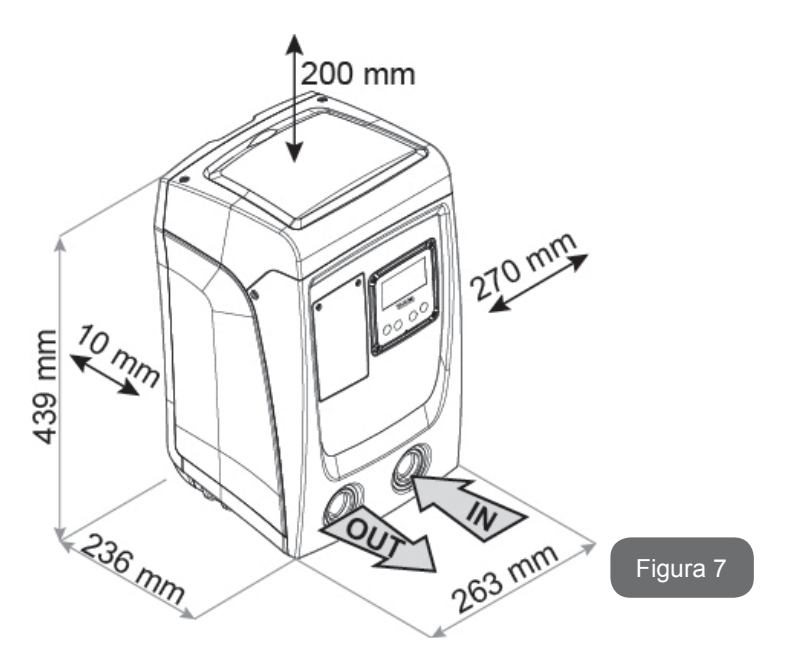

- Distanța de cel puțin 10mm între Fața E a sistemului și un eventual perete este obligatorie pentru a sigura aerisirea prin intermediul grilajelor dedicate. Dacă trebuie să se golească sistemul de la ușa de descărcare și nu de la instalație, lăsați o ulterioară distanță adecvată la spațiul de manevră al dopului de descărcare.
- Distanța de cel puțin 10mm intre Partea B a sistemului și un obstacol este obligatorie pentru a asigura ieșirea cablului de alimentare spre priză de rețea.
- Distanța de cel puțin 200mm între Fața A a sistemului și un obstacol este recomandată pentru a putea îndepărta Uşita și de a avea acces la Localul tehni.

În cazul unor suprafețe care nu sunt plane, deșurubați piciorul care nu se sprijină pentru a regla înălțimea până la contactul cu suprafața însăși astfel încât să asigurați stabilitatea sistemului. Sistemul trebuie, întradevăr să fie poziționat în mod sigur și stabil garantând verticalitatea axei: nu poziționați sistemul înclinat.

#### 2.1.1 Conexiuni Hidraulice

Realizați conexiunea de intrare a sistemului prin intermediul gurii de pe Fața F indicata prin "IN" în Fig.7 (conexiune de aspirație). Indepărtați așadar dopul respectiv cu ajutorul unei șurubelnițe.

Realizați conexiunea in iesire din sistem prin gura de pe Partea F indicată cu "OUT" in Fig. 7 (conexiune de trimitere). Indepărtați așadar dopul respectiv cu ajutorul unei șurubelnițe.

Toate conexiunile hidraulice ale sistemului către instalație la care conexiunea se realizează doar prin filet mamă da 1" GAS, din alamă.

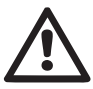

În cazul în care intenționați să conectați produsul la instalație prin intermediul unor racorduri care au un diametru mai mare decât cel normal al tubului de 1" (de exemplu inelul în cazul racordurilor în 3), asigurați-va că filetatura tată 1"GAS a racordului să iasă cu cel puțin 25 mm fața de dimensiunile de mai sus (vezi Fig.8).

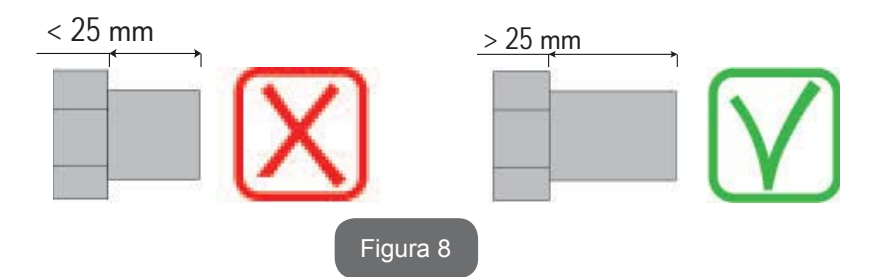

In realizarea etanșării conexiunii cu adaos de material (ex. teflon, cânepă, ...) asigurați-vă să nu depășească cu garnitura:sub acțiunea unui cuplu de strângere adecvat (ex. clește pentru țevi cu mâner lung) materialul în exces ar putea exercita eforturi anormale pe locul din tehnoplomer deteriorându-l definitiv.

Făcând referință la poziția față de apa de pompat, instalarea sistemului poate fi definită ca "supra aspirație" sau "sub aspirație". În special instalarea se definește "supra aspirație" când pompa este poziționată la un nivel superior față de apa de pompat (ex. pompa la suprafață și apa în puț); viceversa "sub aspirație" când pompa este poziționată la un nivel inferior față de apa de pompat (ex. cisternă suspendată și pompa dedesubt).

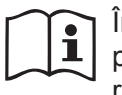

În cazul în care instalarea verticală a sistemului este de tip "supra aspirație" se recomandă prevederea unei supape de nonretur pe instalația de aspirație; acesta cu scopul de a permite operația de încărcare a sistemului (par. 2.1.2).

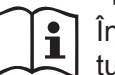

În cazul în care intalația este de tip "supra aspirație", instalați tubul de aspirație de la sursa de apă la pompă în mod ascendent evitând formarea de "gâturi de gâscă" sau sifoane. Nu poziționați tubul de aspirație deasupra nivelului pompei (pentru a evita formarea de bule de aer în tubul de aspirare). Tubul de aspirare trebuie să aspire la intrare la cel puțin 30 cm de adâncime sub nivelul apei și trebuie să fie etanșat pe toată lungimea sa, până la intrarea în electropompă.

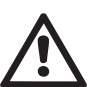

Conductele de aspirație și circulație trebuie să fie montate astfel încât să nu exercite presiune mecanică pe pompă.

#### 2.1.2.Operațiuni de încărcare

#### Instalare "supra aspirație" și "sub aspirație"

Instalare "deasupra capului" (par. 2.1.1): intrați în compartimentul tehnic și, cu ajutorul unei șurubelnite, îndepărtați dopul de încărcare (Fig. 3\_punctul 6). Prin intermediul unei uși de intrare, umpleți sistemul cu apă curată fiind atenți să lăsați să iasă aerul. Dacă supapa de non-retur de pe conducta de aspirație (recomandată în paragraful 2.1.1.) este predispusă în apropierea ușii de intrarea sistemului, cantitatea de apă cu care se umple sistemul trebuie să fie de 0,9 litri. litri. Se recomandă poziționarea supapei de non-retur la extremitatea tubului de aspirare (supapă de fund) astfel incât să se poată umple în mod complet și asta în timpul operații de încărcare. În acest caz cantitatea de apă necesară pentru operația de încărcare va depinde de lungimea tubului de aspirare (0,9 litri + ...).

Instalarea "sub aspirație" (par. 2.1.1): dacă între depozitul de apă și sistemul nu sunt prezente supape de intercepție (sau sunt deschise), aceasta se încarcă automat de îndată ce i se permite să elibereze aerul blocat. Deci deșurubând capacul de încărcare (Fig. 3\_punctul 6) cât este necesar pentru a elibera aerul, se permite sistemului să se umple complet. Trebuie să supravegheați operația și să închideți ușa de închidere de îndată ce apa dă pe dinafară (vă sugerăm în orice caz să prevedeți o supapă de intercepție pe traseul conductei de aspirație și să o utilizați pentru a efectua operația de încărcare cu capacul deschis). În alternativă, în cazul în care conducta de aspirație este întreruptă de o supapă închisă, poate fi efectuată operația de încărcare în mod analog cu cea descrisă pentru instalarea "supra aspirație".

#### 2.2 - Configurare orizontală

Inșurubați cele 4 picioare in cauciuc livrate vrac in ambalaj in respectivele locuri de alamă a părții E. oziționați sistemul în locație ținând cont de dimensiunile in Fig.9.

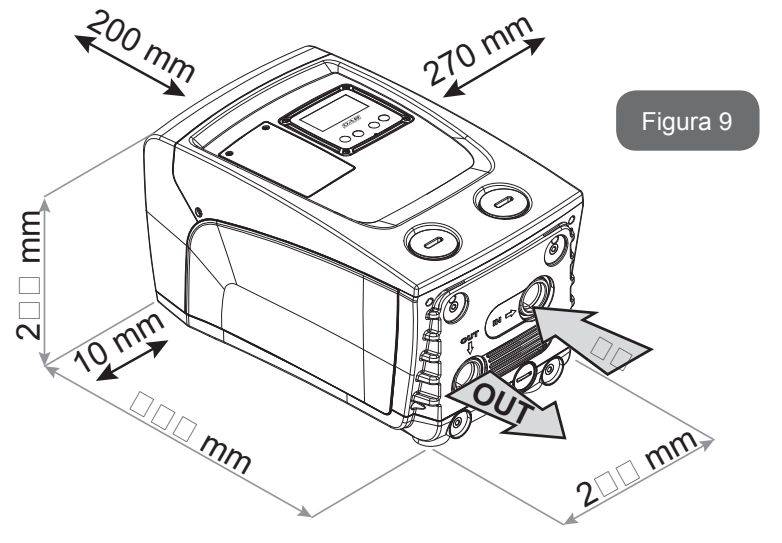

- Distanța de cel puțin 10mm intre Partea B a sistemului și un obstacol este obligatorie pentru a asigura ieșirea cablului de alimentare spre priza de rețea.
- O distanță de minim 200mm între Fața A a sistemului și un obstacol este recomandată pentru a putea dechide Uşa și a avea acces la Localul tehnic.

În cazul de suprafețe denivelate, deșurubați piciorul care nu se sprijină pentru a regla înălțimea până la contactul cu suprafața însăși astfel încât să asigurați stabilitatea sistemului. Sistemul trebuie, întradevăr să fie poziționat în mod sigur și stabil garantând verticalitatea axei: nu poziționați sistemul înclinat.

#### 2.2.1 Conexiuni Hidraulice

Realizați conexiunea în intrare a sistemului prin gura de intrare de pe Fața C indicată cu "IN" în Fig.9 (conexiune de aspirație). Indepartati asadar dopul respectiv cu ajutorul unei surubelnite.Realizati conexiunea in iesirea sistemului prin gura pe. Partea C indicată cu "OUT 1" in Fig. 9 și/sau prin gura pe. Partea F indicată cu "OUT 2" in Fig. 9 (conexiune de trimitere). În această configurație cele 2 guri pot fi întradevăr utilizate independent una în alternativa celeilalte (în funcție de comoditatea pentru instalare), sau simultan (sistem cu dublă circulație). Indepărtați așadar dopul/dopurile de la ușa/

Toate conexiunile hidraulice ale sistemului către instalație la care pot fi conectate sunt doar de tip filet mamă de 1" GAS, realizat din alamă.

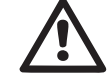

Vezi AVERTIZĂRI referitoare la Fig.8.

usile care se vor a fi utilizate cu ajutorul unei surubelnite.

#### 2.2.2 Orientarea Panoului de Interfață

Panoul de interfață este studiat astfel încât să poată fi orientat în direcția cea mai comodă pentru citirea de către utiizator: forma pătrată permite rotația din 90° în 90° (Fig.10).

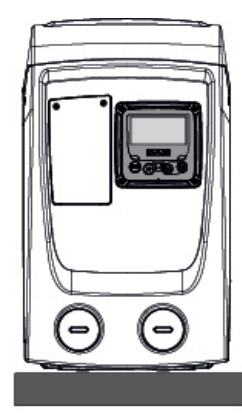

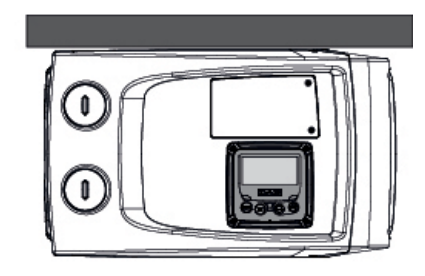

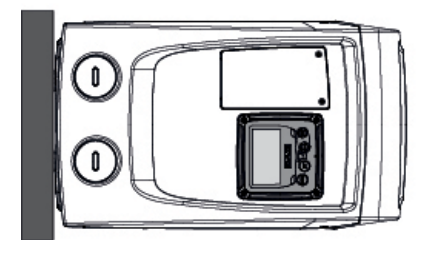

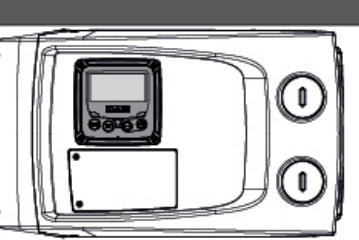

Figura 10

- Desprindeți cele 4 suruburi la unghiurile tabloului utilizând instrument accesoriu.
- Nu indepărtați complet șuruburile, se recomandă să le desprindeți doar de la firul pe carena produsului.
- Fiți atenți să nu cadă șuruburile în interiorul sistemului.
- Distanțați panelul fiind atenți să nu puneți sub tensiune cablul de transmisie a semnalului.
- Repoziționați panoul în propriul locaș având grijă să nu ciupiți cablul.
- Înșurubați cele 4 șuruburi cu cheia potrivită.

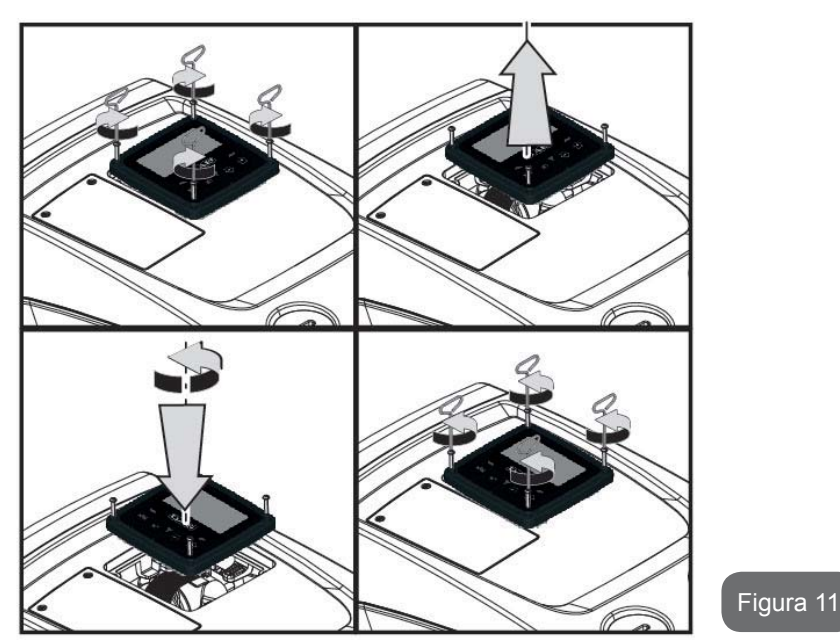

2.2.3 Operațiuni de încărcare Instalare "supra aspirație" și "sub aspirație"

Cu referire la poziția în raport cu apa de pompat, instalarea sistemului poate fi definită ca supra-aspirație sau sub-aspirație. În special, instalarea este numită "supra-aspirație" când pompa este plasată la un nivel mai ridicat decât apa de pompat (de exemplu pompa la suprafață și apă în puț); viceversa "sub-aspirație" când pompa este plasată la un nivel inferior față de apa de pompat (de exemplu: rezervor suspendat și pompa dedesubt).

Instalare "deasupra capului": cu ajutorul unei șurubelnițe, indepărtați dopul de incărcare care, pentru configurarea orizontală, este cel de pe Partea F (Fig. 1). Prin ușa de încărcare, umpleți sistemul cu apă curată, asigurânduvă ca lăsați aerul afară: pentru a asigura o umplere optimă este convenabil să se deschidă ușa de incărcare pe Partea A (Fig. 1), utilizată pentru umplerea in configurare verticală, astfel incât să se elimine complet tot aerul care ar putea rămâne in interiorul sistemului; aveți grijă să inchideți corect deschizăturile odată terminată operațiunea. Cantitatea de apă folosită pentru a umple sistemul trebuie să fie de cel puțin 0,7 litri. Este recomandabil să se pregătească o supapă de reținere, la capătul tubului de aspirație (supapa de jos), astfel încât să se umple complet acest chiar și timpul operatiunii de încărcare. În acest caz, cantitatea de apă necesară pentru încărcarea va fi dependentă de lungimea tubului de aspirație (0,7 litri + ...). Instalarea "sub-aspirație": dacă între depozitul de apă și sistem nu există supape de interceptare (sau sunt deschise), acesta se va încărca în mod automat de îndată ce i se permite eliberarea aerului prins. Apoi desfaceți capacul de umplere (Fața F - Figura 1), până la eliberarea aerului permitând astfel sistemului să încarce complet. Este necesar să supravegheați operațiunea și să închideți ușa de îndată ce apa dă pe dinafară (se sugerează, cu toate acestea, să prevedeți o supapă de interceptare în partea de aspirație a conductei și să o utilizați pentru a controla operatiunea de încărcare cu capacul desurubat). Alternativ, în cazul în care conducta de aspiratie a fost interceptată de o supapă închisă, poate fi efectuată operatiunea de încărcare într-un mod analog cu cel descris pentru instalarea "supra-aspiratie".

#### 3 - PUNERE ÎN FUNCȚIUNE

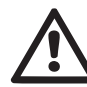

Adâncimea de aspirare nu trebuie să depășească cei 8 m.

#### 3.1 - Conexiuni Electrice

Pentru a îmbunătăți imunitatea la un posibil zgomot radiat pe un alt echipament se recomandă utilizara unui cablu separat pentru alimentarea cu energie electrică a produsului.

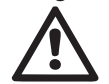

Atenție: respectați întotdeauna regulile de siguranță! Instalația electrică trebuie să fie realizată de către un electrician calificat, autorizat, care își asumă toată responsabilitatea.

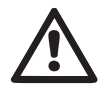

Se recomandă o conexiune de împământare corectă și sigură, în conformitate cu reglementările în vigoare.

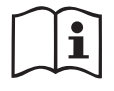

Tensiunea de linie se poate schimba la pornirea elctropompei. Tensiunea de pe linie poate varia în funcție de alte dispozitive conectate la aceasta și de calitatea liniei.

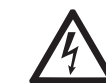

Întrerupătorul diferențial de protecție a sistemului trebuie să fie corect dimensionat și trebuie să fie de tip "Clasa A".

Întrerupătorul diferențial automat va trebui să fie marcat cu următoarele două simboluri:

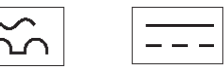

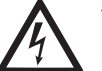

Întrerupătorul magnetotermic de protecție trebuie să fie dimensionat corect (vezi Caracteristici electrice).

#### 3.2 Configurarea Invertorului integrat

Sistemul este configurat de producător pentru a satisface cea mai mare parte dintre cazurile de instalare cu functionare cu presiune constantă. Parametrii principali setați de fabrică sunt:

- Set-Point (valoarea presiunii constante dorită): SP = 3.0 bar / 43.5 psi.
- Reducerea presiunii pentru repornire RP = 0.3 bar / 4.3 psi.
- Funcție Anti-cycling: Dezactivata.

Aceștia și alți parametrii se pot se oricum de către utilizator în funcție de instalație. A se vedea par. 4-5 7 pentru specificații.

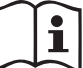

Pentru definirea parametrilor SP și RP, se obține că presiunea la care pornește sistemul are următoarea valoare:

**Pstart = SP – RP** Exemplu: 3.0 - 0.3 = 2.7 bar în configurația implicită

Sistemul nu funcționează în cazul în care utilizatorul este situat la o înălțime mai mare decât echivalentul în metri de coloana-apa de la Pstart (considerați 1 bar = 10 m.c.a.): pentru configurația de default, dacă utilizatorul este de cel puțin 27m înălțime sistemul nu pornește.

#### 3.3 - Start-up (umplere)

Se definește ca umplere a unei pompe faza în care aparatul încearcă să umple cu apă corpul și conducta de aspirație. În cazul în care operațiunea este de succes, aparatul poate funcționa în mod regulat.

După ce pompa a fost umplută (par. 2.1.2 și 2.2.3), iar aparatul a fost configurat (par. 3.2), vă puteți conecta la sursa de alimentare după deschiderea cel puțin o priză de consumator.

Sistemul pornește și verifică apa în circulație în primele 10 secunde.

Dacă există un flux de apă în circulație, pompa este pregătită și începe să funcționeze regulat. Acesta este cazul tipic al instalării sub-aspirație (par. 2.1.2 și 2.2.3).Consumatorul deschis în circulație de la care iese apa pompată acum poate fi închis.

Dacă după 10 secunde nu este detectat un flux regular în circulație, sistemul cere confirmarea pentru a intra în procedura de pregătire (caz tipic de instalații supra-aspirație par. 2.1.2, 2.2.3). Adică:

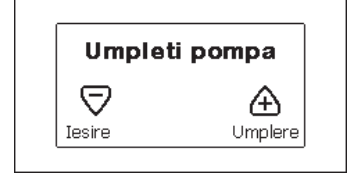

Apăsând "+", aceasta intră în procedură de umplere: ea începe să lucreze pentru un timp maxim de cinci minute, timp în care blocul de securitate pentru functionarea uscată nu intervine. Timpul de umplere depinde de mai multi parametri, cei mai influenti dintre care sunt adâncimea nivelului apei să fie aspirat, diametrul canalului de aspitație, etanșeitatea conductei de aspirație.. Cu excepția utilizârii unei conducte de aspirare nu mai mică de 1" și bine sigilată (să nu prezinte găuri sau noduri de unde poate aspira aer), produsul a fost studiat pentru a se putea umple în condiții de apă până la 8m de adâncime, într-un timp mai scurt de 5 minute. Imediat ce sistemul detectează flux continuu în trimitere, iese din procedura de amorsare și începe să lucreze regulat . Apăsând "+", aceasta intră în procedură de umplere: ea începe să lucreze pentru un timp maxim de cinci minute, timp în care blocul de securitate pentru functionarea uscată nu intervine. Timpul de umplere depinde de mai multi parametri, cei mai influenți dintre care sunt adâncimea nivelului apei să fie aspirat, diametrul canalului de aspitație, etanșeitatea conductei de aspirație.

#### Functionare

Odată ce pompa este umplută, sistemul începe să funcționeze în mod normal în funcție de parametrii configurați: se pornește automat atunci când un robinet se deschide, asigură necesarul de apă la presiunea setată (SP), menține o presiune constantă chiar și la deschiderea altor robinete, se oprește automat după timpul T2 odată ce a ajuns la condițiile de stingere (T2 este stabilit de către utilizator, valoarea implicită din fabricație este de 10 secunde).

#### 4 - TASTATURA ŞI DISPLAY-UL

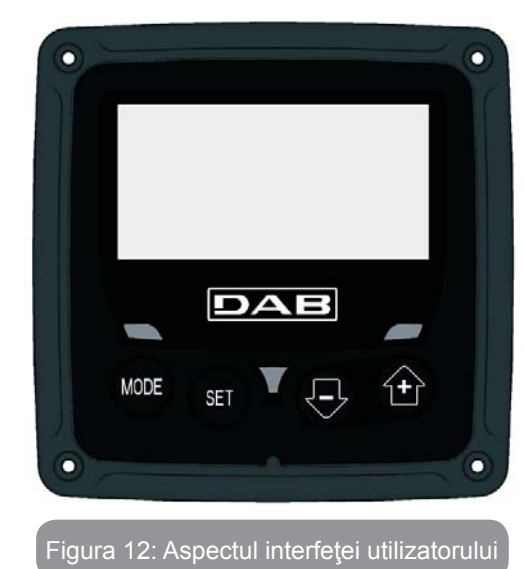

Interfața utilizatorului este compusă de o tastatură mică cu un display LCD 128x240 pixel și led de semnalizare POWER, COMM, ALARM cum rezultă din Figura 12.

Display-ul vizualizează dimensiunile și stările dispozitivului cu indicații privind funcționalitatea diferiților parametri.

Tastele funcționale sunt prezentate in Tabelul 1.

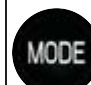

Tasta MODE permite trecerea la rubricile succesive în interiorul meniului. O apăsare prelungită pentru cel puţin 1 sec permite trecerea la rubrica din meniul precedent.

Tasta SET permite ieșirea din meniul curent.

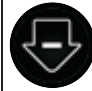

SET

Reducerea parametrului curent (dacă este un parametru modificabil).

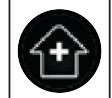

Creșterea parametrului curent (dacă este un parametru modificabil).

#### Tabel 1: Taste funcționale

O apăsare prelungită a tastelor "+" sau "-" permite creșterea/reducerea automată a parametrului selectat. După 3 secunde de apăsarea tastelor "+" sau "-" viteza de creșterea/reducerea automată augmentează.

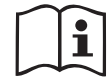

La apăsarea tastelor + sau - dimensiunea selectată este modificată și salvată imediat în memoria permanentă (EEprom). Închiderea chiar și accidentală a utilajului în această fază nu cauzează pierderea parametrului setat.

Tasta SET servește doar pentru ieșirea din meniul actual și nu este necesar să se salveze modificările făcute. Doar in cazuri particulare descrise in următoarele paragrafe unele mărimi sunt implementate la presiunea de "SET" sau "MODE".

Indicator LED

Power

LED de culoare albă. Aprins când aparatul este pornit. Intermitent atunci când mașina este oprită.

• Alarmă

LED de culoare roșie. Aprins atunci când aparatul este blocat de o eroare.

#### Meniu

Structura completă a tuturor meniurilor și a tuturor rubricilor care le compun sunt descrise in Tabelul 3.

#### Accesul la meniuri

Din meniul principal se poate intra la diferitele meniuri în două moduri:

- 1 Acces direct prin combinație de taste.
- 2 Acces după denumire prin intermediul meniului fereastră.

#### 4.1 Accesul direct prin combinație de taste

Se accesează direct meniul dorit prin apăsarea simultană a combinației de taste pentru timpul cerut (de exemplu MODE SET pentru a intra în meniul Setpoint) și se derulează diferitele rubrici ale meniului prin tasta MODE. Tabelul 2 ilustrează meniurile accesibile prin combinație de taste.

| NUMELE<br>MENIULUI | TASTELE DE ACCES DIRECT | TIMP DE APĂSARE      |
|--------------------|-------------------------|----------------------|
| Utilizator         | MODE                    | La eliberarea tastei |
| Monitor            | SET                     | 2 Sec                |
| Setpoint           | MODE SET                | 2 Sec                |
| Manual             | SET 🕞 🔂                 | 5 Sec                |

| Instalator                            | MODE SET     | 5 Sec                              |
|---------------------------------------|--------------|------------------------------------|
| Asistență<br>tehnică                  | MODE SET     | 5 Sec                              |
| Refacerea<br>valorilor<br>din fabrică | SET          | 2 Sec de la pornirea<br>aparatului |
| Reset                                 | MODE SET 🕞 🕂 | 2 Sec                              |

Tabel 2: Accesul la meniur

# ROMÂNĂ RO

| Meniu redus (vizibil)              |                                                |                                                | Meniu extins (acces di                | irect sau prin password)                            |                                                                |                                          |
|------------------------------------|------------------------------------------------|------------------------------------------------|---------------------------------------|-----------------------------------------------------|----------------------------------------------------------------|------------------------------------------|
| Meniul Principal                   | Meniul Utilizator<br>mode                      | Meniul Monitor<br>set-minus                    | Meniul Setpoint<br>mode-set           | Meniul Manual set-minus-plus                        | Meniul Instalator<br>mode-set-minus                            | Meniul Asist. Tehnică<br>mode-set-plus   |
| <b>MAIN</b><br>(Pagina Principală) | STATUS<br>RS<br>Rotații pe minut               | <b>CT</b><br>Contrast                          | <b>SP</b><br>Presiunea<br>de setpoint | STATUS<br>RI<br>Setare viteză                       | <b>RP</b><br>Diminuarea presiunii<br>de repornire              | <b>TB</b><br>Timp de blocaj<br>lipsă apă |
| Selecționare Meniu                 | VP<br>Presiune<br>VF<br>Vizualizarea debitului | <b>BK</b><br>Iluminare din spate               |                                       | VP<br>Presiune<br>VF                                | <b>OD</b><br>Tipologia<br>instalației                          |                                          |
|                                    | PO<br>Putere furnizată la<br>pompă             | <b>TK</b><br>Timp aprindere<br>iluminare retro |                                       | Vizualizarea debitului<br>PO<br>Putere furnizată la |                                                                | T2<br>Întârzierea opririi                |
|                                    | Curent de fază<br>pompă                        | <b>LA</b><br>Limbă                             |                                       | C1<br>Curent de fază pompă                          | <b>MS</b><br>Sistemul de măsură                                | <b>GP</b><br>Câştig<br>proporțional      |
|                                    | Ore de aprindere<br>Ore de funcționare         | <b>TE</b><br>Temperatură de<br>disipare        |                                       | Rotații pe minut<br>TE<br>Temperatură de            |                                                                | <b>GI</b><br>Câştig<br>integral          |
|                                    | Numărul de porniri                             |                                                |                                       | disipare                                            |                                                                | <b>RM</b><br>Viteza maximă               |
|                                    | <b>PI</b><br>Histogramă de putere              |                                                |                                       |                                                     | <b>EK</b><br>Abilitare funcție<br>presiune mică in<br>aspirare |                                          |
|                                    |                                                |                                                |                                       |                                                     | <b>PK</b><br>Prag mic presiune in<br>aspirare                  |                                          |
|                                    | Flux emanat                                    |                                                |                                       |                                                     | T1<br>Intârziere pres. mica                                    |                                          |

| <b>VE</b><br>Informații<br>HW și SW       |  |  |                                      |
|-------------------------------------------|--|--|--------------------------------------|
| <b>FF</b><br>Fault & Warning<br>(Istoric) |  |  | <b>AY</b><br>Anti Cycling            |
|                                           |  |  | <b>AE</b><br>Antiblocaj              |
|                                           |  |  | <b>AF</b><br>AntiFreeze              |
|                                           |  |  | <b>RF</b><br>Anulare fault & Warning |
|                                           |  |  | <b>PW</b><br>Modifică Password       |

|                       | Legendă                                |
|-----------------------|----------------------------------------|
| Culori identificative |                                        |
|                       | Parametrii disponibili in versiunea K. |

Tabel 3: Structura meniurilor

#### 4.2 - Accesul prin nume din meniul fereastră

Accesul la selecționarea diferitelor meniuri în funcție de denumirea lor. Din meniul Principal se accesează selecționarea meniului apăsând oricarele din tastele + sau –.

În pagina de selecție a meniului apar numele meniurilor care pot fi accesate și unul dintre acestea apare evidențiat în bară (vezi Figura 13-14). Cu tastele + și - se mută bara evidențiatoare până când se selectează meniul de interes și se intră apăsând MODE.

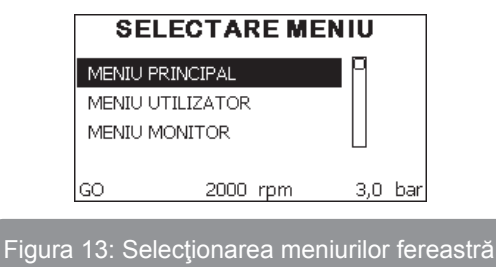

Meniurile vizualizabile sunt MAIN, UTILIZATOR, MONITOR, și apoi apare o a patra rubrică MENIU EXTINS; această rubrică permite extinderea numărului de meniu vizualizate. Selecționând MENIU EXTINS va apărea un pop-up care solicită introducerea unei chei de acces (PASSWORD). Cheia de acces (PASSWORD) coincide cu combinația de taste utilizată pentru accesul direct (Tabelul 8) și permite expansiunea vizualizării meniurilor din meniul corespunzător cheii de acces la toate cele cu prioritate inferioară.

Ordinea meniurilor este: Utilizator, Monitor, Setpoint, Manual, Instalator, Asistență Tehnică.

Selecționând o cheie de acces, meniurile deblocate sunt disponibile pentru 15 minute sau până când nu se dezactivează manual prin intermediul rubricii "Ascunde meniu avansat" care apare în secțiunea meniu când se utilizează cheia de acces.

În Figura 14 este ilustrată schema de funcționare pentru selecționarea meniurilor.

În centrul paginii se găsesc meniurile, la dreapta se ajunge prin intermediul selecției directe prin combinație de taste, la stânga se ajunge prin intermediul sistemului de selecție cu meniu fereastră. În centrul paginii se găsesc meniurile, la dreapta se ajunge prin intermediul selecției directe prin combinație de taste, la stânga se ajunge prin intermediul sistemului de selecție cu meniu fereastră.

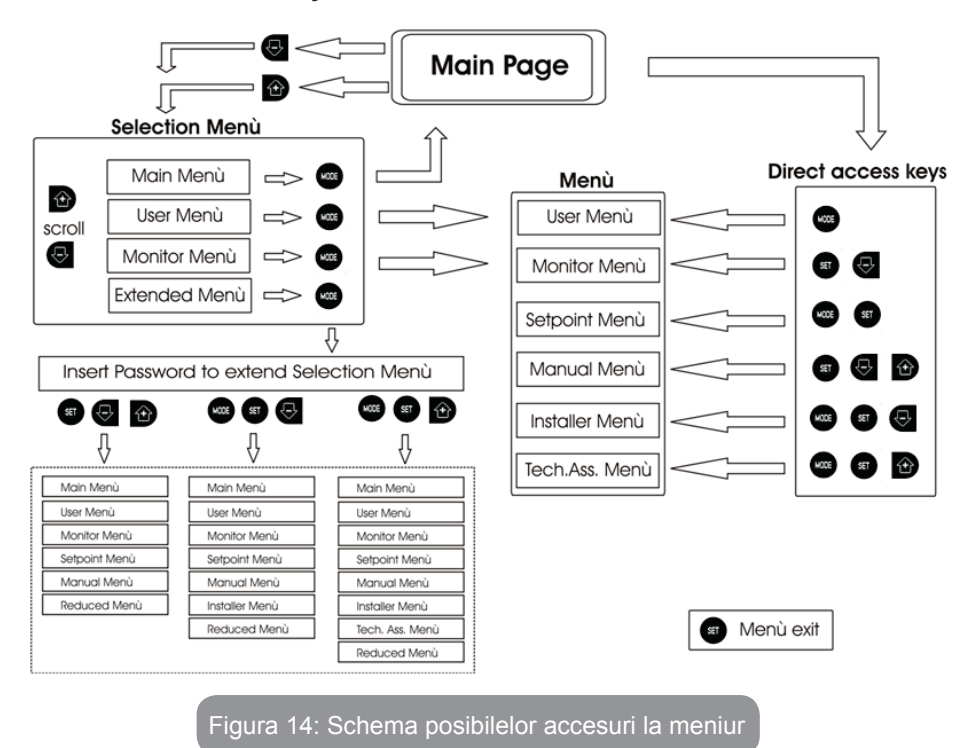

#### 4.3 - Structura paginilor meniului

La pornire se vizualizează cîteva pagini de prezentare în care apare numele produsului și logo-ul pentru ca apoi să se treacă la meniul principal. Numele fiecărui meniu apare întotdeauna în partea de sus a ecranului.

În meniul principal apare întotdeauna:

<u>Status:</u> starea de funcționare (de ex. standby, go, Fault)

Rotații motor: valoare în [rpm]

<u>Presiune</u>: valoare în [bar] sau [psi] conform unității de măsură setată. Putere: valoare în [kW] a puterii absorbite din dispozitivul.

În cazul în care apare vreun eveniment pot apărea: Indicații de fault Indicații de Warning Icoane specifice

Condițiile eroare sunt indicate în Tabelul 8. Celelalte vizualizări sunt indicate în Tabelul 4.

| Condiții de eroare și de stare vizualizate în pagina principală |                                                            |  |
|-----------------------------------------------------------------|------------------------------------------------------------|--|
| Identificator                                                   | Descriere                                                  |  |
| GO                                                              | Motor în funcțiune                                         |  |
| SB                                                              | Motor oprit                                                |  |
| DIS                                                             | Stare motor dezactivat manual                              |  |
| F4                                                              | Stare / alarmă Functie semnal de presiune mică in aspirare |  |
| EE                                                              | Scrierea și recitirea pe EEprom a setărilor din fabrică    |  |
| WARN.<br>Tensiune joasă                                         | Warning pentru lipsa de tensiune de alimentare             |  |

Tabel 4: Mesaje de status și de eroare în pagina principală

Celelalte pagini ale meniului variază cu funcțiunile asociate și sunt descrise succesiv după tipologia de indicație sau setare. Odată intrați în orice meniu în partea de jos a paginii apare întotdeauna o sinteză a principalilor parametri de funcționare (starea de funcționare sau eventual fault, viteza realizată și presiune).

Aceasta permite vizualizarea constantă a parametrilor fundamentali ai utilajului.

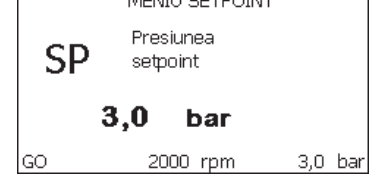

Figura 15: Vizualizarea unui parametru de meniu

| Indicațiile din bara de status din josul fiecărei pagini |                                                            |  |
|----------------------------------------------------------|------------------------------------------------------------|--|
| Identificator                                            | Descriere                                                  |  |
| GO                                                       | Motor în funcționare                                       |  |
| SB                                                       | Motor oprit                                                |  |
| Dezabilitat                                              | Stare motor dezactivat manual                              |  |
| rpm                                                      | Rotații/min ale motorului                                  |  |
| bar                                                      | Presiunea instalației                                      |  |
| FAULT                                                    | Prezența unei erori care impiedică controlul electropompei |  |

#### Tabel 5: Indicații din bara de status

În paginile care arată parametrii pot apărea: valori numerice și unitatea de măsură a rubricii activate, valorile altor parametri legați de setarea rubricii actuale, bara grafică, liste; vezi Figura 15.

#### 4.4 - Blocaj configurare parametri prin Password

Dispozitivul are un sistem de protecție prin intermediul unui password. Dacă se setează un password parametrii dispozitivului sunt accesibil și vizibili, dar nu vor mai putea fi modificați.

Sistemul de gestionare a password-ului se găsește în meniul "asistență tehnică" și se gestionează prin intermediul parametrului PW.

#### 4.5 - Activare dezactivare motor

În condiții normale de exploatare, apăsarea și eliberarea ulterioară a ambelor taste «+» și «-» duce la blocarea/deblocarea motorului (cu memorie chiar și după oprire). Atunci când există un defect alarmă operațiunea de mai sus resetează alarma in sine.

Când motorul este dezactivat, această stare este indicată de LED-ul alb intermitent.

Această comandă poate fi activată de pe orice pagina de meniu, cu excepția pentru RF și PW.

#### 5 - SEMNIFICAȚIA FIECĂRUI PARAMETRU

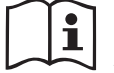

Invertorul face sistemul să funcționeze la presiune constantă. Acestă reglare este semnificativă dacă sistemul hidraulic în aval de sistem este corect dimensionat. Sistemele instalate cu secțiunea de conducte prea mici introduc pierderi de sarcină care sistemul nu le poate compensa; rezultatul este faptul că presiunea este constantă pe senzori, dar nu la consumator.

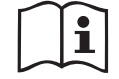

Sistemele excesiv deformabile pot crea debutul de oscilații; în cazul unor astfel de evenimente, puteți rezolva problema prin ajustarea parametrilor de control "GP" și "GI" (a se vedea par. 5.6.3 - GP: Coeficient de câștig proporțional și 5.6.4 - GI: Coeficient de câștig integra)

#### 5.1 - Meniu Utilizator

Din meniu principal apăsând tasta MODE (sau utilizând meniul de selecție apăsând + sau - ), se accesează MENIUL UTILIZATOR. La interiorul meniului tasta MODE permite derularea paginilor diferite ale meniului. Mărimile vizualizate sunt următoarele.

#### 5.1.1 - Status

Vizualizează starea pompei.

#### 5.1.2 - RS: Vizualizarea vitezei de rotație

Viteză realizată de rotație la motorul în rpm.

#### 5.1.3 - VP: Vizualizarea presiunii

Presiunea instalației măsurată în [bar] sau [psi] în funcție de sistemul de măsură utilizat.

#### 5.1.4 - VF: Vizualizarea debitului

Vizualizează debitul instantaneu în [litri/min] sau [gal/min] în funcție de unitatea de măsură setată.

#### 5.1.5 - PO: Vizualizarea puterii absorbite

Puterea absorbită la electropompă în [kW].

Sub simbolul puterii măsurate PO poate părea un simbol circular intermitent. Acest simbol indică o prealarmă la depășirea puterii maxime admise.

#### 5.1.6 - C1: Vizualizarea curentului de fază

Curentul de fază al motorului în [A].

Sub simbolul curentului de fază C1 poate apărea un simbol circular intermitent. Acest simbol indică o prealarmă de depăşire a curentului maxim admis. Dacă simbolul clipeşte la momente regulare înseamnă ca începe activarea protecției la supratensiune pe motor și foarte probabil aceasta va intra în funcțiune.

#### 5.1.7 - Ore de funcționare și numărul de porniri

Indică pe trei rânduri orele de alimentare cu energie electrică ale dispozitivului, orele de funcționare ale pompei și numărul de porniri al motorului.

#### 5.1.8 - PI: Histograma de putere

Afișează o histogramă a puterii de ieșire pe 5 bare verticale. Histograma indică pentru cât timp pompa a fost pornită de la un nivel de putere dat. Pe axa orizontală sunt situate barele la diferite niveluri ale puterii; pe axa verticală este indicat timpul pentru care pompa a fost conectată la nivelul de putere specific (% din timp, comparativ cu totalul).

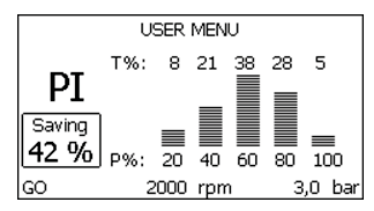

#### Figura 16: Vizualizarea histogramei de putere

#### 5.1.9 - Flux emanat

Pagina prezintă două contoare de flux. Primul indică fluxul total emis de maşină. Al doilea prezintă un contor parțial care poate fi resetat de către utilizator.

Contorul parțial poate fi resetat de pe această pagină, ținând apăsat butonul "-, timp de 2 secunde.

#### 5.1.10 - VE: Vizualizarea versiuniie

Versiunea hardware si software cu care este echipat dispozitivul.

#### 5.1.11- FF: Vizualizarea fault & warning (istoric)

Vizualizarea cronologică a fault-urilor apărute în timpul funcționării sistemului.

Sub simbolul FF apar doua numere x/y care indică x fault-ul vizualizat și y numărul total de fault-uri existente; la dreapta acestor numere apare o indicație despre tipul de fault vizualizat.

Tastele + şi – derulează lista fault-urilor: apăsând tasta - se merge înapoi in istoric până se ajunge la informația cea mai veche, apăsând tasta + se merge înainte in istoric până se ajunge la informația cea mai recentă.

Fault-urile sunt vizualizate în ordine cronologică pornind de la cel mai vechi în timp, x=1 la cel mai recent x=y. Numărul maxim de fault vizualizabil este de 64; in momentul în care este atins acest număr, se începe suprascrierea peste cele mai vechi.

Această rubrică din meniu vizualizează lista fault-urilor, dar nu permite resetul. Reset-ul poate fi facut doar prin intermediul comenzii corespunzătoare din rubrica RF a MENIULUI DE ASISTENȚĂ TEHNICĂ. Nici reset-ul manual, nici oprirea aparaturii, nici refacerea valorilor din fabrică nu şterg istoricul fault-urilor, ci doar procedura de mai sus.

#### 5.2 - Meniu Monitor

Din meniul principal ţinând apăsate simultan timp de 2 secunde tastele "SET" şi "-" (minus), sau utilizând meniul de selecţie apăsând + sau -, se accesează MENIUL MONITOR.

În interiorul acestui meniu, apăsând tasta MODE, se vizualizează următorii parametri, în ordine.

#### 5.2.1 - Contrast display

Reglează contrastul ecranului.

#### 5.2.2 - BK: Luminozitate display

Reglează lumina de fundal a ecranului pe o scară de la 0 la 100.

#### 5.2.3 - TK: Timp de aprindere backlight

Setează timpul pentru a porni lumina de fundal de la ultima dată când ați apăsat un buton.

Valori permise: de la 20 sec la 10 min sau ,întotdeauna on'.

Când lumina de fundal este oprită prima apăsare a unui buton are doar efectul de restabilire a luminii de fundal.

#### 5.2.4 - LA: Limbă

Vizualizează una din următoarele limbi:

- Italiană
- Engleză
- Franceză
- Germană
- Spaniolă
- Olandeză
- Suedeză
- Turcă
- Slovacă
- Română
- Rusă

#### 5.2.5 - TE: Vizualizarea temperaturii disipatorului

#### 5.3 - Meniu Setpoint

Din meniul principal ţinând apăsate simultan tastele "MODE" şi "SET" până când apare "SP" pe display (sau utilizând domeniul de selecţie apăsând + sau -).

Taste + şi – permit creşterea sau descreşterea presiunii de presurizare a utilajului.

Pentru a ieşi din meniul curent către meniul principal apăsaţi SET. Raza de reglare este 1-5 bar (14-72 psii).

#### 5.3.1 - SP: Configurarea presiunii de setpoint

Presiunea la care se presurizează instalația.

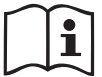

Presiune de repornire a pompei este legată atăt la presiunea setată SP cât și la RP.

RP exprimă reducerea presiunii față de "SP" ce cauzează pornirea pompei.

Exemplu: SP = 3,0 [bar]; RP = 0,3 [bar];

În timpul funcționării normale utilajul este presurizat la 3,0 [bar].

Repornirea electropompei are loc în momentul în care presiunea scade sub 2,7 [bar].

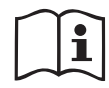

Setarea unei presiuni (SP) prea mari pentru prestațiile pompei pot duce la erori false de lipsă de apă BL; în aceste cazuri reduceți presiunea setată.

#### 5.4 - Meniu Manual

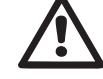

In funcția manuală, suma dintre presiunea in intrare și maxima presiune livrabilă nu trebuie să fie mai mare de 8 bar.

Din meniul principal apăsați și țineți apăsat simultan atât "SET & "+" & "-" până când apare pagina de meniu manual (sau utilizați meniu apăsând + sau -).

Meniul vă permite să vizualizați și să modificați parametrii de configurare: tasta MODE permite să defilați prin pagini de meniu, tastele + și - vă permit să măriți sau să micșorați valoarea parametrului în cauză. Pentru a ieși din meniu și a reveni la meniul principal apăsați SET.

Intrarea în meniul manual, prin apăsarea SET + - aduce aparatul în condiția de oprire forțată. Această funcționalitate poate fi utilizată pentru a forța oprirea mașinii.

În modalitate manuală, indiferent de parametrul afișat, este întotdeauna posibilă rularea următoarelor comenzi:

Pornirea temporară a electropompei

Apăsarea simultană a tastelor MODE si + va duce la pornirea pompei, la viteza RI și statutul de viteză persista atâta timp cât cele două chei sunt apăsate.

Când comanda pompa ON sau pompa OFF este activată, acest lucru este comunicat pe ecran.

Pornirea pompei

Apăsarea simultană a tastelor MODE - + timp de 2 secunde determină pornirea pompei la viteza RI. Starea de funcționare rămâne până când nu este apăsat butonul SET. Următoarea apăsare a tastei SET implică ieșirea din meniul manual.

Când comanda pompa ON sau pompa OFF este activată, acest lucru este comunicat pe ecran.

În caz de funcționare în această modalitate pentru mai mult de 5' fără flux hidraulic, aparatul va semnala o alarmă de supraîncalzire comunicând eroarea PH.

Odată intrat în eroarea PH repornirea are loc în mod exclusiv în mod au-

tomat. Timpul de repornire este de 15'; daca eroarea PH apare de mai mult de 6 de ori consecutiv, timpul de repornire crește la 1h. Odată repornită după această eroare, pompa rămâne în stop până când utilizatorul nu o repornește cu ajutorul tastelor "MODE" "-" "+" ."

#### 5.4.1 - Status

Afișează starea pompei.

#### 5.4.2 - RI: Configurarea vitezei

Setați viteza motorului în rpm. Permite forțarea numărul de rotații la o valoare predeterminată.

#### 5.4.3 - VP: Vizualizarea presiunii

Presiunea utilajului se măsoară în [bar] sau [psi] în funcție de sistemul de măsură ales.

#### 5.4.4 - VF: Visualizzazione del flusso

#### Vizualizarea debitului

Vizualizați fluxul în unitatea de măsură aleasă. Unitatea de măsură poate fi [l/min] sau [gal/min] vezi par. 5.5.3 - MS: Sistem de măsură.

#### 5.4.5 - PO: Vizualizarea puterii absorbite

Puterea absorbită electropompei în [kW].

Sub simbolul puterii măsurate PO poate apărea un simbol circular intermitent. Acest simbol indică o prealarmă referitoare la depăşirea puterii maxime admise.

#### 5.4.6 - C1: Vizualizarea curentului de fază

Curentul de fază al motorului în [A].

Sub simbolul curentului de fază C1 poate apărea un simbol circular intermitent. Acest simbol indică o prealarmă referitoare la depășirea curentului maxim admis. Dacă simbolul clipește la intervale regulate semnifică faptul că se începe activarea protecției la supracurent pe motor și foarte probabil aceasta va intra în funcțiune.

#### 5.4.7 - RS: Vizualizarea vitezei de rotație

Viteza de rotație dezvoltată de motor în rpm.

#### 5.4.8 - TE: Vizualizarea temperaturii disipatorului

#### 5.5 - Menù Installatore

Din meniu principal țineți apăsate simultan tastele "MODE" & "SET" & "-" pâna când apăre primul parametru al meniului instalator pe display (sau utilizați meniul de selectare apăsând + o - ). Meniul permite vizualizarea

și modificarea diferiților parametri de configurare: tasta MODE permite derularea paginilor din meniu, tastele + și – permit respectiv creșterea sau decreșterea valorii parametrului selectat. Pentru a ieși din meniul curent și a reveni la meniul principal apăsați tasta SET.

#### 5.5.1 - RP: Setarea diminuării presiunii de repornire

Exprimă diminuarea presiunii, față de valoarea SP ce cauzează repornirea pompei.

De exemplu dacă presiunea de setpoint este de 3,0 [bar] și RP este de 0,5 [bar] repornirea are loc la 2,5 [bar].

RP poate fi setat de la un minim de 0,1 la un maxim de 1 [bar]. În situații speciale (de exemplu în cazul unui setpoint mai mic decât RP-ul însuși) poate fi automat limitat.

Pentru a facilita utilizatorul, în pagina de configurarea a RP apare evidențiat sub simbolul RP, presiunea efectivă de repornire, vezi Figura 17.

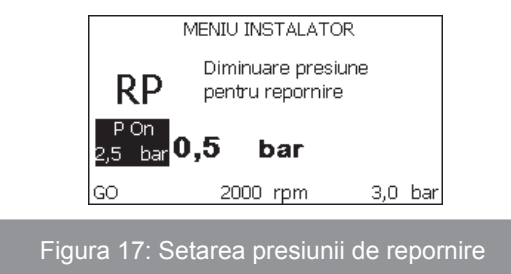

#### 5.5.2 - OD: Tipologia instalaţiei

Valorile posibile 1 și 2 se referă la o instalație rigidă și la o instalație elastică. Dispozitivul iese din fabrică setat pe modalitatea 1 adecvată celei mai mari părți de instalații. În prezența unor oscilații de presiune care nu se pot stabiliza prin parametrii GI și GP este recomandată trecerea în modalitatea 2.

**IMPORTANT:** În cele două configurații se modifică și valorile parametrilor de reglare GP și GI. În plus, valorile GP și GI setate în modalitatea 1 sunt păstrate într-o memorie diferită de valorile GP și GI setate în modalitatea 2. Prin urmare, de exemplu, valoarea GP a modalității 1, când se trece la modalitatea 2, este substituită de valoarea GP a modalității 2, dar se păstrează și se reactivează când se trece din nou la modalitatea 1. Aceeași valoarea afișată pe display, are o importanță diferită într-o modalitate sau alta deoarece algoritmul de control este diferit.

#### 5.5.3 - MS: Sistemul de măsură

Setarea sistemului de măsură între cel internațional și cel anglo-saxon. Parametrii vizualizați sunt ilustrați în Tabelul 6.

| Unități de măsură vizualizate |                                     |                                    |  |
|-------------------------------|-------------------------------------|------------------------------------|--|
| Parametru                     | Unitate de măsură<br>internațională | Unitate de măsură Anglo-<br>saxonă |  |
|                               |                                     |                                    |  |
| Presiune                      | bar                                 | psi                                |  |
| Temperatură                   | °C                                  | °F                                 |  |
| Debit                         | I / min                             | gal / min                          |  |

Tabel 6: Sistemul unităților de măsură

#### 5.5.4 - EK: Setare funcție presiune mică in aspirare

Setează funcția presiune mică in aspirare.

| valoare | funcție                       |
|---------|-------------------------------|
| 0       | dezactivata                   |
| 1       | activată cu resetare automata |
| 2       | activată cu resetare manuala  |

#### 5.5.5 - PK: Prag jos presiune in aspirare

Setează pragul de presiune sub care intervine blocarea pentru presiune mică in aspirare.

# 5.5.6 - T1: : Intârziere presiune mică (funcție detectare presiune mică in aspirare)

Setează timpul de oprire a inverter-ului pornind de la detectarea de presiune mică in aspirare (a se vedea Setarea detectării de presiune mică in aspirare par. 5.7).

T1 poate fi setat intre 0 și 12 s. Setarea din fabrică este de 2 s.

#### 5.6 - Meniu Asistenţă Tehnică

Setările avansate trebuie făcute numai din partea personalului specializat sau sub controlul direct al rețelei de asistență.

Din meniul principal ţineţi apăsate simultan tastele "MODE" & "SET" & "+" până când apare "TB" pe display (sau utilizaţi meniul de selecţie apăsând + sau - ). Meniul permite vizualizarea şi modificarea diverşilor parametrii de configurare: tasta MODE permite derularea paginilor meniului şi tastele + şi – permit respectiv creşterea sau descreşterea valorii parametrului selectat. Pentru a ieşi din meniul curent şi a reveni la meniul principal apăsaţi tasta SET.

#### 5.6.1 - TB: Timpul de blocaj lipsă de apă

Setarea timpului de latență a blocajului din cauza lipsei de apă vă permite să selectați timpul (în secunde) folosit de aparat pentru a indica lipsa de apă.

Variația acestui parametru poate fi util în cazul în care se cunoaște o întârziere între momentul în care motorul este pornit și momentul în care se începe de fapt furnizarea apei. Un exemplu ar putea fi cel a unui sistem în care conducta de aspirație este deosebit de lungă și are unele pierderi mici. În acest caz, se poate întâmpla ca conducta în cauză să se dreneze, și chiar dacă apa nu lipsește, electropompa avand nevoie de ceva timp pentru a se reîncărca, pentru a oferi fluxul și să pună presiune în sistem.

#### 5.6.2 - T2: Întârzierea opririi

Setează întârzierea cu care trebuie să se oprească invertorul de când se îndeplinesc condițiile de oprire: instalația este sub presiune și debitul este inferior debitului minim.

T2 poate fi setat între 2 și 120 s. Setarea din fabrică este de 10 s.

#### 5.6.3 - GP: Coeficientul de câştig proporțional

Termenul proporțional, în general, trebuie mărit pentru sistemele cu elasticitate (de exemplu conducte din PVC ) și diminuat în cazul sistemelor rigide (de exemplu țevi de fier).

Pentru a menține constantă presiunea în instalație, invertorul efectuează un control de tip PI pe eroare de presiune măsurată. În baza acestei erori invertorul calculează puterea care trebuie să o furnizeze pompei. Acest control depinde de setările parametrilor GP şi GI. Pentru a satisface comportamentele diferitelor tipuri de instalații hidraulice cu care sistemul poate funcționa, invertorul permite selectarea de parametrii diferiți de cei setați în fabrică. Pentru marea majoritate a sistemelor, valorile parametrilor GP și GI setate din fabrică sunt cele optime. Însă, atunci când apar probleme de reglare, se poate interveni asupra acestor setări.

#### 5.6.4 - GI: Coeficientul de câştig integral

În prezența de mari căderi de presiune la creșterea bruscă a debitului sau de un răspuns lent al sistemului creșteți valoarea GI. În schimb, la apariția de oscilații de presiune în jurul valorii de setpoint, reduceți valoarea GI.

**IMPORTANT:** Pentru a obține reglari de presiune satisfăcătoare, în general, trebuie să se intervină atât asupra valorii GP, cât și asupra valorii GI.

#### 5.6.5 - RM: Viteza maximă

Impune o limită maximă a numărului de rotații ale pompei.

#### 5.6.6 - AY: Anti Cycling

După cum este descris în paragraful 9, această funcție ajută la evitarea de porniri și opriri frecvente în caz de pierderi din sistem. Funcția poate fi activată în două moduri diferite Normal și Smart. În modalitatea Normal, controlul electronic oprește motorul după N cicluri de Start Stop identice. In modalitatea Smart în schimb se acționează asupra parametrului RP pentru a reduce efectele negative datorate scurgerilor. Dacă este setată pe "Dezactivată" funcția nu intervine.

#### 5.6.7 - AE: Activarea funcției anti-blocare

Această funcție este utilizată pentru a evita blocajele mecanice în caz de inactivitate lungă; acționează prin punerea periodică a pompei în rotație. Când funcția este activată, pompa la fiecare 23 de ore efectuează un ciclu

de deblocare pentru o perioadă de 1 min.

#### 5.6.8 - AF: Activarea funcției antifreeze

Dacă această funcție este activată, pompa este pusă automat în rotație când temperatura ajunge la valori apropiate de cea de îngheț cu scopul de a evita defectarea pompei.

# 5.7- Setarea detectării de presiune mică in aspirare (tipic utilizat in sistemele de relansare conectate la apeduct)

Funcția de detectare presiune mică generează blocarea sistemului după timpul T1 (a se vedea 5.5.6 - T1: Intârziere presiune joasă).

Când este activă această funcție se afișează simbolul F4 în pagina principală.

Această funcție provoca blocarea pompei care poate fi înlăturată automat sau manual. Resetarea automată prevede că pentru a ieși din condiția de eroare F4 presiunea sa se inotarca la o valoare mai mare decat pragul PK cel putin 2 sec.

Pentru activarea blocului prin modalitatea manuală se va apăsa în același timp și apoi lăsa tastele "+" și "-".".

#### 5.8 - RF: Resetare fault şi warning

Ţinând apăsate simultan pentru cel puţin 2 secunde tastele + şi – se şterge cronologia fault şi warning. Sub simbolul RF este indicat numărul de fault existente în istoric (max 64).

Istoricul poate fi vizualizat din meniul MONITOR la pagina FF.

#### 5.8.1 - PW: Modificare password

Dispozitivul are un sistem de protecție prin password. Dacă se setează o parolă parametrii invertorului vor fi accesibili și vizibili, dar nu vor putea fi modificați.

Când passwordul (PW) este "0" toți parametrii sunt deblocați și se pot modifica.

Când se utilizează un password (valoarea PW este diferită de 0) toate modificările sunt blocate și în pagina PW se vizualizează "XXXX".

Dacă se setează un password, se permite navigarea prin toate paginile, dar la orice tentativă de modificare a unui parametru apare un pop-up unde se solicită introducerea password-ului. Când se introduce parola corectă parametrii se deblochează și pot fi modificați pentru 10' de la ultima dată când ați apăsat un buton.

Dacă se dorește anularea timer-ului password-ului trebuie doar să se acceseze pagina PW și să se apese simultan + și – pentru 2".

Când se introduce un password corect se vizualizează un lacăt care se deschide în timp ce dacă se introduce un password greșit apare un lacăt care luminează intermitent. După resetarea valorilor de fabrică passwordul este resetat la "0". Fiecare schimbare a password-ului devine activă la apăsarea tastelor Mode sau Set și orice modificare succesivă a vreunui parametru implică o nouă introducere a noii password (ex. instalatorul execută toate setările cu valoarea PW-ului default = 0 și ultimul lucru înainte de plecare setează PW și este sigur că, fără a întreprinde nici o altă acțiune, aparatul este protejat). In cazul în care pierdeți password-ul exista 2 posibilități pentru a modifica parametrii dispozitivului:

- Să va notați valorile tuturor parametrilor și să resetați dispozitivul la valorile din fabrică, vezi paragraful 7.3. Operațiunile de resetare șterge toți parametri dispozitivului inclusiv password-ul.
- Să vă notați numărul prezent în pagina password-ului și să trimiteți un email cu acest număr centrului dvs de asistență, care în timp de câteva zile vă va transmite password-ul pentru deblocarea dispozitivului.

#### 6 - SISTEME DE PROTECŢIE

Dispozitivul este echipat cu sisteme de protecţie pentru a proteja pompa, motorul, liniile electrice şi însuşi invertorul. În cazul în care intervine una sau mai multe protecţii, aceasta este imediat semnalată pe ecran avand cea mai mare prioritate. În funcţie de tipul de eroare, motorul se poate opri, dar la restabilirea condiţiilor normale, starea de eroare se poate în mod automat anula sau dispărea după un anumit timp după o resetare automată. În cazurile de blocare pe motiv ca lipseşte apă (BL), de blocare pentru supraîncarcare în motorul (OC), de blocare pentru scurtcircuit direct între fazele moturului (SC), puteţi încerca manual să ieşiţi din condiţiile de eroare prin apăsarea şi eliberarea simultană a tastelor + şi -. Dacă eroarea persistă, trebuie să faceţi în asa fel încât să eliminaţi cauza care determină anomalia.

In caz de blocaj din cauza unei erori interne E18, E19, E20, E21 trebuie să aşteptați 15 minute cu mașina alimentată până când se resetează automatic starea de blocaj.

|                | Alarmă în istoricul erorilor   |
|----------------|--------------------------------|
| Afişaj display | Descriere                      |
| PD             | Închidere neregulamentară      |
| FA             | Probleme la sistemul de răcire |

Tabel 7: Alarme

| Condiții de blocare |                                                                          |  |
|---------------------|--------------------------------------------------------------------------|--|
| Afişaj display      | Descriere                                                                |  |
| PH                  | PH - Bloc supraîncălzire pompă                                           |  |
| BL                  | Blocare din cauza lipsei de apă                                          |  |
| BP1                 | Blocare pentru eroare de lectură pe senzorul de presiune in trimitere    |  |
| BP2                 | Blocare pentru eroare de lectură pe senzorul de presiune in<br>aspirare  |  |
| РВ                  | Blocare din cauza tensiunii de alimentare în afară limitelor specificate |  |
| ОТ                  | Blocare din cauza supraincalzirii finalelor de putere                    |  |
| OC                  | Blocare din cauza supracurent în motor                                   |  |
| SC                  | Blocare din cauza unui scurtcircuit între fazele motorului               |  |
| ESC                 | Blocare din cauza unui scurtcircuit la sol                               |  |
| HL                  | HL - Fluid cald                                                          |  |
| NC                  | Blocare din cauza motorului deconectat                                   |  |
| Ei                  | Blocare din cauza unei erori interne i                                   |  |
| Vi                  | Blocare pentru tensiune internă i în afară limitelor tolerate            |  |
| EY                  | Blocare din cauza ciclicității anormale relevate pe sistemul             |  |

Tabel 8: Indicații privind blocajele

#### 6.1 - Descrierea blocajelor

#### 6.1.1 - "BL" Anti-Dry Run (Protecție împotriva funcționării în gol)

În situația lipsei de apă pompa este oprită automat după timp TB. Acest lucru este indicat de LED-ul roșu «alarmă» și de afișarea «BL» pe display. După restabilirea fluxului corect de apă puteți încerca să ieșiți manual din blocare de securitate prin apăsarea simultană a tastelor «+» și «-» și apoi eliberarea lor. Dacă alarma persistă, adică utilizatorul nu intervine pentru a restabili fluxul de apă și resetarea pompei, re-startul automat încearcă să repornească pompa.

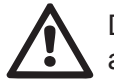

Dacă parametrul SP nu este setat corect protecția pentru lipsa apei nu poate să funcționeze corect.

#### 6.1.2 - Anti-Cycling (Protecție împotriva cicluri continue, fără a necesita utilizator)

Dacă în partea de circulație a sistemului există o scurgere, sistemul pornește și se oprește periodic, chiar dacă nu a fost prelevată conștient apă: chiar și o pierdere mică (câțiva ml) produce o cădere de presiune, care, la rândul său, duce la pornirea electropompei.

Controlul electronic al sistemului este capabil de a detecta prezența pierderii pe baza periodicității acesteia.

Funcția anticycling poate fi exclusă sau activată în modalitatea Basic sau Smart (par 5.6.6).

Modalitatea Basic prevede că, odată detectată starea de periodicitate pompa se oprește și rămâne în așteaptarea unei resetari manuale. Această condiție se comunică utilizatorului prin aprinderea LED-ului roșu "Alarm" și apariția cuvântului "ANTICYCLING" pe ecran. După îndepărtarea pierderii, puteți forța manual repornirea prin apăsarea și eliberarea tastelor "+" și "-" simultan.

Modalitatea Smart presupune că, odată detectată starea de pierdere, crește parametru RP pentru a reduce numărul de aprinderi în timp.

#### 6.1.3 - Anti-Freeze (Protecție împotriva înghețării apei în sistem)

Schimbare stării apei de la lichid la solid duce la o creștere a volumului. Prin urmare, este necesar să se evite ca sistemul să rămână plin de apă cu temperaturi apropiate de îngheț pentru a evita defectarea acestuia. Acesta este motivul pentru care este recomandat să golească orice electropompă atunci când nu este folosită în timpul iernii. Totuși, acest sistem este echipat cu o protecție care previne formarea de gheață în interiorul său prin operarea pompei în cazul în care temperatura scade la valori apropiate de cele de congelare. În acest fel, apa din interior este încălzită și înghețarea prevenită.

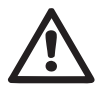

Protecția Anti-Freeze funcționează doar în cazul în care sistemul este alimentat în mod regulat: cu ștecherul scos sau în lipsa curentului protectia nu poate functiona.

Este oricum recomandat să nu lăsați sistemul încărcat în timpul perioadelor lungi de inactivitate: goliți sistemul prin capacul de golire și puneți-l la păstrare într-un loc ferit de intemperii.

# 6.1.4 - "BP1" Blocare pentru defect pe senzor de presiune in trimitere (presurizare instalație)

Dacă dispozitivul arată o anomalie pe senzorul de presiune in trimitere pompa rămâne blocată și se semnalează eroarea "BP1". Această condiție începe de îndată ce este detectată problema și se termină în mod automat la restaurarea condițiile corecte.

#### 6.1.5 - "BP2" Blocare pentru defect pe senzor de presiune in aspirare

Dacă dispozitivul arată o anomalie pe senzorul de presiune in aspirare pompa rămâne blocată și se semnalează eroarea "BP2". Această stare începe imediat ce se arată problema și se termină automat la resetarea condițiilor corecte.

#### 6.1.6 - "PB" bloc de tensiune de alimentare în afară specificațiilor

Apare când tensiunea de linie la bornele de alimentare ia valori în afara specificațiilor. Resetarea este numai automată când tensiunea la borne este în valorile admisibile.

#### 6.1.7 - Blocarea din cauza scurtcircuitului "SC" între faze ale motorului

Dispozitivul este echipat cu o protecție împotriva scurtcircuitului direct care poate apărea între faze ale motorului. Când această stare de blocare este indicată, puteți încerca o operație de restaurare a funcționării prin apăsarea simultană a tastelor + și - care însă nu are efect înainte de 10 secunde din momentul apariției scurtcircuitului.

#### 6.2 - Reset manual ale condițiilor de eroare

Într-o stare de eroare, utilizatorul poate șterge eroarea forțând o nouă încercare prin apăsarea și apoi eliberarea tastelor + și -.

#### 6.3 - Autorefacerea condițiilor de eroare

Pentru unele defecțiuni și condiții de blocare, sistemul va încerca recuperarea automată.

Sistemul de autoreset se referă mai ales la următoarele:

- «BL» Blocajul din cauza lipsei de apă
- «PB» Blocajul din cauza tensiunii de alimentare în afară specificațiilor
- «OT» Blocajul din cauza supraîncălzirii finalelor de putere
- «OC» Blocajul din cauza supracurent în motor

«BP» Blocajul din cauza unor defecțiuni la senzorul de presiune

Dacă, de exemplu, sistemul se blochează din lipsă de apă, dispozitivul începe automat o serie de teste pentru a verifica dacă instalația nu are întradevăr apă și dacă este permanent. Dacă, în timpul secvenței de operații, o încercare de refacere este de succes (de exemplu, apa a venit înapoi), procedura se oprește și revine la funcționarea normală.

Tabelul 9 prezintă secvența operațiilor efectuate de către dispozitiv pentru diferite tipuri de blocaje.

| Reset-uri automate ale condițiilor de eroare |                                                                           |                                                                                                    |  |
|----------------------------------------------|---------------------------------------------------------------------------|----------------------------------------------------------------------------------------------------|--|
| Afisare pe<br>display                        | Descriere                                                                 | Secvența de refacere automată                                                                                                    |  |
| BL                                           | Blocaj pentru lipsa apei                                                  | <ul> <li>O tentativă la fiecare 10 minute pt un<br/>total de 6 tentative.</li> <li>O tentativă la fiecare oră pt un total<br/>de 24 tentative.</li> <li>O tentativă la fiecare 24 ore pt un to-<br/>tal de 30 tentative.</li> </ul> |  |
| РВ                                           | Blocajul din cauza<br>tensiunii de alimentare<br>în afară specificațiilor | <ul> <li>Se reface când se revine la o tensiu-<br/>ne în specifică.</li> </ul>                                                                                                    |  |
| ОТ                                           | Blocaj pentru<br>supraîncălzirea surselor<br>finale de putere             | <ul> <li>Se reface când temperatura finalelor<br/>de putere întră în specifică.</li> </ul>                                                                                                    |  |
| ос                                           | Blocaj pentru<br>supracurent în motor                                     | <ul> <li>O tentativă la fiecare 10 minute pt un total de 6 tentative.</li> <li>O tentativă la fiecare oră pt un total de 24 tentative.</li> <li>O tentativă la fiecare 24 ore pt un total de 30 tentative.</li> </ul>               |  |

Tabel 9: Autoreset al blocajelor

#### 7 - RESETAREA ȘI SETĂRILE DE FABRICĂ

#### 7.1 - Resetarea generală a sistemului

Pentru a reseta sistemul, apăsați și țineți cele 4 butoane simultan timp de 2 sec. Această operație este echivalentă cu deconectarea cablului de alimentare, așteptarea opririi complete și furnizarea alimentării electrice din nou. Resetarea nu șterge setările memorate de utilizator.

#### 7.2 - Setarile de fabrică

Dispozitivul este livrat din fabrică cu un set de parametri presetați care pot fi schimbați în funcție de nevoile utilizatorilor. Orice schimbare de setări este salvată automat în memorie și, dacă doriți, aveți posibilitatea să restabiliți întotdeauna condițiile prevazute din fabrică (a se vedea Restaurarea setărilor de fabrică par. 7.3 - Restaurarea setărilor de fabrică).

#### 7.3 - Restaurarea setărilor de fabrică

Pentru a restabili setările din fabrică, opriţi dispozitivul, eventual aşteptaţi închiderea completă a monitorului, apăsaţi şi ţineţi apăsată tasta "SET" şi "+" şi alimentaţi; eliberaţi cele două butoane numai atunci când apare mesajul "EE".

În acest caz, se efectueaza o restabilire a setărilor din fabrică (o scriere și recitire pentru EEPROM a setărilor din fabrică stocate permanent în memoria FLASH).

După finalizarea setărilor tuturor parametrilor, dispozitivul revine la funcționarea normală.

NOTĂ: După ce restaurați valorile prestabilite de fabrică, este necesară resetarea tuturor parametrilor ce caracterizează sistemul (câștig, presiune de setpoint, etc.) exact ca la prima instalare.

| Setările de fabrică |                                                 |                   |                      |
|---------------------|-------------------------------------------------|-------------------|----------------------|
| Identificator       | Descriere                                       | Valoare           | Notă<br>de instalare |
| ТК                  | T. aprindere backlight                          | 2 min             |                      |
| LA                  | Limbă                                           | ENG               |                      |
| SP                  | Presiune de setpoint [bar]                      | 3,0               |                      |
| RI                  | Rotații pe minut în<br>modalitate manuală [rpm] | 2400              |                      |
| OD                  | Tipologie Instalație                            | 1 (Rigid)         |                      |
| RP                  | Diminuare presiune de<br>repornire [bar]        | 0,3               |                      |
| MS                  | Sistem de măsură                                | 0 (Internațional) |                      |
| ТВ                  | Timp blocare pentru lipsă<br>apa [s]            | 10                |                      |
| T1                  | Întârziere presiune joasă<br>pr. [s]            | 2                 |                      |
| Τ2                  | Întârziere de oprire [s]                        | 10                |                      |
| GP                  | Coeficient de câştig<br>proporțional            | 0,5               |                      |
| GI                  | Coeficient de câştig<br>integral                | 1,2               |                      |
| AE                  | Funcție antiblocaj                              | 1(Abilitat)       |                      |
| AF                  | Antifreeze                                      | 1(Abilitat)       |                      |
| PW                  | Modificare Password                             | 0                 |                      |
| AY                  | Funcțiune Anticycling AY                        | 0 (Dezabilitat)   |                      |

Tabel 10 Setările din fabrică

#### 8 - INSTALĂRI SPECIALE

#### 8.1 - Blocarea sistemului de umplere

Produsul este fabricat și prevăzut cu posibilitatea de a se auto-umple. Cu referire la par. 4, sistemul este capabil de a umple și deci să funcționeze indiferent de configurația de instalare aleasă: supra-aspirație sau sub-aspirație. Cu toate acestea, există cazuri în care capacitatea de auto-umplere nu este necesară sau în zonele în care este instalat este interzisă utilizarea pompelor autoamorsante. În timpul umplerii pompa forțează o parte din apa deja în presiune să revină parțial în apirație pâna la atingerea valorii de presiune de circulație care să permită ca sistemul să se conside-re plin. La acel moment canal de recirculare este închis automat. Acest pas se repetă la fiecare pornire, chiar și atunci când pompa este plină, până când nu se ajunge la aceeași valoare a presiunii de închidere a canalului de recirculare (aproximativ 1 bar).

În cazul în care apa ajunge la canalul de circulație a sistemului deja sub presiune (maxim admisibil 2 bar) sau că instalația este întotdeauna sub-aspirație, este posibil (obligatorie atunci când reglementările locale impun acest lucru), forțarea închiderii conductei de recirculare pierzând capacitatea de auto-umplere. Procedând astfel, veți obține avantajul de a elimina zgomotul obturatorului conductei care apare de fiecare dată când sistemul este pornit.

Pentru a forța închiderea conductei de auto-umplere, urmați următorii pași:

- 1. deconectați cablul de alimentare;
- goliţi sistem (cu excepţia cazului în care alegeţi să blocaţi umplerea la prima instalare);
- scoateți dopul de descărcare pe Partea E fiind atenți să nu cadă garnitura O-Ring (Fig.18);
- cu ajutorul unui cleşte extrageţi obturatorul de la locul lui. Obturatorul va fi extras împreună cu garnitura O-ring şi cu arcul de metal cu care este asamblat;
- scoateți arcul obturatorului; introduceți înapoi la loc obturatorul și garnitura O-ring (latura cu garnitură către interiorul pompei, tija cu aripioare încrucișate la exterior);
- 6. înșurubați capacul după ce ati poziționat arcul metalic în interior, astfel încât să fie comprimat între capac și aripioarele în cruce ale

tijei obturatorului. La repoziționarea capacului aveți grijă ca garnitura O-ring să fie mereu poziționată la locul ei;

7. încărcați pompa, conectați sursa de alimentare, reporniți sistemul.

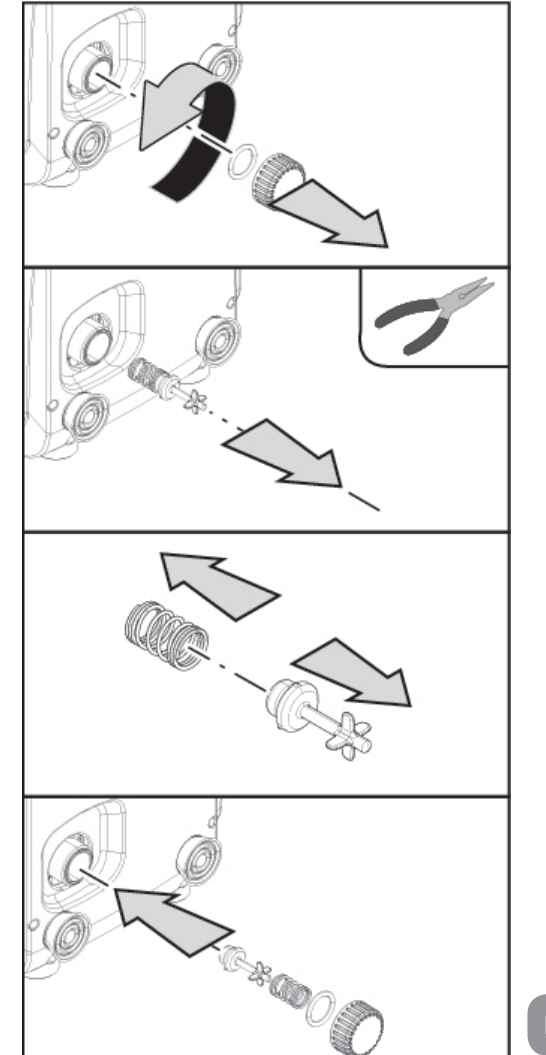

Figura 18

#### 8.2 - Instalare pe perete

Acest produs este predispus pentru a fi instalat suspendat pe perete folosind Kit-ul accesoriu DAB achiziționat separat. Instalarea pe perete este prezentată în Fig.19.

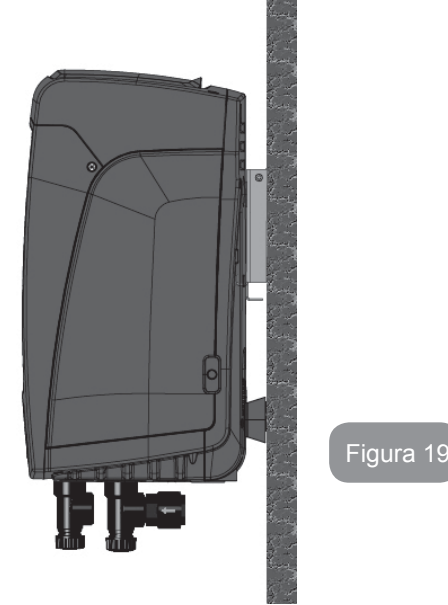

#### 9. ÎNTREȚINERE

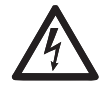

Înainte de a începe orice inervenție asupra sistemului, deconectați sursa de alimentare.

Sistemul nu necesită operațiuni de întreținere ordinară.

Cu toate acestea, în continuare sunt prezentate instrucțiuni pentru efectuarea acele operațiuni de întreținere extraordinare care pot fi necesare în cazuri speciale (de exemplu, golirea sistemulului pentru depozitarea pe o perioadă mai lungă de inactivitate).

#### 9.1 - Ustensile accesorii

DAB furnizează împreună cu produsul o cheie metalică hexagonală (Fig.20) utilă pentru a efectua pe sistem unele operații de întreținere extraordinară sau prevăzute in timpul instalării.

In special, utilizați cheia pentru operația de orientare a tabloului de

interfață descrisă in par. 2.2.2 sau pentru a deschide ușa compartimentului pe partea tabloului de interfață.

Dacă cheia este pierdută sau deteriorată, operațiunea poate fi efectuată utilizând o cheie hexagonală standard de 2mm.

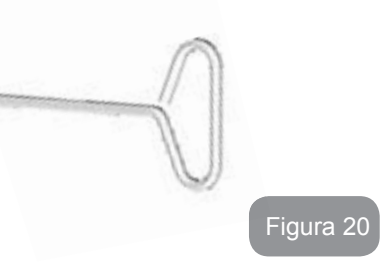

#### 9.2 - Golirea sistemului

Când doriți să goliți sistemul de apa din interior, procedați după cum urmează:

- 1. deconectați cablul de alimentare;
- 2. deschide robinetul de evacuare cel mai apropiat de sistem pentru a diminua presiunea de pe sistemul și goliți-l cât mai mult posibil;
- dacă există o supapă de interceptare imediat în aval de sistem (este întotdeauna recomandat) închideți-o astfel încât să nu se scurgă cantitatea de apă în instalație între sistem şi primul robinet deschis;
- întrerupeți conducta de aspirație în cel mai apropiat punct al sistemului (este întotdeauna recomandabil să existe o supapă de interceptare imediat în amonte de sistem), astfel încât să nu descărcați întregul sistem de admisie;
- Scoateți bușonul de golire (fig.1 partea E dacă este configurare verticală; fig.1 Partea C dacă este configurare orizontală) și evacuați apa care este în interior (aproximativ 1.5 litri);
- apa care este prinsă în sistemul de circulație în aval de supapa de non-retur integrată în sistem, poate curge în momentul deconectării sistemului sau scoţând capacul din a doua linie de circulație (dacă nu este utilizată).

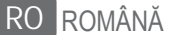

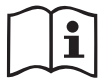

Chiar dacă rămâne în esență gol, sistemul nu reușește să expulzeze toată apa care o are în interior. În timpul manipulării sistemului după golire, este probabil șă iasă cantități mici de apă din sistem.

#### 9.3 - Supapă de non-retur

Sistemul are o supăpă de non-retur integrată, care este necesară pentru funcționarea corespunzătoare. Prezența în apă a particulelor solide sau a nisipului poate provoca o defecțiune a supapei și apoi a sistemului. Deși se recomandă să utilizeze apă limpede și, eventual, să se predispună filtre în intrare, în cazul în care se certifică o funcționare anormală a supapei, aceasta poate fi extrasă din sistem și curățată și/sau înlocuită după cum urmează:

- indepărtați uşa de acces la compartimentul pentru intreținerea extraordinară (Fig. 1 Partea 1) decuplând cele 2 şuruburi de inchidere prin instrument accesoriu. Se recomandă să nu se îndepărteze complet şuruburile pentru a le utiliza pentru a extrage uşa. Fiți atenți să nu lăsați să cadă şuruburile in interiorul sistemului odată indepărtată uşa (Fig.21);
- cu ajutorul unei şurubelniţe indepărtaţi capacul de 1"1/4 pentru a avea acces la valva de nu retur (Fig.21);
- cu ajutorul unui cleşte extrageți, fără a roti, cartuşul valvei de nu retur făcând priza pe puntea înființată ad hoc (Fig.21): operațiunea ar putea cere o anumită forță;
- curăţaţi valva sub apa curentă, asiguraţi-vă că nu este deteriorată şi eventual înlocuiţi-o;
- 5. introduceți din nou cartuşul complet in propiul in locaşul sau: operațiunea cere forța necesară comprimării celor 2 sigilii O-Ring (Fig.21);
- 6. inşurubaţi dopul de la 1"1/4 până la oprire: dacă cartuşul nu a fost impins corect in locaş, înşurubarea dopului asigură completarea poziţionării (Fig.21);
- 7. repoziționați ușa și inșurubați cele șuruburi (Fig.21).

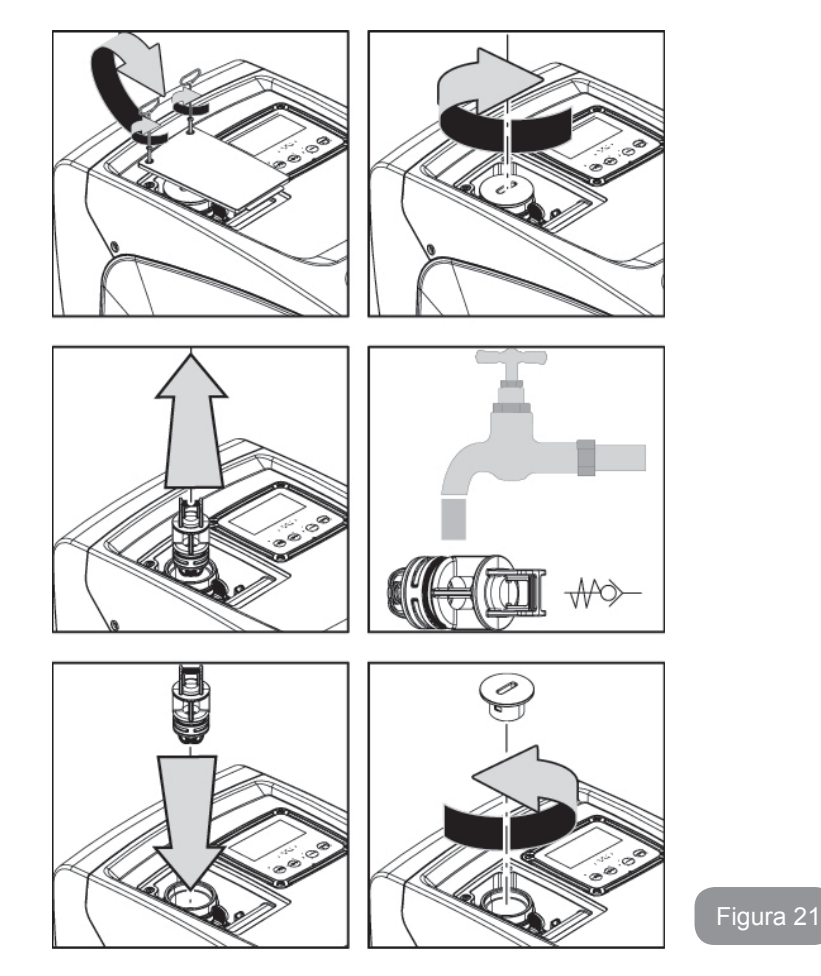

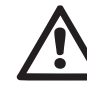

Dacă în timpul operațiunilor de întreținere a supapei de non-retur una sau mai multe garnituri O-Ring sunt pierdute sau deteriorate, acestea trebuie înlocuite. În caz contrar, sistemul nu poate funcționa corect.

#### 9.4 - Arbore Motor

Controlul electronic al sistemului asigură porniri fără spasme în scopul de a evita stresul excesiv a organelor mecanice și, în consecință, de a prelungi durata de viață a produsului. Această caracteristică, în cazuri

2

excepționale, poate implica o problemă la pornirea electropompei: după o perioadă de inactivitate, probabil, cu golirea sistemului, sărurile dizolvate în apă pot forma calcifieri ce ar putea fi prinse între partea rotativă (arborele motorului) și cea fixă a electropompei crescând astfel rezistența la pornire. În acest caz, poate fi suficient să ajutați arborele cotit cu mâna pentru a detașa calcifierile. În acest sistem operațiunea este posibilă având garantat accesul din exterior la arborele motorului și fiind prevăzută o cale de tragere la extremitatea arborelui însuși. Procedați după cum urmează:

- 1. indepărtați capacul compartimentului tehnic (fig. 1 Parte A);
- Ridicați capacul de cauciuc al dopului de acces la arborele motor (fig. 22);
- utilizând o cheie hexagonală de 10mm, indepărtați dopul de acces la arborele motor (fig. 22);
- introduceți o şurubelniță cu vârf lat in fanta arborelui motor şi manevrați in cele 2 sensuri de rotație (fig. 22);
- 5. dacă rotația este liberă sistemul poate fi pus in mișcare, după ce s-a montat din nou dopul și capacul indepărtat;
- 6. dacă blocarea rotației nu este detașabilă manual, sunați centrul de asistență.

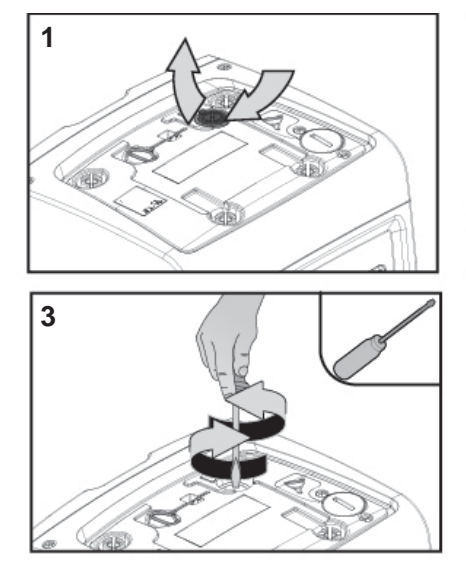

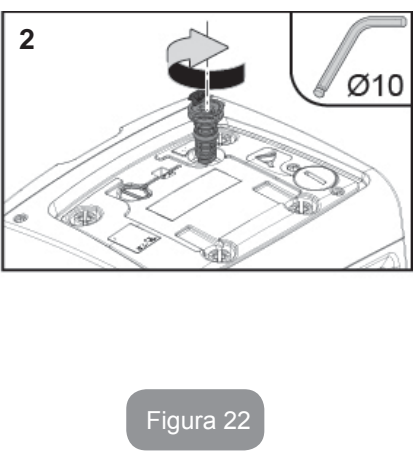

#### 9.5 - Vas de expansiune

A se vedea paragraful 1.2 pentru operațiunile de control și reglare a presiunii aerului din vasul de expansiune și pentru înlocuirea acestuia în cazul spargerii. Pentru a avea acces la valva vasului de expasiune, procedați după cum urmează:

- indepărtați uşa de acces la compartimentul pentru întreținerea extraordinară (Fig. 1 Partea F) decuplând cele 2 şuruburi de inchidere prin instrument accesoriu. Se recomandă să nu se îndepărteze complet şuruburile pentru a le utiliza pentru a extrage uşa. Fiți atenți să nu lăsați să cadă şuruburile in interiorul sistemului odată îndepărtată uşa (fig. 23);
- 2. scoateți capacul de cauciuc al valvei vasului de expansiune (fig. 23);
- 3. actionați pe valvă conform indicațiilor din paragraful 1.2 (fig. 23);
- 4. repozitionați capacul de cauciuc (fig. 23);
- 5. repozitionați ușa și inșurubați cele 2 șuruburi (fig. 23).

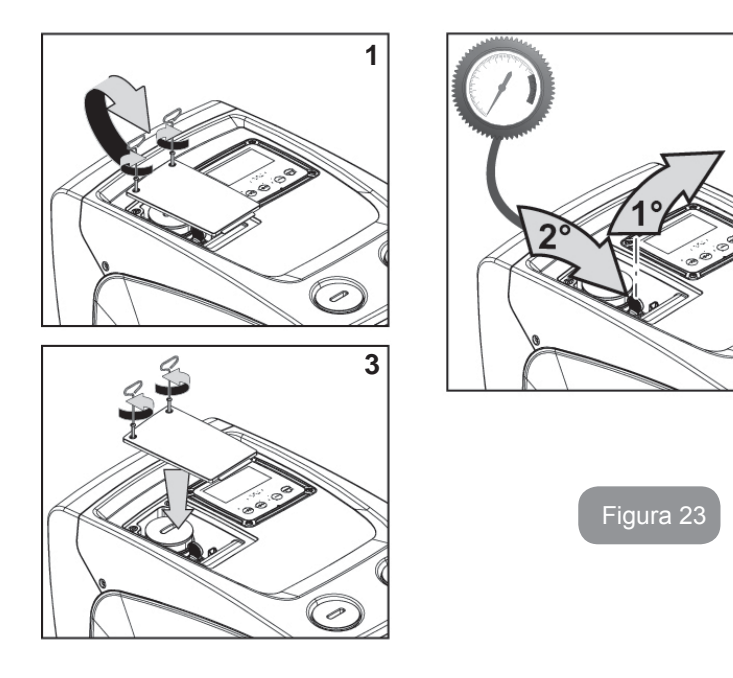

#### **10 - REZOLVAREA PROBLEMELOR**

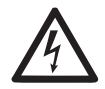

Înainte de a începe depanarea este necesară întreruperea conexiunii electrică a pompei (scoateți ștecherul din priză).

#### Rezolvarea problemelor tipice

| Anomalie                   | LED                                            | Cauze probabile                                                                                                    | Remedii                                                                                                    |
|----------------------------|------------------------------------------------|----------------------------------------------------------------------------------------------------|----------------------------------------------------------------------------------------------------|
| Pompa nu<br>pornește       | Roşu: stins<br>Alb: stins<br>Albastru: stins   | Lipsa alimentării cu<br>energie electrică.                                                                                                    | Controlați să existe tensiune<br>în priză și introduceți din nou<br>ștecherul.                                                                                                    |
| Pompa nu<br>pornește.      | Roșu: aprins<br>Alb: aprins<br>Albastru: stins | Arbore blocat.                                                                                                    | Vezi paragraful 9.4 (întreținere arbore motor).                                                                                                    |
| Pompa nu<br>pornește.      | Roşu: stins<br>Alb: aprins<br>Albastru: stins  | Consumator la un<br>nivel superior celui<br>echivalent presiunii<br>de repornire a<br>sistemului (par. 3.2).                                                                                           | Crește valoarea presiunii repornire<br>a sistemului prin creșterea RP sau<br>scăderea SP.                                                                                                    |
| Pompa<br>nu se<br>oprește. | Roşu: stins<br>Alb: aprins<br>Albastru: stins  | <ol> <li>Pierderi ale<br/>instalației.</li> <li>Rotor sau parte<br/>hidraulică obstruc-<br/>ționată.</li> <li>Intrare de aer în<br/>tubul de aspirație.</li> <li>Senzor de flux<br/>defect.</li> </ol> | Verificați instalația,identificați<br>pierderea și eliminați-o.<br>Demontați sistemul și scoateți<br>ocluziile (serviciul asistență).<br>Verificați conducta de aspirație,<br>identificați cauza intrării de aer și<br>eliminați-o.<br>Contactați centrul de asistență. |

| Putere<br>insuficientă                                                                                         | Roşu: stins<br>Alb: aprins<br>Albastru: stins | <ol> <li>Adâncime de<br/>aspirație prea<br/>mare.</li> <li>Conductă de<br/>aspirație obstruc-<br/>ționată sau cu dia-<br/>metru insuficient.</li> <li>Rotor sau parte<br/>hidraulică obstruc-<br/>ționată.</li> </ol> | <ol> <li>La creșterea adâncimii de aspirație se diminuează prestațiile hidraulice ale produsului.<br/>Verificați dacă adâncimea de aspirație poate fi redusă.<br/>Folosiți un tub de aspirație cu un diametru mai mare (în nici un caz mai mic de 1").</li> <li>Verificați conducta de aspirație, identificați cauza întreruperii (obstrucție, curbă bruscă contropendință,) și îndepărtați.</li> <li>Demontați sistemul și îndepărtați ocluziile (serviciul asistență).</li> </ol> |
|----------------------------------------------------------------------------------------------------|-----------------------------------------------|----------------------------------------------------------------------------------------------------|----------------------------------------------------------------------------------------------------|
| Pompa por-<br>nește fără<br>consumator                                                                         | Roşu: stins<br>Alb: aprins<br>Albastru: stins | <ol> <li>Pierderi în insta-<br/>lație.</li> <li>Supapă de Non<br/>Retur defectă.</li> </ol>                                                                                                    | <ol> <li>Verificați instalația, identificați<br/>pierderea și eliminați-o.</li> <li>Întrețineți Supapa de Non<br/>Retur ca în paragraful 9.3.</li> </ol>                                                                                                    |
| Presiunea<br>apei la<br>deschiderea<br>unui<br>consumator<br>nu e<br>imediată                                  | Roșu: stins<br>Alb: aprins<br>Albastru: stins | Vas de expansiune<br>descărcat (presiunea<br>aerului insuficientă),<br>sau cu membrana<br>ruptă.                                                                                                    | Verificați presiunea aerului in<br>vasul de expansiune. Dacă la<br>control iese apă, vasul este defect:<br>serviciul asistență. Dacă nu<br>resetați presiunea aerului conform<br>raportului (par. 1.2).                                                                                                    |
| La<br>deschiderea<br>unui<br>consumator<br>fluxul<br>coboară<br>la zero<br>înainte ca<br>pompa să<br>pornească | Roşu: stins<br>Alb: aprins<br>Albastru: stins | Presiunea aerului în<br>vasul de expansiune<br>superioră celei de<br>pornire a sistemului.                                                                                                    | Calibrați presiunea vasului de<br>expansiune sau configurați<br>parametrii SP și/sau RP ca să<br>satisfacă relația (par. 1.2).                                                                                                    |

| Displayul<br>arată<br>BL   | Roşu: aprins<br>Alb: aprins<br>Albastru: stins | <ol> <li>Lipsa apei.</li> <li>Pompă nepre-<br/>gătită.</li> <li>Setpoint neacce-<br/>sibil la valoarea<br/>RM setată</li> </ol> | <ol> <li>1-2. Umpleţi pompa şi verificaţi să<br/>nu fie aer în tuburi. Controlaţi ca<br/>aspiraţia sau eventuale filtre să nu<br/>fie obstrucţionate.</li> <li>3. Setaţi o valoare de RM care să<br/>permită atingerea setpoint</li> </ol> |
|----------------------------|------------------------------------------------|----------------------------------------------------------------------------------------------------|----------------------------------------------------------------------------------------------------|
| Displayul<br>arată<br>BP1  | Roşu: aprins<br>Alb: aprins<br>Albastru: stins | 1. Senzor de presiu-<br>ne defect.                                                                                              | <ol> <li>Contactaţi centrul de asistenţă.</li> </ol>                                                                                                    |
| Display-ul<br>arata<br>BP2 | Roşu: acces<br>Alb acces<br>Albastru: oprit    | 1. Senzor de presiu-<br>ne avarie.                                                                                              | 1. Contactați centrul de asistență.                                                                                                    |
| Displayul<br>arată<br>OC   | Roşu: aprins<br>Alb: aprins<br>Albastru: stins | <ol> <li>Absorbiție exce-<br/>sivă.</li> <li>Pompă blocată.</li> </ol>                                                          | <ol> <li>Fluid prea dens. Nu utilizați<br/>pompa pentru alte fuide în afară<br/>de apă.</li> <li>Contactați centrul de asistență.</li> </ol>                                                                                               |
| Displayul<br>arată<br>PB   | Roşu: aprins<br>Alb: aprins<br>Albastru: stins | <ol> <li>Tensiune de ali-<br/>mentare joasă.</li> <li>Căderi excesive<br/>de tensiune pe<br/>linie.</li> </ol>                  | <ol> <li>Verificați existența unei tensiuni<br/>de linie corecte.</li> <li>Verificați secțiunea cablurilor de<br/>alimentare.</li> </ol>                                                                                                   |

#### 11 - ELIMINARE

Acest produs sau părți ale acestuia trebuie să fie eliminate într-un mod ecologic și în conformitate cu reglementările locale de mediu. Utilizați sistemele locale, publice sau private de colectare a deșeurilor.

#### 12 - GARANŢIE

Orice utilizare de material defect sau cu defect de fabricație al dispozitivului va fi eliminat în timpul perioadei de garanție prevăzută de legislația în vigoare în țara de achiziție a produsului prin reparare sau înlocuire, la alegerea noastră.

Garantia acopera toate defectele substanțiale imputabile unui defect de fabricație sau material defectuos utilizat în cazul în care produsul a fost manipulat în mod corespunzător și în conformitate cu instrucțiunile.

Garanția este nulă în următoarele cazuri:

- încercări de reparație a aparatului,
- modificări tehnice ale dispozitivului,
- utilizarea de componente non-originale,
- manipulare,
- utilizarea necorespunzătoare, de exemplu pt. uz industrial.

Sunt excluse din garanție:

• piese cu uzură rapidă.

În cazul unei solicitări de garanție, contactați un centru de service autorizat cu dovada achiziționării produsului.

#### ΠΙΝΑΚΑΣ ΠΕΡΙΕΧΟΜΕΝΩΝ

| Υπόμνημα<br>Προειδοποιήσεις<br>Ευθύνη                                                                                                    | 322<br>322<br>323                                                  |
|----------------------------------------------------------------------------------------------------|--------------------------------------------------------------------|
| <ol> <li>Γενικά</li> <li>1.1 Περιγραφή του ενσωματωμένου inverter (αντιστροφέα)</li> <li>1.2 Ενσωματωμένο δοχείο διαστολής</li> <li>1.3 Ενσωματωμένη ηλεκτροκίνητη αντλία</li> <li>1.4 Τεχνικά Χαρακτηριστικά</li> </ol>                                                                                                    | <b>323</b><br>324<br>324<br>325<br>326                             |
| <ul> <li>2. Εγκατάσταση</li> <li>2.1 Κάθετη διαμόρφωση</li> <li>2.1.1 Υδραυλικές συνδέσεις</li> <li>2.1.2 Εργασίες πλήρωσης - Εγκατάσταση ανάντη και κατάντη</li> <li>2.2 Οριζόντια διαμόρφωση</li> <li>2.2.1 Υδραυλικές συνδέσεις</li> <li>2.2.2 Προσανατολισμός του Πίνακα Διεπαφής</li> <li>2.2.3 Εργασίες πλήρωσης - Εγκατάσταση ανάντη και κατάντη</li> </ul>                                                                                                    | <b>326</b><br>327<br>328<br>328<br>329<br>329<br>330<br>330        |
| <ul> <li>3. Θέση σε λειτουργία</li> <li>3.1 Ηλεκτρολογικές συνδέσεις</li> <li>3.2 Διαμόρφωση του ενσωματωμένου inverter</li> <li>3.3 Αρχική πλήρωση αντλίας</li> </ul>                                                                                                    | <b>331</b><br>331<br>331<br>332                                    |
| <ul> <li>4. Το πληκτρολόγιο και η οθόνη</li> <li>4.1 Άμεση πρόσβαση με συνδυασμό πλήκτρων</li> <li>4.2 Πρόσβαση με όνομα μέσω αναδυόμενου μενού</li> <li>4.3 Δομή των σελίδων των μενού</li> <li>4.4 Εμπλοκή εισαγωγής παραμέτρων μέσω Password</li> <li>4.5 Ενεργοποίηση – απενεργοποίηση κινητήρα</li> </ul>                                                                                                    | <b>332</b><br>333<br>337<br>337<br>338<br>338                      |
| <ul> <li>5. Έννοια των επιμέρους παραμέτρων</li> <li>5.1 Μενού Χρήστη</li> <li>5.1.1 Κατάσταση</li> <li>5.1.2 RS: Απεικόνιση της ταχύτητας περιστροφής</li> <li>5.1.3 VP: Απεικόνιση της πίεσης</li> <li>5.1.4 VF: Απεικόνιση της ροής</li> <li>5.1.5 PO: Απεικόνιση της απορροφούμενης ισχύος</li> <li>5.1.6 C1: Απεικόνιση του ρεύματος φάσης</li> <li>5.1.7 Ώρες λειτουργίας και αριθμός εκκινήσεων</li> <li>5.1.8 PI: Ιστόγραμμα ισχύος</li> <li>5.1.9 Παρεχόμενη ροή</li> <li>5.1.10 VE: Απεικόνιση της έκδοσης</li> <li>5.1.11 FF: Απεικόνιση σφαλμάτων &amp; προειδοποιήσεων (αρχείο)</li> <li>5.2 Μενού Οθόνης</li> </ul> | 339<br>339<br>339<br>339<br>339<br>339<br>339<br>339<br>339<br>339 |

| 5.2.1 CT: Αντίθεση οθόνης                                                      | 340 |
|--------------------------------------------------------------------------------|-----|
| 5.2.2 ΒΚ: Φωτεινότητα οθόνης                                                   | 340 |
| 5.2.3 ΤΚ: Χρόνος ενεργοποίησης backlight                                       | 340 |
| 5.2.4 LA: Γλώσσα                                                               | 340 |
| 5.2.5 ΤΕ: Απεικόνιση της θερμοκρασίας ψυκτικού πτερυγίου                       | 340 |
| 5.3 Mevoú Setpoint                                                             | 340 |
| 5.3.1 SP: Ρύθμιση της πίεσης του setpoint                                      | 340 |
| 5.4 Χειροκίνητο Μενού                                                          | 341 |
| 5.4.1 Κατάσταση                                                                | 341 |
| 5.4.2 RI: Ρύθμιση ταχύτητας                                                    | 341 |
| 5.4.3 VP: Απεικόνιση της πίεσης                                                | 341 |
| 5.4.4 VF: Απεικόνιση της ροής                                                  | 341 |
| 5.4.5 ΡΟ: Απεικόνιση της ισχύος άντλησης                                       | 341 |
| 5.4.6 C1: Απεικόνιση του ρεύματος φάσης                                        | 341 |
| 5.4.7 RS: Απεικόνιση της ταχύτητας περιστροφής                                 | 342 |
| 5.4.8 ΤΕ: Απεικόνιση της θερμοκρασίας του διασπορέα ενέργειας                  | 342 |
| 5.5 Μενού Εγκαταστάτη                                                          | 342 |
| 5.5.1 RP: Ρύθμιση της μείωσης πίεσης για επανεκκίνηση                          | 342 |
| 5.5.2 OD: Τυπολογία εγκατάστασης                                               | 342 |
| 5.5.3 MS: Σύστημα μέτρησης                                                     | 342 |
| 5.5.4 ΕΚ: Ρύθμιση λειτουργίας χαμηλής πίεσης στην αναρρόφηση                   | 342 |
| 5.5.5 ΡΚ: Όριο χαμηλής πίεσης στην αναρρόφηση                                  | 343 |
| 5.5.6 Τ1: καθυστέρηση λόγω χαμηλής πίεσης (λειτουργία ανίχνευσης χαμηλής πίεα  | σης |
| στην αναρρόφηση )                                                              | 343 |
| 5.6 Μενού Τεχνικής Βοήθειας                                                    | 343 |
| 5.6.1 ΤΒ: Χρόνος εμπλοκής λόγω έλλειψης νερού                                  | 343 |
| 5.6.2 Τ2: Καθυστέρηση απενεργοποίησης                                          | 343 |
| 5.6.3 GP: Συντελεστής αναλογικής απόδοσης                                      | 343 |
| 5.6.4 GI: Συντελεστής ολοκληρωμένης απόδοσης                                   | 343 |
| 5.6.5 RM: Μέγιστη ταχύτητα                                                     | 344 |
| 5.6.6 AY: Anti Cycling                                                         | 344 |
| 5.6.7 ΑΕ: Ενεργοποίηση της λειτουργίας αντιμπλοκαρίσματος                      | 344 |
| 5.6.8 AF: Ενεργοποίηση της λειτουργίας antifreeze                              | 344 |
| 5.7 Ρύθμιση της ανίχνευσης χαμηλής πίεσης στην αναρρόφηση                      | 344 |
| 5.8 RF: Επαναφορά του ιστορικού βλαβών και προειδοποιήσεων                     | 344 |
| 5.8.1 PW: Ρύθμιση password                                                     | 344 |
| 6. Σματήματα προστασίας                                                        | 345 |
| 6.1 Περιγραφή των εμπλοκών                                                     | 345 |
| 6.1.1 "BL" Anti Drv-Run (Προστασία κατά της λειτουργίας χωρίς νερό)            | 345 |
| 6 1 2 Anti-Cycling (Προστασία κατά των συνεγών κύκλων γωρίς σίτημα για παρογή) | 346 |
| 6.1.3 Anti-Freeze (Ποροστασία κατά του παγώματος του γερού στο σύστημα)        | 346 |
| 6 1 4 «BP1» Μπλοκάρισμα λόγω βλάβης στον αισθητήρα πίεσης στην κατάθλιψη       | 346 |
| 6 1.5 «BP2» Μπλοκάρισμα λόγω βλάβης στον αισθητήρα πίεσης στην                 | 346 |
| 6.1.6 «PB» Εμπλοκή λόγω τάσης τροφοδοσίας εκτός ποοδιανοαφών                   | 346 |
|                                                                                | 0.0 |

| 6.1.7 «SC» Εμπλοκή λόγω βραχυκυκλώματος ανάμεσα στις φάσεις του κινητήρα6.2 Χειροκίνητη επαναφορά (RESET) των συνθηκών σφάλματος6.3 Αυτόματη αποκατάσταση των συνθηκών σφάλματος                     | 346<br>346<br>346                             |
|----------------------------------------------------------------------------------------------------|-----------------------------------------------|
| <ul> <li>7. Επαναφορά και εργοστασιακές ρυθμίσεις</li> <li>7.1 Γενική επαναφορά του συστήματος</li> <li>7.2 Εργοστασιακές ρυθμίσεις</li> <li>7.3 Αποκατάσταση των εργοστασιακών ρυθμίσεων</li> </ul> | <b>347</b><br>347<br>347<br>347               |
| <ul> <li>8. Ειδικές Εγκαταστάσεις</li> <li>8.1 Αναστολή της Αναρρόφησης</li> <li>8.2 Επίτοιχη εγκατάσταση</li> </ul>                                                                                 | <b>348</b><br>348<br>350                      |
| <ul> <li>9. Συντήρηση</li> <li>9.1 Πολυεργαλείο</li> <li>9.2 Εκκένωση του συστήματος</li> <li>9.3 Ανεπίστροφη βαλβίδα</li> <li>9.4 Στροφαλοφόρος άξονας</li> <li>9.5 Δοχείο διαστολής</li> </ul>     | <b>350</b><br>350<br>350<br>351<br>351<br>352 |
| 10. Επίλυση προβλημάτων                                                                                                    |                                               |
| 11. Διάθεση                                                                                                    |                                               |
| 12. Εγγύηση                                                                                                    |                                               |

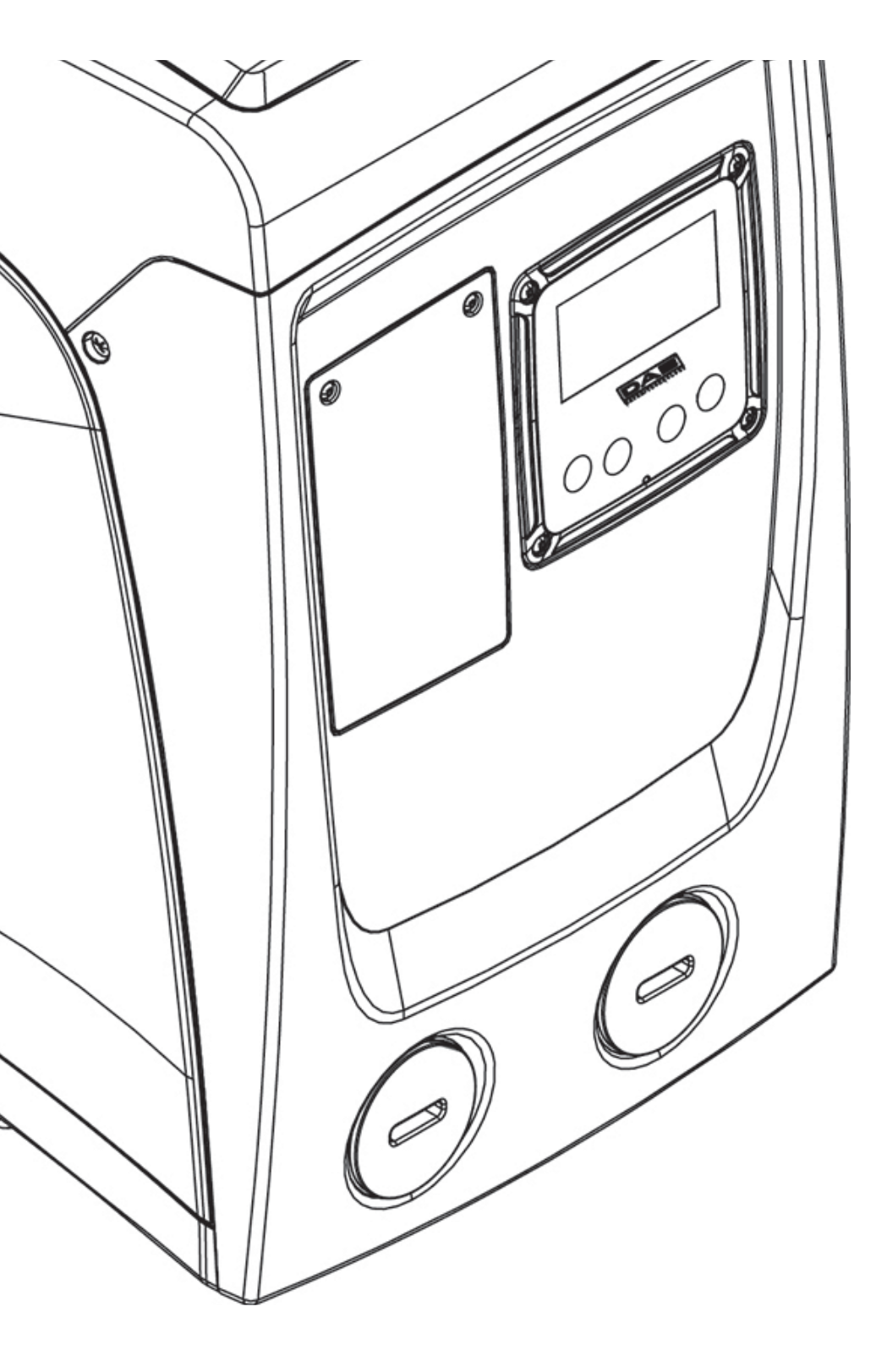
#### ΥΠΟΜΝΗΜΑ

Στο κείμενο χρησιμοποιούνται τα εξής σύμβολα:

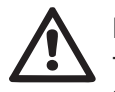

**ΚΑΤΑΣΤΑΣΗ ΓΕΝΙΚΟΥ ΚΙΝΔΥΝΟΥ.** Η μη τήρηση των οδηγιών που ακολουθούν, μπορεί να προξενήσει βλάβη σε πρόσωπα και αντικείμενα.

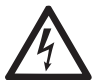

**ΚΑΤΑΣΤΑΣΗ ΚΙΝΔΥΝΟΥ ΗΛΕΚΤΡΟΠΛΗΞΙΑΣ.** Η μη τήρηση των οδηγιών που ακολουθούν, μπορεί να προξενήσει σοβαρό κίνδυνο για την προσωπική σας ασφάλεια.

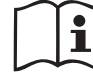

Γενικές παρατηρήσεις και πληροφορίες.

#### ΠΡΟΕΙΔΟΠΟΙΗΣΕΙΣ

Το εγχειρίδιο αυτό αναφέρεται στα προϊόντα e.sybox mini.

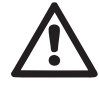

Πριν προχωρήσετε στην εγκατάσταση διαβάστε προσεκτικά τα έγγραφα αυτά.

Η εγκατάσταση και η λειτουργία θα πρέπει να συμμορφώνονται με τους κανονισμούς ασφαλείας της χώρας εγκατάστασης του προϊόντος. Όλες οι εργασίες θα πρέπει να εκτελούνται σύμφωνα με τις κανόνες της τέχνης.

Η μη τήρηση των προτύπων ασφαλείας, εκτός του ότι δημιουργεί κίνδυνο για την ασφάλεια των ατόμων και προκαλεί ζημιά στις συσκευές, συνεπάγεται κατάπτωση κάθε δικαιώματος παρέμβασης στα πλαίσια της εγγύησης.

## $\wedge$

#### Εξειδικευμένο Προσωπικό

Συστήνεται η εγκατάσταση να εκτελείται από κατάλληλο και εξειδικευμένο προσωπικό, που να διαθέτει τα τεχνικά προσόντα που απαιτούνται από τα αντίστοιχα πρότυπα.

Ως εξειδικευμένο προσωπικό, θεωρούνται τα άτομα που λόγω κατάρτισης, πείρας και καθοδήγησης, καθώς επίσης και γνώσης των σχετικών προτύπων, προβλεπόμενων προδιαγραφών για την πρόληψη ατυχημάτων και των συνθηκών λειτουργίας, έχουν εξουσιοδοτηθεί από τον υπεύθυνο ασφαλείας της εγκατάστασης,

να εκτελούν οποιαδήποτε απαιτούμενη εργασία στην οποία θα είναι σε θέση να αναγνωρίσουν και να αποφύγουν οποιονδήποτε κίνδυνο. (Ορισμός τεχνικού προσωπικού IEC 364)

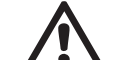

Η συσκευή δεν προορίζεται για χρήση από παιδιά μικρότερα των 8 ετών, από άτομα με ειδικές ανάγκες, ή από άτομα που δεν διαθέτουν την απαιτούμενη πείρα και κατάρτιση, εκτός και αν παρευρίσκεται ένα άτομο υπεύθυνο για την ασφάλειά τους ή υπάρχει επιτήρηση, ή έχουν λάβει τις κατάλληλες οδηγίες για τη χρήση της συσκευής. Πρέπει πάντα να επιτηρείτε τα παιδιά, ώστε να αποκλείσετε το ενδεχόμενο να παίξουν με τη συσκευή. Οι εργασίες καθαρισμού και συντήρησης που είναι αρμοδιότητα του χρήστη, δεν επιτρέπεται να γίνονται από παιδιά χωρίς επιτήρηση.

#### Ασφάλεια

Η χρήση επιτρέπεται μόνο εφόσον η ηλεκτρολογική εγκατάσταση διαθέτει μέτρα ασφαλείας σύμφωνα με τα ισχύοντα πρότυπα της χώρας εγκατάστασης του προϊόντος (για την Ιταλία CEI 64/2).

#### Αντλούμενα Υγρά

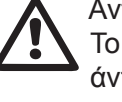

Το μηχάνημα είναι σχεδιασμένο και κατασκευασμένο για την άντληση νερού που δεν περιέχει εκρηκτικές ουσίες και στερεά σωματίδια ή ίνες, με πυκνότητα ίση με 1000 Kg/m3 και συντελεστή ιξώδους ίσο με 1mm2/s και μη χημικά επιθετικά υγράι.

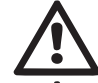

Το καλώδιο τροφοδοσίας δεν θα πρέπει να χρησιμοποιείται ποτέ για τη μεταφορά ή μετακίνηση της αντλίας.

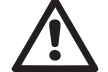

Μην βγάζετε ποτέ το βύσμα από την πρίζα τραβώντας το καλώδιο.

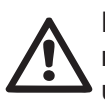

Εάν το καλώδιο τροφοδοσίας είναι φθαρμένο, θα πρέπει να αντικαθίσταται από τον κατασκευαστή ή από την εξουσιοδοτημένη υπηρεσία τεχνικής εξυπηρέτησης του κατασκευαστή, προς αποφυγή κάθε κινδύνου.

Η μη τήρηση των προφυλάξεων μπορεί να δημιουργήσει καταστάσεις κινδύνου για άτομα και αντικείμενα και να οδηγήσει σε κατάπτωση της εγγύησης του προϊόντος.

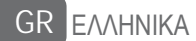

#### EYOYNH

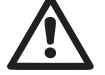

Ο κατασκευαστής δεν φέρει ευθύνη για την καλή λειτουργία των ηλεκτροκίνητων αντλιών ή για τυχόν βλάβες που προκαλούνται από αυτές, σε περίπτωση που έχουν παραποιηθεί, τροποποιηθεί ή και τεθεί σε λειτουργία εκτός του πεδίου λειτουργίας που συστήνεται ή κατά παράβαση άλλων διατάξεων που περιέχονται στο παρόν εγχειρίδιο. Δεν φέρει επίσης καμία ευθύνη για τυχόν ανακρίβειες που περιέχονται στο παρόν εγχειρίδιο οδηγιών, εάν οφείλονται σε σφάλματα εκτύπωσης ή μεταγραφής. Ο κατασκευαστής διατηρεί το δικαίωμα να επιφέρει στα προϊόντα τυχόν τροποποιήσεις που θεωρεί απαραίτητες ή χρήσιμες, δίχως να βλάπτονται τα βασικά χαρακτηριστικά.

#### **1-** ГЕNIKA

Το προϊόν είναι ένα ολοκληρωμένο σύστημα που αποτελείται από μία φυγόκεντρη ηλεκτροκίνητη αντλία αναρρόφησης πολλαπλών σταδίων, ένα ηλεκτρονικό κύκλωμα ελέγχου και ένα δοχείο διαστολής.

#### Εφαρμογές

Συστήματα ύδρευσης και συμπίεσης για οικιακή ή βιομηχανική χρήση. Εξωτερικά, το προϊόν έχει εμφάνιση παραλληλεπίπεδου με 6 όψεις, όπως φαίνεται στο Σχήμα 1.

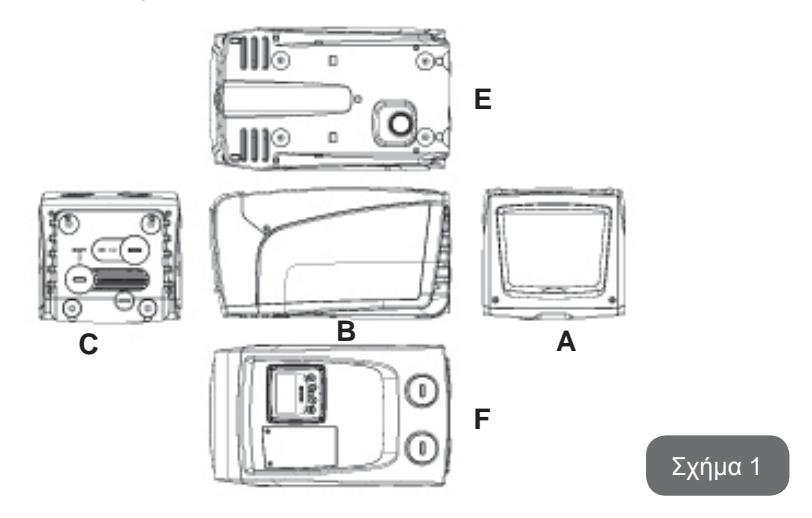

Όψη Α: μία θύρα πρόσβασης στον Τεχνικό Θάλαμο.

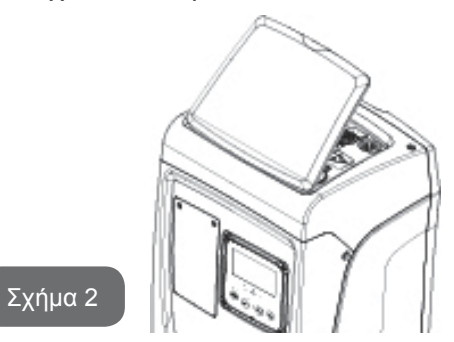

Στο εσωτερικό του τεχνικού θαλάμου έχετε πρόσβαση στα εξής (βλ. Σχ. 3):

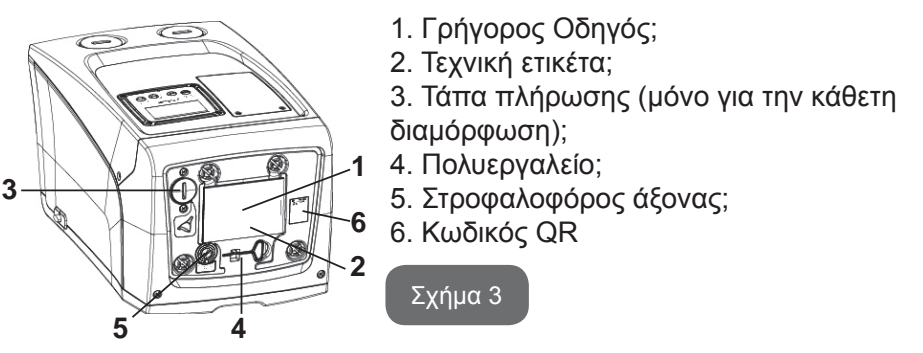

Όψη B: Μια λαστιχένια υποδοχή καλωδίου επιτρέπει την έξοδο του καλωδίου τροφοδοσίας που πρέπει να συνδεθεί στο ηλεκτρικό δίκτυο.

Όψη C: τα 4 σπειρώματα από ορείχαλκο αποτελούν τη βάση για 4 πόδια στήριξης σε περίπτωση κάθετης εγκατάστασης. Οι 2 βιδωτές τάπες 1" μπορούν να αφαιρεθούν για την εκτέλεση των συνδέσεων στην εγκατάσταση, ανάλογα με την επιθυμητή διαμόρφωση της εγκατάστασης. Σε αυτή την περίπτωση, στη σύνδεση με την ένδειξη «IN», συνδέστε την εγκατάσταση από την οποία προτίθεστε να πάρετε το νερό (δεξαμενή, στέρνα) και στη σύνδεση με την ένδειξη «OUT» συνδέστε την εγκατάσταση προορισμού. Η τάπα 3/8" δίνει την δυνατότητα εκκένωσης του συστήματος στην περίπτωση οριζόντιας εγκατάστασης. Υπάρχει επίσης μια σχάρα για τον αερισμό.

Όψη Ε: τα 4 σπειρώματα από ορείχαλκο αποτελούν τη βάση για 4 πόδια στήριξης σε περίπτωση οριζόντιας εγκατάστασης. Η τάπα 1" έχει ως πρωταρχικό σκοπό την εκκένωση του συστήματος στην περίπτωση κατακόρυφης εγκατάστασης.

Υπάρχουν επίσης 2 σχάρες αερισμού.

Όψη F: όπως αναφέρεται στην ετικέτα που πρέπει να αφαιρεθεί, η τάπα 1" που αντιστοιχεί στην επιγραφή "ΙΝ" (είσοδος) στην όψη C επιτελεί διπλή λειτουργία: σε περίπτωση οριζόντιας εγκατάστασης, το στόμιο που κλείνει με την τάπα έχει λειτουργία θύρας πλήρωσης του συστήματος (δείτε παρακάτω «λειτουργία πλήρωσης», παρ. 2.2.3). Σε περίπτωση κάθετης εγκατάστασης, το ίδιο στόμιο μπορεί να λειτουργήσει ως υδραυλική σύνδεση εισόδου (ακριβώς όπως αυτή που υποδεικνύεται με «IN» στην όψη C και εναλλακτικά προς αυτήν). Η άλλη τάπα 1" δίνει πρόσβαση σε μια δεύτερη σύνδεση κατάθλιψης που μπορεί να χρησιμοποιηθεί ταυτόχρονα ή εναλλακτικά με την τάπα που έχει την επιγραφή "OUT" (έξοδος) στην όψη C. Ο πίνακας διεπαφής χρήστη αποτελείται από μία οθόνη και ένα πληκτρολόγιο και χρησιμεύει για τη ρύθμιση του συστήματος, την προβολής της κατάστασής του και την ενημέρωση για τυχόν συναγερμούς. Το πορτάκι που ασφαλίζει με 2 βίδες δίνει πρόσβαση σε ένα διαμέρισμα για την έκτακτη συντήρηση: καθαρισμός της βαλβίδας αντεπιστροφής και αποκατάσταση της πίεσης προφόρτισης του δοχείου.

Το σύστημα μπορεί να τοποθετηθεί με 2 διαφορετικές διαμορφώσεις: οριζόντια (Σχ. 4) ή κάθετη (Σχ. 5).

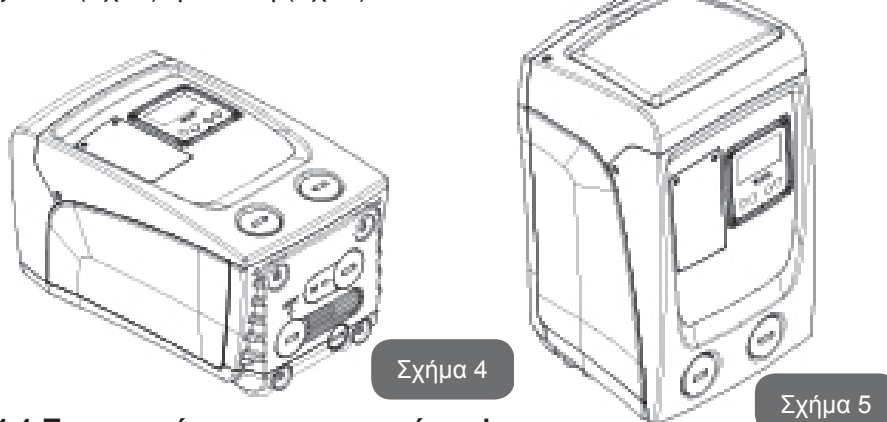

1.1 Περιγραφή του ενσωματωμένου inverter

Ο ενσωματωμένος ηλεκτρονικός έλεγχος του συστήματος είναι τύπου με

Inverter και χρησιμοποιεί αισθητήρες ροής, πίεσης και θερμοκρασίας, οι οποίοι είναι και αυτοί ενσωματωμένοι στο σύστημα.

Μέσω αυτών των αισθητήρων, το σύστημα ενεργοποιείται και απενεργοποιείται αυτόματα ανάλογα με τις ανάγκες, και μπορεί να εντοπίσει δυσλειτουργίες, να τις αποτρέψει και να τις κοινοποιήσει.

Ο έλεγχος μέσω Inverter διασφαλίζει διάφορες λειτουργικότητες, οι σημαντικότερες από τις οποίες, για τα συστήματα άντλησης, είναι η διατήρηση σταθερής πίεσης στην έξοδο και η εξοικονόμηση ενέργειας.

- Το inverter είναι σε θέση να διατηρεί σταθερή την πίεση ενός υδραυλικού κυκλώματος, διαφοροποιώντας την ταχύτητα περιστροφής της ηλεκτροκίνητης αντλίας. Με τη λειτουργία χωρίς inverter, η ηλεκτροκίνητη αντλία δεν προσαρμόζεται, και με την αύξηση της απαιτούμενης παροχής μειώνεται αναγκαστικά η πίεση, ή αντίστροφα. Έτσι, εμφανίζονται πολύ υψηλές πιέσεις στις χαμηλές παροχές, ή πολύ χαμηλές πιέσεις με την αύξηση της απαιτούμενης παροχής.
- Διαφοροποιώντας την ταχύτητα περιστροφής ανάλογα με τη στιγμιαία απαίτηση παροχής, το inverter περιορίζει την ισχύ που παρέχεται στην ηλεκτροκίνητη αντλία, στην ελάχιστη απαιτούμενη για τη διασφάλιση της ικανοποίησης της απαίτησης παροχής. Η λειτουργία χωρίς inverter, αντίθετα, προβλέπει τη λειτουργία της ηλεκτροκίνητης αντλίας πάντοτε και μόνο με τη μέγιστη ισχύ.

Για τη ρύθμιση των παραμέτρων, παραπέμπουμε στα κεφάλαια 4-5.

#### 1.2 Ενσωματωμένο Δοχείο Διαστολής

Το σύστημα διαθέτει ένα ενσωματωμένο δοχείο διαστολής με συνολική χωρητικότητα 1 λίτρα. Οι βασικές λειτουργίες του δοχείου διαστολής είναι οι εξής:

- καθιστά ελαστικό το σύστημα, προκειμένου να το προστατεύει από απότομες αυξήσεις πίεσης;
- διασφαλίζει ένα απόθεμα νερού το οποίο, σε περίπτωση μικρών διαρροών, διατηρεί την πίεση της εγκατάστασης για περισσότερο χρόνο και αποτρέπει τις ανώφελες επανεκκινήσεις του συστήματος που διαφορετικά θα γίνονταν διαρκώς;
- με το άνοιγμα της παροχής, διασφαλίζει την πίεση του νερού για τα λίγα δευτερόλεπτα που απαιτεί το σύστημα για να ενεργοποιηθεί και να φτάσει στη σωστή ταχύτητα περιστροφής.

#### GR EAAHNIKA

Το δοχείο διαστολής δεν διασφαλίζει ένα απόθεμα νερού τέτοιο που να μειώνει τις παρεμβάσεις του συστήματος (απαιτήσεις παροχής, όχι από απώλεια της εγκατάστασης). Μπορεί να προστεθεί στην εγκατάσταση δοχείο διαστολής με την επιθυμητή χωρητικότητα, συνδέοντάς το σε ένα σημείο της εγκατάστασης προορισμού (όχι αναρρόφησης!). Σε περίπτωση οριζόντιας εγκατάστασης, μπορεί να συνδεθεί στο στόμιο εξόδου που δεν χρησιμοποιείται. Κατά την επιλογή δεξαμενής, θυμηθείτε ότι η ποσότητα νερού που εκλύεται θα είναι συνάρτηση και των παραμέτρων SP και RP που ρυθμίζονται στο σύστημα (παρ. 4-5).

Το δοχείο διαστολής είναι προ-φορτισμένο με αέρα υπό πίεση, διαμέσου της βαλβίδας που είναι προσπελάσιμη από το διαμέρισμα έκτακτης συντήρησης (Εικ.1, Όψη F).

Η τιμή προεγκατάστασης με την οποία παρέχεται το δοχείο διαστολής από τον κατασκευαστή είναι σύμφωνη με τις εργοστασιακές παραμέτρους SP και RP, και σε κάθε περίπτωση συμφωνεί με τον παρακάτω τύπο:

Pair = SP – RP – 0.7 bar

Όπου: - Pair = τιμή της πίεσης του αέρα σε bar - SP = Set Point (5.3.1) σε bar - RP = Μείωση της πίεσης για την επανεκκίνηση (5.5.1) σε bar

Συνεπώς, από τον κατασκευαστή:

Pair = 3 – 0.3 – 0.7 = 2.0 bar

Εφόσον οριστούν διαφορετικές τιμές για τις παραμέτρους SP ή και RP, χρησιμοποι ήστε τη βαλβίδα του δοχείου διαστολής για να απελευθερώσετε ή να εισάγετε αέρα, μέχρι να ικανοποιηθεί εκ νέου ο παραπάνω τύπος (π.χ.: SP=2,0bar, RP=0,3bar, απελευθερώστε αέρα από το δοχείο διαστολής μέχρι να επιτευχθεί πίεση 1,0 bar στη βαλβίδα).

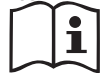

Η μη τήρηση της παραπάνω αναλογίας μπορεί να προκαλέσει δυσλειτουργία του συστήματος ή πρόωρη ρήξη της μεμβράνης στο εσωτερικό του δοχείου διαστολής.

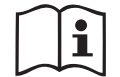

Δεδομένου ότι το δοχείο διαστολής έχει χωρητικότητα μόλις 1 λίτρα, τυχόν εργασίες ελέγχου της πίεσης του αέρα θα πρέπει να γίνονται συνδέοντας πολύ γρήγορα το μανόμετρο: σε μικρούς όγκους, η απώλεια ακόμη και περιορισμένης ποσότητας αέρα μπορεί να προκαλέσει αισθητή πτώση πίεσης. Η ποιότητα του δοχείου διαστολής διασφαλίζει τη διατήρηση της τιμής πίεσης του αέρα που έχει ρυθμιστεί. Προβείτε σε έλεγχο μόνο κατά τη βαθμονόμηση ή εάν είστε σίγουροι για την ύπαρξη δυσλειτουργίας.

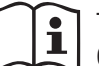

Τυχόν εργασίες ελέγχου ή και αποκατάστασης της πίεσης του αέρα θα πρέπει να πραγματοποιούνται με την εγκατάσταση προορισμού εκτός πίεσης: αποσυνδέστε την αντλία τροφοδοσίας και ανοίξτε την πλησιέστερη παροχή στην αντλία, διατηρώντας την ανοικτή μέχρι να μην ρέει πια νερό.

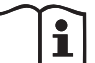

Η ειδική δομή του δοχείου διαστολής διασφαλίζει την ποιότητα και την αντοχή του στο χρόνο, ειδικά για τη μεμβράνη που είναι το στοιχείο που υπόκειται συνήθως σε φθορά σε αυτό τον τύπο συσκευών. Ωστόσο, σε περίπτωση ρήξης, θα πρέπει να αντικατασταθεί ολόκληρο το δοχείο διαστολής, και μόνο από εξουσιοδοτημένο προσωπικό.

#### 1.3 Ενσωματωμένη ηλεκτροκίνητη αντλία

Το σύστημα ενσωματώνει μια ηλεκτροκίνητη φυγόκεντρη αντλία τύπου πολλαπλής πτερωτής που παίρνει κίνηση από έναν αερόψυκτο τριφασικό ηλεκτροκινητήρα. Η ψύξη του κινητήρα με νερό και όχι με αέρα διασφαλίζει μικρότερες τιμές θορύβου του συστήματος και τη δυνατότητα τοποθέτησής του σε σημεία που δεν αερίζονται.

Το γράφημα της Εικ.6 δείχνει την καμπύλη των υδραυλικών επιδόσεων.

Ο inverter, ρυθμίζοντας αυτόματα την ταχύτητα περιστροφής της ηλεκτροκίνητης ς αντλίας, της δίνει την δυνατότητα να μετατοπίζει το σημείο λειτουργίας της, ανάλογα με τις ανάγκες, σε μια οποιανδήποτε περιοχή που είναι κάτω από την καμπύλη, ώστε να διατηρεί σταθερή την καθορισμένη τιμή πίεσης (SP). Η κόκκινη καμπύλη επισημαίνει την συμπεριφορά του e.sybox mini με καθορισμένη τιμή στα 3.0 bar.

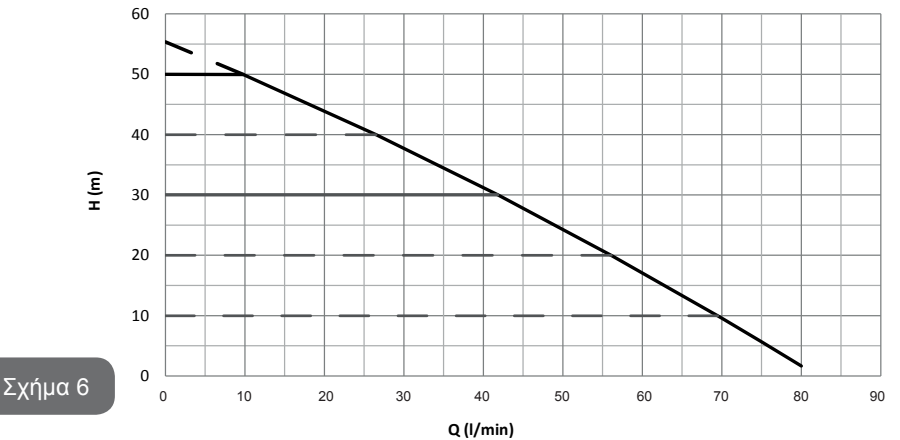

Προκύπτει πως με SP = 3.0 bar, το σύστημα μπορεί να εξασφαλίσει σταθερή πίεση στις καταναλώσεις που απαιτούν παροχές συμπεριλαμβανόμενες αντίστοιχα μεταξύ 0 και 40 λίτρα/λεπτό. Για μεγαλύτερες παροχές, το σύστημα λειτουργεί σύμφωνα με τη χαρακτηριστική καμπύλη της ηλεκτροκίνητης αντλίας με τη μέγιστη ταχύτητα περιστροφής. Για μικρότερες παροχές, στα όρια που αναφέρονται παραπάνω, εκτός από το να εξασφαλίζει σταθερή πίεση,το σύστημα μειώνει την απορροφούμενη ισχύ και συνεπώς την κατανάλωση ενέργειας.

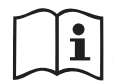

Οι παροχές που αναφέρονται παραπάνω υποθέτουν θερμοκρασία περιβάλλοντος και νερού στους 20°C περίπου, κατά τα πρώτα 10 λεπτά λειτουργίας του κινητήρα, με στάθμη νερού στην είσοδο σε βάθος που δεν υπερβαίνει το 1 μέτρο.

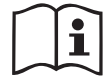

Με την αύξηση του βάθους εισόδου μειώνονται οι επιδόσεις της ηλεκτροκίνητης αντλίας.

#### 1.4 Τεχνικά Χαρακτηριστικά

| Θέμα                          | Παράμετρος e.sybox mini          |                                       |  |
|-------------------------------|----------------------------------|---------------------------------------|--|
|                               | Τάση                             | 1 ~ 110-127<br>VAC                    |  |
| ΦΟΔΟΑ                         | Συχνότητα                        | 50/60 Hz                              |  |
|                               | Μέγιστη ισχύς                    | 850 W                                 |  |
| ΥΔΡΑΥΛΙΚΑ ΧΑΡΑ-<br>ΚΤΗΡΙΣΤΙΚΑ | Εξωτερικής διαστάσεις            | 445x262x242 mm χωρίς<br>πόδια έδρασης |  |
|                               | Βάρος κενού, χωρίς<br>συσκευασία | 13,6 kg                               |  |
|                               | Κλάση προστασίας                 | IP x4                                 |  |
|                               | Κλάση μόνωσης του<br>κινητήρα    | F                                     |  |

|                           | Μέγιστο μανομετρικό                       | 55 m         |  |  |
|---------------------------|-------------------------------------------|--------------|--|--|
|                           | Μέγιστη παροχή                            | 80 l/min     |  |  |
| ΕΠΙΔΟΣΕΙΣ                 | Πλήρωση                                   | <5min στα 8m |  |  |
|                           | Μέγιστη πίεση<br>λειτουργίας              | 7.5 bar      |  |  |
|                           | Μέγ. θερμοκρασία του<br>υγρού             | 40 °C        |  |  |
| ΣΥΝΘΗΚΕΣ ΛΕΙ-<br>ΤΟΥΡΓΙΑΣ | Μέγ. θερμοκρασία<br>χώρου                 | 50 °C        |  |  |
|                           | Θερμοκρασία χώρου<br>αποθήκης             | -10÷60 °C    |  |  |
|                           | Σταθερή πίεση                             |              |  |  |
|                           | Προστασία λειτουργίας χωρίς υγρό          |              |  |  |
|                           | Προστασία antifreeze                      |              |  |  |
| ΤΕΣ ΚΑΙ                   | Προστασία anticycling                     |              |  |  |
| ΠΡΟΣΤΑΣΙΕΣ                | Αμπερομετρική προστασία προς τον κινητήρα |              |  |  |
|                           | Προστασία από ανώμαλες τάσεις τροφοδοσίας |              |  |  |
|                           | Προστασία υπερθέρμανσης                   |              |  |  |

#### 2- ΕΓΚΑΤΑΣΤΑΣΗ

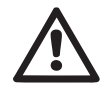

Το σύστημα είναι μελετημένο για χρήση σε κλειστούς χώρους: δεν προβλέπεται χρήση του σε εξωτερικούς χώρους ή και σε άμεση έκθεση στους ατμοσφαιρικούς παράγοντες.

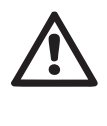

ΙΤο σύστημα είναι μελετημένο ώστε να μπορεί να λειτουργεί σε περιβάλλον με θερμοκρασία μεταξύ 0°C και 50°C (εκτός από την εξασφάλιση της τροφοδοσίας: βλ. παρ. 5.6.8 " «Λειτουργία antifreeze»).

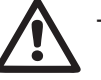

Το σύστημα είναι κατάλληλο για πόσιμο νερό.

#### GR ΕΛΛΗΝΙΚΑ

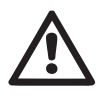

Το σύστημα δεν μπορεί να χρησιμοποιηθεί για την άντληση θαλασσινού νερού, βοθρολυμάτων, εύφλεκτων, διαβρωτικών ή εκρηκτικών υγρών (π.χ. πετρέλαιο, βενζίνη, διαλυτικά), λίπους, ελαίων ή τροφίμων.

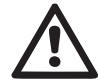

Το σύστημα μπορεί να αναρροφήσει νερό, η στάθμη του οποίου δεν έχει βάθος μεγαλύτερο των 8 m (ύψος ανάμεσα στη στάθμη του νερού και το στόμιο άντλησης της αντλίας).

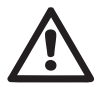

Σε περίπτωση χρήσης του συστήματος για οικιακή ύδρευση, τηρείτε τους τοπικούς κανονισμούς των αρμόδιων αρχών διαχείρισης των υδάτινων πόρων.

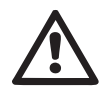

Κατά την επιλογή του χώρου εγκατάστασης, βεβαιωθείτε ότι:

- Η τάση και η συχνότητα που αναγράφονται στην τεχνική ετικέτα της αντλίας αντιστοιχούν στα στοιχεία του δικτύου ηλεκτροδότησης.
- Η ηλεκτρολογική σύνδεση γίνεται σε μέρος στεγνό, μακριά από τυχόν πλημμύρισμα.
- Η ηλεκτρολογική εγκατάσταση διαθέτει διαφορική ασφάλεια Ι Δn ≤ 30 mA και ότι η γείωση είναι αποτελεσματική.

Σε περίπτωση που δεν είστε βέβαιοι ότι το νερό προς άντληση δεν περιέχει ξένα σώματα, φροντίστε για την εγκατάσταση φίλτρου στην είσοδο του συστήματος, κατάλληλου για την παρεμπόδιση της εισόδου ακαθαρσιών.

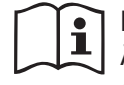

Η εγκατάσταση φίλτρου στην είσοδο επιφέρει μείωση της υδραυλικής απόδοσης του συστήματος, ανάλογη με την απώλεια παροχής που προκαλεί το φίλτρο (γενικά, όσο μεγαλύτερη η ικανότητα φιλτραρίσματος, τόσο μεγαλύτερη η πτώση της απόδοσης).

Επιλέξτε τον τύπο διαμόρφωσης που θέλετε να χρησιμοποιήσετε (κάθετη ή οριζόντια), λαμβάνοντας υπόψη τις συνδέσεις προς την εγκατάσταση, τη θέση του πίνακα διεπαφής χρήστη, και το διαθέσιμο χώρο, σύμφωνα με τα όσα περιγράφονται παρακάτω. Είναι δυνατόν να γίνει επίτοιχη εγκατάσταση, βλέπε παρ. 8.2.

#### 2.1 - Καθετη διαμορφωση

Βιδώστε στις ορειχάλκινες έδρες της όψης C, τα 4 λαστιχένια πόδια που προμηθεύονται χύμα στη συσκευασία. Τοποθετήστε το σύστημα στη θέση

του, λαμβάνοντας υπόψη τις διαστάσεις του Σχ.7.

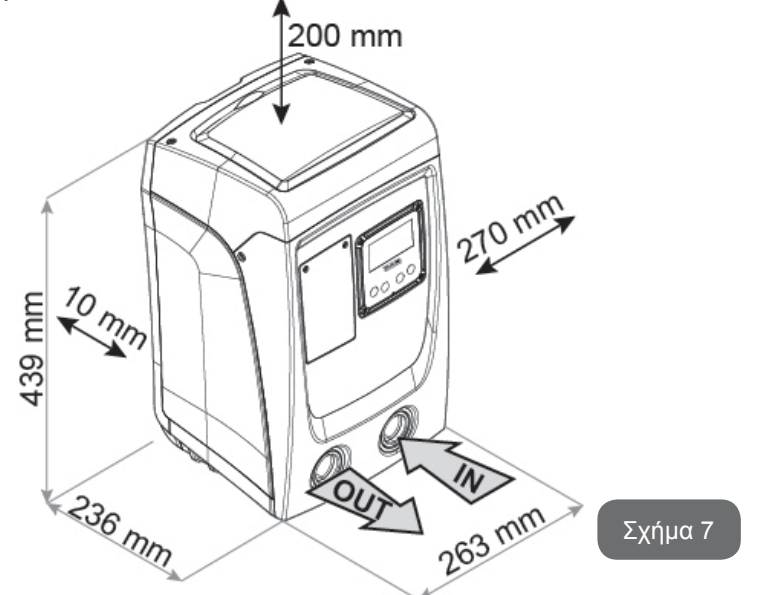

- Η απόσταση τουλάχιστον 10mm ανάμεση στην Όψη Ε του συστήματος και τον τοίχο είναι υποχρεωτική για τη διασφάλιση του αερισμού από τις αντίστοιχες σχάρες. Αν προσβλέπετε την εκκένωση του συστήματος από τη θυρίδα εκκένωσης και όχι από την εγκατάσταση, αφήστε λίγο μεγαλύτερο κενό, ώστε να γίνονται άνετα οι χειρισμοί στην τάπα εκκένωσης.
- Για να εξασφαλίζεται η έξοδος του καλωδίου τροφοδοσίας προς την πρίζα του ηλεκτρικού ρεύματος, είναι υποχρεωτική η απόσταση τουλάχιστον 10mm μεταξύ της όψης Β του συστήματος και οποιοδήποτε εμπόδιο.
- Συστήνεται απόσταση τουλάχιστον 200mm ανάμεσα στην Όψη Α του συστήματος και τυχόν εμπόδια ώστε να υπάρχει δυνατότητα αφαίρεσης της Θύρας για πρόσβαση στον Τεχνικό Θάλαμο.

Σε περίπτωση μη επίπεδης επιφάνειας, ξεβιδώστε το πόδι που δεν αγγίζει την επιφάνεια και ρυθμίστε το ύψος του μέχρι να έρθει σε επαφή με την επιφάνεια, έτσι ώστε να εξασφαλίσετε τη σταθερότητα του συστήματος. Πράγματι, το σύ-

στημα πρέπει να είναι τοποθετημένο με ασφάλεια και σταθερότητα, εξασφαλίζοντας την καθετότητα του άξονα. Μην τοποθετείτε το σύστημα με κλίση.

#### 2.1.1 Υδραυλικές συνδέσεις

Πραγματοποιήστε τη σύνδεση εισόδου στο σύστημα από το στόμιο στην Όψη F που επισημαίνεται με «IN» στο Σχ. 7 (σύνδεση εισόδου). Αφαιρέστε στη συνέχεια την τάπα, χρησιμοποιώντας ένα κατσαβίδι.

Κάνετε τη σύνδεση στην έξοδο του συστήματος, διαμέσου του στομίου στην Όψη F που σημειώνεται με την επιγραφή "OUT" στην Εικ.7 (σύνδεση κατάθλιψης). Αφαιρέστε στη συνέχεια τη σχετική τάπα, χρησιμοποιώντας ένα κατσαβίδι.

Όλες οι υδραυλικές συνδέσεις του συστήματος προς την εγκατάσταση στην οποία μπορεί να συνδεθεί είναι τύπου θηλυκού σπειρώματος 1" GAS, από ορείχαλκο.

 $\wedge$ 

Όταν πρόκειται να συνδεθεί το προϊόν στην εγκατάσταση με ρακόρ διαμέτρου που υπερβαίνει τη συνήθη διάσταση του σωλήνα 1" (π.χ. ο δακτύλιος σε ρακόρ τριών τεμαχίων), βεβαιωθείτε ότι το αρσενικό σπείρωμα 1" GAS του ίδιου του ρακόρ προεξέχει κατά τουλάχιστον 25mm από την παραπάνω διάσταση (βλ. Σχ. 8)

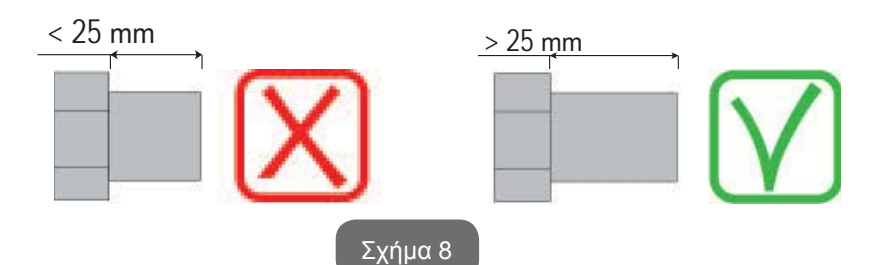

Τα ορειχάλκινα σπειρώματα βρίσκονται στις έδρες από τεχνοπολυμερές. Όταν εκτελείτε τη στεγανή σύνδεση προσθέτοντας κάποιο υλικό (π.χ. τεφλόν, στουπί,...) προσέξτε να μην υπερβάλλετε με το υλικό αυτό: υπό την δράση μιας κατάλληλης ροπής σύσφιξης (π.χ. μακρύ σωληνωτό κλειδί), το παραπανίσιο υλικό μπορεί να εξασκήσει ανώμαλες καταπονήσεις στις έδρες από τεχνοπολυμερές, προκαλώντας ανεπανόρθωτη ζημιά. Με αναφορά στη θέση σε σχέση με το νερό προς άντληση, η εγκατάσταση του συστήματος μπορεί να καθοριστεί ως «ανάντη» ή «κατάντη». Ειδικότερα, η εγκατάσταση ορίζεται ως «ανάντη» όταν η αντλία είναι τοποθετημένη υψηλότερα από το νερό προς άντληση (π.χ. αντλία στην επιφάνεια και νερό στο πηγάδι). Αντίθετα, είναι «κατάντη» όταν η αντλία είναι τοποθετημένη χαμηλότερα από το νερό προς άντληση (π.χ. αναρτημένη δεξαμενή και αντλία από κάτω).

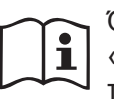

Όταν η κάθετη εγκατάσταση του συστήματος είναι τύπου «ανάντη», συστήνεται η τοποθέτηση ανεπίστροφης βαλβίδας στο τμήμα εισόδου της εγκατάστασης. Αυτό έχει σκοπό να επιτρέψει τη λειτουργία πλήρωσης του συστήματος (παρ. 2.1.2 2.1.2).

Όταν η εγκατάσταση είναι τύπου «ανάντη», εγκαταστήστε το σωλήνα υδροληψίας στην αντλία με ανοδική φορά, αποφεύγοντας το σχηματισμό στρεβλώσεων σχήματος «S» ή «P». Μη συνδέετε το σωλήνα λήψης πάνω από το επίπεδο της αντλίας (για να αποφύγετε το σχηματισμό φυσαλίδων αέρα στο σωλήνα λήψης). Ο σωλήνας λήψης θα πρέπει να φτάνει στην είσοδό του σε τουλάχιστον 30 εκατ. βάθος κάτω από τη στάθμη του νερού και θα πρέπει να είναι αδιάβροχος σε όλο του το μήκος, μέχρι την είσοδο στην ηλεκτροκίνητη αντλία.

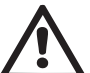

Οι αγωγοί εισόδου και εξόδου θα πρέπει να είναι τοποθετημένοι έτσι ώστε να μην ασκούν καμία μηχανική πίεση στην αντλία.

#### 2.1.2.Εργασίες πλήρωσης Εγκατάσταση ανάντη και κατάντη

Εγκατάσταση "πάνω από τη στάθμη του υγρού" (παρ. 2.1.1): πηγαίνετε στο διαμέρισμα συντήρησης και αφαιρέστε την τάπα φόρτισης, χρησιμοποιώντας ένα κατσαβίδι. (Εικ.3, σημείο 6). Μέσω της θύρας πλήρωσης, γεμίστε το σύστημα με καθαρό νερό, φροντίζοντας να αφήσετε να βγει ο αέρας. Εάν η ανεπίστροφη βαλβίδα στον αγωγό εισόδου (που συστήνεται στην παράγραφο 2.1.1) έχει τοποθετηθεί κοντά στη θύρα εισόδου του συστήματος, η ποσότητα νερού για την πλήρωση του συστήματος θα πρέπει να είναι 0,9 λίτρα. Συστήνεται η τοποθέτηση της ανεπίστροφης βαλβίδας στην άκρη του σωλήνα εισόδου (κάτω βαλβίδα) προκειμένου να πληρωθεί και αυτός κατά τις εργασίες πλήρωσης. Σε αυτή την περίπτωση η απαιτούμενη ποσότητα νερού για την εργασία πλήρωσης θα εξαρτηθεί από το μήκος του σωλήνα εισόδου (0,9 λίτρα + ...).

Εγκατάσταση «κατάντη» (παρ. 2.1.1): εάν ανάμεσα στη δεξαμενή νερού και το σύστημα δεν υπάρχουν βαλβίδες παρέμβασης (ή είναι ανοικτές), αυτό γεμίζει αυτόματα μόλις επιτραπεί η έξοδος του παγιδευμένου αέρα. Έτσι, χαλαρώνοντας την τάπα πλήρωσης (Σχ. 3\_σημείο 6) όσο αρκεί για τη διαφυγή του παγιδευμένου αέρα, επιτρέπεται στο σύστημα να γεμίσει εντελώς. Θα πρέπει να παρακολουθείτε την εργασία και να κλείνετε τη θύρα πλήρωσης μόλις βγει νερό (προτείνεται ωστόσο η τοποθέτηση βαλβίδας παρέμβασης στο τμήμα του αγωγού εισόδου και η χρήση της για έλεγχο της εργασίας πλήρωσης με ανοικτή τάπα). Εναλλακτικά, σε περίπτωση που ο αγωγός εισόδου εμποδίζεται από κλειστή βαλβίδα, μπορεί να εκτελεστεί η εργασία πλήρωσης με ανάλογο τρόπο με αυτόν που περιγράφεται για την ανάντη εγκατάσταση.

#### 2.2 - Οριζοντια διαμορφωση

Βιδώστε στις ορειχάλκινες έδρες της όψης Ε, τα 4 λαστιχένια πόδια που προμηθεύονται χύμα στη συσκευασία. Τοποθετήστε το σύστημα στη θέση του, λαμβάνοντας υπόψη τις διαστάσεις του Σχ.9.

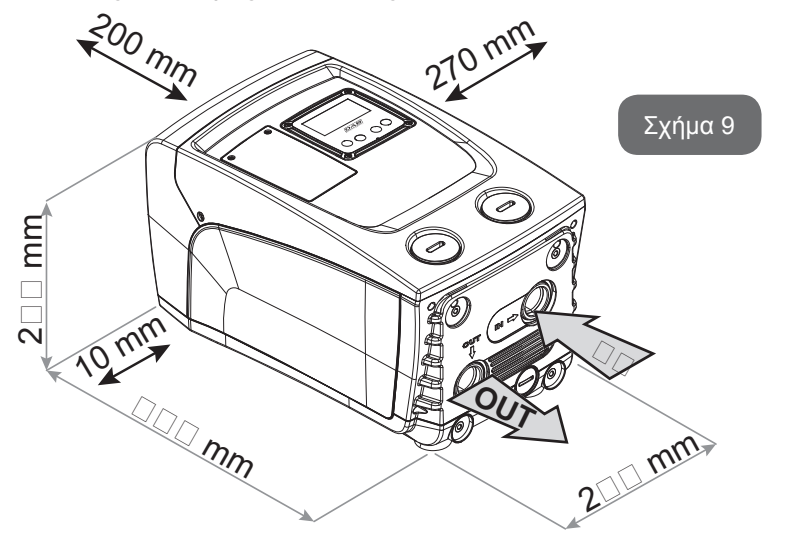

- Για να εξασφαλίζεται η έξοδος του καλωδίου τροφοδοσίας προς την πρίζα του ηλεκτρικού ρεύματος, είναι υποχρεωτική η απόσταση τουλάχιστον 10mm μεταξύ της όψης Β του συστήματος και οποιοδήποτε εμπόδιο.
- Συστήνεται απόσταση τουλάχιστον 200mm ανάμεσα στην Όψη Α του συστήματος και τυχόν εμπόδια ώστε να υπάρχει δυνατότητα αφαίρεσης της Θύρας για πρόσβαση στον Τεχνικό Θάλαμο.

Σε περίπτωση μη επίπεδης επιφάνειας, ξεβιδώστε το πόδι που δεν αγγίζει την επιφάνεια και ρυθμίστε το ύψος του μέχρι να έρθει σε επαφή με την επιφάνεια, έτσι ώστε να εξασφαλίσετε τη σταθερότητα του συστήματος. Πράγματι, το σύστημα πρέπει να είναι τοποθετημένο με ασφάλεια και σταθερότητα, εξασφαλίζοντας την καθετότητα του άξονα: Μην τοποθετείτε το σύστημα με κλίση.

#### 2.2.1 Υδραυλικές συνδέσεις

Πραγματοποιήστε τη σύνδεση εισόδου στο σύστημα από το στόμιο στην Όψη C που επισημαίνεται με «ΙΝ» στο Σχ. 9 (σύνδεση εισόδου). Αφαιρέστε στη συνέχεια την τάπα με την βοήθεια ενός κατσαβιδιού.

Κάνετε τη σύνδεση στην έξοδο του συστήματος, διαμέσου του στομίου στην Όψη C που σημειώνεται με την επιγραφή "OUT 1"στην Εικ.9 ή/και διαμέσου του στομίου στην Όψη F που σημειώνεται με την επιγραφή "OUT 2" στην Εικ.9 (σύνδεση κατάθλιψης). Σε αυτή τη διαμόρφωση, τα 2 στόμια μπορούν πράγματι να χρησιμοποιηθούν το ένα εναλλακτικά προς το άλλο (όπως βολεύει για την εγκατάσταση), ή ταυτόχρονα (σύστημα διπλής εξόδου). Αφαιρέστε στη συνέχεια τη/ις τάπα/ες, από τα πορτάκια που σας ενδιαφέρουν, χρησιμοποιώντας ένα κατσαβίδι.

Όλες οι υδραυλικές συνδέσεις του συστήματος προς την εγκατάσταση στην οποία μπορεί να συνδεθεί είναι τύπου θηλυκού σπειρώματος 1" GAS, από ορείχαλκοe.

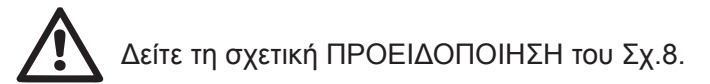

#### 2.2.2 Προσανατολισμός του Πίνακα Διεπαφής

Ο Πίνακας Διεπαφής είναι μελετημένος έτσι ώστε να μπορεί να έχει τον πιο βολικό προσανατολισμό για ανάγνωση από τον χρήστη: πράγματι, το τετράγωνο σχήμα του επιτρέπει την περιστροφή του κατά 90° κάθε φορά (Σχ.10).

- Τοποθετήστε ξανά τον πίνακα στη θέση του, με τον προσανατολισμό που προτιμάτε, φροντίζοντας να μη συμπιεστεί το καλώδιο.
- Βιδώστε τις 4 βίδες με το κατάλληλο κλειδί.

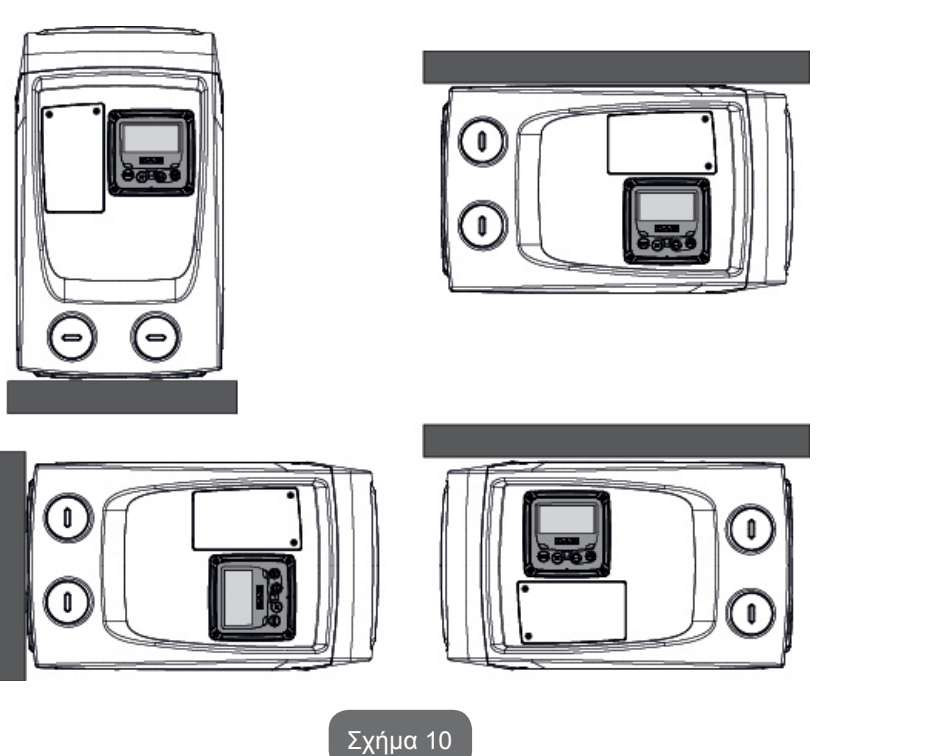

- Ελευθερώστε τις 4 βίδες στις γωνίες του τοιχώματος, χρησιμοποιώντας το βοηθητικό εργαλείο.
- Μην αφαιρέστε τελείως τις βίδες. Απλά χαλαρώστε τις στο σπείρωμα που υπάρχει στο πλαίσιο του συστήματος.
- Προσέξτε να μην πέσουν οι βίδες στο εσωτερικό του συστήματος.
- Απομακρύνετε τον πίνακα, φροντίζοντας να μην τεθεί υπό τάση το καλώδιο μετάδοσης σήματος.

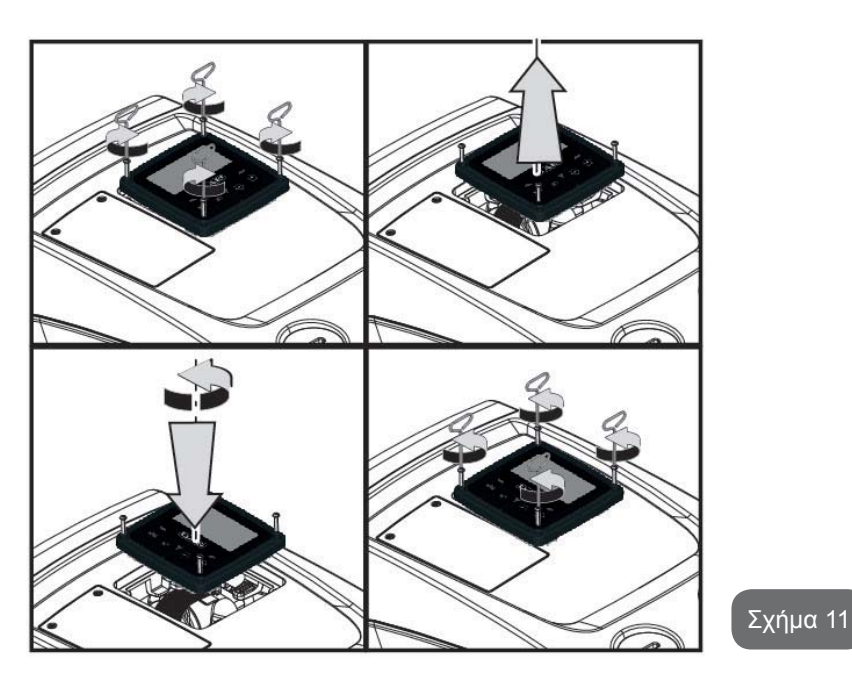

#### 2.2.3 Εργασίες πλήρωσης Εγκατάσταση ανάντη και κατάντη

Με αναφορά στη θέση σε σχέση με το νερό προς άντληση, η εγκατάσταση του συστήματος μπορεί να καθοριστεί ως ανάντη ή κατάντη. Ειδικότερα, η εγκατάσταση ορίζεται ως «ανάντη» όταν η αντλία είναι τοποθετημένη υψηλότερα από το νερό προς άντληση (π.χ. αντλία στην επιφάνεια και νερό στο πηγάδι). Αντίθετα, είναι «κατάντη» όταν η αντλία είναι τοποθετημένη χαμηλότερα από το νερό προς άντληση (π.χ. αναρτημένη δεξαμενή και αντλία από κάτω).

Εγκατάσταση "πάνω από τη στάθμη του υγρού". Χρησιμοποιώντας ένα κατσαβίδι αφαιρέστε την τάπα φόρτισης, που στην οριζόντια εγκατάσταση είναι εκείνη στην Όψη F (Εικ.1). Από τη θύρα πλήρωσης, γεμίστε το σύστη-

μα με καθαρό νερό, προσέχοντας να αφήσετε να βγει ο αέρας: Διαμέσου της πόρτας φόρτισης, Γεμίστε το σύστημα μα καθαρό νερό, φροντίζοντας να απομακρύνετε τον αέρα: για να εξασφαλίσετε βέλτιστη πλήρωση συνιστάται να ανοίξετε και το πορτάκι φόρτισης στην Όψη Α (Εικ.1), που χρησιμοποιείται για την πλήρωση σε κατακόρυφη εγκατάσταση, έτσι ώστε να εκρεύσει τελείως ο αέρας που μπορεί να είναι παγιδευμένος στο εσωτερικό του συστήματος. Όταν ολοκληρώσετε την εργασία, κλείστε προσεκτικά τα ανοίγματα. Η ποσότητα νερού για την πλήρωση του συστήματος πρέπει να είναι τουλάχιστον 0,7 litri λίτρα. Συστήνεται η τοποθέτηση ανεπίστροφης βαλβίδας στην άκρη του σωλήνα εισόδου (κάτω βαλβίδα) προκειμένου να πληρωθεί και αυτός κατά τις εργασίες πλήρωσης. Σε αυτή την περίπτωση η απαιτούμενη ποσότητα νερού για την εργασία πλήρωσης θα εξαρτηθεί από το μήκος του σωλήνα εισόδου

λίτρα + ...). Εγκατάσταση «κατάντη»: εάν ανάμεσα στη δεξαμενή νερού και το σύστημα δεν υπάρχουν βαλβίδες παρέμβασης (ή είναι ανοικτές), αυτό γεμίζει αυτόματα μόλις επιτραπεί η έξοδος του παγιδευμένου αέρα. Έτσι, χαλαρώνοντας την τάπα πλήρωσης (Όψη F – Σχ. 1) όσο αρκεί για τη διαφυγή του αέρα, επιτρέπεται στο σύστημα να γεμίσει εντελώς. Θα πρέπει να παρακολουθείτε την εργασία και να κλείνετε τη θύρα πλήρωσης μόλις βγει νερό (προτείνεται ωστόσο η τοποθέτηση βαλβίδας παρέμβασης στο τμήμα του αγωγού εισόδου και η χρήση της για έλεγχο της εργασίας πλήρωσης με χαλαρωμένη τάπα). Εναλλακτικά, σε περίπτωση που ο αγωγός εισόδου εμποδίζεται από κλειστή βαλβίδα, μπορεί να εκτελεστεί η εργασία πλήρωσης με ανάλογο τρόπο με αυτόν που περιγράφεται για την ανάντη εγκατάσταση.

#### 3 - ΘΕΣΗ ΣΕ ΛΕΙΤΟΥΡΓΙΑ

Το βάθος αναρρόφησης δεν πρέπει να υπερβαίνει τα 8 m.

#### 3.1 - Ηλεκτρολογικές συνδέσεις

Για βελτίωση της ανοσίας σε τυχόν θόρυβο που εκπέμπεται προς άλλες συσκευές, συνιστάται η χρήση ξεχωριστής ηλεκτρικής καλωδίωσης για την τροφοδοσία του προϊόντος.

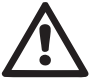

Προσοχή: τηρείτε πάντοτε τα πρότυπα ασφάλειας! Η ηλεκτρολογική εγκατάσταση θα πρέπει να γίνεται από ειδικό εξουσιοδοτημένο ηλεκτρολόγο, ο οποίος να αναλαμβάνει κάθε ευθύνη.

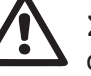

Συστήνεται η σωστή και ασφαλής γείωση της εγκατάστασης όπως απαιτείται από τη σχετική εφαρμοστέα νομοθεσία.

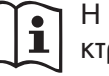

Η τάση γραμμής ενδέχεται να αλλάξει με την εκκίνηση της ηλεκτροκίνητης αντλίας. Η τάση στη γραμμή μπορεί να υποστεί διαφοροποιήσεις ανάλογα με τις άλλες διατάξεις που είναι συνδεδεμένες σε αυτή, και με την ποιότητα της ίδιας της γραμμής.

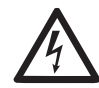

Ο διαφορικός διακόπτης προστασίας της εγκατάστασης θα πρέπει να έχει τις σωστές διαστάσεις και να είναι τύπου «Κλάση Α». Ο αυτόματος διαφορικός διακόπτης πρέπει να φέρει τα παρακάτω δύο σύμβολα:

| 5 | - | _ | _ |
|---|---|---|---|
|   |   |   |   |

Ο μαγνητοθερμικός διακόπτης προστασίας θα πρέπει να έχει τις σωστές διαστάσεις (δείτε Ηλεκτρολογικά Χαρακτηριστικά).

#### 3.2 Διαμόρφωση του ενσωματωμένου inverter

Το σύστημα είναι ρυθμισμένο από το κατασκευαστικό οίκο για να ανταποκρίνεται στις περισσότερες περιπτώσεις εγκατάστασης με λειτουργία σε σταθερή πίεση. Οι κύριες παράμετροι που έχουν ρυθμιστεί στο εργοστάσιο είναι:

- Προκαθορισμένη τιμή (επιθυμητή τιμή της σταθερής πίεσης): SP = 3.0 bar / 43.5 psi.
- Μείωση της πίεσης για επανεκκίνηση RP = 0.3 bar / 4.3 psi.
- Προστασία από συνεχή λειτουργία χωρίς λόγο: Απενεργοποιημένη.

Αυτές και άλλες παράμετροι ρυθμίζονται από το χρήστη ανάλογα με τις ανάγκες της εγκατάστασης. Για τις προδιαγραφές παραπέμπουμε στις παραγράφους παρ. 4-5.

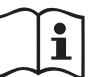

Για τον ορισμό των παραμέτρων SP και RP, προκύπτει ότι η πίεση στην οποία το σύστημα εκκινεί έχει τιμή:

**Pstart = SP – RP** Παράδειγμα: 3,0 – 0,3 = 2,7 bar στην εργοστασιακή διαμόρφωση. Το σύστημα δεν λειτουργεί εάν η παροχή βρίσκεται σε ύψος μεγαλύτερο από το ισοδύναμο σε μέτρα-στήλης-νερού (m.c.a.) του Pstart (θεωρήστε 1 bar = 10 m.c.a.): για την εργοστασιακή διαμόρωση, εάν η παροχή βρίσκεται σε τουλάχιστον 27 μ. ύψος το σύστημα δεν εκκινεί.

#### 3.3 - Αρχική πλήρωση αντλίας

Αρχική πλήρωση αντλίας θεωρείται η φάση κατά την οποία το μηχάνημα προσπαθεί να γεμίσει το σώμα και τον αγωγό εισόδου με νερό. Εάν η εργασία ολοκληρωθεί με επιτυχία, το μηχάνημα μπορεί να λειτουργήσει κανονικά.

Εφόσον γεμίσει η αντλία (παρ. 2.1.2, 2.2.3) και η συσκευή έχει διαμορφωθεί (παρ. 3.2), μπορεί να συνδεθεί η ηλεκτρική τροφοδοσία εφόσον έχει ανοίξει τουλάχιστον μία παροχή προορισμού.

Το σύστημα ενεργοποιείται και ελέγχει την παρουσία νερού στην έξοδο για τα πρώτα 10 δευτερόλεπτα.

Εάν διαπιστωθεί ροή νερού στην έξοδο, η αντλία είναι πλήρης και αρχίζει να λειτουργεί κανονικά. Αυτή είναι η τυπική περίπτωση της κατάντη εγκατάστασης (παρ. 2.1.2, 2.2.3). Η ανοικτή παροχή προορισμού από την οποία βγαίνει τώρα το αντλούμενο νερό μπορεί να κλείσει.

Εάν μετά από 10 δευτερόλεπτα δεν διαπιστωθεί κανονική ροή εξόδου, το σύστημα ζητά επιβεβαίωση για να εκτελέσει τη διαδικασία αρχικής πλήρωσης (τυπική περίπτωση ανάντη εγκαταστάσεων παρ. 2.1.2, 2.2.3).

Δηλαδή:

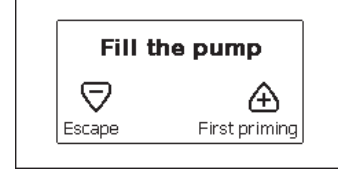

Πιέζοντας «+» το σύστημα εισέρχεται σε διαδικασία αρχικής πλήρωσης: αρχίζει να λειτουργεί για μέγιστο χρόνο 5 λεπτών, στη διάρκεια των οποίων δεν παρεμβαίνει η ασφάλεια λειτουργίας χωρίς νερό. Ο χρόνος αρχικής πλήρωσης εξαρτάται από διάφορες παραμέτρους, οι σημαντικότερες από τις οποίες είναι η στάθμη του νερού εισόδου, η διάμετρος του αγωγού εισόδου και η στεγανότητα του αγωγού εισόδου. Εκτός από τη χρήση ενός αγωγού αναρρόφησης ελάχιστης διαμέτρου 1" που θα πρέπει να είναι καλά σφραγισμένος (να μην παρουσιάζει οπές ή ραφές από όπου θα αναρροφηθεί αέρας), το σύστημα είναι μελετημένο για να πληρούται υπό συνθήκες νερού μέχρι βάθος 8 m, σε χρόνο λιγότερο από 5 λεπτά. Μόλις το σύστημα αναγνωρίσει διαρκή ροή στην κατάθλιψη, βγαίνει από την διαδικασία πλήρωσης και αρχίζει το κανονικό έργο του. Η ανοικτή παροχή προορισμού από την οποία βγαίνει τώρα το αντλούμενο νερό μπορεί να κλείσει. Εάν μετά τα 5 λεπτά της διαδικασίας το προϊόν δεν φαίνεται να έχει ολοκληρώσει την πλήρωση, η οθόνη της διεπαφής εμφανίζει ένα μήνυμα αποτυχίας. Αποσυνδέσετε το ρεύμα, φορτώστε το προϊόν προσθέτοντας νέο νερό, περιμένετε 10 λεπτά και επαναλάβετε τη διασικασία από την εισαγωγή του βύσματος τροφοδοσίας και μετά.

Πιέζοντας «-» επιβεβαιώνετε ότι δεν θέλετε να ξεκινήσει η διαδικασία αρχικής πλήρωσης. Το προϊόν διατηρείται σε κατάσταση συναγερμού. Λειτουργία

Εφόσον η ηλεκτροκίνητη αντλία ολοκληρώσει την αρχική διαδικασία, το σύστημα ξεκινά την κανονική του λειτουργία σύμφωνα με τις παραμέτρους που έχουν διαμορφωθεί: ξεκινά αυτόματα με το άνοιγμα της βρύσης, παρέχει νερό στην πίεση που έχει οριστεί (SP), διατηρεί την πίεση σταθερή ακόμη και εάν ανοίξουν άλλες βρύσες, σταματά αυτόματα μετά το χρόνο T2 όταν έχουν επιτευθεί οι συνθήκες απενεργοποίησης (το T2 ρυθμίζεται από το χρήστη, εργοστασιακή τιμή 10 δευτ).

#### 4 - ΤΟ ΠΛΗΚΤΡΟΛΟΓΙΟ ΚΑΙ Η ΟΘΟΝΗ

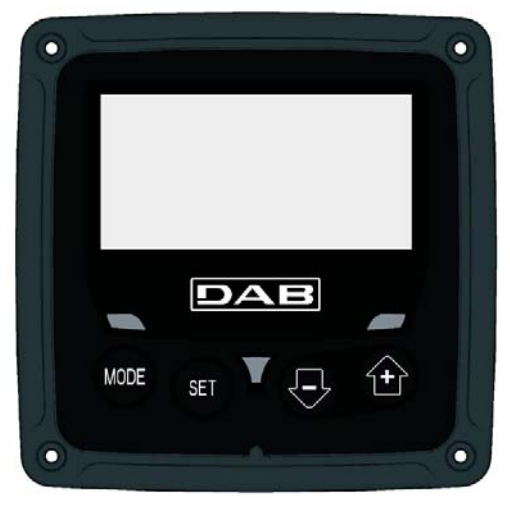

Σχήμα 12: Όψη της διεπαφής χρήστη

#### GR EAAHNIKA

Η διεπαφή χρήστη αποτελείται από ένα μικρό πληκτρολόγιο με οθόνη LCD 128x240 pixel και LED ενδείξεων POWER, COMM, ALARM όπως φαίνεται στο Σχήμα 12.

Η οθόνη προβάλλει τα μεγέθη και τις καταστάσεις της συσκευής με ενδείξεις αναφορικά με τη λειτουργικότητα των διαφόρων παραμέτρων. Οι λειτουργίες των πλήκτρων συνοψίζονται στον Πίνακα 1.

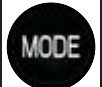

Το πλήκτρο MODE επιτρέπει τη μετάβαση στα επόμενα λήμματα στο εσωτερικό του ίδιου μενού. Η παρατεταμένη πίεση για τουλάχιστον 1 δευτ. επιτρέπει τη μετάβαση στο προηγούμενο λήμμα του μενού.

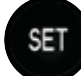

Το πλήκτρο SET επιτρέπει την έξοδο από το τρέχον μενού.

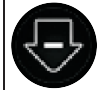

Μειώνει την τρέχουσα παράμετρο (εάν είναι τροποποιήσιμη παράμετρος).

Αυξάνει την τρέχουσα παράμετρο (εάν είναι τροποποιήσιμη παράμετρος).

#### Πίνακας 1: Λειτουργίες πλήκτρων

Η παρατεταμένη πίεση του πλήκτρου «+» ή του πλήκτρου «-» επιτρέπει την αυτόματη αύξηση/μείωση της επιλεγμένης παραμέτρου. Αφού περάσουν 3 δευτερόλεπτα πίεσης του πλήκτρου «+» ή του πλήκτρου «-», αυξάνεται η ταχύτητα αυτόματης αύξησης/ μείωσης.

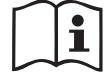

Πιέζοντας το πλήκτρο + ή το πλήκτρο -, το επιλεγμένο μέγεθος τροποποιείται και αποθηκεύεται αμέσως στη μόνιμη μνήμη (EEprom). Η απενεργοποίηση, ακόμη και ακούσια, του μηχανήματος σε αυτή τη φάση δεν προκαλεί απώλεια της παραμέτρου που μόλις ρυθμίστηκε

Το πλήκτρο SET εξυπηρετεί μόνο για έξοδο από το τρέχον μενού και δεν είναι απαραίτητο για την αποθήκευση των τροποποιήσεων που έχουν γίνε. Μονάχα στις ιδιαίτερες περιπτώσεις που

περιγράφονται στις παραγράφους που ακολουθούν, μερικά μεγέθη ενεργοποιούνται πιέζοντας το πλήκτρο "SET" (ρύθμιση) ή το "MODE" (λειτουργία.

#### LED ενδείξεων

Ρεύμα

Led di colore bianco. Acceso fisso quando la macchina è alimentata. Lampeggiante quando la macchina è disabilitata.

• Συναγερμός

Κόκκινο LED. Αναμμένο και σταθερό όταν το μηχάνημα παρουσιάζει εμπλοκή λόγω σφάλματος.

#### Μενού

Η πλήρης δομή όλων των μενού και όλων των λημμάτων που τα απαρτίζουν παρουσιάζεται στον Πίνακα 3.

#### Πρόσβαση στα μενού

Από το βασικό μενού έχετε πρόσβαση στα διάφορα άλλα μενού με δύο τρόπους:

- 1 Άμεση πρόσβαση με συνδυασμό πλήκτρων.
- 2 Πρόσβαση με όνομα μέσω αναδυόμενου μενού.

#### 4.1 Άμεση πρόσβαση με συνδυασμό πλήκτρων

Έχετε άμεση πρόσβαση στο επιθυμητό μενού πιέζοντας ταυτόχρονα τον κατάλληλο συνδυασμό πλήκτρων για τον απαιτούμενο χρόνο (για παράδειγμα MODE SET για είσοδο στο μενού Setpoint) και μπορείτε να μεταβείτε στα επιμέρους λήμματα του μενού με το πλήκτρο MODE.

Ο Πίνακας 2 παρουσιάζει τα μενού στα οποία έχετε πρόσβαση με συνδυασμούς πλήκτρων.

| ONOMA<br>TOY<br>MENOY | ΠΛΗΚΤΡΑ ΑΜΕΣΗΣ ΠΡΟΣΒΑΣΗΣ | ΧΡΟΝΟΣ ΠΙΕΣΗΣ        |
|-----------------------|--------------------------|----------------------|
| Χρήστη                | MODE                     | Αφήνοντας το πλήκτρο |

| Οθόνης                                     | SET -        | 2 Δευτ.                                   |
|--------------------------------------------|--------------|-------------------------------------------|
| Setpoint                                   | MODE SET     | 2 Δευτ.                                   |
| Χειροκίνητο                                | SET 🕞 🕂      | 5 Δευτ.                                   |
| Εγκαταστάτη                                | MODE SET     | 5 Δευτ.                                   |
| Τεχνικής<br>βοήθειας                       | MODE SET     | 5 Δευτ.                                   |
| Αποκατάστα-<br>ση εργοστα-<br>σιακών τιμών | SET (++)     | 2 Δευτ. κατά την εκκίνηση<br>της συσκευής |
| Επαναφοράς                                 | MODE SET 🕞 🕂 | 2 Δευτ.                                   |

Πίνακας 2: Πρόσβαση στα μενού

### GR EAAHNIKA

| Συντετμημένο μενού (ορατό)     |                                          | Εκτεταμένο μενού (άμεση πρόσβαση ή password)   |                                       |                                                       |                                                                          |                                                     |
|--------------------------------|------------------------------------------|------------------------------------------------|---------------------------------------|-------------------------------------------------------|--------------------------------------------------------------------------|-----------------------------------------------------|
| Βασικό Μενού                   | <b>Μενού Χρήστη</b><br>mode              | <b>Μενού Οθόνης</b><br>set-μείον               | <b>Μενού Setpoint</b><br>mode-set     | Μενού Χειροκίνητο<br>set-μείον-συν                    | <b>Μενού Εγκαταστάτη</b><br>mode-set-μείον                               | <b>Μενού Τεχν. Βοήθειας</b><br>mode-set-συν         |
| <b>ΜΑΙΝ</b><br>(Αρχική Σελίδα) | STATO<br>RS<br>Στορφές ανά λεπτό         | <b>CT</b><br>Αντίθεση                          | <b>SP</b><br>Pressione<br>di setpoint | <b>STATO</b><br><b>RI</b><br>Ρύθμιση Ταχύτητας        | <b>RP</b><br>Μείωση πίεσης<br>για επανεκκίνηση                           | <b>ΤΒ</b><br>Χρόνος εμπλοκής<br>λόγω έλλειψης νερού |
| Επιλογή μενού                  | νΡ<br>Πίεση<br>VF<br>Απεικόνιση της ορής | <b>ΒΚ</b><br>Φωτισμός οθόνης                   |                                       | VP<br>Πίεση<br>VF                                     | ΟD<br>Τυπολογία<br>εγκατάστασης                                          |                                                     |
|                                | ΡΟ<br>Ισχύς στην αντλία<br>C1            | <b>ΤΚ</b><br>Χρόνος ενεργοποίησης<br>backlight |                                       | Απεικονιση της ροης<br><b>ΡΟ</b><br>Ισχύς στην αντλία |                                                                          | <b>Τ2</b><br>Καθυστέρηση<br>απενεργοποίησης         |
|                                | φάσης αντλίας                            | <b>LA</b><br>Γλώσσα                            |                                       | <b>C1</b><br>Ρεύμα<br>φάσης αντλίας                   | <b>MS</b><br>Σύστημα μέτρησης                                            | <b>GP</b><br>Αναλογική απόδοση                      |
|                                | Ώρες ενεργοποίησης<br>Ώρες εργασίας      | <b>ΤΕ</b><br>Θερμοκρασία<br>ψυκτικού πτερυγίου |                                       | RS<br>Στροφές ανά λεπτό<br>ΤΕ                         |                                                                          | <b>GI</b><br>Ολοκληρωμένη<br>απόδοση                |
|                                | Αριθμός εκκινήσεων                       |                                                |                                       | Θερμοκρασία<br>ψυκτικού πτερυγίου                     |                                                                          | <b>RM</b><br>Μέγιστη ταχύτητα                       |
|                                | <b>ΡΙ</b><br>Ιστόγραμμα ισχύος           |                                                |                                       |                                                       | ΕΚ<br>Ενεργοποίηση λει-<br>τουργίας<br>χαμηλής πίεσης στην<br>αναρρόφηση |                                                     |
|                                |                                          |                                                |                                       |                                                       | <b>ΡΚ</b><br>Όριο χαμηλής πίεσης<br>στην αναρρόφηση                      |                                                     |
|                                | Παρεχόμενη ροή                           |                                                |                                       |                                                       | <b>Τ1</b><br>Καθυστ. Χαμηλής πίεσ.                                       |                                                     |

### EAAHNIKA GR

| <b>VE</b><br>Πληροφορίες<br>ΗW και SW                |  |  |                                                        |
|------------------------------------------------------|--|--|--------------------------------------------------------|
| <b>FF</b><br>Βλάβες &<br>Προειδοποιήσεις<br>(Αρχείο) |  |  | <b>AY</b><br>Anti Cycling                              |
|                                                      |  |  | <b>ΑΕ</b><br>Αντιμπλοκάρισμα                           |
|                                                      |  |  | <b>AF</b><br>AntiFreeze                                |
|                                                      |  |  | <b>RF</b><br>Μηδενισμός σφαλμάτων<br>& προειδοποιήσεων |
|                                                      |  |  | <b>ΡW</b><br>Τροποποίηση Password                      |

|                       | Υπόμνημα                             |  |
|-----------------------|--------------------------------------|--|
| Χρώματα προσδιορισμού |                                      |  |
|                       | Παράμετροι διαθέσιμες στην έκδοση Κ. |  |

Πίνακας 3: Δομή των μενού

GR EAAHNIKA

#### 4.2 - Πρόσβαση με όνομα μέσω αναδυόμενου μενού

Υπάρχει πρόσβαση στην επιλογή των διαφόρων μενού σύμφωνα με το όνομά τους. Από το βασικό μενού υπάρχει πρόσβαση στην επιλογή μενού πιέζοντας οποιοδήποτε από τα πλήκτρα + ή -.

Στη σελίδα επιλογής των μενού εμφανίζονται τα ονόματα των μενού στα οποία υπάρχει πρόσβαση, και ένα από τα μενού είναι σημειωμένο με μια σκούρα μπάρα (δείτε Σχήμα 13-14). Με τα πλήκτρα + και – μετακινείται η μπάρα ένδειξης μέχρι να επιλεγεί το μενού ενδιαφέροντος, στο οποίο εισέρχεστε πιέζοντας MODE.

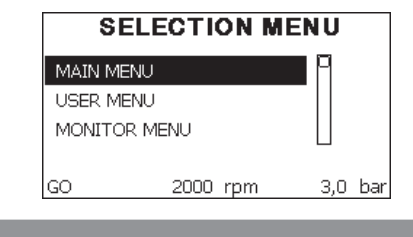

Σχήμα 13: Επιλογή αναπτυσσόμενων μενού

Οι διαθέσιμες επιλογές είναι MAIN, UTENTE, MONITOR, και στη συνέχεια εμφανίζεται ένα τέταρτο λήμμα MENU ESTESO. Το λήμμα αυτό επιτρέπει την αύξηση του αριθμού των μενού που εμφανίζονται. Επιλέγοντας MENU ESTESO εμφανίζεται ένα αναδυόμενο παράθυρο που σας ζητά να εισάγετε έναν κωδικό πρόσβασης (PASSWORD). Ο κωδικός πρόσβασης (PASSWORD) συμπίπτει με το συνδυασμό πλήκτρων που χρησιμοποιείται για την άμεση πρόσβαση (όπως στον Πίνακα 7) και επιτρέπει την επέκταση της απεικόνισης των μενού από το μενού που αντιστοιχεί στον κωδικό πρόσβασης σε όλα αυτά που έχουν μικρότερη προτεραιότητα.

Η σειρά των μενού είναι: Χρήστη, Οθόνης, Setpoint, Χειροκίνητο, Εγκαταστάτη, Τεχνικής Βοήθειας.

Εφόσον επιλεγεί ένας κωδικός πρόσβασης, τα ανοιγμένα μενού παραμένουν διαθέσιμα για 15 λεπτά ή μέχρι να απενεργοποιηθούν χειροκίνητα μέσω της εντολής «Απόκρυψη προηγμένων μενού» που εμφανίζεται στην επιλογή μενού όταν χρησιμοποιείται κωδικός πρόσβασης. Στο Σχήμα 14 απεικονίζεται ένα διάγραμμα της λειτουργίας επιλογής των μενού.

Στο κέντρο της σελίδας βρίσκονται τα μενού, από δεξιά υπάρχει πρόσβαση σε αυτά μέσω της άμεσης επιλογής με συνδυασμό πλήκτρων, από αριστερά αντίθετα υπάρχει πρόσβαση μέσω του συστήματος επιλογής με αναπτυσσόμενα μενού.

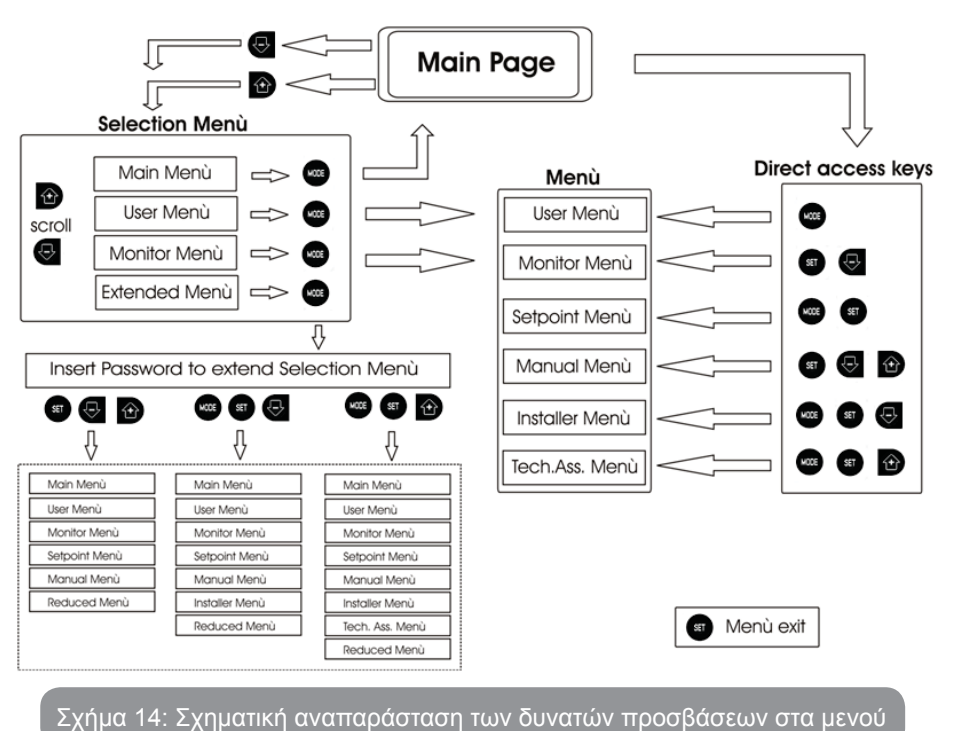

#### 4.3 - Δομή των σελίδων των μενού

Κατά την ενεργοποίηση εμφανίζονται ορισμένες σελίδες παρουσίασης στις οποίες εμφανίζεται το όνομα του προϊόντος και το λογότυπο, και έπειτα εμφανίζεται ένα κεντρικό μενού. Το όνομα κάθε μενού, όποιο και εάν είναι, εμφανίζεται πάντοτε στο πάνω μέρος της οθόνης.

Στην κεντρική σελίδα εμφανίζονται πάντοτε:

Κατάσταση: κατάσταση λειτουργίας (π.χ. αναμονή, go, σφάλματα) Στροφές κινητήρα: τιμή σε [rpm] Πίεση: τιμή σε [bar] ή [psi] ανάλογα με τη μονάδα μέτρησης που έχει ρυθμιστεί. Ισχύς: τιμή σε [kW] της απορροφούμενης ισχύος της συσκευής. Σε περίπτωση που εκδηλωθεί γεγονός ενδέχεται να εμφανιστούν:

<u>Ενδείξεις σφάλματος</u>

Ενδείξεις Προειδοποιήσεων

#### Ειδικά εικονίδια

Οι συνθήκες σφάλματος αναγράφονται στον Πίνακα 8. Οι υπόλοιπες ενδείξεις αναγράφονται στον Πίνακα 4.

| Καταστάσεις α        | Καταστάσεις σφάλματος και κατάστασης που εμφανίζονται στην κεντρική σελίδα  |  |  |
|----------------------|-----------------------------------------------------------------------------|--|--|
| Αναγνωρι-<br>στικό   | Περιγραφή                                                                   |  |  |
| GO                   | Κινητήρας ενεργός                                                           |  |  |
| SB                   | Κινητήρας ανενεργός                                                         |  |  |
| DIS                  | Κατάσταση κινητήρα απενεργοποιημένου χειροκίνητα                            |  |  |
| F4                   | Κατάσταση / συναγερμού Λειτουργία σήματος χαμηλής πίεσης στην<br>αναρρόφηση |  |  |
| EE                   | Εγγραφή και ανάγνωση των ρυθμίσεων του εργοστασίου στην ΕΕprom.             |  |  |
| WARN.<br>Χαμηλή τάση | Προειδοποίηση για απουσία τάσης τροφοδοσίας                                 |  |  |

Πίνακας 4: Μηνύματα κατάστασης σφάλματος στην αρχική σελίδα

Οι άλλες σελίδες των μενού διαφέρουν με τις συσχετιζόμενες λειτουργίες και περιγράφονται παρακάτω ανά τυπολογία ένδειξης ή ρύθμιση. Εφόσον εισέλθετε σε οποιοδήποτε μενού, στο κάτω μέρος της σελίδες εμφανίζεται πάντοτε μια σύνθεση των βασικών παραμέτρων λειτουργίας (κατάσταση λειτουργίας ή τυχόν σφάλματος, ταχύτητα και πίεση). Αυτό επιτρέπει τη συνεχή επαφή με τις θεμελιώδεις παραμέτρους του μηχανήματος.

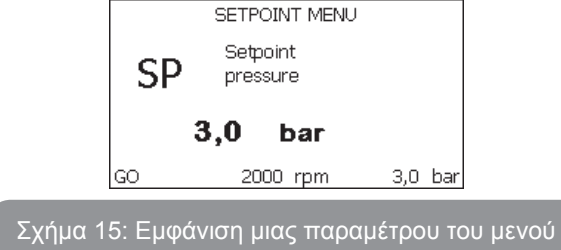

| Ενδείξεις στην μπάρα κατάστασης στο κάτω μέρος κάθε σελίδας |                                                                            |  |
|-------------------------------------------------------------|----------------------------------------------------------------------------|--|
| Αναγνωριστικό                                               | Περιγραφή                                                                  |  |
| GO                                                          | Κινητήρας ενεργός                                                          |  |
| SB                                                          | Κινητήρας ανενεργός                                                        |  |
| DIS                                                         | Κατάσταση κινητήρα απενεργοποιημένου χειροκίνητα                           |  |
| rpm                                                         | Στροφές/λεπτό του κινητήρα                                                 |  |
| bar                                                         | Πίεση της εγκατάστασης                                                     |  |
| FAULT                                                       | Παρουσία σφάλματος που εμποδίζει το χειρισμό της<br>ηλεκτροκίνητης αντλίας |  |

Πίνακας 5: Ενδείξεις στην μπάρα κατάστασης

Στις σελίδες που παρουσιάζουν παραμέτρους μπορούν να εμφανιστούν: αριθμητικές τιμές και μονάδες μέτρησης του τρέχοντος λήμματος, τιμές άλλων παραμέτρων που συνδέονται με τη ρύθμιση του τρέχοντος λήμματος, γραφική μπάρα, λίστες, δείτε το Σχήμα 15.

#### 4.4 - Εμπλοκή εισαγωγής παραμέτρων μέσω Password

IH συσκευή διαθέτει ένα σύστημα προστασίας μέσω password. Εάν ορίσετε password, οι παράμετροι της συσκευής θα είναι προσβάσιμες και ορατές, αλλά δεν θα είναι δυνατή η τροποποίησή τους.

Το σύστημα διαχείρισης του password βρίσκεται στο μενού «τεχνική βοήθεια» και η διαχείριση γίνεται μέσω της παραμέτρου PW.

#### 4.5 - Ενεργοποίηση - απενεργοποίηση κινητήρα

Σε συνθήκες κανονικής λειτουργίας, η πίεση και απελευθέρωση των πλήκτρων «+» και «-» επιφέρει εμπλοκή/απεμπλοκή του κινητήρα (ισχύει ακόμη και μετά από απενεργοποίηση). Σε περίπτωση παρουσίας συναγερμού σφάλματος, η παραπάνω ενέργεια επαναφέρει τον ίδιο το συναγερμό. Όταν ο κινητήρας είναι απενεργοποιημένος, η κατάσταση αυτή επισημαίνεται με το λευκό LED που αναβοσβήνει.

Η εντολή αυτή μπορεί να ενεργοποιηθεί από οποιαδήποτε σελίδα του μενού, εκτός των RF και PW.

GR EAAHNIKA

#### **5 - SIGNIFICATO DEI SINGOLI PARAMETRI**

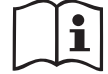

To inverter διασφαλίζει ότι το σύστημα λειτουργεί με σταθερή πίεση. Η ρύθμιση αυτή έχει πλεονεκτήματα αν είναι κατάλληλα διαστασιολογημένη η υδραυλική εγκατάσταση κατάντη. Εγκαταστάσεις με πολύ στενές σωληνώσεις προκαλούν απώλειες φορτίου που η συσκευή δεν μπορεί να αντισταθμίσει. Συνεπάγεται σταθερή πίεση στους αισθητήρες, αλλά όχι στην κατανάλωση.

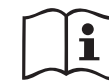

Εγκαταστάσεις υπερβολικά εύκαμπτες ενδέχεται να προκαλέσουν ταλαντώσεις. Εάν συμβεί κάτι τέτοιο, μπορείτε να λύσετε το πρόβλημα ρυθμίζοντας τις παραμέτρους ελέγχου «GP» και «GI» (δείτε παρ. 7.6.4 – GP: Συντελεστής αναλογικής απόδοσης και 7.6.5 - GI: Συντελεστής ολοκληρωμένης απόδοσης).

#### 5.1 - Μενού Χρήστη

Από το κεντρικό μενού πιέζοντας το πλήκτρο MODE (ή χρησιμοποιώντας το μενού επιλογής και πιέζοντας + ή -), έχετε πρόσβαση στο MENOY ΧΡΗΣΤΗ. Στο εσωτερικό του μενού, το πλήκτρο MODE επιτρέπει τη μετάβαση στις διάφορες σελίδες του μενού. Τα μεγέθη που απεικονίζονται είναι τα εξής.

#### 5.1.1 - Κατάσταση

Απεικονίζει την κατάσταση της αντλίας.

#### 5.1.2 - RS: Απεικόνιση της ταχύτητας περιστροφής

Ενεργή ταχύτητα περιστροφής κινητήρα σε rpm.

#### 5.1.3 - VP: Απεικόνιση της πίεσης

Πίεση της εγκατάστασης μετρούμενη σε [bar] ή [psi] ανάλογα με το σύστημα μέτρησης που χρησιμοποιείται.

#### 5.1.4 - VF: Απεικόνιση της ροής

Απεικονίζει τη στιγμιαία ροή σε [λίτρα/λεπτό] ή [γαλόνια/λεπτό], ανάλογα με τη μονάδα μέτρησης που έχει ρυθμιστεί.

#### 5.1.5 - ΡΟ: Απεικόνιση της απορροφούμενης ισχύος

Απορροφούμενη ισχύς της ηλεκτροκίνητης αντλίας σε [kW].

Κάτω από το σύμβολο της μετρούμενης ισχύος PO μπορεί να εμφανιστεί ένα κυκλικό σύμβολο που αναβοσβήνει. Το σύμβολο αυτό υποδηλώνει τον

προ-συναγερμό υπέρβασης της μέγιστης επιτρεπτής ισχύος.

#### 5.1.6 - C1: Απεικόνιση του ρεύματος φάσης

Ρεύμα φάσης του κινητήρα σε [Α].

Κάτω από το σύμβολο του ρεύματος φάσης C1 μπορεί να εμφανιστεί ένα κυκλικό σύμβολο που αναβοσβήνει. Το σύμβολο αυτό υποδηλώνει τον προ-συναγερμό υπέρβασης του μέγιστου επιτρεπτού ρεύματος. Εάν το σύμβολο αναβοσβήνει σε τακτά διαστήματα σημαίνει ότι πρόκειται να παρέμβει η προστασία επιρεύματος στο μοτέρ και πιθανότατα θα ενεργοποιηθεί η προστασία.

#### 5.1.7 - Ώρες λειτουργίας και αριθμός εκκινήσεων

Αναφέρει σε τρεις σειρές τις ώρες παροχής ηλεκτρικής ενέργειας στη συσκευή, τις ώρες λειτουργίας της αντλίας και τον αριθμό εκκινήσεων του κινητήρα.

#### 5.1.8 - Ιστόγραμμα ισχύος

Εμφανίζει ένα ιστόγραμμα της παρεχόμενης ισχύος σε 5 κάθετες μπάρες. Το ιστόγραμμα υποδεικνύει για πόσο χρόνο η αντλία παρέμεινε ενεργή σε συγκεκριμένο επίπεδο ισχύος. Στον οριζόντιο άξονα βρίσκονται οι μπάρες στα διάφορα επίπεδα ισχύος. Στον κάθετο άξονα εμφανίζεται ο χρόνος για τον οποίο η αντλία ήταν ενεργή στο συγκεκριμένο επίπεδο ισχύος (% του χρόνου συγκριτικά με το σύνολο).

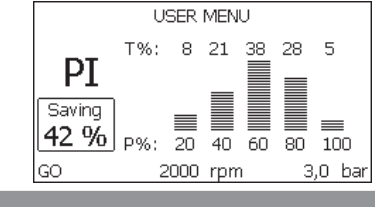

Σχήμα 16: Απεικόνιση του ιστογράμματος ισχύος

#### 5.1.9 - Παρεχόμενη ροή

Η σελίδα απεικονίζει δύο μετρητές ροής. Ο πρώτος υποδεικνύει τη συνολική παρεχόμενη ροή του μηχανήματος. Ο δεύτερος είναι ένας μερικός μετρητής που μπορεί να μηδενιστεί από το χρήστη.

Ο μερικός μετρητής μπορεί να μηδενιστεί από αυτή τη σελίδα, πιέζοντας το πλήκτρο «-η» για 2 δευτ.

#### 5.1.10 - VE: Απεικόνιση της έκδοσης

Έκδοση υλισμικού και λογισμικού με τα οποία είναι εξοπλισμένη η συσκευή.

#### 5.1.11- FF: Απεικόνιση σφαλμάτων & προειδοποιήσεων (αρχείο)

Χρονολογική απεικόνιση των βλαβών που έχουν παρουσιαστεί κατά τη λειτουργία του συστήματος.

Κάτω από το σύμβολο FF εμφανίζονται δύο νούμερα x/y τα οποία υποδηλώνουν αντίστοιχα, το x τη βλάβη που απεικονίζεται και το y το συνολικό αριθμό των βλαβών που υπάρχουν. Στα δεξιά των αριθμών αυτών εμφανίζεται μια ένδειξη του τύπου σφάλματος που απεικονίζεται.

Τα πλήκτρα + και – σας μεταφέρουν στον κατάλογο βλαβών: Πιέζοντας το πλήκτρο – μεταβαίνετε προς τα πίσω στο ιστορικό έως και την παλαιότερη βλάβη που υπάρχει, ενώ πιέζοντας το πλήκτρο + μεταβαίνετε προς τα μπροστά έως και την πιο πρόσφατη βλάβη που υπάρχει.

Οι βλάβες απεικονίζονται σε χρονολογική σειρά από την παλαιότερη χρονικά x=1 έως την πιο πρόσφατη x=y. Ο μέγιστος αριθμός σφαλμάτων που μπορεί να εμφανιστεί είναι 64. Όταν επιτευχθεί ο αριθμός αυτός, αρχίζουν να διαγράφονται τα παλαιότερα.

Αυτό το λήμμα του μενού απεικονίζει τον κατάλογο βλαβών αλλά δεν επιτρέπει το μηδενισμό τους. Ο μηδενισμός μπορεί να γίνει μόνο με την κατάλληλη εντολή από το λήμμα RF του ΜΕΝΟΥ ΤΕΧΝΙΚΗΣ ΒΟΗΘΕΙΑΣ. Ούτε ο χειροκίνητος μηδενισμός ούτε η απενεργοποίηση της συσκευής, ούτε η επαναφορά των εργοστασιακών ρυθμίσεων δεν διαγράφουν το ιστορικό βλαβών εάν δεν γίνει η παραπάνω περιγραφόμενη διαδικασία.

#### 5.2 - Μενού Οθόνης

Από το κεντρικό μενού, πιέζοντας ταυτόχρονα για 2 δευτ. τα πλήκτρα «SET» και «-« (μείον), ή χρησιμοποιώντας το μενού επιλογής πιέζοντας + ή -, έχετε πρόσβαση στο ΜΕΝΟΥ ΟΘΟΝΗΣ.

Στο εσωτερικό του μενού, πάλι πιέζοντας το πλήκτρο MODE, εμφανίζονται διαδοχικά τα παρακάτω μεγέθη.

#### 5.2.1 - CT: Αντίθεση οθόνης

Ρυθμίζει την αντίθεση της οθόνης.

#### 5.2.2 - ΒΚ: Φωτεινότητα οθόνης

Ρυθμίζει τη φωτεινότητα της οθόνης σε κλίμακα από το 0 έως το 100.

#### 5.2.3 - ΤΚ: Χρόνος ενεργοποίησης backlight

Ρυθμίζει το χρόνο ενεργοποίησης του backlight μετά την τελευταία πίεση πλήκτρου. Επιτρεπτές τιμές: από 20 δευτ. έως 10 λεπτά ή «πάντοτε ενεργό». Όταν το backlight είναι σβηστό, η πρώτη πίεση οποιουδήποτε πλήκτρου έχει μόνο αποτέλεσμα την αποκατάσταση του φωτισμού.

#### 5.2.4 - LA: Γλώσσα

Απεικόνιση σε μία από τις παρακάτω γλώσσες:

- Ιταλικά
- Αγγλικά
- Γαλλικά
- Γερμανικά
- Ισπανικά
- Ολλανδικά
- Σουηδικά
- Τούρκικα
- Σλοβάκικα
- Ρουμάνικα
- Ρωσικά

#### 5.2.5 - ΤΕ: Απεικόνιση της θερμοκρασίας του διασπορέα ενέργειας

#### 5.3 - Mενού Setpoint

Από το κεντρικό μενού, κρατήστε πατημένα ταυτόχρονα τα πλήκτρα «MODE» και «SET» μέχρι να εμφανιστεί στην οθόνη η ένδειξη «SP» (ή χρησιμοποιήστε το μενού επιλογής πιέζοντας + ή -).

Τα πλήκτρα + και – επιτρέπουν αντίστοιχα την αύξηση και τη μείωση της πίεσης συμπίεσης της εγκατάστασης.

Για έξοδο από το τρέχον μενού και επιστροφή στο βασικό μενού πιέστε SET. Το πεδίο τιμών ρύθμισης είναι 1-5 bar (14-72 psi).

#### 5.3.1 - SP: Ρύθμιση της πίεσης του setpoint

Πίεση στην οποία τίθεται υπό πίεση η εγκατάσταση.

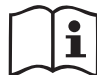

Η πίεση επανεκκίνησης της αντλίας συνδέεται εκτός από την πίεση που έχει ρυθμιστεί SP και με το RP.

Το RP εκφράζει τη μείωση πίεσης, σχετικά με το «SP» (ή με κάποιο εφεδρικό setpoint εάν έχει ενεργοποιηθεί), που προκαλεί την εκκίνηση της αντλίας.

**GR** ΕΛΛΗΝΙΚΑ

Παράδειγμα: SP = 3.0 [bar]: RP = 0.3 [bar]:

Κατά την κανονική λειτουργία, η εγκατάσταση έχει πίεση 3,0 [bar].

Η επανεκκίνηση της ηλεκτροκίνητης αντλίας γίνεται όταν η πίεση πέσει κάτω από τα 2,7 [bar].

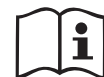

| η ρύθμιση πολύ υψηλής πίεσης (SP) συγκριτικά με την απόδοση της αντλίας μπορεί να προκαλέσει ψευδή σφάλματα έλλειψης νερού BL. Σε αυτές τις περιπτώσεις μειώστε την πίεση που έχει ρυθμιστεί.

#### 5.4 - Χειροκίνητο Μενού

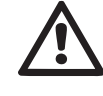

Στη χειροκίνητη λειτουργία, το άθροισμα μεταξύ της πίεσης στην είσοδο και τη μέγιστη παρεχόμενη πίεση δεν πρέπει να υπερβαίνει τα 8 bar.

Από το κεντρικό μενού, κρατήστε πατημένα ταυτόχρονα τα πλήκτρα «SET» & «+» & «-» μέχρι να εμφανιστεί η σελίδα του χειροκίνητου μενού (ή χρησιμοποιήστε το μενού επιλογής πιέζοντας + ή -).

Το μενού επιτρέπει την απεικόνιση και τροποποίηση διαφόρων παραμέτρων διαμόρφωσης: Το πλήκτρο MODE επιτρέπει την πλοήγηση στις σελίδες του μενού, τα πλήκτρα + και - επιτρέπουν αντίστοιχα την αύξηση και μείωση της τιμής της συγκεκριμένης παραμέτρου. Για έξοδο από το τρέχον μενού και επιστροφή στο κεντρικό μενού πιέστε SET.

Η είσοδος στο χειροκίνητο μενού πιέζοντας τα πλήκτρα SET + - θέτει το μηχάνημα σε κατάσταση αναγκαστικού STOP. Η λειτουργία αυτή μπορεί να χρησιμοποιηθεί για την απενεργοποίηση του μηχανήματος.

Στο εσωτερικό της χειροκίνητης λειτουργίας, ανεξάρτητα από την παράμετρο που απεικονίζεται, μπορείτε πάντοτε να εκτελέσετε τις παρακάτω εντολές: Προσωρινή εκκίνηση της ηλεκτροκίνητης αντλίας

Η ταυτόχρονη πίεση των πλήκτρων MODE και + προκαλεί την εκκίνηση της αντλίας στην ταχύτητα RI και η κατάσταση λειτουργίας διαρκεί για όσο παραμένουν πιεσμένα τα δύο πλήκτρα.

Όταν η εντολή αντλία ON ή αντλία OFF ενεργοποιηθεί, γίνεται επικοινωνία στην οθόνη.

Εκκίνηση της αντλίας

Η ταυτόχρονη πίεση των πλήκτρων MODE - + για 2 δευτ. προκαλεί την εκκίνηση της αντλίας στην ταχύτητα RI. Η κατάσταση λειτουργίας διαρκεί

για όσο παραμένει πιεσμένο το πλήκτρο SET. Η διαδοχική πίεση του SET επιφέρει έξοδο από το χειροκίνητο μενού.

Όταν η εντολή αντλία ON ή αντλία OFF ενεργοποιηθεί, γίνεται επικοινωνία στην οθόνη.

Σε περίπτωση λειτουργίας με αυτό τον τρόπο για περισσότερο από 5' χωρίς παρουσία υδραυλικού υγρού, το μηχάνημα ενεργοποιεί συναγερμό λόγω υπερθέρμανσης, εμφανίζοντας το σφάλμα PH.

Εφόσον ενεργοποιηθεί το σφάλμα PH, ο επανοπλισμός γίνεται αποκλειστικά με αυτόματο τρόπο. Ο χρόνος επανοπλισμού είναι 15'. Εάν το σφάλμα PH εμφανιστεί περισσότερο από 6 διαδοχικές φορές, ο χρόνος επανοπλισμού αυξάνεται στη 1 ώρα. Εφόσον επανοπλιστεί μετά από αυτό το σφάλμα, η αντλία παραμένει ανενεργή μέχρι να την ενεργοποιήσει ο χρήστης με τα πλήκτρα "MODE" "-" "+".

#### 5.4.1 - Κατάσταση

Απεικονίζει την κατάσταση της αντλίας.

#### 5.4.2 - RI: Ρύθμιση ταχύτητας

Ρυθμίζει την ταχύτητα του κινητήρα σε rpm. Επιτρέπει τη ρύθμιση του αριθμού στροφών σε προκαθορισμένη τιμή.

#### 5.4.3 - VP: Απεικόνιση της πίεσης

Πίεση της εγκατάστασης μετρούμενη σε [bar] ή [psi] ανάλογα με το σύστημα μέτρησης που χρησιμοποιείται.

#### 5.4.4 - VF: Απεικόνιση της ροής

Απεικονί3ζει τη ροή στην επιλεγμένη μονάδα μέτρησης. Η μονάδα μέτρησης μπορεί να είναι [l/min] ή [gal/min] δείτε παρ. 5.5.3 - MS: Σύστημα μέτρησης.

#### 5.4.5 - ΡΟ: Απεικόνιση της απορροφούμενης ισχύος

Απορροφούμενη ισχύς της ηλεκτροκίνητης αντλίας σε [kW].

Κάτω από το σύμβολο της μετρούμενης ισχύος PO μπορεί να εμφανιστεί ένα κυκλικό σύμβολο που αναβοσβήνει. Το σύμβολο αυτό υποδηλώνει τον προ-συναγερμό υπέρβασης της μέγιστης επιτρεπτής ισχύος.

#### 5.4.6 - C1: Απεικόνιση του ρεύματος φάσης

Ρεύμα φάσης του κινητήρα σε [Α].

Κάτω από το σύμβολο του ρεύματος φάσης C1 μπορεί να εμφανιστεί ένα κυκλικό σύμβολο που αναβοσβήνει. Το σύμβολο αυτό υποδηλώνει τον προ-συναγερμό υπέρβασης του μέγιστου επιτρεπτού ρεύματος. Εάν το σύμβολο αναβοσβήνει σε τακτά διαστήματα σημαίνει ότι πρόκειται να παρέμβει η προστασία επιρεύματος στο μοτέρ και πιθανότατα θα ενεργοποιηθεί η προστασία.

#### 5.4.7 - RS: Απεικόνιση της ταχύτητας περιστροφής

Ενεργή ταχύτητα περιστροφής κινητήρα σε rpm.

#### 5.4.8 - ΤΕ: Απεικόνιση της θερμοκρασίας του διασπορέα ενέργειας

#### 5.5 - Μενού Εγκαταστάτη

Από το κεντρικό μενού, κρατήστε πατημένα ταυτόχρονα τα πλήκτρα «MODE» & «SET» & «-» μέχρι να εμφανιστεί η πρώτη παράμετρο345ς του μενού εγκαταστάτη στην οθόνη (ή χρησιμοποιήστε το μενού επιλογής πιέζοντας + ή -). Το μενού επιτρέπει την απεικόνιση και τροποποίηση διαφόρων παραμέτρων διαμόρφωσης: Το πλήκτρο MODE επιτρέπει την πλοήγηση στις σελίδες του μενού, τα πλήκτρα + και - επιτρέπουν αντίστοιχα την αύξηση και μείωση της τιμής της συγκεκριμένης παραμέτρου. Για έξοδο από το τρέχον μενού και επιστροφή στο κεντρικό μενού πιέστε SET.

#### 5.5.1 - RP: Ρύθμιση της μείωσης πίεσης για επανεκκίνηση

Εκφράζει τη μείωση πίεσης, συγκριτικά με την τιμή SP που προκαλεί την επανεκκίνηση της αντλίας. Για παράδειγμα, εάν η πίεση setpoint είναι 3,0 [bar] και το RP είναι 0,5 [bar], η επανεκκίνηση γίνεται στα 2,5 [bar].

Η τιμή RP μπορεί να ρυθμιστεί από ελάχιστο 0,1 έως μέγιστο 1 [bar]. Σε ιδιαίτερες περιπτώσεις (σε περίπτωση, π.χ. ενός setpoint χαμηλότερου από το ίδιο το RP) μπορεί να περιοριστεί αυτόματα.

Για τη διευκόλυνση του χρήστη, στη σελίδα ρύθμισης του RP εμφανίζεται και κάτω από το σύμβολο RP η πραγματική πίεση επανεκκίνησης, δείτε Σχήμα 17.

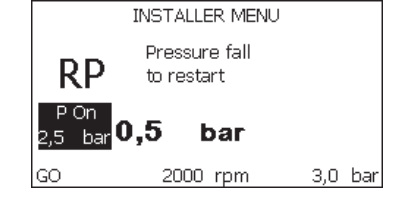

Σχήμα 17: Ρύθμιση της πίεσης επανεκκίνησης

#### 5.5.2 - OD: υπολογία εγκατάστασης

Πιθανές τιμές 1 και 2 σχετικά με άκαμπτη εγκατάσταση και ελαστική εγκα-

τάσταση. Η συσκευή παραδίδεται από το εργοστάσιο ρυθμισμένη στη λειτουργία 1, που είναι κατάλληλη για τις περισσότερες εγκαταστάσεις. Σε περίπτωση διακυμάνσεων πίεσης που δεν μπορούν να σταθεροποιηθούν μέσω των παραμέτρων GI και GP, μεταβείτε στη λειτουργία 2.

**ΣΗΜΑΝΤΙΚΟ:** Στις δυο διαμορφώσεις αλλάζουν και οι τιμές των παραμέτρων ρύθμισης GP και GI. Επιπλέον, οι τιμές των GP και GI που έχουν ρυθμιστεί στη λειτουργία 1 περιέχονται σε διαφορετική μνήμη από τις τιμές των GP και GI που έχουν ρυθμιστεί στη λειτουργία 2. Έτσι, για παράδειγμα, η τιμή του GP στη λειτουργία 1, μεταβαίνοντας στη λειτουργία 2, αντικαθίσταται από την τιμή του GP στη λειτουργία 2 αλλά διατηρείται και ανακτάται κατά την επιστροφή στη λειτουργία 1. Η ίδια τιμή όταν προβάλλεται στην οθόνη έχει διαφορετικό βάρος στη μία ή την άλλη λειτουργία, καθώς ο αλγόριθμος ελέγχου είναι διαφορετικός.

#### 5.5.3 - MS: Σύστημα μέτρησης

Ρυθμίζει το σύστημα μονάδας μέτρησης, διεθνές ή αγγλοσαξονικό. Τα μεγέθη που απεικονίζονται φαίνονται στον Πίνακα 6.

**ΣΗΜΕΙΩΣΗ:** Η ροή σε αγγλοσαξονική μονάδα μέτρησης (gal/ min) εμφανίζεται αν υιοθετηθεί ένας συντελεστής μετατροπής ίσος με 1 gal = 4.0 λίτρα, που αντιστοιχεί στο μετρικό γαλόνι.

| Μονάδες μέτρησης που απεικονίζονται                              |         |           |  |
|------------------------------------------------------------------|---------|-----------|--|
| Μέγεθος Μονάδα μέτρησης Μονάδα μέτρησης<br>Διεθνής Αγγλοσαξωνική |         |           |  |
|                                                                  |         |           |  |
| Πίεση                                                            | bar     | psi       |  |
| Θερμοκρασία                                                      | °C      | °F        |  |
| Ροή                                                              | l / min | gal / min |  |

Πίνακας 6: Σύστημα μονάδας μέτρησης

### 5.5.4 - ΕΚ: Ρύθμιση λειτουργίας χαμηλής πίεσης στην αναρρόφηση

Ρυθμίζει τη λειτουργία χαμηλής πίεσης στην αναρρόφηση.

| τιμή | λειτουργία                                 |  |
|------|--------------------------------------------|--|
| 0    | απενεργοποιημένη                           |  |
| 1    | ενεργοποιημένη με αυτόματη αποκατάσταση    |  |
| 2    | ενεργοποιημένη με χειροκίνητη αποκατάσταση |  |

#### 5.5.5 - ΡΚ: Όριο χαμηλής πίεσης στην αναρρόφηση

Ρυθμίζει το όριο πίεσης κάτω από το οποίο επεμβαίνει η διάταξη μπλοκαρίσματος λόγω χαμηλής πίεσης στην αναρρόφηση.

5.5.6 - Τ1: καθυστέρηση λόγω χαμηλής πίεσης (λειτουργία ανίχνευσης χαμηλής πίεσης στην αναρρόφηση)

Ρυθμίζει το χρόνο σβησίματος του inverter από τη στιγμή που θα ανιχνευτεί χαμηλή πίεση στην αναρρόφηση (βλέπε ρύθμιση της ανίχνευσης της χαμηλής πίεσης στην αναρρόφηση παρ. 5.7).

Το T1 μπορεί να ρυθμιστεί από 0 μέχρι 12 s. Η ρύθμιση του εργοστασίου είναι 2 s.

#### 5.6 - Μενού Τεχνικής Βοήθειας

Προηγμένες ρυθμίσεις προς εκτέλεση μόνο από εξειδικευμένο προσωπικό ή υπό τον άμεσο έλεγχο του δικτύου τεχνικής βοήθειας.

Από το κεντρικό μενού, κρατήστε πατημένα ταυτόχρονα τα πλήκτρα «MODE» & «SET» & «+» μέχρι να εμφανιστεί στην οθόνη η ένδειξη «TB» (ή χρησιμοποιήστε το μενού επιλογής πιέζοντας + ή -). Το μενού επιτρέπει την απεικόνιση και τροποποίηση διαφόρων παραμέτρων διαμόρφωσης: το πλήκτρο MODE επιτρέπει την κύλιση στις σελίδες του μενού, τα πλήκτρα + και – επιτρέπουν αντίστοιχα την αύξηση και τη μείωση της τιμής της σχετικής παραμέτρου. Για έξοδο από το τρέχον μενού και επιστροφή στο βασικό μενού πιέστε SET.

#### 5.6.1 - ΤΒ: Χρόνος εμπλοκής λόγω έλλειψης νερού

Η ρύθμιση του χρόνου εμπλοκής λόγω έλλειψης νερού, παρέχει τη δυνατότητα να επιλέξετε το χρόνο (σε δευτερόλεπτα) που απαιτεί η συσκευή για να επισημάνει την έλλειψη νερού.

Η μετατροπή αυτής της παραμέτρου μπορεί να είναι χρήσιμη, αν είναι γνωστή μια καθυστέρηση μεταξύ της στιγμής που ανάβει η ο κινητήρας και της στιγμής που αρχίζει την πραγματική παροχή. Ένα παράδειγμα μπορεί να είναι η περίπτωση μιας εγκατάστασης όπου ο αγωγός

αναρρόφησης είναι ιδιαίτερα μακρύς και έχει κάποια μικρή διαρροή. Σε αυτή την περίπτωση μπορεί ο εν λόγω αγωγός να εκκενωθεί, ακόμη και εάν δεν υπάρχει έλλειψη νερού, και η ηλεκτροκίνητη αντλία να απαιτεί κάποιο χρόνο για να φορτώσει, να αποκτήσει ροή και να δώσει πίεση στην εγκατάσταση.

#### 5.6.2 - Τ2: Καθυστέρηση απενεργοποίησης

Ρυθμίζει την καθυστέρηση με την οποία πρέπει να απενεργοποιηθεί το inverter από τη στιγμή που θα επιτευχθούν οι προϋποθέσεις απενεργοποίησης: συμπίεση της εγκατάστασης και ροή είναι μικρότερη από την ελάχιστη ροή.

Το T2 μπορεί να ρυθμιστεί μεταξύ 2 και 120 δευτ. Η εργοστασιακή ρύθμιση είναι 10 δευτ.

#### 5.6.3 - GP: Συντελεστής αναλογικής απόδοσης

Ο αναλογικός συντελεστής γενικά πρέπει να αυξάνεται για συστήματα που χαρακτηρίζονται από ελαστικότητα (π.χ. σωληνώσεις από PVC) και να μειώνεται σε περίπτωση άκαμπτων εγκαταστάσεων (π.χ. σωληνώσεις από σίδηρο).

Για να διατηρείται σταθερή η πίεση στην εγκατάσταση, η συσκευή πραγματοποιεί έναν έλεγχο τύπου Pl στο σφάλμα πίεσης που έχει μετρηθεί. Ανάλογα με το σφάλμα αυτό, η συσκευή υπολογίζει την ισχύ που πρέπει να παρασχεθεί στον κινητήρα. Η εκτέλεση του ελέγχου αυτού εξαρτάται από τις παραμέτρους GP και Gl που έχουν ρυθμιστεί. Προκειμένου να ανταποκρίνεται στη συμπεριφορά των διαφόρων τύπων υδραυλικής εγκατάστασης όπου μπορεί να λειτουργεί το σύστημα, η συσκευή επιτρέπει την επιλογή διαφορετικών παραμέτρων από τις εργοστασιακές. Οι παράμετροι GP και Gl που έχει καθορίσει το εργοστάσιο, είναι βέλτιστες για σχεδόν όλες τις εγκαταστάσεις. Αν παρουσιαστούν όμως προβλήματα ρύθμισης, μπορείτε να τροποποιήσετε τις παραμέτρους αυτές.

#### 5.6.4 - GI: Συντελεστής ολοκληρωμένης απόδοσης

Παρουσία μεγάλων πτώσεων πίεσης κατά την αιφνίδια αύξηση της ροής ή λόγω αργής ανταπόκρισης του συστήματος, αυξήστε την τιμή του GI. Αντίθετα, εάν υπάρχουν διακυμάνσεις της πίεσης γύρω από την τιμή του setpoint, μειώστε την τιμή του GI.

**ΣΗΜΑΝΤΙΚΟ:** Για να επιτύχετε ικανοποιητικές ρυθμίσεις της πίεσης, γενικά πρέπει να επέμβετε και στο GP και στο GI.

#### 5.6.5 - RM: Μέγιστη ταχύτητα

Ορίζει ένα μέγιστο όριο για τις στροφές της αντλίας.

#### 5.6.6 - AY: Anti Cycling

Όπως περιγράφεται στην παράγραφο 9, αυτή η λειτουργία αποτρέπει συχνές ενεργοποιήσεις και απενεργοποιήσεις σε περίπτωση απωλειών στην εγκατάσταση. Η λειτουργία μπορεί να ενεργοποιηθεί με 2 διαφορετικούς τρόπους, κανονικό και «smart». Στην κανονική λειτουργία, ο ηλεκτρονικός έλεγχος μπλοκάρει τον κινητήρα μετά από Ν όμοιους κύκλους start-stop. Στη λειτουργία smart, αντίθετα, ενεργεί στην παράμετρο RP προς μείωση των αρνητικών επιπτώσεων που οφείλονται στις απώλειες. Εάν ρυθμιστεί ως «Ανενεργή», η λειτουργία δεν παρεμβαίνει.

#### 5.6.7 - ΑΕ: Ενεργοποίηση της λειτουργίας αντιμπλοκαρίσματος

Αυτή η λειτουργία εξυπηρετεί για την αποφυγή μηχανικών εμπλοκών σε περίπτωση μακράς αδράνειας. Λειτουργεί θέτοντας περιοδικά την αντλία σε περιστροφή.

Όταν η λειτουργία είναι ενεργοποιημένη, η αντλία εκτελεί κάθε 23 ώρες έναν κύκλο απεμπλοκής διάρκειας 1 λεπτού.

#### 5.6.8 - AF: Ενεργοποίηση της λειτουργίας antifreeze

Εάν η λειτουργία αυτή είναι ενεργοποιημένη, η αντλία τίθεται αυτόματα σε περιστροφή όταν η θερμοκρασία πέσει σε τιμές κοντά στο 0, προκειμένου να αποφευχθεί η θραύση της αντλίας.

# 5.7- Ρύθμιση της ανίχνευσης χαμηλής πίεσης στην αναρρόφηση (συνήθως χρησιμοποιείται στα συστήματα προσαγωγής που συνδέονται με το δίκτυο ύδρευσης)

Η λειτουργία ανίχνευσης χαμηλής πίεσης προκαλεί μπλοκάρισμα του συστήματος μετά το χρόνο T1 (βλέπε 5.5.6 - T1: καθυστέρηση χαμηλής πίεσης).

Όταν είναι ενεργή η λειτουργία αυτή, εμφανίζεται το σύμβολο F4 στην αρχική σελίδα.

Η παρέμβαση αυτή της λειτουργίας προκαλεί εμπλοκή της αντλίας η οποία μπορεί να αποκατασταθεί αυτόματα ή χειροκίνητα. ΙΗ αυτόματη αποκατάσταση πως για την έξοδο από την κατάσταση σφάλματος, F4 προϋποθέτει πως η πίεση θα επανέλθει σε μια τιμή μεγαλύτερη του ορίου PK για τουλάχιστον 2 δευτ.

Για την αποκατάσταση της εμπλοκής χειροκίνητα, θα πρέπει να πιέσετε ταυτόχρονα και να αφήσετε τα πλήκτρα "+" και "-".

#### 5.8 - RF: Μηδενισμός σφαλμάτων και προειδοποιήσεων

Πιέζοντας ταυτόχρονα για τουλάχιστον 2 δευτερόλεπτα τα πλήκτρα + και – διαγράφεται το ιστορικό βλαβών και προειδοποιήσεων. Κάτω από το RF συνοψίζεται ο αριθμός βλαβών που υπάρχουν στο ιστορικό (μεγ. 64). Το ιστορικό είναι ορατό από το μενού ΟΘΟΝΗΣ στη σελίδα FF.

#### 5.8.1 - PW: Τροποποίηση Password

Η συσκευή διαθέτει ένα σύστημα προστασίας μέσω password. Εάν ορίσετε password, οι παράμετροι της συσκευής θα είναι προσβάσιμες και ορατές, αλλά δεν θα είναι δυνατή η τροποποίησή τους.

Όταν το password (PW) είναι "0" όλες οι παράμετροι είναι προσβάσιμες και μπορούν να τροποποιηθούν.

Όταν χρησιμοποιείται ένα password (τιμή PW άλλη από 0) όλες οι τροποποιήσεις μπλοκάρονται και στη σελίδα PW εμφανίζεται "XXXX".

Εάν οριστεί το password, επιτρέπεται η πλοήγηση σε όλες τις σελίδες, αλλά σε κάθε προσπάθεια τροποποίησης παραμέτρου εμφανίζεται ένα αναδυόμενο παράθυρο που ζητά την εισαγωγή του password. Όταν εισαχθεί το σωστό password, οι παράμετροι παραμένουν προσβάσιμες και τροποποιήσιμες για 10' από την τελευταία πίεση πλήκτρου.

Εάν επιθυμείτε να ακυρώσετε το χρονόμετρο του password, αρκεί να μεταβείτε στη σελίδα PW και να πιέσετε ταυτόχρονα + και - για 2".

Όταν εισαχθεί το σωστό password εμφανίζεται ένα λουκέτο που ανοίγει, ενώ εάν εισαχθεί λάθος password εμφανίζεται ένα λουκέτο που αναβοσβήνει.

Μετά την επαναφορά των εργοστασιακών ρυθμίσεων, το password γίνεται ξανά «0».

Κάθε αλλαγή του password τίθεται σε ισχύ πιέζοντας Mode ή Set και κάθε μετέπειτα τροποποίηση παραμέτρου απαιτεί την εκ νέου εισαγωγή του νέου password (π.χ. ο εγκαταστάτης κάνει όλες τις ρυθμίσεις με την εργοστασιακή ρύθμιση του PW = 0 τέλος ορίζει το PW και είναι σίγουρος ότι χωρίς καμία άλλη ενέργεια το μηχάνημα είναι προστατευμένο).

Σε περίπτωση απώλειας του password υπάρχουν 2 δυνατότητες τροποποίησης των παραμέτρων της συσκευής:

 Σημείωση των τιμών όλων των παραμέτρων, επαναφορά των εργοστασιακών ρυθμίσεων της συσκευής, δείτε παράγραφο 7.3. Οι εργασίες επαναφοράς ακυρώνουν όλες τις παραμέτρους της συσκευής, συμπεριλαμβανομένου και του password.

 Σημείωση του αριθμού που υπάρχει στη σελίδα του password, αποστολή ηλεκτρονικού μηνύματος με τον αριθμό αυτόν στο κέντρο εξυπηρέτησης - σε λίγες μέρες θα σας αποσταλεί το password για την απεμπλοκή της συσκευής.

#### 6 - ΣΥΣΤΗΜΑΤΑ ΠΡΟΣΤΑΣΙΑΣ

Η συσκευή είναι εφοδιασμένη με συστήματα προστασίας της αντλίας, του κινητήρα, της γραμμής τροφοδοσίας και του Inverter. Εφόσον επέμβει μία ή περισσότερες προστασίες (ασφάλειες), η προστασία με την υψηλότερη προτεραιότητα απεικονίζεται άμεσα στην οθόνη. Ανάλογα με τον τύπο σφάλματος, μπορεί να σβήσει ο κινητήρας, αλλά όταν αποκατασταθούν οι κανονικές συνθήκες, η κατάσταση σφάλματος μπορεί να ακυρωθεί αυτόματα αμέσως ή μετά από κάποιο χρονικό διάστημα, αφού γίνει αυτόματος επανοπλισμός.

Σε περίπτωση εμπλοκής λόγω έλλειψης νερού (BL), εμπλοκής λόγω επιρεύματος στον κινητήρα (OC), εμπλοκής, και εμπλοκής λόγω άμεσου βραχυκυκλώματος ανάμεσα στις φάσεις του κινητήρα (SC), μπορείτε να επιχειρήσετε να βγείτε χειροκίνητα από τις συνθήκες σφάλματος, πιέζοντας και αφήνοντας ταυτόχρονα τα πλήκτρα + και –. Αν παραμείνει η συνθήκη σφάλματος, πρέπει να εξαλείψετε την αιτία που προκαλεί την ανωμαλία.

Σε περίπτωση μπλοκαρίσματος εξαιτίας ενός εσωτερικού σφάλματος E18, E19, E20, E21 πρέπει να περιμένετε 15 λεπτά ενώ το μηχάνημα να τροφοδοτείται με ηλεκτρικό ρεύμα, ώστε να αποκατασταθεί αυτόματα η κατάσταση μπλοκαρίσματος.

| Συναγερμός στο αρχείο σφαλμάτων |                              |  |
|---------------------------------|------------------------------|--|
| Ένδειξη οθόνης                  | Περιγραφή                    |  |
| PD                              | Μη κανονική απενεργοποίηση   |  |
| FA                              | Προβλήματα στο σύστημα ψύξης |  |

Πίνακας 7: Συναγερμοί

| Συνθήκες εμπλοκής |                                                                               |  |
|-------------------|-------------------------------------------------------------------------------|--|
| Ένδειξη οθόνης    | Περιγραφή                                                                     |  |
| PH                | Εμπλοκή λόγω υπερθέρμανσης αντλίας                                            |  |
| BL                | Εμπλοκή λόγω έλλειψης νερού                                                   |  |
| BP1               | Μπλοκάρισμα λόγω σφάλματος ανάγνωσης στον αισθητήρα                           |  |
| BP2               | πίεσης στην κατάθλιψη                                                         |  |
| РВ                | Μπλοκάρισμα λόγω σφάλματος ανάγνωσης στον αισθητήρα<br>πίεσης στην αναρρόφηση |  |
| ОТ                | Εμπλοκή λόγω υπερθέρμανσης στα τερματικά εξόδου                               |  |
| OC                | Εμπλοκή λόγω επιρεύματος στον κινητήρα                                        |  |
| SC                | Εμπλοκή λόγω βραχυκυκλώματος ανάμεσα στις φάσεις του<br>κινητήρα              |  |
| ESC               | Εμπλοκή λόγω βραχυκυκλώματος στη γείωση                                       |  |
| HL                | Ζεστό υγρό                                                                    |  |
| NC                | Εμπλοκή λόγω αποσύνδεσης κινητήρα                                             |  |
| Ei                | Εμπλοκή λόγω i-οστού εσωτερικού σφάλματος                                     |  |
| Vi                | Εμπλοκή λόγω i-οστής εσωτερικής τάσης εκτός ορίων                             |  |
| EY                | Εμπλοκή λόγω ανώμαλης κυκλικότητας στο σύστημα                                |  |

Πίνακας 8: Ενδείξεις εμπλοκών

#### 6.1 - Περιγραφή των εμπλοκών

6.1.1 - "BL" Anti Dry-Run (Προστασία κατά της λειτουργίας χωρίς νερό) Σε περίπτωση έλλειψης νερού, η αντλία σταματά αυτόματα μετά το χρόνο TB. Αυτό υποδεικνύεται από το κόκκινο LED «Alarm» και το μήνυμα «BL» στην οθόνη. Μετά την αποκατάσταση της σωστής ροής νερού μπορείτε να προσπαθήσετε να βγείτε χειροκίνητα από την εμπλοκή προστασίας, πιέζοντας ταυτόχρονα τα πλήκτρα «+» και «\_», και στη συνέχεια αφήνοντάς τα. Εάν η κατάσταση συναγερμού παραμένει, ή ο χρήστης δεν παρέμβει αποκαθιστώντας τη ροή νερού και επαναφέροντας την αντλία, η λειτουργία αυτόματης επανεκκίνησης προσπαθεί να επανεκκινήσει την αντλία.

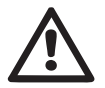

Εάν η παράμετρος SP δεν έχει ρυθμιστεί σωστά, η προστασία λόγω έλλειψης νερού ενδέχεται να μη λειτουργεί σωστά.

#### 6.1.2 - Anti-Cycling (Προστασία κατά των συνεχών κύκλων χωρίς αίτημα για παροχή)

Εάν στο τμήμα εξόδου της εγκατάστασης υπάρχουν απώλειες, το σύστημα ξεκινά και σταματά κυκλικά, ακόμη και εάν δεν υπάρχει απαίτηση για νερό: ακόμη και μια μικρή απώλεια (λίγα ml) προκαλεί πτώση πίεσης η οποία με τη σειρά της προκαλεί την εκκίνηση της ηλεκτροκίνητης αντλίας.

Ο ηλεκτρονικός έλεγχος του συστήματος είναι σε θέση να αποκαλύψει την παρουσία της απώλειας με βάση την περιοδικότητάς της.

Η λειτουργία anticycling μπορεί να αποκλειστεί ή να ενεργοποιηθεί στη λειτουργία Basic ή Smart (παρ. 5.6.6). Η λειτουργία Basic προβλέπει ότι, εφόσον διαπιστωθεί η κατάσταση περιοδικότητας, η αντλία απενεργοποιείται και παραμένει σε αναμονή χειροκίνητης αποκατάστασης. Η κατάσταση αυτή κοινοποιείται στο χρήση με την ενεργοποίηση του κόκκινου LED «Alarm» και την εμφάνιση του μηνύματος «ANTICYCLING» στην οθόνη. Αφού εξαλειφθεί η απώλεια, μπορείτε να πραγματοποιήσετε χειροκίνητα την επανεκκίνηση, πιέζοντας και αφήνοντας ταυτόχρονα τα πλήκτρα «+» και «\_». Η λειτουργία Smart προβλέπει ότι, εφόσον διαπιστωθεί η κατάσταση απώλειας, η παράμετρος RP αυξάνεται για να μειωθεί ο αριθμός εκκινήσεων στο χρόνο.

## 6.1.3 - Anti-Freeze (Πρροστασία κατά του παγώματος του νερού στο σύστημα)

Η αλλαγή της κατάστασης του νερού από υγρό σε στερεό επιφέρει αύξηση του όγκου του. Θα πρέπει συνεπώς το σύστημα να μην παραμένει γεμάτο με νερό όταν οι θερμοκρασίες πλησιάζουν στους 0°C, για να αποφευχθούν οι ρήξεις σε αυτό. Για τον λόγο αυτόν, συστήνεται η εκκένωση οποιασδήποτε ηλεκτροκίνητης αντλίας όταν δεν χρησιμοποιείται κατά τη χειμερινή περίοδο. Ωστόσο, το σύστημα αυτό διαθέτει μια διάταξη προστασίας η οποία αποτρέπει το σχηματισμό πάγου στο εσωτερικό, ενεργοποιώντας την αντλία σε περίπτωση που η θερμοκρασία πέσει σε τιμές κοντά στους 0°C. Με αυτό τον τρόπο, το νερό που περιέχει ζεσταίνεται και αποτρέπεται το πάγωμά του.

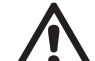

Η προστασία Anti-Freeze λειτουργεί μόνο εάν το σύστημα τροφοδοτείται κανονικά με ρεύμα: με το βύσμα αποσυνδεδεμένο ή σε διακοπή ρεύματος, η προστασία δεν μπορεί να λειτουργήσει. Συστήνεται ωστόσο να μην αφήνετε το σύστημα με φορτίο σε μεγάλες περιόδους αδράνειας: εκκενώστε προσεκτικά το σύστημα από την τάπα αποστράγγισης και αποθηκεύστε το.

# 6.1.4 - "BP1" Μπλοκάρισμα λόγω βλάβης στον αισθητήρα πίεσης στην κατάθλιψη (θέση υπό πίεση της εγκατάστασης)

Στην περίπτωση που η διάταξη ανιχνεύσει μια αστοχία στον αισθητήρα πίεσης στην κατάθλιψη, η αντλία παραμένει μπλοκαρισμένη και επισημαίνεται το σφάλμα "BP1". Η κατάσταση αυτή αρχίζει μόλις εντοπιστεί το πρόβλημα και τελειώνει αυτόματα με την αποκατάσταση των κανονικών συνθηκών.

# 6.1.5 - "BP2" Μπλοκάρισμα λόγω βλάβης στον αισθητήρα πίεσης στην αναρρόφηση

Στην περίπτωση που η διάταξη ανιχνεύσει μια αστοχία στον αισθητήρα πίεσης στην αναρρόφηση η αντλία παραμένει μπλοκαρισμένη και επισημαίνεται το σφάλμα "BP2". Η κατάσταση αυτή ξεκινάει μόλις ανιχνευθεί το πρόβλημα και τελειώνει αυτόματα με την αποκατάσταση των σωστών συνθηκών.

6.1.6 - "PB" Εμπλοκή λόγω τάσης τροφοδοσίας εκτός προδιαγραφών Παρεμβαίνει όταν η τάση γραμμής στον ακροδέκτη επιτρεπτής τροφοδοσίας έχει τιμές εκτός προδιαγραφών. Η επαναφορά γίνεται μόνο στην αυτόματη λειτουργία όταν η τάση στον ακροδέκτη επιστρέψει στις επιτρεπόμενες τιμές.

# 6.1.7 - "SC" Εμπλοκή λόγω βραχυκυκλώματος ανάμεσα στις φάσεις του κινητήρα

Η συσκευή είναι εφοδιασμένη με προστασία κατά του άμεσου βραχυκυκλώματος που μπορεί να παρουσιαστεί ανάμεσα στις φάσεις του κινητήρα. Όταν σηματοδοτηθεί αυτή η κατάσταση εμπλοκής, μπορείτε να επιχειρήσετε την αποκατάσταση της λειτουργίας πιέζοντας ταυτόχρονα τα πλήκτρα + και –. Σε κάθε περίπτωση, δεν υπάρχει αποτέλεσμα αν δεν παρέλθουν 10 δευτερόλεπτα από τη στιγμή που παρουσιάστηκε το βραχυκύκλωμα. GR EANHNIKA

#### 6.2 - Χειροκίνητη επαναφορά (RESET) των συνθηκών σφάλματος

Σε κατάσταση σφάλματος, ο χρήστης μπορεί να επιχειρήσει να το επαναφέρει, πιέζοντας και αφήνοντας ταυτόχρονα τα πλήκτρα + και -.

#### 6.3 - Αυτόματη αποκατάσταση των συνθηκών σφάλματος

Για ορισμένες δυσλειτουργίες και καταστάσεις εμπλοκής, το σύστημα επιχειρεί να αποκαταστήσει αυτόματα τη λειτουργία.

Το σύστημα αυτόματης αποκατάστασης αφορά ειδικότερα:

- «BL» Εμπλοκή λόγω έλλειψης νερού
- «PB» Εμπλοκή λόγω τάσης γραμμής εκτός προδιαγραφών
- «ΟΤ» Εμπλοκή λόγω υπερθέρμανσης στα τερματικά εξόδου
- «OC» Εμπλοκή λόγω επιρεύματος στον κινητήρα
- «BP» Εμπλοκή λόγω ανωμαλίας στον αισθητήρα πίεσης

Εάν, για παράδειγμα, το σύστημα παρουσιάσει εμπλοκή λόγω έλλειψης νερού, η συσκευή ξεκινά αυτόματα μια δοκιμαστική διαδικασία προκειμένου να διαπιστώσει εάν πράγματι το μηχάνημα έχει μείνει οριστικά και μόνιμα χωρίς νερό. Εάν κατά τη διάρκεια της διαδικασίας αυτής κάποια προσπάθεια αποκατάστασης έχει αίσιο τέλος (π.χ. επιστρέψει το νερό), η διαδικασία διακόπτεται και επιστρέφει στην κανονική λειτουργία.

Ο Πίνακας 9 δείχνει τη διαδοχή των ενεργειών που εκτελεί η συσκευή για τους διαφόρους τύπους εμπλοκής.

| Αυτόματη αποκατάσταση των συνθηκών σφάλματος |                                                       |                                                                                                    |  |
|----------------------------------------------|-------------------------------------------------------|----------------------------------------------------------------------------------------------------|--|
| Ένδειξη<br>οθόνης                            | Περιγραφή                                             | Αλληλουχία αυτόματης<br>αποκατάστασης                                                                                                    |  |
| BL                                           | Εμπλοκή λόγω έλλειψης<br>νερού                        | <ul> <li>Μία προσπάθεια κάθε 10 λεπτά - συ-<br/>νολικά 6 προσπάθειες.</li> <li>Μία προσπάθεια κάθε ώρα - συνολι-<br/>κά 24 προσπάθειες.</li> <li>Μία προσπάθεια κάθε 24 ώρες - συ-<br/>νολικά 30 προσπάθειες.</li> </ul> |  |
| РВ                                           | Εμπλοκή λόγω τάσης<br>γραμμής εκτός προδια-<br>γραφών | <ul> <li>Γίνεται επαναφορά όταν υπάρχει επι-<br/>στροφή σε συγκεκριμένη τάση.</li> </ul>                                                                                                    |  |

| ОТ | Εμπλοκή λόγω<br>υπερθέρμανσης στα<br>τερματικά εξόδου | <ul> <li>Αποκαθίσταται όταν η θερμοκρασία<br/>στα τερματικά ισχύος επανέρχεται σε<br/>κανονικά επίπεδα.</li> </ul>                                                                                                    |
|----|-------------------------------------------------------|----------------------------------------------------------------------------------------------------|
| OC | Εμπλοκή λόγω<br>επιρεύματος στον<br>κινητήρα          | <ul> <li>Μία προσπάθεια κάθε 10 λεπτά - συ-<br/>νολικά 6 προσπάθειες.</li> <li>Μία προσπάθεια κάθε ώρα - συνολι-<br/>κά 24 προσπάθειες.</li> <li>Μία προσπάθειες.</li> <li>Μία προσπάθεια κάθε 24 ώρες - συ-<br/>νολικά 30 προσπάθειες.</li> </ul> |

Πίνακας 9: Αυτόματη αποκατάσταση των εμπλοκών

#### 7 - ΕΠΑΝΑΦΟΡΑ ΚΑΙ ΕΡΓΟΣΤΑΣΙΑΚΕΣ ΡΥΘΜΙΣΕΙΣ

#### 7.1 - Γενική επαναφορά του συστήματος

Για να πραγματοποιήσετε επαναφορά του συστήματος κρατήστε πατημένα τα 4 πλήκτρα ταυτόχρονα για 2 δευτ. Η ενέργεια αυτή ισοδυναμεί με αποσύνδεση της τροφοδοσίας, περιμένετε για την πλήρη απενεργοποίηση και δώστε ξανά ρεύμα. Η επαναφορά δεν ακυρώνει τις ρυθμίσεις που ο χρήστης έχει αποθηκεύσει στη μνήμη.

#### 7.2 - Εργοστασιακές ρυθμίσεις

Η συσκευή βγαίνει από το εργοστάσιο με μια σειρά προ-ρυθμισμένων παραμέτρων που μπορούν να τροποποιηθούν σύμφωνα με τις απαιτήσεις του χρήστη. Κάθε τροποποίηση των ρυθμίσεων αποθηκεύεται αυτόματα στη μνήμη, και όποτε το επιθυμείτε μπορείτε να αποκαταστήσετε τις εργοστασιακές ρυθμίσεις (δείτε Αποκατάσταση των εργοστασιακών ρυθμίσεων παρ 7.3 - Αποκατάσταση των εργοστασιακών ρυθμίσεων).

#### 7.3 - Αποκατάσταση των εργοστασιακών ρυθμίσεων

Για την αποκατάσταση των εργοστασιακών ρυθμίσεων, κλείστε τη συσκευή, περιμένετε μέχρι να απενεργοποιηθεί πλήρως η οθόνη, πιέστε και κρατήστε πατημένα τα πλήκτρα «SET» και «+» και δώστε τροφοδοσία. Αφήστε τα δύο πλήκτρα μόνο όταν εμφανιστεί το μήνυμα «EE».

Σε αυτή την περίπτωση εκτελείται αποκατάσταση των εργοστασιακών ρυθμίσεων (εγγραφή και ανάγνωση στο EEPROM των εργοστασιακών ρυθμίσεων που έχουν αποθηκευτεί μόνιμα στη μνήμη FLASH). Όταν ολοκληρωθεί η ρύθμιση όλων των παραμέτρων, η συσκευή επιστρέφει στην κανονική λειτουργία.

ΣΗΜΕΙΩΣΗ: Εφόσον γίνει η αποκατάσταση των εργοστασιακών τιμών, θα πρέπει να οριστούν ξανά όλες οι παράμετροι που χαρακτηρίζουν την εγκατάσταση (επιδόσεις, πίεση setpoint, κτλ.) όπως κατά την πρώτη εγκατάσταση.

| Εργοστασιακές ρυθμίσεις |                                                          |             |                          |
|-------------------------|----------------------------------------------------------|-------------|--------------------------|
| Αναγνωρι-<br>στικό      | Περιγραφή                                                | Τιμή        | Υπόμνημα<br>Εγκατάστασης |
| тк                      | Χρόνος ενεργοποίησης<br>φωτισμού οθόνης                  | 2 min       |                          |
| LA                      | Γλώσσα                                                   | ENG         |                          |
| SP                      | Πίεση setpoint [bar]                                     | 3,0         |                          |
| RI                      | Στροφές ανά λεπτό στη<br>χειροκίνητη λειτουργία<br>[rpm] | 2400        |                          |
| OD                      | Τυπολογία Εγκατάστασης                                   | 1 (Άκαμπτη) |                          |
| RP                      | Μείωση πίεσης για<br>επανεκκίνηση [bar]                  | 0,3         |                          |
| MS                      | Σύστημα μέτρησης                                         | 0 (Διεθνές) |                          |
| ТВ                      | Χρόνος για εμπλοκή λόγω<br>έλλειψης νερού [δευτ.]        | 10          |                          |
| T1                      | Χρόνος χαμ. πίεσης<br>(KIWA) [s]                         | 2           |                          |
| T2                      | Καθυστέρηση<br>απενεργοποίησης [δευτ.]                   | 10          |                          |
| GP                      | Συντελεστής αναλογικής απόδοσης                          | 0,5         |                          |
| GI                      | Συντελεστής<br>ολοκληρωμένης απόδοσης                    | 1,2         |                          |

| AE | Λειτουργία<br>αντιμπλοκαρίσματος | 1 (Ενεργοποιημένη) |  |
|----|----------------------------------|--------------------|--|
| AF | Antifreeze                       | 1 (Ενεργοποιημένη) |  |
| PW | Τροποποίηση Password             | 0                  |  |
| AY | Λειτουργία Anticycling AY        | 0 (Ανενεργή)       |  |

Πίνακας 10: Εργοστασιακές ρυθμίσεις

#### 8 - ΕΙΔΙΚΕΣ ΕΓΚΑΤΑΣΤΑΣΕΙΣ

#### 8.1 - Αναστολή της Αναρρόφησης

Το προϊόν κατασκευάζεται και παρέχεται με ικανότητα αυτόματης αναρρόφησης. Με αναφορά στην παρ. 4, το σύστημα είναι σε θέση να γεμίζει και συνεπώς να λειτουργεί με οποιαδήποτε προεπιλεγμένη διαμόρφωση εγκατάστασης: ανάντη ή κατάντη. Υπάρχουν ωστόσο περιπτώσεις όπου η ικανότητα αυτόματης αναρρόφησης δεν είναι απαραίτητη, ή ζώνες όπου απαγορεύεται η λειτουργία αντλιών αυτόματης αναρρόφησης. Κατά την πλήρωση, η αντλία υποχρεώνει μέρος του νερού που είναι ήδη υπό πίεση να επιστρέψει στο τμήμα αναρρόφησης μέχρι να επιτευχθεί τιμή πίεσης στην παροχή, τέτοια που να μπορούμε να πούμε ότι το σύστημα είναι πλήρες. Σε αυτό το σημείο, το κανάλι ανακύκλωσης κλείνει αυτόματα. Αυτή η φάση επαναλαμβάνεται σε κάθε ενεργοποίηση, ακόμη και όταν η αντλία είναι πλήρης, μέχρι να επιτευχθεί η ίδια τιμή πίεσης κλεισίματος του καναλιού ανακύκλωσης (1 bar περίπου).

Όταν το νερό φτάσει στην ήδη πεπιεσμένη αναρρόφησης του συστήματος (μέγιστο επιτρεπτό 2 bar) ή όταν η εγκατάσταση είναι πάντοτε κατάντη, είναι δυνατό (υποχρεωτικό όταν οι ρυθμίσεις ζώνης το επιβάλλουν) να εκτελέσετε αναγκαστικά το κλείσιμο του αγωγού ανακύκλωσης, χάνοντας την ικανότητα αυτόματης αναρρόφησης. Έτσι έχετε το πλεονέκτημα απαλοιφής του θορύβου του διαφράγματος του αγωγού με κάθε ενεργοποίηση του συστήματος.

Για το αναγκαστικό κλείσιμο του αγωγού αυτόματης αναρρόφησης, ακολουθήστε τα παρακάτω βήματα:

1. αποσυνδέστε την ηλεκτρική τροφοδοσία;

- GR EANHNIKA
  - εκκενώστε το σύστημα (εάν δεν επιλέξετε να αναστείλετε την αναρρόφηση στην πρώτη εγκατάσταση);
  - βγάλτε την τάπα εκκένωσης στην όψη Ε, προσέχοντας να μην πέσει το παρέμβυσμα O-Ring (Σχήμα 18);
  - με τη βοήθεια μιας πένσας, βγάλτε το διάφραγμα από την έδρα του. Το διάφραγμα θα βγει μαζί με τον δακτύλιο O-Ring και το μεταλλικό ελατήριο με το οποίο είναι συναρμολογημένο;
  - 5. αφαιρέστε το ελατήριο από το διάφραγμα. Εισάγετε ξανά στην έδρα του το διάφραγμα μαζί με τον σχετικό δακτύλιο O-Ring (πλευρά με δακτύλιο προς το εσωτερικό της αντλίας, στέλεχος με σταυροειδή πτερύγια προς τα έξω);
  - 6. βιδώστε την τάπα αφού έχετε τοποθετήσει το μεταλλικό ελατήριο στο εσωτερικό της, έτσι ώστε να συμπιεστεί ανάμεσα στην τάπα και τα σταυροειδή πτερύγια του στελέχους του διαφράγματος. Κατά την επανατοποθέτηση της τάπας, φροντίστε ώστε ο σχετικός δακτύλιος O-ring να είναι πάντοτε σωστά τοποθετημένος;
  - φορτώστε την αντλία, συνδέστε το ηλεκτρικό ρεύμα, εκκινήστε το σύστημα.

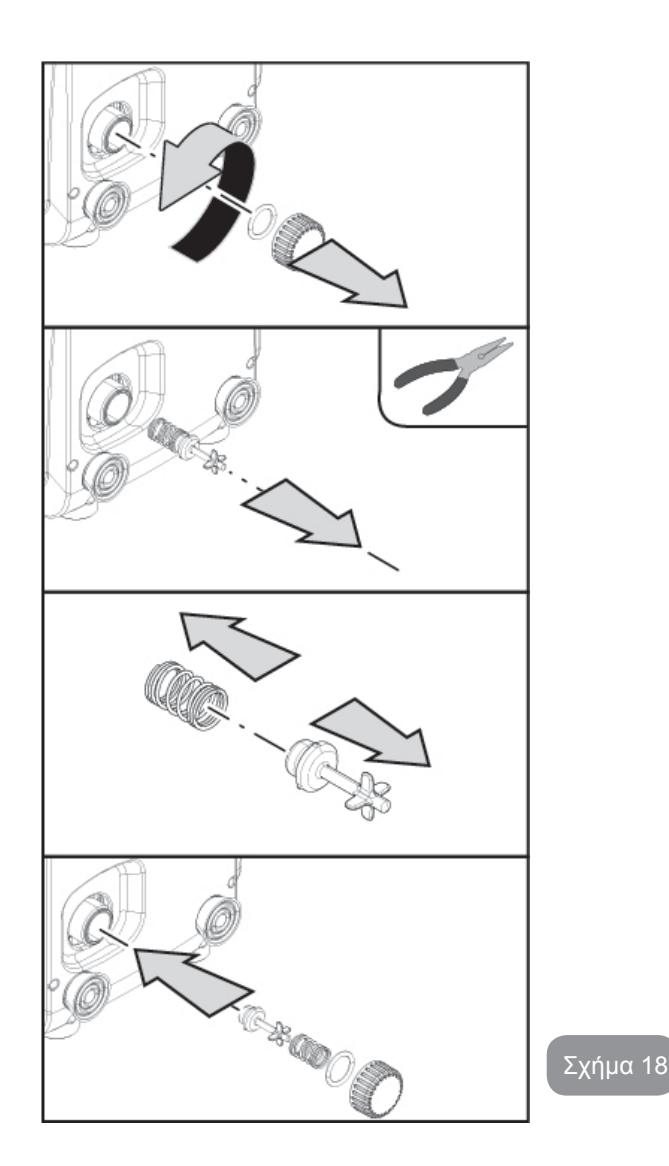

#### 8.2 - Επίτοιχη εγκατάσταση

Το προϊόν αυτό είναι διαμορφωμένο έτσι ώστε να μπορεί να τοποθετηθεί σ τοίχο, με τη χρήση του Κιτ αξεσουάρ της DAP, που διατίθεται ξεχωριστά. Η επίτοιχη εγκατάσταση γίνεται όπως φαίνεται στο Σχ. 19.

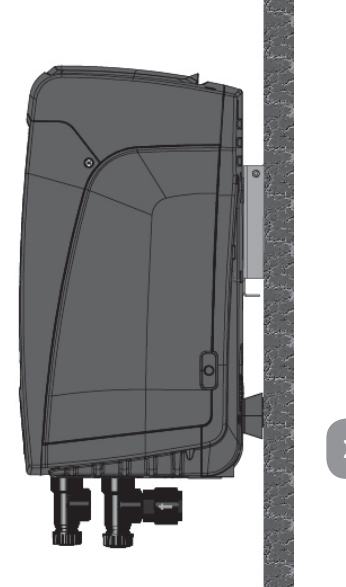

#### Σχήμα 19

#### 9. ΣΥΝΤΗΡΗΣΗ

| Λ |   |
|---|---|
| Ľ |   |
| 7 |   |
|   | _ |

Πριν ξεκινήσετε οποιαδήποτε παρέμβαση στο σύστημα, αποσυνδέστε το ηλεκτρικό ρεύμα.

Το σύστημα είναι απαλλαγμένο από εργασίες τακτικής συντήρησης.

Ωστόσο, παρακάτω αναγράφονται οδηγίες για την εκτέλεση των εργασιών έκτακτης συντήρησης που ενδέχεται να απαιτηθούν σε ειδικές περιπτώσεις (π.χ. εκκένωση του συστήματος για αποθήκευση σε περίοδο αδράνειας).

#### 9.1 - Πολυεργαλείο

Η DAB προμηθεύει στα παρελκόμενα του προϊόντος ένα μεταλλικό κλειδί εξαγωνικής διατομής (Εικ.20) που χρησιμεύει για να εκτελούνται στο σύστημα μερικές εργασίες έκτακτης συντήρησης ή που προβλέπονται κατά την εγκατάσταση.

Συγκεκριμένα, χρησιμοποιήστε το κλειδί για την εργασία προσανατολισμού

του πάνελ διάδρασης που περιγράφεται στην παρ. 2.2.2 ή για να ανοίξετε το πορτάκι δίπλα στο πάνελ διάδρασης.

Αν χάσετε ή αν χαλάσει το κλειδί, μπορείτε να εκτελέσετε τις υπόψη εργασίες με ένα στάνταρ εξαγωνικό κλειδί των 2mm.

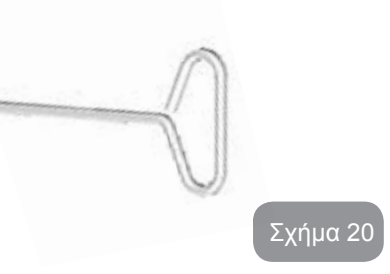

#### 9.2 - Εκκένωση του συστήματος

Όταν επιθυμείτε να εκκενώσετε το σύστημα από το νερό που περιέχει, προχωρήστε ως εξής:

- 1. αποσυνδέστε την ηλεκτρική τροφοδοσία;
- ανοίξτε την πλησιέστερη παροχή εξόδου του συστήματος ώστε να αφαιρεθεί η πίεση από την εγκατάσταση και να εκκενωθεί το συντομότερο;
- εάν υπάρχει βαλβίδα παρέμβασης αμέσως κατάντη του συστήματος (συστήνεται να υπάρχει), κλείστε την ώστε να μην εκρεύσει η ποσότητα νερού στην εγκατάσταση ανάμεσα στο σύστημα και την πρώτη ανοικτή παροχή;
- 4. διακόψτε τον αγωγό εισόδου στο πλησιέστερο σημείο στο σύστημα (συστήνεται πάντοτε η χρήση βαλβίδας παρέμβασης αμέσως ανάντη του συστήματος) έτσι ώστε να μην εκκενωθεί και όλη η εγκατάσταση εισόδου;
- 5. αφαιρέστε την τάπα εκκένωσης (Εικ.1 όψη Ε για κατακόρυφη τοποθέτηση Εικ.1 Όψη C για οριζόντια τοποθέτηση) και αφήστε να εκρεύσει το νερό που βρίσκεται στο εσωτερικό (περίπου 1.5 λίτρα);
- 6. το νερό που είναι παγιδευμένο στην εγκατάσταση παροχής κατάντη της ενσωματωμένης στο σύστημα ανεπίστροφης βαλβίδας, μπορεί να εκρεύσει κατά την αποσύνδεση του ίδιου του συστήματος, ή αφαιρώντας την τάπα από τη δεύτερη παροχή (εάν δεν χρησιμοποιείται).

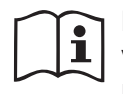

Παρότι παραμένει ουσιαστικά κενό, το σύστημα δεν κατορθώνει να εξάγει όλο το νερό που περιέχει. Κατά το χειρισμό του συστήματος μετά την εκκένωση, είναι πιθανό μικρές ποσότητες νερού να εκρεύσουν από το σύστημα.

#### 9.3 - Ανεπίστροφη βαλβίδα

Το σύστημα διαθέτει μια ενσωματωμένη ανεπίστροφη βαλβίδα που είναι απαραίτητη για τη σωστή λειτουργία του. Η παρουσία στερεών σωμάτων ή άμμου στο νερό μπορεί να προκαλέσει δυσλειτουργία της βαλβίδας και συνεπώς του συστήματος. Παρότι συστήνεται η χρήση καθαρού νερού και ενδεχομένως η τοποθέτηση φίλτρων στην είσοδο, εάν διαπιστώσετε ανώμαλη λειτουργία της ανεπίστροφης βαλβίδας, αυτή μπορεί να εξαχθεί από το σύστημα και να καθαριστεί ή και να αντικατασταθεί ως εξής:

- Αφαιρέστε το πορτάκι πρόσβασης στο διαμέρισμα έκτακτης συντήρησης (Εικ.1 Όψη F) ελευθερώνοντας τις δύο βίδες με το βοηθητικό εργαλείο. Συνιστάται να μην αφαιρέσετε τελείως τις βίδες ώστε να τις χρησιμοποιήσετε για να βγάλετε το πορτάκι. Αφού αφαιρέσετε το πορτάκι, προσέξτε να μην πέσουν οι βίδες μέσα στο σύστημα (Εικ.21).
- Χρησιμοποιώντας ένα κατσαβίδι αφαιρέστε την τάπα 1"1/4 ώστε να έχετε πρόσβαση στη βαλβίδα αντεπιστροφής (Εικ.21).
- 3. χρησιμοποιώντας μια πένσα, χωρίς να την περιστρέψετε, αφαιρέστε τη φύσιγγα της βαλβίδας αντεπιστροφής πιάνοντάς την από το λαμάκι που υπάρχει για αυτό το σκοπό (Εικ.21): η εργασία αυτή μπορεί να απαιτεί λίγη δύναμη.
- καθαρίστε τη βαλβίδα σε τρεχούμενο νερό, βεβαιωθείτε πως δεν είναι χαλασμένη και αντικαταστήστε την αν χρειάζεται.
- 5. ξαναβάλτε τη φύσιγγα στην έδρα της: η εργασία απαιτεί λίγη δύναμη για τη συμπίεση των 2 παρεμβυσμάτων O-Ring (Εικ.21).
- 6. Βιδώστε τέρμα την τάπα 1"1/4: αν δεν είναι αρκετά πιεσμένη στην έδρα της η φύσιγγα, θα πάει στην θέση της βιδώνοντας την τάπα (Εικ.21).
- 7. Ξαναβάλτε το πορτάκι και συσφίξτε τις 2 βίδες (Εικ.21).

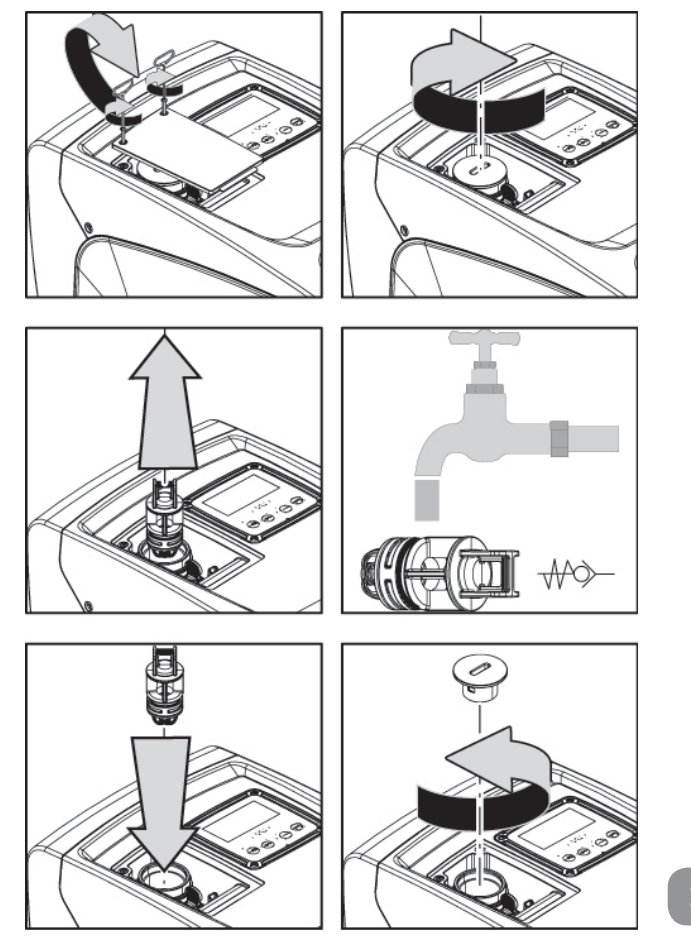

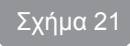

Εάν κατά τις εργασίες συντήρησης της ανεπίστροφης βαλβίδας χαθεί ή χαλάσει ένας ή περισσότεροι δακτύλιοι O-Ring, αυτοί θα πρέπει να αντικατασταθούν. Διαφορετικά το σύστημα δεν μπορεί να λειτουργήσει σωστά.

#### 9.4 - Στροφαλοφόρος άξονας

Ο ηλεκτρονικός έλεγχος του συστήματος διασφαλίζει εκκινήσεις χωρίς τραντάγματα, προς αποφυγή υπερβολικών απαιτήσεων από τα μηχανικά μέσα, και συνεπώς προς επιμήκυνση της διάρκειας ζωής του προϊόντος.

Αυτό το χαρακτηριστικό, σε εξαιρετικές περιπτώσεις, θα μπορούσε να προκαλέσει πρόβλημα στην εκκίνηση της ηλεκτροκίνητης αντλίας: μετά από διάστημα αδράνειας, ενδεχομένως με εκκένωση του συστήματος, τα άλατα που είναι διαλυμένα στο νερό ενδέχεται να προκαλέσουν ίζημα ανάμεσα στο περιστρεφόμενο τμήμα (στροφαλοφόρος άκονας) και το σταθερό τμήμα της ηλεκτροκίνητης αντλίας, αυξάνοντας έτσι την αντίσταση στην εκκίνηση. Σε αυτή την περίπτωση ενδέχεται να αρκεί να βοηθήσετε χειροκίνητα τον στροφαλοφόρα άξονα να ξεκολλήσει από τα ιζήματα. Σε αυτό το σύστημα η λειτουργία είναι δυνατή έχοντας διασφαλίσει την πρόσβαση στον στροφαλοφόρα άξονα από έξω, και έχοντας προβλέψει ένα ίχνος αντίστασης στο άκρο του ίδιου του στροφαλοφόρου άξονα. Προχωρήστε ως εξής:

- 1. Αφαιρέστε το καπάκι από το διαμέρισμα συντήρησης (Εικ.1 Όψη Α).
- Σηκώστε το λαστιχένιο κάλυμμα της τάπας προσπέλασης στο στροφαλοφόρο (Εικ. 22).
- Χρησιμοποιώντας ένα εξαγωνικό κλειδί 10mm, αφαιρέστε την τάπα πρόσβασης στο στροφαλοφόρο (Εικ. 22).
- Περάστε ένα ίσιο κατσαβίδι στην εγκοπή του στροφαλοφόρου και μετατοπίστε τον προς τις δύο φορές περιστροφής (Εικ. 22).
- 5. Αν είναι ελεύθερη η περιστροφή, μπορεί να τεθεί σε λειτουργία, αφού ξαναβάλετε στην θέση τους την τάπα και το καπάκι που αφαιρέσατε.
- Αν το εμπόδιο περιστροφής δεν αφαιρείται με το χέρι, επικοινωνήστε με το Σέρβις.

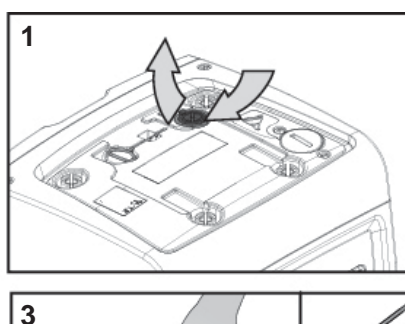

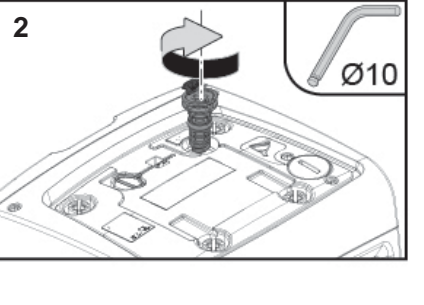

\_\_\_\_\_Σχήμα 22

#### 9.5 - Δοχείο Διαστολής

Δείτε την παράγραφο 1.2 για τις ενέργειες ελέγχου και ρύθμισης της πίεσης του αέρα στο δοχείο διαστολής και για την αντικατάστασή του σε περίπτωση θραύσης. Για την προσπέλαση στη βαλβίδα του δοχείου διαστολής, ακολουθήστε την εξής διαδικασία:

- Αφαιρέστε το πορτάκι πρόσβασης στο διαμέρισμα έκτακτης συντήρησης (Εικ.1 Όψη F) ελευθερώνοντας τις 2 βίδες με το βοηθητικό εργαλείο. Συνιστάται να μην αφαιρέσετε τελείως τις βίδες ώστε να τις χρησιμοποιήσετε για να βγάλετε το πορτάκι. Αφού αφαιρέσετε το πορτάκι, προσέξτε να μην πέσουν οι βίδες μέσα στο σύστημα (Εικ. προς καταχώρηση (Εικ. 23).
- Αφαιρέστε το λαστιχένιο κάλυμμα από τη βαλβίδα του δοχείου διασδτολής (Εικ. 23).
- ενεργήστε στη βαλβίδα ακολουθώντας τις οδηγίες της παραγράφου
   1.2 (Εικ. 23).
- 4. Ξαναβάλτε το λαστιχένιο κάλυμμα (Εικ. 23).
- 5. Ξαναβάλτε το πορτάκι και συσφίξτε τις 2 βίδες (Εικ. 23).

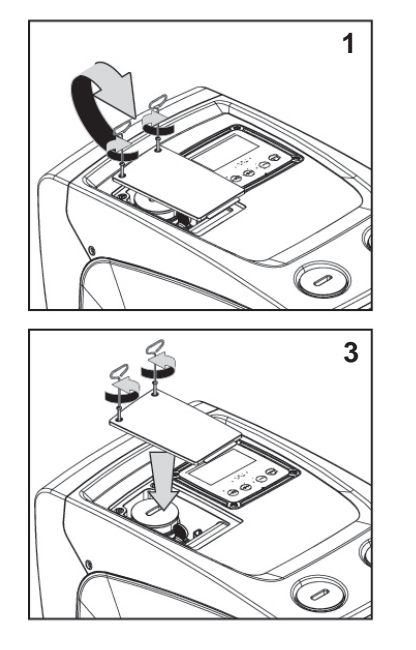

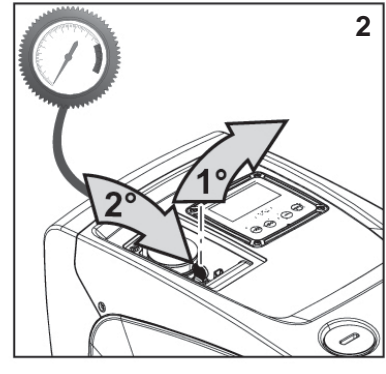

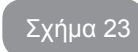

GR EAAHNIKA

#### 10 - ΕΠΙΛΥΣΗ ΠΡΟΒΛΗΜΑΤΩΝ

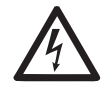

Πριν ξεκινήσετε την αναζήτηση βλαβών, θα πρέπει να διακόψετε την ηλεκτρική σύνδεση της αντλίας (βγάλτε το βύσμα από την πρίζα).

#### Επίλυση συνηθισμένων προβλημάτων

| Ανωμαλία                    | LED                                                        | Πιθανές Αιτίες                                                                                                    | Λύσεις                                                                                                    |
|-----------------------------|------------------------------------------------------------|----------------------------------------------------------------------------------------------------|----------------------------------------------------------------------------------------------------|
| Η αντλία<br>δεν ξεκινά.     | Κόκκινο:<br>σβηστό<br>Λευκό: σβηστό<br>Μπλε: σβηστό        | Έλλειψη ηλεκτρικής<br>τροφοδοσίας.                                                                                                    | Ελέγξτε ότι υπάρχει τάση στην<br>πρίζα και εισάγετε ξανά το βύσμα.                                                                                                    |
| Η αντλία<br>δεν ξεκινά.     | Κόκκινο:<br>αναμμένο<br>Λευκό:<br>αναμμένο<br>Μπλε: σβηστό | Εμπλοκή<br>στροφαλοφόρου.                                                                                                    | Δείτε παράγραφο 10.4 (συντήρηση<br>στροφαλοφόρου άξονα).                                                                                                    |
| Η αντλία<br>δεν ξεκινά.     | Κόκκινο:<br>σβηστό<br>Λευκό:<br>αναμμένο<br>Μπλε: σβηστό   | Παροχή σε<br>υψηλότερο επίπεδο<br>από αυτό που<br>αντιστοιχεί στην<br>πίεση επανεκκίνησης<br>του συστήματος<br>(παρ.3.2).                                                                                       | Αυξήστε την τιμή πίεσης<br>επανεκκίνησης του συστήματος,<br>αυξάνοντας το SP ή μειώνοντας<br>το RP.                                                                                                    |
| Η αντλία<br>δεν<br>σταματά. | Κόκκινο:<br>σβηστό<br>Λευκό:<br>αναμμένο<br>Μπλε: σβηστό   | <ol> <li>Απώλεια στην<br/>εγκατάσταση.</li> <li>Εμπόδιο στην<br/>πτερωτή ή σε<br/>υδραυλικό εξάρ-<br/>τημα.</li> <li>Είσοδος αέρα<br/>στις σωληνώσεις<br/>εισόδου.</li> <li>Βλάβη αισθητήρα<br/>ροής</li> </ol> | Ελέγξτε την εγκατάσταση,<br>εντοπίστε την απώλεια και<br>διορθώστε την.<br>Αποσυναρμολογήστε το σύστημα<br>και αφαιρέστε τις εμφράξεις<br>(τεχνική εξυπηρέτηση).<br>Ελέγξτε τον αγωγό εισόδου,<br>εντοπίστε την αιτία εισόδου αέρα<br>και διορθώστε την.<br>Επικοινωνήστε με το κέντρο<br>εξυπηρέτησης. |

| Ανεπαρ-<br>κής<br>παροχή                                                                   | Κόκκινο:<br>σβηστό<br>Λευκό:<br>αναμμένο<br>Μπλε: σβηστό | <ol> <li>Πολύ μεγάλο<br/>βάθος αναρρό-<br/>φησης.</li> <li>Εμπόδιο στον<br/>αγωγό αναρρόφη-<br/>σης ή ανεπαρκής<br/>διάμετρος.</li> <li>Εμπόδιο στην<br/>πτερωτή ή σε<br/>υδραυλικό εξάρ-<br/>τημα.</li> </ol> | <ol> <li>αναρρόφησης μειώνονται         <ul> <li>οι υδραυλικές επιδόσεις του             προϊόντος. Ελέγξτε εάν το βάθος             αναρρόφησης μπορεί να μειωθεί.             Χρησιμοποιήστε αγωγό αναρρό-             φησης μεγαλύτερης διαμέτρου             (αλλά όχι μικρότερης από 1").</li> </ul> </li> <li>Ελέγξτε τον αγωγό αναρρό-         <ul> <li>φησης, εντοπίστε την αιτία του             τεμαχισμού (εμπόδιο, απότομη             καμπύλη, αντίθετο τέντωμα, κτλ.)             και διορθώστε την.</li> </ul> </li> <li>Αποσυναρμολογήστε το σύστημα         <ul> <li>και αφαιρέστε τις εμφράξεις             (τεχνική εξυπηρέτηση).</li> </ul> </li> </ol> |
|--------------------------------------------------------------------------------------------|----------------------------------------------------------|----------------------------------------------------------------------------------------------------|----------------------------------------------------------------------------------------------------|
| Η αντλία<br>ξεκινά<br>χωρίς<br>αίτημα<br>παροχής                                           | Κόκκινο:<br>σβηστό<br>Λευκό:<br>αναμμένο<br>Μπλε: σβηστό | <ol> <li>Απώλεια στην<br/>εγκατάσταση.</li> <li>Ελαττωματική<br/>ανεπίστροφη<br/>βαλβίδα.</li> </ol>                                                                                                    | <ol> <li>Ελέγξτε την εγκατάσταση,<br/>εντοπίστε την απώλεια και<br/>διορθώστε την.</li> <li>Συντηρήστε την Ανεπίστροφη<br/>Βαλβίδα όπως περιγράφεται<br/>στην παρ. 9.3.</li> </ol>                                                                                                    |
| Η πίεση<br>του νερού<br>στο<br>άνοιγμα<br>της<br>παροχής<br>δεν είναι<br>άμεση.            | Κόκκινο:<br>σβηστό<br>Λευκό:<br>αναμμένο<br>Μπλε: σβηστό | Κενό δοχείο<br>διαστολής<br>(ανεπαρκής πίεση<br>αέρα), ή σπασμένη<br>μεμβράνη.                                                                                                    | Ελέγξτε την πίεση του αέρα στο δο-<br>χείο διαστολής. Εάν κατά τον έλεγχο<br>βγαίνει νερό, το δοχείο έχει σπάσει:<br>υπηρεσία εξυπηρέτησης. Εναλλακτικά<br>αποκαταστήστε την πίεση του αέρα<br>σύμφωνα με τον τύπο (παρ. 1.2).                                                                                                    |
| Με το<br>άνοιγμα<br>της<br>παροχής<br>η ροή<br>ηδενίζεται<br>πριν<br>ξεκινήσει<br>η αντλία | Κόκκινο:<br>σβηστό<br>Λευκό:<br>αναμμένο<br>Μπλε: σβηστό | Πίεση αέρα στο<br>δοχείο διαστολής<br>μεγαλύτερη από την<br>πίεση εκκίνησης του<br>συστήματος.                                                                                                    | Ρυθμίστε την πίεση του δοχείο<br>διαστολής ή διαμορφώστε τις<br>παραμέτρους SP ή και RP έτσι<br>ώστε να πληρούν τον τύπο (παρ.<br>1.2).                                                                                                    |

| Η οθόνη<br>γράφει<br>BL   | Κόκκινο:<br>αναμμένο<br>Λευκό:<br>αναμμένο<br>Μπλε: σβηστό | <ol> <li>Έλλειψη νερού.</li> <li>Η αντλία δεν έχει<br/>γεμίσει.</li> <li>Το setpoint δεν<br/>επιτυγχάνεται με<br/>την τιμή RM που<br/>έχει οριστεί</li> </ol> | <ul> <li>1-2. Γεμίστε την αντλία και</li> <li>ελέγξτε ότι δεν υπάρχει αέρας</li> <li>στη σωλήνωση. Ελέγξτε ότι δεν</li> <li>παρεμποδίζεται η αναρρόφηση ή τα</li> <li>τυχόν φίλτρα.</li> <li>3. Ορίστε τιμή RM που να επιτρέπει</li> <li>την επίτευξη του setpoint</li> </ul> |
|---------------------------|------------------------------------------------------------|----------------------------------------------------------------------------------------------------|----------------------------------------------------------------------------------------------------|
| Η οθόνη<br>γράφει<br>ΒΡ1  | Κόκκινο:<br>αναμμένο<br>Λευκό:<br>αναμμένο<br>Μπλε: σβηστό | 1. Αισθητήρας πίε-<br>σης σε βλάβη.                                                                                                    | <ol> <li>Επικοινωνήστε με το κέντρο<br/>εξυπηρέτησης.</li> </ol>                                                                                                    |
| Η οθόνη<br>δείχνει<br>ΒΡ2 | Κόκκινο:<br>αναμμένο<br>Λευκό:<br>αναμμένο<br>Μπλε: σβηστό | <ol> <li>Χαλασμένος αι-<br/>σθητήρας πίεσης</li> </ol>                                                                                                    | <ol> <li>Επικοινωνήστε με το κέντρο<br/>τεχνικής εξυπηρέτησης (Σέρβις).</li> </ol>                                                                                                    |
| Η οθόνη<br>γράφει<br>ΟC   | Κόκκινο:<br>αναμμένο<br>Λευκό:<br>αναμμένο<br>Μπλε: σβηστό | <ol> <li>Υπερβολική<br/>απορρόφηση</li> <li>Εμπλοκή αντλίας.</li> </ol>                                                                                       | <ol> <li>Υπερβολικά πυκνό υγρό. Μη<br/>χρησιμοποιείται την αντλία για<br/>υγρά εκτός του νερού.</li> <li>Επικοινωνήστε με το κέντρο<br/>εξυπηρέτησης.</li> </ol>                                                                                                    |
| Η οθόνη<br>γράφει<br>ΡΒ   | Κόκκινο:<br>αναμμένο<br>Λευκό:<br>αναμμένο<br>Μπλε: σβηστό | <ol> <li>Χαμηλή τάση<br/>τροφοδότησης.</li> <li>Υπερβολική<br/>πτώση τάσης στη<br/>γραμμή.</li> </ol>                                                         | <ol> <li>Ελέγξτε ότι υπάρχει σωστή τάση<br/>στη γραμμή.</li> <li>Ελέγξτε τη διατομή των καλωδί-<br/>ων τροφοδοσίας.</li> </ol>                                                                                                    |

#### 11 - ΔΙΑΘΕΣΗ

Το προϊόν αυτό ή μέρη αυτού θα πρέπει να διατίθενται με σεβασμό προς το περιβάλλον και σύμφωνα με τους τοπικούς κανονισμούς των περιβαλλοντικών προτύπων. Χρησιμοποιείται τα τοπικά δημόσια ή ιδιωτικά συστήματα συλλογής απορριμμάτων.

#### 12 - ΕΓΓΥΗΣΗ

Οποιαδήποτε χρήση ελαττωματικού υλικού και οποιοδήποτε ελάττωμα κα-

τασκευής της συσκευής απαλείφεται κατά τη διάρκεια της περιόδου εγγύησης που προβλέπεται από την ισχύουσα νομοθεσία του κράτους αγοράς του προϊόντος μέσω, κατ' επιλογή μας, επισκευής ή αντικατάστασης.

Η εγγύηση καλύπτει όλα τα ουσιώδη ελαττώματα που αποδίδονται σε κατασκευαστικά ελαττώματα ή ελαττώματα υλικών σε περίπτωση που το προϊόν έχει χρησιμοποιηθεί με σωστό τρόπο και σύμφωνα με τις οδηγίες.

Η εγγύηση καταπίπτει στις παρακάτω περιπτώσεις:

- προσπάθειες επισκευής της συσκευής,
- τεχνικές τροποποιήσεις της συσκευής,
- χρήση μη αυθεντικών ανταλλακτικών,
- παραβίαση,
- ακατάλληλη χρήση, π.χ. βιομηχανική χρήση.

Εξαιρούνται από την εγγύηση::

• αναλώσιμα.

Σε περίπτωση αιτήματος χρήσης της εγγύησης, απευθυνθείτε σε εξουσιοδοτημένο κέντρο τεχνικής εξυπηρέτησης με την απόδειξη αγοράς του προϊόντος.

### ES ESPAÑOL

| ÍNDICE                                                                    |     | 5.2.1 CT<br>5.2.2 Bb |
|---------------------------------------------------------------------------|-----|----------------------|
| Levenda                                                                   | 358 | 5.2.3 Tk             |
| Advertencias                                                              | 358 | 5.2.4 LA             |
| Responsabilidad                                                           | 359 | 5.2.5 TE             |
|                                                                           | 050 | 5.3 Menú             |
| 1. Generalidades                                                          | 359 | 5.3.1 SF             |
| 1.1 Descripcion dei inverter integrado                                    | 360 | 5.4 Menú             |
| 1.2 Vaso de expansion integrado                                           | 360 | 5.4.1 Es             |
| 1.3 Electropomba integrada                                                | 361 | 5.4.2 RI             |
| 1.4 Características tecnicas                                              | 362 | 5.4.3 VF             |
| 2. Instalación                                                            | 362 | 5.4.4 VF             |
| 2.1 Configuración vertical                                                | 363 | 5.4.5 PC             |
| 2.1.1 Conexiones hidráulicas                                              | 364 | 5.4.6 C′             |
| 2.1.2 Operaciones de llenado - Instalación sobre y baio el nivel del agua | 364 | 5.4.7 RS             |
| 2.2 Configuración horizontal                                              | 365 | 5.4.8 TE             |
| 2.2.1 Conexiones hidráulicas                                              | 365 | 5.5 Menú             |
| 2.2.2 Orientación del Panel de Interfaz                                   | 365 | 5.5.1 RF             |
| 2.2.3 Operaciones de llenado - Instalación sobre y baio el nivel del agua | 366 | 5.5.2 OI             |
|                                                                           |     | 5.5.3 M              |
| 3. Puesta en funcionamiento                                               | 367 | 5.5.4 Eł             |
| 3.1 Conexiones eléctricas                                                 | 367 | 5.5.5 Pł             |
| 3.2 Configuración del inverter integrado                                  | 367 | 5.5.6 T1             |
| 3.3 Cebado                                                                | 368 | 5.6 Menú             |
| 4. Teclado y pantalla                                                     | 368 | 5.6.1 TE             |
| 4.1 Acceso directo con combinación de botones                             | 369 | 5.6.2 T2             |
| 4.2 Acceso por nombre mediante el menú desplegable                        | 373 | 5.6.3 GI             |
| 4.3 Estructura de las páginas de menú                                     | 373 | 5.6.4 GI             |
| 4 4 Bloqueo de la configuración de los parámetros mediante Contraseña     | 374 | 5.6.5 RI             |
| 4.5 Habilitación inhabilitación del motor                                 | 374 | 5.6.6 AY             |
|                                                                           |     | 5.6.7 AE             |
| 5. Significado de cada parametro                                          | 375 | 5.6.8 AF             |
| 5.1 Menú Usuario                                                          | 375 | 5.7 Con              |
| 5.1.1 Estado                                                              | 375 | 5.8 RF:              |
| 5.1.2 RS: Visualización de la velocidad de rotación                       | 375 | 5.8.1 P\             |
| 5.1.3 VP: Visualización de la presión                                     | 375 |                      |
| 5.1.4 VF: Visualización del flujo                                         | 375 | 6. Sistemas          |
| 5.1.5 PO: Visualización de la potencia absorbida                          | 375 | 6.1.1 "B             |
| 5.1.6 C1: Visualización de la corriente de fase                           | 375 | 6.1.2 Ar             |
| 5.1.7 Horas de funcionamiento y número de arranques                       | 375 | servicio             |
| 5.1.8 PI: Histograma de la potencia                                       | 375 | 6.1.3 Ar             |
| 5.1.9 Flujo suministrado                                                  | 375 | 6.1.4 "B             |
| 5.1.10- VE: Visualización de la versión                                   | 375 | 6.1.5 "P             |
| 5.1.11- FF: Visualización fallos y advertencias (historial)               | 376 | 6.1.6 "P             |
| 5.2 Menú Monitor                                                          | 376 | 6.1.7 "S             |

| 5.2.1 CT: Contraste de la pantalla                                                     | 376 |
|----------------------------------------------------------------------------------------|-----|
| 5.2.2 BK: Luminosidad de la pantalla                                                   | 376 |
| 5.2.3 TK: Tiempo de encendido retroiluminación                                         | 376 |
| 5.2.4 LA: Idioma                                                                       | 376 |
| 5.2.5 TE: Visualización de la temperatura del disipador                                | 376 |
| 5.3 Menú Setpoint                                                                      | 376 |
| 5.3.1 SP: Configuración de la presión de setpoint                                      | 376 |
| 5.4 Menú Manual                                                                        | 377 |
| 5.4.1 Estado                                                                           | 377 |
| 5.4.2 RI: Configuración velocidad                                                      | 377 |
| 5.4.3 VP: Visualización de la presión                                                  | 377 |
| 5.4.4 VF: Visualización del flujo                                                      | 377 |
| 5.4.5 PO: Visualización de la potencia suministrada                                    | 377 |
| 5.4.6 C1: Visualización de la corriente de fase                                        | 377 |
| 5.4.7 RS: Visualización de la velocidad de rotación                                    | 377 |
| 5.4.8 TE: Visualización de la temperatura del disipador                                | 377 |
| 5.5 Menú Instalador                                                                    | 377 |
| 5.5.1 RP: Configuración de la disminución de presión por reencendido                   | 378 |
| 5.5.2 OD: Tipo de instalación                                                          | 378 |
| 5.5.3 MS: Sistema de medición                                                          | 378 |
| 5.5.4 EK: Configuración de la función de baja presión en aspiración                    | 378 |
| 5.5.5 PK: Umbral de baja presión en aspiración                                         | 378 |
| 5.5.6 T1: Retraso de baja presión (función de detección de baja presión en aspiración) | 378 |
| 5.6 Menú Asistencia Técnica                                                            | 379 |
| 5.6.1 TB: Menú Asistencia Técnica                                                      | 379 |
| 5.6.2 T2: Retardo de apagado                                                           | 379 |
| 5.6.3 GP: Retardo de apagado                                                           | 379 |
| 5.6.4 GI: Retardo de apagado                                                           | 379 |
| 5.6.5 RM: Retardo de apagado                                                           | 379 |
| 5.6.6 AY: Anti Cycling                                                                 | 379 |
| 5.6.7 AE: Habilitación de la función antibloqueo                                       | 379 |
| 5.6.8 AF: Habilitación de la función anticongelante                                    | 379 |
| 5.7 Configuración de la detección de baja presión en aspiración                        | 380 |
| 5.8 RF: Reajuste de los fallos y de las advertencias                                   | 380 |
| 5.8.1 PW: Modificación de la contraseña                                                | 380 |
| 6. Sistemas de protección                                                              | 380 |
| 6 1 1 "Bl " Anti Dry-Run (Protección contra el funcionamiento en seco)                 | 381 |
| 6.1.2 Anti-Cycling (Protección contra los ciclos continuos sin demanda del elemento    | de  |
| servicio)                                                                              | 381 |
| 6.1.3 Anticongelante (Protección contra la congelación del agua en el sistema)         | 381 |
| 6.1.4 "BP1" Bloqueo por avería en el sensor de presión en envío                        | 382 |
| 6.1.5 "PB2" Bloqueo por avería en el sensor de presión en aspiración                   | 382 |
| 6.1.6 "PB" Bloqueo por tensión de alimentación no conforme a las especificaciones      | 382 |
| 6.1.7 "SC" Bloqueo por cortocircuito entre las fases del motor                         | 382 |

| <ul><li>6.2 Reajuste manual de las condiciones de error</li><li>6.3 Reajuste manual de las condiciones de error</li></ul>                                                                              | 382<br>382                                    |
|----------------------------------------------------------------------------------------------------|-----------------------------------------------|
| <ul> <li>7. Reajuste y configuraciones de fábrica</li> <li>7.1 Reajuste general del sistema</li> <li>7.2 Configuraciones de fábrica</li> <li>7.3 Reajuste de las configuraciones de fábrica</li> </ul> | <b>383</b><br>383<br>383<br>383               |
| <ul> <li>8. Instalaciones especiales</li> <li>8.1 Inhibición de la Autoaspiración</li> <li>8.2 Instalación de pared</li> </ul>                                                                         | <b>384</b><br>384<br>385                      |
| <ul> <li>9. Mantenimiento</li> <li>9.1 Herramienta adicional</li> <li>9.2 Vaciado del sistema</li> <li>9.3 Válvula antirretorno</li> <li>9.4 Eje motor</li> <li>9.5 Vaso de expansión</li> </ul>       | <b>385</b><br>385<br>386<br>386<br>387<br>387 |
| 10. Solución de los problemas                                                                                                    | 388                                           |
| 11. Desguace                                                                                                    | 390                                           |
| 12. Garantía                                                                                                    | 390                                           |
|                                                                                                    |                                               |

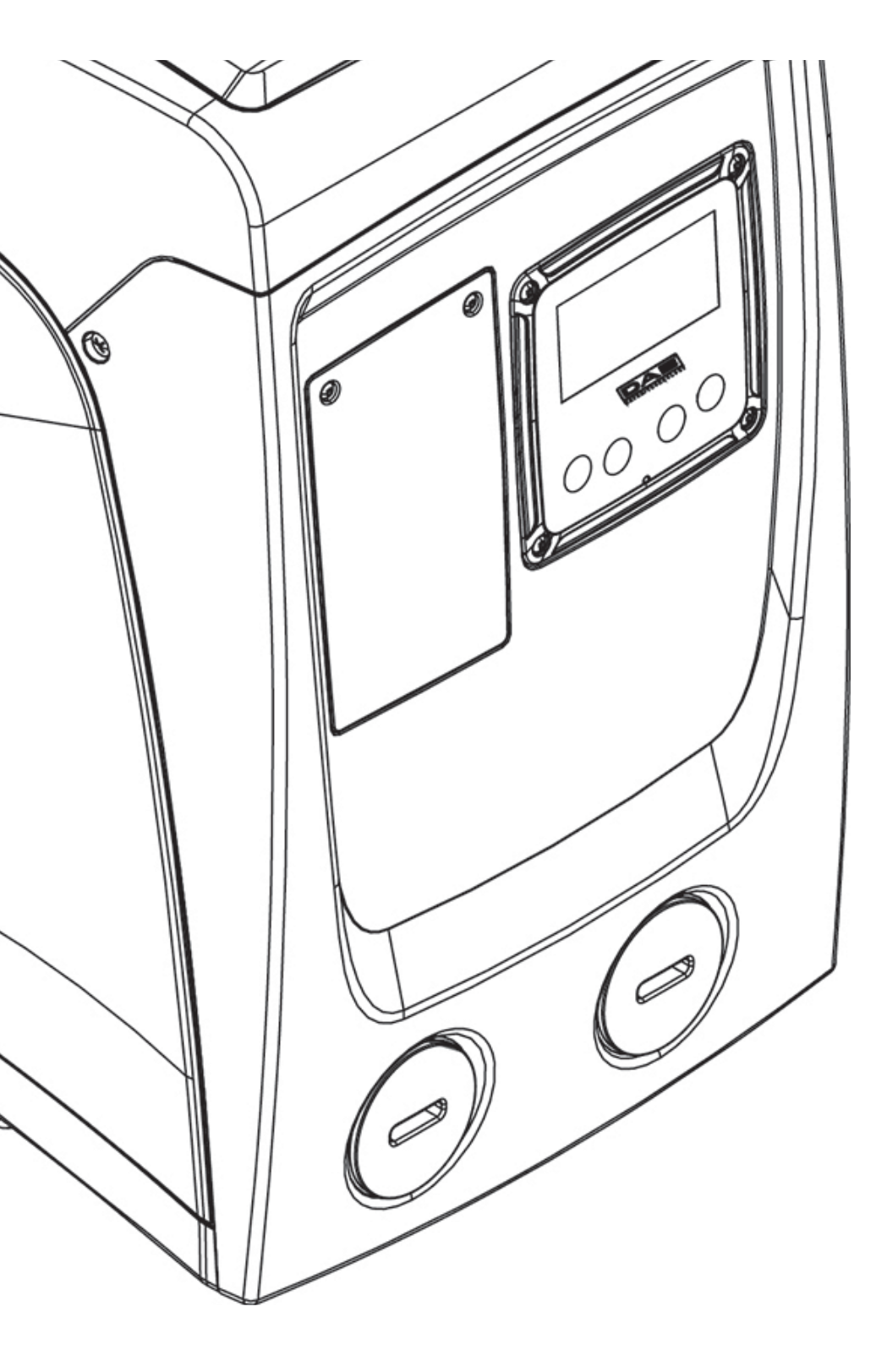
## LEYENDA

En el manual se han utilizado los siguientes símbolos:

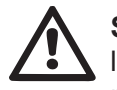

**SITUACIÓN DE PELIGRO GENERAL.** El incumplimiento de las instrucciones si-guientes puede causar daños a las personas y a las cosas.

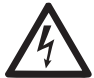

**SITUACIÓN DE PELIGRO DE DESCAR-GA ELÉCTRICA.** El incumplimiento de las instrucciones si-guientes puede causar una situación de grave riesgo para la seguridad personal.

Notas e información general.

#### **ADVERTENCIAS**

Este manual se refiere a los productos e.sybox mini.

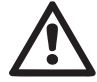

Antes de proceder con la instalación, lea detenidamente esta documentación.

La instalación y el funcionamiento deberán ser llevados a cabo de acuerdo con las normas de seguridad del país de instalación del producto. Todas las operaciones deberán ser realizadas correctamente.

El incumplimiento de las normas de seguridad, además de ser peligroso para las personas y dañar los equipos, provoca la caducidad de la garantía.

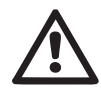

#### Personal especializado

Se aconseja que la instalación sea llevada a cabo por personal capacitado y cualificado, que posea los conocimientos técnicos requeridos por las normativas específicas en materia.

Se define personal cualificado las personas que por su formación, experiencia, instrucción y conocimientos de las normas respectivas, prescripciones y disposiciones para la prevención de accidentes y sobre las condiciones de trabajo, están autorizadas por el jefe de la seguridad del sistema a realizar cualquier trabajo que sea necesario y que, durante dicho trabajo, logre darse cuenta y evitar cualquier tipo de peligro. (Definición de personal técnico IEC 364).

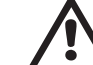

Este aparato puede ser utilizado por niños mayores de 8 años y personas con alguna discapacidad física, sensorial o mental o sin experiencia y/o conocimientos previos, siempre y cuando estén supervisados y/o instruidos sobre el uso seguro de la unidad y los riesgos que conlleva. Los niños no deben jugar con el aparato. La limpieza y el mantenimiento a realizar por el usuario podrá ser llevado a cabo por niños siempre y cuando estén vigilados.

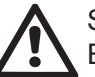

# Seguridad

El uso está permitido únicamente si la instalación eléctrica está caracterizada por medidas de seguridad según las Normativas vigentes en el país de instalación del producto (en Italia CEI 64/2).

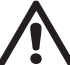

# Líquidos bombeados

La máquina ha sido diseñada y fabricada para bombear agua sin sustancias explosivas ni partículas sólidas, ni fibras, con una densidad equivalente a 1.000 kg/m<sup>3</sup> y una viscosidad cinemática de 1 mm<sup>2</sup>/s y líquidos químicamente no agresivos.

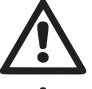

El cable de alimentación no debe utilizarse nunca para transportar o desplazar la bomba.

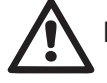

Nunca desenchufe la bomba del tomacorriente tirando del cable.

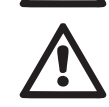

Si el cable de alimentación estuviera averiado, hágalo sustituir por el fabricante o por el servicio de asistencia técnica autorizado, con la finalidad de prevenir riesgos.

El incumplimiento de las advertencias podría crear situaciones peligrosas para las personas o bienes y la garantía perdería su validez.

### RESPONSABILIDAD

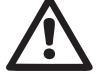

El fabricante no se asume ninguna responsabilidad por el funcionamiento incorrecto de las electrobombas o por daños que las mismas podrían provocar si dichas electrobombas fueran alteradas, modificadas y/o hechas funcionar fuera del rango de trabajo aconsejado o contrariamente a las demás disposiciones contenidas en este manual.

Además, no se asume ninguna responsabilidad por las posibles inexactitudes contenidas en este manual de instrucciones, si las mismas fueran debidas a errores de impresión o de transcripción. El fabricante se reserva el derecho de realizar a los productos las modificaciones que considere necesarias o útiles, sin perjudicar sus características esenciales.

# **1- GENERALIDADES**

El producto es un sistema integrado compuesto por una electrobomba centrífuga tipo multicelular autoaspirante, un circuito electrónico que la gobierna y un vaso de expansión.

#### Aplicaciones

instalaciones de abastecimiento y presurización de agua para uso doméstico o industrial.

Externamente, el producto se presenta como un paralelepípedo que se desarrolla en 6 caras, como se muestra en la Fig. 1.

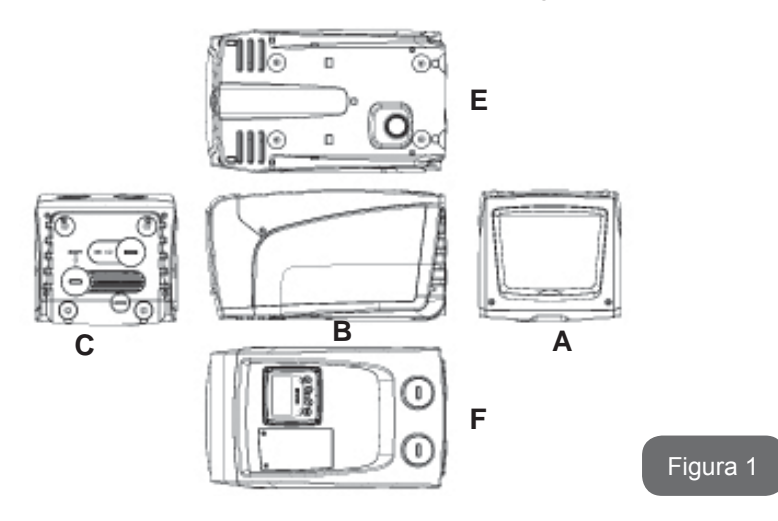

Cara A: una tapa para acceder al Alojamiento Técnico.

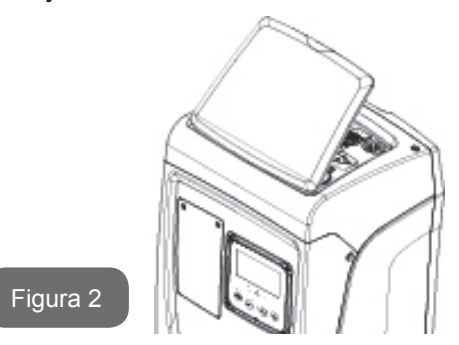

En el interior del alojamiento técnico se encuentran los siguientes elementos (véase la Fig. 3):

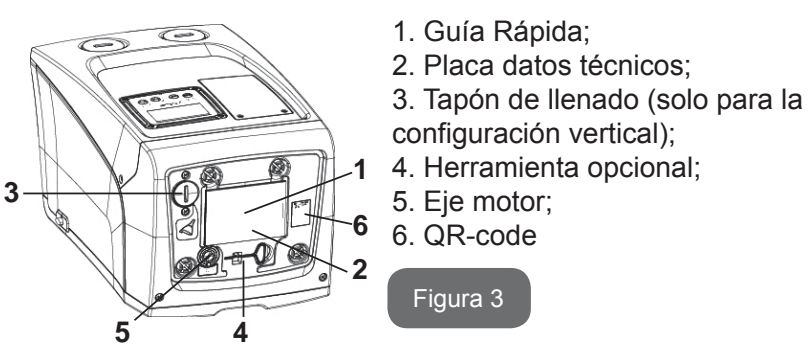

**Cara B:** Un pasacables de goma permite la salida del cable de alimentación que debe conectarse a la red eléctrica.

**Cara C:** la 4 roscas de latón sirven para los 4 pies de apoyo en caso de instalación vertical. Los 2 tapones roscados de 1" pueden quitarse para realizar las conexiones hacia el sistema, según la configuración de instalación que se desea realizar. Si fuera necesario, conecte la tubería de alimentación de agua (pozo, tanque, etc.) a la conexión con la indicación "IN" y la tubería de impulsión a la conexión con la indicación "OUT". También hay una rejilla para la ventilación. El tapón de 3/8" permite el vaciado del sistema en caso de instalación horizontal. Además, está presente una rejilla para la ventilación.

**Cara E:** las 4 roscas de latón sirven para los 4 pies de apoyo en caso de instalación horizontal. El tapón de 1" tiene la función principal de vaciar el sistema, en caso de instalación vertical.

Sono inoltre presenti 2 griglie per l'areazione.

**Faccia F:** como indica la etiqueta que debe quitarse, el tapón de 1" en correspondencia con el mensaje "IN" en la cara C tiene una doble función: en caso de instalación horizontal, la boca cerrada por el tapón tiene la función de boca de llenado del sistema (véase en el apartado siguiente "operación de llenado", apdo. 2.2.3); en el caso de instalación vertical, la misma boca puede tener la función de conexión hidráulica de entrada (al igual que aquella indicada con "IN" en la cara C y como alternativa a la misma). El otro tapón de 1" da acceso a una segunda conexión de envío que puede utilizarse al mismo tiempo o de forma alternativa a la indicada con "OUT" en la cara C. El panel de interfaz usuario está compuesto por una pantalla y un teclado que tiene la función de configurar el sistema, interrogar su estado y comunicar posibles alarmas. La puerta cerrada con 2 tornillos da acceso a un hueco para el mantenimiento extraordinario: limpieza de la válvula de no retorno y restablecimiento de la presión de precarga del depósito.

El sistema se puede instalar en 2 configuraciones diferentes: horizontal (Fig. 4) o vertical (Fig. 5).

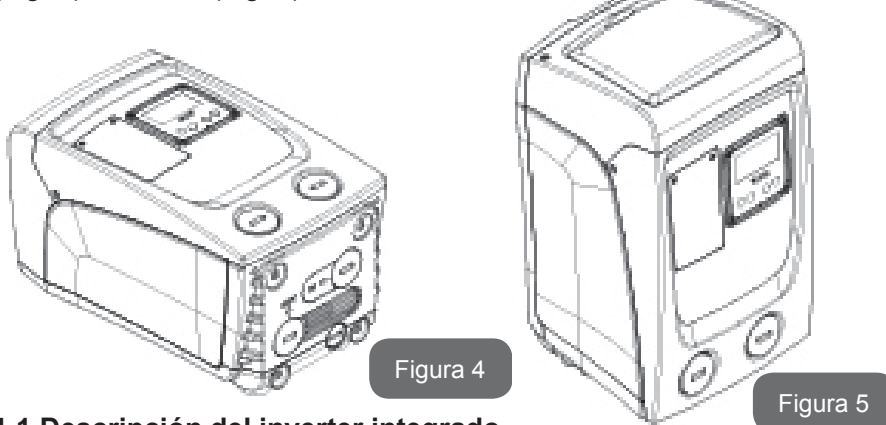

# 1.1 Descripción del inverter integrado

El control electrónico integrado en el sistema es por Inverter y utiliza sensores de flujo, de presión y de temperatura, también estos integrados en el sistema. Mediante estos sensores el sistema se enciende y se apaga automáticamente según las necesidades del elemento de servicio y logra detectar las condiciones de fallo de funcionamiento, prevenirlas y señalarlas.

El control mediante Inverter asegura varias funciones, las más importantes de ellas, para los sistemas de bombeo, son el mantenimiento de un valor de presión constante en la impulsión y el ahorro de energía.

- El inverter logra mantener constante la presión de un circuito hidráulico modificando la velocidad de rotación de la electrobomba. Con el funcionamiento sin inverter la electrobomba no logra modular y, al aumentar el caudal requerido, la presión disminuye obligatoriamente o viceversa; de esta manera se obtienen presiones muy altas con bajos caudales o presiones muy bajas al aumentar la demanda de caudal.
- Modificando la velocidad de rotación en función de la demanda instantánea del elemento de servicio, el inverter limita la potencia de la electrobomba y aquella mínima necesaria para garantizar la demanda. Por el contrario, el funcionamiento sin inverter prevé el funcionamiento de la electrobomba siempre y únicamente con la potencia máxima.

Para la configuración de los parámetros, ver los capítulos 4-5.

#### 1.2 Vaso de expansión integrado

El sistema incorpora un vaso de expansión integrado de 1 litro. Las funciones principales del vaso de expansión son:

- hacer que el sistema sea elástico, con la finalidad de protegerlo contra los golpes de ariete;
- garantizar una reserva de agua que, en el caso de fugas pequeñas, mantenga la presión en la instalación por más tiempo y prolongue los reencendidos inútiles del sistema que, en caso contrario, serían continuos;
- al abrirse un elemento de servicio, asegurar la presión del agua durante esos segundos que el sistema emplea encendiéndose para alcanzar la velocidad de rotación correcta.

El vaso de expansión integrado no tiene la función de asegurar una reserva de agua que disminuya las activaciones del sistema (demandas del

elemento de servicio, no por una pérdida en la instalación). En la instalación se puede añadir un vaso de expansión con la capacidad deseada conectándolo a un punto de la instalación de impulsión (no de aspiración). En el caso de instalación horizontal es posible conectarse a la boca de impulsión no utilizada. Para elegir el depósito, tenga en cuenta que la cantidad de agua suministrada también dependerá de los parámetros SP y RP configurables en el sistema (apdos. 4-5).

El vaso de expansión está precargado con aire bajo presión a través de la válvula accesible desde el hueco para el mantenimiento extraordinario (Fig. 1, Cara F).

El valor de precarga con el que el fabricante suministra el vaso de expansión depende de los parámetros SP y RP configurables por defecto y satisface la siguiente relación:

Pair = SP - RP - 0.7 bar

Donde:

- Pair = valor de la presión de aire en bar

- SP = Set Point (5.3.1) en bar

- RP = Reducción de la presión para el reencendido (5.5.1) en bar

Por consiguiente, sale de fábrica:

Pair = 3 - 0.3 - 0.7 = 2.0 bar

Si en los parámetros SP y/o RP se configuraran diferentes valores, actúe sobre la válvula del vaso de expansión eliminando o introduciendo aire hasta satisfacer nuevamente la relación antedicha (ej.: SP=2.0bar; RP=0. 3bar; eliminar aire del vaso de expansión hasta alcanzar la presión de 1.0 bar en la válvula).

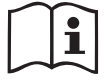

El incumplimiento de la relación antes configurada podría provocar fallos en el sistema o la rotura precoz de la membrana del interior del vaso de expansión.

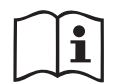

A causa de la capacidad del vaso de expansión de tan solo1 litro, el control de la presión de aire debe hacerse activando muy rápido el manómetro: en pequeño volúmenes, incluso la pérdida de una cantidad limitada de aire podría provocar una caída de presión importante. La calidad del vaso de expansión asegura el mantenimiento del valor configurado de presión de aire; realice el control únicamente cuando deba regular o si usted está seguro de un fallo de funcionamiento.

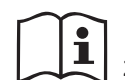

El control y/o restablecimiento de la presión de aire deben realizarse con la instalación de impulsión despresurizada: desconecte la bomba de la alimentación y abra la salida más cercana a la bomba, manteniéndola abierta hasta que no salga más agua.

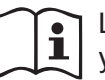

La estructura especial del vaso de expansión asegura la calidad y la duración especialmente de la membrana que es el componente más expuesto a desgaste en este tipo de componente. Sin embargo, en caso de rotura, habrá que sustituir todo el vaso de expansión, lo cual deberá ser llevado a cabo por personal autorizado.

#### 1.3 Electrobomba integrada

El sistema integra una electrobomba centrífuga de tipo multirrotor accionada con un motor eléctrico trifásico enfriado por agua. La refrigeración del motor por agua y no por aire asegura menos ruido del sistema y la posibilidad de colocarlo en espacios no ventilados.

El gráfico que aparece en la Fig.6 muestra la curva de las prestaciones hidráulicas.

El invertir modula automáticamente la velocidad de rotación de la electrobomba, lo que la permite desplazar su punto de trabajo según se requiera, en una parte cualquiera del área subtendida de la curva para mantener el valor de presión constante programado (SP). La curva roja destaca el comportamiento de e.sybox mini con punto de ajuste programado en 3.0 bar.

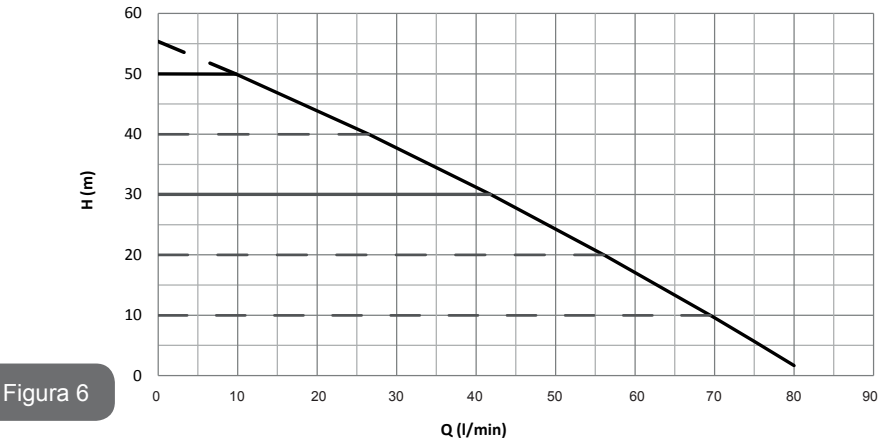

Se observa que, con SP = 3,0 bar, el sistema es capaz de garantizar una presión constante a los servicios que requieran caudales respectivamente de entre 0 y 40 litros/minuto. Para caudales superiores, el sistema trabaja según la curva característica de la electrobomba a la velocidad de rotación máxima. Para caudales inferiores a los límites citados anteriormente, además de asegurar presión constante, el sistema reduce la potencia absorbida y, por tanto, el consumo energético.

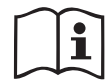

Los rendimientos antedichos deben ser considerados como medidos a la temperatura ambiente y el agua a 20°C aprox. durante los primeros 10 minutos de funcionamiento del motor, con un nivel de agua de aspiración a una profundidad no superior a 1 metro.

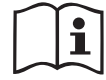

Al aumentar la profundidad de aspiración disminuyen los rendimientos de la electrobomba.

### 1.4 Características técnicas

| Argumento                         | Parámetro                               | e.sybox mini                        |                    |  |
|-----------------------------------|-----------------------------------------|-------------------------------------|--------------------|--|
|                                   | Tensión                                 | 1 ~ 110-127<br>VCA                  | 1 ~ 220-240<br>VCA |  |
| ELÉCTRICA                         | Frecuencia                              | 50/60 Hz                            |                    |  |
|                                   | Potencia máxima                         | 850                                 | ) W                |  |
| CARACTERÍSTICAS<br>DE CONSTRUCIÓN | Dimensiones de volu-<br>men             | 445x262x242 mm sin pies<br>de apoyo |                    |  |
|                                   | Peso en vacío (embalaje<br>no incluido) | 13,6 kg                             |                    |  |
|                                   | Clase de protección                     | IP x4                               |                    |  |
|                                   | Clase de aislamiento del motor          | F                                   |                    |  |

|                                  | Prevalencia máxima                                        | 55 m       |  |  |
|----------------------------------|-----------------------------------------------------------|------------|--|--|
| DDESTACIONES                     | Caudal máximo                                             | 80 l/min   |  |  |
| HIDRÁULICAS                      | Cebadura                                                  | <5min a 8m |  |  |
|                                  | Máxima presión de<br>funcionamiento                       | 7.5 bar    |  |  |
|                                  | Temperatura Máx del<br>líquido                            | 40 °C      |  |  |
| CONDICIONES DE<br>FUNCIONAMIENTO | Temperatura Máx<br>ambiente                               | 50 °C      |  |  |
|                                  | Temperatura ambiente<br>de almacén -10÷60 °C              |            |  |  |
|                                  | Presión constante                                         |            |  |  |
|                                  | Protección contra el funcionamiento en sec                |            |  |  |
|                                  | Protección anticongelante                                 |            |  |  |
| FUNCIONES Y<br>PROTECCIONES      | Protección anti-cycling                                   |            |  |  |
|                                  | Protección amperimétrica hacia el motor                   |            |  |  |
|                                  | Protección contra las tensiones de alimentación anormales |            |  |  |
|                                  | Protección contra la sobretemperatura                     |            |  |  |

# 2- INSTALACIÓN

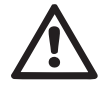

El sistema ha sido estudiado para ser utilizado en un lugar cerrado: no es posible instalar el sistema al aire libre ni/o quedar expuesto directamente a los agentes atmosféricos.

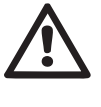

El sistema ha sido estudiado para poder funcionar en entornos cuya temperatura esté comprendida entre 0°C y 50°C (salvo asegurar la alimentación eléctrica: véase el apdo. 5.6.8 "función anticongelante").

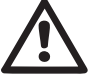

El sistema es adecuado para funcionar con agua potable.

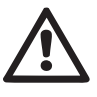

El sistema no se puede utilizar para bombear agua salada, agua residual, líquidos inflamables, corrosivos o explosivos (ej. petróleo, gasolina, diluyentes), grasas, aceites o productos alimentarios.

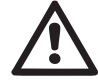

El sistema puede aspirar agua con un nivel que no supere la profundidad de 8 m (altura entre el nivel de agua y la boca de aspiración de la bomba).

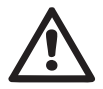

Si el sistema se utilizara para la alimentación hídrica doméstica respete las normativas locales de las autoridades responsables de la gestión de los recursos hídricos.

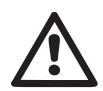

Cuando elija el lugar de instalación, compruebe que:

- el voltaje y la frecuencia indicados en la placa de características de la bomba correspondan a los datos de la instalación eléctrica de alimentación.
- La conexión eléctrica esté situada en un lugar seco, protegido de posibles inundaciones.
- La instalación eléctrica esté equipada con un interruptor diferencial de l ∆n ≤ 30 mA y que la puesta a tierra sea eficiente.

Si usted no está seguro de la ausencia de cuerpos extraños en el agua que se debe bombear, prevea un filtro en la entrada del sistema que sea adecuado para retener las impurezas.

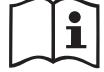

La instalación de un filtro en la aspiración implica una disminución de los rendimientos hidráulicos del sistema proporcional a la pérdida de carga inducida por el mismo filtro (generalmente cuanto más grande es el poder de filtrado, mayor es la disminución del rendimiento).

Elija el tipo de configuración que desea adoptar (vertical u horizontal), teniendo en cuenta las conexiones hacia la instalación, la posición del panel de interfaz usuario y los espacios disponibles, tal como se indica a continuación. Es posible la instalación en pared, ver apart. 8.2.

# 2.1 - Configuración Vertical

Atornillar los 4 pies de goma proporcionados sueltos en el embalaje en los alojamientos correspondientes de latón de la cara C. Coloque el sistema en el lugar de instalación, teniendo en cuenta las dimensiones de la Fig. 7.

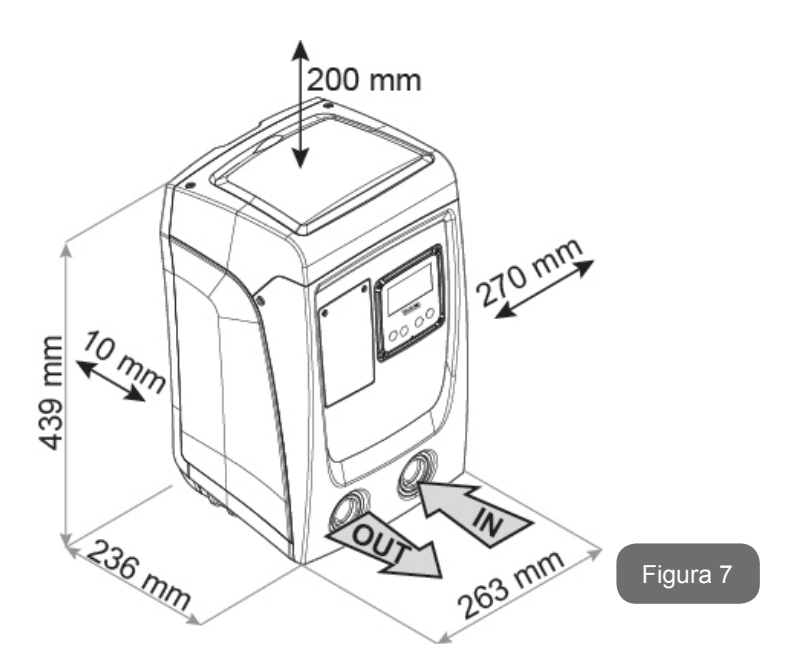

- La distancia de al menos 10 mm entre la Cara E del sistema y una pared es obligatoria para garantizar la ventilación a través de las rejillas. Si se prevé tener que vaciar el sistema desde su puerta de descarga y no desde la instalación, dejar una distancia adicional adecuada para el espacio de maniobra del tapón de descarga.
- La distancia mínima de 10 mm entre la Cara B del sistema y un objeto es obligatoria para asegurar la salida del cable de alimentación hacia la toma de corriente.
- La distancia de al menos 200 mm entre la Cara A del sistema y un obstáculo es recomendada para poder quitar la Tapa y poder acceder al Alojamiento técnico.

En el caso de superficie irregular, desenrosque el pie que no queda bien apoyado, regulándolo hasta que toque la superficie a fin de garantizar la estabilidad del sistema. El sistema debe estar colocado de manera segura y estable, garantizando la verticalidad del eje: no coloque el sistema inclinado.

#### 2.1.1 Conexiones hidráulicas

Realice la conexión en la entrada del sistema a través de la boca en la Cara F indicada con "IN" en la Fig. 7 (conexión de aspiración). Después, guitar el tapón correspondiente con la ayuda de un destornillador.

Realizar la conexión de salida del sistema a través de la boca en la Cara F indicada con "OUT" en la Fig.7(conexión de envío). Después, quitar el tapón correspondiente con la ayuda de un destornillador.

Todas las conexiones hidráulicas desde el sistema hacia la instalación son con roscas hembra de 1" GAS realizadas en latón.

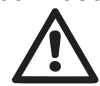

Si se desea conectar el producto a la instalación mediante racores que tengan un diámetro superior al diámetro normal del tubo de 1" (por ejemplo, el casquillo en el caso de los racores de 3 piezas), asegúrese de que la rosca macho de 1"GAS del racor sobresalga menos 25 mm de la medida antedicha (véase la Fig. 8).

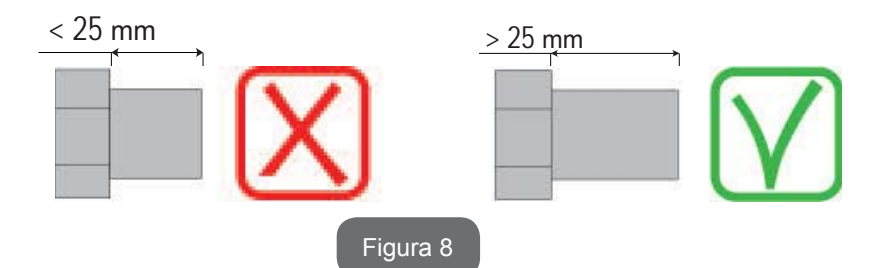

Las roscas de latón se encuentran en alojamientos de tecnopolímero. Mientras se realiza la junta hermética de la conexión con añadido de material (por ej. teflón, cáñamo, ...), asegurarse de no excederse con la junta: bajo la acción de un par de apriete adecuado (por ej. llave para tubos de mango largo), el material en exceso podría ejercer esfuerzos anómalos en el alojamiento de tecnopolímero, dañándolo definitivamente.

En relación a la posición respecto del agua que se debe bombear, la instalación del sistema puede definirse "sobre el nivel de agua" o "bajo el nivel de agua". En particular, la instalación se define "sobre el nivel de agua" cuando la bomba está colocada en un nivel superior respecto del agua que se debe bombear (ej. bomba en la superficie y agua en el pozo);

por el contrario, "bajo el nivel de agua" es cuando la bomba está colocada en un nivel inferior respecto del agua que se debe bombear (ej. tanque suspendido y bomba debajo).

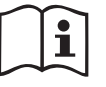

Cuando la instalación vertical del sistema sea tipo "sobre el nivel de agua", se recomienda instalar una válvula antirretorno en el tramo de aspiración de la instalación que servirá para permitir la operación de llenado del sistema (apdo. 2.1.2).

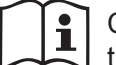

Cuando la instalación sea tipo "sobre el nivel de agua", instale el tubo de aspiración desde la fuente de agua hasta la bomba de manera ascendente evitando que se formen "cuellos de cisne" o sifones. No coloque el tubo de aspiración sobre el nivel de la bomba (para que no se formen burbujas de aire en el tubo de aspiración). El tubo de aspiración debe tener la entrada a al menos 30 cm de profundidad por debajo del nivel de agua y debe ser estanco en toda su longitud hasta la entrada de la electrobomba.

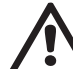

Los conductos de aspiración e impulsión deben montarse de manera que no ejerzan presión mecánica sobre la bomba.

#### 2.1.2.Operaciones de llenado Instalación sobre y bajo el nivel de agua

Instalación "sobre batiente" (apart. 2.1.1): acceder al hueco técnico y, con la ayuda de un destornillador, quitar el tapón de carga (Fig.3\_punto 6). Llene el sistema con agua limpia a través de la tapa de llenado dejando que el aire salga. Si la válvula antirretorno en el conducto de aspiración (recomendada en el apdo. 2.1.1) ha sido colocada cerca de la tapa de entrada del sistema, la cantidad de agua que se necesita para llenar el sistema es de 0,9 litros. Se aconseja montar la válvula antirretorno en el extremo del tubo de aspiración (válvula de pie) para poder llenar también dicho tubo completamente durante la operación de llenado. En este caso la cantidad de agua necesaria para la operación de llenado dependerá de la longitud del tubo de aspiración (0,9 litros + ...).

Instalación "bajo el nivel de agua" (apdo. 2.1.1): si entre el depósito de agua y el sistema no hay ninguna válvula de cierre (o estuvieran abiertas), este se llena automáticamente apenas comienza a salir el aire de su inte-

rior. Por lo tanto, aflojando el tapón de llenado (Fig. 3 punto 6) lo suficiente como para hacer salir el aire del interior, el sistema podrá llenarse completamente. Es necesario controlar la operación y cerrar la tapa de llenado apenas salga agua (se sugiere montar una válvula de cierre en el tramo del conducto de aspiración y utilizarla para gobernar la operación de llenado con el tapón abierto). Como alternativa, si el conducto de aspiración se interceptara con una válvula cerrada, la operación de llenado podrá realizarse de la misma manera que aquella descrita para la instalación sobre el nivel de agua.

#### 2.2 - Configuración horizontal

Atornillar los 4 pies de goma proporcionados sueltos en el embalaje en los alojamientos correspondientes de latón de la cara E. Coloque el sistema en el lugar de instalación teniendo en cuenta las dimensiones de la Fig.9.

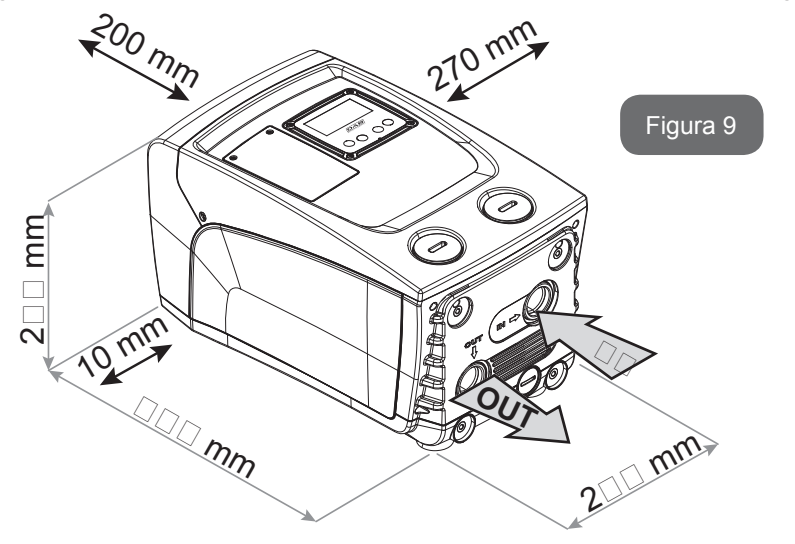

- La distancia mínima de 10 mm entre la Cara B del sistema y un objeto es obligatoria para asegurar la salida del cable de alimentación hacia la toma de corriente.
- La distancia de al menos 200 mm entre la Cara A del sistema y un obstáculo es recomendada para poder quitar la Tapa y poder acceder al Alojamiento técnico.

En el caso de superficie irregular, desenrosque el pie que no queda bien apoyado, regulándolo hasta que toque la superficie a fin de garantizar la estabilidad del sistema. El sistema debe estar colocado de manera segura y estable, garantizando la verticalidad del eje: no coloque el sistema inclinado.

#### 2.2.1 Conexiones hidráulicas

Realice la conexión en la entrada del sistema a través de la boca en la Cara C indicada con "IN" en la Fig. 9 (conexión de aspiración). Después, quitar el tapón correspondiente con la ayuda de un destornillador. Realizar la conexión de salida del sistema mediante la boca en la Cara C indicada con "OUT 1" en Fig. 9 y/o mediante la boca en la Cara F indicada con "OUT 2" en Fig. 9 (conexión de envío). En esta configuración las 2 bocas pueden utilizarse indistintamente entre sí (según la conveniencia de instalación), o bien simultáneamente (sistema de dos impulsiones). Por tanto, quitar el/los tapón/ es de la/s puerta/s que se desee utilizar con la ayuda de un destornillador.

Todas las conexiones hidráulicas desde el sistema hasta la instalación son con roscas hembra de 1" GAS realizadas en latón.

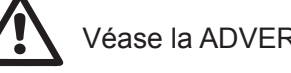

Véase la ADVERTENCIA respectiva en la Fig.8.

# 2.2.2 Orientación del Panel de Interfaz

El Panel de Interfaz ha sido estudiado con la finalidad de poder ser orientado hacia la dirección más cómoda para el usuario: la forma cuadrada permite la rotación de 90° en 90° (Fig. 10).

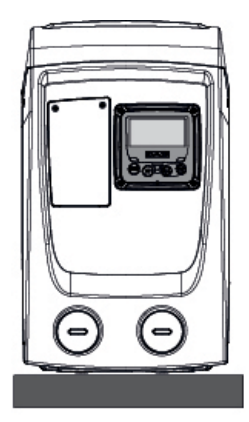

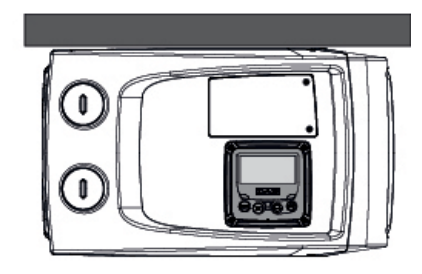

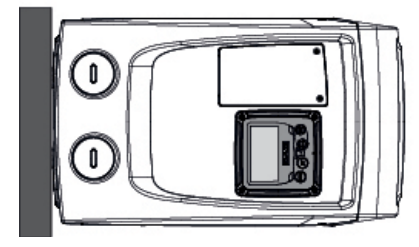

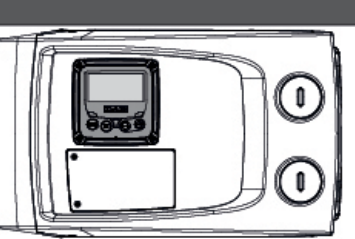

Figura 10

- Retirar los 4 tornillos en los rincones del panel utilizando la herramienta adicional.
- No quitar completamente los tornillos; se recomienda retirarlos sólo por la rosca de la carena del producto.
- Tenga cuidado de que los tornillos no caigan dentro del sistema.
- Aleje el panel teniendo cuidado de no tensar el cable de transmisión de señal.
- Coloque nuevamente el panel en su lugar con la orientación preferida, teniendo cuidado de no pellizcar el cable.
- Enrosque los 4 tornillos con la llave.

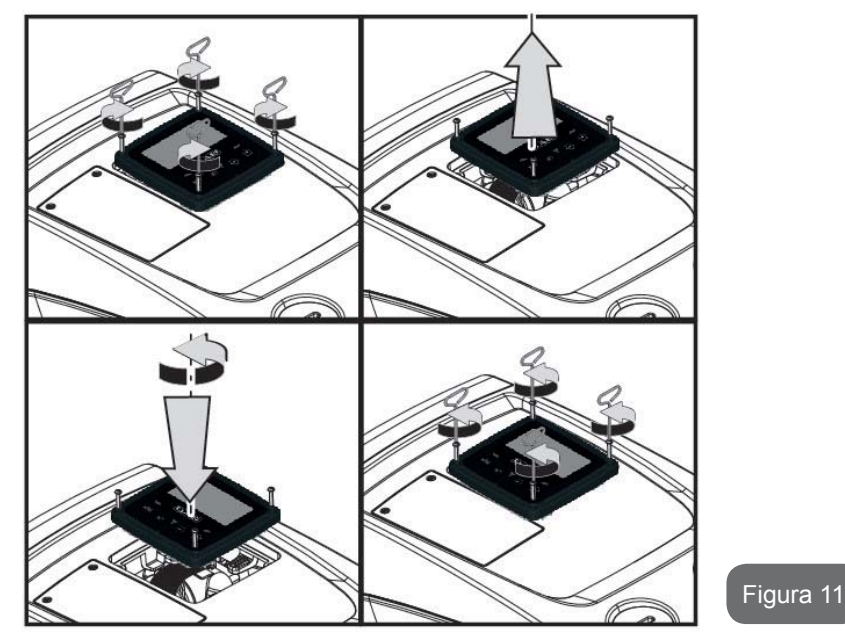

# 2.2.3 Operación de llenado Instalación sobre y bajo el nivel de agua

En relación a la posición respecto del agua que se debe bombear, la instalación del sistema puede definirse sobre el nivel de agua o bajo el nivel de agua. En particular, la instalación se define "sobre el nivel de agua" cuando la bomba está colocada en un nivel superior respecto del agua que se debe bombear (ej. bomba en la superficie y agua en el pozo); por el contrario, "bajo el nivel de agua" es cuando la bomba está colocada en un nivel inferior respecto del agua que se debe bombear (ej. tanque suspendido y bomba debajo).

Instalación "sobre batiente": con la ayuda de un destornillador, quitar el tapón de carga que, para la configuración horizontal, es el de la Cara F (Fig. 1). Llene el sistema con agua limpia a través de la tapa de llenado teniendo cuidado en dejar que el aire salga: para asegurar un llenado excelente, se recomienda abrir también la puerta de carga de la Cara A (Fig.1), utilizada para el llenado en configuración vertical, para dejar que salga completamente todo el aire que, de lo contrario, podría quedarse atrapado en el sistema; asegurarse de cerrar correctamente las apertu-

ras una vez terminada la operación. La cantidad de agua que se necesita para llenar el sistema es de 0,7 litros como mínimo. Se aconseja montar la válvula antirretorno en el extremo del tubo de aspiración (válvula de pie) para poder llenar también dicho tubo completamente durante la operación de llenado. En este caso la cantidad de agua necesaria para la operación de llenado dependerá de la longitud del tubo de aspiración (0,7 litros + ...). Instalación "bajo el nivel de agua": si entre el depósito de agua y el sistema no hay ninguna válvula de cierre (o estuvieran abiertas), este se llena automáticamente apenas comienza a salir el aire de su interior. Por lo tanto, aflojando el tapón de llenado (Cara F - Fig. 1) lo suficiente como para hacer salir el aire del interior, el sistema podrá llenarse completamente. Es necesario controlar la operación y cerrar la tapa de llenado apenas el agua salga (se sugiere montar una válvula de cierre en el tramo de conducto de aspiración y utilizarla para gobernar la operación de llenado con el tapón abierto). Como alternativa, si el conducto de aspiración se interceptara con una válvula cerrada, la operación de llenado podrá realizarse de la misma manera que aquella descrita para la instalación sobre el nivel de agua.

#### **3 - PUESTA EN FUNCIONAMIENTO**

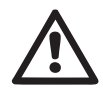

La profundidad de aspiración no debe superar los 8 m.

#### 3.1 - Conexiones eléctricas

Para mejorar la inmunidad al posible ruido emitido hacia otros equipos, se aconseja utilizar una línea eléctrica separada para la alimentación del producto.

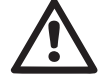

Atención: ¡respete siempre las normas de seguridad! La instalación eléctrica debe ser hecha por un electricista experto y autorizado que se asuma todas las responsabilidades.

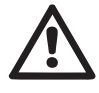

Se recomienda realizar una conexión correcta y segura a tierra de la instalación, tal como requerido por las normativas vigentes en materia.

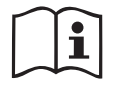

La tensión de línea puede cambiar cuando arranca la electrobomba. La tensión en la línea puede cambiar según la cantidad de dispositivos conectados a ésta y a la calidad de la misma línea.

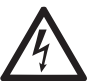

El interruptor diferencial de protección de la instalación debe tener el tamaño adecuado y debe ser tipo «Clase A». El interruptor diferencial automático deberá estar marcado con los siguientes dos símbolos:

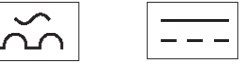

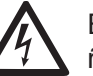

El interruptor magnetotérmico de protección debe tener el tamaño correcto (véanse las Características Eléctricas).

## 3.2 Configuración del inverter integrado

El sistema ha sido configurado por el fabricante para satisfacer la mayoría de los casos de instalación y funcionamiento con presión constante. Los parámetros principales configurados de fábrica son:

- Set-Point (valor de la presión constante deseado): SP = 3,0 bar / 43,5 psi.
- Reducción de la presión para la nueva puesta en marcha RP = 0,3 bar / 4,3 psi.
- Función Anti-cycling: Deshabilitada.

En todo caso, estos y otros parámetros se pueden configurar en función de la instalación. Ver los apart. 4-5 para las especificaciones.

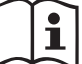

Para la definición de los parámetros SP y RP, se obtiene que la presión con la que el sistema se pone en marcha tiene el valor:

**Pstart = SP – RP** configuración por defecto Ejemplo: 3.0 – 0.3 = 2.7 bar en la

El sistema no funciona si el elemento de servicio se encuentra a una altura superior a la equivalente en metros columna de agua de la Pstart (considerar 1 bar = 10 m.c.a.): para la configuración por defecto, si el elemento de servicio se encuentra a al menos 27 m de altura, el sistema no arranca.

#### 3.3 - Cebado

El cebado de una bomba es la fase durante la cual la máquina trata de llenar de agua el cuerpo y el conducto de aspiración. Si la operación se lleva a cabo correctamente, la máquina podrá funcionar regularmente.

Después de que la bomba haya sido llenada (apdos. 2.1.2, 2.2.3) y el dispositivo haya sido configurado (apdo. 3.2), es posible conectar la alimentación eléctrica tras haber abierto al menos un elemento de servicio en la tubería de impulsión.

El sistema se enciende y controla la presencia de agua en la impulsión durante los primeros 10 segundos.

Si se detectara un flujo de agua en la impulsión, la bomba estará cebada y comenzará a funcionar regularmente. Este es el caso típico de la instalación bajo el nivel de agua (apdos. 2.1.2, 2.2.3). El elemento de servicio abierto en la tubería impulsión por el que ahora sale el agua bombeada puede cerrarse. Si después de 10 segundos no se detectara ningún flujo regular en la impulsión, el sistema solicitará la confirmación para activar el procedimiento de cebado (caso típico de instalaciones sobre el nivel de agua, apdos. 2.1.2, 2.2.3), es decir:

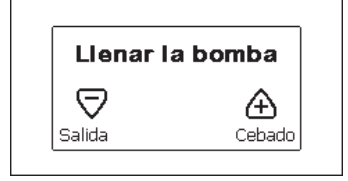

Pulsando "+" el sistema activará el procedimiento de cebado: comenzará a funcionar durante un tiempo máximo de 5 minutos durante los cuales el bloqueo de seguridad contra el funcionamiento en seco no se activa. El tiempo de cebado depende de varios parámetros, de los cuales los más influyentes son la profundidad del nivel de agua a aspirar, el diámetro del conducto de aspiración, la hermeticidad del conducto de aspiración. A no ser que se utilice un conducto de aspiración de medida no inferior a 1" y que esté bien sellado (no presente orificios o juntas por las que pueda aspirar aire), el producto se ha estudiado para conseguir cebarse en condiciones de agua hasta los 8 m de profundidad, en un tiempo inferior a los 5 minutos. En cuanto el sistema detecta flujo continuo en envío, sale del proceso de cebado y empieza su funcionamiento regular. El elemento de servicio abierto en la tubería de impulsión por el que ahora sale el agua bombeada se puede cerrar. Si tras los 5 minutos del procedimiento el producto todavía no estuviera cebado, la pantalla de interfaz mostrará un mensaje de fallo. Desconecte la alimentación, llene el producto añadiendo agua nueva, espere 10 minutos y repita el procedimiento desde la conexión de la clavija de alimentación en adelante.

Pulsando "-" se confirma que no se desea poner en marcha el procedimiento de cebado. El producto queda en alarma.

#### Funcionamiento

Tras el cebado de la electrobomba, el sistema comienza a funcionar regularmente según los parámetros configurados: se pone en marcha automáticamente al abrir el grifo, proporciona agua con la presión configurada (SP), mantiene la presión constante incluso abriendo otros grifos, se detiene automáticamente tras el tiempo T2 después de haber logrado las condiciones de apagado (T2 es configurado por el usuario, valor de fábrica 10 s).

#### 4 - BOTONERA Y PANTALLA

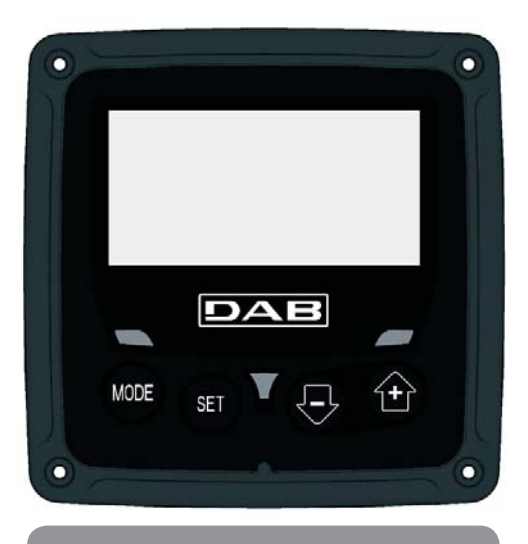

Figura 12: Aspecto de la interfaz usuario

La interfaz usuario está compuesta por un teclado con pantalla LCD 128x240 pixeles y LED de señalización POWER, COMM, ALARM como se puede observar en la Figura 12.

La pantalla muestra las magnitudes y las condiciones del dispositivo, indicando las funciones de los distintos parámetros.

Las funciones de los botones están resumidas en la Tabla 1.

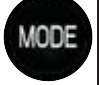

El botón MODE permite pasar a los elementos siguientes dentro de cada menú. Presionándolo durante al menos 1 segundo se salta al elemento de menú anterior.

SET

El botón SET permite salir del menú actual.

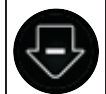

Disminuye el parámetro actual (si es un parámetro que se puede modificar).

Aumenta el parámetro actual (si es un parámetro que se puede modificar).

#### Tabla 1: Funciones de los botones

Una presión prolongada del botón "+" o del botón "-" permite aumentar o disminuir automáticamente el parámetro seleccionado. Transcurridos 3 segundos después de presionar el botón "+" o el botón "-" aumenta la velocidad de incremento/disminución automáticos.

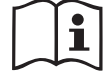

Al pulsar el botón + o el botón - la magnitud seleccionada se modifica y se memoriza inmediatamente en la memoria permanente (EEprom). El apagado, incluso accidental, de la máquina durante esta etapa no provoca la pérdida del parámetro configurado.

El botón SET sirve únicamente para salir del menú actual y sirve para memorizar las modificaciones hechas. Sólo en casos especiales, descritos en los apartados siguientes, algunos tamaños se ejecutan con la presión de "SET" o "MODE".

#### Led de señalización

• Potencia

LED de color blanco. Está encendido con luz fija cuando la máquina está alimentada. Destella cuando la máquina está inhabilitada.

Alarma

LED de color rojo. Está encendido con luz fija cuando la máquina está bloqueada por un error.

#### Menú

La estructura completa de todos los menús y de todos los elementos que lo componen está descrita en la Tabla 3.

Acceso a los menús

Desde el menú principal se puede acceder a los distintos menús de dos maneras:

- 1 Acceso directo con combinación de botones.
- 2 Acceso por nombre mediante el menú desplegable.

#### 4.1 Acceso directo con combinación de botones

Al menú deseado se accede directamente pulsando simultáneamente la combinación de botones durante el tiempo necesario (por ejemplo MODE SET para entrar en el menú Setpoint) y los elementos de menú se hacen correr con el botón MODE.

La Tabla 2 muestra los menús que se pueden abrir con las combinaciones de botones.

| NOMBRE<br>DEL MENÚ | BOTONES DE ACCESO DIRECTO | TIEMPO DE PRESIÓN  |
|--------------------|---------------------------|--------------------|
| Usuario            | MODE                      | Al soltar el botón |
| Monitor            | SET                       | 2 s                |

| Setpoint                                 | MODE SET     | 2 s                            |
|------------------------------------------|--------------|--------------------------------|
| Manual                                   | SET 🕞 🕂      | 5 s                            |
| Instalador                               | MODE SET     | 5 s                            |
| Asistencia<br>técnica                    | MODE SET     | 5 s                            |
| Reajuste de<br>los valores<br>de fábrica | SET          | 2 s al encenderse el<br>equipo |
| Reajuste                                 | MODE SET 🕞 🔂 | 2 s                            |

Tabla 2: Acceso a los menú

|                                 | Menú reducido ( visible )                                                                                | )                                                    | Menú ampliado ( acceso directo o contraseña ) |                                                                                                   |                                                                               |                                                     |  |                                   |
|---------------------------------|----------------------------------------------------------------------------------------------------|------------------------------------------------------|-----------------------------------------------|---------------------------------------------------------------------------------------------------|-------------------------------------------------------------------------------|-----------------------------------------------------|--|-----------------------------------|
| PRINCIPAL<br>(Página Principal) | Menú Usuario<br>mode                                                                                     | Menú Monitor<br>set-menos                            | Menú Setpoint<br>mode-set                     | Menú Manual set-menos-más                                                                         | Menú Instalador<br>mode-set-menos                                             | Menú Asist. Técnica<br>mode-set-más                 |  |                                   |
| Selección Menú                  | ESTADO<br>RS<br>Revoluciones por<br>minuto                                                               | <b>CT</b><br>Contraste                               | <b>SP</b><br>Presión de setpoint              | ESTADO                                                                                            | <b>RP</b><br>Disminución presión<br>por reencendido                           | <b>TB</b><br>Tiempo de bloqueo por<br>falta de agua |  |                                   |
| Selezione Menù                  | VP<br>Presión                                                                                            | <b>BK</b><br>Retroiluminación                        |                                               | Configuración velo-<br>cidad                                                                      | <b>OD</b><br>Tipo de instalación                                              |                                                     |  |                                   |
|                                 | Visualización del flujo<br>PO<br>Potencia suministrada<br>a la bomba<br>C1<br>Corriente de fase<br>bomba | <b>TK</b><br>Tiempo de encendido<br>retroiluminación |                                               | VP<br>Presión<br>VF<br>Visualización del flujo<br>PO<br>Potencia suministrada<br>a la bomba<br>C1 |                                                                               | <b>T2</b><br>Retardo de apagado                     |  |                                   |
|                                 | Horas de encendido                                                                                       | LA<br>Idioma                                         |                                               | Corriente de fase<br>bomba<br><b>RS</b><br>Revoluciones por                                       | <b>MS</b><br>Sistema de medida                                                | <b>GP</b><br>Ganancia<br>proporcional               |  |                                   |
|                                 | Número de arranques                                                                                      | <b>TE</b><br>Temperatura<br>disipador                |                                               | - Revoluciones por<br>minuto<br><b>TE</b><br>Temperatura                                          | minuto<br>TE<br>Temperatura                                                   | minuto<br><b>TE</b><br>Temperatura                  |  | <b>GI</b><br>Ganancia<br>integral |
|                                 | <b>PI</b><br>Histograma de la<br>potencia                                                                |                                                      |                                               | disipador                                                                                         |                                                                               | <b>RM</b><br>Velocidad máxima                       |  |                                   |
|                                 | <b>PI</b><br>Istogramma della<br>potenza                                                                 |                                                      |                                               |                                                                                                   | <b>EK</b><br>Habilitación de la<br>función<br>baja presión en aspi-<br>ración |                                                     |  |                                   |
|                                 |                                                                                                    |                                                      |                                               |                                                                                                   | <b>PK</b><br>Umbral de baja presión<br>en aspiración                          |                                                     |  |                                   |

| Flujo suministrado                                |  | <b>T1</b><br>Retraso de baja pr. |                                                        |
|---------------------------------------------------|--|----------------------------------|--------------------------------------------------------|
| VE<br>Informaciones<br>HW y SW                    |  |                                  |                                                        |
| <b>FF</b><br>Fallos y Advertencias<br>(Historial) |  |                                  | <b>AY</b><br>Anti Cycling                              |
|                                                   |  |                                  | <b>AE</b><br>Antibloqueo                               |
|                                                   |  |                                  | <b>AF</b><br>Anticongelante                            |
|                                                   |  |                                  | <b>RF</b><br>Restablecimiento<br>Fallos y Advertencias |
|                                                   |  |                                  | <b>PW</b><br>Configuración<br>contraseña               |

| Leyenda                   |                                         |  |  |  |
|---------------------------|-----------------------------------------|--|--|--|
| Colores de identificación |                                         |  |  |  |
|                           | Parámetros disponibles en la versión K. |  |  |  |

#### 4.2 - Acceso por nombre mediante el menú desplegable

A la selección de los distintos menús se accede según el nombre. Desde el menú Principal se accede a la selección del menú pulsando cualquiera de los botones + o -.

En la página de selección de los menús aparecen los nombres de los menús a los que se puede acceder y uno de los menús aparece seleccionado por una barra (véase la Figura 13-14). Con los botones + y - se desplaza la barra de selección hasta seleccionar el menú deseado y se entra pulsando MODE.

| SE                  | SELECCIÓN MENÚ |  |  |  |  |
|---------------------|----------------|--|--|--|--|
| MENÚ PR             | MENÚ PRINCIPAL |  |  |  |  |
| MENÚ USUARIO        |                |  |  |  |  |
| MENÚ M              | MENÚ MONITOR   |  |  |  |  |
| CO 2000 mm 3.0 bar  |                |  |  |  |  |
| GO 2000 rpm 3,0 bar |                |  |  |  |  |

Figura 13: Selección del menú desplegable

Los elementos que se visualizan son PRINCIPAL, USUARIO, MONITOR, posteriormente aparece un cuarto elemento MENÚ AMPLIADO; este elemento permite ampliar el número de los menús visualizados. Seleccionando MENÚ AMPLIADO se abrirá una ventana pop-up que comunica la inserción de una clave de acceso (CONTRASEÑA). La clave de acceso (CONTRASEÑA) coincide con la combinación de botones utilizada para el acceso directo (como indicado en la Tabla 7) y permite ampliar la visualización de los menús desde el menú correspondiente a la clave de acceso a todos aquellos con prioridad inferior.

El orden de los menús es: Usuario, Monitor, Setpoint, Manual, Instalador, Asistencia Técnica.

Seleccionando una clave de acceso, los menús desbloqueados quedan disponibles durante 15 minutos o hasta que se inhabiliten manualmente mediante el elemento "Ocultar menús avanzados" que aparece en la selección menús cuando se utiliza una clave de acceso.

En la Figura 14 se muestra un esquema del funcionamiento para la selección de los menús.

En el centro de la página se encuentran los menús, desde la derecha se llega a través de la selección directa con combinación de botones; desde la izquierda se llega a través del sistema de selección con menú desplegable.

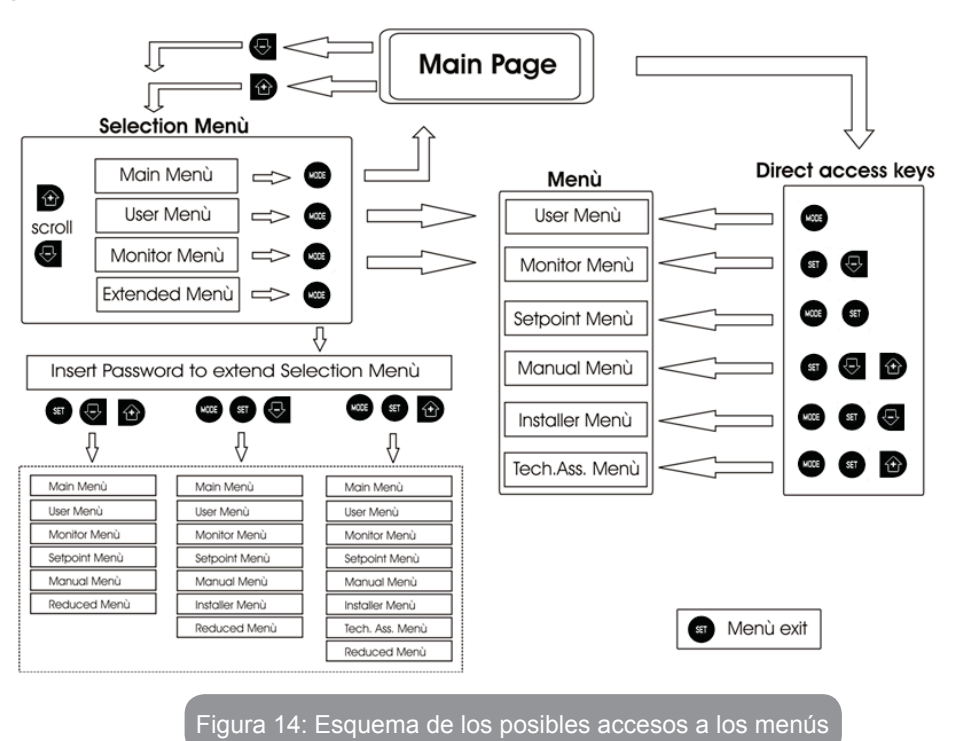

# 4.3 - Estructura de las páginas de menú

Durante el encendido se visualizan algunas páginas de presentación donde aparece el nombre del producto y el logotipo; luego se pasa a un menú principal. El nombre de los menús aparece siempre en la parte superior de la pantalla.

En la página principal siempre aparecen:

Estado: estado de funcionamiento (por ej. standby, go, Fallo)

Revoluciones motor: valor en [rpm]

Presión: valor en [bar] o [psi] según la unidad de medida configurada.

<u>Potencia:</u> valor en [kW] de la potencia absorbida por el dispositivo. Si se produjera el acontecimiento pueden aparecer: <u>Indicaciones de fallos</u> <u>Indicaciones de Advertencias</u> <u>Iconos específicos</u>

Las condiciones de error figuran en la tabla 8. Las otras visualizaciones están indicadas en la tabla 4.

| Condiciones de error o de estado visualizadas en la página principal |                                                                 |  |  |  |
|----------------------------------------------------------------------|-----------------------------------------------------------------|--|--|--|
| Identificador                                                        | Descripción                                                     |  |  |  |
| GO                                                                   | Motor en funcionamiento                                         |  |  |  |
| SB                                                                   | Motor detenido                                                  |  |  |  |
| DIS                                                                  | Estado del motor deshabilitado manualmente                      |  |  |  |
| F4                                                                   | Estado / alarma Función señal de baja presión en aspiración     |  |  |  |
| EE                                                                   | Escritura y lectura en EEprom de las configuraciones de fábrica |  |  |  |
| WARN.<br>Tensión baja                                                | Alarma por falta de la tensión de alimentación                  |  |  |  |

Tabla 4: Mensajes de estado y error en la página principal

Las otras páginas de menú varían con las funciones asociadas y están descritas posteriormente por tipo de indicación o ajuste. Cuando se entra en cualquier menú, la parte inferior de la página muestra una síntesis de los parámetros principales de funcionamiento (estado de funcionamiento o fallo, velocidad y presión).

Esto permite tener constantemente bajo control los parámetros fundamentales de la máquina.

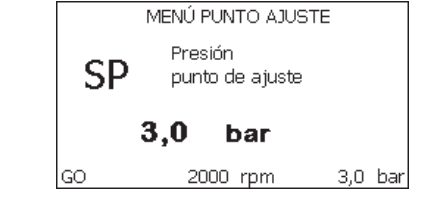

| Indicaciones en la barra de estado en la parte inferior de cada página |                                                                |  |  |  |
|------------------------------------------------------------------------|----------------------------------------------------------------|--|--|--|
| Identificador                                                          | Descripción                                                    |  |  |  |
| GO                                                                     | Motor en funcionamiento                                        |  |  |  |
| SB                                                                     | Motor detenido                                                 |  |  |  |
| Inhabilitada                                                           | Estado del motor deshabilitado manualmente                     |  |  |  |
| rpm                                                                    | R.P.M. del motor                                               |  |  |  |
| bar                                                                    | Presión de la instalación                                      |  |  |  |
| FALLO                                                                  | Presencia de un error que impide el control de la electrobomba |  |  |  |

Tabla 5: Indicaciones en la barra de estado

En las páginas que muestran los parámetros pueden aparecer: valores numéricos y unidades de medida del elemento actual, valores de otros parámetros asociados a la configuración del elemento actual, barra gráfica, listas; véase la Figura 15.

#### 4.4 - Bloqueo de la configuración de los parámetros mediante Contraseña

El dispositivo tiene un sistema de protección mediante contraseña. Si se configura una contraseña, se podrá acceder y ver los parámetros del dispositivo pero estos no se podrán modificar.

El sistema de gestión de la contraseña se encuentra en el menú "asistencia técnica" y se gestiona mediante el parámetro PW.

#### 4.5 - Habilitación inhabilitación del motor

En condiciones de funcionamiento normal, pulsando y soltando los botones "+" y "-" se bloquea/desbloquea el motor (retentiva incluso después del apagado). Si se activara un fallo alarma, la operación anterior reajustará la misma alarma.

Cuando el motor está inhabilitado, este estado es indicado por el LED blanco intermitente.

Este mando se activa desde cualquier página de menú, salvo RF y PW.

# 5 - SIGNIFICADO DE CADA PARÁMETRO

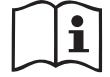

El inverter hace funcionar el sistema con una presión constante. Dicha regulación es adecuada si la instalación hidráulica aguas abajo del sistema está dimensionada oportunamente. Las instalaciones realizadas con tuberías de sección muy estrecha provocan pérdidas de carga que el equipo no logra compensar; el resultado es que la presión es constante en los sensores pero no en el elemento de servicio.

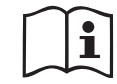

Las instalaciones que se puedan deformar mucho pueden crear problemas de oscilaciones; si así fuera, el problema se puede resolver modificando los parámetros de control "GP" y "GI" (véanse los apdos. 5.6.3 – GP: Coeficiente de ganancia proporcional y 5.6.4 - GI: Coeficiente de ganancia integral)

# 5.1 - Menú Usuario

Desde el menú principal, pulsando el botón MODE (o utilizando el menú de selección pulsando + o - ), se accede al MENÚ USUARIO. Dentro del menú, el botón MODE permite hacer correr las distintas páginas del menú. Las magnitudes visualizadas son las siguientes.

# 5.1.1 - Estado

Muestra el estado de la bomba.

5.1.2 - RS: Visualización de la velocidad de rotación

Velocidad de rotación del motor en rpm.

# 5.1.3 - VP: Visualización de la presión

Presión de la instalación medida en [bar] o [psi] según el sistema de medida utilizado.

# 5.1.4 - VF: Visualización del flujo

Muestra el flujo instantáneo en [litros/min] o [gal/min] según la unidad de medida configurada.

# 5.1.5 - PO: Visualización de la potencia absorbida

Potencia absorbida por la electrobomba en [kW].

Debajo del símbolo de la potencia medida PO puede aparecer un símbolo circular intermitente. Dicho símbolo indica la prealarma de superación de la potencia máxima admitida.

# 5.1.6 - C1: Visualización de la corriente de fase

Corriente de fase del motor en [A].

Debajo del símbolo de la corriente de fase C1 puede aparecer un símbolo circular intermitente. Dicho símbolo indica la prealarma de superación de la corriente máxima admitida. Si el símbolo destella regularmente significa que se está activando la protección contra la sobrecorriente en el motor y es muy probable que se active la protección.

# 5.1.7 - Horas de funcionamiento y número de arranques

Indica en tres líneas las horas de alimentación eléctrica del dispositivo, las horas de trabajo de la bomba y el número de encendidos del motor.

# 5.1.8 - PI: Histograma de la potencia

Muestra un histograma de la potencia suministrada en 5 barras verticales. El histograma indica la cantidad de tiempo en que la bomba se ha encendido en un determinado nivel de potencia. En el eje horizontal están situadas las barras en los distintos niveles de potencia; en el eje vertical se muestra el tiempo durante el cual la bomba ha sido encendida en el nivel de potencia específico (% de tiempo respecto del total).

| MENÚ USUARIO |     |      |     |     |    |        |
|--------------|-----|------|-----|-----|----|--------|
|              | Т%: | 8    | 21  | 38_ | 28 | 5      |
| PI           |     |      | _   |     |    |        |
| Saving       |     |      |     |     |    | =      |
| 42 %         | P%: | 20   | 40  | 60  | 80 | 100    |
| GO           | 2   | 2000 | rpm | 1   | 3  | ,0 bar |

Figura 16: Visualización del histograma de la potencia

# 5.1.9 - Flujo suministrado

La página muestra dos contadores de flujo. El primero indica el flujo total suministrado por la máquina. El segundo muestra un contador parcial que el usuario puede poner a cero.

El contador parcial puede ponerse a cero desde esta página presionando el pulsador " - " durante 2 segundos.

# 5.1.10 - VE: Visualización de la versión

Versión hardware y software incorporados en el equipo.

### 5.1.11- FF: Visualización fallos y advertencias (historial)

Visualización cronológica de los fallos producidos durante el funcionamiento del sistema.

Debajo del símbolo FF aparecen dos números x/y: "x" indica el fallo visualizado e "y" el número total de fallos presentes; a la derecha de estos números aparece una indicación sobre el tipo de fallo visualizado. Los botones + y – sirven para hacer correr la lista de los fallos: pulsando el botón - se retrocede en el historial hasta detenerse en el fallo más viejo, pulsando el botón + se avanza en el historial hasta detenerse en el error más reciente.

Los fallos se visualizan en orden cronológico a partir de aquel más viejo en el tiempo x=1 hasta aquel más reciente x=y. El número máximo de fallos visualizable es 64; una vez alcanzado dicho número, se comienzan a sobrescribir los más viejos.

Este elemento de menú muestra la lista de los fallos, pero no admite el reajuste. El reajuste puede hacerse sólo con el mando específico desde el elemento RF del MENÚ ASISTENCIA TÉCNICA.

El historial de los fallos no se cancela ni realizando un reajuste manual ni apagando el equipo, ni restableciendo los valores de fábrica, sólo se hace con el procedimiento antedicho.

#### 5.2 - Menú Monitor

Al MENÚ MONITOR se accede desde el menú principal manteniendo pulsados simultáneamente durante 2 s los botones "SET" y "-" (menos), o utilizando el menú de selección pulsando + o -.

Dentro del menú, pulsando el botón MODE, se visualizan las siguientes magnitudes en sucesión.

#### 5.2.1 - CT: Contraste de la pantalla

Regula el contraste de la pantalla.

#### 5.2.2 - BK: Luminosidad de la pantalla

Regula la retroiluminación de la pantalla en una escala de 0 a 100.

#### 5.2.3 - TK: Tiempo de encendido retroiluminación

Configura el tiempo de encendido de la retroiluminación a partir de la última presión de un botón.

Valores admitidos: desde 20 s a 10 min o bien "siempre encendida".

Cuando la retroiluminación está apagada, se enciende presionando cualquier botón.

### 5.2.4 - LA: Idioma

Visualización en uno de los siguientes idiomas:

- Italiano
- Inglés
- Francés
- Alemán
- Español
- Holandés
- Sueco
- Turco
- Eslovaco
- Rumano
- Ruso

## 5.2.5 - TE: Visualización de la temperatura del disipador

#### 5.3 - Menú Setpoint

Desde el menú principal, mantenga pulsados simultáneamente los botones "MODE" y "SET" hasta que en la pantalla aparezca "SP" (o utilice el menú de selección pulsando + o - ).

Los botones + y – permiten aumentar y disminuir respectivamente la presión de presurización de la instalación.

Para salir del menú actual y volver al menú principal, pulse SET.

El intervalo de regulación es 1-5 bar (14-72 psi).

# 5.3.1 - SP: Configuración de la presión de setpoint

Presión a la que se presuriza la instalación.

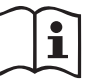

La presión de reencendido de la bomba está asociada a la presión configurada SP y a RP.

RP indica la disminución de presión respecto de "SP", cque provoca el arranque de la bomba.

*Ejemplo:* SP = 3,0 [bar]; RP = 0,3 [bar];

Durante el funcionamiento normal, la instalación está presurizada en 3,0 [bar].

La electrobomba podrá reencenderse cuando la presión desciende por debajo de 2,7 [bar].

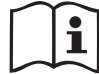

La configuración de una presión (SP) muy alta respecto de las prestaciones de la bomba puede provocar falsos errores de falta de agua BL; en estos casos, baje la presión configurada.

#### 5.4 - Menú Manual

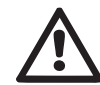

En funcionamiento manual, la suma entre la presión entrante y la máxima presión suministrable no debe ser superior a 8 bar.

Desde el menú principal, mantenga pulsados simultáneamente los botones "SET" & "+" & "-" hasta que aparezca la página del menú manual (o utilice el menú de selección pulsando + o - ).

El menú permite visualizar y modificar varios parámetros de configuración: el botón MODE permite hacer correr las páginas de menú, los botones + y - permiten aumentar y disminuir el valor del parámetro en cuestión. Para salir del menú actual y volver al menú principal, pulse SET.

Entrar al menú manual presionando los botones SET + - hace que la máquina entre en la condición de STOP coaccionado. Esta función puede utilizarse para imponer la parada a la máquina.

Dentro de la modalidad manual, independientemente del parámetro visualizado, siempre es posible ejecutar los siguientes mandos:

Puesta en marcha temporal de la electrobomba

Pulsando simultáneamente los botones MODE y + se pone en marcha la bomba a la velocidad RI; el funcionamiento se mantiene hasta que se sueltan ambos botones.

Cuando se activa el mando bomba ON o bomba OFF, la pantalla recibe la comunicación.

Puesta en marcha de la bomba

Pulsando simultáneamente los botones MODE - + durante 2 segundos la bomba arranca a la velocidad RI. El funcionamiento se mantiene hasta que se pulse el botón SET. Pulsando posteriormente SET se sale manualmente del menú.

Cuando se activa el mando bomba ON o bomba OFF, la pantalla recibe la comunicación.

En caso de funcionamiento en este modo durante más de 5' sin la presencia de flujo hidráulico, la máquina activará la alarma por sobrecalentamiento, comunicando el error PH. Cuando se activa el error PH, el reajuste se realizará únicamente de manera automática. El tiempo de reajuste es de 15'; si el error PH se activara más de 6 veces consecutivas, el tiempo de reajuste aumentará a 1 h. Tras haberse reajustado después de este error, la bomba permanecerá en stop hasta que el usuario la reencienda con los botones "MODE" "-" "+".

#### 5.4.1 - Estado

Muestra el estado de la bomba.

#### 5.4.2 - RI: Configuración de la velocidad

Configura la velocidad del motor en rpm. Permite coaccionar el número de revoluciones en un valor predeterminado.

#### 5.4.3 - VP: Visualización de la presión

Presión de la instalación medida en [bar] o [psi] según el sistema de medida utilizado.

#### 5.4.4 - VF: Visualización del flujo

Visualiza el caudal en la unidad de medida elegida. La unidad de medida puede ser [l/min] o [gal/min], véase el apdo. 5.5.3 - MS: Sistema de medida.

#### 5.4.5 - PO: Visualización de la potencia absorbida

Potencia absorbida por la electrobomba en [kW].

Debajo del símbolo de la potencia medida PO puede aparecer un símbolo circular intermitente. Dicho símbolo indica la prealarma de superación de la potencia máxima admitida.

#### 5.4.6 - C1: Visualización de la corriente de fase

Corriente de fase del motor en [A]. Debajo del símbolo de la corriente de fase C1 puede aparecer un símbolo circular intermitente. Dicho símbolo indica la prealarma de superación de la corriente máxima admitida. Si el símbolo destella regularmente significa que se está activando la protección contra la sobrecorriente en el motor y es muy probable que se active la protección.

# 5.4.7 - RS: Visualización de la velocidad de rotación

Velocidad de rotación del motor en rpm.

#### 5.4.8 - TE: Visualización de la temperatura del disipador

#### 5.5 - Menú Instalador

Desde el menú principal, mantenga pulsados simultáneamente los botones "MODE", "SET" y "-" hasta que en la pantalla aparezca el primer parámetro del

menú instalador "SP" (o utilice el menú de selección pulsando + o - ). El menú permite visualizar y modificar varios parámetros de configuración: el botón MODE permite hacer correr las páginas de menú, los botones + y - permiten aumentar y disminuir el valor del parámetro en cuestión. Para salir del menú actual y volver al menú principal, pulse SET.

**5.5.1 - RP: Configuración de la disminución de presión por reencendido** Indica la disminución de presión respecto del valor SP que provoca el reencendido de la bomba. Por ejemplo, si la presión de setpoint es de 3,0 [bar] y RP es de 0,5 [bar], el reencendido se hará con 2,5 [bar]. RP puede configurarse desde un mínimo de 0,1 hasta un máximo de 1 [bar]. En condiciones especiales (por ejemplo en el caso de un setpoint más bajo que el mismo RP) puede ser limitado automáticamente. Para facilitar al usuario, en la página de configuración de RP también aparece seleccionada, debajo del símbolo RP, la presión efectiva de reencendido, véase la Figura 17.

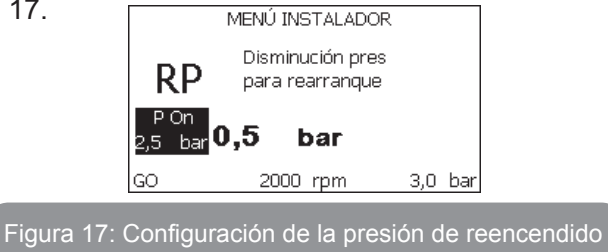

#### 5.5.2 - OD: Tipo de instalación

Posibles valores 1 y 2 relativos a una instalación rígida y una instalación elástica. El dispositivo sale de fábrica con la modalidad 1 adecuada para la mayoría de las instalaciones. Si la presión oscila de manera que no se logra estabilizar mediante los parámetros GI y GP, pase a la modalidad 2.

**IMPORTANTE:** en las dos configuraciones también cambian los valores de los parámetros de regulación GP y GI. Además, los valores de GP y GI configurados en modalidad 1 se encuentran en una memoria diferente de los valores de GP y GI configurados en modalidad 2. Por lo tanto, por ejemplo, cuando se pasa a la modalidad 2, el valor de GP de la modalidad 1 es sustituido por el valor de GP de la modalidad 2, pero es conservado y se lo encuentra nuevamente si se vuelve a la modalidad 1. Un mismo valor visualizado en la pantalla tiene un peso diferente en una o en la otra modalidad, porque el algoritmo de control es diferente.

#### 5.5.3 - MS: Sistema de medida

Configura el sistema de unidad de medida entre internacional y anglosajona. Las magnitudes visualizadas se muestran en la Tabla 6.

**NOTA:** El caudal con unidad de medida anglosajona (gal/min) figura con factor de conversión 1 gal = 4.0 litros, correspondiente al galón métrico.

| Unidades de medida visualizadas                                  |         |           |  |  |
|------------------------------------------------------------------|---------|-----------|--|--|
| MagnitudUnidad de medidaUnidad de medidaInternacionalAnglosajona |         |           |  |  |
|                                                                  |         |           |  |  |
| Presión                                                          | bar     | psi       |  |  |
| Temperatura                                                      | °C      | °F        |  |  |
| Caudal                                                           | l / min | gal / min |  |  |

#### Tabla 6: Sistema de unidad de medida

**5.5.4 - EK: Configuración de la función de baja presión en aspiración** Configura la función de baja presión en aspiración.

| valor | función                                    |
|-------|--------------------------------------------|
| 0     | deshabilitada                              |
| 1     | habilitada con restablecimiento automático |
| 2     | habilitada con restablecimiento manual     |

## 5.5.5 - PK: Umbral de baja presión en aspiración

Configura el umbral de presión por debajo del que interviene el bloqueo por baja presión en aspiración.

## 5.5.6 - T1: Retraso de baja presión (función de detección de baja presión en aspiración)

Configura el tiempo de apagado del inverter a partir de la detección de baja presión en aspiración (ver Configuración de la detección de baja pre-

sión en aspiración apart. 5.7).

T1 puede configurarse entre 0 y 12 seg. La configuración de fábrica es de 2 seg.

# 5.6 - Menú Asistencia Técnica

Configuraciones avanzadas que deben ser realizadas sólo por personal especializado o bajo la supervisión de la red de asistencia.

Desde el menú principal, mantenga pulsados simultáneamente los botones "MODE" & "SET" & "+" hasta que en la pantalla aparezca "TB" (o utilice el menú de selección pulsando + o - ). El menú permite visualizar y modificar varios parámetros de configuración: el botón MODE permite hacer correr las páginas de menú, los botones + y - permiten aumentar y disminuir el valor del parámetro en cuestión. Para salir del menú actual y volver al menú principal, pulse SET.

## 5.6.1 - TB: Tiempo de bloqueo por falta de agua

La configuración del tiempo de espera del bloqueo por falta de agua permite seleccionar el tiempo (en segundos) utilizado por el dispositivo para señalar la falta de agua.

La modificación de este parámetro puede ser útil si se conoce el retardo entre el momento en que el motor se enciende y el momento en que comienza efectivamente el suministro. Un ejemplo puede ser aquel de una instalación donde la tubería de aspiración es muy larga y puede tener alguna pérdida pequeña. En este caso, podría suceder que la tubería en cuestión se vacíe, incluso si no faltara agua, y que la electrobomba tarde un cierto tiempo para recargarse, suministrar flujo y presurizar la instalación.

#### 5.6.2 - T2: Retardo de apagado

Configura el retardo con el que se debe apagar el inverter a partir del momento en que se producen las condiciones de apagado: presurización de la instalación y flujo inferior al flujo mínimo.

T2 puede configurarse entre 2 y 120 s. La configuración de fábrica es de 10 s.

#### 5.6.3 - GP: Coeficiente de ganancia proporcional

Por lo general, el valor proporcional debe aumentarse para las instalaciones elásticas (por ejemplo tuberías de PVC) y disminuirse en las instalaciones rígidas (por ejemplo tuberías de hierro).

Para mantener constante la presión en la instalación, el inverter realiza un

control tipo PI en el error de presión detectado. Según este error, el inverter calcula la potencia a suministrar al motor. El comportamiento de este control depende de los parámetros GP y GI configurados. Para solucionar diferentes comportamientos de los distintos tipos de instalaciones hidráulicas donde el sistema puede funcionar, el inverter permite seleccionar parámetros diferentes de aquellos configurados en fábrica. Para la mayoría de las instalaciones, los parámetros GP y GI de fábrica son aquellos ideales. Si se produjeran problemas de regulación, dichas configuraciones pueden modificarse.

#### 5.6.4 - GI: Coeficiente de ganancia integral

Aumente el valor de GI si se produjera una gran caída de presión al aumentar repentinamente el flujo o de una respuesta lenta del sistema. Por el contrario, disminuya el valor de GI si se produjeran oscilaciones de presión alrededor del valor de setpoint.

**IMPORTANTE:** para obtener regulaciones de presión satisfactorias, por lo general hay que modificar GP y GI.

#### 5.6.5 - RM: Velocidad máxima

Impone un límite máximo al número de revoluciones de la bomba.

# 5.6.6 - AY: Anti-cycling

Tal como descrito en el apartado 9, esta función sirve para evitar encendidos y apagados frecuentes en el caso de pérdidas en la instalación. La función puede habilitarse en 2 modos diferentes: normal y smart. En modo normal el control electrónico bloquea el motor después de N ciclos de arranque parada idénticos. En modo smart actúa sobre el parámetro RP para reducir los efectos negativos debidos a las pérdidas. Si está configurado en "Inhabilitado" la función no se activa.

#### 5.6.7 - AE: Habilitación de la función antibloqueo

Esta función sirve para evitar bloqueos mecánicos en caso de inactividad prolongada; actúa poniendo en funcionamiento periódicamente la bomba. Cuando la función está habilitada, la bomba realiza cada 23 horas un ciclo de desbloqueo de 1 minuto de duración.

#### 5.6.8 - AF: Habilitación de la función anticongelante

Si esta función está habilitada, la bomba se pone en marcha automáticamente cuando la temperatura alcanza valores cercanos a la congelación con el fin de evitar la rotura de la misma bomba.

# 5.7- Configuración de la detección de baja presión en aspiración (típicamente utilizado en los sistemas de relance conectados al acueducto)

La función de detección de baja presión produce el bloqueo del sistema después del tiempo T1 (ver 5.5.6 - T1: : Retraso de baja presión).

Cuando esta función está activa, se visualiza el símbolo F4 en la página principal. La activación de esta función provoca un bloqueo de la bomba que se puede eliminar de manera automática o manual. El restablecimiento automático prevé que, para salir de la condición de error F4, la presión vuelva a un valor superior al umbral PK durante al menos 2 seg.

Para restablecer el bloqueo de manera manual es necesario pulsar simultáneamente y soltar los botones "+" y "-".

## 5.8 - RF: Reajuste de los fallos y de las advertencias

Manteniendo pulsados simultáneamente durante al menos 2 segundos los botones + y –, se cancela el historial de los fallos y advertencias. Debajo del símbolo RF se indica la cantidad de fallos presentes en el historial (máx. 64). El historial se visualiza desde el menú MONITOR en la página FF.

#### 5.8.1 - PW: Modificación de la contraseña

El dispositivo tiene un sistema de protección mediante contraseña. Si se configura una contraseña, se podrá acceder y ver los parámetros del dispositivo pero estos no se podrán modificar.

Cuando la contraseña (PW) es "0" todos los parámetros estarán desbloqueados y se podrán modificar.

Cuando se utiliza una contraseña (valor de PW diferente de 0) todas las modificaciones estarán bloqueadas y en la página PW se visualizará "XXXX". Si la contraseña está configurada, es posible navegar por todas las páginas, pero si se intentara modificar un parámetro, se visualizará una ventana emergente que solicitará la introducción de la contraseña. Cuando se introduce la contraseña correcta, los parámetros quedan desbloqueados y se pueden modificar durante 10' a partir de la última presión de un botón.

Si se desea anular el tiempo de la contraseña, es suficiente ir a la página PW y pulsar simultáneamente los botones + y – durante 2".

Cuando se introduce una contraseña correcta, se visualiza un candado abierto, mientras que cuando se introduce una contraseña incorrecta, se visualiza un candado intermitente.

Si se reajustan los valores de fábrica, la contraseña será de nuevo "0".

Cada cambio de contraseña se vuelve efectivo al pulsar Mode o Set y cada modificación sucesiva de un parámetro implica tener que introducir la nueva contraseña (ej. el instalador hace todas las configuraciones con el valor de PW por defecto = 0 y por último configura la PW para estar seguro de que sin hacer otra acción la máquina está protegida).

Si se olvidara la contraseña existen 2 posibilidades para modificar los parámetros del dispositivo:

- Anotar los valores de todos los parámetros, restablecer el dispositivo con los valores de fábrica, véase el apartado 7.3. El reajuste cancela todos los parámetros del dispositivo, incluida la contraseña.
- Anotar el número presente en la página de la contraseña y enviar un e-mail con dicho número al centro de asistencia; transcurridos algunos días usted recibirá la contraseña para desbloquear el dispositivo.

# 6 - SISTEMAS DE PROTECCIÓN

El dispositivo incorpora sistemas de protección que sirven para proteger la bomba, el motor, la línea de alimentación y el inverter. Si se activaran una o varias protecciones, en la pantalla aparecerá inmediatamente aquella con la prioridad más alta.

Según el tipo de error, el motor podría apagarse, pero al restablecerse las condiciones normales, el estado de error podría automáticamente anularse de inmediato o después de un cierto tiempo tras un rearme automático.

En caso de bloqueo por falta de agua (BL), por sobrecorriente en el motor (OC), bloqueo por cortocircuito directo entre las fases del motor (SC), se puede intentar salir manualmente de las condiciones de error pulsando y soltando simultáneamente los botones + y -. Si la condición de error persiste, habrá que eliminar el motivo que determina el desperfecto. En caso de bloqueo por uno d los errores internos E18, E19, E20, E21, hay que esperar 15 minutos con la máquina alimentada a fin de que el estado de bloqueo se reactive automáticamente.

| Alarma en el historial de los fallos |                                          |  |
|--------------------------------------|------------------------------------------|--|
| Indicación en la<br>pantalla         | Descripción                              |  |
| PD                                   | Apagado irregular                        |  |
| FA                                   | Problemas en el sistema de refrigeración |  |

# Tabla 7: Alarmas

| Condiciones de bloqueo       |                                                                           |  |
|------------------------------|---------------------------------------------------------------------------|--|
| Indicación en la<br>pantalla | Descripción                                                               |  |
| PH                           | Bloque por sobrecalentamiento de la bomba                                 |  |
| BL                           | Bloqueo por falta de agua                                                 |  |
| BP1                          | Bloqueo por error de lectura en el sensor de presión en envío             |  |
| BP2                          | Bloqueo por error de lectura en el sensor de presión en<br>aspiración     |  |
| РВ                           | Bloqueo por tensión de alimentación no conforme a las<br>especificaciones |  |
| ОТ                           | Bloqueo por sobrecalentamiento de los terminales de potencia              |  |
| OC                           | Bloqueo por sobrecorriente en el motor                                    |  |
| SC                           | Bloqueo por cortocircuito entre las fases del motor                       |  |
| ESC                          | Bloqueo por cortocircuito hacia tierra                                    |  |
| HL                           | Fluido caliente                                                           |  |
| NC                           | Bloqueo por motor desconectado                                            |  |
| Ei                           | Bloqueo por error interior i-ésimo                                        |  |
| Vi                           | Bloqueo por tensión interior i-ésima fuera de tolerancia                  |  |
| EY                           | Bloqueo por ciclicidad anormal detectada en el sistema                    |  |

Tabla 8: Indicaciones de los bloqueos

#### 6.1 - Descripción de los bloqueos

**6.1.1 - "BL" Anti Dry-Run (Protección contra el funcionamiento en seco)** Si faltara agua, la bomba se detendrá automáticamente transcurrido el tiempo TB, lo cual será indicado por el LED rojo "Alarm" y por el mensaje "BL" en la pantalla.

Tras haber restablecido el flujo correcto de agua se puede intentar salir manualmente del bloqueo de protección pulsando simultáneamente los botones "+" y "-" y luego soltándolos.

Si la alarma persiste, es decir si el usuario no restablece el flujo de agua ni reajusta la bomba, el reencendido automático probará a reencender la bomba.

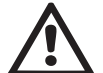

Si el parámetro SP no está configurado correctamente, la protección por falta de agua podría funcionar mal.

#### 6.1.2 - Anti-Cycling (Protección contra los ciclos continuos sin demanda del elemento de servicio)

Si en la tubería de impulsión de la instalación hubiera una pérdida, el sistema arrancará y se detendrá cíclicamente incluso si no hubiera ninguna demanda de agua: una pérdida incluso pequeña (pocos ml) provoca una caída de presión que a su vez provoca el arranque de la electrobomba. El control electrónico del sistema detecta la presencia de la pérdida sobre la base de la periodicidad.

La función anti-cycling puede desactivarse o activarse en modo Basic o Smart (apdo. 5.6.6).

El modo Basic prevé que, tras detectarse la periodicidad de la pérdida, la bomba se detenga y permanezca a la espera de un restablecimiento manual. Esta condición es comunicada al usuario con el encendido del LED rojo "Alarm" y el mensaje "ANTICYCLING" en la pantalla. Tras haber solucionado la pérdida, se puede coaccionar manualmente el reencendido pulsando y soltando simultáneamente los botones "+" y "-".

El modo Smart prevé que, tras haber detectado la pérdida, se aumente el parámetro RP para disminuir el número de encendidos.

# 6.1.3 - Anticongelante (Protección contra la congelación del agua en el sistema)

El cambio de estado del agua, desde líquido a sólido, implica un aumento

de volumen. Por consiguiente, es necesario evitar que el sistema quede lleno de agua con una temperatura cercana a aquella de congelación con la finalidad de evitar roturas del mismo. Esta es la razón por la cual se recomienda vaciar la electrobomba cuando queda inactiva durante el invierno. Sin embargo, este sistema incorpora una protección que impide la formación de hielo en el interior accionando la electrobomba cuando la temperatura desciende por debajo de los valores cercanos a aquellos de congelación. De esta manera se calienta el agua en el interior y se evita que se congele.

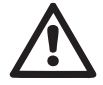

La protección Anticongelante funciona solamente si el sistema está alimentado normalmente: con la clavija desenchufada o sin corriente eléctrica la protección no funciona.

De todas maneras se aconseja no dejar el sistema lleno durante períodos de inactividad prolongados: vacíe perfectamente el sistema por el tapón de desagüe y guárdelo en un lugar seguro.

# 6.1.4 - "BP1" Bloqueo por avería en el sensor de presión en envío (presurización de la instalación)

En caso de que el dispositivo detecte una anomalía en el sensor de presión en envío, la bomba se queda bloqueada y se avisa del error "BP1". Dicha condición comienza apenas se detecta el problema y finaliza automáticamente cuando se restablecen las condiciones correctas.

# 6.1.5 - "BP2" Bloqueo por avería en el sensor de presión en aspiración

En caso de que el dispositivo detecte una anomalía en el sensor de presión en aspiración, la bomba se queda bloqueada y se avisa del error "BP2". Este estado empieza en cuanto se detecta el problema y termina automáticamente con el restablecimiento de las condiciones correctas.

# 6.1.6 - "PB" Bloqueo por tensión de alimentación no conforme a las especificaciones

Se activa cuando la tensión de línea en el borne de alimentación no es conforme a las especificaciones. El reajuste se realiza en modo automático cuando la tensión en el borne se encuentra dentro de los valores admitidos.

#### 6.1.7 - "SC" Bloqueo por cortocircuito entre las fases del motor

El dispositivo incorpora una protección contra el cortocircuito directo que se puede producir entre las fases del motor. Cuando esté indicado este

estado de bloqueo se puede intentar un reajuste del funcionamiento pulsando simultáneamente los botones + y - lo cual no tiene ningún efecto antes de que pasen 10 segundos a partir del instante en que el cortocircuito se ha producido.

#### 6.2 - Reajuste manual de las condiciones de error

En estado de error, el usuario puede cancelar el error coaccionando una nueva tentativa pulsando y soltando los botones + y -.

#### 6.3 - Reajuste automático de las condiciones de error

Para algunos problemas de funcionamiento y condiciones de bloqueo el sistema ejecuta algunas tentativas de reajuste automático.

El sistema de reajuste automático se refiere a:

- "BL" Bloqueo por falta de agua
- "PB" Bloqueo por tensión de línea no conforme a las especificaciones
- "OT" Bloqueo por sobrecalentamiento de los terminales de potencia
- "OC" Bloqueo por sobrecorriente en el motor
- "BP" Bloqueo por avería en el sensor de presión

Por ejemplo, si el sistema se bloqueara por falta de agua, el dispositivo comenzará automáticamente un procedimiento de test para comprobar que efectivamente la máquina está funcionando en seco de manera definitiva y permanente. Si durante la secuencia de operaciones, una tentativa de reajuste se concluye correctamente (por ejemplo vuelve el agua), el procedimiento se interrumpirá y se volverá al funcionamiento normal. La Tabla 9 muestra las secuencias de las operaciones ejecutadas por el dispositivo por diferentes tipos de bloqueo.

| Reajustes automáticos en las condiciones de error |                              |                                                                                                    |  |
|---------------------------------------------------|------------------------------|----------------------------------------------------------------------------------------------------|--|
| Indicación en<br>la pantalla                      | Descripción                  | Secuencia de reajuste automático                                                                                                    |  |
| BL                                                | Bloqueo por falta de<br>agua | <ul> <li>Una tentativa cada 10 minutos por un total de 6 tentativas.</li> <li>Una tentativa por hora por un total de 24 tentativas.</li> <li>Una tentativa cada 24 horas por un total de 30 tentativas.</li> </ul> |  |

| РВ | Bloqueo por tensión de<br>línea no conforme a las<br>especificaciones | <ul> <li>Se reajusta cuando se vuelve a una<br/>tensión especificada.</li> </ul>                                                                                                    |
|----|-----------------------------------------------------------------------|----------------------------------------------------------------------------------------------------|
| от | Bloqueo por<br>sobrecalentamiento<br>de los terminales de<br>potencia | <ul> <li>Se reajusta cuando la temperatura<br/>de los terminales de potencia está<br/>dentro de las especificaciones.</li> </ul>                                                                                               |
| ос | Bloqueo por<br>sobrecorriente en el<br>motor                          | <ul> <li>Una tentativa cada 10 minutos por un<br/>total de 6 tentativas.</li> <li>Una tentativa por hora por un total de<br/>24 tentativas.</li> <li>Una tentativa cada 24 horas por un<br/>total de 30 tentativas.</li> </ul> |

Tabla 9: Reajuste automático de los bloqueos

# 7 - REAJUSTE Y CONFIGURACIONES DE FÁBRICA

#### 7.1 - Reajuste general del sistema

Para reajustar el sistema, mantenga pulsados los 4 botones simultáneamente durante 2 segundos. Esta operación equivale a desconectar la alimentación, esperar que se apague completamente y activar la alimentación de nuevo. El reajuste no cancela las configuraciones memorizadas por el usuario.

#### 7.2 - Configuraciones de fábrica

El dispositivo sale de fábrica con una serie de parámetros preconfigurados que pueden cambiarse según las necesidades del usuario. Cada vez que se cambian las configuraciones se almacenan automáticamente en la memoria y, si fuera necesario, es posible restablecer las condiciones de fábrica (véase Reajuste de las configuraciones de fábrica, apartado 7.3 -Reajuste de las configuraciones de fábrica).

#### 7.3 - Reajuste de las configuraciones de fábrica

Para reajustar los valores de fábrica, apague el dispositivo, espere que la pantalla se apague por completo, pulse y mantenga pulsados los botones "SET" y "+" y active la alimentación; suelte los dos botones únicamente cuando aparezca el mensaje "EE". En este caso se restablecen las configuraciones de fábrica (una escritura y una relectura en EEPROM de las configuraciones de fábrica almacenadas permanentemente en la memoria FLASH). Concluida la configuración de todos los parámetros, el dispositivo vuelve al funcionamiento normal.

NOTA: al concluir el reajuste de los valores de fábrica, habrá que reconfigurar todos los parámetros que caracterizan el sistema (ganancias, presión de setpoint, etc.) como en la primera instalación.

| Configuraciones de fábrica |                                                 |                   |                             |
|----------------------------|-------------------------------------------------|-------------------|-----------------------------|
| Identificador              | Descripción                                     | Valor             | Recordatorio<br>Instalación |
| ТК                         | T. encendido retroilumi-<br>nación              | 2 min             |                             |
| LA                         | Idioma                                          | ENG               |                             |
| SP                         | Presión de setpoint [bar]                       | 3,0               |                             |
| RI                         | Revoluciones por minuto<br>en modo manual [rpm] | 2400              |                             |
| OD                         | Tipo de instalación                             | 1 (Rígida)        |                             |
| RP                         | Disminución de presión de<br>reencendido [bar]  | 0,3               |                             |
| MS                         | Sistema de medida                               | 0 (Internacional) |                             |
| ТВ                         | Tiempo del bloqueo por<br>falta de agua [s]     | 10                |                             |
| T1                         | Retardo baja pr. [s]                            | 2                 |                             |
| T2                         | Retardo de apagado [s]                          | 10                |                             |
| GP                         | Coeficiente de ganancia<br>proporcional         | 0,5               |                             |
| GI                         | Coeficiente de ganancia<br>integral             | 1,2               |                             |

| AE | Función antibloqueo              | 1 (Habilitada)   |  |
|----|----------------------------------|------------------|--|
| AF | Anticongelante                   | 1 (Habilitada)   |  |
| PW | Modificación de la<br>contraseña | 0                |  |
| AY | Función Anti-cycling AY          | 0 (Inhabilitada) |  |

Tabla 10: Configuraciones de fábrica

## 8 - INSTALACIONES ESPECIALES

#### 8.1 - Inhibición de la Autoaspiración

IEI producto se fabrica y se proporciona con la capacidad de ser autoaspirante. Tomando como referencia el apartado 6, el sistema logra cebar y funcionar cualesquiera sea la configuración de instalación escogida: bajo el nivel de agua o sobre el nivel de agua. Sin embargo existen algunos casos en que la capacidad de autoaspiración no es necesaria o zonas en que está prohibido utilizar bombas autoaspirantes. Durante el cebado la bomba obliga a una parte del agua bajo presión a volver a la parte de aspiración hasta alcanzar un valor de presión en la impulsión tal que el sistema puede considerarse cebado. Entonces, el canal de recirculación se cierra automáticamente. Esta fase se repite en cada encendido, incluso con la bomba cebada, hasta que se alcanza el mismo valor de presión de cierre del canal de recirculación (1 bar aprox.).

En los casos en que el agua llega a la aspiración presurizada del sistema (2 bar como máximo) o que la instalación siempre es bajo el nivel de agua, es posible (obligatorio cuando las normativas locales lo requieren) coaccionar el cierre del conducto de recirculación perdiendo la capacidad de autoaspiración. De esta manera se obtiene la ventaja de eliminar el ruido de activación del obturador del conducto cada vez que se enciende el sistema.

Para coaccionar el cierre del conducto autoaspirante, siga estos pasos:

- 1. desconecte la alimentación eléctrica;
- vacíe el sistema (si en la primera instalación no se elije inhibir el cebado);
- 3. en todo caso, quitar el tapón de descarga en la Cara E asegurándose

de que no se caiga la junta tórica (Fig.18);

- extraiga con una pinza el obturador de su alojamiento. Quite el obturador junto con la junta tórica OR y el muelle metálico con el que está ensamblado;
- 5. quite el muelle del obturador; monte de nuevo en su alojamiento el obturador con la junta tórica OR (el lado con la junta hacia el interior de la bomba, vástago con aletas en cruz hacia afuera);
- 6. enrosque el tapón tras haber colocado el muelle metálico en el interior de manera que quede comprimido entre el mismo tapón y las aletas en cruz del vástago del obturador. Cuando coloque el tapón, observe que la junta tórica OR siempre esté montada correctamente en su asiento;
- 7. llene la bomba, conecte la alimentación eléctrica, ponga en marcha el sistema.

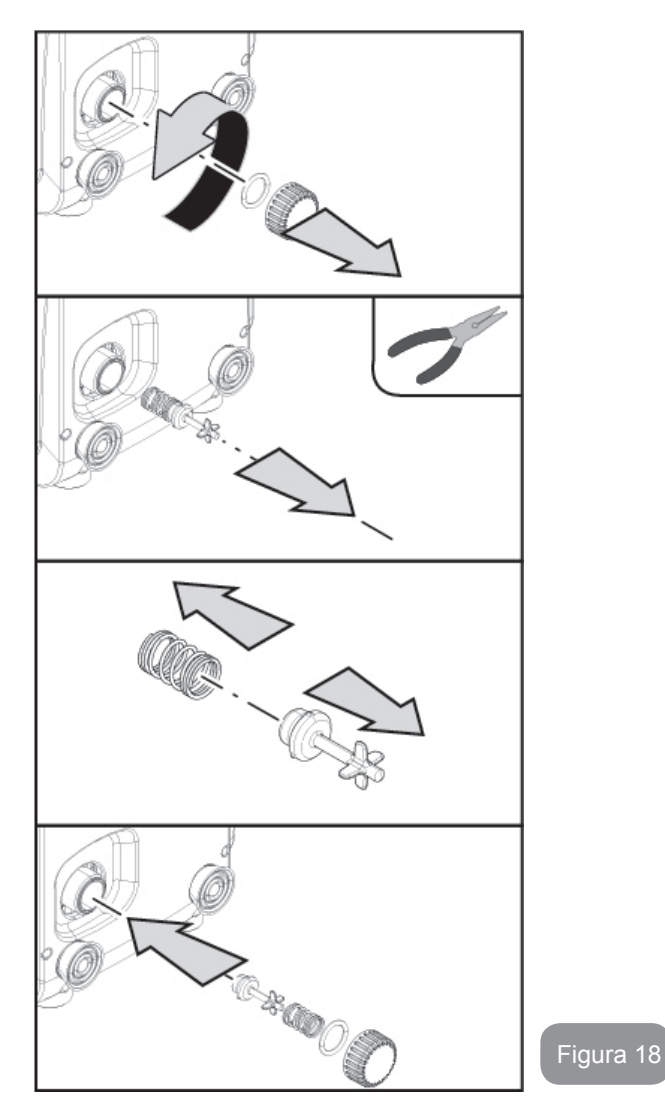

#### 8.2 - Instalación de pared

Este producto está preparado para poder ser instalado en la pared mediante el Kit opcional DAB que se puede comprar por separado. La instalación en la pared se presenta como se muestra en la Fig. 19.

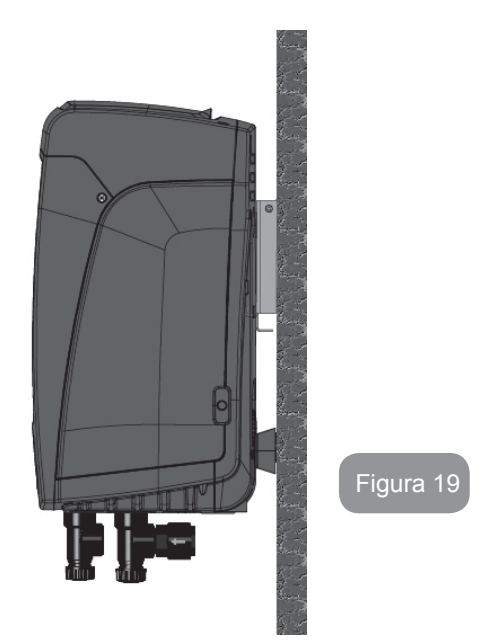

# 9. MANTENIMIENTO

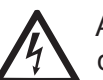

Antes de realizar cualquier tipo de intervención en el sistema, desconecte la alimentación eléctrica.

El sistema no requiere trabajos de mantenimiento ordinario.

Sin embargo, a continuación se dan las instrucciones para realizar los trabajos de mantenimiento extraordinario que podrían ser necesarios en determinados casos (por ejemplo vaciar el sistema para prepararlo para un período de inactividad).

# 9.1 - Herramienta adicional

Junto con el producto, DAB proporciona una llave metálica de sección hexagonal (Fig.20) útil para realizar en el sistema algunas operaciones de mantenimiento extraordinario o previstas durante la instalación.

En concreto, utilizar la llave para la operación de orientación del panel de interfaz descrito en el apart. 2.2.2 2 o para abrir la puerta del hueco situado junto al panel de interfaz mismo. En caso de que la llave se pierda o resulte dañada, la operación puede realizarse utilizando una llave hexagonal estándar de 2 mm.

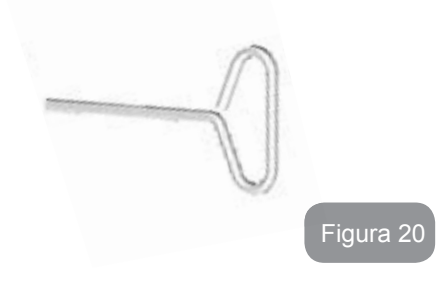

## 9.2 - Vaciado del sistema

Si se desea vaciar el sistema del agua que se encuentra en su interior, proceda de la siguiente manera:

- 1. desconecte la alimentación eléctrica;
- abra el grifo de impulsión más cercano al sistema para eliminar la presión de la instalación y vaciarla lo mejor posible;
- si hubiera una válvula de cierre aguas abajo del sistema (siempre aconsejable), ciérrela para que el agua no pase a la instalación, entre el sistema y el primer grifo abierto;
- cierre el conducto de aspiración en el punto más cercano al sistema (siempre se aconseja montar una válvula de cierre inmediatamente aguas arriba del sistema) para no vaciar también toda la instalación de aspiración;
- quite el tapón de vaciado (fig.1 Cara E en caso de configuración vertical; fig.1 Cara C en caso de configuración horizontal) y deje salir el agua que se encuentra en su interior (alrededor de 1.5 litros);
- 6. el agua que se encuentra en la instalación de impulsión aguas abajo de la válvula antirretorno integrada en el sistema puede fluir en el momento de la desconexión del mismo sistema o quitando el tapón de la segunda impulsión (si no se utilizara).

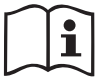

Si bien queda completamente vacío, el sistema no logra eliminar todo el agua de su interior. Durante la manipulación del sistema posterior al vaciado es probable que salgan pequeñas cantidades de agua del sistema.

### 9.3 - Válvula antirretorno

El sistema incorpora una válvula antirretorno integrada que sirve para el funcionamiento correcto. La presencia en el agua de cuerpos sólidos o arena podría provocar fallos en el funcionamiento de la válvula y del sistema. Aunque se recomienda utilizar agua limpia y utilizar filtros en la entrada, si se detectara que la válvula antirretorno no funciona correctamente, desmóntela del sistema y límpiela y/o sustitúyala de la siguiente manera:

- quitar la puerta de acceso al hueco para el mantenimiento extraordinario (Fig.1 Cara F) liberando los 2 tornillos de cierre con el utensilio adicional. Se recomienda no quitar completamente los tornillos con el fin de utilizarlos para extraer la puerta misma. Asegurarse de que no se caigan los tornillos dentro del sistema una vez quitada la puerta (Fig.21);
- 2. con la ayuda de un destornillador, quitar el tapón de 1"1/4 para tener acceso a la válvula de no retorno (Fig.21);
- con la ayuda de una pinza, extraer, sin girar, el cartucho de la válvula de no retorno aferrando el puente preparado específicamente (Fig.21): la operación podría necesitar una cierta fuerza;
- 4. limpiar la válvula bajo el agua corriente, asegurarse de que no esté dañada y, de lo contrario, sustituirla;
- volver a introducir el cartucho completo en su alojamiento: la operación necesita la fuerza necesaria para la compresión de las 2 juntas tóricas (Fig.21);
- enroscar el tapón de 1"1/4 hasta el tope: en caso de que el cartucho no se haya empujado correctamente en el alojamiento, el enroscado del tapón se encarga de completar su colocación (Fig.21);
- 7. volver a colocar la puerta y apretar los 2 tornillos (Fig.21).

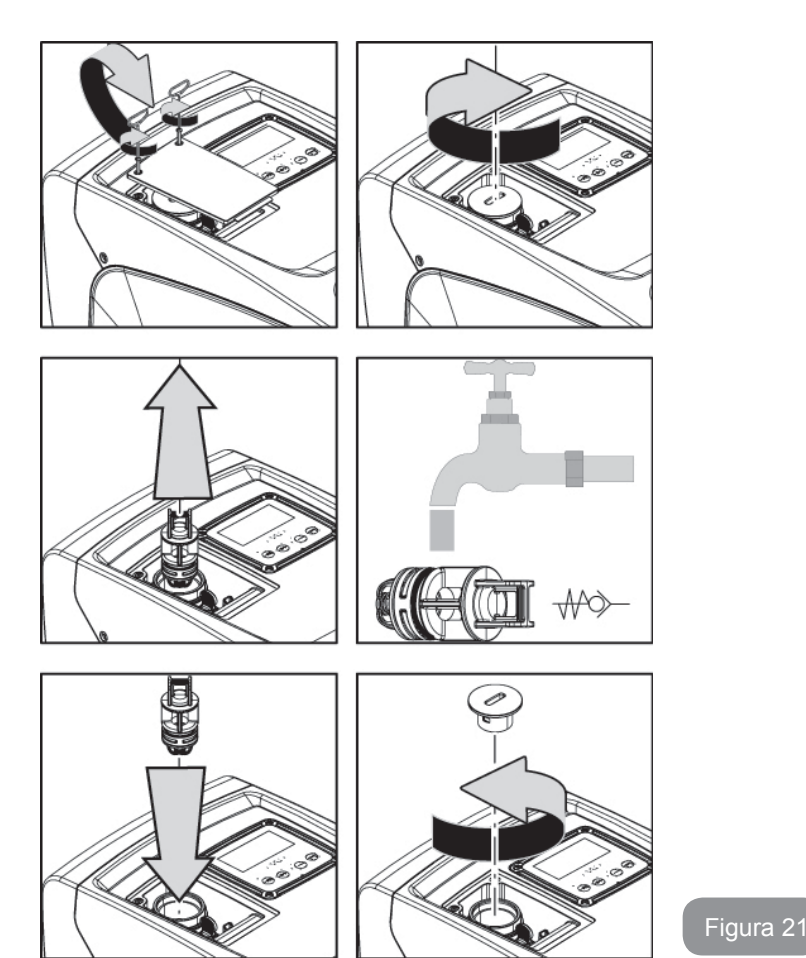

Si durante los trabajos de mantenimiento de la válvula antirretorno se perdieran o se arruinaran una o varias juntas tóricas OR, habrá que sustituirlas. En caso contrario el sistema no podrá funcionar correctamente.

#### 9.4 - Eje motor

El control electrónico del sistema asegura arranques sin tirones con el fin de evitar esfuerzos excesivos a los componentes mecánicos y, por consiguiente, prolongar la vida útil del producto. En casos excepcionales, esta característica podría acarrear problemas durante el arranque de la electrobomba: tras un período de inactividad, tal vez con el sistema vacío, las sales disueltas en el agua se podrían haber depositado y formado calcificaciones entre el componente giratorio (eje motor) y el componente fijo de la electrobomba aumentando así la resistencia al arranque. En este caso, podría ser suficiente ayudar manualmente el eje motor para desprenderse de las calcificaciones. En este sistema la operación se puede realizar porque se ha asegurado el acceso al eje motor desde el exterior y porque se ha previsto una ranura de arrastre en el extremo del eje motor. Proceda de la siguiente manera:

- 1. quitar la tapa del hueco técnico (fig.1 Cara A);
- 2. levantar la cobertura de goma del tapón de acceso al eje motor(fig. 22);
- utilizando una llave hexagonal de 10 mm, quitar el tapón de acceso al eje motor (fig. 22);
- 4. introducir un destornillador de punta plana en la traza del eje motor y maniobrar en los 2 sentidos de rotación (fig. 22);
- 5. si la rotación está libre, el sistema puede ponerse en marcha después de volver a montar el tapón y la cobertura que se han quitado;
- 6. si el bloqueo de la rotación no se puede quitar manualmente, llamar al centro de asistencia.

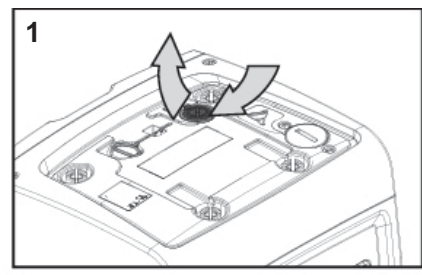

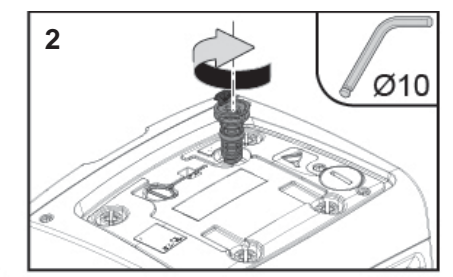

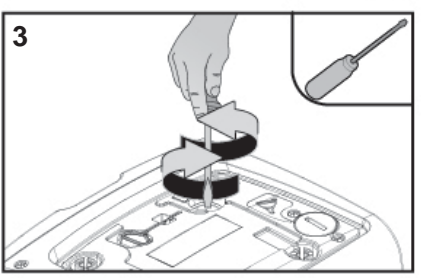

Figura 22

#### 9.5 - Vaso de expansión

Véase el apartado 1.2 para las operaciones de control y regulación de la presión de aire en el vaso de expansión y para sustituirlo en caso de rotura. Para tener acceso a la válvula del vaso de expansión, proceder de la manera siguiente:

- quitar la puerta de acceso al hueco para el mantenimiento extraordinario (Fig.1 Cara F) liberando los 2 tornillos de cierre con el utensilio adicional. Se recomienda no quitar completamente los tornillos con el fin de utilizarlos para extraer la puerta misma. Asegurarse de que no se caigan los tornillos dentro del sistema una vez quitada la puerta (fig. 23);
- extraer el capuchón de goma de la válvula del vaso de expansión (fig. 23);
- 3. actuar en la válvula en función de las indicaciones del apartado (fig. 23);
- 4. volver la colocar el capuchón de goma(fig. 23);

0

5. volver a colocar la puerta y apretar los 2 tornillos (fig. 23).

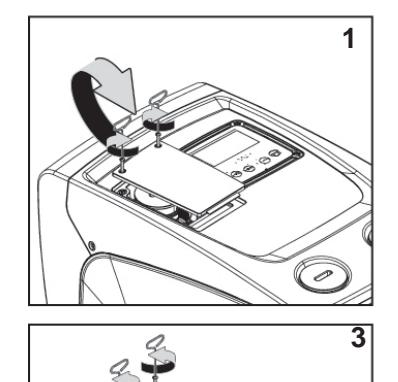

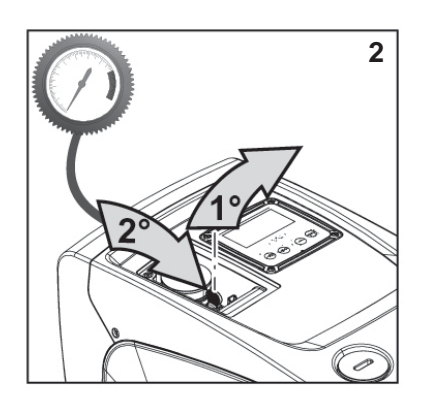

Figura 23

# **10 - SOLUCIÓN DE LOS PROBLEMAS**

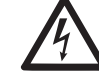

Antes de comenzar a buscar los desperfectos, corte la conexión eléctrica de la bomba (desenchúfela).

# Risoluzione dei problemi tipici

| Desperfecto                | LED                                                         | Posibles causas                                                                                                    | Soluciones                                                                                                    |
|----------------------------|-------------------------------------------------------------|----------------------------------------------------------------------------------------------------|----------------------------------------------------------------------------------------------------|
| La bomba no<br>arranca.    | Rojo: apagado<br>Blanco:<br>apagado<br>Azul: apagado        | Falta la alimentación<br>eléctrica.                                                                                                    | Controle que haya tensión en<br>la toma y conecte de nuevo la<br>clavija.                                                                                                    |
| La bomba no<br>arranca.    | Rojo:<br>encendido<br>Blanco:<br>encendido<br>Azul: apagado | Eje bloqueado.                                                                                                    | Véase apartado 9.4<br>(mantenimiento eje motor).                                                                                                    |
| La bomba no<br>arranca.    | Rojo: apagado<br>Blanco:<br>encendido<br>Azul: apagado      | El elemento de<br>servicio está en<br>un nivel superior<br>al equivalente<br>a la presión de<br>reencendido del<br>sistema (apdo. 3.2).                                                                       | Aumente el valor de<br>presión de reencendido del<br>sistema aumentando SP o<br>disminuyendo RP.                                                                                                    |
| La bomba no<br>se detiene. | Rojo: apagado<br>Blanco:<br>encendido<br>Azul: apagado      | <ol> <li>Pérdida en la<br/>instalación.</li> <li>Rodete o parte<br/>hidráulica<br/>obstruidos.</li> <li>Entrada de aire<br/>en la tubería de<br/>aspiración.</li> <li>Sensor de flujo<br/>averiado</li> </ol> | Controle la instalación, localice<br>la pérdida y repárela.<br>Desmonte el sistema y repare<br>el atascamiento (servicio de<br>asistencia).<br>Controle el conducto de<br>aspiración, localice el motivo de<br>la entrada de aire y repárelo.<br>Contacte con el centro de<br>asistencia. |

| Impulsión<br>insuficiente                                                                                | Rojo: apagado<br>Blanco:<br>encendido<br>Azul: apagado | <ol> <li>Mucha<br/>profundidad de<br/>aspiración.</li> <li>Conducto de<br/>aspiración<br/>atascado o<br/>de diámetro<br/>insuficiente.</li> <li>Rodete o parte<br/>hidráulica<br/>obstruidos.</li> </ol> | <ol> <li>Al aumentar la profundidad<br/>de aspiración disminuyen los<br/>rendimientos hidráulicos del<br/>producto. Controle si se puede<br/>disminuir la profundidad de<br/>aspiración. Utilice un tubo de<br/>aspiración de diámetro más<br/>grande (jamás inferior a 1").</li> <li>Controle el conducto de<br/>aspiración, localice la causa de<br/>la parcialización (obstrucción,<br/>curva cerrada, tramo en<br/>contrapendiente, etc.) y<br/>repárela.</li> <li>Desmonte el sistema y repare<br/>el atascamiento (servicio de<br/>asistencia).</li> </ol> |
|----------------------------------------------------------------------------------------------------|--------------------------------------------------------|----------------------------------------------------------------------------------------------------|----------------------------------------------------------------------------------------------------|
| La bomba<br>arranca sin<br>demanda<br>del<br>elemento de<br>servicio                                     | Rojo: apagado<br>Blanco:<br>encendido<br>Azul: apagado | <ol> <li>Pérdida en la<br/>instalación.</li> <li>Válvula<br/>antirretorno<br/>averiada.</li> </ol>                                                                                                    | <ol> <li>Controle la instalación, localice<br/>la pérdida y repárela.</li> <li>Realice el mantenimiento de<br/>la válvula antirretorno como<br/>indicado en el apartado 9.3.</li> </ol>                                                                                                    |
| La presión<br>de agua al<br>abrirse el<br>elemento<br>de servicio<br>no es<br>inmediata.                 | Rojo: apagado<br>Blanco:<br>encendido<br>Azul: apagado | Vaso de expansión<br>vacío (presión de<br>aire insuficiente) o<br>con la membrana<br>rota.                                                                                                    | Comprobar la presión del aire en<br>el vaso de expansión. Si durante<br>el control sale agua, el vaso está<br>roto: servicio de asistencia. En<br>caso contrario, restablezca la<br>presión de aire según la relación<br>(apdo. 1.2).                                                                                                    |
| Al abrirse<br>el elemento<br>de servicio<br>el flujo es<br>cero antes<br>de que<br>la bomba<br>arranque. | Rojo: apagado<br>Blanco:<br>encendido<br>Azul: apagado | Presión de aire<br>en el vaso de<br>expansión superior<br>a la de arranque del<br>sistema.                                                                                                    | Regule la presión del vaso<br>de expansión o configure los<br>parámetros SP y/o RP de manera<br>de satisfacer la relación (apdo.<br>1.2).                                                                                                    |

| La<br>pantalla<br>muestra<br>BL  | Rojo: encendido<br>Blanco:<br>encendido<br>Azul: apagado   | <ol> <li>Falta agua.</li> <li>Bomba no<br/>cebada.</li> <li>Setpoint no<br/>realizable con<br/>el valor RM<br/>configurado</li> </ol> | <ul><li>1-2. Cebe la bomba y controle<br/>que no haya aire dentro de<br/>las tuberías. Controle que la<br/>aspiración o los filtros no estén<br/>atascados.</li><li>3. Configure un valor de RM que<br/>permita lograr el setpoint</li></ul> |
|----------------------------------|------------------------------------------------------------|----------------------------------------------------------------------------------------------------|----------------------------------------------------------------------------------------------------|
| La<br>pantalla<br>muestra<br>BP1 | Rojo: encendido<br>Blanco:<br>encendido<br>Azul: apagado   | 1. Sensor de presión<br>averiado                                                                                                    | <ol> <li>Contacte con el centro de<br/>asistencia.</li> </ol>                                                                                                    |
| La pantalla<br>muestra<br>BP2    | Rojo: encendido<br>Blanco: encen-<br>dido<br>Azul: apagado | <ol> <li>Sensor de presión<br/>averiado.</li> </ol>                                                                                   | <ol> <li>Ponerse en contacto con el<br/>centro de asistencia.</li> </ol>                                                                                                    |
| La<br>pantalla<br>muestra<br>OC  | Rojo: encendido<br>Blanco:<br>encendido<br>Azul: apagado   | <ol> <li>Absorción<br/>excesiva.</li> <li>Bomba<br/>bloqueada.</li> </ol>                                                             | <ol> <li>Fluido muy denso. No utilice<br/>la bomba con fluidos que no<br/>sean agua.</li> <li>Contacte con el centro de<br/>asistencia.</li> </ol>                                                                                           |
| La<br>pantalla<br>muestra<br>PB  | Rojo: encendido<br>Blanco:<br>encendido<br>Azul: apagado   | <ol> <li>Tensión de<br/>alimentación baja.</li> <li>Excesiva caída<br/>de tensión en la<br/>línea.</li> </ol>                         | <ol> <li>Compruebe que la tensión de<br/>línea sea justa.</li> <li>Controle la sección de los<br/>cables de alimentación.</li> </ol>                                                                                                    |

#### **11 - DESGUACE**

Este producto o sus componentes deben ser eliminados respetando el medio ambiente y las normativas locales en materia de medio ambiente. Utilice los sistemas locales, públicos o privados de recogida de residuos.

#### 12 - GARANTÍA

Cualquier material defectuoso utilizado o defecto de fabricación del equipo será eliminado durante el período de garantía previsto por la ley vigente en el país de compra del producto mediante reparación o sustitución y a discreción del fabricante.

La garantía cubre todos los defectos sustanciales imputables a vicios de fabricación o de material utilizado en el caso en que el producto haya sido utilizado correctamente y conforme a las instrucciones.

La garantía caducará en los siguientes casos:

- intento de reparación del equipo,
- modificaciones técnicas realizadas al equipo,
- utilización de piezas de repuesto no originales,
- · alteración,
- uso inadecuado, por ej. uso industrial.

Quedan excluidas de la garantía:

• las piezas sometidas a desgaste rápido.

En caso de reclamación de la garantía, póngase en contacto con un centro de asistencia autorizado con el comprobante de compra del producto.

# TR TÜRKÇE

# İÇİNDEKİLER

| Açıklama<br>Uyarılar<br>Sorumluluk                                                                                                    | 394<br>394<br>395                                                  |
|----------------------------------------------------------------------------------------------------|--------------------------------------------------------------------|
| <ol> <li>Genel bilgiler</li> <li>1.1 Entegre invertörün tanımı</li> <li>1.2 Entegre genleşme tankı</li> <li>1.3 Entegre elektrikli pompa</li> <li>1.4 Teknik özellikler</li> </ol>                                                                                                    | <b>395</b><br>396<br>396<br>397<br>398                             |
| <ul> <li>2. Kurma</li> <li>2.1 Dikey Konfigürasyon</li> <li>2.1.1 Hidrolik bağlantılar</li> <li>2.1.2 Doldurma işlemleri - Sıvının seviyesinin üstüne / altına yerleştirme şekli</li> <li>2.2 Yatay konfigürasyon</li> <li>2.2.1 Hidrolik bağlantılar</li> <li>2.2.2 Kullanıcı Arayüzü Panelinin yönünü değiştirme</li> <li>2.2.3 Doldurma işlemleri - Sıvının seviyesinin üstüne / altına yerleştirme şekli</li> </ul>                                                                                                    | <b>398</b><br>399<br>399<br>400<br>400<br>401<br>401<br>401        |
| <ul> <li>3. Çalıştırmaya hazırlama</li> <li>3.1 Elektrik bağlantıları</li> <li>3.2 Entegre invertörün konfigürasyonu</li> <li>3.3 İlk doldurma</li> </ul>                                                                                                    | <b>402</b><br>402<br>403<br>403                                    |
| <ul> <li>4. Klavye ve ekran</li> <li>4.1 Tuş bileşimleriyle doğrudan erişim</li> <li>4.2 Aşağı açılır menüler vasıtasıyla adla erişim</li> <li>4.3 Menü sayfalarının yapısı</li> <li>4.4 Şifre aracılığıyla parametre ayarlama kilidi</li> <li>4.5 Motoru devreye sokma / devre dışı bırakma</li> </ul>                                                                                                    | <b>404</b><br>405<br>408<br>408<br>409<br>409                      |
| <ul> <li>5. Çeşitli parametrelerin anlamı</li> <li>5.1 Kullanıcı menüsü</li> <li>5.1.1 Durum</li> <li>5.1.2 RS: Dönüş hızı görüntüleme</li> <li>5.1.3 VP: Basınç görüntüleme</li> <li>5.1.4 VF: Akış görüntüleme</li> <li>5.1.5 PO: Emilen güç görüntüleme</li> <li>5.1.6 C1: Faz akımı görüntüleme</li> <li>5.1.7 İş saatleri ve yolverme adedi</li> <li>5.1.8 Pl: Güç histogramı</li> <li>5.1.9 Sağlanan akış miktarı</li> <li>5.1.10 VE: Versiyon görüntüleme</li> <li>5.1.11 FF: Arıza ve uyarı (günlüğünü) görüntüleme</li> </ul> | 410<br>410<br>410<br>410<br>410<br>410<br>410<br>410<br>410<br>410 |
| 5.2 Monitor menusü                                                                                                    | 411                                                                |

| 5.2.1 CT: Ekran kontrasti                                                          | 411 |
|------------------------------------------------------------------------------------|-----|
| 5.2.2 BK: Ekran parlaklığı                                                         | 411 |
| 5.2.3 TK: Arka aydınlatma lambasının yanma süresi                                  | 411 |
| 5.2.4 LA: Dil                                                                      | 411 |
| 5.2.5 TE: İsi yayıcı sıcaklığının görüntülenmesi                                   | 411 |
| 5.3 Ayar noktası menüsü                                                            | 411 |
| 5.3.1 SP: Ayar noktası basıncını ayarlama                                          | 411 |
| 5.4 Manuel menüsü                                                                  | 412 |
| 5.4.1 Durum                                                                        | 412 |
| 5.4.2 RI: Hız ayarlama                                                             | 412 |
| 5.4.3 VP: Basınç değeri görüntüleme                                                | 412 |
| 5.4.4 VF: Akış değeri görüntüleme                                                  | 412 |
| 5.4.5 PO: Emilen güç değeri görüntüleme                                            | 412 |
| 5.4.6 C1: Faz akımı değeri görüntüleme                                             | 412 |
| 5.4.7 RS: Dönüş hızı değeri görüntüleme                                            | 412 |
| 5.4.8 TE: İsi yayıcı sıcaklığının görüntülenmesi                                   | 412 |
| 5.5 Tesisatçı menüsü                                                               | 412 |
| 5.5.1 RP: Yeniden başlatma için basınç düşmesini ayarlama                          | 413 |
| 5.5.2 OD: Sistem türü                                                              | 413 |
| 5.5.3 MS: Ölçüm sistemi                                                            | 413 |
| 5.5.4 EK: Emmede düşük basınç işlevi ayarı                                         | 413 |
| 5.5.5 PK: Emmede düşük basınç eşiği                                                | 413 |
| 5.5.6 T1: Düşük basınç gecikmesi (emmede düşük basınç algılama işlevi)             | 414 |
| 5.6 Teknik Destek Menüsü                                                           | 414 |
| 5.6.1 TB: Su eksikliği nedeniyle oluşan blokajın süresi                            | 414 |
| 5.6.2 T2: Kapanma gecikmesi                                                        | 414 |
| 5.6.3 GP: Oransal kazanç katsayısı                                                 | 414 |
| 5.6.4 GI: Integral kazanç katsayısı                                                | 414 |
| 5.6.5 RM: Maksimum hız                                                             | 414 |
| 5.6.6 AY: Periyodik işletme önleyici fonksiyon                                     | 414 |
| 5.6.7 AE: Blokaj önleyici işlevi devreye sokma                                     | 414 |
| 5.6.8 AF: Donmayı önleyici fonksiyonu devreye sokma                                | 414 |
| 5.7 Emmede düşük basınç algılama ayarı                                             | 414 |
| 5.8 RF: Arıza ve uyarı günlüğünü sıfırlama                                         | 415 |
| 5.8.1 PW: Şifre değiştirme                                                         | 415 |
| 6. Koruma sistemleri                                                               | 415 |
| 6.1 Blokaiların tanımlanması                                                       | 416 |
| 6.1.1 "BL" Kuru calismava karsi koruma                                             | 416 |
| 6.1.2 Perivodik isletme önlevici fonksivon (Kullanım verinden su emme isteği       |     |
| gelmediğinde de tekrarlanan calısma döngülerine karsı koruma)                      | 416 |
| 6.1.3Donma önler (sistemde suyun donmaya karşı korunması)                          | 416 |
| 6.1.4 "BP1" Beslemedeki basınç sensörü üzerindeki arıza nedeni blokai              | 417 |
| 6.1.5 "PB2" Emmedeki basınç sensörü üzerindeki arıza nedeni blokai                 | 417 |
| 6.1.6 "PB" Besleme voltajının spesifikasyon dışında olması nedeniyle oluşan blokaj | 417 |

| 6.1.7 "SC" Motorun fazları arasında kısa devre nedeniyle oluşan blokaj<br>6.2 Hata durumlarının manuel olarak resetlenmesi<br>6.3 Hata durumlarının otomatik olarak resetlenmesi | 417<br>417<br>417                             |
|----------------------------------------------------------------------------------------------------|-----------------------------------------------|
| <ul> <li>7. Resetleme ve fabrika ayarları</li> <li>7.1 Genel sistem resetlemesi</li> <li>7.2 Fabrika ayarları</li> <li>7.3 Fabrika ayarlarını geri yükleme</li> </ul>            | <b>418</b><br>418<br>418<br>418               |
| <ul><li>8.Özel kurulumlar</li><li>8.1 Kendinden emiş yeteneğinin engellenmesi</li><li>8.2 Duvara montaj</li></ul>                                                                | <b>419</b><br>419<br>420                      |
| 9. Bakım<br>9.1 Yardımcı alet<br>9.2 Sistemi boşaltma<br>9.3 Çek valf<br>9.4 Motor mili<br>9.5 Genleşme tankı                                                                    | <b>420</b><br>420<br>421<br>421<br>421<br>422 |
| 10. Problemlerin çözümü                                                                                                    | 423                                           |
| 11. Ürünün bertaraf edilmesi                                                                                                    | 424                                           |
| 12. Garanti şartları                                                                                                    | 424                                           |

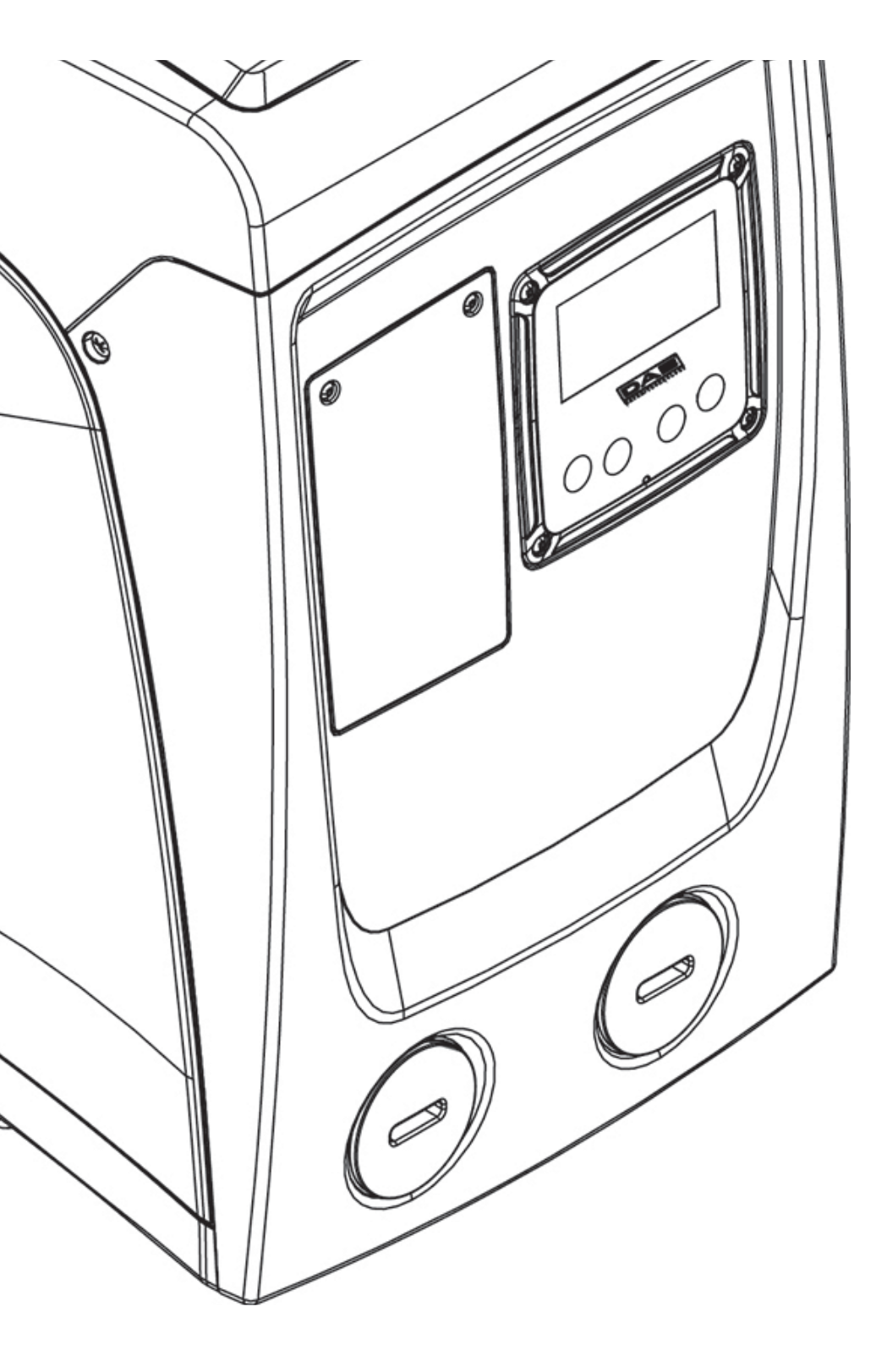
## AÇIKLAMA

İşbu el kitabında aşağıdaki semboller kullanılmıştır:

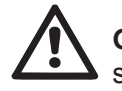

**GENEL TEHLIKE DURUMU.** Aşağıdaki talimatlara uyulmaması, kişilere ve eşyalara hasar gelmesine neden olabilir.

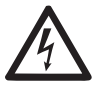

**ELEKTRIK ŞOKU TEHLIKESI DURUMU.** Aşağıdaki talimatlara uyulmaması, kişi güvenliği açısından ciddi risk durumuna neden olabilir.

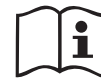

Notlar ve genel bilgiler.

## UYARILAR

İşbu kılavuz, e.sybox ve e.sybox e.sybox mini ürünlerine ilişkindir.

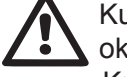

Kurma işlemine geçmeden önce işbu dokümantasyonu dikkatle okuyunuz.

Kurma ve işleme, ürünün kurulacağı ülkede geçerli olan güvenlik kurallarına uygun olmalıdır. Tüm işlem, usullere uygun olarak gerçekleştirilmelidir.

Güvenlik kurallarına uyulmaması, kişiler için hayati tehlike oluşturmak ve cihazlara zarar vermek dışında, garanti kapsamında yer alan her türlü müdahale hakkını düşürecektir.

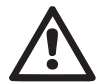

## Uzman personel

Kurma işleminin, konuya ilişkin spesifik kuralların gerektirdiği teknik niteliklere sahip olan, uzman ve yetkili personel tarafından gerçekleştirilmesi tavsiye edilmektedir.

Uzman personel sıfatı ile, ilişkin kurallar, kazaları önlemeye yönelik tedbirler ve hizmet şartları hakkında eğitim, deneyim, öğretim ve bilgi sahibi olmaları dolayısıyla, tesis güvenlik sorumlusu tarafından gerekli her türlü faaliyette bulunmaya ve bunu yaparken her türlü tehlikeden haberdar olarak gerekli önlemleri almaya yetkilendirilmiş kişiler kastedilmektedir.

(IEC 364 teknik personel tanımlaması).

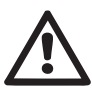

Cihaz, 8 yaşından küçük olmayan çocuklar ve fiziksel, duyusal veya zihinsel yetenekleri tam gelişmemiş kişiler veya cihazı hiç kullanmamış veya cihaz hakkında gerekli bilgiye sahip olmayan kişiler tarafından, sadece denetim altında tutuldukları sürece veya cihazın güvenlik içinde kullanımına dair ve bundan kaynaklanabilecek riskleri anlayabilecek şekilde bilgilendirildikten sonra kullanılabilir. Çocuklar cihaz ile oynamamalıdır. Kullanıcı tarafından yapılması gereken temizleme ve bakım işlemleri, kendilerine nezaret eden biri olmadığı sürece çocuklar tarafından yapılmamalıdır.

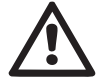

## Güvenlik

Kullanıma sadece elektrik tesisi, ürünün kurulacağı ülkede yürülükte olan Kurallara göre güvenlik önlemleri ile donatılmış ise, izin verilir (İtalya'da CEI 64/2).

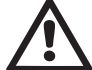

## Pompalanan sıvılar

, Makine, 1000 Kg/m<sup>3</sup> yoğunluk, 1mm<sup>2</sup>/sn'ye eşit kinematik viskozite ile patlayıcı madde ve katı partikül veya elyaf bulundurmayan suları ve kimyasal açıdan agresif olmayan sıvıları pompalamak üzere tasarlanmış ve üretilmiştiri.

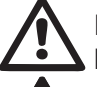

Pompayı taşımak yada yerini değiştirmek için asla besleme kablosunu kullanmayınız.

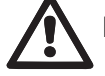

Fişi prizden çıkarırken asla kablosundan çekmeyiniz.

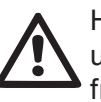

Herhangi bir risk önlemek amacıyla besleme kablosu bir zarara uğramışsa imalatçı firma veya yetkili teknik destek servisi tarafından bir yenisiyle değiştirilmelidir.

Uyarılara uyulmaması kişiler ve cihaz için tehlike oluşturan durumlara yol açabilir, garanti kapsamında yer alan her türlü müdahale hakkını düşürür.

#### SORUMLULUK'

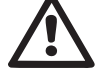

İmalatçı firma, elektrikli pompaların iyi çalışması veya bunlar tarafından olası meydana gelebilecek zararlardan, pompalar kurcalanır, tadil edilir ve/veya tavsiye edilen çalışma alanı dışında veya işbu el kitabında kapsanılan diğer hükümlere aykırı şekilde çalıştırılır ise, sorumlu değildir.

Ayrıca işbu talimat el kitabındaki baskı veya yazım hatalarından kaynaklanan mümkün yanlışlıklara ilişkin olarak da her türlü sorumluluktan muaftır. Ana özelliklerini etkilemeksizin, ürün üzerinde gerekli veya faydalı gördüğü her türlü değişikliği yapma hakkını saklı tutmaktadır.

## **1- GENEL BİLGİLER**

Bu ürün çok kademeli, kendinden emişli bir santrifüj elektrikli pompadan, pompaya kumanda eden bir elektronik devreden ve bir genleşme tankından oluşan bir entegre sistemdir.

#### Uygulamalar

evsel ve endüstriyel su kullanımları için su sağlama ve basınçlandırma sistemleri.

Ürün, dış görünüşü ile ilgili olarak, Şekil 1'de gösterilen 6 yüzeyi birbirine paralel bir paralelyüz şeklindedir.

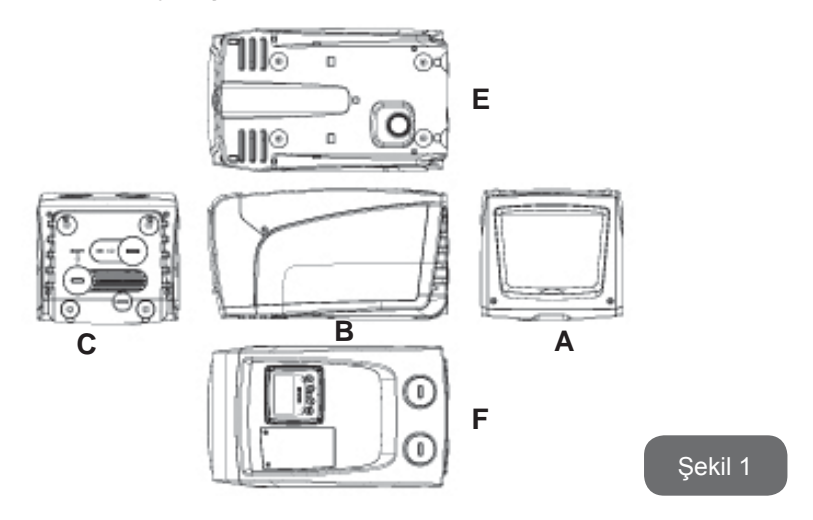

A yüzü: Teknik Odanın içine girmeyi sağlayan bir kapak vardır.

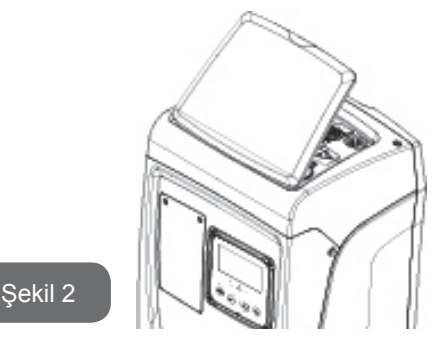

Teknik Odanın içine girildiğinde aşağıdakilere erişilebilir (bkz. Şekil 3):

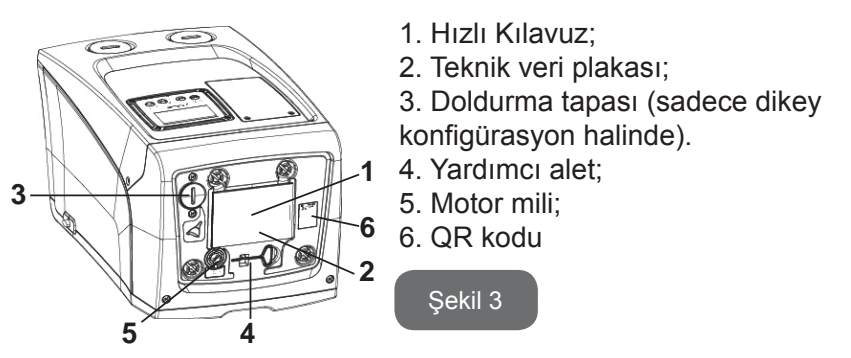

**B yüzü:** Kauçuk bir kablo geçit lastiği, elektrik şebekesine bağlanacak besleme kablosunun çıkışını sağlar.

**C yüzü:** Dikey konfigürasyon halinde dört pirinç vida dişi dört destek ayağının yuvasını oluşturmaktadır. Her iki 1 inç'lik vidalı tapa, kullanılmak istenen konfigürasyona göre tesisat ile bağlantıları gerçekleştirmek için çıkarılabilir. Bu durumda "IN" harfleriyle gösterilen bağlantıyı suyu çekilmesi istenen tesisata (kuyuya, su tankına, vs.), "OUT" harfleriyle gösterilen bağlantıyı basma hattına bağlayın. 3/8"lik tapa, yatay montaj durumunda, sistemin boşaltılmasını sağlar. Ayrıca bir havalandırma ızgarası mevcuttur.

**E Yüzü:** Yatay konfigürasyon halinde dört pirinç vida dişi dört destek ayağının yuvasını oluşturmaktadır. 1"lik tapanın başlıca işlevi, dikey montaj durumunda, sistemin boşaltılmasını sağlamaktır.

Ayrıca 2 adet havalandırma izgarası bulunmaktadır.

TÜRKÇE TR

**F Yüzü:** Çıkarılacak etiket ile belirtildiği gibi, C yüzü üzerinde bulunan "IN" yazısı hizasındaki 1"lik tapanın çift işlevi vardır: Yatay konfigürasyon halinde tapa ile kapatılan ağız, sistemi doldurma kapısı görevini görür (bkz. aşağıdaki par. 2.2.3 "Doldurma işlemi"). Dikey konfigürasyon halinde aynı ağız hidrolik giriş bağlantısı görevini görebilir (tıpkı C yüzündeki "IN" harfleriyle gösterilen bağlantı gibi ve buna alternatif olarak). 1"lik diğer tapa, C yüzü üzerinde "OUT" ile belirtilmiş bağlantı ile eşzamanlı veya alternatif olarak kullanılabilecek ikinci bir besleme bağlantısına erişim sağlar. Kullanıcı arayüzü paneli, ekran ve klavyeden oluşur ve sistemi ayarlama, durumu sorgulama ve alarm bildirme görevini görür. 2 vida ile kapatılmış kapak, olağanüstü bakım için bir bölmeye erişim sağlar: çek vananın temizlenmesi ve deponun ön dolum basıncının yeniden düzenlenmesi.

Sistem, biri yatak (Şekil 4), biri dikey (şekil 5) olmak üzere iki farklı konfigürasyonda kurulabilir.

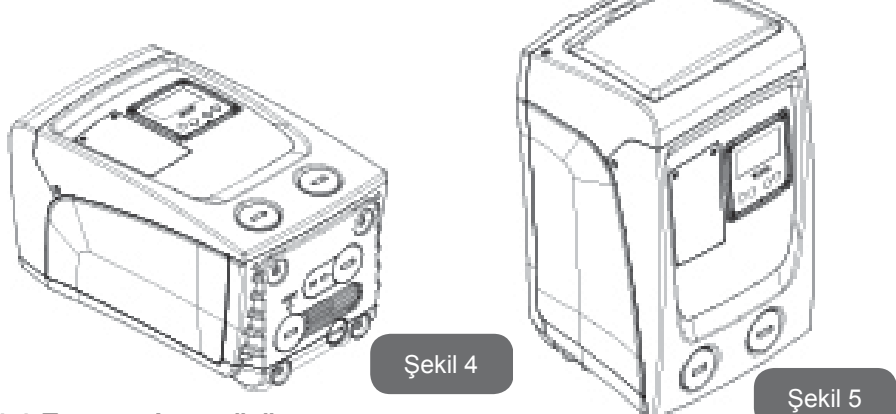

## 1.1 Entegre invertörün tanımı

Sisteme entegre olan elektronik kontrol, invertör tipindendir ve sisteme entegre olan akış, basınç ve sıcaklık sensörlerinin kullanımından yararlanır.

Sistem, bu sensörler vasıtasıyla kullanım yerinin gereksinimlerine göre otomatik olarak açılır ve kapanır ve arızalı çalışma durumlarını algılama, önleme ve bildirme olanağı vardır.

İnvertör vasıtasıyla yapılan kontrol çeşitli fonksiyonellikler sağlamaktadır. Pompalama sistemleri hakkında bu fonksiyonellikler arasında en önemlileri, basma hattında basınç değerinin sabit tutulmasının sağlanması ve enerji tasarrufudur.

- İnvertör elektrikli pompanın dönme hızını değiştirerek hidrolik devre basıncını sabit tutabilir. Elektrikli pompa invertörsüz çalışırken dalga uzunluğu ve frekansını değiştiremez ve istenilen debi arttıkça basınç düşer ve tersine. Bu şekilde düşük debilerde gerekenden fazla yüksek basınçlar var veya istenilen debi arttıkça gerekenden fazla düşük basınçlar elde edilir.
- İnvertör, dönüş hızını kullanım yerinin su emme isteğine göre değiştirerek, elektrikli pompanın gücünü sınırlar. Bu şekilde elektrikli pompanın gücü isteği yerine getirmek için gereken minimum güç olur. Halbuki invertörsüz çalışmada elektrikli pompa yalnızca ve daima maksimum güçle çalışır.

Parametrelerin konfigürasyonu için bakınız, bölüm 4-5.

#### 1.2 Entegre genleşme tankı

Sistem, toplam 1 litre kapasitesine sahip olan bir entegre genleşme tankından oluşmaktadır. Genleşme tankının temel işlevleri şunlardır:

- sistemi koç darbelerine karşı korumak için daha esnek kılma;
- küçük su kaçağı halinde tesisat basıncını daha uzun süre sağlayan bir su deposunun gerçekleştirilmesi. Su deposunun başka görevleri arasında sistemin yararsız olarak yeniden başlatılmasının geciktirilmesi de vardır;
- kullanım yerindeki boru açıldığında sistemin doğru dönüş hızına ulaşması için gereken birkaç saniyelik sürede su basıncını sağlamak.

Entegre genleşme tankı sistemin (tesisatta bir su kaçağı nedeniyle oluşmayan, kullanım yerinden istenen) devreye girme sayısını azaltacak bir su deposu sağlama görevi görmemektedir. İstenilen kapasitede genleşme tankını sisteme eklemek mümkündür. Genleşme tankı, (emme hattına değil!) basma hattının belirli bir noktasına bağlanabilir. Yatay konfigürasyon halinde kullanılmayan basma ağzına bağlamak mümkündür. Tank seçimi için dağıtılan su miktarının sistemde ayarlanabilen SP ve RP parametrelerine de uygun olacağını göz önünde bulundurun (par. 4-5).

Genleşme tankına, olağanüstü bakım bölmesinden erişilebilir vana aracılığıyla basınçlı hava ile önceden dolum yapılmıştır (Şekil 1, F Yüzü).

İmalatçı firma tarafından tedarik edilen genleşme tankının ön doldurma değeri varsayılan değer olarak ayarlanan SP ve RP parametrelerine ve her ne ise aşağıdaki bağıntıya uygundur:

Pair = SP - RP - 0.7 bar

Bu formülde:

- Pair = Bar olarak ifade edilen hava basıncının değeri

- SP = Bar olarak ifade edilen Ayar Noktası (5.3.1)

- RP = Yeniden başlatma için bar olarak ifade edilen basınç düşüsü (5.5.1)

Bu yüzden, imalatçı firmadan: Pair = 3 – 0.3 – 0.7 = 2.0 bar

Eğer SP ve/veya RP parametreleri için farklı değerlere ayarlanmışsa, genleşme tankı vanası vasıtasıyla yukarıdaki bağıntıya yeniden uyulana kadar hava çıkarın veya içinden geçirin (örneğin: SP = 2,0 bar; RP = 0,3bar; valfte 1,0 bar'lık basınca ulaşana dek genleşme tankından havayı çıkartmaya devam edin).

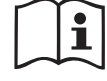

Yukarıdaki bağıntıya uyulmaması, sistemin arızalı çalışmasına ve genleşme tankının içindeki membranın daha erken bozulmasına neden olabilir.

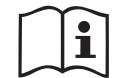

Genleşme tankının yalnızca 1 litrelik kapasiteli olduğundan dolayı hava basıncı kontrol etme işlemi yapılırsa basınç ölçer çok çabuk takılmalıdır. Nitekim küçük hacimlerde küçük bir hava kaçağı bile önemli bir basınç düşmesine neden olabilir. Genleşme tankının kalitesi ayarlanan hava basınç değerinin sabit tutulmasını sağlar. Kontrol işlemi sadece hava basınç değerinin ayarlandığında veya genleşme tankının kötü çalıştığından emin olunduğunda yapılmalıdır.

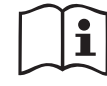

Hava basıncını kontrol etme ve/veya ilk duruma getirme işlemleri basma tesisatının basınç altında bulunmadığında yapılmalıdır.

Pompanın besleme hattı ile bağlantısını kestikten sonra pompaya en yakın kullanım yerini artık su çıkmayana kadar açık tutun.

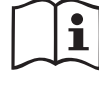

Genleşme tankının özel yapısı sayesinde özellikle aşınma nedeniyle zarara uğrayan membranın kalitesi ve uzun ömrü sağlanır. Buna rağmen genleşme tankının bozulması halinde bir yenisiyle değiştirilmesi gerekir ve değiştirme işlemi yalnızca yetkili personel tarafından yapılmalıdır.

## 1.3 Entegre elektrikli pompa

Sistem, suyla soğutulan trifaze bir elektrik motoru ile işletilen çok çarklı tip bir santrifüj elektro pompa ile donatılmıştır. Motorun hava yerine su ile soğutulması ise sistem gürültüsününün önemli derecede azaltılmasına ve motorun havalandırılmayan yerlere de yerleştirilmesine olanak sağlar. Şekil 6 bağlamında belirtilen grafik, hidrolik performans eğrisini gösterir. İnverter, elektro pompanın rotasyon hızını otomatik olarak modüle ederek, ayarlanmış sabit basınç değerini (SP) korumak için, söz konusu pompanın kendi çalışma noktasını, kendi eğrisi altında bulunan alanın herhangi bir kısmındaki gereksinimlere göre kaydırmasını sağlar. Kırmızı renkli eğri, 3.0 bar olarak ayarlanmış setpoint ile e.sybox mini tutumunu belirtir.

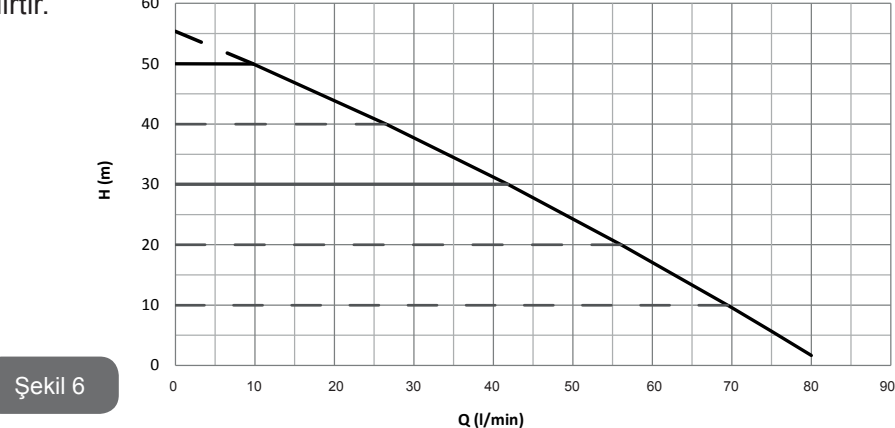

Bundan, SP = 3.0 bar ile sistemin, sırasıyla dakikada 0 ile 40 litre arası debi talep eden kullanıcı aygıtlara sabit bir basınç sağlayacak kapasitede olduğu anlaşılır. Daha yüksek debilerde sistem maksimum dönme hızında çalışan elektrikli pompanın karakteristik eğrisine göre çalışır. Yukarıda belirtilen limitlerden daha az debiler için sistem, sabit basınç sağlamak ile birlikte emilen güc<u>ü</u> ve bu doğrultuda enerji tüketimini azaltır.

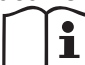

Yukarıda belirtilen performanslar yaklaşık 20°C ortam ve su sıcaklığında, motorun ilk 10 dakika çalışması sırasında, su emme seviyesinin 1 metreden fazla derinlikte bulunmadığı durumlarda ölçülmüştür.

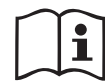

Emme derinliği arttıkça elektrikli pompanın performansları azalır.

## 1.4 Teknik özellikler

| Konu                | Parametre                      | e.sybox mini                     |                    |
|---------------------|--------------------------------|----------------------------------|--------------------|
| EI EKTRİK           | Gerilim                        | 1 ~ 110-127<br>VAC               | 1 ~ 220-240<br>VAC |
| BESLEMESI           | Frekans                        | 50/60 Hz                         |                    |
|                     | Maksimum güç                   | 850 W                            |                    |
|                     | Yer kaplama boyutları          | Destek ayaksız<br>445x262x242 mm |                    |
| ÜRETİM              | Boş ağırlık (ambalaj<br>hariç) | 13,6 kg                          |                    |
| OZELLIKLERI         | Koruma sınıfı                  | IP                               | x4                 |
|                     | Motor izolasyon<br>sınıfı      | F                                |                    |
|                     | Maksimum basma<br>yüksekliği   | 55 m                             |                    |
|                     | Maksimum debi                  | 80 l/dk                          |                    |
| PERFORMANS          | İşlemeye başlama               | 8m'de <5dk                       |                    |
|                     | Maksimum çalışma<br>basıncı    | 7.5 bar                          |                    |
|                     | Max. sıvı<br>sıcaklığı         | 40 °C                            |                    |
| ÇALIŞMA<br>ŞARTLARI | Max. ortam<br>sıcaklığı        | 50 °C                            |                    |
|                     | Depo ortam<br>sıcaklığı        | -10÷60 °C                        |                    |

| FONKSİYONELLİK<br>VE GÜVENLİK<br>CİHAZLARI | Sabit basınç                               |  |
|--------------------------------------------|--------------------------------------------|--|
|                                            | Kuru çalışmaya karşı koruma                |  |
|                                            | Donmayı önleyici koruma                    |  |
|                                            | Periyodik işletme önleyici koruma          |  |
|                                            | Amperometrik motor koruması                |  |
|                                            | Anormal besleme gerilimlerine karşı koruma |  |
|                                            | Aşırı ısınmaya karşı korumalar             |  |

## 2- KURMA

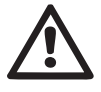

Bu sistem "kapalı bir yerde" kullanılmak üzere tasarlanmıştır. Sistemi açık havada bulunan ve/veya her türlü kötü hava şartlarına maruz bir yere yerleştirmeyiniz.

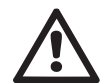

Sistem, 0°C ila 50°C aralığındaki ortamlarda çalışmak için üzere tasarlanmıştır (elektrik beslemesini sağlamak koşuluyla: bkz. par. 5.6.8 "Donma önleyici fonksiyon").

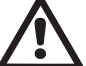

Sistem içme suyu ile çalışmaya uygundur.

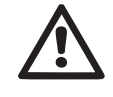

Sistem tuzlu su, pis sular, yanıcı, aşındırıcı ve patlayıcı sıvı maddeleri (örneğin, petrol, benzin, sulandırıcılar), gres yağları, gıda gres yağları ve ürünleri pompalamak için kullanılamaz.

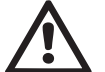

Sistem, seviyesi 8 m derinliği geçmeyen su emebilir (derinlik, su seviyesi ile pompanın emme ağzı arasındaki yükseklik farkıdır).

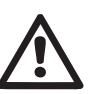

Sistemin evsel su beslemesi için kullanılması durumunda su kaynakları yönetiminden sorumlu resmi makamların geçerli kurallarına özen gösteriniz.

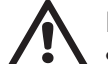

Kurma yeri seçilirken aşağıdakiler kontrol edilmelidir:

 Pompadaki teknik bilgi plakasında yer alan voltaj ve frekans değerleri elektrik besleme sistemi ile ilgili verilere uygun olmalıdır.

- Elektrik bağlantıları kuru, su basma tehlikesine maruz olmayan bir yerde yapılmalıdır.
- Elektrik sistemi I ∆n ≤ 30 mA'lık bir diferansiyel şalterle donatılmış ve topraklama sistemi çalışır durumda olmalıdır.

Pompalanması gereken suyun içinde yabancı parçacıklar bulunmadığından emin olmadığınız takdirde sistemin girişine safsızlıkları geçirmemeye uygun olacak bir filtre takınız.

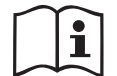

Emme hattı borusuna bir filtre takılması sistemin hidrolik performanslarının azalmasına neden olur. Performansların azalması ise filtrenin sebep olduğu yük kaybı ile orantılıdır (genellikle filtreleme kapasitesi arttıkça performanslar daha düşer).

Tesisat ile bağlantıları, kullanıcı arayüzü paneli konumundan, aşağıda gösterilenlere göre kullanılabilir yüzeyleri göz önünde bulundurarak, tercih ettiğiniz konfigürasyon tipi (yani dikey veya yatay konfigürasyonu. Duvara montaj mümkündür, bakınız par. 8.2.

## 2.1 - Dikey konfigürasyon

Ambalajın içinde ayrı olarak tedarik edilmiş 4 kauçuk ayağı, C yüzünün ilişkin pirinçten yuvalarına sıkıştırınız. Şekil 7'de belirtilen ebatları göz önünde bulundurarak sistemi seçtiğiniz yere yerleştiriniz.

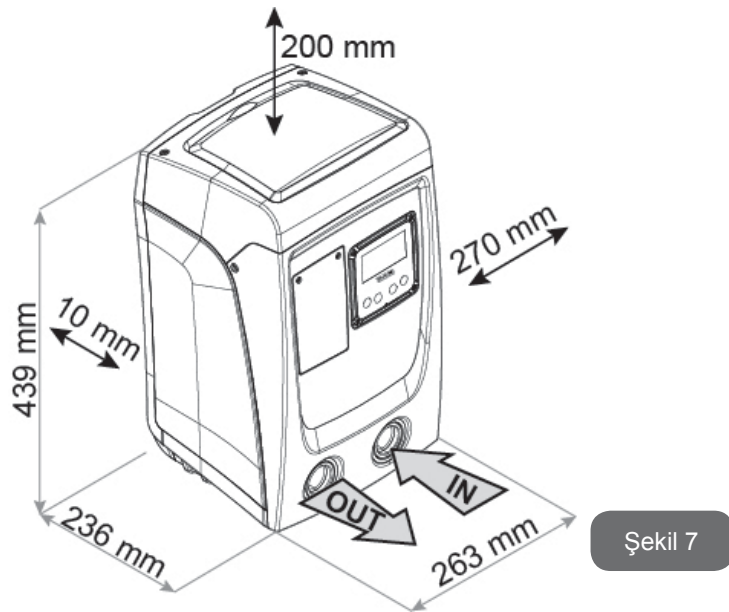

- Özel ızgaralar vasıtasıyla havalandırmayı sağlamak amacıyla sistemin E Yüzü ile bir duvar arasındaki mesafe en az 10 mm olmalıdır.
- Sistemin, tesisten değil, kendi boşaltma kapağından boşaltılmasının öngörülmesi halinde, boşaltma tapasının hareket alanına uygun bir mesafeyi ayrıca bırakınız.
- Besleme kablosunun, şebeke prizine doğru çıkışını sağlamak için, sistemin B Yüzü ve bir engel arasında en azından 10mm'lik mesafe olması zorunludur.
- Kapıyı çıkarıp Teknik Odaya girebilmek için sistemin A Yüzü ile herhangi bir engel arasındaki mesafenin en az 200 mm olması tavsiye edilir.

Düz olmayan bir yüzey halinde yerden uzak kalan ayağı sökün, sistemin sağlamlığını sağlayacak şekilde yüzeye temas edene kadar uzunluğunu ayarlayınız. Nitekim sistem güvenli ve sağlam bir şekilde yerleştirilmeli ve dikeyliği sağlanmalıdır. Sistemi eğik bir konuma yerleştirmemeye dikkat ediniz.

## 2.1.1 Hidrolik bağlantılar

Sisteme giriş bağlantısını Şekil 7'deki "IN" ile gösterilen F Yüzü'nde bulunan ağız aracılığıyla gerçekleştirin (emme hattı bağlantısı). Bu doğrultuda, bir tornavida yardımıyla ilişkin tapayı çıkarınız.Şekil 7 bağlamında "OUT" ile belirtilen F Yüzü üzerindeki ağız aracılığı ile sistemden çıkan bağlantıyı gerçekleştiriniz (besleme bağlantısı). Bu doğrultuda bir tornavida yardımıyla ilişkin tapayı çıkarınız. Sistemin tesisat ile hidrolik bağlantılarının vida dişi pirinçten yapılmış, 1" GAZ dişi tiptendir.

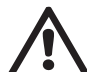

Ürünü çap boyutu normal 1 inç'lik borunun boyutlarından büyük olan rakorlar vasıtasıyla tesisat ile bağlamak istediğiniz takdirde (örneğin, 3 parçadan oluşan rakorlar halinde halka) bu rakorun 1" GAZ erkek vida dişinin yukarıdaki boyuttan en an 25 mm çıktığından emin olun (bkz. Şekil 8)

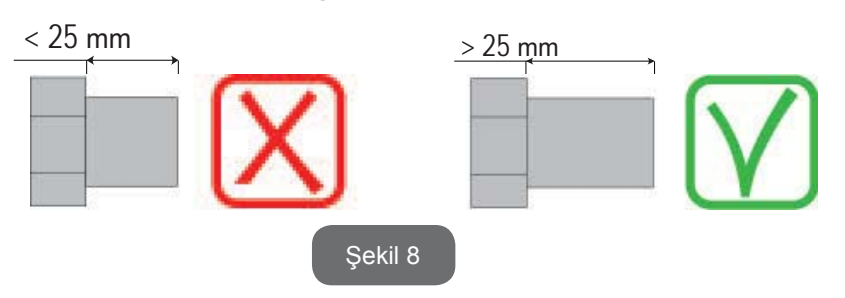

Pirinçten vida dişleri, teknopolimer yuvaların içinde konumlandırılmıştır. Malzeme (ör. teflon, keten,...) ilave edilerek bağlantının sızdırmazlığı gerçekleştirilirken contanın kalınlığının aşırı olmadığından emin olunuz: uygun bir kilitleme torkunun etkisi altında kalan (ör. uzun saplı boru anahtarı) fazla malzeme, teknopolimer yuvaya onarılamaz şekilde hasar vererek anormal zorlamalar uygulayabilir.

Pompalanacak su seviyesi göz önünde bulundurulursa, sistemin yerleştirilmesi "sıvının seviyesinin üstüne/altına" olarak tanımlanabilir. Bilhassa pompa pompalanacak su seviyesinden daha üstte yerleştirilirse (örneğin, su bir kuyunun içinde, pompa yer üstünde bulunuyor) pompanın yerleştirilmesi "sıvının seviyesinin üstüne" olarak tanımlanır. Tersine, pompa pompalanacak su seviyesinden daha altta yerleştirilirse (örneğin, su yukarıda, bir depo içinde, pompa ise su deposunun altında bulunuyor) pompanın yerleştirilmesi "sıvının seviyesinin altına" olarak tanımlanır.

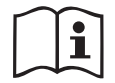

Sistemin dikey konfigürasyonunun "sıvının seviyesinin üstünde" tipinden olması durumunda, sistemi doldurma işlemini yapma olanağı sağlamak amacıyla bir çek valfin tesisatın emme hattı borusuna monte edilmesi tavsiye edilir (par. 2.1.2).

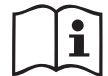

Pompanın "sıvının seviyesinin üstüne" yerleştirilmesi durumunda su kaynağından pompaya giden emme hattı borusunu yukarı doğru çıkacak şekilde yerleştirin, "deve boyunları" veya sifonların oluşmasını önlemek gerekmektedir. (Emme hattı borusunun içinde hava kabarcıklarının oluşmasını önlemek amacıyla) emme hattı borusunu pompa seviyesinin üstüne yerleştirmeyiniz. Emme hattı borusu girişinde suyun seviyesinden en az 30 cm derinliğinde emmelidir. Ayrıca tüm uzunluğunca, elektrikli pompa girişine kadar tam sızdırmaz özellikte olmalıdır.

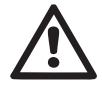

Emme ve basma boruları pompa üzerine hiçbir mekanik basınç uygulamayacak şekilde monte edilmelidir.

#### 2.1.2.Doldurma işlemleri

#### Sıvının seviyesinin üstüne / altına yerleştirme şekli

"Emme yüksekliği üstü" montaj (par. 2.1.1): Teknik bölmeye erişiniz ve bir tornavida yardımıyla doldurma tapasını çıkarınız (Şekil 3\_madde 6. Dol-

durma kapısından sistemi temiz su ile doldurun. Bu işlemi yaparken, hava çıkartmaya dikkat ediniz! Emme hattı borusunda bulunan (paragraf 2.1.1'de tavsiye edilen) çek valf eğer sistemin giriş kapısına yakın bir yere yerleştirilmiş ise sistemi doldurmak için gereken su miktarı 0,9 litredir. Çek valfin emme hattı borusunun en uç kısmına yerleştirilmesi tavsiye edilir (taban valfi). Bu şekilde doldurma işlemi sırasında emme hattı borusu da tamamen doldurulabilir. Bu durumda doldurma işlemini tamamlamak için gereken su miktarı emme hattı borusu uzunluğuna bağlı olacaktır (0,9 litre + ...).

Pompanın "sıvının seviyesinin altına" yerleştirilmesi (par. 2.1.1): su deposu ile sistem arasında kapama valfleri bulunmazsa (veya açık olursa), sistem içerisinde bulunan havayı çıkartma olanağı sağlandığında otomatik olarak doluyor. Bu yüzden doldurma tapası (Şekil 3\_6) içerisinde bulunan havayı kaçırmak için yetecek kadar gevşetilerek sisteme tamamen doldurulmasına olanak sağlanır. İşlemi kontrol ederek, su dışarı çıkar çıkmaz doldurma kapısını kapatmak gerekir (her şeye rağmen emme hattı borusuna bir kapama valfinin yerleştirilmesi ve tapa açıldıktan sonra doldurma işlemini başlatmak için kullanılması tavsiye edilir. Bir alternatif olarak, emme hattı borusunun kapalı bir valf vasıtasıyla kesilmesi durumunda doldurma işlemi pompanın "sıvının seviyesinin üstüne" yerleştirilmesi ile ilgili olan işleme benzer şekilde yapılabilir.

## 2.2 - Yatay konfigürasyon

Ambalajın içinde ayrı olarak tedarik edilmiş 4 kauçuk ayağı, E yüzünün ilişkin pirinçten yuvalarına sıkıştırınız. Şekil 9'da belirtilen ebatları göz önünde bulundurarak sistemi seçtiğiniz yere yerleştiriniz.

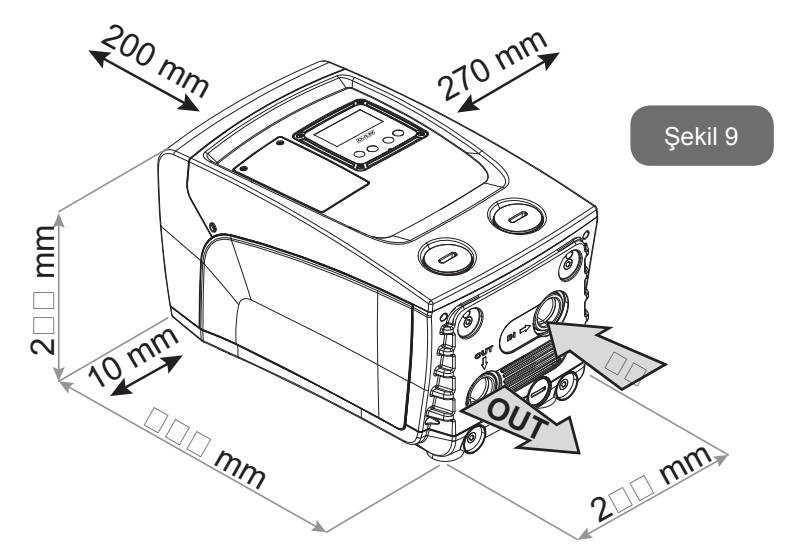

- Besleme kablosunun, şebeke prizine doğru çıkışını sağlamak için, sistemin B Yüzü ve kaplanan yer arasında en azından 10mm'lik mesafe olması zorunludur.
- Kapıyı çıkarıp Teknik Odaya girebilmek için sistemin A Yüzü ile herhangi bir engel arasındaki mesafenin en az 200 mm olması tavsiye edilir.

Düz olmayan bir yüzey halinde yerden uzak kalan ayağı sökün, sistemin sağlamlığını sağlayacak şekilde yüzeye temas edene kadar uzunluğunu ayarlayınız. Nitekim sistem güvenli ve sağlam bir şekilde yerleştirilmeli ve dikeyliği sağlanmalıdır. Sistemi eğik bir konuma yerleştirmemeye dikkat ediniz.

#### 2.2.1 Hidrolik bağlantılar

Sisteme giriş bağlantısını Şekil 9'da "IN" harfleriyle gösterilen C Yüzündeki ağız vasıtasıyla gerçekleştirin (emme hattı borusu bağlantısı). Bu doğrultuda bir tornavida yardımıyla ilişkin tapayı çıkarınız.

Şekil 9 bağlamında "OUT 1" ile belirtilen C Yüzü üzerindeki ağız aracılığı ile ve/veya Şekil 9 bağlamında "OUT 2" ile belirtilen F Yüzü üzerindeki ağız aracılığı ile sistemden çıkan bağlantıyı gerçekleştiriniz (besleme bağlantısı). Nitekim bu konfigürasyonda her iki ağız birbirinin yerine (en uygun kon-

figürasyonuna göre) veya aynı anda (çift basma hattı) kullanılabilir. RBu doğrultuda, kullanılmak istenen kapaktan/kapaklardan tapayı/tapaları bir tornavida yardımıyla çıkarınız.

Sistemin tesisat ile hidrolik bağlantılarının vida dişi pirinçten yapılmış, 1" GAZ dişi tiptendir.

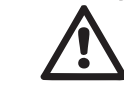

Şekil 8'a ilişkin UYARI'ya bakınız.

## 2.2.2 Kullanıcı Arayüzü Panelinin yönünü değiştirme

Kullanıcı Arayüzü Paneli kullanıcı tarafından en kolay ve hızlı biçimde okunması için yönü değiştirilebilecek şekilde tasarlanmıştır. Nitekim dikdörtgen şekli sayesinde 90 derece kademelerle döndürülebilir (Şekil 10).

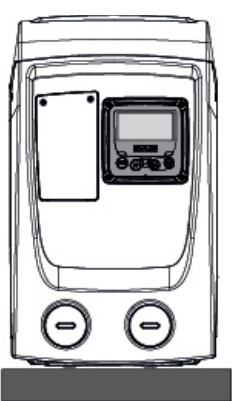

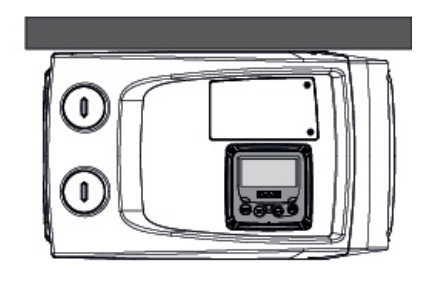

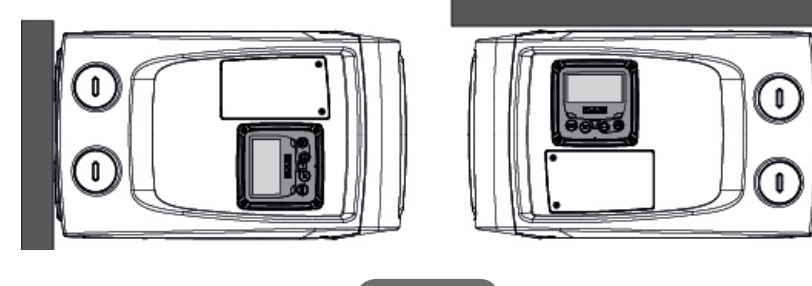

Şekil 10

- Aksesuar aleti kullanarak panelin köşelerindeki 4 vidayı gevşetiniz.
- Vidaları tamamen çıkarmayınız; bunların, sadece ürünün kaplaması üzerindeki diş kısmından gevşetilmeleri tavsiye edilir.
- Vidaları sistemin içine düşürmemeye dikkat ediniz.
- Paneli uzaklaştırın. Bu işlemi yaparken sinyal iletişim kablosunu gerilim altına almamaya dikkat ediniz.
- Paneli yuvasına, tercih ettiğiniz yöne bakacak şekilde yeniden yerleştirin. Kabloyu sıkıştırmamaya dikkat edin.
- Her 4 vidayı özel anahtarla sıkın.

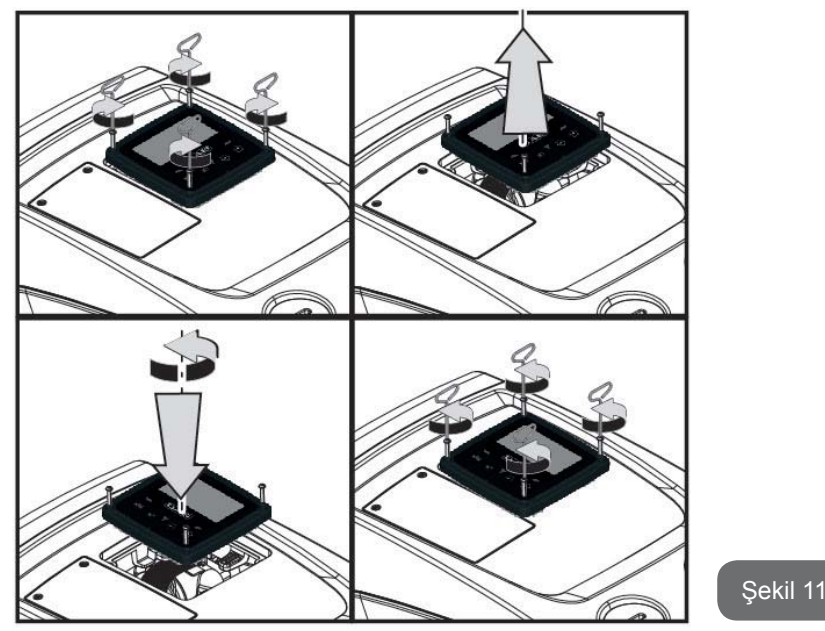

## 2.2.3 Doldurma işlemleri

## Sıvının seviyesinin üstüne / altına yerleştirme şekli

Pompalanacak su seviyesi göz önünde bulundurulursa, sistemin yerleştirilmesi "sıvının seviyesinin üstüne/altına" olarak tanımlanabilir. Bilhassa pompa pompalanacak su seviyesinden daha üstte yerleştirilirse (örneğin, su bir kuyunun içinde, pompa yer üstünde bulunuyor) pompanın yerleştirilmesi "sıvının seviyesinin üstüne" olarak tanımlanır. Tersine, pompa pompalanacak su seviyesinden daha altta yerleştirilirse (örneğin, su yukarıda, bir depo içinde, pompa ise su deposunun altında bulunuyor) pompanın yerleştirilmesi "sıvının seviyesinin altına" olarak tanımlanır.

"Emme yüksekliği üstü" montaj: Bir tornavida yardımıyla yatay konfigürasyon için F Yüzü üzerindeki doldurma tapasını çıkarınız (Şekil 1. Doldurma kapısından sistemi temiz su ile doldurun. Bu işlemi yaparken, hava çıkartmaya dikkat ediniz!: optimal bir dolum sağlamak için, aksi durumda sistemin içinde hapsolup kalması mümkün tüm havanın akmasını sağlayacak şekilde, dikey konfigürasyonda doldurma için kullanılan A Yüzü (Şekil 1) üzerindeki doldurma kapağının da açılması faydalıdır; işlem sona erdiğinde tüm açıklıkları doğru şekilde kapatmaya özen gösteriniz. Sistemi doldurmak için gereken su miktarı en az 0,7 litredir. Çek valfin emme hattı borusunun en uç kısmına yerleştirilmesi tavsiye edilir (taban valfi). Bu şekilde doldurma işlemi sırasında emme hattı borusu da tamamen doldurulabilir. Bu durumda doldurma işlemini tamamlamak için gereken su miktarı emme hattı borusu uzunluğuna bağlı olacaktır (0,7 litre + ...). Pompanın "sıvının seviyesinin altına" yerleştirilmesi: su deposu ile sistem arasında kapama valfleri bulunmazsa (veya açık olursa), sistem içerisinde bulunan havayı çıkartma olanağı sağlandığında otomatik olarak doluyor. Bu yüzden doldurma tapası (F Yüzü - Şekil 1) içerisinde bulunan havayı kaçırmak için yetecek kadar gevşetilerek sisteme tamamen doldurulmasına olanak sağlanır. İşlemi kontrol ederek, su dışarı çıkar çıkmaz doldurma kapısını kapatmak gerekir (her şeye rağmen emme hattı borusuna bir kapama valfinin yerleştirilmesi ve tapa gevşetildikten sonra doldurma işlemini başlatmak için kullanılması tavsiye edilir. Bir alternatif olarak, emme hattı borusunun kapalı bir valf vasıtasıyla kesilmesi durumunda doldurma işlemi pompanın "sıvının seviyesinin üstüne" yerleştirilmesi ile ilgili olan işleme benzer şekilde yapılabilir.

## 3 - ÇALIŞTIRMAYA HAZIRLAMA

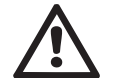

Emme derinliği 8 metreyi geçmemelidir.

## 3.1 - Elektrik bağlantıları

Diğer cihazların sistemden yayılan gürültüye maruz kalmaması için ürünü besleme hattı için ayrı bir elektrik tesisat borusu kullanmanızı tavsiye ederiz.

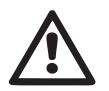

Dikkat! Daima temel güvenlik normlarına uyunuz!

Elektrik montajı, montaja ilişkin tüm sorumluluğu üstlenen yetkili ve uzman bir elektrikçi tarafından yapılmalıdır.

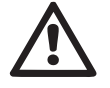

Yürürlükteki yasaların öngördüğü kurallara uygun olarak, tesisin doğru ve güvenli şekilde topraklanması özellikle tembih edilir.

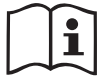

Hat gerilimi elektrikli pompa çalıştırıldığında değişebilir. Hat gerilimi, diğer cihazlar nedeniyle ve hat kalitesine göre değişikliklere uğrayabilir.

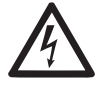

Tesisi korumak amacıyla, uygun şekilde boyutlandırılmış ve A Sınıfl bir diferansiyel şalterin kurulması tavsiye edilir.

Otomatik diferansiyel şalter aşağıda yer alan sembollerden biri ile işaretlenmiş olmalıdır:

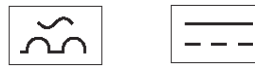

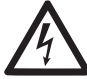

Termik manyetik devre kesici hattın özelliklerine uygun olmalıdır (bkz. Elektrik Özellikleri)

## 3.2 Entegre invertörün konfigürasyonu

Sistem, sabit basınç ile işlemeyi öngören kurma durumlarının çoğunu karşılamak için üretici tarafından konfigüre edilmiştir.Fabrikada ayarlanmış başlıca parametreler aşağıda belirtilenlerdir:

- Set-Point (istenen sabit basınç değeri): SP = 3.0 bar / 43.5 psi.
- Yeniden başlatma için basıncın eksiltilmesi RP = 0.3 bar / 4.3 psi.
- Anti-cycling işlevi: Devre dışı.

Her halükarda bunlar ve diğer parametreler, tesise göre kullanıcı tarafından ayarlanabilir. Ayrıntılar için bakınız par. 4-5.

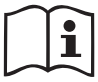

SP ve RP parametrelerini belirlemek için sistemin çalıştırıldığı basınç değeri aşağıda belirtilmiştir:

Pstart = SP - RPÖrnek: 3,0 - 0,3 = 2,7 bar varsa-yılan konfigürasyonda

Kullanım yerinin Pstart'ın metre su sütunu olarak ifade edilen değerinden daha yüksek bir seviyede bulunması durumunda sistem çalışmıyor (1 bar = 10 metre su sütunu): varsayılan konfigürasyonda eğer kullanım yeri en az 27 metre yükseklikte bulunursa, sistem çalışmaya başlamıyor.

## 3.3 - İlk doldurma

Pompanın ilk doldurulması makinenin gövdeyi ve emme borusunu su ile doldurmaya çalıştığı aşama olarak tanımlanır. Bu işlem olumlu tamamlanırsa makine düzenli bir şekilde çalışabilir. Pompa su ile doldurulduktan (par. 2.1.2, 2.2.3), cihaz konfigüre edildikten (par. 3.2) ve basma hattında en az bir kullanım yeri açıldıktan sonra sistemi elektrik besleme hattına bağlanabilir. Sistem açılır ve ilk 10 saniye boyunca basma borusunda su olduğunu kontrol eder.

Basma hattında su akışı algılanırsa ilk doldurma işleminin tamamlanması anlamına gelir ve pompa düzenli bir şekilde çalışmaya başlar. Bu özel durumda kaynak yüksekliği pompa ekseninden yukarıda bulunur (par. 2.1.2, 2.2.3). Basma hattında açık olan, pompalanan suyun çıktığı kullanım yeri kapatılabilir.

10 saniye sonra basma hattında düzenli su akışı algılanmazsa sistem ilk doldurma işlemine başlamak için doğrulamasını ister (doğrulama isteği kaynak yüksekliği pompa ekseninden aşağıda bulunduğunda yapılır, bkz.

par. 2.1.2, 2.2.3). Yani:

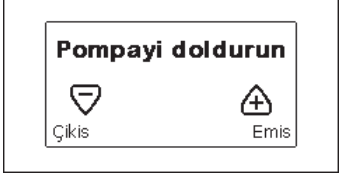

+" tuşuna basılarak sistem ilk doldurma işlemine girer. Sistem maksimum 5 dakikalık bir süre çalışmaya devam eder. Bu süre içinde kuru çalışmaya karşı koruma tertibatı devreye girmez. İlk doldurma süresi çeşitli parametrelere bağlıdır. En önemli parametreler arasında emilmesi gereken suyun derinliği, emme hattı boru çapı ve emme hattı boru sızdırmazlık contası yer almaktadır. 1"den daha az olmayan ölçülü bir emme borusunun kullanılması ve bu borunun iyice sızdırmaz hale getirilmiş olması (hava emebilecek delik veya bağlantı noktaları bulundurmaması) şartıyla, ürün 5 dakikadan daha az bir sürede, 8m derinliğe kadar su durumunda işlemeye başlayabilmek için tasarlanmıştır. Sistem, sürekli akış beslemesini algıladığı anda, emiş prosedüründen çıkar ve düzenli işlemesine başlar. Basma hattında açık olan, pompalanan suyun çıktığı kullanım yeri kapatılabilir. 5 dakika süren doldurma isleminden sonra ürün henüz su ile doldurulmamıssa arayüz ekranında işlemin başarısız olduğunu gösteren bir mesaj belirir. Elektrik bağlantısını kesin, ürünü yeniden su ilave ederek doldurun, 10 dakika bekleyin ve besleme fişi takıldıktan sonra yapılması gereken bütün işlemleri tekrarlayın. "-" tuşuna basarak ilk doldurma işlemini başlatmak istememeyi doğruluyorsunuz. Ürün alarm durumunda kalır.

## Çalışma

Elektrikli pompa su ile doldurulduktan sonra sistem konfigüre edilen parametrelere göre düzenli olarak çalışmaya başlar. Musluk açıldığında otomatik olarak çalışır, basıncı ayarlı değere (SP) uygun olan su çıkartır, diğer musluklar açılırsa basıncı sabit tutar, T2 süresi geçtikten sonra, kapanma şartları yerine getirildiği anda otomatik olarak kapanır (T2 süresi kullanıcı tarafından ayarlanabilir, fabrika ayarı 10 sn'dir).

## **4 - KLAVYE VE EKRAN**

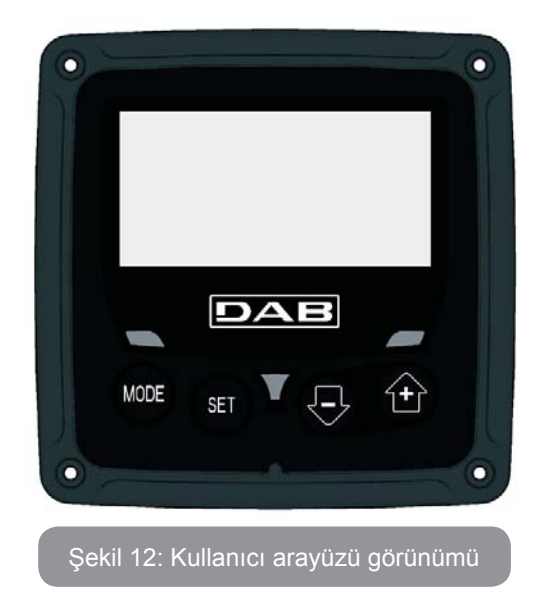

Şekil 12'te görülebildiği gibi kullanıcı arayüzü (128x240 pikselli) LCD ekrandan ve POWER, COMM, ALARM led ısıkları ile donatılmış bir

numerik klavyeden oluşmaktadır.

Ekran cihazın değerlerini ve durumlarını gösterip ceşitli parametrelerin islevlerini gösterir.

Tuşların işlevleri Tablo 1'te özetlenmiştir.

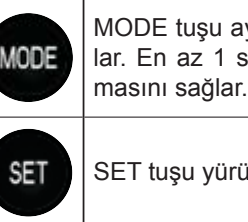

MODE tuşu aynı menü içerisinde bir sonraki öğeye geçmeye olanak sağlar. En az 1 saniye basıldığında, kullanıcının önceki menü öğesine atlamasını sağlar.

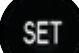

SET tuşu yürürlükteki menüden çıkma olanağı verir.

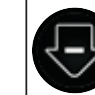

Yürürlükteki parametre değerini azaltır (eğer değiştirilebilir bir parametre söz konusuysa).

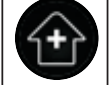

Yürürlükteki parametre değerini arttırır (eğer değiştirilebilir bir parametre söz konusuysa).

## Tablo 1: Tuş işlevleri

"+" ve "-" tuşları, üzerlerine daha uzun bir süreyle basıldığında, seçilen parametrenin otomatik olarak artırılmasına/azaltılmasına olanak sağlar. "+" tuşuna veya "-" tuşuna 3 saniyeden fazla süreyle basılırsa, otomatik artırma/azaltma hızı artırılır.

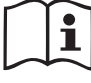

+ tuşuna veya + tuşuna basıldığında seçilen değer değiştirilir ve hemen kalıcı bellekte (EEprom'da) saklanır. Makinenin bu aşamada beklenmedik şekilde de kapanması henüz ayarlanan parametre kaybına neden olmaz.

SET tuşu sadece yürürlükteki menüden çıkmaya yarar ve yapılan değişiklikleri saklamak için gerekli değildir. Sadece ilerideki paragraflarda tanımlanan özel durumlarda bazı büyüklükler, "SET" veya "MODE" tuşuna basıldığında etkin kılınır.

Led ışıkları

Güc

Beyaz renkli led ışığı. Makine devredeyken sabit yanar. Makine

devre dışıyken yanıp söner.

## • Alarm

Kırmızı renkli led ışığı. Makine bir hata nedeniyle bloke olduğunda sabit yanar.

## Menüler

Menülerin ve bunları oluşturan öğelerin yapısı Tablo 3'da gösterilmiştir.

## Menülere erişim

Ana menüden çeşitli menülere erişmenin iki yolu vardır:

- 1 Tuş bileşimleriyle doğrudan erişim.
- 2 Aşağı açılır menüler vasıtasıyla adla erişim.

## 4.1 Tuş bileşimleriyle doğrudan erişim

Tuş kombinasyonuna gereken süre için aynı anda basılarak istenilen menüye erişilir (örneğin Ayar Noktası menüsüne girmek için MODE SET'e basılmalıdır) ve MODE tuşu vasıtasıyla çeşitli menü öğeleri görülür. Tablo 2 tuş bileşimleriyle erişilebilen menüleri göstermektedir.

| MENÜ ADI                      | DOĞRUDAN ERİŞİM TUŞLARI | BASILI TUTMA SÜRESİ |
|-------------------------------|-------------------------|---------------------|
| User<br>(Kullanıcı)           | MODE                    | Tuş bırakıldığında  |
| Monitör<br>(İzleme)           | SET                     | 2 sn                |
| Setpoint<br>(Ayar<br>noktası) | MODE SET                | 2 sn                |
| Manual<br>(Manuel)            | SET 🕞 🔂                 | 5 sn                |

| İnstaller<br>(Tesisatçı)                        | MODE SET     | 5 sn                     |
|-------------------------------------------------|--------------|--------------------------|
| Teknik<br>destek                                | MODE SET     | 5 sn                     |
| Fabrika<br>ayarlarını<br>eski haline<br>getirme | SET (+)      | Ekipman açıldığında 2 sn |
| Reset<br>(Sıfırla)                              | MODE SET 🕞 🕂 | 2 sn                     |

Tablo 2: Menülere erişim

## TÜRKÇE TR

| Hızlı bakış menüsü (görünür) |                                                     | Tam menü (doğrudan veya şifreyle erişilebilir)   |                                   |                                                            |                                                       |                                                                  |
|------------------------------|-----------------------------------------------------|--------------------------------------------------|-----------------------------------|------------------------------------------------------------|-------------------------------------------------------|------------------------------------------------------------------|
| Ana menü                     | Kullanıcı menüsü<br>mode                            | <b>İzleme menüsü</b><br>set-eksi                 | Ayar Noktası menüsü<br>mode-set   | Manuel menü<br>set-eksi-artı                               | Tesisatçı menüsü<br>mode-set-eksi                     | Teknik Destek menüsü<br>mode-set-artı                            |
| <b>MAIN</b><br>(Ana Sayfa)   | DURUM<br>RS<br>Dakikadaki devir<br>sayısı           | <b>CT</b><br>Kontrast                            | <b>SP</b><br>Ayar noktası basıncı | DURUM<br>RI<br>Hız ayarlama                                | <b>RP</b><br>Yeniden başlatma için<br>basınç düşüşü   | <b>TB</b><br>Su eksikliği nedeniyle<br>oluşan blokajın<br>süresi |
| Menü Seçimi                  | VP<br>Basınç<br>VF                                  | <b>BK</b><br>Arka aydınlatma                     |                                   | Basınç<br>VF                                               | OD<br>Sistem türü                                     |                                                                  |
|                              | Akış görüntüleme<br><b>PO</b><br>Pompanın sağladığı | <b>TK</b><br>Arka aydınlatma<br>lambasının yanma |                                   | Akış görüntüleme<br><b>PO</b><br>Pompanın sağladığı<br>güc |                                                       | <b>T2</b><br>Kapanma gecikmesi                                   |
|                              | guç<br><b>C1</b><br>Pompanın faz akımı              | <b>LA</b><br>Dil                                 |                                   | C1<br>Pompanın faz akımı<br>RS                             | <b>MS</b><br>Ölçüm sistemi                            | <b>GP</b><br>Oransal kazanç                                      |
|                              | Çalışma süresi                                      | TE<br>İsi yayıcı sıcaklığı                       |                                   | Dakikadaki devir<br>sayısı<br><b>TE</b>                    |                                                       | <b>GI</b><br>İntegral kazanç                                     |
|                              | Yolverme adedi                                      |                                                  |                                   | lsı yayıcı sıcaklığının                                    |                                                       | <b>RM</b><br>Maksimum hız                                        |
|                              | <b>PI</b><br>Güç histogramı                         |                                                  |                                   |                                                            | EK<br>Emmede düşük basınç<br>işlevi etkinleştirilmesi |                                                                  |
|                              |                                                     |                                                  |                                   |                                                            | <b>PK</b><br>Emmede düşük basınç<br>eşiği             |                                                                  |
|                              | Sağlanan akış miktarı                               |                                                  |                                   |                                                            | <b>T1</b><br>Düşük bas. gecikmesi                     |                                                                  |

| <b>VE</b><br>HW ve SW<br>bilgiler        |  |  |                                                    |
|------------------------------------------|--|--|----------------------------------------------------|
| <b>FF</b><br>Arıza ve Uyarı<br>(Günlüğü) |  |  | <b>AY</b><br>Periyodik İşletme<br>önleyici         |
|                                          |  |  | <b>AE</b><br>Blokaj önleyici                       |
|                                          |  |  | <b>AF</b><br>Donmayı önleyici                      |
|                                          |  |  | <b>RF</b><br>Arıza ve Uyarı<br>günlüğünü sıfırlama |
|                                          |  |  | <b>PW</b><br>Şifre Değiştirme                      |

|                  | Tanımlama                           |
|------------------|-------------------------------------|
| Tanıtım renkleri |                                     |
|                  | K versiyonunda mevcut parametreler. |

Tablo 3: Menülerin yapıs

#### 4.2 - Aşağı açılır menüler vasıtasıyla adla erişim

Çeşitli menüler kendi özel isimleriyle seçilir. Ana menüden menü seçimine + ya da – tuşuna basılarak erişilir.

Menü seçme sayfasında erişilebilen menülerin isimleri görünür ve menülerden biri bir çubukla vurgulanır (bkz. Şekil 13-14). + ve – tuşları vurgulama çubuğunun yerini değiştirmek için kullanılır. İstenilen menü seçildikten sonra MODE tuşuna basılarak menünün içine girilir.

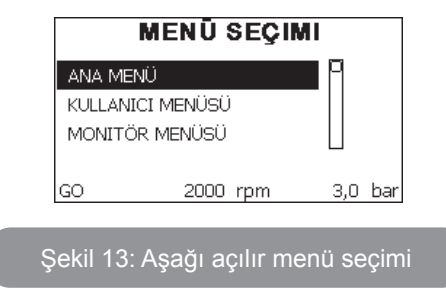

Mevcut olan menüler MAIN, USER ve MONITOR menüleridir, bunlara erişildikten sonra seçilen menüleri tam olarak ekrana getirmek için dördüncü bir menü olan FULL MENU (GENİŞLETİLMİŞ MENÜ) görüntülenir. GENİŞLETİLMİŞ MENÜ seçeneğinde, bir pop-up pencere görüntülenir ve bir erişim anahtarı (ŞİFRE) girilmesini ister. Erişim anahtarı (ŞİFRE) doğrudan erişim için kullanılan tuş kombinasyonuyla aynıdır (Tablo 7'te gösterildiği gibi) ve kullanıcının menü görünümlerini, erişim anahtarı olan menüden daha az önceliği olannların tümüne genişletmesine olanak tanır.

Menüler sırasıyla şöyledir: User (Kullanıcı), Monitor (İzleme), Setpoint (Ayar Noktası), Manual (Manuel), Installer (Tesisatçı), Technical Assistance (Teknik Destek).

Bir erişim anahtarı girildiğinde, kilidi açılan menüler 15 dakika boyunca veya bir erişim anahtarı kullanıldıktan sonra menü seçiminde beliren "Gelişmiş menüleri gizle" menü komutu yoluyla manuel olarak devre dışı bırakılana kadar kullanılabilir hale gelir. Şekil 14'de menü seçimi için bir çalışma şeması gösterilmiştir. Sayfanın tam ortasında menüler gösterilir. Menülere doğrudan tuş bileşimi aracılığıyla sağdan veya aşağı açılır menü seçim sistemi vasıtasıyla soldan erişebilirsiniz.

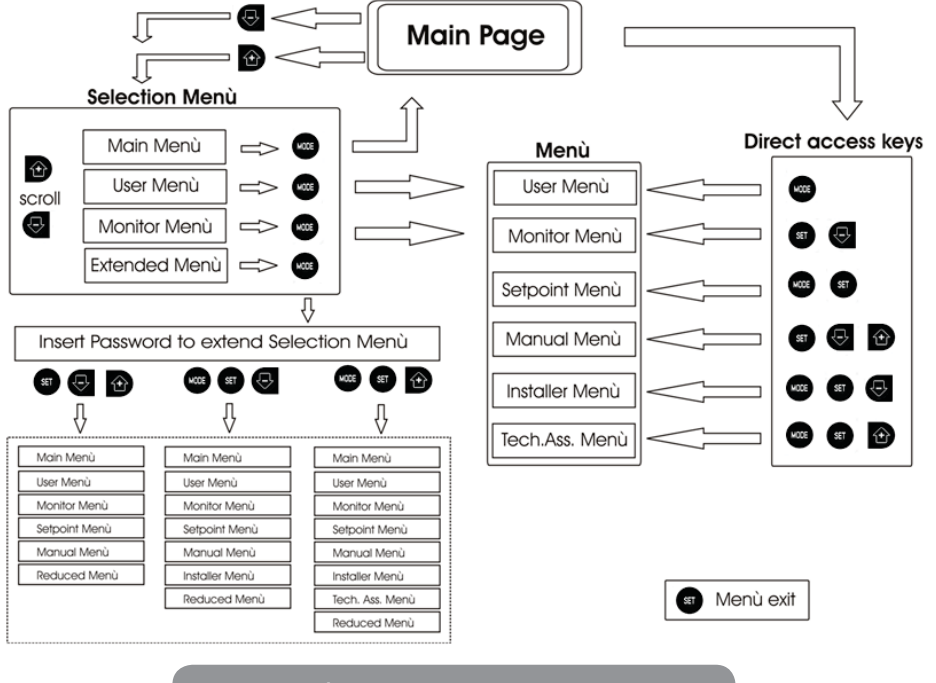

Şekil 14: İsteğe bağlı menü erişim şeması

#### 4.3 - Menü sayfalarının yapısı

Açılışta, ürün ve logosuyla birkaç adet sunum sayfası görüntülenir, sonra ana menüye geçilir.

Menü adı ne olursa olsun daima ekranın üst kısmında görünür.

Ana sayfada daima aşağıdakiler görünür:

Durum: çalışma durumu (örn. bekleme, başlatma, arıza)

Motor devir sayısı: [rpm] olarak ifade edilen değer

Basınç: kullanılan ölçüm sistemine göre [bar] veya [psi] olarak ifade edilen değer.

<u>Güç:</u> cihazın emme gücünün [kW] olarak ifade edilen değeri.

Olayın meydana gelmesi halinde aşağıdakiler görünebilir:

Arıza mesajları Uyarı mesajları

<u>Özel simgeler</u>

Hata durumları de bulunan Tablo 8'de belirtilmiştir. Diğer görüntülemeler, Tablo 4'da belirtilmiştir.

| Ana sayfada görüntülenen hata ve durum koşulları |                                                  |  |
|--------------------------------------------------|--------------------------------------------------|--|
| Ad                                               | Tanımlama                                        |  |
| GO                                               | Motor marş durumunda                             |  |
| SB                                               | Motor kapalı                                     |  |
| DIS                                              | Motor durumu el yordamıyla devre dışı edilmiş    |  |
| F4                                               | Durum / alarm Emmede düşük basınç sinyali işlevi |  |
| EE                                               | Fabrika ayarlarının EEprom'unda yazma ve okuma   |  |
| UYARI<br>Düşük voltaj                            | Besleme voltajı arızası nedeniyle uyarı          |  |

Tablo 4: Ana sayfadaki durum ve hata mesajları

Diğer menü sayfaları ilişkili fonksiyonlara göre değişir ve özellik veya ayar türüne göre aşağıda anlatılmıştır. Menülerden herhangi birine girdikten sonra sayfanın aşağı bölümü daima ana çalıştırma parametrelerinin (marş durumu veya olabilecek arıza durumu, kumanda edilen hız ve basınç) bir özetini gösterir. Bu, ana makine parametrelerine sürekli kuşbakışı bir görünüm sunar.

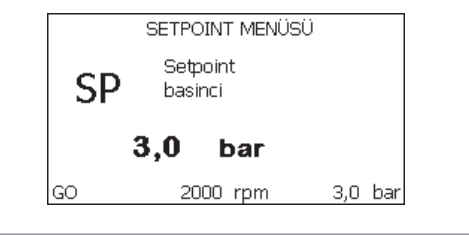

Şekil 15: Bir menü parametresi görüntüleme

| Her sayfanın alt kısmındaki durum çubuğu göstergeleri |                                                        |  |
|-------------------------------------------------------|--------------------------------------------------------|--|
| Ad                                                    | Tanımlama                                              |  |
| GO                                                    | Motor marş durumunda                                   |  |
| SB                                                    | Motor kapalı                                           |  |
| Devre dışı<br>bırakma                                 | Motor durumu el yordamıyla devre dışı edilmiş          |  |
| rpm                                                   | Devir/dak olarak ifade edilen motor hızı               |  |
| bar                                                   | Sistem basıncı                                         |  |
| FAULT (ARIZA)                                         | Elektrikli pompanın kontrolünü önleyen hatanın varlığı |  |

Tablo 5: Durum çubuğu metinleri

Parametre gösteren sayfalarda yürürlükteki öğenin sayısal değerleri ve ölçü birimi, yürürlükteki öğenin ayarıyla ilgili diğer parametrelerin değerleri, grafik çubuğu, listeler görülebilir. Bkz. Şekil 15.

## 4.4 - Şifre aracılığıyla parametre ayarlama kilidi

Cihaz bir şifreli koruma sistemine sahiptir. Eğer bir şifre belirlenirse, cihaz parametrelerine erişilebilir ve bunlar okunabilir ancak hiçbir şekilde değiştirilmelerine izin verilmez.

Şifre yönetim sistemi "teknik destek" menüsünde bulunur ve PW parametresi aracılığıyla yönetilir.

#### 4.5 - Motoru devreye sokma / devre dışı bırakma

Normal çalışma durumlarında "+" ve "-" tuşlarına basıldıktan sonra her iki tuş bırakılırsa motor bloke olur/yeniden çalışır duruma getirilir (kapanma sonucunda da kendiliğinden tutar). Bir arıza alarmı varsa yukarıda tarif edilen işlem alarmı resetler.

Motor devre dışı bırakıldıktan sonra yanıp sönen beyaz LED ışığı bu durumu belirtmektedir.

Bu komut RF ve PW hariç herhangi bir menü sayfasından etkinleştirilebilir.

## 5 - ÇEŞİTLİ PARAMETRELERİN ANLAMI

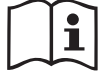

İnvertör sistemi sabit basınçta çalıştırır. Bu ayarlama, sistemin aşağısında bulunan su tesisatının uygun boyutlara sahip olması durumunda çok olumlu değerlendirilir. Kesiti gerekenden küçük olan borulardan imal edilen tesisatlar ekipmanın dengeleyemediği yük kayıplarına neden olur. Sonuç itibariyle basınç sensörlerde sabit olur, halbuki kullanım yerinde sabit değildir.

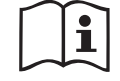

Gerekenden fazla deforme olabilen tesisatlar titreşimlere neden olabilir. Bu olayın meydana gelmesi durumunda, problem "GP" ve "GI" kontrol parametreleri ayarlanarak çözülebilir (bkz. par. 5.6.3 - GP: Oransal kazanç katsayısı ve par. 5.6.4 - GI: ntegral kazanç katsayısı).

#### 5.1 - Kullanıcı menüsü

Ana menüde MODE tuşuna basılarak (veya seçim menüsünde + veya – tuşları kullanılarak) USER (KULLANICI) MENÜSÜ'ne erişilir. Menü içinde MODE tuşuna basılırsa menüdeki çeşitli sayfalar kaydırılabilir. Görüntülenebilen değerler aşağıda gösterilmiştir.

#### 5.1.1 - Durum

Pompanın durumunu gösterir.

#### 5.1.2 - RS: Dönüş hızı görüntüleme

Motorun rpm olarak ifade edilen dönme hızı.

#### 5.1.3 - VP: Basınç görüntüleme

Kullanılan ölçü birimine göre [bar] veya [psi] olarak ölçülen sistem basıncı.

#### 5.1.4 - VF: Akış görüntüleme

Seçilen ölçü birimine göre [litre/dak] veya [gal/dak] olarak ifade edilen anlık akışı gösterir.

## 5.1.5 - PO: Emilen güç görüntüleme

Elektrikli pompa tarafından emilen, [kW] olarak ifade edilen güç.

Ölçülen güç PO simgesinin altında yuvarlak yanıp sönen bir simge belirebilir. Bu simge, alarm öncesi kabul edilebilir maksimum güç eşiğinin aşıldığının sinyalini verir..

## 5.1.6 - C1: Faz akımı görüntüleme

Motorun [A] olarak ifade edilen faz akımı.

C1 faz akımı simgesinin altında yuvarlak yanıp sönen bir simge belirebilir. Bu simge, alarm öncesi kabul edilebilir maksimum akım eşiğinin aşıldığının sinyalini verir. Simge düzenli aralıklarla yanıp sönerse bu, motor aşırı akım korumasının etkinleştirilmekte olduğunu ve muhtemelen tetikleneceğini gösterir.

## 5.1.7 - İş saatleri ve yolverme adedi

Üç satır halinde cihazın elektrik besleme saatleri, pompanın iş saatleri ve motora yolverme adedini gösterir.

## 5.1.8 - PI: Güç histogramı

Sağlanan güç histogramı 5 adet dikey çubuk olarak görüntülenir. Bu histogram pompanın ne kadar süre belirli bir güç seviyesinde açık kaldığını gösterir. Yatay eksende değişik güç seviyelerindeki çubuklar yer almaktadır. Dikey eksende pompanın spesifik güç seviyesinde açık kaldığı süre (toplam sürenin yüzde % şeklinde ifade edilen parçası) bulunmaktadır.

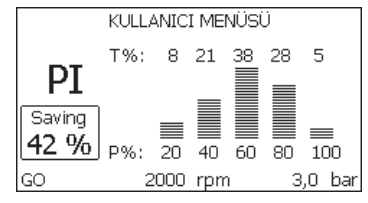

#### Şekil 16: Güç histogramının görüntülenmesi

#### 5.1.9 - Sağlanan akış miktarı

Bu sayfada iki adet akış sayacı gösterilmektedir. Birincisi makineden sağlanan toplam akış miktarını gösterir. İkincisi ise kullanıcı tarafından sıfırlanabilir günlük sayacı gösterir.

Günlük sayaç, bu sayfada "-" tuşuna 2 saniye basılı tutularak sıfırlanabilir.

## 5.1.10 - VE: Versiyon görüntüleme

Ekipmanın donanım ve yazılım versiyonu.

#### 5.1.11- FF: Arıza ve uyarı (günlüğünü) görüntüleme

Sistemin çalışması sırasında oluşan arızaların zaman sırasıyla görüntülenmesi.

FF simgesinin altında iki x/y numarası görünür ve bunlardan x gösterilen arızayı, y ise toplam mevcut arıza sayısını gösterir. Bu numaraların sağ tarafında görüntülenen arızanın türü üzerindeki bilgiler gösterilir.

+ ve – tuşları ile arıza listesi kaydırılır. – tuşuna basılarak geçmiş arıza listesinde mevcut olan en eski arızaya kadar geri gidilir, + tuşuna basılarak en yeni arızaya kadar ilerlenir.

Arızalar zaman sırasıyla, en eskisi olan x=1'den itibaren en yenisi olan x=y'ye kadar gösterilir. Görüntülenebilen maksimum arıza sayısı 64'tür. Bundan sonra sistem sırasıyla en eski arızaların üzerine yazmaya başlar. Bu menü öğesi arıza listesini gösterir ancak resetleme işlemini yapmaya olanak sağlamaz. Resetleme işlemi yalnızca TEKNİK YARDIM MENÜ-SÜ'nin RF öğesindeki özel komutla yapılabilir.

Arıza günlüğü ünitenin manuel olarak bir resetlenmesi veya kapatılmasıyla da fabrika ayarlarının geri yüklenmesiyle de temizlenmez; bunu yalnızca yukarıdaki prosedür sağlar.

#### 5.2 - Monitör menüsü

MONITOR (İZLEME) MENÜSÜ'ne ana menüde aynı anda "SET" ve "–" (eksi) tuşları 2 sn boyunca basılı tutularak veya seçim menüsünden + veya – tuşları kullanılarak erişilir.

Bu menüde MODE tuşuna basılarak sırayla aşağıdaki değerler görüntülenir.

#### 5.2.1 - CT: Ekran kontrastı

Bu, ekran kontrastını ayarlar.

#### 5.2.2 - BK: Ekran parlaklığı

Ekran arka aydınlatmasını 0 ila 100 arasında bir skala vasıtasıyla ayarlar.

#### 5.2.3 - TK: Arka aydınlatma lambasının yanma süresi

Bir tuşa basıldıktan sonra arka aydınlatma lambasının yanma süresini ayarlar.

Kabul edilecek değerler: 20 sn ile 10 dak arasında veya 'daima açık'. Arka aydınlatma lambasının sönük olduğunda herhangi bir tuşa basılırsa arka aydınlatma lambası yanmaya başlar.

#### 5.2.4 - LA: Dil

Ekran aşağıdaki dillerden birinde gösterilir:

- İtalyanca
- İngilizce
- Fransızca
- Almanca
- İspanyolca
- Felemenkçe
- İsveççe
- Türkçe
- Slovakça
- Romence
- Rusça

## 5.2.5 - TE: Isı yayıcı sıcaklığının görüntülenmesi

#### 5.3 - Ayar noktası menüsü

Ana menüde "SP" görününceye kadar "MODE" ve "SET" tuşlarına aynı anda basılı tutun (ya da seçim menüsünden + veya – tuşlarına basın). + ve – tuşları sırayla sistem basınç değerini artırmak ve azaltmak için kullanılır.

Yürürlükteki menüden çıkmak ve ana menüye dönmek için SET tuşuna basın.

Ayar aralığı 1-5 bar'dır (14-72 psi).

#### 5.3.1 - SP: Ayar noktası basıncını ayarlama

Tesisin basınçlandırıldığı basınç.

Pompanın yeniden başlatma basıncı sadece ayarlanan SP basınca değil, RP'ye de bağlıdır.

RP ise pompanın çalışmaya başlamasına neden olan "SP"'ye, cgöre basınç düşmesini ifade eder.

## Örnek: SP = 3,0 [bar]; RP = 0,3 [bar];

Normal çalışma sırasında sistem basıncı 3,0 [bar] değerine ayarlanır.

Elektrikli pompa, basınç 2,7 [bar] değerinin altına düştüğünde yeniden başlatılır.

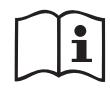

Basıncın (SP) pompa performanslarından fazla yüksek bir değere ayarlanması yanlış BL su eksikliği hatalarına neden olabilir. Böyle durumlarda ayarlanan basınç seviyesini azaltın.

## 5.4 - Manuel menüsü

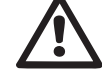

Manuel işlemede, girişteki basınç ile tedarik edilebilir maksimum basınç toplamı, 8 bar'dan daha fazla olmamalıdır.

Ana menüde "SET", "+" ve "-" tuşlarına aynı anda basın ve manuel menü sayfası görünene kadar basılı tutun (yada + veya – tuşlarına basarak seçim menüsünü kullanın).

Bu menü çeşitli konfigürasyon parametrelerini göstermeye ve değiştirmeye olanak sağlar. MODE tuşu kullanıcının menü sayfalarda gezinmesini sağlarken, + ve – tuşları ilgili parametrenin değerinin artırılmasını ve azaltılmasını sağlar. Yürürlükteki menüden çıkmak ve ana menüye dönmek için SET tuşuna basın.

SET + - tuşlarına basmak suretiyle manuel menüye girme işlemi makineyi zorla DURDUR durumuna getirir. Bu fonksiyon, makineyi zorla durdurmak için kullanılabilir.

Manuel modun içinde, görüntülenen parametreden bağımsız olarak daima aşağıdaki komutlar çalıştırılabilir:

#### Elektrikli pompanın geçici olarak başlatılması

M ODE ve + tuşlarına aynı anda basıldığında, pompa hız RI değerinde başlatılır ve her iki tuş basılı kaldığı sürece bu çalışma durumu korunur. Pompanın ON veya OFF komutu kullanıldığında, ilgili uyarı ekranda gösterilir.

#### Pompanın başlatılması

MODE ve + tuşlarına 2 sn boyunca aynı anda basıldığında, pompa hız RI değerinde başlatılır. SET tuşuna basılıncaya kadar bu çalışma durumu korunur. SET tuşuna yeniden basıldığında, kullanıcı manuel çalışma modu menüsünden çıkar.

Pompanın ON veya OFF komutu kullanıldığında, ilgili uyarı ekranda gösterilir. Hidrolik akış olmadığında 5 dakikadan fazla süreyle bu modda çalışma halinde makine PH hatasını bildirerek aşırı ısınması nedeniyle alarm veriyor.

PH hatası meydana geldikten sonra resetleme işlemi otomatik olarak gerçekleşir. Resetleme süresi 15 dakikadır. PH hatası ard arda 6 kereden

fazla meydana gelirse resetleme süresi 1 saat olur. Pompa, bu hatanın sonucunda resetlendikten sonra kullanıcı pompayı "MODE" "-" "+" tuşlarıyla yeniden çalıştırana kadar stop durumunda kalmaya devam ediyor.

## 5.4.1 - Durum

Pompanın durumunu gösterir.

## 5.4.2 - RI: Hız ayarlama

Bu parametre, motor hızını rpm (devir/dak) değerine ayarlar. Devir sayısını önceden tespit edilen bir değere zorla getirme olanağı sağlar.

## 5.4.3 - VP: Basınç değeri görüntüleme

Kullanılan ölçü birimine bağlı olarak sistemin [bar] veya [psi] olarak ölçülen basıncı.

#### 5.4.4 - VF: Visualizzazione del flusso Akış değeri görüntüleme

Akışı, seçilmiş olan ölçü biriminde görüntüler. Ölçüm birimi [lt/dk] veya [gal/ dk] olabilir, bkz. par. 5.5.3 - MS: Ölçüm sistemi.

## 5.4.5 - PO: Emilen güç değeri görüntüleme

Elektrikli pompadan emilen, [kW] olarak ifade edilen güç.

Ölçülen güç PO simgesinin altında yuvarlak yanıp sönen bir simge belirebilir. Bu simge, alarm öncesi kabul edilebilir maksimum güç eşiğinin aşıldığının sinyalini verir.

## 5.4.6 - C1: Faz akımı değeri görüntüleme

Motorun [A] olarak ifade edilen faz akımı.

Faz akımı C1 simgesinin altında yuvarlak yanıp sönen bir simge belirebilir. Bu simge, alarm öncesi kabul edilebilir maksimum akım eşiğinin aşıldığının sinyalini verir. Simge düzenli aralıklarla yanıp sönerse bu, motor aşırı akım korumasının aktif hale getirilmekte olduğunu ve muhtemelen tetikleneceğini gösterir.

## 5.4.7 - RS: Dönüş hızı değeri görüntüleme

Motorun rpm olarak ifade edilen dönüş hızı.

## 5.4.8 - TE: Isı yayıcı sıcaklığının görüntülenmesi

#### 5.5 - Tesisatçı menüsü

Ana menüde "MODE", "SET" ve "-" tuşlarına aynı anda basın ve ekranda tesisatçı menüsündeki ilk parametre görünene kadar basılı tutun (yada + veya – tuşlarına basarak seçim menüsünü kullanın). Bu menü çeşitli

konfigürasyon parametrelerini göstermeye ve değiştirmeye olanak sağlar. MODE tuşu kullanıcının menü sayfalarda gezinmesini sağlarken, + ve – tuşları ilgili parametrenin değerinin artırılmasını ve azaltılmasını sağlar. Yürürlükteki menüden çıkmak ve ana menüye dönmek için SET tuşuna basın.

#### 5.5.1 - RP: Yeniden başlatma için basınç düşmesini ayarlama

Pompanın yeniden başlatılmasına neden olan SP değerine göre basınç düşmesini ifade eder.

Örneğin, ayar noktası basıncı 3,0 [bar] ve RP 0,5 [bar] ise, pompa 2,5 [bar] basınçta yeniden başlatılır.

RP minimum 0,1 [bar] ile maksimum 1 [bar] arasında ayarlanabilir. Özel koşullarda (örneğin ayar noktasının RP'den düşük olduğu durumlarda) bu otomatik olarak sınırlanabilir.

Kullanıcının çalışmasını kolaylaştırmak için, RP simgesinin altında vurgulanan RP ayar sayfası, geçerli olan yeniden başlatma basıncını gösterir. Bkz. Şekil 17.

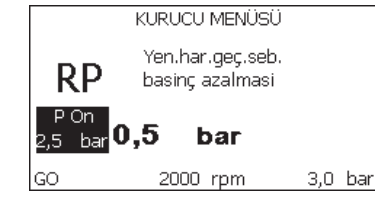

Şekil 17: Yeniden başlatma basıncının ayarlanması

#### 5.5.2 - OD: Sistem türü

Katı veya esnek bir sisteme göre (1 ve 2) ayarlanır.

Cihaz fabrikadan sistemlerin çoğuna uygun olan Mod 1'e ayarlı olarak çıkar. GI ve GP parametreleriyle sabitlenemeyen basınç değişkenlikleri görülmesi durumunda Mod 2'ye geçin.

ÖNEMLİ NOT: Her iki konfigürasyonda GP ve GI ayar parametrelerinin değerleri de değişir. Dahası, GP ve GI'nin mod 1'deki ayarları, mod 2'de ayarlanan GP ve GI değerlerinden farklı bir belleğe kaydedilir. Bu yüzden örneğin GP'nin mod 1'deki değeri, mod 2'ye geçilirken GP'nin mod 2'deki değeriyle değiştirilir ancak değiştirilmeden önce saklanır ve mod 1'e dönüldüğünde geri yüklenir. Denetleme algoritmaları farklı olduğundan ekranda görülen değerin iki modda farklı anlamları vardı.

## 5.5.3 - MS: Ölçüm sistemi

Bu parametre ile, uluslararası birim sistemi ile İngiliz birim sistemi arasında seçilir. Görüntülenen değerler Tablo 6'da gösterilmiştir.

**NOT:** Anglosakson ölçü biriminde akış (galon/dakika), metrik galona tekabül eden bir 1 gal = 4.0 litreye eşit bir dönüştürme faktörü benimsenerek belirtilir.

| Görüntülenen ölçü birimleri |                          |                       |  |
|-----------------------------|--------------------------|-----------------------|--|
| Değer                       | Uluslararası ölçü birimi | İngiliz ölü birimleri |  |
|                             |                          |                       |  |
| Basınç                      | bar                      | psi                   |  |
| Sıcaklık                    | °C                       | °F                    |  |
| Akış                        | l / dk                   | gal / dk              |  |

Tablo 6: Ölçü birimi sistemi

## 5.5.4 - EK: Emmede düşük basınç işlevi ayarı

Emmede düşük basınç işlevini ayarlar.

| değer | işlev                                |
|-------|--------------------------------------|
| 0     | devre dışı                           |
| 1     | otomatik yeniden düzenleme ile etkin |
| 2     | manuel yeniden düzenleme ile etkin   |

## 5.5.5 - PK: : Emmede düşük basınç eşiği

Altına inildiğinde, emmede düşük basınç blokajının müdahale ettiği basınç eşiğini ayarlar.

## 5.5.6 - T1: Düşük basınç gecikmesi (emmede düşük basınç algılama işlevi)

Emmede düşük basıncın algılanmasından itibaren inverterin kapanma süresini ayarlar (bakınız Emmede düşük basınç algılama ayarı par. 5.7).

T1, 0 ile 12 saniye arasında ayarlanabilir. Fabrika ayarı 2 saniyedir.

#### 5.6 - Teknik Destek Menüsü

Yalnızca uzman personel tarafından veya teknik destek servisinin direkt kontrolü altında yapılması gereken gelişmiş ayarlar.

Ana menüde "TB" ifadesi ekranda belirene kadar "MODE", "SET" ve "+" tuşlarını aynı anda basılı tutun (veya seçim menüsünde + veya – tuşlarını kullanın). Bu menü çeşitli konfigürasyon parametrelerini göstermeye ve değiştirmeye olanak sağlar. MODE tuşu kullanıcının menü sayfalarda gezinmesini sağlarken, + ve – tuşları ilgili parametrenin değerinin artırılmasını ve azaltılmasını sağlar. Yürürlükteki menüden çıkmak ve ana menüye dönmek için SET tuşuna basın.

## 5.6.1 - TB: Su eksikliği nedeniyle oluşan blokajın süresi

Motorun açıldığı an ile su dağıtılmaya başlandığı an arasında bir gecikme olduğu biliniyorsa, bu parametrede yapılacak değişiklikler yararlı olabilir. Örneklerden biri, elektrikli pompanın giriş hattının özellikle uzun olduğu ve küçük sızıntılar yapabileceği bir sistemdir. Bu durumda söz konusu boru hattı boşalabilir ve su varsa bile elektrikli pompanın yeniden yüklenmesi, akış sağlaması ve sisteme basınç vermesinin zaman aldığı görülebilir.

#### 5.6.2 - T2: Kapanma gecikmesi

Bu parametre, kapanma şartlarını yerine getireli invertörün kapatılması gerektiği gecikmeyi belirler: sistem basınçlandırılması ve minimum değerlerde akış.

T2 2 sn ile 120 sn arasında ayarlanabilir. Fabrika ayarı 10 sn'dir.

#### 5.6.3 - GP: Oransal kazanç katsayısı

Orantılı kazanım genellikle esneklikle nitelenen sistemlerde (örneğin, PVC boru hatlarında) arttırılmalı; katı sistemlerde (örneğin, demir boru hatlarında) azaltılmalıdır.

İnvertör, sabit sistem basıncını sürdürmek için ölçülen basınç hatasında bir PI denetimi yapar. İnvertör, bu hataya dayanarak motora beslenecek gücü hesaplar. Bu denetimin davranışı ayarlı GP ve GI parametrelerine bağlıdır. İnvertör, sistemin çalışabileceği çeşitli türde hidrolik sistemlerin ihtiyaçlarını karşılamak amacıyla, fabrika ayarlarından farklı olan parametrenin seçilebilmesini sağlar. Neredeyse tüm sistemlerde GP ve GI parametrelerinin fabrika ayarı optimumdur. Ancak ayarlama ile ilgili sorunlar ortaya çıkması durumunda bu ayarlar gerektiği gibi değiştirilebilir.

## 5.6.4 - GI: İntegral kazanç katsayısı

Akışta ani artışlar olduğunda ciddi basınç düşmeleri görülmesi durumunda veya sistem yavaş tepki verdiğinde, Gl'nin değerini arttırın. Aksi halde, basınçta ayar noktası çevresinde dalgalanmalar görüldüğünde Gl'nin değerini düşürün.

**ÖNEMLİ NOT:** Basınç ayarlarında tatmin edici sonuçlar elde etmek için GP ve GI değerlerinin her ikisinin de ayarlanması gerekir.

## 5.6.5 - RM: Maksimum hız

Pompanın maksimum devir sayısını tespit eder.

## 5.6.6 - AY: Periyodik işletme önleyici fonksiyon

Paragraf 9'da belirtildiği gibi bu fonksiyon tesisatta oluşan kayıplar halinde makinenın sık sık açılmasını ve kapatılmasını önlemeye yarar. Bu fonksiyon, biri normal biri smart olmak üzere 2 farklı modda devreye sokulabilir. Normal modda elektronik kontrol tertibatı motoru birbirine eşit olan N açmakapatma döngüsünden sonra bloke duruma getirir. Halbuki smart modunda bu fonksiyon kayıplardan kaynaklanan olumsuz etkileri azaltmak için RP parametresini ayarlar. Fonksiyon "Devre dışı" olarak ayarlandığında devreye girmez.

## 5.6.7 - AE: Blokaj önleyici işlevi devreye sokma

Bu fonksiyon, sistemin uzun süre kullanılmaması durumunda oluşabilecek mekanik blokajları önlemek için kullanılır. Bunu, pompayı düzenli aralıklarla döndürerek gerçekleştirir.

Bu fonksiyon etkinleştirildiğinde, her 23 saatte bir pompa tarafından 1 dakika süren bir tıkanıklık açma döngüsü tamamlanır.

## 5.6.8 - AF: Donmayı önleyici fonksiyonu devreye sokma

Bu fonksiyonun devreye sokulması durumunda sıcaklığın donma sıcaklığına yakın bir değere eriştiğinde arızaları önlemek amacıyla pompa otomatik olarak döndürülür.

# 5.7- Emmede düşük basınç algılama ayarı (genelde, su şebekesine bağlı booster sistemlerinde kullanılır)

Düşük basınç algılama işlevi, T1 süresinden sonra sistemin bloke olmasına neden olur (bakınız 5.5.6 - T1: Düşük basınç gecikmesi)..

Bu fonksiyonun devreye girmesi ister otomatik ister manuel mod ile ortadan kaldırılabilen pompa blokajına neden olur. Otomatik yeniden düzenleme, F4 hata durumundan çıkmak için basıncın, en az 2 saniye boyunca PK eşiğinden daha yüksek bir değere dönmesini öngörür.

Blokajı manuel mod ile yeniden sağlamak için "+" ve "-" tuşlarına aynı anda basıp serbest bırakmak gerekir.

## 5.8 - RF: Arıza ve uyarı günlüğünü sıfırlama

Arıza ve uyarı günlüğünü temizlemek için + ve – tuşlarına en az 2 saniye boyunca aynı anda basılı tutun. Günlükteki arıza sayısı (maks. 64) RF simgesinin altında özetlenir.

Arıza ve uyarı günlüğü, FF sayfasındaki MONItor (İZLEME) menüsünden görüntülenebilir.

## 5.8.1 - PW: Şifre değiştirme

Cihaz bir şifreli koruma sistemine sahiptir. Eğer bir şifre belirlenirse, cihaz parametrelerine erişilebilir ve bunlar okunabilir ancak hiçbir şekilde değiştirilmelerine izin verilmez.

Şifre (PW) "0" a ayarlandığında, tüm parametrelerin kilidi açılır ve hepsi değiştirilebilir.

Bir şifre kullanıldığında (0'dan farklı bir PW değeri belirlendiğinde) tüm değişiklikler bloke olur ve PW sayfasında "XXXX" ibaresi görüntülenir.

Bir şifre ayarlanmışsa, kullanıcının tüm sayfalarda dolaşmasına izin verilir ancak kullanıcı herhangi bir parametrede değişiklik yapmaya kalkışırsa bir pop-up pencere açılarak şifrenin girilmesini ister. Doğru şifre girildiğinde bir tuşa son kez basıldıktan 10 dakika boyunca parametrelerin kilitleri açılır ve üzerlerinde değişiklik yapılabilir.

Şifre zamanlayıcısını iptal etmek isterseniz PW sayfasına girmek ve + e – tuşlarını aynı anda 2 sn. basılı tutun.

Doğru şifre girildiğinde açılmış bir asma kilit simgesi görüntülenir, girilen şifre yanlış ise de yanıp sönen bir asma kilit simgesi görüntülenir.

Fabrika ayarları geri yüklendiğinde şifre de "0" a döndürülür.

Mod veya Ayar tuşuna basıldığında şifrede istenen değişiklik yapılabilir. Bu değişiklikten sonra parametrelerde değişiklik yapılacaksa yeni şifrenin girilmesi gerekir (örneğin, kurulumu yapan kişi tüm ayarları varsayılan PW değeri = 0 olarak belirler ve yaptığı son işlem olarak hiçbir diğer işlem yapılmaksızın makinenin artık korunmuş olduğundan emin olacak şekilde PW değerini ayarlar).

Şifrenin unutulması veya kaybolması halinde cihaz parametrelerini değiştirmek için 2 seçenek vardır:

- Parametre değerlerini not alın ve cihazı fabrika ayarlarına döndürün. Bkz. paragraf 7.3. Geri yükleme işlemi, şifre dahil tüm cihaz parametrelerini siler.
- Şifre sayfasındaki sayıyı not alın ve yerel teknik destek servisine e-postayla gönderin. Cihazın kilidini açmanız için birkaç gün içinde size yeni bir şifre gönderilecektir.

## 6 - KORUMA SİSTEMLERİ

Cihaz; pompayı, motoru, güç hattını ve cihazın kendisini korumak üzere koruma sistemleriyle donatılmıştır. Emniyet eşiklerinden biri veya birkaçı aşıldığında en yüksek önceliğe sahip olan ekranda gösterilir. Pompa, hata türüne bağlı olarak kapanabilir, ancak normal durumlar yeniden sağlandığında, hata durumu otomatik olarak, hemen veya otomatik resetlemenin ardından önceden ayarlı belirli bir süre geçtikten sonra kalkabilir.

Su eksikliği nedeniyle oluşan blokaj (BL), motorun aşırı akım çekmesi nedeniyle oluşan blokaj (OC), motorun fazları arasında kısa devre nedeniyle oluşan blokaj (SC) halinde, + ve – tuşlarına aynı anda basıp bırakarak hata durumlarından manuel olarak çıkmaya çalışabilirsiniz. Hata durumu devam ederse, arızanın nedeni bulunmalı ve ortadan kaldırılmalıdır. E18, E19, E20, E21 dahili hatalardan bir tanesi nedeni kilitlenme durumunda, makine beslenir olarak, kilitlenme otomatik olarak yeniden düzenlenene kadar 15 dakika beklemek gerekir.

| Arıza kütüğünde alarm |                             |
|-----------------------|-----------------------------|
| Ekran<br>mesajı       | Tanımlama                   |
| PD                    | Düzensiz kapanma            |
| FA                    | Soğutma sisteminde sorunlar |

Tablo 7: Alarmlar

| Blokaj durumları |                                                                               |  |
|------------------|-------------------------------------------------------------------------------|--|
| Ekran Tanımlama  |                                                                               |  |
| PH               | Pompanın aşırı ısınması nedeniyle oluşan blokaj                               |  |
| BL               | Su eksikliği nedeniyle oluşan blokaj                                          |  |
| BP1              | Beslemedeki basınç sensörü üzerindeki okuma hatası nedeni blokaj              |  |
| BP2              | Emmedeki basınç sensörü üzerindeki okuma hatası nedeni blokaj                 |  |
| РВ               | Besleme voltajının spesifikasyon dışında olması nedeniyle oluşan blokaj       |  |
| ОТ               | Güç amplifikatörlerinin aşırı ısınması nedeniyle oluşan blokaj                |  |
| OC               | Motorun aşırı akım çekmesi nedeniyle oluşan blokaj                            |  |
| SC               | Motorun fazları arasında kısa devre nedeniyle oluşan blokaj                   |  |
| ESC              | Toprak hattında kısa devre nedeniyle oluşan blokaj                            |  |
| HL               | Sıcak akışkan                                                                 |  |
| NC               | Motor bağlantısının kesilmesi nedeniyle oluşan blokaj                         |  |
| Ei               | i-inci iç hata nedeniyle oluşan blokaj                                        |  |
| Vi               | İç i-inci voltajın tolerans aralığı dışında olması nedeniyle oluşan<br>blokaj |  |
| EY               | Sistemde algılanan anormal periyodik işletme nedeniyle oluşan blokaj          |  |

Tablo 8: Blokaj bilgileri

## 6.1 - Blokajların tanımlanması

## 6.1.1 - "BL" Kuru çalışmaya karşı koruma

Su eksikliği halinde pompa TB süresinden sonra otomatik olarak durdurulur. Bu olay kırmızı renkli "Alarm" ledinin yanması ve ekranda görünen "BL" mesajı ile gösterilir. Doğru su akışını yeniden sağladıktan sonra, koruyucu etkili blokajdan manuel olarak çıkmaya çalışabilmek için "+" ve "-" tuşlarına aynı anda basıp, serbest bırakınız.

Eğer alarm durumu devam ediyorsa, yani kullanıcı doğru su akışını yeniden sağlamıyorsa ve pompayı resetlemiyorsa, otomatik yeniden başlatma tertibatı pompayı tekrar çalıştırmayı deniyor.

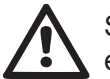

SP parametresi uygun biçimde ayarlanmaması durumunda su eksikliği nedeniyle devreye giren koruma doğru şekilde çalışmayabilir.

## 6.1.2 - Periyodik işletme önleyici fonksiyon (Kullanım yerinden su emme isteği gelmediğinde de tekrarlanan çalışma döngülerine karşı koruma)

Tesisatın basma bölümünde kayıplar varsa, bilinçli olarak su çekilmiyorsa bile sistem periyodik olarak çalışmaya başlar ve durur. Bir su kaybı (birkaç ml su) küçük olsa bile elektrikli pompayı çalıştıran bir basınç düşmesine neden olur.

Sistemin elektronik kontrol tertibatı belli aralıklarla oluşan su kayıplarını algılayabilir.

Periyodik işletme önleyici fonksiyon Basic veya Smart modunda devre dışı bırakılabilir veya devreye sokulabilir (par 5.6.6).

Basic moduna göre periyodik işletme durumu algılandıktan sonra pompa durur ve manuel resetlemeyi bekleme durumunda kalır. Bu durum, kırmızı renkli "Alarm" led ışığının yanması ve ekranda görünen "ANTICYCLING" (Periyodik işletme önleyici fonksiyon) yazısı vasıtasıyla kullanıcıya bildirilir. Su kaybı ile ilgili problemi hallettikten sonra yeniden başlatma işlemini yapmak için "+" ve "-" tuşlarına aynı anda basıp, serbest bırakınız.

Smart moduna göre su kaybı algılandıktan sonra zamanda yol verme sayısını azaltmak için RP parametresi arttırılır.

#### 6.1.3 - Donma önler (sistemde suyun donmaya karşı korunması)

Sıvı durumundan katı durumuna geçen suyun hal değişimi hacim artışını da beraberinde getirir. Bu yüzden sistemde oluşabilecek arızaları önlemek amacıyla sıcaklığın donma noktasına yakın olduğunda sistemi su ile dolu bırakmamaya dikkat etmek gerekir. Bu sebeple herhangi bir elektrikli pompanın kış döneminde kullanılmadığı zaman boşaltılması

tavsiye edilir. Buna rağmen bu sistem içerisinde buz oluşmasını önleyen bir koruma tertibatı ile donatılmıştır. Koruma tertibatı, sıcaklığın donma sıcaklığına yakın bir değere kadar düşmesi halinde elektrikli pompayı çalıştırır Bu şekilde içinde bulunan su ısınır ve donması önlenir.

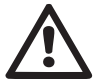

Donmaya karşı koruma sadece sistemin düzenli olarak beslenmesi durumunda çalışır. Fişin prizden çıkartılması durumunda veya akım yoksa koruma sistemi çalışamaz.

Buna rağmen sistemi uzun süre çalışmaması durmunda boşaltmanızı tavsiye ederiz. Sistemi boşaltma tapasından itinalı bir şekilde boşaltın ve güvenli bir yerde saklayın.

# 6.1.4 - "BP1" " Beslemedeki basınç sensörü üzerindeki arıza nedeni blokaj (tesis basınçlandırma)

Aygıtın, beslemedeki basınç sensörü üzerinde bir anomali algılaması halinde, pompa bloke kalır ve "BP1" hatası bildirilir. Bu durum problem algılanır algılanmaz devreye girer ve doğru şartların yeniden düzenlenmesi halinde otomatik olarak devreden çıkar.

#### 6.1.5 - - "BP2" Emmedeki basınç sensörü üzerindeki arıza nedeni bloka

Aygıtın, emmedeki basınç sensörü üzerinde bir anomali algılaması halinde, pompa bloke kalır ve "BP2" hatası bildirilir. Problem algılandığı anda bu durum devreye girer ve doğru şartlar yeniden düzenlendiğinde, otomatik olarak devreden çıkar.

## 6.1.6 - "PB" Besleme voltajının spesifikasyon dışında olması nedeniyle oluşan blokaj

Besleme terminalindeki izin verilen hat voltajının spesifikasyon dışında olan değerler aldığında oluşur. Terminal voltajının yeniden spesifikasyonlar dahilinde bulunduğunda eski hale otomatik olarak geri dönülür.

**6.1.7 - "SC" Motorun fazları arasında kısa devre nedeniyle oluşan blokaj** Cihaz, motorun fazları arasında oluşabilecek doğrudan kısa devreye karşı bir koruma sistemi ile donatılmıştır. Bu blokaj sinyali gönderildiğinde kullanıcı, + ve – düğmelerine aynı anda basarak resetlemeyi deneyebilir, ancak kısa devrenin oluştuğu andan itibaren 10 saniye geçmeden bunun hiçbir etkisi olmaz.

#### 6.2 - Hata durumlarının manuel olarak resetlenmesi

Hata durumunda kullanıcı, hatayı, kendisi yeni bir girişime başlayıp + ve -

tuşlarına basıp bırakarak çözebilir.

#### 6.3 - Hata durumlarının otomatik olarak resetlenmesi

Bazı çalışma bozuklukları ve blokaj oluştuğu durumlarda sistem otomatik olarak ilk duruma getirme girişimlerinde bulunur.

Otomatik resetleme sistemi özellikle şunlarla ilgilidir:

- "BL" Su yokluğu nedeniyle oluşan blokaj
- "PB" Hat voltajının spesifikasyon dışında olması nedeniyle oluşan blokaj
- "OT" Güç amplifikatörlerinin aşırı ısınması nedeniyle oluşan blokaj
- "OC" Motorun aşırı akım çekmesi nedeniyle oluşan blokaj

"BP" Basınç sensörü arızası nedeniyle oluşan blokaj

Örneğin, sistem su eksikliği nedeniyle bloke olursa cihaz, makinenin kesin ve kalıcı bir şekilde kuru çalışıp çalışmadığını denetlemek için otomatik olarak bir test işlemine başlar. İşlemler sırası boyunca ilk duruma getirme girişimi iyi bir sonuçla biterse (örneğin su geri gelirse) prosedür yarıda kesilir ve normal çalışmaya dönülür. Tablo 9'de cihazın çeşitli blokaj durumlarında yaptığı işlemlerin sıraları gösterilmektedir.

| Ekran mesajı Tanımlama |                                                                             | Otomatik olarak eski haline getirme<br>sırası                                                                                                    |  |
|------------------------|-----------------------------------------------------------------------------|----------------------------------------------------------------------------------------------------|--|
| BL                     | Su eksikliği nedeniyle<br>oluşan blokaj                                     | <ul> <li>Her 10 dakikada bir kez olmak üzere toplam 6 girişim.</li> <li>Her saatte bir kez olmak üzere toplam 24 girişim.</li> <li>Her 24 saatte bir kez olmak üzere toplam 30 girişim.</li> </ul> |  |
| PB                     | Hat voltajının spesifi-<br>kasyon dışında olması<br>nedeniyle oluşan blokaj | <ul> <li>Spesifikasyonlarda belirtilen bir vol-<br/>taja geri dönüldüğünde yeniden baş-<br/>latılır.</li> </ul>                                                                                    |  |
| ОТ                     | Güç amplifikatörlerinin<br>aşırı ısınması nedeniyle<br>oluşan blokaj        | <ul> <li>Güç amplifikatörlerinin sıcaklığı yeni-<br/>den spesifikasyonlar dahilinde bulun-<br/>duğunda eski hale geri dönülür.</li> </ul>                                                          |  |

#### Hata durumlarının otomatik olarak resetlenmesi

| OC | Motorun aşırı akım<br>çekmesi nedeniyle<br>oluşan blokaj | <ul> <li>Her 10 dakikada bir kez olmak üzere<br/>toplam 6 girişim.</li> <li>Her saatte bir kez olmak üzere top-<br/>lam 24 girişim.</li> <li>Her 24 saatte bir kez olmak üzere<br/>toplam 30 girişim.</li> </ul> |
|----|----------------------------------------------------------|----------------------------------------------------------------------------------------------------|
|----|----------------------------------------------------------|----------------------------------------------------------------------------------------------------|

Tablo 9: Blokajların otomatik resetlenmesi

#### 7 - RESETLEME VE FABRİKA AYARLARI

#### 7.1 - Genel sistem resetlemesi

Sistemi resetlemek için her 4 tuşa aynı anda basın ve 2 saniye basılı tutun. Bu işlem yapılırsa besleme ile bağlantı kesilir. Cihazın tam olarak kapanmasını bekleyin, sonra cihazı yeniden besleyin. Resetleme işlemi kullanıcı tarafından belleğe kaydedilen ayarlar iptal edilmez.

#### 7.2 - Fabrika ayarları

Cihaz fabrikadan kullanıcının ihtiyaçlarına göre değiştirilebilecek bir dizi önceden ayarlı parametreyle çıkar. Ayarlarda yapılan her değişiklik otomatik olarak belleğe kaydedilirken istenildiği zaman fabrika ayarları daima geri yüklenebilir. (Fabrika ayarlarını geri yükleme işlemleri için lütfen bkz. Fabrika ayarlarını geri yükleme par. 7.3 - Fabrika ayarlarını geri yükleme).

#### 7.3 - Fabrika ayarlarını geri yükleme

Fabrika ayarlarını geri yüklemek için cihazı kapatın, ekranın tamamen kapanmasını bekleyin, sonra "SET" ve "+" tuşlarını basılı tutarak üniteyi açın. "EE" metni ekranda görünmeden tuşları bırakmayın.

Bu durumda fabrika ayarları (kalıcı olarak FLASH belleğe kaydedilmiş fabrika ayarlarını EEPROM'da okuyup yazarak) geri yüklenir.

Tüm parametreleri ayarlama işlemi bittikten sonra cihaz normal çalışma durumuna geri döner.

ÖNEMLİ NOT. Fabrika ayarlarını geri yükledikten sonra sistemi belirleyen tüm parametreleri (yani kazanımları, ayar noktası basıncını, vs.) ilk kurulumda yapıldığı gibi yeniden ayarlamak gerekir.

| Fabrika ayarları |                                                            |                  |                    |  |
|------------------|------------------------------------------------------------|------------------|--------------------|--|
| Ad               | Tanımlama                                                  | Değer            | Kurma<br>notlarına |  |
| тк               | Arka aydınlatma<br>lambasının yanma süresi                 | 2 dk             |                    |  |
| LA               | Dil                                                        | ENG              |                    |  |
| SP               | Ayar noktası basıncı [bar]                                 | 3,0              |                    |  |
| RI               | Manuel çalışma modunda<br>dakikadaki devir sayısı<br>[rpm] | 2400             |                    |  |
| OD               | Sistem tipi                                                | 1 (Katı)         |                    |  |
| RP               | Yeniden başlatma için<br>basınç düşüşü [bar]               | 0,3              |                    |  |
| MS               | Ölçüm sistemi                                              | 0 (Uluslararası) |                    |  |
| ТВ               | TSu eksikliği nedeniyle<br>blokajın süresi [s]             | 10               |                    |  |
| T1               | Düşük basınç gecikmesi [s]                                 | 2                |                    |  |
| T2               | Kapanma gecikmesi [s]                                      | 10               |                    |  |
| GP               | Oransal kazanç katsayısı                                   | 0,5              |                    |  |
| GI               | İntegral kazanç katsayısı                                  | 1,2              |                    |  |
| AE               | Blokaj önleyici fonksiyon                                  | 1 (Devrede)      |                    |  |
| AF               | Donmayı önleyici                                           | 1 (Devrede)      |                    |  |
| PW               | Şifre Değiştirme                                           | 0                |                    |  |
| AY               | Periyodik işletme önleyici<br>fonksivon AY                 | 0 (Devre dışı)   |                    |  |

Tablo 10: Fabrika ayarları

## 8 - ÖZEL KURULUMLAR

## 8.1 - Kendinden emiş yeteneğinin engellenmesi

Ürünümüz kendinden emiş yeteneğine sahip olacak şekilde tasarlanıp imal edilmiştir. Par. 4'da belirtildiği gibi, sistem kendinden emiş yeteneğine sahip olduğu için önceden seçilen herhangi bir konfigürasyonla, yani pompa "sıvının seviyesinin üstüne veya altına" yerleştirilmesi durumunda çalışabilir. Buna rağmen bazı durumlarda kendinden emiş yeteneği gerekli değildir veya kendinden emişli pompaları kullanmanın yasak olduğu bölgeler vardır. İlk doldurma işlemi sırasında pompa belli bir miktar basınçlı suyu emme hattına dönmek zorunda bırakıyor. Basma hattı borusunda bir basınç değerine erişmesi sayesinde sistem doldurulmuş sayılırsa ilk doldurma işlemi biter. O aşamaya gelince resirkülasyon hattı otomatik olarak kapanır. Bu aşama pompaya yol verildiğinde, pompa doldurulursa da resirkülasyon hattının kapanma basıncı değerine (yaklaşık 1 bar'a) erişilene kadar tekrarlanır.

Su sistemin emme hattı borusuna basınçlandırıldıktan sonra gelirse (kabul edilebilir maksimum değer 2 bar'dır) veya pompanın daima "sıvının seviyesinin altına" yerleştirilmesi durumunda resirkülasyon hattını zorla kapatmak mümkündür (veya bazı bölgelerde uygulanan kanun hükümlerine göre zorunludur). Bu şekilde kendinden emiş yeteneği kaybedilir. Bunu yaparak, sisteme yol verildiğinde hattın kör tapasının klik sesi ortadan kaldırmanın avantajı elde edilir.

Kendinden emişli boru yu zorla kapatmak için aşağıdaki işlemleri yapınız:

- 1. elektrik besleme bağlantısını kesin;
- sistemi boşaltın (ilk kurma anında kendinden emiş yeteneği engellenmiyorsa);
- Her halükarda, O-Ring contasını düşürmemeye dikkat ederek, E Yüzü üzerindeki boşaltma tapasını çıkarınız (Şekil18);
- 4. bir pense yardımıyla kör tapasını yuvasından çekip çıkarın. Kör tapası, oring ve metal yay ile birlikte çekilip çıkarılır;
- yayı kör tapasından ayırın. Kör tapasını oringi ile birlikte yeniden yuvasına yerleştirin (contası pompa içerisine, istavroz şeklinde kanatlı parça ise dışa doğru bakar);
- 6. metal yayı kapağın içine, kapak ile kör tapasının istavroz şeklinde kanatlar arasında sıkıştırılacak şekilde yerleştirdikten sonra kapağı

vidalayın. Kapak yeniden yerine takılırken oringin yuvasına daima doğru şekilde yerleştirilmesine dikkat edilmelidir;

7. pompayı yükleyin, elektrik beslemesini bağlayın, sistemi çalıştırın.

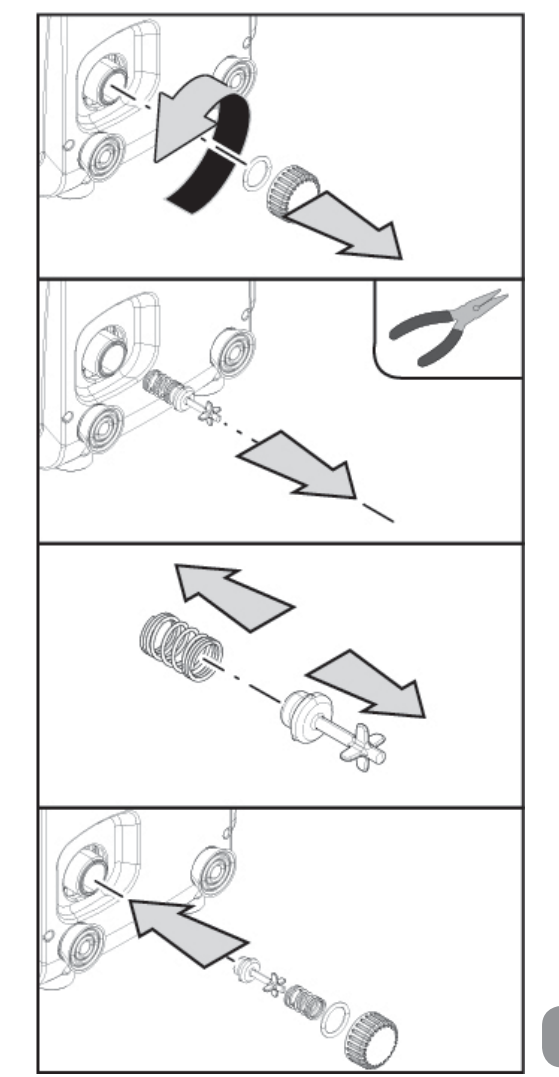

Şekil 18

#### 8.2 - Duvara montaj

Bu ürün, aksesuar olarak ayrı ayrı satın alınacak DAB kiti vasıtasıyla duvara asılarak monte edilmek üzere tasarlanmıştır. Duvara montaj biçimi Şekil 19'de gösterilmiştir.

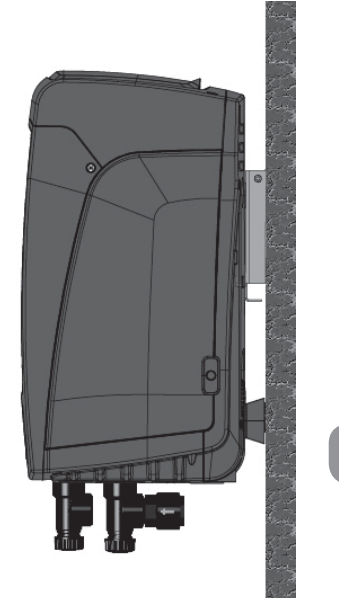

Şekil 19

#### 9. BAKIM

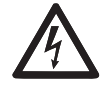

Sistemde herhangi bir bakım işi yapmaya başlamadan önce elektrik besleme bağlantısını kesin.

Sistemde herhangi bir olağan bakım işlemi yapılması gerekmez.

Buna rağmen, özel durumlarda gerekli olabilecek olağanüstü bakım işlemleri yapmak için izlenecek talimatlar aşağıda yer almaktadır (örneğin, sistemin üzün süre kullanılmaması nedeniyle yapılması gereken boşaltma işlemleri).

#### 9.1 - Yardımcı alet

DAB, bazı olağanüstü bakım işlemleri veya kurma sırasında öngörülen işlemleri sistem üzerinde gerçekleştirmek için yararlı, metalden bir Allen anahtarını (Şekil 20) ürün ile birlikte tedarik eder.

Özellikle par. 2.2.2 bağlamında belirtilen arayüz panelinin yönlendirme

işlemi için veya bu arayüz panelinin yanındaki bölmenin kapağını açmak için anahtarı kullanınız.

Anahtarın kaybolması veya hasar görmesi halinde işlem, 2mm'lik standart Allen anahtarı kullanılarak gerçekleştirilebilir.

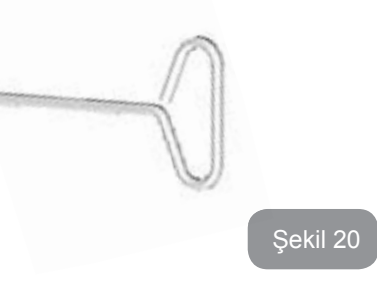

#### 9.2 - Sistemi boşaltma

Eğer sistemin içerisinde bulunan suyu boşaltmak isterseniz aşağıdaki işlemleri yapınız:

- 1. elektrik besleme bağlantısını kesin;
- 2. tesisat basıncını düşürmek ve mümkün olduğu kadar boşaltmak için sisteme en yakın olan basma hattı musluğunu açın;
- sistemin hemen aşağısında bir kapama valfi varsa (kapama valfi daima tavs iye edilir) tesisatta bulunan suyu sistem ile birinci açık musluk arasına akıtmamak için kapama valfini kapatın;
- bütün emme hattını da boşaltmamak için emme hattı borusunu sisteme en yakın noktada kesin (sistemin hemen yukarısında bulunan bir kapama valfi daima tavsiye edilir);
- boşaltma tapasını çıkarın (dikey konfigürasyon halinde şekil 1 E yüzü; yatay konfigürasyon halinde Şekil 1 C Yüzü) eve içerisinde bulunan suyu boşaltın (yaklaşık 1.5 litre);
- 6. sistemin çek valfının aşağısındaki basma hattında bulunan su, sistemin bağlantısı kesildiği anda veya ikinci basma hattı tapası çıkarılarak (bu hattın kullanılmaması durumunda) dışarı akabilir.

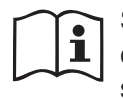

Sistem boş kalmasına rağmen, içerisinde bulunan bütün suyu çıkaramaz. Sistemi boşaltma işleminden sonra az miktarda su sistemden çıkabilir.

## 9.3 - Çek valf

Sistem, doğru çalışması için gerekli olan bir entegre çek valf ile donatılmıştır. Suyun içinde katı parçacıklar veya kum varsa çek valfin, yani bütün sistemin arızalı çalışmasına neden olabilir. Temiz su kullanılması ve eğer gerekli görülürse girişe filtrelerin takılması tavsiye edilmesine rağmen, çek valfin arızalı çalıştığından emin olunması halinde, çek valf aşağıdaki şekilde sistemden çekilip çıkarılır, temizlenir ve/veya bir yenisiyle değiştirilir:

- aksesuar alet aracılığı ile 2 kapama vidasını gevşeterek olağanüstü bakım bölmesine erişim kapağını çıkarınız (Şekil 1 F Yüzü). Vidaları, bu kapağı çekip çıkarmak için kullanabilmek amacıyla tamamen çıkarmamanız tavsiye edilir. Kapağı çıkardıktan sonra vidaları sistemin içine düşürmemeye dikkat ediniz (Şekil 21);
- 2. çek vanasına erişecek şekilde bir tornavida yardımıyla 1"1/4'lük tapayı çıkarınız (Şekil 21);
- gereken şekilde özel olarak hazırlanmış köprü ile kavrayarak, çek vanasının kartuşunu çevirmeden bir tutucu yardımıyla çıkarınız ( Şekil 21): işlem biraz kuvvet gerektirebilir;
- 4. vanayı musluk suyu altında temizleyiniz, hasarlı olmadığını kontrol ederek emin olunuz ve gerekmesi halinde değiştiriniz;
- 5. komple kartuşu yeniden yuvasına takınız: İşlem, iki O-Ring contanın sıkışması için gerekli kuvvet kullanılmasını gerektirir (Şekil 21);
- 1"1/4'lük tapayı durana kadar sıkıştırınız: Kartuşun yuvaya doğru şekilde itilmemiş olması halinde, tapanın sıkıştırılması, söz konusu kartuşun konumlandırılmasını tamamlamayı sağlar (Şekil 21);
- 7. kapağı yeniden konumlandırınız ve 2 vidayı kilitleyiniz (Şekil 21).

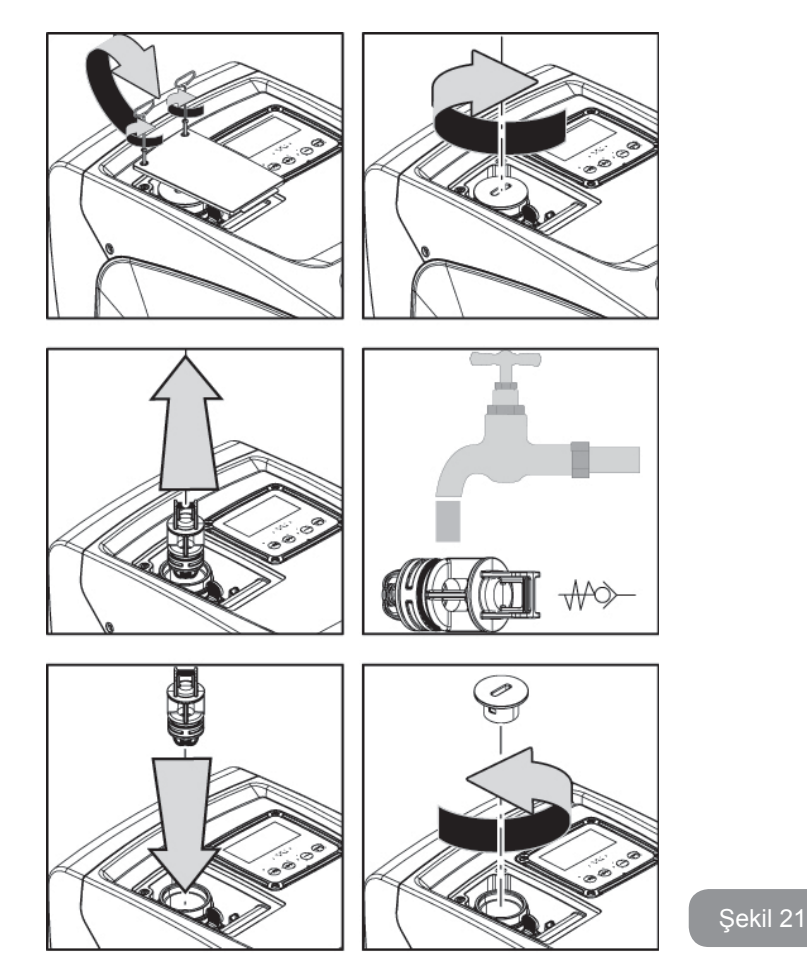

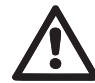

Çek valfte bakım esnasında oringlerin kaybedilmesi veya zarara uğraması durumunda yenileriyle değiştirilmelidir. Aksi takdirde sistem doğru şekilde çalışamıyor.

#### 9.4 - Motor mili

Sistemin elektronik kontrol tertibatı motora düzenli olarak yol verme olanağı sağlar. Bu şekilde mekanik aksamların aşınması azaltılır, sonuç olarak ürünün yaşam süresi uzatılır. Olağanüstü hallerde elektrikli pompa çalıştırıldığında bu özellik nedeniyle bir problem ortaya çıkabilir. Sistem üzün süre kullanılmaması nedeniyle boşaltıldıktan sonra suda çözülen tuzlar dibe çökerek elektrikli pompanın dönen parçası (motor mili) ile sabit parçası arasında tortu oluşturabilir, bu yüzden pompayı çalıştırmaya karşı direnç gösterebilir. Böyle bir durumda motor milini el ile tortulardan ayırmaya yardım etmek yeterli olabilir. Bu sistemde dışardan motor miline erişme olanağı sağlandığı için ve motor milinin ucundaki bir çentik sayesinde böyle bir işlem kolaylıkla yapılabilir. Aşağıda gösterilen işlemleri yapınız:

- 1. teknik bölmenin kapağını çıkarınız (Şekil 1 A Yüzü);
- motor miline erişim tapasının kauçuk kaplamasını yukarıya kaldırınız (Şekil 22);
- 10mm'lik bir Allen anahtarı kullanarak, motor miline erişim tapasını çıkarınız (Şekil 22);
- motor milinin oyuğuna düz uçlu bir tornavida geçiriniz ve 2 rotasyon yönünde hareket ettiriniz (Şekil 22);
- 5. rotasyonun serbest olması halinde, çıkarılmış tapa ve kaplamayı yeniden taktıktan sonra sistem harekete geçirilebilir;
- 6. rotasyon blokajının elle giderilememesi halinde, teknik servis merkezini arayınız.

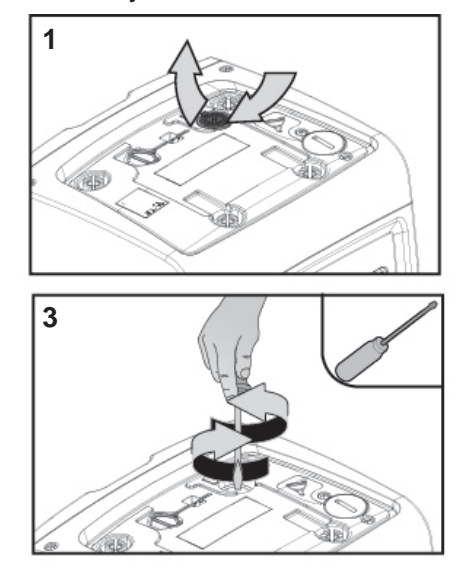

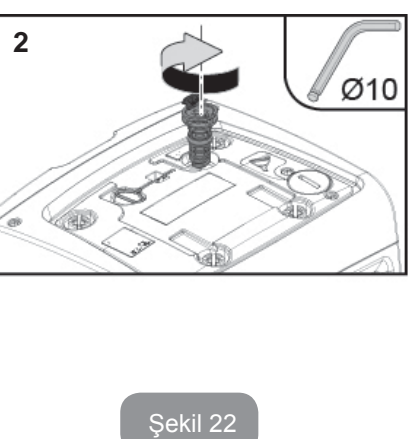

#### 9.5 - Genleşme tankı

Genleşme tankındaki hava basıncını kontrol etme ve ayarlama işlemleri ve genleşme tankının bozulması halinde bir yenisiyle değiştirilmesi için lütfen paragraf 1.2'ye bakınız. Genleşme tankının vanasına erişmek için aşağıdaki şekilde işlem görünüz:

- aksesuar alet aracılığı ile 2 kapama vidasını gevşeterek olağanüstü bakım bölmesine erişim kapağını çıkarınız (Şekil 1 F Yüzü). Vidaları, bu kapağı çekip çıkarmak için kullanabilmek amacıyla tamamen çıkarmamanız tavsiye edilir. Kapağı çıkardıktan sonra vidaları sistemin içine düşürmemeye dikkat ediniz (Şekil 23);
- 2. genleşme tankı vanasının kauçuk başlığını çekip çıkarınız (Şekil 23);
- paragraf 1.2 bağlamındaki talimatlara göre vanaya müdahale ediniz (Şekil 23);
- 4. kauçuk başlığı yeniden yerleştiriniz (Şekil 23);
- 5. kapağı yeniden konumlandırınız ve 2 vidayı kilitleyiniz (Şekil 23).

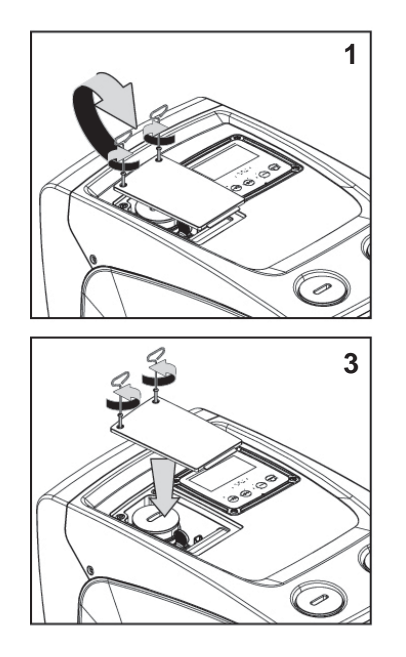

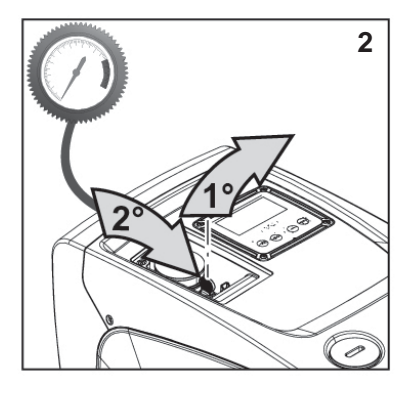

Şekil 23

## 10 - PROBLEMLERİN ÇÖZÜMÜ

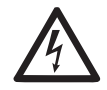

Arıza aramaya başlamadan önce pompanın elektrikle bağlantısını kesmek gerekir (fişi prizden çıkarın).

## Risoluzione dei problemi tipici

| Problem                                                           | LED ışığı                                        | Muhtemel sebepler                                                                                                    | Çözümler                                                                                                    |
|-------------------------------------------------------------------|--------------------------------------------------|----------------------------------------------------------------------------------------------------|----------------------------------------------------------------------------------------------------|
| Pompa<br>çalışmıyor.                                              | Kırmızı: kapalı<br>Beyaz: kapalı<br>Mavi: kapalı | Elektrik beslemesi<br>yok.                                                                                                    | Prizde gerilim olup olmadığını<br>kontrol edin ve fişi prize yeniden<br>takın.                                                                                                    |
| Pompa<br>çalışmıyor. Kırmızı: açık<br>Beyaz: açık<br>Mavi: kapalı |                                                  | Mil bloke olmuş.                                                                                                    | Bkz. paragraf 9.4 (motor mili<br>bakımı).                                                                                                    |
| Pompa<br>çalışmıyor.                                              | Kırmızı: kapalı<br>Beyaz: açık<br>Mavi: kapalı   | Kullanım yeri<br>sistemin yeniden<br>başlatma basıncına<br>denk gelen<br>seviyeden yüksek bir<br>seviyede bulunuyor<br>(par. 3.2).                                         | SP parametresini arttırarak veya<br>RP parametresini azaltarak<br>sistemin yeniden başlatma<br>basıncının değerini arttırın.                                                                                                    |
| Pompa hiç<br>durmuyor.                                            | Kırmızı: kapalı<br>Beyaz: açık<br>Mavi: kapalı   | <ol> <li>Tesisatta su kaça-<br/>ğı oluşmuş.</li> <li>Çark veya emiş<br/>hattı tıkalı.</li> <li>Emiş hattına hava<br/>girmiş.</li> <li>Akış sensörü<br/>arızalı.</li> </ol> | Tesisatı kontrol edin, su kaçağını<br>bulup, onarın.<br>Sistemi sökün ve tıkanmaları<br>giderin (teknik destek servisi).<br>Emiş hattını denetleyin, hava<br>girmesinin sebebini bulup giderin.<br>Teknik destek merkeziyle temasa<br>geçin. |

| Basma<br>basıncı<br>yetersiz                                                                                  | Kırmızı: kapalı<br>Beyaz: açık<br>Mavi: kapalı | <ol> <li>Emme derinliği<br/>çok fazla.</li> <li>Emme hattı tıkalı<br/>veya çapı yeter-<br/>sizdir.</li> <li>Çark veya emiş<br/>hattı tıkalı.</li> </ol> | <ol> <li>Su emme derinliği arttıkça<br/>ürünün hidrolik performans-<br/>ları düşer. Emme derinliğinin<br/>azaltılabilip azaltılamayaca-<br/>ğını tahkik edin. Çapı daha<br/>büyük olan (her durumda<br/>asla 1"ten küçük olmayan)<br/>bir emiş borusu kullanın.</li> <li>Emiş hattını denetleyin, bas-<br/>ma basıncının azalmasının<br/>sebebini bulup (tıkanma,<br/>keskin kavis, boru kısmının<br/>ters eğimi,) giderin.</li> <li>Sistemi sökün ve tıkanıklık-<br/>ları giderin (teknik destek<br/>servisi).</li> </ol> |
|----------------------------------------------------------------------------------------------------|------------------------------------------------|----------------------------------------------------------------------------------------------------|----------------------------------------------------------------------------------------------------|
| Kullanım<br>yerinden su<br>emme isteği<br>gelmeme-<br>sine rağmen<br>pompa<br>çalışmaya<br>başlıyor           | Kırmızı: kapalı<br>Beyaz: açık<br>Mavi: kapalı | <ol> <li>Tesisatta su kaça-<br/>ğı oluşmuş.</li> <li>Çek valf arızalı.</li> </ol>                                                                       | <ol> <li>Tesisatı kontrol edin, su<br/>kaçağını bulup, onarın.</li> <li>Çek valfte paragraf 9.3'te<br/>açıklanan bakım işlerini<br/>yapın.</li> </ol>                                                                                                    |
| Kullanım<br>yerindeki boru<br>açıldığında<br>su basıncı<br>yetersiz                                           | Kırmızı: kapalı<br>Beyaz: açık<br>Mavi: kapalı | Genleşme tankı<br>boşalmış (hava<br>basıncı yetersiz)<br>veya membranı<br>bozuk.                                                                        | Genleşme tankındaki hava<br>basıncını kontrol ediniz. Su<br>çıkıyorsa, genleşme tankı arı-<br>zalı, Teknik desteğe merkezine<br>başvurun. Aksi takdirde hava<br>basıncını bağıntıya göre ayarla-<br>yın (par. 1.2).                                                                                                    |
| Kullanım<br>yerindeki boru<br>açıldığında<br>pompa<br>çalışmaya<br>başlama-dan<br>önce akış<br>sıfıra düşüyor | Kırmızı: kapalı<br>Beyaz: açık<br>Mavi: kapalı | Genleşme tankındaki<br>hava basıncı<br>sistemin başlangıç<br>basıncından yüksek.                                                                        | Genleşme tankındaki basıncı<br>ayarlayın veya SP ve/veya RP<br>parametrelerini bağıntıya uygun<br>olarak konfigüre edin (par. 1.2).                                                                                                    |

| Ekranda<br>BL<br>görünüyor                                                                            | Kırmızı: açık<br>Beyaz: açık<br>Mavi: kapalı   | <ol> <li>Su eksikliği.</li> <li>Pompa doldurul-<br/>mamış.</li> <li>Ayarlanan RM<br/>değeri ile ayar<br/>noktasına ulaşıla-<br/>mıyor.</li> </ol> | <ul> <li>1-2. Pompayı doldurun ve boru<br/>içinde hava bulunmadığını kontrol<br/>edin. Emiş hattı ve filtrelerin tıkalı<br/>olmadığını kontrol edin.</li> <li>3. Ayar noktasına ulaşma olanağı<br/>sağlayan bir RM değeri ayarlayın.</li> </ul> |
|----------------------------------------------------------------------------------------------------|------------------------------------------------|----------------------------------------------------------------------------------------------------|----------------------------------------------------------------------------------------------------|
| Ekranda<br>BP1<br>görünüyor                                                                           | Kırmızı: açık<br>Beyaz: açık<br>Mavi: kapalı   | 1. Basınç sensörü<br>arızalı.                                                                                                    | <ol> <li>Teknik destek merkeziyle tema-<br/>sa geçin.</li> </ol>                                                                                                    |
| Ekran BP2<br>gösteriyor                                                                               | Kırmızı: yanık<br>Beyaz: yanık<br>Mavi: sönük  | <ol> <li>Basınç sensörü<br/>arızalı.</li> </ol>                                                                                                   | <ol> <li>Teknik servis merkezine başvu-<br/>runuz.</li> </ol>                                                                                                    |
| Ekranda<br>OC<br>görünüyor                                                                            | Kırmızı: açık<br>Beyaz: açık<br>Mavi: kapalı   | <ol> <li>Aşırı güç tüketimi.</li> <li>Pompa bloke<br/>olmuş.</li> </ol>                                                                           | <ol> <li>Akışkan fazla yoğun. Pompayı<br/>sudan farklı akışkanlar için<br/>kullanmayın.</li> <li>Teknik destek merkeziyle tema-<br/>sa geçin.</li> </ol>                                                                                        |
| Ekranda<br>şu mesaj<br>beliriyor:<br>Bu<br>konfigü-<br>rasyonu<br>yaymak<br>için<br>+ tuşuna<br>basın | Kırmızı: kapalı<br>Beyaz: açık<br>Mavi: kapalı | Cihazlardan biri veya<br>birden fazla cihazın<br>hassas parametreleri<br>hizalanmamış                                                             | En güncel ve doğru parametre<br>konfigürasyonu ile donatılmış<br>olduğundan emin olduğunuz cihaz<br>üzerinde + tuşuna basın                                                                                                    |

## 12 - GARANTİ ŞARTLARI

Ayıplı malzeme kullanılmasından veya imalat kusurundan kaynaklanan herhangi bir ekipman arızası, ürünün satın alındığı ülkede geçerli yasanın öngördüğü garanti süresi içerisinde seçimimize göre ürünün onarılması veya bir yenisiyle değiştirilmesi vasıtasıyla giderilecektir.

Doğru ve verilen talimatlara uygun şekilde kullanılmış olması şartıyla ürünümüz kullanılan malzeme ve işçilik hatalarına karşı garanti kapsamındadır.

Garanti şartları aşağıdaki hallerde geçersizdir:

- cihazı tamir etme girişimleri,
- ekipmanda yapılan teknik değişiklikler,
- orijinal olmayan yedek parçaların kullanımı,
- kurcalama,
- uygun olmayan tüm kullanımlar, örneğin endüstriyel kullanım.

Aşağıdakiler garanti kapsamı dışındadır:

• çabuk aşınan parçalar.

Garanti süresi içinde onarım isteği halinde yetkili teknik destek merkezine başvurun. Alışveriş belgesi ibrazı zorunludur.

## 11 - ÜRÜNÜN BERTARAF EDİLMESİ

Bu ürünün veya bunun bir parçasının bertaraf edilmesi çevrenin korunmasına özen gösterilerek ve çevrenin korunmasıyla ilgili olan ve ülkenizde geçerli tüm kanun hükümleri uyarınca gerçekleştirilmelidir. Yerel, kamu veya özel çöp toplama sistemlerini kullanınız.

## PL POLSKI

## SPIS TREŚCI

| Legenda<br>Ostrzeżenia<br>Zakres odpowiedzialności                                                                                                    | 428<br>428<br>429                                                  |
|----------------------------------------------------------------------------------------------------|--------------------------------------------------------------------|
| <ul> <li>1. Informacje ogólne</li> <li>1.1 Opis wbudowanego inwertera</li> <li>1.2 Wbudowany zbiornik wyrównawczy</li> <li>1.3 Wbudowana pompa elektryczna</li> <li>1.4 Parametry techniczne</li> </ul>                                                                                                    | <b>429</b><br>430<br>430<br>431<br>432                             |
| <ul> <li>2. Montaż</li> <li>2.1 Konfiguracja pionowa</li> <li>2.1.1 Podłączenia hydrauliczne</li> <li>2.1.2 Czynności napełniania – montaż pomp powyżej i poniżej poziomu wody</li> <li>2.2 Konfiguracja pozioma</li> <li>2.2.1 Podłączenia hydrauliczne</li> <li>2.2.2 Ustawienie panelu interfejsu</li> <li>2.2.3 Czynności napełniania – montaż pomp powyżej i poniżej poziomu wody</li> </ul>                                                                                                    | <b>432</b><br>433<br>434<br>434<br>435<br>435<br>435<br>435<br>436 |
| <ul> <li>3. Uruchomienie</li> <li>3.1 Podłączenia elektryczne</li> <li>3.2 Konfiguracja wbudowanego inwertera</li> <li>3.3 Zalewanie pompy</li> </ul>                                                                                                    | <b>437</b><br>437<br>437<br>437                                    |
| <ul> <li>4. Pulpit przyciskowy i wyświetlacz</li> <li>4.1 Bezpośredni dostęp przy użyciu kombinacji przycisków</li> <li>4.2 Dostęp wg nazwy, przy użyciu rozwijanego menu</li> <li>4.3 Struktura stron menu</li> <li>4.4 Blokowanie ustawień parametrów przy użyciu hasła</li> <li>4.5 Włączanie i wyłączanie silnika</li> </ul>                                                                                                    | <b>438</b><br>439<br>443<br>443<br>444<br>444                      |
| <ul> <li>5. Znaczenie poszczególnych parametrów</li> <li>5.1 Menu użytkownika</li> <li>5.1.1 Stan</li> <li>5.1.2 RS: Wyświetlanie prędkości obrotów</li> <li>5.1.3 VP: Wyświetlanie wartości ciśnienia</li> <li>5.1.4 VF: Wyświetlanie wartości natężenia przepływu</li> <li>5.1.5 PO: Wyświetlanie mocy pobranej</li> <li>5.1.6 C1: Wyświetlanie prądu fazowego</li> <li>5.1.7 Liczba godzin pracy i liczba uruchomień</li> <li>5.1.8 Pl: Histogram mocy</li> <li>5.1.9 Wartość natężenia przepływu</li> <li>5.1.10 VE: Wyświetlanie wersji</li> <li>5.1.11 FF: Wyświetlanie błędów i ostrzeżeń (archiwalne)</li> <li>5.2 Menu monitora</li> </ul> | <b>445</b> 445 445 445 445 445 445 445 445 445                     |

|      | 5.2.1 CT: Kontrast wyświetlacza                                                      | 446 |
|------|--------------------------------------------------------------------------------------|-----|
|      | 5.2.2 BK: Jasność wyświetlacza                                                       | 446 |
|      | 5.2.3 TK: Czas włączania podświetlenia                                               | 446 |
|      | 5.2.4 LA: Język                                                                      | 446 |
|      | 5.2.5 TE: Wyświetlanie temperatury radiatora                                         | 446 |
| 5.   | 3 Menu ustawień                                                                      | 446 |
|      | 5.3.1 SP: Ustawianie żądanej wartości ciśnienia                                      | 446 |
| 5.   | 4 Menu trybu recznego                                                                | 447 |
|      | 5.4.1 Stan                                                                           | 447 |
|      | 5.4.2 RI: Ustawienie prędkości                                                       | 447 |
|      | 5.4.3 VP: Wyświetlanie wartości ciśnienia                                            | 447 |
|      | 5.4.4 VF: Wyświetlanie wartości natężenia przepływu                                  | 447 |
|      | 5.4.5 PO: Wyświetlanie podawanej mocy                                                | 447 |
|      | 5.4.6 C1: Wyświetlanie prądu fazowego                                                | 447 |
|      | 5.4.7 RS: Wyświetlanie predkości obrotów                                             | 448 |
|      | 5.4.8 TE: Wyświetlanie temperatury radiatora                                         | 448 |
| 5.   | 5 Menu instalatora                                                                   | 448 |
|      | 5.5.1 RP: Ustawianie wartości obniżenia ciśnienia na użytek                          | 448 |
|      | 5.5.2 OD: Rodzaj instalacji                                                          | 448 |
|      | 5.5.3 MS: System miar                                                                | 448 |
|      | 5.5.4 EK: Ustawienie funkcji niskiego ciśnienia na ssaniu                            | 448 |
|      | 5.5.5 PK: Próg niski ciśnienie na ssaniu                                             | 449 |
|      | 5.5.6 T1: Opóźnienie niskie ciśnienie (funkcja odczytu niskiego ciśnienia na ssaniu) | 449 |
| 5.   | .6 Menu serwisu technicznego                                                         | 449 |
|      | 5.6.1 TB: Czas blokady z powodu braku wody                                           | 449 |
|      | 5.6.2 T2: Opóźnienie wyłączenia                                                      | 449 |
|      | 5.6.3 GP: Współczynnik wzmocnienia proporcjonalnego                                  | 449 |
|      | 5.6.4 GI: Całkowity współczynnik wzmocnienia                                         | 449 |
|      | 5.6.5 RM: Predkość maksymalna                                                        | 450 |
|      | 5.6.6 AY: Anti Cycling                                                               | 450 |
|      | 5.6.7 AE: Włączanie funkcji zabiegającej blokowaniu                                  | 450 |
|      | 5.6.8 AF: Właczanie funkcji zabiegającej zamarzaniu                                  | 450 |
|      | 5.7 Ustawienie odczytu niskiego ciśnienia na ssaniu                                  | 450 |
|      | 5.8 RF: Zerowanie błędów i ostrzeżeń                                                 | 450 |
|      | 5.8.1 PW: Zmiana hasła                                                               | 450 |
| 6. S | vstemy zabezpieczające                                                               | 451 |
| 6    | 1 Opis blokad                                                                        | 451 |
| -    | 6.1.1 "BL" Anti Dry-Run (zabezpieczenie przed praca na sucho)                        | 451 |
|      | 6.1.2 "Anti-Cycling (zabezpieczenie przed cyklami ciągłymi bez zapotrzebowania       |     |
|      | elelementów odbiorczych)                                                             | 452 |
|      | 6.1.3 "Anti-Freeze (zabezpieczenie przed zamarzaniem wody w systemie)                | 452 |
|      | 6.1.4 "BP1" Blokada z powodu uszkodzenia na czujniku ciśnienia po stronie tłocznej   | 452 |
|      | 6.1.5 "BP2" Blokada z powodu uszkodzenia na czujniku ciśnienia na ssaniu             | 452 |
|      | 6.1.6 "PB" Blokada z powodu nieprawidłowej wartości napięcia zasilania               | 452 |
|      |                                                                                      |     |

| <ul> <li>6.1.7 "SC" Blokada z powodu zwarcia pomiędzy fazami silnika</li> <li>6.2 Ręczny reset warunków błędu</li> <li>6.3 Automatyczny reset warunków błędu</li> </ul>                    | 452<br>453<br>453                             |
|----------------------------------------------------------------------------------------------------|-----------------------------------------------|
| <ul> <li>7. Reset i ustawienia fabryczne</li> <li>7.1 Ogólny reset systemu</li> <li>7.2 Ustawienia fabryczne</li> <li>7.3 Przywracanie ustawień fabrycznych</li> </ul>                     | <b>453</b><br>453<br>454<br>454               |
| <ul> <li>8. Szczególne rodzaje instalacji</li> <li>8.1 Dezaktywacja samozalewania</li> <li>8.2 Montaż naścienny</li> </ul>                                                                 | <b>454</b><br>454<br>455                      |
| <ul> <li>9. Konserwacja</li> <li>9.1 Narzędzie podręczne</li> <li>9.2 Opróżnianie systemu</li> <li>9.3 Zawór zwrotny</li> <li>9.4 Wał silnika</li> <li>9.5 Zbiornik wyrównawczy</li> </ul> | <b>456</b><br>456<br>456<br>457<br>457<br>457 |
| 10. Rozwiązywanie problemów                                                                                                    | 459                                           |
| 11. Utylizacja                                                                                                    | 460                                           |
| 12. Gwarancja                                                                                                    | 460                                           |

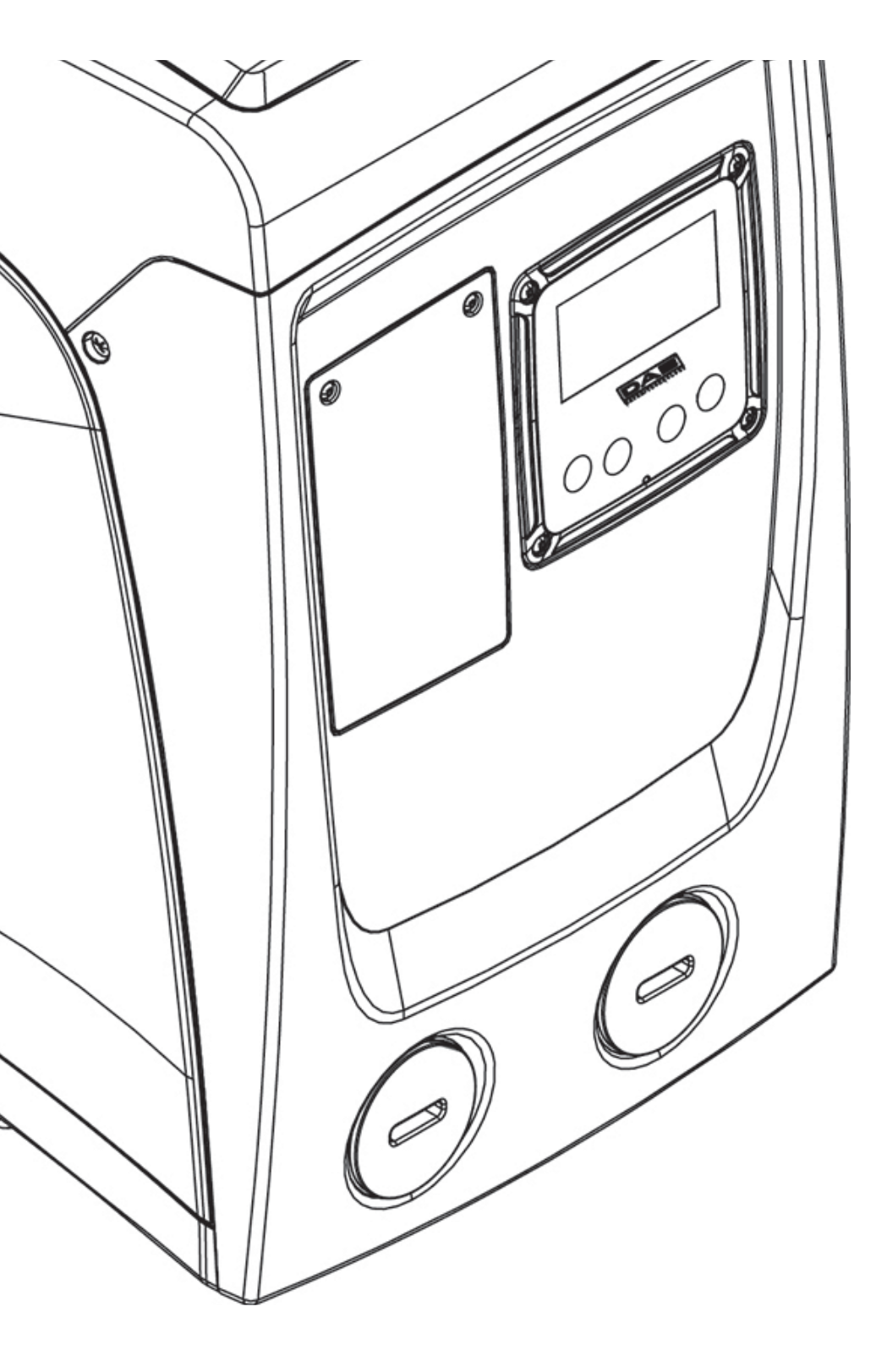

## LEGENDA

W treści instrukcji użyto następujących symboli:

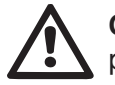

**OGÓLNIE NIEBEZPIECZNA SYTUACJA.** Nieprzestrzeganie poniższych instrukcji może zranić osoby lub wpłynąć na właściwości.

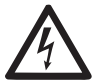

**NIEBEZPIECZNA SYTUACJA PORAŻENIA PRĄDEM.** Nieprzestrzeganie poniższych instrukcji może być przyczyną poważnego zagrożenia dla bezpieczeństwa osobistego.

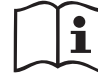

Uwagi i informacje ogólne.

## OSTRZEŻENIA

Niniejsza instrukcja dotyczy produktów e.sybox mini.

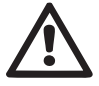

Przed przystąpieniem do montażu zapoznać się uważnie z treścią niniejszej dokumentacji.

Montaż oraz eksploatacja powinny odbywać się zgodnie z przepisami bezpieczeństwa obowiązującymi w kraju montażu wyrobu. Wszystkie czynności powinny zostać wykonane zgodnie z zasadami sztuki.

Brak przestrzegania przepisów bezpieczeństwa stwarza zagrożenie wobec osób i uszkodzenia aparatury, jak też powoduje utratę gwarancji.

# $\triangle$

Wyspecjalizowany personel

Zaleca się, aby montaż został wykonany przez kompetentny i wyspecjalizowany personel, spełniający wymogi techniczne przewidziane przez obowiązujące w tym zakresie przepisy.

Jako wykwalifikowany personel rozumiane są osoby, które z uwagi na ich przeszkolenie, doświadczenie i przyuczenie, jak też znajomość odpowiednich przepisów i zaleceń w zakresie zapobiegania wypadkom oraz warunków eksploatacji, zostały upoważnione przez kierownika ds. bezpieczeństwa instalacji do wykonywania wszelkich wymaganych czynności. Osoby te są w stanie rozpoznawać wszelkie zagrożenia w celu ich uniknięcia.

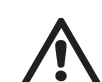

## (Definicja dla personelu technicznego IEC 364)

Urządzenie może być używane przez dzieci powyżej 8 roku życia i przez osoby o ograniczonych zdolnościach fizycznych, czuciowych i umysłowych, a także przez osoby nie posiadające wiedzy i doświadczenia chyba, że będą one nadzorowane lub zostaną poinformowane na temat bezpiecznego korzystania z urządzenia i na temat zagrożeń związanych z jego nieprawidłowym użytkowaniem. Dzieci nie powinny bawić się urządzeniem. Czynności czyszczenia i konserwacji przeznaczone do wykonania przez użytkownika nie mogą być wykonywane przez dzieci bez koniecznego nadzoru.

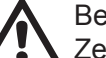

## Bezpieczeństwo

Zezwala się na użytkowanie wyłącznie po zastosowaniu w obrębie instalacji elektrycznej środków bezpieczeństwa, zgodnych z przepisami obowiązującymi w kraju montażu produktu (w przypadku Włoch CEI 64/2).

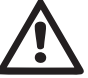

## Pompowane ciecze

Maszyna została zaprojektowana i wyprodukowana w celu pompowania wody pozbawionej substancji wybuchowych, stałych cząstek lub włókien, o gęstości wynoszącej 1000 kg/m3 oraz lepkości kinematycznej równej 1 mm2/s, jak też cieczy chemicznie nieagresywnych.

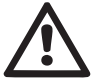

Zabrania się wykorzystywania przewodu zasilającego do transportu lub przenoszenia pompy.

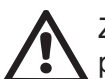

Zabrania się wyjmowania wtyczki z gniazda poprzez ciągnięcie przewodu.

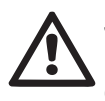

Jeżeli przewód zasilania jest zniszczony, powinien zostać wymieniony przez producenta lub autoryzowany serwis techniczny, co zapobiegnie powstawaniu zagrożeń.

Brak stosowania się do ostrzeżeń może spowodować powstanie sytuacji zagrożenia dla osób lub szkód w mieniu oraz utratę gwarancji.

## ZAKRES ODPOWIEDZIALNOŚCI

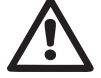

Producent nie ponosi odpowiedzialności za prawidłowe działanie pomp elektrycznych lub za ewentualne spowodowane przez nie szkody w przypadku dokonywania w ich obrębie nieuprawnionych ingerencji, modyfikacji i/lub użycia niezgodnego z przeznaczeniem, jak też użycia wbrew zaleceniom podanym w niniejszej instrukcji.

Producent nie ponosi również odpowiedzialności z tytułu ewentualnych niedokładności zawartych w niniejszej instrukcji, spowodowanych błędami w druku lub w przepisywaniu. Producent zastrzega sobie prawo do wprowadzania wszelkich zmian, jakie uzna za niezbędne lub użyteczne, nie naruszając podstawowych charakterystyk produktu.

## 1- INFORMACJE OGÓLNE

Produkt stanowi zintegrowany system, składający się z elektrycznej pompy odśrodkowej, wielofazowej, samozalewowej, elektronicznego obwodu sterowania oraz zbiornika wyrównawczego.

#### Zastosowanie

Instalacje wodne zaopatrujące w wodę i zwiększające ciśnienie, do użytku domowego i przemysłowego.

Produkt z zewnątrz ma postać równoległościanu o 6 ścianach, tak jak to zostało przedstawione na rys. 1.

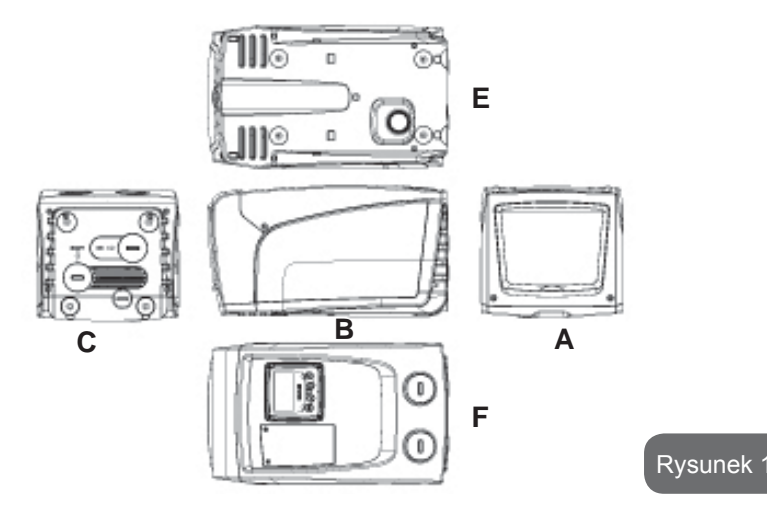

Ściana A: pokrywa dostępowa do wnęki technicznej.

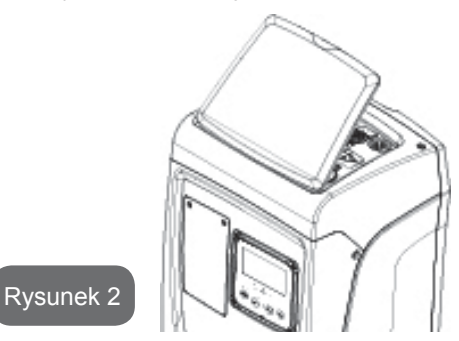

Wewnątrz wnęki technicznej znajduje się (patrz rys. 3):

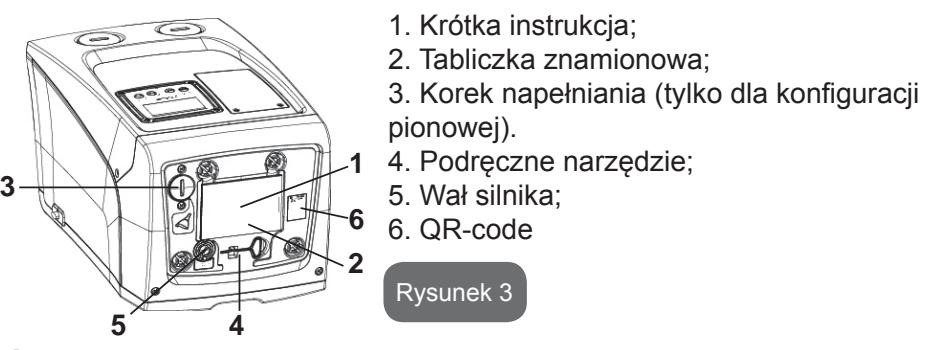

**Ściana B:** Gumowy dławik pozwala na wyjście kabla zasilania do podłączenia do sieci elektrycznej.

**Ściana C:** 14 mosiężne gwinty tworzą gniazda dla 4 nóg wsporczych, wykorzystywanych w przypadku montażu w układzie pionowym. 2 korki mocowane wkrętami 1" mogą być demontowane w celu wykonania podłączeń do instalacji, w zależności od konfiguracji wybranego sposobu montażu. Do złącza oznaczonego "IN" podłączyć instalację, z której będzie pobierana woda (studnia, cysterna itp.), a do złącza oznaczonego "OUT" podłączyć instalację odprowadzającą. Korek na 3/8" pozwala na opróżnienie systemu w przypadku instalacji poziomej. Jest obecna także kratka wentylacyjna.

**Ściana E:** 4 mosiężne gwinty tworzą gniazda dla 4 nóg wsporczych, wykorzystywanych w przypadku montażu w układzie poziomym. Korek na 1" posiada główną funkcję opróżniania systemu, w przypadku instalacji pionowej. Ponad-
to zamontowane zostały w tym miejscu 2 kraty wentylacyjne.

**Ściana F:** jak wskazano na etykiecie do usunięcia: korek na 1" na wprost napisu "IN" po stronie C ma podwójną funkcję: w przypadku montażu poziomego, otwór zamykany korkiem pełni rolę wejścia do napełniania systemu (patrz dalszy paragraf 2.2.3 – Czynności napełniania. W przypadku montażu pionowego ten sam otwór może pełnić funkcję podłączenia hydraulicznego wejściowego (dokładnie tak samo, jak otwór oznaczony "IN" na ścianie C, oraz jako jego alternatywa). Inny korek na 1" daje dostęp do drugiego podłączenia po stronie tłocznej, które może być użyte jednoczenie lub alterntaywnie do tego wskazanego "OUT" po stronie C. Panel interfejsu użytkownika składa się z wyświetlacza oraz pulpitu przyciskowego. Służy do dokonywania ustawień systemu, sprawdzania jego stanu oraz komunikowania ewentualnych alarmów. Zamknięte drzwiczki na dwie śruby dają dostęp do punktu przeznaczonego na wyjątkową konserwację: czyszczenie zaworu zwrotnego i przywrócenie ciśnienia wstępnego napełniania zbiornika.

System może zostać zamontowany w 2 różnych konfiguracjach: poziomej (rys. 4) oraz pionowej (rys. 5).

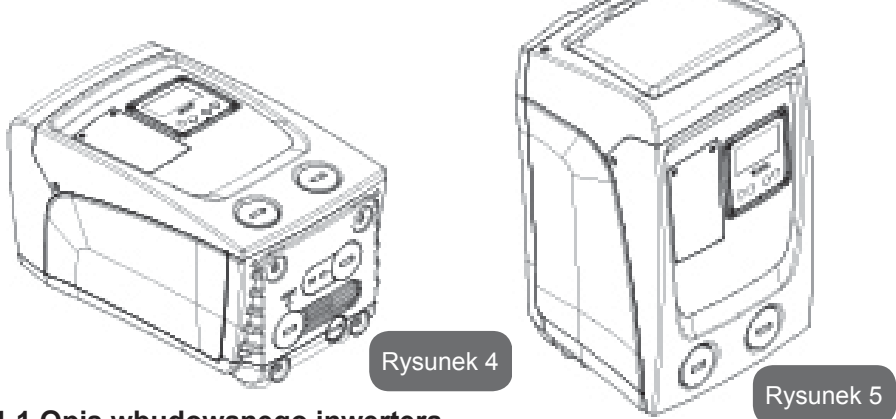

1.1 Opis wbudowanego inwertera

Znajdujący się w systemie elektroniczny system sterowania oparty jest na inwerterze. Wykorzystuje również wbudowane w system czujniki przepływu, ciśnienia i temperatury.

W oparciu o pracę powyższych czujników system automatycznie włącza

się i wyłącza, w zależności od zapotrzebowania elementów odbiorczych. Jest również w stanie wykrywać nieprawidłowe działanie, zapobiegać warunkom jego wystąpienia oraz komunikować nieprawidłowości.

Układ sterowania wykorzystujący inwerter zapewnia rożnego rodzaju funkcje. Najważniejsze z nich, dla systemów pompowania, to utrzymywanie stałej wartości ciśnienia na odprowadzeniu oraz oszczędność energii.

- Inwerter pozwala utrzymywać stałe ciśnienie w obwodzie hydraulicznym poprzez zmianę prędkości obrotu pompy elektrycznej. Podczas pracy bez inwertera pompa elektryczna nie jest w stanie modulować pracy. Zatem zwiększenie żądanego natężenia przepływu powoduje zmniejszenie ciśnienia i odwrotnie. W ten sposób uzyskuje się zbyt wysokie ciśnienie przy niskim natężeniu przepływu lub zbyt niskie ciśnienie po zwiększeniu żądanego natężenia przepływu.
- Zmieniając prędkość obrotów w zależności od chwilowego zapotrzebowania elementu odbiorczego, inwerter ogranicza moc doprowadzaną do pompy elektrycznej do minimalnej wartości, niezbędnej do zaspokojenia zapotrzebowania. Działanie bez inwertera powoduje natomiast działanie pompy z wykorzystaniem wyłącznie mocy maksymalnej.

W celu konfiguracji paramentrów patrz rozdziały 4-5.

## 1.2 Wbudowany zbiornik wyrównawczy

IW systemie został zamontowany zbiornik wyrównawczy o łącznej pojemności 1 litrów. Zasadnicze funkcje zbiornika wyrównawczego to:

- zapewnienie elastyczności systemu, pozwalającej na uniknięcie uderzeń ciśnienia;
- zapewnienie rezerwy wody, która w przypadku wycieków utrzymuje przez dłuższy czas odpowiednie ciśnienie w systemie oraz zapewnia przerwy pomiędzy niepotrzebnymi uruchomieniami; w przeciwnym przypadku system pracowałby w trybie ciągłym;
- w momencie otwarcia elementu odbiorczego zapewnia utrzymanie ciśnienia wody przez czas potrzebny systemowi na uruchomienie i osiągniecie prawidłowej prędkości obrotów.

Natomiast wbudowany zbiornik wyrównawczy nie zapewnia wystarczającej rezerwy wody, pozwalającej na zredukowanie częstotliwości uruchomień systemu (wymaganej przez odbiornik, a nie wycieki). W systemie można zamontować dodatkowy zbiornik wyrównawczy o preferowanej pojemności, podłączając go w punkcie przeznaczonym dla odprowadzania (ale nie za-sysania!). W przypadku montażu poziomego można podłączyć zbiornik do niewykorzystywanego otworu odprowadzania. Podczas dobierania zbiornika należy wziąć pod uwagę fakt, że ilość podawanej wody będzie zależeć również od ustawionych w systemie parametrów SP i RP (par. 4-5).

Zbiornik ekspansyjny jest wstępnie ładowany przy pomocy powietrza pod ciśnieniem poprzez zawór dostępny z punktu przeznaczonego do wyjątkowej konserwacji (Rys.1, Strona F).

Wartość napełnienia dostarczanego przez producenta zbiornika wyrównawczego jest zgodna z ustawionymi domyślnie parametrami SP i RP oraz spełnia następującą zależność:

Pair = SP - RP - 0.7 bara gdzie:

- Pair = wartość ciśnienia powietrza

wyrażona w barach

- SP = ustawiona wartość (5.3.1) w barach

- RP = obniżenie ciśnienia na użytek

ponownego uruchomienia (5.5.1) w barach Czyli, fabrycznie: Pair = 3 - 0.3 - 0.7 = 2.0 bary

W przypadku ustawienia innych wartości dla parametrów SP i/lub RP, posłużyć się zaworem zbiornika wyrównawczego, wypuszczając lub wprowadzając powietrze, aż do momentu ponownego spełnienia powyższej zależności (np.: SP = 2,0 bary; RP = 0,3 bara; wypuszczać powietrze ze zbiornika wyrównawczego, aż do osiągnięcia na zaworze ciśnienia 1,0 bara).

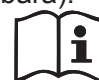

Brak stosowania się do wyżej określonej zależności może być przyczyną nieprawidłowego działania systemu lub przedwczesnego pęknięcia membrany wewnątrz zbiornika wyrównawczego.

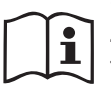

Z uwagi na pojemność zbiornika wyrównawczego, wynoszącą tylko 1 litry, ewentualna czynność kontroli ciśnienia powietrza powinna być wykonywana poprzez bardzo szybkie załączanie

manometru. W przypadku niewielkich pojemności utrata nawet niewielkiej objętości powietrza może spowodować odczuwalny spadek ciśnienia. Jakość zbiornika wyrównawczego zapewnia utrzymanie ustawionej wartości ciśnienia, dlatego też kontrolę ciśnienia należy przeprowadzać wyłącznie w momencie tarowania lub stwierdzenia nieprawidłowego działania.

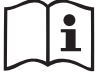

Ewentualna czynność kontroli i/lub przywracania ciśnienia powietrza powinna być wykonywana po obniżeniu ciśnienia w instalacji odprowadzającej. Odłączyć pompę od źródła zasilania, otworzyć najbliższy element odbiorczy i pozostawić otwarty do momentu przesłania większej ilości wody.

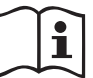

Specjalna konstrukcja zbiornika zapewnia jego najwyższą jakość oraz długotrwałość. Dotyczy to zwłaszcza membrany, która narażona jest zwykle na szybkie zużycie. W przypadku jej ewentualnego pęknięcia wymianę całego zbiornika wyrównawczego należy zlecić autoryzowanemu serwisowi.

#### 1.3 Wbudowana pompa elektryczna

System zawiera wielowirnikową elektropompę odśrodkową uruchamianą przez silnik trójfazowy chłodzony wodą. Chłodzenie silnika wodą, a nie powietrzem, zapewnia mniejszą hałaśliwość systemu oraz możliwość jego zamontowania nawet w pomieszczeniach bez wentylacji.

Grafik znajdujący się na Rys.6 przedstawia krzywą osiągów hydraulicznych. Inwerter, automatycznie regulując prędkość obrotu elektropompy, pozwala jej samej przesunąć punkt pracy, w zależności od konieczności, w jakiejkolwiek części wybranego obszaru własnej krzywej w celu utrzymania stałej, ustawionej wartości ciśnienia (SP). Czerwona krzywa przedstawia zachowanie się e.sybox mini z setpoint ustawionym na 3.0 bar.

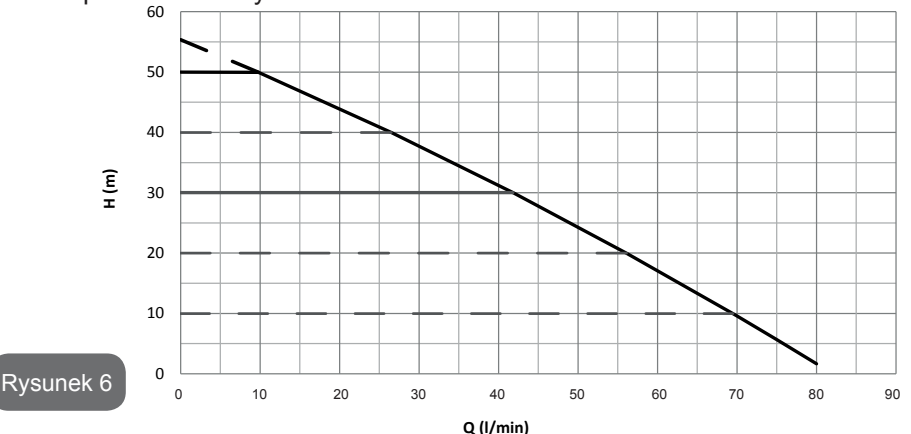

Wiadomo, że SP = 3.0 bar, system jest w sanie zapewnić stałe ciśnienie jednostkom, które wymagają natężeń odpowiednio pomiędzy 0 i 40 litrów/ minutę. W przypadku większych wartości natężenia przepływu system pracuje zgodnie z krzywą charakterystyczną pompy elektrycznej dla maksymalnej prędkości obrotów. Dla mniejszego natężenia przepływu, co do granic wartości opisanych powyżej, oprócz zagwarantowania stałego ciśnienia system zmniejsza pobieraną moc, czyli w konsekwencji zużycie energetyczne..

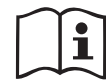

Powyższe osiągi obowiązują dla temperatury otoczenia i temperatury wody wynoszącej ok. 20°C oraz dla pierwszych 10 minut pracy silnika, przy założeniu że woda pobierana jest na głębokości nieprzekraczającej 1 metr.

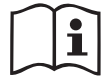

Wraz ze wzrostem głębokości pobierania wody następuje zmniejszenie osiągów pompy elektrycznej.

## 1.4 Parametry techniczne

| Argument                     | Parametr                          | e.sybox mini                        |                    |  |
|------------------------------|-----------------------------------|-------------------------------------|--------------------|--|
| ZASILANIE ELEK-              | Napięcie                          | 1 ~ 110-127<br>VAC                  | 1 ~ 220-240<br>VAC |  |
| TRYCZNE                      | Częstotliwość                     | 50/60 Hz                            |                    |  |
|                              | Maksymalna moc                    | 850 W                               |                    |  |
|                              | Wymiary                           | 445x262x242 mm bez nóżek<br>podpory |                    |  |
| WŁAŚCIWOŚCI<br>KONSTRUKCYJNE | Ciężar własny (bez<br>opakowania) | 13,6 kg                             |                    |  |
|                              | Klasa ochrony                     | IP x4                               |                    |  |
|                              | Klasa izolacji silnika            | F                                   |                    |  |

|                             | Maksymalna wysokość                                                 | 55 m       |  |
|-----------------------------|---------------------------------------------------------------------|------------|--|
| OSIĄGI                      | Maksymalne natężenie<br>przepływu                                   | 80 l/min   |  |
| HIDRAULICZNE                | Zalanie                                                             | <5min a 8m |  |
|                             | Maksymalne ciśnienie<br>pracy                                       | 7.5 bar    |  |
|                             | Temperatura Max cieczy                                              | 40 °C      |  |
| WARUNKI<br>PRACY            | Temperatura Max śro-<br>dowiska                                     | 50 °C      |  |
|                             | Temperatura środowiska<br>magazynu                                  | -10÷60 °C  |  |
|                             | Stałe ciśnienie                                                     |            |  |
|                             | Zabezpieczenie przed pracą na sucho                                 |            |  |
|                             | Zabezpieczenie przed zamarzaniem                                    |            |  |
| FUNKCJE I<br>ZABEZPIECZENIA | Zabezpieczenie anticycling                                          |            |  |
|                             | Zabezpieczenie amperometryczne do silnika                           |            |  |
|                             | Zabezpieczenie przed nieprawidłowymi wartościami napięcia zasilania |            |  |
|                             | Zabezpieczenie przed przegrzaniem                                   |            |  |

## 2- MONTAŻ

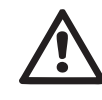

System został zaprojektowany do pracy w osłoniętym miejscu. Nie jest przewidziany montaż systemu na wolnym powietrzu i/lub po bezpośrednim wystawieniu na działanie czynników atmosferycznych.

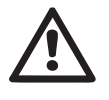

System został przygotowany do pracy w środowiskach, w których temperatura zawiera się pomiędzy 0°C a 50°C (chyba że zostanie zagwarantowane zasilanie elektryczne: patrz par.5.6.8 "Funkcja zapobiegania zamarzaniu").

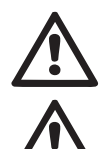

System przeznaczony jest do przesyłania wody pitnej.

System nie może być wykorzystywany do pompowania słonej wody, gnojówki, cieczy palnych, żrących lub wybuchowych (np.: ropy naftowej, benzyny, rozpuszczalników), tłuszczy, olejów lub produktów spożywczych.

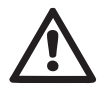

System może ssać wodę, którego poziom nie przekracza głębokości 8 m (odległość pomiędzy lustrem wody a otworem zasysającym pompy).

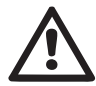

W przypadku wykorzystywania systemu do zasilania wodą gospodarstw domowych należy stosować się do miejscowych przepisów organów zajmujących się zarządzaniem zasobami wodnymi.

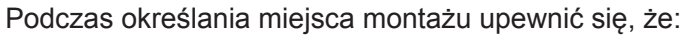

- wartość napięcia i częstotliwość, podane na tabliczce znamionowej pompy, są zgodne z danymi instalacji elektrycznej zasilania.
- podłączenie elektryczne zostanie wykonane w suchym miejscu, zabezpieczonym przed możliwością ewentualnego zalania.
- instalacja elektryczna wyposażona jest w wyłącznik różnicowy ∆n ≤ 30 mA, a uziemienie jest w pełni wydajne.

W przypadku braku pewności, że pompowana woda wolna jest od ciał obcych, należy na wejściu do systemu zamontować filtr wychwytujący zanieczyszczenia.

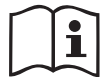

Montaż filtra na otworze zasysania powoduje obniżenie osiągów hydraulicznych systemu, proporcjonalnie do strat obciążeniowych powodowanych przez filtr (ogólnie, im większa wydajność filtracji, tym większy spadek osiągów).

Konfigurację montażu (pionową lub poziomą) należy wybrać z uwzględnieniem możliwych podłączeń do instalacji, położenia panelu interfejsu użytkownika oraz dostępnego miejsca, określanego w oparciu o niżej podane wskazówki. Możliwość instalacji na ścianie, patrz par. 8.2.

#### 2.1 - Konfiguracja pionowa

Przykręcić cztery nóżki z gumy znajdujące się w opakowaniu w odpowiednie gniazda z mosiądzu po stronie C. Pmieścić system w miejscu docelowym, uwzdledniaiac gabarvty podane na rvs. 7.

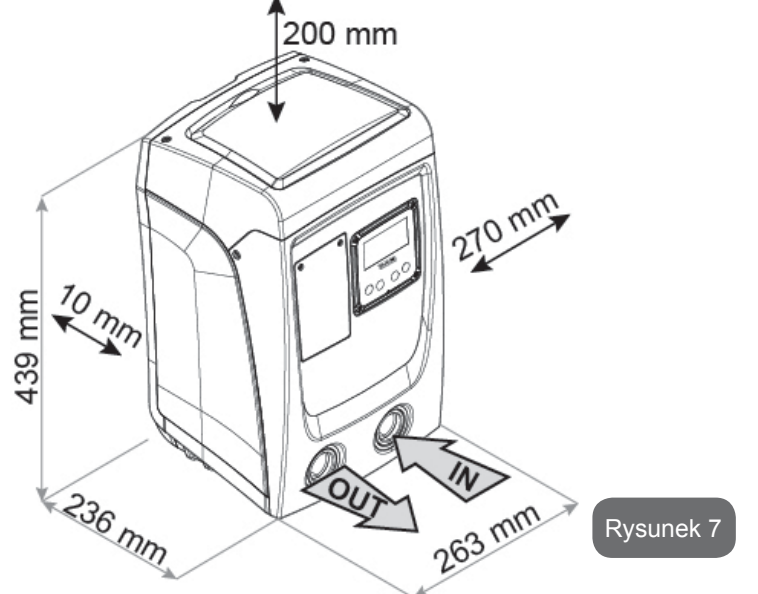

- Należy bezwzględnie zachować odległość co najmniej 10 mm pomiędzy ścianą E systemu oraz ewentualną ścianą pomieszczenia, co pozwoli zapewnić odpowiednią wentylację przez kraty.
   Jeżeli przewiduje się opróżnienie systemu za pomocą jego drzwi odprowadzających i nie z instalacji pozostawić dodatkową, prawidłową odległość do manewru korka odprowadzającego.
- Odległość co najmniej 10mm pomiędzy stroną B systemu i miejscem manewru jest konieczna, aby zagwarantować wyjście kabla zasilania w kierunku wtyczki sieci.
- Należy zachować odległość co najmniej 200 mm pomiędzy ścianą A systemu a otaczającymi przedmiotami, co umożliwi demontaż pokrywy i uzyskanie dostępu do wnęki technicznej.

W przypadku nierównego podłoża odkręcać nogę, która nie opiera się na podłożu, regulując jej wysokość aż do zetknięcia się nogi z podłożem, co

zapewni stabilność systemu. System powinien zostać ustawiony w bezpieczny i stabilny sposób, zapewniając pion osi. Zabrania się ustawiania systemu w położeniu nachylonym.

## 2.1.1 Podłączenia hydrauliczne

Wykonać podłączenie na wejściu do systemu, z wykorzystaniem otworu znajdującego się na ścianie F, oznaczonego na rys. 7 jako "IN" (podłączenie zasysania). Usunąć odpowiedni korek przy pomocy śrubokręta.

Wykonać połączenie na wyjściu z systemu poprzez otwór na stronie F wskazanej jako "OUT" na Rys.7 (podłączenie po stronie tłocznej). Usunąć odpowiedni korek przy pomocy śrubokręta.

Wszystkie podłączenia hydrauliczne systemu do instalacji docelowej posiadają mosiężny gwint wewnętrzny 1" GAS.

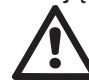

W przypadku zamiaru podłączenia produktu do instalacji za pomocą złączek o średnicy większej, niż zwykle używany rozmiar 1" przewodu rurowego (np.: tuleja w przypadku połączeń 3 częściowych), upewnić się, że gwint zewnętrzny 1" GAS złączki przekracza o co najmniej 25 mm wyżej podany rozmiar (patrz rys.8)

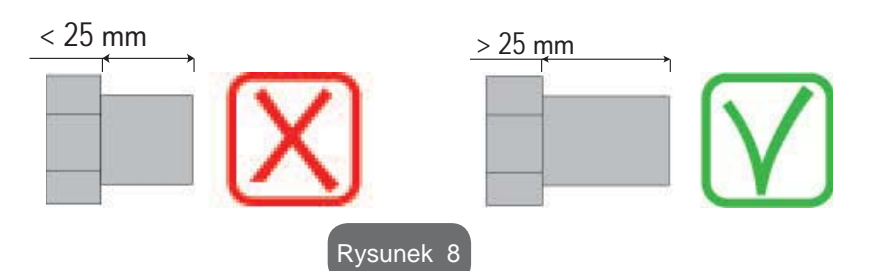

Gwintowania z mosiądzu są umieszczone w gniazdach z technopolimeru. Przy realizacji uszczelnienia połączenia z dodatkiem materiału (np. teflonu, konopi,...) pamiętać, aby nie wprowadzić za dużo materiału do uszczelnienia: przy odpowiednim momencie dokręcenia (np. klucz do rur o długiej rączce), zbyt duża jego ilość może wywołać anormalne przesilenia na gniazdo z technopolimeru niszcząc je na stałe.

W zależności od położenia względem lustra wody do pompowania, montaż systemu może zostać określony jako "powyżej poziomu wody" lub "poniżej poziomu wody". W szczególności montaż określany jest jako "powyżej poziomu wody" w przypadku, gdy pompa zostaje umieszczona powyżej lustra pompowanej wody (np.: pompa na powierzchni, a woda w studni). I odwrotnie, w przypadku, gdy pompa znajduje się poniżej lustra pompowanej wody (np. podwieszona cysterna i pompa zamontowana pod nią), montaż określany jest jako "poniżej poziomu wody.

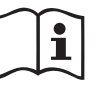

i

W przypadku, gdy pionowy montaż systemu jest typu "powyżej poziomu wody", zaleca się zamontować zawór zwrotny na odcinku instalacji zasysającej. Umożliwi to wykonanie czynności napełniania systemu (par. 2.1.2).

W przypadku wybrania montażu typu "powyżej poziomu wody", przewód rurowy zasysający wodę ze źródła zamontować do pompy od dołu, co zapobiegnie tworzeniu się zagięć w kształcie litery "S" lub syfonów. Nie umieszczać zasysającego przewodu rurowego powyżej poziomu pompy (w celu zapobiegania powstawaniu pęcherzyków powietrza w przewodzie zasysającym). Przewód zasysający powinien pobierać wodę na wejściu na głębokości co najmniej 30 cm poniżej lustra wody. Przewód powinien być hermetycznie szczelny na całej długości, aż do wlotu do pompy elektrycznej.

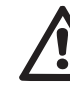

Przewody rurowe zasysające i odprowadzające powinny być zamontowane w sposób zapobiegający wywieraniu jakiegokolwiek działania mechanicznego na pompę.

## 2.1.2.Czynności napełniania Montaż typu powyżej i poniżej poziomu wody

Instalacja "na ssaniu" (par. 2.1.1): poprzez odpowiedni punkt dostępu i przy pomocy śrubokręta usunąć korek napełniania (Rys.3\_punkt 6). Poprzez otwór wlewowy napełnić system czystą wodą, zwracając uwagę, aby odprowadzić powietrze. W przypadku, gdy zawór zwrotny znajdujący się na rurowym przewodzie zasysającym (montaż zalecany w par. 2.1.1) został zamontowany w pobliżu otworu wejściowego do systemu, ilość wody, jaką należy napełnić system, powinna wynieść 0,9 litra. Zaleca się zamontowanie zaworu zwrotnego na końcu przewodu rurowego zasysającego (zawór stopowy) tak, aby podczas czynności napełniania można go było również

całkowicie napełnić. W tym przypadku ilość wody niezbędna do napełnienia zależeć będzie od długości przewodu zasysającego (0,9 litra + ...).

Montaż typu "poniżej poziomu wody" (par. 2.1.1): jeżeli pomiędzy zbiornikiem wody a systemem nie znajdują się zawory odcinające (lub są one otwarte), system napełnia się automatycznie, niezwłocznie po odprowadzeniu znajdującego się w nim powietrza. Poluzowanie korka wlewu (rys. 3\_punkt 6) na tyle, aby umożliwić odprowadzenie powietrza, powoduje całkowite napełnienie się systemu. Czynność należy nadzorować i zamknąć otwór wlewu niezwłocznie po wypłynięciu wody (zaleca się jednakże zamontowanie zaworu odcinającego na przewodzie zasysającym i wykorzystywanie go do sterowania czynnością napełniania po otwarciu korka). Alternatywnie, w przypadku, gdy przewód zasysający odcięty jest zamkniętym zaworem, czynność napełniania można wykonać w sposób analogiczny do opisanego w przypadku montażu typu "powyżej poziomu wody".

## 2.2 - Konfiguracja pozioma

Przykręcić cztery nóżki z gumy znajdujące się w opakowaniu w odpowiednie gniazda z mosiądzu po stronie E. Umieścić system w miejscu docelowym, uwzględniając gabaryty podane na rys. 9.

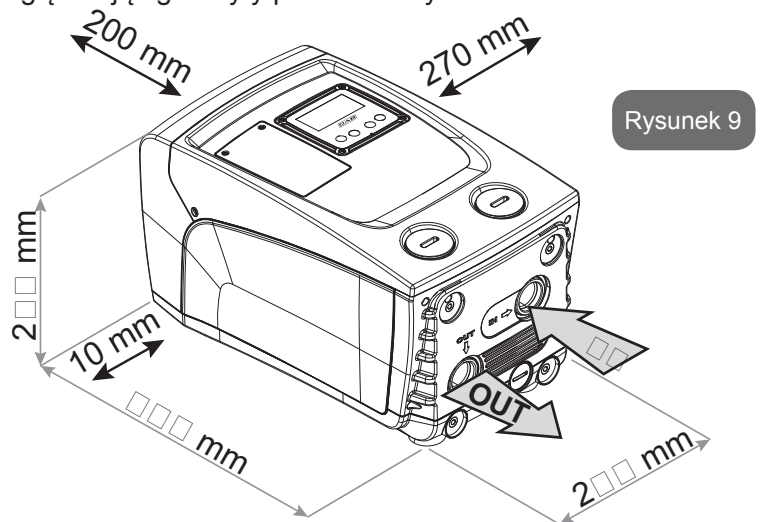

 Odległość co najmniej 10mm pomiędzy stroną B systemu i miejscem manewru jest konieczna, aby zagwarantować wyjście kabla zasilania w kierunku wtyczki sieci.  Należy zachować odległość co najmniej 200 mm pomiędzy ścianą A systemu a otaczającymi przedmiotami, co umożliwi demontaż pokrywy i uzyskanie dostępu do wnęki technicznej.

W przypadku nierównego podłoża odkręcać nogę, która nie opiera się na podłożu, regulując jej wysokość aż do zetknięcia się nogi z podłożem, co zapewni stabilność systemu. System powinien zostać ustawiony w bezpieczny i stabilny sposób, zapewniając pion osi. Zabrania się ustawiania systemu w położeniu nachylonym.

## 2.2.1 Podłączenia hydrauliczne

Wykonać podłączenie na wejściu do systemu za pomocą otworu znajdującego się na ścianie C, oznaczonego na rys. 9 jako "IN" (podłączenie zasysania). Usunąć odpowiedni korek przy pomocy śrubokręta.

Wykonać podłączenie na wyjściu z systemu poprzez otwór na Stronie C określony jako "OUT 1" na Rys. 9 i/lub poprzez otwór na stronie F określony jako "OUT 2" na Rys. 9 (podłączenie po stronie tłocznej). W tej konfiguracji oba otwory mogą zostać wykorzystane alternatywnie (w zależności od wymogów instalacji) lub też jednocześnie (w przypadku systemu z podwójnym odprowadzaniem). Po czym usunąć korek/i z drzwi, które chce się użyć przy pomocy śrubokręta.

Wszystkie podłączenia hydrauliczne systemu do instalacji docelowej posiadają mosiężny gwint wewnętrzny 1" GAS.

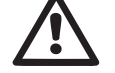

Patrz OSTRZEŻENIA dotyczące rys. 8.

## 2.2.2 Ustawienie panelu interfejsu

Panel interfejsu został opracowany w sposób pozwalający na jego ustawienie w położeniu umożliwiającym użytkownikowi wygodny odczyt danych. Kwadratowy kształt umożliwia obracanie panelu o 90° w każdym kierunku (rys.10).

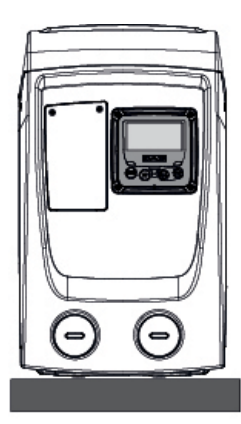

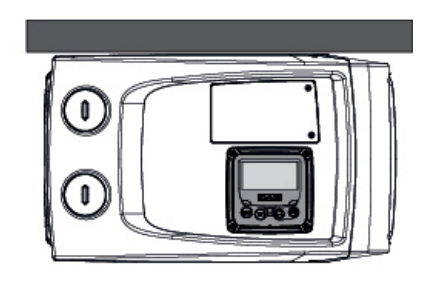

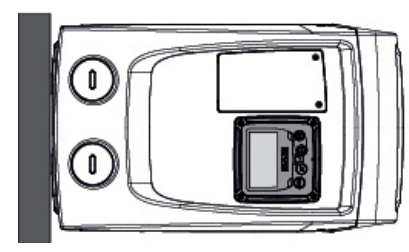

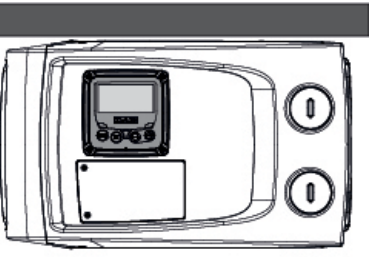

Rysunek 10

- Poluzować 4 śruby w kątach panelu używając odpowiedniego narzędzia.
- Nie ściągać całkowicie śrub, zaleca się poluzować je tylko w gnieździe gwintującym produktu.
- Uważać, aby wkręty nie wpadły do wnętrza systemu.
- Odsunąć panel uważając, aby nie napinać przewodu transmisji sygnału.
- Umieścić panel w przeznaczonym dla niego miejscu, w wybranym położeniu, uważając, aby nie przycisnąć przewodu elektrycznego.
- Dokręcić 4 wkręty, posługując się odpowiednim kluczem.

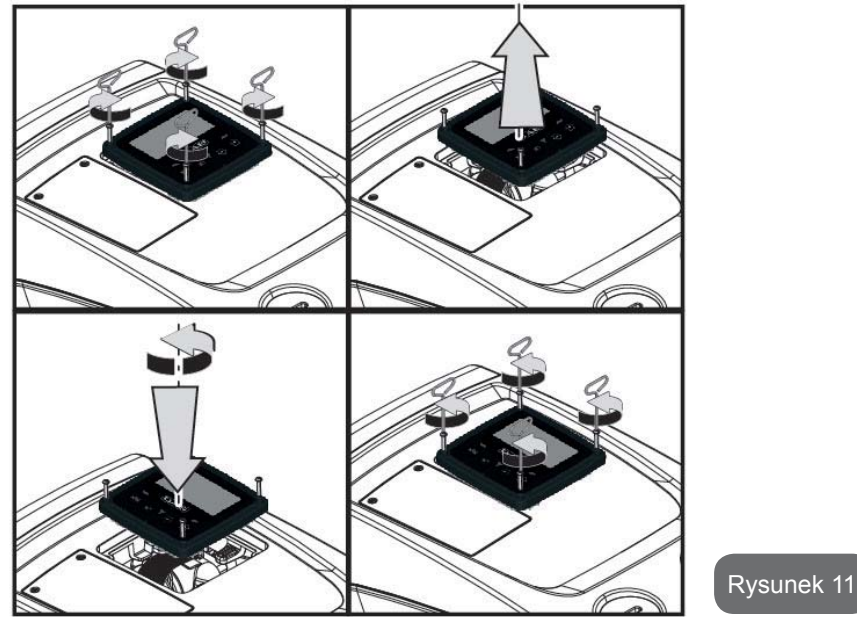

## 2.2.3 Czynności napełniania Montaż typu powyżej i poniżej poziomu wody

W zależności od położenia względem lustra wody do pompowania, montaż systemu może zostać określony jako "powyżej poziomu wody" lub "poniżej poziomu wody". W szczególności montaż określany jest jako "powyżej poziomu wody" w przypadku, gdy pompa zostaje umieszczona powyżej lustra pompowanej wody (np.: pompa na powierzchni, a woda w studni). I odwrotnie, w przypadku, gdy pompa znajduje się poniżej lustra pompowanej wody (np. podwieszona cysterna i pompa zamontowana pod nią), montaż określany jest jako "poniżej poziomu wody".

Instalacja "na ssaniu": przy pomocy śrubokręta, usunąć korek, który dla konfiguracji poziomej odpowiada Stronie F (Rys.1). Poprzez otwór wlewowy napełnić system czystą wodą, zwracając uwagę, aby odprowadzić powietrze: w celu zapewnienia optymalnego napełnienia należy otworzyć drzwiczki napełniania po stronie A (Rys.1), używanej do napełniania w konfiguracji pionowej, tak aby usunąć całość powietrza, która mogłaby pozostać wewnątrz systemu; pamiętać, aby po zakończeniu czynności zamknąć prawidłowo otwory. System powinien zostać napełniony wodą w ilości co

najmniej 0,7 litra. Zaleca się zamontować zawór zwrotny na końcu przewodu rurowego zasysającego (zawór stopowy) tak, aby podczas czynności napełniania można go było również całkowicie napełnić. W tym przypadku niezbędna do napełnienia ilość wody zależeć będzie od długości przewodu zasysającego (0,7 litra + ...). Montaż "poniżej poziomu wody": jeżeli pomiędzy zbiornikiem wody a systemem nie znajdują się zawory odcinające (lub są one otwarte), system napełnia się automatycznie, niezwłocznie po odprowadzeniu znajdującego się w nim powietrza. Poluzowanie korka wlewu (ściana F - rys. 1) na tyle, aby umożliwić odprowadzenie powietrza, powoduje całkowite napełnienie się systemu. Czynność należy nadzorować i zamknąć otwór wlewu niezwłocznie po wypłynięciu wody (zaleca się jednakże zamontowanie zaworu odcinającego na przewodzie zasysającym i wykorzystywanie go do sterowania czynnością napełniania po otwarciu korka). Alternatywnie, w przypadku, gdy przewód zasysający odcięty jest zamkniętym zaworem, czynność napełniania można wykonać w sposób analogiczny do opisanego w przypadku montażu typu "powyżej poziomu wody".

## **3 - URUCHOMIENIE**

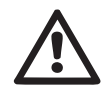

Głębokość ssania nie może przekraczać 8 m.

#### 3.1 - Podłączenia elektryczne

Aby zwiększyć ochronę przed ewentualnym szumem emitowanym w kierunku innych urządzeń, zaleca się użyć do zasilania produktu oddzielnych przewodów.

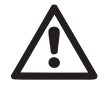

Uwaga: stosować się zawsze do przepisów bezpieczeństwa! Podłączenie elektryczne powinno zostać wykonane przez doświadczonego, upoważnionego elektryka, który ponosi wszelką odpowiedzialność z tego tytułu.

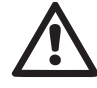

Należy wykonać prawidłowe i bezpieczne uziemienie instalacji, zgodnie z wymogami obowiązujących przepisów.

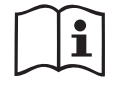

Podczas uruchamiania pompy elektrycznej napięcie linii może ulegać zmianom. Napięcie na linii możne ulegać zmianom w zależności od innych podłączonych do niej urządzeń oraz od jakości linii.

Wyłącznik różnicowy oraz zabezpieczenia instalacji powinny po-

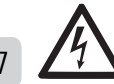

siadać prawidłowe parametry oraz należeć do "Klasy A". Automatyczny wyłącznik różnicowy powinien być oznaczony przez dwa następujące symbole:

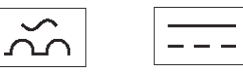

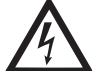

Zabezpieczający wyłącznik magnetotermiczny powinien posiadać prawidłowe parametry (patrz "Parametry elektryczne")

### 3.2 Konfiguracja wbudowanego inwertera

System jest skonfigurowany przez producenta, aby zadowolić większość przypadków instalacji na działanie ze stałym ciśnieniem. Główne parametry ustawione fabrycznie to:

- Set-Point (wartość ciśnienia stałego wybranego): SP = 3.0 bar / 43.5 psi.
- Redukcja ciśnienia do powtórnego uruchomienia RP = 0.3 bar / 4.3 psi.
- Funkcja Anty-cycling: Dezaktywowana.

Te i inne parametry są ustawiane przez użytkowanika w zależności od instalacji. Patrz par. 4-5 w ramach uzyskania szczegółów.

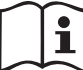

Na użytek zdefiniowania parametrów SP i RP określa się, że ciśnienie wymagane do uruchomienia systemu posiada wartość:

**Pstart = SP – RP** Przykład: 3.0 – 0.3 = 2.7 bara w konfiguracji domyślnej

System nie pracuje jeżeli odbiornik znajduje się na wysokości wyższej, niż równoważnik w metrach słupa wody Pstart (przyjąć, że 1 bar = 10 metrów słupa wody). Na użytek konfiguracji domyślnej – jeżeli odbiornik znajduje się na wysokości co najmniej 27 m, system nie uruchamia się.

#### 3.3 - Zalewanie pompy

Określa zalewanie pompy określana jest faza, podczas której urządzenie napełnia wodą korpus oraz przewód zasysania. Jeżeli czynność zakończyła się pomyślnie, urządzenie może prawidłowo pracować.

Po napełnieniu pompy (par. 2.1.2, 2.2.3), skonfigurowaniu urządzenia (par. 3.2) oraz otwarciu co najmniej jednego elementu odbiorczego na odprowa-

dzeniu, można podłączyć zasilanie elektryczne.

System włącza się i przez pierwsze 10 sekund kontroluje obecność wody w układzie odprowadzającym.

Wykrycie strumienia wody w układzie odprowadzającym oznacza zalanie pompy i rozpoczęcie przez nią regularnej pracy. Jest to typowy przypadek montażu "poniżej poziomu wody" (par. 2.1.2, 2.2.3). Otwarty element odbiorczy, z którego aktualnie wypływa pompowana woda, może zostać zamknięty.

Jeżeli po 10 sekundach nie zostanie wykryty regularny strumień odprowadzanej wody, system pyta o zezwolenie na rozpoczęcie procedury zalewania (typowy przypadek montażu "powyżej poziomu wody 2.1.2, 2.2.3). Lub:

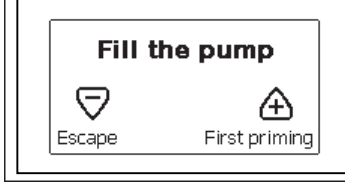

Po wciśnięciu przycisku "+" urządzenie uruchamia procedurę zalewania. Zaczyna pracę i pracuje maksymalnie przez 5 minut, podczas których nie następuje zadziałanie zabezpieczenia przed pracą na sucho. Czas zalewania zależy od rożnego rodzaju parametrów, z których najważniejsze są: głębokość, z jakiej pobierana jest woda, średnica przewodu zasysającego i szczelność przewodu zasysającego. Należy użyć przewód ssący nie mniejszy niż na 1" i pamiętać, aby był szczelny (nie posiadał dziur lub złączek przez które może nastąpić ssanie powietrza), produkt został przestudiowany, aby zalanie mogło nastąpić w warunkach, gdy woda dochodzi do 8m głęboości, w czasie krótszym niż 5 minut. Jak tylko system potwierdzi strumień ciągły po stronie tłoczej wychodzi z procedury zalewania i zaczyna się regularna praca. Otwarty element odbiorczy, z którego aktualnie wypływa pompowana woda, może zostać zamknięty. Jeżeli po upływie 5 minut procedury produkt nie zostanie jeszcze zalany, na wyświetlaczu interfejsu pojawia się komunikat o błędzie. Odłaczyć zasilanie elektryczne, napełnić produkt, dolewając nową porcję wody, odczekać 10 minut i powtórzyć procedurę od momentu włożenia wtyczki zasilania elektrycznego. Wciśniecie przycisku "-" oznacza rezygnację z uruchomienia procedury zalewania. Produkt pozostaje w stanie alarmu.

#### Działanie

Po zakończeniu zalewania pompy system rozpoczyna regularną pracę w oparciu o skonfigurowane parametry. Uruchamia się automatycznie po otwarciu zaworu, dostarcza wodę o określonej wartości ciśnienia (SP), utrzymuje stałe ciśnienie również po otwarciu pozostałych zaworów, zatrzymuje się automatycznie po czasie T2, po osiągnięciu warunków wyłączenia (T2 może zostać ustawiony przez użytkownika; wartość fabryczna wynosi 10 sek.).

## 4 - PULPIT PRZYCISKOWY I WYŚWIETLACZ

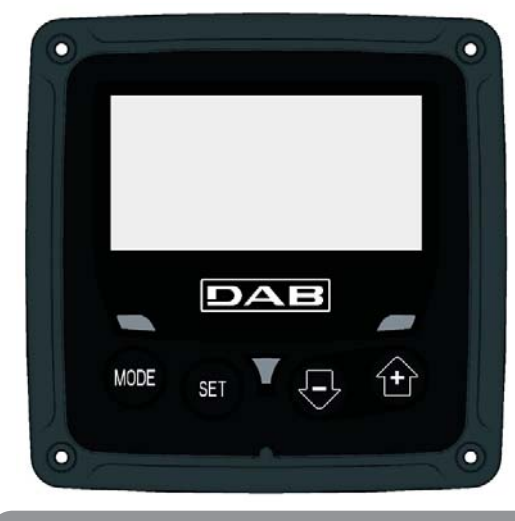

Rysunek 12: Wygląd interfejsu użytkownika

Interfejs użytkownika tworzy pulpit przyciskowy z wyświetlaczem LCD 128x240 pikseli oraz kontrolkami sygnalizującymi POWER, COMM, ALARM, jak to zostało przedstawione na rysunku 12. Na ekranie wyświetlane są wielkości wartości oraz stan urządzenia, wraz

z podaniem funkcji poszczególnych parametrów.

Funkcje przycisków zostały opisane w tabeli 1.

| MODE | Przycisk MODE umożliwia przejście do kolejnych pozycji w obrębie tego<br>samego menu. Przytrzymanie wciśniętego przycisku przez co najmniej 1<br>sekundę umożliwia przejście do pozycji poprzedniego menu. |
|------|----------------------------------------------------------------------------------------------------|
| SET  | Przycisk SET pozwala na wyjście z bieżącego menu.                                                                                                    |
| Ð    | Zmniejsza aktualną wartość parametru (jeżeli parametr jest parametrem zmiennym).                                                                                                    |
|      | Zwieksza aktualna wartość parametru (jeżeli parametr jest parametrom                                                                                                    |

#### Tabela 1: Funkcje przycisków

Przytrzymanie wciśniętego przycisku "+" lub "-" umożliwia automatyczne zwiększenie/zmniejszenie wybranego parametru. Po upływie 3 sekund od wciśnięcia przycisku "+" lub "-" prędkość zwiększania/zmniejszania automatycznie się zwiększa.

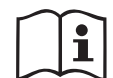

zmiennym).

Po wciśnięciu przycisku "+" lub "-" wybrana wielkość zostaje zmodyfikowana i niezwłocznie zapisana w pamięci trwałej (EEPROM). Wyłączenie urządzenia na tym etapie, również przypadkowe, nie powoduje utraty ustawionego parametru.

Przycisk SET służy wyłącznie do wychodzenia z aktualnego menu i nie jest niezbędny do zapisania dokonanych zmian. Tylko w szczególnych, opisanych przypadkach w paragrafach niektóre wielkości zostają aktywowane po naciśnięciu "SET" lub "MODE".

#### Kontrolki sygnalizacyjne

• Zasilanie

Kontrolka koloru białego. Świeci się światłem stałym gdy do urządzenia doprowadzane jest zasilanie. Miga gdy urządzenie jest wyłączone.

Alarm

Kontrolka koloru czerwonego. Świeci się światłem stałym gdy urządzenie jest zablokowane z powodu błędu.

#### Menu

Pełna struktura wszystkich menu oraz tworzących je pozycji została przedstawiona w tabeli 3.

#### Dostęp do menu

Z poziomu menu głównego można uzyskać dostęp do różnych menu na dwa sposoby:

- 1 Bezpośredni dostęp przy użyciu kombinacji przycisków.
- 2 Dostęp wg nazwy, przy użyciu rozwijanego.

## 4.1 Bezpośredni dostęp przy użyciu kombinacji przycisków

Aby uzyskać bezpośredni dostęp do wybranego menu, należy wcisnąć jednocześnie odpowiednią kombinację przycisków i przytrzymać przez żądany czas (np.: MODE SET w celu uzyskania dostępu do menu Ustawienia). Do przechodzenia pomiędzy różnymi pozycjami menu służy przycisk MODE. W tabeli 2 zamieszczone zostały menu, do których dostęp można uzyskać poprzez kombinację przycisków.

| NAZWA<br>MENU | PRZYCISKI DOSTĘPU BEZPO<br>ŚREDNIEGO | CZAS PRZYTRZYMANIA      |
|---------------|--------------------------------------|-------------------------|
| Użytkownik    | MODE                                 | Po zwolnieniu przycisku |
| Wyświetlacz   | SET -                                | 2 sek                   |

POLSKI PL

| Ustawienia                              | MODE SET     | 2 sek                                 |
|-----------------------------------------|--------------|---------------------------------------|
| ryb ręczny                              | SET 🕞 🔂      | 5 sek                                 |
| Montażysta                              | MODE SET     | 5 sek                                 |
| Serwis<br>techniczny                    | MODE SET     | 5 sek                                 |
| Przywracanie<br>ustawień<br>fabrycznych | SET (+)      | 2 sek podczas włączania<br>urządzenia |
| Reset                                   | MODE SET 🕞 🕂 | 2 sek                                 |

Tabela 2: Dostęp do menu

| Menu skrócone (widoczne) |                                                                 | М                                       | Menu pełne (dostęp bezpośredni lub chroniony hasłem) |                                                                 |                                                                           |                                                   |
|--------------------------|-----------------------------------------------------------------|-----------------------------------------|------------------------------------------------------|-----------------------------------------------------------------|---------------------------------------------------------------------------|---------------------------------------------------|
| Menu główne              | Menu użytkownika<br>MODE                                        | <b>Menu monitora</b><br>SET – minus     | <b>Menu ustawień</b><br>MODE – SET                   | Menu ręczne<br>SET – MINUS – PLUS                               | <b>Menu montażysty</b><br>MODE – SET –<br>MINUS                           | Menu serwisu<br>technicznego<br>MODE – SET – PLUS |
| MAIN<br>(strona główna)  | STAN<br>RS<br>Obroty na minutę<br>VP                            | <b>CT</b><br>Kontrast                   | <b>SP</b><br>Ciśnienie<br>ustawione                  | STAN<br>RI<br>Ustawienie prędkości<br>VP                        | <b>RP</b><br>Zmniejszenie wartości<br>ciśnienia na użytek<br>uruchomienia | <b>TB</b><br>Czas blokady<br>z powodu braku wody  |
| Wybór menu               | Ciśnienie<br>VF<br>Wyświetlanie wartości<br>nateżenia przeptywu | <b>BK</b><br>Podświetlenie              |                                                      | Ciśnienie<br>VF<br>Wyświetlanie wartości<br>natężenia przepływu | <b>OD</b><br>Rodzaj<br>instalacji                                         |                                                   |
|                          | PO<br>Moc wyjściowa dla<br>pompy                                | TK<br>Czas włączenia pod-<br>świetlenia |                                                      | PO<br>Moc wyjściowa dla<br>pompy<br>C1                          |                                                                           | T2<br>Opóźnienie wyłączenia                       |
|                          | C1<br>Prąd<br>fazowy pompy                                      | <b>LA</b><br>Język                      |                                                      | Prąd<br>fazowy pompy                                            | <b>MS</b><br>System miar                                                  | <b>GP</b><br>Wzmocnienie<br>proporcjonalne        |
|                          | Liczba godzin<br>uruchomienia                                   | <b>TE</b><br>Temperatura<br>radiatora   |                                                      | RS<br>Obroty na minutę                                          |                                                                           | <b>GI</b><br>Wzmocnienie<br>całkowite             |
|                          | Liczba godzin pracy<br>Liczba uruchomień                        |                                         |                                                      | Temperatura<br>radiatora                                        |                                                                           | <b>RM</b><br>Prędkość maksymalna                  |
|                          | <b>PI</b><br>Histogram mocy                                     |                                         |                                                      |                                                                 | <b>EK</b><br>Aktywacja funkcji<br>Niskiego ciśnienia na<br>ssaniu         |                                                   |
|                          |                                                                 |                                         |                                                      |                                                                 | <b>PK</b><br>Próg niskiego ciśnienia<br>na ssaniu                         |                                                   |
|                          | Natężenie przepływu                                             |                                         |                                                      |                                                                 | <b>T1</b><br>Opóźnienie niskie ci.                                        |                                                   |

## POLSKI PL

| VE<br>Informacje<br>sprzęt i oprogramo-<br>wanie |  |  |                                                  |
|--------------------------------------------------|--|--|--------------------------------------------------|
| <b>FF</b><br>Błędy i ostrzeżenia<br>(archiwalne) |  |  | <b>AY</b><br>Anti Cycling                        |
|                                                  |  |  | <b>AE</b><br>Zabezpieczenie przed<br>blokowaniem |
|                                                  |  |  | <b>AF</b><br>Zabezpieczenie przed<br>zamarzaniem |
|                                                  |  |  | <b>RF</b><br>Zerowanie błędów i<br>ostrzeżeń     |
|                                                  |  |  | <b>PW</b><br>Zmiana hasła                        |

| Legenda                |                                |  |
|------------------------|--------------------------------|--|
| Kolory identyfikacyjne |                                |  |
|                        | Parametry dostępne w wersji K. |  |

Tabela 3: Struktura men

#### 4.2 - Dostęp wg nazwy, przy użyciu rozwijanego menu

Dostęp do wyboru rożnych menu wg ich nazw. Dostęp z menu głównego do strony wyboru innych menu uzyskuje się po wciśnięciu jednego z przycisków: "+" lub "-".

Na stronie wyboru menu widoczne są nazwy menu, do których można uzyskać dostęp, a jedno z menu wyróżnione jest paskiem (patrz rysunek 13-14). Przy użyciu przycisków "+" i "-" można przesuwać pasek wyróżnienia, ustawiając go na wybranym menu. Aby wejść do menu wcisnąć przycisk MODE.

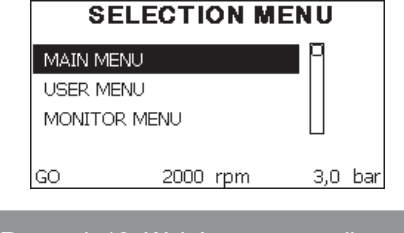

Rysunek 13: Wybór menu rozwijanego

Dostępne są pozycje MENU GŁÓWNE, UŻYTKOWNIK, MONITOR, a następnie pojawia się czwarta pozycja: MENU ROZWINIĘTE. Pozycja ta umożliwia rozwinięcie listy wyświetlanych menu. Po wybraniu MENU ROZWINIĘTEGO pojawia się okienko pop-up z żądaniem podania klucza dostępowego (HASŁA). Klucz dostępowy (HASŁO) pokrywa się z kombinacją przycisków wykorzystywaną na użytek dostępu bezpośredniego (patrz tabela 7). Pozwala na rozszerzenie z menu, którego dotyczy klacz dostępowy, wyświetlania menu o wszystkie menu o niższym priorytecie.

Kolejność menu jest następująca: Użytkownik, Monitor, Ustawienia, Tryb ręczny, Montażysta, Serwis techniczny.

Po wybraniu klucza dostępowego, odblokowane menu pozostają dostępne przez czas 15 minut lub do ich ręcznej dezaktywacji przy użyciu pozycji "Ukryj menu zaawansowane", która pojawia się w wyborze menu po użyciu klucza dostępowego.

Na rysunku 14 przedstawiony został schemat działania na użytek wyboru menu.

Na środku strony znajdują się menu. Od prawej można uzyskać do nich

dostęp poprzez bezpośrednie wybranie kombinacji przycisków, od lewej natomiast poprzez system wyboru z menu rozwijanego.

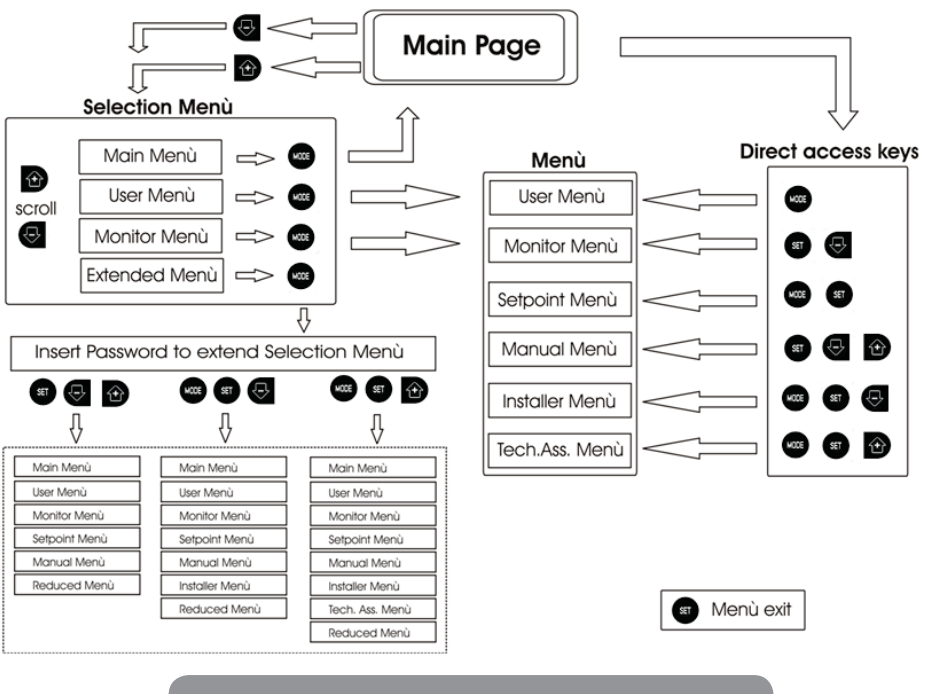

Rysunek 14: Schemat możliwych dostępnych menu

#### 4.3 - Struktura stron menu

Po włączeniu wyświetlone zostają strony prezentacji, na których pojawia się nazwa produktu oraz logo. Następnie pojawia się menu główne. Nazwa każdego z menu widoczna jest zawsze w górnej części wyświetlacza.

Na stronie głównej widoczne są zawsze:

Stan: stan działania (np.: stan wstrzymania, praca, błąd)

Obroty silnika: wartość wyrażona w [obr/min]

<u>Ciśnienie:</u> wartość wyrażona w [barach] lub [psi], w zależności od ustawionej jednostki miary. <u>Moc:</u> wartość wyrażona w [kW], dotycząca mocy pobieranej przez urządzenie.

W przypadku wystąpienia zdarzenia mogą pojawić się:

Komunikaty o błędzie

Ostrzeżenia

Ikony specjalne

Błędne warunki są wskazane w Tabeli 8. Inne wyświetlania są wskazane w Tabeli 4.

| Warunki błędu lub stanu wyświetlane na stronie głównej |                                                          |  |
|--------------------------------------------------------|----------------------------------------------------------|--|
| Oznaczenie                                             | Opis                                                     |  |
| GO                                                     | Praca silnika                                            |  |
| SB                                                     | Silnik wyłączony                                         |  |
| DIS                                                    | Stan silnika dezaktywowany ręcznie                       |  |
| F4                                                     | Stan / alarm Funkcja segnał niskiego ciśnienia na ssaniu |  |
| EE                                                     | Wpisywanie i odczytywanie w EEPROM ustawień fabrycznych  |  |
| WARN.<br>[UWAGA]<br>Niskie<br>napięcie                 | Ostrzeżenie o braku napięcia zasilania                   |  |

Tabela 4: Komunikaty na stronie głównej o stanie i błędach

Pozostałe strony menu zmieniają się w zależności od przypisanych funkcji i opisywane są kolejno w odniesieniu do rodzaju wskazań lub ustawień. Po wejściu do dowolnego menu, na dole strony wyświetlane jest podsumowanie podstawowych parametrów działania (stan pracy lub ewentualne błędy, ustawiona prędkość i ciśnienie).

Umożliwia to stały wgląd w zasadnicze parametry urządzenia.

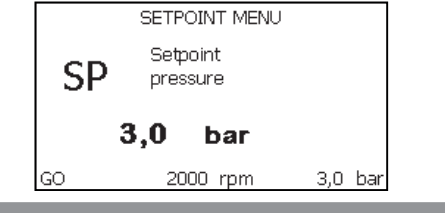

| Wskazania na pasku stanu znajdującym się na dole każdej strony |                                                                    |  |  |
|----------------------------------------------------------------|--------------------------------------------------------------------|--|--|
| Oznaczenie                                                     | Opis                                                               |  |  |
| GO                                                             | Praca silnika                                                      |  |  |
| SB                                                             | Silnik wyłączony                                                   |  |  |
| wyłączona                                                      | Stan silnika dezaktywowany ręcznie                                 |  |  |
| obr/min                                                        | Obr/min silnika                                                    |  |  |
| bary                                                           | Ciśnienie w instalacji                                             |  |  |
| BŁĄD                                                           | Obecność błędu uniemożliwiającego sterowanie pompy<br>elektrycznej |  |  |

Tabela 5: Wskazania na pasku stanu

Na stronach, na których wyświetlane są parametry, mogą pojawić się: wartości liczbowe i jednostki miary dla aktualnej pozycji, wartości innych parametrów związanych z ustawieniami aktualnej pozycji, pasek graficzny, wykazy – patrz rysunek 15.

## 4.4 - Blokowanie ustawień parametrów przy użyciu hasła

Urządzenie posiada system zabezpieczenia hasłem. Po ustawieniu hasła parametry urządzenia będą dostępne i widoczne, ale nie będzie można ich modyfikować.

System zarządzania hasłem znajduje się w menu "Serwis techniczny" i obsługiwany jest poprzez parametr PW.

## 4.5 - Włączanie i wyłączanie silnika

W warunkach prawidłowego działania, jednoczesne wciśnięcie i zwolnienie przycisków "+" i "-" powoduje zablokowanie/odblokowanie silnika (aktywne również po wyłączeniu). W przypadku pojawienia się stanu alarmu, powyższa czynność resetuje alarm.

Gdy silnik jest wyłączony, stan ten wskazywany jest przez białą migającą kontrolkę.

Polecenie można aktywować z dowolnej strony menu, z wyjątkiem RF i PW.

## 5 - ZNACZENIE POSZCZEGÓLNYCH PARAMETRÓW

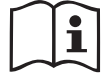

Inwerter powoduje, że system pracuje pod stałym ciśnieniem. Powyższa regulacja ma zastosowanie w przypadku, gdy instalacja hydrauliczna znajdująca się za systemem została odpowiednio zwymiarowana. Instalacje wykonane przy użyciu przewodów rurowych o zbyt małej średnicy powodują powstawanie strat obciążenia, których urządzenie nie jest w stanie zrekompensować. W rezultacie ciśnienie ma stałą wartość na czujnikach, ale nie w elemencie odbiorczym.

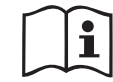

Instalacje cechujące się zbyt dużym stopniem odkształcania mogą być przyczyną powstawania drgań. W przypadku wystąpienia takiej sytuacji, problem można rozwiązać poprzez parametry kontrolne GP i GI (patrz par. 7.6.4 – GP: Współczynnik wzmocnienia proporcjonalnego oraz 7.6.5 – GI: Całkowity współczynnik wzmocnienia).

## 5.1 - Menu użytkownika

Z menu głównego, po wciśnięciu przycisku MODE (lub, wykorzystując menu wyboru, poprzez wciskanie "+" lub "-") uzyskuje się dostęp do MENU UŻYTKOWNIKA. W obrębie menu przycisk MODE umożliwia poruszanie się po różnych stronach menu. Wyświetlane wielkości.

## 5.1.1 - Stan

Wyświetlanie stanu pompy.

## 5.1.2 - RS: Wyświetlanie prędkości obrotów

Wyświetlanie prędkości obrotów silnika, wyrażonej w obr/min.

## 5.1.3 - VP: Wyświetlanie wartości ciśnienia

Ciśnienie instalacji mierzone w [barach] lub [psi], w zależności od ustawionej jednostki miary.

## 5.1.4 - VF: Wyświetlanie wartości natężenia przepływu

Wyświetlanie wartości natężenia przepływu chwilowego [litry/min] lub [gal/ min], w zależności od ustawionej jednostki miary.

## 5.1.5 - PO: Wyświetlanie mocy pobranej

PMoc pobierana przez pompę elektryczną, wyrażona w [kW]. Pod symbolem mierzonej mocy PO może pojawić się dodatkowo okrągły migający symbol. Oznacza on wstępny alarm, informujący o przekroczeniu maksymalnej dopuszczalnej wartości mocy.

## 5.1.6 - C1: Wyświetlanie prądu fazowego

Prąd fazowy silnika, wyrażony w [A].

Pod symbolem prądu fazowego C1 może pojawić się dodatkowo okrągły migający symbol. Oznacza on wstępny alarm, informujący o przekroczeniu maksymalnej dopuszczalnej wartości prądu fazowego. Jeżeli symbol miga w regularnych odstępach, oznacza to rozpoczęcie działania zabezpieczenia przed przetężeniem w silniku i prawdopodobną blokadę.

## 5.1.7 - Liczba godzin pracy i liczba uruchomień

Wskazuje w trzech wierszach godziny zasilania elektrycznego urządzenia, godziny pracy pompy oraz liczbę uruchomień silnik.

#### 5.1.8 - PI: Histogram mocy

Wyświetla histogram mocy wyjściowej w 5 pionowych paskach. Histogram informuje, przez jaki czas pompa była włączona na danym poziomie mocy. Na osi poziomej znajdują się paski na różnych poziomach mocy. Na osi pionowej znajduje się czas, przez jaki pompa była włączona na danym poziomie mocy (% czasu względem czasu całkowitego).

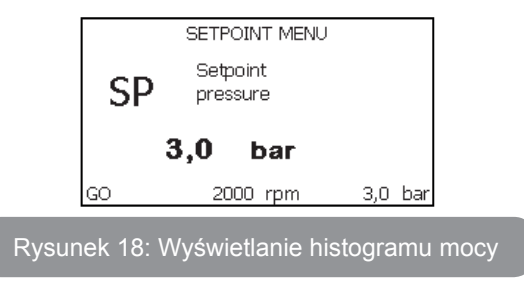

## 5.1.9 - Wartość natężenia przepływu

Strona przedstawia dwa li czniki natężenia przepływu. Pierwszy z nich wskazuje wartość całkowitego przepływu w urządzeniu. Drugi z nich jest licznikiem częściowym, który może zostać wyzerowany przez użytkownika. Licznik częściowy może zostać wyzerowany z wykorzystaniem niniejszej strony, poprzez wciśnięcie i przytrzymanie przez 2 sek. przycisku "-".

## 5.1.10 - VE: Wyświetlanie wersji

Wyświetlanie wersji sprzętu komputerowego i oprogramowania urządzenia.

### 5.1.11- FF: Wyświetlanie błędów i ostrzeżeń (archiwalne)

Chronologiczne wyświetlanie błędów, które wystąpiły podczas pracy systemu.

Pod symbolem FF pojawiają się dwie cyfry x/y które oznaczają odpowiednio: x – wyświetlony błąd oraz y – łączną liczbę występujących błędów. Po prawej stronie tych liczb wyświetlana jest informacja o rodzaju wyświetlonego błędu.

Przyciski "+" i "-" umożliwiają poruszanie się po wykazie błędów. Po wciśnięciu przycisku "-" następuje chronologiczne cofanie się, aż do zatrzymania się na najstarszym obecnym błędzie. Przyciśniecie przycisku "+" powoduje chronologiczne przesuwanie się do przodu, aż do zatrzymania się na najnowszej pozycji.

Błędy wyświetlane są w kolejności chronologicznej, począwszy od najstarszego x=1, aż do najnowszego x=y. Maksymalna liczba wyświetlanych błędów wynosi 64. Po osiągnięciu tej liczby zaczynają być nadpisywane najstarsze z nich.

W tej pozycji menu wyświetlany jest wykaz błędów, ale nie umożliwia ona ich resetowania. Reset może zostać wykonany wyłącznie przy użyciu odpowiedniego polecenia w pozycji RF w MENU SERWISU TECHNICZNE-GO.

Reset ręczny, wyłączenie urządzenia ani przywrócenie ustawień fabrycznych nie powoduje wykasowania historii błędów. Historię błędów można wykasować wyłącznie przy użyciu powyższej procedury.

#### 5.2 - Menu monitora

Z menu głównego, poprzez jednoczesne wciśnięcie i przytrzymanie przez 2 sekundy przycisków SET oraz "-" lub też posługiwanie się w menu wyboru przyciskami "+" i "-", uzyskujemy dostęp do MENU MONITORA.

W obrębie menu, poprzez wciskanie przycisku MODE, wyświetlone zostają niżej opisane wielkości.

### 5.2.1 - CT: Kontrast wyświetlacza

Regulacja kontrastu wyświetlacza.

#### 5.2.2 - BK: Jasność wyświetlacza

Regulacja podświetlenia wyświetlacza w obrębie skali od 0 do 100.

#### 5.2.3 - TK: Czas włączania podświetlenia

Ustawienie czasu podświetlenia, licząc od ostatniego wciśnięcia przycisku. Dozwolone wartości: od 20 sekund do 10 minut lub "zawsze włączone. Gdy podświetlenie jest wyłączone, pierwsze wciśnięcie dowolnego przycisku powoduje włączenie podświetlenia.

#### 5.2.4 - LA: Język

Wyświetlanie w jednym z poniższych języków:

- Język włoski
- Język angielski
- Język francuski
- Język niemiecki
- Język hiszpański
- Język niderlandzki
- Język szwedzki
- Język turecki
- Język słowacki
- Język rumuński
- Język Русский

#### 5.2.5 - TE: Wyświetlanie temperatury radiatora

#### 5.3 - Menu ustawień

Dostęp uzyskuje się z menu głównego, po jednoczesnym wciśnięciu przycisków MODE oraz SET, oraz po ich przytrzymaniu do momentu, aż na ekranie pojawi się SP (lub wykorzystując w tym celu menu wyboru, poprzez wciskanie "+" lub "-").

Przyciski "+" lub "-" umożliwiają odpowiednio zwiększanie lub zmniejszanie wartości ciśnienia w instalacji.

Aby wyjść z bieżącego menu i wrócić do menu głównego, wcisnąć przycisk SET.

Zakres regulacji wynosi 1-5 bar (14-72 psi).

#### 5.3.1 - SP: Ustawianie żądanej wartości ciśnienia

Ciśnienie, przy którym napełnia się instalację.

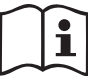

Ciśnienie ponownego uruchomienia pompy związane jest z ustawioną wartością ciśnienia SP oraz z RP.

RP wyraża zmniejszenie ciśnienia względem SP , cktóre powoduje uruchomienie pompy.

*Przykład:* SP = 3,0 [bary]; RP = 0,3 [bary];

Podczas normalnej pracy ciśnienie w instalacji wynosi 3,0 [bary].

Uruchomienie pompy następuje w sytuacji, gdy ciśnienie obniży się do wartości poniżej 2,7 [bara].

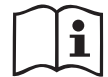

Ustawienie zbyt dużej wartości ciśnienia (SP, P1, P2, P3, P4) względem osiągów pompy może powodować pojawianie się fałszywych błędów o braku wody BL. W takim przypadku należy zmniejszyć ustawioną wartość ciśnienia.

## 5.4 - Menu trybu ręcznego

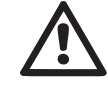

W trybie ręcznym, suma pomiędzy ciśnieniem na wejściu i maksymalnym dostarczonym ciśnieniem nie może przewyższać 8 bar.

Dostęp uzyskuje się z menu głównego, po jednoczesnym wciśnięciu przycisków SET, "+" i "-", oraz po ich przytrzymaniu do momentu, aż pojawi się strona trybu ręcznego (lub wykorzystując w tym celu menu wyboru, poprzez wciskanie "+" lub "-").

Menu pozwala wyświetlać i zmieniać różne parametry konfiguracji. Przycisk MODE umożliwia przejście do kolejnych pozycji w obrębie tego samego menu. Przyciski "+" i "-" umożliwiają odpowiednio zwiększanie i zmniejszanie wartości wybranego parametru. Aby wyjść z bieżącego menu i wrócić do menu głównego, wcisnąć przycisk SET.

Przejście do menu głównego, poprzez wciśniecie przycisków SET, "+" i "-", powoduje wymuszony STOP urządzenia. Funkcja ta może być wykorzystywana do wydania polecenia zatrzymania urządzenia.

W obrębie strony trybu ręcznego, niezależnie od wyświetlanego parametru, można wydać następujące polecenia:

Tymczasowe uruchomienie pompy elektrycznej.

Jednoczesne wciśnięcie przycisków MODE oraz "+" powoduje uruchomienie pompy z prędkością RI, a ruch utrzymywany jest przez cały czas przytrzymywania wciśniętych przycisków.

Wydanie polecenia ON lub OFF pompy komunikowane jest na wyświetlaczu. W przypadku pracy w tym trybie przez czas dłuższy niż 5' bez obecności cieczy hydraulicznej, maszyna uruchomi alarm w wyniku przegrzania pompy, komunikując błąd PH.

Przywrócenie stanu po wystąpieniu błędu PH może nastąpić wyłącznie w sposób automatyczny. Czas przywrócenia działania wynosi 15'. Jeżeli błąd PH pojawi się więcej, niż 6 kolejnych razy, czas przywrócenia działania wydłuży się do 1h. Po przywróceniu stanu działania pompy w następstwie wystąpienia powyższego błędu, pompa pozostaje w stanie zatrzymania do momentu ponownego jej uruchomienia przez użytkownika przy użyciu przycisków "MODE" "-" "+".

#### 5.4.1 - Stan

Wyświetlanie stanu pompy.

#### 5.4.2 - RI: Ustawienie prędkości

Ustawianie prędkości silnika w obr/min. Umożliwia wymuszanie liczby obrotów zgodnie z ustawioną wartością.

## 5.4.3 - VP: Wyświetlanie wartości ciśnienia

Ciśnienie instalacji mierzone w [barach] lub [psi], w zależności od ustawionej jednostki miary.

## 5.4.4 - VF: Wyświetlanie wartości natężenia przepływu

Wyświetl przepływ wybranej jednostki miary. Można dokonać wyboru jednostki miary pomiędzy [l/min] lub [gal/min], zgodnie z opisem w par. 5.5.3 - MS: System miar.

## 5.4.5 - PO: Wyświetlanie mocy pobranej

Moc pobierana przez pompę elektryczną, wyrażona w [kW].

Pod symbolem mierzonej mocy PO może pojawić się dodatkowo okrągły migający symbol. Oznacza on wstępny alarm, informujący o przekroczeniu maksymalnej dopuszczalnej wartości mocy.

## 5.4.6 - C1: Wyświetlanie prądu fazowego

Prąd fazowy silnika, wyrażony w [A].

Pod symbolem prądu fazowego C1 może pojawić się dodatkowo okrągły migający symbol. Oznacza on wstępny alarm, informujący o przekroczeniu maksymalnej dopuszczalnej wartości prądu fazowego. Jeżeli symbol miga w regularnych odstępach, oznacza to rozpoczęcie działania zabezpieczenia przez przetężeniem w silniku i prawdopodobną blokadę.

#### 5.4.7 - RS: Wyświetlanie prędkości obrotów

Wyświetlanie prędkości obrotów silnika, wyrażonej w obr/min.

#### 5.4.8 - TE: Wyświetlanie temperatury radiatora

#### 5.5 - Menu montażysty

Dostęp uzyskuje się z menu głównego, po jednoczesnym wciśnięciu przycisków MODE, SET i "-", oraz po ich przytrzymaniu do momentu, aż na wyświetlaczu pojawi się pierwszy parametr w menu montażysty (lub wykorzystując w tym celu menu wyboru, poprzez wciskanie "+" lub "-"). Menu pozwala wyświetlać i zmieniać różne parametry konfiguracji. Przycisk MODE umożliwia przejście do kolejnych pozycji w obrębie tego samego menu. Przyciski "+" i "-" umożliwiają odpowiednio zwiększanie i zmniejszanie wartości wybranego parametru. Aby wyjść z bieżącego menu i wrócić do menu głównego, wcisnąć przycisk SET.

#### 5.5.1 - RP: Ustawianie wartości obniżenia ciśnienia na użytek ponownego uruchomienia

Wyraża wartość obniżenia ciśnienia względem wartości SP, która powoduje ponowne uruchomienie pompy. Np.: jeżeli ustawione ciśnienie wynosi 3,00 [bary], a RP 0,5 [bara], ponowne uruchomienie pompy następuje przy wartości 2,5 [bara]. RP może zostać ustawione od wartości minimalnej 0,1 bara do wartości maksymalnej 1 [bara]. W szczególnych warunkach (np.: w przypadku ustawienia wartości niższej od RP) może ona zostać automatycznie ograniczona. Aby ułatwić użytkownikowi dokonywanie ustawień, na stronie ustawień RP pojawia się oznaczona symbolem RP rzeczywista wartość ciśnienia uruchamiania pompy, patrz rysunek 17.

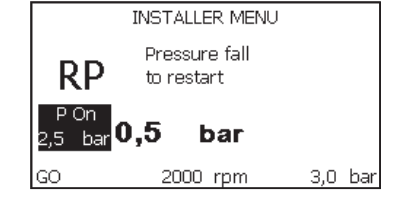

Rysunek 17: Ustawianie wartości ciśnienia uruchamiania

#### 5.5.2 - OD: Rodzaj instalacji

Dozwolone wartości 1 i 2, odpowiednio dla instalacji sztywnej lub elastycznej. W urządzeniu ustawiany jest fabrycznie tryb 1, pasujący do większości

instalacji. W przypadku wahań ciśnienia, których nie można ustabilizować z wykorzystaniem parametrów GI i GP przejść do trybu 2.

**WAŻNE:** W obu konfiguracjach zmianie ulegają również wartości parametrów regulacji GP i GI. Ponadto ustawione w trybie 1 wartości GP i GI przechowywane są w pamięci innej, niż wartości GP i GI dla trybu 2. Z tego powodu np.: wartość GP obowiązująca dla trybu 1, po przejściu do trybu 2 zostaje zastąpiona przez wartość GP trybu 2, ale zostaje zachowana i znajduje się w trybie 1. Ta sama, wyświetlana na ekranie wartość, ma różny ciężar w zależności od danego trybu, ponieważ inny jest algorytm kontrolny.

#### 5.5.3 - MS: System miar

Ustawianie systemu miar, wybierając pomiędzy systemem miar międzynarodowym a brytyjskim. Wyświetlane wielkości zostały wyszczególnione w tabeli 6.

**UWAGA:** Przepływ w jednostce miary angielskiej (galon/ min) zostaje wskazany przyjmując wskaźnik, w którym 1 galon = 4.0 litra, odpowiadający galonowi metrycznemu.

| Wyświetlane jednostki miary                                           |         |           |  |  |
|-----------------------------------------------------------------------|---------|-----------|--|--|
| WielkośćJednostka miary<br>międzynarodowaJednostka miary<br>brytyjska |         |           |  |  |
|                                                                       |         |           |  |  |
| Ciśnienie                                                             | bary    | psi       |  |  |
| Temperatura                                                           | °C      | °F        |  |  |
| Natężenie przepływu                                                   | l / min | gal / min |  |  |

Tabela 6: System jednostek miary

**5.5.4 - EK: Ustawienie funkcji niskiego ciśnienia na ssaniu** Ustaw funkcję niskiego ciśnienia na ssaniu.

| wartość | funkcja                                                     |  |
|---------|-------------------------------------------------------------|--|
| 0       | dezaktywowana                                               |  |
| 1       | aktywowana z automatycznym przywróceniem do pierw.<br>stanu |  |
| 2       | aktywowana z ręcznym przywróceniem do pierw. stanu          |  |

#### 5.5.5 - PK: Próg niski ciśnienie na ssaniu

Ustaw próg ciśnienia poniżej tego, przy którym działa blokada dla niskiego ciśnienia na ssaniu.

## 5.5.6 - T1: Opóźnienie niskie ciśnienie (funkcja odczytu niskiego ciśnienia na ssaniu)

Ustaw czas wyłączenie inwertera począwszy od odczytu niskiego ciśnienia na ssaniu (patrz Ustawienie odczytu niskiego ciśnienia na ssaniu par 7.6.15.5). T1 może być ustawiony pomiędzy 0 i 12 s. Ustwienie fabryczne wynosi 2 s.

## 5.6 - Menu serwisu technicznego

Zaawansowane ustawienia, które mogą być wykonywane wyłącznie przez wyspecjalizowany personel lub pod bezpośrednim nadzorem sieci serwisowej.

Dostęp uzyskuje się z menu głównego, po jednoczesnym wciśnięciu przycisków MODE, SET i "+", i ich przytrzymaniu do momentu, aż na ekranie pojawi się TB (lub wykorzystując w tym celu menu wyboru, poprzez wciskanie "+" lub "-"). Menu pozwala wyświetlać i zmieniać różne parametry konfiguracji. Przycisk MODE umożliwia przejście do kolejnych pozycji w obrębie tego samego menu. Przyciski "+" i "-" umożliwiają odpowiednio zwiększanie i zmniejszanie wartości wybranego parametru. Aby wyjść z bieżącego menu i wrócić do menu głównego, wcisnąć przycisk SET.

## 5.6.1 - TB: Czas blokady z powodu braku wody

Ustawianie czasu zwłoki zadziałania blokady z powodu braku wody umożliwia wybranie czasu (w sekundach), po upływie którego urządzenie zakomunikuje brak wody.

Zmiana tego parametru jest wskazana w przypadku, gdy zauważone zostaje opóźnienie pomiędzy momentem włączenia silnika a momentem rzeczywistego rozpoczęcia podawania wody. Przykładem takiej sytuacji jest przypadek instalacji z przewodem zasysającym o znacznej długości, w którym występuje niewielki wyciek. W takiej sytuacji może zdarzyć się, że przedmiotowy przewód zostanie opróżniony i nawet, gdy nie występuje brak wody, pompa elektryczna będzie potrzebowała pewnego czasu na ponowne napełnienie, wznowienie przepływu i osiągnięcie odpowiedniego ciśnienia w instalacji.

#### 5.6.2 - T2: Opóźnienie wyłączenia

Ustawienie opóźnienia, po upływie którego wyłącza się inwerter w następstwie osiągnięcia warunków wyłączenia: osiągniecie odpowiedniego ciśnienia w instalacji oraz wartości natężenia mniejszej, niż wartość minimalna.

Parametr T2 może zostać ustawiony w zakresie wartości pomiędzy 2 a 120 s. Ustawienie fabryczne wynosi 10 s.

## 5.6.3 - GP: Współczynnik wzmocnienia proporcjonalnego

IProporcjonalność ogólnie powinna zostać zwiększona w przypadku systemów cechujących się elastycznością (np.: przewody rurowe z PCV) i obniżona w przypadku instalacji sztywnych (np.: przewody rurowe metalowe).

Aby otrzymać stałą wartość ciśnienia w instalacji, inwerter przeprowadza kontrolę PI w odniesieniu do błędu pomiaru ciśnienia. W oparciu o powyższy błąd inwerter oblicza, jaką wartość mocy należy doprowadzić do silnika. Działanie tej kontroli zależy od ustawionych parametrów GP i GI. Aby dostosować się do różnego rodzaju zachowań różnych rodzajów instalacji hydraulicznych, w jakich może pracować system, inwerter umożliwia ustawienie parametrów o wartości innej, niż fabryczne. W przypadku większość stosowanych instalacji, fabryczne wartości parametrów GP i GI są wartościami optymalnymi. Jednakże w przypadku pojawienia się problemów z regulacją, ustawienia można zmienić.

## 5.6.4 - GI: Całkowity współczynnik wzmocnienia

W przypadku dużych spadków ciśnienia wraz z nagłym wzrostem natężenie przepływu lub w wyniku zwolnionej odpowiedzi ze strony systemu, należy zwiększyć wartość GI. Natomiast w przypadku wahań ciśnienia względem ustawionej wartości, wartość GI należy zmniejszyć.

**WAŻNE:** Aby uzyskać zadowalającą regulację ciśnienia, należy zwykle zmienić zarówno wartość GP jak i GI.

#### 5.6.5 - RM: Prędkość maksymalna

Ustawienie maksymalnej wartości liczby obrotów pompy.

## 5.6.6 - AY: Anti Cycling

Jak to zostało opisane w paragrafie 9, funkcja ta zapobiega regularnym uruchomieniom i wyłączeniom pompy w przypadku występowania wycieków w instalacji. Funkcja może zostać uruchomiona w 2 różnych trybach: normalnym i smart. W trybie normalnym kontrola elektroniczna blokuje silnik po N identycznych cyklach włączenia i wyłączenia. Natomiast w trybie smart wykorzystywany jest parametr RP, w celu zmniejszenia negatywnych skutków spowodowanych wyciekami. Aby wyłączyć funkcję, należy ustawić stan "wyłączona".

#### 5.6.7 - AE: Włączanie funkcji zabiegającej blokowaniu

Funkcja ta służy do zapobiegania mechanicznym blokadom w przypadku dłuższej nieaktywności. Jej działanie polega na okresowym uruchamianiu pompy. Po aktywowaniu funkcji pompa wykonuje co 23 godziny jeden cykl odblokowywania, trwający 1 minutę.

#### 5.6.8 - AF: Włączanie funkcji zabiegającej zamarzaniu

Po aktywowaniu funkcji pompa włączana jest automatycznie w przypadku, gdy temperatura osiąga wartości zbliżone do temperatury zamarzania, co pozwala zapobiegać uszkodzeniom pompy.

# 5.7- Ustawienie odczytu niskiego ciśnienia na ssaniu (typowe użycie w systemach podnoszenia ciśnienia w wodociągach)

Funkcja odczytu niskiego ciśniania generuje blokadę systemu po czasie T1 (patrz 5.5.6 - T1: Opóźnienie niskiego ciśnienia).

Gdy funkcja jest włączona, na stronie głównej widoczny jest symbol F4. Zadziałanie tej funkcji powoduje zablokowanie pompy. Blokada może zostać usunięta w sposób ręczny lub automatyczny. Automatyczne przywrócenie do stanu pierwotnego przewiduje, iż po wyjściu z warunków błędu F4 ciśnienie powraca do wartości wyższej co do progu PK przez co najmniej 2 sek.

W celu usunięcia blokady w trybie ręcznym należy jednocześnie wcisnąć i zwolnić przyciski "+" i "-.

#### 5.8 - RF: Zerowanie błędów i ostrzeżeń

Po jednoczesnym wciśnięciu i przytrzymaniu przez co najmniej 2 s przycisków "+" i "-" zostaje wykasowana chronologiczna lista błędów i ostrzeżeń. Pod symbolem RF znajdują się wszystkie błędy znajdujące się w archiwalnym wykazie (mak. 64 pozycje).

Archiwalny wykaz widoczny jest w menu MONITOR na stronie FF.

#### 5.8.1 - PW: Zmiana hasła

Urządzenie posiada system zabezpieczenia hasłem. Po ustawieniu hasła parametry urządzenia będą dostępne i widoczne, ale nie będzie można ich modyfikować.

W przypadku, gdy hasło (PW) ma wartość "0" wszystkie parametry są odblokowane i można je zmieniać.

W przypadku wykorzystania hasła (wartość PW inna, niż 0), możliwość jakiejkolwiek modyfikacji zostaje zablokowana, a na stronie PW wyświetlone zostaje "XXXX".

Po ustawieniu hasła można korzystać ze wszystkich stron, ale próba wprowadzenia jakiejkolwiek modyfikacji powoduje pojawienie się okna pop-up z żądaniem wpisania hasła. Po wpisaniu poprawnego hasła parametry zostają odblokowane i można je zmieniać przez czas 10 min, licząc od ostatniego wciśnięcia przycisku.

Aby anulować odmierzanie czasu na użytek hasła należy przejść na stronę PW i wcisnąć oraz przytrzymać przez 2 s przyciski "+" i "-".

Po wpisaniu prawidłowego hasła pojawia się znak otwartej kłódki. Natomiast w przypadku wpisania błędnego hasła znak kłódki zaczyna migać. Po przywróceniu wartości fabrycznych hasło przyjmuje wartość "0".

Każda zmiana hasła zatwierdzona zostaje po wciśnięciu przycisku MODE lub SET. Każda kolejna zmiana dowolnego parametru powoduje konieczność wpisania nowego hasła (np.: montażysta przeprowadza wszelkie ustawienia przy domyślnej wartości PW = 0, a podczas ostatniej czynności ustawia PW; w ten sposób zapewnia bezpieczeństwo urządzenie bez konieczności wykonywania jakiejkolwiek innej czynności).

W przypadku zapomnienia hasła istnieją 2 możliwości zmiany parametrów urządzenia:

- należy zapisać wartości wszystkich parametrów, a następnie zresetować urządzenie i przywrócić ustawienia fabryczne, patrz paragraf 7.3. Reset powoduje skasowanie wszystkich parametrów urządzenia, łącznie z hasłem.
- należy zapisać numer znajdujący się na stronie hasła i wysłać mail

z przedmiotowym numerem do właściwego centrum pomocy technicznej. W terminie kilku dni zostanie przesłane hasło umożliwiające odblokowanie urządzenia.

### 6 - SYSTEMY ZABEZPIECZAJĄCE

Urządzenie wyposażone jest w systemy zabezpieczające, mające na celu zabezpieczenie pompy, silnika, linii zasilania i inwertera. W przypadku zadziałania większej liczby zabezpieczeń, na ekranie sygnalizowane jest zabezpieczenie o najwyższym priorytecie. W zależności od rodzaju błędu, silnik może się zatrzymać. Po przywróceniu normalnych warunków pracy błąd może zostać automatycznie anulowany, niezwłocznie lub po upływie pewnego czasu, w następstwie automatycznego przywrócenia działania.

W przypadku blokady z powodu braku wody (BL), przetężenia prądu w silniku (OC), blokady z powodu bezpośredniego zwarcia pomiędzy fazami (SC), można podjąć próbę ręcznego wyjścia z warunków błędu, wciskając jednocześnie i zwalniając przyciski "+" i "-". W przypadku przedłużającego się błędu należy usunąć przyczynę powodującą powstawanie nieprawidłowości.

W przypadku zablokowania z powodu jednego z wewnętrznych błędów E18, E19, E20, E21 należy odczekać 15 minut z maszyną zasilaną, aż do momentu automatycznego przywrócenia do pierwotnego stanu.

| Alarm w historii błędów   |                              |  |
|---------------------------|------------------------------|--|
| Wskazania<br>wyświetlacza | Opis                         |  |
| PD                        | Nieprawidłowe wyłączenie     |  |
| FA                        | Awarie w układzie chłodzenia |  |

Tabela 7: Tabela

| Warunki blokady           |                                                                                     |  |
|---------------------------|-------------------------------------------------------------------------------------|--|
| Wskazania<br>wyświetlacza | Opis                                                                                |  |
| PH                        | Blokada z powodu przegrzania pompy                                                  |  |
| BL                        | Blokada z powodu braku wody                                                         |  |
| BP1                       | Blokada z powodu błędu odczytu na czujniku ciśnienia po<br>stronie tłocznej         |  |
| BP2                       | Blokada z powodu błędu odczytu na czujniku ciśnienia na<br>ssaniu                   |  |
| PB                        | Blokada z powodu nieprawidłowej wartości napięcia zasilania                         |  |
| ОТ                        | Blokada z powodu przegrzania wzmacniaczy mocy                                       |  |
| OC                        | Blokada z powodu przetężenia prądu w silniku                                        |  |
| SC                        | Blokada z powodu zwarcia pomiędzy fazami silnika                                    |  |
| ESC                       | Blokada z powodu zwarcia do uziemienia                                              |  |
| HL                        | Gorąca ciecz                                                                        |  |
| NC                        | Blokada z powodu odłączenia silnika                                                 |  |
| Ei                        | Blokada z powodu i-entego błędu wewnętrznego                                        |  |
| Vi                        | Blokada z powodu i-entego wystąpienia nieprawidłowej wartości napięcia wewnętrznego |  |
| EY                        | Blokada z powodu wykrycia w systemie nieprawidłowej cykliczności                    |  |

Tabela 8: Wyszczególnienie blokad

#### 6.1 - Opis blokad

**6.1.1 - "BL" Anti Dry-Run (zabezpieczenie przed pracą na sucho)** W przypadku braku wody pompa zostaje automatycznie zatrzymana po upływie czasu TB. Powyższy stan komunikowany jest przez czerwoną kontrolkę "Alarm" oraz napis "BL" na wyświetlaczu.

Po przywróceniu prawidłowego przepływu wody można podjąć próbę

ręcznego wyjścia z blokady zabezpieczającej, wciskając jednocześnie i zwalniając przyciski "+" i "-".

W przypadku przedłużania się stanu alarmu lub gdy użytkownik nie podjął czynności mających na celu przywrócenie strumienia wody i zresetowania pompy, automatyczny restart podejmuje próbę ponownego uruchomienia pompy.

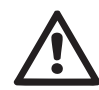

Jeżeli parametr SP nie został prawidłowo ustawiony, zabezpieczenie przed pracą na sucho może nie zadziałać prawidłowo.

#### 6.1.2 - Anti-Cycling (zabezpieczenie przed cyklami ciągłymi bez zapotrzebowania elementów odbiorczych)

Jeżeli w instalacji odprowadzania obecne są wycieki, system cyklicznie uruchamia się i zatrzymuje, nawet w przypadku braku rzeczywistego pobierania wody. Nawet niewielki wyciek (kilka ml) powoduje spadek ciśnienia, który ze swojej strony jest przyczyną uruchamiania pompy elektrycznej. Elektroniczny układ kontrolny systemu wykrywa obecność wycieków w oparciu o okresowość uruchamiania pompy. Funkcja anticycling może zostać wyłączona lub włączona w trybie Basic lub Smart (par. 5.6.6).

W trybie Basic, po wykryciu okresowości pracy pompa zatrzymuje się i pozostaje w stanie oczekiwania na ręczne przywrócenie działania. Stan ten komunikowany jest użytkownikowi poprzez zaświecenie się czerwonej kontrolki alarmu oraz pojawienie się na wyświetlaczu napisu "ANTICYC-LING". Po usunięciu wycieku można ręcznie uruchomić pompę, wciskając jednocześnie i zwalniając przyciski "+" i "-".

W trybie Smart, po wykryciu wycieków zwiększa się parametr RP, w celu zmniejszenia liczby uruchomień w czasie.

# 6.1.3 - Anti-Freeze (zabezpieczenie przed zamarzaniem wody w systemie)

Zmiana stanu wody z ciekłego na stały powoduje zwiększenie jej objętości. Nie należy zatem pozostawiać systemu napełnionego wodą w temperaturach bliskich temperaturze jej zamarzania, celem uniknięcia uszkodzenia systemu. Dlatego też każdą pompę elektryczną należy opróżnić w przypadku jej nieużywania w sezonie zimowym. System został jednakże wyposażony w zabezpieczenie zapobiegające tworzeniu się lodu w jego wnętrzu, poprzez uruchamianie pompy elektrycznej w przypadku, gdy temperatura obniża się do progu zamarzania wody. W ten sposób woda w systemie zostaje ogrzana, co zapobiega zamarzaniu.

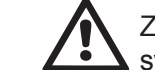

Zabezpieczenie Anti-Freeze działa wyłącznie w przypadku, gdy do systemu doprowadzane jest zasilanie. Po wyciągnięciu wtyczki lub w sytuacji braku prądu zabezpieczenie nie jest aktywne.

Nie zaleca się w każdym razie pozostawiania napełnionego systemu na czas dłuższej nieaktywności. W takim przypadku należny go dokładnie opróżnić przez korek spustu i umieścić w osłoniętym miejscu.

# 6.1.4 - "BP1" Blokada z powodu uszkodzenia na czujniku ciśnienia po stronie tłocznej (instalacja pod ciśnieniem)

IW przypadku, gdy urządzenie odczyta anomalię na czujniku ciśnienia po stronie tłocznej pompa zostaje zablokowana i sygnalizuje błąd "BP1". Stan ten pojawia się niezwłocznie po wykryciu problemu i zostaje automatycznie zakończony po przywróceniu prawidłowych warunków pracy.

# 6.1.5 - "BP2" Blokada z powodu uszkodzenia na czujniku ciśnienia na ssaniu

W przypadku, gdy urządzenie odczyta anomalię na czujnku ciśnienia na ssaniu pompa zostaje zablokowana i sygnalizuje błąd "BP2". Niniejszy stan pojawia się jak tylko następuje odczyt problemu i kończy się automatycznie przy powrocie do pierwotnego stanu prawidłowych warunków.

## 6.1.6 - "PB" Blokada z powodu nieprawidłowej wartości napięcia zasilania

Błąd pojawia się, gdy napięcie na linii prowadzącej do zacisku zasilania przyjmuje nieprawidłowe wartości. Przywrócenie prawidłowego stanu następuje w sposób automatyczny, gdy napięcie na zacisku powraca do normalnych wartości.

## 6.1.7 - "SC" Blokada z powodu zwarcia pomiędzy fazami silnika

Urządzenie wyposażone jest w zabezpieczenie przed bezpośrednim zwarciem, które może wystąpić pomiędzy fazami silnika. Po zasygnalizowaniu powyższej blokady można podjąć próby przywrócenia działania, wciskając jednocześnie i zwalniając przyciski "+" i "-". Skutek tej czynności następuje po upływie 10 sekund, licząc od momentu wystąpienia zwarcia.

#### 6.2 - Ręczny reset warunków błędu

W przypadku wystąpienia stanu błędu, użytkownik może podjąć próby jego zresetowania, wciskając jednocześnie i zwalniając przyciski "+" i "-".

#### 6.3 - Automatyczny reset warunków błędu

W przypadku niektórych usterek lub warunków błędu system podejmuje próby automatycznego przywrócenia działania.

System automatycznego resetowania dotyczy w szczególności:

- "BL" Blokada z powodu braku wody
- "PB" Blokada z powodu nieprawidłowej wartości napięcia zasilania
- "OT" Blokada z powodu przegrzania wzmacniaczy mocy
- "OC" Blokada z powodu przetężenia prądu w silniku
- "BP" Blokada z powodu usterki czujnika ciśnienia

Jeżeli np.: system zostaje zablokowany z powodu braku wody, urządzenie rozpoczyna automatycznie procedurę testu, w celu sprawdzenia, czy system rzeczywiście pozostaje trwale suchy. Jeżeli podczas sekwencji czynności testowych próba przywrócenia działania zakończy się powodzeniem (np.: nastąpiło doprowadzenie wody), procedura zostaje przerwana, a system wznawia prawidłową pracę. W tabeli 9 przedstawione zostały sekwencje czynności wykonywanych przez urządzenie dla różnego rodzaju blokad.

| Automatyczny reset warunków błędu |                                                                   |                                                                                                    |  |  |
|-----------------------------------|-------------------------------------------------------------------|----------------------------------------------------------------------------------------------------|--|--|
| Wskazania<br>wyświetlacza         | Opis                                                              | Sekwencja automatycznego przywracania działania                                                                                                    |  |  |
| BL                                | Blokada z powodu<br>braku wody                                    | <ul> <li>Próba w odstępach co 10 minut, łącz-<br/>na liczba prób: 6.</li> <li>Próba w odstępach co 1 godzinę,<br/>łączna liczba prób: 24.</li> <li>Próba w odstępach co 24 godziny,<br/>łączna liczba prób: 30.</li> </ul> |  |  |
| РВ                                | Blokada z powodu<br>nieprawidłowej wartości<br>napięcia zasilania | <ul> <li>Przywrócenie działania następuje<br/>po ustabilizowaniu się prawidłowego<br/>napięcia.</li> </ul>                                                                                                    |  |  |
| от                                | Blokada z powodu<br>przegrzania<br>wzmacniaczy mocy               | <ul> <li>Przywrócenie działania następuje po<br/>ustabilizowaniu się prawidłowej tem-<br/>peratury wzmacniaczy mocy.</li> </ul>                                                                                            |  |  |
| ос                                | Blokada z powodu<br>przetężenia prądu<br>w silniku                | <ul> <li>Próba w odstępach co 10 minut, łącz-<br/>na liczba prób: 6.</li> <li>Próba w odstępach co 1 godzinę,<br/>łączna liczba prób: 24.</li> <li>Próba w odstępach co 24 godziny,<br/>łączna liczba prób: 30.</li> </ul> |  |  |

Tabela 9: Automatyczny reset blokad

#### 7 - RESET I USTAWIENIA FABRYCZNE

#### 7.1 - Ogólny reset syste mu

W celu zresetowania systemu należy jednocześnie wcisnąć i przytrzymać przez 2 s 4 przyciski. W ramach tej czynności następuje odłączenie zasilania, całkowite wyłączenie urządzenia oraz ponowne doprowadzenie zasilania. Reset nie powoduje wykasowania ustawień zapisanych przez użytkownika.

#### 7.2 - Ustawienia fabryczne

Urządzenie dostarczane jest ze wstępnie ustawionymi w fabryce parametrami, które mogą być zmieniane zgodnie z wymaganiami użytkownika. Każda zmiana ustawień zapisywana jest automatycznie w pamięci. W razie konieczności można zawsze przywrócić ustawienia fabryczne (patrz par. 7.3 - Przywracanie ustawień fabrycznych).

#### 7.3 - Przywracanie ustawień fabrycznych

Aby przywrócić ustawienia fabryczne należy wyłączyć urządzenie, odczekać na całkowite wyłączenie się wyświetlacza, wcisnąć i przytrzymać wciśnięte przyciski SET oraz "+", a następnie doprowadzić zasilanie. Przyciski zwolnić dopiero po pojawieniu się napisu "EE". W tej sytuacji następuje przywrócenie ustawień fabrycznych (wpisanie i odczytanie w EEPROM ustawień fabrycznych zapisanych trwale w pamięci FLASH.

Po zakończeniu ustawiania wszystkich parametrów urządzenie powraca do normalnego trybu pracy.

UWAGA: Po przywróceniu ostawień fabrycznych konieczne będzie ponowne ustawienie parametrów charakteryzujących urządzenie (wzmocnienie, wartość ciśnienia itp.), tak jak w przypadku pierwszego montażu.

| Ustawienia fabryczne |                                            |             |                                 |
|----------------------|--------------------------------------------|-------------|---------------------------------|
| Oznaczenie           | Opis                                       | Wartość     | Ustawienia pod-<br>czas montażu |
| тк                   | Czas włączenia podświe-<br>tlenia          | 2 min       |                                 |
| LA                   | Język                                      | ANG         |                                 |
| SP                   | Wartość ciśnienia [bary]                   | 3,0         |                                 |
| RI                   | Obroty na minutę w trybie<br>ręcznym [rpm] | 2400        |                                 |
| OD                   | Rodzaj instalacji                          | 1 (sztywna) |                                 |

| RP | Obniżenie ciśnienia na uży-<br>tek uruchomienia [bary] | 0,3                     |  |
|----|--------------------------------------------------------|-------------------------|--|
| MS | System miar                                            | 0 (międzynaro-<br>dowy) |  |
| ТВ | Czas blokady z powodu<br>braku wody [s]                | 10                      |  |
| T1 | Opóźnienie z powodu ni-<br>skiego ciśnienia (KIWA) [s] | 2                       |  |
| T2 | Opóźnienie wyłączenia [s]                              | 10                      |  |
| GP | Współczynnik wzmocnienia<br>proporcjonalnego           | 0,5                     |  |
| GI | Współczynnik wzmocnienia<br>proporcjonalnego           | 1,2                     |  |
| AE | Funkcja zapobiegająca<br>blokowaniu                    | 1(włączona)             |  |
| AF | Zabezpieczenie przed<br>zamarzaniem                    | 1(włączone)             |  |
| PW | Zmiana hasła                                           | 0                       |  |
| AY | Funkcja Anticycling AY                                 | 0 (wyłączona)           |  |

Tabela 10: Ustawienia fabryczne

## 8 - SZCZEGÓLNE RODZAJE INSTALACJI

#### 8.1 - Dezaktywacja samozalewania

Produkt został zaprojektowany i dostarczany jest z możliwością korzystania z funkcji samozalewania. Nawiązując do par. 4, system jest w stanie dokonać zalania i działać bez względu na wybraną konfigurację montażu – poniżej lub powyżej poziomu wody. Istnieją jednakże przypadki, w których zdolność do samozalewania nie jest konieczna lub też strefy, w których zakazane jest użycie pomp samozalewowych. Podczas zalewania pompa wymusza część znajdującej się pod ciśnieniem wody do powrotu na zasysanie, aż do osiągnięcia wartości ciśnienia na odprowadzeniu, która oznacza zalanie systemu. W tym momencie kanał recyrkulacji zostaje automatycznie zamknięty. Faza ta powtarzana jest po każdym włączeniu, również po zalaniu pompy, aż do osiągnięcia wartości ciśnienia, przy którym zamknięty zostaje kanał recyrkulacji (ok. 1 bar).

W przypadkach, gdy do otworu zasysania dopływa woda znajdująca się już pod ciśnieniem (dopuszczalna wartość 2 bary) lub w przypadku montażu instalacji na stałe w trybie "poniżej poziomu wody", możliwe jest wymuszenie zamknięcia przewodu recyrkulacji (co jest obowiązkowe w strefach, w których obowiązuje taki wymóg), z wyłączeniem funkcji samozalewania. W ten sposób można wyeliminować hałas spowodowany zamknięciem się migawki przewodu recyrkulacji po każdym włączeniu systemu.

Aby wymusić zamknięcie przewodu samozalewania stosować się do poniższej procedury:

- 1. odłączyć zasilanie elektryczne;
- opróżnić system (w przypadku braku wybrania wyłączenia samozalewania przy pierwszym montażu);
- usunąć korek odprowadzający po Stronie E dbając o nie naruszenie uszczelnienia O-Ring (Rysunek 18);
- przy pomocy szczypiec usunąć migawkę z miejsca jej montażu. Migawkę należy usuwać razem z uszczelką o-ring oraz z umocowaną do niej metalową sprężyną;
- zdemontować sprężynę z migawki. Zamontować ponownie migawkę w przeznaczonym dla niej miejscu, wraz z odpowiednią uszczelką o-ring (strona z uszczelnieniem w kierunku wnętrza pompy, trzon ze skrzyżowanymi skrzydełkami w kierunku zewnętrznym);
- 6. zakręcić korek po umieszczeniu metalowej sprężyny w jego wnętrzu, tak, aby została ściśnięta pomiędzy korkiem a skrzyżowanymi skrzydełkami trzonu migawki. Podczas mocowania korka uważać, aby odpowiednia uszczelka o-ring znajdowała się zawsze prawidłowo zamontowana w przeznaczonym dla niej miejscu;
- 7. napełnić pompę, podłączyć zasilanie elektryczne, uruchomić system.

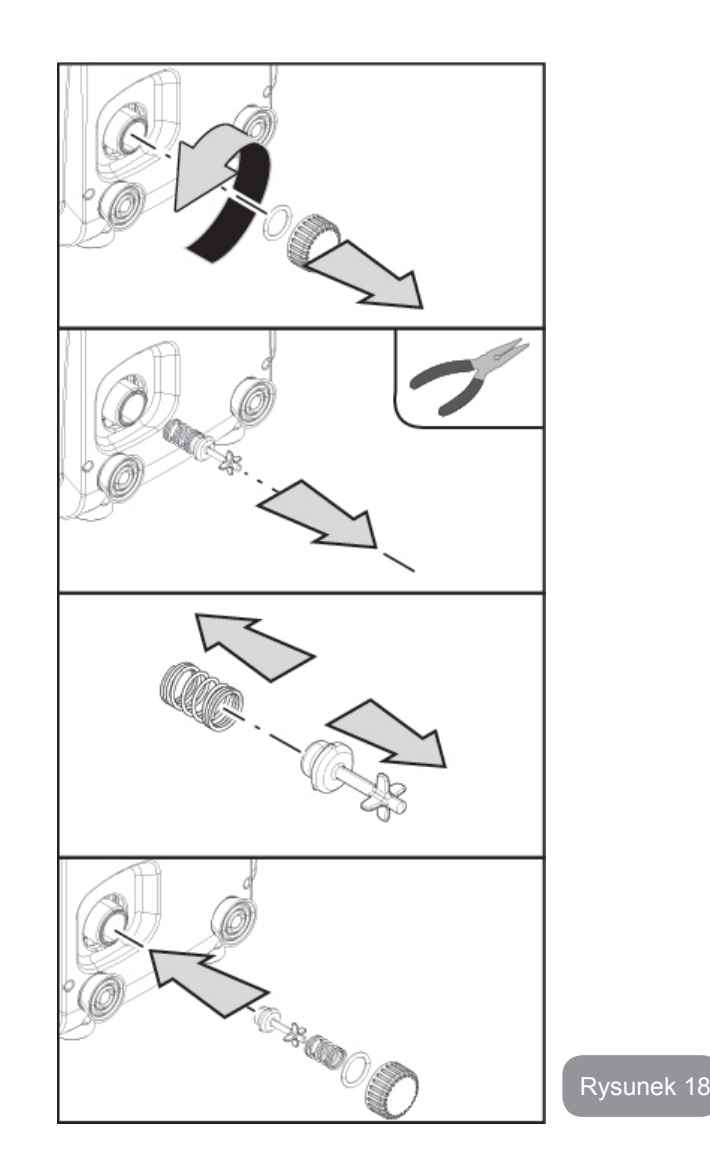

#### 8.2 - Montaż naścienny

Questo prodotto è già predisposto per poter essere installato anche sosProdukt został przygotowany również do montażu naściennego, do którego należy wykorzystać dostępny oddzielnie zestaw montażowy DAB. Sposób montażu naściennego został przedstawiony na rys. .19.

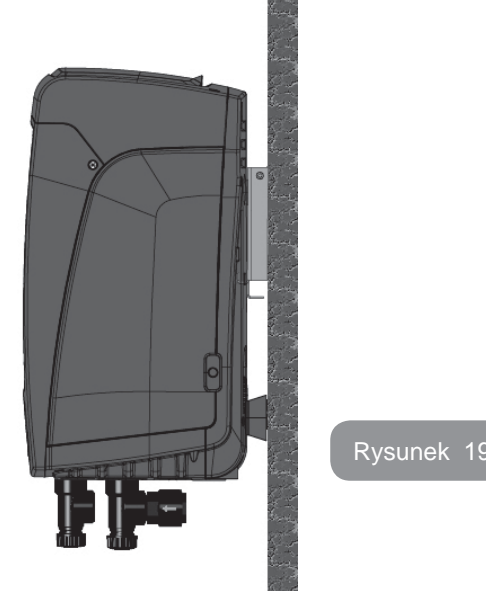

#### 9. KONSERWACJA

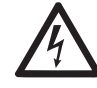

Przed przystąpieniem do wykonywania jakichkolwiek czynności w obrębie urządzenia, odłączyć zasilanie elektryczne.

System nie wymaga przeprowadzania konserwacji zwyczajnej.

Pomimo tego poniżej zostały zamieszczone instrukcje dotyczące tych czynności w ramach konserwacji nadzwyczajnej, których przeprowadzenie może być konieczne w szczególnych przypadkach (np.: opróżnienie systemu z powodu dłuższego okresu nieaktywności).

## 9.1 - Narzędzie podręczne

DAB dostarcza na wyposażeniu produktu metalowy klucz sześciokątny (Rys. 22 – 1) użyteczny do wykonania na systemie wyjątkowych czynności konserwacyjnych lub przewidzianych podczas instalacji.

W szczególności, zastosować klucz do czynności ukierunkowania panela interfejsu opisanych w par. 2.2.2 lub do otwarcia drwiczek punktu konserwacji obok tegoż panela interfejsu.

W przypadku, gdy klucz zostanie zagubiony lub uszkodzony czynność może zostać użyta używając sześciokątnego klucza standardowego na 2mm.

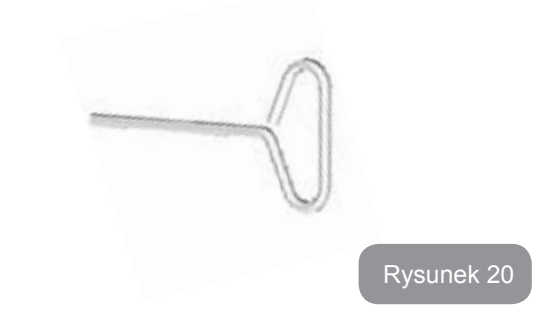

#### 9.2 - Opróżnianie systemu

W przypadku konieczności opróżniania systemu z wody znajdującej się w jego wnętrzu, stosować się do poniższej procedury:

- 1. odłączyć zasilanie elektryczne;
- otworzyć znajdujący się najbliżej systemu zawór odprowadzenia, co umożliwi obniżenie ciśnienia w instalacji i jej opróżnienie;
- jeżeli w bliskiej odległości za systemem znajduje się zawór odcinający (którego montaż jest zalecany), należy go zamknąć, aby uniemożliwić napływ wody do instalacji na odcinku znajdującym się pomiędzy systemem a pierwszym otwartym zaworem;
- przerwać ciągłość przewodu zasysającego w miejscu znajdującym się możliwi najbliżej systemu (zaleca się montaż zaworu odcinającego w bliskiej odległości przed systemem), tak aby przewód zasysający nie został całkowicie opróżniony;
- zdemontować korek na otworze spustowym (rys1 strona E jeśli konfiguracja pionowa; rys.1 Strona C jeśli konfiguracja pozioma) i pozwolić na wypływ wody z wnętrza urządzenia (ok.1.5 litra);
- woda, która znajduje się w instalacji odprowadzenia za wbudowanym w system zaworem zwrotnym, będzie mogła wypłynąć w momencie odłączenia systemu i zdemontowania korka drugiego otworu odprowadzającego (o ile nie jest wykorzystywany).

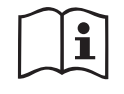

Pomimo zasadniczego opróżnienie systemu, w jego wnętrzu pozostaje niewielka ilość wody. Podczas manewrowania systemem po czynności opróżnienia może zdarzyć się, że będzie ona wypływać z systemu.

#### 9.3 - Zawór zwrotny

W systemie znajduje się wbudowany zawór zwrotny, który jest niezbędny do poprawnego działania systemu. Obecność w wodzie ciał stałych lub piasku może powodować nieprawidłowe działanie zaworu, a tym samym całego systemu. Należy zatem wykorzystywać czystą wodę oraz zamontować ewentualnie filtry na wlocie do systemu. Jeżeli mimo tego stwierdzone zostanie nieprawidłowe działanie zaworu zwrotnego, może zostać on zdemontowany z systemu, a następnie oczyszczony i/lub wymieniony zgodnie z poniższą procedurą:

- usunąć drzwiczki dostępu punktu wyjątkowej konserwacji (Rys.1 Strona F) poluzowując 2 śruby zamykania za pomocą odpowiedniego narzędzia. Zaleca się nie usuwać całkowicie śrub, tak aby wykorzystać je przy wyciąganu drzwiczek. Nie spowodować przypadkowego dostania się śrub do wnętrza systemu po usunięciu drzwiczek (Rys.21);
- przy pomocy śrubokręta usunąć korek na 1"1/4 tak, aby uzyskać dostęp do zaworu zwrotnego (Rys.21);
- przy pomocy szczypiec wyciągnąć, bez obracania, kartusz zaworu zwrotnego naciskając odpowiednio mostek ad hoc (Rys.21): czynność wymaga odpowiedniego użycia siły;
- 4. wyczyścić zawór pod bieżącą wodą, sprawdzić czy nie jest uszkodzony, w razie potrzeby wymienić;
- ponownie wprowadzić kartusz wraz z jego gniazdem: czynność wymaga odpowiedniej siły przy kompresji 2 uszczelek O-Ring (Rys.21);
- Przykręcić korek 1"1/4, aż do odpowiedniego momentu: jeżeli kartusz nie zostanie popchnięty odpowiednio do gniazda ponowne przykręcenie korka przywróci go do odpowiedniej pozycji (Rys.21);
- 7. przywrócić do pierwotnego stanu drzwiczki i przykręcić 2 śruby (Rys.21).

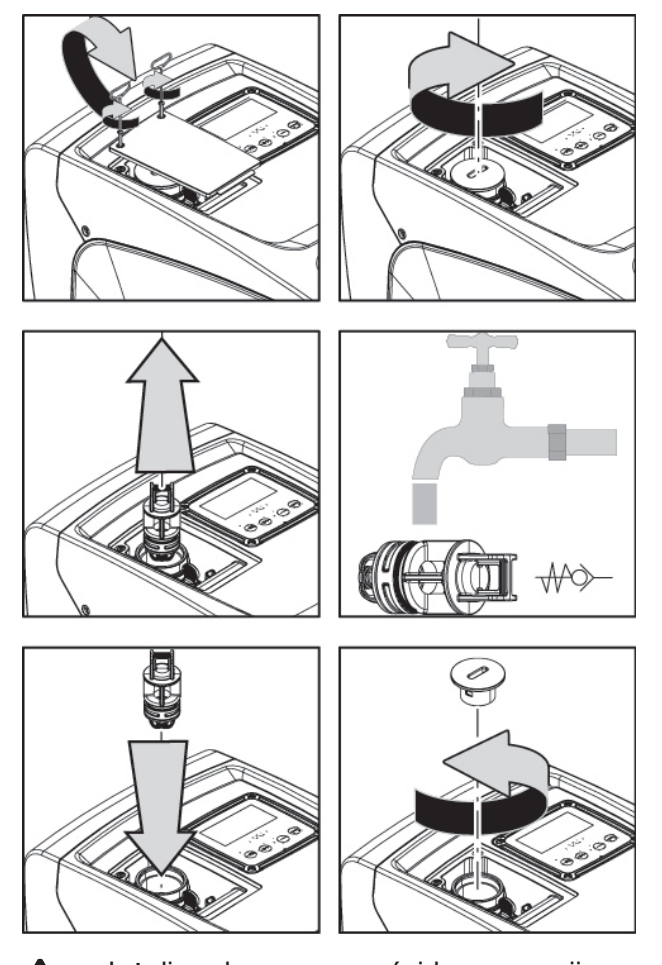

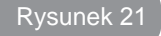

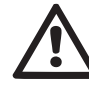

Jeżeli podczas czynności konserwacji zaworu zwrotnego jedna lub większa liczba uszczelek o-ring zostanie zgubiona lub uszkodzona, należy je wymienić. W przeciwnym przypadku system nie będzie pracował poprawnie.

#### 9.4 - Wał silnika

Sterowanie elektroniczne systemu zapewnia płynne uruchamianie, bez szarpnięć. Pozwala to na unikanie nadmiernych naprężeń komponentów mechanicznych i pozwala tym samym na przedłużenie okresu eksploatacji produktu. W szczególnych przypadkach jednakże cecha ta może powodować problemy podczas uruchamiania pompy elektrycznej. Np.: po dłuższym okresie nieaktywności, po wcześniejszym opróżnieniu systemu, mogą wytrącać się sole rozpuszczone w wodzie i tworzyć osady pomiędzy elementem obrotowym (wałem) a stałymi komponentami pompy. Zwiększa się zatem wartość oporu podczas uruchomienia. W powyższym przypadku należy ręcznie poruszyć wał silnika, aby osady zostały usunięte. System umożliwia wykonanie przedmiotowej czynności poprzez zapewnienie dostępu do zewnętrznej części wału silnika oraz wykonanie rowka do przeciągania na końcach wału. Czynność wykonać zgodnie z poniższą procedurą:

- 1. usunąć pokrywę punktu technicznego (rys.1 Strona A);
- 2. podniść gumową pokrywę korka dostępu do wału silnika (rys. 22);
- przy użyciu klucza sześciokątnego na 10mm, usunąć korek dostępu do wału silnika (rys. 22);
- wprowadzić płaski śrubokręt do zespołu wału silnika i manewrować w 2 kierunkach rotacji (rys. 22);
- 5. jeżeli rotacja jest wolna system może zostać uruchomiony, po ponownym zamontowaniu usuniętego korka i pokrywy ;
- 6. jeżeli blokada rotacji nie jest możliwa do usunięcia ręcznie, poprosić o pomoc serwis techniczny.

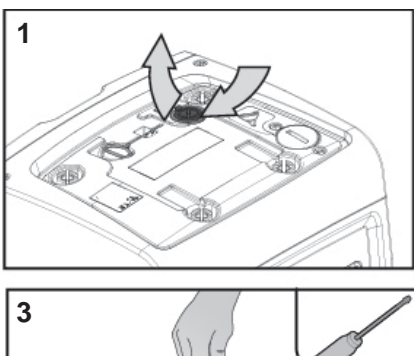

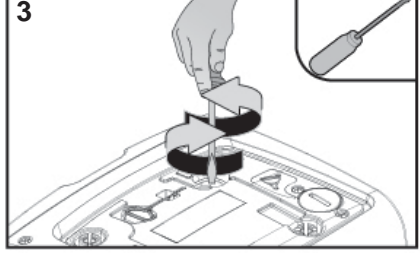

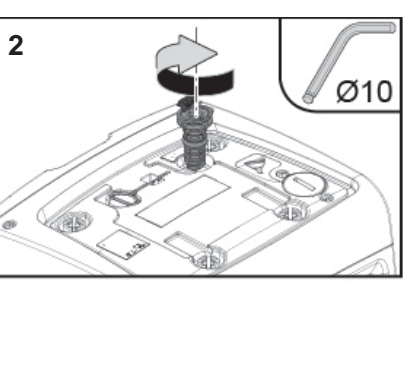

Rysunek 22

#### 9.5 - Zbiornik wyrównawczy

Na użytek czynności kontroli i regulacji ciśnienia powietrza w zbiorniku wyrównawczym oraz jego wymiany w przypadku uszkodzenia patrz paragraf 1.2. Aby mieć dostęp do zbiornika ekspansyjnego postępować jak poniżej:

- usunąć drzwiczki dostępu do punktu wyjątkowej konserwacji (Rys.1 Strona F) poluzowując 2 śruby zamykania za pomocą odpowiedniego narzędzia. Zaleca się nie usuwać całkowicie śrub, tak aby wykorzystać je przy wyciąganu drzwiczek. Nie spowodować przypadkowego dostania się śrub do wnętrza systemu po usunięciu drzwiczek (rys. 23);
- 2. ściągnąć pokrywę z gumy z zaworu zbiornika ekspansyjnego (rys. 23);
- 3. zadziałać na zawór zgodnie zw wsazówkami paragrafu 1.2 (rys. 23);
- 4. przywrócić do pierwotnego stanu pokrywę z gumy (rys. 23);
- 5. przywrócić do pierwotnego stanu drzwiczki i przykręcić 2 śruby (rys. 23).

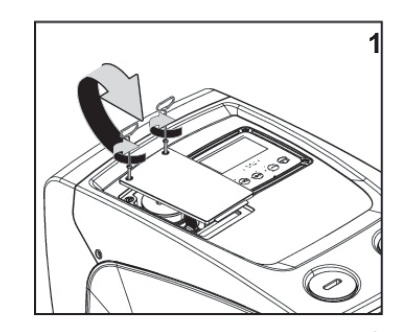

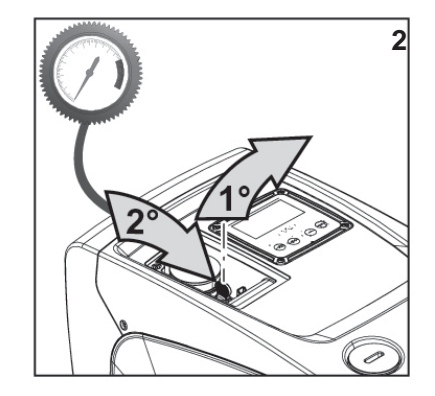

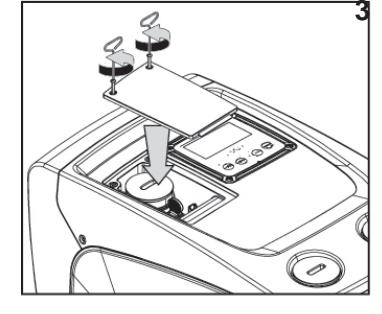

Rysunek 23

## 10 - ROZWIĄZYWANIE PROBLEMÓW

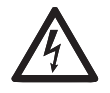

Przed przystąpieniem do wyszukiwania usterek, należy odłączyć zasilanie elektryczne pompy (wyciągnąć wtyczkę z gniazda).

## Rozwiązywanie typowych problemów

| Usterka                        | Kontrolka LED                                                              | Prawdopodobne<br>przyczyny                                                                                                    | Rozwiązanie                                                                                                    |
|--------------------------------|----------------------------------------------------------------------------|----------------------------------------------------------------------------------------------------|----------------------------------------------------------------------------------------------------|
| Pompa nie<br>uruchamia<br>się. | Czerwona:<br>wyłączona<br>Biała: wyłą-<br>czona<br>Niebieska:<br>wyłączona | Brak zasilania<br>elektrycznego.                                                                                                    | Sprawdzić, czy w gnieździe obecne<br>jest napięcie i wsunąć ponownie<br>wtyczkę.                                                                                                    |
| Pompa nie<br>uruchamia<br>się. | Czerwona:<br>włączona<br>Biała: włączona<br>Niebieska:<br>wyłączona        | Zablokowany wał.                                                                                                    | Patrz paragraf 9.4 (konserwacja<br>wału silnika).                                                                                                    |
| Pompa nie<br>uruchamia<br>się. | Czerwona:<br>wyłączona<br>Biała: włączona<br>Niebieska:<br>wyłączona       | Element odbiorczy<br>znajduje się na po-<br>ziomie wyższym, niż<br>równoważnik poziomu<br>ciśnienia uruchomie-<br>nia (par. 3.2).                                                                                                    | Zwiększyć wartość ciśnienia uru-<br>chomienia systemu poprzez zwięk-<br>szenie SP lub zmniejszenie RP.                                                                                                    |
| Pompa nie<br>wyłącza<br>się.   | Czerwona:<br>wyłączona<br>Biała: włączona<br>Niebieska:<br>wyłączona       | <ol> <li>Wycieki w insta-<br/>lacji.</li> <li>Zatkany wirnik lub<br/>element hydrau-<br/>liczny.</li> <li>Przedostawanie<br/>się powietrza do<br/>przewodów ruro-<br/>wych zasysania.</li> <li>Uszkodzony czuj-<br/>nik przepływu.</li> </ol> | Sprawdzić instalację, zlokalizować<br>wyciek i usunąć.<br>Zdemontować system i usunąć<br>zatkanie (serwis techniczny).<br>Sprawdzić przewód zasysania,<br>ustalić powód przedostawania się<br>powietrza do wnętrza i usunąć go.<br>Skontaktować się z serwisem<br>technicznym. |

| Niewystar-<br>czająca<br>wydajność<br>pompy                                                           | Czerwona:<br>wyłączona<br>Biała: włączona<br>Niebieska:<br>wyłączona | <ol> <li>Zbyt duża głębo-<br/>kość pobierania.</li> <li>Przewód zasy-<br/>sania zatkany<br/>lub o zbyt małej<br/>średnicy.</li> <li>Zatkany wirnik lub<br/>element hydrau-<br/>liczny.</li> </ol> | <ol> <li>Wraz ze wzrostem głębokości<br/>zasysania następuje spadek<br/>wydajności hydraulicznej<br/>produktu . Sprawdzić, czy<br/>można zmniejszyć głębokość<br/>zasysania. Zastosować przewód<br/>zasysania o większej średnicy<br/>(średnica powinna wynosić co<br/>najmniej 1").</li> <li>Sprawdzić przewód zasysania,<br/>określić przyczynę niewystar-<br/>czającej wydajności (zatkanie,<br/>suche zagięcie, odcinek o prze-<br/>ciwnym spadku itp.) i usunąć.</li> <li>Zdemontować system i usunąć<br/>zatkanie (serwis techniczny).</li> </ol> |
|----------------------------------------------------------------------------------------------------|----------------------------------------------------------------------|----------------------------------------------------------------------------------------------------|----------------------------------------------------------------------------------------------------|
| Pompa<br>uruchamia<br>się bez<br>wysłania<br>zapotrzebo-<br>wania przez<br>element<br>odbiorczy.      | Czerwona:<br>wyłączona<br>Biała: włączona<br>Niebieska:<br>wyłączona | <ol> <li>Wycieki w insta-<br/>lacji.</li> <li>Uszkodzony zawór<br/>zwrotny.</li> </ol>                                                                                                    | <ol> <li>Sprawdzić instalację, zlokalizo-<br/>wać wyciek i usunąć.</li> <li>Przeprowadzić konserwację<br/>zaworu zwrotnego, zgodnie z<br/>par. 9.3.</li> </ol>                                                                                                    |
| Po otwarciu<br>elementu<br>odbior-<br>czego nie<br>następuje<br>niezwłocz-<br>ny wzrost<br>ciśnienia. | Czerwona:<br>wyłączona<br>Biała: włączona<br>Niebieska:<br>wyłączona | Opróżniony zbiornik<br>wyrównawczy (niewy-<br>starczające ciśnienie<br>powietrza) lub uszko-<br>dzona membrana.                                                                                   | Sprawdzić ciśnienie powietrza w<br>zbiornku ekspansyjnym. Jeżeli<br>podczas kontroli wypłynie woda,<br>oznacza to, że zbiornik jest<br>uszkodzony. Skontaktować się z<br>serwisem technicznym. W przeciw-<br>nym przypadku napełnić zbiornik<br>powietrzem zgodnie z opisem<br>w par. 1.2.                                                                                                    |

| Po otwarciu<br>elementu<br>odbiorczego<br>a przed<br>uruchomie-<br>niem pompy<br>przepływ<br>spada do<br>zera. | Czerwona:<br>wyłączona<br>Biała: włączona<br>Niebieska:<br>wyłączona  | Ciśnienie powietrza<br>w zbiorniku wyrów-<br>nawczym jest wyższe,<br>niż ciśnienie urucha-<br>miające systemu.                                               | Wytarować ciśnienie zbiornika<br>wyrównawczego lub skonfigurować<br>parametry SO i/lub RP tak, aby<br>spełnić wymogi stosunku (par. 1.2).                                                                                                    |
|----------------------------------------------------------------------------------------------------|-----------------------------------------------------------------------|----------------------------------------------------------------------------------------------------|----------------------------------------------------------------------------------------------------|
| Na wy-<br>świetlaczu<br>pojawia się<br>BL                                                                      | Czerwona:<br>włączona<br>Biała: włączona<br>Niebieska:<br>wyłączona   | <ol> <li>Brak wody.</li> <li>Pompa nie została<br/>zalana.</li> <li>Nie można osią-<br/>gnąć ustawionych<br/>wartości przy danej<br/>wartości RM.</li> </ol> | <ol> <li>1 – 2. Zalać pompę i sprawdzić,<br/>czy w przewodach nie znajduje się<br/>powietrze. Sprawdzić, czy przewód<br/>zasysania oraz ewentualne filtry nie<br/>zostały zatkane.</li> <li>3. Ustawić wartość RM, która<br/>umożliwia osiągnięcie ustawionej<br/>wartości.</li> </ol> |
| Na wy-<br>świetlaczu<br>pojawia się<br>BP1                                                                     | Czerwona:<br>włączona<br>Biała: włączona<br>Niebieska:<br>wyłączona   | <ol> <li>Uszkodzony czuj-<br/>nik ciśnienia.</li> </ol>                                                                                                    | <ol> <li>Skontaktować się z serwisem<br/>technicznym.</li> </ol>                                                                                                    |
| Wyświetla<br>cz pokazuje<br>BP2                                                                                | Czerwony:<br>włączony<br>Biały: włączony<br>Niebieski: wyłą-<br>czony | <ol> <li>czujnki ciśnienia<br/>uszkodzony.</li> </ol>                                                                                                    | <ol> <li>Skontaktować się z serwisem<br/>technicznym.</li> </ol>                                                                                                    |
| Na wy-<br>świetlaczu<br>pojawia się<br>OC                                                                      | Czerwona:<br>włączona<br>Biała: włączona<br>Niebieska:<br>wyłączona   | <ol> <li>Nadmierny pobór.</li> <li>Zablokowana<br/>pompa.</li> </ol>                                                                                         | <ol> <li>Zbyt gęsta ciecz. Nie wykorzy-<br/>stywać pompy do pompowania<br/>cieczy innych, niż woda.</li> <li>Skontaktować się z serwisem<br/>technicznym.</li> </ol>                                                                                                    |
| Na wy-<br>świetlaczu<br>pojawia się<br>PB                                                                      | Czerwona:<br>włączona<br>Biała: włączona<br>Niebieska:<br>wyłączona   | <ol> <li>Niskie napięcie<br/>zasilania.</li> <li>Nadmierny spadek<br/>napięcia na linii.</li> </ol>                                                          | <ol> <li>Sprawdzić obecność odpowied-<br/>niego napięcia na linii.</li> <li>Sprawdzić przekrój przewodów<br/>zasilania.</li> </ol>                                                                                                    |

## 11 - UTYLIZACJA

Niniejszy produkt lub jego części powinny zostać zutylizowane, przestrzegając zasad ochrony środowiska oraz zgodnie z miejscowymi przepisami, obowiązującymi w tym zakresie. Należy korzystać z usług miejscowych, państwowych lub prywatnych centrów zbiórki odpadów.

## 12 - GWARANCJA

W przypadku użycia wadliwych komponentów lub wykrycia wad fabrycznych zostaną one usunięte w okresie obowiązywania gwarancji, ustalonej zgodnie z przepisami obowiązującymi w kraju zakupu urządzenia, w określony przez producenta sposób – poprzez naprawę lub wymianę.

Gwarancja obejmuje wszelkie uszkodzenia wynikające z wad fabrycznych lub wadliwych materiałów użytych do produkcji, które pojawiły się w toku prawidłowego i zgodnego z instrukcją użytkowania urządzenia.

W następujących przypadkach następuje utrata gwarancji:

- próby naprawy urządzenia,
- modyfikacje techniczne urządzenia,
- użycie nieoryginalnych części zamiennych,
- nieuprawnione ingerencje,
- użycie niezgodne z przeznaczeniem, np.: użycie przemysłowe.

Z gwarancji wyłączone są:

• komponenty ulegające szybkiemu zużyciu.

W przypadku konieczności wykonania naprawy gwarancyjnej, należy zwrócić się do autoryzowanego serwisu technicznego, okazując dowód zakupu produktu.

## CZ ČESKY

| OBSAH                                                                               |     | 5.2.1 CT: Kontrast displeje                                                  |
|-------------------------------------------------------------------------------------|-----|------------------------------------------------------------------------------|
|                                                                                     |     | 5.2.2 BK: Jas displeje                                                       |
| Vysvětlivky                                                                         | 464 | 5.2.3 TK: Doba zapnutí podsvícení                                            |
| Upozornění                                                                          | 464 | 5.2.4 LA: Jazyk                                                              |
| Odpovědnost                                                                         | 465 | 5.2.5 TE: Zobrazení teploty disipace                                         |
| 4. Ohaan X                                                                          | 405 | 5.3 Menu setpointu                                                           |
| 1. Obecne                                                                           | 465 | 5.3.1 SP: Nastavení tlaku setpointu                                          |
| 1.1 Popis zabudovaneno menice                                                       | 466 | 5.4 Menu ručního režimu                                                      |
| 1.2 Zabudovana expanzni nadoba                                                      | 466 | 5.4.1 Stav                                                                   |
| 1.3 Zabudované elektrické čerpadlo                                                  | 467 | 5.4.2 RI: Nastavení rvchlosti                                                |
| 1.4 Technické parametry                                                             | 468 | 5.4.3 VP: Zobrazení tlaku                                                    |
| 2. Instalace                                                                        | 468 | 5.4.4 VF: Zobrazení průtoku                                                  |
| 2.1 Vertikální konfigurace                                                          | 469 | 5.4.5 PO: Zobrazení výstupního výkonu                                        |
| 2.1.1 Hydraulická připojení                                                         | 470 | 5.4.6 C1: Zobrazení fázového proudu                                          |
| 2.1.2 Operace plnění - Instalace nad úrovní hladiny a pod úrovní hladiny            | 470 | 5.4.7 RS: Zobrazení rychlosti otáčení                                        |
| 2.2 Horizontální konfigurace                                                        | 471 | 5.4.8 TE: Zobrazení teploty disipace                                         |
| 2.2.1 Hydraulické připojení                                                         | 471 | 5.5 Menu instalačního technika                                               |
| 2.2.2 Natočení panelu rozhraní                                                      | 471 | 5.5.1 RP: Nastavení snížení tlaku pro znovuspuštění                          |
| 2.2.3 Operace plnění - Instalace nad úrovní hladiny a pod úrovní hladiny            | 472 | 5.5.2 OD: Typ instalace                                                      |
| 2. Uvodoní do provozu                                                               | 470 | 5.5.3 MS: Měrný systém                                                       |
| 2.4 Elektrické něinciení                                                            | 472 | 5.5.4 EK: Nastavení funkce nízký nasávací tlak                               |
| 3. TElektrická pripojení                                                            | 472 | 5.5.5 PK: Práh nízkého nasávacího tlaku                                      |
| 3.2 Komigurace zabudovaneno menice                                                  | 473 | 5.5.6 T1: Zpoždění nízkého tlaku (funkce snímání nízkého nasávacího tlaku)   |
| 3.3 Zaniceni                                                                        | 473 | 5.6 Menu technického servisu                                                 |
| 4. Tlačítkový panel a displej                                                       | 474 | 5.6.1 TB: Doba zablokování kvůli nedostatku vody                             |
| 4.1 Přímý vstup pomocí kombinace tlačítek                                           | 475 | 5.6.2 T2: Zpoždění vypínání                                                  |
| 4.2 Vstup podle názvu přes roletové menu                                            | 478 | 5.6.3 GP: Koeficient proporcionálního zesílení                               |
| 4.3 Struktura stran menu                                                            | 478 | 5.6.4 GI: Koeficient integrálního zesílení                                   |
| 4.4 Zablokování nastavení parametrů pomocí hesla                                    | 479 | 5.6.5 RM: Maximální rychlost                                                 |
| 4.5 Aktivace deaktivace motoru                                                      | 479 | 5.6.6 AY: Anticycling                                                        |
| 5 Wiznam indhatliwich naramatrů                                                     | 490 | 5.6.7 AE: Aktivace funkce proti zablokování                                  |
| 5. vyznam jednotnývch parametru                                                     | 400 | 5.6.8 AF: Aktivace funkce antifreeze                                         |
|                                                                                     | 480 | 5.7 Nastavení snímání nízkého nasávacího tlaku                               |
| 0.1.1 Oldv<br>5.1.2 DC: Zahrozoní ruchlasti stážaní                                 | 480 | 5.8 RF: Nulování poruch a výstrah                                            |
| 5.1.2 KS. Zobrazení tychlosti otačení<br>5.1.2 VD: Zobrazení teku                   | 460 | 5.8.1 PW: Změna hesla                                                        |
| 5.1.3 VP: Zobrazení průtoku                                                         | 460 | 6 Ochranná svstámu                                                           |
| 5.1.4 VF. ZODIZZENI PLUOKU<br>5.1.5 DO: Zobrazoní příkonu                           | 400 | 6 1 Danis blokování                                                          |
| 5.1.5 PO. ZODIAZENI PIRONU<br>5.1.6 C1: Zobrazení fázového proudu                   | 480 | 6.1.1 BL "Anti Dry-Run (Ochrana proti chodu nasucho)                         |
| 5.1.7 Hodiny chodu a počet stattů                                                   | 480 | 6.1.2 Anticycling (Ochrana proti kontinuálním cyklům bez požadavku           |
| 5.1.8 Pl: Sloupcový diagram výkonu                                                  | 480 | uživatelského zařízení)                                                      |
| 5.1.0 Černaná množetví                                                              | 480 | 6 1 3 Antifreeze (Ochrana proti zamrznutí vody v systému)                    |
| 5.1.0 VEV Zohrazení verze                                                           | 480 | 6.1.4 "BP1" Zahlokování z důvodu poškození snímače tlaku na výtlačné větvi   |
| 5.1.10 VE. ZUDIAZCIII VCIZC<br>5.1.11 FF: Vieualizzazione fault & warning (etorico) | 400 | 6 1 5 "PR2" Zablokování z důvodu poškození snímače tlaku na vytláčile vetví  |
| 5.2 Menu monitoru                                                                   | 401 | ס. ד.ס ד טב במטוסגטימווו ב ממיטמת בספגטבפווו פווווומנים וומגע וום צמנו עפועו |
| J.Z MEHU HUHIUHU                                                                    | 401 |                                                                              |

| <ul> <li>6.1.6 "PB" Zablokování kvůli napájecímu napětí, které neodpovídá technické specifikac</li> <li>6.1.7 "SC" Zablokování kvůli zkratu mezi fázemi motoru</li> <li>6.2 Ruční reset chybových stavů</li> <li>6.3 Samoobnovení chybových stavů</li> </ul> | 487<br>487<br>487<br>487                      |
|----------------------------------------------------------------------------------------------------|-----------------------------------------------|
| <ul> <li>7. Reset a tovární nastavení</li> <li>7.1 Všeobecný reset systému</li> <li>7.2 Tovární nastavení</li> <li>7.3 Obnova továrního nastavení</li> </ul>                                                                                                 | <b>488</b><br>488<br>488<br>488               |
| <ul> <li>8. Speciální instalace</li> <li>8.1 Vypnutí samonasávací funkce</li> <li>8.2 Instalace na stěnu</li> </ul>                                                                                                    | <b>489</b><br>489<br>490                      |
| <ul> <li>9. Údržba</li> <li>9.1 Pomocný nástroj</li> <li>9.2 Vyprázdnění systému</li> <li>9.3 Zpětný ventil</li> <li>9.4 Hnací hřídel</li> <li>9.5 Expanzní nádoba</li> </ul>                                                                                | <b>490</b><br>490<br>491<br>491<br>492<br>493 |
| 10. Řešení závad                                                                                                    | 493                                           |
| 11. Likvidace                                                                                                    | 495                                           |
| 12. Záruka                                                                                                    | 495                                           |

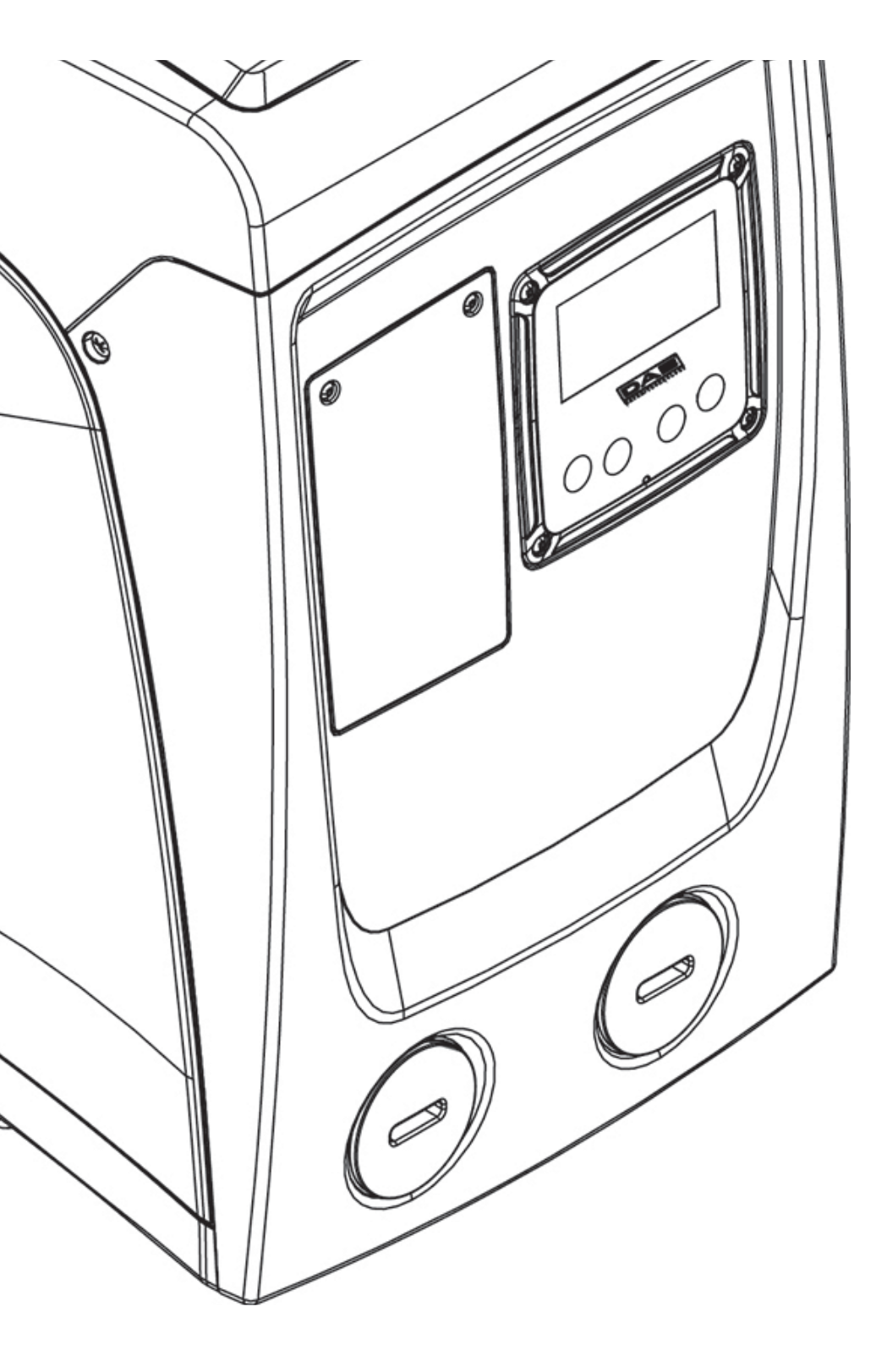

## VYSVĚTLIVKY

V textu byly použity následující symboly:

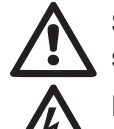

SITUACE VŠEOBECNÉHO NEBEZPEČÍ. Nedodržování následujících pokynů může způsobit škody osobám a majetku.

NEBEZPEČÍ ELEKTRICKÉHO ŠOKU. Nedodržování následujících pokynů může způsobit situaci vážného nebezpečí z hlediska osobní bezpečnosti.

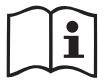

Poznámky a všeobecné informace.

## **UPOZORNĚNÍ**

Tento návod se vztahuje na výrobky e.sybox mini.

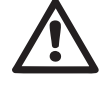

Před prováděním instalace si pečlivě přečtěte tuto dokumentaci. Instalace přístroje a jeho chod musí být v souladu s bezpečnostními předpisy platnými v zemi, kde je nainstalován. Celá operace musí být provedena v souladu s přijatými pravidly.

Při nedodržení bezpečnostních předpisů, kromě toho, že může dojít ke stavu závažného ohrožení osob a poškození přístrojů, dojde k okamžité ztrátě jakéhokoliv práva na záruční operace.

## Specializovaný personál

Doporučujeme, aby instalaci prováděl kompetentní kvalifikovaný personál, který splňuje technické požadavky podle zvláštních předpisů upravujících tuto pracovní oblast.

Kvalifikovanými pracovníky jsou osoby, které s ohledem na vlastní vzdělání, zkušenosti a provedené školení znalostí souvisejících norem, předpisů a opatření platných v oblasti prevence bezpečnosti práce, jakož i provozních podmínek, oprávnil pracovník, který odpovídá za bezpečnost provozu systému, aby vykonávali kteroukoliv nutnou činnost a v rámci ní rozpoznali jakékoliv nebezpečí a předcházeli jeho vzniku.

(Definice odborného personálu dle IEC 364)

Přístroj smí používat i děti starší 8 let a osoby s omezenými fy-

zickými, smyslovými či duševními schopnostmi nebo bez zkušeností či nezbytných znalostí, pokud jsou pod dohledem nebo pokud obdržely příslušné pokyny ohledně bezpečného použití přístroje a byly seznámeny s veškerým souvisejícím nebezpečím. Přístroj není určený k hraní pro děti. Čištění a udržbu má vykonávat uživatel přístroje a nikoliv děti bez dohledu.

## Bezpečnost

Užívání přístroje je povoleno pouze v případě, že elektrický systém je vybaven bezpečnostními prostředky v souladu s bezpečnostními předpisy platnými v zemi, kde je výrobek nainstalován (pro Itálii CEI 64/2).

## Čerpané kapaliny

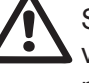

Stroi je navržen a vyroben pro čerpání vody, v níž se nevyskytují výbušné látky nebo tuhé částice či vlákna, o hustotě 1000 Kg/ m3 a kinematické viskozitě 1 mm2/s, a chemicky neagresivních kapalini.

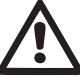

Napájecí kabel nesmí být nikdy používán na přepravu čerpadla nebo na manipulaci s ním.

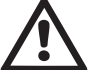

Nikdy neodpojujte zástrčku ze zásuvky taháním za kabel.

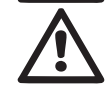

Pokud je napájecí kabel poškozen, výměnu musí provést výrobce nebo autorizovaný technický servis, aby se předešlo jakýmkoliv rizikům.

Nedodržení těchto upozornění může vést ke vzniku nebezpečných situací pro osoby nebo věci a má za následek zrušení platnosti záruky výrobku.

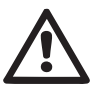

## **ODPOVĚDNOST**

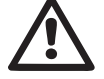

Výrobce není odpovědný za řádné fungování elektrických čerpadel nebo za případné jimi způsobené škody, pokud tyto přístroje byly poškozeny, byly na nich provedeny změny a/nebo byly použity mimo doporučené pracovní rozmezí nebo v protikladu k ostatním instrukcím uvedeným v této příručce.

Rovněž nenese žádnou odpovědnost za možné nepřesnosti obsažené v této příručce, pokud vznikly chybou tisku nebo chybným přepisem. Vyhrazuje si právo provádět na výrobcích jakékoliv nutné nebo užitečné změny, které nebudou měnit základní vlastnosti výrobku.

## 1- OBECNĚ

Přístroj je tvořen integrovaným systémem složeným z odstředivého samonasávacího elektrického čerpadla několikastupňového typu, z elektronického obvodu, který ho ovládá, a z expanzní nádoby.

## Použití

zásobovací systémy vody a systémy tlakování pro použití v domácnostech či pro průmyslové použití.

Z vnější strany se přístroj jeví jako rovnoběžník o 6 stranách, viz obr.1.

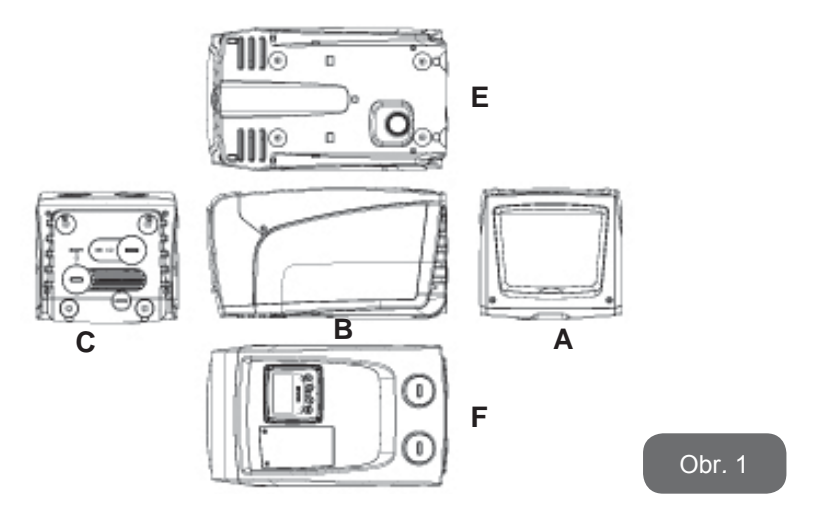

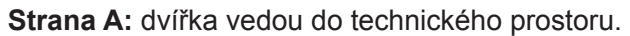

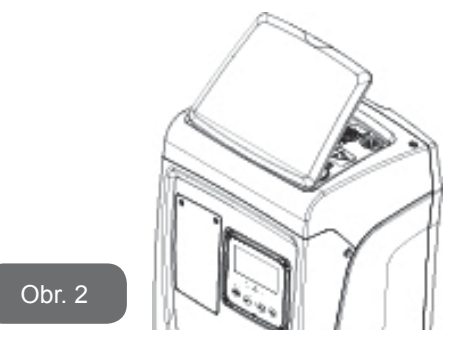

Uvnitř technického prostoru je přístup k následujícím komponentům (viz obr.3):

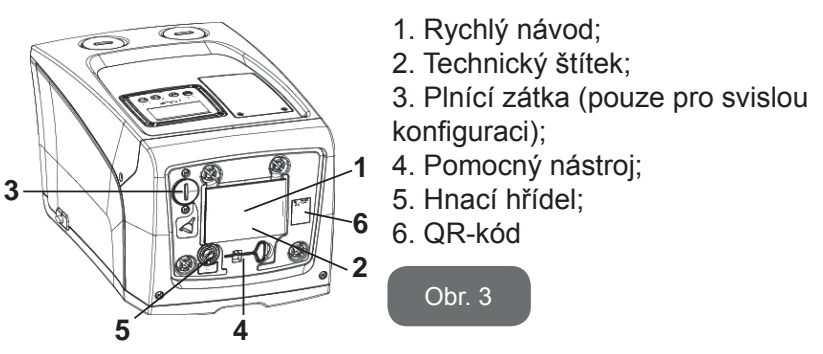

**Strana B:** Na výstupu je vsazená gumová průchodka, kterou prochází elektrická přívodní šňůra k zapojení do sítě.

**Strana C:** 4 mosazné závity tvoří uložení pro 4 opěrné nožičky v případě vertikální instalace. 2 zátky se šroubem 1" je možné odstranit, abyste mohli uskutečnit připojení k systému podle konfigurace instalace, kterou chcete použít. V daném případě k připojení označenému "IN" připojte systém, z něhož budete chtít odebírat vodu (studna, cisterna,...), a k připojení označenému "OUT" připojte systém výtlaku. Zátka 3/8" slouží k vyprázdnění okruhu v případě horizontálního naistalování. Kromě toho je přítomná větrací mřížka.

**Strana E:** 4 mosazné závity tvoří uložení pro 4 opěrné nožičky v případě horizontální instalace. Hlavní funkcí zátky 1" je vyprázdnění okruhu v případě
Nacházejí se zde rovněž 2 ventilační mřížky.

**Strana F:** jak označuje samolepka k odstranění, zátka 1" v blízkosti značky "IN" na straně C má dvojí funkci: v případě horizontální instalace hrdlo, na němž je zátka, má funkci plnícího otvoru systému (viz dále "operace plnění", odst. 2.2.3); v případě vertikální instalace totéž hrdlo může mít funkci hydraulického vstupního připojení (tak jako připojení označené "IN" na straně C a jako alternativa k němu). Další zátka 1" slouží k připojení výtlačné větve, kterou lze využít dočasně či jako alternativní k větvi označené "OUT" na straně C. Panel uživatelského rozhraní je tvořen displejem a tlačítkovým panelem a jeho funkcí je nastavovat systém, monitorovat jeho stav a informovat o případných alarmech. Kryt, který fixují 2 šrouby slouží pro úkony mimořádné údržby: k čistění zpětného ventilu a k obnovení prvotního tlaku v nádrži.

Systém může být nainstalován ve 2 různých konfiguracích: horizontální (obr.4) nebo vertikální (obr.5).

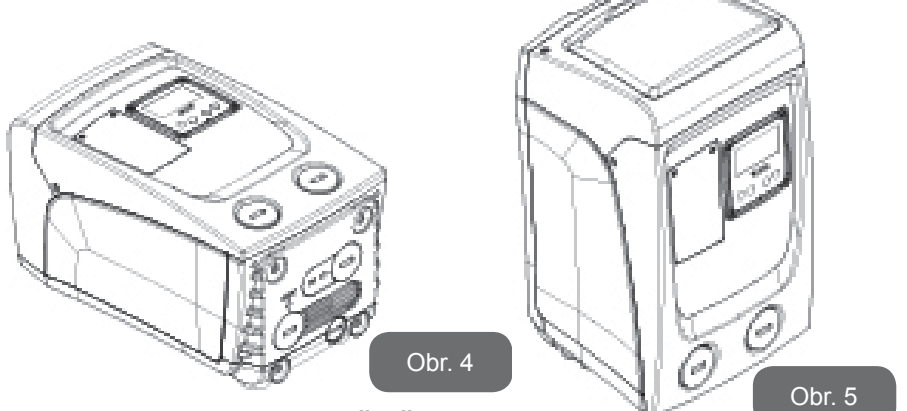

#### 1.1 Popis zabudovaného měniče

Elektronické ovládání zabudované do systému je vybaveno měničem a používá průtokové snímače, snímače tlaku a teploty, které jsou rovněž zabudovány do systému.

Prostřednictvím těchto snímačů se systém automaticky zapíná a vypíná podle potřeb uživatelského zařízení a je schopen monitorovat stavy nesprávného fungování, předcházet jim a signalizovat je. Ovládání pomocí měniče zaručuje různé funkce, z nichž nejdůležitější pro čerpací systémy je udržování stálé hodnoty tlaku na výtlaku a šetření ener-

- gií.
  Měnič je schopen udržovat stálý tlak hydraulického okruhu tím, že mění rychlost otáčení elektrického čerpadla. Při chodu bez měniče elektrické čerpadlo není schopno modulovat chod a při zvýšení požadovaného průtoku se nutně sníží tlak nebo naopak; což způsobí příliš vysoké tlaky při nízkých průtocích nebo příliš nízké tlaky při zvýšení požadavku na průtok.
  - Při změně rychlosti otáčení podle okamžitého požadavku uživatelského zařízení měnič omezí výkon povolený elektrickému čerpadlu na minimum nutné k zaručení splnění požadavku. Provoz bez měniče předpokládá chod elektrického čerpadla stále a pouze na maximální výkon.

Pro konfiguraci parametrů konzultujte kapitolu 4-5.

# 1.2 Zabudovaná expanzní nádoba

Systém je vybaven zabudovanou expanzní nádobou o celkové kapacitě 1 litry. Hlavní funkce expanzní nádoby jsou následující:

- udržovat systém pružný a chránit ho před hydraulickým rázem;
- zaručit rezervu vody, která v případě menších ztrát bude udržovat tlak v systému co možná nejdéle a zabrání tak zbytečným znovuspouštěním systému, která by jinak byla velmi častá;
- při otevření uživatelského zařízení zaručit tlak vody po dobu několika sekund, které systém při zapnutí potřebuje k dosažení správné rychlosti otáčení.

Funkcí zabudované expanzní nádoby není zaručit takovou rezervu vody, aby se mohly snížit zásahy systému (požadované zařízením, ne dané ztrátami v systému). Do systému je možné přidat expanzní nádoby o potřebné kapacitě a připojit je na výtlak (ne na sání!). U horizontální instalace je možné se připojit k nepoužitému výtlačnému hrdlu. Při volbě nádrže je třeba vzít v úvahu, že množství odpadní vody závisí rovněž na parametrech SP a RP nastavitelných v systému (odst. 4-5).

466

ČESKY CZ

Expanzní nádoba byla předem natlakovaná vzduchem přes ventil, který je přístupný z prostoru pro mimořádnou údržbu (Obr.1, Strana F).

Hodnota předplnění, s níž je expanzní nádoba dodávána od výrobce, odpovídá parametrům SP a RP nastaveným jako defaultní, a v každém případě odpovídá následující relaci:

Pair = SP - RP - 0.7 barů kde:

Pair = hodnota tlaku vzduchu v barech
SP = Set Point (5.3.1) vyjádřený v barech

- RP = Snížení tlaku pro znovuspuštění

(5.5.1) vyjádřeno v barech

Tudíž, od výrobce: Pair = 3 - 0.3 - 0.7 = 2.0 bary

Pokud nastavíte jiné hodnoty parametrů SP a/nebo RP, pomocí ventilu expanzní nádoby vypusťte nebo přidejte vzduch tak, aby znovu platila výše uvedená relace (např.: SP=2.0 bary; RP=0.3 bary; vypouštějte vzduch z expanzní nádoby, dokud nedosáhnete tlaku 1.0 baru na ventilu).

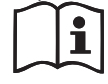

Nedodržování výše uvedené relace může vést k nesprávnému fungování systému nebo k předčasnému poškození membrány uvnitř expanzní nádoby.

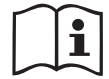

Jelikož kapacita expanzní nádoby je pouze 1 litry, případnou kontrolu tlaku vzduchu je třeba provádět velmi rychlým zasunutím manometru: u malých objemů i únik omezeného množství vzduchu může způsobit citelný pokles tlaku. Kvalita expanzní nádoby zaručuje udržení nastavené hodnoty tlaku vzduchu, kontrolu proto provádějte pouze při seřizování nebo v případě, že jste si jisti nesprávným fungováním.

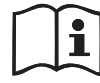

Případné operace kontroly a/nebo obnovy tlaku vzduchu je třeba provádět tehdy, když výtlačný systém není pod tlakem: odpojte čerpadlo od napájení, otevřete uživatelské zařízení, které je nejblíže čerpadlu a nechte ho otevřené, dokud z něho nepřestane téct voda.

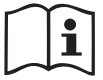

Speciální struktura expanzní nádoby zaručuje její kvalitu a životnost, a to hlavně její membrány, která je snadno opotřebitelnou součástkou u tohoto druhu komponentů. V případě poškození expanzní nádoby je třeba ji vyměnit celou, tuto výměnu může provádět pouze autorizovaný personál.

#### 1.3 Zabudované elektrické čerpadlo

Systém je vybavený elektrickým odstředivým vícestupňovým čerpadlem spouštěným pomocí třífázového vodou chlazeného motoru. Chlazení motoru vodou a ne vzduchem zaručuje menší hlučnost systému a možnost ho umístit i do neventilovaných výklenků.

Na grafu na Obr.6 je znázorněná křivka hydraulického výkonu.

Frekvenční měnič, díky automatické modulaci rychlosti, umožňuje přemístit pracovní bod podle potřeby do kteréhokoliv bodu pod příslušnou křivkou a současně udržet konstantní nastavený tlak (SP). Křivka červené barvy ukazuje chování e.sybox mini u za tlaku nastaveného na hodnotu 3.0 bar.

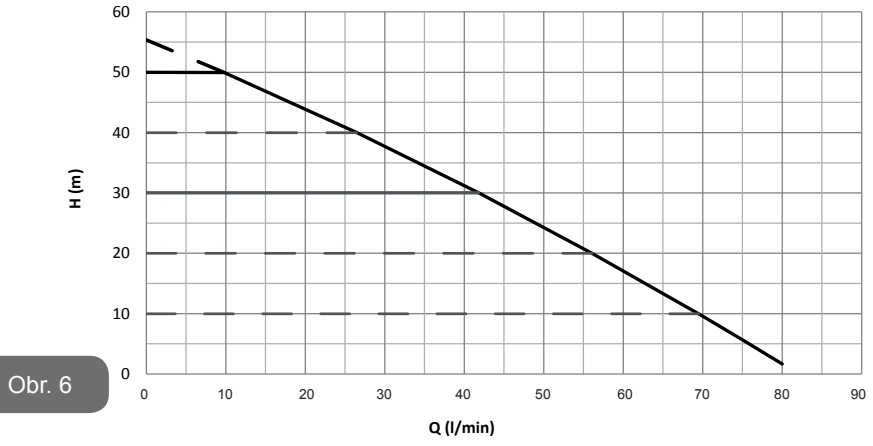

Z toho vyplývá, že za SP = 3.0 bar, je systém schopný zaručit konstantní tlak na odběrech, které vyžadují průtok v rozsahu od 0 do 40 litrů/minutu. U větších průtoků systém pracuje podle charakteristické křivky elektrického čerpadla s maximální rychlostí otáčení. U nižších než shora uvedených průtoků, tento systém nejen zabezpečuje konstaní tlak, ale snižuje také příkon a přispívá tím k úspoře energie.

Výše uvedený výkon je třeba interpretovat jako naměřený při teplotě prostředí a vody cca 20°C, během prvních 10 minut chodu motoru a s hladinou vody při sání v hloubce, která nebude přesahovat 1 metr.

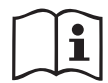

Při zvýšení hloubky sání dojde ke zmenšení výkonu elektrického čerpadla.

#### 1.4 Technické parametry

| Popis                   | Parametr                          | e.sybox mini                           |                    |
|-------------------------|-----------------------------------|----------------------------------------|--------------------|
| FI EKTRICKÉ             | Napětí                            | 1 ~ 110-127<br>VAC                     | 1 ~ 220-240<br>VAC |
| VLASTNOSTI              | Kmitočet                          | 50/60 Hz                               |                    |
|                         | Maximální výkon                   | 850 W                                  |                    |
|                         | Obrysové rozměry                  | 445x262x242 mm bez<br>podpěrných nožek |                    |
| VÝROBNÍ VLAST-<br>NOSTI | Hmotnost naprázdno<br>(bez obalu) | 13,6 kg                                |                    |
|                         | Stupeň krytí                      | IP x4                                  |                    |
|                         | Třída izolace<br>motoru           | F                                      |                    |
|                         | Dopravní výška                    | 55 m                                   |                    |
| ČERPACÍ<br>VLASTNOSTI   | Max. průtok                       | 80 l/min                               |                    |
|                         | Nasávání                          | <5min a 8m                             |                    |
|                         | Maximální pracovní tlak           | 7.5 bar                                |                    |
|                         | Max. teplota kapaliny 40 °C       |                                        | °C                 |
| PODMINKY FUNK-          | Max. teplota                      | 50 °C                                  |                    |
|                         | Teplota při uskladnění            | -10÷60 °C                              |                    |

| FUNKCE A<br>OCHRANY | Stálý tlak                                             |  |  |
|---------------------|--------------------------------------------------------|--|--|
|                     | Ochrana proti fungování nasucho                        |  |  |
|                     | Ochrana antifreeze                                     |  |  |
|                     | Ochrana anticycling                                    |  |  |
|                     | Amperometrická ochrana motoru                          |  |  |
|                     | Ochrana před anomálním napájecím napětím               |  |  |
|                     | Protezioni da sov Ochrana proti přehřátí ratemperatura |  |  |

# 2- INSTALACE

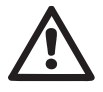

Systém je navržen pro použití v uzavřeném prostoru, neinstalujte systém venku a/nebo tak, aby byl přímo vystavený působení atmosférických vlivů.

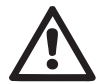

Systém je navržen tak, aby mohl být provozován v prostředí, v němž se teplota pohybuje mezi 0°C a 50°C (kromě zaručení elektrického napájení: viz odst. 5.6.8 "funkce antifreeze").

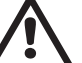

Systém je vhodný pro úpravu pitné vody.

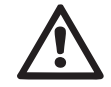

Systém nesmí být použit na čerpání slané vody, kalů, hořlavých, korozních nebo explozivních kapalin (např. ropy, benzínu, ředidel), tuků, olejů nebo potravinových výrobků.

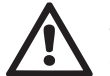

Systém je schopný nasávat vodu maxilmálně do hloubky 8 m (výška mezi hladinou vody a sacím hrdlem čerpadla).

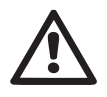

V případě použití systému domácího vodního napájení je třeba dodržovat místní předpisy vydané odpovědnými orgány správy vodních zdrojů.

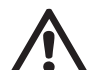

Při volbě místa instalace je třeba prověřit, zda:

 Napětí a frekvence uvedené na technickém štítku čerpadla odpovídají údajům elektrického napájecího systému.

- Elektrické připojení je prováděno na suchém místě, daleko od případných záplav.
- Elektrický systém je vybaven diferenčním spínačem o l ∆n ≤ 30 mA a systém uzemnění je účinný.

Pokud si nejste jisti, že se v čerpané vodě nebudou vyskytovat nějaká cizí tělesa, je třeba na vstup do systému namontovat filtr, který bude schopen zachycovat nečistoty.

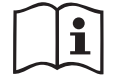

Montáž filtru na sání znamená snížení hydraulického výkonu systému, a to proporčně ke snížení hydraulického zatížení daného tímto filtrem (většinou čím větší je filtrační schopnost, tím větší je snížení výkonu).

Zvolte typ konfigurace, kterou chcete použít (vertikální nebo horizontální), vezměte přitom v úvahu připojení k systému, polohu panelu uživatelského rozhraní a prostory k dispozici (viz níže uvedené). Lze naistalovat na zeď, viz odst.8.2.

#### 2.1 - Vertikální konfigurace

Našroubujte 4 gumové nožky, které jsou volně uložené v obalu, na mosazné držáky na Straně C. Umístěte systém na určené místo a dbejte přitom na obrysové rozměry uvedené na obr.7.

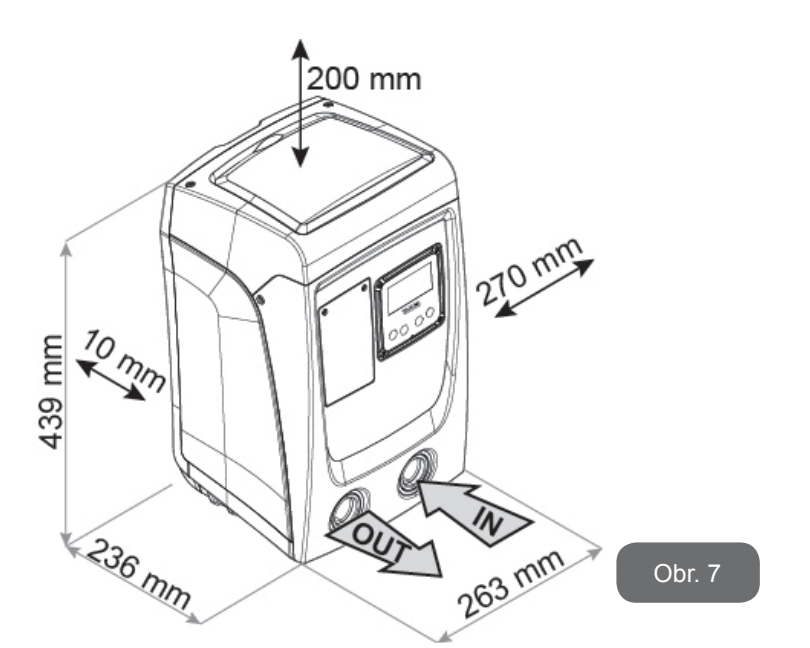

- Mezi stranou E systému a případnou stěnou je povinná minimální vzdálenost 10 mm, aby bylo zajištěno větrání přes příslušné mřížky. Pokud se předpokládá nutnost vypouštění systému z výpusti a nikoliv z okruhu, ponechejte volný prostor v blízkosti výpustní zátky.
- Pro průchod přívodní šňůry do sítě je nutné ponechat volný prostor alespoň 10mm mezi Stranou B systému a další součástí.
- Mezi stranou A systému a obrysem je doporučena minimální vzdálenost 200 mm, aby bylo možné odmontovat dvířka a mít přístup do technického prostoru.

Na nerovném povrchu nožičku, která se neopírá, odšroubujte a seřiďte její výšku tak, aby se dotýkala povrchu a byla tedy zaručena stabilita systému. Systém musí být umístěn bezpečně a stabilně, aby byla zaručena svislost osy: systém nenaklánějte.

#### 2.1.1 Hydraulická připojení

Proveďte připojení na vstupu k systému přes hrdlo na straně F označené "IN" na obr.7 (připojení sání). Odstraňte nyní pomocí šroubováku příslušnou zátku.

Proveďte připojení na výstupu systému do otvoru na Straně F označeného "OUT" na Obr.7 (připojení výtlačné větve). Odstraňte pomocí šroubováku příslušnou zátku.

Všechna hydraulická připojení systému směrem k rozvodu, k němuž může být připojen, jsou typu mosazný závit samice 1" GAS.

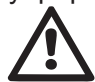

Pokud chcete připojit přístroj k rozvodu pomocí spojů, jejichž obrysový průměr je větší než běžný obrys trubice 1" (např. objímka v případě spojů ze 3 kusů), je třeba zkontrolovat, zda závit samec 1"GAS spojky vyčnívá minimálně 25 mm z výše uvedeného obrysu (viz obr.8)

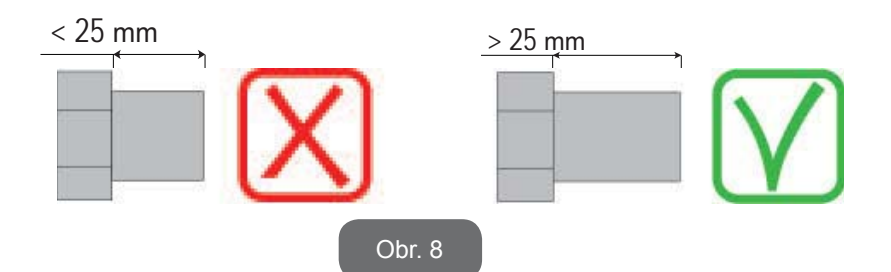

Mosazný závit je vsazený do tecnopolymeru. Při realizaci těsnění přípojky pomocí těsnícího materiálu (např. teflon, konopí,...) dbejte toho, abyste nepoužili nadměrné množství těsnícího materiálu: při dotahování závitu na příslušný kroutící moment (při použití nástroje s dlouhou rukojetí) by mohlo dojít k trvalému poškození polymerového lože.

Instalace systému může být definována podle polohy k čerpané vody jako "nad úrovní hladiny" nebo "pod úrovní hladiny". Zejména je možné instalaci definovat "nad úrovní hladiny", pokud je čerpadlo umístěno výše než je voda, která má být čerpána (např. čerpadlo na povrchu a voda ve studni); a naopak "pod úrovní hladiny" je instalace definována, pokud je čerpadlo umístěno níže než voda, která má být čerpána (např. zavěšená cisterna a čerpadlo pod ní).

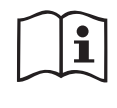

Jestliže se jedná o vertikální instalaci systému typu "nad úrovní hladiny", doporučujeme umístit na sací úsek systému zpětný ventil, aby bylo možné provádět plnění systému (odst. 2.1.2).

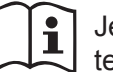

Jestliže se jedná o instalaci typu "nad úrovní hladiny", namontujte sací hadici od zdroje vody k čerpadlu ve vzestupném sklonu, aby se netvořily "husí krky" nebo sifony. Neumisťujte sací hadici nad hladinu čerpadla (aby se v ní nemohly vytvářet vzduchové bubliny). Sací hadice musí nasávat na vstupu minimálně v hloubce 30 cm pod hladinou vody a musí být v celé své délce až ke vstupu do elektrického čerpadla hermeticky utěsněna.

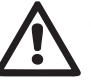

Sací a výtlačné potrubí musí být namontována tak, aby nezpůsobovala žádný mechanický tlak na čerpadlo.

#### 2.1.2.Operace plnění

#### Instalace nad úrovní hladiny a pod úrovní hladiny

Instalace "nad samospádem" (odst. 2.1.1): v montážním prostoru odstraňte pomocí šroubováku plnící zátku (Obr.3\_bod 6). Přes plnící otvor naplňte systém čistou vodou a dbejte přitom na to, aby byl vypuštěn vzduch. Jestliže je zpětný ventil na sacím potrubí (doporučený v odst. 2.1.1) umístěn u vstupního otvoru do systému, množství vody k naplnění systému by mělo být 0,9 litrů. Doporučujeme na konec sací hadice namontovat zpětný ventil (dnový ventil) tak, aby bylo možné ho při plnění úplně zaplnit. V tomto případě bude množství vody nutné pro operaci plnění záviset na délce sací hadice (0,9 litry + ...).

Instalace "pod úrovní hladiny" (odst. 2.1.1): jestliže mezi zásobníkem vody a systémem nejsou umístěny žádné uzavírací ventily (nebo jsou otevřené), systém se naplní automaticky, jakmile bude vypuštěn zadržený vzduch. Takže dostatečné uvolnění plnící zátky (obr.3– bod 6) pro odvzdušnění systému umožní se úplně naplnit. Tuto operaci je třeba mít pod kontrolou a zavřít plnící otvor, jakmile voda vyteče (v každém případě doporučujeme umístit na úsek sacího potrubí uzavírací ventil a používat ho na ovládání operace plnění s otevřenou zátkou). V případě, že by sací potrubí bylo uzavřeno zavřeným ventilem, operace plnění bude moci být provedena tak jako operace plnění popsaná pro instalaci nad úrovní hladiny.

#### 2.2 - Horizontální konfigurace

Našroubujte 4 gumové nožky, které jsou volně v obalu, na mosazné držáky na Straně E. Umístěte systém na určené místo a dbejte přitom na obrysové rozměry uvedené na obr.9.

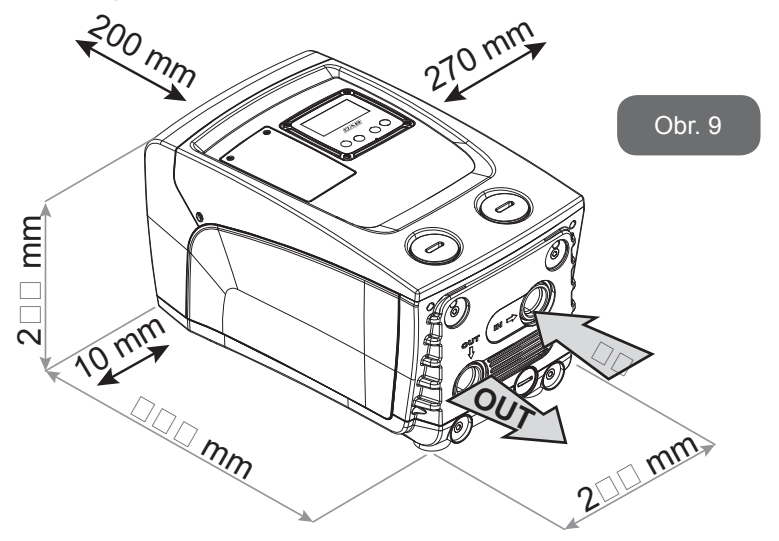

- Pro průchod přívodní šňůry do sítě je nutné ponechat volný prostor alespoň 10mm mezi Stranou B systému a další součástí.
- Mezi stranou A systému a obrysem je doporučena minimální vzdálenost 200 mm, aby bylo možné odmontovat dvířka a mít přístup do technického prostoru.

Na nerovném povrchu nožičku, která se neopírá, odšroubujte a seřiďte její výšku tak, aby se dotýkala povrchu a byla tedy zaručena stabilita systému. Systém musí být umístěn bezpečně a stabilně, aby byla zaručena svislost osy: systém nenaklánějte.

#### 2.2.1 Hydraulická připojení

Proveďte připojení na vstupu do systému přes hrdlo na straně C označené "IN" na obr.9 (připojení sání). Odstraňte nyní pomocí šroubováku příslušnou zátku. Proveďte připojení na výstupu systému do otvoru na Straně C označeného "OUT 1" na Obr. 9 a/nebo do otvoru na Straně F označeného "OUT 2" na Obr. 9 (připojení výtlačné větve). U této konfigurace obě hrdla mohou být bez

rozdílu zaměněna (podle potřeb instalace) nebo mohou být použita obě současně (systém zdvojeného výtlaku). Odstraňte nyní pomocí šroubováku příslušnou zátku/y z portu/ů, které máte v úmyslu použít.

Všechna hydraulická připojení systému směrem k rozvodu, k němuž může být připojen, jsou typu mosazného závitu samice 1" GAS.

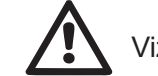

# Viz UPOZORNĚNÍ k obr.8.

#### 2.2.2 Natočení panelu rozhraní

Panel rozhraní je navržen tak, aby mohl být natočen do co nejpohodlnější polohy pro uživatele: čtvercová forma umožňuje jeho otáčení o 90° (obr.10).

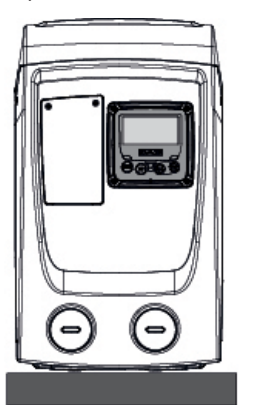

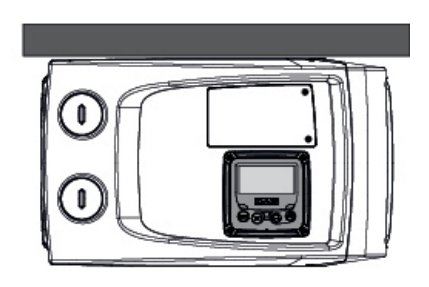

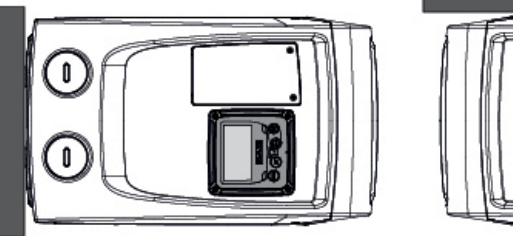

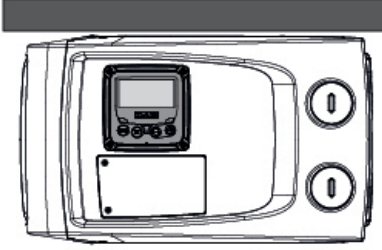

Obr. 10

- Povolte 4 šrouby na rozích panelu pomocí nástroje z příslušenství.
- Neodstraňujte zcela šrouby, stačí je povolit v závitu.
- Dbejte na to, aby šrouby nespadly do systému.
- Odmontujte panel a dbejte přitom na to, aby se kabel přenosu signálu nenatáhl.
- Znovu umístěte panel zpět do uložení do požadované polohy a dbejte na to, aby se nepřiškrtil kabel.
- Zašroubujte 4 šrouby příslušným klíčem.

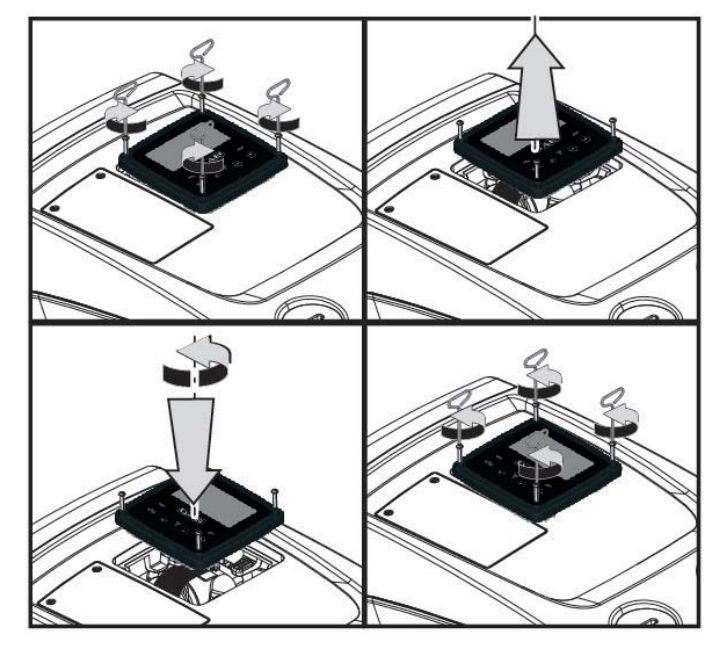

Obr. 11

#### 2.2.3 Operace plnění Instalace nad úrovní hladiny a pod úrovní hladiny

Instalace systému může být definována podle polohy čerpané vody jako "nad úrovní hladiny" nebo "pod úrovní hladiny". Instalaci je možné definovat "nad úrovní hladiny", pokud je čerpadlo umístěno výše než voda, která má být čerpána (např. čerpadlo na povrchu a voda ve studni); a naopak je definována "pod úrovní hladiny", pokud je čerpadlo umístěno níže než voda, která má být čerpána (např. zavěšená cisterna a čerpadlo pod ní).

Instalace "nad samospádem": odstraňte pomocí šroubováku plnící zátku,

která je u horizontální konfigurace na Straně F (Obr.1). Přes plnící otvor naplňte systém čistou vodou a dbejte přitom na to, aby byl vypuštěn vzduch: pro zajištění optimálního plnění je vhodné otevřít i plnící přívod na Straně A (Obr.1), který se využívá pro plnění u vertikální konfigurace z důvodu, aby mohl volně odcházet veškerý vzduch setrvávající uvnitř systému; po ukončení operace nezapomeňte zavřít všechny přívody a výpusti. Systém má být naplněn minimálně 0,7 litru vody. Doporučujeme na konec sací hadice namontovat zpětný ventil (dnový ventil) tak, aby bylo možné ho při plnění úplně zaplnit. V tomto případě bude množství vody potřebné pro operaci plnění záviset na délce sací hadice (0,7 litrů + ...). Instalace "pod úrovní hladiny": jestliže mezi zásobníkem vody a systémem nejsou umístěny žádné uzavírací ventily (nebo jsou otevřené), naplní se automaticky, jakmile bude vypuštěn zadržený vzduch. Takže uvolnění plnící zátky (strana F – obr.1) až k odvzdušnění systému umožní se úplně naplnit. Tuto operaci je třeba mít pod kontrolou a zavřít plnící otvor, jakmile voda vyteče (v každém případě doporučujeme umístit na úsek sacího potrubí uzavírací ventil a používat ho na ovládání operace plnění s otevřenou zátkou). V případě, že by sací potrubí bylo uzavřeno zavřeným ventilem, operace plnění bude moci být provedena tak jako operace plnění popsaná pro instalaci nad úrovní hladiny.

# 3 - UVEDENÍ DO PROVOZU

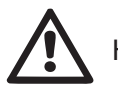

Hloubka sání nesmí překročit 8 m.

# 3.1 - Elektrická připojení

Pro zlepšení odolnosti proti možnému hluku, který by se mohl šířit směrem k jiným přístrojům, doporučujeme pro napájení přístroje použít oddělené elektrické vedení.

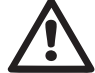

Pozor: vždy dodržujte bezpečnostní předpisy!

Elektrická instalace musí být provedena zkušeným autorizovaným elektrikářem, který si na sebe vezme veškerou odpovědnost za provedení této instalace.

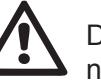

Doporučujeme provést řádné a bezpečné uzemnění podle platných předpisů.

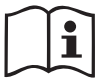

Napětí ve vedení se při spuštění čerpadla může změnit. Napětí ve vedení může být vystaveno kolísání, a to kvůli připojení jiných zařízení a také kvůli kvalitě samotného vedení.

 $\Lambda$ 

Diferenční spínač ochrany systému musí být odpovídajícího rozměru a typu "třídy A". Automatický diferenční spínač musí být označen dvěma následujícími symboly:

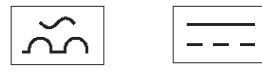

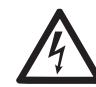

Termomagnetický jistič musí být odpovídajícího rozměru (viz Elektrické parametry).

#### 3.2 Konfigurace zabudovaného měniče

Konfiguraci systému provedl výrobce tak, splňovala požadavky na převážnou většinu způsobů instalací při provozu za konstantního tlaku. Hlavní parametry nastavené výrobcem jsou následující:

- Set-Point (hodnota konstantního požadovaného tlaku): SP = 3.0 bar / 43.5 psi.
- Snížení tlaku pro restart RP = 0.3 bar / 4.3 psi.
- Funkce Anti-cycling: vypnutá.

Tyto a další parametry jsou nastavitelné uživatelem v závislosti na systému. Viz odst. 4-5 podle specifických vlastností.

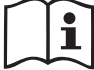

Nadefinováním parametrů SP a RP získáme to, že tlak, při kterém se systém spustí, bude mít hodnotu:

**Pstart = SP – RP** Příklad: 3.0 – 0.3 = 2.7 baru v defaultní konfiguraci

Systém nebude fungovat, pokud se uživatelské zařízení bude nacházet ve výšce vyšší než Pstart vyjádřený v metrech vodního sloupce (je třeba vzít v úvahu, že 1 bar = 10 m vodního sloupce): u defaultní konfigurace, pokud se uživatelské zařízení bude nacházet v minimální výšce 27 metrů, se systém nespustí.

#### 3.3 - Zahlcení

Zahlcením čerpadla je označována ta fáze, v níž se přístroj snaží naplnit vodou těleso a sací potrubí. Jestliže se tato operace zdaří, přístroj bude

moci řádně pracovat.

Poté, co se čerpadlo naplní (odst. 2.1.2, 2.2.3), zařízení bude nakonfigurováno (odst. 3.2) a bude otevřeno alespoň jedno uživatelské zařízení na výtlaku, bude možné připojit elektrické napájení.

Systém se spustí a po dobu prvních 10 sekund bude kontrolovat přítomnost vody na výtlaku.

Jestliže bude detekován průtok vody na výtlaku, čerpadlo je zalito a začne pravidelný chod. Toto je typický příklad instalace pod úrovní hladiny (odst. 2.1.2, 2.2.3). Otevřené uživatelské zařízení na výtlaku, z něhož nyní vytéká čerpaná voda, může být zavřeno.

Jestliže po 10 sekundách nebude detekován pravidelný průtok na výtlaku, systém bude požadovat potvrzení, aby mohl spustit proceduru zahlcení (typické u instalací nad úrovní hladiny odst. 2.1.2, 2.2.3). Neboli:

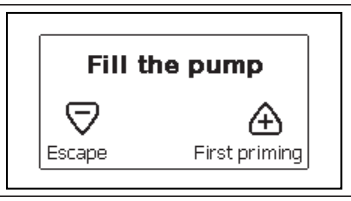

Stisknutím "+" čerpadlo spustí proceduru zahlcení: začne pracovat maximálně na 5 minut, během nichž nedojde k zásahu bezpečnostního zablokování kvůli chodu nasucho. Doba zahlcení závisí na různých parametrech, nejdůležitější z nich jsou hloubka hladiny vody k sání, průměr sacího potrubí a hermetická těsnost sacího potrubí. Při dodržení rozměru použitého nasávacího potrubí, které nesmí být menší než 1" a za podmínky, že je dobře utěsněné (nemá otvory nebo spoje, kde by docházelo k přisávání vzduchu), byl výrobek projektovaný tak, aby docházelo k nasávaní až do hloubky 8m v době kratší než 5 minut. Jakmile systém snímá nepřetržitý průtok na výtlačné větvi, ukončí se nasávání a dojde ke spuštění provozní činnosti. Stisknutím "+" čerpadlo spustí proceduru zahlcení: začne pracovat maximálně na 5 minut, během nichž nedojde k zásahu bezpečnostního zablokování kvůli chodu nasucho. Doba zahlcení závisí na různých parametrech, nejdůležitější z nich jsou hloubka hladiny vody k sání, průměr sacího potrubí a hermetická těsnost sacího potrubí.

#### Chod

Po zahlcení elektrického čerpadla začne pravidelný chod systému podle nakonfigurovaných parametrů: bude se automaticky spouštět při otevření kohoutku, dodávat vodu o nastaveném tlaku (SP), zachovávat stálý tlak i při otevření jiných kohoutků a automaticky se zastavovat po uplynutí doby T2 a dosažení podmínek pro vypnutí (T2 může nastavovat uživatel, hodnota od výrobce 10 s).

# 4 - TLAČÍTKOVÝ PANEL A DISPLEJ

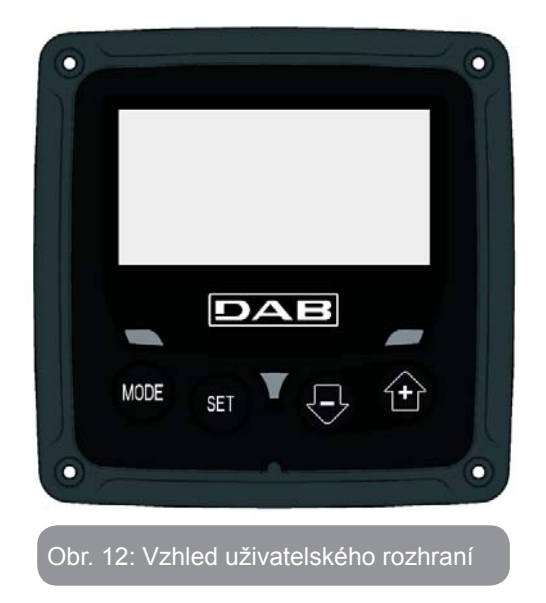

Uživatelské rozhraní je tvořeno tlačítkovým panelem s displejem LCD 128x240 pixelů a signalizační kontrolkou POWER, COMM, ALARM, viz obr.12. Na displeji se zobrazují veličiny a stavy zařízení s uvedením funkcí různých parametrů.

Funkce tlačítek jsou souhrnně uvedeny v Tabulce č.1.

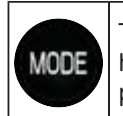

Tlačítko MODE umožňuje se přesunout na následující položku uvnitř téhož menu. Stisknutí trvající alespoň 1 s umožní se přesunout na položku předchozího menu.

| Snižuje hodnotu právě prohlíženého parametru (je-li modifikovatelný). | SET | Tlačítko SET umožní opustit právě prohlížené menu.                    |
|-----------------------------------------------------------------------|-----|-----------------------------------------------------------------------|
|                                                                       | Ð   | Snižuje hodnotu právě prohlíženého parametru (je-li modifikovatelný). |
| Zvyšuje hodnotu právé prohliženého parametru (je-li modifikovatelný). | ÷   | Zvyšuje hodnotu právě prohlíženého parametru (je-li modifikovatelný). |

Tabulka č. 1:Funkce tlačítek

Delší stisknutí tlačítka "+" nebo tlačítka "-" umožňuje automatické zvýšení/ snížení hodnoty zvoleného parametru. Po 3 sekundách tisknutí tlačítka "+" nebo tlačítka "-" se rychlost automatického zvýšení/snížení hodnoty zvýší.

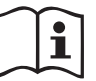

Při stisknutí tlačítka + nebo tlačítka - se zvolená veličina změní a okamžitě uloží do trvalé paměti (EEprom). Vypnutí, i neúmyslné, přístroje v této fázi nezpůsobí ztrátu právě nastaveného parametru.

Tlačítko SET slouží pouze pro opuštění prohlíženého menu a není nutné pro ukládání provedených změn. Pouze u zvláštních případů popsaných v dalších odstavcích se některé veličiny aktivují stištěním "SET" nebo "MODE".

Signalizační kontrolky

• Power

Kontrolka bílé barvy. Svítí nepřerušovaně, když je přístroj napájen. Bliká, když je přístroj deaktivován.

• Alarm

Kontrolka červené barvy. Svítí nepřerušovaně, když je přístroj zablokován kvůli nějaké chybě.

#### Menu

Úplná struktura všech menu a všech položek, jimiž jsou tato menu tvořena, je uvedena v Tabulce č. 3.

# Přístup k menu

Z hlavního menu je možné vstoupit do různých menu dvěma způsoby:

- 1 Přímý vstup pomocí kombinace tlačítek.
- 2 Vstup podle názvu přes roletové menu.

# 4.1 Přímý vstup pomocí kombinace tlačítek

Při současném stisknutí kombinace tlačítek na požadovanou dobu (např. MODE SET pro vstup do menu Setpointu) vstoupíte přímo do menu a poté se tlačítkem MODE můžete pohybovat po různých položkách menu.

V Tabulce č. 2 jsou uvedena menu, do nichž lze vstoupit pomocí kombinace tlačítek.

| Technický<br>servis                         | MODE SET     | 5 Sec                     |
|---------------------------------------------|--------------|---------------------------|
| Obnova<br>hodnot<br>nastavených<br>výrobcem | SET          | 2 s při zapnutí přístroje |
| Reset                                       | MODE SET 🕞 🔂 | 2 Sec                     |

Tabulka č. 2: Tabulka č.

| NÁZEV<br>MENU         | TLAČÍTKA PŘÍMÉHO VSTUPU | DOBA STISKNUTÍ        |
|-----------------------|-------------------------|-----------------------|
| Uživatel              | MODE                    | Při uvolnění tlačítka |
| Monitor               | SET                     | 2 Sec                 |
| Setpoint              | MODE SET                | 2 Sec                 |
| Ruční                 | SET 🕞 🔂                 | 5 Sec                 |
| Instalační<br>technik | MODE SET                | 5 Sec                 |

# ČESKY CZ

| Zjednodušené menu (zobrazované)  |                                          | Rozšířené menu (přímý vstup nebo heslo) |                                |                                           |                                                             |                                                        |
|----------------------------------|------------------------------------------|-----------------------------------------|--------------------------------|-------------------------------------------|-------------------------------------------------------------|--------------------------------------------------------|
| Hlavní menu                      | Menu uživatele<br>mode                   | Menu monitoru<br>set-minus              | Menu setpointu<br>mode-set     | Ruční menu<br>set-minus-plus              | Menu instalačního<br>technika<br>mode-set-minus             | Menu serv. technika<br>mode-set-plus                   |
| <b>HLAVNÍ</b><br>(Hlavní strana) | STAV<br>RS<br>Otáčky za minutu           | <b>CT</b><br>Kontrast                   | <b>SP</b><br>Tlak<br>setpointu | STAV<br>RI<br>Nastavení rychlosti<br>VP   | <b>RP</b><br>Snížení tlaku<br>pro znovuspuštění             | <b>TB</b><br>Doba zablokování<br>kvůli nedostatku vody |
| Volba menu                       | Tlak<br>VF<br>Zobrazení průtoku          | <b>BK</b><br>Podsvícení                 |                                | Tlak<br>VF<br>Zobrazení průtoku           | <b>OD</b><br>Typ<br>instalace                               |                                                        |
|                                  | PO<br>Výstupní výkon<br>čerpadla<br>C1   | <b>TK</b><br>Doba zapnutí<br>podsvícení |                                | Výstupní výkon<br>čerpadla<br>_ <b>C1</b> |                                                             | <b>T2</b><br>Zpoždění vypínání                         |
|                                  | Fázový proud<br>čerpadla                 | <b>LA</b><br>Jazyk                      |                                | Fázový proud<br>čerpadla                  | <b>MS</b><br>Měrný systém                                   | <b>GP</b><br>Proporcionální<br>zesílení                |
|                                  | Hodiny zapnutí<br>Hodiny chodu           | <b>TE</b><br>Teplota<br>disipace        |                                | Otáčky za minutu                          |                                                             | <b>GI</b><br>Integrální<br>zesílení                    |
|                                  | Počet spuštění                           |                                         |                                | Teplota<br>disipace                       |                                                             | <b>RM</b><br>Maximální rychlost                        |
|                                  | <b>PI</b><br>Sloupcový diagram<br>výkonu |                                         |                                |                                           | <b>EK</b><br>Aktivace funkce<br>Nízkého nasávacího<br>tlaku |                                                        |
|                                  |                                          |                                         |                                |                                           | <b>PK</b><br>Práh nízkého nasávací-<br>ho tlaku             |                                                        |
|                                  | Čerpané množství                         |                                         |                                |                                           | <b>T1</b><br>Zpoždění nízkého tl.                           |                                                        |

| Info<br>HW     | VE<br>rmace<br>a SW        |  |                                           |
|----------------|----------------------------|--|-------------------------------------------|
| Porucha<br>(Ar | FF<br>a výstraha<br>rchiv) |  | <b>AY</b><br>Anticycling                  |
|                |                            |  | <b>AE</b><br>Proti zablokování            |
|                |                            |  | <b>AF</b><br>AntiFreeze                   |
|                |                            |  | <b>RF</b><br>Nulování<br>poruch a výstrah |
|                |                            |  | <b>PW</b><br>Změna hesla                  |

| Vysvětlivky         |                                    |  |
|---------------------|------------------------------------|--|
| ldentifikační bar∨y |                                    |  |
|                     | Parametry k dispozici pro verzi K. |  |

Tabulka č.3: Struktura menu

#### 4.2 - Vstup podle názvu přes roletové menu

K volbě různých menu je možný přístup podle jejich názvů. Z hlavního menu vstoupíte k volbě menu stisknutím jednoho z tlačítek + nebo –. Na straně volby menu se zobrazí názvy menu, do nichž je možný přístup, a jedno menu se bude zobrazovat zvýrazněné lištou (viz obr. 13-14). Pomocí tlačítek + a - budete moci pohybovat se zvýrazňovací lištou, dokud se nedostanete na požadované menu, které zvolíte a vstoupíte do něj stisknutím MODE.

| MAIN ME | NU UV    | М      |
|---------|----------|--------|
| USER ME | NU       |        |
| MONITOR | R MENU   |        |
| GO      | 2000 rpm | 3,0 ba |

Jsou k dispozici položky HLAVNÍ, UŽIVATEL, MONITOR, poté se zobrazí čtvrtá položka ROZŠÍŘENÉ MENU; tato položka umožní rozšířit počet zobrazovaných menu. Při zvolení ROZŠÍŘENÉHO MENU se zobrazí pop--up okno s požadavkem o zadání přístupového klíče (HESLA). Přístupový klíč (HESLO) je shodný s kombinací tlačítek používaných pro přímý vstup (viz Tabulka č.7) a umožňuje rozšířit zobrazování menu z menu odpovídajícího přístupovému klíči na všechna menu s nižší prioritou.

Pořadí menu je následující: Uživatel, Monitor, Setpoint, Ruční, Instalační technik, Technický servis.

Po zvolení přístupového klíče uvolněná menu zůstanou k dispozici 15 minut nebo dokud nebudou deaktivovány ručně přes položku "Skrytí pokročilých menu", která se zobrazí ve volbě menu při použití přístupového klíče. Na obr.14 je uvedeno funkční schéma pro volbu menu.

Uprostřed strany se nacházejí menu, z pravé strany se k nim dostanete přímou volbou pomocí kombinace tlačítek, zatímco z levé strany se k nim dostanete přes systém volby pomocí roletového menu.

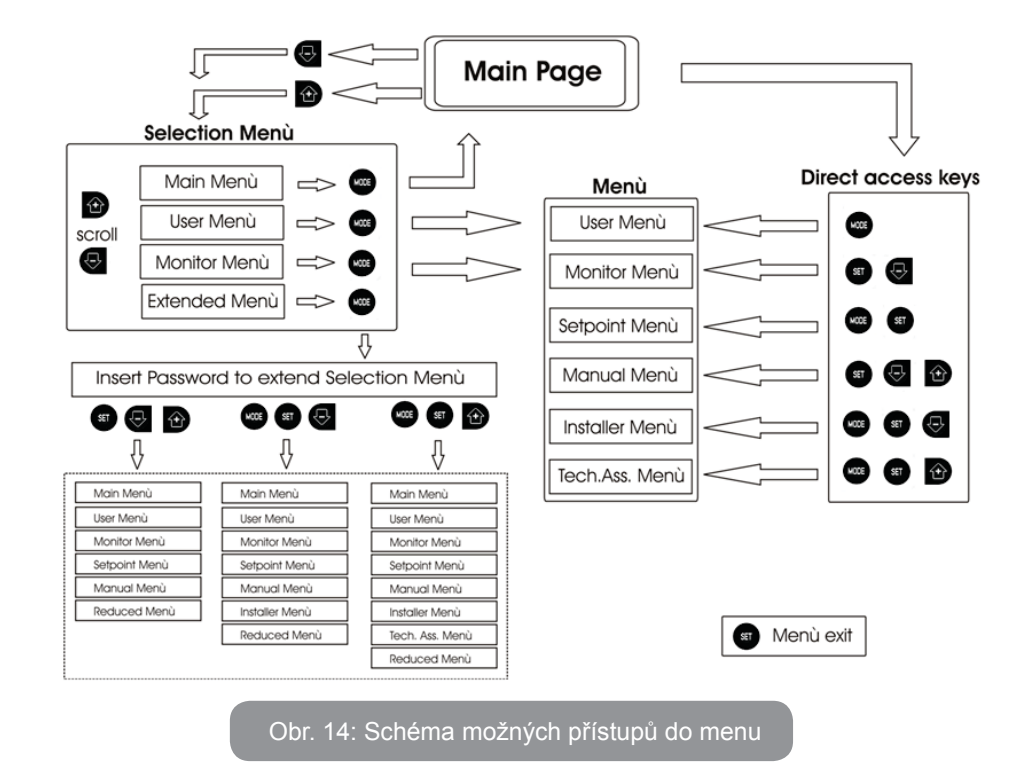

#### 4.3 - Struktura stran menu

Při zapnutí se zobrazí několik stran prezentace, na nichž bude uveden název výrobku a logo, poté se přejde na hlavní menu. Název každého menu se bude vždy zobrazovat v horní části displeje.

Na hlavní straně se budou stále zobrazovat tyto hodnoty:

<u>Stav:</u> provozní stav (např. standby, chod, porucha) <u>Otáčky motoru:</u> hodnota v [rpm] <u>Tlak:</u> hodnota v [barech] nebo [psi], podle nastavené měrné jednotky.

<u>Příkon:</u> hodnota v [kW] příkonu zařízení.

Případně se budou zobrazovat, jestliže k nim dojde: <u>Chybové zprávy</u> <u>Výstražné zprávy</u> <u>Speciální ikony</u>

Podmínky u chyb jsou uvedené v Tabulce 8. Další vyobrazení jsou uvedená v Tabulce 4.

| Chybové stavy a stavy, které se zobrazují na hlavní straně |                                                     |  |  |
|------------------------------------------------------------|-----------------------------------------------------|--|--|
| Označení                                                   | Popis                                               |  |  |
| GO                                                         | Motor v chodu                                       |  |  |
| SB                                                         | Motor zastavený                                     |  |  |
| DIS                                                        | Motor ve stavu manuálního vypnutí                   |  |  |
| F4                                                         | Stav / alarm Funce signálu nízkého nasávacího tlaku |  |  |
| EE                                                         | Zápis a načítání továrního nastavení z EEpromu      |  |  |
| Výstraha<br>Nízké napětí                                   | Výstraha kvůli nedostatečnému napájecímu napětí     |  |  |

Tabulka č. 4: Stavové a chybové zprávy na hlavní straně

Další strany menu mohou být různé podle přiřazených funkcí a jsou dále popsány a klasifikovány podle typu informací nebo nastavení. Po vstupu do jakéhokoliv menu se v dolní části strany bude stále zobrazovat syntéza hlavních provozních parametrů (stav chodu nebo případná porucha, aktuální rychlost a tlak).

Toto umožňuje mít stálý přehled o základních parametrech přístroje.

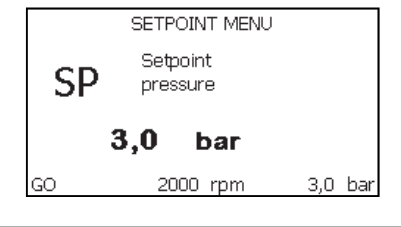

Obr. 15: Zobrazení parametru menu

| Informace na stavové liště v dolní části každé strany |                                                                 |  |  |
|-------------------------------------------------------|-----------------------------------------------------------------|--|--|
| Označení                                              | čení Popis                                                      |  |  |
| GO                                                    | Motor v chodu                                                   |  |  |
| SB                                                    | Motor zastavený                                                 |  |  |
| Deaktivováno                                          | Motor ve stavu manuálního vypnutí                               |  |  |
| rpm                                                   | Otáčky/min motoru                                               |  |  |
| bar                                                   | Tlak systému                                                    |  |  |
| PORUCHA                                               | Přítomnost chyby, která znemožňuje řízení elektrického čerpadla |  |  |

#### Tabulka č.5: Informace na stavové liště

Na stranách zobrazujících parametry se mohou zobrazovat: numerické hodnoty a měrná jednotka právě prohlížené položky, hodnoty dalších parametrů týkajících se nastavení právě prohlížené položky, grafické znázornění, seznamy; viz obr. 15.

#### 4.4 - Zablokování nastavení parametrů pomocí hesla

Zařízení je vybaveno ochranným systémem s heslem. Pokud je nastaveno heslo, parametry zařízení budou přístupné, bude možné si je prohlížet, ale nebude možné je měnit.

Systém řízení hesla se nachází v menu "Technický servis" a je ovládán pomocí parametru PW.

#### 4.5 - Aktivace deaktivace motoru

Za normálního provozního stavu stisknutí a následné uvolnění obou tlačítek "+" a "-" způsobí zablokování/odblokování motoru (informace zůstane v paměti i po vypnutí). Pokud by na přístroji byl přítomen alarm kvůli nějaké poruše, výše uvedená operace tento alarm zresetuje.

Pokud je motor deaktivován, tento stav se bude signalizovat bílou blikající kontrolkou.

Tento příkaz lze aktivovat z jakékoliv strany menu, kromě RF a PW.

# 5 - VÝZNAM JEDNOTLIVÝCH PARAMETRŮ

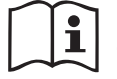

Měnič umožňuje, aby systém fungoval pod stálým tlakem. Toto seřízení je oceněno, jestliže následný hydraulický systém je vhodně dimenzován. Instalace realizované pomocí potrubí s příliš malým průřezem způsobují ztráty zatížení, které přístroj nemůže vyrovnat; výsledkem toho je, že tlak je pak stálý na snímačích, ale ne na uživatelském zařízení.

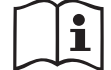

Příliš deformovatelné systémy můžou způsobit oscilace; v případě, že by k tomuto došlo, je možné problém vyřešit úpravou parametrů ovládání "GP" a "GI" (viz odst. 5.6.3 - GP: Koeficient proporcionálního zesílení a 5.6.4 - GI: Koeficient integrálního zesílení).

#### 5.1 - Menu uživatele

Z hlavního menu stisknutím tlačítka MODE (nebo pomocí menu volby a stisknutím + nebo - ) vstoupíte do MENU UŽIVATELE. Uvnitř tohoto menu vám tlačítko MODE umožní procházet jednotlivé strany menu. Budou se zobrazovat následující veličiny.

#### 5.1.1 - Stav

Zobrazuje stav čerpadla.

#### 5.1.2 - RS: Zobrazení rychlosti otáčení

Rychlost otáčení motoru vyjádřená v otáčkách za minutu.

#### 5.1.3 - VP: Zobrazení tlaku

Tlak zařízení měřený v [barech] nebo [psi], podle použitého měrného systému.

#### 5.1.4 - VF: Zobrazení průtoku

Zobrazuje okamžitý průtok vyjádřený v [litry/min] nebo [gal/min] podle nastavené měrné jednotky.

#### 5.1.5 - PO: Zobrazení příkonu

Příkon elektrického čerpadla vyjádřený v [kW].

Pod symbolem měřeného příkonu PO se může zobrazovat kulatý blikající symbol. Tento symbol označuje předalarm překročení maximálního povoleného příkonu.

#### 5.1.6 - C1: Zobrazení fázového proudu

Fázový proud motoru vyjádřený v [A].

Pod symbolem fázového proudu C1 se může zobrazovat kulatý blikající symbol. Tento symbol označuje předalarm překročení maximálního povoleného proudu. Jestliže symbol bliká v pravidelných intervalech, znamená to, že se připravuje k zásahu ochrana proti nadproudu a pravděpodobně dojde k její aktivaci.

#### 5.1.7 - Hodiny chodu a počet startů

Na třech řádcích jsou uvedeny hodiny elektrického napájení zařízení, hodiny chodu čerpadla a počet zapnutí motoru.

#### 5.1.8 - PI: Sloupcový diagram výkonu

Zobrazuje sloupcový diagram výstupního výkonu v 5 svislých lištách. Tento sloupcový diagram uvádí dobu, po kterou bylo čerpadlo zapnuto při určitém výkonu. Na vodorovné ose jsou umístěny lišty pro různé stupně výkonu; na svislé ose lze načítat dobu, po kterou bylo čerpadlo zapnuto na určitém konkrétním stupni výkonu (% doby vzhledem k celkové době).

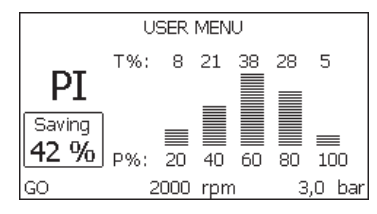

Obr. 16: Zobrazení sloupcového diagramu výkonu

# 5.1.9 - Čerpané množství

Na této straně jsou uvedena dvě počítadla průtoku. První označuje celkové čerpané množství přístroje. Druhé zobrazuje dílčí počítadlo, které uživatel může nulovat.

Dílčí počítadlo lze nulovat z této strany, a to stisknutím tlačítka "-" na 2 sekundy.

#### 5.1.10 - VE: Zobrazení verze

Verze hardwaru a softwaru, kterými je přístroj vybaven.

#### 5.1.11- FF: Zobrazení poruch a výstrah (archiv)

Zobrazení poruch, ke kterým došlo při provozu systému, v chronologickém pořadí.

Pod symbolem FF se budou zobrazovat dvě čísla x/y, x označuje zobrazovanou poruchu a y celkový počet přítomných poruch; napravo od těchto čísel se bude zobrazovat informace o typu zobrazované poruchy.

Tlačítky + a – lze procházet seznam poruch: při stisknutí tlačítka - budete postupovat zpět v archivu až k nejstarší přítomné poruše, při stisknutí tlačítka + budete postupovat vpřed až k poslední nejnovější poruše.

Poruchy se budou zobrazovat v chronologickém pořadí, od nejvzdálenější v čase x=1 až po tu nejbližší x=y. Maximální počet zobrazitelných poruch je 64; po dosažení tohoto počtu se začnou ty nejstarší přepisovat.

Tato položka menu zobrazuje seznam poruch, ale neumožňuje jejich reset. Reset může být proveden pouze příslušným příkazem z položky RF z MENU TECHNICKÉHO SERVISU.

Archiv poruch nemůže být smazán ani ručním resetem ani vypnutím přístroje ani obnovením továrních hodnot, ale pouze výše uvedenou procedurou.

#### 5.2 - Menu monitoru

Z hlavního menu při současném stisknutí tlačítek "SET" a "-" (minus) na 2 sekundy nebo z menu volby stisknutím + nebo - vstoupíte do MENU MONITORU.

Uvnitř tohoto menu se při stisknutí tlačítka MODE budou postupně zobrazovat následující veličiny.

#### 5.2.1 - CT: Kontrast displeje

Nastavuje kontrast displeje.

#### 5.2.2 - BK: Jas displeje

Reguluje podsvícení displeje v rozmezí od 0 do 100.

#### 5.2.3 - TK: Doba rozsvícení podsvícení

Nastavuje dobu rozsvícení podsvícení od posledního stisknutí nějakého tlačítka.

Povolené hodnoty: od 20 sekund do 10 minut nebo ,stále rozsvícené'. Jestliže je podsvícení zhasnuté, první stisknutí jakéhokoliv tlačítka pouze obnoví podsvíceníe.

#### 5.2.4 - LA: Jazyk

Zobrazení v jednom z těchto jazyků:

- Italština
- Angličtina
- Francouzština
- Němčina
- Španělština
- Holandština
- Švédština
- Turečtina
- Slovenština
- Rumunština
- Ruština

#### 5.2.5 - TE: Zobrazení teploty disipace

#### 5.3 - Menu setpointu

Z hlavního menu stiskněte současně tlačítka "MODE" a "SET" a držte je stisknutá, dokud se na displeji nezobrazí "SP" (nebo použijte menu volby a stiskněte + nebo - ).

Tlačítka + a - umožňují zvyšovat nebo snižovat tlak tlakování systému. Stisknutím SET je možné vyjít z právě prohlíženého menu a vrátit se na hlavní menu.

Rozsah regulace je 1-5 bar (14-72 psi).

#### 5.3.1 - SP: Nastavení tlaku setpointu

Tlak, při kterém nastává přetlak zařízení.

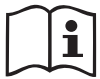

Tlak znovuspuštění čerpadla závisí na nastaveném tlaku SP a rovněž na RP.

RP vyjadřuje snížení tlaku, na rozdíl od "SP", který způsobuje spuštění čerpadla.

Příklad: SP = 3,0 [bary]; RP = 0,3 [baru];

Během normálního chodu je systém tlakován na 3,0 [bary].

Ke znovuspuštění elektrického čerpadla dojde tehdy, když tlak klesne pod 2,7 [barů].

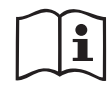

Nastavení příliš vysokého tlaku (SP) pro výkon čerpadla by mohlo způsobit falešné chyby nedostatku vody BL; v těchto případech snižte nastavený tlak.

### 5.4 - Menù Manuale

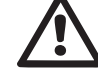

Za manuálního provozu nesmí součet vstupního tlaku a maximální odebíratelný tlak překročit hodnotu 8 barů.

Z hlavního menu stiskněte současně tlačítka "SET" & "+" & "-" a držte je stisknutá, dokud se na displeji nezobrazí strana ručního menu (nebo použijte menu volby a stiskněte + nebo - ).

Toto menu umožňuje zobrazovat a měnit různé parametry konfigurace: tlačítko MODE umožňuje procházet strany menu, tlačítka + a - umožňují snižovat a zvyšovat hodnotu příslušného parametru. Stisknutím SET je možné vyjít z právě prohlíženého menu a vrátit se na hlavní menu.

Vstup do ručního menu při stisknutí tlačítek SET + - uvede přístroj do stavu nuceného STOPu. Tuto funkci je možné použít pro příkaz k zastavení přístroje.

V rámci ručního režimu je vždy možné provádět následující příkazy, a to bez ohledu na zobrazovaný parametr:

Dočasné spuštění elektrického čerpadla

Současné stisknutí tlačítek MODE a + vyvolá spuštění čerpadla s rychlostí RI a dokud budou tato dvě tlačítka stisknuta, bude stav chodu trvat.

O provedení příkazu čerpadlo ON nebo čerpadlo OFF bude podána informace na displeji.

Spuštění čerpadla

Současné stisknutí tlačítek MODE - + na 2 sekundy způsobí spuštění čerpadla s rychlostí RI. Stav chodu bude trvat, dokud nedojde ke stisknutí tlačítka SET. Další stisknutí tlačítka SET bude znamenat opuštění ručního menu.

O provedení příkazu čerpadlo ON nebo čerpadlo OFF bude podána informace na displeji.

V případě chodu v tomto režimu po dobu delší než 5' bez přítomnosti průtoku média přístroj spustí alarm kvůli přehřátí a bude hlásit chybu PH. Po napravení chyby PH se reset bude moci provést pouze automaticky. Reset trvá 15'; jestliže se chyba PH bude opakovat více než 6 krát za sebou, doba resetu se prodlouží na 1 hodinu. Poté, co se čerpalo po této chybě zresetuje, zůstane zastaveno, dokud ho uživatel znovu nespustí tlačítky "MODE" "-" "+" .

#### 5.4.1 - Stav

Zobrazuje stav čerpadla.

### 5.4.2 - RI: Nastavení rychlosti

Nastavuje rychlost motoru v otáčkách za minutu. Umožní nuceně nastavit počet otáček na stanovenou hodnotu.

#### 5.4.3 - VP: Zobrazení tlaku

Tlak zařízení měřený v [barech] nebo [psi], podle použitého měrného systému.

#### 5.4.4 - VF: Zobrazení průtoku

Zobrazuje průtok ve zvolené měrné jednotce. Měrná jednotka může být buď [l/min] nebo [gal/min], viz odst. 5.5.3 - MS: Měrný systém.

#### 5.4.5 - PO: Zobrazení příkonu

Příkon elektrického čerpadla vyjádřený v [kW].

Pod symbolem měřeného příkonu PO se může zobrazovat kulatý blikající symbol. Tento symbol označuje předalarm překročení maximálního povoleného příkonu.

#### 5.4.6 - C1: Zobrazení fázového proudu

Fázový proudu motoru vyjádřený v [A].

Pod symbolem fázového proudu C1 se může zobrazovat kulatý blikající symbol. Tento symbol označuje předalarm překročení maximálního povoleného proudu. Jestliže symbol bliká v pravidelných intervalech, znamená to, že se připravuje ochrana proti nadproudu na motoru a pravděpodobně dojde k její aktivaci.

#### 5.4.7 - RS: Zobrazení rychlosti otáčení

Rychlost otáčení motoru vyjádřená v otáčkách za minutu.

#### 5.4.8 - TE: Zobrazení teploty disipace

#### 5.5 - Menu instalačního technika

Z hlavního menu stiskněte současně tlačítka "MODE" & "SET" & "-" a držte je stisknutá, dokud se na displeji nezobrazí strana instalačního technika (nebo použijte menu volby a stiskněte + nebo - ). Toto menu umožňuje zobrazovat a měnit různé parametry konfigurace: tlačítko MODE umož-ňuje procházet strany menu, tlačítka + a - umožňují snižovat a zvyšovat

hodnotu příslušného parametru. Stisknutím SET je možné vyjít z právě prohlíženého menu a vrátit se na hlavní menu.

#### 5.5.1 - RP: Nastavení snížení tlaku pro znovuspuštění

Vyjadřuje snížení tlaku vzhledem k hodnotě SP, která způsobuje znovuspuštění čerpadla.

Například, jestliže je tlak setpointu 3,0 [bary] a RP je 0,5 [baru], ke znovuspuštění dojde při 2,5 [baru].

RP může být nastaven od minima 0,1 do maxima 1 [bar]. Za

výjimečných podmínek (například je-li setpoint nižší než RP) může být automaticky omezen.

Pro usnadnění je na straně nastavení RP pod symbolem RP zvýrazněn skutečný tlak znovuspuštění, viz obr. 177.

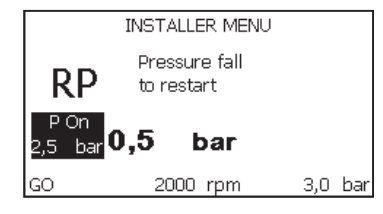

Obr. 17: Nastavení tlaku znovuspuštění

#### 5.5.2 - OD: Typ instalace

Možné hodnoty jsou 1 a 2, podle toho, zda se jedná o pevnou nebo o pružnou instalaci.

Zařízení má od výrobce nastaven mód 1, který je vhodný pro většinu instalací. V případě výkyvů tlaku, které nebude možné stabilizovat pomocí parametrů GI a GP, přejděte na mód 2.

**DŮLEŽITÉ:** U těchto dvou konfigurací se liší i parametry regulace GP a GI. Rovněž hodnoty GP a GI nastavené v módu 1 jsou uloženy v jiné paměti než hodnoty GP a GI nastavené v módu 2. Takže například: jestliže přejdete z módu 1 do módu 2, hodnota GP módu 1 bude nahrazena hodnotou GP módu 2, ale bude uložena a objeví se znovu, jestliže se vrátíte do módu 1. Stejná hodnota zobrazovaná na displeji v jednom či v druhém módu má různou váhu, protože kontrolní algoritmus je jiný.

#### 5.5.3 - MS: Měrný systém

Nastavuje buď mezinárodní nebo anglosaský systém měrné jednotky. Zobrazované veličiny jsou uvedeny v Tabulce č. 6.

**POZN.:** Průtok v angloamerických měrných jednotkách (gal/ min) bude zobrazený dle zjednodušeného převodového faktoru, kdy 1 gal = 4.0 litry.

| Zobrazované veličiny                                             |         |           |  |  |
|------------------------------------------------------------------|---------|-----------|--|--|
| Veličina Mezinárodní Anglosaská<br>měrná jednotka měrná jednotka |         |           |  |  |
|                                                                  |         |           |  |  |
| Tlak                                                             | bar     | psi       |  |  |
| Teplota                                                          | ۵°C     | °F        |  |  |
| Průtok                                                           | l / min | gal / min |  |  |

Tabulka č. 6: Systém měrné jednotky

# 5.5.4 - EK: Nastavení funkce nízký nasávací tlak

Nastavuje funkci nízký nasávací tlak.

| hodnota | funkce                            |
|---------|-----------------------------------|
| 0       | deaktivuje                        |
| 1       | aktivuje s automatickým obnovením |
| 2       | aktivuje s manuálním obnovením    |

#### 5.5.5 - PK: Práh nízkého nasávacího tlaku

Nastavuje práh tlaku, kdy dojde-li k dalšímu poklesnutí, aktivuje se zablokování z důvodu nízkého nasávacího tlaku.

#### 5.5.6 - T1: Zpoždění nízkého tlaku (funkce snímání nízkého nasávacího tlaku)

Nastavuje dobu vypnutí invertoru od okamžiku snímání nízkého nasávacího tlaku (viz Nastavení snímání nízkého nasávacího tlaku odst. 5.7). T1 lze nastavit od 0 do 12 vt. Výrobní nastavení je na 2 vt.

#### 5.6 - Menu technického servisu

Pokročilá nastavení může provádět pouze kvalifikovaný personál nebo personál pod přímým dozorem servisních techniků.

Z hlavního menu stiskněte současně tlačítka "MODE" & "SET" & "+" a držte je stisknutá, dokud se na displeji nezobrazí "TB" (nebo použijte menu volby a stiskněte + nebo - ). Toto menu umožňuje zobrazovat a měnit různé parametry konfigurace: tlačítko MODE umožňuje procházet strany menu, tlačítka + a - umožňují snižovat a zvyšovat hodnotu příslušného parametru. Stisknutím SET je možné vyjít z právě prohlíženého menu a vrátit se na hlavní menu.

#### 5.6.1 - TB: Doba zablokování kvůli nedostatku vody

Nastavení latentní doby zablokování kvůli nedostatku vody umožní zvolit dobu (v sekundách), kterou zařízení bude potřebovat k tomu, aby signalizovalo nedostatek vody.

Změna tohoto parametru může být užitečná, jestliže je známo zpoždění mezi okamžikem zapnutí motoru a okamžikem, v němž skutečně začíná čerpání. Například u instalace, kde je sací potrubí zvláště dlouhé a vyskytují se na něm drobné ztráty. V tomto případě se může stát, že takovéto potrubí se vyprázdní a i když voda nebude chybět, elektrickému čerpadlu to určitou dobu potrvá, než se znovu naplní, bude dodávat vodu a tlakovat systém.

#### 5.6.2 - T2: Zpoždění vypínání

Nastavuje zpoždění, s nímž se má měnič vypnout po dosažení podmínek pro vypnutí: tlakování systému a průtok je nižší než minimální průtok.

T2 může být nastavena mezi 2 a 120 sekundami. Tovární nastavení je 10 sekund.

#### 5.6.3 - GP: Proporcionální koeficient zesílení

Proporcionální koeficient většinou musí být zvýšen u pružných instalací (například s hadicemi z PVC) a snížen u pevných instalací (například s železným potrubím).

Aby mohl být v systému udržován stálý tlak, měnič provádí kontrolu typu

Pl na chybě měřeného tlaku. Na základě této chyby měnič vypočítá energii, kterou je třeba dodat motoru. Průběh této kontroly závisí na nastavení parametrů GP a GI. Aby bylo možné uspokojit různé průběhy různých typů hydraulických instalací, v nichž může být systém uplatněn, měnič dává možnost zvolit i jiné parametry než ty, které jsou nastaveny od výrobce. Pro téměř většinu instalací jsou tovární parametry GP a GI optimální. Pokud by došlo k problémům regulace, je možné změnit i tato nastavení.

#### 5.6.4 - GI: Koeficient integrálního zesílení

Při výskytu velkých poklesů tlaku při náhlém zvýšení průtoku nebo při pomalém reagování systému zvyšte hodnotu GI. V případě výkyvů tlaku kolem hodnoty setpointu hodnotu GI snižte.

**DŮLEŽITÉ:** Aby byly regulace tlaku uspokojivé, většinou je třeba regulovat jak hodnotu GP, tak hodnotu GI.

#### 5.6.5 - RM: Maximální rychlost

Určuje maximální limit počtu otáček čerpadla.

#### 5.6.6 - AY: Anticycling

Jak již bylo popsáno v odst. 9, tato funkce slouží k tomu, aby se zabránilo častému zapínání a vypínání v případě ztrát v systému. Tato funkce může být aktivována ve 2 různých režimech: normálním a smart. V normálním režimu po N cyklech stejných spuštění a zastavení elektronické ovládání zablokuje motor. V režimu smart tato funkce pomocí parametru RP sníží negativní důsledky ztrát. Pokud je funkce nastavena na "Deaktivováno", nebude zasahovat.

#### 5.6.7 - AE: Aktivace funkce proti zablokování

Tato funkce slouží k tomu, aby zabránila mechanickému zablokování při dlouhé odstávce přístroje; pravidelně spouští otáčení čerpadla.

Pokud je tato funkce aktivována, čerpadlo každých 23 hodin provede jeden cyklus odblokování trvající 1 minutu.

#### 5.6.8 - AF: Aktivace funkce antifreeze

Jestliže je aktivována tato funkce, jakmile teplota dosáhne hodnot, které se blíží zamrznutí, čerpalo se automaticky začne otáčet, aby se zabránilo jeho poškození.

# 5.7- Nastavení snímání nízkého nasávacího tlaku (typické při použití u systémů napojených na vodovodní síť)

Funce snímání nízkého nasávacího tlaku působí zablokování systému při překročení doby T1 (viz. 5.5.6 - T1: Zpoždění nízkého tlaku).

Když bude tato funkce aktivní, v řádce STAV u na hlavní straně se bude zobrazovat symbol F4.

Zásah této funkce způsobí zablokování čerpadla, které je možné odstranit automaticky nebo ručně. Předpokladem automatického obnovení je opuštění podmínky chyby F4 a tedy, aby tlak byl vyšší než práh PK po dobu alespoň 2 vt.

Na reset zablokování ručním způsobem je třeba současně stisknout a uvolnit tlačítka "+" a "-".

#### 5.8 - RF: Nulování poruch a výstrah

Při současném stisknutí tlačítek + a – alespoň na 2 sekundy dojde ke smazání chronologického přehledu poruch a výstrah. Pod symbolem RF je uveden souhrn počtu poruch přítomných v archivu (max 64).

Archiv je možné prohlížet z menu MONITOR na straně FF.

#### 5.8.1 - PW: Změna hesla

Zařízení je vybaveno ochranným systémem s heslem. Pokud je nastaveno heslo, parametry zařízení budou přístupné a bude možné si je prohlížet, ale nebude možné je měnit.

Jestliže je heslo (PW) "0", všechny parametry jsou odblokovány a lze je měnit.

Jestliže se používá heslo (hodnota PW jiná než 0), všechny změny jsou zablokovány a na straně PW se bude zobrazovat "XXXX".

Jestliže je nastaveno heslo, je možné se pohybovat po všech stranách, ale při pokusu o změnu jakéhokoliv parametru vyskočí pop-up okno, v němž bude požadováno heslo. Jestliže zadáte správné heslo, parametry zůstanou odblokovány a bude možné je měnit po dobu 10' od posledního stisknutí nějakého tlačítka.

Jestliže budete chtít zrušit timer hesla, stačí vstoupit na stranu PW a stisknout současně + a – na 2".

Jestliže zadáte správné heslo, zobrazí se zámek, který se otevře, jestliže zadáte heslo nesprávné, zobrazí se zámek, který bude blikat.

Po obnovení továrního nastavení bude heslo znovu nastaveno na "0".

Každá změna hesla má účinek na tlak Mode nebo Set a každá následující změna nějakého parametru bude vyžadovat nové zadání nového hesla (např. instalační technik provede veškerá nastavení s defaultním PW = 0 a jako poslední krok nastaví PW, takže si bude jist, že přístroj bude již chráněn aniž by bylo třeba provést nějakou další operaci).

V případě zapomenutí hesla existují 2 možnosti, jak provádět změny parametrů zařízení:

- Poznamenejte si hodnoty všech parametrů, resetujte zařízení s hodnotami továrního nastavení, viz odst. 7.3. Operace resetu smaže všechny parametry zařízení včetně hesla.
- Poznamenejte si číslo nacházející se na straně hesla, odešlete email s tímto číslem na servisní středisko a do několika dnů vám bude sděleno heslo na odblokování zařízení.

### 6 - OCHRANNÉ SYSTÉMY

Zařízení je vybaveno ochrannými systémy, které chrání čerpadlo, motor, napájecí vedení a měnič. Při zásahu jedné nebo více ochran se na displeji okamžitě zobrazí ta s nejvyšší prioritou. Podle typu chyby se motor může zastavit a při obnovení normálního stavu se chybový stav může okamžitě automaticky vynulovat nebo se vynuluje až po uplynutí určité doby po automatickém resetu.

V případě zablokování přístroje kvůli nedostatku vody (BL), kvůli nadproudu v motoru (OC) nebo kvůli přímému zkratu mezi fázemi motoru (SC) je možné se pokusit z chybového stavu vyjít ručně, a to současným stisknutím a uvolněním tlačítek + a -. Pokud bude chybový stav přetrvávat, bude třeba odstranit příčinu, která tento problém způsobila.

V případě zablokování zaviněného vnitřními chybami E18, E19, E20, E21 je třeba ponechat čerpadlo zapnuté a počkat 15 minut, dokud nedojde k automatickému obnovení stavu zablokování.

| Archiv alarmů kvůli poruchám |                             |  |
|------------------------------|-----------------------------|--|
| Označení na<br>displeji      | Popis                       |  |
| PD                           | Nepravidelné vypínání       |  |
| FA                           | Problémy v systému chlazení |  |

# Tabulka č.7: Alarmy

| Podmínky zablokování    |                                                                                  |  |
|-------------------------|----------------------------------------------------------------------------------|--|
| Označení na<br>displeji | Popis                                                                            |  |
| PH                      | Zablokování kvůli přehřátí čerpadla                                              |  |
| BL                      | Zablokování kvůli nedostatku vody                                                |  |
| BP1                     | Zablokování z důvodu chyby načítání tlakového snímače na výtlačné větvi          |  |
| BP2                     | Zablokování z důvodu chyby načítání tlakového snímače na sací větvi              |  |
| PB                      | Zablokování kvůli napájecímu napětí, které neodpovídá tech-<br>nické specifikaci |  |
| ОТ                      | Zablokování kvůli přehřátí nízkofrekvenčních zesilovačů                          |  |
| OC                      | Zablokování kvůli nadproudu v motoru                                             |  |
| SC                      | Zablokování kvůli zkratu mezi fázemi motoru                                      |  |
| ESC                     | Zablokování kvůli zkratu směrem k uzemnění                                       |  |
| HL                      | Médium teplé                                                                     |  |
| NC                      | Zablokování kvůli odpojenému motoru                                              |  |
| Ei                      | Zablokování kvůli x-té vnitřní chybě                                             |  |
| Vi                      | Zablokování kvůli x-tému napájecímu napětí, které neodpovídá toleranci           |  |

| EY Zablokování kvůli anomální cykličnosti detekované v s | ystému |
|----------------------------------------------------------|--------|
|----------------------------------------------------------|--------|

Tabulka č.2: Popis zablokování

#### 6.1 - Popis zablokován

# 6.1.1 - "BL" Anti Dry-Run (Ochrana proti chodu nasucho)

Při stavu nedostatku vody se po uplynutí doby TB čerpadlo automaticky zastaví. Toto bude signalizováno červenou kontrolkou "Alarm" a nápisem "BL" na displeji.

Po obnovení správného přívodu vody je možné se pokusit o ruční vyjití z tohoto stavu ochranného zablokování, a to tím, že současně stisknete tlačítka "+" a "-" a poté je uvolníte.

Pokud bude stav alarmu přetrvávat neboli uživatel nezasáhne, neobnoví přívod vody a neprovede reset čerpadla, automatický restart se pokusí o znovuspuštění čerpadla.

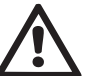

Jestliže parametr SP není správně nastaven, ochrana při nedostatku vody nemůže řádně fungovat.

# 6.1.2 - Anticycling (Ochrana proti kontinuálním cyklům bez požadavku od uživatelského zařízení)

Při výskytu ztrát na úseku výtlaku zařízení se systém bude cyklicky spouštět a zastavovat, i když nebude vědomě sát vodu: i malá ztráta (několik ml) způsobuje pokles tlaku, který pak způsobuje spouštění elektrického čerpadla.

Elektronické ovládání systému je schopno detekovat přítomnost ztráty na základě její periodičnosti.

Funkce anticycling může být vyloučena nebo aktivována v režimu Basic nebo Smart (odst. 5.6.6).

V režimu Basic se čerpadlo po detekci stavu periodičnosti zastaví a bude čekat na ruční reset. O tomto stavu bude uživatel informován rozsvícením červené kontrolky "Alarm" a zobrazením nápisu

"ANTICYCLING" na displeji. Po odstranění ztráty je možné ručně provést nucený restart současným stisknutím a uvolněním tlačítek "+" a "-". V režimu Smart se po detekci stavu ztráty zvýší parametr RP za účelem snížení počtu zapnutí v čase.

#### 6.1.3 - Antifreeze (Ochrana proti zamrznutí vody v systému)

Při změně stavu vody z kapalného na pevný dochází ke zvětšení jejího objemu. Pokud se teploty budou blížit teplotě mrznutí, bude třeba zabránit tomu, aby systém zůstal plný vody, aby nemohlo dojít k jeho poškození. Z tohoto důvodu doporučujeme jakékoliv čerpadlo v zimním období při nepoužívání vyprázdnit. V každém případě je systém vybaven ochranou, která zabraňuje vytváření ledu, a v případě, že se teplota bude blížit k bodu mrznutí, elektrické čerpadlo se spustí. Voda uvnitř se ohřeje a zabrání se tak zamrznutí.

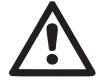

Ochrana antifreeze funguje pouze tehdy, jestliže je systém pravi-, delně napájen: ochrana nemůže fungovat, jestliže je zástrčka odpojena nebo není-li přítomen proud.

V každém případě doporučujeme při dlouhých odstávkách nenechávat systém naplněný: pečlivě ho vyprázdněte pomocí vyprazdňovací zátky a uchovávejte ho na chráněném místě.

#### 6.1.4 - "BP1" Zablokování z důvodu poškození snímače tlaku na výtlačné větvi (přetlak systému)

Pokud přístroj zjistí poruchu na snímači tlaku na výtlačné větvi, dojde k zablokování čerpadla a k nahlášení chyby "BP1". Tento stav začne v okamžiku, kdy dojde k detekci problému, a skončí automaticky, jakmile bude obnoven řádný stav.

# 6.1.5 - "BP2" Zablokování z důvodu poškození snímače tlaku na sací větvi

Pokud přístroj zjistí poruchu na snímači tlaku na sací větvi, dojde k zablokování čerpadla a k nahlášení chyby "BP2". Tento stav nastane ihned po jeho zjištění a automaticky skončí obnovením správných funkčních podmínek.

# 6.1.6 - "PB" Zablokování kvůli napájecímu napětí, které neodpovídá technické specifikaci

K tomuto zablokování dojde, jestliže hodnota povoleného síťového napětí na svorce neodpovídá technické specifikaci. K resetu může dojít pouze automaticky, poté, co se napětí na svorce vrátí na povolené hodnoty.

#### 6.1.7 - "SC" Zablokování kvůli zkratu mezi fázemi motoru

Zařízení je vybaveno ochranou proti přímému zkratu, ke kterému by mohlo

dojít mezi fázemi motoru. Pokud dojde k signalizaci tohoto blokovacího stavu, je možné se pokusit o obnovu chodu současným stisknutím tlačítek + a –, které však nebude mít účinek, dokud neuběhne 10 sekund od okamžiku, kdy došlo ke zkratu.

#### 6.2 - Ruční reset chybových stavů

Při chybovém stavu uživatel může chybu smazat a pokusit se o reset stisknutím a uvolněním tlačítek + a -.

#### 6.3 - Samoobnova chybových stavů

U některých závad a stavů zablokování systém provádí pokusy o automatickou obnovu.

Systém automatické obnovy se týká hlavně:

- "BL" Zablokování kvůli nedostatku vody
- "PB" Zablokování kvůli napájecímu napětí, které neodpovídá technické specifikaci
- "OT" Zablokování kvůli přehřátí nízkofrekvenčních zesilovačů
- "OC" Zablokování kvůli nadproudu v motoru
- "BP" Zablokování kvůli závadě na snímači tlaku

Pokud se systém zablokuje kvůli nedostatku vody, zařízení automaticky spustí testovací proceduru, pomocí které prověří, zda přístroj opravdu zůstal definitivně a natrvalo bez vody. Pokud během sekvence operací bude nějaký pokus úspěšný (např. voda se vrátí), procedura se přeruší a přístroj se vrátí k normálnímu chodu. V Tabulce č.9 je uvedena sekvence operací, které zařízení provádí u různých typů zablokování.

| Automatické resety chybových stavů |                                                                                        |                                                                                                    |  |  |
|------------------------------------|----------------------------------------------------------------------------------------|----------------------------------------------------------------------------------------------------|--|--|
| Označení na<br>displeji            | Popis                                                                                  | Sekvence automatického resetu                                                                                                    |  |  |
| BL                                 | Zablokování kvůli<br>nedostatku vody                                                   | <ul> <li>Jeden pokus každých 10 minut, cel-<br/>kem 6 pokusů.</li> <li>Jeden pokus každou hodinu, celkem<br/>24 pokusů.</li> <li>Jeden pokus každých 24 hodin, cel-<br/>kem 30 pokusů.</li> </ul> |  |  |
| РВ                                 | Zablokování kvůli na-<br>pájecímu napětí, které<br>neodpovídá technické<br>specifikaci | <ul> <li>Obnoví se po návratu napětí, které<br/>odpovídá technické specifikaci.</li> </ul>                                                                                                    |  |  |
| от                                 | Zablokování<br>kvůli přehřátí<br>nízkofrekvenčních<br>zesilovačů                       | <ul> <li>Obnoví se, když teplota nízkofre-<br/>kvenčních zesilovačů bude znovu<br/>odpovídat hodnotám technické spe-<br/>cifikace.</li> </ul>                                                     |  |  |
| oc                                 | Zablokování kvůli<br>nadproudu v motoru                                                | <ul> <li>Jeden pokus každých 10 minut, celkem 6 pokusů.</li> <li>Jeden pokus každou hodinu, celkem 24 pokusů.</li> <li>Jeden pokus každých 24 hodin, celkem 30 pokusů.</li> </ul>                 |  |  |

Tabulka č. 9: Samoobnova zablokování

# 7 - RESET A TOVÁRNÍ NASTAVENÍ

#### 7.1 - Celkový reset systému

Pro resetování systému je třeba stisknout současně 4 tlačítka a držet je stisknutá po dobu 2 sekund. Tato operace znamená odpojení napájení elektrickým proudem, počkejte na úplné vypnutí a poté znovu přiveďte napájení do systému. Reset nesmaže nastavení, která uživatel uložil do paměti.

# 7.2 - Tovární nastavení

Přístroj je z výroby dodáván s různými přednastavenými parametry, které lze měnit podle potřeb uživatele.

Jakékoliv změny nastavení se automaticky ukládají do paměti. Tovární hodnoty je možné podle potřeby kdykoliv obnovit (viz odst. 7.3 - Obnovení továrního nastavení).

#### 7.3 - Obnovení továrního nastavení

Chcete-li obnovit tovární hodnoty, je třeba zařízení vypnout a případně vyčkat, až displej úplně přestane svítit, poté stiskněte tlačítka "SET" a "+" a držte je stisknutá, zapněte napájení; obě tlačítka uvolněte až po zobrazení nápisu "EE".

Takto se obnoví hodnoty přednastavené výrobcem (záznam a načtení paměti EEPROM továrních nastavení trvale uložených v paměti FLASH). Po dokončení nastavení všech parametrů se přístroj vrátí do normálního provozního režimu.

POZN.: Po obnovení továrních hodnot musí být znovu nastaveny všechny parametry, které charakterizují zařízení (zesílení, tlak setpointu, atd.), jako při prvním nastavení.

| Tovární nastavení |                                             |           |                         |
|-------------------|---------------------------------------------|-----------|-------------------------|
| Označení          | Popis                                       | Hodnota   | Poznámka k<br>instalaci |
| ТК                | Doba zapnutí podsvícení                     | 2 min     |                         |
| LA                | Jazyk                                       | ENG       |                         |
| SP                | Tlak setpointu [bary]                       | 3,0       |                         |
| RI                | Otáčky za minutu v ručním<br>režimu [rpm]   | 2400      |                         |
| OD                | Typ instalace                               | 1 (pevná) |                         |
| RP                | Snížení tlaku pro zno-<br>vuspuštění [bary] | 0,3       |                         |

| MS | Měrný systém                                  | 0 (mezinárodní)  |  |
|----|-----------------------------------------------|------------------|--|
| ТВ | Doba zablokování kvůli<br>nedostatku vody [s] | 10               |  |
| T1 | Zpoždění nízkého tlaku<br>(KIWA) [s]          | 2                |  |
| T2 | Zpoždění vypnutí [s]                          | 10               |  |
| GP | Koeficient proporcionálního<br>zesílení       | 0,5              |  |
| GI | Koeficient integrálního<br>zesílení           | 1,2              |  |
| AE | Protiblokovací funkce                         | 1(aktivována)    |  |
| AF | Antifreeze                                    | 1(aktivována)    |  |
| PW | Změna hesla                                   | 0                |  |
| AY | Funkce anticycling AY                         | 0 (deaktivována) |  |

Tabulka č.10: Tovární nastavení

# 8 - SPECIÁLNÍ INSTALACE

#### 8.1 - Vypnutí samonasávací funkce

Výrobek byl zhotoven a je dodáván se systémem samonasávací funkce (viz odst.6). Systém má schopnost se samozahltit a fungovat tedy v jakémkoliv zvoleném režimu: pod nebo nad úrovní vodní hladiny. Mohou se však vyskytnout případy, kdy samonasávací schopnost není potřebná, nebo kdy je použití samonasávacích čerpadel zakázáno. Při zahlcení čerpadlo pumpuje část stlačené vody zpět do sacího potrubí, dokud výtlačný tlak nedosáhne takové hodnoty, při které se zařízení považuje za zahlcené. V tomto bodě se recirkulační kanál automaticky uzavře. Tato fáze se opakuje při každém zapnutí, a to u zahlceného čerpadla, až do dosažení takové hodnoty tlaku, při které recirkulační kanál zůstává uzavřený (přibližně 1 bar).

V případě, kdy voda přichází na sání již natlakovaná (povoleno max. 2 bary) nebo když je zařízení nainstalováno pod úrovní hladiny, je možné

(povinné, jestliže to vyžadují místní předpisy) recirkulační potrubí uzavřít a vypnout tak i samonasávací funkci. Tímto způsobem je možné docílit odstranění charakteristického cvakání uzávěrky potrubí při každém zapnutí systému.

Pokyny pro uzavření samonasávacího potrubí:

- 1. odpojte elektrické napájení;
- vyprázdněte systém (v případě, že nechcete zabránit zahlcení čerpadla při první instalaci);
- todstraňte zátku z výpusti na Straně E, přičemž dbejte toho, aby O-Ring těsnění nespadlo (Obr.18);
- kleštěmi vytáhněte uzávěr z uložení. Uzávěr se vytáhne i s těsnícím o-kroužkem a s kovovou pružinou, s níž je spojen;
- odstraňte pružinu z uzávěru a uzávěr s příslušným těsnícím o-kroužkem namontujte zpět do uložení (stranu s těsněním směrem do čerpadla, dřík s křížovými křidélky směrem ven);
- 6. přišroubujte zátku tak, aby kovová pružina byla umístěna uvnitř a stlačena mezi zátkou a křížovými křidélky dříku uzávěru. Při zpětném umísťování zátky je nutné dbát na to, aby příslušný těsnící o-kroužek byl stále ve správné poloze;
- 7. naplňte čerpadlo, připojte elektrické napájení a spusťte systém.

ČESKY CZ

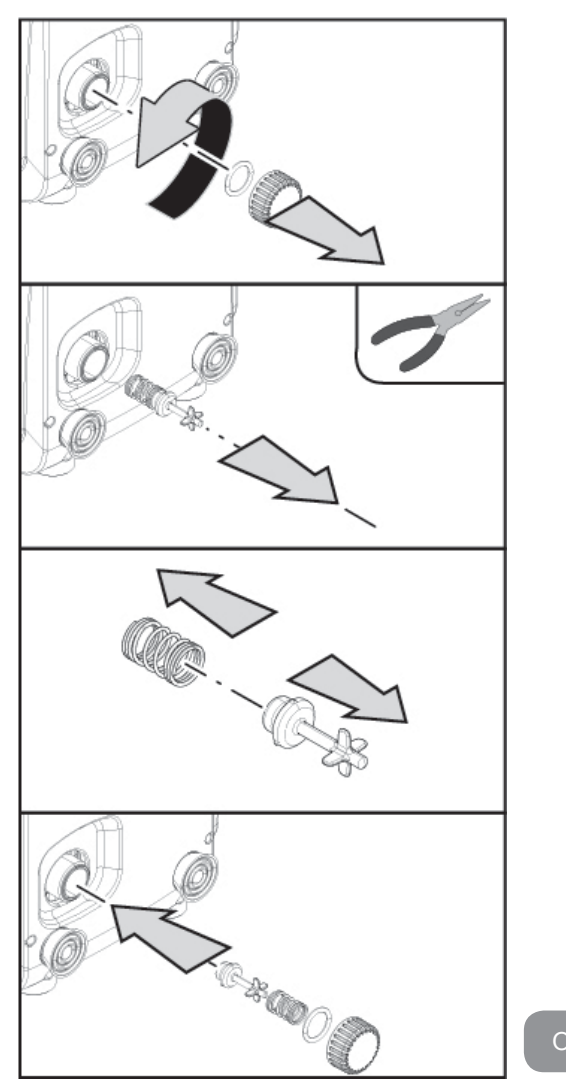

#### 8.2 - Instalace na stěnu

Výrobek je navržen tak, aby mohl být nainstalován i zavěšený na stěnu, a to pomocí sady příslušenství DAB, které lze přikoupit zvlášť. Postup instalace na stěnu je znázorněn na obr. 19.

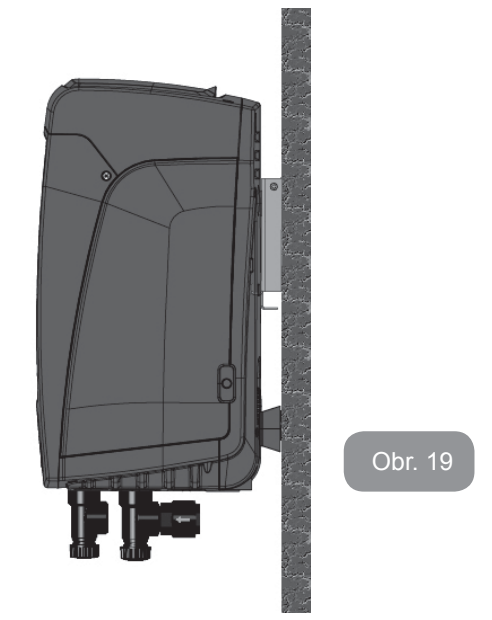

9. ÚDRŽBA

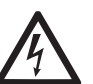

Před jakýmkoliv zákrokem na systému odpojte elektrické napájení.

Systém nevyžaduje pravidelnou údržbu.

Přesto uvádíme instrukce pro provádění operací mimořádné údržby, které by mohly být potřeba v různých výjimečných případech (např. při vypouštění systému před odstávkou).

#### 9.1 - Pomocný nástroj

DAB dodává spolu s výrobkem šestihranný kovový klíč (Obr. 20) který pomáhá při některých úkonech mimořádné či programované údržby. Obzvláště je jeho použití vhodné pro orientaci panelu rozhraní popsaném v odst. 2.2.2 nebo k otevření dvířek pro boční přístup k panelu rozhraní. V případě ztráty či poškození tohoto klíče, jej můžete nahradit standardním šestihranným 2mm klíčem.

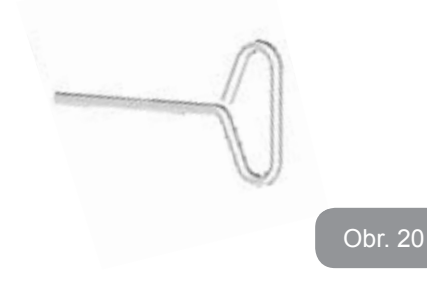

#### 9.2 - Vyprázdnění systému

Jestliže potřebujete vyprázdnit vodu ze systému, postupujte podle následujících pokynů:

- 1. odpojte elektrické napájení;
- otevřete kohoutek výtlaku nejblíže k systému tak, abyste systém zbavili tlaku a poté ho maximálně vyprázdněte;
- nachází-li se za systémem uzavírací ventil (vždy doporučen), zavřete ho, aby se zabránilo proudění vody do úseku mezi systémem a prvním otevřeným kohoutkem;
- přerušte sací potrubí v místě co nejblíže k systému (doporučujeme namontovat uzavírací ventil před systém) tak, aby nedošlo k úplnému vyprázdnění včetně sacího potrubí;
- odstaňte vyprazdňovací zátku (obr.1 Strana E s vertikální konfigurací; obr.1 Strana C s horizontální konfigurací) a nechte vytéci vodu, která se nachází uvnitř (cca 1.5 l.);
- voda, která zůstane ve výtlačném systému za zpětným ventilem zabudovaným do systému, může vytéct v okamžiku odpojení systému nebo po odstranění zátky druhého výtlaku (pokud nebyl použit).

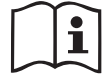

I když se systém v podstatě vyprázdní, není možné vypustit všechnu vodu, která je uvnitř.

Je pravděpodobné, že během manipulace s přístrojem bude i po vyprázdnění ze systému dále vytékat malé množství vody.

#### 9.3 - Zpětný ventil

Systém je vybaven zabudovaným zpětným ventilem, který je nezbytný pro správné fungování přístroje. Přítomnost pevných těles nebo písku

ve vodě by mohla způsobit nesprávné fungování ventilu a tudíž celého systému. Proto doporučujeme používat čistou vodu a případně vybavit zařízení vstupními filtry, nicméně v případě, že by bylo zjištěno, že zpětný ventil nefunguje správně, je možné ho odmontovat ze systému a vyčisit a/nebo vyměnit podle následujících pokynů:

- vyšroubujte 2 fixační šrouby pomocí šroubováku a odstraňte dvířka pro přístup do prostoru mimořádné údržby (Obr.1 Strana F). Nevyšroubujte zcela šrouby z otvoru, ale ponechejte je na dvířkách, neboť uchopením za šrouby si usnadníte vyjmutí dvířek. Pozor, aby při vyjímání dvířek nespadly šrouby dovnitř systému (Obr.21);
- pomocí šroubováku odstraňte zátku 1"1/4 tak, aby byl přístup ke zpětnému ventilu (Obr.21);
- 3. pomocí kleští vyjměte vložku bez otáčení tak, že ji uchopíte za můstek k tomu určený (Obr.21): pokud je třeba, použijte na vyjmutí sílu;
- očistěte ventil pod tekoucí vodou, zkontrolujte, zda není poškozený a v případě potřeby ji nahraďte za nový;
- osaďte znovu vložkou: při tomto úkonu musíte působit silou a zatlačit na 2 těsnící O-Ringy (Obr.21);
- našroubujte zátku 1"1/4 až na doraz: jestliže nebyla vložka správně zatlačená do svého lože, zašroubováním zátky dojde automaticky jejím k správnému napolohování (Obr.21);
- 7. přiložte dvířka a utáhněte 2 fixační šrouby (Obr.21).

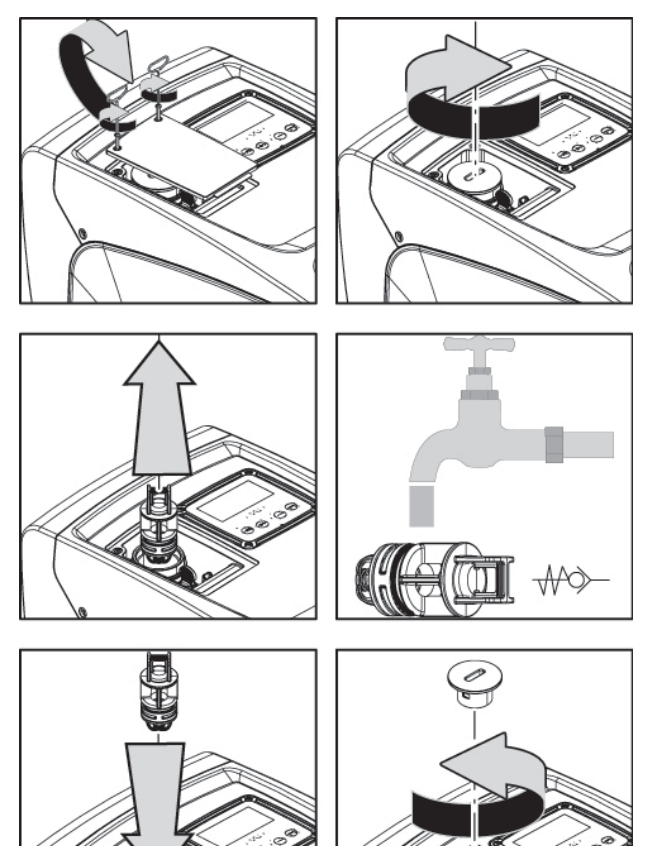

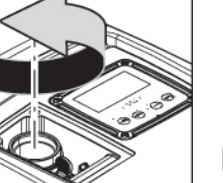

Obr. 21

Jestliže při údržbě zpětného ventilu dojde ke ztrátě nebo poškození jednoho nebo více těsnících o-kroužků, bude třeba je vyměnit. Nedojde-li k tomu, systém nebude moci správně fungovat.

#### 9.4 - Hnací hřídel

Elektronické ovládání systému zajišťuje hladké spouštění bez trhání, což chrání mechanické komponenty před přetížením a prodlužuje životnost výrobku. Tato vlastnost však může v některých výjimečných případech způsobovat problémy při spouštění elektrického čerpadla: po určité době

nečinnosti, například při vyprazdňování systému, by mohlo dojít k usazování minerálů obsažených ve vodě a jejich kalcifikaci mezi otáčející se částí (hnací hřídel) a pevnou částí elektrického čerpadla a zvyšoval by se tak odpor při spouštění. V tomto případě stačí ručně očistit hnací hřídel od vodního kamene. Takto je spuštění možné, neboť je zaručen přístup zvenčí ke hnací hřídeli a na konci hřídele se nachází unášecí drážka. Postupujte následovně:

- 1. sejměte kryt montážního prostoru (Obr.1 Strana A);
- 2. nadzvedněte gumový kryt zátky pro přístup k hřídeli motoru (Obr. 22);
- 3. za použití šestihranného klíče o rozměru 10mm vyjměte zátku pro přístup k hřídeli motoru (Obr. 22);
- 4. zasunutím šroubováku do otvoru se škvírou hřídele motoru můžete volně pohybovat a otáčet hřídelí ve 2 směrech rotace (Obr. 22);
- 5. pokud rotace je volná, systém lze uvést do pohybu potom, co jste namontovali zpět zátku a kryt dříve demontované;
- 6. zablokovanou rotaci nelze manuálně odstranit, musíte kontaktovat servisní centrum.

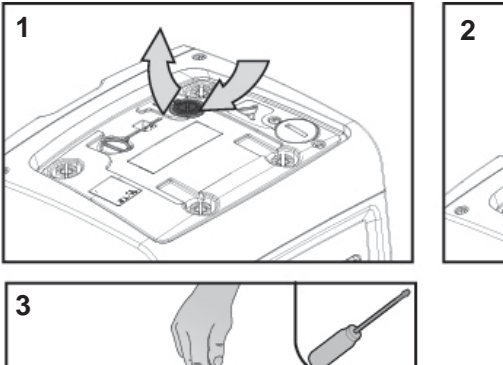

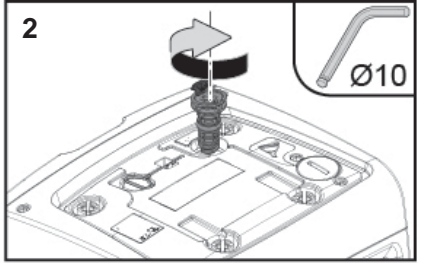

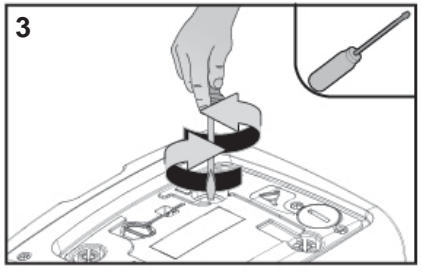

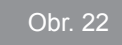

#### 9.5 - Expanzní nádoba

Při kontrole a regulaci tlaku vzduchu v expanzní nádobě a při jeho výměně při poškození postupujte podle instrukcí uvedených v odst.1.2. Pro přístup k ventilu expanzní nádoby postupujte následovně:

- vyšroubujte 2 fixační šrouby pomocí šroubováku a odstraňte dvířka pro přístup do prostoru mimořádné údržby (Obr.1 Strana F). Nevyšroubujte zcela 2 šrouby z otvoru, ale ponechejte je na dvířkách, neboť uchopením za šrouby si usnadníte vyjmutí dvířek. Pozor, aby při vyjímání dvířek nespadly šrouby dovnitř systému (Obr. 23);
- 2. sejměte gumovou krytku z ventilu expanzní nádoby (Obr. 23);
- 3. proveďte regulaci ventilu dle návodu v odstavci 1.2 (Obr. 23);
- 4. vraťte zpět gumovou krytku (Obr. 23);
- 5. přiložte dvířka a utáhněte 2 fixační šrouby (Obr. 23).

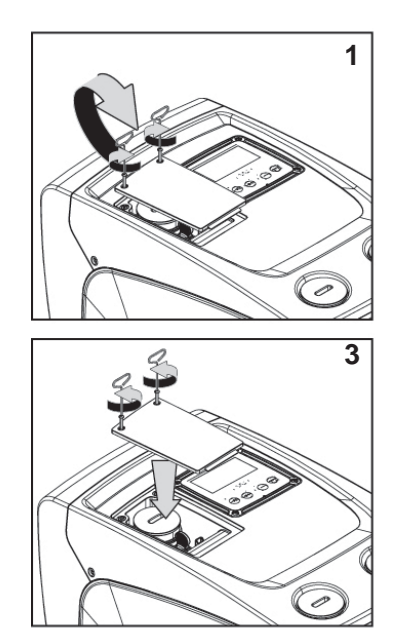

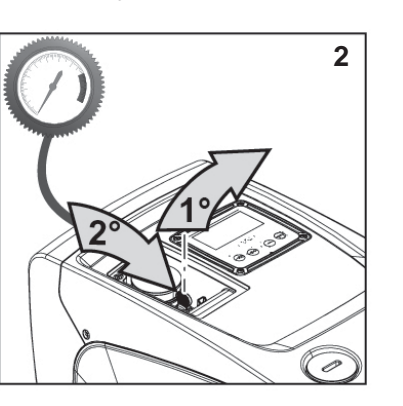

Obr. 23

# 10 - ŘEŠENÍ ZÁVAD

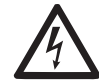

Před zahájením vyhledávání závad je třeba čerpadlo odpojit od přívodu elektrického proudu (vytáhnout zástrčku ze zásuvky).

# Řešení běžných problémů

| Závada                              | Kontrolka                                                 | Pravděpodobné<br>příčiny                                                                                                    | Nápravy                                                                                                    |
|-------------------------------------|-----------------------------------------------------------|----------------------------------------------------------------------------------------------------|----------------------------------------------------------------------------------------------------|
| Čerpadlo<br>se<br>nespouští.        | Červená:<br>vypnuta<br>Bílá: vypnuta<br>Modrá:<br>vypnuta | Chybí elektrické<br>napájení.                                                                                                    | Zkontrolovat, zda je přítomno<br>napětí v zásuvce a znovu zasunout<br>zástrčku do zásuvky.                                                                                                    |
| Čerpadlo<br>se<br>nespouští.        | Červená:<br>zapnuta<br>Bílá: zapnuta<br>Modrá:<br>vypnuta | Zablokovaná hřídel.                                                                                                    | Viz odst. 9.4 (údržba hnací<br>hřídele).                                                                                                    |
| Čerpadlo<br>se<br>nespouští.        | Červená:<br>vypnuta<br>Bílá: zapnuta<br>Modrá:<br>vypnuta | Uživatelské zařízení<br>se nachází na vyšší<br>úrovni než je úroveň<br>odpovídající tlaku<br>znovuspuštění<br>systému (odst. 3.2).                                                                         | Zvýšit hodnotu tlaku znovuspuštění<br>systému zvýšením SP nebo<br>snížením RP.                                                                                                    |
| Čerpadlo<br>se<br>nezasta-<br>vuje. | Červená:<br>vypnuta<br>Bílá: zapnuta<br>Modrá:<br>vypnuta | <ol> <li>Ztráta v systému.</li> <li>Zanesené oběžné<br/>kolo nebo hydrau-<br/>lické komponenty.</li> <li>Pronikání vzdu-<br/>chu do sacího<br/>potrubí.</li> <li>Snímač průtoku je<br/>závadný.</li> </ol> | Zkontrolovat zařízení, nalézt ztrátu<br>a odstranit ji.<br>Rozmontovat systém a odstranit<br>zanesení (technický servis).<br>Zkontrolovat sací potrubí, určit<br>příčinu pronikání vzduchu a<br>odstranit ji.<br>Kontaktovat technický servis. |

| Nedo-<br>statečný<br>výtlak<br>čerpadla.                                                                            | Červená:<br>vypnuta<br>Bílá: zapnuta<br>Modrá:<br>vypnuta | <ol> <li>Příliš velká hloub-<br/>ka sání.</li> <li>Sací potrubí je<br/>zaneseno nebo<br/>má nedostatečný<br/>průměr.</li> <li>Zanesené oběžné<br/>kolo nebo hydrau-<br/>lické komponenty.</li> </ol> | <ol> <li>Při zvýšení sací hloubky klesá<br/>hydraulická kapacita výrobku.<br/>Zkontrolovat, zda může být sací<br/>hloubka snížena. Použít sací<br/>hadici s větším průměrem (v<br/>žádném případě ne menší než 1".</li> <li>Zkontrolovat sací potrubí, určit<br/>příčinu přerušení dodávky vody<br/>(zanesení nečistotami, ostré<br/>ohyby, úsek v protispádu,) a<br/>odstranit ji.</li> <li>Rozmontovat systém a odstranit<br/>zanesení (technický servis).</li> </ol> |
|----------------------------------------------------------------------------------------------------|-----------------------------------------------------------|----------------------------------------------------------------------------------------------------|----------------------------------------------------------------------------------------------------|
| Čerpadlo<br>se spouští<br>bez po-<br>žadavku<br>uživatel-<br>ského<br>zařízení                                      | Červená:<br>vypnuta<br>Bílá: zapnuta<br>Modrá:<br>vypnuta | <ol> <li>Ztráta v systému.</li> <li>Zpětný ventil je<br/>závadný.</li> </ol>                                                                                                    | <ol> <li>Zkontrolovat systém, nalézt<br/>ztrátu a odstranit ji.</li> <li>Provést údržbu zpětného ventilu<br/>podle odst.9.3.</li> </ol>                                                                                                    |
| Tlak vody<br>při zapnutí<br>uživatel-<br>ského<br>zařízení<br>není oka-<br>mžitý.                                   | Červená:<br>vypnuta<br>Bílá: zapnuta<br>Modrá:<br>vypnuta | Expanzní nádoba<br>je vyprázdněna<br>(tlak vzduchu je<br>nedostatečný) nebo<br>má poškozenou<br>membránu.                                                                                            | Zkontrolujte tlak expanzní nádoby.<br>Pokud při kontrole vytéká voda,<br>nádoba je poškozena: kontaktovat<br>technický servis. Je možné rovněž<br>obnovit tlak vzduchu podle relace<br>(odst. 1.2).                                                                                                    |
| Při zapnutí<br>uživatel-<br>ského<br>zařízení<br>průtok<br>klesne<br>na nulu<br>ještě před<br>spuštěním<br>čerpadla | Červená:<br>vypnuta<br>Bílá: zapnuta<br>Modrá:<br>vypnuta | Tlak vzduchu v<br>expanzní nádobě je<br>vyšší než tlak spuš-<br>tění systému.                                                                                                    | Seřídit tlak expanzní nádoby nebo<br>nakonfigurovat parametry SP a/<br>nebo RP tak, aby odpovídaly vzá-<br>jemnému poměru (odst. 1.2).                                                                                                    |

| Na displeji<br>se zobra-<br>zuje<br>BL  | Červená:<br>zapnuta<br>Bílá: zapnuta<br>Modrá:<br>vypnuta | <ol> <li>Nedostatek vody.</li> <li>Čerpadlo není<br/>zahlcené.</li> <li>S nastavenou<br/>hodnotou RM<br/>nelze dosáhnout<br/>setpointu</li> </ol> | <ol> <li>1-2. Zahltit čerpadlo a zkontro-<br/>lovat, zda v potrubí není vzduch.<br/>Zkontrolovat, zda sání nebo případ-<br/>né filtry nejsou zaneseny.</li> <li>3. Nastavit hodnotu RM, která<br/>umožní dosažení setpointu.</li> </ol> |
|-----------------------------------------|-----------------------------------------------------------|----------------------------------------------------------------------------------------------------|----------------------------------------------------------------------------------------------------|
| Na displeji<br>se zobra-<br>zuje<br>BP1 | Červená:<br>zapnuta<br>Bílá: zapnuta<br>Modrá:<br>vypnuta | <ol> <li>Tlakový snímač je<br/>závadný.</li> </ol>                                                                                                | 1. Zkontaktovat technický servis.                                                                                                    |
| Displej<br>zobrazuje<br>BP2             | Červená: svítí<br>Bílá: svítí<br>Modrá: nesvítí           | <ol> <li>Poškozený snímač<br/>tlaku.</li> </ol>                                                                                                   | 1. Kontaktujte servisní centrum.                                                                                                    |
| Na displeji<br>se zobra-<br>zuje<br>OC  | Červená:<br>zapnuta<br>Bílá: zapnuta<br>Modrá:<br>vypnuta | <ol> <li>Nadměrná spo-<br/>třeba.</li> <li>Čerpadlo je zablo-<br/>kované.</li> </ol>                                                              | <ol> <li>Příliš hustá kapalina. Nepouží-<br/>vat čerpadlo pro jiné kapaliny<br/>než vodu.</li> <li>Zkontaktovat technický servis.</li> </ol>                                                                                            |
| Na displeji<br>se zobra-<br>zuje<br>PB  | Červená:<br>zapnuta<br>Bílá: zapnuta<br>Modrá:<br>vypnuta | <ol> <li>Nízké napájecí<br/>napětí.</li> <li>Přílišný pokles<br/>síťového napětí.</li> </ol>                                                      | <ol> <li>Zkontrolovat, zda je v síti poža-<br/>dované napětí.</li> <li>Zkontrolovat průřez napájecích<br/>kabelů.</li> </ol>                                                                                                    |

#### 11 - LIKVIDACE

Tento výrobek nebo jeho části musí být zlikvidovány v souladu s místními zákony o ochraně životního prostředí; obraťte se na místní veřejná či soukromá sběrná střediska.

# 12 - ZÁRUKA

V případě, že během záruční doby stanovené předpisy platnými v zemi zakoupení výrobku bude zjištěna nějaká vada na materiálu či vada opracování, výrobce je povinen na základě vlastního uvážení přístroj buď opravit nebo vyměnit.

Záruka se vztahuje na všechny závažné vady opracování nebo na vady na materiálu, který byl použit při výrobě, a to za podmínky, že výrobek je používán správně a v souladu s návodem k použití.

La garanzia decade nei seguenti casi:

- pokusy o opravu přístroje,
- · technické úpravy na přístroji,
- použití jiných než originálních náhradních dílů,
- poškození,
- nesprávné použití, např. průmyslové použití.

Záruka se nevztahuje na:

• komponenty rychlého opotřebení.

V případě žádosti o záruční opravu se obraťte na autorizovaný technický servis a předložte doklad o zakoupení výrobku.

| TARTALOMJEGYZÉK                                                   |      | 5.2.1 CT: Display kontraszt                                                           | 517 |
|-------------------------------------------------------------------|------|---------------------------------------------------------------------------------------|-----|
|                                                                   |      | 5.2.2 BK: Display világossága                                                         | 517 |
| Jelmagyarázat                                                     | 499  | 5.2.3 TK: Háttérfény meglétének ideje (monitor pihentetés)                            | 517 |
| Figyelemfelhívások                                                | 499  | 5.2.4 LA: Nyelv                                                                       | 517 |
| Felelősség                                                        | 500  | 5.2.5 TE: A hűtőborda hőmérsékletének kkijeleztetése                                  | 517 |
| 1 Általánosságok                                                  | 500  | 5.3 Setpoint menü                                                                     | 517 |
| 1 1 Δ heánített inverter ismertetése                              | 501  | 5.3.1 SP: A setpoint nyomás beállítása                                                | 517 |
| 1.2 A beépített tágulási tartály                                  | 501  | 5.4 Manuális műveletek menüje                                                         | 518 |
| 1.2 A beépített elektromes erivettuú                              | 501  | 5.4.1 Státusz                                                                         | 518 |
| 1.4 Műazaki adatak                                                | 502  | 5.4.2 RI: Fordulatszám beállítása                                                     | 518 |
| 1.4 MUSZAKI AUALOK                                                | 503  | 5.4.3 VP: A nyomás kijeleztetése                                                      | 518 |
| 2. Installáció                                                    | 503  | 5.4.4 VF: Az átfolyás kijeleztetése                                                   | 518 |
| 2.1 Függőleges installáció                                        | 504  | 5.4.5 PO: Az elnyelt elektromos teljesítmény kijeleztetése                            | 518 |
| 2.1.1 Hidraulikus bekötések                                       | 505  | 5.4.6 C1: A fázisáram kijeleztetése                                                   | 518 |
| 2.1.2 Vízzel való feltöltés, vízszint feletti és alatti telepítés | 505  | 5.4.7 RS: A fordulatszám kijeleztetése                                                | 518 |
| 2.2 Vízszintes installáció                                        | 506  | 5.4.8 TE: A hűtőborda hőmérsékletének kijeleztetése                                   | 518 |
| 2.2.1 Hidraulikus bekötések                                       | 506  | 5.5 Installátori menü                                                                 | 518 |
| 2.2.2 A kezelőpanel elhelyezési módja                             | 506  | 5.5.1 RP: Újraindítási nyomáscsökkenés beállítása                                     | 519 |
| 2.2.3 Vízzel való feltöltés, vízszint feletti és alatti telepítés | 507  | 5.5.2 OD: A berendezés típusa                                                         | 519 |
| 0 Műlikelének kelvezés                                            | 500  | 5.5.3 MS: A mértékegység rendszere                                                    | 519 |
| 3. MUKOdesbe neiyezes                                             | 508  | 5.5.4 EK: Alacsony felszívási nyomás funkció esetén használt beállítás                | 519 |
| 3.1 Elektromos bekotesek                                          | 508  | 5.5.5 PK: Alacsony felszívási nyomás határ                                            | 519 |
| 3.2 A beepitett konverter konfiguracioja                          | 508  | 5.5.6 T1: Alacsony nyomás késleltetése (Alacsony felszívási nyomást érzékelő funkció) | 520 |
| 3.3 Telitődés                                                     | 508  | 5.6 Szerviz (műszaki asszisztencia) menü                                              | 520 |
| 4. A tasztatúra és a kijelző                                      | 509  | 5.6.1 TB: Vízhiány miatti leállás késleltetési ideje                                  | 520 |
| 4.1 Közvetlen (direkt) belépés nyomógomb kombinációkkal           | 510  | 5.6.2 T2: Kikapcsolási késleltetés                                                    | 520 |
| 4.2 Név szerinti választás a legördülő menüből                    | 514  | 5.6.3 GP: Arányos nyereség (hozam) tényező                                            | 520 |
| 4.3 A menüpontok (oldalak) struktúrája                            | 514  | 5.6.4 GI: Általános nyereség (hozam) tényező                                          | 520 |
| 4.4 Paraméterek módosításának tiltása jelszóval                   | 515  | 5.6.5 RM: Maximális fordulatszám                                                      | 520 |
| 4.5 A szivattyúmotor aktiválása és tiltása                        | 515  | 5.6.6 AY: Anti Cycling                                                                | 520 |
|                                                                   | - 10 | 5.6.7 AE: Megszorulásgátlási funkció aktiválása                                       | 520 |
| 5. Az egyes parameterek jelentese                                 | 516  | 5.6.8 AF: Antifreeze (fagyásgátlási) funkció aktiválása                               | 521 |
| 5.1 Felhasználói menű (Menu Utente)                               | 516  | 5.7 Alacsony felszívási nyomás érzékelésének beállítása                               | 521 |
| 5.1.1 Statusz                                                     | 516  | 5.8 RF: "Fault és warning" (hiba és figyelmeztetés) törlése                           | 521 |
| 5.1.2 RS: A fordulatszám kijelzése                                | 516  | 5.8.1 PW: A jelszó módosítása                                                         | 521 |
| 5.1.3 VP: A nyomás kijeleztetése                                  | 516  |                                                                                       | 504 |
| 5.1.4 VF: Az áttolyás kijeleztetése                               | 516  | 6. Vedelmi rendszerek                                                                 | 521 |
| 5.1.5 PO: Einyelet teljesitmeny kijeleztetese                     | 516  | 6.1 A leallasok (blokkolasok) ismertetese                                             | 522 |
| 5.1.6 C1: A fázisáram kijeleztetése                               | 516  | 6.1.1 "BL" Anti Dry-Run (Szaraztutas elleni vedelem)                                  | 522 |
| 5.1.7 Működési órák és indítások száma                            | 516  | 6.1.2 "Anti-Cycling (nem kert folyamatos inditasi ciklusok elleni vedelem)            | 522 |
| 5.1.8 PI: Teljesítmény hisztogram (oszlopdiagram)                 | 516  | 6.1.3 "Anti-Freeze (A rendszerbeli viz megfagyása elleni védelem)                     | 523 |
| 5.1.9 Megvalósított áttolyás                                      | 516  | 6.1.4 "BP1" BIOKK, a bemeneti nyomas szenzoranak megnibásodása miatt                  | 523 |
| 5.1.10 VE: A verzió kijeleztetése                                 | 516  | 6.1.5 "PB2" Blokk, a felszívási nyomás szenzorának meghibásodása miatt                | 523 |
| 5.1.11 FF: Fault & warning kijeleztetese (történeti)              | 517  | 6.1.6 "PB" Türesen kivüli taptesz.miatti leállás                                      | 523 |
| 5.2 A monitor menüje                                              | 517  | 6.1.7 "SC" A motor táziasi közötti zárlat miatti leállás                              | 523 |

# HU MAGYAR

| <ul><li>6.2 A hibaállapotok manuális reszetelése</li><li>6.3 Automatikus reszet hibaállapot esetén</li></ul>                                                                                 | 523<br>523                                           |
|----------------------------------------------------------------------------------------------------|------------------------------------------------------|
| <ul> <li>7. Reszet és gyári beállítások</li> <li>7.1 Általános rendszer reszet</li> <li>7.2 Gyári beállítások</li> <li>7.3 Gyári beállítások visszaállítása</li> </ul>                       | <b>524</b><br>524<br>524<br>524<br>524               |
| <ul> <li>8. Különleges installációs módok</li> <li>8.1 Az öntelítődés kiiktatása</li> <li>8.2 Fali installáció</li> </ul>                                                                    | <b>525</b><br>525<br>526                             |
| <ul> <li>9. Karbantartás</li> <li>9.1 Tartozék szerszámok</li> <li>9.2 A rendszer leürítése</li> <li>9.3 Egyirányú szelep</li> <li>9.4 Motortengely</li> <li>9.5 Tágulási tartály</li> </ul> | <b>526</b><br>526<br>527<br>527<br>528<br>528<br>529 |
| 10. Problémák megoldása (hibakeresés)                                                                                                    | 529                                                  |
| 11. Megsemmisítés                                                                                                    | 531                                                  |
| 12. Garancia                                                                                                    | 531                                                  |

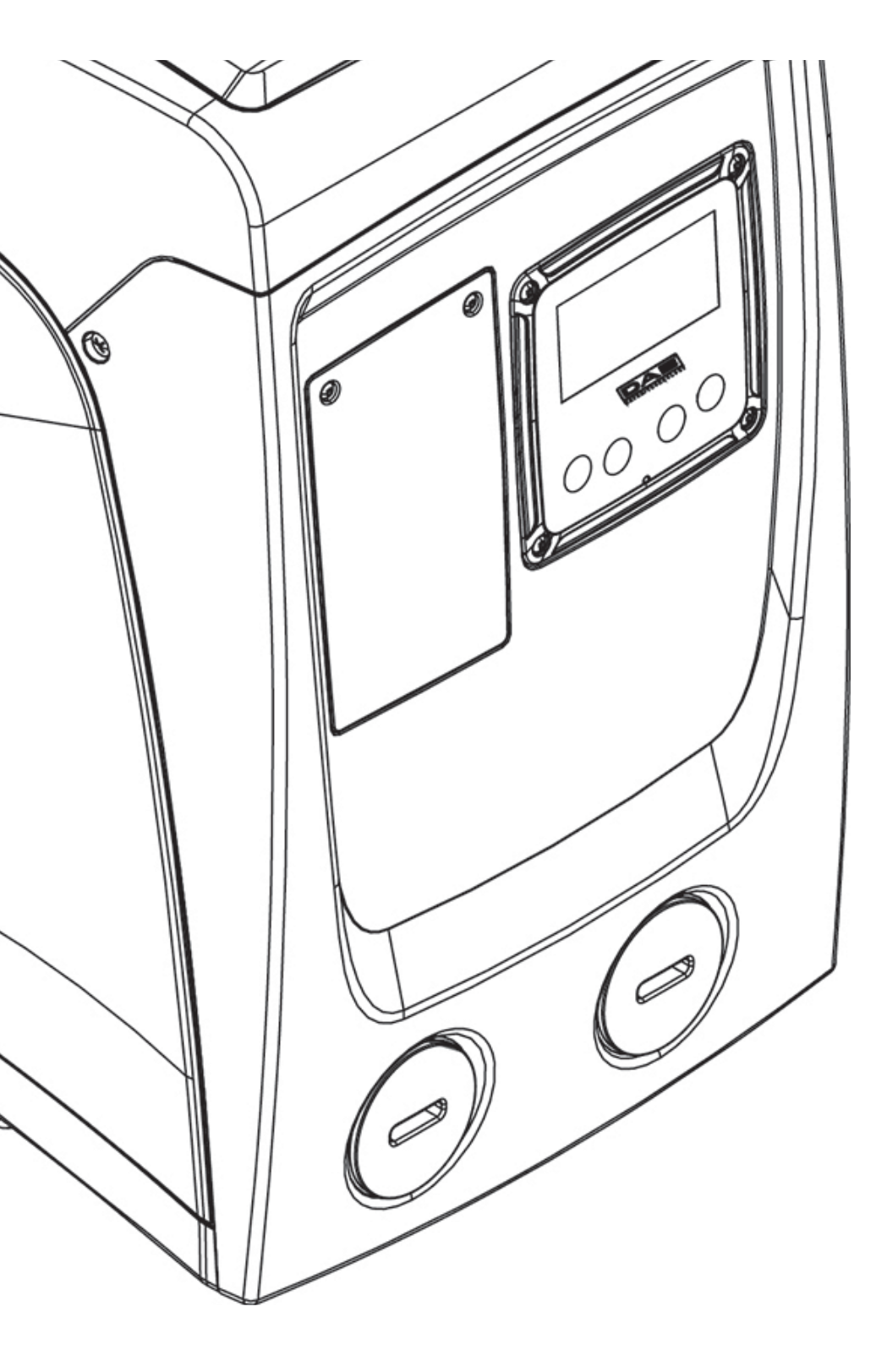

# JELMAGYARÁZAT

A leírásban a következő szimbólumokat használjuk:

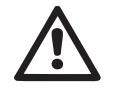

**ÁLTALÁNOS VÉSZHELYZETEK.** Az alábbi útmutató előírásainak figyelmenkívül hagyása súlyos személyi és tárgyi sé-rüléseket okozhat.

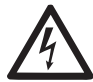

**ÁRAMÜTÉST OKOZÓ HELYZETEK.** Az alábbi útmutató előírásainak figyelmenkívül hagyása személyekre veszélyes hely-zetet teremthet.

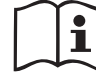

Általános információk és megjegyzések.

# FIGYELEMFELHÍVÁSOK

A jelen kézikönyv az e.sybox mini termékekre vonatkoznak.

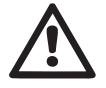

Mielőtt elvégzi az installációt, figyelmesen olvassa el ezt a kézikönyvet

Az installációnak és a működésnek a termék installációjának országában érvényes biztonsági rendszabályok betartásával kell történnie. Minden műveletet a jó szakmai szabályok alkalmazásával végezzen el!

A biztonsági előírások figyelmen kívül hagyása amellett, hogy személyi sérülés veszélyével és a berendezés károsodásának veszélyével jár, valamennyi garanciális jog elvesztését is jelenti.

# $\wedge$

# Speciálisan képzet szakemberek

Javasolt, hogy az installációt hozzáértő, képzett személyzet végezze aki ismeri a szakmabeli műszaki követelményeket.

Képzett szakembernek az számít, akit a tanulmányai, tapasztalatai, a szakmabeli előírások, balesetmegelőzési szabályok, szervizelési feltételek ismerete alapján a bendezés biztonságáért felelős személy felhatalmaz arra, hogy bármilyen szükséges tevékenységet elvégezzen és aki ismeretében van valamennyi veszélylehetőségnek, illetve képes megelőzni valamennyi veszélylehetőséget, illetve képes elhárítani azokat (IEC 364 szab-

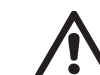

vány szerinti "Képzett műszaki személyzet" meghatározása. A berendezést megfelelő felügyelet mellett 8 évnél idősebb gyermekek, csökkent fizikai, érzékszervi vagy értelmi képességekkel rendelkezők, tapasztalat vagy megfelelő ismeretekkel nem rendelkező személyek is használhatják abban az esetben ha a berendezés biztonságos használatáról és a vele kapcsolatos veszélyekről előzetes tájékoztatást kaptak. A berendezés nem játékszer. A berendezés tisztítása és karbantartása a felhasználó feladata, tilos felügyelet nélküli gyerekeket megbízni ezzel a feladattal.

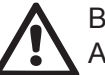

# Biztonság

A használat csak akkor megengedett, ha a kiépített elektromos berendezés a termék installációjának országában érvényes biztonsági előírásoknak megfelel (Olaszországban a CEI 64/2 érvényes).

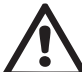

# Szivattyúzott folyadékok

A szivattyú robbanásveszélyes összetevőktől, sziárd és rostos anyagoktól mentes, 1000 kg./m3 sűrűségű, 1mm/s2 kinematikai viszkozitású víz vagy kémiailag nem agresszív folyadékok szivattyúzására van tervezve és gyártva.

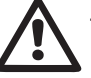

TILOS az elektromos tápkábelt használni a szivattyú szállításához vagy áthelyezéséhez.

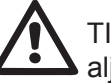

TILOS az elektromos dugaszt a tápkábel húzásával kihúzni az

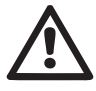

Ha az elektromos tápkábel meghibásodott, a cseréjét a gyártó vagy a megbízott szerviz végezze el, hogy megelőzhető legyen minden veszélylehetőség.

A figyelemfelhívások figyelmen kívül hagyása személyi és tárgyi károk lehetőségét jelenti és a garancia megszűnésével jár.

# FELELŐSSÉG

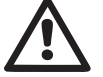

A gyártó nem felel a szivattyúegység helyes működéséért és az ebből származó esetleges károkért ha azt manipulálták, módosították és/vagy a javasolt műszaki határértékeken kívüli tartományban vagy ezen kézikönyvben leírt egyéb utasításokkal ellentétesen működtették.

Ugyancsak elhárítja a felelősségvállalást a gyártó, ha nyomtatási hibák, vagy átírás miatt esetleges pontatlanságok jelentkeznek ezen kézikönyvben. A gyártó fenntartja a jogot arra vonatkozóan, hogy a szükségesnek vagy hasznosnak ítélt változásokat elvégezze a terméknél a lényeges műszaki jellemzők befolyásolása nélkül.

# 1- ÁLTALÁNOSSÁGOK

A termék egy integrált rendszer mely egy többfokozatú, öntelítődő elektromos centrifugál szivattyúból és egy vezérlő elektronikus áramkörből valamint egy tágulási tartályból áll.

#### Alkalmazások

Vízellátás és nyomásfokozás berendezései háztartási vagy ipari használatra.

A termék külsőleg paralellopipedon formájú melynek 6 nézeti képe az 1. ábrán látható.

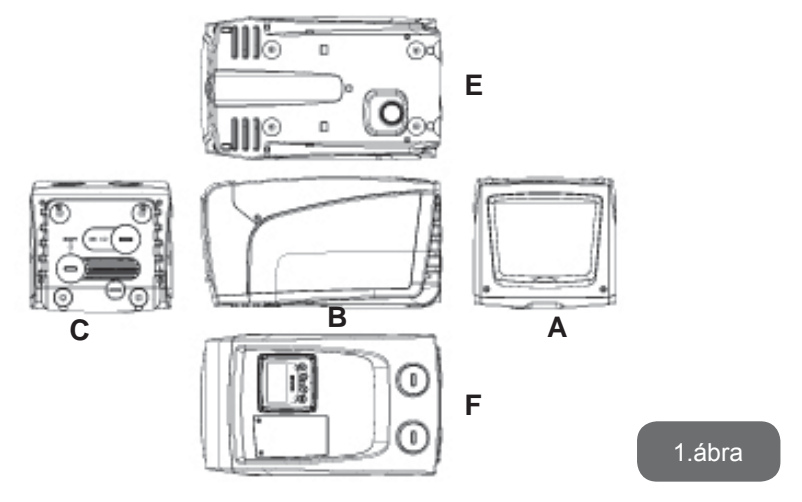

"A" nézet: egy nyitható fedél mögött van a "technikai rész".

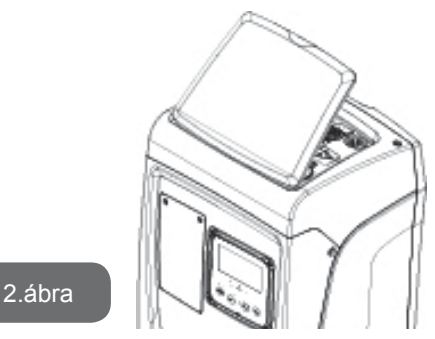

A "technikai rész a következőket tartalmazza (lásd 3. ábra):

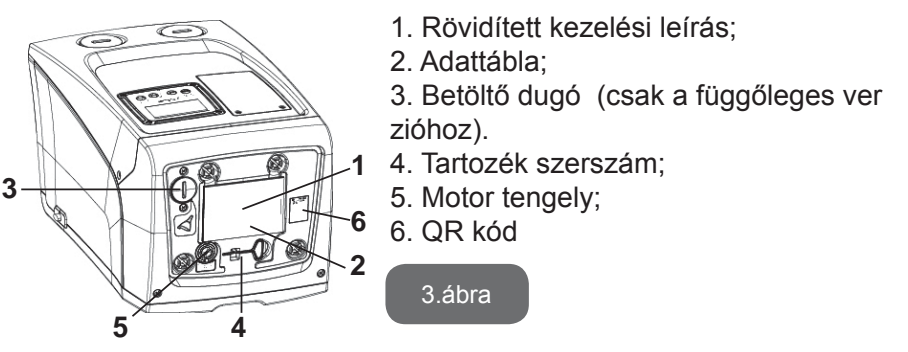

"B" nézet: A tápvezetéket egy gumi vezeték-támasz segítségével lehet az elektromos rendszerhez csatlakoztatni.

**"C" nézet:** a 4 db. rézből készült menetes hüvelybe lehet a tartólábakat rögzíteni függőleges installáció esetén. A 2 db. 1"-os menetes dugó eltávolítandó a berendezés hidraulikus bekötésekor (az installáció módjától függő bekötés). Normál esetben az "IN" jelzésű csatlakozóhoz a vízforrást kell bekötni (kút, tartály stb) míg az "OUT" jelzésű csatlakozóhoz a nyomó oldali rendszert kell csatlakoztatni. Függőleges installáció esetén, az 1"-es kupak fő feladata a rendszer teljes mértékű ürítése.

**"E" nézet:** a 4 db. rézből készült menetes hüvelybe lehet a tartólábakat rögzíteni vízszintes installáció esetén. Függőleges installáció esetén, az 1"-es kupak fő feladata a rendszer teljes mértékű ürítése. Emellett két szellőzőrács is van ezen az oldalon.

# HU MAGYAR

**"F" nézet:** ahogy az az eltávolítandó matricán is szerepel, az 1"-es kupak a C felületen látható "IN" feliratnak felel meg, és két célt szolgáll: vízszintes installáció esetén a dugó által lezárt nyílás a rendszer feltöltőnyílása (lásd a feltöltési műveletet: 2.2.3 fejezet); függőleges telepítés esetén ugyanez a nyílás bemenetként szolgál a vízforrás felől (ugyanúgy ahogyan a "C" nézeti "IN" jelű bemeneti pont, melynek ez az alternatív pontja). A másik 1"-es kupak egy második bementi csatlakozást tesz lehetővé, amelyet egyidejűleg vagy a C felületen "OUT" jellel feltüntetett csatlakozó helyett használhatunk. A kezelőpanel részét képzi egy kijelző valamint egy tasztatúra. A kezelőpanellel beállítható a rendszer, lekérdezhető annak státusza és tanulmányozhatók az esetleges alarm jelzések. A 2 csavarral rögzített fedőlap a különleges karbantartási részt fedi: visszafolyást megelőző szelep és a tartály előtöltési nyomását beálló szelep megtisztítása.

Kétféle konfigurációban lehetséges a telepítés: vízszintesen (4.ábra) vagy függőlegesen (5.ábra).

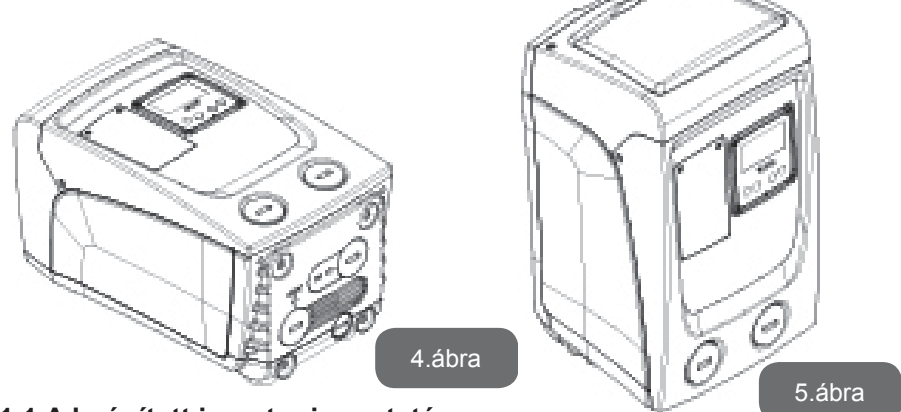

1.1 A beépített inverter ismertetése

A rendszerbe beépített elektronikus vezérlés inverter típusú és működése áramlásszenzorokon, nyomás és hőmérséklet szenzorokon alapul, ezek is a rendszer részét képzik..

Ezeknek a szenzoroknak a jelei alapján a rendszer a vízfogyasztási igénynek megfelelően automatikusan ki és bekapcsol, miközben képes a működési rendellenességeket észlelni, illetve kijelezni. Az inverteres vezérlés különböző működési előnyöket biztosít melyek közül a legfontosabbak a következők: a nyomóágon állandó nyomás fenntartása valamint az energiamegtakarítás.

- Az inverter képes egy hidraulikus kör nyomását állandó értéken tartani úgy, hogy változtatja az elektromos szivattyú fordulatszámát. Az inverter nélküli működésnél a szivattyú nem tudná modulálni a működését, emiatt a vízfogyasztás növekedésekor csökkenne a rendszerben a nyomás, vagy fordítva: túl nagy nyomás alakulna ki alacsony vízfogyasztási igény esetén.
- A felhasználói vízigény függvényében történő motorfordulatszám változtatás által az inverternek köszönhetően lehatárolódik a szivatytyú által igényelt energiafogyasztás arra szintre mely szükséges a vízigény teljesítéséhez. Az inverter nélküli működés esetén az elektromos szivattyú mindig a maximális energiafogyasztás mellett működne.

A paraméterek konfigurációs beállításához olvassa el a következő fejezeteket 4-5.

#### 1.2 Beépített tágulási tartály

A rendszerbe beépítést nyert egy 1 literes tágulási tartály. A tágulási tartály által ellátott funkciók a következők:

- rugalmassá teszi a rendszert, miközben óvja azt a nyomásvisszalökésektől;
- tartalékvizet képez, mely kisebb veszteségek (csöpögés) esetén is biztosítja a rendszer nyomását mely által kiküszöböli a szivattyú folyamatos újraindulásait;
- Egy vízcsap megnyitásakor biztosítja a megfelelő nyomást arra a néhány másodpercre amíg a rendszer beállítja a normál szivattyú fordulatszámot.

Nem feladata a tágulási tartálynak, hogy víztartalékot képezzen a rendszer beindítási számának csökkentése érdekében (felhasználói vízigény és nem csöpögés miatti veszteség esetén). Tetszőleges nagyságú tágulási tartály is beköthető a rendszerbe a nyomó csővezetékhez csatlakoztatva azt (nem a szívóághoz!).

Vízszintes installáció esteén a segéd tágulási tartály csatlakoztatható a
nem használt nyomócsonkhoz is. A tartály megválasztásánál vegye figyelembe, hogy a vízmennyisége a rendszer beállítható SP és RP paramétereinél is szerepet játszik (4-5 fejezet).

Az expanziós tégelyt, a különleges karbantartási egység oldalán elérhető szelepen keresztül töltik meg előre nyomás alatt lévő levegővel (Kép. 1, F Felület).

A gyártó által beépített tágulási tartály előtöltési nyomása a SP és RP paraméterekkel van összhangban melyek default (alap) értékként lettek beállítva és megfelel a következő összefüggésnek:

Pair = SP – RP – 0.7 bar

Ahol: - Pair = levegőnyomás értéke bar-ban

- SP = Set Point (5.3.1) bar-ban

- RP = Újraindításhoz szükséges nyo

máscsökkenés (5.5.1) bar-ban

A gyári beállítás tehát:

Pair = 3 - 0.3 - 0.7 = 2.0 bar

Amennyiben más SP és/vagy RP paramétereket állítanak be, a tágulási tartály szelepének segítségével újra be kell állítani a nyomását úgy, hogy levegőt eresztünk ki vagy levegőt pumpálunk be.

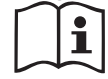

A fentiekben ismertetett képlet figyelmen kívül hagyása működési hibákat okozhat a rendszernél vagy a tágulási tartály membránjának idő előtti tönkremeneteléhez vezethet.

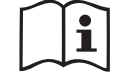

Tekintettel a tágulási tartály mindössze 1 literes méretére, az esetleges nyomás ellenőrzéskor a manométert nagyon gyorsan kell csatlakoztatni : az egészen kis mértékű levegő vesztés is érzékeny nyomásesést eredményezhet. A gyártó által beépített tágulási tartály minősége biztosítja, hogy a nyomás ellenőrzését csak beállítások esetén vagy működési hiba észlelése esetén kelljen elvégezni.

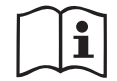

A tágulási tartály levegőjének nyomásellenőrzését vagy a levegő pótlását nyomásmentes víz nyomócső mellett kell elvégezni: kösse le a szivattyút az elektromos táplálásról és nyissa ki a legközelebbi fogyasztói vízcsapot, nyitva tartva azt egészen addig amíg nem jön belőle víz.

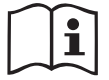

A gyártó által beépített speciális tágulási tartály hosszú időn

keresztüli jó minőségben történő működést tesz lehetővé, különösen a benne lévő membrán számára, mely tipikusan olyan alkatrész ami elhasználódásnak van kitéve. Mindazonáltal membrán szakadás esetén a teljes tágulási tartályt ki kell cseréltetni szakképzett karbantartó által.

#### 1.3 Beépített elektromos szivattyú

A teljes rendszer egy többször forgó elektromos szivattyú centrifuga, amelyet három fázisú, vízhűtésű elektromos motor hajt. A vízhűtéssel és nem levegőhűtéssel működő motor csendesebb üzemelést tesz lehetővé, emellett elhelyezhető a berendezés nem szellőző helyen is.

A 6. képen feltüntetett grafikon a hidraulikus teljesítményt mutatja. Az inverter, automatikusan módosítva az elektromos szivattyú forgási sebességét, lehetővé teszi a munkavégzési pont igények szerinti elmozdítását a görbe által jelölt terület bármelyik részére, a beállított (SP) állandó nyomás értékének megtartásához. A vörös görbe az e.sybox mini bar alapjel melletti működését mutatja.

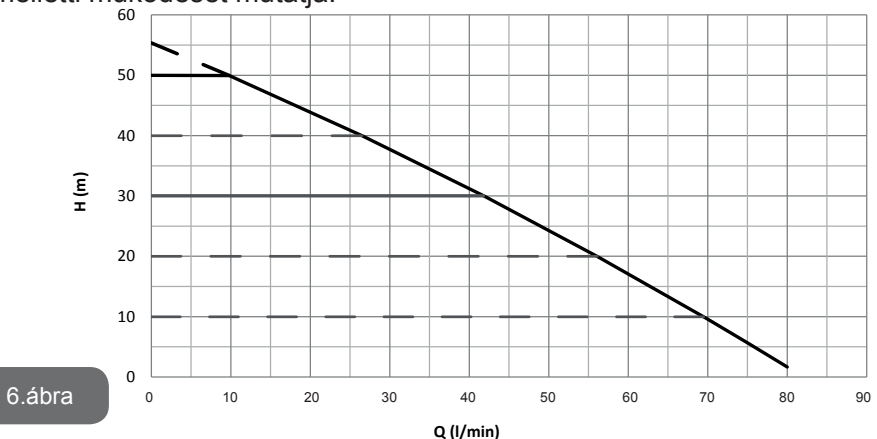

Tehát ha SP = 3.0 bar, a rendszer állandó nyomást tud biztosítani azoknak a felhasználóknak akik 0 és 40 liter/perc közti hozamra van szükségük. Magasabb szállítási teljesítmény igénye esetén a rendszer a maximális szivattyúfordulatszámhoz tartozó jelleggörbe szerint működik. Ha a fent leírt határ alatti hozamot kínál, akkor az állandó nyomás biztosítása mellett a rendszer csökkenti az elnyelt teljesítményt és ezzel az energiafogyasztást.

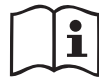

A fent említett szivattyú-szolgáltatások kb.20°C-os környezeti és víz hőmérséklet mellett értendők a motor-működés első 10 percében, 1 méternél nem nagyobb szívási mélység esetén.

A szívási mélység növekedésével a szivattyú szolgáltatásai csökkennek.

#### 1.4 Műszaki adatok

| Tárgy                            | Paraméter                             | e.sybox mini       |                     |
|----------------------------------|---------------------------------------|--------------------|---------------------|
| FLEKTROMOS                       | Feszültség                            | 1 ~ 110-127<br>VAC | 1 ~ 220-240<br>VAC  |
| ELLÁTÁS                          | Frekvencia                            | 50/60 Hz           |                     |
|                                  | Maximális teljesítmény                | 850 W              |                     |
|                                  | Méretek                               | 445x262x242<br>nél | 2 mm lábazat<br>kül |
| FELÉPÍTÉSI JEL-<br>LEGZETESSÉGEK | Üres súly (csomagoló<br>anyag nélkül) | 13,6 kg            |                     |
|                                  | Védelmi osztály                       | IP x4              |                     |
|                                  | A motor szigetelési<br>osztálya       | F                  |                     |
|                                  | Maximális kiemelkedés                 | 55                 | m                   |
| HIDRAULIKUS<br>TELJESÍTMÉNY      | Maximális hozam                       | 80 l/perc          |                     |
|                                  | Merülés                               | <5perc 8m-en       |                     |
|                                  | Maximális felhasználási<br>nyomás     | 7.5 bar            |                     |

|                           | A folyadék max.<br>hőmérséklete          | 40 °C     |  |
|---------------------------|------------------------------------------|-----------|--|
| MUNKAVÉGZÉS<br>FELTÉTELEK | A környezet max.<br>hőmérséklete         | 50 °C     |  |
|                           | Tárolási hely környezeti<br>hőmérséklete | -10÷60 °C |  |
|                           | Állandó nyomás                           |           |  |
|                           | Szárazfutás elleni védelem               |           |  |
|                           | Antifreeze (fagy elleni) védelem         |           |  |
| MŰKÖDÉSI<br>JELLEMZŐK     | Anticycling védelem                      |           |  |
|                           | Túláram elleni védelem a motornál        |           |  |
|                           | Hibás tápfeszültség elleni védelem       |           |  |
|                           | Túl magas hőmérséklet elleni védelem     |           |  |

## 2- INSTALLÁCIÓ

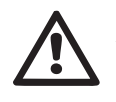

A rendszer zárt térben történő használatra van tervezve: ne végezzen nyitott helyen installációt vagy olyan helyen ahol a berendezés közvetlenül ki van téve az időjárásnak.

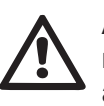

A berendezés tervezése 0°C és 50°C közötti hőmérsékletű helyre történt (ide vonatkozóan lásd a 5.6.8 fejezetben leírtakat is : anti- freeze funkció).

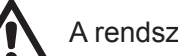

A rendszer ivóvíz szivattyúzására alkalmas.

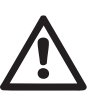

A berendezés nem alkalmas sós víznek, szennyvíznek, gyúlékony, maró hatású, vagy robbanásveszélyes (pl. petróleum, benzin, oldószerek) folyadékok, zsírok, olajok, vagy élelmiszertermékek szivattyúzására.

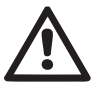

A rendszer képes 8 m-nél kisebb mélységű vízszintről is vizet felszívni (a vízszint és a szivattyú szívócsonkja közötti szintkülönbség).

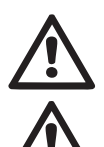

Ha a berendezést házi vízellátónak használja, vegye figyelembe a helyi vízgazdálkodásért felelő hatóság előírásait.

Ha megválasztotta az installációs helyet, ellenőrizze a következőket:

- A szivattyú adattábláján feltüntetett adatok megfelelnek-e a rendelkezésre álló elektromos hálózat paramétereinek.
- Az elektromos bekötés helye száraz, elárasztástól mentes helyen történik-e.
- Az elektromos panel el van-e látva differenciál mágneskapcsolóval mely ∆n ≤ 30 mA-re kalibrált és van-e hatásos védőföldelés.

Ha nem biztos abban, hogy a szivattyúzandó víz idegen testektől mentes, gondoskodjon megfelelő szűrő beépítéséről a szívó oldalon a szennyeződés kiszűrése érdekében.

| $\sim$ | $\sim$ |
|--------|--------|
|        |        |
|        | i i i  |
|        |        |
|        |        |

A szívóoldali szűrő beépítése a hidraulikus teljesítmény rovására történik. A veszteségek arányosak a szűrő által keletkező töltésveszteséggel (általában igaz, hogy minél nagyobb a szűrőképesség, annál nagyobb a teljesítmény csökkenés).

Válassza ki az alkalmazandó installációs módot (függőleges vagy vízszintes) szem előtt tartva a berendezés felé rendelkezésre álló csatlakozási lehetőséget, a kezelői felület elérhetőségét, a rendelkezésre álló teret stb. ahogyan a következő fejezetekben olvasható.

Fali installáció is megvalósítható, lád 8.2. rész.

## 2.1 - Függőleges telepítés

A C felületen látható bronz csatlakozóba szereljük fel a csomagolásban adott 4 gumi lábat. Helyezze el a berendezést az installációs helyen a 7. ábra befoglaló méreteit figyelembe véve.

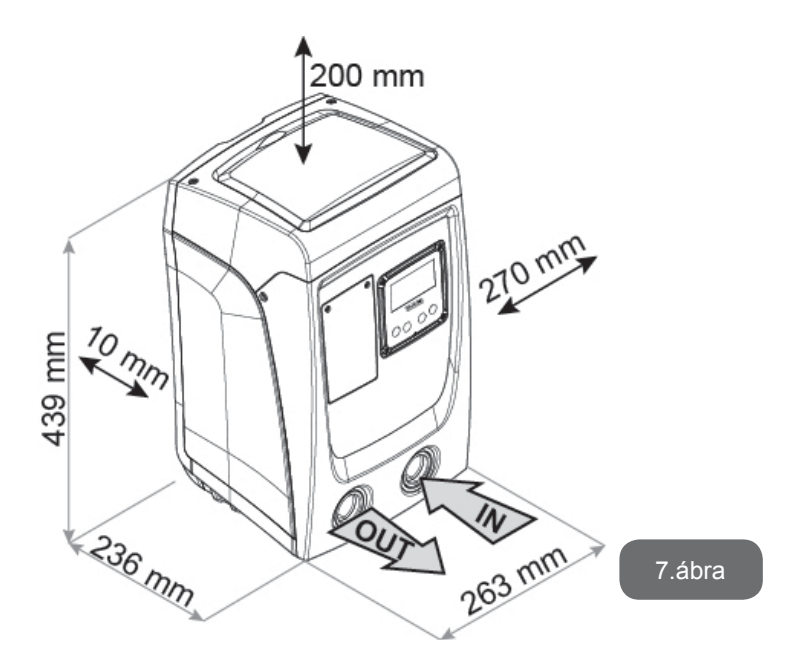

- A berendezés "E" nézeten látható oldala és a fal között legalább 10mm távolság legyen amit kötelező megtartani a szellőzőrácson keresztüli szellőzés fenntartása érdekében. Ha előre tudjuk, hogy a rendszert a kimeneti porton és nem a berendezésen keresztül kell kiüríteni, hagyjunk megfelelő szabad helyet, hogy el tudjuk távolítani a kimeneti kupakot.
- A B felület és a rendszer között kötelezően legalább 10mm távolságot kell hagyni, hogy a tápvezeték biztonságosan elérjen az elektromos halózathoz.
- A berendezés "A" nézeten látható oldala és egy esetleges akadály között ajánlott legalább 200mm távolságot tartani, hogy levehessük a fedelet és hozzáférjünk az ún. "technikai térhez".

IHa a telepítési hely nem megfelelően sík, akkor a menetes tartólábbal végezze el a hézagolást úgy, hogy a berendezés stabilan álljon. Biztosítani kell a tökéletesen függőleges pozíciót, ne álljon ferde pozícióban.

#### 2.1.1 Hidraulikus bekötések

A berendezéshez való bemeneti hidraulikus bekötést az "F" nézet szerinti "IN" jelzésű torokhoz kell végezni (lásd 7.ábra) (szívás csatlakozás). Egy csavarhúzó segítségével távolítsuk el a kupakot.

Az F felületen, "OUT" felirattal jelölt nyíláson keresztül 7. kép (bemeneti csatlakozó) csatlakoztassuk a rendszert. Majd egy csavarhúzó segítségével távolítsuk el a kupakot.

A szivattyúzó berendezés minden hidraulikus csatlakozója belső menetes 1"-os csatlakozó, sárgarézből kivitelezve.

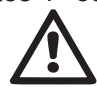

Ha a berendezést olyan közdarabbal kívánja bekötni a vízvezeték csőhöz melynek átmérője nagyobb, mint az 1"-os cső külső átmérője (például egy háromdarabos közdarabbal) akkor előzetesen elenőrizze, hogy, az 1" Gáz méretű menetes rész hossza legalább 25 mm kinyúlású-e a hatlapú résztől számítva (lásd: 8. ábra).

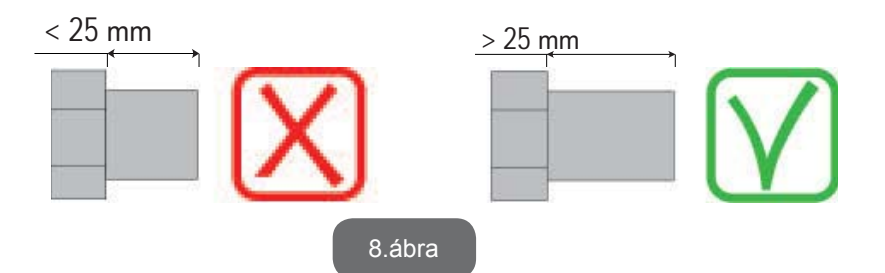

A bronz menet techno-polimer foglalatban van elhelyezve. Az adalék anyaggal történő hegesztés (pl. teflon, kenderrost,...) során figyeljünk oda, hogy ne használjunk túl sok tömítést: megfelelő meghúzási erőt kell alkalmazni (pl. karos cső meghúzó), a túlzott mennyiségű szigetelő anyag felesleges feszítő erőként hanta és tönkre teheti a techno-polimer foglalatot.

A szivattyúzandó víz szintjét tekintve, az installáció lehet vízszint feletti vagy vízszint alatti . Akkor tekintjük vízszint felettinek az installációt, ha a szivattyú magasabban van a szivattyúzandó vízhez képest (pl. szivattyú a felszínen és a víz a kútban); ellenkező esetben "vízszint alatti " a telepítés vagyis a szivattyú a vízszint alatt van (pl. Magasan lévő tartály és az alatti szivattyú).

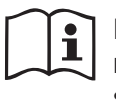

Ha az installáció "vízszint feletti", akkor építsen be egy egyirányú szelepet a szívócsőbe (a szívócső végén lévő egyirányú szelep = lábszelep) annak érdekében, hogy a rendszer feltölthető legyen vízzel. (lásd 2.1.2 fejezet).

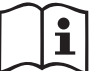

"Vízszint feletti" telepítés esetén a szívócsövet úgy kell telepíteni, hogy a vízforrástól a szivattyúig folyamatosan emelkedjen, elkerülve a "libanyak" formát illetve az ún. szifon hatást ahol légzsák képződhetne. Ne helyezze el a szívócsövet a szivattyú szintje fölött (ugyancsak a légzsák képződés elkerülése érdekében). A szívócső legalább 30 centiméternyire merüljön be a szivattyúzott vízbe és legyen légmentesen zárt a teljes hossza mentén egészen a szivattyúig.

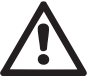

A szívó és nyomó csővezetéket úgy kell kialakítani, hogy ne tudjanak mechanikai feszültséget gyakorolni a szivattyúra.

#### 2.1.2.Vízzel való feltöltés Vízszint feletti és alatti telepítés

"Felső lebegő" beépítése (2.1.1 rész): egy csavarhúzó segítségével nyissuk ki a tartó részt és távolítsuk el a bemeneti kupakot (3.kép 6. pont). A betöltő nyíláson át töltse fel a rendszert tiszta vízzel ügyelve arra, hogy távozhasson a levegő. Ha a szívóoldali egyirányú szelep (mely a 2.1.1 fejezet szerint ajánlott) a szivattyúzó berendezés bemeneti torkához közel van, kb. 0,9 liter víz szükséges a feltöltéshez. Az egyirányú szelepet viszont javasolt a szívócső végén elhelyezni (ekkor az lábszelepként működik) és a teljes csövet feltölteni a légtelenítés folyamán. Ebben az esetben a feltöltéshez szükséges víz mennyisége a szívócső hosszúságától függő (0,9 liter + a szívócső feltöltéséhez szükséges mennyiség).

Vízszint feletti telepítés : ha a víztartály vagy más vízvételi hely és a szivattyúzó berendezés között nincs beépítve záró (leválasztó) szelep, (vagy az nyitva van) akkor a berendezés automatikusan feltöltődik vízzel ha engedjük távozni belőle a levegőt.

Fentieknek megfelelően az ilyen típusú installációnál meg kell lazítani a betöltő (légtelenítő) furat csavarját (lásd 6. tétel/3.ábra) annak érdekében,

hogy a bentrekedt levegő távozni tudjon. Ez lehetővé teszi a teljes feltöltést vízzel. Felügyelni kell a feltöltési műveletet és elzárni a betöltő nyílást mihelyt a víz túlcsordul. (javasolt a szívócsőhöz egy zárószelepet beépíteni melynek segítségével könnyen ellenőrzés alatt tartható a feltöltés nyitott betöltő nyílás mellett). Alternatívaként: ha a szívó csővezeték zárószeleppel van ellátva és az zárt állapotban van, a vízzel való feltöltés úgy is elvégezhető, mint a vízszint feletti telepítés esetén.

#### 2.2 - Vízszintes elrendezésű telepítés

Csavarozzuk fel a 4 gumi lábat az E felületen található réz foglalatokba, a lábakat a csomagolásban találhatják meg. Telepítse a rendszert az installációs helyen, szem előtt tartva a befoglaló méreteket (lásd 9. ábra).

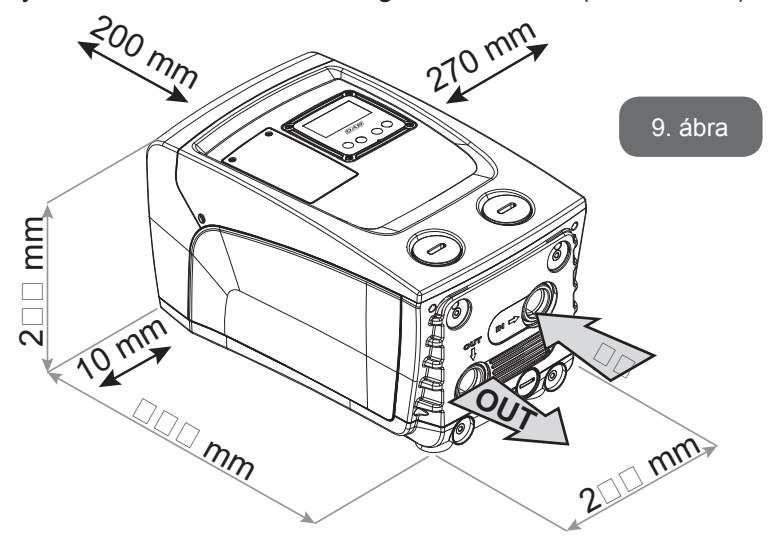

- A B felület és a rendszer között kötelezően legalább 10mm távolságot kell hagyni, hogy a tápvezeték biztonságosan elérjen az elektromos hálózathoz.
- Javasolt legalább 200 mm távolságot tartani az "A" nézet szerinti oldal és egy esetleges tárgy között annak érdekében, hogy levehető legyen a berendezés fedele és hozzáférjünk az ún. "tecnikai térhez".

Ha a telepítési hely nem megfelelően sík, akkor a menetes tartólábbal vé-

gezze el a hézagolást úgy, hogy a berendezés stabilan álljon. Biztosítani kell a berendezés elméleti tengelyének tökéletesen függőleges pozícióját, ne álljon ferde pozícióban.

#### 2.2.1 Hidraulikus bekötések

Végezze el a bemeneti hidraulikus csatlakozást a "C" nézet szerinti oldalon "IN" jelzéssel ellátott csonknál. (lásd 9. ábra) (szívócső bekötése). Egy csavarhúzó segítségével távolítsuk el a kupakot. A rendszer csatlakoztatása a következő nyílásokon keresztül C felületen, "OUT 1" felirattal jelölt nyíláson keresztül 9. kép és/vagy F felületen, "OUT 2" felirattal jelölt nyíláson keresztül 9. kép (bemeneti csatlakozó).

Ebben a konfigurációban (vízszintes telepítés) a két csatlakozó csonk egymástól függetlenül használható, azaz egyik csonk a másiknak alternatívája. (az installáció körülményeitől függően használhatók ezek) vagy egyidőben egyszerre mindkettő is használható (dupla nyomócsöves rendszer). Egy csavarhúzó segítségével távolítsuk el a kupakot arról a portról, amelyet használni szeretnénk.

A szivattyúzó berendezés minden hidraulikus csatlakozása a vízellátó csővezetékhez 1" Gáz méretű, sárgarézből készült belső menetű csonkokkal történik.

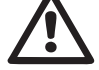

Lásd a 8.ábránál közölt figyelemfelhívást.

#### 2.2.2 Orientamento del Pannello di Interfaccia

A kezelőpanel úgy lett megtervezve, hogy a lehető legkényelmesebb módon tudjuk beállítani a kijelző olvasásához. A négyszög formája miatt lehetséges a 90 fokkal történő elforgatása (lásd: 10.ábra).

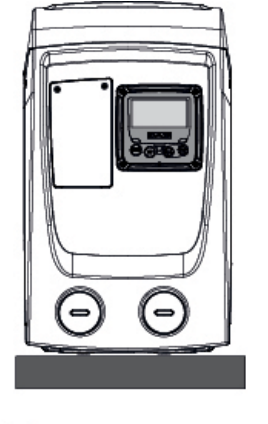

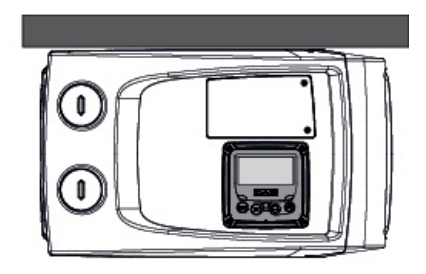

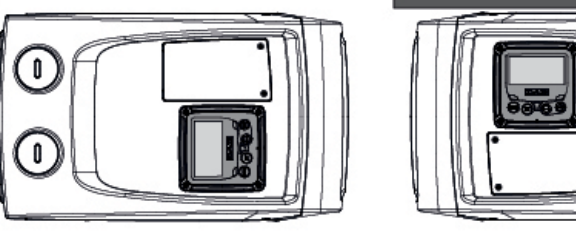

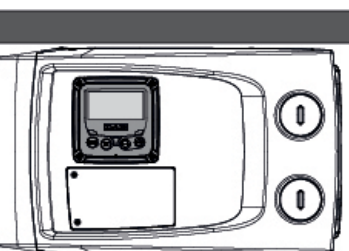

10.ábra

- Szerszám segítségével távolítsuk el a panel sarkában lévő 4 csavart.
- Ne távolítsuk el teljesen a csavarokat, csak lazítsuk meg a csavarokat a menet végéig.
- Ügyeljen arra, hogy ne essenek bele a csavarok a berendezés belsejébe.
- Emelje ki egy kissé a panelt, ügyelve arra, hogy ne feszüljön meg a jelkábel.
- A kívánt pozícióban (megfelelően elfordítva) helyezze vissza a panelt, ügyelve arra, hogy ne csípődjön be a kábel.
- Csavarozza vissza a 4 db. csavart a kulccsal.

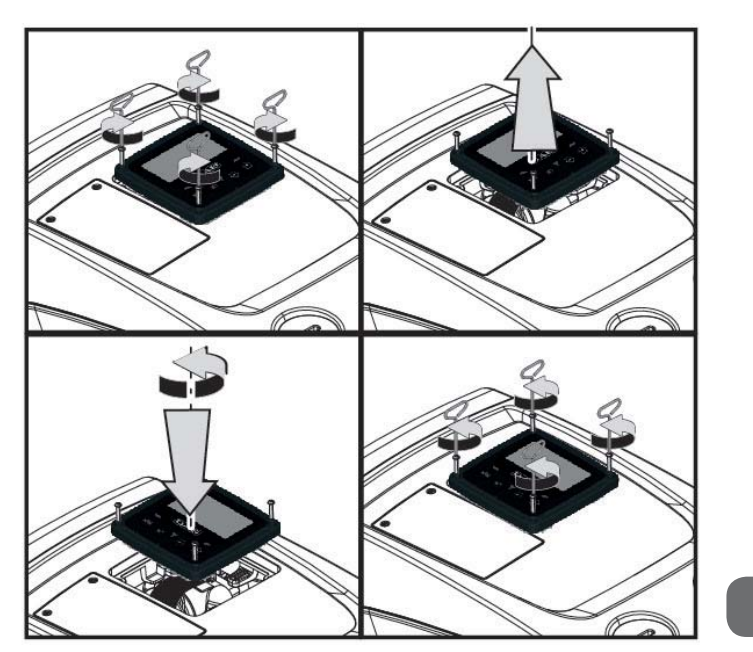

11.ábra

## 2.2.3 Vízzel való feltöltés Vízszint feletti és alatti installáció

A szivattyúzandó víz szintjét tekintve, az installáció lehet vízszint feletti vagy vízszint alatti . Akkor tekintjük vízszint felettinek az installációt, ha a szivattyú magasabban van a szivattyúzandó vízhez képest (pl. szivattyú a felszínen és a víz a kútban); ellenkező esetben "vízszint alatti " a telepítés vagyis a szivaty-tyú a vízszint alatt van (pl. magasan lévő tartály és az alatti szivattyú).

"Felső lebegő" beépítése: a függőleges konfigurációhoz, csavarhúzó segítségével távolítsuk el a bemeneti kupakot az F felületen (1. ábra). A betöltő nyíláson át töltse fel a berendezést tiszta vízzel, ügyelve arra, hogy teljesen távozzon a levegő: az optimális feltöltés elvégzéséhez nyissuk ki az A felületen levő bemeneti portot (1.ábra), amelyet a függőleges konfiguráció esetén használnak az esetleges bennmaradt levegő teljes kiengedéséhez; figyeljünk arra, hogy a munkafolyamat után zárjuk vissza gondosan a nyílásokat. A feltöltéshez legalább 0,7 liter víz szükséges. Javasolt egy egyirányú szelepet beépíteni a szívócső végére (ekkor az lábszelepként működik), így a szívócső is teljesen feltölthető vízzel. Ebben az esetben a szükséges víz menyisége a szívócső hosszától függő (0,7 liter + a szívócső teljes feltöltéséhez szükséges mennyiség).

"Vízszint alatti" installáció: : ha a víztartály és a szivattyú között nincs beépítve zárószelep (vagy az nyitott állapotban van) az ilyen rendszer automatikusan légtelenítődik amint a berendezésben lévő levegőnek lehetősége van a feltöltő nyíláson keresztül szabadon távoznia.Ennek megfelelően tahát lazítsa meg a feltöltő nyílás menetes dugóját (lásd: 1. ábra "F" nézetén) és engedje ki teljesen a levegőt. Felügyelni kell a műveletet és azonnal zárni kell a feltöltő nyílás dugóját amint a víz kiáramlik. (javasolt egy zárószelepet beépíteni a szívóágba aminek segítségével könnyen irányítható a folyamat meglazított menetes dugó mellett). Alternatív megoldásként, ha a szívócső egy zárószeleppel elzárt állapotban van, a feltöltési művelet ugyanúgy elvégezhető, ahogyan a vízszint feletti telepítésnél.

## 3 - MŰKÖDÉSBE HELYEZÉS

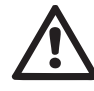

A felszívási mélység ne haladja meg a 8 métert.

#### 3.1 - Elektromos bekötések

Annak érdekében, hogy a berendezés a lehető legkisebb káros hatást gyakorolja más elektromos berendezésekre, javasolt számára külön elektromos tápvonalat kiépíteni.

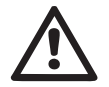

Figyelem: Mindig tartsa szem előtt a biztonsági szabályokat! Az elektromos bekötést tapasztalt és az ilyen munkára feljogosított szakember végezheti aki teljes felelősséget vállal a munkáért.

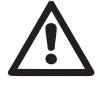

Javasolt egy helyes és biztonságos védőföldelést kialakítani a berendezéshez, ahogyan az érvényes szabványok előírják.

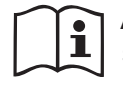

A tápvonal feszültsége változhat a szivattyú indításakor. A feszültség ingadozhat az egyéb, bekötött fogyasztók függvényében.

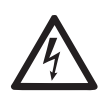

A szivattyúzó berendezés differenciál mágneskapcsolóját helye-

sen kell méretezni és legyen "A Osztályú". Az automatikus differenciálkapcsoló (ún. életvédelmi relé) a következő szimbólumokkal jelzett:

| $\widetilde{\Delta}$ | _ | _ | _ |
|----------------------|---|---|---|
|                      |   |   |   |

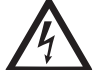

A hővédelmi mágneskapcsoló is legyen helyesen méretezve (lásd: elektromos műszaki jellemzők).

## 3.2 A beépített inverter konfigurációja

A rendszert a gyártó oly módon fejlesztette ki, hogy megfeleljen az állandó nyomáson használt különböző beépítéseknek és működtetéseknek. A legfontosabb gyártói paraméterek a következők:

- Set-Point (kívánt állandó nyomási szint): SP = 3.0 bar / 43.5 psi.
- Az újraindításhoz lecsökkentett nyomás RP = 0.3 bar / 4.3 psi.
- Anti-cycling funkció: Felfüggesztve.

Ezeket és a hasonló paramétereket a felhasznál is beállíthatja, a berendezéstől függően. Lásd 5-6-7 fejezetekben, a pontos adatokat.

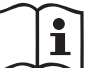

Az SP és RP paraméterek meghatározásához szükséges ismerni azt a nyomást amelyen a szivattyú újra indul:

**Pstart = SP – RP** Például: 3.0 – 0.3 = 2.7 bar ez a default (alap) konfigurációban van.

A rendszer nem működik, ha a vízfogyasztási hely magasabban van mint a Pstart értékének megfelelő vízoszlopnyomás magassága. (viszonyításként: 1 bar =10 m./vízoszlop) ezért a default (gyári) beállítás mellett ha a felhasználási pont legalább 27 méteren van, a rendszer nem indul.

#### 3.3 - Telítődés

Egy szivattyú telítődésének azt a folyamatot nevezzük melyben elvégzésre kerül a szivattyútest és a szívó csővezeték vízzel való teljes telítődése. Ha a művelet sikertes, a szivattyú felveszi a normál működést. Miután a szivattyút vízzel feltöltötte (2.1.2, 2.2.3 fejezetek) és a berendezést konfigurálta (3.2 fejezet), áram alá helyezhető a berendezés ha a nyomóágon legalább egy vízfogyasztási hely nyitva van. A rendszer beindul és ellenőrzi a nyomóágban meglévő vizet az első 10 másodpercben.

Ha érzékelésre kerül a nyomóágbeli víz áramlás, a szivattyú telítődött ée elkezdődik a normál működés. Ez a vízszint alatti installáció tipikus esete (2.1.2, 2.2.3 fejezetek) A nyomóágbeli felhasználási pont melyből a víz folyik, elzárásra kerülhet.

Ha 10 másodperc múlva nincs normál vízkifolyás a megnyitott fogyasztási ponton a rendszer kéri a feltöltési folyamatba való belépést. (tipikus vízszint feletti telepítési eset: 2.1.2, 2.2.3). Vagyis:

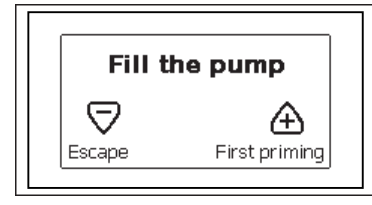

A "+" gombot megnyomva belépünk a telítődési folyamatba : a szivattyú elkezd működni maximum 5 percig miközben a szárazfutás elleni védelem nem avatkozik be. A telítődési idő különböző tényezőktől függő nagyságú: a legnagyobb jelentőségű a szívási mélység (szivattyúzandó víz szintje), a szívócső átmérője és a szívócső tömítettségének minősége. Kizárólag abban az esetben ha a felszívási tömlő nem kisebb mint 1" és megfelelően szigetelt is (nincsenek rajta sérülések vagy hézagos csatlakozások, amelyeken keresztül levegőt szívhat fel), a termék arra lett kifejlesztve, hogy 8m mélységig folyadékot szívjon fel, 5 percnél rövidebb időn belül. Amint a rendszer folyamatos bemeneti folyadék áthaladást érzékel, leáll a felszívással és megkezdi előírás szerinti működését. A nyomóágbeli nyitott vízcsap melyből víz folyik, ekkor elzárásra kerülhet. Ha 5 perc elteltével a szivattyú nem tud telítődni, a kezelőegység kijelzője hibajelzést ad. Ekkor szüntesse meg az elektromos táplálást, végezze el újra a szivattyú feltöltését vízzel majd várjon 10 percig és ismételje az indítási műveletet az elektromos tápkábel dugaszának bedugásától kezdve.

Ha a "-" gombot nyomja meg, akkor nyugtázza azt a döntést, hogy nem kívánja indítani a telítődési folyamatot - ekkor a berendezés alarm állapotban marad.

#### Működés

Miután a szivattyú telítődött, elkezdi a normál működését a konfigurált pa-

raméterek függvényében: egy vízcsap megnyitásával automatikusan beindul, és vizet szolgáltat a beállított nyomáson (SP), később fenntartja az állandó nyomást akár több vízcsap megnyitásakor is. Automatikusan leáll a T2 idő elérésekor illetve ha eléri a leállítási feltételeket (T2 a felhasználó által beállítható, gyári értéke 10 sec.).

## 4 - A TASZTATÚRA ÉS A KIJELZŐ

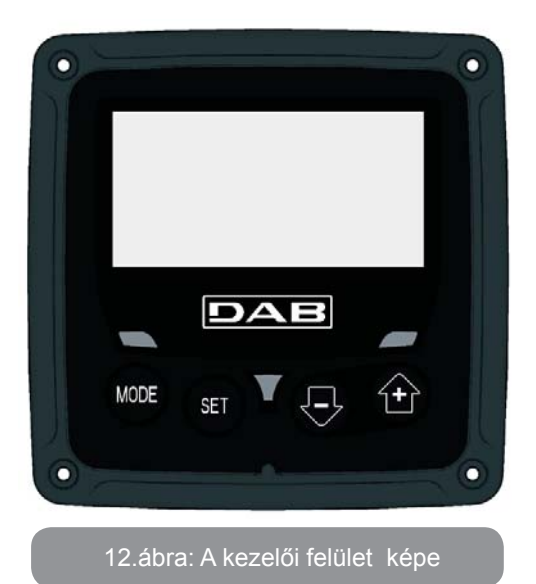

A felhasználói kezelői felület egy tasztatúrából, egy 128x240 pixeles LCD kijelzőből, valamint a POWER, COMM, ALARM kijelzésére szolgáló ledből áll, ahogyan a 12. ábrán látható.

A display kijelzi a különböző értékeket valamint a berendezés státuszát, a különböző paraméterek funkcionális szerepére való jelzésekkel. A nyomógombok funkcióit a 1 táblázat mutatja be.

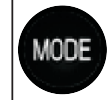

A MODE gomb lehetővé teszi, hogy átlépjünk a következő címszóra ugyanazon menün belül. A legalább 1 másodperces hosszabb idejű megnyomás hatására átugrunk az előző menü címszójára.

| SET                     | A SET gombbal kilépünk az aktuális menüből.                         |
|-------------------------|---------------------------------------------------------------------|
| $\overline{\mathbf{r}}$ | Csökkenti a kijelzett paramétert (ha ez egy módosítható paraméter). |
| ÷                       | Növeli a kijelzett paramétert (ha ez egy módosítható paraméter).    |

## 1.tábl.: nyomógomboł

A "+" vagy a " - " gomb hosszabb idejű megnyomása lehetővé teszi a kiválasztott paraméter automatikus növelését/csökkenését. Ha 3 másodpercnél tovább nyomjuk a "+" vagy a " - " gombot, növekszik az érték növelés/ csökkentés futási gyorsasága.

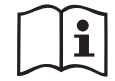

 A + vagy - gomb megnyomásakor a kiválasztott érték azonnal módosításra és mentésre kerül a nem törlődő tárba (EEprom).
 A berendezés kikapcsolása - legyen az akár véletlenszerű is-

ebben a fázisban nem okozza az éppen beállított paraméter értékének elvesztését.

A SET gomb csak az aktuális menüből való kilépésre szolgál és nem szükséges a módosított értékek mentéséhez. Csak néhány esetben, amelyekről a következő fejezetekben szólunk, néhány méretet a "SET" vagy "MODE" gomb lenyomásával lehet aktiválni.

#### A jelző ledek ismertetése

• Power

Fehér színű led. Folyamatosan világít amikor a berendezés feszültség alatt van. Villog, amikor a berendezés inaktivált állapotban van. Alarm

Piros színű led. Fix módon világít, ha a berendezés egy hiba miatt leállt.

#### Menü

A teljes menü struktúrát és az azt alkotó címszavak összességét a 3 táblázat mutatja be.

## Az egyes menürészek elérése

A főmenüből a menürészekhez kétféle módon lehet eljutni:

- 1 Közvetlen belépés nyomógomb kombinációkkal.
- 2 A menü nevének kiválasztásával.

## 4.1 Közvetlen (direkt) belépés nyomógomb kombinációkka

A nyomógomb kombinációnak az előírt ideig történő együttes megnyomásával közvetlenül beléphetünk a kívánt menübe (például a MODE és a SET szolgál a Setpoint menühöz való belépésre) és futtathatók a menü címszavai a MODE gombbal.

A 7. táblázat bemutatja a nyomógomb kombinációkat.

| A MENÜ<br>NEVE | KÖZVETLEN BELÉPÉS GOMBJAI | MEGNYOMÁS IDEJE       |
|----------------|---------------------------|-----------------------|
| Felhasználói   | MODE                      | A gomb felengedésekor |
| Monitor        | SET -                     | 2 Sec                 |
| Setpoint       | MODE SET                  | 2 Sec                 |
| Manuális       | SET 🕞 🔂                   | 5 Sec                 |

| Installátori                    | MODE SET     | 5 Sec                                 |
|---------------------------------|--------------|---------------------------------------|
| Szerviz                         | MODE SET (+) | 5 Sec                                 |
| Gyári értékek<br>visszaállítása | SET (+)      | 2 Sec a berendezés<br>bekapcsolásakor |
| Reset                           | MODE SET 🕞 🕂 | 2 Sec                                 |

2.tábl.: Belépés a menükbe

# MAGYAR HU

| Szűkített menü (látható ) |                                                           |                                                 | Kiterjesztett menü (direkt belépés vagy jelszavas) |                                                |                                                                       | )                                            |
|---------------------------|-----------------------------------------------------------|-------------------------------------------------|----------------------------------------------------|------------------------------------------------|-----------------------------------------------------------------------|----------------------------------------------|
| Fő menü (MAIN)            | Felhasználói menü<br>(Utente)                             | Monitor menü<br>set-csökk                       | Setpoint menü<br>mode-set                          | Manuális menü<br>set-csökknöv.                 | Installátori menü<br>mode-set-csökk                                   | Szerviz menü<br>mode-set-növ.                |
| <b>MAIN</b><br>(Főoldal)  | STÁTUSZ<br>RS<br>Fordulat/perc                            | <b>CT</b><br>Contraszt                          | <b>SP</b><br>setpoint<br>nyomás                    | STATUSZ<br>RI<br>ford.sz.beállítás<br>VP       | <b>RP</b><br>Nyomás csökk. újrain-<br>dításnál                        | <b>TB</b><br>Vízhiány miatti<br>leállási idő |
| Menü választás            | VP<br>Nyomás<br>VF<br>Áramlás kijelzése                   | <b>BK</b><br>Háttér világosság                  |                                                    | Nyomás<br>VF<br>Áramlás kijelzése<br><b>PO</b> | <b>OD</b><br>Berendezés<br>típusa                                     |                                              |
|                           | PO<br>Teljesítmény a szi-<br>vattyúnál<br>C1              | <b>TK</b><br>Háttérvilágítás be-<br>kapcs.ideje |                                                    | Teljesítmény a szi-<br>vattyúnál<br>C1         |                                                                       | <b>T2</b><br>Kikapcs.késleltetés             |
|                           | Fázisáram a szivaty-<br>tyúnál                            | <b>LA</b><br>Nyelv                              |                                                    | tyúnál                                         | <b>MS</b><br>Mérőrendszer                                             | <b>GP</b><br>Arányos<br>nyereség.            |
|                           | Órák/bekapcs.<br>Munkaórák Bekapcs.                       | TE<br>Hűtőrács<br>hőmérséklete                  |                                                    | Fordulat/perc                                  |                                                                       | <b>GI</b><br>Általános nyereség              |
|                           | Szama                                                     |                                                 |                                                    | hőmérsékl                                      |                                                                       | <b>RM</b><br>Max.ford.sz.                    |
|                           | <b>PI</b><br>Teljesítm.<br>hisztogram<br>(oszlop diagram) |                                                 |                                                    |                                                | EK<br>Alacsony felszívási<br>nyomás esetén enge-<br>délyezett funkció |                                              |
|                           |                                                           |                                                 |                                                    |                                                | <b>PK</b><br>Alacsony felszívási<br>nyomási határ                     |                                              |
|                           | Átfolyás<br>(száll.telj.)                                 |                                                 |                                                    |                                                | <b>T1</b><br>Alacsony felszívási<br>nyomás késése                     |                                              |

| <b>VE</b><br>Információk: HW és<br>SW          |  |  |                                           |
|------------------------------------------------|--|--|-------------------------------------------|
| <b>FF</b><br>Fault & Warning<br>(hibatörténet) |  |  | <b>AY</b><br>Anti Cycling                 |
|                                                |  |  | <b>AE</b><br>Antiblokk                    |
|                                                |  |  | <b>AF</b><br>AntiFreeze                   |
|                                                |  |  | <b>RF</b><br>Nullázás:<br>fault & warning |
|                                                |  |  | <b>PW</b><br>jelszó módosítás             |

|                  | Leírás                                                        |
|------------------|---------------------------------------------------------------|
| Azonosító színek |                                                               |
|                  | A rendelkezésre álló paraméterek a K verzióbar<br>találhatóak |

3.tábl.: Menü-struktúra

#### 4.2 - Név szerinti választás a legördülő menüből

Lehetséges a név szerinti menüpont kiválasztás olymódon, hogy a főmenüből indulva megnyomjuk a + vagy - gombok valamelyikét.

A menüpont kiválasztásának oldalán megjelennek a menüpontok nevei és a nevek között az egyik sötét háttércsíkkal látható (lásd a 13-14 ábrát). A "+" és a "-" gombokkal a kiválasztási csík le és fel futtatható majd a kívánt menüpontba való belépés a MODE nyomógombbal lehetséges.

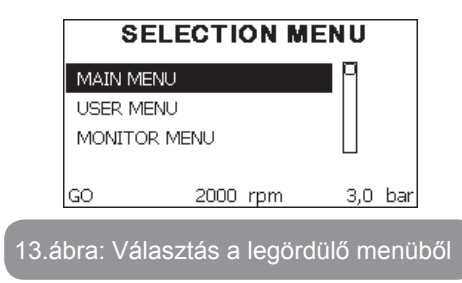

A választható nevek:MAIN(fő), UTENTE(felhasználói), MONITOR, majd megjelenik egy negyedik név:MENU ESTESO (kiterjesztett menü); Ez utóbbi lehetővé teszi a kijelzett menüpontok kiterjesztését és ha kiválasztjuk ezt, megjelenik egy felugró üzenet mely kéri, hogy adja be a belépési jelszót (PASSWORD) . A jelszó (PASSWORD) megegyező a direkt belépés nyomógomb kombinációjával (lásd:7.táblázat) és lehetővé teszi, hogy a jelszóhoz tartozó menünél kisebb prioritásúakat kijeleztessük.

A menük pontos sorrendje : Utente(felhasználói), Monitor, Setpoint, Manuale, Installatore, Assistenza Tecnica (szerviz).

Ha egy belépési jelszót beadunk, a felszabadított menüpontok 15 percig lesznek hozzáférhetők vagy addig amíg nem inaktiváljuk manuálisan a legördülő menüből a "Nascondi menù avanzati" (kiterjesztett menü elrejtése) címszót.

A 14. ábra bemutatja a menüpontok kiválasztásának sémáját.

A középpontban a különböző menüpontok találhatók, ettől jobbra látható a direkt belépés (nyomógomb kombinációval) lehetősége, balra pedig a legördülő menüsávból való kiválasztás lehetősége látható.

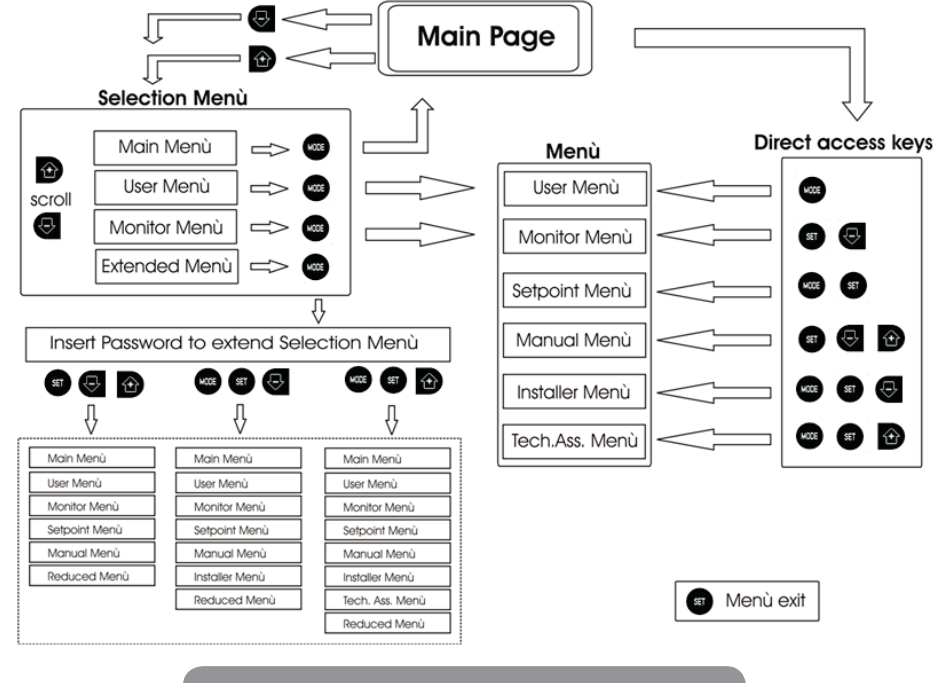

4.ábra: A menüpontok lehetséges elérési útja

#### 4.3 - A menüpontok (oldalak) struktúrája

A bekapcsoláskor kijelzésre kerül néhány bejelentkezési oldal melyeken szerepel a termék neve, és logója majd megjelenik a főmenü. Minden menüpont neve a kijezés felső részén található.

A főoldalon mindig megtalálhatók a következők:

<u>Státusz:</u> működési állapot (pl. készenléti, go, Fault) <u>Motor ford</u>.sz.: érték [rpm] <u>Nyomás:</u> érték [bar] vagy [psi] a beállított mértékegységben. <u>Teljesítmény:</u> az elfogyasztot tteljesítmény értéke [kW] . Ha esemény történik, megjelenhet az alábbi kijelzés: <u>Hibajelzés</u> <u>Figyelmeztetések</u> <u>Spec.ikonok</u> A hibaállapotokat a 8. táblázat mutatja be. Az egyéb kijelzéseket a 4. táblázat mutatja be.

| Státusz (állapot) és hiba üzenetek a kijelzési főoldalon |                                                      |  |
|----------------------------------------------------------|------------------------------------------------------|--|
| Azonosító                                                | Leírás                                               |  |
| GO                                                       | Motor működésben                                     |  |
| SB                                                       | Motor áll                                            |  |
| DIS                                                      | Motor státusz: manuálian leállítva                   |  |
| F4                                                       | Állapot / vészjel Alacsony felszívási nyomás jelzése |  |
| EE                                                       | Gyári beállítások írása és olvasása/ EEprom          |  |
| WARN.<br>Alacsony<br>feszülts                            | Tápfeszültség hiánya miatti figyelmeztetés           |  |

4.tábl.: Státusz és hiba üzenetek a főoldalon

A menü egyéb oldalai a társult oldalakkal változnak és a későbbiekben kerülnek ismertetésre a kijelzés és beállítás típusa szerint. Miután beléptünk valamelyik menü-oldalra a kijelzési oldal alsó részén mindig látható a fő működési paraméterek összefoglalása (működési állapot, vagy esetleges hiba, aktuális fordulatszám és nyomás).

Ez lehetővé tszi, hogy állandó jelleggel áttekinthessük a berendezés alapvető paramétereit.

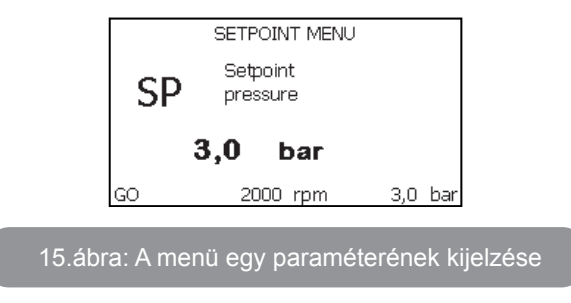

| Vala      | mennyi menü-oldal alján lévő státusz-sor jelentése        |
|-----------|-----------------------------------------------------------|
| Azonosító | Leírás                                                    |
| GO        | Motor működésben van                                      |
| SB        | Motor áll                                                 |
| Rokkant   | Motor státusz: inaktivált manuálisan                      |
| rpm       | Motor ford./perc                                          |
| bar       | A berendezés nyomása                                      |
| FAULT     | Hiba jelenléte mely megakadályozza a szivattyú vezérlését |

#### 5. tábl.: a státusz-sor jelentése

A paramétereket bemutató oldalakon feltűnhetnek: numerikus értékek és az aktuális címszó mértékegysége, az aktuális címszóhoz tartozó más paraméterek értéke, grafikus sáv, felsorolások, lásd 15.ábra.

#### 4.4 - Paraméterek módosításának tiltása jelszóval

A rendszer rendelkezik egy jelszavas védelemmel. Ha beadunk egy jelszót, a paraméterek láthatók lesznek, de nem lehet őket módosítani. A paraméter kezelési rendszer a Szerviz (Műszaki asszisztencia) menüben található és a PW paraméter által kezelhető.

### 4.5 - A szivattyúmotor aktiválása és tiltása

Normál működés esetén a "+" és a " - " gombok egyidejű megnyomása és felengedése a motor leállítását / indítását eredményezi (ismét elvégezhető a lekapcsoást követően is.) Amennyiben egy alarm állapot áll fenn, a fent leírt művelet az alarm állapot reszetelését is jelenti.

Ha a motorműködés tiltva van, ezt az állapotot a fehér villogó led jelzni a kezelő felé. Ez a parancs bármelyik menü oldalról aktiválható, kivéve az RF és a PW oldalak.

## 5 - AZ EGYES PARAMÉTEREK JELENTÉSE

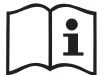

Az inverter állandó nyomáson működteti a rendszert. Ez a szabályzás akkor működik jól, ha a csatlakoztatott szívó és nyomó rendszer jól méretezett. A túl kis átmérőjű csövekkel kivitelezett rendszerek nagy töltésveszteséget okoznak amit a szivattyú nem tud kompenzálni. az eredmény az lesz, hogy a szenzoroknál állandó a nyomás de a felhasználási pontokon nem.

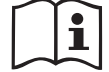

A túlságosan nagy alakváltozásra képes csővezetékek különböző rezonanciák forrásai lehetnek ; ha ilyen jelenség tapasztalható, megoldható a probléma a "GP" és "GI" vezérlési paraméterek változtatásával (lásd 7.6.4 fejezet - GP: Arányos nyereség tényező; és 7.6.5 fejezet - GI: általános nyereség tényező).

## 5.1 - Felhasználói menü

A főmenütől indulva a MODE gombot megnyomva (vagy + vagy - gomb megnyomásával a legördülő, kiválasztó menüt használva)eljuthatunk a felhasználói menühöz (MENU UTENTE). Ezen belül a MODE gombbal lehet a különböző oldalakat futtatni. A kijelzett értékek a következők.

### 5.1.1 - Státusz

Kijelzi a szivattyú státuszát.

#### 5.1.2 - RS: a fordulatszám kijelzése

A Motor fordulatszámának kijelzése (RPM).

#### 5.1.3 - VP: a nyomás kijelzése

Kijelzésre kerül a berendezés nyomása [bar]-ban vagy [psi] -ben a használt mérőrendszer függvényében.

#### 5.1.4 - VF: Az átfolyás kijeleztetése

Kijelzésre kerül a pillanatnyi átfolyás [liter/perc] vagy [gal/perc] a beállított mértékegység szerint.

## 5.1.5 - PO: Elnyelet teljesítmény kijeleztetése

Az elektromos szivattú által elnyelt elektromos teljesítmény [kW].

A mért érték (PO) szimbóluma alatt megjelenhet egy villogó kerek kijelzés. Ez előzetes figyelmeztetést ad arra vonatkozóan, hogy a szivattyú túllépte a max. megengedett értéket.

## 5.1.6 - C1: A fázisáram kijeleztetése

#### A motor fázisárama [A]-ben.

A mért fázisáram (C1) szimbóluma alatt megjelenhet egy villogó kerek kijelzés. Ez előzetes figyelmeztetést ad arra vonatkozóan, hogy a szivatytyú túllépte a max. megengedett áramerősség értéket. Ha a szimbólum szabályos időközökkel villog, az azt jelzi, hogy nagy valószínűséggel be fog avatkozni a túláram miatti védelem.

#### 5.1.7 - Működési órák és indítások száma

Három sorban kijelzésre kerül a szivattyú elektromos táplálásának óraszáma, a működési órák száma és a motor-indítások száma.

## 5.1.8 - PI: Teljesítmény hisztogram

Kijelzésre kerül egy 5 oszlopos teljesítmény diagram. A diagram bemutatja, hogy mennyi ideig volt használatban a szivattyú egy bizonyos teljesítmény szinten. A diagram oszlopai bemutatják a különböző teljesítmény szinteket, míg a másik adatsor a szivattyú bekapcsolási idejét mutatja (% -os idő a teljes időhöz képest).

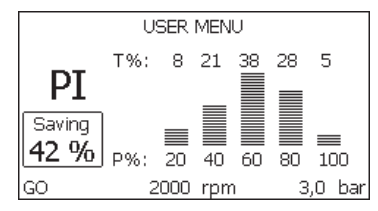

16.ábra: Teljesítmény diagram kijeleztetése

#### 5.1.9 - Megvalósított átfolyás

Ez a kijelzési oldal kétféle áramlásmérőt mutat be. Az első a berendezés által leadott összes vízmennyiséget mutatja. A második egy rész számlálót mutat mely bármikor nullázható.

A rész-számláló ezen a kijelzési oldalon nullázható ha 2 másodpercre megnyomjuk a "- " gombot.

#### 5.1.10 - VE: A verzió kijeleztetése

A berendezés hardver és szoftver verziójának kijeleztetése.

## 5.1.11- FF: Fault & warning kijeleztetése (történeti)

A rendszer működése folyamán előfordult hibák időrendbeli (kronológikus) kijeleztetése.

Az FF szimbólum alatt megjelenik két számjegy x/y melyek a következőket jelzik: x= kijelzett hibák, y= memóriában tárolt összes hiba száma ; a számoktól jobbra látható egy jelzés a kijelzett hiba típusára vonatkozóan. A + és – gombokal időbeli sorrendben futtatható a hibák sora: a - gombbal visszafelé haladunk a legrégebbi hibáig, míg a + gombbal a frissebb hibák felé haladunk egészen a legfrissebbig.

A hibák tehát kronológikus sorrendben jeleztethetők ki, a legrégebbitől x=1 a legfrissebbig x=y. A maximálisan kijeleztethető hibaszám 64, ettől több esetén törlődik a legrégebbi.

Ez a menüpont csak a hibák kijeleztetésére szolgál de nem alkalmas reszetelésre. Reszetelni a szerviz menü (MENU ASSISTENZA TECNICA) RF címszavától lehet a megfelelő paranccsal. Sem egy manuális reszet, sem a készülék kikapcsolása, sem a gyári értékek visszaállítása nem törli a hibatörténetet, csak a fenti eljárás.

#### 5.2 - A monitor menüje

A főmenütől indulva 2 másodpercig egyszerre nyomva a "SET" és "-" gombokat , vagy a legördülő menüt használva a + vagy - gombbal, kiválasztható a "MENU MONITOR".

A menün belül a MODE gombot megnyomva, sorrendben a következő értékek kerülnek kijelzésre.

#### 5.2.1 - CT: Display kontraszt

Szabályozható a kontraszt.

#### 5.2.2 - BK: Display világossága

Beállítható a háttér világítás egy 0 - 100-as skálán.

## 5.2.3 - TK: Háttérfény meglétének ideje (monitor pihentetés)

Beállítható az az idő amíg pihentetésbe nem megy át a háttérfény az utolsó gomb megnyomását követően. Lehetséges értékek: 20 sec - 10 perc, vagy "mindig bekapcsolva".

Ha a monitor pihentetésben van az első nyomógomb megnyomás visszaállítja a háttérfényt.

#### 5.2.4 - LA: Nyelv

Az alábbi nyelvek egyikének kijeleztetése:

- Olasz
- Angol
- Francia
- Német
- Spanyol
- Holland
- Svéd
- Török
- Szlovák
- Román
- Orosz

#### 5.2.5 - TE: A hűtőborda hőmérsékletének kijeleztetése

#### 5.3 - Setpoint menü

A főmenüből érhető el úgy, hogy a "MODE" és a "SET" gombokat egyidejűleg nyomjuk amíg meg nem jelenik a kijelzőn az "SP" felirat (vagy a legördülő menüt használva a + vagy - gombbal).

A + és - gombokkal növelhető vagy csökkenthető a berendezés beállítási nyomása.

Az aktuális menüből való kilépéshez illetve a főmenühöz való visszatéréshez nyomja meg a SET gombot.

A beállítási mérték határok 1-5 bar (14-72 psi) között van.

### 5.3.1 - SP: setpoint nyomás beállítása

A rendszer ezen a nyomáson kerül nyomás alá.

A szivattyú újraindítási nyomása függ a beállítási nyomástól (SP) és az RP -től mely a nyomáscsökkenést fejezi ki "SP"-hez képest és ez váltja ki a szivattyú indítását.

#### Például: SP = 3,0 [bar]; RP = 0,3 [bar];

A normál működés folyamán a berendezés nyomása 3,0 [bar]. A szivattyú újraindítása akkor történik, ha a nyomás 2,7 [bar] alá süllyed.

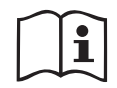

A szivattyú teljesítményéhez képest túl nagy nyomás beállítása (SP) téves vízhiány miatti leállásokat okozhat (BL); ekkor csökkenteni kell a beállítási nyomást.

## 5.4 - Muális műveletek menüje

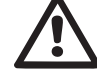

Manuális funkció esetén, a bemeneti nyomás és a leadható maximális nyomás értékének összege nem lépheti túl a 8 bar-t.

A főmenüből érhető el úgy, hogy a "SET" & "+" & "-" gombokat egyidejűleg nyomjuk addig, amíg meg nem jelenik a "MANUALE" menü. (vagy a legördülő menüt használva a + vagy - gombbal).

Ez a menü lehetővé teszi a konfiguráció paramétereinek kijelzését és módosítását: a MODE gomb futtatja a menü oldalait, a +

és - gombokkal lehet növelni vagy csökkenteni az aktuális paramétert. A menüből való kilépés és a főmenühöz való visszatérés a SET gomb megnyomásával l ehetséges.

A manuális menübe való belépés a SET + - gombokkal egy kényszerített STOP állapotot hoz létre. Ez használható a gép leállításához is. A manuális módban -függetlenül az éppen kijelzett paramétertől- mindig lehetséges a következő parancsok végrehajtása:

A szivattyú átmeneti jellegű beindítása.

A MODE és + gombok egyszerre történő megnyomása kiváltja a szivattyú indulását RI fordulatszámon és ez az állapot fennmarad amíg a gombokat benyomva tartjuk.

Amikor a szivattyú ON vagy OFF parancsa végrehajtásra kerül, az közlésre kerül a monitoron.

A szivattyú indítása

A MODE - + gombok 2 másodpercig való egyidejű nyomása kiváltja a szivattyú indulását RI fordulatszámon. Ez a működés fennmarad addig amíg meg nem nyomjuk a SET gombot. A SET következő megnyomása már a MANUAL menüből való kilépést jelenti.

Amikor a szivattyú ON vagy OFF parancsa végrehajtásra kerül, az közlésre kerül a monitoron.

Ha ebben a módban 5 másodpercnél tovább működtetjük a szivattyút víz átfolyása nélkül, túlmelegedési hiba fog jelentkezni, melynek hibaüzenete: PH. A PH hibaállapotból kizárólag automatikus reszet lehetséges. A reszetelési idő 15 másodperc és ha a PH hibaállapot 6-szor bekövetkezett, az időtartam 1 órára nő. Ha a hibaállapotot feloldja egy automatikus reszet, a szivattyú stop állapotba kerül amíg újra nem indítják a "MODE" "-" "+" gombokkal.

## 5.4.1 - Státusz

Kijelzésre kerül a szivattyú státusza.

## 5.4.2 - RI: Fordulatszám beállítása

Beállítható a motor fordulatszáma (rpm). Lehetséges a fordulatszám növelése egy előre meghatározott értékig.

## 5.4.3 - VP: A nyomás kijeleztetése

A berendezés mért nyoműása [bar] vagy [psi] mértékegységben a használt mértékegység rendszer függvényében.

## 5.4.4 - VF: Az átfolyás kijeleztetése

Kijelzi az átfolyást a választott mértékegységben. A mértékegység lehet [l/min] vagy [gal/min] lásd: 5.5.3 - MS: Mértékegys.rendszer.

## 5.4.5 - PO: Az elnyelt elektromos teljesítmény kijeleztetése

Az elektromos szivattú által elnyelt elektromos teljesítmény [kW]. A mért érték (PO) szimbóluma alatt megjelenhet egy villogó kerek kijelzés. Ez előzetes figyelmeztetést ad arra vonatkozóan, hogy a szivattyú túllépte a max. megengedett értéket.

## 5.4.6 - C1: A fázisáram kijeleztetése

A motor fázisárama [A]-ben.

A mért fázisáram (C1) szimbóluma alatt megjelenhet egy villogó kerek kijelzés. Ez előzetes figyelmeztetést ad arra vonatkozóan, hogy a szivatytyú túllépte a max. megengedett áramerősség értéket. Ha a szimbólum szabályos időközökkel villog, az azt jelzi, hogy nagy valószínűséggel be fog avatkozni a túláram miatti védelem.

## 5.4.7 - RS: A fordulatszám kijeleztetése

A motor fordulatszáma (rpm).

## 5.4.8 - TE: A hűtőborda hőmérsékletének kijeleztetése

## 5.5 - Installátori menü

A főmenüből indulva nyomja egyidőben a "MODE"& "SET" & "-" gombokat amíg meg nem jelenik az installátori menü paramétere a kijelzőn (vagy válassza ki a legördülő menüből a + vagy - gombbal). A menüben kijeleztethetők és módosíthatók a konfigurációs paraméterek: A MODE gombbal

futtathatók a menü-oldalak míg a + és - gombokkal növelhető vagy csökkenthető az aktuális érték.

A menüből való kilépéshez illetve a főmenühöz való visszatéréshez nyomja meg a SET gombot.

## 5.5.1 - RP: Újraindítási nyomáscsökkenés beállítása

Kifejezi a nyomáscsökkenés értékét az SP értékhez képest, amit a szivatytyú újraindítása okoz.

Például ha a setpoint értéke 3,0 [bar] és az RP = 0,5 [bar], az újraindítás 2,5 [bar].

Az RP érték minimálisan 0,1 míg a maximális értéke 1 [bar]. Különleges esetekben (amikor pl. a setpoint alacsonyabb mint az RP) az érték automatikusan törlődhet.

A kezelő segítése érdekében az RP beállítás kijelzési oldalán az RP érték alatt megjelenik az újraindítási nyomás (17.ábra).

RP

INSTALLER MENU Pressure fall

**bar** 

17. ábra: az újraindítási nyomás beállítása

3,0 bar

to restart

#### 5.5.2 - OD: A berendezés típusa A beállítható érték 1 vagy 2 attól fü

A beállítható érték 1 vagy 2 attól függően, hogy a berendezés merev vagy rugalmas. A gyári beállítás 1 mely megfelel a berendezések nagyobb hányadához. Olyan nyomásingadozások esetén melyeket nem lehet megszüntetni a GI és GP paraméterekkel, válassza a 2-es módot.

**FONTOS:** A két konfigurációban változnak a GP és GI vezérlési paraméterek is. Emellet az 1 módbeli GI és GP paraméterek az 1 módban más memóriában vannak tárolva mint a 2 mód esetén. Ez azt jelenti, hogy az 1 módbeli GP helyett a 2 módbeli GP lesz alkalmazva, ha áttérünk a 2 módba de az 1 módbeli érték újra aktuális lesz, ha visszatérünk az 1 módba. A kijelzőn látható valamely értéknek más-más "súlya" van a kétféle módban mert mások az ellenőrzési algoritmusok.

## 5.5.3 - MS: A mértékegység rendszere

Beállítható nemzetközi vagy angolszász jellegű mértékegység. A részleteket lásd a 6. táblázatban.

**MEGJ:** az átfolyás angolszász mértékegységben (gal/ min) egy átszámítási érték használatával kerül kijelzésre:1 gal = 4.0 liter (metrikus gallon).

| Kijezett mértékegységek                |         |                                |  |
|----------------------------------------|---------|--------------------------------|--|
| Nagyság Nemzetközi mértékegy-<br>ségek |         | Angolszász mértékegy-<br>ségek |  |
|                                        |         |                                |  |
| Nyomás                                 | bar     | psi                            |  |
| Hőmérséklet                            | °C      | °F                             |  |
| Átfolyás                               | l / min | gal / min                      |  |

6. tábl.: Mértékegység rendszer

## 5.5.4 - EK: Alacsony felszívási nyomás funkció esetén használt beállítás

Állítsuk be az alacsony felszívási nyomás funkciót.

| érték | funkció                             |
|-------|-------------------------------------|
| 0     | felfüggesztve                       |
| 1     | automatikus visszaállítás beállítva |
| 2     | manuális visszaállítás beállítva    |

## 5.5.5 - PK: Alacsony felszívási nyomás határ

Arra a szintre állítani a rendszert, amely szint alatt bekapcsol az alacsony felszívási nyomás blokk.

## 5.5.6 - T1: Alacsony nyomás késleltetése (Alacsony felszívási nyomást érzékelő funkció)

Beállítja azt az időt, amellyel az alacsony felszívási nyomás észlelése után az inverter kikapcsol (lásd az Alacsony felszívási nyomás érzékelésnek beállítása részt 5.7).

T1-t 0 és 12 másodperc intervallum közé állítható. A gyártó 2 másodpercre állítja a rendszert.

### 5.6 - Szerviz (műszaki asszisztencia) menü

Itt olyan magasszintű beállítások végezhetők melyek speciális képzettségű szakembert vagy a szerviz munkatársát igénylik.

A főmenüből indulva tartsa benyomva egyszerre a "MODE"

& "SET" & "+" gombokat addig amíg meg nem jelenik a "TB" üzenet a kijelzőn (vagy használja a legördülő menüt a + és - gombokkal). Ez a menü lehetővé teszi, hogy kijeleztessük és módosítsuk a konfiguráció különböző paramétereit : a MODE nyomógomb lehetővé etszi, hogy futtassuk a menü oldalait míg a " + " és " - " gombokkal növelni vagy csökkenteni lehet az aktuálisan kijelzett paraméter értékét. . A menüből való kilépés és visszatérés a főmenühöz a SET gomb megnyomásávallehetséges.

## 5.6.1 - TB: Vízhiány miatti leállás jelzésének késleltetése

Ennek az időtartamnak a beállítása lehetővé teszi, hogy a vízhiány miatti leállás "lappangási" (nem jelzett) szakaszát beállítsuk másodpercben. Ezt követően lesz jelezve a vízhiány.

Enek aparaméterneka változtathatósága hasznos lehet ha ismert a szivattyúmotor beindulása és az effektív szivattyúzás között eltelő idő. Erre jó példa lehet egy olyan rendszer melyben a szívócső különösen hosszú és ráadásul egy kisebb vesztesége (szivárgása) is van. Az ilyen rendszernél előfordulhat, hogy a szívócső kissé leürül és annak ellenére, hogy nincs vízhiány, az elektromos szivattyúnak bizonyos időre van szüksége, hogy telítődjön, vizet nyomjon és megfelelő nyomás alá helyezze a vízellátó rendszert.

#### 5.6.2 - T2: Kikapcsolási késleltetés

Beállítható az a késleltetési idő mellyel az inverter kikapcsol miután beálltak a leállás feltételei : Nyomás OK és a víz áramlás kisebb mint a minimális határérték.

A T2 időtartam 2 - 120 másodperc közötti lehet. A gyári beállítás 10 másodperc.

## 5.6.3 - GP: Arányos nyereség (hozam) tényező

Az arányos érték általában növelendő olyan rendszereknél melyekre a rugalmasság jellemző (pl. PVC csövezésű rendszerek) és csökkentendő a merev rendszereknél (pl. acél csővezeték).

A rendszerbeli állandó nyomás fenntartása érdekében az inverter egy Pl típusú ellenőrzést végez a mért nyomás hibájára nézve. Ezen hiba alapján az inverter kalkulálja a motorra adandó teljesítményt. Ennek az ellenőrzésnek a viselkedése a beadott GP és GI paraméterek függvénye. Annak érdekében, hogy az inverter megfeleljen minden típusú rendszernek melyben működnie kell, a fenti két paraméter beállításánál eltérhetünk a gyári értéktől. Ennek ellenére kiemelhető, hogy szinte minden berendezéshez optimális a gyárilag beállított GP és GI paraméter értéke. Ha viszont problémák vannak a szabályzás terén, a két paraméter értéke változtatható.

## 5.6.4 - GI: Általános nyereség (hozam) tényező

Ha az átfolyás (szállítási teljesítmény) hirtelen növekedésekor nagy nyomásesés jelentkezik, vagy lassú reagálású rendszernél növelje a GI értékét. A setpoint körüli értéknél jelentkező nyomás ingadozások esetén viszont csökkentse a GI értékét.

**FONTOS:** A megfelelő nyomásszabályozás érdekében általában a GP és GI érték egyaránt beállítandó.

#### 5.6.5 - RM: Maximális fordulatszám

Beállítható a szivattyú maximális fordulatszáma.

#### 5.6.6 - AY: Anti Cycling (ciklikusság tiltása)

Ahogyan a 9. fejezetben kifejtésre kerül, ez a funkció arra szolgál, hogy elkerülhessük a túl gyakori ki/bekapcsolásokat ha veszteség (szivárgás) van. Két módon alkalmazható a funkció: normál és smart módon. Normál módban N számú start/stop után a vezérlés leállítja a szivattyút. Smart módban viszont a vezérlő az RP paraméterre fog hatni a vesztségek negatív hatásának csökkentése érdekében."Disabilitato" (kiiktatva) beállítás mellett a funkció nem avatkozik be.

#### 5.6.7 - AE: Megszoulás gátlási funkció aktiválása

A funkció célja, hogy elkerülhessük a mechanikus megszorulást hosszú idejű inaktivitás esetén úgy, hogy az elektronika rendszeres időközökkel indítja a szivattyút. Ha a funkció aktiválva van, a szivattyú 23 óránként elvégez egy blokkolásgátlási célú 1 perces működést.

#### 5.6.8 - AF: Antifreeze (fagygátlás) funkció engedélyezése

Ha ez a funkció aktiválva van, a szivattyú automatikusan beindul valahányszor a hőmérséklet fagypont közeli lesz annak érdekében, hogy elkerüljük a szivattyú repedését.

## 5.7- Alacsony felszívási nyomás érzékelésének beállítása (a vízvezetékre csatlakoztatott rendszer jellegzetessége)

Az alacsony felszívási nyomás érzékelő funkció a T1 idő eltelte után blokkolja a rendszert (lásd 7.5.5 rész - T1: Az alacsony nyomás késleltetése). Amikor ez a funkció aktív, a kijelzési főoldal STÁTUSZ mezőjében az F4 szimbólum látható.

Ennek a funkciónak a beavatkozása a szivattyú blokkolását váltja ki ami manuális vagy automatikus módon szüntethető meg. Az automata visszaállítás azt jelenti, hogy az F4 hibajelből való kilépéshez a nyomásnak viszsza kell térnie a PK szintet meghaladó értékre legalább 2 másodpercen át. A leállás (blokkolás) manuális reszetjéhez egyszerre meg kell nyomni majd felereszteni a "+" és "-" gombokat.

## 5.8 - RF: "Fault és warning" (hiba és figyelmeztetés) törlése

TEgyszerre benyomva legalább 2 másodpercre a + és – gombokat törlődik a "fault és warning" kronológikus tár. Az RF szimbólum alatt vannak a kronológikusan kijelzett hibakódok. (max 64).

A kronológikus kijelzés lehetősége:FF kijelzési oldal/MONITOR menü.

#### 5.8.1 - PW: A jelszó módosítása

A berendezés rendelkezik jelszavas védelemmel. Ha beadunk egy jelszót, a paraméterek elérhetők illetve láthatók lesznek de nem lehet őket módosítani. Amikor a jelszó (PW) = "0", valamennyi paraméter fel van szabadítva és módosítható.

Ha jelszót használunk (vagyis a PW értéke a 0-tól különbözik)minden módosítási lehetőség blokkolva van és a PW oldal kijelzi: "XXXX".

Ha alkalmazzuk a jelszavas védelmet, lehetséges valamennyi oldalon történő navigálás, de bármilyen paraméter módosítási kisérletnél megjelenik egy felugró üzenet mely kéri a jelszó beadását. Amikor beadjuk a helyes jelszót a paraméterek felszabadulnak és módosíthatók az utolsó nyomógomb megnyomását követő 10 másodpercig. Ha törölni szeretné a jelszó időszámlálóját be kell lépni a PW kijelzési oldalra és 2 mp-re egyszerre megnyomni a + és – gombokat. Amikor beadjuk a helyes jelszót, kijelzésre kerül egy lakat mely nyílik, míg helytelen jelszó esetén egy zárt lakat jelenik meg.

A gyári értékek visszaállítása esetén a jelszó ismét "0". Minden jelszó módosítás a MODE vagy a SET gomb megnyomásával egyenértékű és minden ezt követő paraméter módosítás az új jelszó beadásának kérésével jár. (pl. az installátor elvégzi az összes beállítást PW default = 0 mellett és utoljára beadja PW-t (jelszót) így biztos lehet abban, hogy a berendezés már védve van).

A jelszó elfelejtése esetén két lehetőség van a paraméterek módosítására:

- Jegyezze fel az összes paraméter értékét, állítsa vissza a gyári beállítást. (lásd: 7.3 fejezet) Ez a művelet töröl minden paramétert és a jelszót is.
- Jegyezze fel a "Password" oldalon lévő számot és küldje el egy e-mai-ben a szerviz szolgálathoz aki néhány napon belül küldeni fogja a jelszót, hogy fel lehessen oldani a berendezést.

## 6 - VÉDŐBERENDEZÉSEK

A szivattyúzó berendezés el van látva olyan védőrendszerekkel melyek alkalmasak a szivattyú, a motor, az elektromos vonal és az inverter védelmére. Ha egy vagy több védőberendezés beavatkozik, azonnal kijelzésre kerül a kijelzőn a magasabb prioritású hiba. A hiba jellegétől függően a motor leállhat , de a normál működési feltételek visszaállásával a hibaállapot automatikusan törlődhet azonnal vagy az automatikus reszet után egy bizonyos idő múlva.

A vízhiány miatti leállítások esetén (BL), a motor túlárama esetén (OC), a motor fázisai közötti közvetlen zárlat esetén (SC), megpróbálható manuálisan kilépni a hibaállapotból egyszerre megnyomva és felengedve a "+" és " - " gombokat . Ha a hibaállapot továbbra is fennáll, meg kell szüntetni a hiba okát mely az alarmot okozta.

Az E18, E19, E20, E21 típusú hibakódok egyike által jelzett leállás esetén várni kell 15 percet feszültség alatt lévő berendezés mellett amíg megtörténik az automatikus reszetelés. (RESET= a hibamentes alapállapot beállítása).

| Hibatörténet/fault     |                          |
|------------------------|--------------------------|
| a display<br>kijelzése | Leírás                   |
| PD                     | Szabálytalan kikapcsolás |
| FA                     | Hűtőrendszer problémái   |

## 7.tábl.: Alarmok

| A leállás (blokkolás) körülményei |                                                                          |  |
|-----------------------------------|--------------------------------------------------------------------------|--|
| A display<br>kijelzése            | Leírás                                                                   |  |
| PH                                | Leállás a szivattyú túlmelegedése miatt                                  |  |
| BL                                | Leállás vízhiány miatt                                                   |  |
| BP1                               | Blokkolás, miután a bemeneti nyomást tévesen olvasta le a szenzorról     |  |
| BP2                               | Blokkolás miután a felszívási nyomást tévesen olvasta le a<br>szenzorról |  |
| PB                                | Leállás a megengedett értéken kívüli feszültség miatt                    |  |
| ОТ                                | Teljesítmény áramkörök (pl.jel erősítők) túlmelegedése                   |  |
| OC                                | A motor túlárama miatti leállás                                          |  |
| SC                                | A motor fázisai közötti zárlat miatti leállás                            |  |
| ESC                               | Rövidzárlat a föld felé                                                  |  |
| HL                                | Túl meleg a víz                                                          |  |
| NC                                | Kikapcsolt motor miatti leállás                                          |  |
| Ei                                | i-edik belső hiba miatti leállás                                         |  |
| Vi                                | i-edik leállás tűrésen kívüli belső fesz. miatt                          |  |
| EY                                | Rendellenes ciklikusság észlelve a rendszernél                           |  |

#### 6.1 - A leállások (blokkolások) ismertetése

## 6.1.1 - "BL" Anti Dry-Run (szárazfutás elleni védelem)

A vízhiány miatt beálló helyzetben a szivattyú automatikusan leáll a TB idő eltelte után. Ezt a piros "Alarm" led és a kijelzőn megjelenő "BL" üzenet jelzi.

Miután helyreállítottuk a helyes vízellátást megpróbálhatunk manuálisan kilépni a védelem által létrehozott blokkolási állapotból, egyszerre megnyomva és felengedve a "+" és "-" gombokat.

Ha az alarm állapot továbbra is fennáll, vagy nem gondoskodunk a vízellátásról a szivattyú felé, az automatikus "re-start" (újraindítás) később megpróbálja újraindítani a szivattyút.

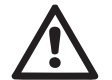

Ha az SP paraméter helytelenül van beállítva, a szárazfutás elleni védelem helytelenül működhet.

# 6.1.2 - Anti-Cycling (a felhasználó által nem kért folyamatos indítási ciklusok elleni védelem)

Ha a nyomó csőrendszerben veszteség (szivárgás van) a berendezés ciklikus jelleggel újra és újra indul vízfogyasztás nélkül is. Ez azt jelenti, hogy egy kis veszteség is (néhány ml) nyomásesést produkál ami beindítja a szivattyút).

Az elektronikus vezérlés képes érzékelni a veszteségeket a periodikusságuk alapján.

Az anticycling funkció kiiktatható vagy aktiválható a Basic vagy a Smart módban (lásd: 5.6.6 fejezet).

A Basic módban ha egyszer a vezérlés periodikusságot észlel, leállítja a szivattyút és az várakozási állapotban marad egészen egy manuális reszet elvégzéséig. Ez az állapot a piros színű "Alarm" led világítása és a kijelzőn megjelenő "ANTICYCLING" üzenet által jelzett a kezelő felé. A veszteség (szivárgás) megszüntetését követően manuálisan elvégezhető a szivattyú indítása a "+" és "-" gombok egyidejű benyomásával és felengedésével.

A Smart működési módban ha a vezérlés egyszer veszteséget észlel, megemeli az RP paraméter nagyságát, hogy csökkentse az időegység alatti indítások számát.

8.tábl.:blokkolások(leállások)

## 6.1.3 - Anti-Freeze (A rendszerbeli víz megfagyása elleni védelem)

A víz állapotának megváltozása, vagyis folyadék halmazállapotból szilárdba történő átmenet térfogatnövekedéssel jár. El kell tehát kerülni, hogy a fagyáspont körüli hőmérsékleten a rendszer vízzel teli legyen mivel a fagyás törésveszéllyel jár. Ez az oka annak, hogy a szivattyúknál a téli időszakokban - amikor a szivattyú inaktív marad - javasolják a vízmentesítést. Ez a berendezés rendelkezik egy olyan funkcióval mely megakadályozza a jég képződést a szivattyú belsejében úgy, hogy beindítja azt ha a hőmérséklet a fagyásponthoz közeli értékre csökken. Ilymódon a szivattyúban lévő víz felmelegszik és a fagyás elkerülhető.

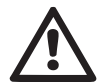

Az Anti-Freeze védelem csak akkor működik, ha a berendezés szabályos módon el van látva elektromos árammal: kihúzott elektromos dugasz, vagy áramkimaradás mellett hatástalan.

Hosszú idejű inaktivitás esetén javasolt, hogy ne hagyja a berendezést vízzel feltöltve : gondosan végezze el a víz leeresztését a leeresztő dugón keresztül és helyezze el a berendezést védett helyen.

# 6.1.4 - "BP1" Blokk, a bemeneti nyomás szenzorának meghibásodása miatt (a rendszer nyomás alá kerül)

Abban az esetben, ha a rendszer rendellenességet érzékel a bemeneti nyomás szenzorán a pumpa leblokkol és a "BP1" hibajelzés tűnik fel. Ez az állapot a hiba észlelésekor kezdődik és automatikusan fejeződik be, ha a helyes működési körülmények visszaállnak.

# 6.1.5 - "BP2" Blokk, a felszívási nyomás szenzorának meghibásodása miatt

Abban az esetben ha a rendszer rendellenességet érzékel a felszívási nyomás szenzorán a pumpa leblokkol és a "BP2" hibajelzés tűnik fel. A blokk a hiba érzékelése után azonnal aktiválódik és a megfelelő kondíciók automatikus visszaállnak.

## 6.1.6 - "PB" Tűrésen kívüli tápfeszültség miatti leállás

Akkor jelentkezik, ha a tápfeszültség a sorkapcsoknál tűrésen kívüli. A működés visszaállítása csak automatikus lehet, amikor a normál értékű feszültség jelentkezik a sorkapcsoknál.

## 6.1.7 - "SC" A motor fáziasi közötti zárlat miatti leállás

A berendezés a motor fázisai közötti zárlat elleni védelemmel rendelkezik. A hiba jelentkezésekor manuálisan megpróbálható a szivattyú indítása a "+" és "-" gombok egyidejű benyomásával és felengedésével de a zárlat jelentkezésétől számított 10 másodpercen belül nincs hatása.

## 6.2 - A hibaállapotok manuális reszetelése

Hibaállapot esetén a kezelőnek lehetősége van reszetelési kisérletet végezni a "+" és "-" gombok egyidejű megnyomásával és felengedésével.

## 6.3 - Automatikus reszet hibaállapot esetén

Néhány működési rendellenesség és leállási állapot esetén a vezérlő rendszer automatikus reszetelést hajt végre. Az automatikus működés visszaállítás az alábbi esetekre érvényes:

"BL" Leállás vízhiány miatt

- "PB" Leállás nem megfelelő tápfeszültség miatt
- "OT" Leállás teljesítmény áramköri elemek (pl.jel erősítő) miatt

"OC" Leállás a motorbeli túláram miatt

"BP" Leállás a nyomásszenzor hibája miatt

Ha például leállás van vízhiány miatt, a vezérlő rendszer automatikusan elkezd egy teszt eljárást végezni, hogy kiderüljön vajon a szivattyú véglegesen víz nélkül maradt-e. Ha a művelet folyamán egy visszaállítási kisérlet sikeres, (pl. újra van víz) az ellenőrzési eljárás befejeződik és beáll a normál működési mód.

Az 9 táblázat bemutatja a műveletek sorrendjét a különböző leállási esetekben.

| Automatikus reszet hibaállapot esetén |                                                                   |                                                                                                    |  |
|---------------------------------------|-------------------------------------------------------------------|----------------------------------------------------------------------------------------------------|--|
| A display<br>jelzése                  | Leírás                                                            | Automatikus reszet sorrendje                                                                                                    |  |
| BL                                    | Vízhiány miatti leállás                                           | <ul> <li>Tíz percenként végzett indítási kisér-<br/>let összesen 6-szor.</li> <li>Óránkénti kisérlet összesen 24 -szer.</li> <li>24 óránként végzett indítási kisérlet<br/>összesen 30 -szor.</li> </ul> |  |
| РВ                                    | Helytelen tápfesz. miatti<br>leállás                              | <ul> <li>Visszaáll a működés, ha visszatér a<br/>helyes tápfeszültség.</li> </ul>                                                                                                    |  |
| от                                    | Leállás teljesítmény<br>áramköri elemek (pl.jel<br>erősítő) miatt | <ul> <li>Visszatér a működés, ha az áram-<br/>körök hőmérséklete normál értékre<br/>süllyed.</li> </ul>                                                                                                  |  |
| oc                                    | Leállás a motorbeli<br>túláram miatt                              | <ul> <li>Tíz percenként végzett indítási kisér-<br/>let összesen 6-szor.</li> <li>Óránkénti kisérlet összesen 24 -szer.</li> <li>24 óránként végzett indítási kisérlet<br/>összesen 30 -szor.</li> </ul> |  |

9.tábl.: Automatikus reszetek

## 7 - RESZET ÉS GYÁRI BEÁLLÍTÁSOK

#### 7.1 - Általános rendszer reszet

A rendszer reszetelése érdekében tartsa benyomva 2 másodpercig a 4 nyomógombot. Ez a művelet egyenértékű a tápfeszültség lekötésével, várja meg a teljes kikapcsolást majd adja vissza a tápfeszültséget. A reszet nem törli a felhasználó által végzett beállítások memóriáját.

## 7.2 - Gyári beállítások

A berendezés úgy jön kia gyárból, hogy egy sor paraméter előre be van állítva de azok a felhasználó által módosíthatók. Minden változtatás automatikusan elmentésre kerül de mindig megvan a lehetősége a gyári beállítások visszaállításának. (Lásd:gyári beállítások visszaállítása 7.3 fejezet).

## 7.3 - Gyári beállítások visszaállítása

A gyári beállítások visszaállítása érdekében kapcsolja ki a berendezést, várja meg a kijelző teljes kikapcsolását, nyomja meg és tartsa benyomva a "SET" és "+" gombokat miközben visszakapcsolja a feszültséget és csak akkor engedje fel a gombokat, amikor megjelenik az "EE" felirat.

Így végezhető el a gyári beállítások visszaállítása (gyári beállítások olvasása és írása az EEPROM memóriába a FLASH memóriában permanens módon őrzött értékeknek)

Miután elvégződik a paraméterek betöltése, a berendezés áttér a normál működésre.

Megjegyzés: ha visszaállítjuk a gyári beállításokat szükséges lehet minden olyan paraméter ismételt beállítása, melyek jellemzőek a berendezésre. (hozamok, setpoint nyomás, stb..) ahogyan az első installációnál történt.

| Gyári beállítások |                                           |                |                            |  |
|-------------------|-------------------------------------------|----------------|----------------------------|--|
| Azonosító         | Leírás                                    | Érték          | Installációs<br>feljegyzés |  |
| ТК                | T./háttérfény bekapcs                     | 2 min          |                            |  |
| LA                | Nyelv                                     | ENG            |                            |  |
| SP                | setpoint nyomás [bar]                     | 3,0            |                            |  |
| RI                | Percenkénti ford.sz. man.<br>módban [rpm] | 2400           |                            |  |
| OD                | Berendezés típusa                         | 1 (Merev)      |                            |  |
| RP                | Nyomás csökk./ újraindítás<br>[bar]       | 0,3            |                            |  |
| MS                | Mértékegys.rendsz.                        | 0 (Nemzetközi) |                            |  |
| ТВ                | Vízhiány miatti<br>leállási idő [s]       | 10             |                            |  |

| T1 | Alacs.ny.miatti késlelt.<br>(KIWA) [s] | 2               |  |
|----|----------------------------------------|-----------------|--|
| T2 | Kikapcs.késleltetés[s]                 | 10              |  |
| GP | Arányos nyereség tényező               | 0,5             |  |
| GI | Általános nyereség tényező             | 1,2             |  |
| AE | Blokk.gátló funkció                    | 1(Engedélyezve) |  |
| AF | Antifreeze                             | 1(Engedélyezve) |  |
| PW | Password (jelszó) mód                  | 0               |  |
| AY | Anticycling AY funkció                 | 0 (Tiltva)      |  |

10.tábl.: Gyári beállítások

## 8 - KÜLÖNLEGES INSTALLÁCIÓS MÓDOK

#### 8.1 - Az öntelítődés kiiktatása

A termék az öntelítődési képességgel kerül legyártásra és átadásra. Hivatkozással a 4, . fejezetben leírtakra, a szivattyúzási rendszer képes öntelítődni, legyen az installáció vízszint feletti vagy alatti. Léteznek viszont olyan esetek, amikor az öntelítődési funkció nem szükséges, illetve vannak olyan munkaterületek ahol tilos öntelítődő szivattyúkat alkalmazni. Az öntelítődés folyamán a szivattyú a már nyomás alatt lévő folyadék egy részét arra kényszeríti, hogy visszatérjen a szívórészhez és teszi ezt addig amíg a nyomóágban a nyomás eléri azt a szintet amely a telített állapothoz tartozik. Ezen a ponton a visszacirkulálási csatorna automatikusan bezáródik. Ez a fázis ismétlődik minden bekapcsoláskor

 akkor is, ha a szivattyú telítődött- addig amíg be nem áll a visszacirkuláló csatorna zárási nyomása (kb. 1 bar ).

Ott ahol a víz már nyomás alatti állapotban érkezik a szívási pontra (max. megengedett érték 2 bar) vagy ha az installáció mindig vízszint alatti, lehetséges (sőt kötelező, ha az installációs helyen előírt) kényszeríteni a visszacirkulációs csatorna zárását mely által elvész az öntelítődési jelleg. Ezzel a lehetőséggel elérhetjük azt, hogy kiküszöböljük a csatorna záróelemének működési zaját minden indulásnál.

A visszacirkuláló csatorna zárásának kikényszerítése érdekében kövesse

az alábbi lépéseket:

- 1. kapcsolja le az elektromos táplálást;
- ürítse le a rendszert (ha nem választotta az öntelítődés tiltását az első installációnál);
- mindenestre távolítsuk el a kimeneti kupakot az E felületen, ügyelve arra, hogy a tömítő gyűrű O-Ring le ne essen (18. ábra);
- egy csípőfogóval szerelje ki a záródugót a fészkéből; A záródugót az "O" gyűrűs tömítéssel és a vele együtt szerelt fémrugóval együtt kell kiszerelni;
- 5. Távolítsa el a rugót a záródugóról ; helyezze vissza a záródugót az "O" gyűrűjével együtt (tömítéssel szerelt oldal a szivattyú felé, kereszt alakú fejrész kifelé nézzen);
- 6. csavarozza be a menetes dugót úgy, hogy a rugó a menetes dugó és a kereszt alakú fejrész közé kerüljön összenyomva. A szerelésnél ügyeljen arra, hogy az "O" gyűrűs tömítés helyesen legyen behelyezve a fészkébe;
- 7. Feszítse meg a rugót. Adja vissza a feszültséget, indítsa be a rendszert.

MAGYAR HU

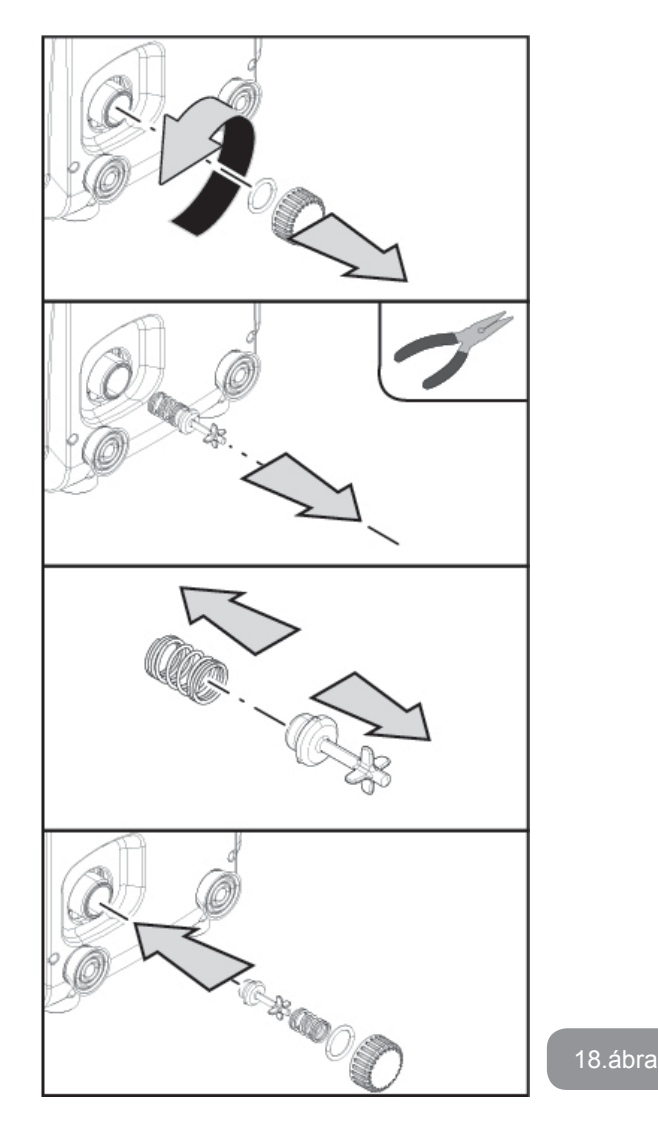

#### 8.2 - Fali installáció

A termék alkalmassá van téve falon függesztett installációhoz is a külön megvásárolandó DAB szerelési Kit segítségével. A fali installációt a 19. ábra mutatja be.

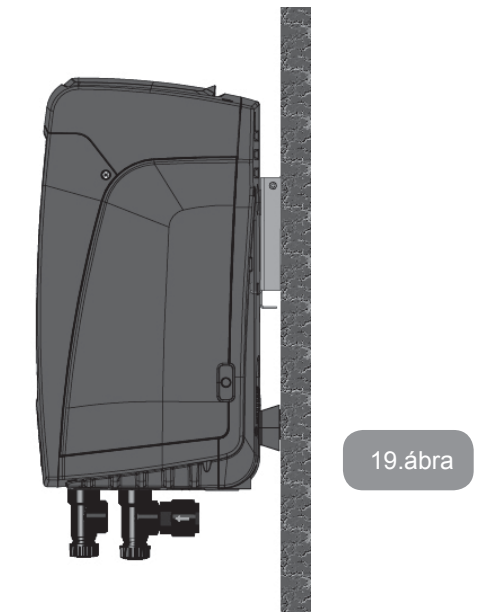

## 9. KARBANTARTÁS

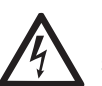

Mielőtt bármilyen beavatkozást végez a berendezésnél, szüntesse meg az elektromos táplálást.

A berendezés nem igényel rendszeres karbantartást.

Az alábbiakban ismertetjük azokhoz a rendkívüli karbantartási műveletekhez tartozó utasításokat melyek szükségesek lehetnek különleges esetekben (pl. a rendszer leürítése annak érdekében, hogy inaktív időszakban védett helyen tárolhassuk).

#### 9.1 - Tartozék szerszámok

DAB a kiszerelésben biztosít egy hatlapfejű fém kulcsot (20.ábra) amely néhány különleges karbantartási munkafolyamat vagy beállítási munka elvégzését teszi lehetővé.

A kulcsot elsősorban a 2.2.2. részben leírt panel beállításához vagy a panel melletti egység ajtajának kinyitásához kell használni.

Abban az esetben ha a kulcs elveszne vagy megrongálódna, a munkafolyamatokat hatlapfejű standard 2 mm-es kulccsal lehet elvégezni.

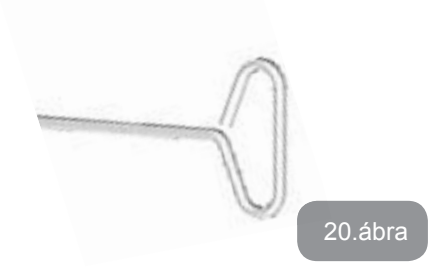

## 9.2 - A rendszer leürítése

Ha a berendezésben lévő víz leeresztése szükséges, a művelet a következőképpen végezhető el:

- 1. Áramtalanítsa a berendezést;
- Nyissa ki a legközelebbi vízcsapot annak érdekében, hogy megszűnjön a nyomás és könnyebb legyen a leürítés;
- Ha kiépített a nyomóoldali zárószelep (mely egyébként javasolt) akkor azt zárja el, hogy a teljes rendszer vízmennyisége ne tudjon viszszaömölni a berendezésbe;
- 4. Zárja el a szívóágat a lehető legközelebbi ponton (mindig javasolt a szívóágba is beépíteni egy záró (leválasztó) szelepet) annak érdekében, hogy ne kerüljön sor a szívóág esetleges leürítésére is;
- Távolítsa el a leeresztő dugót (1. ábra E felület ha a beszerelés függőleges; 1. ábra C felület ha a beszerelés vízszintes) és engedje le a berendezésben lévő vizet (kb. 1.5 liter);
- 6. A beépített egyirányú szelepen túl megrekedt víz leeresztésre kerülhet pl.akkor, amikor hiraulikusan lekötjük a csőrendszerről a berendezést.

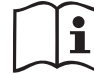

Ekkor lényegében leeresztettnek tekinthető a szivattyúzó berendezés de nem lehetséges a teljes vízmennyiség tökéletes leeresztése. A leeresztést követő munkák folyamán előfordulhat, hogy bizonyos vízmennyiség nyomokban előfordul a berendezés belsejében.

## 9.3 - Egyirányú szelep

A berendezés tartalmaz egy egyirányú szelepet mely szükséges a helyes működés érdekében. A vízben lévő szilárd testek vagy homok az egyirányú szelep, illetve a teljes berendezés hibás működését eredményezheti. Ajánlott a szivattyú tiszta vízhez való használata és esetleg bemeneti szűrő beépítése ha rendellenes működés tapasztalható az egy-

irányú szelepnél, mindazonáltal a szelep kiszerelhető és tisztítható és / vagy cserélhető az alábbiak szerint:

- miután segédeszköz használatával eltávolítottuk a két csavart távolítsuk el a különleges karbantartási rész fedőlapját (1. ábra F felület). Tanácsoljuk, hogy ne vegyük ki a csavarokat, ezek segítségével tudjuk kivenni a fedőlapot. Figyeljünk, hogy a csavarok ne essenek be a berendezésbe, miután levettük a fedőlapot (21. ábra);
- egy csavarhúzó segítségével távolítsuk el a 1"1/4-es kupakot így hozzáférünk a visszafolyást megelőző szelephez (21. ábra);
- egy csipesz segítségével, melyet nem szabad elfogatni, vegyük ki a visszafolyási szelep betétjét, amit a kialakított hídnál fogva tudunk tartani (21. ábra): ez a munkafolyamat erőfeszítést követelhet meg;
- 4. mossuk meg a szelepet folyó víz alatt, ellenőrizzük le az épségét, ha sérült lenne ki kell cserélni;
- tegyük vissza a megfelelő helyre a teljes szelepet: a két O-Ring szigetelő gyűrű összenyomása erőfeszítést követelhet meg ábra);
- Csavarozzuk vissza a 1"1/4-es kupakot a negyedik menetig: abban az esetben, ha a szelep betétjét nem toltuk vissza teljesen, a kupak rászorításával ez a helyére kerül (21. ábra);
- 7. Tegyük a helyére a fedőlapot és csavarozzuk vissza a 2 csavart (21. ábra).

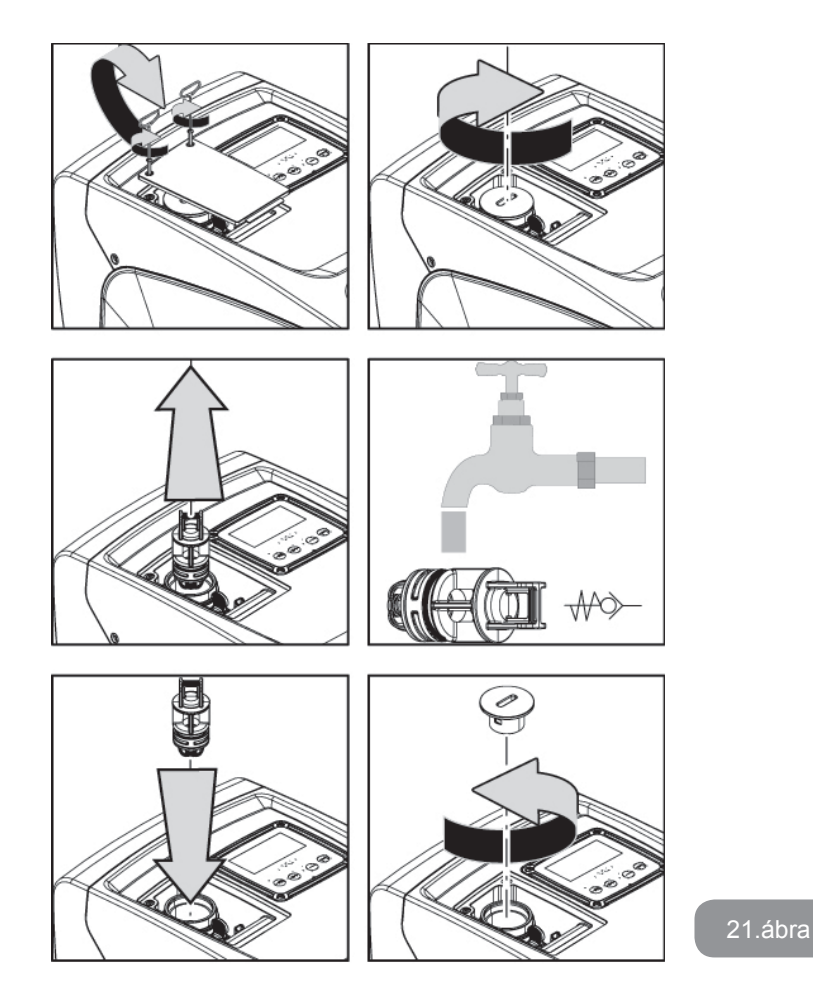

Ha az egyirányú szelep karbantartása folyamán egy vagy több "O" gyűrű elvész vagy megsérül, cserélni kell azt (azokat). Ellenkező estben a berendezés nem fog helyesen működni.

## 9.4 - A motortengely

Az elektromos vezérlés gondoskodik a lágyindításról, hogy elkerülhető legyen a mechanikai részek túlterhelése és biztosítsuk a hosszú élettartamot. Ez a jellegzetesség rendkívüli esetekben indítási problémát is okozhat : egy bizonyos inaktív időszakot követően -a teljes leürítés ellenére- a vízben oldódó sók kicsapódhatnak és lerakódhatnak a forgó gépelemek (motortengely) és az álló gépelemek között ami nehezíti az újraindítást. Ilyen esetben elegendő, ha kézzel segítjük a megmozdítást

Ennél a berendezésnél ez a művelet könnyen elvégezhető mivel biztosított a motortengelyhez való hozzáférés kívülről és a tengelyen van egy bevágás a megmozdítása érdekében. Az alábbiak szerint járjon el:

- 1. Távolítsuk el a technikai rész fedelét (22. ábra A felület);
- 2. Vegyük le a főtengelyhez vezető bemenet kupakját (22. ábra);
- Egy 10mm-es hatlapfejű kulcs segítségével távolítsuk el a kupakot főtengelyhez vezető bemenetről (22. ábra);
- 4. Illesszünk egy lapos csavarhúzót a főtengely mélyedésébe és állítsuk be a 2 forgási irányt követve (22. ábra);
- 5. Ha a forgási irány szabad a rendszer beindítható, miután visszatettük a bemenetet fedő kupakot és fedőlapot;
- 6. Ha a forgási irány nem mozgatható manuálisan, hívjuk a szerviz központot.

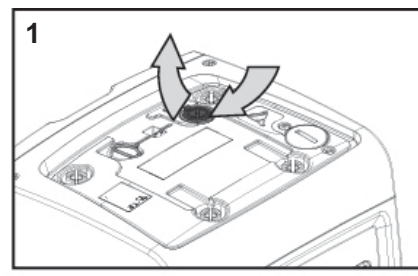

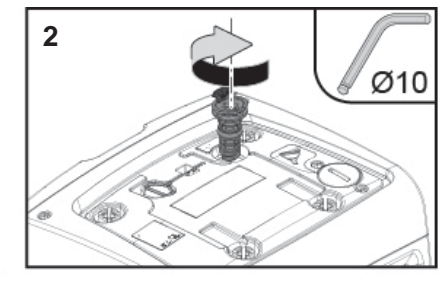

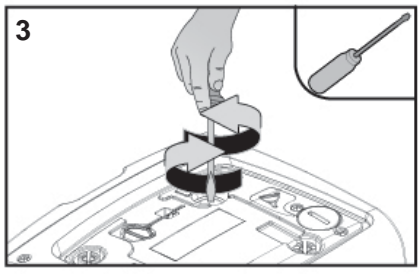

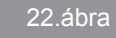

## 9.5 - Tágulási tartály

Az ellenőrzési és levegőnyomás beállítási műveletek elvégzése, vagy a gumi membrán szakadása esetén szükséges csere érdekében lásd az 1.2 fejezetet. Ahhoz, hogy az expanziós tégely szelepéhez férjünk, a következőket kell tegyük:

- Megfelelő segédeszköz használatával távolítsuk el a 2 rögzítő csavart majd távolítsuk el a különleges karbantartási rész fedőlapját (1.ábra F felület). Tanácsoljuk, hogy ne vegyük ki a csavarokat, ezek segítségével tudjuk kivenni a fedőlapot. Figyeljünk, hogy a csavarok ne essenek be a berendezésbe, miután levettük a fedőlapot (23. ábra);
- 2. Távolítsuk el a gumi fedőt az expanziós tégely szelepéről (23. ábra);
- 3. 1.2 részben leírtak szerint dolgozzunk a szelepen (23. ábra);
- 4. tegyük a helyére a gumi fedőt(23. ábra);
- 5. tegyük a helyére a fedőlapot és csavarozzuk vissza a 2 csavart (23. ábra).

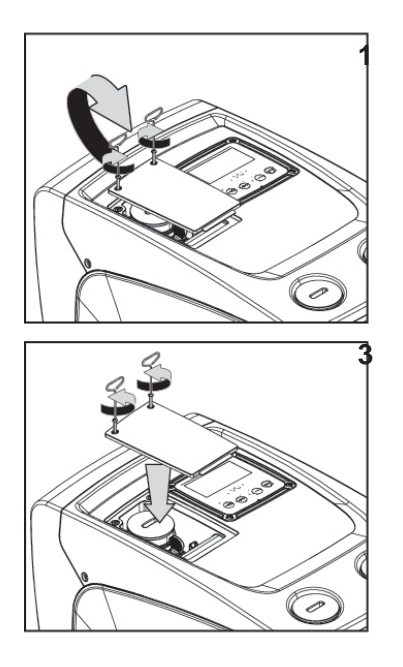

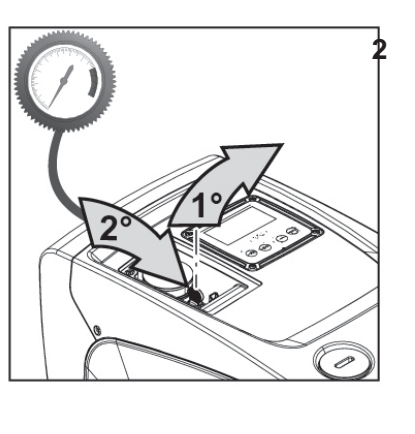

23.ábra

## 10 - PROBLÉMÁK MEGOLDÁSA (hibakeresés)

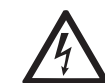

A hibakeresés elkezdése előtt áramtalanítani kell a teljes berendezést ! (húzza ki az elektromos dugaszt).

#### A tipikus problémák megoldása

| Hiba                       | LED                                          | Lehetséges okok                                                                                                    | Teendők                                                                                                    |
|----------------------------|----------------------------------------------|----------------------------------------------------------------------------------------------------|----------------------------------------------------------------------------------------------------|
| A szivattyú<br>nem indul   | Piros:nem ég<br>Fehér: nem ég<br>Kék: nem ég | Elektromos tápfesz.<br>hiány                                                                                                    | Ellenőrizze, hogy jelen van-e a<br>tápfeszültség és dugja be újra a<br>tápkábel dugaszát.                                                                                                    |
| A szivattyú<br>nem indul   | Piros:ég<br>Fehér:ég<br>Kék:nem ég           | Megszorult tengely.                                                                                                    | Lásd a 9.4 fejezetet (motortengely karbantartása).                                                                                                    |
| A szivattyú<br>nem indul.  | Piros:nem ég<br>Fehér: ég<br>Kék: nem ég     | Magasabb szintű fo-<br>gyasztási pont mint az<br>újraindítási nyomás<br>(lásd 3.2 fejezet).                                                                                           | Növelje az újraindítási nyomást<br>növelve az SP-t vagy csökkentve<br>az RP-t                                                                                                    |
| A szivattyú<br>nem áll le. | Piros:nem ég<br>Fehér: ég<br>Kék: nem ég     | <ol> <li>Veszteség a<br/>berendezésnél</li> <li>Járókerék vagy<br/>hidr.rész eltömő-<br/>dött</li> <li>Levegőszivárgás a<br/>szívócsőbe.</li> <li>Hibás áramlás<br/>szelep</li> </ol> | Végezzen ellenőrzést, azonosítsa<br>be a szivárgást és küszöbölje ki.<br>Szétszerelni a rendszert,kiküszöbül-<br>ni a dugulást (szerviz segítsé-<br>gével). Ellenőrizze a szívócsövet,<br>beazonosítani a levegő beszivárgás<br>okát és kiküszöbölni.<br>Kérje a szerviz segítségét. |

| Elégtelen<br>szállítási<br>teljesítm.                                                        | Piros:nem ég<br>Fehér: ég<br>Kék: nem ég  | <ol> <li>Túl nagy szívási<br/>mélység.</li> <li>Szívócső eldugult<br/>vagy túl kicsi az<br/>átmérője.</li> <li>Járókerék vagy<br/>hidraulikus rész<br/>eltömődött.</li> </ol> | <ol> <li>A szívási mélység növekedé-<br/>sével csökkennek a hidraulikus<br/>szolgáltatások. Ellenőrizze, hogy<br/>lehet-e kisebb a szívási mélység.<br/>Nagyobb átmérőjű szívócsövet<br/>használjon (soha ne legyen<br/>kisebb mint 1").</li> <li>Ellenőrizze a szívócsövet, derítse<br/>ki mi okozza az elégtelen szívást<br/>(dugulás, légbuborék, ellenkező<br/>dőlésszögű csőszakasz) és<br/>szüntesse meg a hibát.</li> <li>Szétszerelni a rendszert,kikü-<br/>szöbülni a dugulást (szerviz<br/>segítségével).</li> </ol> |
|----------------------------------------------------------------------------------------------|-------------------------------------------|----------------------------------------------------------------------------------------------------|----------------------------------------------------------------------------------------------------|
| A szivattyú<br>fogyasztá-<br>si igény<br>nélkül<br>indul                                     | Piros:nem ég<br>Fehér: ég<br>Kék: nem ég  | <ol> <li>Veszteség<br/>(szi-várgás) a<br/>rendszerben</li> <li>Egyirányú szelep-<br/>meghibásodott.</li> </ol>                                                                | <ol> <li>Ell. a berendezést, beazonosítani<br/>a veszteséget és kiküszöbölni.</li> <li>Egyirányú szelep karbantartása:<br/>lásd 9.3. fejezet</li> </ol>                                                                                                    |
| Vízcsap<br>nyitásraa<br>nyomás<br>nem állan-<br>dó                                           | Piros:nem ég<br>Fehér: ég<br>Kék: nem ég  | Tágulási tartály elő-<br>töltés hiba (elégtelen<br>levegő nyomás), vagy<br>szakadt a membrán.                                                                                 | Ellenőrizzük le az expanziós<br>tégelyben a levegő nyomását . Se<br>al controllo esce acqua, il vaso<br>èHa az ellenőrzésnél víz jön ki, a<br>tartály membránja repedt : szerviz<br>segítsége. Egyéb esetben állítsa<br>vissza a helyes levegő nyomást<br>( 1.2 fejezet).                                                                                                    |
| Egy csap<br>megnyitá-<br>sakor az<br>áramlás<br>nullára<br>csökken és<br>a ber.nem<br>indul. | Plros: nem ég<br>Fehér: ég<br>Kék: nem ég | A kiegyenlítő tartály<br>nyomása nagyobb<br>mint az indulási<br>nyomás.                                                                                                    | Állítsa be a tágulási tartály nyomá-<br>sát vagy állítsa be az SP és/vagy<br>RP értékét úgy, hogy megfeleljen a<br>rendszernek (1.2 fejezet).                                                                                                    |

| A display<br>kijelzi: BL         | Piros:ég Fe-<br>hér:ég<br>Kék:nem ég               | <ol> <li>Vízhiány.</li> <li>Nem telítődött<br/>szivattyú.</li> <li>Setpoint nem<br/>elérhető a beállított<br/>RM-el</li> </ol> | <ul> <li>1-2. Telítse a szivattyút és ell.,<br/>hogy nincs-e levegő a szívócsőben.</li> <li>Ellenőrizze, hogy a szívócső és az<br/>esetleges szűrők nem dugultak-e el.</li> <li>3. Állíton be olyan RM értéket mely<br/>lehetővé teszi a setpoint elérését.</li> </ul> |
|----------------------------------|----------------------------------------------------|----------------------------------------------------------------------------------------------------|----------------------------------------------------------------------------------------------------|
| A display<br>kijelzi: BP1        | Piros:ég<br>Fehér:ég<br>Kék: nem ég                | 1. Hibás a nyomás<br>szenzor                                                                                                   | 1. Kérje a szerviz segítségét.                                                                                                    |
| A kijelzőn<br>BP2 olvas-<br>ható | Piros: bemenet<br>Fehér:bemenet<br>Kék: kikapcsolt | <ol> <li>A nyomási szenzor<br/>meghibásodott .</li> </ol>                                                                      | <ol> <li>Lépjen kapcsolatba a szerviz<br/>központtal.</li> </ol>                                                                                                    |
| A display<br>kijelzi: OC         | Piros::ég<br>Fehér:ég<br>Kék:nem ég                | <ol> <li>Túl nagy áramfo-<br/>gyasztás.</li> <li>Megszorult a<br/>szivattyú.</li> </ol>                                        | <ol> <li>Túl sűrű a folyadék.Ne használja<br/>a szivattyút a víztől különböző<br/>folyadékokhoz.</li> <li>Kérje a szerviz segítségét.</li> </ol>                                                                                                    |
| A display<br>kijelzi: PB         | Piros:ég<br>Fehér:ég<br>Kék:nem ég                 | <ol> <li>Alacsony tápfe-<br/>szültség.</li> <li>Túl nagy fe-<br/>szültségesés a<br/>tápvonalon.</li> </ol>                     | <ol> <li>Ellenőrizze a helyes tápfeszült-<br/>séget.</li> <li>Ellenőrizze a tápkábel kereszt-<br/>metszetét.</li> </ol>                                                                                                    |

## 11 - MEGSEMMISÍTÉS

Ezt a terméket és a részegységeit a használatból való kivonás esetén a természetvédelmi előírások figyelembevételével kell megsemmisíteni, figyelembevéve a helyi előírásokat. Használja a helyi hulladékbontási cégek által kínált lehetőségeket.

## 12 - GARANCIA

Bármilyen hibás alapanyag használatából vagy gyártási hibából származó probléma kiküszöbölésre kerül a garanciaidőszakon belül, mely a termék beszerzési országában érvényes törvények szerint biztosított. A probléma megoldása a gyártó döntése szerint törrténik, vagyis lehet javítás vagy csere.

A garancia minden olyan lényeges hibát lefed mely a gyártásból vagy az alkalmazott alapanyagból származik amennyiben a termék helyesen és az utasításoknak megfelelően volt használva.

A garancia érvényét veszíti a következő esetekbeni:

- · javítási kisérletek a berendezésnél,
- a berendezés műszaki módosításai,
- nem eredeti pótalkatrészek használata,
- illetéktelen beavatkozás,
- nem megfelelő használat, pl. ipari célú használat.

Kizártak a garanciavállalás köréből:

• Gyorskopású alkatrészek.

Garanciaigény esetén szíveskedjen a szervízközponthoz fordulni, bemutatva a termék vásárlásának dokumentumait.

| Ключове<br>Предупреждения<br>Отговорност                                                                                                    |                                                                              |
|----------------------------------------------------------------------------------------------------|------------------------------------------------------------------------------|
| <ol> <li>ОБЩИ СВЕДЕНИЯ         <ol> <li>Описание на интегриран             <li>Интегриран разширител             <li>Интегрирана електропом             <li>Интегрирана електропом             </li> </li></li></li></ol> </li> </ol>                                             | ния инвертор<br>ен съд<br>ипа<br>и                                           |
| <ol> <li>2. МОНТИРАНЕ</li> <li>2.1 Вертикална конфигурац</li> <li>2.1.1 Хидравлични връзки</li> <li>2.1.2 Зареждащи дейности</li> <li>2.2 Хоризонтален монтаж</li> <li>2.2.1 Хидравлични свръзки</li> <li>2.2.2 Работа на лицевия па</li> <li>2.2.3 Зареждане - Монтаж</li> </ol> | ия<br>1 - Монтиране тип "над" и "под"<br>и<br>анел<br>тип "над" и тип "под"  |
| <ol> <li>3. ЕКСПЛОАТАЦИЯ</li> <li>3.1 Електрически връзки</li> <li>3.2 Конфигурация на интегр</li> <li>3.3 Напълване</li> </ol>                                                                                                    | ирания инвертор                                                              |
| 4. БУТОНИ ЗА УПРАВЛЕНИЕ<br>4.1 Директен достъп, чрез к<br>4.2 Достъп чрез име с пада<br>4.3 Структура на страницит<br>4.4 Блокиране на параметри<br>4.5 Работещ и не работещ м                                                                                                    | <b>И ЕКРАН</b><br>омбинация от бутони<br>цо меню<br>е<br>и с парола<br>иотор |
| 5. ЗНАЧЕНИЕ НА ИНДИВИДУ<br>5.1 Меню на ползвателя<br>5.1.1 Статус<br>5.1.2 RS: Скорост на върте<br>5.1.3 VP: Налягане<br>5.1.4 VF: Дебит<br>5.1.5 PO: Консумирана мо<br>5.1.6 C1: Фазов ток<br>5.1.7 Работни часове и бро<br>5.1.8 PI: Хистограма на мо                           | <b>ални параметри</b><br>ене<br>щност<br>ой пускания<br>щността              |

- 5.1.9 Дебитомер на изхода 5.1.10 VE: Версии на екрана
- 5.1.11 FF: Сигнали за грешки
- 5.2 Меню за наблюдение

СЪДЪРЖАНИЕ

| 5.2.1 CT: Контраст на екрана                                                                          | 552        |
|----------------------------------------------------------------------------------------------------|------------|
| 5.2.2 ВК: Яркост на екрана                                                                            | 552        |
| 5.2.3 TK: Задно осветление                                                                            | 552        |
| 5.2.4 LA: Език                                                                                        | 552        |
| 5.2.5 ТЕ: Температура                                                                                 | 552        |
| 5.3 Меню за настройки                                                                                 | 552        |
| 5.3.1 SP: Настройка на налягането на работната точка                                                  | 552        |
| 5.4 Меню за ръчни настройки                                                                           | 552        |
| 5.4.1 Статус                                                                                          | 553        |
| 5.4.2 RI: Скоростни настройки                                                                         | 553        |
| 5.4.3 VP: Показване на налягане                                                                       | 553        |
| 5.4.4 VF: Показване на дебит                                                                          | 553        |
| 5.4.5 РО: Показване на консумирана мощност                                                            | 553        |
| 5.4.6 C1: Показване на фазовия ток                                                                    | 553        |
| 5.4.7 RS: Показване на скоростта на въртене                                                           | 553        |
| 5.4.8 TE: Показване на температура                                                                    | 553        |
| 5.5 Инсталационно меню                                                                                | 553        |
| 5.5.1 RP: Настройка на налягането за рестарт                                                          | 553        |
| 5.5.2 OD: Тип на съоръжението                                                                         | 554        |
| 5.5.3 MS: Измервателна система                                                                        | 554        |
| 5.5.4 EK: Настройка на функцията ниско налягане при засмукването                                      | 554        |
| 5.5.5 РК: Праг ниско налягане при засмукването                                                        | 554        |
| 5.5.6 11: Забавяне ниско налягане (функция установяване на ниско налягане                             | е при      |
| засмукването)                                                                                         | 554        |
| 5.6 Техническо меню                                                                                   | 554        |
| 5.6.1 ТВ: Време за блокиране поради липса на вода                                                     | 554        |
| 5.6.2 12: Време на закъснение за изключване                                                           | 554        |
| 5.6.3 GP: Пропорционален коефициент                                                                   | 555        |
| 5.6.4 GI: Интегрален коефициент                                                                       | 555        |
| 5.6.5 КМ: Максимална скорост                                                                          | 555        |
| 5.6.6 АҮ: Противозацикляне                                                                            | 555        |
| 5.6.7 АЕ. Възможна антиолокираща функция                                                              | 222<br>555 |
| 5.0.6 АГ. В БЗМОЖНА АНТИЗАМР БЗВАЩА ФУНКЦИЯ                                                           | 222<br>555 |
| 5.7 Пастроика установяване на ниско налягане при засмукването<br>5.9 DE: Нусироно на сроники и адорми | 555        |
| 5.0 КГ. Пулиране на грешки и аларми<br>5.9.1 DW: Смаца на порода                                      | 555        |
| 5.6.Т Р М. Смяна на парола                                                                            | 555        |
| 6. ЗАЩИТНИ СИСТЕМИ                                                                                    | 556        |
| 6.1 Описание на блокировките                                                                          | 556        |
| 6.1.1 "BL" Анти сух режим (Защита от работа без вода)                                                 | 556        |
| 6.1.2 Противозцикляне (защита срещу продължителни работни цикли без нух                               | кда        |
| от системата)                                                                                         | 557        |
| 6.1.3 Противозамръзваща (защита срещу замръзване на водата в системата)                               | 557        |
| 6.1.4 "BP1" Блокиране поради неизправност в датчика за входното налягане                              | при        |
| нагнетяването                                                                                         | 557        |

## BG БЪЛГАРСКИ

| <ul> <li>6.1.5 "РВ2" Блокиране поради неизправност в датчика за налягането при засмукването</li> <li>6.1.6 "РВ" Блокиране вследствие от ненормално захранващо напрежение</li> <li>6.1.7 "SC" Блокиране вследствие на късо съединение между фазите</li> <li>6.2 Ръчно снемане на сигналите за грешки</li> <li>6.3 Автоматично снемане на сигналите за грешка</li> </ul> | 557<br>557<br>557<br>557<br>557               |
|----------------------------------------------------------------------------------------------------|-----------------------------------------------|
| <ul> <li>7. НУЛИРАНЕ И ФАБРИЧНИ НАСТРОЙКИ</li> <li>7.1 Основно нулиране на системата</li> <li>7.2 Фабрични настройки</li> <li>7.3 Възстановяване на фабричните настройки</li> </ul>                                                                                                    | <b>558</b><br>558<br>558<br>558               |
| 8. ОТДЕЛНИ ИНСТАЛАЦИИ<br>8.1 Забраняване на самонапълването<br>8.2 Стенно монтиране                                                                                                    | <b>559</b><br>559<br>560                      |
| <ul> <li>9. ПОДДРЪЖКА</li> <li>9.1 Аксесоари и инструменти</li> <li>9.2 Изпразване на системата</li> <li>9.3 Обратен клапан</li> <li>9.4 Вал на мотора</li> <li>9.5 Разширителен съд</li> </ul>                                                                                                    | <b>560</b><br>561<br>561<br>561<br>562<br>563 |
| 10. ВЪЗМОЖНИ ПРОБЛЕМИ                                                                                                    | 563                                           |
| 11. ИЗХВЪРЛЯНЕ                                                                                                    | 564                                           |
| 12. ГАРАНЦИЯ                                                                                                    | 565                                           |

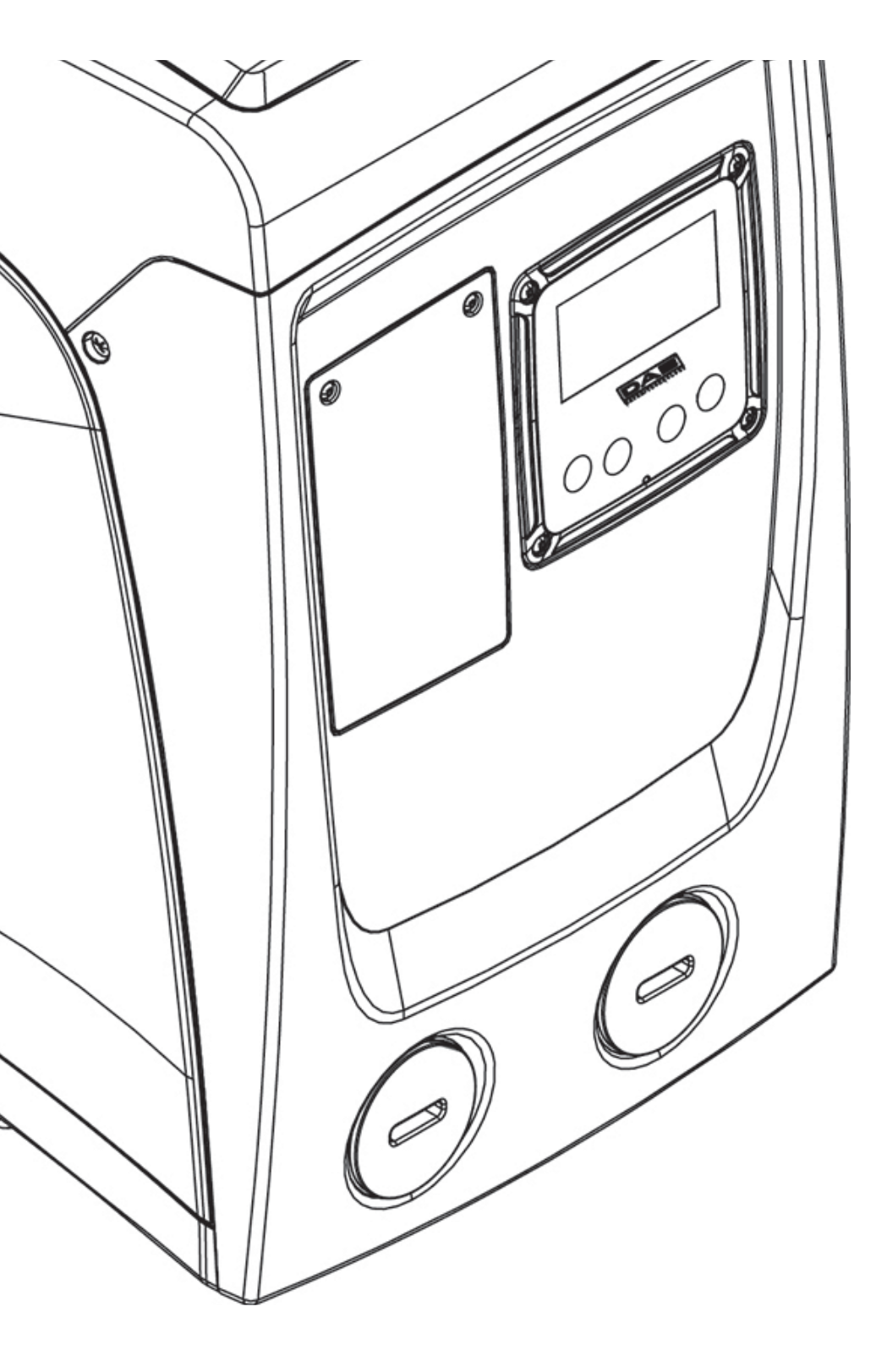

## BG БЪЛГАРСКИ

#### КЛЮЧОВЕ

Използвани са следните символи:

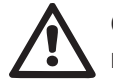

СИТУАЦИЯ НА ОБЩА ОПАСНОСТ. Неспазването на следващите указания може да причини щети на хора и имуще-ства.

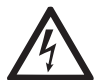

СИТУАЦИЯ НА ОПАСНОСТ ОТ ЕЛЕК-ТРИЧЕСКИ ШОК. Неспазването на следващите указания може да причини ситуация на сериозен риск за личната безопасност.

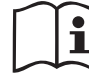

Забележки и обща информация.

## ПРЕДУПРЕЖДЕНИЯ

Това ръководство се отнася за продукти e.sybox mini.

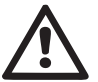

Прочети внимателно този документ преди монтажа.

Монтажа и експлоатацията трябва да отговарят на местните норми и правила за безопасност. Неспазването им води не само до вероятност от наранявания и повреди, но също така снема гаранцията на продукта.

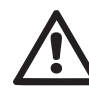

Квалифициран персонал

Монтирането на устройството трябва да се извърши от обучен и квалифициран персонал, притежаващ техническа квалификация и познания за местните правила и норми. Квалифициран персонал са лица, имащи знание и опит, инструктирани са, имат знания по стандартите и препоръките за предотвратяване на инциденти в работни условия, и са оторизирани да предприемат всички действия за разпознаване и избягване на инциденти (определение за технически персонал-IEC 364)

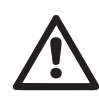

Уредът може да се използва от деца на възраст над 8 години и от лица сограничени физически, сетивни или умствени умения или без опит, или непритежаващи необходимите знания, само под надзор или ако същите са получили инструкции за безопасното използване на уреда и за осъзнаването на свързаните с него опасности. Децата не трябва да си играят с уреда. Почистването и поддръжката, предвидени да се извършват от страна на потребителя, не трябва да се извършват от деца без надзор.

## Безопасност

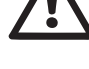

използването на продукта се разрешава само ако електрическата система притежава защити, съответстващи на местните правила и норми.

Работен флуид.

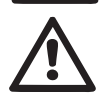

устройството се използва за чиста вода (без примеси или други химически съставки) с плътност 1000 кг/м<sup>3</sup>, и вискозитет 1мм<sup>2</sup>/с.

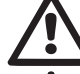

Захранващия кабел да не се използва за дърпане или привързване на помпата.

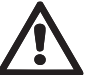

Никога не дърпай кабела.

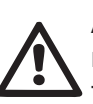

Ако кабела е повреден да се смени само от оторизиран сервиз, с цел да се избегнат рискове за повреди на устройството и здравето на хора.

Нарушаването на предупрежденията може да доведе до необратима повреда или риск за здравето на хора.

## отговорност

Производителя не е отговорен за работата на електропомпата, ако тя е подлагана на удари, модификации или на работни режими извън работния, и в противоречие на тази инструкция. Производителя носи отговорност за правилността на отпечатване и съдържанието на тази инструкция.

Производителя си запазва правото да внася допълнения и изменения в тази инструкция, без те да противоречат на началните характеристики.

## 1- ОБШИ СВЕДЕНИЯ

Продукта представлява интегрирана система направена от самозасмукваща, многостъпална, центробежна помпа, електрическа част за контрол и управление, и разширителен съд.

#### Приложение

Захранване на водни системи за битови и индустриални цели. Изглежда като паралелепипед с 6 лица – фиг. 1.

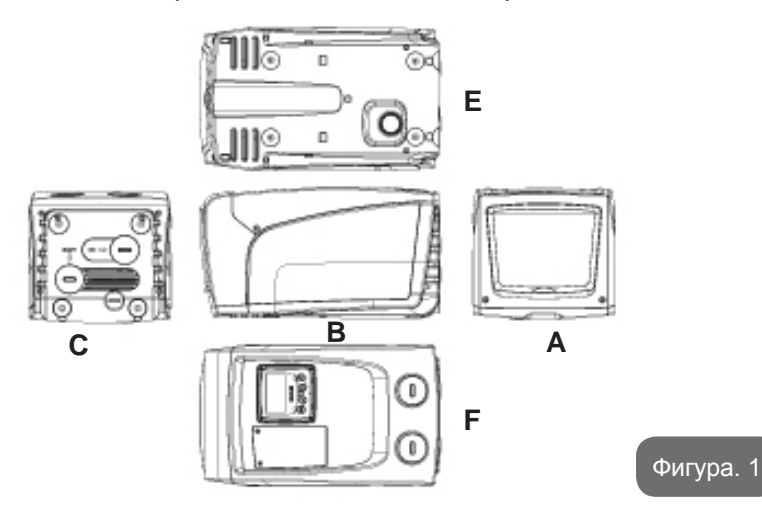

Лице А: чрез вратичка се осигурява достъп до техническия отсек.

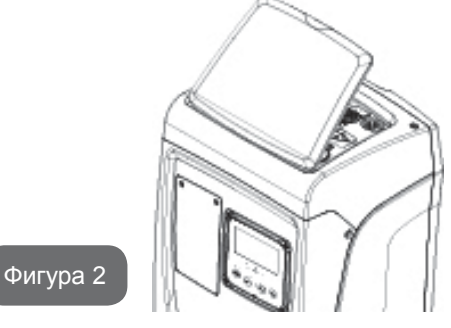

След отваряне на вратата има достъп до (виж фиг.3):

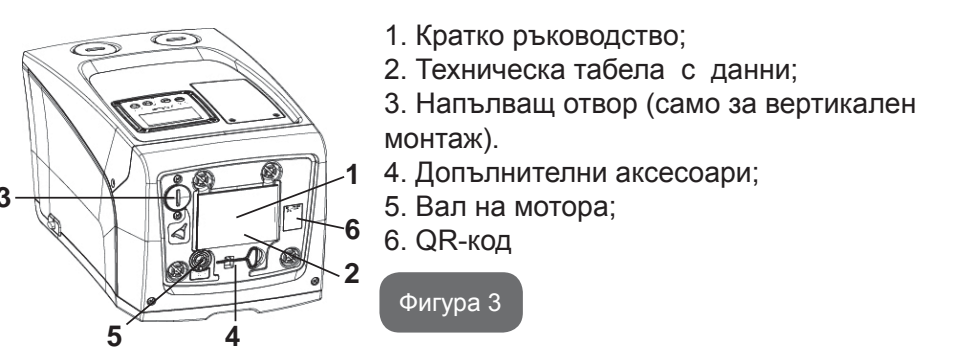

Лице В: Гумената втулка предоставя възможност за извеждането на захранващия кабел за свързването му с електрическата мрежа.

Лице С: има 4 стъпки в случай за вертикален монтаж. Двата 1" декоративни капака захванати с болтове могат да се свалят за свързване директно към системата, в зависимост от желаната конфигурация. Към "IN" (вход) се свързва захранващата с вода магистрала, а към "OUT" (изход) захранваната с вода система. Капачката с размер 3/8" предоставя възможност за изпразването на системата при хоризонтален монтаж. Налице е също така и вентилационна решетка.

Лице Е: 4 стъпала за хоризонтален монтаж. 1" има основна функция за изпразване на системата. Основната функция на капачката с размер 1 " е да изпразва системата при вертикален монтаж.

Sono inoltre presenti 2 griglie per l'areazione.

Лице F: както е указано върху етикета, който трябва да се отстрани, капачката с размер 1", успоредно на надписа "IN" върху лицевата страна С има двойна функция: при хоризонтален монтаж, затворен изход ползван за захранване (виж пар. 2.2.3); при вертикален монтаж, същия изход служи като вход за хидравличното свързване (също като "IN" на лице С и е негова алтернатива). Другата капачка с размер 1" дава достъп за още едно съединение от нагнетателната страна, което може да се използва едновременно или последователно след обозначеното с надписа " OUT " съединение върху лицевата страна С. На лицевия капак се намира и пулта за управление на системата.

## BG БЪЛГАРСКИ

Вратичката, заключена с 2 винта, дава достъп до отделението за извънредната поддръжка: почистването на възвратния клапан и възстановяването на предварителното налягане на резервоара. Системата може да се инсталира по два начина: хоризонтално (фиг. 4) или вертикално (фиг. 5).

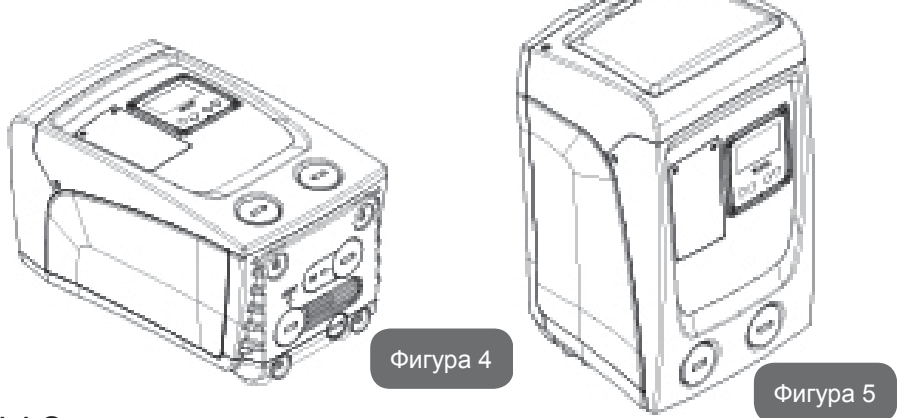

#### 1.1 Описание на интегрирания инвертор

Електронния контрол се извършва от инвертор, снабден с датчици за дебит, налягане и температура, също интегрирани в системата.

Посредством работата на тези датчици системата се вкл. и изкл. в зависимост от нуждите на потребление, а освен това улавя и сигнализира за евентуални проблеми и неработоспособност.

Инвертора контролира функциите на устройството, като най-важна от всички за нагнетяващите системи е, поддържането на постоянно налягане и икономичност.

- Инвертора поддържа постоянно налягане в хидравличната верига, посредством промяна на оборотите на електропомпата.При работа без инвертор това е невъзможно. При увеличаване на нуждата от дебит, налягането неизменно намалява, което означава, че налягането е твърде голямо при малък дебит и обратно – при нужда от голям дебит то намалява.
- Чрез промяна в оборотите на електропомпата, в зависимост от нуждите на системата, инвертора ограничава мощността до минимално необходимата за нуждите на системата. Всъщност при

работа без инвертор, електропомпата винаги работи с максимална мощност.

За конфигурирането на параметрите вижте главите 4-5.

#### 1.2 Интегриран разширителен съд

Устройството завършва с разширителен съд със вместимост от 1 литра, главните функции на който са:

- прави системата еластична и я предпазва от хидравлични удари;
- осигурява воден резерв, който при малки течове поддържа постоянно налягането за по-дълго време, и не позволява на устройството да се рестартира често;
- осигурява постоянно налягане при включване на вторични хидравлични консуматори в системата (ако има такива).

Разширителния съд не осигурява запас от вода ако се увеличат нуждите на системата (не загубите вследствие на течове). Възможно е да се добави допълнителен разширителен съд, с по-голям обем, свързан в точка на нагнетателната част от тръбопровода. При хоризонтален монтаж може да се свърже към неизползвания изход. Когато се избира резервоар, да се има в предвид, че количеството вода зависи от параметри SP и RP които могат да се настройват (виж пар. 4-5).

Разширителният съд е предварително зареден с въздух под налягане чрез клапана, достъпен през отделението за извънредната поддръжка (Фиг. 1, Лицева страна F).

Стойността на налягането на въздуха е в съответствие с параметри SP и RP, избрани по подразбиране, и винаги отговаря на следното уравнение:

Рв-х = SP – RP – 0.7бара Където:

- Рв-х = налягането на въздуха в бара

- SP = налягане на работна точка (5.3.1)

в бара

- RP = намаляване на налягането за рестарт (5.5.1) бара

Производствена настройка: Pв-х = 3.0 – 0.3 – 0.7 = 2.0 бара Ако са настроени различни стойности на SP и/или RP, да се регулира
и налягането на въздуха в разширителния съд за да не се нарушава уравнението: Pв-х = SP – RP – 0.7бара.

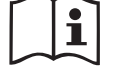

Неспазването на това уравнение може да доведе до ненормална работа на системата или повреда на вътрешната диафрагма на разширителния съд.

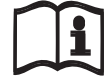

Когато говорим за разширителен съд от 1 итра, всяка дейност по проверка на налягането да се извършва бързо с присъединяването на манометъра, за да не се губи въздух, което ще доведе до падане на налягането в съда. Проверки след началната да се извършват само при съмнение за налягането в съда или ненормална работа на системата.

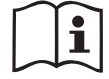

Всяка дейност по проверка и/или изпускане, или зареждане с въздух да става само при изключена от главното захранване и източена от водата помпа.

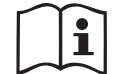

Специалната структура на разширителния съд осигурява неговото качество и продължителна работоспособност. Независимо от това, ако се забележи теч от него, той трябва да се смени от оторизиран персонал.

#### 1.3 Интегрирана електропомпа

Системата се състои от вградена центробежна, многостъпална електропомпа, при която работните колела се задвижват от трифазен мотор с водно охлаждане. Водното охлаждане на мотора, сравнено с въздушното, прави системата по-безшумна и дава възможност за монтиране в помещения с намалена или липсваща вентилация.

Указаният на Fig.6 график посочва кривата на хидравличните показатели.

Чрез автоматично модулиране на скоростта на електропомпата, инвертора позволява да се изменя работната точка в съответствие от необходимостта на участъците образуване от извивките, за запазване на константна стойност на настроеното налягане (SP). Червената крива показва работата на e.sybox mini с настроена работна точка на 3.0 бара.

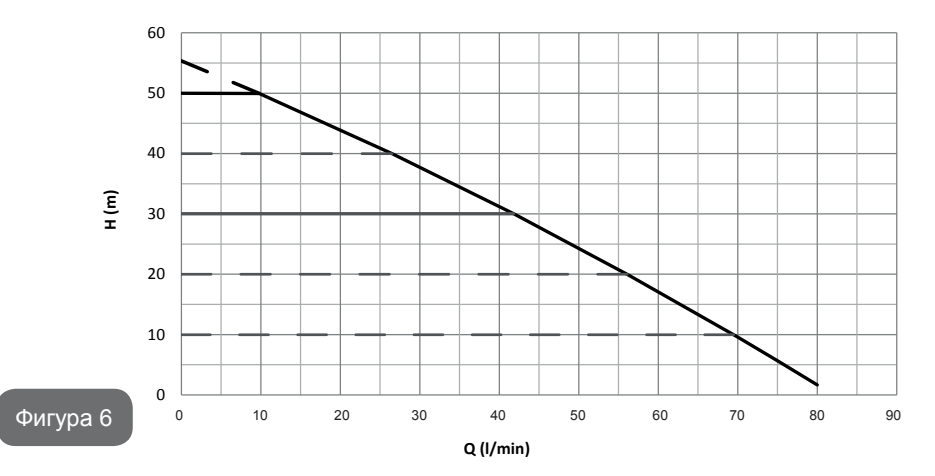

Установява се, че при SP = 3.0 bar, системата е в състояние да гарантира постоянно налягане на потребителите, изискващи капацитети съответно между 0 и 40 литра/минута. При по-големи нужди от дебит, системата работи по кривата за максимална скорост на електропомпата.За дебити, по-малки от указаните ограничения, за осигуряване на постоянно налягане, системата намалява консумираната мощност и увеличава енергоспестовността.

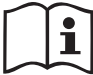

Посочените по-горе характеристики са актуални за околна температура и температура на водата около 20°С, през първите 10 мин. от работата на мотора, с дълбочина на засмукване не по-голяма от 1 м.

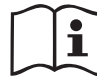

Когато дълбочината на засмукване се увеличава, характеристиките на помпата намаляват.

#### 1.4 технически рактеристики

| Аргумент          | Параметър                                      | e.sybox                | mini                  |
|-------------------|------------------------------------------------|------------------------|-----------------------|
| ЕЛЕКТРОЗАХРАНВАНЕ | Напрежение                                     | 1<br>~ 110-127<br>VAC  | 1<br>~ 220-240<br>VAC |
|                   | Честота                                        | 50/60 Hz               |                       |
|                   | Максимална мощност                             | 850 W                  |                       |
|                   | Габаритни размери                              | 445x262x24<br>опорните | 2 мм без<br>крака     |
| КОНСТРУКТИВНИ     | Тегло в празно състоя-<br>ние (без опаковката) | 13,6                   | kg                    |
|                   | Клас на защита                                 | IP x                   | 4                     |
|                   | Клас на изолация на<br>двигателя               | F                      |                       |
|                   | Максимален напор                               | 55 m                   |                       |
| ХИДРАВЛИЧНИ       | Максимален дебит                               | 80 л/м                 | ин                    |
| КАЧЕСТВА          | Заливане                                       | <5мин при 8м           |                       |
|                   | Максимално работно<br>налягане                 | 7.5 bar                |                       |
|                   | Максимална темпера-<br>тура на<br>течността    | 40 °C                  |                       |
| РАБОТНИ УСЛОВИЯ   | Максимална темпе-<br>ратура<br>околна среда    | 50 °C                  |                       |
|                   | Температура на окол-<br>ната среда<br>склад    | -10÷60 °C              |                       |

| -                          | Постоянно налягане                            |  |
|----------------------------|-----------------------------------------------|--|
|                            | Защита от сух режим                           |  |
|                            | Защита против замръзване                      |  |
| ФУНКЦИОНАЛНОСТ<br>И ЗАЩИТИ | Защита против зацикляне                       |  |
|                            | Защита срещу претоварване на мотора           |  |
|                            | Защита срещу ненормално захранващо напрежение |  |
|                            | Защита против прегряване                      |  |

#### 2- МОНТИРАНЕ

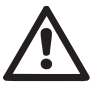

Системата е предназначена за работа на закрито: да не се монтира на открито и/или да е пряко изложена на влияние на атмосферните фактори.

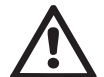

Системата е предназначена за работа в среда с околна температура от 0°С до 50°С. (условия при които се гарантира електрозахранване: виж пар.5.6.8 "противозамръзваща функция").

Подходяща е за питейна вода.

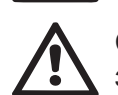

Системата да не се използва за солена и отпадъчна вода, запалими, експлозивни и корозиращи флуиди.

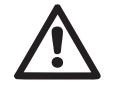

Системата може да засмуква вода, чието ниво не трябва да превишава дълбочина 8 м (височината между нивото на водата и входа на помпата).

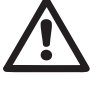

Ако системата се използва за битови нужди, трябва да отговаря на местните нормативи и разпоредби за управление на водните ресурси.

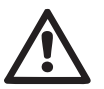

Когато избираме как да инсталираме системата, да се провери:

- Напрежението и честотата на помпата (от табелата) да отговарят на захранващата система.
- Електрическото свързване да е направено на сухо място, далеч от всякакви възможности за намокряне.
- Електрическата система да е снабдена с диференциален изключвател I Δn ≤ 30 мА и заземяващата система да е достатъчно надеждна.

Ако не сме сигурни в чистотата на водата, която ще захранва помпата, да се монтира филтър.

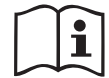

Монтирането на филтър на входа намалява характеристиките на хидравличната част поради увеличените загуби.

Да се избере вида на конфигурацията, която ще се ползва (вертикална или хоризонтална) като се има в предвид свързването на системата, позицията на панела, и разположението спрямо индикациите по-доло. Възможно е стенно монтиране, вижте пар. 8.2.

#### 2.1 - Вертикална конфигурация

Завинтете 4-те гумени крачета, доставени в насипно състояние в опаковката, на съответните им месингови гнезда върху лицевата страна С. Постави машината на предварително избраното място, което да отговаря на размерите и – Фиг.7.

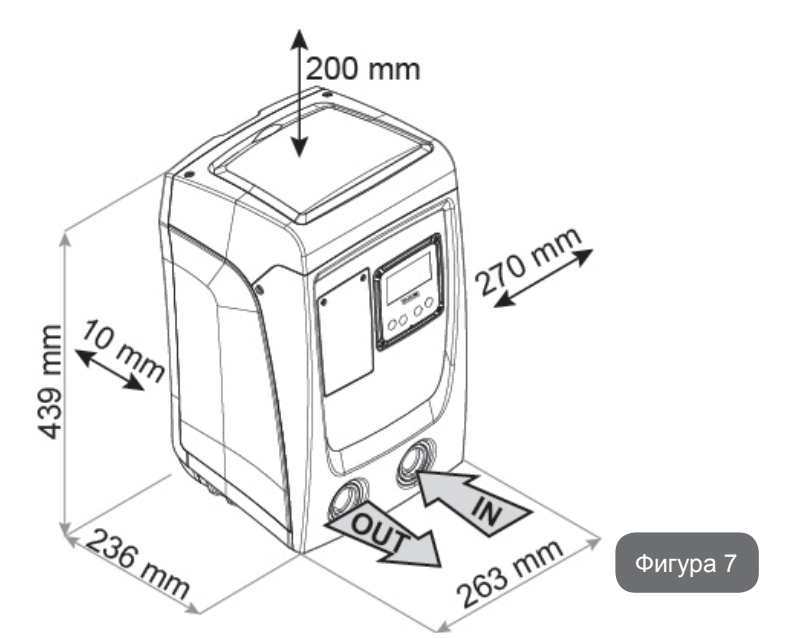

- Минимална дистанция от лице Е до стена 100 мм., за да се осигури добра вентилация през вентилиращата решетка.
   Ако се наложи да се изпразни системата през изпускателния отвор, а не от инсталацията, оставете свободно пространство, подходящо за боравене с пробката.
- Минималното разстояние от 10 мм между Лицевата страна В на системата и известно свободно пространство е задължително, за да се гарантира извеждането на захранващия кабел към електрическия контакт.
- Минимална дистанция между лице А и преграда 200 мм., за да може да се сваля капака и да има достъп до техническия отсек.

Ако основата не е равна, да се развие крачето, което не докосва пода, и да се регулира височината му за осигуряване на стабилност на устройството. Системата трябва да е в стабилна и в безопасна позиция, и да сме сигурни, че е във вертикална позиция : в никакъв случай да не е наклонена.

#### 2.1.1 Хидравлични връзки

< 25 mm

Да се свържи входа на лице F обозначено с "IN" (вход) на фиг. 7 (смукателно свързване). След това постави декоративния капак, посредством отверка. След това махнете съответната капачка с помощта на отвертка.

Направете свързването на изхода на системата, през отвора върху лицевата страна F, указан с надписа "OUT" на Фиг. 7 (съединение от нагнетателната страна). След това махнете съответната капачка с помощта на отвертка.

Всички места за хидравлично свързване по системата са тип "женско" 1" GAS, направени от месинг.

> Ако свързването на продукта към системата се изпълнява с фитинги с диаметър по-голям от 1", да се осигури 1" Gas мъжко – да излиза поне 25мм. При съединяването от горния диаметър (виж фиг. 8).

> > > 25 mm

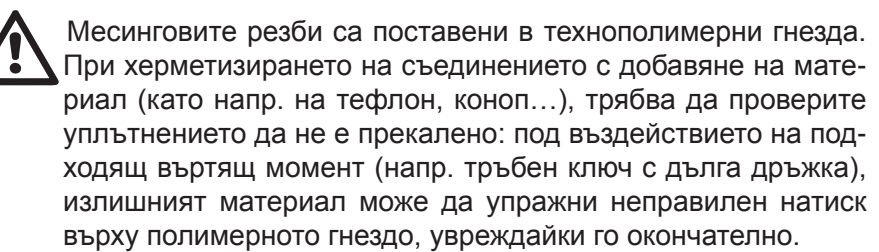

Фигура 8

Монтирането на системата може да бъде условно наречено "над" или "под", в зависимост от местоположението на помпата спрямо нагнетения флуид. Ако помпата е над нивото на нагнетявания флуид е "над" и обратно, ако е под нивото – "под".

При вертикален монтаж от типа "над" е препоръчително да

се постави обратен клапан на смукателната част. (par. 2.1.2).

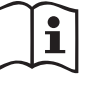

При монтиране по типа "над" да се избягва смукателната тръба да е над помпата (избягва се образуване на въздуха). Смукателната тръба трябва да е потопена поне 30 см. под нивото на водата и винаги да е пълна с вода.

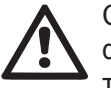

Смукателната и тръбите от нагнетателната част да са добре фиксирани, за да не предават механични усилия върху устройството.

#### 2.1.2.Зареждащи дейности Монтиране тип "над" и "под"

Монтаж "над смукателната височина" (пар. 2.1.1): с помощта на отвертка извадете пробката на отвора за пълнене от техническото отделение (Фиг. 3\_точка 6). Да се напълни системата докато излезе въздуха. Ако обратния клапан на смукателната част е затворен (на входа на помпата), количеството вода за захранване е около 0,9 л. Препоръчително е обратния клапан на смукателната част да се поставя в края на тръбата, за да може да се пълни системата достатъчно бързо по време на зареждането – около 0,9 л + ...

Монтирането тип "под" (2.1.1): ако няма обратен клапан на смукателната част, или е отворен, зареждането става като се изкарва въздуха от смукателната част. Напълващия отвор (фиг.3 т. 6) е достатъчен за излизането на въздуха и напълването на системата. Веднага след като започне изтичане на вода от него, да се затвори крана на входа (препоръчва се винаги да се монтира обратен клапан на смукателната част, за да се контролира процеса по напълване).

#### 2.2 - Хоризонтален монтаж

Завинтете 4-те гумени крачета, доставени в насипно състояние в опаковката, на съответните им месингови гнезда върху лицевата страна Е. Да се постави системата на предварително избрано място, съответстващо на размерите и – фиг.9.

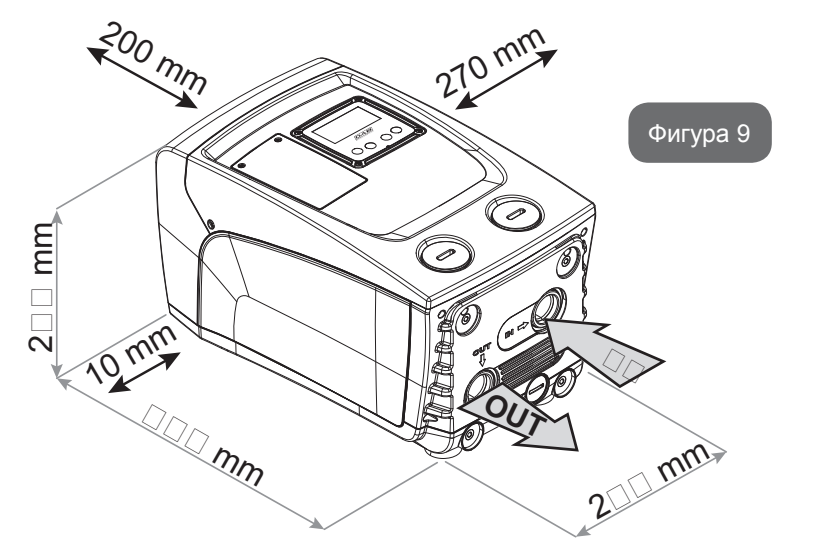

- Минималното разстояние от 10 мм между Лицевата страна В на системата и известно свободно пространство е задължително, за да се гарантира извеждането на захранващия кабел към електрическия контакт.
- Минимална дистанция от 200 мм между лице А и преграда се изисква за отваряне на вратата и достъп до техническия отсек.

Ако основата не е равна да се развие крачето надостигащо пода, и да се увеличи дължината му за по-голяма стабилност и устойчивост на системата. Да не се пуска, системата да не е добре укрепена и нивелирана.

#### 2.2.1 Хидравлични свръзки

Свържи входа на системата през отвора на лице С обозначен с IN" (вход) на фиг.9 (смукателно свързване). RCлед това махнете съответната капачка с помощта на отвертка. Осъществете свързването на входа на системата през отвора върху лицевата страна С, указана с надписа " OUT 1" на фиг. 9 и/или през отвора върху лицевата страна F, указан с надписа " OUT 2" на фиг. 9 (съединение от нагнетателната страна).

При това свързване двата входа могат да са алтернатива един на друг или да работят едновременно. Да се поставят декоративните капачета. След това, с помощта на отвертка, махнете съответната/те капач-

ка/и от отвора/ите, който/които ще използвате.

Всички хидравлични връзки са от типа "женско", 1" GAS, направени от месинг.

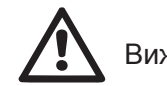

Виж ПРЕДУПРЕЖДЕНИЯ на фиг. 8.

#### 2.2.2 Работа на лицевия панел

Лицевия панел е така направен, че да е удобен за разчитане и работа с него: квадратен е и може да се завърта от 0° до 90° (фиг.10).

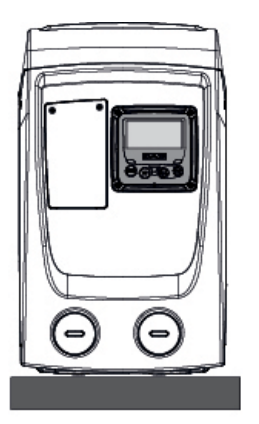

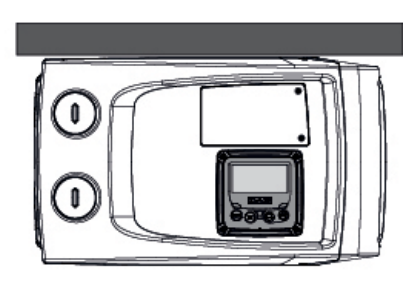

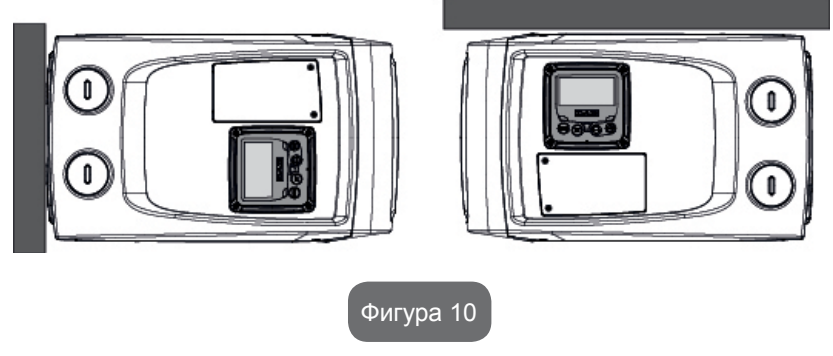

• Отвинтете 4-те винта в ъглите на панела използвайки допълни-

телния инструмент.

- Не изваждайте винтовете изцяло, препоръчва се, те да се развинтят само от резбата в долната част на изделието.
- Да се внимава да не бъде изпуснат винт в устройството.
- Да се отдели панела от корпуса, като не се дърпа кабела.
- Да се завърти панела до желаната позиция и се постави на място.
- Да се затегнат 4-те винта.

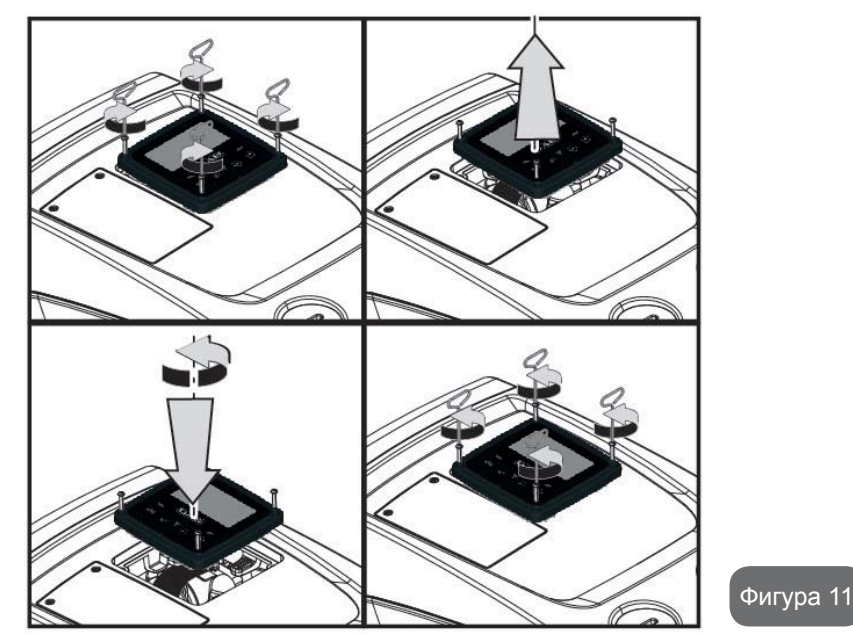

#### 2.2.3 Зареждане

#### Монтаж тип "над" и тип "под"

В зависимост от положението спрямо нагнетяваната вода, монтажа на системата може да се определи като тип "над" или тип "под". В случай когато помпата е над линията на нагнетяваната вода е тип "над", а когато помпата е под линията на нагнетяваната вода е тип "под".

Монтаж "над смукателната височина": с помощта на отвертка извадете пробката на отвора за пълнене, която при хоризонталната конфигурация е пробката върху лицевата страна F (Фиг.1). Да се напълни системата с чиста вода, докато започне да прелива (да е излезнал

всичкия въздух): за да се гарантира оптималното запълване, по-добре е да се отвори също и отвора за пълнене върху Лицевата страна А (Фиг. 1), използван за зареждането при вертикалната конфигурация, за да се изпразни изцяло целият въздух, който в противен случай би могъл да остане затворен в системата; погрижете се, отворите да бъдат затворени правилно при приключването на операцията. Количеството вода за напълване на системата е около 0,7 л. Препоръчва се да се постави обратен клапан на края на смукателната тръба, с цел по-бързото напълване на системата. В този случай количеството на вода ще зависи от дължината на смукателната тръба (0,7 л. + ...). Монтиране тип "под": ако няма обратен клапан между системата и водата (или ако е отворен), напълването е автоматично до излизане на всичкия въздух. Пълнещия отвор да е отворен (лице F - фиг. 1) до окончателното напълване на системата. Операцията приключва със затварянето на този отвор, след като през него започне да изтича вода. При всички случаи се препоръчва използването на обратен клапан на смукателната тръба. Алтернатива на обратния клапан може да бъде спирателен кран на смукателната тръба, преди входа на системата.

#### 3 - ЕКСПЛОАТАЦИЯ

Дълбочината на засмукване не трябва да превишава 8 м.

#### 3.1 - Електрически връзки

С цел да се избегне влиянието на други устройства върху системата, се препоръчва самостоятелно захранване.

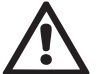

Внимание: винаги да се спазват условията и правилата за безопасност!

Електрическото свързване да се извърши от оторизиран електротехник, който носи цялата отговорност.

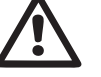

Системата трябва да бъде точно и безопасно заземена.

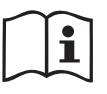

Захранващото напрежение може да се променя при тръгване на помпата, в зависимост и от други консуматори и качеството на захранващата линия.

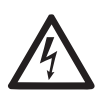

Диференциалните изключватели трябва да са "Клас А" и да са правилно настроени. Те трябва да са маркирани с един от двата символа:

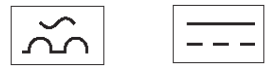

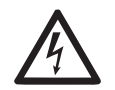

Магнитния термичен изключвател трябва да бъде много точно настроен (виж електрическите характеристики).

#### 3.2 Конфигурация на интегрирания инвертор

Системата е конфигурирана от производителя, за да покрие нуждите на по-голямата част от случаите на монтаж за функциониране при режим на постоянно налягане. Основните параметри, настроени в завода са:

- Настройка Set-Point (стойност на желаното постоянно нлягане): SP = 3.0 bar / 43.5 psi.
- Намаляне на налягането за рестартиране RP = 0.3 bar / 4.3 psi.
- Функция Anti-cycling: Изключена.

Тези и други параметри могат все пак да се задават от потребителя в зависимост от инсталацията. Вижте пар. 5-6-7 за спецификациите.

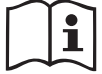

Определяне на параметри SP и RP, налягане при което системата тръгва:

Рстарт = SP – RP при фабричната настройка

Например: 3.0 – 0.3 = 2.7 бара йка

Системата няма да работи ако е по-високо от еквивалента на водния стълб в метри Рстарт (1 бар = 10 м. воден стълб): за фабричните настройки – 27м.

#### 3.3 - Напълване

Това е етап през който смукателната тръба, помпата и системата се напълват с вода. Ако процеса е успешен машината може да работи правилно.

Веднъж напълнена (пар. 2.1.2, 2.2.3) и настроена (пар. 3.2), системата може да се захрани електрически и да се включи.

Системата извършва проверка за наличие на вода през първите 10

сек. от включването си.

Когато се отчете дебит на изхода и помпата е захранена, тя се включва и системата започва нормалната си работа. Това е типичен случай на монтаж тип "под". (пар.

2.1.2, 2.2.3).

Ако след 10 сек. не отчете наличие на вода, системата иска подтвърждаване на процеса по напълване (типичен случай при монтаж тип "над" пар. 2.1.2, 2.2.3). Или:

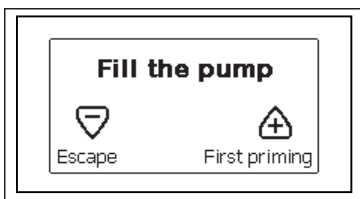

Когато "+" е натиснат се изпълнява процедура по напълване: помпата тръгва, работи не повече от 5 мин. През което време блокировката за сух режим не е задействана. Времето за напълване зависи от различни параметри, най-важните от които са дълбочината на засмукване, диаметъра на смукателната тръба и други. Използвайки смукателен тръбопровод с размер не по-малко от 1 " и добре херметизиран (без отвори или съединения, от които да засмуква въздух), продуктът е проектиран за заливането при условия за водата до 8 метра дълбочина, за по-малко от 5 минути. Веднага след като системата установи непрекъснат поток на подаване, излиза от процедурата по заливане и започва редовното и функциониране. След като се отчете вода на изхода, устройството прекратява процеса по напълване и започва нормална работа. Ако след 5 мин. Процеса по напълване не е завършен, на екрана на устройството се показва код за грешка. Да се изключи захранването, да се добави допълнително вода, да се изчака 10 мин. и да се повтори процедурата.

Да се натисне "-" за не желание на стартиране на режима по напълване.

#### Работа

Веднъж напълнена, системата започва нормална работа в зависимост

от настройките: стартира автоматично при отваряне на кран, осигурява и поддържа постоянно налягане (SP), дори да се отвори друг кран, и спира след време Т2, когато са постигнати условията спиране (Т2 може да се избира чрез настройка, фабрично е 10 сек.).

#### 4 - БУТОНИ ЗА УПРАВЛЕНИЕ И ЕКРАН

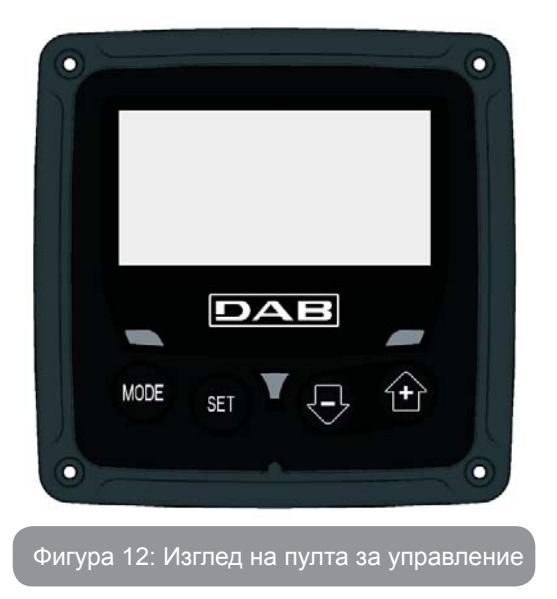

Пулта за управление се състой от бутони и LCD екран със 128х240 пиксела. Освен това има лампи POWER, COMM, ALARM; виж фиг. 12. На екрана се показват настроени стойности и състояние на устройствата в системата.

Функциите на отделните бутони са показани в табл. 1.

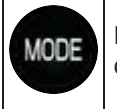

SET

Бутона MODE позволява търсенето по страници в едно меню. Натискането му за 1 сек. връща една страница назад.

С този бутон се излиза от текущото меню.

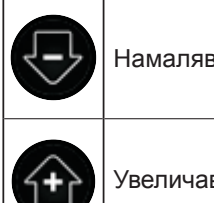

Намалява стойностите на текущ параметър.

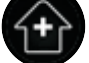

Увеличава стойностите на текущ параметър.

#### Табл 1: Функции на бутоните

Натискайки бутони "+" или "-" автоматично се увеличава/намалява стойността на избран параметър. Ако са натиснати за 3 сек, се увеличава скоростта на увеличаване/намаляване на стойността.

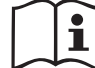

Когато бутони + или – са натиснати и се избира новата стойност на съответния параметър, тя веднага се запаметява във временната памет (EEprom). Ако машината се изключи, дори инцидентно, това няма до доведе на загуба на настройките. Бутона SET е само за излизане от текущото меню, не за запаметяване. Само в специални случаи, описани в следващите параграфи някои величини се задействат при натиска на "SET" или "MODE".

#### Лампи за предупреждения

• Захранване

Бяла лампа-свети постоянно, когато машината е захранена, и мига когато машината е в неработно състояние.

Аларма

Червена лампа-свети постоянно при наличие на сигнал за грешка или машината е блокирана.

#### Менюта

Структурата на всички менюта и функции на бутоните - таблица 3.

Достъп до менютата

Достъпа до всяко меню, от главното, може да стане по 2 начина:

- 1 Директен достъп, чрез комбинация от бутони.
- 2 Достъп, чрез име от падащо меню.

#### 4.1 Директен достъп, чрез комбинация от бутони

Става, чрез едновременно натискане на подходяща комбинация от бутони за известно време (например MODE SET за влизане в менюто за настройки) и чрез превъртане на списъка в дадено меню, чрез бутона MODE.

Табл. 2 показва менютата, които са достъпни чрез комбинация от бутони.

| ГЛАВНО МЕНЮ   | БУТОНИ ЗА ДИРЕКТЕН ДОСТЪП | ВРЕМЕ НА НАТИС-<br>КАНЕ  |
|---------------|---------------------------|--------------------------|
| Ползвател     | MODE                      | До освобождаването<br>му |
| Наблюдение    | SET                       | 2 сек                    |
| Настройка     | MODE SET                  | 2 сек                    |
| Ръчно         | SET 🕞 🕂                   | 5 сек                    |
| Инсталационно | MODE SET                  | 5 Sec                    |
| Техническо    | MODE SET                  | 5 сек                    |

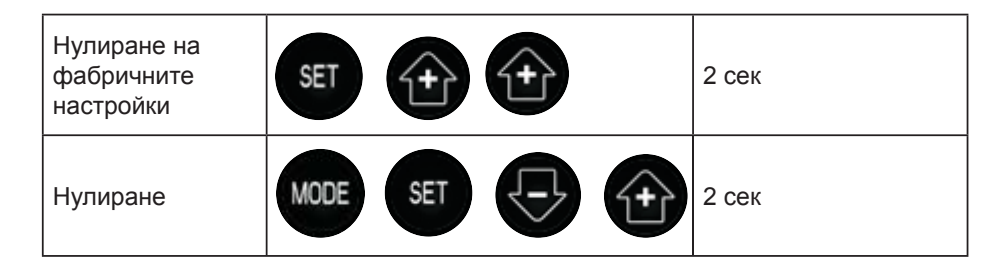

Табл. 2 Достъп до менюта

| Намалени менюта |                                                            | Разширени менюта                                       |                                                             |                                                    |                                                                       |                                                 |
|-----------------|------------------------------------------------------------|--------------------------------------------------------|-------------------------------------------------------------|----------------------------------------------------|-----------------------------------------------------------------------|-------------------------------------------------|
| Главно меню     | Ползвател                                                  | Меню за наблюде-<br>ние                                | Маню за настройки                                           | Меню за ръчни<br>настройки                         | Инсталационно<br>меню                                                 | Техническо меню                                 |
| Главна страница | CTATУC<br>RS<br>обороти                                    | <b>СТ</b><br>контраст                                  | <b>SP</b><br>Настройка на<br>работната точка по<br>налягане | СТАТУС<br>RI<br>Настройки нз ско-                  | <b>RP</b><br>намаляване на наля-<br>гането за рестарт                 | <b>ТВ</b><br>Време на блокиране<br>поради липса |
| Избор на меню   | ир<br>налягане<br>VF                                       | <b>ВК</b><br>контраст                                  |                                                             | рост<br>VP<br>налягане                             | ОD<br>тип на съоръжението                                             |                                                 |
|                 | Показване на дебит<br>РО<br>Консумирана мощ-<br>ност<br>С1 | ТК<br>време на включване<br>на задното освет-<br>ление |                                                             | VF<br>Показване на дебит<br>РО<br>Консумирана мощ- |                                                                       | Т2<br>Закъснение за изключ-<br>ване             |
|                 | Фазов ток                                                  | <b>LA</b><br>език                                      |                                                             | С1<br>Фазов ток<br>RS                              | <b>MS</b><br>Измервателна                                             | <b>GP</b><br>Пропорционален                     |
|                 | Работни часове                                             | <b>ТЕ</b><br>температура                               |                                                             | обороти<br>ТЕ<br>температура                       |                                                                       | <b>GI</b><br>Интегрален                         |
|                 | врои пускания                                              |                                                        |                                                             | температура                                        |                                                                       | <b>RM</b><br>Максимална скорос                  |
|                 | <b>РІ</b><br>хистограма                                    |                                                        |                                                             |                                                    | ЕК<br>Активиране на функ-<br>цията ниско налягане<br>при засмукването |                                                 |
|                 |                                                            |                                                        |                                                             |                                                    | <b>РК</b><br>Праг ниско налягане<br>при засмукването                  |                                                 |
|                 | дебитомер                                                  |                                                        |                                                             |                                                    | <b>Т1</b><br>Забавяне ниско нал.                                      |                                                 |

# БЪЛГАРСКИ BG

| <b>VE</b><br>информация HW e<br>SW                 |  |  |                                                     |
|----------------------------------------------------|--|--|-----------------------------------------------------|
| <b>FF</b><br>грешки и предупреж-<br>дения<br>(Log) |  |  | <b>АҮ</b><br>Противозацикляне                       |
|                                                    |  |  | <b>АЕ</b><br>Противоблокиране                       |
|                                                    |  |  | <b>АF</b><br>Противозамръзване                      |
|                                                    |  |  | <b>RF</b><br>Нулиране на грешки и<br>предупреждения |
|                                                    |  |  | <b>РW</b><br>Промяна на парола                      |

| Ключ                     |                                           |  |
|--------------------------|-------------------------------------------|--|
| Идентификационни цветове |                                           |  |
|                          | Параметри на разположение при варианта К. |  |

Табл. 3: Структура на менюто

#### 4.2 - Достъп чрез име с падащо меню

Достъпа до различните менюта може да става и чрез имена. От главното меню, чрез бутони + или – се избира името на менюто, в което желаем да влезнем. Избраното меню се указва със светещ индикатор (виж фиг. 13-14). След като менюто е избрано, чрез натискане на бутон MODE се влиза в него.

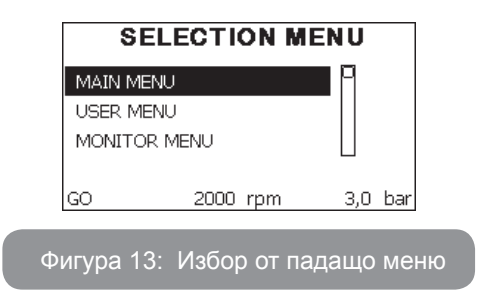

Достъпни са MAIN (ГЛАВНО), USER (ПОЛЗВАТЕЛ), MONITOR (НА-БЛЮДЕНИЕ), следвани от EXTENDED MENU (РАЗШИРЕНО МАНЮ); показва броя на показаните менюта, които могат да се разширяват. Когато е избрано EXTENDED MENU се показва прозорец, питащ за парола (PASSWORD). Обикновено паролата (PASSWORD) е комбинация от цифри (Табл. 8) и позволява продължително показване от меню в меню, всяко имащо бутон за достъп, с по-нисък приоритет.

Реда на менютата е: Потребител, Ръчна настройка на работна точка, Ръчно, Инсталатор, За техническа помощ.

Когато е натиснат бутона за достъп, освободените менюта са достъпни за 15 мин. или докато не се деактивират ръчно "Скрити следващи менюта", който се появяват в меню-селектора.

Фиг. 14 показва работна диаграма на избраното меню.

Менютата се показват в средата на екрана. Отдясно е директния достъп с комбинация от клавиши, отляво е достъпа чрез падащи менюта.

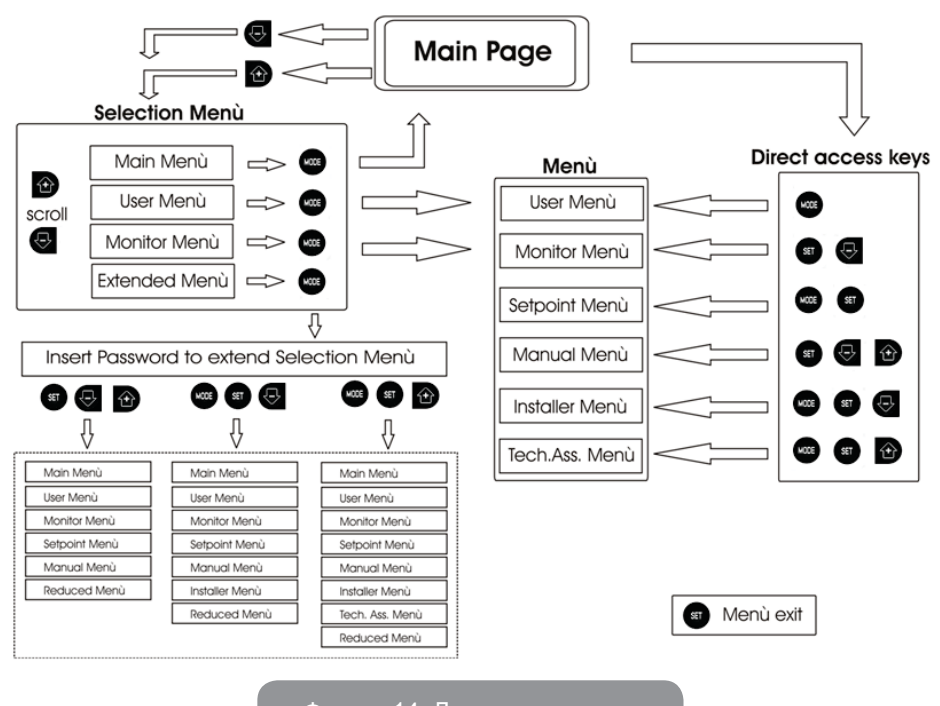

Фигура 14: Достъп до менюта

#### 4.3 - Структура на страниците

Когато се включи, някои страници показват името на продукта и логото, и след това се показва страницата на главното меню. Името на всяко меню е в горната част на страницата.

В главната страница винаги се появяват:

Статус: работния (в режим готовност, работа, грешки)

<u>Обороти</u>: стойност в [rpm]

<u>Налягане</u>: стойност в [бар] или [psi] в зависимост от избраната измервателна система.

Мощност: стойност в.

В случаите на възникване, може да се появи:

Индикация за повреда

Индикация за предупреждение

Специални икони

Грешките са показани в табл. 8. Други индикации са показани в табл. 4.

| Грешки или състояния показвани в главна страница |                                                                      |  |
|--------------------------------------------------|----------------------------------------------------------------------|--|
| Код                                              | Описание                                                             |  |
| GO                                               | Работещ мотор                                                        |  |
| SB                                               | Неработещ мотор                                                      |  |
| DIS                                              | Статус на мотора – ръчно деактивиране                                |  |
| F4                                               | Състояние / аларма Функция сигнал за ниско налягане при засмукването |  |
| EE                                               | Писане и четене на фабричните настройки на EEprom                    |  |
| ПРЕДУПР.<br>Ниско напре-<br>жение                | Предупреждение за липса на захранване                                |  |

#### Табл. 4: състояния и грешки в главната страница

Другите страници от менюто са описани по-назад в инструкцията. Веднъж влезнали в кое да е меню, винаги се показват основните параметрите (работен статус или грешки, консумиран ток, обороти и налягане).

Така се осигурява постоянно наблюдение на най-важните параметри.

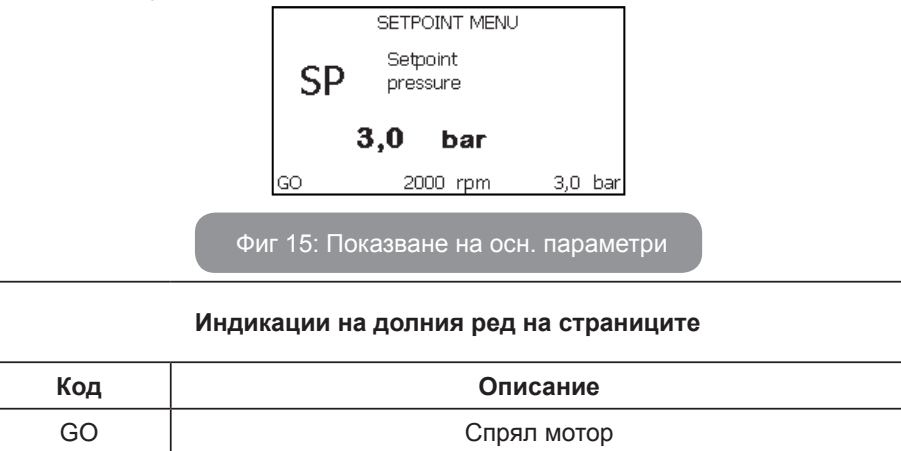

| SB      | Спрял мотор        |
|---------|--------------------|
| Disable | Ръчно - невъзможно |
| rpm     | Обороти на мотора  |
| bar     | Налягане в         |
| FAULT   | Наличие на грешка  |

#### Табл 5: Индикация на състояние

Показвани параметри: числови стойности и мерни единици на въпросния параметър, стойности на други параметри, свързани с определянето на въпросния, графична индикация, списък; виж фиг. 15.

#### 4.4 - Блокиране на параметри с парола

Устройството има защита чрез парола. Ако паролата е избрана, параметрите ще се виждат, но няма да могат да бъдат настройвани. Управлението на паролата е от техническото меню с помощта на параметър РW.

#### 4.5 - Работещ и не работещ мотор

В нормални работни условия, натискайки и освобождавайки едновременно бутони "+" и "-" води до блокиране/освобождаване на мотора. Ако има аларма за грешка, операцията описана по-горе нулира системата. Когато мотора е в неработещ статус, мига бяла LED лампа. Тази команда може да се активира от всяка страница освен RF и PW.

#### 5 - ЗНАЧЕНИЕ НА ИНДИВИДУАЛНИ ПАРАМЕТРИ

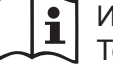

Инвертора кара системата да работи с постоянно налягане. Това правило се постига, когато тръбопроводите в нагнетателната част на системата са правилно избрани. Ако тръбите са с малко сечение се получават много загуби, които не могат да се компенсират, при което налягането е постоянно на датчика, но не и в самата система.

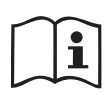

Ако са доста еластични се създават предпоставки за колебания; ако това се случи, се пренастройват параметри "GP" и "GI" (виж пар. 5.6.3 - GP: Пропорционален коефициент и 5.6.4 - GI: Интегрален коефициент).

#### 5.1 - Меню на ползвателя

От главно меню, натискайки бутон MODE (или от селективното меню с + или - ), се влиза в менюто на ползвателя. В менюто чрез бутон MODE се превъртат страниците на менюто. Показаните стойности са както следва.

#### 5.1.1 - Статус

Показва статуса на помпата.

#### 5.1.2 - RS: Скорост на въртене

Скоростта на въртене на ротора в об/мин.

#### 5.1.3 - VP: Налягане

Показва налягането в системата в [бара] или [psi] в зависимост от избраната измервателна система.

#### 5.1.4 - VF: Дебит

Показва дебита в л/мин или гал/мин в зависимост от избраната измервателна система.

#### 5.1.5 - РО: Консумирана мощност

Показва консумираната от помпата мощност в [kW].

Кръгъл мигащ индикатор може да се покаже под индекса на измерваната мощност РО, който показва превишаване на максималната мощност.

#### 5.1.6 - С1: Фазов ток

Показва фазовия ток на мотора в [А].

Кръгъл мигащ индикатор може да се покаже под индекса на фазовия ток С1, който показва превишаване на максималната му стойност. Ако мига на равни интервали, защитата от претоварване на мотора ще сработи и е много вероятно да се стигне до защитен статус.

#### 5.1.7 - Работни часове и брой пускания

Индицира в три реда колко пъти е захранвано устройството, работните часове на помпата и броя на пускане на мотора.

#### 5.1.8 - PI: Хистограма на мощността

Хистограмата на изходящата мощност е показана с 5 вертикални маркера. Тя показва колко дълго време помпата работи на определено

ниво на мощност. По хоризонталната ос са нивата на мощност; на вертикалната ос е времето за което помпата е на съответното ниво на мощност (% от общото време).

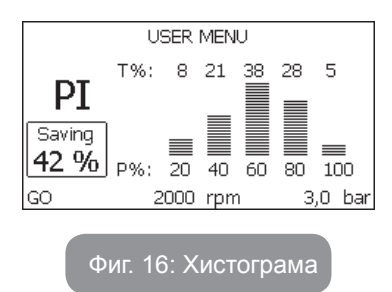

#### 5.1.9 - Дебитомер на изхода

Страницата показва два дебитомера. Първия показва общия от машината дебит. Втория показва моментен дебит и може да се нулира, чрез натискане и задържане за 2 сек. на бутон "-".

#### 5.1.10 - VE: Версии на екрана

Хардуерни и софтуерни.

#### 5.1.11- FF: Сигнали за грешки

Сигналите за грешки се показват в хронологичен ред.

Под символ FF има два номера х/у показвайки респективно.

Показаните и общата бройка на грешки; в дясно от тях се показва типа на грешката. Бутони + и – превъртат списъка с грешки: с – се връща и спира на най-старата, с + се превърта напред до най-новата. Грешките се показват в хронологичен ред, започвайки от най-старата с време x=1 до последната с време x=y. Максималния брой грешки, които могат да се покажат е 64; при достигане на този брой започва презаписването отначало.

Тук се показва списъка с грешки, но н може да се изтриват. Изчистването им става от техническото меню през параметър RF.

Списъка с грешки може да се изтрие в ръчен режим, чрез изключване или премахване на фабричните настройки.

#### 5.2 - Меню за наблюдение

От главното меню, чрез едновременно натискане за 2 сек. на бутони

"SET" и "-" (минус), или от селективното меню чрез + или -, може да се влезе в менюто за наблюдение.

В това меню, чрез натискане на бутона MODE в последователност се показват.

#### 5.2.1 - СТ: Контраст на екрана

Нагласява се ръчно.

#### 5.2.2 - ВК: Яркост на екрана

Наглася се ръчно със скала от 0 до100.

#### 5.2.3 - ТК: Задно осветление

Настройва се времето за задно осветление от последното натискане на бутон.

'0' винаги изключено; от 20 сек. до 10 мин. Или винаги включено. Когато е изключено, при първия натиснат бутон се включва.

#### 5.2.4 - LA: Език

Показва на следните езици:

- Италиански
- Английски
- Френски
- Немски
- Испански
- Холандски
- Шведски
- Турски
- Словашки
- Румънски
- Руски

#### 5.2.5 - ТЕ: Температура

#### 5.3 - Меню за настройки

От главното меню, с едновременно натискане на бутони "MODE" и "SET" до показване на екрана на "SP" (или от селективното меню, натискайки + или -).

С бутони + и – респективно се увеличава или намалява налягането в системата.

Диапазонът за настройката е 1-5 bar (14-72 psi).

# **5.3.1 - SP: Настройка на налягането на работната точка** Налягането, при което инсталацията се херметизира.

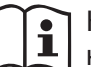

Налягането за рестартиране на помпата не е свързано само с настройките за налягане SP но също така с RP. RP показващо намаляването на налягането в съответствие със "SP" (или спомагателната настройка), пускащо помпата.

Например: SP = 3,0 [бара]; RP = 0,3 [бара];

нама активна спомагателна точка-

По време на нормална работа, в системата има налягане 3.0 [бара]. Електропомпата ще се рестартира при падане на налягането под 2,7 [бара].

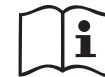

Настройките (SP) които са твърде високи, могат да предизвикват грешка за липса на вода BL; в случай на ниски настройки на налягането.

#### 5.4 - Меню за ръчни настройки

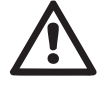

При неавтоматичното функциониране, сумата между входното налягане и максимално подаденото налягане не трябва да превишава 8 bar.

От главното меню, с едновременно натискане на бутони "SET" и "+" и "-" до показване на страницата (или от селективното меню с + или -). Менюто позволява да се конфигурират различни параметри: бутона MODE позволява да се преминава през страниците на менюто, а бутона + и бутона.

позволяват да се намалява или увеличава стойността на избрания параметър. Натискайки бутона SET се излиза от това меню и се връща в главното.

Влизайки в менюто чрез бутони SET + - машината се поставя в условия за спиране.

В главното меню при избран параметър, винаги е възможен следния контрол:

Временно пускане на електропомпата.

Натискайки бутон MODE и + едновременно, помпата тръгва със скорост RI и това положение се задържа докато се държат бутоните натиснати.

Когато команди ON и OFF са подадени към помпата, се изписват на дисплея.

#### Пускане на помпата

Натискайки бутони MODE - + едновременно за 2 сек. Пуска помпата със скорост RI. Този статус се запазва до натискане на бутона SET. При следващо натискане на бутон SET помпата напуска ръчния режим.

Когато команди ON и OFF са подадени към помпата, се изписват на дисплея.

В случай на работа в този режим за повече от 5' без вода, аларма за прегряване, с грешка PH ще се покаже на дисплея.

Ако сигнала PH не се задържи, алармата се снема само автоматично. Времето за нулиране е 15'; Ако сигнал PH се появи повече от 6 пъти последователно, времето за нулиране се увеличава до 1h. Веднъж рестартирана и поява на тази грешка отново, може да се пусне отново помпата само ръчно с едновременно натискане на бутони "MODE" "-" "+".

#### 5.4.1 - Статус:

Показва статуса на помпата.

#### 5.4.2 - RI: Скоростни настройки

Настройва се скоростта на мотора в об/мин. Препоръчва се да се настроят оборотите на подходяща стойност.

#### 5.4.3 - VP: Показване на налягане

Налягането в [бара] или [psi] в зависимост от измервателната система.

#### 5.4.4 - VF: Показване на дебит

Показва дебита в избраната мерна единица – може да е в л/мин. Или гал/мин.

#### 5.4.5 - РО: Показване на консумирана мощност

Консумираната от електропомпата мощност в [kW].

Мигащ, кръгъл символ може да се появи под РО, което е индикация за превишаване на максималната мощност.

#### 5.4.6 - С1: Показване на фазовия ток

Фазовия ток на мотора се показва в [А]. Мигащ, кръгъл символ може да се появи под С1, което е индикация за превишаване на максималната му стойност. Ако мига на равни интервали показва че ще сработи защитата на мотора за претоварване.

#### 5.4.7 - RS: Показване на скоростта на въртене

Скоростта на въртене на мотора в об/мин..

#### 5.4.8 - ТЕ: Показване на температура

#### 5.5 - Инсталационно меню

От главното меню, с едновременно натискане на бутони "MODE" и "SET" и "-" до показване на първия параметър от инсталационното меню (или от селективното меню чрез бутони + ог -). Менюто позволява да се видят и настройват различни параметри: бутона MODE позволява да се сменят страниците в менюто, бутони + и – позволяват увеличаване и намаляване на стойностите. Натискайки SET за излизане от менюто и връщане в главното.

#### 5.5.1 - RP: Настройка на налягането за рестарт

Показване падането на налягането в съответствие със SP, което определя рестарта на помпата.

Например ако работната точка е с 3.0 [бара] и RP è 0.5 [бара] помпата ще се рестартира на 2.5 бара.

RP може да се настрои от минимум of 0.1 до максимум 1 [бар]. В отделни случай (с настройка на работната точка по-ниска от RP) може да бъде ограничен автоматично.

За облекчаване на ползвателя под символа на RP се показва стойността на налягането за рестарт.

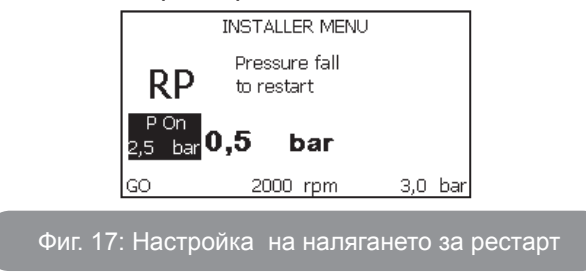

5.5.2 - ОD: Тип на съоръжението

Възможните стойности 1 и 2 определят твърдостта и еластичността на системата. Излизащите от производителя с конфигурация 1 са подходящи за системите. При колебания на налягането, който не могат да се компенсират от GI иGP, да се използват с конфигурация 2.

**ВАЖНО:** Регулирайки параметри GP и GI също се изменят двете конфигурации. В добавък GP иGI настроени в конфигурация 1 са запаметени в различна памет от GP и GI настроени в конфигурация 2.

#### 5.5.3 - MS: Измервателна система

Избора на системата е между метричната и имперската. Количествените характеристики са показани в табл. 6.

**NOTE**: Дебита даден в галони гал/мин се конвертира в метричната система в съотношение 1 гал = 4.0 л, съответстващ на метричен галон.

| Показани единици за измерване |          |          |  |
|-------------------------------|----------|----------|--|
| Количество                    | метрична | имперска |  |
|                               |          |          |  |
| налягане                      | бар      | psi      |  |
| температура                   | °C       | °F       |  |
| дебит                         | л / мин  | гал/ мин |  |

Табл. 6: мерна система

# 5.5.4 - ЕК: Настройка на функцията ниско налягане при засмукването

Нагласете функцията ниско налягане при засмукването.

| Стойност | Функция                                   |
|----------|-------------------------------------------|
| 0        | Изключена                                 |
| 1        | активирана с автоматично възстановяване   |
| 2        | активирана с неавтоматично възстановяване |

#### 5.5.5 - РК: Праг ниско налягане при засмукването

Настройте прага за налягането, под който се задейства блокирането поради ниско налягане при засмукването.

# 5.5.6 - Т1: Забавяне ниско налягане (функция установяване на ниско налягане при засмукването)

Настройте времето за изключване на инвертора от момента на установяването на ниско налягане при засмукването (вижте настройка на установяването на ниско налягане при засмукването пар. 5.7).

T1 може да се настрои между 0 и 12 сек. Фабричната настройка е 2 сек.

#### 5.6 - Техническо меню

Предварителните настройки да се правят само от квалифициран персонал или под негов контрол. От главното меню, да се натиснат едновременно бутони "MODE" и "SET" докато "SP" се покаже на екрана (или от селективното меню с бутони + или -). Менюто позволява да се видят и моделират параметрите: бутона MODE позволява смяна на страниците, бутони + и – увеличават или намаляват стойностите на параметрите. С бутон SET се излиза от менюто.

#### 5.6.1 - ТВ: Време за блокиране поради липса на вода

Настройване на времето за блокиране поради липса на вода изисква въвеждане в устройството на време, в секунди, за отчитане липсата на вода. За да няма грешки, трябва да се знае времето на закъснение, от пускането на мотора до началото на доставяне на вода на изхода.

#### 5.6.2 - Т2: Време на закъснение за изключване

Настройка на времето на изключване на инвертора, след като са постигнати условията за това: налягане в системата и дебит. Т2 може да се настрои между 2 и 120 сек.. Фабричната настройка е 10 сек.

#### 5.6.3 - GP: Пропорционален коефициент

Като правило, този коефициент трябва да бъде увеличен за еластични системи (например с РVС тръби) и намален за твърди системи (например с метални тръби).

За да се запази налягането в системата постоянно, инвертора осъществява контрол на PI с някаква грешка. В зависимост от тази грешка, инвертора определя мощността на мотора. Този контрол зависи от параметри GP и GI.

#### 5.6.4 - GI: Интегрален коефициент

Вследствие на внезапно падане на налягането, причинено от увеличаване на дебита, или бавно реагиране на системата се увеличава стойността на GI. Освен това ако има колебание на налягането около работната точка се намалява стойността на GI.

**ВАЖНО:** За постигане на задоволително ниво на налягането , основно трябва да се нагласят параметри GP и GI.

#### 5.6.5 - RM: Максимална скорост

Настройват се максималните ограничителни обороти.

#### 5.6.6 - АҮ: Противозацикляне

Както е описао в пар. 9, с тази функция се избягват чести включвания и изключвания поради теч в системата. Може да работи в два различни режима normal и smart. В режима normal електронния контрол блокира помпата след N броя вкл/изкл. В режима smart се въздейства на параметър RP за намаляване на отрицателния ефект от течовете. Ако е настроено в режим "невъзможно", функцията не действа.

#### 5.6.7 - АЕ: Възможна антиблокираща функция

За избягване на механично блокиране в случай на дълго време неработене; действа, чрез периодично въртене на помпата – на всеки 23 ч. върти помпата за 1 мин, само когато е възможна тази функция.

#### 5.6.8 - AF: Възможна антизамръзваща функция

Когато е възможна тази функция, помпата се върти автоматично, когато температурата е близка до замръзваща стойност, за да се избегне разрушаване на помпата.

#### 5.7- Настройка установяване на ниско налягане при засмукването (обикновено се използва при системи, свързани към водоснабдителната мрежа)

Функцията за установяването на ниско налягане предизвиква блокирането на системата след времето T1 (вижте 5.5.6 - T1: Забавяне ниско налягане).

Когато се активира функцията, символ F4 се показва на главната страница. Активирането и изключва помпата и може да се снема автоматично или ръчно. Автоматичното възстановяване предвижда, че за да излезете от състоянието на грешка F4, налягането трябва да се върне на стойност над прага РК поне в продължение на 2 секунди.

Ръчното нулиране став а чрез едновременно натискане на бутони "+" и "-".

#### 5.8 - RF: Нулиране на грешки и аларми

Натискане на бутони + and – едновременно за 2 сек. изтрива историята на грешките и алармите. Броя на наличните сигнали се дава от RF (макс. 64).

#### 5.8.1 - РW: Смяна на парола

ІУстройството има защита с парола, която ако е настроена параметрите ще бъдат видими, но няма да могат да се променят.

Когато паролата е (PW) е "0" всички параметри са отключени и могат да бъдат коригирани.

Когато е избрана паролата ( PW различно от 0) всички параметри са блокирани и "XXXX" е показано на дисплея на страница PW.

При въвеждане на паролата и разрешаване на достъпа до коригиране на параметрите, те трябва да се коригират за време 10' от последно натиснатия бутон.

Времеброяча може да се блокира, като едновременно се натиснат и задържат бутони + и – в страница PW за 2".

Когато паролата набрана на клавиатурата е грешна, екрана започва да мига. След нулиране на фабричните стойности, паролата става "0". След всяка промяна на паролата се налага новата да бъде въвеждана (при настройване по подразбиране и PW = 0 трябва PW да се промени за да има защитеност на машината). Ако паролата е забравена има 2 възможности за коригиране на параметрите:

- Записват се всички параметри, нулират се настройките, което изтрива и паролата.
- Записва се номера от страницата на паролата, изпраща се до производителя, и след няколко дни се получава код за разкодиране.

#### 6 - ЗАЩИТНИ СИСТЕМИ

Устройството е снабдено със защитни системи за предпазване на помпата, мотора, захранващата линия на инвертора. Ако една или повече защити сработят, тази която е с най-голям приоритет се изписва на екрана. В зависимост от типа на грешката мотора може да спре и след изчезване на условията за това той ще се рестартира автоматично веднага или след определено време.

В случай на блокиране поради липса на вода (BL), претоварване на мотора (OC), късо съединение (SC), може да се направи опит ръчно да се премахне грешката, като се натиснат едновременно бутони + и –. Ако условията за грешка се запазят, трябва да се премахнат причините за тях.

При блокиране поради една от Е18, Е19, Е20, Е21 грешки е необходимо да се изчака 15 мин. докато се нулира грешката.

| АЛАРМИ    |                               |  |
|-----------|-------------------------------|--|
| Индикация | Описание                      |  |
| PD        | Неправилно изключване         |  |
| FA        | Проблем в охлаждащата система |  |

Табл. 7: Аларми

| Условия за блокиране |                                         |  |
|----------------------|-----------------------------------------|--|
| Индикация            | Описание                                |  |
| PH                   | Изключване поради прегряване на помпата |  |

| BL  | Блокиране поради липса на вода                                                       |  |
|-----|--------------------------------------------------------------------------------------|--|
| BP1 | Блокиране поради грешно отчитане в датчика за входното<br>налягане при нагнетяването |  |
| BP2 | Блокиране поради грешно отчитане в датчика за налягане-<br>то при засмукването       |  |
| PB  | Блокиране поради ненормално захранващо напрежение                                    |  |
| ОТ  | Блокиране поради прегряване                                                          |  |
| OC  | Блокиране поради прегряване на мотора                                                |  |
| SC  | Блокиране поради късо съединение                                                     |  |
| ESC | Блокиране поради утечка през заземката                                               |  |
| HL  | Горещ флуид                                                                          |  |
| NC  | Блокиране поради разкачени електрически връзки                                       |  |
| Ei  | Блокиране поради i-th вътрешна грешка                                                |  |
| Vi  | Блокиране поради i-th вътрешно напрежение                                            |  |
| EY  | Блокиране при ненормална цикличност, открита в системата                             |  |

Табл. 8: Индикация за блокиране

#### 6.1 - Описание на блокировките

#### 6.1.1 - "BL" Анти сух режим (Защита от работа без вода)

В случай на липса на вода, помпата спира автоматично след време ТВ, индицира се с червена аларма и букви "BL" на екрана.

След възстановяване на дебита, може ръчно да се снеме блокировката, като се натиснат едновременно бутони "+" и "-" и след това се освободят.

Ако алармата се запази, или не е възстановен дебита от ползвателя, помпата ще се опита да се рестартира автоматично.

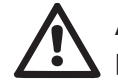

Ако параметър SP не е точно настроен, защитата срещу сух режим няма да работи точно.

# 6.1.2 - Противозцикляне (защита срещу продължителни работни цикли без нужда от системата)

Ако има течове в нагнетателната част, системата тръгва и спира циклично, дори при липса на консумация на вода: дори минимални течове водят до падане на налягането и стартирането на помпата.

Системата има електронен контрол за констатиране на течове.

Тази защита има два режима на работа "Basic" или "Smart" (пар. 5.6.6). В режим "Basic" при констатиране на теч, помпата спира и може да се пусне само ръчно. Сигнализацията е червена с надпис "ANTICYCLING" (антизацикляне) на екрана. След премахване на теча, ръчно чрез едновременно натискане на бутони "+" и "-" се рестартира помпата. В режим "Smart" веднъж открит теча, параметър RP е увеличен за намаляване броя на пускания за единица време.

#### 6.1.3 - Противозамръзваща (защита срещу замръзване на водата в системата)

Промяната от течно състояние към твърдо (замръзване) увеличава обема. Това е основното явление, което е опасно за системата и поради тази причина водата трябва да е с температура по-голяма от температурата на замръзване. Поради тази причина при съхранение на устройството (когато не се използва за дълго време, особено при ниски температури) то трябва да е изпразнено и подсушено. Защитата на системата включва помпата, когато констатира температура на водата близка до 0С. По този начин от движението и триенето по тръбопроводите водата се затопля.

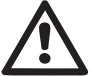

Тази защита работи само ако системата е правило захранена: с прекъснат кабел или липса на ток – няма да работи.

Независимо от това се препоръчва изпразване и подсушаване при дълго неизползване.

# 6.1.4 - "ВР1" Блокиране поради неизправност в датчика за входното налягане при нагнетяването (херметизиране на инсталацията)

Ако устройството установи някаква неизправност в датчика за входното налягане при нагнетяването, помпата е блокирана и се отчита грешката "BP1". При нормализиране на работата на датчика, автоматично се снема сигнала.

#### 6.1.5 - "BP2" Блокиране поради неизправност в датчика за налягането при засмукването

Ако устройството установи някаква неизправност в датчика за налягането при засмукването, помпата е блокирана и се отчита грешката "ВР2". Това състояние за грешка започва веднага след като се установи неизправността и се преустановява автоматично при възстановяването на правилните условия.

# 6.1.6 - "РВ" Блокиране вследствие от ненормално захранващо напрежение

Това се случва, когато захранващото напрежение е извън работните стойности. Автоматично се снема блокировката, когато напрежението възстанови нормалната си стойност.

# 6.1.7 - "SC" Блокиране вследствие на късо съединение между фазите

Блокировката се снема ръчно чрез едновременно натискане на бутони + и –, като се отчита факта, че ако не са минали 10 сек. от късото съединение, няма да има ефект.

#### 6.2 - Ръчно снемане на сигналите за грешки

Чрез едновременно натискане на бутони + and -.

#### 6.3 - Автоматично снемане на сигналите за грешка

Автоматично се снемат следните сигнали:

- "BL" Липса на вода
- "PB" Ненормално захранващо напрежение
- "ОТ" Прегряване
- "ОС" Претоварване на мотора

"BP" Повреда на датчика за налягане

Например, при блокировка поради липса на вода, системата автоматично си прави тест за проверка дали е трайно и напълно суха. Ако по време на теста се рестартира (например водата е дошла отново), процедурата се прекратява и се възстановява нормалната работа. Табл. 9 показва последователността на дейностите на самата система при различни видове блокировки.

| Автоматично изчистване на сигналите за грешка |                                       |                                                                                                    |  |
|-----------------------------------------------|---------------------------------------|----------------------------------------------------------------------------------------------------|--|
| Индикация на<br>екрана                        | Описание                              | Ред от дейности                                                                                                |  |
| BL                                            | Липса на вода                         | - 1 опит на всеки 10 мин. от общо 6<br>- 1 опит на всеки 1 ч. от общо 24<br>- 1 опит на всеки 24 ч. от общо 30 |  |
| РВ                                            | Ненормално захранва-<br>що напрежение | <ul> <li>рестартира се при възстановява-<br/>нето му.</li> </ul>                                               |  |
| ОТ                                            | Прегряване                            | <ul> <li>рестартира се при понижаване на<br/>температурата под зададена стой-<br/>ност.</li> </ul>             |  |
| ос                                            | Претоварване на<br>мотора             | - 1 опит на всеки 10 мин. от общо 6<br>- 1 опит на всеки 1 ч. от общо 24<br>- 1 опит на всеки 24 ч. от общо 30 |  |

#### 7 - НУЛИРАНЕ И ФАБРИЧНИ НАСТРОЙКИ

#### 7.1 - Основно нулиране на системата

За да се нулира системата, трябва да се натиснат 4 бутона едновременно за 2 сек.. Това действие е същото като да се изключи захранването, да се изчака да изгасне системата и да се включи отново. Нулирането на системата не заличава запаметените настройки.

#### 7.2 - Фабрични настройки

Устройството излиза от завода със готови настройки, които могат да бъдат променяни в зависимост нуждите на системата. Всяка промяна на настройките се запаметява автоматично, а когато се пожелае, винаги могат да се възстановят фабричните настройки (виж възстановяване на фабрични настройки пар. 7.3 – Възстановяване на фабрични настройки).

#### 7.3 - Възстановяване на фабричните настройки

За тази цел да се изключи устройството, да се изчака екрана да загасне, да се натиснат бутони "SET" и"+" да се включи захранването и бутоните "SET" и"+" да се освободят, чак когато се появят на екрана буквите "EE".

Това възстановява фабричните настройки (съобщение и четене на EEPROM постоянно запаметени фабрични настройки във FLASH памет).

След като всички параметри се настроят, устройството продължава нормалната си работа.

NOTA: ЗАБЕЛЕЖКА: Веднъж възстановени фабричните настройки, необходимо да се нулират всички параметри характеризиращи системата, към първоначалните им стойности (ползи, работно налягане и др.).

| Фабрични настройки |                                                     |                  |       |
|--------------------|-----------------------------------------------------|------------------|-------|
| Код                | Код Описание                                        |                  | памет |
| ТК                 | осветление Т                                        | 2 мин            |       |
| LA                 | Език                                                | ENG              |       |
| SP                 | Работно налягане [бар]                              | 3,0              |       |
| RI                 | Обороти в ръчен режим<br>[rpm]                      | 2400             |       |
| OD                 | Тип на съоръжението                                 | 1 (твърдо)       |       |
| RP                 | Падане на налягането за<br>рестарт [bar]            | 0,3              |       |
| MS                 | Измервателна система                                | 0 (международна) |       |
| ТВ                 | Време на блокиране по-<br>ради липса на вода [сек.] | 10               |       |
| T1                 | Време на закъснение<br>(KIWA) [сек.]                | 2                |       |
| Τ2                 | Закъснение при изключ-<br>ване [сек.]               | 10               |       |

| GP | Пропорционален коефи-<br>циент     | 0,5         |  |
|----|------------------------------------|-------------|--|
| GI | Интегрален коефициент              | 1,2         |  |
| AE | Антиблокираща функция<br>1         | 1(възм.)    |  |
| AF | Противозамръзване                  | 1(възм.)    |  |
| PW | Промяна на парола                  | 0           |  |
| AY | Функция - противозаци-<br>кляне АҮ | 0 (невъзм.) |  |

Табл. 10: Фабрични настройки

#### 8 - ОТДЕЛНИ ИНСТАЛАЦИИ

#### 8.1 - Забраняване на самонапълването

Продукта има възможност за самонапълване в определен капацитет. В съответствие с пар. 4, the устройството има възможности, след като се напълни да работи в избраната конфигурация: "под" или "над". Понякога самонапълването не е необходимо, а освен това има места където този процес е забранен. В процеса на пълнене на помпат има един момент, когато част от водата, вече под налягане, се връща в смукателния тръбопровод, докато стойността на налягането на изхода стане такова, че да се смята, че системата е напълнена. В тази точка рециркулационния канал се затваря автоматично. Този процес се повтаря всеки път, когато помпата се пуска, дори вече напълнена, докат се достигне налягането на затваряне на рециркулационния канал (около 1 бар).

Когато водата стигне до входа на системата, вече под налягане, (максимално допустимо 2 бара) или когато инсталацията е винаги "под", е възможно да се затвори рециркулационната тръба, изолирайки самонапълващия се капацитет. Така се намалява шума при включването на системата.

Затваряне на самонапълващия се капацитет:

1. да се изключи захранването;

- да се изпразни системата (докато не решите да забраните самозасмукването при първи монтаж);
- 3. все пак извадете пробката за източване върху Лицевата Страна Е, внимавайки уплътнението О-пръстен да не падне (Фиг. 18);
- 4. с помощта на клещи да се извади шибъра, заедно с О-пръстена и металната пружина;
- tда се отдели пружината от шибъра; шибъра да се постави обратно на мястото си, заедно с О-пръстена (страна с уплътнение към вътрешността на помпата, вал с кръстовидни перки към външността);
- 6. да се постави пружината върху шибъра и да се завие капака, внимавайки за правилното положение на О-пръстена;
- 7. да се напълни помпата, да се включи захранването и да се стартира системата.

## БЪЛГАРСКИ BG

12 COO 25

#### Фиг. 18

#### 8.2 - Стенно монтиране

Този продукт вече е готов за монтаж на стената, с комплект аксесоари от DAB, който се закупуват отделно. L'installazione a parete si presenta

Стенния монтаж е показан на фиг.19.

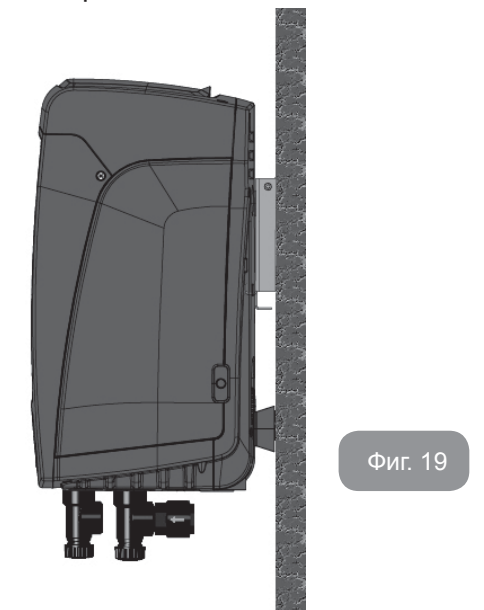

#### 9. ПОДДРЪЖКА

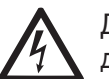

Да се изключи главното захранване, преди каквито и да е дейности по устройството.

Системата не изисква рутинна поддръжка.

Въпреки това се дават инструкции за някои отделни случай на поддържащи дейности. (изпразване на системата и съхранението и за по-дълго време).

#### 9.1 - Аксесоари и инструменти

Фирмата DAB доставя заедно с изделието и метален ключ с шестостенно сечение (Фиг.20), полезен за извършването на определени операции за извънредна поддръжка на системата или за операции, планирани по време на монтажа.

По-специално, използвайте ключа за ориентирането на интерфейсния панел, описано в пар. 2.2.2 или за да отворите вратичката на отделението встрани от панела на самия интерфейс.

В случай, че ключът се загуби или повреди, операцията може да се из-

върши като се използва стандартен шестостенен 2 милиметров ключ.

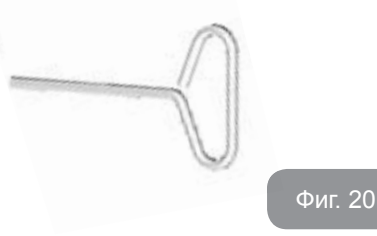

#### 9.2 - Изпразване на системата

Изпразването на системата да става по следния начин:

- 1. да се изключи главното захранване;
- 2. да се отвори спирателния кран на нагнетателната част за изпускане на налягането на и изпразването и;
- при наличие на обратен клапан на смукателната част (винаги се препоръчва), да е затворен за да не се изпусне водата от системата до първия затворен кран;
- да се прекъсне смукателната тръба в точка близка до системата (винаги трябва да има спирателен кран на такова място) за да не се изпразва цялата смукателна част;
- да се свали капака на дренажа (Фиг.1 Лицева Страна Е, ако конфигурацията е вертикална; Фиг. 1 Лицева Страна С, ако конфигурацията е хоризонтална) и да се източи водата (около 1.5 л);
- водата, която е затапена в системата, на нагнетателната веригата, от възвратен клапан интегриран в системата, може да изтича навън в момента на изключване на системата, или на сваляне на капачката.

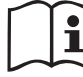

При първоначалното изпразване на системата не е възможно да се източи напълно, затова е възможно да има леки течове.

#### 9.3 - Обратен клапан

Системата има вграден обратен клапан, който е необходим за правилната и работа. Наличието на твърди тела или песъчинки във водата може да влоши работата на обратния клапан. Затова се препоръчва използването на филтър на входа. Ако се установи ненормална работа на обратния клапан е необходимо той да бъде свален и почистен или сменен, като се спазва следното:

- извадете вратичката за достъп до отделението за извънредната поддръжка (Фиг.1 Лицева Страна F), като развинтите двата заключващи винта чрез допълнителния инструмент. Препоръчва се, винтовете да не се махат изцяло, за да се използват за изваждането на самата вратичка. Внимавайте да не изпуснете винтовете вътре в системата, след свалянето на вратичката (Фиг.21);
- с помощта на отвертка за премахване на капачката с размер 1 "1/4, за да имате достъп до възвратния клапан (Фиг.21);
- с помощта на клещи извадете, без да завъртвате патрона на възвратния клапан, като натиснете върху специалната свръзка (Фиг.21): може да се наложи да натиснете по-силно;
- 4. почистете клапана под течаща вода, уверете се, че не е повреден и ако е необходимо сменете го;
- Поставете отново целия патрон на съответното му място: за тази операция трябва да се използва необходимата сила за да натиснете 2-те уплътнения О-пръстен (Фиг.21);
- Завийте капачката с размер 1 "1/4 докрай: ако патронът не е натиснат правилно на съответното му място, завинтвайки капачката той се намества в точната позиция (Фиг.21);
- 7. Поставете вратичката отново и затегнете 2-та винта (Фиг.21).

## БЪЛГАРСКИ ВС

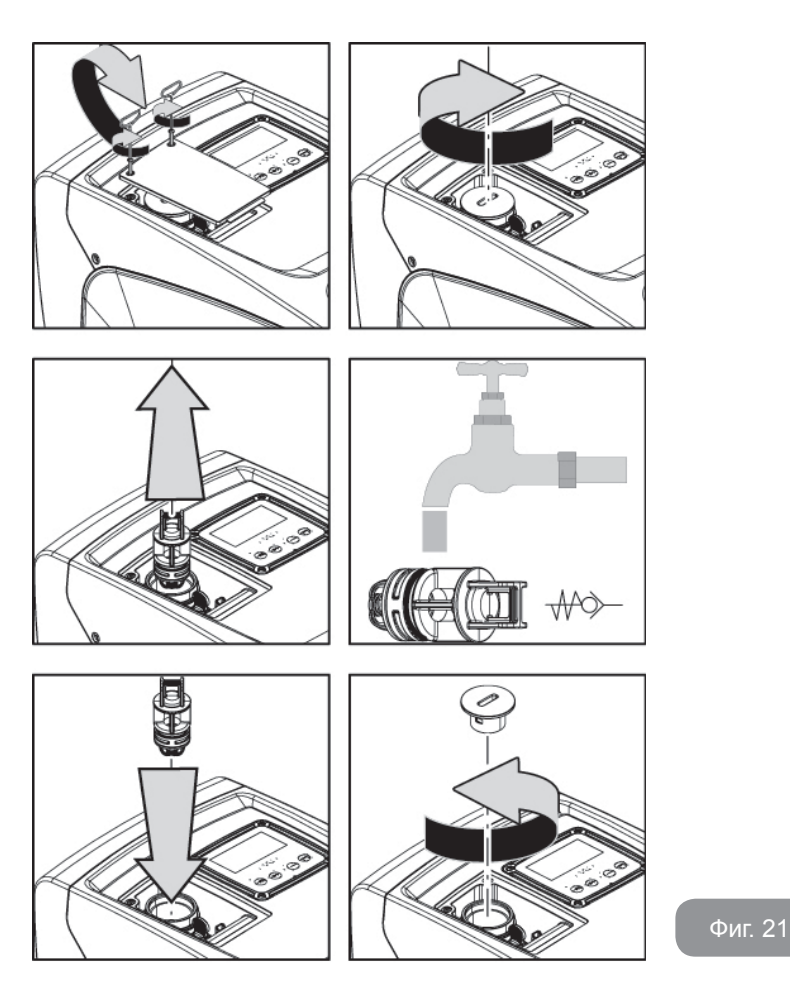

 $\triangle$ 

Ако един или повече О-пръстени бъдат загубени или повредени по време на операциите по поддръжка на възвратен клапан, те трябва да бъдат заменени. В противен случай системата може да не работи правилно.

#### 9.4 - Вал на мотора

Електронното управление на системата осигурява плавен старт и предотвратява излишно натоварване на механичните части, като по този

начин увеличава живота им. В изключителни случаи тази характеристика може да създаде проблеми при стартиране на помпата: след определен период на неактивност, може би със утаени в системата соли и други примеси, разтворени във водата, може да са се образували утайки между подвижна част (вала на двигателя) и фиксираната част на помпата, като по този начин се увеличава съпротивлението при стартиране. В този случай може да се окаже достатъчно, за да се помогне на вала на двигателя с ръка. В тази система операцията е възможна, тъй като достъп до вала на двигателя отвън е гарантирана и жлеб е осигурен в края на вала. Реда е следния:

- 1. Махнете капака на техническото отделение (Фиг. 1 Лицева страна A);
- 2. Повдигнете гуменото покритие на капачката за достъп до коляновия вал (фиг. 22);
- С помощта на 10 мм шестостенен ключ, отстранете капачката за достъп до коляновия вал (фиг. 22);
- поставете права отвертка в жлеба на коляновия вал и действайте в двете посоки на въртене (фиг. 22);
- 5. ако се върти свободно, системата може да се пусне в ход отново, след като се монтира отново капачката и се махне капака;
- 6. Ако блокировката на въртенето не може да се отстрани ръчно, свържете се със сервизния център.

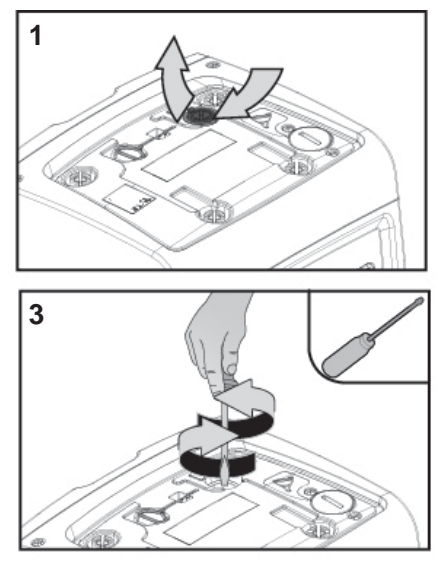

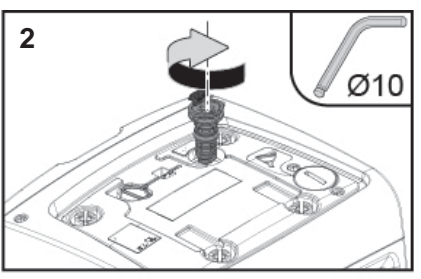

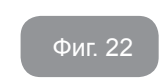

#### 9.5 - Разширителен съд

Виж пар.1.2 за начина на нагласяване на налягането в разширителния съд и демонтирането му при нужда. За да получите достъп до клапана на разширителния съд, процедирайте както следва:

- 1. 1- свалете вратичката за достъп до отделението за извънредната поддръжка (Фиг.1 Лицева Страна F), отвинтвайки двата заключващи винта с помощта на допълнителния инструмент. Препоръчително да не отвинтвате изцяло винтовете, за да ги използвате за свалянето на самата врата. Внимавайте да не изпуснете винтовете вътре в системата след свалянето на вратата (да се помести фиг.23);
- отстранете гумената капачка от клапана на разширителния съд (фиг.23);
- действайте върху клапана, следвайки указанията в параграф 1.2 (фиг.23);
- 4. позиционирайте отново гумената капачка (фиг.23);
- 5. Поставете вратичката отново и затегнете 2-та винта (фиг.23).

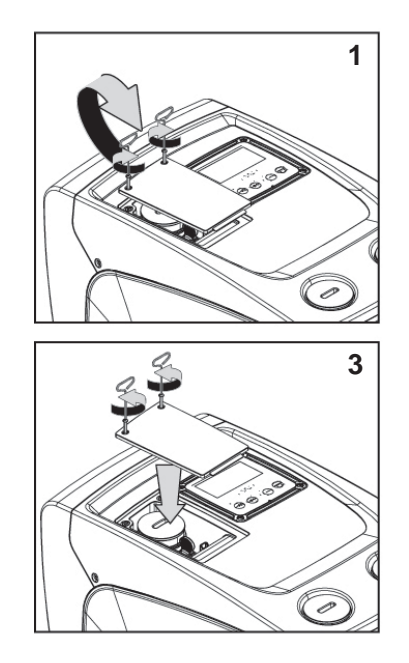

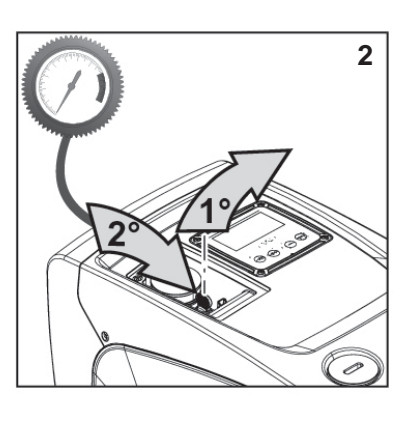

Фиг. 23

#### 10 - ВЪЗМОЖНИ ПРОБЛЕМИ

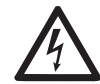

Преди започване на дейности по откриване и отстраняване на повреди, да се изключи захранващия кабел.

#### Разрешаване на проблеми

| Грешка                 | Лампа                                          | Вероятна причина                                                                                                    | Дейности                                                                                                    |
|------------------------|------------------------------------------------|----------------------------------------------------------------------------------------------------|----------------------------------------------------------------------------------------------------|
| Помпата<br>не тръгва.  | Червена: изкл<br>Бяла: изкл<br>Синя: изкл. off | Няма захранване.                                                                                                    | Да се провери има ли напрежение<br>в захранващата верига.                                                                                                    |
| Помпата<br>не тръгваt. | Червена: вкл<br>Бяла: вкл<br>Соня: изкл. off   | Вала блокиран.                                                                                                    | Виж пар. 9.4 (поддръжка на вала<br>на мотора).                                                                                                    |
| Помпата<br>не тръгва.  | Червена: изкл<br>Бяля: вкл.<br>Синя: изкл      | По високо налягане<br>от това за рестар-<br>тиране (пар.<br>3.2).                                                                                                    | Да се увеличи налягането за рес-<br>тарт на системат, чрез натискане<br>на SP или да се намали RP.                                                                                              |
| Помпата<br>не спира.   | Червена: изкл<br>Бяля: вкл.<br>Синя: изкл      | <ol> <li>Теч в системата.</li> <li>Повредено ра-<br/>ботно колело или<br/>затлачена хидра-<br/>влична част.</li> <li>Въздух в смука-<br/>телната тръба.</li> <li>Повреден датчик<br/>за дебит.</li> </ol> | Провери системата и отстрани<br>течовете.<br>Да се поправи или изчисти про-<br>блемната част (в сервиз).<br>Да се премахне причината за<br>засмукване на въздух.<br>Потърси услугите на сервиз. |

## БЪЛГАРСКИ BG

| Недостатъ<br>чно подаване<br>на вода                                                             | Червена: изкл<br>Бяла: вкл.<br>Синя: изкл. | <ol> <li>Твърде голяма<br/>дълбочина на<br/>засмукване.</li> <li>Смукателната<br/>тръба е запушена<br/>или е с недоста-<br/>тъчен диаметър.</li> <li>Повредено ра-<br/>ботно колело или<br/>запушена хидрав-<br/>лична част.</li> </ol> | <ol> <li>При увеличаване на дълбочината на засмукване,<br/>хидравличните характе-<br/>ристики се понижават. Проверка дали дълбочината<br/>на засмукване може да се<br/>намали. Да се смени тръба-<br/>та с по-голям диаметър (но<br/>никога по-малък от 1").</li> <li>Проверка на смукателна-<br/>та тръба, да се намерят<br/>причините за запушване и<br/>се отстранят.</li> <li>Разглобявате системата и<br/>отстранете препятствията.</li> </ol> |
|--------------------------------------------------------------------------------------------------|--------------------------------------------|----------------------------------------------------------------------------------------------------|----------------------------------------------------------------------------------------------------|
| Помпата тръг-<br>ва без нужда<br>от системата                                                    | Червена: изкл<br>Бяла: вкл.<br>Синя: изкл  | <ol> <li>Теч в системата.</li> <li>Повреден обра-<br/>тен клапан.</li> </ol>                                                                                                    | <ol> <li>Отстрани течовете.</li> <li>Да се поправи или смени<br/>обратния клапан виж пар.<br/>9.3.</li> </ol>                                                                                                    |
| При тръгване<br>на помпата,<br>налягането в<br>системата не<br>се повишава<br>веднага.           | Червена: изкл<br>Бяла: вкл.<br>Синя: изкл  | Празен разширите-<br>лен съд (недоста-<br>тъчно налягане) или<br>спукана мембрана.                                                                                                    | Проверете налягането на<br>въздуха в разширителния съд.<br>Ако изтича вода, разширител-<br>ния съд е повреден: в сервиз.<br>Вдругия случай да му се<br>провери въздушното налягане<br>виж пар. 1.2.                                                                                                    |
| Когато се<br>захрани към<br>напрежение,<br>дебита пада<br>до нула преди<br>да тръгне<br>помпата. | Червена: изкл<br>Бяла: вкл.<br>Синя: изкл  | Въздушното наляга-<br>не в разширителния<br>съд е по-голямо<br>от стартовото на<br>системата.                                                                                                    | Да се калибрира въздушното<br>налягане на разширителния<br>съд или да се горигират SP и/<br>или RP за постигане на израв-<br>няването виж пар.1.2.                                                                                                    |

| Екрана<br>показва<br>BL  | Червен: вкл.<br>Бял: вкл.<br>Син: изкл.          | <ol> <li>Няма вода.</li> <li>Помпата не е<br/>захранена.</li> <li>Работната точка<br/>е недостижима<br/>с настроената<br/>стойност RM.</li> </ol> | <ol> <li>1-2. Захрани помпата и<br/>провери за наличие на<br/>въздух. Провери смукател-<br/>ната тръба и филтрите за<br/>запушване.</li> <li>3. Настрой стойност на<br/>RM, която прави работната<br/>точка достижима.</li> </ol> |
|--------------------------|--------------------------------------------------|----------------------------------------------------------------------------------------------------|----------------------------------------------------------------------------------------------------|
| Екрана<br>показва<br>ВР1 | Червен: вкл.<br>Бял: вкл.<br>Син: изкл.          | <ol> <li>Проблем с датчи-<br/>ка за налягане.</li> </ol>                                                                                          | <ol> <li>Свържи се с техническия<br/>отдел.</li> </ol>                                                                                                    |
| Екранът<br>указва<br>ВР2 | Червен: включен<br>Бял: включен<br>Син: изключен | <ol> <li>Неизправен дат-<br/>чик за наягането.</li> </ol>                                                                                         | <ol> <li>Свържете се със сервиз-<br/>ния център.</li> </ol>                                                                                                    |
| Екрана<br>показва<br>ОС  | Червен: вкл.<br>Бял: вкл.<br>Син: изкл.          | <ol> <li>Голяма консума-<br/>ция.</li> <li>Блокирана помпа.</li> </ol>                                                                            | <ol> <li>Твърде плътен флуид.<br/>Помпата да не се<br/>използва за различни от<br/>вода флуиди.</li> <li>Свържи се с техническия<br/>отдел.</li> </ol>                                                                            |
| Екрана<br>показва<br>РВ  | Червен: вкл.<br>Бял: вкл.<br>Син: изкл.          | <ol> <li>Ниско захранва-<br/>що напрежение.</li> <li>Падане на напре-<br/>жението.</li> </ol>                                                     | <ol> <li>Провери правилността<br/>на захранващото напре-<br/>жение.</li> <li>Провери сечението на<br/>захранващия кабел.</li> </ol>                                                                                               |

#### 11 - ИЗХВЪРЛЯНЕ

Този продукт, или неговите части, трябва да се изхвърлят по начин, опазващ околната среда, и в съответствие с местните разпоредби, отнасящи се до околната среда; използване на местните публични или частни фирми за събиране отпадъци.

#### 12 - ГАРАНЦИЯ

Всяко използване на дефектни материали, или производствени дефекти на уреда, ще бъдат отстранени по време на гаранционния период, в оторизиран сервиз в държавата, където продукта е закупен, чрез поправка или замян.

Гаранцията покрива неизправности и повреди, или не издържливост на материалите от които е произведена машината, по време на правилната експлоатация на машината в рамките на техническото ръководство и инструкцията за експлоатация, за определен период от време.

Гаранцията не важи в следните случаи:

- опити за ремонт от неквалифициран персонал,
- използване на нерегламентирани резервни части,
- следи от удари и драскотини по устройството,
- драскотини по устройството,

• използване не по предназначение, пример за индустриална употреба.

Изключване на гаранция:

• части, подлежащи на бързо износване.

Когато се отправя искане за ремонт, в рамките на гаранция, се прилагат към оторизиран сервиз за техническа помощ, се представя доказателство за закупуването на продукта (фактура и касова бележка, гаранционна карта).

| INDEKS                                                         |     | 5.2.1 CT: Kontrast na ekranu                                                          | 586 |
|----------------------------------------------------------------|-----|---------------------------------------------------------------------------------------|-----|
|                                                                |     | 5.2.2 BK: Jačina svetlosti na ekranu                                                  | 586 |
| Značenje simbola                                               | 569 | 5.2.3 TK: Vreme uključenosti pozadinskog svetla                                       | 586 |
| Upozorenja                                                     | 569 | 5.2.4 LA: Jezik                                                                       | 586 |
| Odgovornost                                                    | 570 | 5.2.5 TE: Prikaz temperature uređaja za disipaciju toplote                            | 586 |
| 1. Opšti deo                                                   | 570 | 5.3 Setpoint Meni (za unos vrednosti pritiska)                                        | 586 |
| 1 1 Onis integrisanog invertera                                | 570 | 5.3.1 SP: Unošenje vrednosti pritiska u sistemu                                       | 586 |
| 1.2 Integrisana eksnanziona nosuda                             | 571 | 5.4 Meni Manual (manuelno)                                                            | 587 |
| 1.2 Integrisana ekspanziona posuda                             | 572 | 5.4.1 Status                                                                          | 587 |
| 1.4 Tobničko koraktoriotiko                                    | 572 | 5.4.2 RI: Podešavanje brzine                                                          | 587 |
| 1.4 TETHTICKE KATAKIETISLIKE                                   | 575 | 5.4.3 VP: Prikaz pritiska                                                             | 587 |
| 2. Instalacija                                                 | 573 | 5.4.4 VF: Prikaz protoka                                                              | 587 |
| 2.1 Vertikalna konfiguracija                                   | 574 | 5.4.5 PO: Prikaz apsorbovane snage                                                    | 587 |
| 2.1.1 Hidraulične konekcije                                    | 574 | 5.4.6 C1: Prikaz jačine struje                                                        | 587 |
| 2.1.2 Operacija punjenja – Instalacija iznad pada i ispod pada | 575 | 5.4.7 RS: Prikaz brzine rotiranja                                                     | 587 |
| 2.2 Horizontalna konfiguracija                                 | 575 | 5.4.8 TE: Prikaz temperature uređaja za disipaciju toplote                            | 587 |
| 2.2.1 Hidraulične konekcije                                    | 576 | 5.5 Installer meni (instalator)                                                       | 587 |
| 2.2.2 Orijentacija table sa korisničkim interfejsom            | 576 | 5.5.1 RP: Unošenje pada pritiska koji pokreće restartovanje                           | 588 |
| 2.2.3 Operacija punjenja – Instalacija iznad pada i ispod pada | 577 | 5.5.2 OD: Vrsta korisnika (instalacija)                                               | 588 |
| 0 Bužtenih u med                                               |     | 5.5.3 MS: Merni sistem                                                                | 588 |
| 3. Pustanje u rad                                              | 5// | 5.5.4 EK: Podešavanje funkcije niskog pritiska na usisnoj strani                      | 588 |
| 3.1 Elektriche konekcije                                       | 577 | 5.5.5 PK: Donja granica pritiska na usisnoj strani                                    | 588 |
| 3.2 Konfigurisanje integrisanog invertera                      | 578 | 5.5.6 T1: Odlaganje usled niskog pritiska (funkcija detekt. niskog pritiska na usis.) | 588 |
| 3.3 Pripremno usisavanje                                       | 578 | 5.6 Meni tehničke podrške (Technical Assistance)                                      | 589 |
| 4. Tastatura l ekran                                           | 579 | 5.6.1 TB: Vreme blokade zbog nedostatka vode                                          | 589 |
| 4.1 Direktan pristup kombinacijom tastera                      | 580 | 5.6.2 T2: Kašnjenje u isključivanj                                                    | 589 |
| 4.2 Pristup poi menu sa padajućeg menija                       | 583 | 5.6.3 GP: Koeficijent proporcionalnog povećanja                                       | 589 |
| 4.3 Struktura stranica menija                                  | 583 | 5.6.4 GI: Koeficijent integralnog povećanja                                           | 589 |
| 4 4 Podešavanje parametra blokiranja pomoću lozinke            | 584 | 5.6.5 RM: Maksimalna brzina                                                           | 589 |
| 4.5 Ukliučivanie i iskliučivanie motora                        | 584 | 5.6.6 AY: Anti Cvcling funkcija                                                       | 589 |
|                                                                |     | 5.6.7 AE: Omogućavanje anti-block funkcije                                            | 589 |
| 5. Značenje pojedinačnih parametara                            | 585 | 5.6.8 AF: Omogućavanje anti-freeze funkcije                                           | 589 |
| 5.1 Korisnički meni                                            | 585 | 5.7 Podešavanje detekcije njskog pritiska na usisnoj stranj                           | 589 |
| 5.1.1 Status                                                   | 585 | 5.8 RF: Resetovanie greške i upozorenia                                               | 591 |
| 5.1.2 RS: Prikaz brzine rotiranja                              | 585 | 5.8.1 PW: Promena lozinke                                                             | 591 |
| 5.1.3 VP: Prikaz pritiska                                      | 585 |                                                                                       |     |
| 5.1.4 VF: Prikaz protoka                                       | 585 | 6. Zaštitni sistemi                                                                   | 591 |
| 5.1.5 PO: Prikaz apsorbovane snage                             | 585 | 6.1 Opis blokada                                                                      | 591 |
| 5.1.6 C1: Prikaz jačine struje                                 | 585 | 6.1.1"BL" Anti Dry-Run (Zaštita od suvog rada)                                        | 591 |
| 5.1.7 Broj radnih sati I broj pokretanja pumpe                 | 585 | 6.1.2 "Anti-Cycling" (Zaštita od neprekidnih ciklusa bez zahteva korisnika)           | 591 |
| 5.1.8 PI: Histogram snage                                      | 585 | 6.1.3 "Anti-Freeze" (Zaštita od zamrzavanja vode u sistemu)                           | 591 |
| 5.1.9 Merač odlaznog protoka                                   | 585 | 6.1.4 "BP1" Blokada usled greške senzora odvodnog pritiska                            | 592 |
| 5.1.10 VE: Prikaz verzije                                      | 585 | 6.1.5 "PB2" Blokada usled greške senzora usisnog pritiska                             | 592 |
| 5.1.11 FF: Prikaz registra grešaka                             | 586 | 6.1.6 "PB" Blokada usled dovodnog napona izvan specificiranog opsega                  | 592 |
| 5.2 Meni Monitor (praćenje)                                    | 586 | 6.1.7 "SC" Blokada usled kratko spoja između faza motora                              | 592 |

SRPSKI RS

# RS SRPSKI

| 6.2 Manuelno resetovanje stanja greške<br>6.3 Samo-resetovanja stanje greške                                                                                                    | 592<br>592                                           |
|----------------------------------------------------------------------------------------------------|------------------------------------------------------|
| <ul> <li>7. Resetovanje i fabrička podešavanja</li> <li>7.1 Opšte resetovanje sistema</li> <li>7.2 Fabrička podešavanja</li> <li>7.3 Vraćanje fabričkih podešavanja</li> </ul>         | <b>592</b><br>593<br>593                             |
| <ul> <li>8. Posebne instalacije</li> <li>8.1 Sprečavanje sopstvene pripreme uređaja</li> <li>8.2 Zidna instalacija</li> </ul>                                                          | <b>593</b><br>593<br>594                             |
| <ul> <li>9. Odrţavanje</li> <li>9.1 Pomoćni alat</li> <li>9.2 Praţnjenje sistema</li> <li>9.3 Nepovratni ventil</li> <li>9.4 Vratilo motora</li> <li>9.5 Ekspanziona posuda</li> </ul> | <b>595</b><br>595<br>595<br>596<br>596<br>596<br>597 |
| 10. Rešavanje problema                                                                                                    | 598                                                  |
| 11. Odlaganje                                                                                                    | 599                                                  |
| 12. Garancija                                                                                                    | 599                                                  |

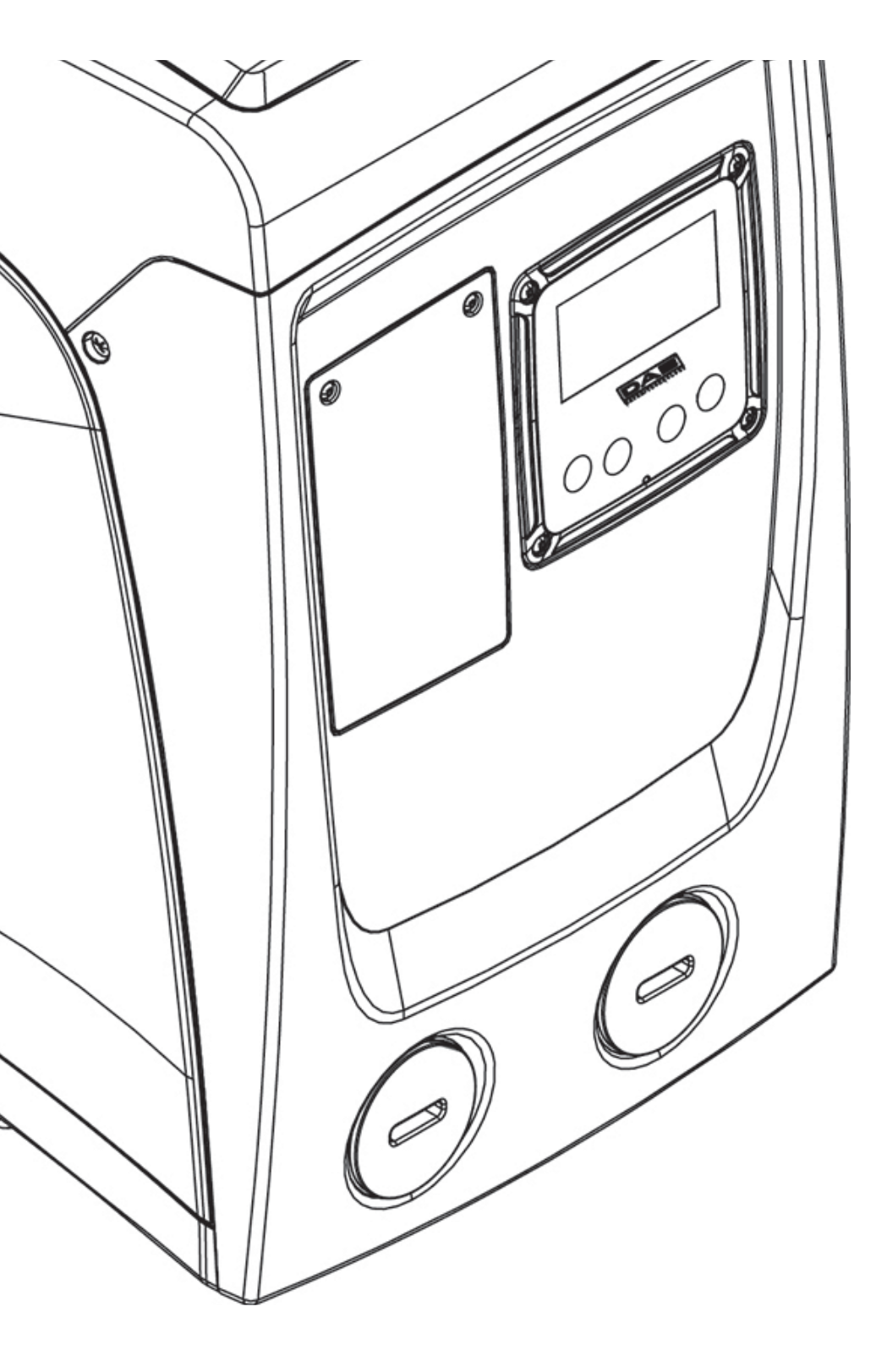

## ZNAČENJE SIMBOLA

Naredni simboli su korišćeni u diskusiji:

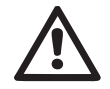

**SITUACIJA OPŠTE OPASNOSTI.** Nepoštovanje uputstva koje sledi može da uzrokuje ozlede ljudi i štetu na imovini.

**SITUACIJA OPASNOSTI OD ELEKTRIČNOG UDARA.** Nepoštovanje uputstva koje sledi može da dovede do stanja ozbiljne opasnosti po sop-stvenu bezbednost.

Napomene i opšte informacije.

#### UPOZORENJA

Ovaj priručnik se odnosi na uređaje e.sybox mini.

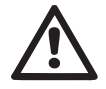

Paţljivo pročitati ovaj dokument pre instalacije. Instalacija i rad se moraju obavljati u skladu sa lokalnim vaţećim propisima o bezbednosti na radu u zemlji u kojoj se proizvod instalira. Sve se mora obaviti na stručan način. Nepoštovanje sigurnosnih propisa ne samo što predstavlja rizik za ličnu bezbednost i oštećenje opreme, već takođe i poništava svako pravo na pomoć po osnovu garancije.

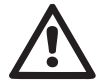

#### Obučeno osoblje

Savetuje se da instalaciju obavi stručno, obučeno osoblje sa tehničkim kvalifikacijama koje predviđaju vateći zakoni koji uređuju ovu oblast. Termin obučeno osoblje podrazumeva lica čija je obučenost, iskustvo i kompetentnost, kao i njihovo poznavanje vatećih standarda i uslova vezanih za prevenciju nezgoda i radne uslove, potvrđeni od strane lica zadutenih za bezbednost na radnom mestu, koje ih je ovlastilo da obavljaju sve neophodne aktivnosti tokom kojih su u stanju da prepoznaju i izbegnu sve moguće opasnosti. (Definicija tehničkog osoblja IEC 364)

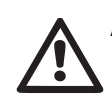

Aparat mogu da koriste deca od 8 i više godina i osobe sa ograničenim fizičkim, čulnim i mentalnim sposobnostima, ili bez iskustva i potrebnog znanja, pod uslovom da budu pod nadzorom ili da im se daju uputstva za bezbedno korišćenje aparata i da su upoznati sa opasnostima vezanim za njega.

Deca ne smeju da se igraju sa aparatom.

Čišćenje i održavanje koje treba da obavlja korisnik ne smeju da vrše deca bez nadzora.

## Bezbednost

Upotreba je dozvoljena samo ukoliko ispoštovane sve mere opreza vezane za električni sistema u skladu sa propisima koji su na znazi u zemlji u kojoj se proizvod instalira (za Italiju CEI 64/2).

## Pumpane tečnosti

Mašina je projektovanja i proizvedene za pumpanje vode koja ne sadrti eksplozivne supstance čvrste materije ili vlakna, gustine od 1000 Kg/m<sup>3</sup>, kinematičke viskoznosti 1mm<sup>2</sup>/s i bez hemijski agresivnih tečnosti.

Kabl za dovod električne struje se nikada ne sme koristiti za lakše prenošenje ili pomeranje uređaja.

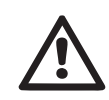

Nikada ne vući kabl kako biste ga izvukli iz utikača.

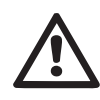

Ukoliko se strujni kabl ošteti, mora biti zamenjen od strane proizvođača ili od strane ovlašćenog tehničkog servisa, kako bi se izbegli svi mogući rizici.

Nepoštovanje upozorenja moţe dovesti do rizičnih situacija po osobe ili imovinu i automatski povlači poništavanje garancije za proizvod.

#### **ODGOVORNOST**

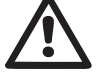

Proizvođač ne garantuje za pravilan rad elektro-pumpi niti je odgovoran za bilo koju štetu do koje dođe ukoliko je proizvod izmenjen, modifikovan i/ili korišćen van preporučenog radnog prostora ili u suprotnosti sa ostalim indikacijama datim u ovom priručniku.

Proizvođač odbija preuzimanje svake odgovornosti za moguće greške u ovom priručniku za upotrebu, u slučaju grešaka u kucanju ili štampanju. Proizvođač zadrţava pravo obavljanja izmena na proizvodu za koje smatra da su neophodne ili korisne, bez uticaja na suštinske karakteristike proizvoda.

## 1- OPŠTI DEO

Proizvod predstavlja integrisani sistem sastavljen uglavnom od samousisne višefazne centrifugalne elektro-pumpe sa elektronskim kolom koje je kontroliše i ekspanzione posude.

#### Primene

Sistemi snabdevanja vodom i kućna ili industrijska upotreba za povećanje 3 pritiska.

Spoljašnjost proizvoda deluje kao paralelopiped sa 6 strana, kao što je prikazano na Slici 1.

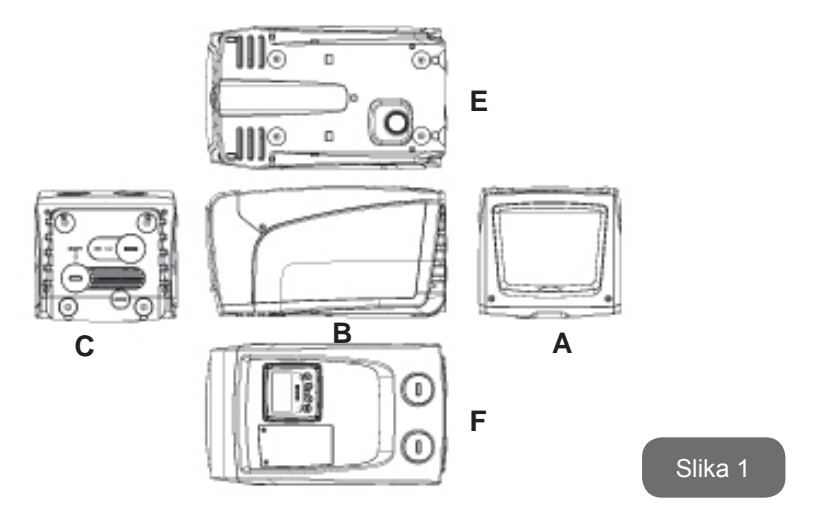

Slika 2

Unutar tehničkog odeljka motete pristupiti sledećim stavkama (videti Sliku 3):

Strana A: vratanca koja omogućuju pristup Tehničkom Odeljku.

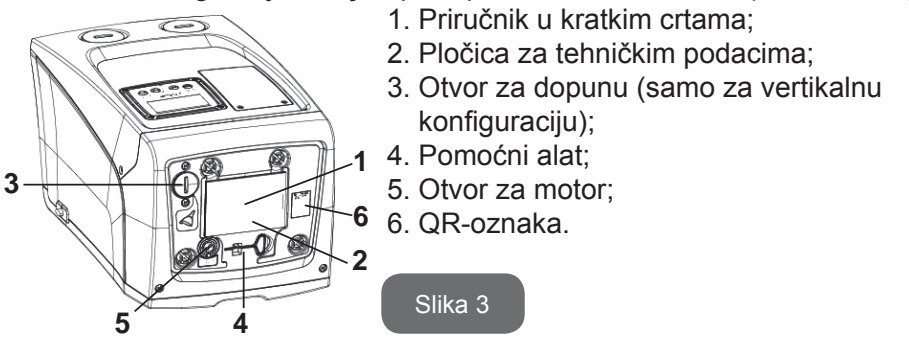

**Strana B:** Uvodnica gumenog kabla omogućava izvlačenje strujnog kabla koji treba priključiti na strujne instalacije.

**Strana C:** 4 mesingana navoja predstavljaju leţišta za 4 potporne noţice u slučaju vertikalne instalacije. Navojni poklopci od 1 inča se mogu skinuti kako bi se obavilo povezivanje sa sistemom, u zavisnosti od konfiguracije instalacije koju ţelite. Ukoliko je moguće, na otvor označen sa "IN" povezati sistem iz kog uzimate vodu (bunar, cisterna,...) a odvodni sistem poveţite na otvor označen sa "OUT". Takođe postoji i ventilaciona rešetka. 3/8-inčni poklopac omogućuje praţnjenje sistema u slučaju horizontalne instalacije. Takođe postoji ventilaciona rešetka.

**Strana E:** 4 mesingana navoja predstavljaju letjišta za 4 potporne notice u slučaju horizontalne instalacije. Glavna funkcije 1-inčnog poklopca je pratnjenje sistema u slučaju vertikalne instalacije. Takođe postoje 2 ventilacione rešetke. **Strana F:** kao što je označeno nalepnicom koja se skida, 1-inčni

#### RS SRPSKI

poklopac pored reči "IN" na strani C ima dvostruku funkciju: u slučaju horizontalne instalacije, to je otvor zatvoren poklopcem koji se ponaša kao ulaz za punjenje sistema (videti ispod "operacije punjenja", paragraf 2.2.3); u slučaju vertikalne instalacije, isti otvor moţe imati ulogu ulazne hidraulične konekcije (identično onoj označenoj sa "IN" na strani C i sluţi kao alternativa za nju). Drugi 1-inčni poklopac daje pristup drugoj odvodnoj konekciji koje se moţe koristiti istovremeno ili kao zamena za konekciju označenu sa "OUT" na strani C. Tabla sa korisničkih interfejsom se sastoji od ekrana i tastature i sluţi za podešavanje sistema, proveru statusa i čitanje poruka alarma. Vratanca koja se zatvaraju pomoću 2 šrafu omogućuju pristup posebnom odeljku za odrţavanje: čišćenje nepovratnih ventila i resetovanje pritiska pred-opterećenja rezervoara.

Sistem se moţe instalirati u 2 različite konfiguracije: horizontalnu (Slika 4) ili vertikalnu (Slika 5).

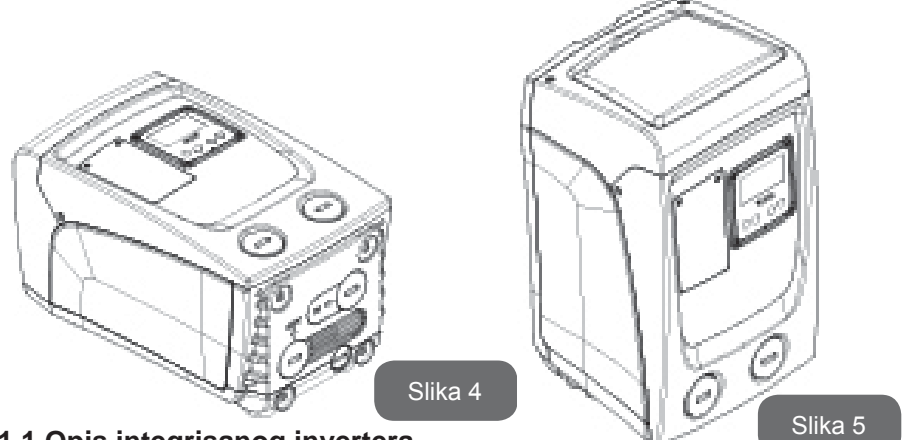

#### 1.1 Opis integrisanog invertera

Elektronska kontrola integrisana u sistemu je inverterskog tipa i koristi senzore za tok, pritisak i temperaturu, takođe integrisane u sistem.

Pomoću ovih senzora sistem se automatski uključuje i isključuje prema potrebi i mote detektovati stanja kvarova, sprečiti ih i ukazati na njih.

Ilnverterska kontrola obezbeđuje različite funkcije, od kojih je za sisteme pumpanja najvaţnija odrţavanje konstantnog pritiska pri radu i ušteda energije.

- Inverter je u stanju da odrţava pritisak u hidrauličnom kolu konstantnim menjanjem brzine rotacije elektro-pumpe. Pri radu bez invertera elektropumpa nije u stanju da se prilagodi, i u slučaju potrebe za jačim protokom pritisak obavezno opada, i obrnuto; to znači da su pritisci previsoki pri malom protoku ili preniski u slučaju potrebe za jačim protokom.
- Promenom brzine rotiranja prema trenutnim potrebama uređaja, inverter ograničava dostavu struje do elektro-pumpe na minimum potreban za zadovoljenje potreba. Umesto toga, rad bez invertera uvek utiče na rad elektropumpe i uvek uz maksimalnu potrošnju struje.

Za konfigurisanje parametara videti poglavlja 4-5.

#### 1.2 Integrisana eskpanziona posuda

ISistem se isporučuje sa integrisanom ekspanzionom posudom ukupnog kapaciteta od 1 litra. Glavne funkcije ekspanzione posude su:

- da sistem bude elastičniji kako bi se zaštitio od vodnog udara;
- obezbeđivanje vodene rezerve koja u slučaju malih curenja odrţava pritisak u sistemu duţe vreme i raspoređuje bespotrebna restartovanja sistema koja bi inače bila neprekidna;
- kada je korisnik priključen, obezbeđuje vodeni pritisak onih par sekundi dok se sistem uključi i dostigne propisnu brzinu rotacije.

Funkcija integrisane ekspanzione posude nije da obezbedi rezerve vode za smanjenje intervencija sistema (potrebe korisnika, a ne curenje u sistemu). Moguće je dodati ekspanzionu posudu kapaciteta koji telite da imate u sistemu, povezujući je na neki deo sistema dostave (ne usisnu tačku!). U slučaju horizontalne instalacije moguće je povezati je na nekorišćeni odvodni otvor. Pri odabiru rezervoara, uzeti u obzir to da će količina vode koja se oslobađa takođe zavisiti od parametara SP i RP koji se mogu podesiti na sistemu (paragraf 4-5).

Ekspanziona posuda se najpre napuni vazduhom pod pritiskom preko ventila pristupačnog iz posebnog odeljka za odrţavanje (SI.1, Strana F).

Vrednost ovog pred-opterećenja ekspanzione posude je definisana od

strane proizvođača u skladu sa unetim podrazumevanim vrednostima parametara SP i RP, i u svakom slučaju treba zadovoljiti jednačinu:

Pair = SP - RP - 0.7 bar

Gde su:

- Pair = pritisak vazduha u barima

- SP = Uneta vrednost (par. 5.3.1) u barima

- RP = Smanjenje pritiska koje dovodi do restartovanja (par. 5.5.1) u barima

Dakle, prema proizvođaču: Pair = 3 - 0.3 - 0.7 = 2.0 bara

Ukoliko se unesu različite vrednosti za parametre SP i/ili RP, okretati ventil na ekspanzionoj posudi ispuštajući ili unoseći vazduh sve dok gornja jednačina ne bude ponovo zadovoljena (npr.: SP=2.0bar; RP=0.3bar; ispustiti vazduh iz ekspanzione posude sve dok se ne dostigne pritisak od 1.0 na ventilu).

i

Nepoštovanje gornje jednačine mote dovesti do kvarova na sistemu ili do preranog pucanja dijafragme unutar ekspanzione posude.

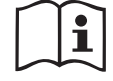

Kada je u pitanju kapacitet ekpanzione posude od samo 1 l, svaka operacija provere pritiska vazduha se mora obaviti veoma brzim povezivanjem merača pritiska: pri malim količinama čak i ograničena kolčina vazduha mote uzrokovati veliki pad pritiska. Kvalitet ekspanzione posude osigurava odrtavanje unete vrednosti pritiska vezduha, i dalje ga treba proveravati samo pri batdarenju ili u slučaju sumnje na kvar.

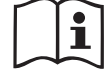

Svaka operacija provere i/ili resetovanja pritiska vazduha se mora obaviti kada dostavni sistem nije pod pritiskom: isključiti pumpu sa napona i otvoriti korisnika koji je najbliti pumpi, i drtati ga otvorenim sve dok voda ne prestane na curi.

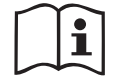

Specijalna struktura ekspanzione posude obezbeđuje njen kvalitet i dugotrajnost, posebno kada je u pitanju dijafragma koja je obično komponenta podlotna habanju za uređaje ove vrste. Međutim, u slučaju pucanja, čitava ekspanziona posuda se mora zameniti isključivo od strane ovlašćenog osoblja.

#### 1.3 Integrisana elektropumpa

Sistem sadrţi ugrađenu centrifugalnu elektropumpu multi-impelerskog tipa koju pokreće trofazni električni motor sa vodenim hlađenje. Hlađenje motora vodom umesto vazduhom obezbeđuje manje buke u sistemu i mogućnost postavljanja motora u prostore bez ventilacije.

Grafikon na SI.6 prikazuje krivu hidrauličnih performansi.

Automatskom promenom brzine rotacije elektropumpe, inverter joj omogućuje premeštanje radne tačke prema potrebi u bilo koji deo na njenoj krivoj, kako bi se uneta vrednost pritiska drţala konstantnom (SP). Crvena kriva pokazuje ponašanje e.sybox mini sa unetom vrednošću na 3.0 bara.

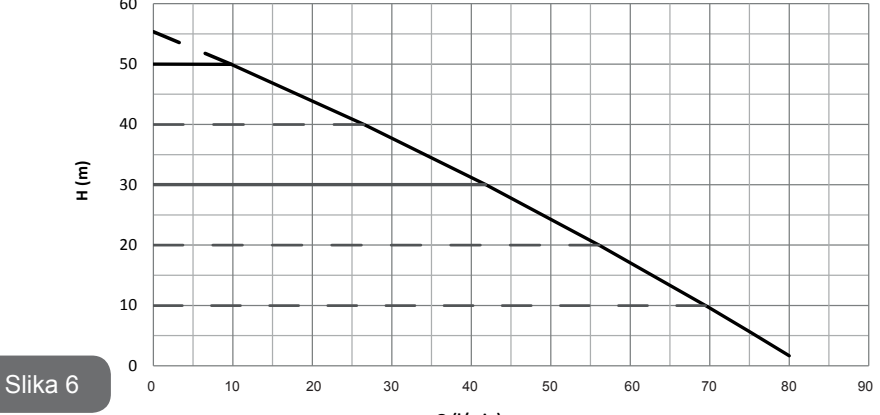

To znači da, sa SP = 3.0 bara, sistem je u stanju da obezbedi konstantni pritisak do korisnika koji zahtevaju brzine protoka između respektivno 0 i 40 litara/minut. Za veće protoke sistem funkcioniše prema karakterističnoj krivoj za elektropumpu pri maksimalnoj brzini rotacije. Za protoke manje od gore opisanih limita, pored obezbeđivanja konstantnog pritiska, sistem smanjuje apsorbovanu snagu i time smanjuje potrošnju struje.

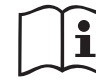

Gore navedene performanse su merene na sobnoj temperaturi i temperaturi vode od oko 20°C, tokom prvih 10 minuta rada motora, uz nivo vode na usisnom delu na dubini ne većoj od 1 metar.

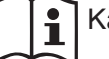

Kako se dubina usisa povećava, performanse elektropumpe se

#### smanjuju. 1.4 Tehničke karakteristike

| Oblast         | Parametar                               | e.sybox mini       |                    |  |
|----------------|-----------------------------------------|--------------------|--------------------|--|
| ELEKTRIČNO     | Napon                                   | 1 ~ 110-127<br>VAC | 1 ~ 220-240<br>VAC |  |
| NAPAJANJE      | Frekvencija                             | 50/60 Hz           |                    |  |
|                | Maksimalna snaga                        | 850 W              |                    |  |
|                | Ukupne dimenzije                        | 445x262x242 r      | mm bez noţica      |  |
| STRUKTURALNE   | Prazna teţina (bez<br>pakovanja)        | 13,6               | 13,6 kg            |  |
| KARAKTERISTIKE | Klasa zaštite                           | IP x4              |                    |  |
|                | Klasa izolacije na motoru               | F                  |                    |  |
| HIDRAULIČNE    | Maksimalni pad                          | 55 m               |                    |  |
|                | Maksimalni protok                       | 80 l/min           |                    |  |
| PERFORMANSE    | Usisavanje                              | <5min at 8m        |                    |  |
|                | Maksimalni radni pritisak               | 7.5 bar            |                    |  |
|                | Maksimalna temperatura tečnosti         | 40 °C              |                    |  |
| RADNI USLOVI   | Maksimalna temperatura okruţenja        | 50 °C              |                    |  |
|                | Temperatura sredine pri<br>skladištenju | -10÷60 °C          |                    |  |

|                       | Konstantni pritisak                           |
|-----------------------|-----------------------------------------------|
|                       | Zaštita od suvog rada                         |
|                       | Zaštita protiv smrzavanja                     |
| FUNKCIJE I<br>ZAŠTITE | Zaštita od često isključivanja i uključivanja |
|                       | Zaštita motora od preopterećenja              |
|                       | Zaštita od naleta abnormalnih napona          |
|                       | Zaštita od prekomerne temperature             |

#### 2- INSTALACIJA

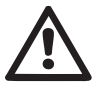

Sistem je predviđen za unutrašnju upotrebu; ne instalirati sistem napolju i/ili uz direktno izlaganje atmosferskim uticajima.

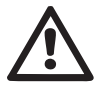

Sistem je predviđen za radu okrutenjima u kojima temperatura ostaje u opsegu između 0°C i 50°C (u uslovima u kojima je obezbeđeno snabdevanje električnom strujom; videti paragraf 5.6.8 "anti-freeze funkcija").

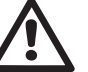

Sistem je pogodan za tretiranje pijaće vode.

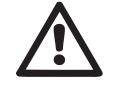

Sistem se ne moţe koristiti za pumpanje slane vode, kanalizacije, zapaljivih, nagrizajućih ili eksplozivnih tečnosti (npr. nafte, benzina, razređivača), maziva, ulja ili jestivih ulja.

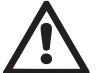

Sistem moţe usisati vodu sa nivoa koji ne prelaze dubinu od 8 m (visina između niv oa vode i usisnog otvora pumpe).

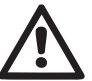

Ukoliko se sistem koristi za kućno snabdevanje vodom, poštovati lokalne propise organa zaduţenih za upravljanje vodenim resursima.

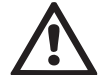

Pri odabiru mesta za instalaciju, proverite sledeće:

 Poklapanje napona i frekvencije na pločici sa tehničkim podacima pumpe, sa ekvivalentnim vrednostima sistema snabdevanja električnom strujom.
- Električna konekcija je ostvarena na suvom mestu, daleko od bilo kakvog izvora vode.
- Električni sistem poseduje prekidač sa I ∆n ≤ 30 mA i sistem uzemljenja je efikasan.

Ukoliko niste sigurni da li u vodi koja se pumpa ima stranih tela, instali-rajte filter na usisnom delu sistema koji je pogodan za hvatanje nečistoća.

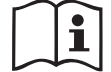

Instalacija filtera na usisnom delu uzrokuje smanjenje hidrauličnih performansi sistema proporcionalno gubitku protoka zbog postavljanja samog filtera (generalno što je filter bolji, to je veći pad u performansama).

Izabrati tip konfiguracije koju ţelite da koristite (vertikalna ili horizontalna) uzimajući u obzir konekcije do sistema, poziciju table sa korisničkim interfejsom, i dostupan prostor u skladu sa prikazanim ispod. Instalacija na zid je moguća, videti paragraf 8.2.

# 2.1 - Vertikalna konfiguracija

Ušrafiti 4 gumene noțice isporučene u nemontiranom obliku u mesingana lețišta na strani C. Pozicionirati sistem imajući u vidu dimenzije na Slici 7.

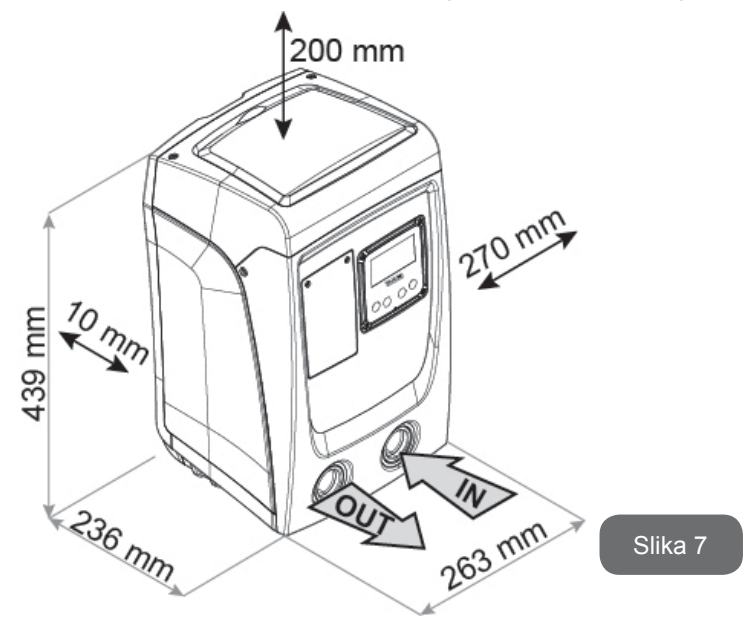

- Distanca od najmanje 10 mm između Strane E sistema i bilo kog zida je obavezna kako bi se omogućila ventilacija kroz postojeće rešetke.Ukoliko očekujete da ćete morati prazniti sistem kroz otvor za praţnjenje a ne iz sistema, ostavite veću distancu dovoljnu za manevrisanje poklopcem otvora za praţnjenje.
- Distanca od najmanje 10mm između Strane B sistema i prepreke je obavezna kako bi se mogao sprovesti strujni kabl do utikača.
- Distanca od najmanje 200mm između Strane A sistema i preprekese preporučuje kako biste bili u stanju da skinete vratanca i priđetetehničkom odeljku.

Ukoliko površina nije ravna, odšrafite noţicu koja ne dodiruje tlo i podesite njenu visinu sve dok ne dodirne površinu kako biste obezbedili stabilnost sistema. Sistem u stvari mora biti postavljen u stabilnu poziciju, uz obezbeđivanje vertikalnosti njegove ose; ne sme biti u nagnutoj poziciji.

#### 2.1.1 Hidraulične konekcije

Obaviti konekciju na ulazu u sistem kroz otvor na Strani F označen sa "IN" na Slici 7 (usisna konekcija). Zatim skinuti poklopac pomoću šrafcigera. Obabiti konekciju na izlazu iz sistema kroz otvor na Strani F označen sa "OUT" na Slici 7 (odvodna konekcija). Zatim skinuti poklopac pomoću šrafcigera.

Sve hidraulične konekcije sistema ka korisniku sa kojim je povezan su 1-inčne GAS, navojnog tenskog tipa, od mesinga.

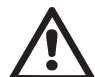

Ukoliko nameravate da poveţete proizvod fitinzima prečnika većeg od uobičajene 1-inčne cevi (na primer prstenasta matica u slučaju 3-delnih fitinga), uverite se da 1-inčni GAS muški navoj spojnice ulazi najmanje 25mm od dela sa gore navedenim prečnikom (videti Sliku 8).

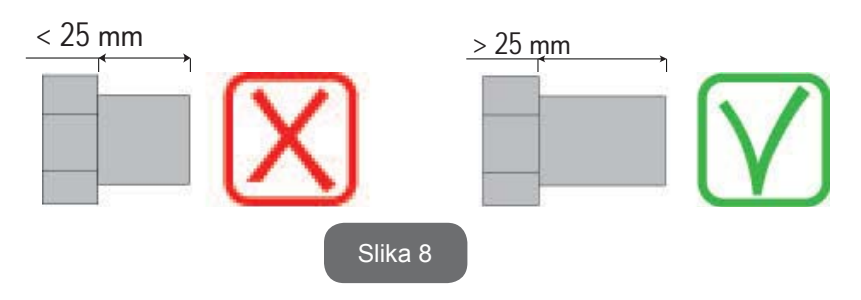

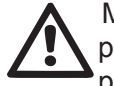

Mesingani navoji su smešteni u leţištima od tehnopolimerne plastike. Pri obavljanju konekcije koristiti materijale za blokiranje prolaska vode (npr. teflon, kučinu,...) i uveriti se da zaptivač nije previše debeo; pri adekvatnom zatezanju (npr. dugim francuskim ključem), previše zaptivnog materijala moţe uzrokovati previše sile na leţište od tehnopolimerne plastike i oštetiti ga.

U vezi sa pozicijom u odnosu na vodu koja će biti pumpana, instalacija sistem se moţe definisati kao "iznad pada" ili "ispod pada". To znači da instalacija definisana kao "iznad pada" kada se pumpa nalazi na nivou višem od nivoa vode koja se pumpa (npr. pumpa je na površini a voda je u bunaru); obrnuta varijanta je "ispod pada" kada se pumpa nalazi na nivou niţem od nivoa vode koja se pumpa (npr. nadzemna cisterna i pumpa ispod nje).

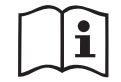

Ukoliko je vertikalna instalacija sistema tipa "iznad pada", preporučuje se ugradnja nepovratnog ventila u usisni deo sistema; ovo omogućuje operaciju punjenja sistema (paragraf 2.1.2).

Ukoliko je instalacija sistema tipa "iznad pada", instalirati usisnu cev od izvora vode do pumpe tako da se izbegne formiranje uskih grla ili sifona. Ne postavljati usisnu cev iznad nivoa pumpe (kako bi se izbeglo formiranje vazdušnih mehurića u usisnoj cevi). Usisna cev mora usisavati vodu na svom ulazu na dubini od najmanje 30cm ispod nivoa vode i mora biti nepropusna čitavom svojom duținom, sve do ulaza u elektropumpu.

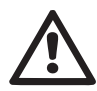

Usisna i odvodna cev moraju biti povezane tako da ne ispoljavaju bilo kakav mehanički pritisak na pumpu.

#### 2.1.2.Operacija punjenja Instalacija "iznad pada" i "ispod pada"

Instalacija "iznad pada" (par. 2.1.1): priđite tehničkom odeljku i pomoću šrafcigera skinite poklopac za punjenje (Slika 3, tačka 6). Napuniti sistem čistom vodom kroz otvor za punjenje vodeći računa da pustite vazduh da izađe. Ukoliko je postavljen na usisnoj cevi (preporučen u paragr. 2.1.1.) blizu ulaznog otvora u sistem, količina vode kojom ćete napuniti sistem treba biti 0.9 litara. Preporuču je se ugradnja nepovratnog ventila na kraju usisne cevi (kočni (foot) ventil) kako biste bili u stanju da je takođe brzo

napunite tokom operacije punjenja. U ovom slučaju količina vode potrebna za operaciju punjenja će zavisiti od duţine usisne cevi (0,9 litara + ...).

Instalacija "ispod pada" (par. 2.1.1): Ukoliko nema nepovratnih ventila između izvora vode i sistema (ili ukoliko su otvoreni), sistem se automatski puni čim se dozvoli ispuštanje zarobljenog vazduha. Stoga, popuštanje poklopca za punjenje (Slika 3, tačka 6) u dovoljnoj meri za ispuštanje zarobljenog vazduha omogućuje potpuno punjenje sistema. Morate nadgledati operaciju i zatvoriti vratanca za punjenje čim voda počne da izlazi (međutim, preporučuje se da ugradite nepovratni ventil na neki deo usisne cevi i da ga koristite za kontrolu operacije punjenja sa otvorenim poklopcem). Alternativno, u slučaju kada je usisna cev prekinuta zatvorenim ventilom, operacija punjenja se može obaviti na sličan način kao što je opisanu za instalaciju "iznad pada".

#### 2.2 - Horizontalna konfiguracija

Ušrafiti 4 gumene noțice isporučene u nemontiranom obliku u mesingana lețišta na strani E. Pozicionirati sistem imajući u vidu dimenzije na Slici 9.

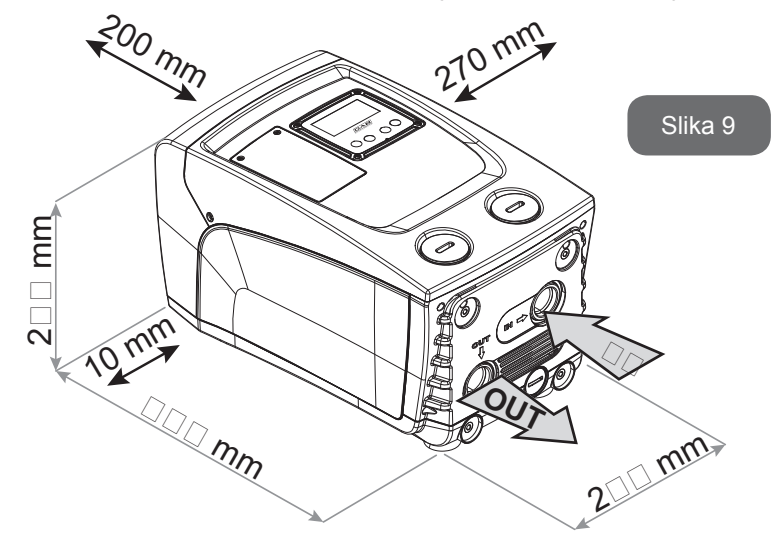

 Distanca od najmanje 10mm između Strane B sistema i prepreke je obavezna kako bi se mogao sprovesti strujni kabl do utikača.  Distanca od najmanje 200mm između Strane A sistema i prepreke se preporučuje kako biste bili u stanju da skinete vratanca i priđete tehničkom odeljku.

Ukoliko površina nije ravna, odšrafite noţicu koja ne dodiruje tlo i podesite njenu visinu sve dok ne dodirne površinu kako biste obezbedili stabilnost sistema. Sistem u stvari mora biti postavljen u stabilnu poziciju, uz obezbeđivanje vertikalnosti njegove ose; ne sme biti u nagnutoj poziciji.

#### 2.2.1 Hidraulične konekcije

Obaviti konekciju na ulazu u sistem kroz otvor na Strani C označen sa "IN" na Slici 9 (usisna konekcija). Zatim skinuti poklopac pomoću šrafcigera. Obabiti konekciju na izlazu iz sistema kroz otvor na Strani C označen sa "OUT 1" na Slici 9 i/ili kroz otvor na Strani F označen sa "OUT 2" na Slici 9 (odvodna konekcija). Kod ove konfiguracije bilo koji od 2 otvora se mote koristiti kao alternativa drugom (kako je podesnije), ili se mogu koristiti istovremeno (sistem dvostruke dostave vode). Zatim skinuti poklopac (poklopce) sa otvora koje telite da koristite, pomoću šrafcigera.

Sve hidraulične konekcije u sistemu ka korisniku sa kojim je povezan su 1-inčne GAS, navojnog ţenskog tipa, napravljene od mesinga.

Videti UPOZORENJE za Sliku 8.

#### 2.2.2 Orijentacija table sa korisničkim interfejsom

Tabla sa korisničkim interfejsom je projektovana tako da se moţe orijentisati u smeru kako je najpogodnije za korisnika da čita podatke: njegov kvadratni obliku mu omogućava rotiranje 90° na obe strane (SI.10).

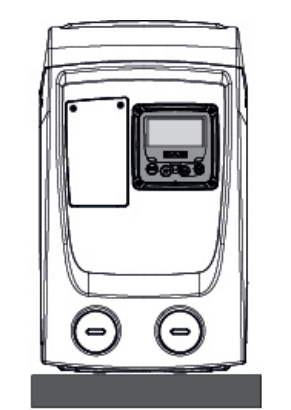

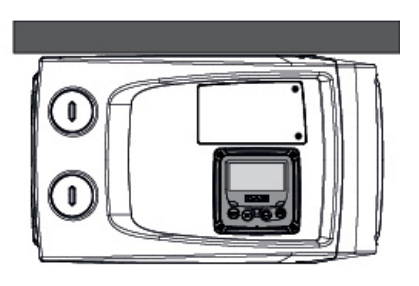

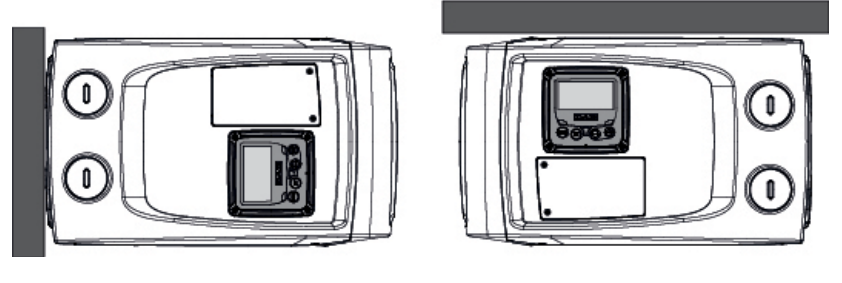

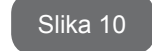

- Odšrafiti 4 šrafa na ćoškovima table pomoću pomoćnog alata.
- Ne skidati šrafove u potpunosti, već ih samo odšrafiti iz navoja na kućištu uređaja.
- Voditi računa da vam šrafovi ne upadnu u sistem.
- Udaljiti tablu, vodeći računa da ne iščupate kablove za prenos podataka.
- Repozicionirati tablu u poloţaj pod ţeljenim uglom vodeći računa da se ne priklješte kablovi.
- Zategnuti šrafove pomoću ključa.

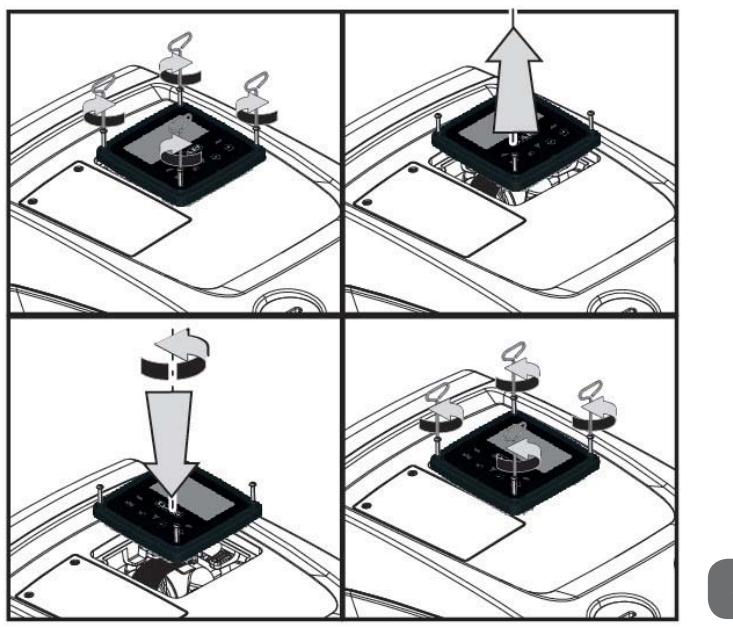

#### Slika 11

### 2.2.3 Operacija punjenja Instalacija iznad pada i ispod pada

U vezi sa pozicijom u odnosu na vodu koja će biti pumpana, instalacija sistem se moţe definisati kao "iznad pada" ili "ispod pada". To znači da instalacija definisana kao "iznad pada" kada se pumpa nalazi na nivou višem od nivoa vode koja se pumpa (npr. pumpa je na površini a voda je u bunaru); obrnuta varijanta je "ispod pada" kada se pumpa nalazi na nivou niţem od nivoa vode koja se pumpa (npr. nadzemna cisterna i pumpa ispod nje).

Instalacija "iznad pada": šrafcigerom skinuti poklopac za punjenje koji se, kod horizontalne konfiguracije, nalazi na Strani F (Slika 1). Napuniti sistem čistom vodom kroz otvor za punjenje, vodeći računa da se ispusti vazduh: kako bi se obezbedilo optimalno punjenje podesno je otvoriti takođe i otvor za punjenje na Strani A (Sl.1), koji se koristi za punjenje kod vertikalne konfiguracije, kako bi se ispustio vazduh, koji bi inače mogao ostati zarobljen u sistemu; obavezno propisno zatvoriti otvore čim se operacija završi. Količina vode kojom se sistem puni mora biti najmanje 0.7 litara. Preporučuje se ugradnja nepovratnog ventila na kraju usisne cevi (kočni (foot) ventil) kako biste bili u stanju da takođe brzo napunite i nju tokom operacije punjenja. U ovom slučaju količina vode neophodna za operaciju punjenja će zavisiti od duţine usisne cevi (0,7 litara + ...). Instalacija "ispod pada": Ukoliko nema nepovratnih ventila između izvora vode i sistema (ili ukoliko su otvoreni), sistem se automatski puni čim se dozvoli ispuštanje zarobljenog vazduha. Stoga, popuštanje poklopca za punjenje (Strana F, Slika 1) u dovoljnoj meri za ispuštanje zarobljenog vazduha omogućuje potpuno punjenje sistema. Morate nadgledati operaciju i zatvoriti vratanca za punjenje čim voda počne da izlazi (međutim, preporučuje se da ugradite nepovratni ventil na neki deo usisne cevi i da ga koristite za kontrolu operacije punjenja sa otvorenim poklopcem). Alternativno, u slučaju kada je usisna cev prekinuta zatvorenim ventilom, operacija punjenja se moţe obaviti na sličan način kao što je opisanu za instalaciju "iznad pada".

# 3 - PUŠTANJE U RAD

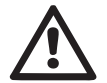

Usisna dubina ne sme preći 8 m.

#### 3.1 - Električne konekcije

Kako bi se unapredila otpornost na moguće smetnje koje se prenose na ostale uređaje preporučuje se korišćenje posebnog električnog voda za napajanje proizvoda.

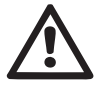

Paţnja: uvek poštovati sigurnosne propise! Električne instalacije moraju biti izvedene od strane stručnog ovlašćenog električara, koji preuzima svu odgovornost.

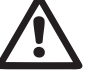

Sistem mora biti propisno i bezbedno uzemljen u skladu sa vatećim propisima.

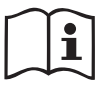

Linijski napon se moţe menjati kada se elektropumpa uključi. Linijski se moţe menjati u zavisnosti od ostalih uređaja povezanih na njega i od kvaliteta dovodne linije.

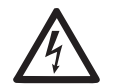

Diferencijalni prekidač koji štiti sistem mora biti pravilno konfigurisan i mora biti "Klase A". Automatski diferencijalni prekidač mora biti označen sa naredna dva simbola:

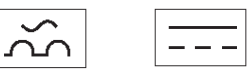

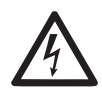

Termalni magnetni osigurač (prekidač kola) mora biti propisne veličine (videti Električne karakteristike).

#### 3.2 Konfigurisanje integrisanog invertera

Sistem se konfiguriše od strane proizvođača kako bi omogućio većinu slučajeva rada pri konstantnom pritisku. Osnovni parametri koji se fabrički podešavaju su:

- Set-Point (ţeljena vrednost konstantnog pritiska); SP = 3.0 bar/43.5 psi.
- Smanjenje pritiska do nivoa restartovanja RP = 0.3 bar / 4.3 psi.
- Funkcija protiv čestog uključivanja i isključivanja: Isključena.

Međutim, ove i ostale parametre moţe podesiti korisnik u skladu sa sistemom. Videti paragraf 4-5 za specifikacije.

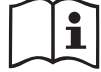

Za definisanje parametara SP i RP, pritisak pri kom se sistem uključuje ima vrednost:

**Pstart = SP – RP** Na primer: 3.0 – 0.3 = 2.7 bara u podrazumevanoj konfiguraciji

Sistem ne funkcioniše ukoliko je korisnik na visini većoj od ekvivalentne u metrima vodenog stuba za Pstart (smatrati da je 1 bar = 10 m vodenog stuba); kod podrazumevane konfiguracije ukoliko je korisnik na visini od najmanje 27m sistem se ne uključuje.

#### 3.3 - Pripremno usisavanje

Pripremno usisavanje pumpe je faza tokom koje mašina pokušava da napuni konstrukciju i usisnu cev vodom. Ukoliko se operacija izvede uspešno mašina će funkcionisati pravilno.

Kada se pumpa napuni (par. 2.1.2, 2.2.3) a uređaj se konfiguriše (par. 3.2), moguće je povezati dovod električne struje nakon otvaranja najmanje jednog korisnika kome se dostavlja voda tokom prvih 10 sekundi. Ukoliko se kod korisnika detektuje protok vode, pumpa je obavila pripremno usisavanje i počinje svoj uobičajeni rad. Ovo je tipičan slučaj instalacije ispod pada (par. 2.1.2, 2.2.3). Korisnik koji je otvoren i iz koga teče pumpana voda se sada mote zatvoriti.

Ukoliko se pravilan protok na strani korisnika kome se dostavlja voda ne pojavi ni nakon 10 sekundi, sistem traţi potvrdu za pristupanje proceduri

pripremnog usisavanja (tipičan slučaj instalacije iznad pada par. 2.1.2, 2.2.3). Ili:

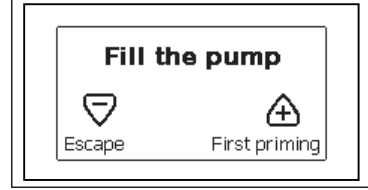

Kada se pritisne "+" pumpa ulazi u proceduru pripremnog usisavanja: počinje sa radom maksimalno 5 minuta tokom kojih se sigurnosni blok za suvi rad ne aktivira. Vreme pripremnog usisavanja zavisi od više parametara, od kojih su najznačajniji dubina nivoa sa kog se crpe voda, prečnik usisne cevi, zaptivenost usisne cevi. U uslovima kada se koristi usisna cev koja nije manja od 1 inč, i koja je dobro zaptivena (bez rupica ili spojeva na kojim mote ulaziti vazduh), za proizvod je potvrđeno da mote da obavi pripremno usisavanje vode do 8m u dubinu za manje od 5 minuta. Čim proizvod detektuje pravilan protok na strani dostave vode, napušta proceduru pripremnog usisavanja i počinje sa redovnim radom. Korisnik pumpane vode koji je otvoren kako bi se proverio protok vode se mote zatvoriti. Ukoliko nakon 5 minuta procedure proizvod još uvek nije obaviti pripremno usisavanje, ekran korisničkog interfejsa šalje poruku o grešci. Isključiti uređaj iz struje, dodati novu vodu u uređaj, sačekati 10 minuta i ponoviti proceduru od trenutka kada uključite kabl u struju. Pritisnite "-" čim uključite kabl u struju. Pritisnite "-" kako biste potvrdili da ne telite da počnete proceduru pripremnog usisavanja. Proizvod ostaje u stanju alarma.

#### Rad

Kada elektropumpa obavi pripremno usisavanje, sistem počinje sa redovnim radom u skladu sa konfigurisanim parametrima: uključuje se automatski kada se slavina otvori, dostavlja vodu uz postavljeni pritisak (SP), odrţava pritisak konstantnim čak i kada su ostale slavine otvorene, zaustavlja se automatski nakon vremena T2 kada se dostignu uslovi za gašenje (T2 unosi korisnik, fabrički podešena vrednost je 10 sekundi).

# **4 - TASTATURA I EKRAN**

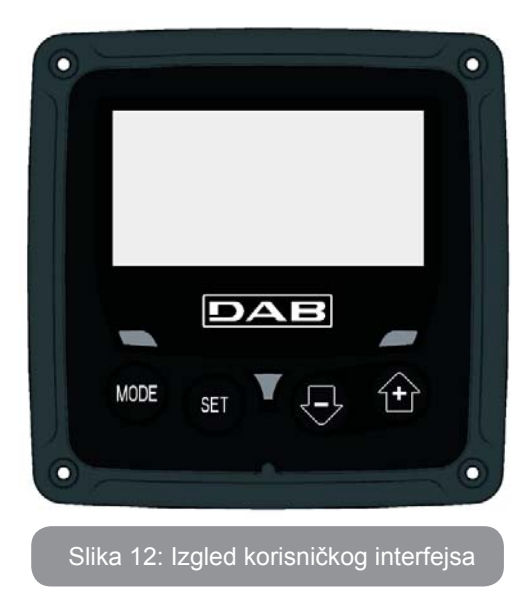

Korisnički interfejs se sastoji od tastature i LCD ekrana rezolucije 128x240 piksela, i POWER, COMM, ALARM led dioda za upozorenja kao što se mote videti na slici 12.

Na ekranu se prikazuju vrednosti i statusi uređaja, sa porukama o funkcionalnosti različitih parametara.

Funkcije tastera su prikazani u Tabeli 1.

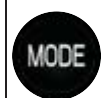

MODE taster vam omogućava da pređete na sledeće stavke u istom meniju. Ako ga držite najmanje 1 sekund to vam omogućava da presđete na prethodnu stavku menija.

SET

SET taster vam omogućava da napustite trenutni meni.

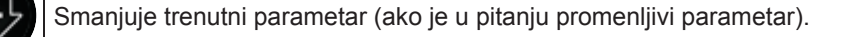

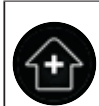

Povećava trenutni parametar (ako je u pitanju promenljivi parametar).

### Tabela 1: Funkcije tastera

Drţanje tastera "+" ili "-" pritisnutim omogućava automatsko povećanje/ smanjenje izabranog parametra. Nakon drtanja tastera "+" ili "-" 3 sekunde, povećava se vrednost automatskog povećanja/smanjenja brzine.

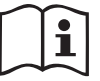

Kada je taster + ili - pritisnut odabrana vrednost se menja i odmah se čuva u stalnu memoriju (EE- prom). Ako je mašina isključena, čak i slučajno, u ovoj fazi se ne izaziva gubitak parametra koji je upravo unet.

SET taster sluți samo za izlazak iz trenutnog menija i nije neophodan za čuvanje promene koje su unete. Samo u pojedinim slučajevima opisanim u sledećim pasusima neke vrednosti se menjaju pritiskom na tastere "SET" ili "MODE".

#### Led diode za upozorenje

Uključivanje

Bela led dioda. Sija fiksnim svetlom kada je mašina uključena. Trepti kada je mašina isključena.

Alarm

Crvena led dioda. Sija fiksnim svetlom kada je mašina blokirana areškom.

#### Meniii

Kompletna struktura svih menija i svih stavki od kojih su sasatavljeni prikazana je u Tabeli 3.

### Pristup menijima

Različitim menijima motete pristupiti iz glavnog menija na dva načina:

- 1 Direktan pristup kombinacijom tastera.
- 2 Pristup po imenu sa padajućeg menija.

# 4.1 Direktan pristup kombinacijom tastera

Željenom meniju se mote direktno pristupiti istovremenim pritiskom na odgovarajuću kombinaciju tastera u potrebnom vremenu (na primer MODE SET za ulazak u Setpoint meni) i različite stavke u meniju se biraju preko MODE tastera. Tabela 2 pokazuje menije kojima se mote pristupiti kombinacijom tastera.

| NAZIV<br>MENIJA                                  | TASTERI ZA DIREKTAN PRISTUP | VREME DRŢANJA<br>TASTERA PRITISNUTIM    |  |
|--------------------------------------------------|-----------------------------|-----------------------------------------|--|
| Korisnik<br>(USER)                               | MODE                        | Po puštanju dugmeta                     |  |
| Monitor                                          | SET -                       | 2 sekunde                               |  |
| Uneta vrednost<br>(SETPOINT)                     | MODE SET                    | 2 sekunde                               |  |
| Manuelno<br>(MANUAL)                             | SET 🕞 🔂                     | 5 sekundi                               |  |
| Instalator<br>(INSTALLER)                        | MODE SET                    | 5 sekundi                               |  |
| Tehnička<br>podrška<br>(TECHNICAL<br>ASSISTANCE) | MODE SET (+)                | 5 sekundi                               |  |
| Resetovanje<br>fabričkih<br>vrednosti            | SET                         | 2 sekunde nakon<br>uključivanja uređaja |  |

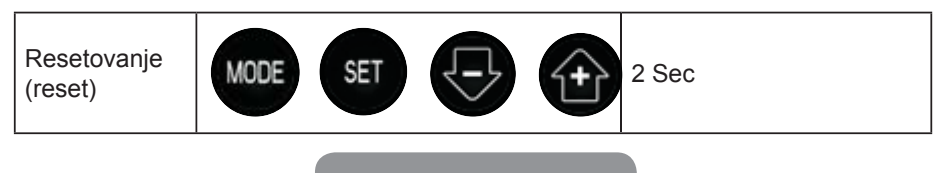

Tabela 2: Pristup menijima

# RS SRPSKI

| Redukovani meni ( vidljiv )      |                                                              | Produženi meni ( direktan pristup ili lozinka )               |                                          |                                                    |                                                                            |                                                          |
|----------------------------------|--------------------------------------------------------------|---------------------------------------------------------------|------------------------------------------|----------------------------------------------------|----------------------------------------------------------------------------|----------------------------------------------------------|
| Glavni meni                      | <b>Reţim korisničkog</b><br>menija                           | <b>Meni ekrana</b><br>Podešen na minus                        | Setpoint Menu<br>režim                   | Manuelni meni<br>Podešen na minus-plus             | <b>Meni Instalatora</b><br>Reţim podešen na<br>minus                       | <b>Meni Tehničke</b><br>podrške<br>Rețim podešen na plus |
| <b>GLAVNI</b><br>(Glavna strana) | STATUS<br>RS<br>Obrtaji u minuti                             | <b>CT</b><br>Kontrast                                         | <b>SP</b><br>Pritisak unete<br>vrednosti | STATO<br>RI                                        | <b>RP</b><br>Smanjenje pritiska za<br>restartovanje                        | <b>TB</b><br>Vreme blockade<br>zbog nedostatka vode      |
| Izbor menija                     | VP<br>Pritisak                                               | <b>BK</b><br>Pozadinsko osvetljenje                           |                                          | Podešavanje brzine<br>VP<br>Pritisak               | <b>OD</b><br>Vrsta pogona                                                  |                                                          |
|                                  | Prikaz protoka<br><b>PO</b><br>Snaga koju<br>apsorbuje pumpa | <b>TK</b><br>Vreme uključenosti<br>pozadinskog<br>osvetljenja |                                          | VF<br>Prikaz protoka<br>PO<br>Snaga koju apsorbuje |                                                                            | <b>T2</b><br>Kašnjenje u isključivanju                   |
|                                  | C1<br>Jačina struje u pumpi                                  | <b>LA</b><br>Jezik                                            |                                          | C1<br>Jačina struje u pumpi<br>RS                  | <b>MS</b><br>Merni sistem                                                  | <b>GP</b><br>Proporcionalno<br>povećanje                 |
|                                  | Sati tokom kojih je<br>uređaj uključen                       | <b>TE</b><br>Uređaj za disipaciju<br>toplote                  |                                          | Obrtaji u minuti<br>TE<br>Uređaj za disipaciju     |                                                                            | <b>GI</b><br>Integralno povećanje                        |
|                                  | Broj pokretanja                                              |                                                               |                                          |                                                    |                                                                            | <b>RM</b><br>Maksimalna brzina                           |
|                                  | <b>PI</b><br>Histogram snage                                 |                                                               |                                          |                                                    | <b>EK</b><br>Omogućavanje funkcije<br>niskog pritiska na<br>usisnoj strani |                                                          |
|                                  |                                                              |                                                               |                                          |                                                    | <b>PK</b><br>Donja granica pritiska<br>na usisnom delu                     |                                                          |
|                                  | Merač izlaznog<br>protoka                                    |                                                               |                                          |                                                    | <b>T1</b><br>Odlaganje zbog niskog<br>pritiska                             |                                                          |

# SRPSKI RS

| <b>VE</b><br>Informacije<br>HW i SW          |  |  |                                                                                 |
|----------------------------------------------|--|--|---------------------------------------------------------------------------------|
| <b>FF</b><br>Kvar & Upozorenje<br>(Registar) |  |  | <b>AY</b><br>Funkcija protiv<br>stalnog uključivanja i<br>isključivanja sistema |
|                                              |  |  | <b>AE</b><br>Funkcija protiv<br>blokiranja                                      |
|                                              |  |  | <b>AF</b><br>Funkcija protiv<br>zamrzavanja                                     |
|                                              |  |  | <b>RF</b><br>Resetovanje grešaka<br>i upozorenja                                |
|                                              |  |  | <b>PW</b><br>Izmena lozinke                                                     |

| Taster              |                                 |  |
|---------------------|---------------------------------|--|
| Identifikacija boja |                                 |  |
|                     | Parametri dostupni u K verziji. |  |

Tabela 3: Struktura menij

RS SRPSKI

#### 4.2 - Pristup po imenu sa padajućeg menija

Izboru različitih menija pristupa se po imenu. Iz glavnog menija pristupate izboru menija pritiskom bilo + ili – tastera.

Imena menija kojima se moţe pristupiti pojavljuju se na stranici za izbor menija i jedan od menija je označen pravougaonikom (videti Sliku 13-14). Pomeriti pravougaonik za označavanje koristeći tastere + i – da bi izabrali meni koji ţelite i pristupite mu pritiskom na MODE.

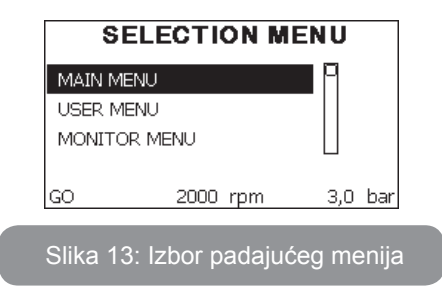

Stavke koje su na raspolaganju su MAIN, USER, MONITOR, praćeni četvrtom stavkom, PRODUŢENI MENI (EXTENDED MENU); ova stavka omogućava da broj prikazanih menija bude produţen. Kada je izabran PRODUŢENI MENI pojavljuje se iskačući prozor u kome se traţi da ukucate pristupnu šifru (LOZINKA). Pristupna šifra (LOZINKA) se poklapa sa kombinacijom tastera koji se koriste za direktan pristup (kao u Tabeli 8) i omogućava prošireni prikaz menija niţeg prioriteta iz menija kome je namenjena pristupna šifra.

Redosled menija je: User, Manual Setpoint, Manual, Installer, Technical Assistance.

Kada je uneta pristupna šifra, pristupljeni meniji ostaju na raspolaganju 15 minuta ili dok ne budu manualno isključeni preko stavke "Hide forward menus" ("Sakriti menije niţeg nivoa") koja se pojavljuje na izboru menija kada se koristi pristupna šifra. Slika 14 pokazuje operativni dijagram za izbor menija.

Meniji su u sredini stranice, sa desne strane do njih moţete putem direktnog odabira kombinacije tastera, dok sa leve strane do njih moţete putem sistema selekcije sa padajućeg menija.

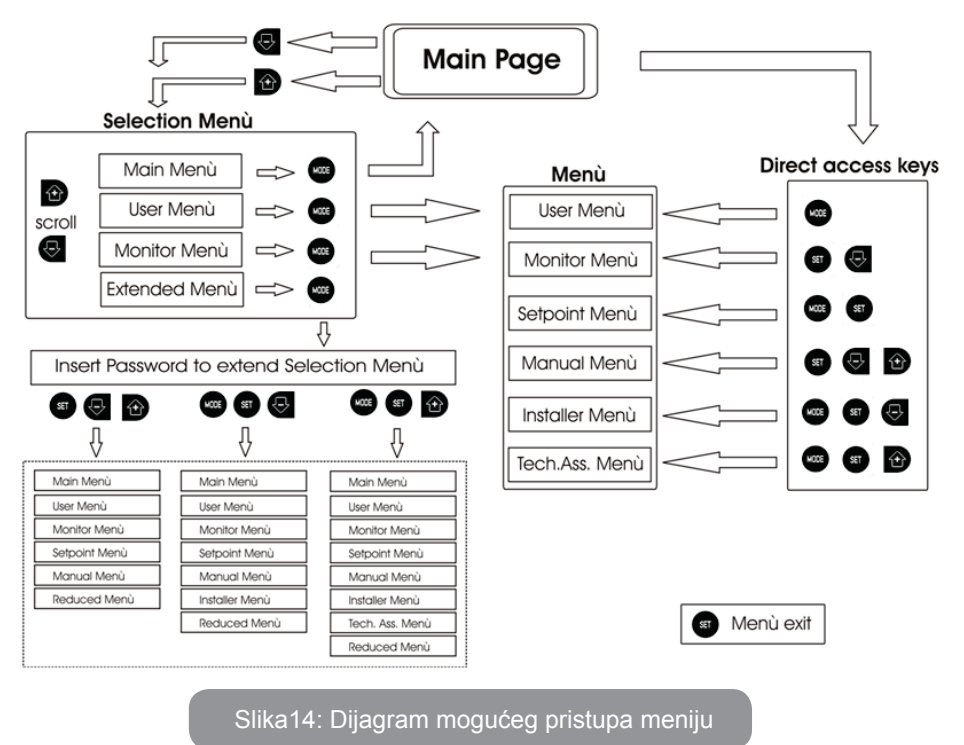

#### 4.3 - Struktura stranica menija

Kada su uključene, neke prikazne stranice su prikazane pokazujući naziv proizvoda i logo, nakon čega se pojavljuje glavni meni. Naziv svakog menija, koji god da je u pitanju, je uvek na vrhu ekrana.

Sledeći podaci se uvek pojavljuju na glavnoj stranici:

<u>Status:</u> radni status (npr. Standby (stanje pripravnosti), Go (pokreni), Greška) <u>Obrtaji u minuti:</u> vrednost u [rpm]

<u>Pritisak:</u> vrednost u [bar] ili [psi] u zavisnosti od postavljene jedinice mere. <u>Snaga:</u> vrednost u [kW] snage apsorbovane od strane uređaja. U slučaju da se to desi može se pojaviti sledeće: <u>Poruka o grešci</u> <u>Poruka upozorenja</u> Određene ikonice

Stanje greške je prikazano u Tabeli 8. Ostali prikazi su dati u Tabeli 4.

| Stanja greške ili statusa uređaja koja se pojavljuju na glavnoj stranici |                                                   |  |  |
|--------------------------------------------------------------------------|---------------------------------------------------|--|--|
| ldentifikacioni<br>kod                                                   | Opis                                              |  |  |
| GO                                                                       | Motor radi                                        |  |  |
| SB                                                                       | Motor je zaustavljen                              |  |  |
| DIS                                                                      | Motor je ručno zaustavljen                        |  |  |
| F4                                                                       | Status/alarm signala za nizak pritisak usisavanja |  |  |
| EE                                                                       | Upis i učitavanje fabričkih podešavanja na EEprom |  |  |
| UPOZORENJE<br>Nizak napon                                                | Upozorenje zbog manjka dovodnog napona            |  |  |

Tabela 4: Poruke stanja i grešaka na glavnoj stranici

Ostale stranice menija se menjaju za povezane funkcije i kasnije su opisane po vrsti poruke ili podešavanja. Jednom kada pristupite bilo kom meniju, na dnu stranice uvek možete videti pregled glavnih radnih parametara (status rada ili neku grešku, trenutnu brzinu i pritisak). Ovo omogućava konstantno praćenje osnovnih parametara mašine.

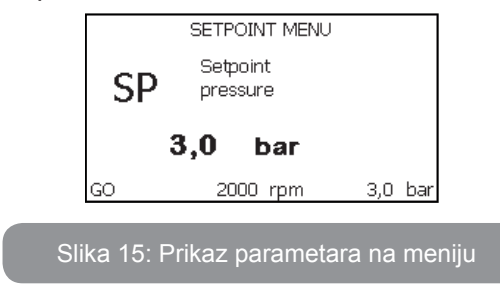

| Poruke na traci statusa na dnu svake stranice |                                                 |  |  |
|-----------------------------------------------|-------------------------------------------------|--|--|
| Identifikacioni<br>kod                        | Opis                                            |  |  |
| GO                                            | Motor radi                                      |  |  |
| SB                                            | Motor je zaustavljen                            |  |  |
| Disable                                       | Motor je ručno zaustavljen                      |  |  |
| rpm                                           | Broj obrtaja motora u minute                    |  |  |
| bar                                           | Pritisak u uređaju                              |  |  |
| FAULT                                         | Prisustvo greške koja sprečava rad elektropumpe |  |  |

Tabela 5: Poruke na traci statusa uređaja

Sledeći podaci koji opisuju parametre se mogu pojaviti na stranicama parametara: numeričke vrednosti i jedinice mere izabrane stavke, vrednosti ostalih parametara povezanih za postavkom izabrane stavke, traka sa grafikom, liste; videti Sl. 15.

#### 4.4 - Podešavanje parametra blokiranja pomoću Lozinke

Uređaj ima sistem zaštite sa lozinkom. Ukoliko se lozinka podesi, parametri uređaja će biti dostupni i vidljivi ali neće biti moguće promeniti ih. Sistem upravljanja liznkom je na meniju "tehnička podrška" i njime se upravlja pomoću parametra PW.

#### 4.5 - Uključivanje i isključivanje motora

U normalnim radnim uslovima, pritiskanje i oslobađanje dugmića "+" i "-" uzrokuje blokiranje/oslobađanje motora (aktivno čak i nakon gašenja uređaja). U slučaju alarma greške, operacija opisana iznad resetuje alarm. Kada je motor isključen bela LED dioda trepti. Ova komanda se može aktivirati iz glavnog menija, osim RF i PW.

#### RS SRPSKI

# 5 - ZNAČENJE POJEDINAČNIH PARAMETARA

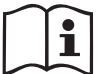

Inverter omogućuje sistemu da radi na konstantnom pritisku. Ovo regulisanje je važno ukoliko je hidraulični uređaj nizvodno od sistema odgovarajuće veličine. Uređaji sa cevima premalog poprečnog preseka uvode gubitke protoka koje oprema ne može kompenzovati; rezultat je konstantan pritisak na senzorima ali ne i kod korisnika.

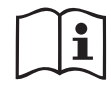

Instalacije koje se u velikoj meri mogu deformisati mogu dovesti do oscilacija; u ovom slučaju problem se može rešiti podešavanjem kontrolnih parametara "GP" i "GI" (videti par 5.6.3 - GP: Koeficijent proporcionalnog povećanja i 5.6.4 - GI: Koeficijent ukupnog povećanja).

#### 5.1 - Korisnički meni (User Menu)

Iz glavnom menija, pritiskom na dugme MODE (ili pomoću menija za odabir i pritiskom na + ili - ), pristupate KORISNIČKOM MENIJU. U ovom meniju dugme MODE vam omogućava da pregledate različite stranice menija. Prikazane vrednosti su sledeće.

#### 5.1.1 - Status

Prikazuje status pumpe.

#### 5.1.2 - RS: Prikaz brzine rotiranja

Brzina rotiranja motora u obrtajima u minutu.

#### 5.1.3 - VP: Prikaz pritiska

Pritisak u uređaju meren u [barima] ili [psi] u zavisnosti od toga koji merni sistem se koristi.

#### 5.1.4 - VF: Prikaz protoka

Prikazuje trenutni protok u [litrima/min] ili [galonima/min] u zavisnosti od toga koji merni sistem se koristi.

#### 5.1.5 - PO: Prikaz apsorbovane snage

Snaga apsorbovana od strane elektropumpe u [kW]. Treptajući okrugli simbol se može pojaviti ispod simbola izmerene snage PO. Ovaj simbol prikazuje pred-alarm za prekoračenje dozvoljene maksimalne snage.

#### 5.1.6 - C1: Prikaz jačine struje

Jačina struje u motoru u [A]. Treptući okrugli simbol se može pojaviti ispod simbola jačine struje C1. Ovaj simbol prikazuje pred-alarm za prekoračenje dozvoljene maksimalne struje. Ukoliko trepti u pravilnim intervalima to znači da je zaštita motora od preopterećenja aktivirana i da će verovatno preći u status aktivne zaštite.

#### 5.1.7 - Broj radnih sati i broj pokretanja pumpe

U tri reda prikazuje radne sate tokom kojih je uređaj bio uključen, radne sate pumpe i koliko puta je motor bio pokrenut.

#### 5.1.8 - PI: Histogram snage

Histogram dostavljene snage je prikazan u vidu 5 vertikalnih stubaca. Histogram prikazuje koliko dugo je pumpa uključena na datom nivou snage. Na horizontalnoj osi su stupci na različitim nivoima snage; na vertikalnoj osi je vreme tokom kog je pumpa bila na određenom nivou snage (% vremena u odnosu na ukupno vreme).

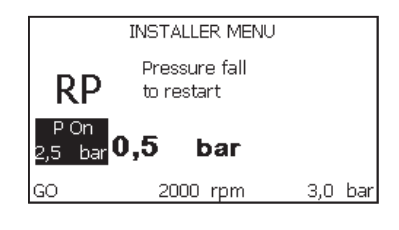

Slika 16: Prikaz histograma snage

#### 5.1.9 - Merač odlaznog protoka

Stranica prikazuje dva merača protoka. Prvi prikazuje ukupni odlazni protok koji pruža mašina. Drugi prikazuje parcijalnu vrednost koju korisnik može resetovati. Parcijalna vrednost se može resetovati na ovoj strani, držanjem dugmeta "-" 2 sekunde.

#### 5.1.10 - VE: Prikaz verzije

Verzije hardvera i softvera instaliranih na uređaju.

#### 5.1.11- FF: Prikaz registra grešaka

Hronološki prikaz grešaka koje su se pojavile tokom rada sistema. Pod simbolom FF pojavljuju se dva broja x/v koji respektivno predstavljaju prikazanu grešku i ukupan broj postojećih grešaka; desno od ovih brojeva je poruka sa vrstom prikazane greške. Pomoću tastera + i - se pomerajte duž liste grešaka: pritiskom na - taster vraćate se unazad kroz registar i zaustavljate se na najraniju grešku, a pritiskom na taster + idete napred kroz registar i zasutavljate se na najskoriju grešku. Greške su prikazane hronološkim redom počevrši od one koja se prva pojavila u vremenu x=1 do najskorije x=y. Maksimalni broj grešaka koji se može prikazati je 64; kada se dođe do tog broja, registar počinje da upisuje nove greške preko onih najstarijih. Ova stavka na meniju prikazuje listu grešaka, ali ne omogućuje resetovanje. Resetovanje se može obaviti samo kroz posebnu kontrolu od stavke RF na maniju tehničke podrške (TECHNICAL ASSISTANCE). Registar grešaka se ne može izbrisati manuelnim resetovanjem, isključivanjem uređaja, ili resetovanjem na fabrička podešavanja, osim ukoliko se ne poštuje procedura opisana iznad.

#### 5.2 - Meni Monitor (praćenje)

Iz glavnog menija, istovremenim pritiskom tastera "SET" i "-" (minus) u trajanju od 2 sekunde, ili pomoću izbornog menija i pritiskom na taster + ili -, možete pristupiti meniju MONITOR. U ovom meniju pritiskom na taster MODE, redom se prikazuju naredne vrednosti.

#### 5.2.1 - CT: Kontrast na ekranu

Podešavanje kontrasta na ekranu.

#### 5.2.2 - BK: Jačina svetlosti na ekranu

Podešavanje jačine svetlosti na skali od 0 do 100.

#### 5.2.3 - TK: Vreme uključenosti pozadinskog svetla

Podešavanje uključenosti pozadinskog svetla od trenutka kada je taster pritisnut poslednji put. Dozvoljene vrednosti: "0" uvek isključeno, od 20 sek. do 10 minuta uvek uključeno.

Kada je pozadinsko svetlo isključeno, prvi put kada se neki taster pritisne nema nikakav efekat osim uključivanja svetla.

#### 5.2.4 - LA: Jezik

Prikaz stavki na jednom od sledećih jezika:

- Italijanski
- Engleski
- Francuski
- NemačkiŠpanski
- Spanski
- Holandski
- Švedski
- Turski
- Slovački
- Rumunski
- Ruski

### 5.2.5 - TE: Prikazuje temperaturu uređaja za disipaciju toplote

#### 5.3 - Setpoint meni (za unos vrednosti pritiska)

Iz glavnog menija, držati istovremeno tastere "MODE" i "SET" sve dok se ne pojavi "SP" na ekranu (ili koristite meni za odabir pritiskom + or -). + i – tasteri vam omogućavaju da respektivno povećate i smanjite pritisak u sistemu. Pritisnite SET za napuštanje ovog menija i vraćanje u glavni meni. Opseg podešavanja je 1-5 bara (14-72 psi).

# **5.3.1 - SP: Unošenje vrednosti pritiska u sistemu** Pritisak na kom sistem radi.

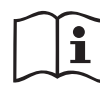

Pritisak restarovanja pumpe je povezan ne samo sa unetim pritiskom SP već takođe i sa RP. RP predstavlja smanjenje pritiska, u odnosu na "SP" uzrokovano uključivanjem pumpe.

### Na primer: SP = 3,0 [bar]; RP = 0,3 [bar];

okom normalnog rada pritisak sistema je na 3.0 [bar]. Elektropumpa se restartuje kada pritisak padne ispod 2,7 [bar].

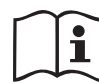

Unošenje vrednosti pritiska (SP) previsoke za performanse pumpe može izazvati lažne greške curenja vode BL; u tim slučajevima smanjiti vrednost unetog pritiska.

#### 5.4 - Meni Manual (Manuelno)

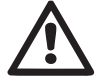

Kod manuelnog rada, zbir ulaznog pritiska i maksimalnog pritiska koji se može obezbediti ne sme biti veći od 8 bara.

Iz glavnog menija, držati istovremeno pritisnutim tastere "SET" i "+" i "-" sve dok se ne pojavi stranica menija Manual (ili koristite meni za biranje pritiskom na + ili -).

Meni vam omogućava da pregledate i izmenite različite konfiguracione parametre: taster MODE vam omogućuje da menjate stranice menija, tasteri + i – vam omogućuju respektivno da povećavate i smanjujete vrednost izabranog parametra. Pritisnite SET za napuštanje ovog menija i vraćanje na glavni meni.

Pristupanje meniju Manual pristkom na tastere SET + - postavlja mašinu u stanje prisilnog zaustavljanja. Ova funkcija se može koristiti za prisilno zaustavljanje mašine. U glavnom meniju, bez obzira na prikazani parametar, uvek je moguće obaviti sledeće kontrole:

#### Privremeno pokretanje elektropumpe.

Pritiskom na tastere MODE i + istovremeno, pokreće se pumpa pri brzini RI a ovaj status rada ostaje na snazi sve dok držite ova dva tastera pritisnutim. Kada se zada komanda pump ON (pumpa uključena) ili pump OFF (pumpa isključena), na ekranu se pojavljuje poruka.

#### Pokretanje pumpe

Držanje tastera MODE - + istovremeno u trajanju od 2 sekunde, uzrokuje uključivanje pumpe pri brzini RI. Pumpa ostaje u statusu rada sve dok se ne pritisne taster SET. Naredni put kada se pritisne taster SET napuša se meni Manual.

Kada se zada komanda pump ON (pumpa uključena) ili pump OFF (pumpa isključena), na ekranu se pojavljuje poruka. U slučaju rada u ovom režimu više od 5 sekundi bez protoka tečnosti, aktiviraće se alarm o pregrevanju, uz prikazivanje greške PH na ekranu. Kada stanje greške PH više ne postoji, alarm se samo automatski resetovati. Vreme resetovanja je 15 sekundi; ukoliko se greška PH pojavi više od 6 puta uzastopno, vreme resetovanja se povećava na 1h. Kada se završi i to resetovanje usled ove greške, pumpa će ostati u zaustavljenom stanju sve dok je korisnik ne restartuje pomoću tastera "MODE" "-" "+".

#### 5.4.1 - Status

Prikazuje status (stanje) pumpe.

#### 5.4.2 - RI: Podešavanje brzine

Podešava brzinu motora u broju obrtaja. Omogućuje vam da postavite broj obrtaja kao unapred utvrđenu vrednost.

#### 5.4.3 - VP: Prikaz protoka

Pritisak u uređaju meren u [bar] ili [psi] u zavisnosti od mernog sistema koji koristite.

#### 5.4.4 - VF: Vizualizacija protoka

Prikazuje protok u izabranim jedinicama mere. Merne jedinice mogu biti [l/ min] ili [gal/min], videti par. 5.5.3 - MS: Merni sistem.

#### 5.4.5 - PO: Prikaz apsorbovane snage

Snaga apsorbovana od strane elektropumpe u [kW]. Treptući okrugli simbol se može pojaviti ispod simbola izmerene snage PO. Ovaj simbol predstavlja pred-alarm za prekoračenje dozvoljene maksimalne snage.

### 5.4.6 - C1: Prikaz jačine struje

Jačina struje u motoru u [A]. Treptući okrugli simbol se može pojaviti ispod simbola jačine struje C1. Ovaj simbol prikazuje pred-alarm za prekoračenje dozvoljene maksimalne struje. Ukoliko trepti u pravilnim intervalima to znači da je zaštita motora od preopterećenja aktivirana i da će verovatno preći u status aktivne zaštite.

#### 5.4.7 - RS: Prikaz brzine rotiranja

Brzina rotiranja motora u obrtajima u minutu (rpm).

#### 5.4.8 - TE: Prikaz temperature uređaja za disipaciju toplote

### 5.5 - Installer meni (instalator)

Iz glavnog menija, držati istovremeno pritisnutim tastere "MODE" i "SET" i "-" sve dok se prvi parametar Installer menija ne pojavi na ekranu (ili kori stite meni za biranje pritiskom na + ili -). Meni vam omogućuje da pregledate i izmenite različite konfiguracione parametre: taster MODE vam omogućava prelazak na stranice menija, + i – tasteri vam omogućuju respektivno povećanje i smanjenje vrednosti izabranog parametra. Pritiskom na SET izlazite iz ovog menija i vraćate se na glavni meni.

#### 5.5.1 - RP: Unošenje pada pritiska koji pokreće restartovanje

Predstavlja pad pritiska u odnosu na SP vrednost, koji izaziva restartovanje pumpe. Na primer, ukoliko je uneti pritisak 3.0 [bar] a RP je 0.5 [bar] pumpa će se restartovati na 2.5 [bar]. RP se može uneti od minimalne vrednosti od 0.1 do maksimalne od 1 [bar]. U određenim uslovima (na primer u slučaju unete vrednosti niže od RP) limit se može odrediti automatski. Kao pomoć korisniku, na stranici za podešavanje RP trenutni pritisak resta-rtovanja se takođe pojavljuje kao osenčen ispod RP oznake, videti SI. 17.

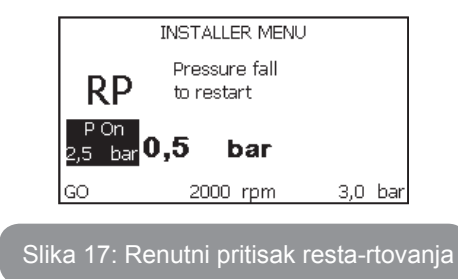

#### 5.5.2 - OD: Vrsta korisnika (uređaja)

Moguće vrednosti 1 i 2 se odnose na kruti sistem i elastični sistem. Uređđaj napušta fabriku sa vrednošću 1 koja je podesna za većinu sistema. U prisustvu padova pritiska koji se ne mogu stabilizovati podešavanjem parametara GI i GP, promeniti u režim 2.

**VAŽNO:** Regulatorni parametri GP i GI se takođe menjaju kod ove dve konfiguracije. Pored toga, vrednosti GP i GI unite u režimu 1 se čuvaju u različitoj memoriji u odnosu na GP i GI vrednosti unite u režimu 2. Tako, na primer, pri prelasku na režim 2, GB vrednost režima 1 se zamenjuje GB vrednošću režima 2 ali se čuva i ponovo će se pojaviti pri povratku na režim 1. Ista vrednost prikazana na ekranu ima različitu težinu u jednom ili drugom režimu jer je kontrolni algoritam različit.

#### 5.5.3 - MS: Merni sistem

Podesiti merni sistem, odabirom između metričkog i imperijalnog sistema jedinica. Prikazane količine su date u Tabeli 6.

**NAPOMENA:** Protok u jedinicam engleskog govornog područja (gal/ min) se prikazuju na osnovu usvojenog faktora konverzije od 1 gal = 4.0 litra, što odgovara metričkom galonu.

| Prikazane jedinice mere                        |         |           |  |  |  |
|------------------------------------------------|---------|-----------|--|--|--|
| Količina Metričke jedinice Imperijalne jedinic |         |           |  |  |  |
|                                                |         |           |  |  |  |
| Pritisak                                       | bar     | psi       |  |  |  |
| Temperatura                                    | °C      | °F        |  |  |  |
| Protok                                         | l / min | gal / min |  |  |  |

Tabela 6: Merni sistem

#### **5.5.4 - EK: Podešavanje funkcije niskog pritiska na usisnoj strani** Podešavanje funkcije niskog pritiska na usisnoj strani.

| Vrednost | Funkcija                             |  |
|----------|--------------------------------------|--|
| 0        | lsključeno                           |  |
| 1        | Omogućeno sa automatski resetovanjem |  |
| 2        | Omogućeno sa manuelnim resetovanjem  |  |

#### 5.5.5 - PK: Donja granica pritiska na usisnoj strani

Podešavanje donje granice pritiska ispod koje se blok aktivira za nizak pritisak na usisnoj strani.

# 5.5.6 - T1: Odlaganje usled niskog pritiska (funkcija detektovanja niskog pritiska na usisnoj strani)

Podešava vreme isključivanja invertera nakon detektovanja niskog pritiska na usisnoj strani (Podešavanje detekcije niskog pritiska na usisnoj strani par. 5.7). T1 može biti između 0 i 12 s. Fabričko podešavanje je 2 s.

#### 5.6 - Meni tehničke podrške (Technical Assistance)

Napredna podešavanja koja obavlja obučeno osoblje ili je pod direktnom kontrolom servisera. Na glavnom meniju držati istovremeno pritisnutim tastere "MODE" i "SET" sve dok se ne pojavi "SP" na ekranu (ili koristiti meni za biranje pritiskajući + ili -) Meni vam omogućuje da pregledate i izmenite različite konfiguracione parametre: taster MODE vam omogućava prelazak na stranice menija, + i – tasteri vam omogućuju respektivno povećanje i smanjenje vrednosti izabranog parametra. Pritiskom na SET izlazite iz ovog menija i vraćate se na glavni meni.

### 5.6.1 - TB: Vreme blokade zbog nedostatka vode

Podešavanje vremena reakcije usled blokade zbog nedostatka vode vam omogućuje da podesite vreme (u s) potrebno uređaju da prikaže poruku o nedostatku vode. Izmene ovog parametra mogu biti korisne ukoliko se zna kašnjenje između momenta uključivanja motora i momenta početka dostave vode. Jedan primer može biti sistem sa naročito dugom usisnom cevi i ukoliko postoje neka manja curenja. U ovom slučaju dotična cev se može isprazniti i, iako ne fali vode, elektropumpi će trebati određeno vreme da se napuni, omogući protok i omogući pritisak u sistemu.

#### 5.6.2 - T2: Kašnjenje u isključivanju

Podešava vreme za koje se inverter mora isključiti nakon što se dostignu uslovi za gašenje: sistem pod pritiskom a protok manji od minimalnog protoka. T2 može imati vrednosti između 2 i 120 s. Fabričko podešavanje je 10 s.

#### 5.6.3 - GP: Koeficijent proporcionalnog povećanja

Generalno proporcionalni uslov se mora povećati za sisteme koje karakteriše elastičnost (na primer sa PVC cevima) a smanjiti kod krutih sistema (na primer gvozdene cevi).

Kako bi se pritisak u sistemu održavao konstantnim, inverter obavlja neku vrstu PI kontrole greške izmerenog pritiska. U zavisnosti od ove greške inverter izračunava snagu koju daje motor. Ponašanje ove kontrole zavisi od unetih GP i GI parametara. Kako bi izašao na kraj sa različitim ponašanjima različitih vrsta hidrauličnih sistema koje opslužuje uređaj, inverter omogućuje unos vrednosti parametara različitih od fabrički podešenih. Za skoro sve sisteme fabriški podešeni GP i GI parametri su optimalni. Međutim, ukoliko dođe do problema sa podešavanjima, ove postavke se mogu izmeniti.

#### 5.6.4 - GI: Koeficijent integralnog povećanja

U slučaju velikih promena pritiska usled iznenadnog povećanja protoka ili spore reakcije sistema, povećati vrednost GI. U suprotnom, u slučaju kolebanja pritiska oko vrednosti unetog pritiska, smanjiti vrednost GI.

**VAŢNO:** Kako bi se dobile zadovoljavajuće postavke pritiska, generalno morate podesiti i GP i GI.

#### 5.6.5 - RM: Maksimalna brzina

Podešava maksimalni limit broja obrtaja pumpe.

**5.6.6 - AY: Anti Cycling funkcija** (protiv višestrukog uključivanja i isključivanja) Kao što je opisano u paragrafu 9, ova funkcija služi za izbegavanje čestog uključivanja i isključivanja u slučaju curenja u sistemu. Funkcija se može aktivirati u 2 različita režima rada, normalni i pametni. U normalnom režimu elektronska kontrola blokira motor nakon N identičnih ciklusa uklučivanja/ isključivanja. U pametnom režimu deluje na parametar RP radi smanjenja negativnih efekata curenja. Ukoliko se postavi na "Disable" (isključeno), funkcija ne interveniše.

#### 5.6.7 - AE: Omogućavanje anti-block funkcije (protiv blokade)

Ova funkcija služi za izbegavanje mehaničkih blokada u slučaju duže neaktivnosti; deluje tako što periodično rotira pumpu. Kada je funkcija omogućuena, na svakih 23 sata pumpa obavlja ciklus deblokade koji traje 1 min.

#### 5.6.8 - AF: Omogućavanje anti-freeze funkcije (protiv zamrzavanja)

Kada je ova funkcije omogućena pumpa se automatski rotira kada temperatura dostigne vrednosti bliske tački mržnjenja, kako bi se izbeglo pucanje pumpe.

# 5.7- Podešavanje detekcije niskog pritiska na usisnoj strani (obično se koristi kod sistema za povećanje pritiska u glavnom vodovodu)

Funkcija detekcije niskog pritiska generiše blokadu sistema nakon T1 vremena (videti 5.5.6 - T1: Odlaganje usled niskog pritiska).

Kada je ova funkcija aktivna simbol F4 se prikazuje na glavnoj stranici. Aktivacija ove funkcije omogućuje prekid rada pumpe; može se resetovati automatski ili manuelno. Automatsko resetovanje zahteva, kako bi se napustilo stanje greške F4, da se pritisak mora vratiti na vrednost višu od granične PK za najmanje 2 sekunde. Za resetovanje prekida rada u manuelnom režimu, pritisnuti i pustiti tastere "+" i "-" istovremeno.

#### 5.8 - RF: Resetovanje greške i upozorenja

Držanje pritisnutim tastera + i – najmanje 2 sekunde briše istoriju grešaka i upozorenja. Broj grešaka prisutnih u registru je prikazan ispod simbola RF (maksimalno 64). Registar se može pregledati iz MONITOR menija na stranici FF.

#### 5.8.1 - PW: Promena lozinke

Uređaj sistem zaštite sa lozinkom. Ukoliko se postavi lozinka, parametri uređaja će biti pristupivi i vidljivi ali neće biti moguće menjati ih.

Kada je lozinka (PW) "0" svi parametri su otključani i mogu se menjati. Kada se koristi lozinka (vrednost PW različita od 0) sve izmene su blokirane a na ekranu se pojavljuje "XXXX" na stranici PW.

Ukoliko je lozinka postavljena dozvoljeno je pregledati sve stranice, ali ako pokušate da izmenite neki parametar iskače prozor sa porukom da ukucate lozinku. Kada se ukuca pravilna lozinka parametri se otključavaju i mogu se menjati 10 sek nakon poslednjeg pritiska tastera.

Ukoliko želite da otkažete tajmer lozinke, samo idite na stranu PW i držište pritisnutim istovremeno + i – 2 sekunde.

Kada se ukuca pravilna lozinka prikazuje se otvaranje katanca na ekranu, a ukoliko se unese pogrešna lozinka pojavljuje se treptući katanac. Nakon resetovanja fabričkih podešavanja lozinka se vraća na "0".

Svaka promena lozinke se čuva kada se pritisne taster Mode ili Set a svaka naredna izmena parametara zahteva ponovno ukucavanje nove lozinke (npr. osoba koja instalira sistem unosi sva podešavanja sa podrazumevanom vrednošću PW = 0 a na kraju podešava PW kako bi se uverio da je mašina zaštićena bez ikakvih daljih akcija).

Ukoliko se lozinka zaboravi postoje 2 mogućnosti za izmenu parametara uređaja:

 Zabeležite vrednosti parametara, resetujte uzređaj sa fabričkm podešavanjima, videti paragraf 7.3. Operacija resetovanja okazuje sve parametre na uređaju, uključujući i lozinku.  Zabeležite broj prisutan na stranici za lozinku, požaljite poruku sa ovim brojem svom servisnom centru, i za nekoliko dana će vam biti poslata lozinka za otključavanje uređaja.

### 6 - ZAŠTITNI SISTEMI

Uređaj poseduje zaštitne sisteme koji čuvaju pumpu, motor, dovodnu liniju i inverter. Ukoliko se jedna ili više zaštita aktivira, ona sa najvećim prioritetom se automatski prikazuje na ekranu. U zavisnosti od vrste greške motor se može zaustaviti, ali kada se ponovo uspostave normalni uslovi status greške se može odmah otkazati ili tek nakon određenog vremena, nakon automatskog resetovanja.

U slučaju blokade usled nedostatka vode (BL), blokade usled preopterećenja motora (OC), blokade usled direktnog kratkog spoja između faza motora (SC), možete pokušati da manuelno napustite stanje greške istovremenim pritiskom i puštanjem tastera + i –. Ukoliko se stanje greške nastavi, morate preduzeti korake za eliminisanje uzroka greške. U slučaju blokade usled jedne od internih grešaka E18, E19, E20, E21 neophodno je čekati 15 minuta dok je mašina uključena sve dok se status blokade automatske ne resetuje.

| Alarm u registru grešaka       |  |  |  |  |
|--------------------------------|--|--|--|--|
| Poruka na ekranu Opis          |  |  |  |  |
| PD Nepravilno isključivanje    |  |  |  |  |
| FA Problemi u sistemu hlađenja |  |  |  |  |

Tabela 7: Alarmi

| Stanja blokade   |                                                            |  |  |  |
|------------------|------------------------------------------------------------|--|--|--|
| Poruka na ekranu | Opis                                                       |  |  |  |
| PH               | Prekid zbog pregrevanja pumpe                              |  |  |  |
| BL               | Blokada zbog nedostatka vode                               |  |  |  |
| BP1              | Blokada zbog greške senzora očitavanja dostavnog pritiska  |  |  |  |
| BP2              | Blokada zbog greške senzora očitavanja usisnog pritiska    |  |  |  |
| РВ               | Blokada usled specifikacija dovodnog napona                |  |  |  |
| ОТ               | Blokada usled pregrevanja zbog potrebne velike snage       |  |  |  |
| OC               | Blokada zbog preopterećenja motora                         |  |  |  |
| SC               | Blokada usled kratkog spoja između faza motora             |  |  |  |
| ESC              | Blokada usled kratkog spoja sa uzemljenjem                 |  |  |  |
| HL               | Vrela tečnost                                              |  |  |  |
| NC               | Blokada usled isključivanja motora iz struje o             |  |  |  |
| Ei               | Blokada usled i-te interne greške                          |  |  |  |
| Vi               | Blokada usled i-tog internog napona van tolerisanog opsega |  |  |  |
| EY               | Blokada usled abnormalne cikličnosti detektovane u sistemu |  |  |  |

Tabela 8: Indikacije blokada

#### 6.1 - Opis blokada

### 6.1.1 - "BL" Anti Dry-Run (Zaštita od suvog rada)

U slučaju nedostatka vode pumpa se automatski zaustavlja nakon vremena TB. To se manifestuje crvenom led diodom za "Alarm" i slovima "BL" na ekranu. Nakon obnove propisnog protoka vode možete pokušati izaći iz zaštitnog bloka manuelno istovremenim pritiskom na tastere "+" i "-". Ukoliko se status alarma održi, ili ukoliko korisnik ne interveiše obnovom protoka vode i resetovanjem pumpe, pumpa će pokušati da se restartuje automatski.

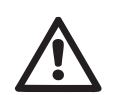

Ukoliko parametar SP nije pravilno podešen, zaštita od nedostatka vode možda neće funkcionisati pravilno.

# 6.1.2 - Anti-Cycling (Zaštita od neprekidnih ciklusa bez zahteva korisnika)

Ukoliko u dostavnom delu sistema postoje curenja, sistem se ciklično uključuje i isključuje čak i ukoliko nema potrebe za vodom: čak i malo curenje (nekoliko ml) može uzrokovati pad pritiska što zauzvrat aktivira elektropumpu. Elektronska kontrola sistema je u stanju da detektuje postojanje curenja, na osnovu ponavljanja ciklusa uključivanja i isključivanja. Anti-Cycling funkcija se može isključiti ili aktivirati u Osnovnom ili Pametnom režimu rada (par 5.6.6). U osnovnom režimu, kada se stanje ponavljanja detektuje, pumpa se zaustavlja i nastavlja da čeka manuelno resetovanje. Ovo stanje se prenosi korisniku uključivanjem crvene led diode za "Alarm" i pojavljivanjem reči "ANTICYCLING" na ekranu. Nakon eliminisanja curenja, možete manuelno prisilno restartovati sistem istovremenim pritiskom i puštanjem tastera "+" i "-". U Pametnom režimu, kada se detektuje stanje curenja, parametar RP se povećava kako bi se smanjio broj uključivanja u datom vremenskom periodu.

#### 6.1.3 - Anti-Freeze (Zaštita od zamrzavanja vode u sistemu)

Promena agregatnog stanja vode iz tečnost u čvrsto utiče na povećanje zapremine. Stoga je od suštinskog značaja osigurati da sistem ne ostane napunjen vodom kada se temperature približe tački smrzavanja, kako bi se izbeglo pucanje sistema. Ovo je razlog zbog kod se preporučuje pražnjenje svake elektropumpe koja se neće koristiti tokom zime. Međutim, ovaj sistema ima zaštitu koja sprečava formiranje leda aktiviranjem elektropumpe kada temperatura padne blizu tačke mržnjenja. Na ovaj način se voda unutra zagreva i sprečava se mržnjenje.

Anti-Freeze zaštita funkcioniše samo ukoliko je sistem redovno uključen u struju: kada je utikač diskonektovan ili u odstustvu struje zaštita ne funkcioniše. Međutim, savetuje se da se sistem ne ostavi punim tokom dugim perioda neaktivnosti: isprazniti sistem potpuno kroz otvor za pražnjenje i skloniti ga na zaštićeno mesto.

# 6.1.4 - "BP1" blokada usled greške senzora odvodnog pritiska (obezbeđivanje pritiska u sistemu)

Ukoliko uređaj detektuje grešku u senzoru odvodnog pritiska pumpa ostaje blokirana a signal greške "BP1" se pojavljuje. Ovaj status počinje čim se problem detektuje a završava se automatski kada se uspostave pravilna stanja.

#### 6.1.5 - "BP2" blokada usled greške senzora usisnog pritiska

Ukoliko uređaj detektuje grešku senzora usisnog pritiska pumpa ostaje blokirana a signal greške "BP2" se pojavljuje. Ovaj status počinje čim se problem detektuje a završava se automatski kada se uspostave pravilna stanja.

#### 6.1.6 - "PB" blokada usled dovodnog napona izvan specifikacija

Ovo se javlja kada dozvoljeni linijski napon na dostavnom kraju ima vrednosti van specificiranih opsega. Resetuje se isključivo automatski kada se napon vrati u dozvoljeni opseg.

#### 6.1.7 - "SC" blokada usled kratkog spoja između faza motora

Uređaj sadrži zaštitu od direktnog kratkog spoja koji se može pojaviti između faza motora. Kada se ova blokada pojavi možete pokušati da obnovite rad istovremenim pritiskom tastera + i -, ali to neće imati nikakvog uticaja sve dok ne prođe 10 sekundi od momenta dešavanja kratkog spoja.

#### 6.2 - Manuelno resetovanje stanja greške

U stanju greške, korisnik može otkazati grešku prisilnim novim pokušajem, pritiskom i puštanjem tastera + i –.

#### 6.3 - Samo-resetovanje stanja greške

Za neke kvarove i stanja blokade, sistem pokušava automatsko samoresetovanje. Automatska procedura samo-resetovanja naročito se odnosi na:

- "BL" Blokada usled nedostatka vode
- "PB" Blokada usled dovodnog napona van specifikacija
- "OT" Blokada usled pregrevanja zbog potrebe za velikom snagom
- "OC" Blokada usled preopterećenja motora
- "BP" Blokada usled greške na senzoru pritiska

Na primer, ukoliko se sistem blokira zbog nedostatka vode, uređaj automatski pokreće test-proceduru za proveru da li je mašina stvarno

definitivno i permanentno bez vode. Ukoliko tokom niza operacija pokušaj resetovanja bude uspešan (na primer, voda se vrati) procedura se prekida i nastavlja se sa normalnim radom. Tabela 9 prikazuje nizove operacija koje obavlja uređaj za različite vrste blokadamente la macchina è rimasta a secco in modo definitivo e permanente.

| Automatska resetovanja stanja greške |                                                                   |                                                                                                    |  |  |  |
|--------------------------------------|-------------------------------------------------------------------|----------------------------------------------------------------------------------------------------|--|--|--|
| Poruka na<br>ekranu                  | Opis                                                              | Sekvenca automatskog resetovanja                                                                                                    |  |  |  |
| BL                                   | Blokada usled<br>nedostatka vode                                  | <ul> <li>Jedan pokušaj na svakih 10 minuta<br/>za ukupno 6 pokušaja.</li> <li>Jedan pokušaj na svakih sat vremena<br/>za ukupno 24 pokušaja.</li> <li>Jedan pokušaj na svakih 24 sata za<br/>ukupno 30 pokušaja.</li> </ul> |  |  |  |
| PB                                   | Blokada usled<br>linijskog napona van<br>specificiranih vrednosti | <ul> <li>Resetuje se kada se napon vrati u<br/>dozvoljeni opseg vrednosti.</li> </ul>                                                                                                    |  |  |  |
| ОТ                                   | Blokada usled pregre-<br>vanja zbog potrebe za<br>velikom snagom  | <ul> <li>Resetuje se kada se temperature<br/>vrati u dozvoljeni opseg vrednosti.</li> </ul>                                                                                                    |  |  |  |
| oc                                   | Blokada usled<br>preopterećenja motora                            | <ul> <li>Jedan pokušaj na svakih 10 minuta<br/>za ukupno 6 pokušaja.</li> <li>Jedan pokušaj na svakih sat vremena<br/>za ukupno 24 pokušaja.</li> <li>Jedan pokušaj na svakih 24 sata za<br/>ukupno 30 pokušaja.</li> </ul> |  |  |  |

Tabela 9: Samo-resetovanje blokada

# 7 - RESETOVANJE I FABRIČKA PODEŠAVANJA

#### 7.1 - Opšte resetovanje sistema

Za resetovanje sistema, držati pritisnutim 4 tastera istovremeno na 2 sek. Ova operacija je ista kao i isključivanje iz struje, sa čekanjem potpunog zatvaranja i ponovnog uključivanja u struju. Resetovanje ne briše postavke sačuvane od strane korisnika.

#### 7.2 - Fabrička podešavanja

Uređaj izlazi iz fabrike sa nizom unapred definisanih parametara koji se mogu promeniti prema zahtevima korisnika. Svaka izmena podešavanja se automatski čuva u memoriji i, ukoliko se to želi, uvek je moguće vratiti se na fabrička podešavanja (videti Vraćanje fabričkih podešavanja, par. 7.3 – Vraćanje fabričkih podešavanja).

#### 7.3 - Vraćanje fabričkih podešavanja

Za vraćanje fabričkih podešavanja, isključiti uređaj, sačekati dok se ekran ne isključi u potpunosti, pritisnuti i držati tastere "SET" i "+" i uključiti struju; pustiti ova dva tastera tek kada se pojave slova "EE". Ovo vraća fabrička podešavanja (poruka i ponovno učitavanje fabričkih podešavanja sa EE-PROM permanentno sačuvanih na FLASH memoriji). Kada se parametri podese, uređaj se vraća u normalan rad.

NAPOMENA: Kada se fabričke vrednosti vrate biće neophodno resetovati sve parametre koji karakterišu sistem (količine, pritisak, itd.) kao kod prve instalacije.

| Fabrička podešavanja   |                                                   |                  |                         |  |  |
|------------------------|---------------------------------------------------|------------------|-------------------------|--|--|
| ldentifikacioni<br>kod | Opis                                              | Vrednost         | Instalacione<br>beleške |  |  |
| тк                     | Vreme trajanja svetlosti na<br>ekranu             | 2 min            |                         |  |  |
| LA                     | Jezik                                             | ENG              |                         |  |  |
| SP                     | Pritisak [bar]                                    | 3,0              |                         |  |  |
| RI                     | Broj obrtaja u minutu u<br>manuelnom režimu [rpm] | 2400             |                         |  |  |
| OD                     | Vrsta sistema                                     | 1 (kruti sistem) |                         |  |  |
| RP                     | Pad pritiska za<br>restartovanje [bar]            | 0,3              |                         |  |  |

| MS | Merni sistem                              | 0 (Međunarodni) |  |
|----|-------------------------------------------|-----------------|--|
| ТВ | Vreme blokade zbog<br>nedostatka vode [s] | 10              |  |
| T1 | Kašnjenje zbog niskog<br>prit. [s]        | 2               |  |
| T2 | Kašnjenje u isključivanju [s]             | 10              |  |
| GP | Koeficijent proporcionalnog<br>povećanja  | 0,5             |  |
| GI | Koeficijent integralnog<br>poveć.         | 1,2             |  |
| AE | Anti-blocking funkcija                    | 1(omogućena)    |  |
| AF | Antifreeze                                | 1(omogućena)    |  |
| PW | Promena lozinke                           | 0               |  |
| AY | Anticycling funkcija AY                   | 0 (onemogućena) |  |

Tabela 10: Fabrička podešavanja

### 8 - POSEBNE INSTALACIJE

#### 8.1 - Sprečavanje sopstvene pripreme uređaja

Proizvod je izrađen i isporučen sa mogućnošću sopstvene pripreme. Imajući u vidu par. 4, sistem je u stanju da se pripremi i tako da radi u bilo kojoj izabranoj konfiguraciji instalacije: ispod pada ili iznad pada. Međutim postoje slučajevima u kojima sposobnost sopstvene pripreme nije neophodna, ili oblasti ukoliko je zabranjeno koristiti samo-usisne pumpe. Tokom pripreme pumpe obavezno je da voda delimično već bude pod pritiskom kako bi se vraćala do usisnog dela dok se vrednost pritiska ne dostigne na dostavnom delu čime se sistem može smatrati pripremljenim. U ovoj tački kanal za recirkulaciju se automatski zatvara. Ova faza se ponavlja svaki put kada se pumpa uključi, čak i ako je već pripremljena, sve dok se ne dostigne ista vrednost pritiska u kanalu za recirkulaciju (oko 1 bara).

Kada voda stigne do ulaza u sistem koji je već pod pritiskom (maksimalno

dozvoljeno 2 bara) ili kada je instalacija uvek ispod pada, moguće je (i obavezno kada to lokalni propisi zahtevaju) prisilno zatvoriti cev za recirkulaciju, čime se gubi mogućnost sopstvene pripreme uređaja. Ovim se stiče prednost eliminisanja zvonkog zvuka poklopca cevi svaki put kada se sistem uključuje.

Za prisilno zatvaranje samo-pripremajuće cevi, obaviti sledeće:

- 1. isključiti uređaj iz struje;
- 2. isprazniti sistem (osim ukoliko ne odlučite da sprečite sopstvenu pripremu uređaja pri prvoj instalaciji);
- skinuti poklopac za pražnjenje na Strani E, vodeći računa da ne ispustite O-prsten (SI.18);
- uz pomoć klešti izvadite poklopac iz njegovog ležišta. Poklopac cevi će biti izvađen zajedno sa O-prstenom i metalnom oprugom koja pomaže u njegovom montiranju;
- skinuti oprugu sa poklopca; ubaciti poklopac u njegovo ležište ponovo sa O-prstenom (strana sa zaptivačem ka unutrašnjem delu pumpe, cev sa poprečnim krilcima okrenut ka spolja);
- ušrafiti nazad poklopac nakon postavljanja metalne opruge unutra tako da je pritisnuta između samog poklopca i unakrsnih krilaca cevi zatvarača. Pri repozicioniranju poklopca uveriti se da je dotični O-prsten uvek postavljen pravilno u svom ležištu;
- 7. napuniti pumpu, povezati dovod struje, pokrenuti sistem.

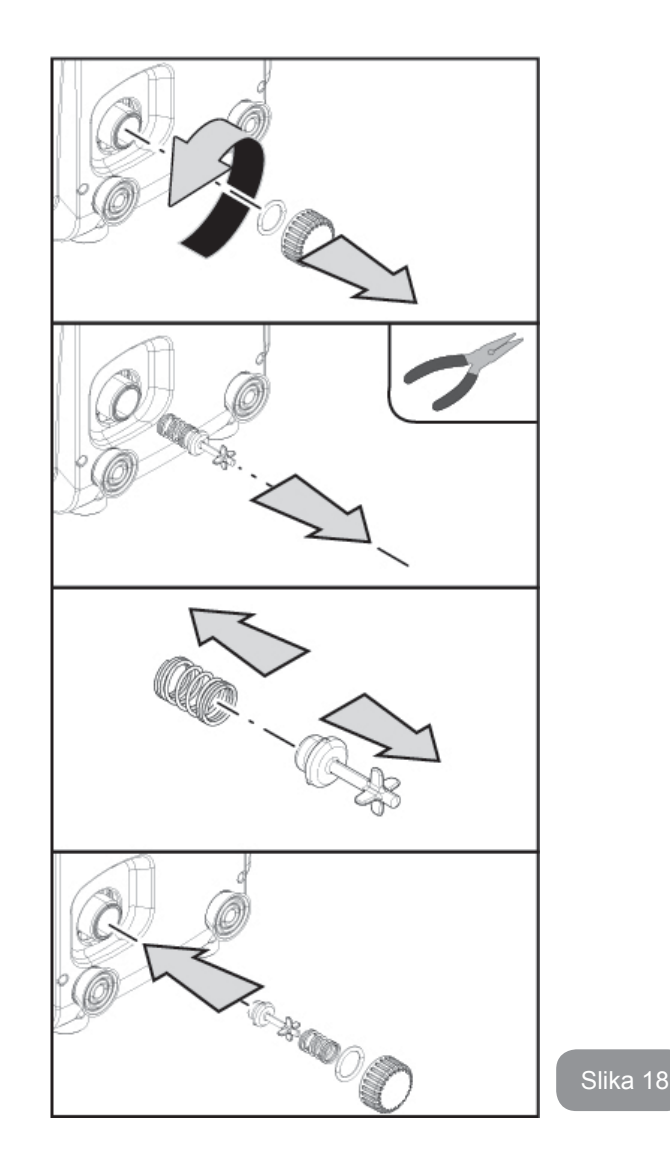

#### 8.2 - Zidna instalacija

Ovaj proizvod je već podešen za instalaciju na zid pomoću DAB pomoćnog alata, koji se odvojeno kupuje. Zidna instalacija izgleda kao na slici 19.

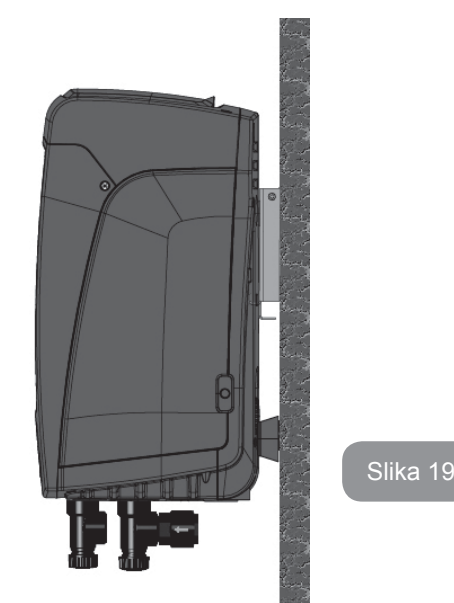

#### 9. ODRŢAVANJE

Isključiti uređaj iz struje pre početka bilo kog rada na sistemu.

Sistem ne zahteva nikakvo redovno održavanje.

Međutim, u daljem tekstu su upustva za obavljanje specijalnog održavanja koje može biti neophodno u određenim slučajevima (npr. pražnjenje sistema radi njegovog sklanjanja tokom perioda nekorišćenja).

### 9.1 - Pomoćni alat

Uz proizvod, DAB isporučuje i metalni ključ sa šestougaonim delom (Sl. 20 – 1) koji je koristan za obavljanje nekih posebnih operacija održavanja sistema, ili tokom instalacije. Posebno, ključ koristiti za okretanje table sa korisničkim interfejsom opisane u par. 2.2.2 ili za otvaranje vrata odeljka pored table sa korisničkim interfejsom. Ukoliko se ključ izgubi ili ošteti, operacije se mogu obaviti pomoću standardnog imbus ključa od 2 mm.

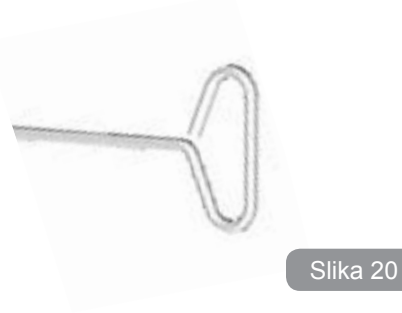

# 9.2 - Praţnjenje sistema

Ukoliko želite da ispraznite vodu iz sistema, obavite sledeće operacije:

- 1. isključite uređaj iz struje;
- otvorite slavinu do koje se dovodi voda najbližu sistemu kako bi se uklonio pritisak iz sistema i ispraznite ga što je moguće više;
- ukoliko postoji nepovratni ventil neposredno nizvodno od sistema (uvek se preporučuje), zatvorite ga da ne propušta vodu koja je u instalacijama između sistema i prve otvorene slavine;
- prekinuti usisnu cev u tački najbližoj sistemu (uvek se preporučuje postavljanje nepovratnog ventila neposredno nizvodno od sistema) kako se ne bi ispraznio čitav usisni sistem;
- 5. skinuti poklopac za pražnjenje (Sl.1 strana E kod vertikalne konfiguracije; Sl. 1 strana C kod horizontalne konfiguracije) i pustiti vodu unutra (oko 1.5 litara);
- 6. voda koja je zarobljena u sistemu dostave nizvodno od nepovratnog ventila integrisanog u sistemu može isteći u trenutku isključivanja sistema, ili pri skidanju poklopca na drugom otvoru za odvod (ukoliko se ne koristi).

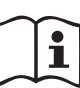

lako suštinski ispražnjen, sistem nije u stanju da izbaci svu vodu koju sadrži. Tokom rukovanja sistemom nakon njegovog pražnjenja, neke manje količine vode mogu iscureti iz sistem.

#### 9.3 - Nepovratni ventil

Sistem ima integrisani nepovratni ventil koji je neophodan za pravilan rad. Prisustvo čvrstih materija ili peska u vodi može izazvati kvar ventila pa time i sistema. Iako se preporučuje korišćenje sveže vode i eventualno postavljanje filtera na ulazu, ukoliko primetite abnormalan rad nepovratnog ventila on se može izvaditi iz sistema i očistiti i/ili zameniti kroz sledeće operacije:

- skinuti pristupna vratanca do specijalnog odeljka za održavanje (SI.1 Strana F) skidanjem 2 šrafa pomoću pomoćnog alata. Savetuje se da se šrafovi ne skinu potpuno, tako da ih možete koristiti za skidanje vratanaca. Voditi računa da ne ispustite šrafove unutar sistema kada ih skinete sa vratanaca (Slika 21);
- koristeći šrafciger, skinuti poklopac veličine 1"1/4 inča kako biste prišli nepovratnom ventilu (SI. 21);
- pomoću klešti, izvaditi kertridž nepovratnog ventila bez njegovog rotiranja, hvatajući za džampere koji postoje za ovu namenu (Slika 21): za ovu operaciju može biti potreban određeni napor;
- očistiti ventil vodom sa česme, uveriti se da nije oštećen, i zameniti ga ukoliko je neophodno;
- vratiti kompletan kertridž nazad u njegovo ležište: operacija zahteva silu dovolju za ubacivanje 2 O-prstena (Slika 21);
- ušrafiti poklopac veličine 1"1/4 inča sve dok ne legne kako treba: ukoliko kertridž ne pritiskate pravilno na njegovo mesto, šrafljenje poklopca će kompletirati pozicioniranje (SI.21);
- 7. ponovo postaviti vratanca i ušrafiti 2 šrafa (Sl. 21).

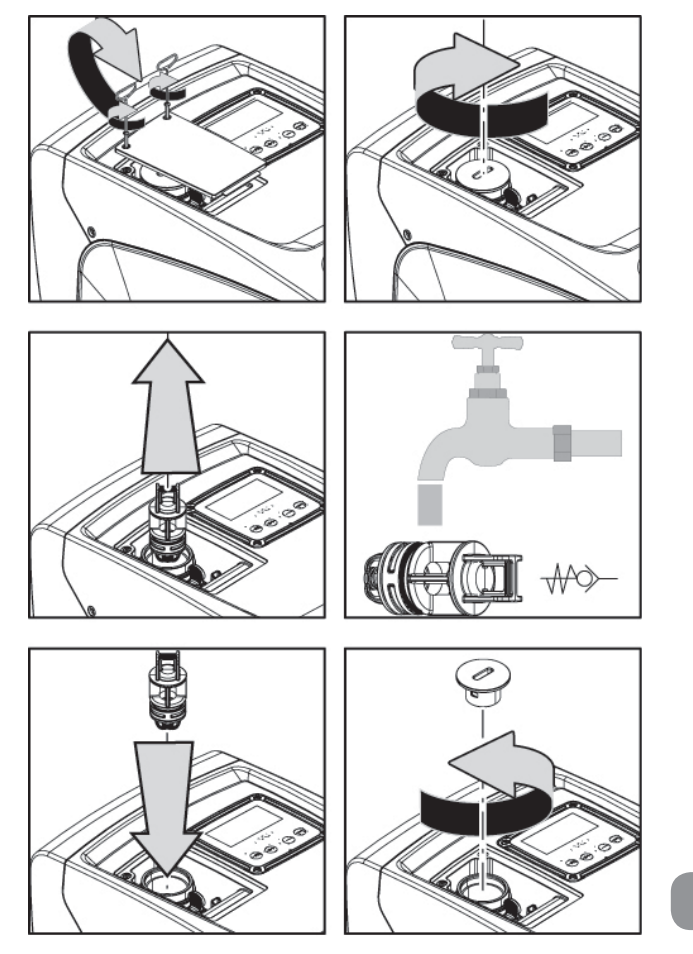

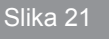

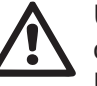

Ukoliko se jedan ili više O-prstenova izgubi ili ošteti tokom operacija održavanja nepovratnog ventila, moraju biti zamenjeni. U suprotnom sistem neće ispravno funkcionisati.

#### 9.4 - Vratilo motora

Elektronska kontrola sistema osigurava nesmetane startove kako bi se izbegao prekomerni pritisak na mehaničke delove i time produžava vek

### RS SRPSKI

trajanja proizvoda. U izuzetnim slučajevima ova karakteristika može da izazove probleme u pokretanju pumpe: posle perioda neaktivnosti sa ispražnjenim sistemom, soli rastvorene u vodi su se možda nataložile i formirale kalcifikaciju između pokretnog dela (vratila motora) i fiksnog dela pumpe, time povećavajući otpor pri pokretanju. U tom slučaju može biti dovoljno da se pomogne vratilu motora tako što se rukom odvoji kalcifikacija. U ovom sistemu operacija je moguća zato što je pristup vratilu motora omogućen spolja a žleb je obezbeđen na kraju vratila. Postupiti na sledeći način:

- 1. skinuti poklopac tehničkog odeljka (sl. 1 Strana A);
- 2. podići gumeni poklopac sa pristupne kapice vratila motora (Sl. 22);
- koristiti šestougaoni ključ od 10mm, ukloniti pristupnu kapicu vratila motora (SI.22);
- ubaciti običan šrafciger u žleb vratila motora i manevrisati, okretanjem u 2 smera (SI. 22);
- 5. ukoliko se okreće neometano sistem se može pokrenuti, nakon što su zamenjeni poklopac i kapica koji su uklonjeni;
- 6. ako je rotiranje blokirano i smetnja ne može da se ukloni rukom, pozvati servis za pomoć.

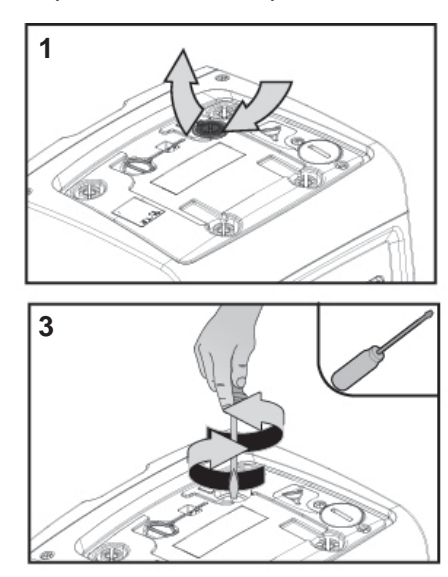

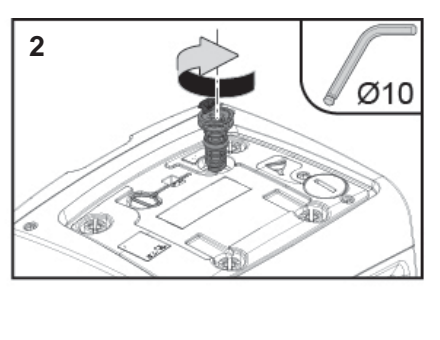

Slika 22

#### 9.5 - Ekspanziona posuda

Videti odeljak 1.2 za operacije da se proveri i prilagodi pritisak vazduha u ekspanzionoj posudi i zameniti je ako je pokvarena. Da bi pristupili ventilu na ekspanzionoj posudi, postupiti na sledeći način:

- pomoćnim alatom skinuti pristupna vratanca na odeljku za specijalno održavanje (Sl.1 Strana F) odvajanjem 2 fiksirajuća šrafa. Preporučljivo je da se šrafovi ne uklone u potpunosti, da biste mogli da ih koristite da izdvojite vratanca. Voditi računa da šrafovi ne upadnu unutar sistema nakon što su uklonjena vratanca (sl. 23);
- 2. skinuti gumenu kapicu sa ventila ili ekspanzione posude (sl. 23);
- 3. regulisati ventil kako je navedeno u odeljku 1.2 (sl. 23);
- 4. ponovo postaviti gumeni poklopac (sl. 23);
- 5. repozicionirati vratanca i zategnuti 2 šrafa (sl. 23).

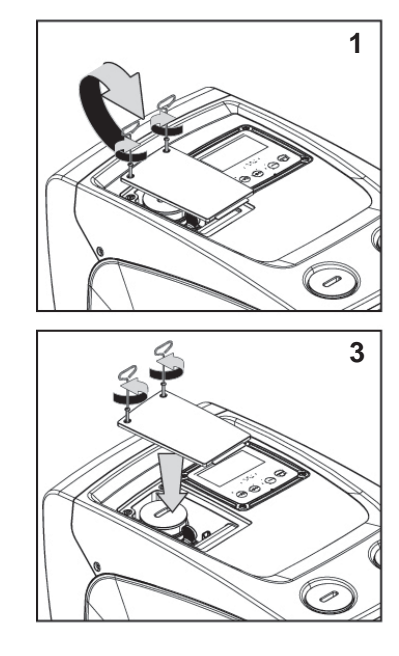

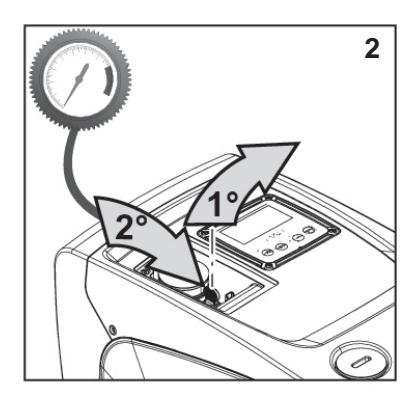

Slika 23

# 10 - REŠAVANJE PROBLEMA

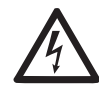

Pre početka traženja greške neophodno je isključiti napajanje pumpe (izvaditi utikač iz utičnice).

# Rešavanje tipičnih problema

| Greška                        | LED                                                        | Mogući uzroci                                                                                                    | Rešenja                                                                                                    |  |
|-------------------------------|------------------------------------------------------------|----------------------------------------------------------------------------------------------------|----------------------------------------------------------------------------------------------------|--|
| Pumpa<br>se ne<br>uključuje.  | Crveno: Isključeno<br>Belo: Isključeno<br>Plavo:Isključeno | Nema struje.                                                                                                    | Proveriti napon u utičnici i ponovo<br>umetnuti utikač.                                                                                                    |  |
| Pumpa<br>se ne<br>uključuje.  | Crveno: Uključeno<br>Belo: Uključeno<br>Plavo: Isključeno  | Blokirano vratilo.                                                                                                    | Videti paragraf 9.4 (održavanje<br>vratila motora).                                                                                                    |  |
| Pumpa<br>se ne<br>uključuje.  | Crveno: Isključeno<br>Belo: Uključeno<br>Plavo: Isključeno | Korisnik je na<br>nivou višem od<br>nivoa pritiska<br>restartovanja<br>sistema.                                                                                                    | Povećati novo pritiska<br>restartovanja sistema povećanjem<br>SP ili smanjenjem RP.                                                                                                    |  |
| Pumpa<br>se ne<br>isključuje. | Crveno: Isključeno<br>Belo: Uključeno<br>Plavo: Isključeno | <ol> <li>Curenje u<br/>sistemu.</li> <li>Impeler ili<br/>hidraulični deo<br/>zaglavljeni.</li> <li>Vazduh ulazi u<br/>usisnu cev.</li> <li>Pokvaren senzor<br/>protoka.</li> </ol> | <ol> <li>Proveriti sistem, pronaći i<br/>eliminisati curenje.</li> <li>Razmontirati sistem i ukloniti<br/>prepreke (servis za podršku).</li> <li>Proveriti usisnu cev, pronaći<br/>i eliminisati uzrok ulaska<br/>vazduha.</li> <li>Kontaktirati centar za podršku.</li> </ol> |  |

| Nedovoljni<br>odvod                                                                    | Crveno: Isključeno<br>Belo: Uključeno<br>Plavo: Isključeno | <ol> <li>Prevelika dubina<br/>sa koje se<br/>usisava voda.</li> <li>Začepljena<br/>usisna cev ili<br/>nedovoljan<br/>prečnik.</li> <li>Zaglavljen<br/>impeler ili<br/>hidraulični deo.</li> </ol> | <ol> <li>Kako se povećava<br/>dubina sa koje se<br/>usisava voda smanjuju<br/>se hidraulične<br/>performanse proizvoda.<br/>Proveriti da li dubina sa<br/>koje se usisava voda<br/>može biti smanjena.<br/>Koristiti usisnu cev sa<br/>većim prečnikom (ali<br/>nikada manjim od 1 ").</li> <li>Proveriti usisnu cev,<br/>pronaći uzrok začepljenja<br/>(nečistoće, suva krivina,<br/>kontra-nagib,) i<br/>ukloniti ga.</li> <li>Demontirati sistem i<br/>ukloniti nečistoće (servis<br/>za pomoć).</li> </ol> |
|----------------------------------------------------------------------------------------|------------------------------------------------------------|----------------------------------------------------------------------------------------------------|----------------------------------------------------------------------------------------------------|
| Pumpa se<br>uključuje<br>bez zahteva<br>korisnika                                      | Crveno: Isključeno<br>Belo: Uključeno<br>Plavo:Isključeno  | <ol> <li>Curenje u<br/>sistemu.</li> <li>Neispravni<br/>nepovratni ventil.</li> </ol>                                                                                                    | <ol> <li>Proveriti sistem, pronaći i<br/>eliminisati curenje.</li> <li>Servisirati nepovratni<br/>ventil kao što je opisano<br/>u par. 9.3.</li> </ol>                                                                                                    |
| Pritisak vode se<br>ne uspostavlja<br>odmah po<br>uključivanju<br>korisnika.           | Crveno: Isključeno<br>Belo: Uključeno<br>Plavo: Isključeno | Prazna ekspanziona<br>posuda (nedovoljan<br>pritisak vazduha) ili<br>je dijafragma pukla.                                                                                                    | Proveriti pritisak vazduha u<br>ekspanzionoj posudi. Ako<br>voda izlazi nakon provere,<br>posuda je pokvarena:<br>pomoć servisa. U<br>suprotnom obnoviti pritisak<br>vazduha prema jednačini iz<br>par. 1.2.                                                                                                    |
| Kada se korisnik<br>uključi protok<br>pada do nule<br>pre nego što se<br>pumpa uključi | Crveno: Isključeno<br>Belo: Uključeno<br>Plavo: Isključeno | Pritisak vazduha u<br>ekspanzionoj posudi<br>viši od početnog<br>pritiska sistema.                                                                                                    | Kalibrisati pritisak u<br>ekspanzionoj posudi<br>ili podesiti SP i/ili RP<br>parametre kako bi se<br>zadovoljila jednačina iz<br>par. 1.2.                                                                                                    |

| Displej<br>pokazuje<br>BL  | Crveno: Uključeno<br>Belo: Uključeno<br>Plavo: Isključeno | <ol> <li>Nema vode.</li> <li>Pumpa nije<br/>pripremljena.</li> <li>Vrednost pritiska<br/>se ne može<br/>dostići unetom RM<br/>vrednošću.</li> </ol> | <ol> <li>1-2. Pripremiti pumpu i proveriti<br/>ima li vazduha u cevi. Proveriti<br/>da li su usisnik ili neki filter<br/>blokirani.</li> <li>3. Postaviti RM vrednost koja<br/>omogućava da se postigne<br/>uneta vrednost pritiska</li> </ol> |
|----------------------------|-----------------------------------------------------------|----------------------------------------------------------------------------------------------------|----------------------------------------------------------------------------------------------------|
| Displej<br>pokazuje<br>BP1 | Crveno: Uključeno<br>Belo: Uključeno<br>Plavo: Isključeno | 1. Pokvaren senzor<br>pritiska.                                                                                                    | 1. Kontaktirati centar za pomoć.                                                                                                    |
| Displej<br>pokazuje<br>BP2 | Crveno: Uključeno<br>Belo: Uključeno<br>Plavo: Isključeno | <ol> <li>Pokvaren senzor<br/>pritiska.</li> </ol>                                                                                                   | 1. Kontaktirati centar za pomoć.                                                                                                    |
| Displej<br>pokazuje<br>OC  | Crveno: Uključeno<br>Belo: Uključeno<br>Plavo: Isključeno | <ol> <li>Preterana<br/>apsorpcija.</li> <li>Blokirana pumpa.</li> </ol>                                                                             | <ol> <li>Previše gust fluid. Ne koristiti<br/>pumpu za fluide osim za<br/>vodu.</li> <li>Kontaktirati centar za pomoć.</li> </ol>                                                                                                    |
| Displej<br>pokazuje<br>PB  | Crveno: Uključeno<br>Belo: Uključeno<br>Plavo: Isključeno | <ol> <li>Previše nizak<br/>napon.</li> <li>Preterani pad<br/>napona na liniji.</li> </ol>                                                           | <ol> <li>Proveriti prisustvo<br/>odgovarajućeg dovodnog<br/>napona.</li> <li>Proveriti deo sa strujnim<br/>kablovima.</li> </ol>                                                                                                    |

#### 11 - ODLAGANJE

Ovaj proizvod ili njegovi delovi moraju biti uklonjeni na ekološki način i u skladu sa lokalnim propisima koji se odnose na životnu sredinu; koristiti javne ili privatne sisteme sakupljanja otpada.

# 12 - GARANCIJA

Svaka upotreba pogrešnog materijala ili proizvodni defekti ureĎaja će biti eliminisani u toku garantnog roka propisanog zakonom koji je na snazi u zemlji u kojoj je proizvod kupljen, popravkom ili zamenom, kako mi odlučimo.

Garancija pokriva sve značajne nedostatke koji se mogu pripisati greškama u proizvodnji ili korišćenom materijalu ukoliko se proizvod pravilno koristi, u skladu sa uputstvima.

Garancija je nevažeća u sledećim slučajevima:

- pokušaj popravke uređaja,
- tehničke izmene na uređaju,
- upotreba neoriginalnih rezervnih delova,
- nepredeviđena upotreba uređaja,

neodgovarajuća upotreba, na primer industrijska upotreba.
 Nije obuhvaćeno garancijom:

• delovi podložni brzom habanju.

Pri iznošenju zahteva u vezi sa garancijom, zahtev poslati ovlašćenom servisu za tehničkežu podršku, uz dostavljanje dokaz o kupovini proizvoda.

| المهرس |
|--------|
| 0 30   |

| 603 | التعريف بالمصطلحات والرموز المُستخدمة                                                |
|-----|--------------------------------------------------------------------------------------|
| 603 | تحذيرات                                                                              |
| 604 | المسؤولية                                                                            |
| 604 | 1. معلومات عامة                                                                      |
| 605 | 1.1 وصف المحوّل المُتكامل                                                            |
| 605 | 1.2 خزان التمدد المُتكامل                                                            |
| 606 | 1.3 المضخّة الكهربائية المُتكاملة                                                    |
| 607 | 1.4 المواصفات الفنّية                                                                |
| 607 | 2. التركيب                                                                           |
| 608 | 2.1_الإعداد والضبط الرآسي                                                            |
| 609 | 2.1.1_الوصلات الهيدروليكيّة                                                          |
| 609 | 2.1.2 عمليات التحميل - تركيب الشفط الرفعي وتركيب الدفع التحتي                        |
| 610 | 2.2_الإعداد والضبط الأفقي                                                            |
| 610 | 2.2.1_الوصلات الهيدروليكيّة                                                          |
| 610 | 2.2.2 توجيه لوحة الواجهة                                                             |
| 611 | 2.2.3 عمليات الماء والتحميل - تركيب الشفط الرفعي وتركيب الدفع التحتي                 |
| 612 | 3. بدء التشغيل                                                                       |
| 612 | 3.1_التوصيلات الكهريائية                                                             |
| 612 | 3.2 إعداد وضبط المحوّل العاكس المُتكامل                                              |
| 612 | 3.3 الإسقاء التحضيري                                                                 |
| 613 | 4. لوحة مفاتيح التشغيل وشاشة العرض                                                   |
| 614 | 4.1 الدخول المباشر عبر مجموعة مُعيّنة من أزرّة التشغيل                               |
| 618 | 4.2 الدخول بالاسمر عبر قائمة الخيارات المُنسدلة                                      |
| 618 | 4.3 بُنية صفحات القائمة                                                              |
| 619 | 4.4 غلق ضبط معايير التشغيل بكلمة مرور                                                |
| 619 | 4.5 تفعيل إعاقة المُحرِّك                                                            |
| 620 | 5. مدلول معايير التشغيل                                                              |
| 620 | 5.1_قائمة خيارات المُستخدم (User Menu)                                               |
| 620 | 5.1.1_الحالة التشغيلية (Status)                                                      |
| 620 | 5.1.2 سُرعة الدوران (RS): إظهار سُرعة الدوران                                        |
| 620 | 5.1.3 إضهار الضغط (VP): إظهار مستوى الضغط                                            |
| 620 | 5.1.4_إظهار التدفق (VF): إظهار قوة التدفّق                                           |
| 620 | 5.1.5_قوة الامتصاص الكهربائي (PO): إظهار قوة الامتصاص الكهربائي                      |
| 620 | 5.1.6_تيار الفاز (C1): إظهار تيار الفاز                                              |
| 620 | 5.1.7 ساعات التشغيل وعدد مرات بدء التشغيل                                            |
| 620 | 5.1.8_المُدرِّج التكراري للقُدرة التشغيلية (PI): المُدرّج التكراري للقُدرة التشغيلية |
| 620 | 5.1.9_التدفّق الضخّي                                                                 |

| 620  | 5.1.10 إظهار الموديل (VE): إظهار الموديل                                                                           |
|------|----------------------------------------------------------------------------------------------------|
| 621  | 5.1.11 إظهار الأخطاء والتحذيرات التشغيلية (FF): إظهار الأخطاء والتحذيرات التشغيلية (عرض تاريخي)                    |
| 621  | 5.2_قائمة الشاشة (Menù Monitor)                                                                                    |
| 621  | 5.2.1_تباين الشاشة (CT): تباين ألوان شاشة العرض                                                                    |
| 621  | 5.2.2 إضاءة الشاشة (BK): إضاءة الشاشة                                                                              |
| 621  | 5.2.3 وقت إيقاد الإضاءة الخلفية (TK): وقت إيقاد الإضاءة الخلفية                                                    |
| 621  | 5.2.4_اللغة (LA): اللغة_                                                                                           |
| 621  | 5.2.5_درجة حرارة مُبرِّد التشتيت الحراري (TE): إظهار درجة حرارة مُبرِّد التشتيت الحراري                            |
| 621  | 5.3 ِقائمة نُقطة تحديد الضبط (tniopteS)                                                                            |
| 621  | 5.3.1_ضغط نقطة تحديد الضبط (PS): ضبط ضغط نقطة التحديد (setpoint)                                                   |
| 622  | 5.4_قائمة الخيارات اليدوية                                                                                         |
| 622  | 5.4.1 الحالة التشغيلية                                                                                             |
| 622  | 5.4.2 ضبط السرعة (RI): ضبط السرعة                                                                                  |
| 622  | 5.4.3 إظهار مستوى الضغط (VP): إظهار مستوى الضغط                                                                    |
| 622  | 5.4.4 إظهار قوّة التدفّق (VF): إظهار قوة التدفّق                                                                   |
| 622  | 5.4.5 قوة الامتصاص الكهربي (PO): إظهار قوة الامتصاص الكهربي                                                        |
| 622  | 5.4.6 تيار الفاز (C1): إظهار ّ تيار الفاز                                                                          |
| 622  | 5.4.7 سُرعة الدوران (RS): إظهار سُرعة الدوران                                                                      |
| 622  | 5.4.8 درجة حرارة مُبِرِّد التشتيت الحراري (TE): إظهار درجة حرارة مُبرِّد التشتيت الحراري                           |
| 622  | 5.5_قائمة خيارات المُركِّب (Installer Menu)                                                                        |
| 623  | 5.5.1 خفض ضغط إعادة التشغيل (RP): ضبط خفض مستوى ضغط إعادة التشغيل                                                  |
| 623  | 5.5.2 نوعية الشبكة (OD): نوعية شبكة التشغيل                                                                        |
| 623  | 5.5.3 نظام القياس (MS): نظام وحدة القياس                                                                           |
| 623  | 5.5.4 ضغط الشفط المُنخفض (EK): ضبط خاصية الضغط المُنخفض في الشفط                                                   |
| 623  | 5.5.5 قوة الامتصاص الكهربي (PO): الحد الأدنى لضغط الشفط المُنخفضَ.                                                 |
| 624  | 5.5.6 تأخّر الضغط المنخفضَ (T1): تأخّر الضغط المُنخفض (خاصية الكشف عن الضغط المُنخفض في الشفط)                     |
| 624  | 5.6_قائمة الدعمر الفنيّ (Technical Assistance Menu)                                                                |
| 624  | 5.6.1 وقت توقف نَقصِ المياه (BT): وقت التوقَّف بسبب نقص المياه                                                     |
| 624  | 5.6.2 تيار الفاز (T2): تأخّر إيقاف التشغيل _                                                                       |
| 624  | 5.6.3 مُعامل الكسب النسبي (GP): مُعامل الكسب النسبي                                                                |
| 624  | 5.6.4 مُعامل الكسب الكامل (GI): مُعامل الكسب الكامل                                                                |
| 624  | 5.6.5 السرعة القصوى (RM): الحد الأقصى للسرعة                                                                       |
| 624  | 5.6.6 الحماية ضد التوقُّف وإعادة التشغيل المُتكرر (AY): الحماية ضد التوقُّف وإعادة التشغيل المُتكرر (Anti Cycling) |
| 624  | 5.6.7 خاصية منع التوقّف (AE): تفعيل خاصية منع التوقّف                                                              |
| _624 | 5.6.8 خاصية منع التجمّد (AF): تفعيل خاصية منع التجمّد                                                              |
| 625  | 5.7 ضبط الكشف عن الضغط المنخفض في الشفط                                                                            |
| 625  | 5.8_تصفير الأخطاء والتحذيرات التشغيلية (RF): تصفير الأخطاء والتحذيرات التشغيلية_                                   |
| 625  | 5.8.1 كلمة المرور (PW): تغيير كلمة المرور.                                                                         |
| 625  | 6. أنظـمة الـحماية                                                                                                 |
| 626  | 6.1.وصف عمليات التوقّف                                                                                             |
| 626  | BL" Anti Dry-Run" 6.1.1 (نظامر الحماية ضد عمل الماكينة على الجاف).                                                 |
| 626  | Anti-Cycling (نظام الحماية ضد التوقّف وإعادة التشغيل المُتكرر دون حاجة مخرج الاستخدام).                            |
| 626  | Anti-Freeze"_6.1.3 (نظامر الحماية ضد تجمّد المياه في نظامر التشغيل)_                                               |

| 6.1.4_BP1" التوقّف نتيجة لوجود عُطل في حساس ضغط الضخ                       | 627 |
|----------------------------------------------------------------------------|-----|
| 6.1.5_"BP2" التوقّف نتيجة لوجود عُطل في حساس ضغط الشفّط ِ                  | 627 |
| 6.1.6_"BP" التوقّف نتيجة لزيادة فولتية وتُردد تيار التغذية عن الحد المطلوب | 627 |
| 6.1.7_"CS" التوقّف بسبب ماس كهربي بين فازات المُحرِّك                      | 627 |
| 6.2 إعادة الضبط اليدوي لحالات الأخطّاء التشغيلية                           | 627 |
| 6.3 إعادة ضبط تلقائي لحالات الأخطاء التشغيلية                              | 627 |
|                                                                            |     |
| 7. إعادة الضبط وإعدادات ضبط المصنع                                         | 628 |
| 7.1_إعادة ضبط عامر لنظامر التشغيل                                          | 628 |
| 7.2_إعدادات ضبط المصنع                                                     | 628 |
| 7.3 إعادة ضبط إعدادات ضبط المصنع                                           | 628 |
| قواجب تخامه                                                                | 629 |
| د. عميت تريب صحف<br>1.8 مقف الارقاء التحضيب الذات                          | 629 |
| 2.8 لاتکن الحلفظ<br>2.8 التکن الحلفظ                                       | 630 |
|                                                                            | 030 |
| 9. الصيانة                                                                 | 630 |
| 9.1_أداة المُلحق التشغيلي                                                  | 630 |
| 9.2_تفريغ نظام  شبكة  التُشغيل                                             | 631 |
| 9.3_صمام عدم الرجوع                                                        | 631 |
| 9.4_عمود المُحرِّك المرفَقي                                                | 632 |
| 9.5_خزّان التمدّد                                                          | 633 |
|                                                                            |     |
| 10. الأعطال والمشاكل التشغيلية وطرق حلها                                   | 633 |
| 11. التخّلص من الجهاز                                                      | 635 |
| 12.الضمان                                                                  | 635 |

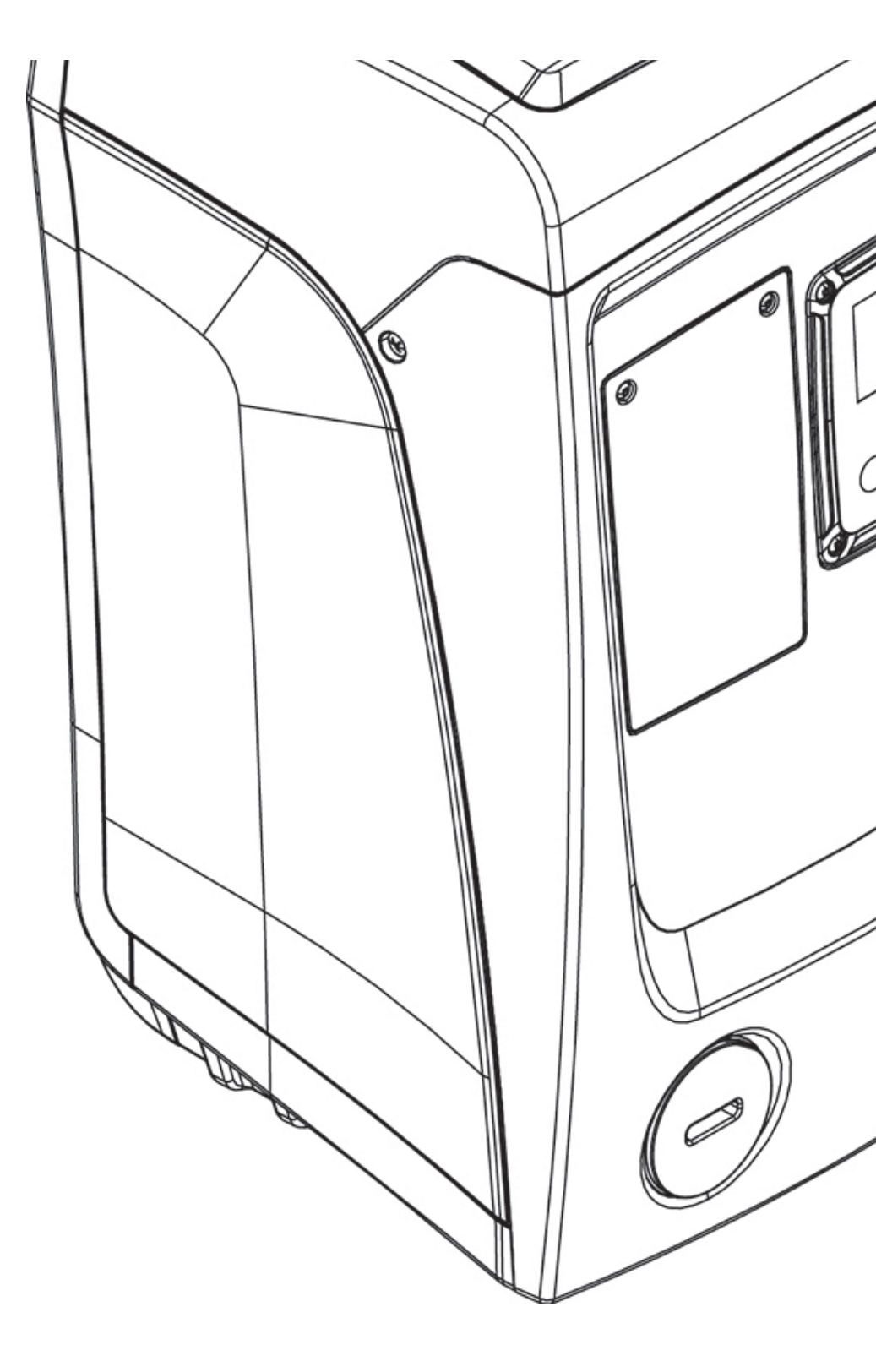

# التعريف بالمصطلحات والرموز المُستخدمة

استُخدمت في هذا الدليل الرموز التالية:

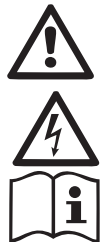

حالة خطر عامة

عدم مراعاة الارشادات التالية من الممكن أن يؤدي إلى تسبيب الأضرار إلى الأشخاص والأملاك عدم مراعاة الارشادات التالية من الممكن أن يؤدي إلى تسبيب حالة خطر شديدة للسلامة الشخصية.

ملاحظات ومعلومات عامة

# تحذيرات

دليل الاستخدام هذا يخص المُنتجات التي تعمل بنظام e.sybox mini.

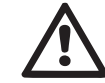

يجب قبل الشروع في عملية التركيب قراءة هذا الدليل جيداً.

يجب أن تتوافق عمليتي تركيب وتشغيل هذه المُنتج مع قواعد ولوائح الأمان والسلامة في بلد التركيب. ويتوجب أن تتمر كافة العمليات بطريقة حرفيّة حسب الأصول. إنّ عدم مراعاة واحترام قواعد الأمان والسلامة سيؤدى، إضافة إلى تعريض سلامة الأشياء

إن عدار مراعاة واحترائر قواعد الرهان والشعرفة شيودي، إضافة إلى تعريضاً الله سقوط حقوق والأشخاص للخطر وإصابة المعدات والتجهيزات بالأعطال، أيضاً إلى سقوط حقوق الضمان لهذا المُنتج.

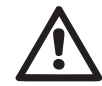

# فنّيون متخصصون

ننصح بأن تتمر عملية التركيب على يد فنيين مُتخصّصين ومؤهلين ويتمتّعون بالمؤهلات الفنية المطلوبة بموجب مجموعة اللوائح والقوانين السارية ذات الصلة. تُتحديد الثنيية المُتنبقٌ معند أماناك الأثنيات المسارية ذات الصلة.

يُقصد بالفنيين المُتخصّصين أولئك الأشخاص الذين بموجب

تأهيلهم الفني وتعليمهم المُتخصص، إضافة إلى خبراتهم المعرفية بالقواعد التقنية ذات الصلة وبالمُتطلبات والتدابير والإجراءات اللازمة للوقاية من التعرّض للحوادث والإصابات والإلمام بشروط الخدمة ذات الصلة، تمر لهم الترخيص من قِبل المسؤول عن أمن وسلامة شبكة التشغيل بالقيام بكل الأعمال والتدخلات الضرورية لعمل هذا المُنتج وبالتالي هم قادرون على التعرّف على الأخطار المُتعلّقة بهذه العمليات وبكيفية تداركها والوقاية منها.

#### (تعريف الفنيين المُتخصِّصين كما ورد في IEC 364).

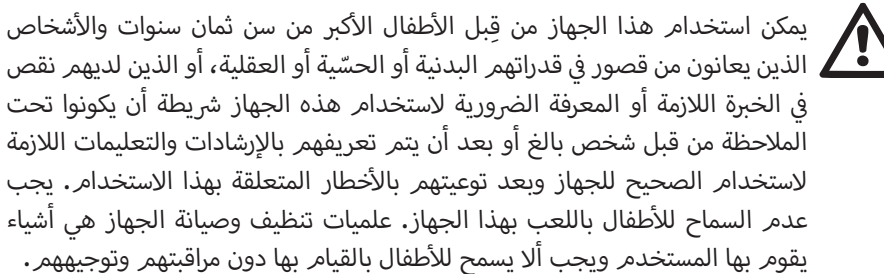

# الأمان والسلامة

يُسمح باستخدام هذه الماكينة فقط إذا كانت شبكة التيار الكهربي مزوّدةً بكل وسائل وأدوات الأمان والسلامة وفقاً لمجموعة اللوائح والقوانين ذات الصلة والمعمول بها في بلد التركيب (في إيطاليا مجموعة اللوائح والقوانين هى 64/2 CEI).

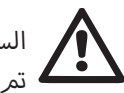

السوائل المسموح بضخّها

تمر تصميمر وصناعة هذه الماكينة من أجل ضخ المياه الخالية من المواد المتفجرة ومن الشوائب الصلبة أو الألياف، مع كثافة تُعادل Kg/m3 1000 ولزوجة كينماتية تساوي 1mm2/s وسوائل ليست عدوانية كيميائياً.

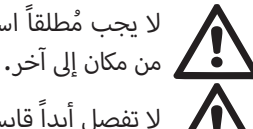

لا يجب مُطلقاً استخدام كابل توصيل التيار الكهربي للمضخة من أجل نقلها أو سحبها من مكان إلى آخر.

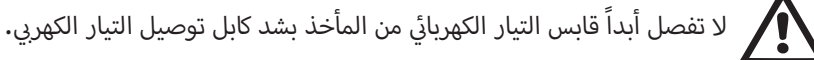

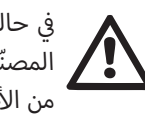

في حالة تضرر أو تلف كابل توصيل التيار الكهربي، فإنه يجب استبداله فقط من الشركة المصنّعة أو من خدمة تقديمر الدعمر الفني المُعتمدة بحيث يتمر تجنب التعرض لأى نوع من الأخطار.

إن عدم التقّيد بهذه التحذيرات يمكن أن يؤدي إلى تعريض الأشخاص والأشياء للخطر والتلفيات إضافة إلى خروج المُنتج من الضمان.

#### المسؤولية

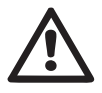

الشركة المُصنّعة غير مسؤولة بأي شكل من الأشكال عن عدم الأداء الجيد للمضخات الكهربائية ولا عن أيّة أضرار أخرى قد تحدث جرّاء مخالفة تلك التوجيهات والتحذيرات، ولا جرّاء العبث بتلك المضخات الكهربائية أو تعديلها و/أو استخدمها في غير الغرض المصنوعة من أجله أو بطريقة تُخالف ما هو مُحدد في الإرشادات والتعليمات الواردة في هذا الدليل.

كما تُخلي الشركة مسؤوليتها عن أيَّة معلومات أو بيانات غير دقيقة موجودة في هذا الدليل إذا كانت هذه المعلومات والبيانات غير الدقيقة راجعة إلى وجود أخطاء في الطباعة أو النسخ أو الترجمة. تحتفظ الشركة لنفسها بحق إجراء أيَّة تعديلات تراها ضرورية أو مفيدة لمُنتجاتها دون التأثير بشكل أساسي على المواصفات الجوهرية لهذه المُنتجات.

#### 1- معلومات عامة

هذا المُنتج هو عبارة عن نظام تشغيلي مُتكامل يتكوّن من مضخة كهربائية تعمل بنظام الطرد المركزي ذي النوعية متعددة الأجزاء والمراحل ذاتية الإسقاء التحضيري، ومن دائرة إليكترونية تتحكم في هذه المضخة وأيضاً من خزّان تمدد.

#### التطبيقات

الشبكات المائية المُستخدمة لتوفير إمدادات الماء اللازمة وعملية الضغط التعزيزي للاستعمالات المنزلية أو الصناعية.

يُشبه هذا المُنتج في شكله الخارجي متوازي السطوح الذي له 6 أوجه كما هو ظاهر في الشكل1.

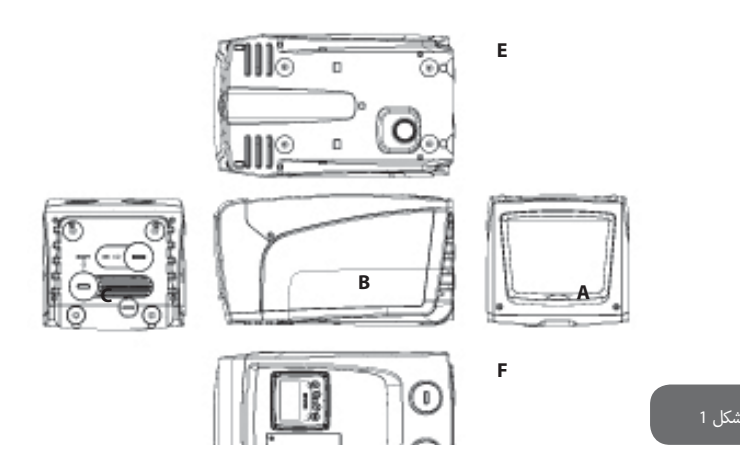

الواجهة A: منفذ بغطاء يؤدى إلى التجويف الفيّ.

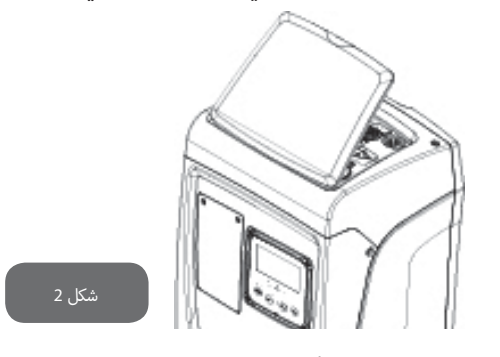

داخل التجويف الفنى يُمكن الوصول إلى ما يلى (انظر شكل 3):

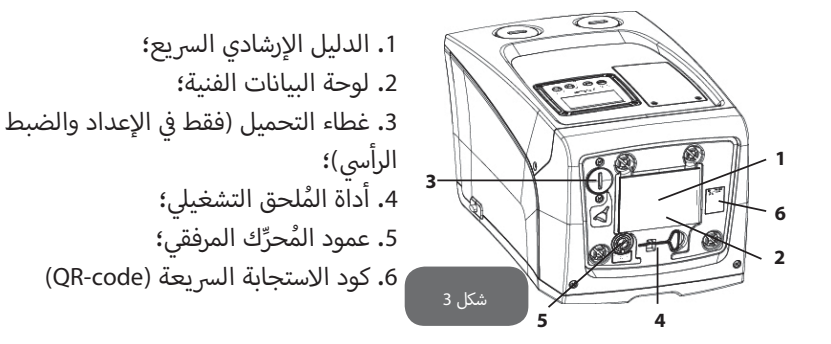

**الواجهة B:** حلقة تمرير كابل مصنوعة من المطاط تسمح بخروج كابل توصيل التيار الكهربي منها ليتمر بعد ذلك توصية بشبكة التيار.

**الواجهة C**: الأربعة مواضع المُبرغلة المصنوعة من النُحاس هي أماكن أقدام السند والارتكاز الأربعة في حالة التركيب الرأسي. الغطاءان الحلزونيان "1 يمكن إزالتهما للقيام بالتوصيلات اللازمة نحو شبكة التشغيل، وفقاً لإعدادات ضبط عملية التركيب المُراد القيام بها. في هذه الحالة، قم في الوصلة التي تحمل علامة "IN" بتوصيل الشبكة التي منها سيتم سحب المياه (بئر، صهريج...الخ) وفي الوصلة التي تحمل علامة "OUT" قم بتوصيل شبكة الضخ والتوصيل. الغطاء "3/8 يسمح بتفريغ نظام شبكة التشغيل في حالة التركيب الأفقي. هناك أيضاً شبكة تهوية.

**الواجهة E**: الأربعة مواضع المُبرغلة المصنوعة من النُحاس هي أماكن أقدام السند والارتكاز الأربعة في حالة التركيب الأفقى. الغطاء "1 له وظيفة أساسية وهى تفريغ نظام شبكة التشغيل في حالة التركيب

# هناك أيضاً شبكتي تهوية.

الرأسى.

**الواجهة F:** كما هو مُبيّن في ملصق البيانات التعريفية المُقرر إزالته، فإنّ الغطاء "1 الذي يحمل علامة "NI" على السهم C له وظيفة مزدوجة: في حالة التركيب الأفقي، فإن الفتحة التي يتمر غلقها بالغطاء لها وظيفة كباب تحميل لنظام شبكة التشغيل (انظر فيما يلي "عملية التحميل"، فقرة 2.2.3)؛ في حالة التركيب الرأسي، فإن نفس الفتحة يمكن أن تعمل أيضاً كوصلة مدخل هيدروليكية (بالضبط مثلها مثل تلك الفتحة التي تحمل علامة "NI" على السهم C وكبديل لها). يقود الغطاء "1 الآخر إلى وصلة ثانية للضخ والتوصيل والتي يُمكن استعمالها في نفس الوقت أو بالتناوب مع تلك الفتحة التي تحمل العلامة "OUT" على السهم C. تتكون لوحة واجهة عرض المستخدم من شاشة عرض ولوحة مفاتيح تشغيل وتُستخدم في ضبط نظام شبكة التشغيل، وفي إظهار الحالة المتشغيلية للماكينة ولإظهار الإنذارات التشغيلية حال وجودها. يؤدي المنفذ ذو الغطاء المُغلق بمسماري براغي إلى تجويف للصيانة الاستثنائية غير العادية: تنظيف صمام عدم الرجوع وإعادة ضبط ضغط الشحن المُسبق المُخرَّان.

يمكن تركيب نظام شبكة التشغيل بشكلي إعداد وضبط مختلفين: الإعداد والضبط الأفقي (شكل 4) أو الإعداد والضبط الرأسي (شكل 5).

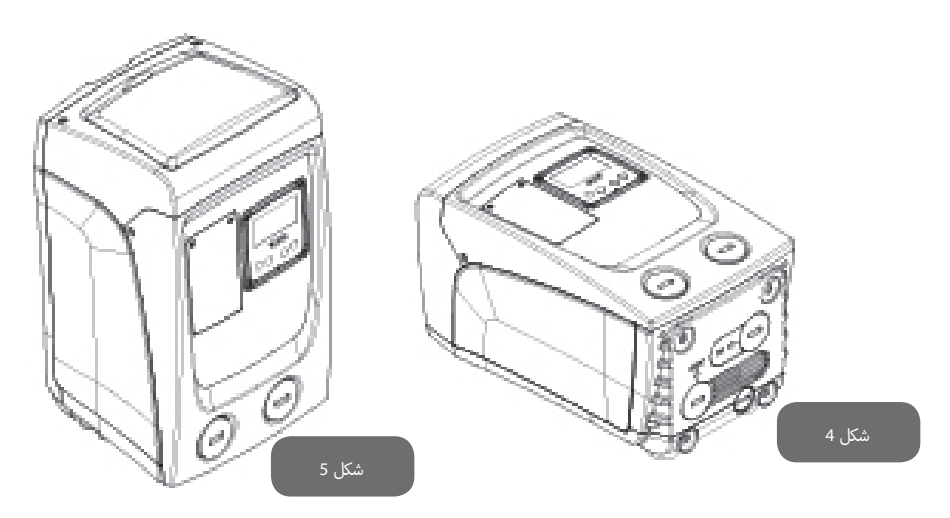

#### 1.1 وصف المحوّل المُتكامل

نظام التحكّم الإليكتروني المُتكامل في نظام شبكة التشغيل هو من النوعية ذات المحوّل العاكس ويستفيد من استخدام حسّاسات للتدفّق والضغط ودرجة الحرارة وهي أيضاَ مُدمجة في نظام التشغيل.

من خلال هذه الحسّاسات يعمل نظام شبكة التشغيل ويتوقف عن العمل أوتوماتيكياً وفقاً لحاجة مخرج الاستخدام، كما أنه قادر على الكشف عن حالات الخلل التشغيلي والأعطال وتداركها والإشارة إليها.

يضمن نظام التحكم عبر المحوّل العاكس القيامر بوظائف تشغيلية مُتعددة والتي من أهمّها لُنظم شبكات الضخ والتوصيل هي وظيفة الحفاظ على ثبات صمامر الضغط أثناء الضخ والتوصيل إضافة إلى توفير الطاقة.

- كما أن المحوّل العاكس قادر على تثبيت مستوى ضغط الشبكة الهيدروليكية عند تغيير سُرعة دوران المضخّة الكهربائية. فإذا ما عملت المضخّة الكهربائية دون المحوّل العاكس فإنه لن تكون قادرة على التبديل التشغيلي وعند زيادة السعة التشغيلية المطلوبة يقل بالضرورة مستوى الضغط، أو العكس؛ أي ستكون هناك مستويات ضغط مُفرطة الارتفاع في السعات التشغيلية المُنخفضة أو مستويات ضغط مُفرطة الانخفاض عند زيادة السعة التشغيلية المطلوبة.
- عند تغيير سُرعة الدوران وفقاً للطلب الفوري للمُستخدم ، فإن المحوّل العاكس يحدُّ من القوة التشغيلية الموصولة بالمضخّة الكهربائية خافضاً إيّها إلى الحد الأدنى الضروري لضمان تلبية هذا التغيير وفقاً لحاجة مخرج الاستخدام . ولكن التشغيل بدون المحوّل العاكس يعني تشغيل المضخّة الكهربائية دائماً وفقاً بالحد الأقصى للقوتها التشغيلية.

لإعداد وضبط معايير التشغيل انظر الفصلين 5-4.

#### 1.2 خزان التمدد المُتكامل

تمر تزويد نظامر شبكة التشغيل بخزّان تمدد مُدمج سعته الاستيعابية الإجمالية 1 لتر. الوظائف التشغيلية لخزّان التمدد هذا هي التالية:

- جعل نظام شبكة التشغيل مرناً بحيث من التعرّض لظواهر الطرق المائى؛
- تحقق من وجود مخزون من الماء قادرٌ، في حالة وجود تسربات قليلة، على الحفاظ على مستوى ضغط شبكة التشغيل لفترة أطول مع إبعاد عمليات إعادة التشغيل غير الضرورية لنظام شبكة التشغيل وإلّا قد تحدث بشكل متواصل؛
- عند فتح مخرج الاستخدام ، يجب التحقق من توفّر مستوى ضغط الماء الضروري لهذه الثواني التي يقوم فيها النظام بالاشتعال حتى الوصل إلى سُرعة الدوران الصحيحة لعمله.

ليس من وظائف خزّان التمدّد المُدمج أن يقوم بتوفير مخزون الماء الذي بسببه تقل عمليات التدخّل في عمل نظام شبكة التشغيل (المطلوبة من مخرج الاستخدام، وليس نتيجة لوجود تسرّب في شبكة التشغيل). يمكن إلى شبكة التشغيل إضافة خزّان تمدّد ذي سعة مناسبة حيث يُفضّل توصيله بأحد النقاط المُحدّدة على شبكة الضخ والتوصيل (وليس شبكة الشفط!).

فى حالة التركيب الأفقى يُصبح من المُمكن توصيله بفتحة الضخ والتوصيل غير المُستخدمة. عند اختيار الصهريج يجب الحرص على أن كمّية المياه المتروكة ستكون من وظيفة معياري التشغيل RP وRP القابلين للضبط على نظام شبكة التشغيل (فقرة 5-4).

يتمر مُسبقاً شخن خزّان التمدّد بالهواء المضغوط عبر الصمامر الذي يمكن الوصول إليه من تجويف الصيانة الاستثنائية غير العادية (شكل 1، الواجهة F).

قيمة الشحن المُسبق التي عليها تقوم الشركة المُصنّعة بضبط خزّان التمدّد هي تلك المتوافقة مع المعيارين التشغيليين SP وRP المضبوطين افتراضياً، والتي في كل الأحوال يجب أن تكون وفقاً للمُعادلة. التالية:

Pair = SP – RP – 0.7 bar

- Pair = قيمة ضغط الهواء بوحدة البار - SP = نقطة تحديد الضبط (5.3.1) (SET-POINT) بوحدة البار - RP = انخفاض مستوی ضغط إعادة التشغيل (5.5.1) بوحدة البار

وبالتالي، وفقاً للشركة المُصنِّعة:

Pair = 3 - 0.3 - 0.7 = 2.0 bar

في حالة الرغبة في ضبط قيم مختلفة عن ذلك لمعياري التشغيل SP و/أو RP، استخدم صمام خزّان التمدّد بحيث تُخرج قدر من الهواء حتى الوصول من جديد إلى نسبة المُعادلة المذكورة في الأعلى (على سبيل المثال: SP=2.0bar؛ RP=0.3bar؛ اخرج الهواء من خزّان التمدّد حتى الوصول إلى ضغط 1.0 بار على الصمام).

يمكن لعدم مراعاة واحترام المعادلة السابعة أن يودي إلى من منتع المعادلة الشابعة أن يودي إلى من منتع الموتي الموت شبكة التشغيل أو إلى التهتّك المُبكّر للغشاء الداخلي لخزّان التمدّد. يمكن لعدمر مراعاة واحترام المُعادلة السابقة أن يؤدي إلى خل تشغيلي وأعطال في نظام

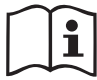

نظراً لأن سعة خزّان التمدّد هي فقط 1 لتر، فإن عملية فحص مستوى ضغط الهواء فيه يجب أن تتمر بإدخال مقياس الضغط بسرعة كبيرة: على الأحجامر الصغيرة وحتى وإن كان فاقد الهواء قليلاً إلَّا أنَّ ذلك يمكن أن يُسبب انخفاض ملحوظ في مستوى الضغط التشغيلي. تضمن الجودة العالية لخزَّان التمدَّد المُحافظة على قيمة مستوى ضغط الهواء المضبوط عليه الخزّان، لذلك ابدأ الفحص فقط عند المُعايرة أو في حالة التأكَّد من وجود خلل تشغيلي ما.

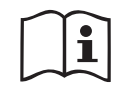

عملية فحص و/أو إعادة ضبط مستوى ضغط الهواء يجب أن تتمر فقط عندما تكون شبكة الضخ والتوصيل غير مضغوطة: افصل المضخّة عن شبكة التيار الكهربي وافتح مخرج الاستخدام الأقرب للمضخّة مع الإبقاء عليه مفتوحاً حتى عندما يتوقف عن إخراج مياه.

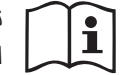

تحتاج البنية الخاصة لخزّان التمدّد إن تكون ذات جودة عالية لتستمر عبر الزمن، وخاصة الغشاء الداخلي الذي عادة ما يكون المكوّن الأكثر عرضة للتآكل بين جميع المكوّنات. ولكن وعلى الرغمر من ذلك، فإنه في حالة تلف هذا الغشاء الداخلي، فإنه يجب استبدال خزَّان التمدّد بالكامل على أن تتمر هذه العملية على يد طاقمر عمل فنّ مُعتمد.

# 1.3 المضخّة الكهريائية المُتكاملة

يتكون نظام التشغيل هذا من مضخّة كهربائية تعمل بنظام الطرد المركزي من النوعيّة مُتعددة دوّار الدفع التي تعمل بمُحرِّك كهربي ثلاثي الطور الكهربي بنظام تبريد مائي. تضمن عملية تبريد المُحرِّك بالماء وليس بالهواء تقليل الضوضاء التشغيلية لنظام التشغيل إلى أقل حد ممكن مع إتاحة أمكانية تركيب الماكينة في الأماكن التي لا يوجد بها تهوية.

يُظهر الرسمر البياني الوارد في شكل 6 مُنحنيات الأداء الهيدروليكي.

يسمح المحوّل العاكس، عند التغيير الأوتوماتيكي لسُرعة دوران المضخّة الكهربائية، لهذه المضخّة بتحريك نُقطة التشغيل الخاصة بها وفقاً للاحتياجات الموجودة في أي جزء من أجزاء المنطقة الخاضعة لمُنحنى التشغيل الخاص بها للحفاظ على قيمة الضغط المضبوط ثابتةً مُستقرّة (SP). يُظهر المُنحني الأحمر طبيعة عمل نظام e.sybox عند نُقطة تحديد الضبط (Setpoint) المضبوطة على 3.0 بار.

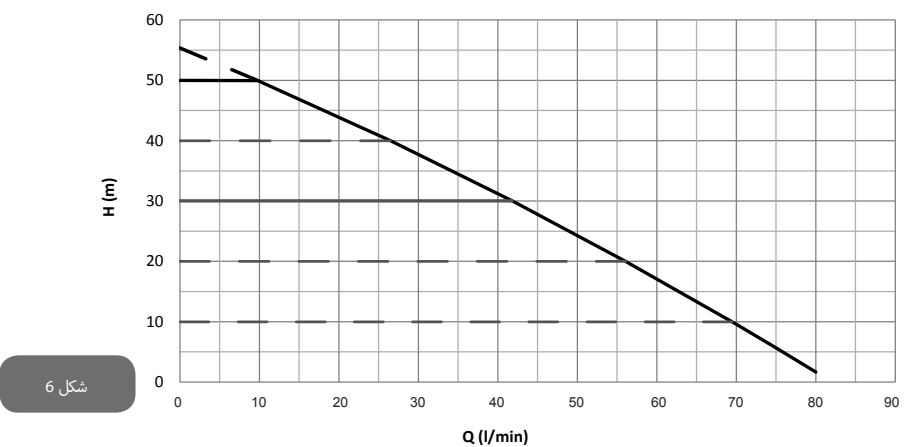

وإذا ما نتج عن ذلك، في حالة SP = 3.0 bar، أن نظام شبكة التشغيل قادرٌ على ضمان توفير مستوى ضغط ثابت لمخارج الاستخدام التي تحتاج إلى سعات تشغيلية على التوالي بين 0 و 40 لتر/دقيقة. بالنسبة للسعات التشغيلية الأعلى من ذلك فإن نظام شبكة التشغيل يعمل وفقاً للمُنحى المُميز للمضخّة الكهربائية عند سُرعة الدوران القصوى. بالنسبة للسعات التشغيلية الأقل من الحدود المذكورة أعلاه فإن النظام، إضافة إلى ضمان توفير مستوى ضغط ثابت، يقوم أيضاً بخفض قدرة الامتصاص الكهربائي وبالتالى يقلل من مُعدّل استهلاك الطاقة.

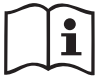

يجب مُراعاة أن الأداءات التشغيلية الواردة أعلاه قد تمر قياسها وتحديدها في درجة حرارة الغرفة ودرجة حرارة المياه عند القياس كانت 20 درجة مئوية تقريباً، خلال العشرة دقائق الأولى من تشغيل المُحرِّك، ومع مستوى المياه المشفوطة على عُمق لا يزيد عن 1 متر.

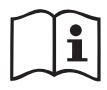

عند زيادة عُمق الشفط فإن ذلك يؤدي بالتبعية إلى انخفاض في الأداءات التشغيلية للمضخّة الكهربائية.

### 1.4 المواصفات الفنية

| الموضوع                    | المعيار التشغيلي                        | e.sybox mini         |                       |
|----------------------------|-----------------------------------------|----------------------|-----------------------|
|                            | الجهد                                   | 1 ~ 110-127 VAC      | 1 ~ 220-240 VAC       |
| تيار التغذيه<br>الكميرانية | التردد                                  | 60 Hz                | 50/6                  |
|                            | الحد الأقصى للقوة التشغيلية             | 0 W                  | 85                    |
|                            | أبعاد الحيّز المكاني                    | 445x262x242 ملمر دون | أقدام السند والتدعيمر |
|                            |                                         |                      |                       |
|                            | الوزن والماكينة فارغة (بما في ذلك عُلبة | 6 kg                 | 13                    |
| المواصفات التكوينيّة       | التغليف)                                |                      | 13,                   |
|                            | فئة الحماية                             | 2 x4                 | IP                    |
|                            | فئة عزل المحرك                          | F                    |                       |
|                            |                                         |                      |                       |

|                                | الحد الأقصى لمستوى مقاومة ضغط<br>الضخ      | 55 m                  |
|--------------------------------|--------------------------------------------|-----------------------|
| الأداء الهيدروليكي             | ے<br>الحد الأقصى لمُعدّل التدفّق           | 80 l/min              |
|                                | الإسقاء التحضيري                           | <5min a 8m            |
|                                | ضغط التشغيل                                | 7.5 bar               |
|                                | الحد الأقصى لدرجة حرارة السائل             | 40 °C                 |
| ظ مفياله فيا                   | الحد الأقصى لدرجة حرارة مكان               | 50 °C                 |
| طروف التسعيل                   | الاستخدام                                  |                       |
|                                | درجة حرارة مكان التخزين                    | -10÷60 °C             |
|                                | مستوى ضغط ثابت                             |                       |
|                                | حماية ضدّ الدوران على الجاف                |                       |
|                                | حماية ضد التجمّد                           |                       |
| الأداء التشغيلي وأدوات الحماية | حماية ضد عمليات التوقّف وإعادة التشغيل     | لمُتكرر (anticycling) |
|                                | حماية أمبيريّة للمُحرِّك                   |                       |
|                                | حماية ضد اختلال جهود وترددات تيار التغذب   | ة الكهربائية          |
|                                | حماية ضد الارتفاع المُفرط في درجات الحرارة |                       |

# 2 - التركيب

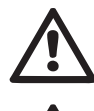

تمت دراسة وتصميم نظام شبكة التشغيل ليعمل "في الأماكن المُغلقة": لذلك لا يجب تركيب النظام في الهواء الطلق والأماكن المفتوحة و/أو تعريضه مُباشرةً للعوامل المناخية.

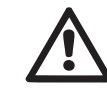

تمت دراسة النظام ليتمكن من العمل في الأماكن التي درجة حراتها تتراوح بين درجة 0 مئوية و 50 درجة مئوية (شريطة تأمين مصدر الطاقة الكهربائية: انظر الفقرة 5.6.8 "خاصبة منع التجمّد").

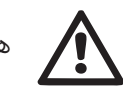

هذا النظام التشغيلي مُناسب لمعالجة مياه الشرب.

#### عربي

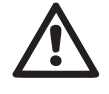

لا يمكن استعمال هذا النظام التشغيلي لنضح وضخ المياه المالحة أو مياه الصرف الصحي أو السوائل القابلة للاشتعال أو المُسببة للتآكل أو القابلة للانفجار (مثل البترول والبنزين والمذيبات) أو السوائل دهنية أو الزيوت والمنتجات الغذائية.

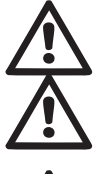

يمكن لهذا النظام أن يقوم بشفط المياه التي لا يتجاوز مستوى عمقها 8 أمتار (الارتفاع بين مستوى الماء وفتحة شفط المضخة).

عند استعمال النظام لضخ مياه الاستخدامات المنزلية، فإنه يتوجب مراعاة مجموعة اللوائح والقوانين المحلية للسلطات المسؤولة عن إدارة الموارد المائية.

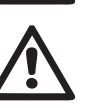

عند اختيار المكان المخصص للتركيب فإنه يجب التحقق مما يلي:

تطابق فولطية التيار الكهربي وتردده المُبيّنان على اللوحة الفنية للمضخة مع فولطية وتردد التيار الموجود في شبكة التيار الكهربي.

- القيام بعملية التوصيل الكهربائي في مكان جاف، بعيداً عن احتمالات تعرضها لفيضانات المياه.
- تزويد شبكة التشغيل الكهربي بقاطع تيار تفاضلي Δn ≤ 30 mA وبطرف تأريض فعّال.

وفي حال عدم التأكد كلّيةً من عدم وجود أجسام غريبة أو شوائب في المياه المراد نضحها وضخها، فإنه يجب العمل على تركيب مرشح في مدخل نظام شبكة التشغيل بحيث يتمكن من حجز الشوائب.

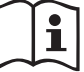

يؤدي تركيب مرشح في مجرى الشفط إلى انخفاض مستوى الأداء الهيدروليكي لنظام التشغيل بالتناسب مع فاقد ضغط التحميل المتولد من المرشح ذاته (وبشكل عامر كلما زادت قدرة الترشيح انخفض الضغط التشغيلي وبالتالي انخفض مستوى أداء نظامر النضح والضخ).

اختر نوعية الضبط والإعداد المُراد عمل النظام التشغيلي عليها (الإعداد والضبط الرأسي أمر الأفقي) مع ضرورة الحرص على سلامة وصلات الشبكة ووضعية لوحة خيارات واجهة المستخدم وتوافر المسافات والفواصل الموضحة والمُحددة في الفقرات التالية. يمكن تركيب نظام التشغيل هذا على الحائط، انظر الفقرة 8.2.

# 2.1 - الإعداد والضبط الرأسي

قمر بربط وتثبيت أقدامر السند الأربعة التي تأتي مفكوكة غير مُثبّتة داخل عُلبة التغليف في أماكنها المُخصصة لها والمصنوعة من النُحاس والموجودة في الواجهة C. ضع نظامر شبكة التشغيل في المكان المُخصص له مع مراعاة أبعاد الحيز المكاني الواردة في الشكل 7.

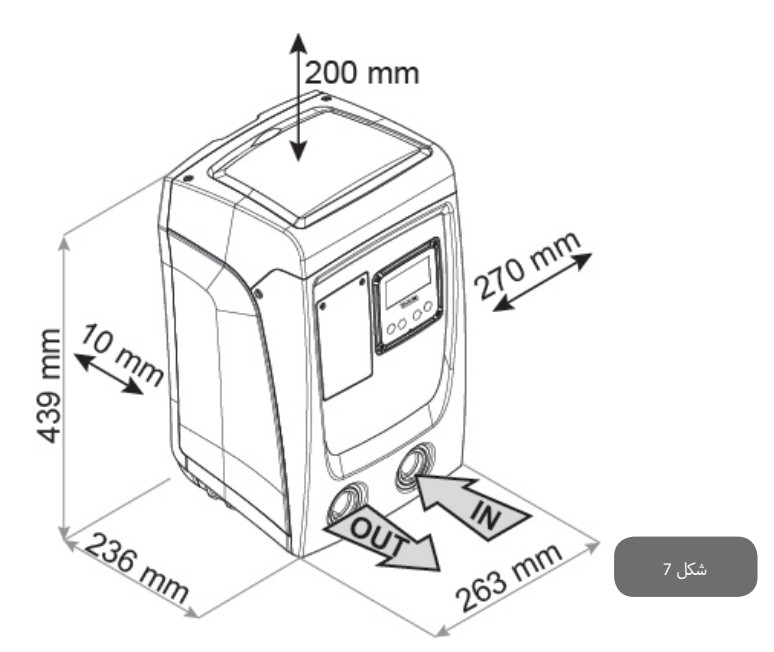

- المسافة الفاصلة التي حدّها الأدنى 10 ملمر بين الواجهة E لنظامر شبكة التشغيل والجدار أو الحائط الموجود هي مسافةٌ إجبارية لضمان توفير التهوية اللازمة من خلال الشبكات الخاصة بذلك. في حالة وجود ضرورة لتفريغ نظامر التشغيل عبر منفذ التفريغ الموجود به وليس عبر مخرج شبكة الاستخدام، فإنه يجب ترك مسافة فاصلة إضافية مناسبة لحرية تحريك غطاء التفريغ عند الحاجة.
- المسافة الفاصلة التي حدّها الأدنى 10 ملمر بين الواجهة B لنظام شبكة التشغيل والجدار أو الحائط الموجود هي مسافةٌ إجبارية لضمان إتاحة وتيسير خروج كابل توصيل التيار الكهربي ناحية مأخذ التيار.
- المسافة الفاصلة التي حدّها الأدنى 200 ملم بين الواجهة A لنظام شبكة التشغيل وبين أي حيز مكاني حولها هي مسافةٌ مُوصى بتوفيرها حتى يُصبح من المُمكن نزع المنفذ ذو الغطاء ثمر الوصول إلى التجويف الفيّي.

في حالات الأسطح غير المستوية، قمر بفك وإخراج قدم السند التي لا ترتكز بالشكل المطلوب ثمر اضبط ارتفاعها حتى تُلامس سطح السند بشكل صحيح بحيث تضمن توفير الاستقرار والثبات اللازمين لنظامر شبكة التشغيل. يجب في كل الأحوال وضع نظامر شبكة التشغيل بطريقة آمنةٍ وثابتةٍ ومُستقرّةٍ مع ضمان توافر الوضعية الرأسية لمحور التشغيل: لا تضع نظامر التشغيل في وضعية مائلةٍ.

#### 2.1.1 الوصلات الهيدروليكيّة

قم بربط وصلة الماء الداخل بنظام شبكة التشغيل عبر الفتحة الموجودة على الواجهة F والمُشار إليها بالعلامة "IN" في الشكل 7 (وصلة الشفط). انزع بعد ذلك الغطاء المُخصص لها باستخدام مفك براغي. قم بربط وصلة الماء الخارج من نظام شبكة التشغيل عبر الفتحة الموجودة على الواجهة F والمُشار إليها بالعلامة "OUT" في الشكل 7 (وصلة الضخ والتوصيل). انزع بعد ذلك الغطاء المُخصص لها باستخدام مفك براغي.

جميع الوصلات الهيدروليكية لنظام شبكة التشغيل تجاه شبكة الاستخدام التي يمكن وصلها بها هي من النوعية الملولبة الأنثى GAS ″1، والمصنوعة من النُحاس.

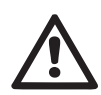

عند الرغبة في توصيل المُنتج بشبكة الاستخدام عن طريق أكواع توصيل لها حيّز قُطري أكبر من الحيز القُطري الطبيعي للأنبوب "1 (على سبيل المثال حلقة إحكام الغلق والتثبيت في حالة كوع التوصيل ذي الثلاث قِطع)، فإنه يجب التحقق من أنّ نوعية اللولبة الذكر GAS "1 الخاصة بكوع التوصيل نفسه بارزة على الأقل 25 ملم عن الحيز المكاني العلوي (انظر شكل 8)

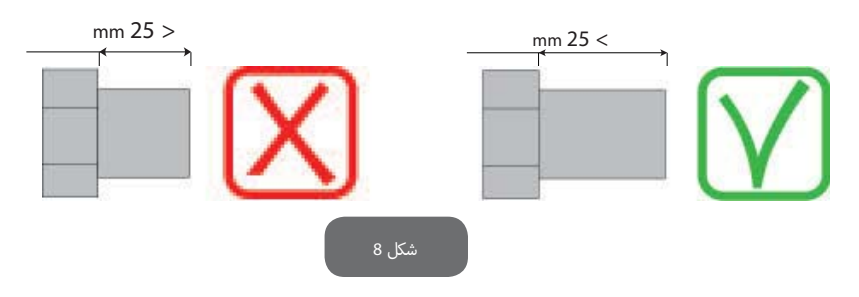

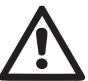

مواضع اللولبة والبرغلة المصنوعة من النُحاس موضوعة في أماكن مصنوعة من لدائن البوليمر. للقيام بعملية إحكام الغلق والتثبيت المانع للتسرّب على الوصلة بإضافة أحد المواد المُستخدمة في هذه العملية (مثل التفلون، القنب...الخ) فإنه يجب الحرص على عدم الإفراط في كمية هذه المواد الموضوعة على حشوة إحكام الغلق: فتحت تأثير ضغط عزم دوران التثبيت (باستخدام مفتاح ربط أنابيب مناسب ذي ذراع طويل)، فإن الكمية الزائدة من هذه المواد يمكن أن تتسبب في تشوهات شكلية وأعطاب للمكان المصنوع من لدائن البوليمر مما قد يُتلفه نهائياً.

ووفقاً لوضعية هذا الجهاز بالنسبة للمياه المُراد نضحها وضخّها، فإن عملية تركيب نظام شبكة التشغيل يمكن أن تُوصف بأنّها "شفط رفعي" أو "دفع تحتي". وتحديداً توصف عملية التركيب بأنها "شفط رفعي" إذا كانت المضخّة موضوعة على مستوى أعلى من مستوى المياه المراد نضحها وضخها

(على سبيل المثال المضخّة على السطح والماء في البئر)؛ وعلى العكس من ذلك، فإنها تُصف بأنها "دفع تحتي" عندما تكون المضخّة موضوعة في مستوى مُنخفض عن مستوى المياه المراد نضحها وضخّها (على سبيل المثال الصهريج مُعلّق والمضخّة موجودة تحته).

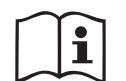

إذا كان التركيب الرأسي لنظام شبكة التشغيل من نوعية "الشفط الرفعي"، فإنه من المُستحسن استخدام صمام عدم رجوع في قسم شبكة الشفط؛ وذلك حتى يسمح بعملية تحميل نظام شبكة التشغيل (الفقرة 2.1.2).

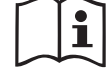

إذا كان التركيب من نوعية "الشفط الرفعي"، قمر بتركيب أنبوب الشفط من منبع المياه على المضخة بشكل تصاعدي تجنّباً لتكوّن "رقاب الإوزة" أو السيفونات. لا تقمر بتوصيل أنبوب الشفط فوق مستوى المضخّة (لتجنّب تكوّن فقّاعات هوائية في أنبوب الشفط). أنبوب الشفط يجب أن يكون مغموساً في مدخله على الأقل بمسافة 30 سمر عُمقاً تحت مستوى المياه كما يجب أن يكون سدود للماء ومانع للتسرّب على امتداد كامل طوله وحتى المدخل في المضخّة الكهربائية.

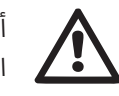

أنابيب الشفط والضخ يجب تركيبها بشكل لا تمثّل فيه أي ضغط أو حِمل ميكانيكي على المضخّة.

# 2.1.2. عمليات التحميل

### تركيب الشفط الرفعي وتركيب الدفع التحتي

تركيب "الشفط الرفعي" (فقرة 2.1.1): ادخل إلى التجويف الفني وباستخدام مفك براغي قم بإزالة غطاء الملء والتحميل (شكل 3\_نقطة 6). من خلال منفذ التحميل، املأ نظام شبكة التشغيل بمياه نظيفة مع الحرص على ترك الهواء ليخرج. إذا كان صمام عدم الرجوع على أنبوب الشفط (مُوصى به في الفقرة 2.1.1) موضوعاً بالقرب من منفذ الدخول إلى نظام شبكة التشغيل، فإنّ كمية المياه التي يجب بها ملء وتحميل النظام من المُفترض أن تكون 0,9 لتر. يُنصح بوضع صمام عدم الرجوع على طرف أنبوب الشفط (صمام خلفي) بحيث تتمكن أيضاً من ملء هذا الأنبوب نفسه أثناء عملية الملء والتحميل. في هذه الحالة تكون كمية المياه الضرورية لعملية الملء والتحميل متوقّفةً على مدى طول أنبوب الشفط (0,9 لتر+...).
تركيب "الدفع التحتي" (الفقرة 2.1.1): إذا لم يكن هناك صمامات عدم رجوع موضوعة بين نظام شبكة التشغيل ومخزون المياه المُراد الشفط منه (أو كانت هذه الصمامات مفتوحة)، فإن التحميل يبدأ تلقائياً بمُجرّد أن يُسمح بخروج الهواء العالق. بعد ذلك وعند إرخاء غطاء الملء والتحميل (شكل 3\_النقطة 6) بالقدر الكافي لتنفيس الهواء العالق، فإنه يُسمح للنظام بالامتلاء والتحميل بشكل كامل. يجب مراقبة ومتابعة سير هذه العملية ثمر غلق منفذ الملء والتحميل بمُجرّد أن تخرج منه المياه (يُنصح في جميع الأحوال باستخدام صمام عدم رجوع في قسم أنبوب الشفط واستخدامه للتحكم في عملية الملء والتحميل عندما يكون الغطاء مفتوحاً). كبديل لذلك، وفي حالة أنَّ أنبوب الشفط به صمام مُغلق لعدم الرجوع، فإنه من الممكن القيام بعملية الملء والتحميل بطريقة مطابقة لما هو مُبيّن في فقرة تركيب الشفط الرفعى.

#### 2.2 - الإعداد والضبط الأفقى

قمر بربط وتثبيت أقدامر السند الأربعة التي تأتي مفكوكة غير مُثبّتة داخل عُلبة التغليف في أماكنها المُخصصة لها والمصنوعة من النُحاس والموجودة في الواجهة E. ضع نظامر شبكة التشغيل في المكان المُخصص له مع مراعاة أبعاد الحنر المكاين الواردة في الشكل 9.

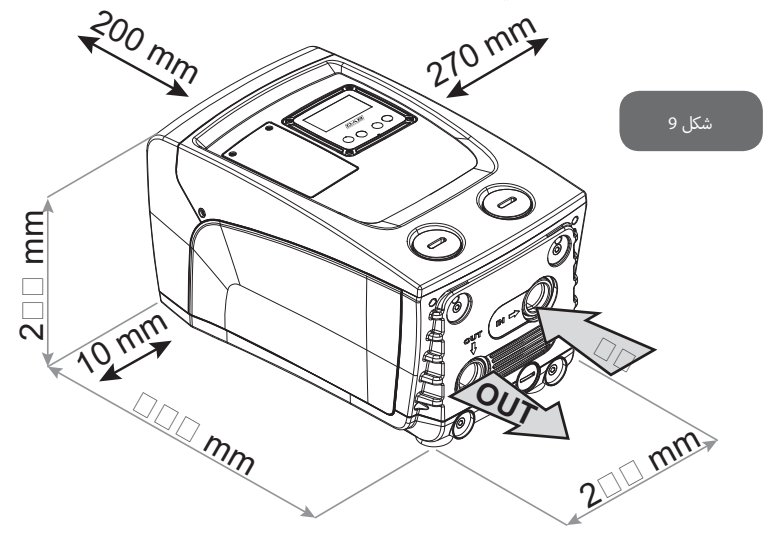

المسافة الفاصلة التي حدّها الأدنى 10 ملمر بين الواجهة B لنظامر شبكة التشغيل والجدار أو الحائط الموجود هي مسافةٌ إجبارية لضمان إتاحة وتيسير خروج كابل توصيل التيار الكهربي ناحية مأخذ التيار.

المسافة الفاصلة التي حدّها الأدنى 200 ملمر بين الواجهة A لنظامر شبكة التشغيل وبين أي حيز مكاني حولها هي مسافةٌ مُوصى بتوفيرها حتى يُصبح من المُمكن نزع المنفذ ذو الغطاء ثمر الوصول إلى التجويف الفنّي.

في حالات الأسطح غير المستوية، قمر بفك وإخراج قدمر السند التي لا ترتكز بالشكل المطلوب ثمر اضبط ارتفاعها حتى تُلامس سطح السند بشكل صحيح بحيث تضمن توفير الاستقرار والثبات اللازمين لنظامر شبكة التشغيل. يجب في كل الأحوال وضع نظامر شبكة التشغيل بطريقة آمنةٍ وثابتةٍ ومُستقرّةٍ مع ضمان توافر الوضعية الرأسية لمحور التشغيل: لا تضع نظامر التشغيل في وضعية مائلةٍ.

# 2.2.1 الوصلات الهيدروليكيّة

قم بربط وصلة الماء الداخل بنظام شبكة التشغيل عبر الفتحة الموجودة على الواجهة C والمُشار إليها بالعلامة "IN" في الشكل 9 (وصلة الشفط). انزع بعد ذلك الغطاء المُخصص لها باستخدام مفك براغي. قم بربط وصلة الماء الخارج من نظام شبكة التشغيل عبر الفتحة الموجودة على الواجهة C والمُشار إليها بالعلامة "OUT " في الشكل 9 و/أو عبر الفتحة الموجودة على الواجهة F والمُشار إليها بالعلامة "COUT" في الشكل 9 (وصلة الضخ والتوصيل). في عملية الإعداد والضبط هذه يمكن في الواقع استخدام كلا المنفذين دون اختلاف أو تمييز بينهما فكلاهما بديل للآخر (وفقاً ملائمة عملية الركيب)، أو يمكن استخدامهما معاً في نفس الوقت (نظام شبكة التشغيل مزدوجة الضخ والتوصيل). انزع بعد ذلك غطاء/أغطية المنفذ/المنافذ المُزمع استخدامه/استخدامها مُستعملاً مفك براغي للقيام بهذه العملية.

جميع الوصلات الهيدروليكية لنظام شبكة التشغيل تجاه شبكة الاستخدام التي يمكن وصلها بها هي من النوعية الملولبة الأنثى GAS ″1، والمصنوعة من النُحاس.

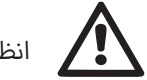

انظر **التحذير** الخاص بذلك في الشكل 8.

# 2.2.2 توجيه لوحة الواجهة

تمر تصميمر لوحة الواجهة بشكل يسمح بتوجيهها في الاتجاه الأكثر راحة للمستخدمر عند قراءته لما فيها: الشكل المُربّع يسمح لها ف الواقع بالدوران بزاوية 90 درجة (شكل 10).

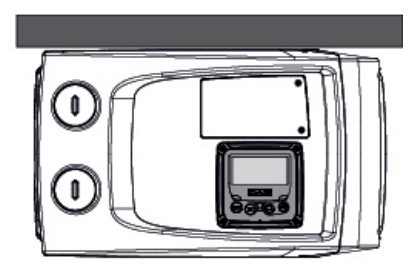

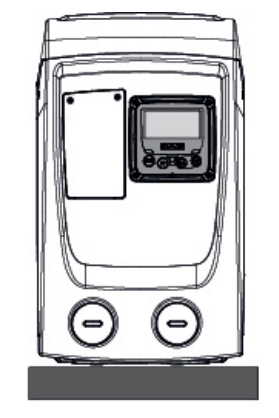

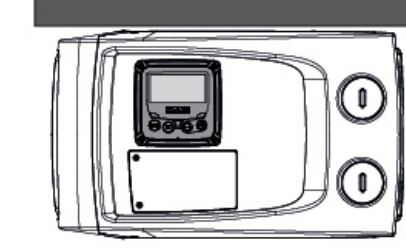

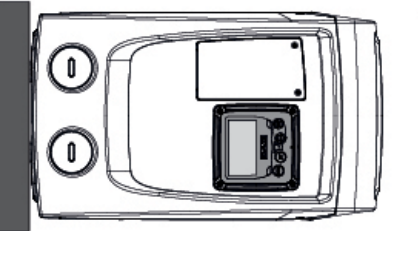

شكل 10

- قمر بفك الارتباط بين الأربعة براغي الموجودة في زوايا اللوحة باستخدام أداة المُلحق التشغيلي.
- لا تنزع البراغي بشكل كامل، ولكن يُنصح بفك ارتباطها فقط من موضع لولبتها على جسم المُنتج.
  - يجب توخي الحذر حتى لا تقع البراغي داخل النظام.
  - اخرج اللوحة من مكانها مع الحرص على عدم شد كابل نقل الإشارة التشغيلية.
- اعد وضع اللوحة في مكانها الخاص بها مع توجيهها حسب الرغبة والحرص في نفس الوقت على عدم الضغط على الكابل.
  - قم بإعادة ربط وتثبيت الأربعة براغي باستخدام المُفتاح الخاص بذلك.

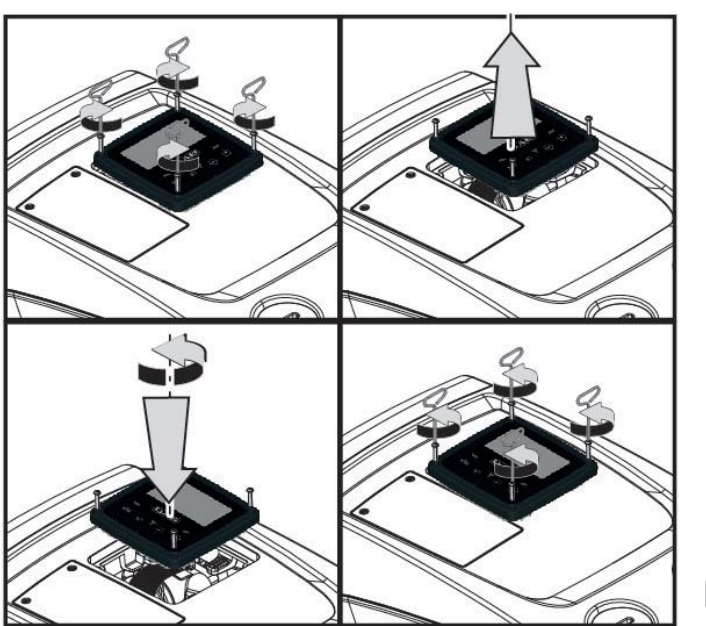

2.2.3 عمليات الملء والتحميل

# تركيب الشفط الرفعي وتركيب الدفع التحي

ووفقاً لوضعية هذا الجهاز بالنسبة للمياه المُراد نضحها وضخّها، فإن عملية تركيب نظام شبكة التشغيل يمكن أن تُوصف بأنّها شفط رفعي أو دفع تحتي. وتحديداً توصف عملية التركيب بأنها "شفط رفعي" إذا كانت المضخّة موضوعة على مستوى أعلى من مستوى المياه المراد نضحها وضخها (على سبيل المثال المضخّة على السطح والماء في البئر)؛ وعلى العكس من ذلك، فإنها تُصف بأنها "دفع تحتي" عندما تكون المضخّة موضوعة في مستوى مُنخفض عن مستوى المياه المراد نضحها وضخها وضخها (على سبيل المثال الصهريج مُعلّق والمضخّة موجودة تحته).

تركيب "الشفط الرفعي": باستخدام مفك براغي، انزع غطاء الملء والتحميل الذي، في الإعداد والضبط الأفقي، هو ذلك الموجود على الواجهة F (شكل 1). من خلال منفذ الملء والتحميل قم بملء نظام شبكة التشغيل بماء نظيف مع الحرص على ترك الهواء يخرج: للتحقق من ملء الشبكة بشكل مثالي فإنه من المُناسب أيضاً فتح منفذ الملء والتحميل الموجود على الواجهة A (شكل 1)، والمُستعمل في عملية الملء والتحميل في الإعداد والضبط الرأسي، بحيث تسمح للهواء كله بالخروج تماماً من الشبكة وإلّا بقي محجوزاً في الداخل؛ أحرص على غلق المنافذ بشكل صحيح بعد الانتهاء من عملية الملء والتحميل. كمية المياه التي تملأ بها نظام شبكة التشغيل يجب ألّا تقل عن 0,7 لتر. يُنصح بوضع صمام عدم

الرجوع على طرف أنبوب الشفط (صمامر خلفي) بحيث تتمكن أيضاً من ملء هذا الأنبوب نفسه أثناء عملية الملء والتحميل. في هذه الحالة تكون كمية المياه الضرورية لعملية الملء والتحميل متوقَّفةً على مدى طول أنبوب الشفط (٥,7 لتر+...). تركيب "الدفع التحتى": إذا لمريكن هناك صمامات عدم رجوع موضوعة بين نظامر شبكة التشغيل ومخزون المياه المُراد الشفط منه (أو كانت هذه الصمامات مفتوحة)، فإن التحميل يبدأ تلقائياً بمُجرّد أن يُسمح بخروج الهواء العالق. بعد ذلك وعند إرخاء غطاء الملء والتحميل (الواجهة F – شكل 1) بالقدر الكافي لتنفيس الهواء العالق، فإن ذلك يُسمح للنظام بالامتلاء والتحميل بشكل كامل. يجب مراقبة ومتابعة سير هذه العملية ثمر غلق منفذ الملء والتحميل بمُجرّد أن تخرج منه المياه (يُنصح في جميع الأحوال باستخدام صمام عدم رجوع في قسم أنبوب الشفط واستخدامه للتحكم في عملية الملء والتحميل عندما يكون الغطاء مُرتخياً). كبديل لذلك، وفي حالة أنَّ أنبوب الشفط به صمامر مُغلق لعدمر الرجوع، فإنه من الممكن القيامر بعملية الملء والتحميل ا بطريقة مطابقة لما هو مُبيّن في فقرة تركيب الشفط الرفعى.

# 3 - بدء التشغيل

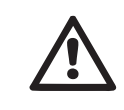

يجب ألَّا يزيد عُمق الشفط عن 8 أمتار.

# 3.1 - التوصيلات الكهريائية

من أجل توفير قدر أكبر من الحماية ضد امكانية تعرّض الأجهزة الأخرى للضوضاء الموجية الناتجة عن المُنتج فإنه يُنصح باستخدام موصّل كهرى مُنفصل لتغذيه بالكهرباء اللازمة لتشغيله.

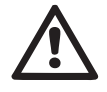

انتبه! احرص دائماً على مراعاة وتنفيذ قواعد الأمان والسلامة!

عملية التوصيل الكهربي يجب أن تتمر فقط على يد فنى كهرباء خبير ومؤمَّل ومُعتمد حتى يتحمل مسؤولية ما يقومر به بشكل كامل.

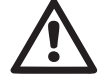

من المستحسن توصيل شبكة التشغيل بطرف تأريض آمن وفعّال كما هو مطلوب في مجموعة اللوائح والقوانين والتوجيهات المعمول بها في هذا الشأن.

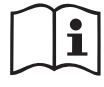

فولتية التيار وجهده يمكن أن يتأثَّرا لحظة بدء تشغيل المضخِّة الكهربائية. كما يمكن لفُولتية وتردد التيار الموجودِ في الشبكة أن يتغيّرا ويتأثّرا وفقاً لنوعية الأجهزة الأخرى الموصولة بهذه الشبكة ووفقاً لمدى جودة خط التيار نفسه.

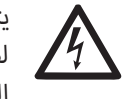

يتوجب أن يكون مقياس قاطع التيار التفاضلى المُستخدم لحماية شبكة التشغيل مُناسباً لطبيعة عمل المضخّة كما يجب أن يكون من "الفئة A". يتوجب أن يكون قاطع التيار التفاضلي الأوتوماتيكي حاملًا للرموز التالية:

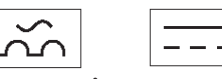

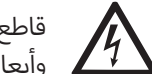

قاطع التيار المغناطيسى الحراري المُستخدم للحماية الكهربائية يجب أن يكون حجمه وأبعاده متناسبين مع طبيعة استخدامه (انظر المواصفات الكهربائية).

# 3.2 إعداد وضبط المحوّل المُتكامل

تمر إعداد وضبط تكوين نظامر شبكة التشغيل هذا من قبل الشركة المُصنّعة من أجل الاستجابة إلى أكبر عدد ممكن من حالات وطبائع التركيب التي تعمل بنظام الضغط الثابت.

معايير التشغيل الأساسية لضبط المصنع والخاصة بهذا الجهاز هي التالية:

- نقطة تحديد الضبط (Set-Point) (قيمة مستوى الضغط الثابت المرغوب فيه): SP = 3.0 bar ./ 43.5 psi
  - انخفاض مستوى الضغط من أجل إعادة التشغيل RP = 0.3 bar / 4.3 psi.
  - خاصية الحماية ضد عمليات التوقّف وإعادة التشغيل المُتكرر (Anti-cycling): غير مُفعّلة

هذه المعايير التشغيلية وغيرها من المعايير يمكن ضبطها فى جميع الأحوال من قِبل المُستخدم وفقاً لطبيعة شبكة التشغيل. انظر الفقرتين 5-4 من أجل مواصفات التحديد.

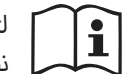

ا لتحديد معياري التشغيل SP وRP، يجب معرفة أنّ قيمة مستوى الضغط الذي يبدأ عنده لتحديد معياري السعين . . . ر نظام شبكة التشغيل في العمل هي التالية: 3.0 - 0.1 - 2.5 - 2.0 - 0.1

مثال: Pstart = SP – RP مثال: 0.3 = 2.7 = 0.3 بار في إعداد وضبط التكوين الافتراضى Pstart = SP – RP

النظام لا يشتغل إذا كان ارتفاع الخدمة أعلى من ما يقابل من المتر –عمود–ماء من الـ Pstart (باعتبار كل 1 بار = 10 متر-عمود-ماء): من أجل ضبط تشخيص أو تحديد الفقدان، إذا كانت الخدمة لا يقل ارتفاعها عن 25 متر، فالنظام لن يشتغل. نظام شبكة التشغيل هذا لا يعمل إذا كان مَخرج الاستخدام في الشبكة يقع على ارتفاع أعلى من المُكافئ المتري لعمود الماء للـPstart (على اعتبار أنَّ 1 بار = 10 متر عمود ماء): بسبب ضبط وإعداد التكوين الافتراضي، إذا كان مخرج الاستخدام يقع على ارتفاع 27 مر على الأقل فأن نظام تشغيل الشبكة لا يعمل.

# 3.3 - الإسقاء التحضيري

يُستخدم مُصطلح الإسقاء التحضري للإشارة إلى تلك المرحلة التشغيلية التى تقومر المضخة فيها بملء هيكلها التشغيلي وأنبوب الشفط بالماء. وإذا ما تمت هذه المرحلة على النحو الصحيح فإن المضخّة

يمكنها أن تعمل بعد ذلك بانتظام.

وبعد الانتهاء من ملء المضخة تشغيلياً (الفقرة 2.1.2 و 2.2.3) وبعد إعداد وضبط تكوين الجهاز (الفقرة 3.2) فإنه يُصبح من الممكن عندها توصيل المضخة بالتيار الكهربي بعد القيام أولاً بفتح أحد مخارج الاستخدام في خط الضخ.

يبدأ نظام شبكة التشغيل في العمل ويتحقق من وجود ماء في شبكة الضخ خلال العشرة ثواني الأولى. وإذا ما كان هناك تدفق للمياه في الضخ، فإن المضخة عندها تكون مُسقاة تحضيرياً وتبدأ عملها بشكل مُنتظم. هذه العملية هي الحالة نمطية في عملية تركيب "الدفع التحتي" (الفقرة 2.1.2 و 2.2.3). الآن مخرج الاستخدام المفتوح في خط الضخ الذي يخرج منه الماء يُمكن غلقه.

لو بعد مرور 10 ثوان لم يتم الكشف عن وجود تدفّق مُنتظم للماء في خط الضخ، فإن نظام شبكة التشغيل يطلب التأكيد والموافقة على دخوله في عملية الإسقاء التحضري (حالة نمطية لعميات تركيب الشفط الرفعى فقرة 2.1.2 و 2.2.3) أو:

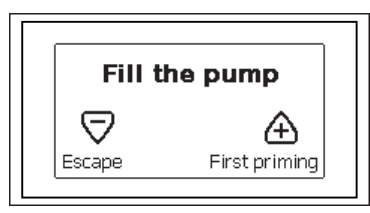

عند الضغط على "+" تدخل المضخّة في إجراء الإسقاء التحضيري: تبدأ في العمل لفترة من الوقت لا تتجاوز 5 دقائق خلالها لا يعمل نظام غلق الأمان لمنع الدوران على الجاف. يعتمد الوقت اللازم لعملية الإسقاء التحضيري على عدة معايير وأكثرها تأثيراً هو مدى عُمق مستوى الماء المُراد شفطه وضحّه، وقُطر أنبوب الشفط، ومدى سدودية الماء ومنع التسرّب في أنبوب الشفط. مع عدم الإخلال بضرورة استخدام أنبوب شفط لا يقل مقاسه بأي حال من الأحوال عن "1 وشريطة أن يكون مُحكم رواسته ومانع للتسرب (لا يوجد به فتحات ولا وصلات يمكن أن يدخل الهواء منها)، فإن هذا المُنتج تم دراسته وتصميمه كي ينجح في إتمام عملية الإسقاء التحضري الضرورية لبدء التشغيل عند شفط الماء الذي يقع على عمق حتى 8 أمتار، وفي وقت أقل من 5 دقائق. وحال ما يكتشف المُنتج توفر مستوى الذي يقع على عمق حتى 8 أمتار، وفي وقت أقل من 5 دقائق. وحال ما يكتشف المُنتج توفر مستوى طبيعي مُنتظم. الآن مخرج الاستخدام المفتوح في خط الضخ الذي يخرج منه الماء يمكن غلقه. إذا لم ينجح المُنتج في إتمام عملية الإسقاء التحضري قدل الاي يرجز منه الماء يمكن غلقه. إذا مراسته وتصميمه تقام عملية الإسقاء التحضري الضرورية لبدء التشغيل عند شفط الماء الذي يقع على عمق حتى 8 أمتار، وفي وقت أقل من 5 دقائق. وحال ما يكتشف المُنتج توفر مستوى مليعي مُنتظم. الآن مخرج الاستخدام المفتوح في خط الضخ الذي يخرج منه الماء يُمكن غلقه. إذا لم ينجح المُنتج في إتمام عملية الإسقاء التحضري قبل انتهاء مده الخمس دقائق، فإن شاشة عرض لم ينجح المُنتج في إتمام عملية الإسقاء التحضري قبل انتهاء مده الخمس دقائق، فإن شاشة عرض لم ينجح المُنتج في إنمام عملية الإسقاء التحضري قبل انتهاء مده الخمس دقائق. فإن شاشة عرض لم ينجح المُنتج في إنمام عملية الإسقاء التحضري قبل انتهاء مده الخمس دقائق، فإن شاشة عرض لم ينجح المُنتج في إنمام عملية الإسقاء التحضري قبل انتهاء مده الخمس دقائق، فإن شاشة عرض لم ينجح المُنتم وي إضافة ماء جديد إلى شبكة التشغيل، وانتظر لمدة 10 دقائق ثم كرر إجراء إدخال قابس تيار التغذية بعد ذلك.

عند الضغط على "-" فإنه يتمر التأكيد على الرغبة في بدء إجراء الإسقاء التحضيري. سوف يبقى المُنتج في حالة الإنذار التشغيلي.

#### التشغيل

بعد إتمام إسقاء المضخة الكهربائية يبدأ النظام بالتشغيل النظامي بموجب المتغيرات التي تم ضبط تحديدها: ينطلق مباشرة عند فتح الصنبور، ويزود الماء بمستوى الضغط الذي تمر ضبطه (SP)، ويحافظ على مستوى الضغط ثابتاً حتى مع فتح صنابير أخرى، ويتوقف ذاتياً بعد مرور الزمن T2 عند الوصول إلى شروط التوقف (T2 يتمر ضبطه من قبل المستخدم، الضبط من قبل المصنع هو 10 ثواني).

#### 4 - لوحة المفاتيح وشاشة العرض

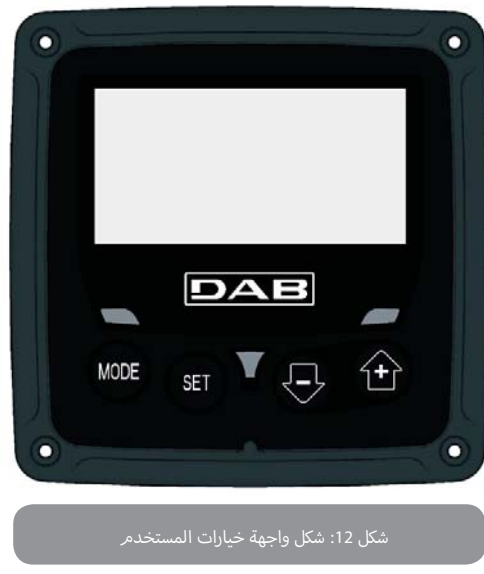

تتكوّن واجهة خيارات المستخدم من لوحة مفاتيح صغيرة إضافة إلى شاشة عرض LCD 128x240 وتتكوّن واجهة خيارات المستخدم من لوحة مفاتيح صغيرة إضافة إلى شاشة عرض ALARM وم مُبيّن في powerl ومن مؤشر ضوئي LED للتنبيه عن وجود الـPOWER، والـALARM، والـALARM كما هو مُبيّن في الشكل 12.

تعرض الشاشة القيم والحالات التشغيلية للجهاز مع الإشارة إلى وظائف مُختلف معايير وبارامترات التشغيل. وظائف مفاتيح التشغيل مُجودة بشكل مختص في الجدول رقم 1.

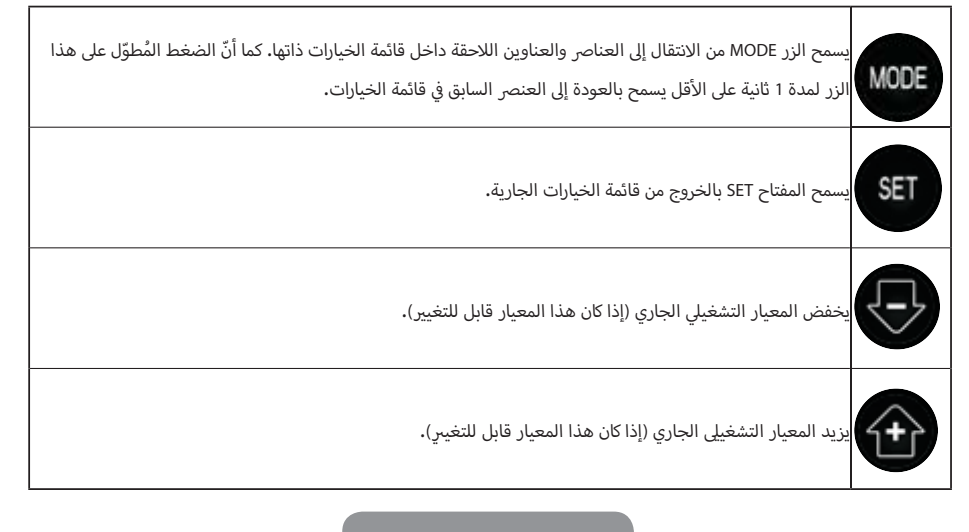

جدول 1: وظائف أزرّة التشغيل

الضغط المُطوّل على الزر "+" أو الزر "-" يسمح أوتوماتيكياً بزيادة/تخفيض معيار التشغيل المُختار. بعد 3 ثوان من الضغط الزر "+" أو الزر "-" تزداد سرعة الزيادة/ التخفيض أوتوماتيكياً.

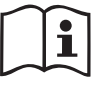

عند الضغط على الزر + أو الزر - يتمر تعديل القيمة المُختارة ثمر تخزينها مباشرة في الذاكرة الدائمة (EEprom). والتوقف المفاجئ لعمل الماكينة حتى ولو كان لفترة قصيرة في هذه المرحلة لا يسبب فقدان قيمة معيار التشغيل الذي تمر ضبطه للتو.

يُستخدم الزر SET فقط من أجل الخروج من قائمة الخيارات الحالية وليس ضرورياً من أجل الاحتفاظ بالتعديلات التي تم إجراؤها. فقط وفي الحالات الخاصة المبينة في الفقرات التالية يتم تحديث بعض القيم التشغيلية عن طريق الضغط على الزر "SET" أو الزر "MODE".

مؤشر التنبيه الضويّ LED

القوة التشغيّلية

مؤشر ضويًّى LED أبيض لون الإضاءة. إضاءة ثابتة عندما تكون الماكينة موصولة بشبكة التشغيل. إضاءة وامضة عندما تكون الماكينة متوقَّفة.

الانذار التشغيلى

مؤشر ضوئي LED أحمر ۖ لون الإضاءة. إضاءة ثابتة عندما تكون الماكينة مُتوقِّفة جرّاء وجود خطأ تشغيلي.

قائمة الخيارات

البنية الكاملة لجميع قوائم الخيارات والعناصر والعناوين التي تحتوي عليها هذه القوائم موجودة في الجدول 3.

الدخول إلى قوائمر الخيارات

يُمكن من القائمة الرئيسية الدخول إلى القوائم الفرعية المُتعددة بطر يِقتين:

1 - الدخول المباشر عبر استخدام مجموعة مُعيّنة من أزرّة التشغيل

2 - الدخول بالاسمر بواسطة قائمة الخيارات المُنسدلة

## 4.1 الدخول المباشر عبر مجموعة مُعيّنة من أزرّة التشغيل

يتمر الدخول مباشرة إلى قائمة الخيارات المرغوب فيها بواسطة الضغط المتزامن على مجموعة مُتجانسة من أزرّة التشغيل للفترة الزمنية المُحددة لذلك (على سبيل المثال الضغط المتزامن على الرزّين MODE وSET للدخول إلى قائمة نُقطة تحديد الضبط (Setpoint)) و يتمر الانتقال عبر مختلف عناوين وعناصر القائمة بواسطة الزر MODE.

يعرض الجدول رقم 2 قوائم الخيارات التي يمكن الدخول إليها بواسطة المجموعات المُتجانسة. والمحددة من أزرَّة التشغيل.

| اسمر قائمة الخيارات           | أزرّة الدخول المُباشر | مُدَّة الضغط على الازرَّة |
|-------------------------------|-----------------------|---------------------------|
| Use (المستخدم)                | MODE                  | مند تحریر زر الانضغاط     |
| Monito (الشاشة)               | SET                   | 2 ثانية                   |
| Setpoin (نُقطة<br>حديد الضبط) | SET MODE              | 2 ثانية                   |

| Manual (يدوي)                                        | SET SET  | 5 ثانية                  |
|------------------------------------------------------|----------|--------------------------|
| المُركِّب) Installer                                 | SET MODE | 5 ئانية                  |
| Technical assistance<br>(الدعم الفنِي)               | SET MODE | 5 ئانية                  |
| Reset factory<br>values (استعادة قيمر<br>ضبط المصنع) | SET SET  | 2 ثانية عند تشغيل الجهاز |
| إعادة الضبط)<br>Reset (إعادة الضبط)                  | SET MODE | 2 ئانية                  |
|                                                      |          |                          |

دول 2: الدخول إلى قوائمر الخيارات

| قائمة خيار موسّعة (دخول مباش أو بكلمة مرور)                              |                                                                                  |                                                                   |                                                                                | قائمة خيارات محدودة (مرئية)                                  |                                                       |                           |
|--------------------------------------------------------------------------|----------------------------------------------------------------------------------|-------------------------------------------------------------------|--------------------------------------------------------------------------------|--------------------------------------------------------------|-------------------------------------------------------|---------------------------|
| قائمة الدعمر) Tech. Assist. Menu<br>الفني)<br>(شكل-ضبط- +) mode-set-plus | <b>installer Menu (قائمة خيارات</b><br>المُركِّب)<br>mode-set-minus (شكل - ضبطـ) | قائمة الضبط) Manual Menu<br>اليدوي)<br>set-minus-plus (ضبط ـــ +) | قائمة نُقطة تحديد Menù Setpoint (قائمة نُقطة تحديد<br>الضبط)<br>(شكل ــ الضبط) | الثائمة خيارات (Benù Monitor<br>الشاشة)<br>set-minus (ضبط _) | قائمة خيارات المستخدم<br>(الشكل)                      | قائمة الخيارات الرئيسية   |
| <b>TB</b><br>مُدّة توقّف<br>انقطاع المياه                                | <b>RP</b><br>انخفاض الضغط<br>لإعادة التشغيل                                      | الحالة التشغيلية<br>RI<br>ضبط السرعة<br>VP                        | <b>SP</b><br>الضغط<br>نُقطة تحديد الضبط (Setpoint)                             | CT<br>التباين                                                | الحالة التشغيلية<br>RS<br>عدد اللفات في الدقيقة<br>VP | MAIN<br>(الشاشة الرئيسية) |
|                                                                          | OD<br>نوعية<br>شبكة التشغيل                                                      | الضغط<br>VF<br>مشاهدة التدفق<br><b>PO</b>                         |                                                                                | <b>BK</b><br>الإضاءة الخلفية                                 | الضغط<br>VF<br>مشاهدة التدفق                          | قائمة الانتقاء            |
| <b>T2</b><br>تأخير الإطفاء                                               |                                                                                  | قوة الامتصاص الكهربي التشغيلي<br>للمضخّة                          |                                                                                | <b>TK</b><br>وقت إيقاد الإضاءة الخلفية                       | قوة الامتصاص الكهربي التشغيلي<br>للمضخّة              |                           |
| <b>GP</b><br>الكسب<br>النسبي                                             | <b>MS</b><br>نظامر القياس                                                        | <b>C1</b><br>تيار<br>فاز المضخة                                   |                                                                                | LA<br>اللغة                                                  | C1<br>تيار<br>فاز المضخة                              |                           |
| <b>GI</b><br>الكسب<br>الكامل                                             |                                                                                  | <b>RS</b><br>عدد اللفات في الدقيقة                                |                                                                                | TE<br>درجة حرارة<br>مُبرَّد التشتيت الحراري                  | ساعات التشغيل                                         |                           |
| <b>RM</b><br>الحد الأقصى للسرعة                                          |                                                                                  | <b>TE</b><br>درجة حرارة<br>مُبرِّد التشتيت الحراري                |                                                                                |                                                              | سعات العمل<br>عدد مرات بدء التشغیل                    |                           |
|                                                                          | <b>EK</b><br>تفعيل خاصية الضغط المُنخفض<br>في الشفط                              |                                                                   |                                                                                |                                                              | <b>PI</b><br>مُدرّج القُدرة التكراري                  |                           |
|                                                                          | <b>PK</b><br>الحد الأدني لضغط الشفط المُنخفض                                     |                                                                   |                                                                                |                                                              |                                                       |                           |
|                                                                          | <b>T1</b><br>تأخّر الضغط المُنخفض                                                |                                                                   |                                                                                |                                                              | تدفّق الضخ                                            |                           |

|                                                                            |  |  | <b>VE</b><br>بیانات<br>HW و SW                         |  |
|----------------------------------------------------------------------------|--|--|--------------------------------------------------------|--|
| <b>AY</b><br>Anti Cycling (الحماية ضد التوقَّف<br>وإعادة التشغيل المُتكرر) |  |  | <b>FF</b><br>الأخطاء والإنذارات التشغيلية<br>(تاريخية) |  |
| AE<br>منع التوقّف                                                          |  |  |                                                        |  |
| AF<br>منع التجمّد                                                          |  |  |                                                        |  |
| <b>RF</b><br>تصفير<br>الأخطاء والإنذارات التشغيلية                         |  |  |                                                        |  |
| <b>PW</b><br>تعديل كلمة المرور                                             |  |  |                                                        |  |

| بريف بالمصطلحات والرموز المُستخدمة      | التع                  |
|-----------------------------------------|-----------------------|
|                                         | ألوان تعريفية تميزيّة |
| معايير التشغيل المُتوفّرة في الموديل K. |                       |

جدول 3: بُنية قوائمر الخيارات

#### 4.2 - الدخول بالاسمر بواسطة قائمة الخيارات المُنسدلة

يتمر الدخول إلى منطقة الانتقاء بين مختلف قوائمر الخيارات حسب الاسمر. من القائمة الرئيسية يتمر الدخول إلى قائمة الانتقاء بالضغط على أي من زرّي التشغيل + أو -.

وتظهر في صفحة قائمة انتقاء الاختياراتً أسماء قوائم الخيارات التي يمكن الدخول إليها كما يظهر شريط تظليل وإبراز على أحد هذه القوائم (انظر الشكلين 13-14). بواسطة الزرّين + و - يتمر تحريك شريط التظليل والإبراز حتى إيجاد قائمة الخيارات المراد الوصول إليها ثم يتمر الدخول إلى هذه القائمة بالضغط على زر MODE.

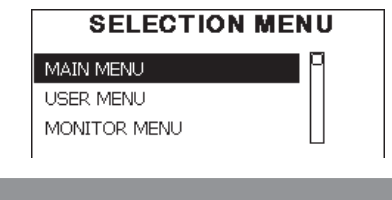

شكل 13: اختيار قوائم الخيارات المُنسدلة

عناص الخيارات الممكن مشاهدتها هي MAIN (الرئيسية)، UTENTE (المستخدم)، MONITOR (المستخدم)، MONITOR (قائمة خيارات موسّعة)، وهذا الخيار يسمح (الشاشة) ولاحقاً يظهر خيار آخر هو MENÚ ESTESO (قائمة خيارات موسّعة)، وهذا الخيار يسمح) بتوسيع عدد الخيارات الممكن مشاهدتها. وعند اختيار ESTESO فلاف (قائمة الخيارات الموسّعة) تظهر نافذة مُنبثقة يُطلب فيها إدخال مفتاح الدخول (كلمة المرور). مفتاح الدخول (كلمة المرور) هي المجموعة المُحددة والمُتجانسة من أزرّة التشغيل المستخدمة للدخول المباش (مثل ما هو في جدول 7) ويسمح هذا المُفتاح بتوسيع مشاهدات الخيارات من قائمة الخيارات المقابلة لمفتاح الدخول إلى جميع الخيارات ذات الأولوية الأقل أهمية.

وترتيب قوائم الخيارات هو التالي: Utente (المستخدم)، Monitor (الشاشة)، Setpoint (نقطة التحديد)، Assistenza Tecnica (الدعم الفنی).

بعد اختيار مفتاح الدخول، تبقى الخيارات مفتوحة لمدة 15 دقيقة وحتى إغلاقها يدوياً بواسطة عنصر الاختيار "Nascondi menù avanzati" (اخفاء قوائم الخيارات المتقدمة) والذي يظهر في استخدام مفتاح دخول.

فى الشكل 14 هناك عرض لمخطط التشغيل لانتقاء قوائمر الخيارات.

وفي وسط الصفحة توجد قوائم الخيارات، من اليمين يمكن الوصول بواسطة الانتقاء المباشر عبر المجموعة المُحددة والمُتناسقة من أزرّة التشغيل، ومن اليسار يمكن الوصول بواسطة نظام الانتقاء

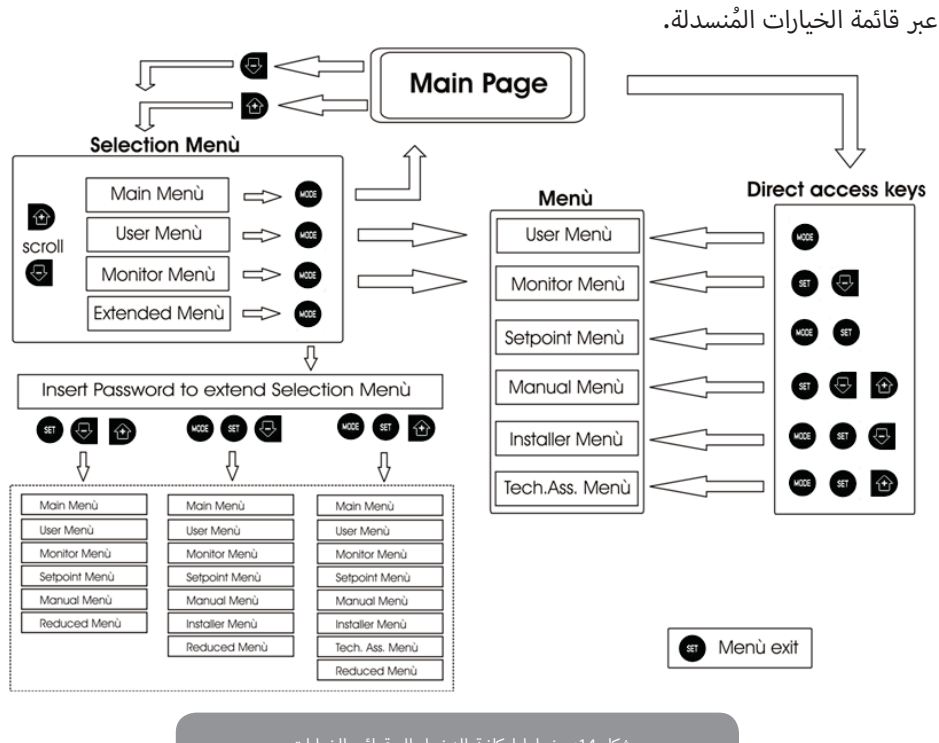

شكل 14: مخطط إمكانية الدخول إلى قوائم الخيارات

#### 4.3 - بنية صفحات قائمة الخيارات

عند تشغيل الماكينة تظهر بعض صفحات التقديم والتي يُعرض فيها اسم المُنتج وشعار الشركة ثمر الانتقال بعد ذلك إلى القائمة الرئيسية. يظهر اسمر كل قائمة خيارات مهما كانت حيث تظهر دائماً في الجزء العلوي من الشاشة.

في الصفحة الرئيسية تظهر دائماً عناصر الاختيارات التالية:

<u>Stato</u> (حالة التشغيل): حالة التشغيل (مثلا standby، (وضعية الاستعداد)، go (انطلق)، Fault (خطأ تشغيل))

<u>Giri motore</u> (لفّات المُحرّك): عدد الدورات في الدقيقة الواحدة [rpm]

Pressione (الضغط): القيمة بالبار (bar) أو (psi) رطل على البوصة المُربعة، حسب وحدة المقاييس المضبوطة.

Potenza (القوة التشغيلية): القيمة بالكيلو وات [kw] لقوة امتصاص الجهاز للطاقة الكهربائية

التشغيلية. في حال حصول التشغيل يمكن ظهور: مؤشرات أخطاء تشغيلية fault\_ مؤشرات إنذارات تشغيلية Warning\_ أيقونات خاصة

حالات الأخطاء التشغيلية مُوضّحة في الجدول 8. حالات التشغيلية الأخرى مُوضّحة في الجدول 4.

| الوصف                                                         | بيانات التعريف     |  |  |  |
|---------------------------------------------------------------|--------------------|--|--|--|
| المُحرِّك يعمل                                                | GO                 |  |  |  |
| المُحرَّك متوقَّف                                             | SB                 |  |  |  |
| حالة المُحرِّك الموقوف يدوياً                                 | DIS                |  |  |  |
| حالة تشغيلية / إنذار تشغيلي خاصية التنبيه عن انخفاض ضغط الشفط | F4                 |  |  |  |
| كتابة وإعادة قراءة إعدادات ضبط المصنع على EEprom              | EE                 |  |  |  |
|                                                               | إنذار              |  |  |  |
| إنذار انقطاع تيار التغذية                                     | انخفاض جُهد التيار |  |  |  |
|                                                               |                    |  |  |  |

#### جدول 4: رسائل الحالات والأخطاء التشغيلية في الصفحة الرئيسية

وتختلف الصفحات الأخرى في قائمة الخيارات باختلاف الوظائف المُرتبطة بها وهي مُدرجة لاحقاً حسب نوعية الإشارة أو الضبط. وعندما يتمر الدخول في أي قائمة خيارات فإن الجزء الأسفل من الصفحة يعرض دائماً موجز لمعايير التشغيل الرئيسية (حالة الدوران أو احتمال وجود خطأ تشغيلي، السُرعة الحالية ومستوى الضغط).

وهذا يسمح بمشاهدة مستمرة لمعايي التشغيل الأساسية للماكينة.

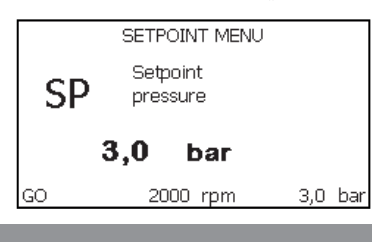

لمكل 15: مشاهدة معيار قائمة الخيارات

| إشارات شريط الحالة التشغيلية في أسفل كل صفحة |                |  |
|----------------------------------------------|----------------|--|
| الوصف                                        | بيانات التعريف |  |
| المُحرِّك يعمل                               | GO             |  |
| المُحرِّك متوقَّف                            | SB             |  |
| حالة المُحرِّك الموقوف يدوياً                | غير مُفعّل     |  |
| عدد دورات المُحرَّك في الدقيقة الواحدة       | rpm            |  |
| مستوى ضغط الشبكة                             | bar            |  |
| وجود خطأ يمنع عمل المضخة الكهربائية          | FAULT          |  |

جدول 5: إشارات شريط الحالة التشغيلية

في الصفحات التي تُظهر معايير التشغيل يمكن أن يظهر أيضاً ما يلي: القيم الرقمية ووحدات قياس عُنصر الاختيار الحالي، وقيم معايير التشغيل الأخرى المُرتبطة بإعداد وضبط عنصر الاختيار الحالي هذا، الشريط البياني، والقوائمر؛ انظر الشكل 15.

#### 4.4 - غلق ضبط معايير التشغيل بكلمة مرور

هذا الجهاز به نظام حماية بكلمة مرور. عند اخيار وضبط كملة مرور فإن معايير التشغيل سوف يُصبح من الممكن الدخول إليها وإظهارها ولكن لن يكون من الممكن تعديلها.

نظا*م* التحّكم في كلمة المرور موجود في قائمة "الدعم الفني" ويتمر التحكم فيه عبر المعيار التشغيلي PW

#### 4.5 - تفعيل إعاقة المحرك

في حالات التشغيل الطبيعي، فإن الضغط على كلا الزرّين "+" و"-" ثمر تحريرهما مرة أخرى يؤدي إلى إيقاف/تشغيل المُحرِّك (يبقى محفوظاً أيضاً عقب الإطفاء). عند ظهور إنذار بوجود خطأ تشغيلي فإن هذه العملية السابقة تقوم ِبإعادة ضبط هذا الإنذار التشغيلي نفسه.

عندما يكون المُحرك مُطفأ فإن هذه الحالة التشغيلية يُشار إليها أيضاً عبر المؤشر الضوئي LED بالإضاءة البيضاء الوامضة.

هذا الأمر التشغيلي يمكن تفعيله من أيَّة صفحة في قائمة الخيارات، باستثناء RF وPW.

#### 5 - مدلول معايير التشغيل

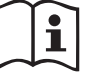

المحوّل العاكس يجعل النظام يعمل بمستوى ضغط ثابت. عملية الضبط هذه تُصبح ذات قيمة إذا كانت الشبكة الهيدروليكية التي يعمل عليها نظام شبكة التشغيل ذات أبعاد ومقاسات مُناسبة. الشبكات التي تمر تأسيسها بأنابيب ذات أقطار مُفرطة الصِغر تُسبب هبوط الضغط التحميلي الذي لا يستطيع الجهاز تعويضه تشغيلياً؛ والنتيجة لذلك هي أن مستوى الضغط يظهر ثابتاً على الحسّاسات ولكن ليس عند مخرج الاستخدام.

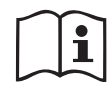

الشبكات التشغيلية التي هي عُرضة للتشوّه بشكل مُفرط يمكن أن تؤدي إلى حدوث تذبذبات واهتزازات؛ وعند ظهور ذلك يجب فوراً التحقق من هذا الأمر حيث يُمكن حل هذه المُشكلة بالعمل على معايير التشغيل والتحكم "GP" و "GI" (انظر الفقرة - 5.6.3 GP: مُعامل الكسب النسبي وGI - 5.6.4: مُعامل الكسب الكامل

#### 5.1 - قائمة خيارات المستخدم (User Menu)

من قائمة الخيارات الرئيسية بالضغط على المفتاح MODE (أو باستخدام قائمة خيارات الانتقاء بالضغط على + أو -)، يتمر الدخول إلى قائمة خيارات المستخدم USER MENU. داخل هذه القائمة يسمح الزر MODE بالانتقال بين الصفحات المُختلفة لهذه القائمة. القيم التشغيلية التي تظهر هي التالية:

# 5.1.1 - الحالة التشغيلية (Status)

تظهر الحالة التشغيلية للمضخّة.

# 5.1.2 - سُرعة الدوران (RS) إظهار سُرعة الدوران

سُرعة دوران المُحرك بوحدة الـ rpm (عدد الدورات في الدقيقة الواحدة)

#### 5.1.3 - إظهار الضغط (VP): إظهار مُستوى الضغط التشغيلي

هو الضغط التشغيلي للشبكة بوحدة (bar – بار) أو (psi – رطل للبوصة المربعة) حسب نظام المقياس المستعمل.

# 5.1.4 - إظهار التدفّق (VF): مشاهدة التدفق

إظهار مستوى التدفق اللحظي بوحدة (لتر/دقيقة) أو (جالون/دقيقة) وفقاً لوحدة القياس المُحددة. 5.1.5 - قوة الامتصاص الكهربائي (PO): إظهار قوة الامتصاص الكهربائي للمضخة

#### 5.1.5 - قوة الأمتصاص النهرياني (٣٥): إظهار قوة الأمتصاص النهرياني للمصحة

قوة الامتصاص الكهربائي للمضخة الكهربائية بوحدة (الكيلو وات kW). تحت رمز قوة الامتصاص المُقاسة PO يمكن أن يظهر رمز آخر دائري وامض. وظيفة هذا الرمز هي الإنذار المُبكّر عند اجتياز الحد الأقصى للقوة التشغيلية المسموح بها.

# 5.1.6 - تيار الفاز (C1): إظهار تيار الفاز

#### إظهار تيار فاز المُحرِّك بوحدة (الأمبير A)

تحت رمز تيار الفاز C1 يمكن أن يظهر رمز آخر دائري وامض. وظيفة هذا الرمز هي الإنذار المُبكّر عند اجتياز الحد الأقصى للتيار التشغيلي المسموح به. عند وميض هذا الرمز بشكل مُنتظم فإن ذلك يعني اقتراب بدء عمل نظام الحماية ضد حمولات التيار الزائدة على المُحرِّك ومن المُحتمل بشدة أن يكون نظام الحماية قد بدأ بالفعل.

### 5.1.7 - ساعات التشغيل وعدد مرات بدء التشغيل

على ثلاثة أسطر تظهر ساعات التغذية بالتيار الكهربي للجهاز، وساعات عمل المضخة وعدد مرات تشغيل المُحرِّك.

# 5.1.8 - المُدرّج التكراري للقُدرة التشغيلية (PI): مُدرّج القُدرة التكراري

يُعرض مُدرّج تكراري لقدرة الضخ على 5 أعمدة رأسية. ويشير هذا المُدرّج التكراري إلى المدة الزمنية التي عملت فيها المضخة عند مستوى مُعيّن من القوة التشغيلية. وعلى المحور الأفقي تجد أعمدة مستويات مختلفة للقدرة التشغيلية ؛ وعلى المحور الرأسي تظهر المدة الزمنية لعمل المضخة عند مستوى مُعين من القوة التشغيلية (% من الوقت مقارنة بالإجمالي).

|        | U   | SER  | MEN | U   |    |       |   |
|--------|-----|------|-----|-----|----|-------|---|
| DT     | Т%: | 8    | 21  | 38_ | 28 | 5     |   |
| PI     |     |      | _   |     |    |       |   |
| Saving |     |      |     |     |    | _     |   |
| 42 %   | P%: | 20   | 40  | 60  | 80 | 100   |   |
| GO     | 2   | 2000 | rpm | ۱   | 3  | ,0 ba | r |

#### شكل 16: إظهار المُدّرج التكراري للقوة التشغيلية

# 5.1.9 - التدفّق الضخّي

تُظهر الصفحة عدّادين لقوة التدفّق. الأول يُشير إلى قوة التدفّق الضخّي الناتج عن الماكينة. والثاني يُظهر عدّاد جُزئي يمكن تصفيره من قِبل المُستخدم.

يمكن تصفير العدّاد الجزئي هذا من خلال هذه الصفحة بالضغط لمدة 2 ثانية على زر الانضغاط "-".

# 5.1.10 - إظهار المُوديل (VE): إظهار الموديل

يظهر موديل الجهاز وبرنامج التشغيل الذي يعمل به الجهاز.

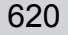

# 5.1.11 - الأخطاء والتحذيرات التشغيلية (FF): إظهار الأخطاء والتحذيرات التشغيلية (عرض تاريخی)

# عرض بترتيب تاريخي للأخطاء التشغيلية التي ظهرت خلال تشغيل النظام.

يظهر تحت الرمز FF رقمان x/y وهما يُشيران على التوالي x إلى الخطأ التشغيلي الظاهر وy إلى مجموع الأخطاء التشغيلية الموجودة؛ إلى يمين هذين الرقمين تظهر إشارة تُبين نوع الخطأ الظاهر. عبر زرّي التشغيل + و - يُمكن استعراض قائمة الأخطاء التشغيلية: بالضغط على الزر - يتمر العودة تاريخياً إلى الوراء حتى الوصول إلى أقدم خطأ تشغيلي موجود، وبالضغط على الزر + يتمر التقدّم تاريخياً إلى الأمام في التأريخ حتى الوصول إلى أحدث الأخطاء.

يتمر عرض الأخطاء التشغيلية بتسلسل تاريخي \ بترتيب تاريخي بدءً من أقدمها في الظهور x=1 وحتى أحدثها x=y. الحد الأقصى لعدد الأخطاء التشغيلية القابلة للعرض هو 64؛ وعند الوصول إلى هذا العدد يتمر حذف الأقدم زمنياً لتسجيل الأحدث.

يُظهر عنصر قائمة الاختيار هذا قائمة الأخطاء التشغيلية، ولكنه لا يسمح بإعادة الضبط. يمكن القيامر بإعادة الضبط فقط بواسطة الأمر التشغيلي المناسب لذلك من عنصر التحّكمر RF في قائمة خيارات الدعمر الفنى (Technical Assistance Menu).

لا يمكن لإعادة الضبط اليدوي ولا لعملية إطفاء الجهاز ولا لعملية استعادة إعدادات ضبط المصنع أن تقوم بإلغاء ذاكرة تأريخ الأخطاء التشغيلية ما لم القيام باستخدام الأمر التشغيلي سابق الذِكر.

# 5.2 - قائمة خيارات الشاشة (Menù Monitor)

من القائمة الرئيسية وبالضغط المتزامن على الزرّين "SET" و "-" (ناقص) لمدة 2 ثانية، أو باستخدام قائمة الانتقاء بالضغط على الزر + أو -، يتم الدخول إلى قائمة خيارات الشاشة (MENU MONITOR). وفي داخل هذه القائمة، وعند الضغط على الزر MODE، تظهر القيم التشغيلية التالية تسلسلياً.

# 5.2.1 - تباين الشاشة (CT): تباين ألوان شاشة العرض

يضبط تباين ألون العرض على الشاشة.

# 5.2.2 - إضاءة الشاشة (BK): إضاءة الشاشة

يضبط مستوى الإضاءة الخلفية لشاشة العرض وفقاً لتدرّج من 0 حتى 100.

# 5.2.3 - وقت إيقاد الإضاءة الخلفية (TK) : وقت إيقاد الإضاءة الخلفية

يضبط وقت إيقاد الإضاءة الخلفية منذ آخر ضغطة على آخر زر تمر استخدامه. القيمر المسموح بها: من 20 ثانية حتى 10 دقائق أو "دائماً مُوقدة".

عند انطفاء الإضاءة الخلفية فإنه أول ضغطة على أي زي بعد ذلك لن يكون لها أيّ تأثير تشغيلي سوى إعادة إيقاد الإضاءة الخلفية.

#### 5.2.4 - اللغة (LA): اللغة

طريقة عرض مكونات القوائمر تتمر بإحدى اللغات التالية:

- ، الإيطالية
- الإنجليزية
- الفرنسية
- الألمانية
- الإسبانية
- الهولندية
- السويدية • التركية
- · التركية • السلوفاكية
- السلوقادية
- الرومانية
- الروسية

# 5.2.5 - درجة حرارة مُبرِّد التشتيت الحراري (TE): إظهار درجة حرارة مُبرِّد التشتيت الحراري

# 5.3 - قائمة خيارات نقطة تحديد الضبط (Menù Setpoint)

من قائمة الخيارات الرئيسية استمر في الضغط المتزامن على الزرّين "MODE" و "SET" حتى يظهر على الشاشة المعيار التشغيلي "SP" (أو استخدم قائمة الانتقاء بالضغط على + أو - ). تسمح الزرّان + و - على التوالي بزيادة وانخفاض مستوى الضغط التعزيزي لتجهيز شبكة التشغيل. للخروج من قائمة الخيارات الحالية والعودة إلى القائمة الرئيسية اضغط على الزرTSE. نطاق الضبط هو Set 1-5 (set رطل على البوصة المربّعة (PSI)).

# 5.3.1 - ضغط نقطة التحديد (SP): ضبط ضغط نقطة التحديد (setpoint)

مستوى الضغط الذي به تتمر عملية الضغط التعزيزي لتجهيز شبكة التشغيل.

يرتبط مستوى ضغط بدء تشغيل المضخة، إضافة إلى الضغط المضبوط SP، أيضاً بالمعيار التشغيلي RP. المعان التشغيل BP رعب عن انخفاض الضغط، مُقارنة بالمعيار SP الذي يسب بدي

المعاير التشغيلي RP يعبر عن انخفاض الضغط، مُقارنة بالمعيار SP الذي يسبب بدء تشغيل المضخة.

مثال: SP = 3,0 [bar]: RP = 0,3 [bar]؛

خلال التشغيل العادي تكون شبكة التشغيل مضغوطة تعزيزياً وتشغيلياً بمستوى .[bar] 3,0 وتعود المضخة لبدء التشغيل عندما ينخفض الضغط إلى تحت مستوى .[bar] 2,7

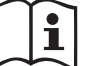

ضبط ضغط المعيار التشغيلي SP على مستوى مُفرط الارتفاع مقارنةً بمستوى الأداء ل التشغيلي للمضخة قد يؤدي إلى ظهور أخطاء تشغيلية غير صحيحة مثل نقص ماء BL؛ في هذه الحالات اخفض مستوى الضغط المضبوطة عليه المضخة.

#### 5.4 - قائمة الخيارات اليدوية (Manual Menu)

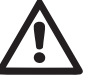

في خاصية التشغيل اليدوي، المجموع بين الضغط الداخل والحد الأقصى لمستوى الضغط القابل للضَّخ يجب ألَّا يتجاوز حد 8 بار.

من قائمة الخيارات الرئيسية استمر في الضغط المتزامن على أزرَّة التشغيل "- "& "+" & "SET" حتى تظهر على الشاشة القائمة اليدوية (أو استخدم قائمة الانتقاء بالضغط على + أو - ).

تسمح قائمة الخيارات بمشاهدة وتعديل مختلف معايير الإعداد والضبط التكوينى: يسمح المفتاح MODE باستعراض صفحات القائمة، الزرَّان + و – تسمحان على التوالي بزيادة أو خفض قيمة المؤشر. المعنى بالأمر. للخروج من قائمة الخيارات الحالية والعودة إلى القائمة الرئيسية اضغط على الزرSET. الدخول إلى القائمة اليدوية بالضغط على الأزرّة SET و+ و- يؤدي وضع الماكينة في وضعية التوقف STOP الإجباري. يُمكن استخدام هذه الخاصية التشغيلية لإيقاف تشغيل الماكينة قسرياً. وفي داخل الطريقة اليدوية، بعيداً عن المعيار التشغيلي الظاهر، يمكن دائماً القيام بالأوامر التشغيلية التالية: التشغيل المؤقت للمضخة الكهربائية

الضغط المتزامن على الزرّين MODE و + يؤدي إلى تشغيل المضخة على السرعة R1 لتستمر السرعة حتى الضغط مرة أخرى على الزرّين.

عندما يكون الأمر التشغيلي في المضخة ON أو OFF فإن ذلك يظهر على شاشة العرض. تشغيل المضخة

الضغط المُتزامن على أزرّة التشغيل + - MODE لمدة 2 ثانية يؤدي إلى تشغيل المضخة على السُرعة R1. حالة الدوران التشغيلية هذه تستمر حتى الضغط على الزر SET. والضغط لاحقاً على مفتاح SET يؤدي إلى الخروج من قائمة الخيارات اليدوية.

عندما يكون الأمر التشغيلي في المضخة ON أو OFF فإن ذلك يظهر على شاشة العرض.

في حالة عمل المضخة بهذه الطريقة التشغيلية لمدة أطول من 5 ثوان دون وجود تدفَّق هيدروليكي، فإنها سوف تُصدر إنذاراً تشغيلياً بسبب الارتفاع المُفرط في درجة حرارتها ليظهر بعد ذلك الخطأ التشغيلى PH. بمُجرد ظهور الخطأ التشغيلى PH فإن عملية إعادة الضبط والتشغيل تحدث فقط بطريقة أوتوماتيكية. وقت إعادة الضبط والتشغيل هو 15 ثانية؛ وإذا ما ظهر الخطأ التشغيلى PH لأكثر من 6 مرات مُتتالية، فإن وقت إعادة الضبط والتشغيل يزيد ليصل إلى 1 ساعة. وبعد إعادة ضبط وتشغيل المضخة بعد هذا الخطأ التشغيلي، فإنها تبقى في وضعية التوقف STOP حتى يقوم المُستخدم بإعادة تشغيلها بالضغط على أزرّة التشغيل MODE و+ و-.

## 5.4.1 - الحالة التشغيلية (Status)

تظهر الحالة التشغيلية للمضخّة.

# 5.4.2 - ضبط السرعة (RI): ضبط السرعة

يضبط سرعة المُحرّك بوحدة الـrpm (عدد الدورات في الدقيقة الواحدة) يسمح بضبط عدد الدورات وفقاً للقيمة مُسبقة الضبط.

## 5.4.3 - إظهار الضغط (VP): إظهار مُستوى الضغط التشغيلي

هو الضغط التشغيلي للشبكة بوحدة (bar – بار) أو (psi – رُطل للبوصة المربعة) حسب نظام المقياس المستعمل.

# 5.4.4 - إظهار التدفّق (VF): مشاهدة التدفق

يُظهر مستوى قوة التدفّق بوحدة القياس المُختارة لذلك. وحدة القياس يُمكن أن تكون (لتر/دقيقة) أو (جالون/دقيقة) انظر الفقرة 5.5.3 - نظام القياس (MS): نظام القياس.

#### 5.4.5 - قوة الامتصاص الكهربائي (PO): إظهار قوة الامتصاص الكهربائي للمضخة

قوة الامتصاص الكهربائي للمضخة الكهربائية بوحدة (الكيلو وات kW).

تحت رمز قوة الامتصاص المُقاسة PO يمكن أن يظهر رمز آخر دائرى وامض. وظيفة هذا الرمز هي الإنذار المُبكّر عند اجتياز الحد الأقصى للقوة التشغيلية المسموح بها.

#### 5.4.6 - تيار الفاز (C1): إظهار تيار الفاز

إظهار تيار فاز المُحرِّك بوحدة (الأمبير A)

تحت رمز تيار الفاز C1 يمكن أن يظهر رمز آخر دائري وامض. وظيفة هذا الرمز هي الإنذار المُبكِّر عند اجتياز الحد الأقصى للتيار التشغيلي المسموح به. عند وميض هذا الرمز بشكل مُنتظم فإن ذلك يعنى اقتراب بدء عمل نظامر الحماية ضد حمولات التيار الزائدة على المُحرِّك ومن المُحتمل بشدة أن يكون نظام الحماية قد بدأ بالفعل.

#### 5.4.7 - سُرعة الدوران (RS) إظهار سُرعة الدوران

سُرعة دوران المُحرك بوحدة الـ rpm (عدد الدورات في الدقيقة الواحدة)

#### 5.4.8 - درجة حرارة مُبرِّد التشتيت الحراري (TE): إظهار درجة حرارة مُبرِّد التشتيت الحراري

#### Installer Menu) - 5.5 - قائمة خيارات المُركِّب

من قائمة الخيارات الرئيسية استمر في الضغط المتزامن على الأزرَّة "MODE" و"SET" و"-" حتى يظهر على الشاشة المعيار التشغيلي الأول قائمة المُركِّب (أو استخدم قائمة الانتقاء بالضغط على + أو - ). تسمح قائمة الخيارات بمشاهدة وتعديل مختلف معايير الإعداد والضبط التكوينى: يسمح المفتاح MODE باستعراض صفحات القائمة، الزرّان + و - تسمحان على التوالي بزيادة أو خفض قيمة المؤشر المعنى بالأمر. للخروج من قائمة الخيارات الحالية والعودة إلى القائمة الرئيسية اضغط على الزرSET.

#### 5.5.1 - خفض ضغط إعادة التشغيل (RP): ضبط خفض مستوى ضغط إعادة التشغيل

يعبر عن انخفاض مستوى الضغط بالنسبة لقيمة معيار التشغيل SP الذي يسبب إعادة تشغيل المضخة. على سبيل المثال إذا كان ضغط نقطة التحديد بقيمة ومعيار التشغيل RP بقيمة[bar] 3,0 يتم إعادة تشغيل المضخة على قيمة .[bar] 2,5 [bar] 5,0

عادة يمكن ضبط معيار التشغيل RP من قيمة الحد الأدنى وهي 0,1 بار وحتى قيمة الحد الأقصى وهي . وفي ظروف خاصة ( مثلاً في حالة أن نقطة تحديد الضبط setpoint أقل من معيار التشغيل[bar] 1 RP نفسه) فإنه يمكن خفض قيمته بصورة أوتوماتيكية. من أجل تسهيل الاستخدام ، في صفحة ضبط معيار التشغيل RP يظهر تحت الرمز RP واضحاً أيضاً مستوى الضغط الفعلي لإعادة التشغيل انظر الشكل 17.

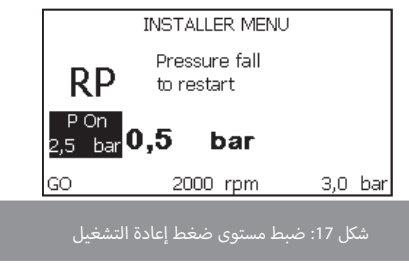

#### 5.5.2 - نوعية الشبكة (OD): نوعية شبكة التشغيل

القيم الممكنة: 1 و 2 نسبياً للشبكة ذات التجهيز صلب والشبكة ذات التجهيز المرن.

يخرج الجهاز من المصنع بطريقة التشغيل 1 التي تلائمر غالبية انواع شبكات التشغيل. في حال وجود تأرجحات في مستوى الضغط لا يمكن تثبيتها بالعمل على معياري التشغيل GI وGP فإنه يجب الانتقال إلى الطريقة التشغيلية 2.

**هام:** في كلتا عمليتي الإعداد والضبط التكويني تتغير أيضاً قيم معياري الضبط GI وGP. كما أن قيم معياري الضبط GI وGP المضبوطة بالطريقة 1 الموجودة في ذاكرة مُختلفة عن قيم معياري الضبط GI وGP المضبوطة بالطريقة 2. على سبيل المثال القيمة GP للطريقة

1، عند الانتقال إلى الطريقة 2، يتمر استبدالها بالقيمة

GP للطريقة 2 ولكن يتمر حفظها ويمكن ذلك إيجادها مرة أخرى عند العودة إلى الطريقة 1. كما أن نفس القيمة المشاهدة عل شاشة العرض لها تأثير مختلف وفقاً للطريقة المضبوطة بها وذلك لأن لوغاريتمر التحكّم والمراقب يختلف باختلاف طريقة الضبط.

#### 5.5.3 - نظامر القياس (MS): نظامر القياس

يضبط نظام وحدات القياس بين النظام الدولي والنظام الأنجلوسكسوني. البنود التشغيلية معروضة فى الجدول 6.

**ملاحظة:** قوة التدفّق وفقاً لوحدة القياس في النظام الأنجلوسكسوني (جالون/دقيقة) تتمر الإشارة إليها بعامل تحويلي يُعادل 1 جالون = 4.0 لتر، وهو ما يتوافق والجالون المتري.

| وحدات المقياس الظاهرة                      |                                    |                |  |  |
|--------------------------------------------|------------------------------------|----------------|--|--|
| وحدة القياس<br>وفقاً للنظامر الأنجلوسكسوني | وحدة القياس<br>وفقاً للنظام الدولي | البند التشغيلي |  |  |
|                                            |                                    |                |  |  |
| psi (رطل على البوصة المربّعة)              | bar                                | الضغط          |  |  |
| درجة فهرنهايت                              | درجة مئوية                         | درجة حرارة     |  |  |
| جالون / دقيقة                              | لتر / دقيقة                        | قوة التدفّق    |  |  |

جدول 6: نظامر وحدة المقياس

5.5.4 - ضغط الشفط المُنخفض (EK): ضبط خاصية الضغط المُنخفض في الشفط

يضبط خاصية الضغط المُنخفض في الشفط.

| الوظيفة التشغيلية                   | القيمة |
|-------------------------------------|--------|
| غير مُفعَلة                         | 0      |
| مُفعّلة مع إعادة الضبط الأوتوماتيكي | 1      |
| مُفعّلة مع إعادة الضبط اليدوي       | 2      |

5.5.5 - الحد الأدنى لضغط الشفط المُنخفض (PK): الحد الأدنى لضغط الشفط المُنخفض يضبط الحد الأدنى لمستوى الضغط والذي تحته يبدأ عمل خاصية إيقاف المضخة نتيجة لانخفاض ضغط الشفط.

5.5.6 - تيار الفاز (T1): تأخّر الضغط المُنخفض (خاصية الكشف عن الضغط المُنخفض في الشفط)

يضبط وقت ايقاف تشغيل المحوّل العاكس ابتداءً من لحظة الكشف عن انخفاض مستوى الضغط في الشفط(انظر ضبط الكشف عن الضغط المنخفض في الشفط الفقرة 5.7).

يمكن ضبط T1 بين 0 و 12 ثانية. ضبط المصنع هو 2 ثانية.

5.6 - قائمة الدعمر الفنية (Technical Assistance Menu)

إعدادات ضبط مُتقدّمة يقوم بها فقط طاقم عمل مُتخصص ومُعتمد ومُصرّح له من قبل شبكة الدعم الفنى ذات الصلة.

من القائمة الرئيسية اضغط في نفس الوقت على أزرّة التشغيل "MODE"

"SET" و "+" حتى يظهر على الشاشة المعيار التشغيلي "TB" (أو استخدم قائمة الانتقاء بالضغط على + أو - ). تسمح قائمة الخيارات بمشاهدة وتعديل مختلف معايير الإعداد والضبط التكويني: يسمح المفتاح MODE باستعراض صفحات القائمة، الزرّان + و - تسمحان على التوالي بزيادة أو خفض قيمة المؤشر المعنى بالأمر. للخروج

من قائمة الخيارات الحالية والعودة إلى القائمة الرئيسية اضغط على الزرSET.

#### 5.6.1 - وقت توقَّف نقيِّص الماء (TB): وقت التوقف بسبب نقص الماء

يسمح ضبط وقت للتوقّف عند انقطاع الماء بتحديد الزمن (بالثواني) المطلوب من الجهاز من أجل الإشارة إلى نقصان أو غياب الماء في المضخة الكهربائية.

يمكن لتغيير هذا المعيار التشغيلي أن يفيد في حال كان معلومة فترة التأخير بين لحظة تشغيل المُحرِّك والحظة التي فيها تبدأ عملية الضخ فعلياً. وكمثال على ذلك هو وجود شبكة تشغيل بها أنبوب شفط طويل بدرجة كبيرة وبه بعض التسرّبات الصغيرة. في هذه الحالة يمكن أن يتمر تفريغ هذا الأنبوب وحتى إذا كان الماء متوفر فستستغرق المضخة الكهربائية بعض الوقت من أجل شحنها مجدداً، وبالتالي يتوجب إمداد التدفق وشحن ضغط التجهيز.

# 5.6.2 - تأخّر أيقاف التشغيل (T2): تأخير الإطفاء

يضبط تأخّر إيقاف تشغيل المحول العاكس منذ الوصل إلى شروط بدء عملية الإيقاف: عملية الضغط التعزيزي التجهيزي وقوة التدفق الأقل من مستوى الحد الأدنى لها.

يمكن ضبط T2 بين 2 و 120 ثانية. ضبط المصنع هو 10 ثانية.

# 5.6.3 - معامل الكسب التناسبي (GP): معامل الكسب التناسبي

يتوجب رفع مقدار الكسب التناسبي عموماً في أنظمة الشبكات المرنة (مثل أنابيب بولي كلوريد الفينيل PVC) وخفض هذا المقدار في أنظمة الشبكات الصلبة (مثل الأنابيب المصنوعة من الحديد).

من أجل الحفاظ على ضغط ثابت مستقر في شبكة التشغيل، يقوم المحوّل العاكس بفحص من نوع PI على الخطأ التشغيلي على الضغط الذي تم قياسه. بناء على هذا الخطأ التشغيلي يحسب المحول العاكس القدرة التشغيلية الواجب تزويد مُحرّك المضخة بها. يعتمد أداء هذه الفحص على المعيارين

التشغيليين GP و GI المضبوطين. من أجل التعامل مع الأداءات المختلفة لأنواع شبكات التشغيل الهيدروليكية المُتعددة التي يمكن للنظام ان يعمل معها، فإن المحوّل العاكس يسمح باختيار معايير تشغيلية مختلفة عن تلك المضبوطة من المصنع. وتقريباً في جميع شبكات التشغيل يكون معياري التشغيل GP وGI المضبوطين من المصنع هما المثاليين للعمل بهما. ولكن عند حدوث مشاكل في الإعداد والضبط، يمكن التدخل وإعادة ضبط هذه المعايير التشغيلية.

#### 5.6.4 - معامل الكسب التكاملي (GI): معامل الكسب التكاملي

في حال وجود هبوط كبير في الضُغط عند زيادة قوة التدفّق أو مَع استجابة بطيئة للنظام التشغيل، ارفع قيمة المعيار التشغيلي GI. ولكن عند حدوث تأرحجات في الضغط حول قيمة نقطة تحديد الضبط (setpoint)، فإنه ينبغى خفض قيمة المعيار التشغيلي GI.

**هامر:** من أجل الحصول على مستويات ضغط مرضية، يتوجب عموماً التدخل لضبط سواء المعيار P أو المعيار GI.

# 5.6.5 - الحد الأقصى للسرعة (RM): الحد الأقصى للسرعة

يضع حداً أقصى لعدد لفات المضخّة.

5.6.6 - الحماية ضد التوقّف وإعادة التشغيل المُتكرر) (AY): Anti Cycling (الحماية ضد التوقّف وإعادة التشغيل المُتكرر)

كما هو مُبيّن في الفقرة 9 تفيد هذه الوظيفة في تجنب عمليات التشغيل وعمليات الإيقاف المتكررة في حال وجود تسرّبات في شبكة التشغيل. ويمكن تفعيل هذه الوظيفة بنمطين مختلفين: العادي والنشط. ففي النمط العادي تقوم الرقابة الإلكترونية بوقف المحرك بعد عدد دورات مُعينة من بدء التشغيل ثمر التوقف بشكل متكرر. بينما في النمط النشط يتمر العمل على المعيار التشغيلي RP من أجل تخفيف الأثر السلبي التشغيلي الناتج عن وجود التسرّبات. وإذا تمر ضبط هذه الخاصية على "غير مُفعّلة" فإنها لا تتدخل في عمل الماكينة.

#### 5.6.7 - خاصية منع التوقُّف (AE): تفعيل خاصية منع التوقف

تفيد هذه الوظيفة في تجنّب حدوث عمليات التوقّف الميكانيكية عند عدم عمل الماكينة لفترة زمنية طويلة؛ فهى تُنشّط دورياً لتُحافظ على عمل ودوران المضخّة.

عندمر تكون هذه الخاصية مُفعّلة، تقومر المضخة، كل 23 ساعة بدورة تشغيل لمدة 1 دقيقة

## 5.6.8 - خاصية منع التجمّد (AF): تفعيل خاصية منع التجمّد

عند تفعيل هذه الخاصية فإن المضخّة تبدأ في الدوران أوتوماتيكياً عندما تصل درجة الحرارة فيها إلى مستويات قريبة من مستوى التجمّد وذلك بغرض تجنّب تكسّر وتشقق المضخّة نفسها.

### 5.7 ضبط الكشف عن الضغط المُنخفض في الشفط (عادة ما يُستخدم في نُظم التشغيل الموصولة في قنوات المياه)

يقوم خاصية الكشف عن الضغط المُنخفض في الشفط بإيقاف عمل النظام التشغيلي بعد الوقت المحدد لمعيار التشغيل T1 (انظر T1 - 5.5.6: تأخّر الضغط المُنخفض).

عندما تكون هذه الوظيفة نشيطة يتمر مشاهدة الرمز F4 في سطر الحالة التشغيلية STATUS في الشاشة. الرئيسية.

يؤدي بدء عمل هذه الخاصية إلى وقف المضخة الأمر الذي يمكن إيقافه أوتوماتيكياً أو يدوياً. تؤدي إعادة الضبط الأوتوماتيكية إلى أنه من أجل الخروج من حالة الخطأ التشغيلي F4 فإن الضغط يعود إلى قيمة أعلى من الحد الأقصى لمعيار التشغيل PK على الأقل لمدة 2 ثانية.

لإعادة الإيقاف بطريقة يدوية يُصبح من الضروري الضغط المتزامن على الزرّين "+" و "-" ثمر تحريرهما.

## 5.8 - تصفير الأخطاء والتحذيرات التشغيلية (RF): تصفير الأخطاء والتحذيرات التشغيلية

بالضغط المتزامن على الزرّين + و – على الأقل لمدة 2 ثانية يتمر مسح التسلسل التاريخي للأخطاء والتحذيرات التشغيلية. تحت الرمز RF يتمر اختصار عدد الأخطاء السابقة الموجودة في الجدول التاريخي (64 خطأ كحد أقصى).

يمكن مشاهدة تاريخ الأخطاء التشغيلية من قائمة خيارات الشاشة MONITOR في الصفحة FF.

#### 5.8.1 - كلمة المرور (PW): تعديل كلمة السر

هذا الجهاز به نظام حماية بكلمة مرور. عند اخيار وضبط كملة مرور فإن معايير التشغيل سوف يُصبح من الممكن الدخول إليها وإظهارها ولكن لن يكون من الممكن تعديلها.

عندما تكون كلمة المرور (PW) هي "0" فإن جميع معايير التشغيل سوف تكون مفتوحة ويمكن تعديلها. عندما يتمر استخدام كلمة مرور (PW مختلفة عن "0") فإنه يتمر غلق جميع التعديلات وفي صفحة PW يتمر مشاهدة "XXXX".

إذا ما تم ضبط كلمة مرور جديدة، فإنه سيكون من الممكن التنقل بين جميع الصفحات، ولكن عند أول محاولة لتعديل أي معيار تشغيلي سوف تظهر فجأة نافذة مُنبثقة يطلب فيها إدخال كلمة المرور. وعندما يتم إدخال كلمة المرور الصحيحة تبقى معايير التشغيل مفتوحة ويمكن تعديلها خلال 10 ثوان منذ آخر ضغطة على آخر زر تم استعماله.

عند الرغبة في إلغاء عداد اوقت كلمة المرور، فإنه يكفي الانتقال إلى صفحة PW والضغط المتزامن على الزرِّين + و – لمدة 2 ثانية.

عند إدخال كلمة المرور الصحيحة ستشاهد رسمة قفل ينفتح، بينما إذا تمر إدخال كلمة مرور خاطئة ستشاهد رسمة قفل يُومض.

بعد استعادة قيم ضبط المصنع تعود كلمة المرور من جديد إلى "0".

كل تغيير في كلمة المرور سيكون تاماً عند الضغط على Mode أو Set وكل تعديل لاحق على أي معيار تشغيلي سوف يتطلب إعادة إدخال كلمة المرور الجديدة هذه (على سبيل المثال فني التركيب يقوم بجميع إعدادات الضبط مع استخدام كلمة المرور PW الافتراضية = 0 ثمر يقوم كآخر إجراء بوضع كلمة مرور جديدة ليُصبح مُتأكداُ بأن الماكينة جاهزة لعمل ولا تحتاج أي عملية ضبط أخرى).

في حال فقدان كلمة السر، هناك طريقتان لتعديل معايير تشغيل هذا الجهاز:

- تدوين جميع قيم المعايير التشغيلية، ثم جعل الجهاز يعود إلى إعدادات ضبط المصنع، انظر الفقرة 7.3. عملية إعادة الجهاز إلى إعدادات ضبط المصنع تُلغي جميع قيم معايير التشغيل لهذا الجهاز بما في ذلك أيضاً كلمة المرور.
- انسخ الرقم الموجود في صفحة كلمة المرور، ثم ارسل هذا الرقم بواسطة البريد الإلكتروني إلى مركز الدعم الفني التابع له، وخلال بضعة أيام ستستلم كلمة المرور من أجل تحرير الجهاز تشغيلياً.

# 6 - أنظمة الحماية

هذا الجهاز مزود بأنظمة حماية قادرة على الحفاظ على المضخة والمحرك وخط التغذية الكهربائية والمحول العاكس. في حال تدخل نظامر حماية واحد أو أكثر فإنه يتمر الإشارة إلى ذلك مباشرة على الشاشة فذلك له الأولوية التشغيلية في الظهور. وحسب نوع الخطأ، يمكن أن تنطفئ المضخة الكهربائية، ولكن عند إعادة ضبط الشروط العادية يمكن مباشرة إلغاء حالة الخطأ بصورة أوتوماتيكية أو بعد زمن معين بعد إعادة الضبط الأوتوماتيكي.

في حالات التوقف بسبب نقص الماء (BL)، أو بسبب زيادة التيار في المُحرِّك (OC)، أو التوقف بسبب ماس كهربائي مباشر بين فازات المُحرِّك (SC)، فإنه يُصبح من المُمكن محاولة الخروج يدوياً من حالة الخطأ بالضغط المتزامن على الزرّين + و - ثمر تحريرهما. في حال استمرار حالة الخطأ، يتوجب القيامر بكل ما يلزم لإلغاء السبب الذي أدى إلى العطل.

في حالة التوقّف نتيجة لأحد الأخطاء التشغيلية الداخلية E13، E19، E19 فإنه يُصبح من الضروري الانتظار لمُدة 15 دقيقة مع تغذية الماكينة بالكهرباء تستعيد علمها أوتوماتيكياً.

| إنذار تشغيلي في تاريخ الأخطاء التشغيلية |                              |
|-----------------------------------------|------------------------------|
| الوصف                                   | علامة التنبيه على شاشة العرض |
| انطفاء غير نظامي                        | PD                           |
| مشاكل في نظام التبريد                   | FA                           |

| حالات التوقَّف                                                |                              |  |
|---------------------------------------------------------------|------------------------------|--|
| الوصف                                                         | علامة التنبيه على شاشة العرض |  |
| توقف بسبب زيادة الحرارة والتسخين المفرط للمضخة                | PH                           |  |
| توقف بسبب نقصان الماء                                         | BL                           |  |
| توقف بسبب قراءة خاطئة على حساس مستوى ضغط الضخ                 | BP1                          |  |
| توقف بسبب قراءة خاطئة على حساس مستوى ضغط الشفط                | BP2                          |  |
| توقَّف نتيجة لزيادة فولتية وتردد تيار التغذية عن الحد المطلوب | РВ                           |  |
| توقف بسبب الارتفاع المُفرط في درجة الحرارة أطراف القدرة       | ОТ                           |  |
| التوقف نتيجة لوجود حمولة كهربائية زائدة في المُحرَّك          | ос                           |  |
| ۔<br>التوقّف بسبب ماس کھرپی بین فازات المُحرِّك               | SC                           |  |
| التوقَّف بسبب ماس كهربي في طرف التأريض                        | ESC                          |  |
| سخونة المياه المضخوخة                                         | HL                           |  |
| توقف بسبب فصل المُحرَّك                                       | NC                           |  |
| توقف بسبب خطأ داخلي i-th                                      | Ei                           |  |
| توقف بسبب تيار داخلي i-th متجاوز للحدود المقبول               | Vi                           |  |
| توقف بسبب خطأ تشغيلي في إحدى دورات نظامر التشغيل              | EY                           |  |
|                                                               |                              |  |

# 6.1 - وصف عمليات التوقُّف

#### BL" Anti Dry-Run - 6.1.1" (نظام الحمانة ضد عمل الماكننة على الجاف)

عند انقطاع المياه تتوقف المضخة عن العمل أوتوماتيكياً بعد انقضاء وقت المعيار التشغيلي TB. وهذا يُشار إليه عبر المؤشِّر الضوئي LED الذي يُضاء باللون الأحمر "إنذار" وعبر الكتابة "BL" التي تظهر على شاشة العرض.

بعد عودة المياه إلى التدفق بشكل صحيح داخل شبكة التشغيل يمكن محاولة الخروج من حالة التوقف التشغيلي لنظام الحماية يدوياً عبر الضغط المُتزامن على الزرّين "+" و"-" ثمر تحريرهما. إذا استمرت حالة الإنذار التشغيلي، أو إذا لمر يتدخّل المُستخدم لاستعادة تدفق الماء المطلوب ولإعادة ضبط المضخة، فإن خاصبة إعادة الضبط سوف تحاول أوتوماتيكياً بدء تشغيل المضخّة.

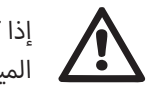

إذا كان معيار التشغيل SP غير مضبوط بالشكل الصحيح فإن نظام الحماية عند انقطاع المياه لا يمكنه هو أيضاً العمل بشكل صحيح.

# Anti-Cycling - 6.1.2 (نظامر الحماية ضد عمليات التوقّف وإعادة التشغيل المُتكرر دون حاجة مخرج الاستخدام)

عند وجود تسربَّات في قسم الضخ والتوصيل داخل شبكة التشغيل، فإنَّ نظام شبكة التشغيل يبدأ دورياً في العمل ثمر يتوقف ويكرر هذه العملية حتى دون سحب مياه: يمكن لنسبة تسريب ضئيلة (بضعة مل ماء) أن تؤدى إلى هبوط في مستوى الضغط الأمر الذي يؤدي بدوره إلى أيقاف المضخة الكهريائية ثمر إعادة تشغيلها مرة أخرى.

نظام التحكّم في نظام شبكة التشغيل قادرٌ على الكشف عن وجود التسرّبات وفقاً لتوقيتاتها التكرارية. يمكن تشغيل أو إيقاف خاصبة الحماية ضد عمليات التوقُّف وإعادة التشغيل المُتكرر سواء بالطريقة. العادية Basic أو بالطريقة النشطة Smart (الفقرة 5.6.6).

تنص الطريقة العادية Basic على أنه بمجرد الكشف عن حالة التكرارية التسريبية فإن المضخة تتوقف عن العمل لتنتظر إعادة ضبطها يدوياً. وفي هذه الحالة يتمر تنبيه المُستخدم عن ذلك بإيقاد المؤشِّر الضوئي LED الأحمر اللون "إنذار" وبظهور الكتابة "ANTICYCLING" على شاشة العرض. بعد إزالة مُسببات التسرّب يُصبح من الممكن يدوياً استئناف عمل المضخة مرة أخرى بالضغط المتزامن على أ الزرّين "+" و "-" ثمر تحريرهما. تنص طريقة Smart على أنه بمُجرد الكشف عن وجود التسرّب يتمر زيادة المعيار التشغيلي RP لتقليل عدد مرات التشغيل زمنياً.

#### Anti-Freeze - 6.1.3 (نظام الحماية ضد تجمّد المياه في نظام التشغيل)

إن تبديل حالة الماء من سائلة إلى متجمّدة يؤدي إلى ارتفاع الحجم. ولذلك ينبغي تجنّب ترك نظام شبكة التشغيل مملوءة بالمياه عندما تكون درجات الحرارة قريبة من مستوى التجمّد وذلك بهدف حماية المضخة من الكسر والتلف. هذا هو السبب في ضرورة تفريغ أيّ مضخّة كهربائية من الماء عند

عدم استعمالها خلال فترة الشتاء. وبالرغم من كل ذلك فإن نظام شبكة التشغيل هذا مزوّد بنظام حماية يمنع تكوّن الثلوج داخل نظامر التشغيل حيث يقومر بتشغيل المضخة عندما تنخفض درجة حرارة المياه داخلها لتقترب من درجات التجمّد. بهذه الطريقة يتمر تسخين المياه داخل المضخّة ليتمر إذابة التجمّد فور تكوّنه.

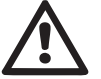

كما أن نظام الحماية ضد التجمّد يعمل فقط عندما يكون الجهاز يستهلك مقدار الطاقة ف الكهربائية المفروضة له بانتظام: لذلك فعند فصل قابس التيار أو عند انقطاع التيار لا تعمل هذه الخاصية.

وفى جميع الأحوال يُنصح بعدم ترك نظام شبكة التشغيل مملوءً خلال فترات التوقف الطويلة: افرغ النظامر من الماء جيداً ثمر احفظه في مكان مناسب.

6.1.4 - "BP1" التوقَّف نتيجة لوجود عُطل في حساس ضغط الضخ (الضغط التعزيزي لتجهيز شبكة التشغيل)

في حال كشف الجهاز عن وجود عطل في حساس ضغط الضخ فإنَّ المضخة تبقى متوقفة ويظهر الخطأ التشغيلي "BP1". وهذه الحالة التشغيلية تحدث مباشرة عند كشف المشكلة وتنتهى أوتوماتيكياً عند عودة شروط التشغيل السليمة.

# 5.1.6. "BP2" التوقُّف نتيجة لوجود عُطل في حساس ضغط الشفط

في حال كشف الجهاز عن وجود عطل في حساس ضغط الشفط فإنّ المضخة تبقى متوقفة ويظهر الخطأ التشغيلي "BP2". وهذه الحالة التشغيلية تحدث مباشرة عند كشف المشكلة وتنتهى أوتوماتيكياً عند عودة شروط التشغيل السليمة.

# 6.1.6 - "PB" التوقُّف نتيجة لزيادة فولتية وتردد تيار التغذية خارج الحد المطلوب

يبدأ عمل هذه الحماية فقط عندما يصل تردد التيار في مشبك التوصيل إلى قيمة تتجاوز الحد المطلوب. تتمر عملية إعادة الضبط فقط بصورة أوتوماتيكية عندما يعود التيار في مشبك التوصيل إلى القيمر المألوفة والمسموح بها.

# 6.1.7 - "SC" التوقَّف بسبب ماس كهربي بين فازات المُحرِّك

هذا الجهاز مزود بحماية ضد الماسات الكهربائية المباشرة المحتمل حدوثها بين فازات المُحرِّك. عندما يتمر الإشارة إلى توقف الماكينة نتيجة لوجود ماس كهربى بين فازات المُحرِّك فإنه يمكن إعادة الضبط مرة أخرى بواسطة الضغط المتزامن على الزرّين + و - وهذا في كل الأحوال لا يكون له أثر تشغيلي إلا بعد مرور 10 ثوانى بعد لحظة حدوث الماس الكهربى.

# 6.2 - إعادة الضبط اليدوى لحالات الأخطاء التشغيلية

فى حالة حدوث خطأ تشغيلى، يمكن للمستخدم مسح هذا الخطأ بعمل محاولة جديدة عن طريق الضغط على الزرّين + و - ثمر تحريرهما.

# 6.3 - إعادة ضبط تلقائي لحالات الأخطاء التشغيلية

في بعض حالات الأعطال وشروط التوقف، يقومر النظامر بعض المحاولات لإعادة الضبط أوتوماتيكياً. يتعلق نظام إعادة الضبط الأوتوماتيكى خصوصاً بما يلى:

- توقف بسبب انقطاع المياه أو نقصها "BL"
- توقّف نتيجة لزيادة فولتية وتردد تيار التغذية عن الحد المطلوب "PB"
- توقف بسبب الارتفاع المُفرط في درجة حرارة أطراف طاقة التشغيل "OT"
  - التوقف نتيجة لوجود حمولة كهربائية زائدة في المُحرِّك "OC"
    - التوقف بسبب عُطل في حساس الضغط "BP"

وعلى سبيل المثال إذا توقفت المضخة الكهربائية بسبب انقطاع الماء، فإن الجهاز يبدأ بصورة أوتوماتيكية في إجراء فحص للتحقق من أن الماكينة قد اصبحت جافةً نهائياً وبشكل مستمر. وإذا حدث، خلال تسلسل العمليات، أن نجحت إحدى محاولة إعادة الضبط (بسبب مثلاً عودة الماء)، فإن هذا الإجراء يتوقف وتتمر العودة إلى التشغيل الطبيعي العادي. يُظهر الجدول 9 تسلسلات العمليات التي يقوم بها الجهاز في مُختلف مراحل عملية التوقُّف.

| ماتيكي لحالات الخطأ التشغيلي                                                                                                    | عمليات إعادة الضبط الأوتوه                                       |                                 |
|----------------------------------------------------------------------------------------------------|------------------------------------------------------------------|---------------------------------|
| تسلسل إعادة الضبط الأوتوماتيكي                                                                                                    | الوصف                                                            | علامة التنبيه على شاشة<br>العرض |
| <ul> <li>محاولة كل 10 دقائق</li> <li>بمحموع 6 محاولات</li> <li>محاولة كل ساعة بمجموع 24 محاولة</li> <li>محاولة كل 24 ساعة لمجموع 30 محاولة توقف بسبب عدم</li> <li>توفر الماء</li> </ul> | توقف بسبب نقصان الماء                                            | BL                              |
| <ul> <li>تتم عملية إعادة الضبط عند عودة التيار إلى حدوده الطبيعية<br/>المطلوبة.</li> </ul>                                                                                              | توقَّف نتيجة لزيادة فولتية وتردد تيار<br>التغذية عن الحد المطلوب | РВ                              |
| <ul> <li>تتمر عملية إعادة الضبط عندما تعود درجة حرارة أطراف الطاقة</li> <li>إلى حدودها الطبيعية المطلوبة.</li> </ul>                                                                    | توقف بسبب الارتفاع المُفرط في درجة<br>الحرارة أطراف القدرة       | от                              |
| <ul> <li>محاولة كل 10 دقائق بمجموع 6 محاولات</li> <li>محاولة كل ساعة بمجموع 24 محاولة</li> <li>محاولة كل 24 ساعة لمجموع 30 محاولة.</li> </ul>                                           | التوقف نتيجة لوجود حمولة كهربائية<br>زائدة في المُحرِّك          | ос                              |

جدول 9: إعادة الضبط التلقائي لعمليات التوقف التشغيلية

#### 7 - إعادة الضبط وإعدادات ضبط المصنع

#### 7.1 - إعادة ضبط عامر لنظامر التشغيل

من أجل إعادة ضبط النظام اضغط بالتزامن على الأربعة أزرّة تشغيل لمدة 2 ثانية. هذه العملية تعادل فصل تيار التغذية الكهربائية عن الجهاز، انتظر الإطفاء الكامل للجهاز ثمر صل الجهاز مرة أخرى بشبكة التيار الكهربي. إعادة الضبط لا تُلغي ما هو محفوظ في إعدادات ضبط المُستخدم.

# 7.2 - إعدادات ضبط المصنع

يخرج الجهاز من المصنع مزود بسلسلة من معايير التشغيل المسبقة الضبط والتي يمكن تعديلها حسب احتياجات المستخدم. وكل تعديل يحصل في إعدادات الضبط هذه يتمر حفظه أوتوماتيكياً في ذاكرة الجهاز، وعند الرغبة سيكون بالإمكان دائماً استعادة إعدادات ضبط المصنع هذه (انظر استرجاع إعدادات ضبط المصنع الفقرة 7.3).

# 7.3 - استرجاع إعدادات ضبط المصنع

من أجل استرجاع إعدادات ضبط المصنع، اطفئ الجهاز، وانتظر احتمال انطفاء الشاشة بشكل كامل، ثمر اضغط واستمر بالضغط على زرّي التشغيل "SET" و "+" مع توصيل الجهاز بالتيار الكهربي؛ حرر الزرّين فقط عندما تظهر الكتابة "EE". في هذه الحالة يتمر استرجاع إعدادات ضبط المصنع (كتابة وإعادة قراءة على EEProm لإعدادات ضبط المصنع محفوظة على الدوام في ذاكرة FLASH). بعد الانتهاء من ضبط جميع مؤشرات المعايير التشغيلية يعود الجهاز إلى العمل بالشكل الطبيعي.

ملاحظة: بعد الانتهاء من استرجاع إعدادات ضبط المصنع سيكون من الضروري إعادة ضبط جميع معايير التشغيل في شبكة التشغيل (الكسب، ضغط نقطة تحديد الضبط...إلخ) كما هي الحالة في عملية التركيب الأولى.

| إعدادات ضبط المصنع      |                  |                                                                                                    |                |  |
|-------------------------|------------------|----------------------------------------------------------------------------------------------------|----------------|--|
| رسالة التركيب التذكيرية | القيمة           | الوصف                                                                                                 | بيانات التعريف |  |
|                         | 2 دقيقة          | إشعال الإضاءة الخلفية T                                                                               | ТК             |  |
|                         | الإنجليزية (ENG) | اللغة                                                                                                 |                |  |
|                         | 3,0              | مستوی ضغط نُقطة تحدید الضبط<br>(Setpoint) [بار]                                                       | SP             |  |
|                         | 2400             | عدد الدورات في الدقيقة الواحدة في طريقة<br>التشغيل اليدويّة [عدد الدورات في الدقيقة<br>الواحدة "rmp"] | RI             |  |
|                         | 1 (صلبة)         | نوعية شبكة التشغيل                                                                                    | OD             |  |
|                         | 0,3              | خفض مستوى ضغط إعادة التشغيل [بار]                                                                     | RP             |  |

| 0 (وفقاً لنظام القياس الدولي) | نظامر القياس                                                           | MS |
|-------------------------------|------------------------------------------------------------------------|----|
| 10                            | وقت التوقف بسبب انقطاع المياه [ثوان]                                   | ТВ |
| 2                             | تأخّر الضغط المُنخفض [ثوان]                                            | T1 |
| 10                            | تأخّر إيقاف التشغيل [ثوان]                                             | T2 |
| 0,5                           | معامل الكسب التناسبي                                                   | GP |
| 1,2                           | معامل الكسب الكامل                                                     | GI |
| 1 (مُفعّلة)                   | خاصية منع التوقّف                                                      | AE |
| 1 (مُفعّلة)                   | منع التجمّد                                                            | AF |
| 0                             | تعديل كلمة المرور                                                      | PW |
| 0 (غير مُفعّلة)               | خاصية الحماية ضد التوقَّفَ وإعادة التشغيل<br>المُتكرر "Anticycling AY" | AY |

جدول 10: إعدادات ضبط المصنع

#### 8 - عمليات تركيب خاصة

#### 8.1 - وقف الإسقاء التحضيري الذاتى

تم تصميم وتزويد هذا المُنتج بخاصية القُدرة على الإسقاء التحضيري الذاتي. وبالرجوع إلى الفقرة 4، فإن نظام شبكة التشغيل قادرٌ على القيام بعملية الإسقاء التحضيري الذاتي وبالتالي قادر على العمل أياً كانت طبيعة الإعداد والضبط التكويني لعملية التركيب المُختارة سابقاً: تركيب الدفع التحتي أو تركيب الشفط الرفعي. هناك أيضاً بعض الحالات التي تجون فيها خاصية القُدرة على الإسقاء التحضيري الذاتي غير ضرورية في المناطق التي من المحظور فيها استعمال مضخات ذاتية الإسقاء التحضيري. أثناء عملية الإسقاء التحضيري تُجبر المضخة كمية من الماء المُسبق الضغط على العودة في جزء الشفط أثناء عملية الإسقاء التحضيري تُجبر المضخة كمية من الماء المُسبق الضغط على العودة في جزء الشفط حتى الوصول إلى قيمة مستوى ضغط الضخ الذي يُمكن لنظام شبكة التشغيل عنده أن يبدأ في عملية الإسقاء التحضري. عند هذه النُقطة تنغلق قناة إعادة التدوير أوتوماتيكياً. تتكرر هذه المرحلة في كل مرة يتمر فيها تشغيل المضخة، وحتى وإن كانت المضخة مُسقاة تحضيرياً، حتى يتم الوصول إلى نفس قيمة مستوى ضغط غلق قناة إعادة الدوران (1 بار تقريباً).

وعندما يصل الماء إلى مرحلة الشفط في النظام المضغوط تعزيزياً لتجهيز التشغيل (الحد الأقصى المسموح به هو 2 بار) أو عندما يكون التركيب دائما وفي كل الأحول ذات تركيب دفعى تحتى، فإنه يصبح

من المُمكن (إجباري إذا كانت لوائح وقوانين منطقة التركيب تفرض ذلك) غلق قناة إعادة التدوير بالقوَّة الأمر الذي يعني فقط إمكانية القيام بعملية الإسقاء التحضيري الذاتي. وعند القيام بذلك يتم الحصول على ميزة القضاء على ضوضاء تشغيل صمام غلق الأنبوب في كل مرة يتمر فيها تشغيل النظام. لإجبار أنبوب الإسقاء التحضيري الذاتي على الغلق، قمر بعمل الخطوات التالية:

1. فصل التغذية بالتيار الكهربي؛

- 2. فرّغ نظام شبكة التشغيل (ما لم يتمر اختيار وقف عملية الإسقاء التحضيري عند تركيب المضخّة)؛
- 3. انزع غطاء التفريغ على الواجهة E مع الحرص على عدم سقوط حشوة إحكام الغلق ومنع التسرّب O-Ring (شكل 18)؛
- 4. بمُساعدة كمّاشة قمر بإخراج صمامر الغلق من مكانه. سوف يخرج صمامر الغلق مع حشوة إحكامر الغلق ومنع التسرّب O-Ring والنابض المعدني الموجود معه؛
- 5. اخرج النابض من صمام الغلق؛ ادخل من جديد صمام الغلق في مكانه مع حشوة إحكام الغلق ومنع التسرّب O-Ring (الجانب مع الحشوة ناحية داخل المضخّة، وعمود الزعانف المُتقاطعة ناحية الخارج)؛
- 6. قمر بربط وتثبيت الغطاء بعد القيام أولاً بوضع النابض المعدني في الداخل بحيث يكون مضغوطاً بين الغطاء نفسه والزعانف المُتقاطعة لعمود تركيب صمام الغلق. أثناء عملية إعادة وضع الغطاء يجب الحرص دائماً على وضع حشوة إحكام الغلق ومنع التسرّب O-Ring بالشكل الصحيح في مكانها المخصص لها؛

7. املأ المضخّة، ثمر صلها بمصدر التغذية بالتيار الكهربي، ثمر ابدأ تشغيل النظام.

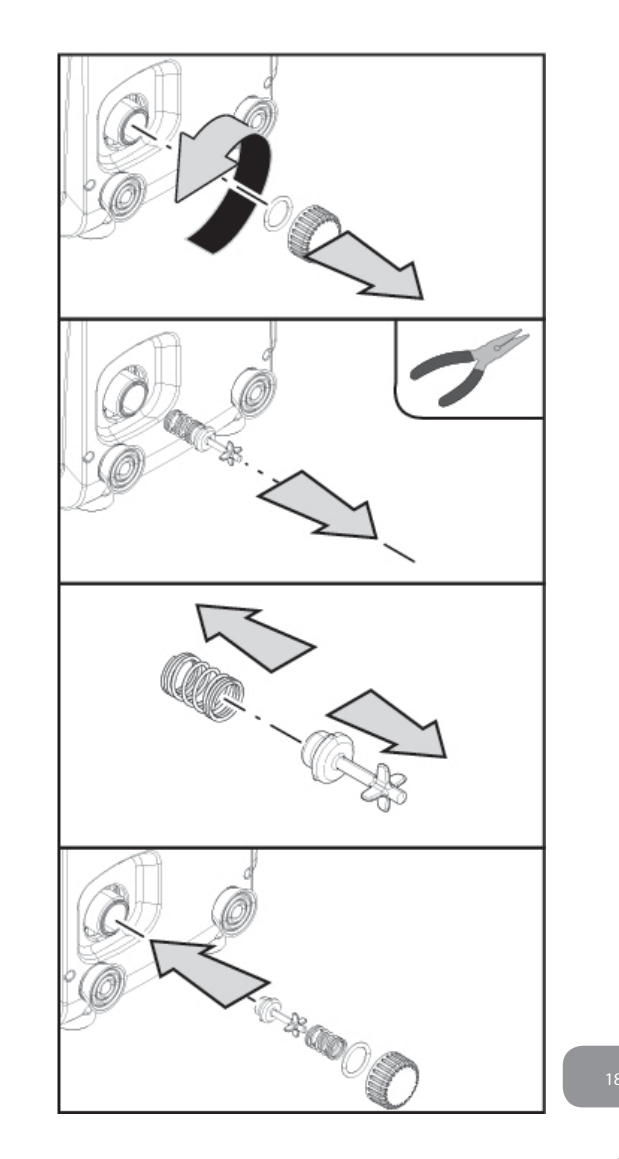

#### 8.2 - التركيب الحائطي

هذا الجهاز مُجهّز مُسبقاً ليمكن تركيبه أيضاً مُعلّقاً على حائط عبر استخدام مجموعة المُلحقات التشغيلية DAB التي يتم شراؤها بشكل منفصل. التركيب الحائطي يظهر كما هو في الشكل 19.

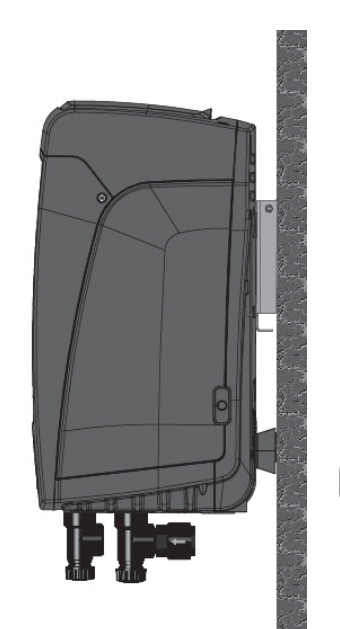

9. الصيانة

قبل البدء في أية عملية تدخّل على نظام شبكة التشغيل، يجب فصل هذا النظام عن مصدر التغذية بالتيار الكهري.

#### هذا النظام لا يحتاج إلى عمليات صيانة دورية.

ولكن وعلى الرغم من ذلك فيما يلي تمر ذكر بعض الإرشادات الخاصة للقيام بعمليات الصيانة الاستثنائية غير العادية التي قد تكون ضرورية في بعض الحالات الخاصة (على سبيل المثال تفريغ شبكة النظام قبل إيقاف التشغيل لفترة طويلة).

# 9.1 - أداة المُلحق التشغيلي

DAB تضع مع الجهاز مُفتاح معدني سُداسي المقطع (شكل 20) يُستخدم في القيام ببعض أعمال الصيانة الاستثنائية غير العادية على الجهاز أو الأعمال المحددة والمنصوص عليها أثناء عملية التركيب. يُستخدم هذا المُفتاح بشكل خاص في عملية توجيه لوحة واجهة الاستخدام المُبيّنة في الفقرة 2.2.2 أو لفتح نافذة التجويف الفني بجوار لوحة واجهة الاستخدام نفسها.

عند ضياع هذا المُفتاح أو فقده أو تلفه، يُمكن القيام بهذه العملية السابقة أيضاً باستخدام مفتاح سداسي قياسي 2 ملم.

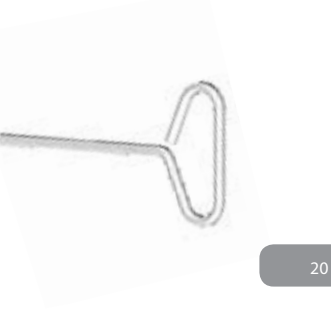

#### 9.2 - تفريغ نظام شبكة التشغيل

عند الرغبة في تفريغ نظامر شبكة التشغيل من المياه الموجودة بداخلها، اتبع الخطوات التالية:

- 1. فصل التغذية بالتيار الكهربي؛
- د. افتح صنبور الضح الأقرب انظام شبكة التشغيل بحيث توقف الضغط غن شبكة التشغيل وتفرّغها قدر المُستطاع؛
- 3. عند وجود صمام عدم رجوع في نظام شبكة التشغيل (يُنصح دائماً بموجوده) فإنه يجب غلقه بحيث لا يتسبب في تدفق كمية الماء في الشبكة بين نظام شبكة التشغيل والصنوبر الأول المفتوح؛
- 4. اوقف أنبوب الشفط في النقطة الأقرب من نظامر شبكة التشغيل (دائماً يُنصح بوجود صمام عدم رجوع في نظام شبكة التشغيل) بحيث لا يتمر تفريغ جميع شبكة الشفط بالكامل؛
- 5. انزع غطاء التفريغ (شكل 1 واجهة E إذا كان إعداد وضبط التكوين رأسياً؛ شكل 1 الواجهة C إذا كان إعداد وضبط التكوين أفقياً) ثمر اجعل الماء الموجود في الداخل يتدفّق (حوالي 1.5 لتر)؛
- 6. الماء الموجود في شبكة الضخ التي بها صمام عدم الرجوع المُدمج في نظام التشغيل يمكن أن يتدفّق خروجاً لحظة فصل نظام التشغيل نفسة أو عند إزالة غطاء الضخ الثاني (إذا كان مُستخدماً).

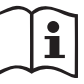

وبالرغم من آنه في الأساس قد تمر تفريغ نظامر شبكة التشغيل، إلّا أنه لا ينجح في طرد كل كمية المياه الموجودة داخله. أثناء عملية التفريغ التالية لنظامر شبكة التشغيل، يُصبح من المُحتمل خروج بعض كميات المياه الصغيرة من نظامر شبكة التشغيل نفسه.

#### 9.3 - صمامر عدمر الرجوع

يوجد في نظام شبكة التشغيل صمام عدم رجوع مُدمج حيث أنه ضروري من أجل عمل النظام بالشكل الصحيح. وجود الأجسام الصلبة أو الرمال في المياه يُمكن ان يُسبب خلل في عمل الصمام وبالتالي نظام شبكة التشغيل كلّه. بالرغم أنه من الموصى به استخدام مياه صافية إضافة إلى استخدام مُرشّحات عند

المدخل، فإنه عند التأكّد من وجود خلل أو عطب في صمام عدم الرجوع يُصبح من المُمكن إخراجه من نظام شبكة التشغيل وتنظيفه و/أو استبداله عبر القيامر بالخطوات التالية:

- اخرج منفذ الدخول إلى التجويف الخاص بأعمال الصيانة الاستثنائية غير العادية (شكل 1 واجهة ( محر من الخاص بأعمال الصيانة الاستثنائية غير العادية ( F) مع إرخاء تثبيت مسماري الغلق باستخدام أداة المُلحق التشغيلي. يُنصح بعدم نزع هذين المسمارين بشكل كامل بحيث تتمكن فقط من استخدامهما لإخراج المنفذ نفسه. يجب توخي الحذر حتى لا تتسبب في سقوط البراغي داخل نظام شبكة التشغيل بعد إزالة المنفذ (شكل 21).
- انزع باستخدام مفك براغي الغطاء ذا 1/4″1 بحيث تتمكن من الدخول إلى صمام عدم الرجوع (شكل 21)؛
- 3. وباستخدام كمّاشة اخرج خرطوشة صمام عدم الرجوع، ولكن دون أن تلفها، مع العمل على جسر التوصيل المُجهّز مُسبقاً بخطّافات (شكل 21)؛ قد تحتاج هذه العلمية إلى بعض من القوة الضغطية في التعامل؛
- 4. نظّف الصمام بعد ذلك تحت ماء جارٍ مع التحقق من عدم تضرره أو تلفه وإلَّا قم باستبداله؛
- 5. اعد من جديد إدخال الخرطوشة بالكامل في مكانها الصحيح: هذه العملية قد تحتاج إلى بعض من القوة الضغطية في وضع حشوات إحكام الغلق ومنع التسرّب O-Ring (شكل 21)؛
- 6. قمر بربط وتثبيت الغطاء 1/4″1 حتى النهاية: إذا لمر يكن قد تمر دفع الخرطوشة بالشكل الصحيح في مكانها، فإن عمليات الربط اللولبي الحلزوني للغطاء يؤدي ايضاً إلى إكمال عملية تثبيت الخرطوشة في مكانها الصحيح (شكل 21)؛
  - 7. اعد وضع المنفذ ذا الغطاء في مكانه ثمر ثبّت مسماري البراغي (شكل 21).

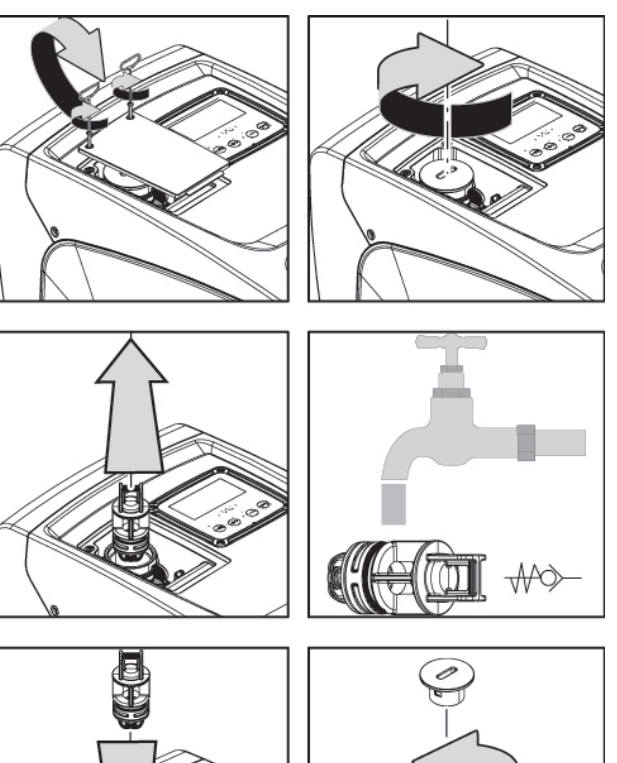

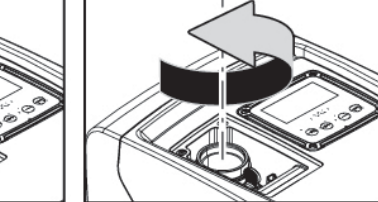

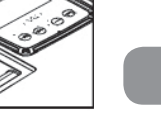

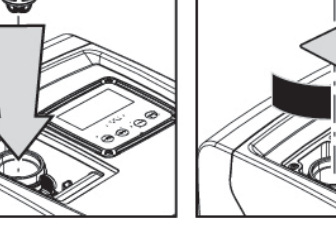

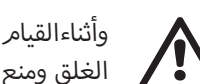

وأثناءالقيام بعمليات صيانة صمام عدم الرجوع وإذا ما فُقدت إحدى حشوات إحكام الغلق ومنع التسرّب O-Ring او تلُفت فإنه يُصبح من الضروري استبدالها. وعند مُخالفة ذلك فإن نظام شبكة التشغيل يمكن ألًّا يعمل بالشكل الصحيح.

#### 9.4 - عمود المُحرِّك المرفقي

يضمن التحكّم الإليكتروني في نظامر شبكة التشغيل سلاسة عمليات بدء التشغيل دون تقطيع أو توقّف متكرر وذلك بغرض تجنّب الضغوط التحميلية المُفرطة على المكونات الميكانيكية وهذا يؤدي بالتالي

إلى إطالة العُمر التشغيلي للمُنتج. هذه الخاصية في حالات استثنائية يمكن أن تُسبب مشكلة عند بدء تشغيل المضخَّة الكهريائية: فبعد فترة من التوقُّف لفترة عن العمل، وربما عندما يكون قد تمر تفريغ نظام شبكة التشغيل من الماء قبل هذا التوقُّف، يمكن للأملاح الذائبة في الماء أن تكون قد ترسّبت لتكوّن تكلّسات بين الجزء الدوّار (عمود المُحرِّك المرفقي) وجزء المضخة الكهربائية الأمر الذي يزيد من المقاومة عند بدء التشغيل. قد يكفى في هذه الحالة القيام بالمُساعدة اليدوية لعمود المُحرِّك المرفقي في الانفصال عن هذه التكلُّسات. في نظام شبكة التشغيل هذا يُمكن القيام بهذه العملية نظراً لضمان إتاحة الوصول من الخارج إلى عمود المُحرِّك المرفقى ونظراً لوجود قطع سحب في طرف العمود نفسه. اتبع الخطوات التالية:

- انزع غطاء التجويف الفنى (شكل 1 واجهة A)؛
- د. ارفع الغطاء المطاطى لغطاء الدخول إلى عمود المُحرِّك المرفقى (شكل 22)؛
- د. وباستخدام مفتاح سداسي 10 ملم، انزع غطاء الدخول إلى عمود المُحرِّك المرفقي (شكل 22)؛
- ادخِل مفك براغى عريض الرأس في قطع عمود المُحرِّك المرفقى ثمر حرّكه في كلا اتجاهى الدوران (شكل 22)؛
- 5. إذا كان الدوران سلس وحر فإن نظام شبكة التشغيل يمكن بدء تشغيله بعد إعادة تركيب الغطاءين من جديد في مكانيهما؛
- وإذا كان هناك صعوبة في الدوران أو العمود لا يدور يدوياً فهنا يجب الاتصال بأحد مركز خدمة. العملاء وتقديم الدعم الفي.

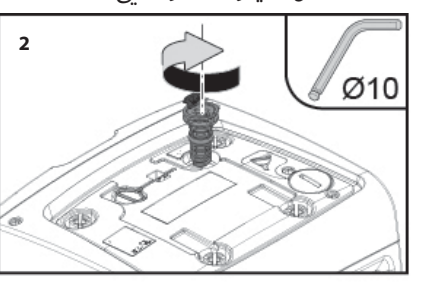

شكل 22

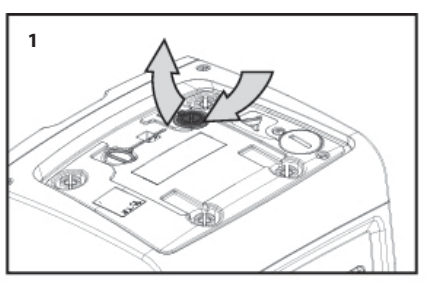

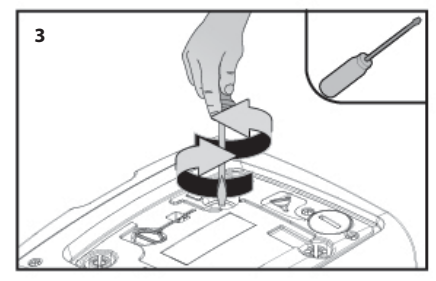

# 9.5 - خزّان التمدّد

انظر الفقرة 1.2 لمعرفة عمليات فحص وضبط مستوى ضغط الهواء في خزّان التمدّد ولاستبداله حال تلفه أو تشققه. للدخول إلى صمامر خزّان التمدّد ، اتبع الخطوات التالية:

- اخرج منفذ الدخول إلى التجويف الخاص بأعمال الصيانة الاستثنائية غير العادية (شكل 1 واجهة F) مع إرخاء تثبيت مسماري الغلق باستخدام أداة المُلحق التشغيلي. يُنصح بعدم نزع هذين المسمارين بشكل كامل بحيث تتمكن فقط من استخدامهما لإخراج المنفذ نفسه. يجب توخي الحذر حتى لا تتسبب في سقوط البراغي داخل نظام شبكة التشغيل بعد إزالة المنفذ (شكل 23)؛
  - 2. اخرج الغطاء المطاطيٍ من صمام خزّان التمدّد (شكل 23)؛
  - استخدم الصمام وفقاً للإرشادات الموجودة في الفقرة 1.2 (شكل 3)؛
    - 4. اعد وضع الغطاء المطاطي في مكانه (شكل 23)؛
  - 5. اعد وضع المنفذ ذا الغطاء في مكانه ثمر ثبّت مسماري البراغي (شكل 23).

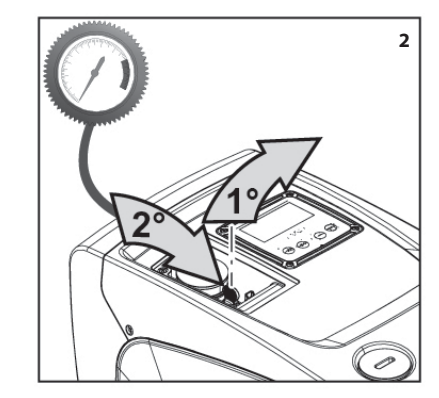

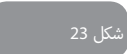

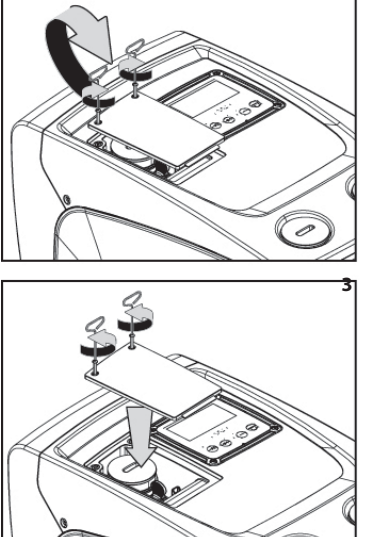

# 10 - الأعطال والمشاكل التشغيلية وطُرق حلّها

قبل البدء في البحث عن الأعطال يجب بالصرورة فصل المضخة عن شبكة التيار الكهربي (افصل قابس التيار عن المقبس). الأعطال والمشاكل التشغيلية النمطية وطُرق حلّها

| العُطل                       | المؤشّر الضويَّ LED                        | الأسباب المحتملة                                                                                                    | الحلول                                                                                                    |
|------------------------------|--------------------------------------------|----------------------------------------------------------------------------------------------------|----------------------------------------------------------------------------------------------------|
| المضخّة لا تبدأ في<br>العمل. | أحمر: مُطفأ<br>أبيض: مُطفأ<br>أزرق: مُطفاً | غياب التغذية بالتيار الكهربي.                                                                                                    | تحقق من وجود تيار في مأخذ التغذية ثمر ادخل من جديد<br>قابس التيار فيه.                                                                                                    |
| المضخّة لا تبدأ في<br>العمل. | أحمر: مُضاء<br>أبيض: مُضاء<br>أزرق: مُطفاً | عمود التحريك متوقَّف.                                                                                                    | انظر الفقرة 9.4 (صيانة عمود المُحرِّك المرفقي).                                                                                                    |
| المضخّة لا تبدأ في<br>العمل. | أحمر: مُطفأ<br>أبيض: مُضاء<br>أزرق: مُطفأ  | مخرج الاستخدام موجود في مستوى<br>أعلى من مستوى ذلك المقابل<br>لمستوى ضغط إعادة تشغيل نظام<br>شبكة التشغيل (الفقرة 3.2).                                                                               | اعمل على زيادة قيمة ضغط إعادة تشغيل النظام بزيادة<br>المعيار التشغيلي SP أو خفض قيمة المعيار التشغيلي RP.                                                                                                    |
| لمضخّة لا تتوقّف.            | أحمر: مُطفأ<br>أبيض: مُضاء<br>أزرق: مُطفأ  | <ol> <li>هناك تسرّب في شبكة التشغيل.</li> <li>مروحة الدفع الدوّارة أو أحد<br/>الأجزاء الهيدروليكية مسدودة.</li> <li>د دخول هواء في أنبوب الشفط.</li> <li>هناك عُطل في حساس قوة<br/>التدفّق</li> </ol> | افحص شبكة التشغيل لتحديد مكان التسرّب وسدّه.<br>فُكَّ نظام شبكة التشغيل وقم بإزالة الانسدادات (خدمة<br>الدعم الفني).<br>افحص أنبوب الشفط وحدد سبب دخول الهواء ثم اقض<br>على هذا السبب.<br>اتصل بأحد مركز خدمة العملاء وتقديم الدعم الفني |

| 1-2. قم بعملية الإسقاء التحضيري الذاتي للمضخة وتحقق<br>من عدم وجود هواء في الأنابيب. تحقق من أن أنبوب الشفط<br>أو المُرشِّحات حال وجودها غير مسدودة.<br>3. اضبط قيمة المعيار التشغيلي RM بحيث يسمح بالوصول<br>إلى نُقْطة تحديد الضبط (Setpoint) | <ul> <li>انقطاع المياه.</li> <li>المضّخة غير مُسقاة تحضيرياً.</li> <li>أقطة تحديد الضبط (Setpoint)</li> <li>لا يتم الوصول إليها مع</li> <li>قيمة المعيار التشغيلي RM</li> <li>المضبوطة</li> </ul> | احمر: مُضاء<br>3<br>أييض: مُضاء<br>أزرق: مُطفاً | تظهر شاشة العرض<br>الكتابة<br>BL   | ط.<br>ل | <ol> <li>عند زيادة عُمق الشفط يقل مستوى الأداء التشغيلي<br/>الهيدروليكي للمُنتج. تحقق من إمكانية تقليل عُمق الشفد<br/>استخدم أنبوب شفط جديد له قُطر أكبر (في كل الأحوال<br/>ليس أقل من 1 بوصة).</li> </ol>                                      | <ol> <li>عُمق الشفط مُفرط الارتفاع.</li> <li>أنبوب الشفط مسدود أو قُطره</li> </ol> | أحمر: مُطفأ                                 |                                                                                      |
|----------------------------------------------------------------------------------------------------|----------------------------------------------------------------------------------------------------|-------------------------------------------------|------------------------------------|---------|----------------------------------------------------------------------------------------------------|------------------------------------------------------------------------------------|---------------------------------------------|--------------------------------------------------------------------------------------|
| 1.    اتصل بأحد مركز خدمة العملاء وتقديم الدعم الفني                                                                                                    | َ هناك عُطل في حساس الضغط.                                                                                                    | أحمر: مُضاء<br>أبيض: مُضاء<br>أزرق: مُطفاً      | تظهر شاشة العرض<br>الكتابة<br>BP1  | ىة      | <ol> <li>الفحص أنبوب الشفط وحدد سبب الاختناق (انسداد،<br/>كوع صلب، قسم ملتو الخ) ثم اقض على سبب<br/>هذا الاختناق.</li> <li>فُكَّ نظام شبكة التشغيل وقم بإزالة الانسدادات (خده<br/>الدعم الفي).</li> </ol>                                       | غير كافٍ.<br>3. مروحة الدفع الدوّارة أو أحد<br>الأجزاء الهيدروليكية مسدودة.        | أييضٌ: مُضاء<br>أزرق: مُطفاً                | مستود الضخ<br>غير کافٍ                                                               |
| <ol> <li>اتصل بأحد مركز خدمة العملاء وتقديم الدعم الفني</li> </ol>                                                                                                    | َ. هناك عُطل في حساس الضغط.                                                                                                    | احمر: مصاء<br>أبيض: مُضاء<br>أزرق: مُطفأً       | شاشة العرض<br>تُظهر الكتابة<br>BP2 |         |                                                                                                    |                                                                                    |                                             |                                                                                      |
| <ol> <li>السائل مُفرط الكثافة. لا تستخدم المضخّة مُطلقاً مع أيّة<br/>سوائل أخرى غير الماء.</li> <li>اتصل بأحد مركز خدمة العملاء وتقديم الدعم الفني</li> </ol>                                                                                   | َ قوة امتصاص مُفرطة.<br>نـ المضخة متوقَّفة.                                                                                                    | أحمر: مُضاء<br>أبيض: مُضاء 2<br>أزرق: مُطفاً    | تظهر شاشة العرض<br>الكتابة<br>OC   |         | <ol> <li>افحص شبكة التشغيل لتحديد مكان التسرّب وسدّه.</li> <li>قم بصيانة صمام عدم الرجوع كما هو محدد في<br/>الفقرة 9.3.</li> </ol>                                                                                                    | 1. هناك تسرّب في شبكة التشغيل.<br>2. هناك خلل في صمام عدمر<br>العودة               | أحمر: مُطفأ<br>أبيض: مُضاء<br>أزرق: مُطفأ   | المضخة تبدأ في<br>العمل دون طلب<br>مخرج الاستخدام                                    |
| <ol> <li>تحقق من عدم وجود ايّة أعطال كهريائية على خط<br/>التشغيل.</li> <li>تحقق من ملائمة قُطر كابلات توصيل التيار.</li> </ol>                                                                                                    | <ul> <li>فولتية وتردد تيار التغذية</li> <li>الكهربائية مُنخفضة.</li> <li>انخفاض مُفرط في قوة التيار على</li> <li>شبكة التشغيل.</li> </ul>                                                         | أحمر: مُضاء<br>أييض: مُضاء<br>أزرق: مُطفأ       | تظهر شاشة العرض<br>الكتابة<br>PB   | ن<br>،  | تحقق من مستوى ضغط الهواء في خرّان التمدّد. لو اثناء<br>القيام بعملية الفحص هذه خرج ماء فإن ذلك يعني أن خزار<br>التمدد تالف: خدمة الدعمر الفني. وإلّا اعمل على استعادة<br>مستوى ضغط الهواء في الخرّان وفقاً للمُعادلة الخاصة بذلك<br>(فقرة 1.2). | خرَّان التمدّد فارغ (ضغط الهواء فيه<br>غير كافٍ)، أو الغشاء الداخلي مُتمزّق.       | أحمر: مُطفأ<br>أبيض: مُضاء<br>أزرق: مُطفأ   | ضغط الماء عند<br>فتحة مخرج<br>الاستخدام غير<br>فوري.                                 |
|                                                                                                    |                                                                                                    |                                                 |                                    |         | قم بمُعايرة مستوى ضغط خزّان التمدّد واضبط معياري<br>التشغيل SP و/أو RP بالشكل الذي يتوافق مع مُعادل<br>التشغيل (الفقرة 1.2).                                                                                                    | مستوى ضغط الهواء في خرّّان التمدّد<br>أعلى من ذلك المحدد لبدء تشغيل<br>النظام.     | أحمر: مُطفاً<br>أبيض: مُضاء<br>أزرق: مُطفاً | عند فتح مخرج<br>الاستخدام تكون<br>قوة التدفّق صفر<br>قبل أن تبدأ<br>المضحّة في العمل |

# 11 - التخلّص من الجهاز

يجب التخّلص من هذا الجهاز أو الأجزاء المكوّنة له وفقاً لإطار مراعاة واحترام البيئة وبما يتوافق مع مجموعة اللوائح والقوانين والتوجيهات المحلية الرامية إلى حماية البيئة؛ استخدم النُظم المحلية، العامة أو الخاصة، في جمع النفيات المتخصصة.

#### 12 - الضمان

أي استخدام لمواد تصنيعية معيبة أو أي خلل في تصنيع هذا الجهاز سوف يتم إصلاحه خلال فترة سريان هذا الضمان وذلك وفقاً للقانون المعمول به في بلد شراء هذا المُنتج سواء أكان بإجراء الإصلاحات اللازمة أو استبدال المُنتج وفقاً لما نحدده نحن الشركة المُصنِّعة.

يُغطّي الضمان جميع العيوب التي ترجع إلى وجود خلل في عملية التصنيع أو في المواد المُستخدمة في التصنيع شريطة استخدام المُنتج بالشكل الصحيح والمتوافق مع إرشادات الاستخدام.

يسقط الضمان في الحالات الآتية:

- محاولات إصلاح الجهاز دون تصريح،
   إجراء أيّة تعديلات فنّية على الجهاز،
   استخدام قطع غيار غير أصلية.
   العبث بالجهاز.
   العبث الجهاز أو استخدامه بشكل غير مُناسب مثل على سبيل المثال استخدامه في الأغراض الصناعية.
  - . لا يغطى الضمان الحالات التالية:
  - المكونات العُرضة طبيعياً للتآكل السريع.

في حالة طلب الضمان يُرجى التوجّه إلى أحد مركز خدمة العملاء وتقديم الدعم الفني المُعتمدة مع إيصال شراء المُنتج.

| VE 5.1.10 ند          |     | فهرست                                                                |
|-----------------------|-----|----------------------------------------------------------------------|
| 5.1.11 نماين          |     |                                                                      |
| 5.2 منوی itor         | 639 | علائم                                                                |
| CT 5.2.1 نم           | 639 | هشدارها                                                              |
| BK 5 <b>.2.</b> 2 نم  | 640 | مسئوليت                                                              |
| TK 5.2.3 نم           |     |                                                                      |
| LA 5.2.4 تنو          | 640 | 1.کلیات                                                              |
| TE 5.2.5 نما          | 641 | 1.1توصيف اينورتور جامع                                               |
| 5.3 منوى pint         | 641 | 1.2 منبع انبساط جامع (منبع تحت فشار)                                 |
| SP) 5.3.1)تن          | 642 | 1.3 الكتروپمپ جامع                                                   |
| 5.4 منوی ual          | 643 | 1.4 ویژگیهای فنی                                                     |
| 5.4.1 حالت            |     |                                                                      |
| RI 5.4.2 تنظ          | 643 | 2. نصب                                                               |
| VP 5.4.3 نم           | 644 | 2.1 شرایط نصب عمودی                                                  |
| VF 5 <b>.</b> 4.4 نم  | 644 | 2.1.1 اتصالات هيدروليكي                                              |
| PO 5.4.5 نم           | 645 | 2.1.2 عملیات هواگیری پمپ (پر کردن پمپ با آب)                         |
| C1 5.4.6 نم           | 645 | 2.2 شرایط نصب افقی                                                   |
| RS) 5.4.7 نە          | 645 | 2.2.1 اتصالات هیدرولیکی                                              |
| TE 5.4.8 نما          | 646 | 2.2.2 چرخاندن نشان دهنده دیجیتالی در زاویه مورد نظر                  |
| 5.5 منوی ller         | 646 | 2.2.3 هواگیری (پر کردن پمپ با آب)                                    |
| RP 5.5.1 تنخ          |     |                                                                      |
| OD 5.5.2 تن           | 647 | 3. راه اندازی                                                        |
| MS 5 <b>.</b> 5.3 س   | 647 | اً.3 اتصالات الكتريكي                                                |
| EK 5 <b>.</b> 5.4 تنظ | 647 | 3.2 شرایط قرارگیری اینورتور                                          |
| PO 5.5.5 تن           | 648 | 3.3 مکش                                                              |
| T1 5.5.6 حد           |     |                                                                      |
| 5.6 منوىّ nce         | 648 | 4. صفحه کلید و نمایشگر                                               |
| TB 5.6.1 تنغ          | 648 | 4.1 دسترسی مستقیم به منوی مورد نظر با فشار همزمان چند کلید.          |
| T2 5.6.2 تنغ          | 652 | 4.2 دسترسی به منوی مورد نظر با کلیک کردن بر روی نام آن در منوی اصلی. |
| GP 5.6.3 ض            | 652 | 4.3 ساختار صفحات منو                                                 |
| GI 5.6.4 اG ضر        | 654 | 4.4 قفل كردن بخش تنظيمات پارامترها با انتخاب password                |
| RM 5.6.5 تن           | 654 | 4.5 راه اندازی و از کار انداختن موتور                                |
| AY 5.6.6 جا           |     |                                                                      |
| AE 5.6.7 جا           | 654 | 5. معنای هر کدام از پارامترها                                        |
| AF 5.6.8 فع           | 654 | 5.1 منویUser                                                         |
| 5.7 تنظيم ن           | 654 | 5.1.1 حالت و وضعیت                                                   |
| leset RF 5.8          | 654 | RS 5.1.2 نمایشگر سرعت گردش موتور                                     |
| PW 5.8.1 تغ           | 654 | VP 5.1.3 نمایشگر فشار                                                |
|                       | 654 | VF 5.1.4 نمایشگر جریان                                               |
| 6۔سیستم های           | 654 | PO 5.1.5 کمایشگر قدرت مصرفی پمپ                                      |
| 6.1 توصيف ع           | 654 | C1 5.1.6 نمایشگر جریان فاز                                           |
| BL 6.1.1 مح           | 654 | 5.1.7 نمایشگر تعداد دفعات روشن شدن پمپ و مدت زمان کاری آن            |
| 6.1.2 حفاظ            | 655 | PI 5.1.8 نمایشگر نمودار قدرت مصرفی پمپ برحسب واحد بار                |
| 6.1.3 محافظ           | 655 | 5.1.9 مقدار دبی خروجی                                                |
|                       |     |                                                                      |

| 655  | VE 5.1.10 نمایشگر قطعات سخت افزاری و نرم افزاری یمپ                             |
|------|---------------------------------------------------------------------------------|
| 655  | 5.1.11 نمایشگر تعداد دفعات بروز نقص در مدت زمان کارکرد دستگاه                   |
| 655  | یت Menù Monitor منوی 5.2                                                        |
| 655  | CT 5.2.1 نمایشگر تنظیمات پس زمینه مانیتور                                       |
| 655  | BK 5.2.2 لمايشگر تنظيمات روشنايي مانيتور                                        |
| 655  | TK 5.2.3 تمايَشگر تنظيم زمان روشنايي نور يُس زمينه                              |
| 655  | LA 5.2.4 تنظيمات زبان                                                           |
| 656  | TE 5.2.5 نمایشگر تنظیمات دما                                                    |
| 656  | 5.3 منوی SetPoint (منوی تنظیم فشار پمپ)                                         |
| 656  | SP) 5.3.1 (SP)تنظيمات فشار نهایی پمپ (setpoint)                                 |
| 656  | 5.4 منوی Manual                                                                 |
| 656  | 5.4.1 حالت - وضعيت                                                              |
| 656  | RI 5.4.2 تنظيماًت سرعت موتور                                                    |
| 656  | VP 5.4.3 VP نمایشگر فشار دستگاه                                                 |
| 656  | VF 5.4.4 نمایشگر جریان                                                          |
| 656  | PO 5.4.5 نمایشگر قدرت مصرفی پمپ                                                 |
| 656  | C1 5.4.6 نمایشگر جریان فاز                                                      |
| 657  | RS) 5.4.7 نمایشگر سرعت گردش موتور                                               |
| 657  | TE 5.4.8 نمایشگر دما                                                            |
| 657  | 5.5 منوی Installer                                                              |
| 657  | RP 5.5.1 تنظيمات كاهش مقدار فشار مورد نياز جهت استارت مجدد دستگاه               |
| 657  | OD 5.5.2 تنظیمات تغییر وضعیت دستگاه به حالت ثابت و یا انعطاف پذیر               |
| 657  | MS 5.5.3 سیستم اندازه گیری                                                      |
| 657  | EK 5.5.4 تنظیم حداقل فشار در قسمت مکش وعملکرد سیستمر بر مبنای آن                |
| 657  | PO 5.5.5 تنظیم حداقل آستانه مقدار فشار در قسمت ورودی                            |
| 658  | T1 5.5.6 حداقل فشار                                                             |
| 658  | 5.6 منویّ Technical Assistance                                                  |
| 658  | TB 5.6.1 تنظیمات زمان هشدار دستگاه به علت عدم وجود آب                           |
| 658  | T2 5.6.2 تنظیمات به تاخیر انداختن زمان خاموش شدن اینورتر                        |
| 658  | GP 5.6.3 ضریب تناسب نسبی بین فشار و قدرت مصرفی پمپ                              |
| 658  | GI 5.6.4 ضريب تناسب کلي بين فشار و قدرت پمپ                                     |
| 658  | RM 5.6.5 تنظيمات حداكثر سرعت گردش موتور                                         |
| 658  | AY 5.6.6 جلوگیری از روشن و خاموش شدن مکرر پمپ به علت وجود نشت اب                |
| 658  | AE 5.6.7 جلوگیری از انسداد مکانیکی دستگاه به علت غیر فعال بودن آن به مدت طولانی |
| _658 | AF 5.6.8 فعال سازی حالت ضد یخ زِدگی اب داخل پمپ                                 |
| 659  | 5.7 تنظیم شناسایی فشار پایین در مکش                                             |
| 659  | Reset RF 5.8 کردن حالت خطا و هشدار                                              |
| 659  | PW 5.8.1 تغییر PW 5.8.1                                                         |
| 659  | 6.سیستم های محافظتی                                                             |
| 660  | 6.1 توصيف عوامل خاموش شدن پمپ                                                   |
| 660  | BL 6.1.1 محافظت در برابر خشک کار کردن پمپ۔                                      |
| 660  | 6.1.2 حفاظت در برابر روشن و خامِوش شدنهای متداوم۔                               |
| 660  | 6.1.3 محافظت در برابر یخ زدگی آب پمپ                                            |

| 661 | BP1 6.1.4 خاموش شدن به علت خرابی سنسور فشار خروجی                      |
|-----|------------------------------------------------------------------------|
| 661 | BP2 6.1.5 خاموش شدن به علت بروز نقص در سنسور فشار ورودی                |
| 661 | BP 6.1.6 خاموش شدن به واسطه عدم مطابقت ولتاژ شبکه با استاندارد کارخانه |
| 661 | CS 6.1.7 خاموش شدن به علت اتصال کوتاه بین فازهای موتور                 |
| 661 | Reset 6.2 دستی حالات خطا                                               |
| 661 | Reset 6.3 اتومات حالات خطا                                             |
| 661 | 7. Reset کردن دستگاه و تنظیمات کارخانه                                 |
| 661 | Reset 7.1 کلی دستگاہ                                                   |
| 662 | 7.2 تنظيمات كارخانه                                                    |
| 662 | 7.3 بازگردانی تنظیمات کارخانه                                          |
| 662 | 8. حالات مخصوص نصب سيستم                                               |
| 662 | 8.1 نصب پمپ بدون استفاده از قابلیت خود مکشی                            |
| 664 | 8.2 نصب بر روی دیوار                                                   |
| 664 | و. نگهداری و تعمیرات                                                   |
| 664 | 9.1 لوازم يدكى                                                         |
| 664 | 9.2 خالی کردن آب پمپ                                                   |
| 664 | 9.3 سوپاپ یک طرفه                                                      |
| 665 | 9.4 شفت موتور                                                          |
| 665 | 9.5 منبع انبساط                                                        |
| 666 | 10. عیب یابی                                                           |
| 668 | 11. دورریزی                                                            |
| 668 | 12. ضمانت                                                              |

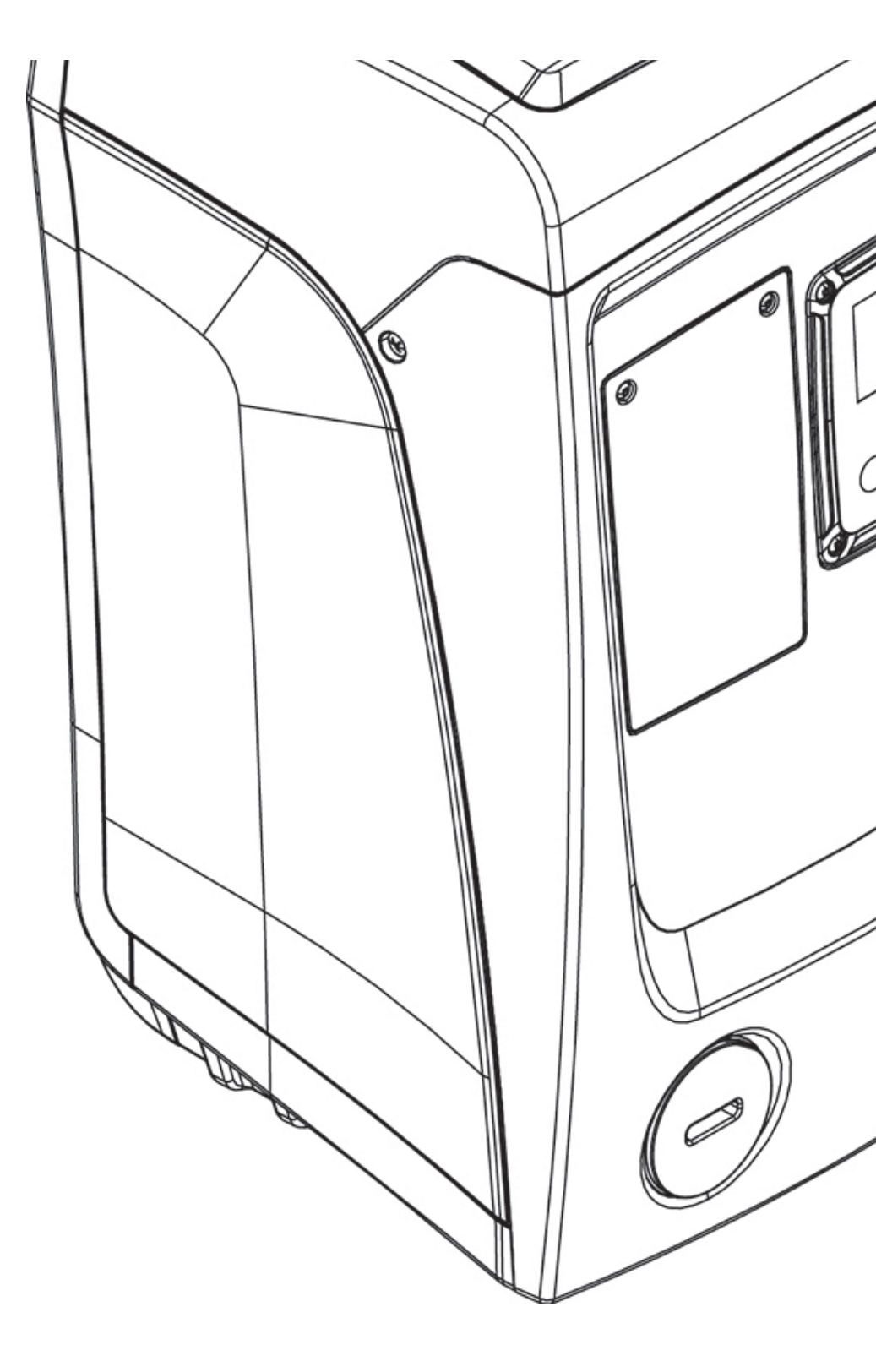

# علائم

علامتهای استفاده شده دراین دفترچه به صورت زیر میباشند :

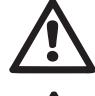

وضعيت خطر عمومي عدم رعایت دستورالعملهای زیر، می تواند به افراد و اشیا صدمه برساند.

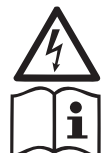

وضعيت خطر برق گرفتگي عدم رعایت دستورالعمل های زیر می تواند یک وضعیت خطر جدی برای امنیت شخصی بهدنبال داشته باشد. .

يادداشتها و اطلاعات عمومي

# هشدارها

قبل از نصب مطالب زیر را با دقت بخوانید :

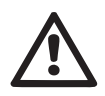

-نصب دستگاه و کار کردن با آن میبایستی مطابق با استاندارد قوانین و 🚣 مقررات موجود در کشوری باشد که خواهان به کارگیری دستگاه است . عدم رعايت قوانين ايمنى نه تنها ايمنى كاربر را به خطر انداخته و موجب ايجاد خسارت به تجهیزات میشود بلکه حق استفاده از گارانتی را نیز ملغی میسازد .

نصب دستگاه بایستی توسط فردی متخصص که دارای گواهینامه و صلاحیتهای فنی میباشد ، صورت پذیرد. شخص ماهر به فردی اطلاق میشود که دوره های آموزشی را طی کرده ، دستورالعمل و نحوه ی انجام کار را فرا گرفته ، از دانش و تجربه کاری در مورد رعایت استانداردها و الزامات شرایط کاری در جهت جلوگیری از هر گونه حادثه در محیط کاری برخوردار میباشد و مورد تایید مدیر مسئول ایمنی محصولات کارخانه و یا نمایندگی رسمی آن در منطقه قرار گرفته و مجوز انجام تمام فعالیتهای ضروری در جهت شناسایی و جلوگیری از خطرات احتمالي را اخذ كرده باشد.

يمكن استخدام هذا الجهاز من قبل الأطفال الأكبر من سن ثمان سنوات للله الأشخاص الذين يعانون من قصور َفي قدراتهم البدنية أو الحسّية أو العقلية، أو الذين لديهم نقص في الخبرة اللازمة أو المعرفة الضرورية لاستخدام هذه الجهاز شريطة أن يكونوا تحت الملاحظة من قبل شخص بالغ أو بعد أن يتم تعريفهم

بالإرشادات والتعليمات اللازمة لاستخدام الصحيح للجهاز وبعد توعيتهم بالأخطار المتعلقة بهذا الاستخدام. يجب عدم السماح للأطفال باللعب بهذا الجهاز. علميات تنظيف وصيانة الجهاز هي أشياء يقوم بها المستخدم ويجب ألا يسمح للأطفال بالقيام بها دون مراقبتهم وتوجيههم.

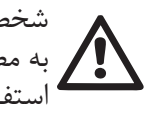

شخص مسئول ایمنی محصولات، نحوه ی کارکرد و دستورالعمل آنرا بایستی به مصرف کننده آموزش دهد و باید توجه داشت ، که نباید به هیچ وجه مورد استفاده كودكان ، افراد معلول و اشخاصي قرار گيرد كه دچار اختلالات حسى و ذهنی هستند و یا از تجربه و دانش کافی جهت استفاده از آن برخوردار نیستند. باید به کودکان آموخت که با وسیله بازی نکنند .

استفاده از این محصول تنها زمانی مجاز میباشد که سیستم برق مورد استفاده المجابع المعابق با قوانين و استاندارد ايمني كشور مربوطه است لا يجب مُطلقا استخدام كابل توصيل التيار الكهربي للمضخة من أجل نقلها أو سحبها من مكان إلى اخر.

مايعات يمياژ شونده

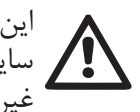

این وسیله جهت یمیاژ آبهای عاری از مواد قابل احتراق ، فیبرها و ذرات ساینده با چگالی 1000 kg/m و با لزجت 1mm2/s و همچنین مایعات شیمیایی غير خورنده طراحي و ساخته شده است.

از کشیدن کابل برق دستگاه جهت جابجایی و حرکت دادن پمپ جدا خودداري نماييد .

هیچگاه جهت کشیدن دوشاخه از یریز، کابل برق دستگاه را نکشید .

درصورت خرابی کابل برق و تعویض آن با نمایندگیهای مجاز خدمات پس از فروش تماس حاصل نماييد .

عدم رعایت هشدارهای مندرج در دفترچه راهنما باعث ایجاد خطر برای کاربر و تجهیزات شده وحق استفاده از گارانتی را ملغی میسازد .

#### مسئوليت

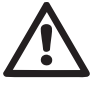

در صورت بروز اختلال در عملکرد صحیح پمپ و ایجاد خسارت به کاربر و تجهیزات به واسطه به کار گیری دستگاه، خارج از چارچوب کاری و یا تعمیر و تغییر لوازم آن مغایر با دستورالعملهای تعریف شده ، و همچنین اشتباهات چاپی مندرج در دفترچه ، کارخانه سازنده مسئوليت هيچ گونه ضمانتي را قبول نخواهد كرد . حق هرگونه اصلاحات و تغییرات ضروری و مفید ، بدون تحت تاثیر قرار دادن شاخصه های کاربردی قطعات ، محفوظ میباشد .

1- كليات

ایزی باکس مینی ، دستگاهی جامع و متشکل از یک الکتروپمپ سانتریفیوژ چند مرحله ای خود مکش ، یک واحد کنترل الکترونیکی و یک منبع انبساط میباشد که جهت پمپاژ ، انتقال آب و تقویت فشار در سیستم های آبرسانی طنعتی و خانگی طراحی شده اند . در شکل شماره یک ، شش نمای متفاوت از بدنه پمپ نشان داده شده است .

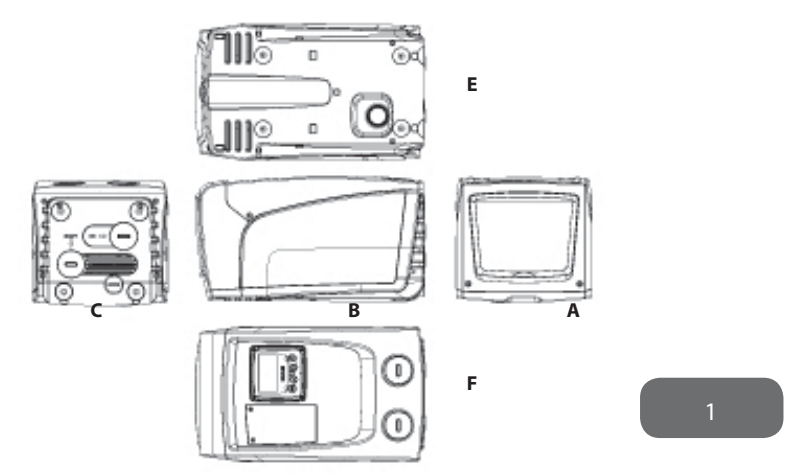

**نمای A**: دو انگشت خود را بر روی گیره های لاستیکی در نظر گرفته شده قرار داده و فشار دهید . سپس در را حول لولای مقابل بستها بچرخانید و به سمت بالا بازکنید . با باز شدن در میتوانید به قسمت فنی نصب شده دسترسی پیدا کنید . برای بستن مجدد آن ،

لولاها را در جای خود قرار داده و با یک فشار کوچک صدای چفت شدن آن شنیده میشود.

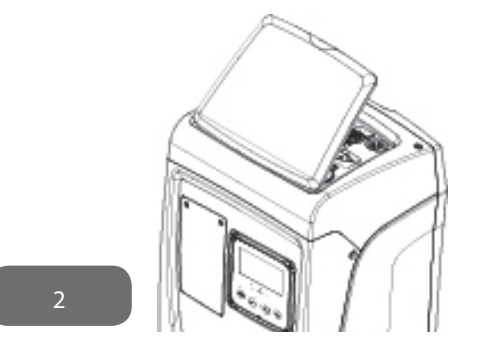

در قسمت فنی دستگاه میتوانید به بخشهای زیر دسترسی پیدا کنید :

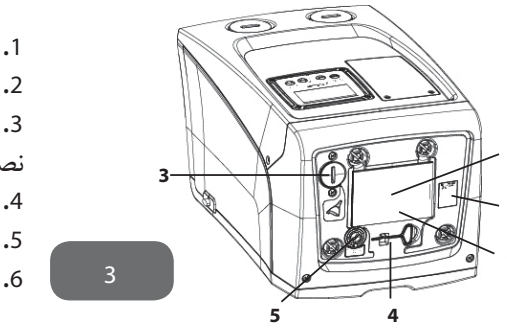

1. راهنمای سریع 2. پلاک اطلاعات فنی 3. درپوش مخزن آب (فقط در صورت نصب عمودی) 4. وسيله كمكي 5. شفت موتور 6. بار کد QR

نمای B: با باز کردن بست لاستیکی کابل میتوانید کابل برق دستگاه را بیرون کشیده و به شبکه برق متصل کنید .

**نمای C** : در صورت نصب عمودی پمپ 4 پایه برنجی در نظر گرفته شده است که میتوانید دستگاه را بر روی آنها سوار کنید . دو درپوش پیچی یک اینچی بر روی بدنه پمپ قرار دارد که بسته به شکل نصب مورد نظر شما(افقی یا عمودی) ، میتوانید با باز کردن آنها به محل اتصالات سیستم دسترسی پیدا کنید . سیستم ورودی را به کانکشن های ورودی دستگاه که با علامت IN مشخص شده

است و اتصالات خروجی را به کانکشنهای مشخص شده با علامت OUT متصل کنید . در این قسمت یک دریچه تهویه هوا نیز در نظر گرفته شده است . با باز کردن درپوش 3/8 اینچی میتوانید در صورت نصب افقی ، آب دستگاه را خالی کنید .

**نمای E**: برای نصب افقی دستگاه نیز 4 پایه برنجی در نظر گرفته شده است . درپوش یک اینچی در نظر گرفته شده نیز اصولا برای تخلیه آب پمپ استفاده میشود . در این قسمت ۲ دریچه تهویه هوا نیز تعبیه شده است .

**نمایF**: همانطور که بر روی برچسب دستگاه نیز نشان داده شده است ، درپوش یک اینچی نمای C C که در کنار حرف NI قرار دارد ، دو وظیفه اصلی را بر عهده دارد . زمانی که دستگاه به صورت افقی نصب گردیده خروجی متصل به درپوش ، عمل هواگیری دستگاه (پرشدن پمپ با آب) را انجام داده و زمانی که به صورت عمودی نصب شده ، به عنوان یکی از محلهای ورودی دستگاه ، نقش اتصالگر هیدرولیکی را ایفا میکند . پنل کاربر متشکل از یک صفحه کلید و یک نمایشگر میباشد که وظیفه اصلی آن تنظیم دستگاه ، نمایش وضعیتهای مختلف سیستم و ارتباط با سیگنالهای هشدار دهنده میباشد . با باز کردن در پنل که با دو پیچ محکم میشود میتوانید به قسمت سرویس و نگه داری دستگاه از جمله تمیز کردن شیر یکطرفه و تنظیم مجدد فشار منبع دسترسی پیدا کنید . مینی ایزی باکس را میتوان به دو صورت عمودی و افقی نصب کرد

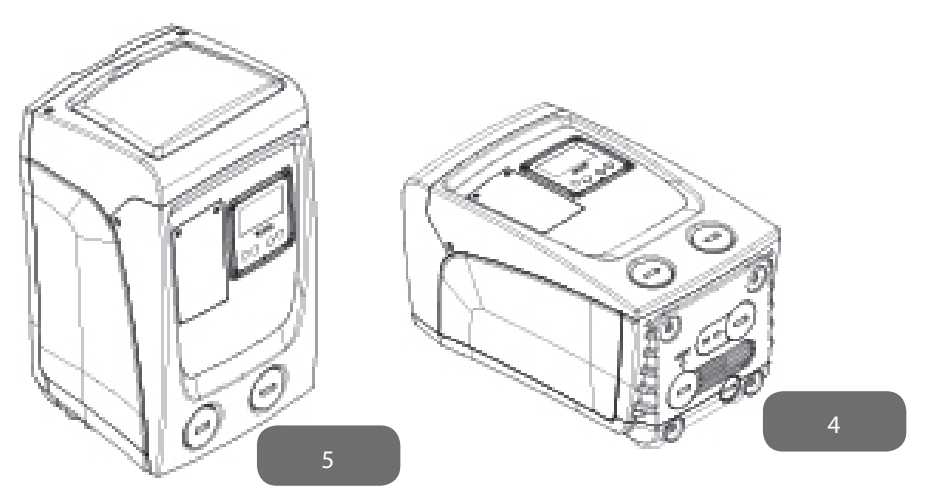

#### 1.1 توصيف اينور تر جامع

دارای اینورتر و سنسورهای دما ، فشار و دبی میباشد . با استفاده از این سنسورها ، دستگاه مطابق با نیاز مصرف کننده ، به صورت اتومات روشن و خاموش شده و جهت جلوگیری از اختلال در

عملکرد سیستم ، قابلیت شناسایی شرایط بروز نقص را دارا میباشد . اینورتر وظایف متفاوتی در دستگاه بر عهده دارد که مهمترین آنها حفظ فشاری ثابت و متداوم در محل خروجی و صرفه جویی در مصرف برق میباشد . اینورتر با تنظیم سرعت گردش الکتروپمپ موجب حفظ فشاری ثابت در مدار هیدرولیکی میشود . در صورت عدم وجود اینورتر ، با افزایش مصرف دبی توسط مصرف کننده ، فشار کاهش پیدا کرده و بلعکس با کاهش مصرف دبی ، فشار افزایش پیدا میکند . به عبارت دیگر الکتروپمپ عملا قادر به تنظیم میزان جریان و فشار نمیباشد . اینورتر با تنظیم لحظه ای سرعت گردش الکتروپمپ ، میزان جریان برق مصرفی آن را کاهش داده و امکان عملکرد مطلوب دستگاه را مطابق با نیاز مصرف کننده فراهم می سازد . عدم وجود اینورتر موجب میشود که الکتروپمپ

#### 1.2 منبع انبساط جامع

دستگاه مجهز به یک منبع انبساط ۱ لیتری میباشد . وظایف اصلی منبع انبساط عبارت است از : - انعطاف یذیر کردن دستگاه در برابر ضربات کله قوچی

- تامین یک مخزن آب یدکی تا در صورت وجود نشت در دستگاه ، هم فشار برای مدتی طولانی ثابت نگه داشته شود و هم از روشن و خاموش شدن مکرر دستگاه بواسطه کمبود آب جلوگیری شود .
- تامین فشار مورد نیاز دستگاه در فاصله زمانی روشن شدن سیستم تا رسیدن به سرعت مطلوب گردش موتور . قابل ذکر است که چنانچه به علت استفاده بیش از حد به مرور زمان فشار آب موجود در پمپ کاهش یابد ، منبع انبساط هیچ نقشی در تامین فشار آب ایفا نمیکند . شما میتوانید یک منبع انبساط با گنجایش مورد نیاز خودتان تهیه و به سیستم خروجی دستگاه متصل کنید .

در زمان نصب افقی دستگاه ، اتصال منبع انبساط به محل خروجی بلا استفاده سیستم ، مانعی ندارد .توجه داشته باشید که در زمان انتخاب منبع ، مقدار آب خارج شونده از آن به پارامترهای SP و RP که قابل تنظیم میباشند بستگی دارد . منبع انبساط از طریق شیر مخصوص که در قسمت فنی دستگاه قابل دسترس میباشد ، با هوای فشرده پر شده است . مقدار هوای فشرده داخل منبع مطابق با مقادیر تنظیم شده پارامترهای SP و RP میباشد و طبق فرمول زیر محاسبه میشود .

Pair = SP - RP - 0.7 bar

بنابراین بر اساس تنظیمات کارخانه Pair = 3 - 0.3 - 0.7 = 2.0 bar

اگر چنانچه مقادیر تنظیم شده برای پارامترهای SP و RP نسبت به مقادیر تنظیم شده کارخانه تفاوت دارند ، با وارد و یا خارج کردن هوای داخل منبع از طریق شیر مذکور ، مقدار آنها را تنظيم كنيد .

i

عدم رعایت مقادیر مندرج در فرمول ، موجب اختلال در عملکرد سیستم شده را و یا باعث شکستگی زودرس دیافراگم واقع در وسط منبع میشود .

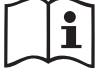

برای اندازه گیری فشار هوای منبع فقط از یک فشارسنج استفاده کنید . در 🖊 منبع هایی با ظرفیت کم ، حتی کاهش مقدار کمی از هوا موجب افت شدید فشار میشود . کیفیت ساختار منبع انبساط ضامن حفظ مقدار هوای تنظیم شده میباشد . فقط در زمان کالیبراسیون و یا مشاهده اختلال در عملکرد سیستم ، مقدار هوای داخل منبع را اندازه گیری کنید .

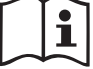

زمان چک کردن و یا تنظیم مجدد فشار هوا بایستی پمپ را از برق بکشید و درپوش خروجی سیستم را باز کنید تا آب پمپ کاملا خالی شود .

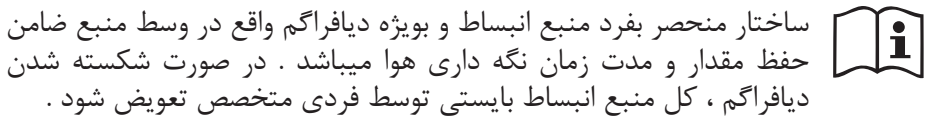

#### 1.3 الكترويميهاي جامع

دستگاه مجهز به الکتروپمپ سانتریفیوز چند پروانه میباشد که توسط یک موتور الکتریکی سه فاز که با آب خنک میشود چرخانده می شوند . خنک شدن موتور با آب نه تنها تولید صدای موتور را کاهش میدهد بلکه این امکان را فراهم میسازد تا در مکانهای فاقد تهویه

هوا نیز دستگاه قابل نصب باشد . نمودار قرمز رنگ نشان داده شده در شکل 6 ، منحنی عملكرد الكترو يمپ را با مقدار Setpoint برابر با 3/0 بار نشان ميدهد .

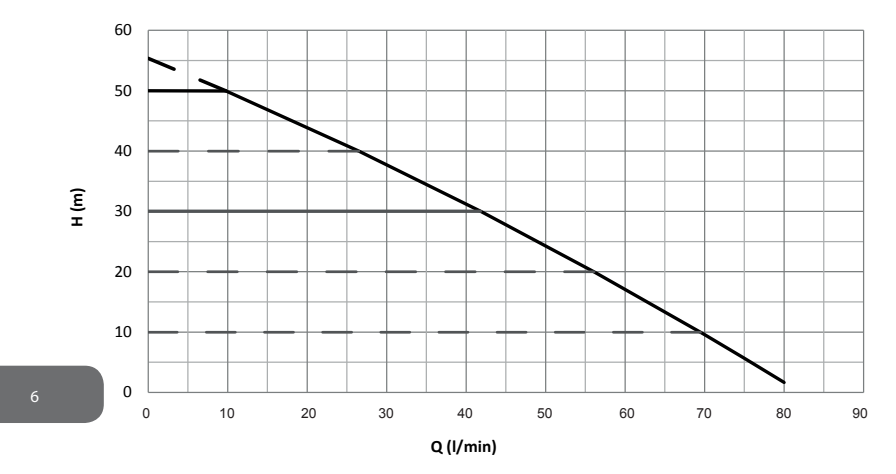

بنابراین نتیجه میگیریم زمانی که مقدار SP برابر با ۳/۰ بار میباشد ، دستگاه قادر است مقدار فشار تنظیم شده مورد نیاز را برای جریانهایی به میزان ۰ تا 40 لیتر در دقیقه تامین کند . برای دبی بیشتر ، دستگاه مطابق با نمودار نشان دهنده منحنی عملکر د الکترویمپ با حداکثر سرعت گردش موتور عمل میکند و با کاهش قدرت مصرفی و در نتیجه کاهش مصرف انرژی ، فشار تنظیم شده مورد نیاز را برای مقدار دبی کمتر از 40 لیتر در دقیقه فراهم میکند . بايد توجه داشت كه نمايش عملكرد الكتروپمپ كه به صورت نمودار نيز نشان داده شده است بایستی در محیط و سیالی با دمای 20 درجه و در فاصله زمانی از شروع عملیات تا 10 دقيقه بعد از أن صورت يذيرد . همچنين عمق سطح آب ، بيشتر از يک متر نباشد . با افزایش عمق ، راندمان عملکرد الکترویمپ کاهش پیدا میکند .

#### 1.4 ویژگیهای فنی

|                  | ولتاژ                                    | 1 ~ 110-127 VAC | 1 ~ 220-240 VAC |  |
|------------------|------------------------------------------|-----------------|-----------------|--|
| برق دستگاه       | فركانس                                   | 60 Hz           | 50/6            |  |
|                  | حداکثر توان                              | 850 W           |                 |  |
|                  | ابعاد کلی                                | *262*445        | 242mm*          |  |
|                  |                                          | بدون س          | اپورت           |  |
| ساختار           | وزن خالص                                 | 6 kg            | 13,             |  |
|                  | كلاس حفاظتى                              | 2 x4            | IP              |  |
|                  | كلاس ايزولاسيون موتور                    | F               |                 |  |
|                  | حداکثر ارتفاع                            |                 |                 |  |
|                  | حداکثر مقدار دبی                         |                 |                 |  |
| عملكرد هيدروليكى | مکش                                      |                 |                 |  |
|                  | حداکثر فشار کارکرد                       |                 |                 |  |
|                  | حداکثر دمای سیال                         |                 |                 |  |
| شرایط کاری       | حداکثر دمای محیط                         |                 |                 |  |
|                  | دمای محیط نگهداری                        |                 |                 |  |
|                  | فشار متناوب                              |                 |                 |  |
|                  | ارتباط وايرلسى                           |                 |                 |  |
|                  | سیستم محفظت در برابر خشک کار کردن دستگاه |                 |                 |  |
| سیستمهای محافظتی | سیستم محافظت در برابر یخ زدگی            |                 |                 |  |
|                  | سیستم محافظت از روشن و خاموش شدن مکرر    |                 |                 |  |
|                  | سیستم محافظت در برابر اورلود شدن موتور   |                 |                 |  |
|                  | سيستم محافظت در برابر نوسانات ولتاژ      |                 |                 |  |
|                  | سیستم محافظت در برابر بالا رفتن دما      |                 |                 |  |

2 - نصب

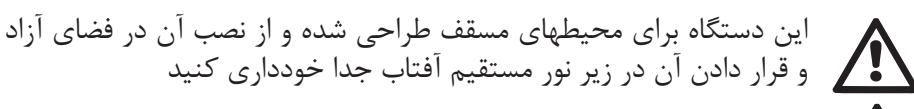

طراحی سیستم به گونه ای است که فقط در محیطهایی با دمای بین 0 تا 50 طراحی سیسیم به حر ک درجه سانتی گراد کارکرد دارد .

از این دستگاه میتوان جهت پمپاژ آب شرب نیز استفاده کرد .

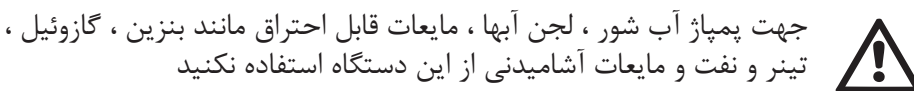

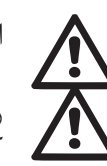

ارتفاع بین سطح آب و دهانه مکش پمپ نباید بیش از ۸ متر باشد .

رعایت قوانین مربوط به مدیریت و مصرف منابع آب شهری در زمان به کارگیری دستگاه در آیارتمانها و مصارف خانگی الزامی می باشد . هنگام انتخاب مکان نصب دستگاه ، نکات زیر را رعایت نمایید :

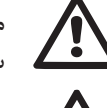

مقدار ولتاژ و فر دس مسری از رزی از . سیستم برق محل نصب همخوانی داشته باشد . مقدار ولتاژ و فرکانس مندرج بر روی برچسب اطلاعات دستگاه با مقادیر

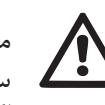

محل اتصالات الکتریکی خشک بوده و به دور از هر گونه تماس با آب باشد . سیستم برق رسانی بایستی مجهز به سویچ محافظ جان 30-N^۱ باشد . اگر از عدم وجود مواد جامد در آب اطمینان ندارید ، با قرار دادن فیلتر بر روی دهانه مکش پمپ ، از ورود ذرات جامد به داخل پمپ جلوگیری کنید .

توجه داشته باشید که با نصب فیلتر، ضریب عملکرد هیدرولیکی دستگاه کاهش پیدا می کند .

در هنگام انتخاب نحوه نصب دستگاه (افقی یا عمودی) ، به محل اتصالات ورودی و خروجی پمپ ، موقعیت پانل کاربر و فاصله دستگاه با لوازم و موانع جانبی دقت داشته باشيد .

#### 2.1 - نصب عمودی

دستگاه دارای 4 پایه لاستیکی میباشد که میتوانید با پیچ به محل برنجی خودشان وصل کنید . و با رعایت فاصله های نشان داده شده در شکل 7 پمپ را در محل مورد نظر نصب کنید.

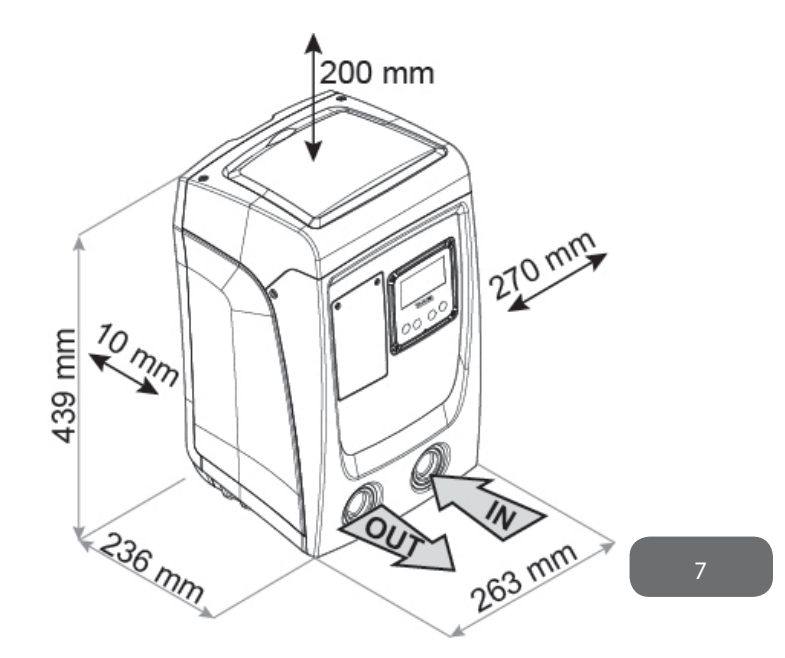

- فاصله بین پشت دستگاه (طرف E) با دیوار بایستی حداقل 1 سانتی متر باشد تا هوا بخوبی جریان داشته باشد .
- فاصله بین سمت چپ دستگاه (طرف B) با وسیله جانبی بایستی حداقل 1 سانتی متر باشد تا کابل برق دستگاه آزادانه حرکت کرده و به فیوز اصلی متصل شود .
- فاصله بین سمت بالای دستگاه (طرفA) با وسیله جانبی بایستی حداقل 20 سانتی متر باشد تا درب پمپ براحتی باز و بسته شود .

در صورت ناهمواری زمین مکان نصب ، پیچ پایه هایی را که با سطح زمین تماس ندارند شل کرده و ارتفاع آنها را با سطح زمین تنظیم کنید تا دستگاه در موقعیتی ثابت قرار گرفته و محور داخلی آن بصورت کاملا عمودی قرار بگیرد .

#### 2.1.1 اتصالات هيدروليكي

از طریق دهانه های واقع در طرف F دستگاه که با علامت IN و OUT در شکل Y نشان داده شده است اتصالات ورودی و خروجی را به دستگاه نصب کنید . تمامی اتصالات هیدرولیکی بایستی دارای رزوه ها یی از نوع GAS یک اینچی و از جنس برنج باشند .

• در صورت اتصال دستگاه به لوله هایی بزرگتر از یک اینچ ، بایستی خود سرپیچ لوله بزرگتر از 2/5 سانتی متر نباشد .(شکل 8 را ملاحظه نمایید)

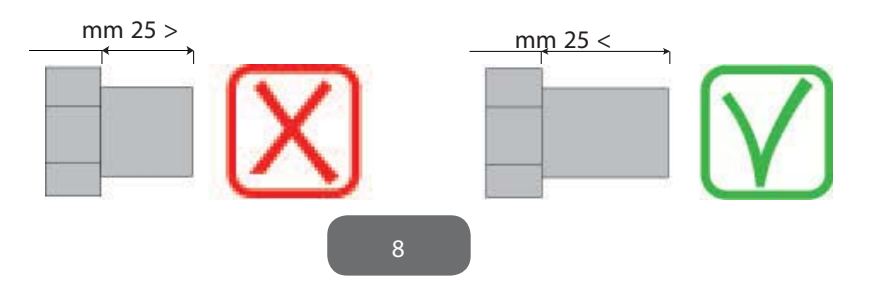

حالت نصب دستگاه بالاتر و یا پایین تر ازارتفاع سطح آب ، بر اساس موقعیت محل نصب و سطح آب پمپاژ شونده تعیین میشود . به این گونه که هر گاه پمپ بالاتر از سطح آب قرار بگیرد ، نصب بالاتر از ارتفاع آب و هرگاه پایین تر از سطح آب قرار داشته باشد ، نصب پایین تر از ارتفاع آب صورت گرفته است . بهتر است زمانی که پمپ به صورت عمودی و بالاتر از ارتفاع آب نصب شده در قسمت ساکشن دستگاه شیر یکطرفه نصب شود تا امکان عملیات لود شدن سیستم را فراهم سازد . زمانی که پمپ بصورت عمودی و در حالت بالاتر از ورودی از یک شیر یکطرفه استفاده شود .

در صورت نصب دستگاه در حالت بالاتر از سطح آب بایستی لوله ساکشن بین پمپ و مخزن آب به گونه ای قرار گیرد که نیازی به لوله زانویی نداشته باشد . هیچگاه لوله ساکشن را بالاتر از پمپ قرار ندهید .(جهت جلوگیری از ایجاد حباب هوا در لوله ساکشن) لوله ساکشن بایستی حداقل 3 سانتی متر زیر سطح آب قرار گیرد و در طول لوله نیز آب به داخل آن نفوذ نکند . لوله های ساکشن و تخلیه پمپ بایستی مناسب و استاندارد باشند تا هیچ گونه فشار مکانیکی بر پمپ وارد نکنند .

# **2.1.2. عملیات هواگیری پمپ (پر کردن پمپ از آب)** در حالت نصب پمپ بالاتر از سطح آب :

با استفاده از یک پیچ گوشتی درپوش مخزن آب پمپ را باز کرده و پمپ را پر از آب کنید . اگر چنانچه سوپاپ یکطرفه لوله ساکشن نزدیک به محل (در) ورودی سیستم قرار داردمقدار آب مورد نیاز جهت پر کردن پمپ0/9 لیتر میباشد . بهتر است شیر یکطرفه در انتهای لوله ساکشن قرار گیردکه در این حالت مقدارآب مورد نیاز جهت پر کردن پمپ به طول لوله ساکشن بستگی دارد .

# در صورت نصب پمپ پایین تر از سطح آب :

در صورت عدم وجود شیر یکطرفه در سیستم ( و یا باز بودن آنها ) ، دستگاه به محض خروج هوا به صورت اتومات پر از آب می شود . بنابراین درپوش مخزن آب پمپ را به اندازه کافی باز نموده تا هوای داخل آن خارج شود و سیستم به طور کامل لود شود . به محض پر شدن پمپ ، در مخزن را ببندید و مراقب باشید آب بیرون نریزد . بهتر است جهت کنترل عملیات پر شدن پمپ و عدم نیاز به بستن در پوش مخزن از یک شیر یکطرفه در طول لوله ساکشن استفاده شود که در این صورت عملیات پر شدن همانند پر شدن پمپ در حالت نصب بالاتر از سطح آب صورت میگیرد .

# **2.2 - نصب افقی** دستگاه دارای 4 پایه لاستیکی میباشد که میتوانید با پیچ به محل برنجی خودشان وصل کنید . و با رعایت فاصله های نشان داده شده در شکل9 پمپ را در محل مورد نظر نصب کنید .

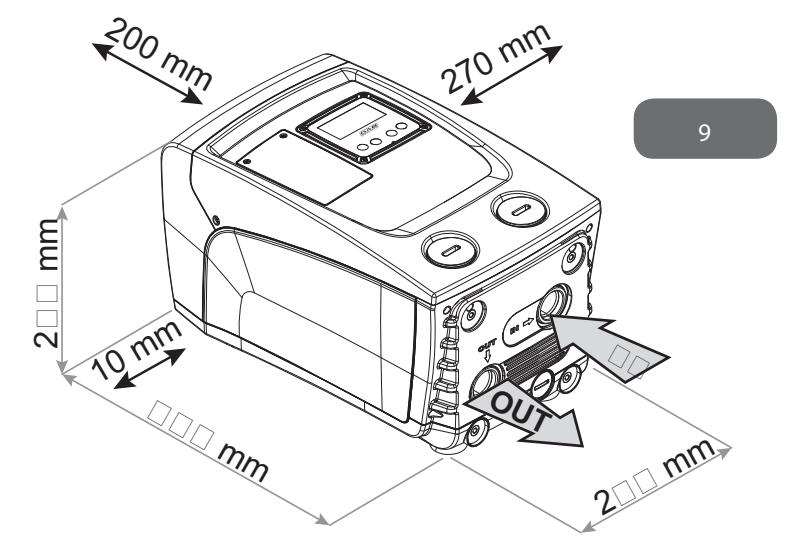

فاصله طرف B دستگاه با وسیله جانبی بایستی حداقل 1 سانتی متر باشد تا کابل برق دستگاه آزادانه حرکت کند .

فاصله طرف A دستگاه با وسیله جانبی بایستی حداقل 20 سانتی متر باشد تا در پمپ براحتی باز و بسته شود .

در صورت ناهمواری زمین مکان نصب ، پیچ پایه هایی را که با سطح زمین تماس ندارند شل کرده و ارتفاع آنها را با سطح زمین تنظیم کنید تا دستگاه در موقعیتی ثابت قرار گرفته و محور داخلی آن بصورت کاملا عمودی قرار بگیرد .

# 2.2.1 اتصالات هيدروليكي

از طریق دهانه های واقع در طرف C دستگاه که با علامت IN و OUT ۱ و یا دهانه واقع در طرف F که با علامت OUT2 در شکل 9 نشان داده شده است اتصالات ورودی و خروجی به دستگاه را نصب کنید . در این حالت از نصب میتوانید از هر یک از دو دها نه ها بطور همزمان و به جای یکدیگر استفاده کنید . با استفاده از یک پیچ گوشتی درپوش دهانه های مورد استفاده را باز کنید .

تمامی اتصالات هیدرولیکی بایستی دارای رزوه ها یی از نوع GAS یک اینچی بوده و از
جنس برنج باشند .

### 2.2.2 تنظيم پنل كاربر

پنل مستطیلی شکل دستگاه با قابلیت چرخش 90 درجه ای این امکان را فراهم میسازد تا کاربر بتواند آن را در مناسبترین جهت مورد نظر بچرخاند .

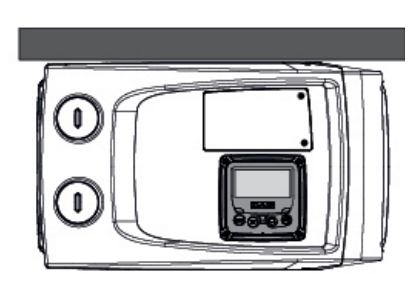

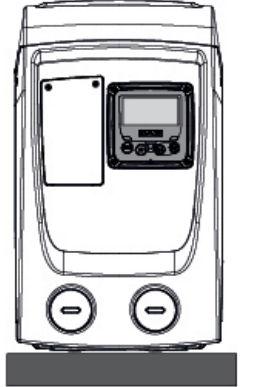

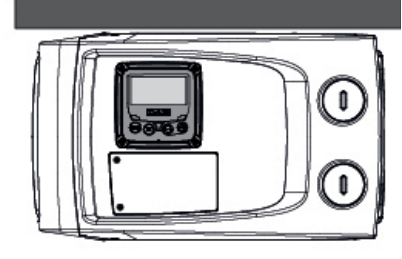

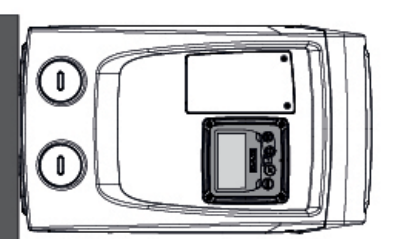

10

- با استفاده از یک آچار، 4 پیچ واقع در 4 گوشه پنل را شل کنید .
- پیچها را بطور کامل باز نکنید فقط به اندازه ای که با بدنه دستگاه در گیر نباشند .
  - مراقب باشید پیچ ها به داخل دستگاه نیفتد .
  - جهت حرکت دادن پنل، از کشیدن کابل انتقال سیگنالها خودداری کنید .
    - پنل را در زاویه مورد نظر چرخانده و در محل مناسب نصب کنید
      - پس از آن با آچار پیچهای آن را مجددا بسته و سفت کنید .

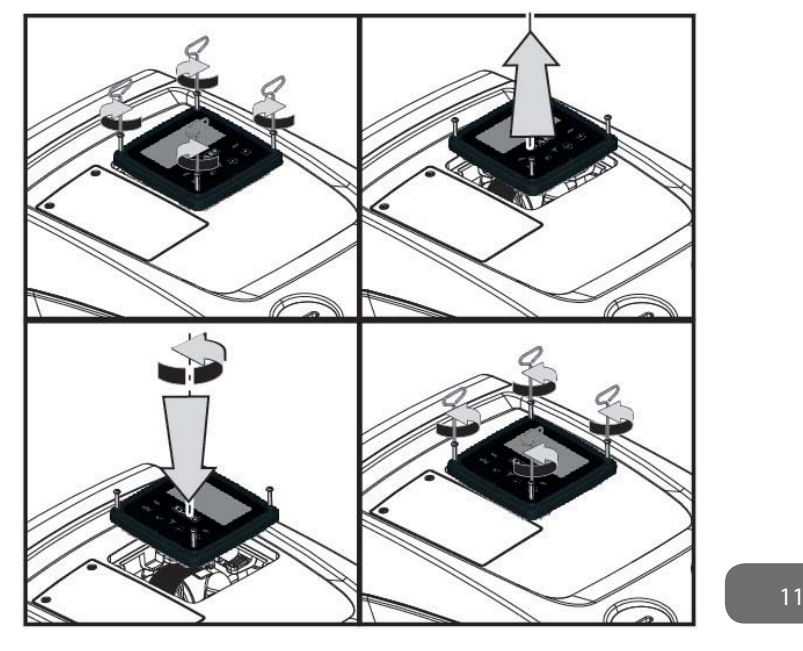

**2.2.3 عملیات هواگیری پمپ (پر کردن پمپ از آب)** حالت نصب دستگاه بالاتر و یا پایین تر ازارتفاع سطح آب، بر اساس موقعیت محل نصب و سطح آب پمپاژ شونده تعیین میشود . به این گونه که هر گاه پمپ بالاتر از سطح آب قرار بگیرد، نصب بالاتر از ارتفاع آب و هرگاه پایین تر از سطح آب قرار داشته باشد، نصب پایین تر از ارتفاع آب صورت گرفته است

نصب بالاتر از سطح آب : با استفاده از پیچ گوشتی درپوش محل ورودی آب را باز کنید . درپوش محل ورودی آب در صورت نصب افقی دستگاه در نمای F مشخص شده است

. سپس پمپ را با آب تمیز پر کرده و اجازه دهید تا هوای داخل پمپ کاملا تخلیه شود . جهت اطمینان از پر شدن کامل پمپ بهتر است درپوش ورودی آب را که در نمای A مشخص شده است باز کنید . پس از پر شدن یمپ دریوش ها را محکم ببندید . مقدار آب مورد نیاز بایستی حداقل 0/7 لیتر باشد . بهتر است در قسمت انتهایی لوله ساکشن یک شیر یکطرفه نصب شود تا عملیات لود شدن سریع تر انجام گیرد . در این صورت مقدار آب مورد نیاز به طول لوله ساکشن بستگی دارد .

در صورت نصب پمپ پايين تر از سطح آب :

در صورت عدم وجود شیر یکطرفه در سیستم ( و یا باز بودن آنها ) ، دستگاه به محض خروج هوا به صورت اتومات پر از آب می شود . بنابراین در پوش مخزن آب پمپ را به اندازه کافی باز نموده تا هوای داخل آن خارج شود و سیستم به طور کامل لود شود . به محض پر شدن پمپ ، در مخزن را ببندید و مراقب باشید آب بیرون نریزد . بهتر است جهت کنترل عملیات پر شدن پمپ و عدم نیاز به بستن در پوش مخزن از یک شیر یکطرفه در طول لوله ساکشن استفاده شود که در این صورت عملیات پر شدن همانند پر شدن پمپ در حالت نصب بالاتر از سطح آب صورت میگیرد .

3 - راه اندازي

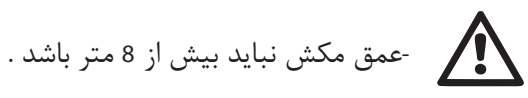

### 3.1 - اتصالات الكتريكي

جهت جلوگیری از ارتعاش صدای دستگاه به سمت سایر وسایل جانبی میتوانید از یک مجراى الكتريكي مجزا استفاده كنيد .

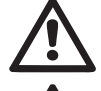

همیشه قوانین ایمنی را رعایت فرمایید . نصب الکتریکی دستگاه بایستی توسط فردی متخصص انجام پذیرد .

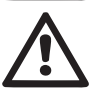

برق زمینی متصل به دستگاه بایستی مطابق با قوانین و مقررات کشور مربوطه

زمان روشن شدن دستگاه ممکن است تغییراتی در ولتاژ شبکه بوجود بیاید . بسته به کیفیت خطوط شبکه و سایر وسایل متصل به آن ممکن است ولتاژ شبکه دچار نوساناتی بشود .

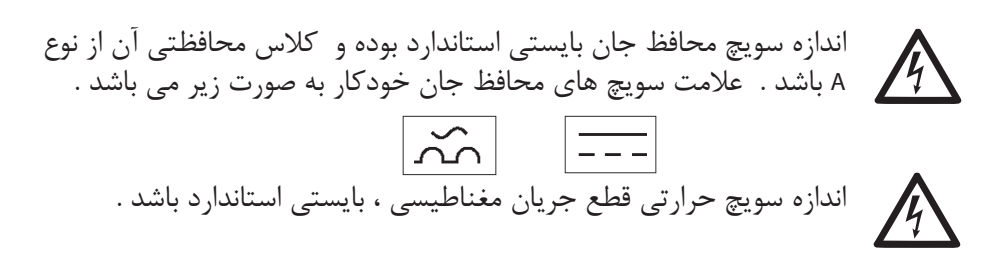

3.2 اينور تر جامع طراحی دستگاه به گونه ای است که می توان در بسیاری از حالتهای نصب از آن استفاده کرد .

قابلیت کارکرد با فشاری متناوب

- نقطه فشار (مقدار مطلوب فشار ثابت) SP = 3.0 bar
- حداکثر کاهش فشار جهت استارت مجدد RP = 0.3 bar
- حالت آنتی سایکل غیر فعال (جلوگیری از روشن و خاموش شدن مکرر دستگاه)

هذه المعايير التشغيلية وغيرها من المعايير يمكن ضبطها في جميع الأحوال من قِبل المُستخدم وفقاً لطبيعة شبكة التشغيل. انظر الفقرتين 5-4 من أجل مواصفات التحديد.

باوجود این ، کاربر میتواند تمامی پارامترهای دستگاه را براساس نیاز خود تنظیم کند ، ضمن اینکه حالتهای مختلفی برآی دستگاه در نظر گرفته شده آست که کاربر میتواند از تمامی آنها استفاده کند . به واسطه قابلیت تنظیمات مقادیر متفاوت و ساختار تغییر پذیر کانالهای ورودی و خروجی، میتوان عملکرد اینورتر را براساس نیاز دستگاه های گوناگون مطابقت داد . فشار لازم جهت استارت دستگاه برابر با SP - RP میباشد . برای مثال 0/3 -3/0 برابر است با 2/7 بار. حال با توجه به اینکه هر ۱ بار برابر با 10 متر میباشد ، اگر چنانچه دستگاه در حداقل ارتفاع 27 متر قرار داشته باشد ، سیستم کار نخواهد کرد .

### 3.3 - خود مکشی

خود مکشی عبارت است از پر شدن خودکار پمپ و لوله ساکشن با آب . با انجام این کار دستگاه قادر است بطور منظم کار کند . پس از پر شدن خودکار دستگاه با آب و باز کردن درپوش یکی از خروجی ها میتوانید دستگاه را به برق وصل کنید . سپس سیستم به مدت 10 ثانیه وجود آب در خروجی دستگاه را چک کرده و در صورت تایید شروع به کار میکند . اگر چنانچه بعد از 10 ثانیه سیستم نتواند وجود آب در خروجی دستگاه را تایید کند ، علامت + و - بر روی مانیتور نمایش داده خواهد شد و کاربر بایستی با فشار دادن دکمه

+ سیستم را مجددا به حالت قبلی بر گرداند . پس ازآن سیستم حداکثر به مدت 5 دقیقه دستگاه را با آب پر میکند . مدت زمان پر شدن دستگاه با آب به عوامل گوناگونی بستگی دارد که مهمترین آنها عمق و چگالی آب پمپاژ شونده و ابعاد و اندازه لوله ساکشن میباشد . زمانی که لوله ساکشن کوچکتر از 1 اینچ نباشد و بر روی بدنه آن منفذی برای ورود هوا وجود نداشته باشد ، سیستم میتواند در کمتر از 5 دقیقه و با ارتفاع آبی به عمق 8 متردستگاه را پر کند . به محض پر شدن پمپ و تایید سیستم ، دستگاه از این حالت خارج شده و شروع به کار میکند . سپس درپوش خروجی مورد استفاده را نیزمیتوانید ببندید . اگر پس از گذشت 5 دقیقه همچنان عملیات ناموفق باشد بر روی نمایشگر پیغام خطا نشان داده میشود . در این صورت دستگاه را از برق کشیده و آن را مجددا با آب پر میکنیم سپس دستگاه را به برق زده با فشار دادن علامت «–» دوباره به حالت قبلی درمی آوریم . پس از اتمام عملیات و با باز شدن شیر آب ، دستگاه به صورت اتومات و با فشار تنظیم شده شروع به کار میکند و حتی با باز شدن سایر شیرهای آب ، فشار آب را ثابت نگه میدارد . پس از اتمام عملیات و با باز شدن سیر آب ، دستگاه به صورت اتومات و با فشار تنظیم شده شروع به کار میکند و حتی با باز شدن سایر شیرهای آب ، فشار آب را ثابت نگه میدارد . به طور خودکار خاموش میشود .

4 - صفحه کلید و نمایشگر

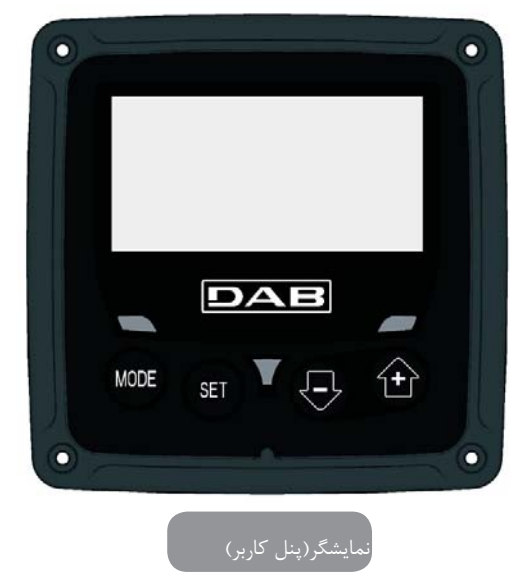

پنل کاربر از یک صفحه کلید و یک نمایشگر Pixel 128\*240 . LCD با چراغهای هشدار دهنده است . دهنده POVER ، ALARM، COMM می¬باشد که در شکل 12 نشان داده شده است .

به روی نمایشگر مقادیر پارامترهای گوناگون و حالات مختلف دستگاه نشان داده می¬شود با فشار کلیدهای + و - مقدار پارامتر مورد نظر افزایش و کاهش یافته و اگر دکمه¬های مذکور را به مدت ۳ ثانیه فشار داده و نگه دارید ، سرعت افزایش و کاهش پارامترها بیشتر می¬شود.

زمانی که کلید + و - را فشار می¬دهید ، ضمن تنظیم پارامتر مورد نظر ، مقدار آن نیز در حافظه دستگاه ذخیره می¬شود ، لذا چنانچه دستگاه به هر علتی خاموش شود ، مقدار پارامتر ذخیره شده تغییری نخواهد کرد.

کلید SET تنها جهت خروج از منو کاربرد داشته و فقط در موارد خاصی که در فصل O توضیح داده شده با فشار کلید SET یا MODE مقادیر بعضی از پارامترها به روز می¬شوند . چراغ های هشدار دهنده

زمانی که دستگاه برق دارد : با روشن شدن دستگاه چراغ سفید رنگ با نوری متناوب روشن شده و در زمان خاموشی دستگاه چراغ سفید رنگ چشمک می¬زند. آلارم : زمانی که دستگاه به علت بروز نقص غیر فعال شده است ، چراغ قرمز رنگ با نوری متناوب روشن می¬شود. ساختار کامل منوها و آیتم¬های موجود در آنها در جدول 3 نشان داده شده است.

دسترسی به منوها :

به ۲ طریق می¬توان به منوها دسترسی پیدا کرد. 1 دسترسی مستقیم با استفاده از مجموعه⊣ی از کلیدها . 2 دسترسی با استفاده از کلیک کردن به روی نام منوی مورد نظر در منوی drop-down . 1-4 دسترسی مستقیم با استفاده از مجموعه⊣ی از کلیدها با فشار همزمان چند کلید به مدت زمان خاص (برای مثال با فشار دادن کلیدها –SET

MODE می اتوانید به منوی SET point وارد شوید)

در حین کار با منوی مورد نظر ، با استفاده از کلید MODE می توانید به Item بعدی دسترسی MODE پیدا کرده و با نگه داشتن آن به مدت 1 ثانیه مجدداً به آیتم قبلی برگردید.

SET با استفاده از دکمه¬ی SET می¬توانید از منوی مورد استفاده خارج شوید.

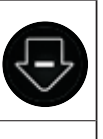

با فشار این دکمه مقادیر پارامترها کاهش می دیابد.

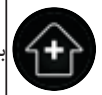

با فشار این دکمه مقادیر پارامترها افزایش می ایبد.

می¬توانید به منوی مورد نظر وارد شده و با فشار دادن کلید MODE به آیتم مورد نظر دسترسي پيدا كنيد .

| Technical Assistance                   | MODE SET     | 5 ثانيه)                             |
|----------------------------------------|--------------|--------------------------------------|
| Reset کردن مقادیر استاندارد<br>کارخانه | SET (+)      | 2 ثانیه بعد از<br>روشن شدن<br>وسیله) |
| RESET                                  | MODE SET 🕞 🕂 | 2 ثانيه)                             |

| نام منو   | کلیدهای دسترسی مستقیم | زمان پایین نگه<br>داشتن کلید |
|-----------|-----------------------|------------------------------|
| USER      | MODE                  | رها کردن دکمه                |
| MONITOR   | SET -                 | 2 ثانيه)                     |
| SET POINT | SET MODE              | 2 ثانيه)                     |
| MANUAL    | SET 🕞 🕂               | 5 ثانيه)                     |
| INSTALLER | MODE SET              | 5 ثانيه)                     |

به زبان فارسی

| (منوی مختصر شدہ) Reduced menu |                                                  | (منوی تشریحی)Extended menu          |                               |                                 |                                 |                                    |
|-------------------------------|--------------------------------------------------|-------------------------------------|-------------------------------|---------------------------------|---------------------------------|------------------------------------|
| Main menu                     | User Menu mode                                   | Monitor menu (Set-minus)            | Setpoint menu(mode-set)       | Manual menu(Set-minus-plus)     | Installer menu(mode-set-minus)  | Tech Assist-Menu                   |
| منوی اصلی                     | حالت منوی کاربر                                  | منوی مانیتور (تنظیمات-منها)         | منوى نقطه تنظيم(حالت-تنظيمات) | منوی دستی (تنظیمات-منها-بعلاوه) | منوی تصاب(حالت-تنظیمات-منها)    | Mode-set-plus                      |
| Main Page                     | Status                                           | Contrast                            | Setpoint pressure             | Speed setting                   | Decrease pressure for restart   | Block time for water lack          |
| صفحه اصلى                     | Revs per minute                                  | مخالف-متضاد                         | فشار نقطه تنظيم               | تتظيمات سرعت                    | كاهش فشار براى استارت مجدد      | زمان قطع کار در صورت نبود اب       |
| Menu Selection                | دور در دقيقه                                     | BK                                  | Auxiliary pressure1           | Pressure                        | Type of plant                   | Delay in switch off KIWA function  |
| انتخاب مئو                    | Pressure<br>قشار                                 | تنظيمات نور پس زمينه مانيتور        | فشار كمكى                     | فشار                            | نوع ساختمان                     | تاخیر در خاموش شدن عملکرد          |
|                               | Display of flow                                  | Backlight switch-on time            | Auxiliary pressure2           | Display of flow                 | Address                         | Delay in switch off                |
|                               | مایش جریان<br>Power absorbed by pump             | تنظیم مدت زمان روشتایی نور پس زمینه | فشار کمکی2                    | غايش جريان                      | آدرس                            | تاخير در خاموش شدن                 |
|                               | قدرت مصرفى يعب                                   | LA                                  | Auxiliary pressure3           | Power absorbed by pump          | Measuring system                | Proportional gain                  |
|                               | Pump phase current<br>جريان قاز يعپ              | زبان                                | فشار کمکی3                    | قدرت مصرفى يمپ                  | سيستم اندازه كيرى               | توان نسبى                          |
|                               | Hours switched on                                | TE                                  | Auxiliary pressure4           | Pump phase current              | Wireless communication settings | Integral gain                      |
|                               | Working hours                                    | کاهش دهنده دما                      | فشار كمكى4                    | جريان فاز يمي                   | تنظيمات ارتباط وايرلس           | توان كامل                          |
|                               | مدت زمان روشنایی و کارکرد و                      |                                     |                               | Revs per minute                 | Remote pressure sensor          | Maximum speed                      |
|                               | تعداد دفعات استارت دستگاه                        |                                     |                               | دور در دقیقه                    | سنسور فشار ريموت                | حداكثر سرعت                        |
|                               | Power histogram                                  |                                     |                               |                                 |                                 | Active devices                     |
|                               | امودار امایش قدرت مصرفی یعپ                      |                                     |                               |                                 |                                 | وسايل فعال                         |
|                               | Multi-pump system                                |                                     |                               |                                 |                                 | Max.simultaneous devices           |
|                               | سیستمهای چند پعپ(بوستر پمپها)                    |                                     |                               |                                 |                                 | ماكسيمم وسايل فعال                 |
|                               | Information HW-SW                                |                                     |                               |                                 |                                 | Device configuration               |
|                               | مایشکر نجهیزات سخت افزاری<br>و نرم افزاری دستگاه |                                     |                               |                                 |                                 | طرح و شکل وسیله                    |
|                               | Fault - Warning                                  |                                     |                               |                                 |                                 | Exchange time                      |
|                               | خطا و هشدار                                      |                                     |                               |                                 |                                 | تنظيم مدت زمان كاركرد مداوم دستكاه |

#### VE اطلاعات سخت افزاری و نرم افزاری دستگاه AY FF سیستم محافظتی ضد گردش حالت خطا و هشدار مكرر موتور AE سیستم محافظتی ضد قفل شدن دستگاه AF د سیستم محافظتی ضد یخ زدگی RF Reset کردن حالت خطا و هشدار PW تغییر Password دستگاه

| دكمه              |                                  |  |
|-------------------|----------------------------------|--|
| رنگهای مشخص کننده |                                  |  |
|                   | پارامترهای قابل موجود در نسخه K. |  |

ساختار منو

### به زبان فارسی

4.2 - دسترسی به منوها با کلیک کردن برروی نام آنها

در منوی down – down با فشار دادن کلیدهای + یا – بر روی منوی اصلی به بخش Menu Selection (انتخاب منوها) وارد شده و نام منوهایی که می توانید به آنها دسترسی پیدا کنید بر روی صفحه ی Selection نشان داده می شود که یکی از آنها درستونی رنگی Main Menu)) قراردارد که با فشار دادن دکمه های + و – ستون رنگی حذف شده و می توانید منوی مورد نظر را انتخاب کرده و با فشار دادن دکمه  $\neg$ ی MODE وارد آن شوید .

| SELECTION MENU  |
|-----------------|
|                 |
| USER MENU       |
| MONITOR MENU    |
|                 |
|                 |
| نحوه انتخاب منو |

منوهای ظاهر شده بر روی صفحه عبارتند از Manitor: و Main-user که بدنبال آنها منوی extended نیز نشان داده می¬شود که با انتخاب آن و وارد کردن Password می¬توانید به سایر منوها نیز دسترسی پیدا کنید . ترتیب منوها به صورت زیر می¬باشد:

Technical Assistance و Installer – Mannal –User – Manual Setpoint و Selection ظاهر می¬شود با استفاده از آیتم Hide Forward Menu که بر روی صفحه¬ی Selection ظاهر می¬شود ، می¬توانید به صورت دستی منوی باز شده بر روی نمایشگر را غیرفعال کنید ، در غیر این صورت منوی باز شده به مدت 15 دقیقه برروی صفحه نمایشگر باز خواهد ماند . شکل 14 نمودار طریقه¬ی انتخاب منوها را نشان می¬دهد که از راست از طریق مجموعه ای از کلیدها و از چپ با کلیک کردن بر روی نام آنها قابل دسترسی می-باشد .

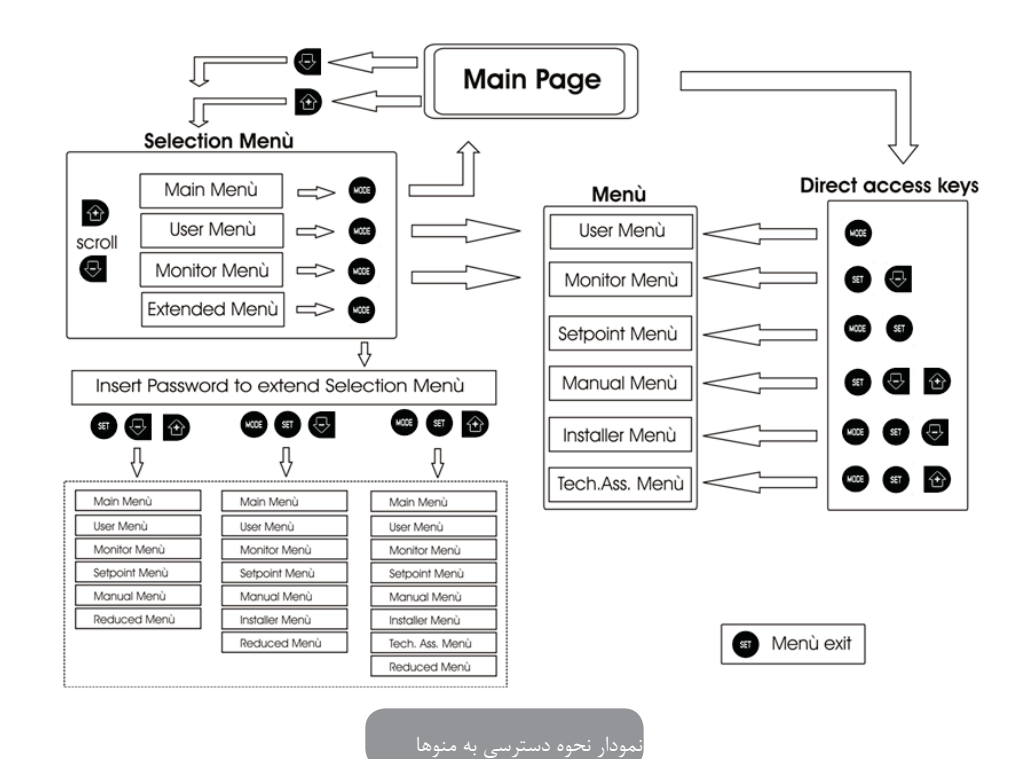

### 4.3 - ساختار صفحات منو

زمانی که دستگاه روشن می¬شود، ابتدا نام محصول و لوگوی آن نمایش داده می¬شود و سپس Main Menu بالا می¬آید . نام منو همیشه در بالای صفحه و بر روی صفحه¬ی Main Menu همیشه موارد زیر نشان داده میشود : Status : حالت عملکرد سیستم ( انتظار – شروع به کار) Status : مقدار برحسب دور در دقیقه Pressure : فشار که براساس واحد اندازه¬گیری تنظیم شده بر حسب Bar سنجیده می¬شود . Powe : مقدار قدرت مصرفی پمپ که بر حسب کیلو وات) KW ) سنجیده می¬شود .

در صورت بروز نقص موارد زیر برروی صفحه Main Menu نمایش داده می¬شود :

علائم حالات خطا – علائم هشدار – علائم مخصوص مربوط به بروز نقص درجدول 8 انواع خطاها نشان داده شده است . سایر علائم در جدول 4 درج گردیده است .

| انواع خطاها وحالتهای دستگاه درمنوی Main Menu |                  |  |
|----------------------------------------------|------------------|--|
| شـــرح                                       | كدشناسايى        |  |
| موتور روشن می <sup>۔</sup> باشد              | GO               |  |
| موتور خاموش مى¬باشد.                         | SB               |  |
| غير فعال كردن حالت دستگاه بصورت دستئ         | DIS              |  |
| فعال بودن حالت هشدار دهنده بواسطه افت فشار   | F4               |  |
| نوشتن و خواندن تنظیمات کارخانه بر روی EEprom | EE               |  |
| هشدار به علت كاهش شديد مقدار ولتاژ           | Warn Low voltage |  |

### علائم و پیغام های هشدار ظاهر شده بر روی صفحه اصلی

وتختلف الصفحات الأخرى في قائمة الخيارات باختلاف الوظائف المُرتبطة بها وهي مُدرجة لاحقاً حسب نوعية الإشارة أو الضبط. وعندما يتمر الدخول في أي قائمة خيارات فإن الجزء الأسفل من الصفحة يعرض دائماً موجز لمعايير التشغيل الرئيسية (حالة الدوران أو احتمال وجود خطأ تشغيلي، السُرعة الحالية ومستوى الضغط).

وهذا يسمح بمشاهدة مستمرة لمعايير التشغيل الأساسية للماكينة.

|                      | SETPOINT MENU          |          |     |  |
|----------------------|------------------------|----------|-----|--|
| SP Setpoint pressure |                        |          |     |  |
|                      | 3,0 bar                |          |     |  |
| GO                   | 2000 rpm               | 3,0      | bar |  |
|                      | ِ نمایش یک پارامتر منو | نه ای از | نمو |  |

| علائم ظاهر شده در انتهای هر صفحه     |           |  |  |
|--------------------------------------|-----------|--|--|
| شـــرح                               | كدشناسايى |  |  |
| موتور روشن مى¬باشد.                  | GO        |  |  |
| موتور خاموش می-باشد.                 | SB        |  |  |
| غير فعال كردن حالت دستگاه بصورت دستی | DIS       |  |  |
| تعداد گردش موتور در دقیقه            | rpm       |  |  |
| فشار دستگاه                          | bar       |  |  |
| بروز نقص                             | FAULT     |  |  |

#### لائم نشان دهنده وضعيت عملكرد موتور

ممکن است بر روی صفحاتی که پارامترها را نشان میدهند ، حرف v نیز ظاهر شود که مقدار پارامتر و واحد اندازه گیری آن و مقدار سایر پارامترهای مربوط به آن را نشان میدهد .

4.4 - جلوگیری از تغییر پارامترها با در نظر گرفتن Password برای سیستم کاربر می اتواند با در نظر گرفتن Password برای سیستم از تغییر پارامترها توسط افراد متفرقه جلوگیری کند. کاربر می اتواند به وسیله ای پارامتر PW که در منوی Technical Assistance وجود دارد ، برروی سیستم Password قرار دهد

4.5 - فعال کردن و غیر فعال کردن سیستم در شرایط عملکرد نرمال دستگاه ، با فشار دادن دکمه های + و - می توان موتور را متوقف و یا روشن کرد . و در صورتی که به علت بروز نقص سیستم هشدار دهنده روشن شود ، این عمل موجب Reset شدن سیگنال هشدار می شود . زمانی که موتور غیر فعال می باشد ، چراغ سفید چشمک زن شروع به کار می کند . بر روی تمامی صفحات منو بجز RF و WP میتوان این کار را انجام داد .

5 - معنای پارامترها با استفاده از اینورتور میتوان فشار سیستم را ثابت نگه داشت که این امر مستلزم استفاده از تاسیساتی با سایز مناسب و استاندارد میباشد . لوله های با سطح مقطع کوچک باعث

افت فشار میشوند که در نتیجه فشار بر روی سنسورهای دستگاه ثابت ولی در سیستم متغیر میباشد . لوله های فرسوده و یا خم شده باعث بروز نوسانات فشار میشوند که با تغییر مقدار

پارامترهای GP و GP میتوان این مشکل را حل کرد .

### 5.1 - منوی User

با فشار دکمه MODE بر روی منوی اصلی (MAINMENU ) به منوی USER دسترسی پیدا کرده و با فشار دکمه MODE به صفحات گوناگون آن دسترسی پیدا کنید.

5.1.1 - حالت : نمایشگر حالت پمپ

RS 5.1.2 نمایشگر سرعت گردش موتور : نمایش سرعت گردش موتور بر حسب دور در دقیقه

5.1.3 - VP نمایشگر فشار : بر اساس واحد اندازه گیری تنظیم شده ، فشار دستگاه براساس Bar یا Psi سنجیده می¬شود.

۲.5.1 - ۷۶ نمایشگر دبی : مقدار دبی بر اساس لیتر Lit/min و یا گالنGal/min در دقیقه محاسبه می¬شود

PO - 5.1.5 - PO نمایشگر توان مصرف پمپ : توان مصرفی الکترو پمپ براساس کیلو واتKw اندازه گیری می-شود .

در زیر علامت PO ( توان ) ممکن است سیگنال چشمک زن ظاهر شود که به عنوان پیش هشداری جهت جلوگیری از افزایش بیش از حد قدرت موتور شناخته می¬شود.

5.1.6 - نمایشگر جریان فاز جریان فاز موتور بر حسب آمپر محاسبه می¬شود. در زیر علامت C1 ممکن است سیگنال چشمک زنی ظاهر شود که به عنوان پیش هشداری برای جلوگیری از افزایش بیش از حد جریان فاز شناخته می¬شود . اگر چشمک زدن سیگنال مذکور با فواصل منظم انجام شود ، یعنی سیستم محافظت اورلود شدن موتور به احتمال زیاد روشن می¬شود و سیستم به حالت محافظتی وارد می¬شود.

5.1.7 - مدت زمان کار کرد موتور و تعداد دفعات استارت شدن مدت زمان کارکرد موتور و تعداد دفعات استارت شدن آن بر روی سه خط نمایش داده می¬صود . ، زبان فارسی

### PI - 5.1.8 نمودار قدرت مصرفی پمپ

در 5 ستون عمودی نمودار قدرت تنظیم شده بر روی سیستم نمایش داده می¬شود . این نمودار مدت زمان عملکرد پمپ را بر حسب قدرت تنظیم شده بر روی سیستم نشان می¬دهد .بر روی ستونهای افقی مقدار قدرت و بر روی ستونهای عمودی مدت زمان روشنایی پمپ ظاهر می¬شود .

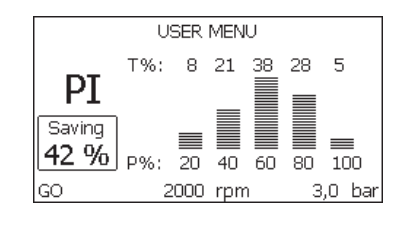

دول نمایش مقدار توان و مدت زمان کارکرد پمپ

### 5.1.9 - مقدار دبی خروجی

بر روی این صفحه دو عدد مربوط به مقدار جریان نشان داده میشود که اولین عدد مربوط به مقدار کل دبی دستگاه و دومین عدد مربوط به مقدار نسبی دبی بوده و توسط کاربر قابل تنظیم میباشد که با فشار دادن دکمه – و نگه داشتن آن به مدت 2 ثانیه مقدار مذکور قابل Reset میباشد .

#### VE - 5.1.10

ا استفاده از این پارامتر میتوانید به تمامی اطلاعات مربوط به تجهیزات نرم افزاری و سخت افزاری دستگاه دسترسی پیدا کنید .

#### FF - 5.1.11 نمایشگر تعداد خطاها ( نقص¬ها)

تعداد نقصهای به وجود آمده در مدت عملکرد سیستم به ترتیب از اولین تا آخرین آنها بر روی این نمایشگر نشان داده می¬شود. در زیر علامت FF دو عدد حرف Y و X وجود دارند که به ترتیب نشان دهنده آخرین نقص نمایش داده شده و تعداد کل نقصهای به وجود آمده در مدت زمان عملکرد سیستم می¬باشند . در سمت راست این اعداد علامتی وجود دارد که نشانگر نوع نقص به وجود آمده می¬باشد . با فشار دادن کلید + و – می¬توانید از آخرین تا اولین و بلعکس از اولین تا آخرین نقص ثبت شده را مرور کنید .حداکثر تعداد خطاهای ثبت شده 64 تا می¬باشد که به ترتیب زمان از اولین تا آخرین آنها نشان داده

می¬شود . زمانی که تعداد خطاهای ثبت شده به 64 برسد ، برای ثبت خطاهای بیشتر، اولین خطاهای ثبت شده به ترتیب حذف می¬شوند .جهت ری ست کردن خطاهای ثبت شده از آیتم RF بر روی منوی Technical Assistance استفاده کنید و توجه داشته باشید که با ری ست دستی و یا خاموش کردن وسیله و تنظیم مجدد پارامترها ، این عمل صورت نمی¬گیرد.

#### 5.2 - منوى Monitor

با فشار دادن همزمان کلیدهای set و – بر روی منوی Main به مدت ۲ ثانیه و یا فشار دادن دکمه¬های + و – در منوی Selection به منوی مانیتور دسترسی پیدا می¬کنید و با فشار دادن دکمه MODE موارد زیربه ترتیب ظاهر می¬شوند :

> **CT - 5.2.1 زمینه نمایشگر مانیتور** تنظیم کننده ی رنگ زمینه نمایشگر مانیتور.

## BK - 5.2.2 روشنایی مانیتور

یتنظیم روشنایی از 5 تا 100 درجه

### TK - 5.2.3 - 5.2.3 زمان خاموش شدن نور پس زمینه

تنظیم مدت زمان روشنایی نور پس زمینه مانیتور در صورت عدم استفاده از صفحه کلید که هم می¬توان 20 ثانیه تا 10 دقیقه و هم به صورت خاموش و یا روشن دائم تنظیم کرد. زمانی که نور پس زمینه خاموش باشد با اولین فشار کلید بر روی صفحه کی¬بورد زمینه روشن می¬شود .

### LA - 5.2.4 زبان قابل تنظیم دریکی از زبانهای انگلیسی فرانسوی آلمانی اسپانیا هلندی سوئدی

اسلوواکی رومانیایی روسی

TE - 5.2.5 نمایشگر کاهش دهنده دما

### 5.3 - منوی Setpoint

با فشار همزمان کلیدهای SET و MODE بر روی منوی Main علامت SP برروی صفحه ظاهر می¬شود . و با فشاردادن کلیدهای + و − می−توانید مقدار فشار تقویتی را افزایش و یا کاهش دهید . دامنه تنظیمات از 1 تا 5 بار می¬باشد با فشار دادن کلید SET می¬توانید از منوی SETPOINT خارج شوید .

#### SP - 5.3.1 تنظیم فشار setpoint

با استفاده از این پارامتر کاربر میتواند مقدار فشار وارد شده بر دستگاه را تنظیم کند . فشار لازم جهت ری استارت شدن پمپ نه تنها به مقدار SP بلکه به پارامتر RP نیز ارتباط دارد. با توجه به مقدار تنظیم شده SP ، کاهش فشار ناشی از استارت پمپ ، در پارامتر RP نشان داده می-شود .

مثلا اگر مقدار SP برابر با 3/0 بار و RP برابر با 0/3 بار باشد ، بدون به کاربردن فشار کمکی درسیستم ، با رسیدن مقدار فشار به کمتر از 2/7 بار ، الکتروپمپ ری¬ استارت می¬شود . اگر چنانچه مقدار فشار تنظیم شده پارامتر SP بیش از فشار مورد نیاز سیستم باشد ، ممکن است بر روی نمایشگر سیستم به اشتباه علامت نقص BL ظاهر شود (عدم وجود آب ) که در این صورت باید مقدار فشار را کاهش داد.

#### 5.4 منوى Manual

زمانی که عملکرد پمپ در حالت دستی قرار دارد ، باید مجموع فشار ورودی به همراه حداکثر فشار به کار گرفته شده کمتر از **8** بار باشد .

با فشار دادن همزمان کلید SET ، + و - بر روی منوی Main می¬توانید به منوی manual وارد شوید. با استفاده از کلید MODE می¬توانید به سایر صفحات منو set دسترسی پیدا کنید . با کلیدهای + و \_ مقادیر را افزایش و کاهش داده و با کلید Stop می¬توانید از منو خارج شوید. باوارد شدن به منو Manual ، دستگاه در شرایط Stop می¬توانید از منو خارج شوید. باوارد شدن به منو Manual ، دستگاه در شرایط قرار گرفته و با خاموش و روشن شدن مجدد نیز در همین وضعیت باقی می¬ماند. در منوی Main یا کنید Mode می

الکتروپمپ ، می¬توانید با فشار همزمان کلیدهای+ و MODE سرعت پمپ را با سرعتی برابر با مقدار پارامتر IR روشن کنید مادامی که کلیدهای + و MODE پایین قرار دارند .سیستم در همین وضعیت قرار خواهد داشت . با فشار همزمان کلیدهای + و MODE به مدت 2 ثانیه می¬توانید پمپ را با سرعتی برابر با مقدار IR راه اندازی کنید و تا زمانی که کلید SET را فشار ندهید پمپ در همین وضعیت قرار خواهد داشت با فشار مجدد کلید ISET از منوی Manual خارج می-شوید .

در صورتی که پمپ بیش از 5 دقیقه بدون هیچگونه دبی کار کند ، سیستم محافظتی Overheating دستگاه فعال شده و پمپ را خاموش میکند و علامت PH بر روی نمایشگر ظاهر میشود .

با برطرف شدن نقص ، دستگاه پس از 15 دقیقه بصورت اتومات Reset میشود . چنانچه ۶ بار این نقص تکرار شود زمان Reset شدن دستگاه به ۱ ساعت افزایش پیدا میکند که در این حالت پس از Reset شدن همچنان دستگاه غیر فعال باقی میماند تا کاربر با فشار دکمه های + و - و Mode دستگاه را روشن کند .

#### **5.4.1 - حالت :** نمایشگر حالت پمپ

RI- 5.4.2 تنظیم سرعت : تنظیمات سرعت موتور برحسب دور دقیقه به شما امکان می دهد نا بتوانید تعداد گردش های الکترو پمپ را با عدد از پیش تعیین شده مورد نظر تنظیم کند.

VP - 5.4.3 کا نمایشگر فشار : بر اساس واحد اندازه گیری تنظیم شده ، فشار دستگاه براساس بار یا پسی سنجیده می-شود .

**VF - 5.4.4 نمایشگر جریان آب**: جریان آب بر اساس لیتر و یا گالن در دقیقه محاسبه می- شود .

**5.4.5 - نمایشگر قدرت مصرف پمپ :** قدرت مصرفی الکترو پمپ براساس کیلو وات اندازه گیری می-شود .

در زیر علامت PO (قدرت) ممکن است سیگنال چشمک زن ظاهر شود که به عنوان پیش هشداری جهت جلوگیری از افزایش بیش از حد قدرت موتور شناخته می¬شود.

**5.4.6**- نمایشگر جریان فاز: جریان فاز موتور بر حسب آمپر محاسبه می-شود. در زیر علامت C1 ممکن است سیگنال چشمک زنی ظاهر شود که به عنوان پیش هشداری برای جلوگیریس از افزایش بیش از حد جریان فاز شناخته می-شود.اگر چشمک زدن سیگنال مذکور با فواصل منظم انجام شود، یعنی سیستم محافظت اورلود شدن موتور به

احتمال زیاد روشن می¬شود و سیستم به حالت محافظتی وارد می¬شود . R5- **5.4.7 نمایشگر سرعت گردش موتور :** نمایش سرعت گردش موتور بر حسب دور در دقیقه

TE - 5.4.8 نمایشگر کاهش دهنده دما

5.5 - منوی Installer

با فشار همزمان کلیدهای SET ، Mode و - بر روی منوی اصلی اولین پارامتر منو بر روی صفحه نمایشگر ظاهر میشود .

با استفاده از کلید MODE می¬توانید به سایر صفحات منو دسترسی پیدا کنید . با کلیدهای + و\_ مقادیر را افزایش و کاهش داده و با کلید SET می¬توانید از منو خارج شوید .

RP - 5.5.1 تنظیم مقدار افت فشار جهت استارت مجدد دستگاه

با استفاده از این پارامتر میتوان با توجه به مقدار SP ، مقدار افت فشار جهت استارت مجدد دستگاه را تنظیم کرد .

مثلا اگر مقدار SP برابر با 3/0 بار و RP برابر با 0/5 بار باشد ، بدون به کاربردن فشار کمکی . درسیستم ، با رسیدن مقدار فشار به کمتر از 2/5 بار ، الکتروپمپ ری- استارت می-شود .

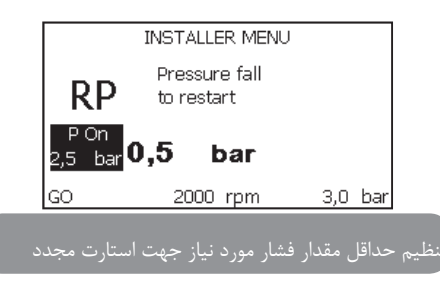

OD - 5.5.2 نوع تاسيسات

مقادیر ۷۱ و ۷2 بیانگر حالات سفتی و انعطاف پذیری سیستم می¬باشد که اغلب در حالت ۷۱ که برای اکثر سیستم¬ها مناسب است تنظیم شده است و در صورت وجود نوسان در فشار، سیستم را در حالت ۷2 تنظیم کنید.

مهم : مقادیر GP و G1 در هر دو حالت قابل تنظیم می¬باشند و در د و حافظه¬ی جداگانه ذخیره می¬شوند.بنابراین با تغییر حالت سیستم از 1 به 2 ، دستگاه براساس مقدار GB تنظیم شده در حالت 2 ، کار می¬کند . اما به محض برگشت به حالت 1، دستگاه مجددا با همان مقدار GB قبلی شروع به کار می¬کند .

MS- 5.5.3 سیستم اندازه گیری

سیستم اندازه گیری یا بر اساس واحدهای اندازه گیری انگلیسی و یا بر حسب متر تنظیم می شوند . در جدول 6 انواع واحدها نشان داده شده است.

| نمایشگر واحدهای اندازه گیری |              |                  |  |
|-----------------------------|--------------|------------------|--|
| پارامترهای                  | واحدهاي متري | واحدهای انگلیسیی |  |
| فشار                        | bar          | الضغط            |  |
| دما                         | °C           | ۴                |  |
| دبى                         | l/min        | Gal/min          |  |

<sup>ی</sup>دول مربوط به واحدهای اندازه گیری

EK - 5.5.4 تنظیم حداقل افت فشار در قسمت مکش و عملکرد دستگاه نسبت به هریک از مقادیر تنظیم شده.

| نحوه عملكرد دستگاه                 | مقدار |
|------------------------------------|-------|
| غير فعال                           | 0     |
| قابل <b>Reset</b> شدن بصورت اتومات | 1     |
| قابل <b>Reset</b> شدن بصورت دستی   | 2     |

**PK - 5.5.5 - PK : تنظیم حداقل آستانه فشار در قسمت مکش دستگاه** با استفاده از این پارامت میتوان حداقل فشار جهت مکش پمپ را تنظیم کنید . با کاهش

### فشار به پایین تر از حد تنظیم شده دستگاه غیر فعال میشود . 5**.5.6 - ۲۱: تنظیم زمان خاموشی اینور تر به علت فشار پایین**

با استفاده از این پارامتر می توانید مدت زمان لازم را پس از تشخیص فشار پایین سیستم توسط اینورمتر و خاموش شدن آن تنظیم کنید. مدت زمان از 0 تا 12 ثانیه قابل تنظیم میباشد که تنظیم پیش فرض آن بر روی ۲ ثانیه است .

### 5.6 منوی Technical Assistance (کمک های فنی)

تنظیمات پیشرفته ی دستگاه بایستی توسط فردی متخصص انجام پذیرد. با فشار همزمان دکمه ی MODE, SET بر روی منوی Main پارامتر sp بر روی صفحه ظاهر می شود که می توانید بر اساس آن مقادیر پارامترها را تغییر دهید. با دکمه ی MODE به صفحات بعدی منو دسترسی پیدا کرده، «+» و «-» مقادیر را افزایش و کاهش داده و با دکمه ی SET می توانید از منو خارج شوید.

### TB - 5.6.1: تنظیم زمان متوقف شدن موتور به علت عدم وجود آب.

با استفاده از اين پارامتر مي توانيد زمان لازم جهت تشخيص كمبود آب توسط دستگاه را برحسب ثانيه تنظيم كنيد. در مواردي كه تخليه ي آب از زمان روشنايى موتور با تاخير بسياري صورت مي گيرد ، تنظيم پارامتر مذكور بسيار حائز اهميت مي باشد. مثلا زماني كه لوله ي ساكشن بلند باشد و در طول لوله نيز نقاط نشت جزئي وجود داشته باشد ، جريان آب داخل لوله كاهش يافته و سيستم پس از شناسايى اين نقص در مدت زمان تعيين شده الكتروپمپ را خاموش مى كند.

### 5.6.2 - T2: به تاخیر انداختن زمان خاموش شدن اینورمتر

با استفاده از این پارامتر می توانید زمان خاموش شدن اینورمتر را به علت فشار پایین به تاخیر بیندازید. مقدار T2 از 2 تا 120 ثانیه قابل تنظیم بوده که مقدار تنظیم شده ی آن توسط کارخانه 10 ثانیه می باشد.

### GP- 5.6.3 : ضريب افزايش نسبي فشار

عموما اصطلاح «نسبی» بیشتر برای سیستم هایی با تأسیسات پلاستیکی و انعطاف پذیر (مانند لوله های PVC) و کمتر برای سیستم هایی با تأسیسات سفت (مانند لوله های آهنی) به کار می رود. حفظ فشاری ثابت و متداوم در کل سیستم به عهده ی اینورمتر می باشد که در صورت بروز نقص، مقدار فشار را کنترل کرده و بر اساس آن قدرت مصرفی مورد نیاز

موتور را محاسبه می کند . نحوه و چگونگی این عمل به تنظیم مقادیر GP, GIبستگی دارد . جهت همگون سازی کار اینورمتر با انواع گوناگون تأسیسات هیدرولیکی ، می توان مقادیر پارامترهای GP , GI را تغییر داد . اگرچه تنظیمات کارخانه ای GP , GI تقریباً برای تمامی تأسیسات مناسب می باشد ، اما در صورت بروز مشکل بایستی تنظیمات آنها را تغییر داد . GI - 5.6.4 : ضریب انتگرالی افزایش فشار

در صورت افت شدید فشار به واسطه ی افزایش ناگهانی جریان و یا عدم تأمین فشار مناسب توسط سیستم، مقدار G1 را افزایش داده و در صورت وجود نوسانات فشار حول سوپاپ Setpoint ، مقدار آن را کاهش دهید.

**مهم:** جهت تأمین فشاری متعادل و مناسب، بایستی مقادیر هر دو پارامتر GP , GI به درستی تنظیم شوند.

### RM - 5.6.5 تحداكثر سرعت موتور

با استفاده از این پارامتر حداکثر تعداد چرخش موتور را تنظیم می کنید .

### AY - 5.6.6 - אیستم محافظتی ضدگردش موتور

همانطور که در پاراگراف 9 توضیح داده شد، از این سیستم جهت جلوگیری از روشن و خاموش شدن مکرر موتور در صورت وجود نشت استفاده می شود و به دو حالت نرمال و هوشمند قابل تنظیم می باشد که در حالت نرمال از طریق واحد کنترل الکترونیکی و در حالت هوشمند از طریق افزایش و کاهش تعداد پارامتر RP صورت می گیرد. با تنظیم شدن بر روی «Disable» حالت محافظتی سیستم غیرفعال می شود.

### AE- 5.6.7 : **AE**: **فعالسازی حالت ضد انسداد** (سیستم محافظتی ضد انسداد) با استفاده از این پارامتر و از طریق گردش پمپ در فواصل زمانی معین از انسداد و خشک شدن قطعات مکانیکی دستگاه در صورت عدم استفاده ی طولانی مدت از دستگاه جلوگیری می شود که در این حالت در هر 23 ساعت، پمپ به مدت یک دقیقه روشن شده و اجزای مکانیکی آن به حرکت درمی آیند.

AF - 5.6.8 : فعالسازی حالت ضد یخ زدگی در این حالت و با استفاده از این پارامتر، زمانی که آب به دمای نزدیک به یخ زدن می رسد،

سیستم به طور اتومات روشن شده و با به جریان انداختن آب و گردش موتور، از یخ زدن آب جلوگیری می شود .

# 5.7 تنظیم حالت تشخیص افت فشار در قسمت مکش دستگاه ( مخصوص سیستم های تقویتی متصل به شبکه اصلی آب)

با تنظیم این حالت پس از پایان زمان پارامتر T1 ، سیستم غیر فعال میشود . با تنظیم این حالت علامت F4 بر روی منوی اصلی ظاهر میشود . پس از رفع عیب و افزایش فشار به بیش از مقدار تنظیم شده پارامتر PK دستگه بصورت اتومات Reset میشود . جهت Reset دستی دستگاه باید

دکمه های + و \_ را همزمان فشار داده و رها کنید .

### Reset: RF - 5.8 كردن حالت هشدار و خطا

با شار دادن همزمان کلیدهای – و +به مدت حداقل ۲ ثانیه تمامی خطاها و هشدارهای ثبت شده پاک می شود . تعداد خطاهای ثبت شده در زیر علامت RF نشان داده می شود. بر روی منوی Monitor و در صفحه ی FF می توانید صفحه ی ثبت خطاها را مشاهده کنید.

### PW - 5.8.1 تغيير PW - 5.8.1

با قرار دادن Password در سیستم محافظتی دستگاه که به همین منظور درنظر گرفته شده است، می توانید از تغییر مقادیر پارامترها توسط افراد متفرق جلوگیری کنید. با تنظیم مقدار صفر برای پارامتر PW ، تمامی پارامترها قابل تغییر و قابل دسترس می باشد و اگر چنانچه برای پارامتر PW ، یک Password درنظر گرفته شود ، هیچ یک از مقادیر پارامترها قابل تغییر نمی باشند که در این صورت بر روی صفحه ی PW ، علامت XXXX ظاهر می شود . با فشار همزمان کلیدهای «-» و «+» به مدت ۲ ثانیه بر روی صفحه ی PW می توانید تایمر Password را کنسل کنید . زمانیکه Password را صحیح وارد کنید ، علامت یک قفل در حال بازشدن ظاهر می شود که نشانگر صحیح بودن Password وارد شده است و در صورت وارد کردن مقادیر تنظیم شده ی کارخانه ، Password مجدداً بر روی صفر تنظیم می شود . با تعدیر تنظیم شده ی کارخانه ، Password مجدداً بر روی صفر

با تغییر دادن Password ، هیچ یک از دکمه های SET یا Mode کار نکرده و جهت تغییر

مقادير پارامترها بايستی Password جديد مجدداً وارد شود.

اگر چنانچه Password درنظر گرفته شده را گم کرده و یا فراموش کردید :

- ۱۰ با تنظیم مجدد سیستم بر اساس مقادیر کارخانه می توانید تمامی مقادیر پارامترها از جمله Password درنظر گرفته شده را حذف کنید .
- - 2 با شماره ی مندرج در صفحه ی Password به مرکز خدمات پس از فروش در منطقه ی خود ایمیلی بفرستید تا با دریافت Password ارسالی آنها بتوانید قفل سیستم را باز کنید .

### 6 - سیستمهای محافظتی

این دستگاه مجهز به سیستمهای محافظتی میباشد که جهت جلوگیری از بروز نقص در پمپ ، موتور و اینورتر کاربرد دارند . هرگاه عملکرد یک یا چند سیستم محافظتی بطور همزمان دچار اختلال شود ، ابتدا مهمترین و خطرناکترین نقص بر روی صفحه نمایشگر نشان داده میشود و موتور خاموش میشود ولی پس از رفع نقص ، بلافاصله و یا پس از مدتی کوتاه دستگاه از حالت قبلی خارج شده و مجددا شروع به کار میکند در صورت بروز نقص به علت -۱ عدم وجود آب -۲ اورلود شدن موتور و -۳ سوختگی در اتصال کوتاه بین فازهای موتور ، میتوانید با فشار دادن همزمان کلیدهای - و + و آزاد کردن آنها بصورت دستی دستگاه را از این حالت خارج کنید . در صورت عدم موفقیت ، بایستی جهت رفع نقص اقدام کنید .

در صورت متوقف شدن دستگاه بواسطه بروز یکی از نقص های داخلی , E18 , E19 , E20 , در صورت متوقف شدن دستگاه بصورت اتوماتیک Reset میشود .

| هشدار بروز نقص                |               |
|-------------------------------|---------------|
| شرح                           | علامت نمایشگر |
| خاموش شدن دستگاه بصورت نامنظم | PD            |
| وجود نقص در سیستم خنک کننده   | FA            |

| شرایط و عوامل خاموشی دستگاه                         |               |
|-----------------------------------------------------|---------------|
| شرح                                                 | علامت نمایشگر |
| خاموشی دستگاه به علت افزایش دمای سیم پیچی موتور     | PH            |
| خاموشی دستگاه به علت خشک کار کردن                   | BL            |
| خاموشی دستگاه به علت بروز نقص در سنسور فشار خروجی   | BP1           |
| خاموشی دستگاه به علت بروز نقص در سنسور فشار ورودی   | BP2           |
| خاموشی دستگاه به علت غیر استاندارد بودن مقدار ولتاژ | РВ            |
| خاموشی دستگاه به علت گرم شدن بیش از حد طبقات دستگاه | ОТ            |
| خاموشی دستگاه به علت اورلود شدن موتور               | ос            |
| خاموشی دستگاه به علت اتصال کوتاه بین فازهای موتور   | SC            |
| خاموشی شدن به علت سوختگی اتصال کوتاه در سیم ارت     | ESC           |
| خاموشی دستگاه به علت دمای بالای سیال                | HL            |
| خاموشیی دستگاه به علت قطع جریان برق                 | NC            |
| خاموشی دستگاه به علت بروز نقص داخلی i-th            | Ei            |
| خاموشی دستگاه به علت افزایش ولتاژ درونی i-th        | Vi            |
| خاموشی دستگاه به علت چرخش غیر نرمال دستگاه          | EY            |

وامل مربوط به خاموش شدن دستگاه به همراه علائم آنها

6.1 - شرح عوامل خاموش شدن دستگاه

BL - 6.1.1سیستم محافظتی در برابر خشک کار کردن دستگاه ( Dry – running ) در صورت عدم وجود آب و پس از زمان **TB** ، یمپ به طور اتومات خاموش شده و بلافاصله سیگنال هشدار قرمز رنگی که به صورت حروف BL مشخص شده بر روی نمایشگر نشان داده میشود .

یس از رفع نقص میتوانید با فشار دادن همزمان کلیدهای + و - و آزاد کردن آنها دستگاه را از حالت خاموش خارج کنید . چنانچه دستگاه از حالت خاموش خارج نشود و کاربر نیز یمپ را **Reset** نکند ، دستگاه بصورت اتومات روشن میشود .

ااگر مقدار **SP**به درستی تنظیم نشده باشد ممکن است سیستمر محافظتی به خوبی عمل

6.1.2 - سیستم محافظتی در برابر روشن و خاموش شدن مکرر و غیر ضروری موتور

درصورت وجود نشتی در محل خروجی دستگاه ، سیستم مکررا روشن و خاموش میشود . زيرا وجود حتى يک نشت جزئي باعث افت فشار ميشود که با برگشت آن الکتروپمپ مجددا روشن میشود . واحد کنترل الکتریکی دستگاه قابلیت شناسایی وجود نشت در دستگاه را دارد .

سیستم محافظتی ضد گردش را میتوان در ۲ حالت basic یا smart تنظیم کرد. در حالت basic به محض رفع نقص و مشاهده چراغ قرمز هشدار دهنده به همراه واژه ANTICYCLING که بر روی نمایشگر نشان داده میشود ، کاربر بایستی با فشار دادن و آزاد کردن دکمه های + و - بطور همزمان ، دستگاه را به صورت دستی روشن و خاموش کند ولی در حالت Smart به محض شناسایی وجود نشت ، جهت کاهش تعداد دفعات استارت پمپ ، مقدار **RP** خود به خود افزایش می یابد

6.1.3 - سیستم محافظتی در برابر یخ زدگی آب دستگاه

تغییر حالت آب از مایع به جامد باعث افزایش حجم آن میشود . لذا از عدم نگهداری آب یمپ در دمای نزدیک به یخ زدن آب اطمینان حاصل کنید تا از ترکیدن دستگاه جلوگیری شود . به همین خاطر بهتر است در فصل زمستان در صورت عدم استفاده از یمپ آب آن را كاملا تخليه نماييد . با وجود اين ، دستگاه مجهز به يک سيستم محافظتي ميباشد که در زمان رسیدن دمای هوا به صفر درجه ، با فعال کردن الکترویمپ آب را گرم کرده و مانع از يخ زدن آن ميشود .

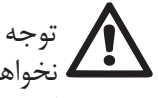

الم توجه داشته باشید که در صورت قطع جریان برق سیستم محافظتی عمل 🖍 🚣 نخَواهد کرد . بهتر است در صورت عدم استفاده از پمپ به مدت طولانی با باز کردن دریوش محل تخلیه یمپ ، آب دستگاه را کاملا خالی کرده و در یک محيط مسقف نگه داري کنيد .

**6.1.4 - BPI خاموش شدن به علت بروز نقص در سنسور فشار خروجی** در صورت بروز نقص در سنسور فشار، پمپ خاموش شده و سیگنال BP1 بر روی نمایشگر ظاهر میشود ولی به محض شناسایی و رفع نقص دستگاه بطور اتومات از این حالت خارج می شود .

**.5.1.6 "BP2" خاموش شدن به علت بروز نقص در سنسور فشار بیرونی** در صورت بروز نقص در سنسور فشار ورودی ، سیگنال **BP2** بر روی صفحه نمایشگر ظاهر میشود . ولی به محض شناسایی و رفع نقص دستگاه بطور اتومات از این حالت خارج می شود .

6.1.6 - "PB" خاموش شدن به علت عدم رعایت مقدار ولتاژ استاندارد در صورت عدم مطابقت مقدار ولتاژ شبکه ترمینال با مقدار استاندارد ، سیگنال PB بر روی صفحه نمایشگر ظاهر شده و به محض اصلاح مقدار ولتاژ، دستگاه بطور اتومات Reset میشود .

5.1.7 - "SC" انسداد به علت اتصال کوتاه بین فازهای موتو

این دستگاه مجهز به سیستم محافظتی در برابر اتصال کوتاه بین فازهای موتور می باشد . در صورت بروز چنین نقصی کاربر میتواند با فشار دادن و آزاد کردن همزمان دکمه های + و - عملکرد دستگاه را به حالت اولیه برگرداند . توجه داشته باشید که برگشت حالت دستگاه ، از زمان بروز نقص به مدت 10 ثانیه به طول می انجامد .

**6.2 - Reset دستی دستگاه از حالت خطا** کاربر میتوان با فشار دادن دکمه های + و- وسپس آزاد کردن آنها ، حالت اخطار را کنسل کرده و دستگاه را از این وضعیت خارج کند

> Reset - 6.3 اتومات دستگاه از حالت خطا در برخی از حالات خطا ، دستگاه به صورت اتومات Reset می¬شود ی:

این حالات عبارتند ازBL ، PB ، OT ، OC ، BP ماین حالات عبارتند ازBL ، PB ، OT ، OC ، BP برای مثال ، اگر چنانچه به علت عدم وجود آب عملکرد دستگاه متوقف شود، عملیات چک کردن آب توسط سیستم شروع می می شود و اگر در حین چک کردن ، آب موجود در پمپ

به حد استاندارد برسد، عملیات قطع شده و پمپ به حالت اولیه برمی¬گردد. جدول 21 ترتیب عملیات چک کردن دستگاه را در انواع مختلف خطا ها نشان می¬دهد .

| Reset اتومات حالات خطا                                                                                                |                                               |              |  |
|----------------------------------------------------------------------------------------------------|-----------------------------------------------|--------------|--|
| تر تیب ری ست شدن                                                                                                    | شــــرح                                       | علامت نشانگر |  |
| - 6 بار به مدت هر 10 دقیقه<br>- 24   بار به مدت هر 1 ساعت<br>- 30بار به مدت هر 24 ساعت                                | خاموش شدن به علت عدم وجود آب                  | BL           |  |
| <ul> <li>با برگشتن مقدار ولتاژ به حد استاندارد دستگاه ری ست<br/>می-شود.</li> </ul>                                    | خاموش شدن به علت مقدار ولتاژ<br>غیر استاندارد | РВ           |  |
| - با پایین آمدن گرما دستگاه ری س <i>ت</i> می¬شود.                                                                     | خاموش شدن به علت داغ شدن بیش<br>از حد موتور   | OT           |  |
| <ul> <li>- 6 با به مدت هر 10 دقیقه</li> <li>- 24 بار به مدت هر 1 ساعت</li> <li>- 34 بار به مدت هر 24 ساعت.</li> </ul> | خاموش شدن به علت اورلود شدن موتور             | oc           |  |

وه Reset خودکار دستگاه از حالت خطا

Reset - 7 كردن دستگاه و تنظيمات كارخانه

### Reset - 7.1 کلی دستگاه

جهت Reset کردن دستگاه ، 4 کلید را به مدت 2 ثانیه به طور همزمان فشار داده و منتظر بمانید تا دستگاه به طور کامل خاموش شود. با Reset کردن دستگاه، تنظیمات ذخیره شده توسط کاربر تغییری نخواهد کرد .

662

### 7.2 - تنظيمات كارخانه

یک سری از پارامترهای موجود در دستگاه در کارخانه تنظیم شده اند که ممکن است طبق نیاز کاربر تغییر کنند. تمامی تغییرات صورت گرفته به صورت اتومات در حافظه ی دستگاه ذخیره می شود. در صورت صلاحدید می توانید همیشه از مقادیر تنظیم شده در کارخانه استفاده کنید .

7.3-ذخیره ی مجدد تنظیمات کارخانه

جهت ذخیره ی مجدد تنظیمات کارخانه، دستگاه را خاموش کرده و تا خاموش شدن کامل نمایشگر منتظر بمانید. سپس کلید «+» و «SET» را فشار داده تا دستگاه روشن شود و به محض ظاهر شدن علامت «EE» بر روی نمایشگر، کلیدها را رها کنید. بدین ترتیب می توانید تنظیمات کارخانه را مجدداً ذخیره کنید .

توجه: زمانیکه مقادیر و تنظیمات کارخانه ریست شده اند ، ضروری است که در اولین نصب دستگاه ، تمامی پارامترهای مهم سیستم ( فشار، Set Point و ...) نیز Reset شوند .

|     | تنظيمات كارخانه |                                                  |               |
|-----|-----------------|--------------------------------------------------|---------------|
| نصب | مقدار           | شرح                                              | علامت شناسایی |
|     | 2 دقيقه         | نور پس زمینه T(مدت زمان)                         | ТК            |
|     | انگلیسی         | زبان                                             | LA            |
|     | 0/3 بار         | فشار SET POINT                                   | SP            |
|     | 2400            | گردش موتور بر حسب دور در دقیقه در<br>حالت دستی   | RI            |
|     | (Rijido)1       | نوع تأسيسات                                      | OD            |
|     | 0,3             | حداقل فشار جهت ری استارت شدن                     | RP            |
|     | 0               | سیستم اندازه گیری                                | MS            |
|     | 10              | مدت زمان مورد نیاز جهت انسداد به<br>علت کمبود آب | ТВ            |

| 2   | افزایش مدت زمان لازم جهت شناسایی<br>فشار پایین | T1 |
|-----|------------------------------------------------|----|
| 10  | تأخیر در خاموش شدن دستگاه به علت<br>کمبود آب   | T2 |
| 0,5 | ضريب نسبى افزايش فشار                          | GP |
| 1,2 | ضريب انتگرال افزايش فشار                       | GI |
| 1   | سیستم محافظتی ضد انسداد                        | AE |
| 1   | سیستم محافظتی ضد یخ زدگی                       | AF |
| 0   | مقدار پارامتر <b>pw</b>                        | PW |
| 0   | سیستم محافظتی ضد گردش مکرر<br>موتور            | AY |

طيمات پيش فرض

### 8 - طرق مختلف نصب دستگاه

### 8.1 - قابلیت خودمکشی

این دستگاه قادر است در تمامی حالات نصب (بالاتر و یا پایین تر از سطح آب) از قابلیت خودمکشی استفاده کند . اما گاهی در برخی از مناطق استفاده از اینگونه دستگاه ها ممنوع می باشد . در مدت زمان پمپاژ ، پمپ مقداری از آب تحت فشار را به قسمت ساکشن برگردانده تا مقدار فشار لازم محل تخلیه (خروجی) پمپ تأمین شود . سپس کانال اولیه به طور اتومات بسته می شود . در صورت خاموش شدن پمپ ، این عمل مجدداً تکرار شده تا همان مقدار فشار مورد نیاز جهت بسته شدن کانال اولیه (که در حدود یکبار می باشد) تأمین شود . زمانیکه پمپ پایین تر از سطح آب نصب شده و یا هنگامی که آب به جودی تحت فشار سیستم می رسد ، می توانید با بستن لوله ی اولیه از صدای پروانه پمپ جهت بستن لوله خودمکشی اقدامات زیر را انجام دهید : 1. دستگاه را از برق بکنید . 2. آب دستگاه را خالی کنید .

- 3. درپوش تخلیه (خروجی) پمپ را باز کنید. مراقب باشید اورنیگ را به داخل پمپ نيندازيد .
- 4. با کمک انبردست، شاتر را بیرون بکشید. فنر فلزی و اورینگ نیز به همراه شاتر بیرون می آیند . 5. فنر را از شاتر جدا کرده و شاتر را به همراه اورینگ دوباره در سرجای خود می بندیم
- به صورتیکه پین چهارشاخ آن به سمت بیرون باشد .
- 6. فنر را بین درپوش و شاتر قرار داده و درپوش را می بندیم. از قرار دادن اورینگ به طور مناسب اطمينان حاصل كنيد .
  - بمپ را از آب پر کرده ، آن را به برق می زنیم و دستگاه را روشن می کنیم .

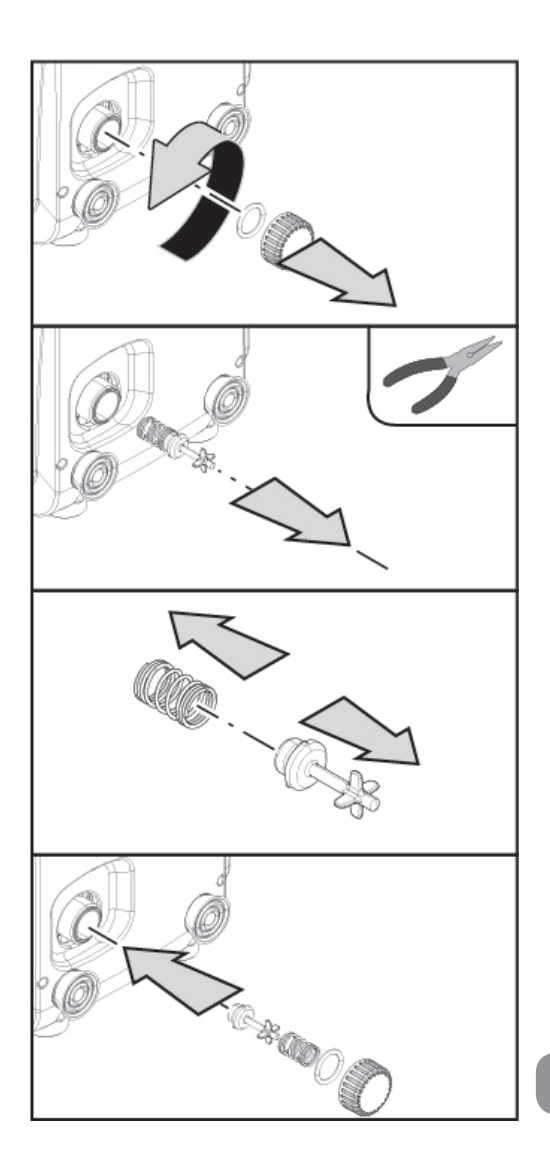

8.2 - التركيب الحائطي

این دستگاه را می توانیم بر روی دیوار نیز نصب کنیم. نصب بر روی دیوار با استفاده از جعبه ی وسایل یدکی درنظر گرفته شده که بایستی به صورت جداگانه خریداری شود، صورت می گیرد .

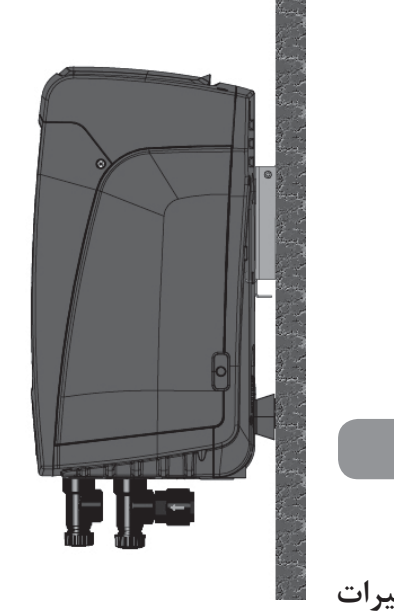

دنگهداری و تعمیرات

قبل از هرگونه اقدام نگهداری و نظافتی بر روی سیستم ، جریان برق را قطع کنید . این دستگاه به هیچ گونه عملیات و اقدام نگهداری نیاز نداشته ولی با این وجود، در صورت نیاز دستورالعمل های زیر را رعایت نمایید .

### 9.1 - وسايل يدكيي

در مدت نصب و یا هرگونه اقدام نگهداری از و یا چرخاندن پنل تابلو و باز کردن درپوش قسمت جانبی پنل سیستم می توانید از یک کلید شش ضلعی درنظر گرفته شده استفاده کنید . در صورت گم شدن کلید باید از آچارهای آلن 2mm مخصوص استفاده کنید .

20 - تخلیه ی آب پمپ
20 - تخلیه ی آب دستگاه مراحل زیر را دنبال کنید :
جهت تخلیه ی آب دستگاه مراحل زیر را دنبال کنید :
1. دستگاه را از برق بکشید.
2. شیر تخلیه را باز کرده تا فشار داخل سیستم کاهش یافته و سرعت تخلیه آب افزایش یابد.
3. در صورت وجود شیر یکطرفه، آن را ببندید. ؛
4. لوله ی ساکشن را از نزدیک ترین محل به سیستم قطع کنید.
5. در پوش تخلیه را باز کرده تا آب داخل پمپ خارج شود.
6. آب باقیمانده در محل تخلیه ی شانیه، در مدت زمان عدم استفاده از دستگاه و یا با باز کردن درپوش محل تخلیه ی ثانویه ی سیستم، تخلیه می شود .
1. می اینکه ممکن است آب درون پمپ بطور کامل تخلیه نشود ، در حین آب از درون پمپ وجود دارد .

### 9.3 - شير يكطرفه

دستگاه مجهز به یک شیر یکطرفه می باشد و چون مواد جامد موجود در آب ممکن باعث اختلال در عملکرد شیر و در نتیجه کل سیستم بشوند بهتر است همیشه از آب صاف و یا فیلتر استفاده شود. با وجود این در صورت بروز نقص و ایجاد اختلال در عملکرد شیر یکطرفه، می توانید آن را باز کرده و تمیز کنید .

- 1. در محل دسترسی به قسمت نگه داری را با شل کردن 2 پیچ متصل به آن باز کنید
- با استفاده از یک پیچ گوشتی درپوش 1⁄4 اینچی را باز کنید تا به شیر یکطرفه دسترسی پیدا کنید
- ۶. با استفاده از فشنگی متصل به کلید ، شیر را گرفته و آن را بدون چرخش بیرون بکشید
  - 4. شیر را با آب تمیز شسته و در صورت خراب بودن آن را عوض کنید.
     5. با استفاده از فشنگی کلید ، شیر را مجدداً در سر جای خود ببندید.

6. درپوش را در جای خود گذاشته و پیچ آن را سفت کنید . با بسته شدن درپوش، فشنگی کلید نیز در جای خود قرار می گیرد. 7. در قسمت نگه داری پمپ را مجددا ببندید و 2 پیچ آن را سفت کنید .

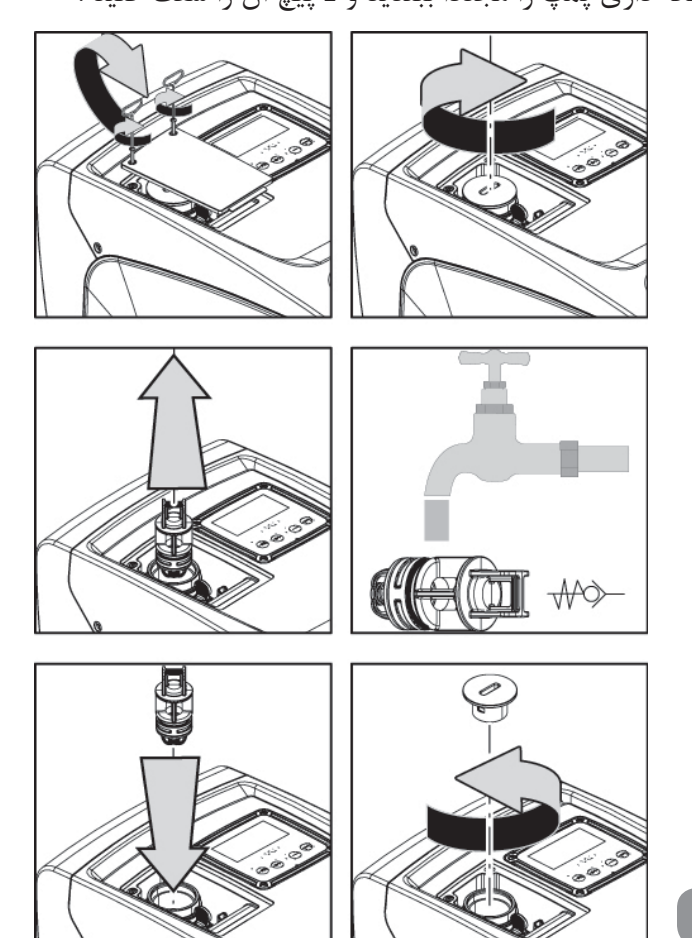

### 9.4 - شفت موتور

کنترل الکترونیکی دستگاه نه تنها از وارد شدن فشار بیش از حد بر روی قطعات مکانیکی جلوگیری می کند بلکه طول عمر مفید دستگاه را نیز افزایش می دهد . در بعضی از مواقع به علت عدم فعالیت طولانی مدت دستگاه ، نمک ها و مواد رسوبی نامحلول در آب باعث ایجاد اصطحکاک بین قطعات متحرک و ثابت دستگاه می شوند و ممکن است حتی شفت موتور نتواند آزادانه و به راحتی حرکت کند که در این حالت کاربر بایستی طبق نکات زیر با نیروی دست شفت را به حرکت درآورد .

- 1. درپوش را باز کنید تا به شفت موتور دسترسی پیدا کنید. 2. ارفع الغطاء المطاطى لغطاء الدخول إلى عمود المُحرِّك المرفقي (شكل 22)؛ د. با استفاده از یک پیچ گوشتی شش گوش 10mm دریوش شفت را باز کنید .4. پیچ گوشتی را در شیار شفت قرار داده و شفت را بچرخانید . 5. اگر شفت به حرکت در آمد می توانید سیستم را روشن کنید.
  - 6. در غیر اینصورت با نمایندگی مجاز تماس حاصل نمایید .

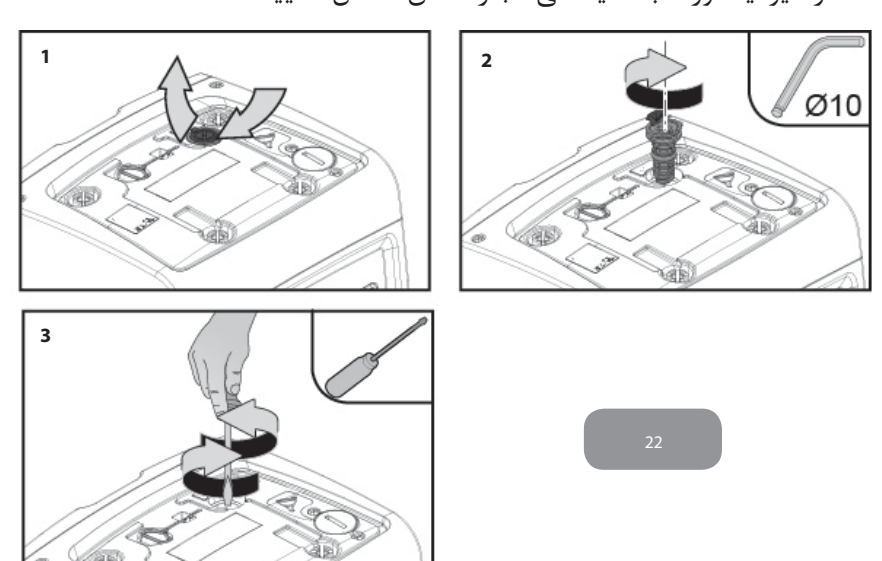

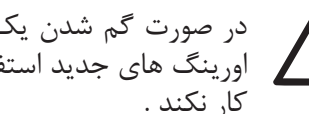

در صورت گم شدن یک یا چند ارینگ در حین نظافت شیر یکطرفه باید از 🚺 اورینگ های جدید استفاده شود در غیر صورت ممکن است دستگاه به خوبی

9.5 - منبع انبساط جهت کنترل و تنظیم هوای فشرده داخل منبع و تعویض آن در صورت خرابی به پاراگراف -1 مراجعه کنید .

در محل دسترسی به قسمت نگه داری را با شل کردن 2 پیچ متصل به آن باز کنید .
 دوکش لاستیکی شیر و یا منبع را باز کنید ( مطابق شکل 23 )
 شیر را دوباره تنظیم کنید .
 دوکش لاستیکی را در سر جای خود قرار دهید
 در را بسته و پیچ ها را محکم کنید .

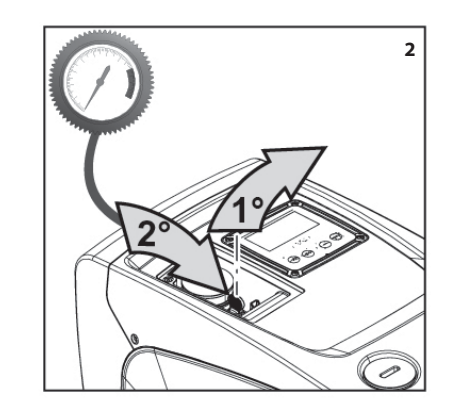

23

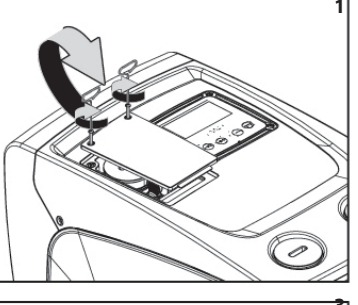

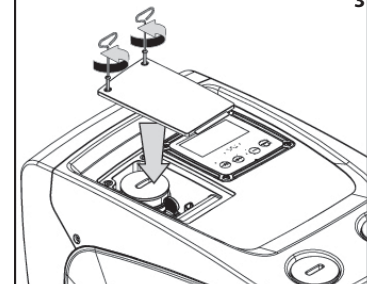

**10 - عیب یابی** قبل از عیب یابی و رفع نقص حتماً پمپ را از برق بکشید .

Т

| برطرف كردن نقص                                                                                                    | علت نقص                                                                                                    | چراغ                                        | نقص                  |
|----------------------------------------------------------------------------------------------------|----------------------------------------------------------------------------------------------------|---------------------------------------------|----------------------|
| برق پریز را چک کرده و دو شاخه را مجددا به پریز<br>متصل کنید .                                                              | جریان برق قطع می باشد.                                                                                                    | قرمز : خاموش<br>سفید : خاموش<br>آبی : خاموش | ېمپ روشن نمی<br>شود. |
| به پاراگراف <b>4-9</b> مراجعه کنید.                                                                                        | شفت حرکت نمی کند                                                                                                    | قرمز : روشن<br>سفید : روشن<br>آبی : خاموش   | ېمپ روشن نمی<br>شود  |
| با افزایش مقدار sp یا کاهش RP سطح فشار استارت<br>مجدد سیستم را افزایش دهید.                                                | ستفاده از سیستم در سطح<br>فشاری بالاتر از فشار استارت<br>مجدد.                                                                                                    | قرمز : خاموش<br>سفید : روشن<br>آبی : خاموش  | ېمپ روشن نمی<br>شود  |
| ۱. برطرف کردن علت نشت<br>2. بازکردن سیستم و رفع انسداد<br>3. کنترل لوله ساکشن و بستن سوراخ نفوذ هوا<br>4. تماس با نمایندگی | <ol> <li>1. وجود نشتی در سیستم.</li> <li>2. بازکردن سیستم و رفع</li> <li>انسداد.</li> <li>3 نفوذ هوا به داخل لوله</li> <li>ساکشن</li> <li>4. نقص در سنسور جریان</li> </ol> | قرمز :خاموش<br>سفید : روشن<br>آبی : خاموش   | ېمپ خاموش<br>می شود. |

| قرمز :<br>سفید :<br>آبی : خ                              | قرمز : خاموش<br>سفید : روشن<br>آبی : خاموش | <ol> <li>ارتفاع زياد سطح آب با<br/>پمپ(عمق زياد ساكشن)</li> <li>لوله ساكشن بلند و اندازه</li> <li>آن غير استاندارد مى باشند .</li> <li>انسداد پروانه و يا تأسيسات<br/>هيدروليكي</li> </ol> | <ol> <li>کاهش اختلاف ارتفاع آب با پمپ</li> <li>کنترل لوله ساکشن و رفع نقص</li> <li>بازکردن سیستم و رفع انسداد.</li> </ol>                                               |
|----------------------------------------------------------|--------------------------------------------|----------------------------------------------------------------------------------------------------|----------------------------------------------------------------------------------------------------|
| قرمز :<br>پمپ خودبخود سفید :<br>روشن می شود آبی : خ      | قرمز : خاموش<br>سفيد : روشن<br>ابی : خاموش | <ol> <li>1. وجود نشتی در سیستم</li> <li>2. نقص در شیر یکطرفه</li> </ol>                                                                                                    | <ol> <li>۱. برطرف کردن علت نشت</li> <li>2. بازکردن شیر یکطرفه و برطرف کردن نقص</li> </ol>                                                                               |
| قرمز :<br>پایین بودن فشار<br>آب زمان روشن<br>کردن سیستم. | قرمز : خاموش<br>سفيد : روشن<br>آبى : خاموش | عدم وجود آب در منبع انبساط<br>با انسداد دیافراگم.                                                                                                    | کنترل فشار هوای داخل منبع اگر چنانچه در حین<br>کنترل آب از داخل منبع بیرون بریزد. منبع شکسته<br>شده است. در غیر این صورت مقدار هوای داخل منبع<br>را مجدداً تنطیم کنید . |
| با فعال شدن<br>سیستم جریان<br>به ۵ کاهش<br>می یابد       | قرمز : خاموش<br>سفید : روشن<br>ابی : خاموش | فشار هوای منبع بیش از فشار<br>شروع بکار سیستم می باشد.                                                                                                    | کالیبر کردن فشار منبع و یا تنظیم مقادیر RP و RP                                                                                                    |

| لاهر شدن<br>لامت BL بر<br>وی نمایشگر          | قرمز : روشن<br>سفید : روشن<br>آبی : خاموش | 1. عدم وجود آب<br>2. عدم پر شدن آب پمپ<br>3. عدم مطابقت SET POINT با<br>مقدار تنظیم شده RM | 1-2. از پر شدن آب پمپ اطمینان حاصل کنید.<br>3. تنظیم مقدار RM براساس set point                                |
|-----------------------------------------------|-------------------------------------------|--------------------------------------------------------------------------------------------|----------------------------------------------------------------------------------------------------|
| لاهر شدن<br>الامت BP1 بر<br>وی نمایشگر        | قرمز : روشن<br>سفید : روشن<br>آبی : خاموش | ۱. بروز نقص در سنسور فشار                                                                  | ۱. تماس با نمایندگی مجاز                                                                                      |
| لاهر شدن<br>الامت <b>BP2</b> بر<br>وی نمایشگر | قرمز : روشن<br>سفيد : روشن<br>آبي : خاموش | <ol> <li>بروز نقص در سنسور فشار.</li> </ol>                                                | ۱. تماس با نمایندگی مجاز                                                                                      |
| لاهر شدن<br>لامت <b>0C</b> بر<br>وی نمایشگر   | قرمز : روشن<br>سفید : روشن<br>آبی : خاموش | 1. مصرف بالای انرژی<br>2. انسداد پمپ.                                                      | ۱. چگالی بالای مایع، برای پمپاژ مایعاتی غیر از آب<br>از این دستگاه استفاده نکنید.<br>2. تماس با نمایندگی مجاز |
| الھر شدن<br>لامت PB بر<br>وی نمایشگر          | قرمز : روشن<br>سفید : روشن<br>آبی : خاموش | <ol> <li>بايين بودن مقدار ولتاژ</li> <li>افت شديد ولتاژ شبكه</li> </ol>                    | 1. كنترل مقدار ولتاژ.<br>2. كنترل كابل برق                                                                    |

#### 11 - دور ريزي

در صورت عدم استفاده از این محصول و هریک از قطعات آن و دور انداختن آنها می بایستی قوانین زیست محیطی شهرتان را رعایت نمایید و از سیستم جمع آوری پسماندهای شهری استفاده کنید .

### 12 - ضمانت

از هرگونه تعمیر و تغییر قطعات دستگاه در مدت اعتبار ضمانت نامه ی وسیله، جداً خودداری کنید. در صورت استفاده از دستگاه طبق دستورالعمل کارخانه، تمامی نقص ها و خرابی قطعات دستگاه تحت ضمانت قرار می گیرند.

حق استفاده از گارانتی در موارد زیر باطل می شود: -1 تعمیر دستگاه توسط فردی ناآشنا -2 تعویض قطعات دستگاه -3 بکارگیری لوازم تقلبی در دستگاه -4 وارد کردن ضربه به دستگاه -5 استفاده ی نامناسب ، برای مثال استفاده ی صنعتی از دستگاه، قطعاتی که به سرعت فرسوده می شوند نیز تحت ضمانت قرار نمی گیرند. جهت استفاده از حق گارانتی محصول، بایستی فاکتور خرید دستگاه را به نمایندگی مجاز ارائه نمایید .

#### DAB PUMPS LTD.

Units 4 & 5, Stortford Hall Industrial Park, Dunmow Road, Bishop's Stortford, Herts CM23 5GZ - UK salesuk@dwtgroup.com Tel.: +44 1279 652 776 Fax: +44 1279 657 727

#### PUMPS AMERICA, INC.

3226 Benchmark Drive Ladson, SC 29456 USA info.usa@dwtgroup.com Ph. :1-843-824-6332 Toll Free:1-866-896-4DAB (4322) Fax :1-843-797-3366

#### DAB PUMPS POLAND SP. z.o.o.

Mokotow Marynarska ul. Postępu 15C 02-676 Warszawa - Poland Tel.: +48 223 81 6085

### DAB PUMPS IBERICA S.L.

Avenida de Castilla nr.1 Local 14 28830 - San Fernando De Henares - Madrid Spain info.spain@dwtgroup.com Ph.: +34 91 6569545 Fax: +34 91 6569676

#### DWT South Africa

Podium at Menlyn, 3rd Floor, Unit 3001b, 43 Ingersol Road, C/O Lois and Atterbury, Menlyn, Pretoria, 0181, South-Africa info.sa@dwtgroup.com Tel: +27 12 361 3997 Fax: +27 12 361 3137

### DAB UKRAINE

Representative Office Regus Horizon Park 4 M. Hrinchenka St, suit 147 03680 Kiev, UKRAINE info.ukraine@dwtgroup.com Tel.: +38 044 391 59 43

#### DAB PUMPS B.V.

Brusselstraat 150 B-1702 Groot-Bijgaarden - Belgium info.belgium@dwtgroup.com Tel.: +32 2 4668353 Fax: +32 2 4669218

#### **OOO DWT GROUP**

Novgorodskaya str, 1, bld G, office 308 127247 Moscow - Russia info.dwtru@dwtgroup.com Tel.: +7 495 122 00 35 Fax: +7 495 122 00 36

#### DAB PUMPS CHINA

No.40 Kaituo Road, Qingdao Economic & Technological Development Zone Qingdao City, Shandong Province, China PC: 266500 info.china@dwtgroup.com Tel.: +8653286812030-6270 Fax: +8653286812210

#### DAB PUMPS B.V.

Albert Einsteinweg, 4 5151 DL Drunen - Nederland info.nl@dwtgroup.com Tel.: +31 416 387280 Fax: +31 416 387299

#### DAB PUMPEN DEUTSCHLAND GmbH

Tackweg 11 D - 47918 Tönisvorst - Germany info.germany@dwtgroup.com Tel.: +49 2151 82136-0 Fax: +49 2151 82136-36

#### DAB PRODUCTION HUNGARY KFT.

H-8800 Nagykaniizsa, Buda Ernó u.5 Hungary Tel.: +36 93501700

### DAB PUMPS DE MÉXICO, S.A. DE C.V.

Av Gral Álvaro Obregón 270, officina 355 Hipódromo, Cuauhtémoc 06100 México, D.F. Tel. +52 55 6719 0493

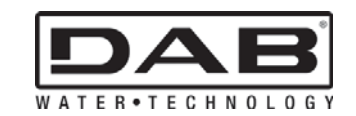

**DAB PUMPS S.p.A.** Via M. Polo, 14 - 35035 Mestrino (PD) - Italy Tel. +39 049 5125000 - Fax +39 049 5125950 www.dabpumps.com